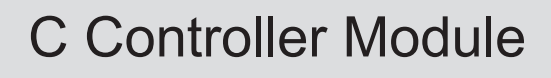

## User's Manual

# **MITSUBISHI**

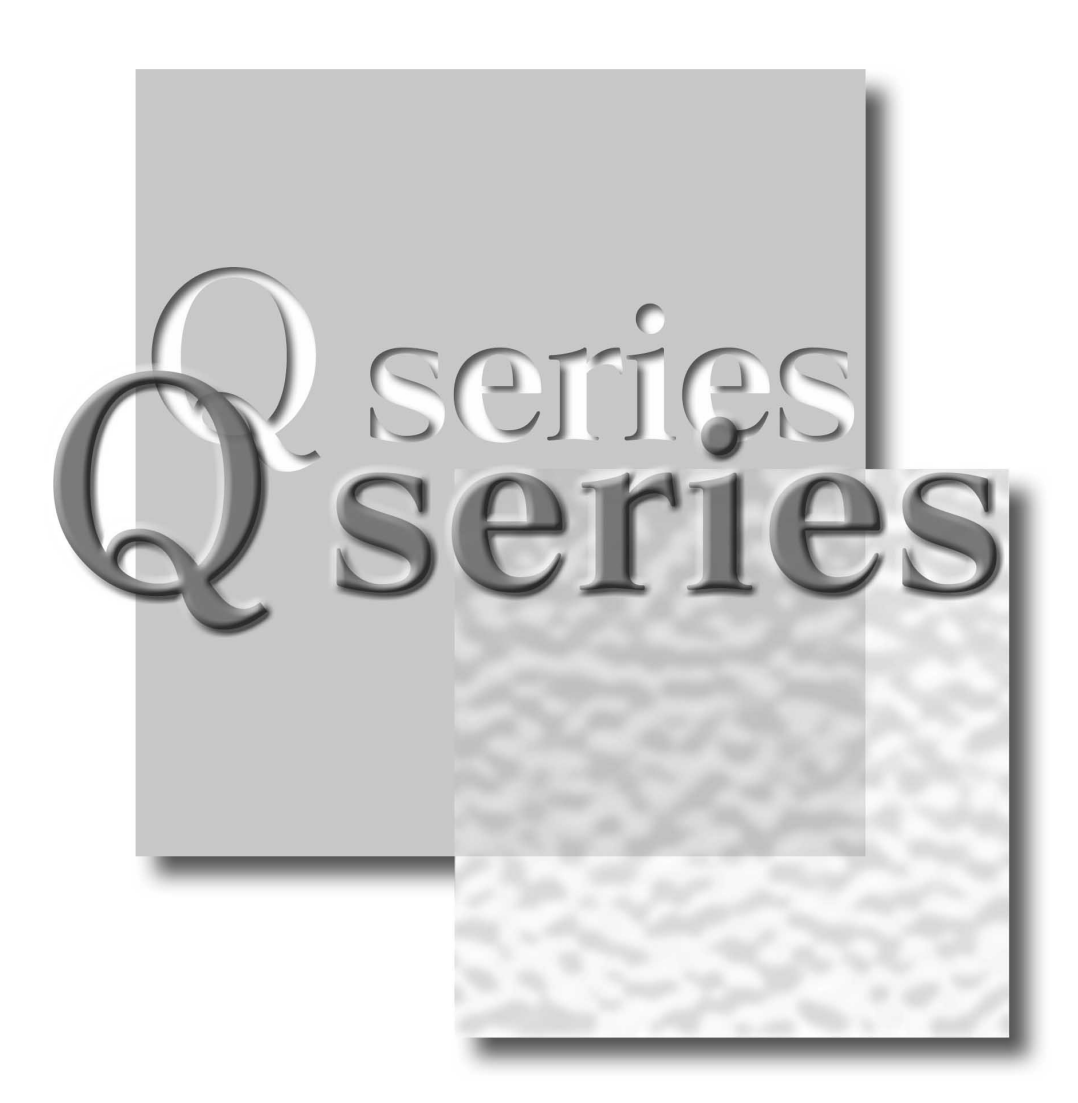

Mitsubishi Programmable Controller

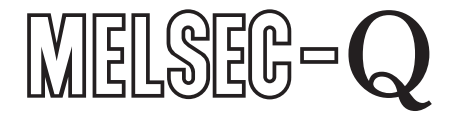

Q06CCPU-V Q06CCPU-V-B SW3PVC-CCPU-E

SAFETY PRECAUTIONS

(Always read these instructions before using this product.)

Before using this product, please read this manual and the relevant manuals introduced in this manual carefully and pay full attention to safety to handle the product correctly.

The instructions given in this manual are concerned with this product. For the safety instructions of the programmable controller system, please read the CPU module user's manual.

In this manual, the safety instructions are ranked as "DANGER" and "CAUTION".

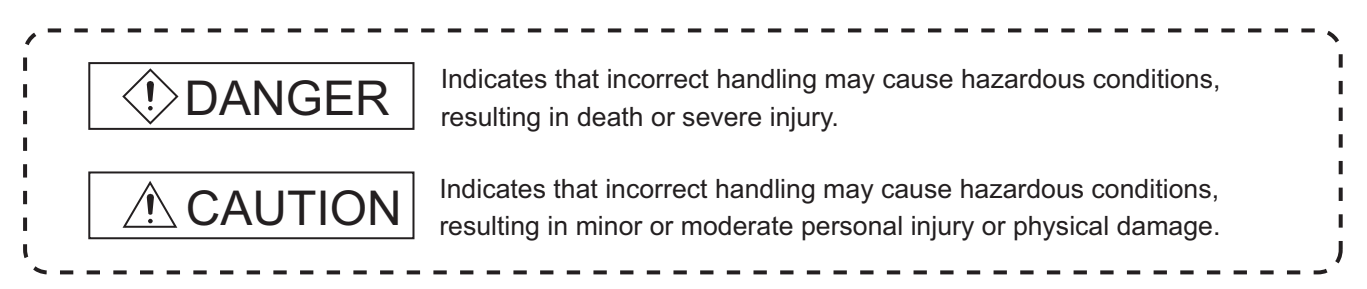

Note that the  $\underline{/!}$  CAUTION level may lead to a serious consequence according to the circumstances. Always follow the instructions of both levels because they are important to personal safety.

Please keep this manual in a safe place for future reference and also pass this manual on to the end user.

## [Design Precautions]

## DANGER

Provide a safety circuit outside the C Controller module to ensure that the entire system will operate safely even if an external power failure or C Controller module failure occurs.
Failure to do as could result in pasidente due to erronge output or experience.

Failure to do so could result in accidents due to erroneous output or operation.

- (1) For an emergency stop circuit, protection circuit and interlock circuit that is designed for incompatible actions such as forward/reverse rotation or for damage prevention such as the upper/lower limit setting in positioning, any of them must be provided outside the C Controller module.
- (2) When the C Controller module detects the following conditions, it will disable the output (Y) from the user program and writing to buffer memory in the case of both (a) and (b) and turn off all outputs for (b).

Whether to hold or clear all the outputs is set by a parameter.

- (a) The overcurrent protector or overvoltage protector of the power supply module is activated.
- (b) An error such as a watchdog timer error is detected by the self-diagnostic function of the C Controller module.

If an error occurs in I/O control parts and the C Controller module cannot detect the error, all the outputs may turn ON.

Provide a fail-safe circuit or a preventive mechanism outside the C Controller module so that machines will operate safely in such a case. For fail-safe circuit examples, refer to "Chapter 5 SETTINGS AND PROCEDURES BEFORE OPERATION" in this manual.

(3) Output could be left on or off when there is a fault in an output module relay or transistor. So build an external monitoring circuit that will monitor any output signal that could cause serious accidents.

## [Design Precautions]

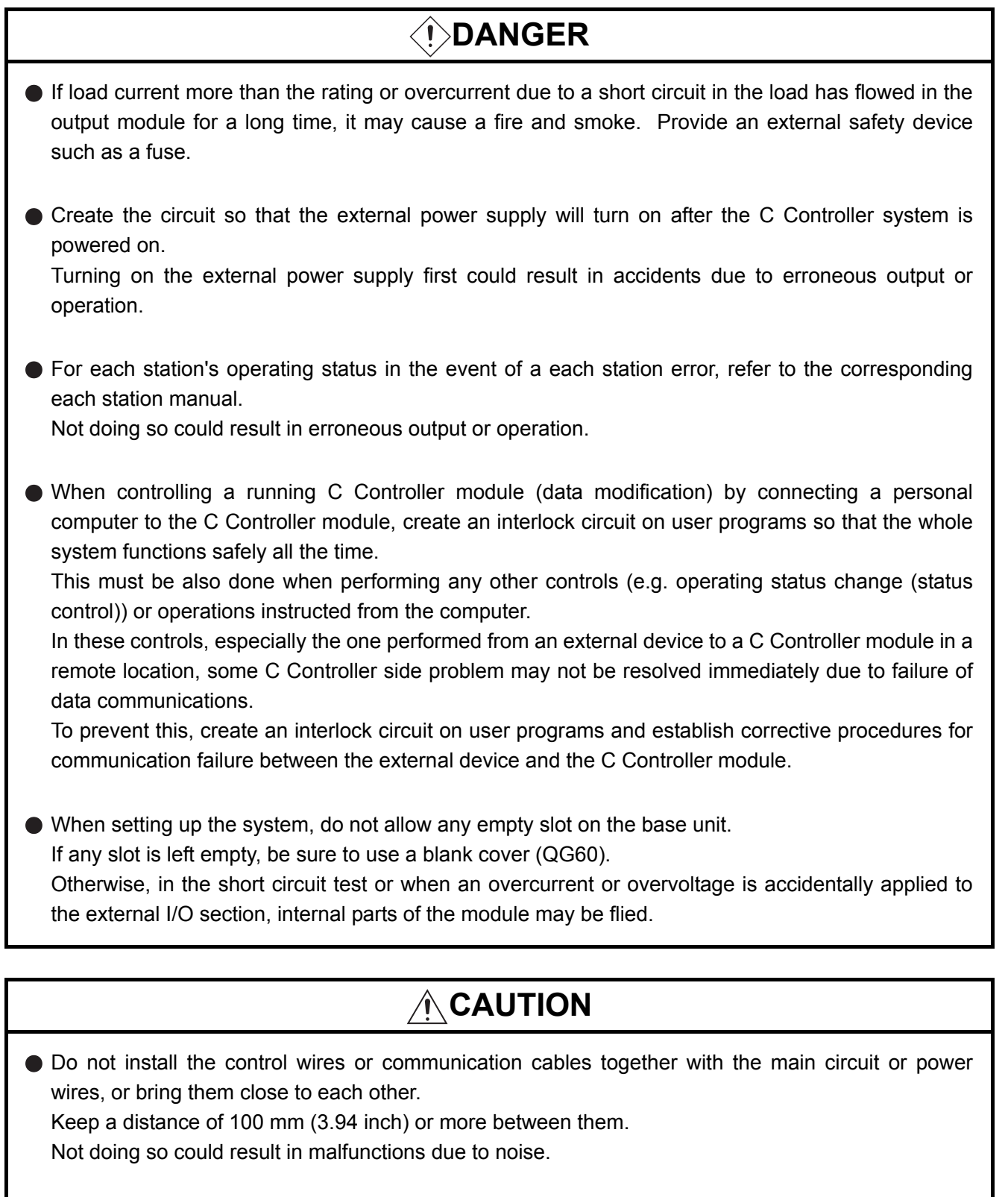

When controlling a lamp, heater or solenoid valve using an output module, large current (approximately ten times greater than in normal conditions) may flow when the output is turned ON from OFF.

Take preventive measures such as replacing the module with the one having sufficient rated current.

## [Installation Precautions]

| Use the C Controller module in an environment that meets the general specifications shown in this manual.                                                                                                    | ;      |
|----------------------------------------------------------------------------------------------------|--------|
| Using this C Controller module in an environment outside the range of the general specifications could result in an electric shock, fire, erroneous operation, and damage to or deterioration of the product.                      | ;      |
| While pressing the installation lever located at the bottom of module, insert the module fixing tab into<br>the fixing hole in the base unit until it stops. Then, mount the module with the fixing hole as a<br>supporting point. | )<br>[ |
| Incorrect loading of the module can cause a malfunction, failure or drop.<br>When using the C Controller module in the environment of frequent vibrations, tighten the module<br>with screws.                                      | ;      |
| Tighten the screws in the specified torque range.                                                                                                    |        |
| Ordertightening can cause a drop, short circuit or malfunction.<br>Overtightening can cause a drop, short circuit or malfunction due to damage to the screw or module.                                                             |        |
| Connect extension cables to the connectors of the base unit and the extension module correctly.<br>After connection, check them for looseness.                                                                                     |        |
| Poor contact could cause an input or output failure.                                                                                                    |        |
| <ul> <li>Be sure to set the CompactFlash<sup>TM</sup> card by pressing it into the CompactFlash<sup>TM</sup> card slot.</li> <li>Confirm it is completely set.</li> </ul>                                                          |        |
| Poor contact may lead to malfunctions.                                                                                                    |        |
| <ul> <li>Completely turn off the externally supplied power used in the system before mounting or removing<br/>the module.</li> </ul>                                                                                               | 1      |
| De not directly touch the module conductive notice                                                                                                    |        |
| <ul> <li>Do not directly touch the module's conductive parts.</li> <li>Doing so could cause an operation failure or give damage to the module.</li> </ul>                                                                          |        |

## [Wiring Precautions]

## 

- Completely turn off the externally supplied power used in the system when wiring. Failure to do so could result in an electric shock or damage to the product.
- Before energizing or operating the system after wiring, be sure attach the terminal cover supplied with the product.

Failure to do so could result in an electric shock.

## [Wiring Precautions]

## 

- Be sure to ground the FG and LG terminals to the protective ground conductor. Not doing so could result in an electric shock or erroneous operation.
- Prevent foreign matter such as dust or wiring debris from entering the module. Failure to do so could cause fires, damage, or erroneous operation.
- When wiring, check the rated voltage and terminal layout. Connecting a power supply of a different voltage rating or incorrect wiring may result in a fire or failure.
- Connect the Ethernet and/or RS-232 cables to the corresponding connectors of the C Controller module properly.
- Tighten the terminal screws with the specified torque.
   If the terminal screws are loose, it could result in short circuits, fire, or erroneous operation.
   Tightening them too much may cause drop due to damages to the screws and/or the module, resulting in fallout, short circuits or malfunction.
- Be sure to place the communication and power cables into a duct or fasten them using clamps.
   Failure to do so may damage the module or cables by pulling a dangling cable inadvertently or cause the module to malfunction due to poor contact.
- When disconnecting the communication and power cables from the module, do not pull a cable part by hand.
   For a cable with connectors, hold the connector by hand and disconnect it from the module.
   Loosen screws on the part connected to the module before disconnecting a cable.
   Pulling a cable that is still connected to the module may cause a malfunction or damage the module or the cable.
- Do not connect the outputs of multiple power supply modules in parallel.
   Doing so can heat the power supply modules, causing fires or failures.
- Crimp, pressure weld, or solder external connectors properly with the tools specified by the maker. For crimping/pressure welding tools, refer to the user's manual for the I/O module. Incomplete connection may cause a short circuit, fire or failure.

## [Startup and Maintenance Precautions]

| Do not touch the terminals while power is on.                                                                                                    |
|----------------------------------------------------------------------------------------------------|
| Doing so may cause an electric shock.                                                                                                    |
| <ul> <li>Correctly connect the battery.</li> <li>Also, do not charge, disassemble, heat, place in fire, short circuit, or solder the battery.</li> <li>Mishandling of the battery can cause overheating or cracks which could result in injury and/or fires.</li> </ul>                                                                                                    |
| <ul> <li>Be sure to shut off all phases of the external power supply before retightening the terminal screws and module fixing screws or cleaning.</li> <li>Failure to do so may result in an electric shock.</li> <li>If a terminal screw is loose, it may cause a short circuit or malfunction.</li> <li>If too tight, it may cause damage to the screws and/or module, resulting in an accidental drop of the module, short circuit or malfunctions.</li> </ul>                                                                                                    |
| <ul> <li>When controlling a running C Controller module (data modification) by connecting a personal computer to the C Controller module, create an interlock circuit on user programs so that the whole system functions safely all the time.</li> <li>This must be also done when performing any other controls (e.g. operating status change (status control)) or operations instructed from the computer.</li> <li>In these controls, especially the one performed from an external device to a C Controller module in a remote location, some C Controller side problem may not be resolved immediately due to failure of data communications.</li> <li>To prevent this, create an interlock circuit on user programs and establish corrective procedures for communication failure between the external device and the C Controller module.</li> </ul> |

## [Startup and Maintenance Precautions]

## 

- Do not disassemble or modify the modules.
   Doing so could cause malfunction, erroneous operation, injury, or fire.
- Perform online operations connecting peripheral devices to the running C Controller module (especially program modification, forced output, and operation status change) after reading the manual carefully and fully ensuring the safety.

Operation mistakes could cause mechanical damage or accidents.

 Completely turn off the externally supplied power used in the system before mounting or removing the module.

Not doing so could result in module failure or malfunction.

- Do not mount/remove the module onto/from the base unit more than 50 times (IEC 61131-2 compliant), after the first use of the product.
   Doing so may cause malfunction.
- Use any radio communication device such as a cellular phone or a PHS phone more than 25cm (9.85 inch) away in all directions of the C Controller module.
   Not doing so can cause malfunction.
- Do not drop or give an impact to the battery installed to the module.
   Doing so may damage the battery, causing the battery fluid to leak inside the battery.
   If the battery is dropped or given an impact, dispose of it without using.
- Before handling the module, touch a grounded metal object to discharge the static electricity from the human body.
   Not doing so can cause the module to fail or malfunction.

## [Disposal Precautions]

## 

When disposing of this product, treat it as industrial waste.
 When disposing of batteries, separate them from other wastes according to the local regulations.
 (For details of the battery directive in EU member states, refer to Appendix 4.)

## [Transportation Precautions]

## 

 When transporting lithium batteries, make sure to treat them based on the transport regulations. (Refer to Appendix 3 for details of the relevant models.)

## REVISIONS

\*The manual number is given on the bottom left of the back cover.

| Print Date | *Manual Number     | Revision                                                                                                    |
|------------|--------------------|----------------------------------------------------------------------------------------------------|
| Aug.,2007  | SH(NA)-080720ENG-A | First edition                                                                                                 |
| Mar.,2008  | SH(NA)-080720ENG-B | Partially revised                                                                                             |
|            |                    | OPERATING PRECAUTIONS, GENERIC TERMS AND ABBREVIATIONS                                                        |
|            |                    | USED IN THIS MANUAL, GLOSSARY, Chapter 1, Section 2.2.1, 2.2.2, 3.4.1,                                        |
|            |                    | 4.1, 4.4.4, 4.4.5, 4.6.1 to 4.6.3, 4.7, 5.3, 5.10, 5.11.1, 7.2.1, 8.1, 8.3, 8.4, Chapter                      |
|            |                    | 9, Section 9.1.1 to 9.1.7, 9.2.1, 9.2.5 to 9.2.9, 9.2.11, 9.2.12, 9.3.8, 9.4.2, 9.4.6,                        |
|            |                    | 9.4.7, 9.4.8, 10.1, 10.2.1, 10.2.4, 10.2.9, 10.3.4, 10.3.9, 10.3.10 to 10.3.12, 10.5,                         |
|            |                    | 11.1, 12.2.1, 12.3, 13.1, 13.4.2, 13.5, 14.3.1, 15.1, 17.2.4, 18.2, 18.2.2, 18.2.3,                           |
|            |                    | 18.2.9, 18.3, 18.4.1, 18.4.3, Appendix 5, 7.2, Index                                                          |
|            |                    | Added                                                                                                    |
|            |                    | Section 4.5, 9.5, 18.2.15, Appendix 8                                                                         |
|            |                    | Change of section No.                                                                                         |
|            |                    | Section 4.5 to 4.16 $\rightarrow$ Section 4.6 to 4.17, Section 9.5 $\rightarrow$ Section 9.6                  |
| Sep.,2008  | SH(NA)-080720ENG-C | Partially revised                                                                                             |
|            |                    | SAFETY PRECAUTIONS, Section 5.7.1                                                                             |
|            |                    | Added                                                                                                    |
|            |                    | Appendix 4                                                                                                    |
|            |                    | Change of section No.                                                                                         |
|            |                    | Appendix 4 $\rightarrow$ Appendix 5, Appendix 5 $\rightarrow$ Appendix 6,                                     |
|            |                    | Appendix $6 \rightarrow$ Appendix 7, Appendix 7 $\rightarrow$ Appendix 8, Appendix 8 $\rightarrow$ Appendix 9 |
|            |                    |                                                                                                    |
|            |                    |                                                                                                    |
|            |                    |                                                                                                    |
|            |                    |                                                                                                    |
|            |                    |                                                                                                    |
|            |                    |                                                                                                    |
|            |                    |                                                                                                    |
|            |                    |                                                                                                    |
|            |                    |                                                                                                    |
|            |                    |                                                                                                    |
|            |                    |                                                                                                    |
|            |                    |                                                                                                    |
|            |                    |                                                                                                    |
|            |                    |                                                                                                    |
|            |                    |                                                                                                    |
|            |                    |                                                                                                    |
|            |                    |                                                                                                    |
|            |                    |                                                                                                    |
|            |                    |                                                                                                    |

Japanese Manual Version SH-080717-C

This manual confers no industrial property rights or any rights of any other kind, nor does it confer any patent licenses. Mitsubishi Electric Corporation cannot be held responsible for any problems involving industrial property rights which may occur as a result of using the contents noted in this manual.

#### **OPERATING PRECAUTIONS**

This section explains precautions in the following order.

- 1) Precautions for system configuration
- 2) Precautions for standard ROM and CompactFlash card
- 3) Precautions for battery
- 4) Precautions for clock setting
- 5) Precautions for installation and uninstallation
- 6) Precautions for each utility
- 7) Precautions for programming
- 8) Precautions for program debugging
- 9) Precautions for use of FTP

#### Precautions for system configuration

#### (1) Compatible modules

In the system configuration where the C Controller module is used, some main and extension base units ( $\bigcirc$  Section 2.1.5) are inapplicable, and modules of some function versions ( $\bigcirc$  Section 2.2) are also not applicable.

#### (2) Multiple CPU system

#### (a) Applicable CPU modules

Refer to Section 12.2.1 for the CPU modules that can be used with the C Controller module in multiple CPU systems.

## (b) MT Developer connection in multiple CPU system (For Version 00Y or earlier)

When a multiple CPU system includes the C Controller module as CPU No.1 and the Motion CPU, the MT Developer's (Version 00Y or earlier) communication test cannot be performed.(A Motion CPU communication test error (error code:12288)) will occur.

Perform either of the following for testing the MT Developer's communication.

- Use MT Developer Version 00Z or later.
- When using MT Developer Version 00Y or earlier, CPU No.1 must be a programmable controller CPU in the multiple CPU system.

#### (3) Connection with GX Developer

Refer to Section 2.4 (6) for GX Developer connection.

#### (1) Formatting of standard ROM

(a) When formatting the standard ROMBe sure to use the method described in Section 5.10 (4)(a).Do not format it using a command from Shell of Tornado.

#### (b) While standard ROM is being formatted

Do not power off or reset the C Controller module. Doing so may result in unusual startup of the C Controller module.

#### (2) Allowable No. of writes (life) of standard ROM

A Flash ROM is used for the standard ROM and it has a limit in the allowable number of writes (life). ( Section 5.9)

#### (3) Allowable No. of writes (life) of CompactFlash card (Q06CCPU-V only)

Refer to the following manual for the allowable number of writes (life) of the CompactFlash card.

 $\bigcirc \ensuremath{\mathbb{F}}$  Manual supplied with the CompactFlash card

If the number of writes has exceeded the limit (life), replace the CompactFlash card.

#### (4) CompactFlash card replacement (Q06CCPU-V only)

While a file is being written to the CompactFlash card, do not turn the power off or remove the CompactFlash card.

Doing so may cause CompactFlash card data corruption or a file system error.

- When removing the CompactFlash card during file writing: F Section 5.8.2
- When turning the power off: Section 7.2.2

## (5) Unmounting CompactFlash card by RESET/SELECT switch (Q06CCPU-V only)

#### (a) Unmounting during access

Unmounting a CompactFlash card by the RESET/SELECT switch while writing a file to the CompactFlash card may corrupt the CompactFlash card data or cause a file system error.

In such a case, stop access to the CompactFlash card. (F Section 5.8.2)

#### (b) When turning power off

Refer to Section 7.2.2 for turning power off.

#### (c) Switch operation

The C Controller module will be reset if the RESET/SELECT switch is accidentally held in the RESET position.

Please pay special attention when unmounting the CompactFlash card by operating the RESET/SELECT switch. ( $\square$  Section 5.8.3)

#### (1) File corruption

- (a) When battery is not replaced after battery error occurrence The standard ROM/battery-backed-up RAM data during access or the clock data may be corrupted, or a file system error may occur.
- (b) When shutdown operation is not performed after running without battery The standard ROM/battery-backed-up RAM data during access or the clock data may be corrupted, or a file system error may occur.
- (c) When steps shown in Section 5.7.4 are not followed The standard ROM/battery-backed-up RAM data during access or the clock data may be corrupted, or a file system error may occur.

#### (2) Restrictions on running without battery

#### (a) When having been powered on without battery

When the C Controller module has been powered on without a battery, it will start up with the clock data uncertain.

Be sure to set the clock data since programs using the event history and/or clock data cannot operate properly under this condition. ( $\bigcirc$  Section 5.7.4)

#### (b) When having been run without battery

When the C Controller module has been run without a battery, be sure to perform shutdown operation before powering off the C Controller module. ( $\bigcirc$  Section 5.7.4 (2))

#### (3) Battery replacement

Always observe the procedures described in the manual when replacing the battery. ( $\bigcirc$  Section 5.7.3 (4))

Precautions for clock setting

#### (1) Clock setting

#### (a) Setting method

Set the clock of the C Controller module by the operation described in Section 4.9 (4)(a).

If the year exceeds 2100 after the clock setting, the C Controller module can be used with the clock data of 2100 or later until it is restarted. At the time of the restart, the year data will be re-set to 2000 - 2099.

(b) Condition for setting

Set the clock of the C Controller module without the QBF\_WaitEvent or QBF\_WaitUnitEvent function being executed.

#### (1) Installation

When overwriting the SW  $\Box$  PVC-CCPU, install the new one into the folder where the old one has already been stored.

Installing into any other folder is not allowed.

SW  $\Box$  PVC-CCPU of another version cannot be overwritten.

In this case, perform installation after uninstalling already installed SW DPVC-CCPU.

#### (2) Uninstallation

Do not stop the processing during uninstallation.

If uninstallation has been stopped before termination, perform uninstallation again. If re-uninstallation attempted after the stop is completed unsuccessfully, reinstall the software and then uninstall it again.

Precautions for each utility

#### (1) Communication error

In the case of line congestion, a communication error (timeout error) is likely to occur (monitoring is stopped during monitoring) on each utility. If a communication error has occurred, set Connection settings again.

#### (2) Connection during script file execution

While a script file is being processed (RUN LED is flashing), connection from each utility to the C Controller module may be disabled.

Connect each utility to the C Controller module after the processing of the script file is finished.

#### (3) Exiting Microsoft<sup>®</sup> Windows<sup>®</sup>

Do not exit Microsoft<sup>®</sup> Windows<sup>®</sup> while a utility other than the Device monitoring utility is running.

Exit Microsoft<sup>®</sup> Windows<sup>®</sup> after closing a utility other than the Device monitoring utility.

#### (4) Parameters

Parameters written from utilities other than the Device monitoring utility to the C Controller module become effective when the C Controller module is powered off and then on or is reset.

The written parameters are not enabled even if the C Controller module status is changed from STOP to RUN by remote or switch operation.

#### (1) Restrictions on bus interface functions and MELSEC data link functions

#### (a) Endian format (Memory layout)

C Controller module is divided into two types: One using the memory layout of little endian and the other using the memory layout of big endian. Create a user program in little endian or big endian according to the type used. (Set the compiler by "A toolchain" when creating a project on Tornado.

#### (b) User program execution

Execute the user program by starting a task from a script file.

(Section 10.2.8)

The system may malfunction if the user program is executed without a task being started.

#### (c) Execution task priority

Set the priority of the task that executes the user program as described below.

 When FTP access is not made during user program execution Set the priority of the user program task to 100 or higher (100 to 255). If the priority is set to 0 to 99, the system may not operate properly.

#### 2) When FTP access is made during user program execution

The actual FTP processing (task) of the C Controller module is performed at the priority of 200.

When making FTP access during user program execution, perform programming as described below.

- Set the priority of the user program task to 201 to 255.
- When setting the priority of the user program task to 100 to 200, insert wait processing (such as taskDelay) in the user program to enable the actual FTP processing.

#### (d) Ethernet communications from user program

The port numbers 20756, 21012, and 21268 are not applicable.

#### (e) Writing file from user program

Do not write files to the standard ROM.

Write data to the files such as CompactFlash card (Q06CCPU-V only) and network device (FTP/NFS/netDrv driver, etc.) or RAM disk.

## For details of network device and RAM disk, refer to the manual for VxWorks.

(f) When operation status changes from RUN to STOP/PAUSE When the operation status of the C Controller module changes from RUN to STOP/PAUSE, the user program task does not stop. Use the QBF\_ReadStatusEx function when changing the user program processing based on the operation status of the C Controller module.

## (g) Relations between Tornado, system watchdog timer and user watchdog timer

When using Browser's Spy Chart function or Wind Power tool (e.g. WindView) in Tornado environment, set a sufficiently long time to the system watchdog timer and user watchdog timer.

Since using Browser's Spy Chart function or Wind Power tool (e.g. WindView) activates tasks of high CPU utilization, a system watchdog timer error and user watchdog timer error tend to occur.

#### (h) Common restrictions

Refer to Section 10.2.5 for the restrictions common to the bus interface functions and MELSEC data link functions.

#### (2) Restrictions on bus interface functions

#### (a) Clock setting

Set the clock of the C Controller module without the QBF\_WaitEvent or QBF\_WaitUnitEvent function being executed.

#### (b) Remote STOP/PAUSE and bus interface function execution result

When the operation status of the C Controller module is remote STOP or remote PAUSE, the execution result of the following user program operation is a STOP/ PAUSE error.

- Output (Y) (QBF\_Y\_OutBitEx function, QBF\_Y\_OutWordEx function)
- Writing to buffer memory (QBF\_ToBuf function)

The Y output and writing to buffer memory can be executed from the <<Module monitoring>> tab of the C Controller setting utility.

#### (c) Restrictions on bus interfaces

Refer to Section 10.2.4.

#### (3) Restrictions on MELSEC data link functions (Q06CCPU-V only)

Perform the open/close (mdOpen/mdClose function) processing of the communication line only once at the beginning (task start) and end (task end) of a program task.

Communication performance will decrease if open/close is repeated at each communication.

Refer to Section 10.3.4 for the restrictions on the MELSEC data link functions.

#### (4) Login user

#### (a) Default account

Delete the default account (user name and password) with the loginUserDelete function to prevent illegal access.

#### (b) Retention of set login user information

The set login user information is cleared and returns to the default when the C Controller module is powered off or reset.

To hold the login user setting, describe a script file from which the login user setting will be registered (added/deleted). ( $\Box = Section 5.11$ ) Describe either of the following in the script file.

- Directly describe the login user operation commands (loginUserAdd and/or loginUserDelete functions)
- Describe the procedure for starting the user program task for login user operation.

#### (5) Power off (including reset) during file operation

If the C Controller system is powered off or reset (remote RESET included) while a user file within the standard ROM or CompactFlash card is being written, data corruption or a file system error may occur. (CompactFlash card is available for the Q06CCPU-V only.)

In this case, execute the following before powering off or resetting the system.

- (a) When a file in the standard ROM is being written Close the file.
- (b) When a file in CompactFlash card is being written (Q06CCPU-V only) Close the file, and unmount the CompactFlash card. (FF Section 5.8.2, 5.8.3)

#### (6) Watchdog timer

#### (a) Application of user watchdog timer

Use the user watchdog timer to check the hardware and user program for runaway and processing timeout when accessing or controlling modules through the user program.

#### (b) When user watchdog timer cannot be reset

If the user watchdog timer cannot be reset due to some reason such as user program runaway, a user watchdog timer error will occur.

#### (c) Watchdog timer setting range

The user watchdog timer setting can be changed within the range of 100ms to 10000ms (unit: 10ms).

The system watchdog timer setting can be changed within the range of 20ms to 2000ms (unit: 10ms).

#### (7) IP address

The IP address of the C Controller module cannot be set from the user program. Set it on the <<Online operation>> tab of the C Controller setting utility.

#### (8) Script file "STARTUP.CMD"

In the script file, describe the login user setting commands (add/change) or the procedure for starting user program task as necessary. ([] Section 5.11, 10.2.8)

#### (1) VxWorks image file

When debugging the user program with connecting Tornado of the development environment (personal computer) to the C Controller module, be sure to specify the Vxworks image file whose function version matches the first 5 digits of serial No. of the C Controller module to be connected. (In case of Q06CCPU-V: Q06CCPU-V\_09051-B) ( $\bigcirc$  Section 10.2.6)

#### (a) Confirmation before debugging

When debugging the user program using Tornado, make sure that the VxWorks image files in the system memories of the development environment (personal computer) and C Controller module are matched. (SF Section 10.2.2, Section 10.2.6(1)(b))

#### (b) When VxWorks image files are not matched

When the VxWorks image files in the development environment (personal computer) and C Controller module are not matched, copy the VxWorks image file from the system drive (/SYSTEM/OS\_IMAGEFILE) of the C Controller module to the development environment (personal computer) using FTP.

(c) If connection is made with different VxWorks image files specified
 If connection is made with different VxWorks image files specified, a system
 watchdog timer error may occur in the C Controller module.
 In addition, normal debugging cannot be done. (FF Section 10.2.6)

#### (2) Precautions for executing Shell command from Shell of Tornado or from Telnet tool

#### (a) When executing Shell command from Shell of Tornado

In the case of the Shell command execution from Shell of Tornado, the entered Shell command runs on the task of Priority 1 in the C Controller module. Since a system error/stop (such as a system watchdog timer error) may occur in the C Controller module depending on the entered command (example: command that occupies CPU processing), special care must be taken to the entered command. (

#### (b) When executing Shell command from Telnet tool

When executing the Shell command from the Telnet tool, make one-to-one connection between the Telnet tool and the C Controller module. Connections from multiple Telnet tools to the same C Controller module are not allowed. ( $\sum \overline{z}$  Section 4.17)

A Shell command entered with the Telnet tool in the development environment (personal computer) runs on the task of Priority 2 in the C Controller module. Since a system error/stop (e.g. a system watchdog timer error) may occur in the C Controller module depending on the entered command (example: command that occupies CPU processing), special care must be taken to the entered command. ( $\bigcirc$  Section 10.2.6)

#### (c) Execution of VxWorks reboot command

Do not reboot VxWorks by executing the reboot function or pressing the CTRL + X keys.

If VxWorks is rebooted, the C Controller module does not start up properly. Reset it on the C Controller module. ( Section 4.5.3, 13.6)

#### (d) Command execution without argument specified

If a command having an argument was executed with no argument specified, it means that the command was executed with 0 specified as the argument. Depending on the command executed, a system error/stop (e.g. a system watchdog timer error) may occur in the C Controller module. Before executing a command, be sure to confirm the command specifications and

Before executing a command, be sure to confirm the command specifications and its argument.

Example) Do not execute the "close" command without an argument specified. Doing so will close the resource reserved in the VxWorks system.

Precautions for use of FTP

#### (1) File reading from the C Controller module

If many files are read (downloaded) at once from the C Controller module by FTP, a 426 (Data connection error) error may occur.

In that case, take following actions and read files again.

- Reduce the number of files to be read.
- Read the files not at once but several times.

#### INTRODUCTION

Thank you for choosing the Mitsubishi MELSEC-Q Series of General Purpose Programmable Controllers. Before using the equipment, please read this manual carefully to develop full familiarity with the functions and performance of the Q series programmable controller you have purchased, so as to ensure correct use. CONTENTS

| SAFETY PRECAUTIONS ······                           | A - 1         |
|-----------------------------------------------------|---------------|
| REVISIONS                                           | A - 9         |
| OPERATING PRECAUTIONS                               | A - 10        |
| INTRODUCTION                                        | A - 19        |
| CONTENTS                                            | •••••• A - 19 |
| ABOUT MANUALS                                       | A - 27        |
| HOW THIS MANUAL IS ORGANIZED                        |               |
| HOW TO USE THIS MANUAL ••••••                       | A - 29        |
| GENERIC TERMS AND ABBREVIATIONS USED IN THIS MANUAL | A - 30        |
| GLOSSARY                                            | A - 33        |
| PACKING LIST ·····                                  | •••••• A - 33 |

### CHAPTER1 OVERVIEW 1 - 1 to 1 - 11

| 1.1 | Features •••••• | 1 - | 3 |
|-----|-----------------|-----|---|
|     |                 |     |   |

#### CHAPTER2 SYSTEM CONFIGURATION

| 2.1 Sy | stem Configuration ••••••••••••••••••••••••••••••••••••                                      |
|--------|----------------------------------------------------------------------------------------------|
| 2.1.1  | Devices to be used ••••••••••••••••••••••••••••••••••••                                      |
| 2.1.2  | Connection with development environment ••••••••••••••••••••••••••••••••••••                 |
| 2.1.3  | Connection with peripheral devices ••••••2 - 6                                               |
| 2.1.4  | Overview of system configuration ••••••2 - 7                                                 |
| 2.1.5  | Precautions for system configuration •••••• 2 - 12                                           |
| 2.2 Ap | plicable Modules ••••••• 2 - 13                                                              |
| 2.2.1  | Applicable I/O modules and intelligent function modules •••••••••••••••••••••••••••••••••••• |
| 2.2.2  | Precautions when using I/O modules or intelligent function modules •••••••••• 2 - 15         |
| 2.3 Ap | plicable Software Package •••••• 2 - 20                                                      |
| 2.4 Ap | plicable Devices ••••••• 2 - 20                                                              |
| 2.5 Co | onfirming Function Version and Software Version ••••••••••••••••••••••••••••••••••••         |

### CHAPTER3 SPECIFICATIONS

#### 3 - 1 to 3 - 8

2 - 1 to 2 - 26

| 3.1 | General Specifications •••••••3 - 1                                  |
|-----|----------------------------------------------------------------------|
| 3.2 | Performance Specifications •••••••3 - 2                              |
| 3.3 | RS-232 Connector Specifications •••••••••••••••••••••••••••••••••••• |
| 3.4 | Operation Processing ••••••••••••••••••••••••••••••••••••            |
| 3.4 | 4.1 Initial processing ••••••••••••••••••••••••••••••••••••          |

| 3.4.2 | I/O access timing ••••••••••••••••••••••••••••••••••••                                   |
|-------|------------------------------------------------------------------------------------------|
| 3.4.3 | RUN,STOP and PAUSE status operation processing ••••••••••••••••••••••••••••••••••••      |
| 3.4.4 | Operation processing during momentary power failure •••••••••••••••••••••••••••••••••••• |

#### CHAPTER4 FUNCTIONS

#### 4 - 1 to 4 - 106

| 4.1 Function List ••••••••••••••••••••••••••••••••••••                                                              |
|----------------------------------------------------------------------------------------------------|
| 4.2 I/O Module and Intelligent Function Module Access Function ••••••••••••••••••••••••••••••••••••                 |
| 4.3 CC-Link Module Access Function ••••••••••••••••••••••••••••••••••••                                             |
| 4.3.1 Data consistency verification per station function ••••••••••••••••••••••••••••••••••••                       |
| 4.4 MELSECNET/H Module Access Function ••••••••••••••••••••••••••••••••••••                                         |
| 4.4.1 Message communication ••••••••••••••••••••••••••••••••••••                                                    |
| 4.4.2 Link device access ••••••••••••••••••••••••••••••••••                                                         |
| 4.4.3 Parameter settings ••••••••••••••••••••••••••••••••••••                                                       |
| 4.4.4 Link device refresh setting ••••••••••••••••••••••••••••••••••••                                              |
| 4.4.5 Link data send/receive processing time specifications                                                         |
| 4.5 CC-Link IE Controller Network Module Access Function ••••••••••••••••••••••••••••••••••••                       |
| 4.5.1 Message communication ••••••••••••••••••••••••••••••••••••                                                    |
| 4.5.2 Link device access ••••••••••••••••••••••••••••••••••                                                         |
| 4.5.3 Parameter settings ••••••••••••••••••••••••••••••••••••                                                       |
| 4.5.4 Link device refresh setting ••••••••••••••••••••••••••••••••••••                                              |
| 4.5.5 Link data send/receive processing time specifications ••••••••••••••••••••••••••••••••••••                    |
| 4.6 Remote Operation Function ••••••••••••••••••••••••••••••••••••                                                  |
| 4.6.1 Remote RUN/STOP ••••••••••••••••••••••••••••••••••••                                                          |
| 4.6.2 Remote PAUSE ••••••••••••••••••••••••••••••••••••                                                             |
| 4.6.3 Remote RESET •••••••••••••••••••••••••••••••••••                                                              |
| 4.6.4 Relation between remote operation and RUN/STOP status ••••••••••••••••••••••••••••••••••••                    |
| 4.7 Self-diagnostic Function ••••••••••••••••••••••••••••••••••••                                                   |
| 4.8 Output (Y) Status Setting for Switching STOP to RUN •••••••••••••••••••••••••••••••••••                         |
| 4.9 Clock Function ••••••••••••••••••••••••••••••••••••                                                             |
| 4.10 Input Response Time Selection (I/O Response Time)                                                              |
| 4.11 Error Time Output Mode Setting ••••••••••••••••••••••••••••••••••••                                            |
| 4.12 Hardware Error Time CPU Operation Mode Setting ••••••••••••••••••••••••••••••••••••                            |
| 4 13 Intelligent Function Module and Interrupt Module Switch Settings                                               |
| A 14 Watchdog Timers (WDT)                                                                                          |
| 4.15 Interrupt from Intelligent Eurotion Medule                                                                     |
|                                                                                                    |
| 4.16 Connection between C Controller Module and GOT (Microcomputer Connection) •••••••••••••••••••••••••••••••••••• |
| 4.17 Telnet Function ••••••••••••••••••••••••••••••••••••                                                           |

| CHAPTER5 SETTINGS AND PROCEDURES BEFORE OPERATION | 5 - 1 to 5 - 64 |
|---------------------------------------------------|-----------------|
|                                                   |                 |

| 5.1 | Handling Precautions •••••••5 - 1                                             |
|-----|-------------------------------------------------------------------------------|
| 5.2 | Fail-safe Circuit •••••••••5 - 3                                              |
| 5.3 | Settings and Procedures before Operation •••••••••••••••••••••••••••••••••••• |
| 5.4 | Parts Names and Functions ••••••• 5 - 20                                      |

| 5.5 C  | able Connection ••••••••••• 5 - 2                                                                      | 5 |
|--------|----------------------------------------------------------------------------------------------------|---|
| 5.6 N  | etwork Settings for 1:1 Connection •••••• 5 - 20                                                       | 6 |
| 5.7 B  | attery Specifications, Installation and Replacement                                                    | 2 |
| 5.7.1  | Battery specifications ••••••• 5 - 3                                                                   | 2 |
| 5.7.2  | Installing battery ••••••••• 5 - 3                                                                     | 3 |
| 5.7.3  | Replacing battery••••••• 5 - 3                                                                         | 4 |
| 5.7.4  | When module has been operated without battery ••••••••••••••••••••••••••••••••••••                     | 9 |
| 5.7.5  | Operation for storing C Controller without battery ••••••••••••••••••••••••••••••••••••                | 3 |
| 5.8 In | stalling/Removing CompactFlash Card and Access Stop ••••••••••••••••••••••••••••••••••••               | 4 |
| 5.8.1  | Installing/removing CompactFlash card ••••••••••••••••••••••••••••••••••••                             | 4 |
| 5.8.2  | Stopping access to CompactFlash card ••••••••••••••••••••••••••••••••••••                              | 9 |
| 5.8.3  | Unmounting CompactFlash card by RESET/SELECT switch ••••••••••••••••••••••••••••••••••••               | 1 |
| 5.9 C  | hecking Number of Erasures on Standard ROM •••••••••••••••••••••••••••••••••••                         | 2 |
| 5.10 S | etting C Controller Module Back to Factory-set State•••••••••••••••••••••••••••••••••••                | 3 |
| 5.11 L | ogin User Setting and Restrictions                                                                     | 8 |
| 5.11.1 | Functions to which access can be restricted by login user setting •••••••••••••••••••••••••••••••••••• | 8 |
| 5.11.2 | 2 Login user setting •••••••• 5 - 5                                                                    | 9 |
| 5.12 M | aintenance and Inspection ••••••• 5 - 6                                                                | 1 |
| 5.12.1 | Daily inspection •••••••• 5 - 6                                                                        | 3 |
| 5.12.2 | Periodical inspection ••••••• 5 - 64                                                                   | 4 |

#### CHAPTER6 I/O NUMBER ASSIGNMENT

#### 6 - 1 to 6 - 28

| 6.1 Relation between No. of Base Units and No. of Slots ••••••••••••••••••••••••6 - 1              |
|----------------------------------------------------------------------------------------------------|
| 6.2 Connecting Extension Base Units and Setting No. of Stages •••••••••••••••••••••••••••••••••••• |
| 6.3 Base Unit Assignment (Base Mode) •••••••6 - 7                                                  |
| 6.4 What is I/O Number? •••••• 6 - 13                                                              |
| 6.5 I/O Number Assignment •••••• 6 - 14                                                            |
| 6.5.1 I/O number of base unit ••••••• 6 - 14                                                       |
| 6.6 I/O Assignment by C Controller Setting Utility ••••••••••••••••••••••••••••••••••••            |
| 6.6.1 Purpose of I/O assignment by C Controller setting utility                                    |
| 6.6.2 Details of I/O assignment by C Controller setting utility                                    |
| 6.7 I/O Number Assignment Examples •••••• 6 - 24                                                   |
| 6.8 Checking I/O Numbers ••••••• 6 - 28                                                            |

#### CHAPTER7 MEMORIES AND FILES HANDLED BY C CONTROLLER MODULE

#### 7 - 1 to 7 - 5

| _ |          |                                                     |
|---|----------|-----------------------------------------------------|
|   | 7.1 Me   | mory of C Controller Module •••••••7 - 1            |
|   | 7.1.1    | User memory ••••••••7 - 1                           |
|   | 7.1.2    | System memory ••••••7 - 3                           |
|   | 7.2 File | e Operation and Handling Precautions •••••••        |
|   | 7.2.1    | File operation •••••••••••••••••••••••••••••••••••• |
|   | 7.2.2    | Precautions for handling files ••••••7 - 5          |
|   |          |                                                     |

| CH | IAPT | ER8 INSTALLING AND UNINSTALLING SW[]PVC-CCPU | 8 - 1 to 8 - 8 |
|----|------|----------------------------------------------|----------------|
|    | 8.1  | Development Environment ••••••               | - 1            |
|    | 8.2  | Installation •••••                           | - 2            |

| 8.3 | Icons to be Registered ••••••8 - 6 |
|-----|------------------------------------|
| 8.4 | Uninstallation ••••••              |

### CHAPTER9 UTILITY OPERATION

### 9 - 1 to 9 - 196

| 9.1 Co  | mmon Utility Operations ••••••9 - 2                                                      |
|---------|------------------------------------------------------------------------------------------|
| 9.1.1   | Starting utility ••••••9 - 2                                                             |
| 9.1.2   | Exiting utility •••••••9 - 3                                                             |
| 9.1.3   | Setting connection target ••••••9 - 4                                                    |
| 9.1.4   | Displaying Help screen ••••••9 - 8                                                       |
| 9.1.5   | Checking version ••••••9 - 9                                                             |
| 9.1.6   | Parameter setting file •••••••9 - 10                                                     |
| 9.1.7   | Displays on title and status bars •••••• 9 - 12                                          |
| 9.2 C C | Controller Setting Utility ••••••• 9 - 13                                                |
| 9.2.1   | Function list of C Controller setting utility ••••••••••••••••••••••••••••••••••••       |
| 9.2.2   | Operating Module information screen ••••••• 9 - 15                                       |
| 9.2.3   | Operating Event history screen •••••• 9 - 17                                             |
| 9.2.4   | Operating SRAM monitoring screen •••••• 9 - 23                                           |
| 9.2.5   | Operating Module monitoring screen •••••• 9 - 28                                         |
| 9.2.6   | Operating Online operation screen •••••• 9 - 37                                          |
| 9.2.7   | Operating System settings screen •••••• 9 - 44                                           |
| 9.2.8   | Operating I/O assignment settings screen •••••••••••••••••••••••••••••••••••             |
| 9.2.9   | Operating Multiple CPU settings screen ••••••• 9 - 52                                    |
| 9.2.10  | Operating Communication diagnostics screen •••••••••••••••••••••••••••••••••••           |
| 9.2.11  | Operating system menu••••••• 9 - 56                                                      |
| 9.2.12  | Reading initial setting file and importing multiple CPU parameters •••••••••••••••9 - 58 |
| 9.3 CC  | -Link Utility ••••••••••••••••••••••••••••••••••••                                       |
| 9.3.1   | CC-Link utility function list •••••• 9 - 60                                              |
| 9.3.2   | Operating Module information screen •••••• 9 - 61                                        |
| 9.3.3   | Operating Other station monitoring screen •••••••••••••••••••••••••••••••••••            |
| 9.3.4   | Operating Online operation screen •••••• 9 - 72                                          |
| 9.3.5   | Operating Parameter settings screen •••••• 9 - 74                                        |
| 9.3.6   | Operating Target settings screen •••••• 9 - 80                                           |
| 9.3.7   | Operating Test screen •••••• 9 - 84                                                      |
| 9.3.8   | Operating system menu••••••• 9 - 88                                                      |
| 9.4 ME  | LSECNET/H Utility ••••••••9 - 89                                                         |
| 9.4.1   | MELSECNET/H utility function list ••••••• 9 - 90                                         |
| 9.4.2   | Operating Module information screen •••••• 9 - 91                                        |
| 9.4.3   | Operating Error history monitoring screen •••••••••••••••••••••••••••••••••••            |
| 9.4.4   | Operating Other station monitoring screen •••••••••••••••••••••••••••••••••••            |
| 9.4.5   | Operating Online operation screen ••••••9 - 117                                          |
| 9.4.6   | Operating Parameter settings screen ••••••9 - 119                                        |
| 9.4.7   | Operating Target settings screen ••••••9 - 131                                           |
| 9.4.8   | Operating system menu••••••9 - 135                                                       |
| 9.5 CC  | IE Control utility •••••••9 - 136                                                        |

| CC IE Control utility function list             | •••••9 - 137                                                                                                    |
|-------------------------------------------------|----------------------------------------------------------------------------------------------------|
| Operating Module information screen ••••••      | •••••9 - 138                                                                                                    |
| Operating Diagnostics result screen ••••••      | •••••9 - 141                                                                                                    |
| Operating Online operation screen ••••••        | •••••9 - 158                                                                                                    |
| Operating Parameter settings screen ••••••      | •••••9 - 161                                                                                                    |
| Operating Target settings screen ••••••         | •••••9 - 174                                                                                                    |
| Operating system menu••••••                     | •••••9 - 178                                                                                                    |
| vice Monitoring Utility ••••••                  | •••••9 - 179                                                                                                    |
| Device monitoring utility function list         | •••••9 - 179                                                                                                    |
| Setting batch monitoring ••••••                 | •••••9 - 180                                                                                                    |
| Setting 16-point register monitoring ••••••     | •••••9 - 182                                                                                                    |
| Setting monitoring target ••••••                | •••••9 - 184                                                                                                    |
| Setting device to be monitored ••••••           | •••••9 - 185                                                                                                    |
| Changing word device values •••••••             | •••••9 - 186                                                                                                    |
| Changing word device values continuously •••••• | •••••9 - 188                                                                                                    |
| Turning on/off bit device ••••••                | •••••9 - 190                                                                                                    |
| Switching the display format ••••••             | •••••9 - 192                                                                                                    |
| Operating start/stop of monitoring ••••••       | •••••9 - 193                                                                                                    |
| Numerical pad ••••••                            | •••••9 - 194                                                                                                    |
| Other operations ••••••                         | •••••9 - 195                                                                                                    |
|                                                 | CC IE Control utility function list<br>Operating Module information screen<br>Operating Diagnostics result screen<br>Operating Online operation screen<br>Operating Parameter settings screen<br>Operating Target settings screen<br>Operating system menu<br>vice Monitoring Utility<br>Device monitoring utility function list<br>Setting batch monitoring<br>Setting 16-point register monitoring<br>Setting device to be monitored<br>Changing word device values<br>Changing word device values<br>Changing word device values<br>Switching the display format<br>Operating start/stop of monitoring<br>Numerical pad<br>Other operations |

### CHAPTER10 FUNCTIONS AND PROGRAMMING

## 10 - 1 to 10 - 75

| 10.1 Ou | utline of Functions ••••••••••••••••••••••••••••••••••••                                         | 1  |
|---------|--------------------------------------------------------------------------------------------------|----|
| 10.2 Pr | ogramming Using Bus Interface Functions ••••••••••••••••••••••••••••••••••••                     | 6  |
| 10.2.1  | Bus interface function list ••••••••••••••••••••••••••••••••••••                                 | 6  |
| 10.2.2  | Programming procedures ••••••••••••••••••••••••••••••••••••                                      | 8  |
| 10.2.3  | Creating and compiling new project of user program ••••••••••••••••••••••••••••••••••••          | 9  |
| 10.2.4  | Programming using bus interface functions ••••••••••••••••••••••••••••••••••••                   | 15 |
| 10.2.5  | Restrictions on functions •••••••10 - 1                                                          | 18 |
| 10.2.6  | Precautions for program debugging ••••••10 - 2                                                   | 21 |
| 10.2.7  | Program registration •••••••10 - 2                                                               | 27 |
| 10.2.8  | Creating script file "STARTUP.CMD"                                                               | 31 |
| 10.2.9  | Device types for bus interface functions ••••••10 - 3                                            | 35 |
| 10.3 Pr | ogramming Using MELSEC Data Link Functions                                                       | 38 |
| 10.3.1  | MELSEC data link function list ••••••10 - 3                                                      | 38 |
| 10.3.2  | Programming procedure ••••••10 - 3                                                               | 38 |
| 10.3.3  | Creating new project of user program and compiling method ••••••••••••••••••••••••••••••••••••   | 38 |
| 10.3.4  | Programming using MELSEC data link functions ••••••••••••••••••••••••••••••••••••                | 39 |
| 10.3.5  | Restrictions on MELSEC data link functions ••••••••••••••••••••••••••••••••••••                  | 43 |
| 10.3.6  | Precautions for program debugging ••••••10 - 4                                                   | 13 |
| 10.3.7  | Program registration •••••••10 - 4                                                               | 13 |
| 10.3.8  | Creating script file "STARTUP.CMD" •••••••10 - 4                                                 | 43 |
| 10.3.9  | Channels ••••••••••••••••••••••••••••••••••••                                                    | 13 |
| 10.3.10 | Station No. setting for MELSEC data link functions ••••••••••••••••••••••••••••••••••••          | 14 |
| 10.3.11 | Device types for MELSEC data link functions ••••••••••••••••••••••••••••••••••••                 | 46 |
| 10.3.12 | Accessible ranges and devices of MELSEC data link functions •••••••••••••••••••••••••••••••••••• | 51 |
| 10.4 Pr | ogramming with VxWorks API Functions ••••••••••••••••••••••••••••••••••••                        | 73 |
| 10.5 Sa | ample Programs•••••••10 - 7                                                                      | 74 |

## **A** - 24

### CHAPTER11 OVERVIEW OF MULTIPLE CPU SYSTEM

#### CHAPTER12 MULTIPLE CPU SYSTEM CONFIGURATION

| 12.1 | Syst | tem Configuration ••••••••••••••••••••••••••••••••••••                                            | - 1 |
|------|------|---------------------------------------------------------------------------------------------------|-----|
| 12.1 | .1   | Devices to be used ••••••••••••••••••••••••••••••••••••                                           | - 2 |
| 12.1 | .2   | Connection with development environment ••••••••••••••••••••••••••••••••••••                      | - 6 |
| 12.1 | .3   | Connection with peripheral devices 12                                                             | - 6 |
| 12.1 | .4   | System configuration (When CPU No. 1 is C Controller module) •••••••••••••••••••••••••••••••••••• | - 7 |
| 12.1 | .5   | System configuration (When CPU No. 1 is Basic model QCPU)                                         | 12  |
| 12.1 | .6   | System configuration                                                                              |     |
|      |      | (When CPU No.1 is High Performance model QCPU or Process CPU)                                     | 17  |
| 12.1 | .7   | System configuration (When CPU No.1 is Universal model QCPU)12 -                                  | 22  |
| 12.2 | Арр  | licable Modules •••••••12 -                                                                       | 27  |
| 12.2 | .1   | Applicable CPU modules12 -                                                                        | 27  |
| 12.2 | .2   | Precautions when using I/O modules or intelligent function modules •••••••12 -                    | 29  |
| 12.3 | Pred | cautions for System Configuration •••••••12 -                                                     | 30  |

### CHAPTER13 MULTIPLE CPU SYSTEM CONCEPT

| 13.1 | Mounting Position of CPU Module 13 -                                                     |
|------|------------------------------------------------------------------------------------------|
| 13.2 | CPU No. of CPU Module •••••••13 - 1                                                      |
| 13.3 | I/O Number Assignment •••••••13 - 1                                                      |
| 13.3 | .1 I/O number assignment of each module ••••••••••••••••••••••••••••••••••••             |
| 13.3 | .2 I/O number of each CPU module •••••••13 - 1                                           |
| 13.4 | Access Ranges between CPU Modules and Other Modules •••••••••••••••••••••••••••••••••••• |
| 13.4 | .1 Access to controlled modules •••••••13 - 2                                            |
| 13.4 | .2 Access to non-controlled modules ••••••13 - 2                                         |
| 13.5 | Access to Link Devices •••••••13 - 2                                                     |
| 13.6 | Resetting CPU Module 13 - 2                                                              |
| 13.7 | Operation at CPU Module Stop Error ••••••13 - 3                                          |

| СНАРТ | ER14 COMMUNICATIONS BETWEEN CPU MODULES                                             | 14 - 1 to 14 - 25 |
|-------|-------------------------------------------------------------------------------------|-------------------|
| 14.1  | Data Communications by MELSEC Data Link Functions ••••••                            |                   |
| 14.2  | Event Notification •••••                                                            |                   |
| 14.3  | Data Communications Using CPU Shared Memory                                         |                   |
| 14.3  | CPU shared memory structure •••••••                                                 | ••••••14 - 11     |
| 14.3  | .2 Data communications using auto refresh •••••••                                   | 14 - 14           |
| 14.3  | Data communications without using auto refresh •••••••••••••••••••••••••••••••••••• | 14 - 18           |
| 14.4  | Programmable Controller Remote Control Function                                     | •••••14 - 21      |
| 14.5  | Sequence Program Control Function ••••••                                            |                   |
| 14.6  | Interrupt Issue to Motion CPU ••••••                                                | •••••14 - 23      |
| 14.7  | Motion CPU Control Instruction ••••••                                               |                   |

12 - 1 to 12 - 38

13 - 1 to 13 - 32

| 14.8 | Motion CPU Device Access | ·14 | - 25 | 5 |
|------|--------------------------|-----|------|---|
|      |                          |     |      | - |

#### CHAPTER15 PARAMETERS ADDED FOR MULTIPLE CPU SYSTEM 15 - 1 to 15 - 6

- 15.1.3 Online module change (optional)
  15.1.4 I/O sharing when using Multiple CPUs (optional)

#### CHAPTER16 PRECAUTIONS FOR USE OF AnS SERIES MODULE 16 - 1 to 16 - 2

## CHAPTER17 STARTING MULTIPLE CPU SYSTEM 17 - 1 to 17 - 12 17 1 Elowchart for Starting Multiple CPU System

| 17.1 1 |                                                                                      |
|--------|--------------------------------------------------------------------------------------|
| 17.2 S | etting Parameters Added for Multiple CPU System •••••••••••••••••••••••••••••••••••• |
| 17.2.1 | System configuration ••••••••••••••••••••••••••••••••••••                            |
| 17.2.2 | Parameters required for multiple CPU system ••••••••••••••••••••••••••••••••••••     |
| 17.2.3 | When creating new system 17 - 6                                                      |
| 17.2.4 | Reusing preset multiple CPU parameters ••••••••••••••••••••••••••••••••••••          |

#### **CHAPTER18 TROUBLESHOOTING**

#### 18 - 1 to 18 - 97

| 18.1 | Tro  | ubleshooting Basics •••••••••••••••••••••••••••••••••••                                         |
|------|------|-------------------------------------------------------------------------------------------------|
| 18.2 | Tro  | ubleshooting ••••••••••••••••••••••••••••••••••••                                               |
| 18.2 | .1   | When POWER LED of power supply module turns off ••••••••••••••••••••••••••••••••••              |
| 18.2 | .2   | When MODE LED is not lit green •••••••••••••••••••••••••••••••••••                              |
| 18.2 | .3   | When ERR LED is on/flashing 18 - 4                                                              |
| 18.2 | .4   | When RUN LED keeps flashing ••••••• 18 - 6                                                      |
| 18.2 | 2.5  | When UNIT VERIFY ERR. occurs ••••••• 18 - 7                                                     |
| 18.2 | 2.6  | When CONTROL-BUS.ERR. occurs ••••••••••••••••••••••••••••••••••••                               |
| 18.2 | 2.7  | When communication is not available between development environment (PC) and C Controller       |
|      |      |                                                                                                 |
| 18.2 | .8   | When program cannot be written •••••••18 - 11                                                   |
| 18.2 | .9   | When error occurs at function execution ••••••••••••••••••••••••••••••••••••                    |
| 18.2 | .10  | When file system error occurs ••••••18 - 13                                                     |
| 18.2 | 2.11 | When output module LED does not turn on ••••••••••••••••••••••••••••••••••                      |
| 18.2 | .12  | When output load device of output module does not turn on ••••••••••••••••••••••••••••••••••    |
| 18.2 | .13  | When operation is not normal due to script file execution ••••••••••••••••••••••••••••••••••••  |
| 18.2 | .14  | When error occurred while downloading user program or executing it with Id command •••• 18 - 19 |
| 18.2 | .15  | When unable to read from or write to the specified device ••••••••••••••••••••••••••••••••••••  |
| 18.3 | Acti | ions for Lit/Flashing ERR. LED ••••••18 - 22                                                    |
| 18.4 | Erro | or Code and Error Message Lists ••••••18 - 45                                                   |
| 18.4 | .1   | Actions by error codes generated at function execution ••••••••••••••••••••••••••••••••••••     |
| 18.4 | .2   | Actions by Event No. ••••••18 - 56                                                              |
| 18.4 | .3   | Actions by error messages ••••••18 - 64                                                         |

 18.5
 Hardware Self-diagnostic Function •••••••18 - 88

18.6 Diagnostics and Restoration of Standard ROM and CompactFlash Card Drives •••••••18 - 95

#### **APPENDICES**

## App- 1 to App - 29

| Appendix 1 Fun   | ction Processing Time ••••••                                                    | App- 1  |
|------------------|---------------------------------------------------------------------------------|---------|
| Appendix 2 Exte  | ernal Dimensions ••••••                                                         | App- 6  |
| Appendix 2.1     | Q06CCPU-V ••••••                                                                | App- 6  |
| Appendix 2.2     | Q06CCPU-V-B ••••••                                                              | App- 7  |
| Appendix 3 Trai  | nsportation Precautions ••••••                                                  | App- 8  |
| Appendix 3.1     | Applicable model ••••••                                                         | App- 8  |
| Appendix 3.2     | Transportation guidelines ••••••                                                | App- 8  |
| Appendix 4 Har   | ndling of Batteries and Devices with Built-in Batteries in EU Member States     | App- 9  |
| Appendix 4.1     | Disposal precautions ••••••                                                     | App- 9  |
| Appendix 4.2     | Exportation precautions •••••••• A                                              | App- 10 |
| Appendix 5 Cha   | aracters Usable for User Name and Password •••••••••••••••••••••••••••••••••••• | App- 11 |
| Appendix 6 Para  | ameter No. List ••••••••••••••••••••••••••••••••••••                            | App- 13 |
| Appendix 7 VxV   | Vorks Component List ••••••• A                                                  | мрр- 19 |
| Appendix 8 Diffe | erence between C Controller Module and Q06CCPU-V-H01 ••••••••                   | App- 27 |
| Appendix 8.1     | Performance specifications ••••••••••••••••••••••••••••••••••••                 | App- 27 |
| Appendix 8.2     | Comparison of software package •••••• A                                         | App- 27 |
| Appendix 8.3     | Precautions for replacing systems ······ A                                      | App- 28 |
| Appendix 8.4     | Precautions for replacing programs ••••••• A                                    | мрр- 28 |
| Appendix 9 Con   | nparison ••••••                                                                 | App- 29 |

#### INDEX

Index-1 to Index-3

#### ABOUT MANUALS

The following manuals are also related to this product. If necessary, please place an order referring to the table below.

Related Manuals

| Manual Name                                                                                                   | Manual Number<br>(Model Code) |
|----------------------------------------------------------------------------------------------------|-------------------------------|
| QCPU User's Manual (Hardware Design, Maintenance and Inspection)                                              |                               |
| This manual provides the specifications of the CPU modules, power supply modules, base units,                 | SH-080483ENG                  |
| extension cables, memory cards and others.                                                                    | (13JR73)                      |
| (Sold separately)                                                                                             |                               |
| CC-Link System Master/Local Module User's Manual                                                              |                               |
| This manual explains the system configuration, performance specifications, functions, handling method, wiring | SH-080394E                    |
| and troubleshooting for use of CC-Link modules.                                                               | (13JR64)                      |
| (Sold separately)                                                                                             |                               |
| Q Corresponding MELSECNET/H Network System Reference Manual (PLC to PLC network)                              |                               |
| This manual describes the PLC to PLC network specifications in a MELSECNET/H network system, preparatory      | SH-080049                     |
| procedures and settings, parameters setting, programming and troubleshooting.                                 | (13JF92)                      |
| (Sold separately)                                                                                             |                               |
| CC-Link IE Controller Network Reference Manual                                                                |                               |
| This manual explains the system configuration, performance specification, functions, handling and wiring      | SH-080668ENG                  |
| instructions, and troubleshooting of the CC-Link IE controller network system.                                | (13JV16)                      |
| (Sold separately)                                                                                             |                               |

#### HOW THIS MANUAL IS ORGANIZED

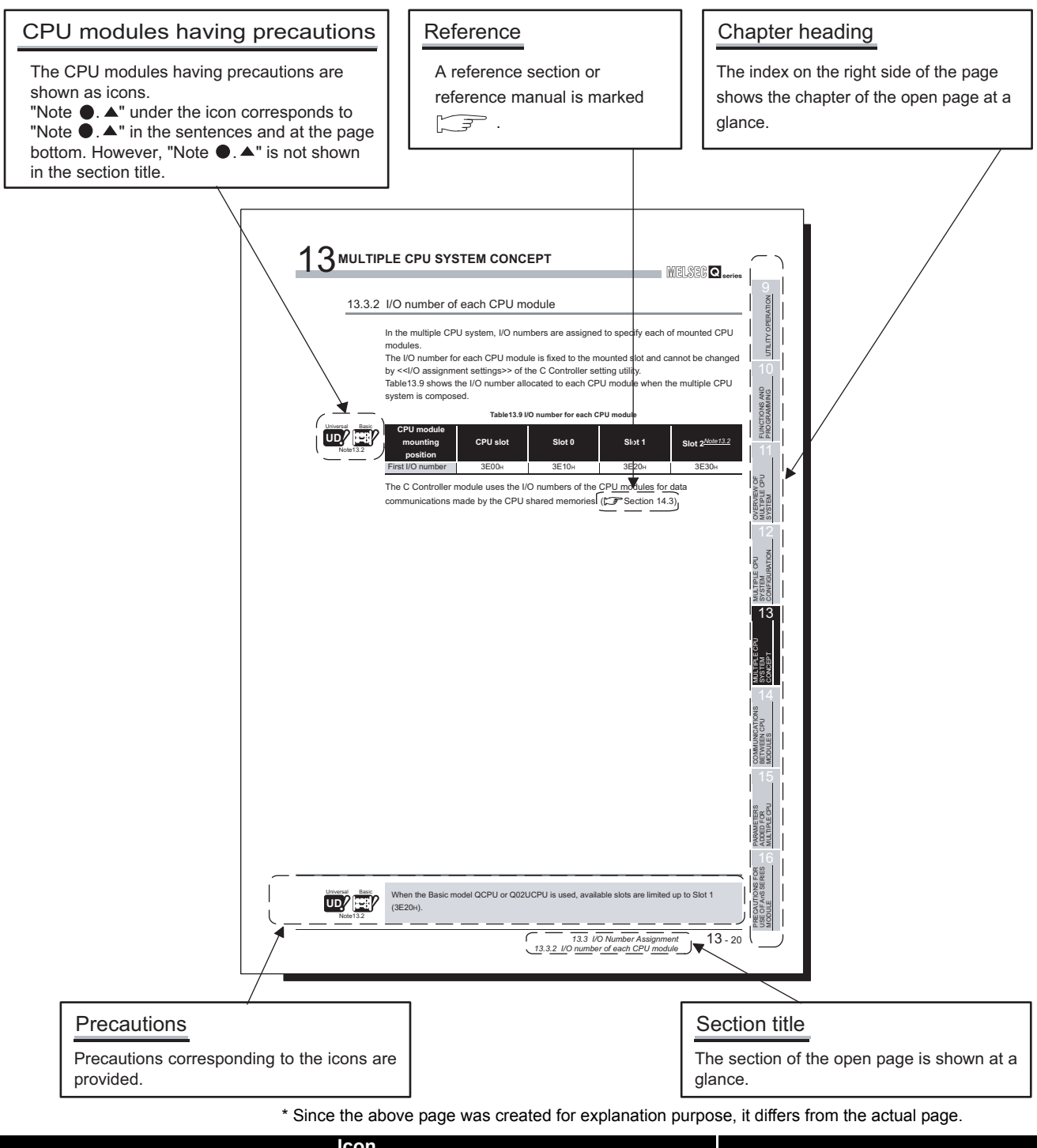

| lCon                |                                   |             |                  |                         |                                                                                                    |
|---------------------|-----------------------------------|-------------|------------------|-------------------------|----------------------------------------------------------------------------------------------------|
| Basic model<br>QCPU | High<br>Performance<br>model QCPU | Process CPU | Redundant<br>CPU | Universal<br>model QCPU | Description                                                                                        |
| Basic               | High<br>Performance               | Process     | Redundant        | Universal               | The ! marked icon indicates the CPU module does not support a part of the described functions.     |
| Basic               | High<br>Performance               | Process     | Redundant        | Universal               | The $\times$ marked icon indicates the CPU module does not support all of the described functions. |

#### HOW TO USE THIS MANUAL

This manual describes the procedures and operations for using the C Controller module in a system and provides the information that may be needed in various stages. Use this manual, referring to the following description.

#### (1) Features ( Chapter 1)

Chapter 1 describes the features of the C Controller module.

#### (2) System configuration (CF Chapter 2)

Chapter 2 shows the system configurations that includes the C Controller module, and lists the modules accessible from the C Controller module.

- (3) Specifications and performance of C Controller module (CF Chapter 3) Chapter 3 describes the specifications and performance of the C Controller module.
- (4) Functions of C Controller module (CF Chapter 4) Chapter 4 describes the functions of the C Controller module.

#### (5) Preparatory procedures ( CP Chapter 5) Chapter 5 describes the procedures before system operation of the C Controller module.

- (6) I/O number assignment ( CF Chapter 6) Chapter 6 describes the stage number setting for extension base units and the I/O number assignment.
- (7) Memory contents (CF Chapter 7) Chapter 7 describes the memories of the C Controller module.
- (8) Installation and uninstallation methods (CF Chapter 8) Chapter 8 describes how to install and uninstall the C Controller module setting and monitoring tool (SWDPVC-CCPU).
- (9) Utility operation methods ( C Chapter 9) Chapter 9 describes how to operate utilities.
- (10) SW PVC-CCPU functions and programming procedures (F Chapter 10) Chapter 10 describes the functions supplied by SW PVC-CCPU and their details and programming procedures, the accessible ranges for use of the functions, and the accessible devices.
- (11) Details of multiple CPU system( CPU system (CPU system configurations, I/O numbers, communications among programmable controller CPUs, I/O modules and intelligent function modules, and how to start up the multiple CPU system.

#### (12)Errors and corrective actions (CF Chapter 18)

Chapter 18 provides the corrective actions to be taken in the case of error occurrence and the error codes that may be displayed at the time of function execution.

#### **GENERIC TERMS AND ABBREVIATIONS USED IN THIS MANUAL**

Unless otherwise specified, this manual uses the following generic terms and abbreviations to explain the Q06CCPU-V C Controller module and Q06CCPU-V-B C Controller module.

| Generic term/abbreviation             | Description                                                                       |  |  |  |
|---------------------------------------|-----------------------------------------------------------------------------------|--|--|--|
| Q06CCPU-V                             | Abbreviation for the Q06CCPU-V C Controller module                                |  |  |  |
| Q06CCPU-V-B                           | Abbreviation for the Q06CCPU-V-B C Controller module                              |  |  |  |
| C Controller module                   | Generic term for the Q06CCPU-V and Q06CCPU-V-B                                    |  |  |  |
|                                       | Module setting/monitoring tools for the C Controller module (SW□PVC-CCPU-E)       |  |  |  |
|                                       | □ indicates the version.                                                          |  |  |  |
|                                       | Generic term for the A1NCPU, A0J2HCPU, A1SCPU, A1SCPU-S1, A1SHCPU,                |  |  |  |
|                                       | A1SJCPU, A1SJHCPU, A2CCPU, A2CJCPU, A2NCPU, A2NCPU-S1, A2SCPU,                    |  |  |  |
| ACPU                                  | A2SCPU-S1, A2SHCPU, A2SHCPU-S1, A2ACPU, A2ACPU-S1, A2ASCPU,                       |  |  |  |
|                                       | A2ASCPU-S1, A2ASCPU-S30, A2UCPU, A2UCPU-S1, A2USCPU, A2USCPU-S1,                  |  |  |  |
|                                       | A2USHCPU-S1, A3NCPU, A3ACPU, A3UCPU and A4UCPU                                    |  |  |  |
| 0.40511                               | Generic term for the Q2ACPU, Q2ACPU-S1, Q2ASCPU, Q2ASCPU-S1, Q2ASHCPU,            |  |  |  |
| QnACPU                                | Q2ASHCPU-S1, Q3ACPU, Q4ACPU, and Q4ARCPU                                          |  |  |  |
|                                       | Generic term for the Q00CPU, Q01CPU, Q02CPU, Q02HCPU, Q06HCPU, Q12HCPU,           |  |  |  |
| QCPU (Q mode)                         | Q25HCPU, Q12PHCPU, Q25PHCPU, Q12PRHCPU, Q25PRHCPU, Q02UCPU,                       |  |  |  |
| , , , , , , , , , , , , , , , , , , , | Q03UDCPU, Q04UDHCPU, Q06UDHCPU, Q13UDHCPU, and Q26UDHCPU                          |  |  |  |
| Basic model QCPU                      | Generic term for the Q00CPU and Q01CPU                                            |  |  |  |
| High Performance model QCPU           | Generic term for the Q02CPU, Q02HCPU, Q06HCPU, Q12HCPU, and Q25HCPU               |  |  |  |
| Process CPU                           | Generic term for the Q12PHCPU and Q25PHCPU                                        |  |  |  |
| Redundant CPU                         | Generic term for the Q12PRHCPU and Q25PRHCPU                                      |  |  |  |
|                                       | Generic term for the Q02UCPU, Q03UDCPU, Q04UDHCPU, Q06UDHCPU,                     |  |  |  |
| Universal model QCF0                  | Q13UDHCPU, and Q26UDHCPU                                                          |  |  |  |
| Motion CPU                            | Generic term for the Q172CPUN, Q172CPUN-T, Q172HCPU, Q172HCPU-T,                  |  |  |  |
|                                       | Q173CPUN, Q173CPUN-T, Q173HCPU, Q173HCPU-T, Q172DCPU, and Q173DCPU                |  |  |  |
| CPU module                            | Generic term for the C Controller module, QCPU (Q mode), and Motion CPU           |  |  |  |
| CC-Link                               | Abbreviation for Control & Communication Link                                     |  |  |  |
| CC-Link module                        | Generic term for the QJ61BT11 and QJ61BT11N                                       |  |  |  |
| CC-Link/LT module                     | Generic term for the QJ61CL12                                                     |  |  |  |
|                                       | Abbreviation for the Q80BD-J61BT11N CC-Link system master/local interface board,  |  |  |  |
| CC-Link board                         | A80BD-J61BT11 CC-Link system master/local interface board or A80BD-J61BT13        |  |  |  |
|                                       | CC-Link interface board                                                           |  |  |  |
| CC-Link IE controller network         | Generic term for the QJ71GP21-SX and QJ71GP21S-SX                                 |  |  |  |
| module                                |                                                                                   |  |  |  |
| CC-Link IE controller network         | Abbreviation for the Q80BD-J71GP21-SX and Q80BD-J71GP21S-SX CC-Link IE con-       |  |  |  |
| interface board                       | troller network interface board                                                   |  |  |  |
| MELSECNET/H                           | Generic term for the Q series MELSECNET/H network system                          |  |  |  |
| MELSECNET/H module                    | Generic term for the QJ71LP21-25, QJ71LP21S-25, QJ71LP21G, QJ71LP21GE,            |  |  |  |
|                                       | QJ72LP25-25, QJ72LP25G, QJ72LP25GE, QJ71BR11, and QJ72BR15                        |  |  |  |
| MELSECNET/H board                     | Abbreviation for the Q80BD-J71LP21-25, Q80BD-J71LP21G, Q80BD-J71LP21S-25 and      |  |  |  |
|                                       | Q80BD-J71BR11 MELSECNET/H interface boards                                        |  |  |  |
| Ethernet                              | Generic term for the 100BASE-TX and 10BASE-T network systems                      |  |  |  |
| GOI                                   | Abbreviation for the Mitsubishi graphic operation terminal                        |  |  |  |
| Q series                              | Abbreviation for the Mitsubishi programmable controllers, MELSEC-Q series         |  |  |  |
| And series                            | Appreviation for the initiapism programmable controllers, compact MELSEC-A series |  |  |  |
|                                       | Product name of the SVV_D5C-GPPVV-E GPP function software package for Q series    |  |  |  |
| GX Developer                          | system                                                                            |  |  |  |
|                                       | □ indicates the version.                                                          |  |  |  |

(To next page)

| Generic term/abbreviation      | Description                                                                            |  |  |
|--------------------------------|----------------------------------------------------------------------------------------|--|--|
|                                | Generic term for the Q33B, Q35B, Q38B, and Q312B main base units to which the CPU      |  |  |
| Q3□B                           | modules, Q series power supply modules, Q series I/O modules, and intelligent function |  |  |
|                                | modules can be mounted                                                                 |  |  |
|                                | Generic term for the Q32SB, Q33SB, and Q35SB slim type main base units to which the    |  |  |
| O3⊡SB                          | C Controller module, Basic model QCPU, High Performance model QCPU, Universal          |  |  |
|                                | model QCPU, slim type power supply modules, Q series I/O modules, and intelligent      |  |  |
|                                | function modules can be mounted                                                        |  |  |
|                                | Generic term for the Q38RB main base unit for redundant power supply system to which   |  |  |
| Q3□RB                          | the CPU modules, redundant power supply modules, Q series I/O modules, and             |  |  |
|                                | intelligent function modules can be mounted                                            |  |  |
|                                | Generic term for the Q38DB and Q312DB multiple CPU high speed main base unit to        |  |  |
| Q3□DB                          | which the CPU modules, Q series power supply module, Q series I/O modules, and         |  |  |
|                                | intelligent function modules can be mounted                                            |  |  |
|                                | Generic term for the Q52B and Q55B extension base units to which the Q series I/O      |  |  |
| QOLIB                          | modules and intelligent function modules can be mounted                                |  |  |
|                                | Generic term for the Q63B, Q65B, Q68B, and Q612B extension base units to which the     |  |  |
| Q6 <b>□</b> B                  | Q series power supply modules, Q series I/O modules and intelligent function modules   |  |  |
|                                | can be mounted                                                                         |  |  |
|                                | Generic term for the Q68RB extension base unit for redundant power supply system to    |  |  |
| Q6⊟RB                          | which the redundant power supply modules, Q series I/O modules, and intelligent        |  |  |
|                                | function modules can be mounted                                                        |  |  |
|                                | Generic term for the QA1S65B and QA1S68B extension base units to which the AnS         |  |  |
| QA1S6⊟B                        | series power supply modules, AnS series I/O modules, and special function modules      |  |  |
|                                | can be mounted                                                                         |  |  |
| Main base unit                 | Generic term for the Q3□B, Q3□SB, Q3□RB, and Q3□DB                                     |  |  |
| Extension base unit            | Generic term for the Q5⊟B, Q6⊟B, Q6⊟RB, and QA1S6⊟B                                    |  |  |
| Slim type main base unit       | Generic term for the Q3⊟SB                                                             |  |  |
| Redundant power main base unit | Generic term for the Q3□RB                                                             |  |  |
| Redundant power extension base | Generic term for the O6□PR                                                             |  |  |
| unit                           |                                                                                        |  |  |
| Multiple CPU high speed main   | Concristorm for the O2DP                                                               |  |  |
| base unit                      |                                                                                        |  |  |
|                                | Generic term for the main base unit, extension base unit, slim type main base unit,    |  |  |
| Base unit                      | redundant power main base unit, redundant power extension base unit, and multiple      |  |  |
|                                | CPU high speed main base unit                                                          |  |  |
| Redundant power supply base    | Generic term for the redundant power main base unit and redundant power extension      |  |  |
| unit                           | base unit                                                                              |  |  |
| Redundant power base unit      | Generic term for the redundant power main base unit and redundant power extension      |  |  |
|                                | base unit                                                                              |  |  |
| Extension cable                | Generic term for the QC05B, QC06B, QC12B, QC30B, QC50B, and QC100B extension           |  |  |
|                                | cables                                                                                 |  |  |
| Q series power supply module   | Generic term for the Q61P-A1, Q61P-A2, Q61P, Q62P, Q63P, and Q64P power supply         |  |  |
|                                | modules                                                                                |  |  |
| Slim type power supply module  | Generic term for the Q61SP slim type power supply module                               |  |  |
| Redundant power supply module  | Generic term for the Q63RP, Q64RP power supply module for redundant power supply       |  |  |
|                                | system                                                                                 |  |  |
| Power supply module            | Generic term for the Q series power supply module, slim type power supply module, and  |  |  |
| Dettern                        | redundant power supply module                                                          |  |  |
| Battery                        | Generic term for the Q6BAT battery for CPU module                                      |  |  |

(To next page)

| Generic term/abbreviation     | Description                                                                           |  |  |
|-------------------------------|---------------------------------------------------------------------------------------|--|--|
| Single CPU system             | Control system where the C Controller module is mounted to the CPU slot               |  |  |
| Multiple CPU system           | Control system where multiple CPU modules are mounted onto a main base unit           |  |  |
| CPU slot                      | Slot on the right side of the power supply module on the main base unit               |  |  |
|                               | CPU module that controls the I/O modules and intelligent function modules mounted on  |  |  |
| Control CPU                   | the main base unit and/or extension base units                                        |  |  |
|                               | For example, when CPU No.2 controls a module mounted in Slot 3, CPU No.2 is a         |  |  |
|                               | control CPU of the module in Slot 3.                                                  |  |  |
|                               | CPU module other than the control CPU                                                 |  |  |
| Non-control CPU               | For example, when CPU No.2 controls a module mounted in Slot 3, CPUs No.1 and 3       |  |  |
|                               | are non-control CPUs of the module in Slot 3.                                         |  |  |
|                               | I/O module or intelligent function module controlled by the control CPU               |  |  |
| Controlled module             | For example, when CPU No.2 controls the module mounted in Slot 3, the module in Slot  |  |  |
|                               | 3 is a controlled module of CPU No.2.                                                 |  |  |
| Non controlled module         | I/O module or intelligent function module other than the controlled module            |  |  |
|                               | For example, when CPU No.2 controls the module mounted in Slot 3, the module in Slot  |  |  |
| (Non-group module)            | 3 is a non-controlled module of CPUs No.1 and 3.                                      |  |  |
| IBM-PC/AT-compatible personal | Abbreviation for the personal computer mounting the CC-Link board, MELSECNET/H        |  |  |
| computer                      | board, and CC-Link IE controller network interface board                              |  |  |
|                               | Abbreviation for Tornado 2.1.0 for Hitachi Super H Cumulative patch 1 manufactured by |  |  |
| Torpada                       | Wind River Systems, Inc.                                                              |  |  |
| Tomado                        | For the specifications and inquiries of Tornado, visit the Wind River Systems, Inc.   |  |  |
|                               | website: http://www.windriver.com/                                                    |  |  |
|                               | Abbreviation for the MELSEC-Q series PC CPU module manufactured by CONTEC CO.         |  |  |
| PC CPU module                 | LTD.                                                                                  |  |  |

#### **GLOSSARY**

The following indicates the meanings of the terms used in the C Controller module manual.

| Term                                     | Description                                                                                      |  |
|------------------------------------------|--------------------------------------------------------------------------------------------------|--|
| стр                                      | FTP stands for File Transfer Protocol.                                                           |  |
|                                          | This protocol is used to transfer files.                                                         |  |
| Tolpot                                   | Protocol or virtual terminal software designed to perform operations by logging in to a computer |  |
| Temet                                    | from a remote location in a TCP/IP network.                                                      |  |
| Compact                                  | Storage card stipulated in the "CF+ and CompactFlash Specification" published by                 |  |
| Flash (CF) Card CompactFlash Association |                                                                                                  |  |
|                                          | Functions supplied by SW□PVC-CCPU                                                                |  |
| Bus interface functions                  | The functions allow the I/O control of the I/O modules controlled by the C Controller module and |  |
|                                          | access to the intelligent function module buffer memory.                                         |  |
|                                          | Functions supplied by SW□PVC-CCPU                                                                |  |
|                                          | The functions allow access to programmable controller CPUs in the system where the               |  |
| MELSEC data link                         | Q06CCPU-V is installed and access to those on other stations via the following network           |  |
|                                          | controlled by the Q06CCPU-V:                                                                     |  |
| Tunctions                                | CC-Link IE controller network                                                                    |  |
|                                          | • MELSECNET/H                                                                                    |  |
|                                          | • CC-Link                                                                                        |  |

#### PACKING LIST

The following items are included in the product package.

| Model name    | Product name                                                          | Quantity |  |  |
|---------------|-----------------------------------------------------------------------|----------|--|--|
|               | Q06CCPU-V C Controller module (Endian format (memory layout): Little  | 1        |  |  |
| Q06CCPU-V     | endian)                                                               | •        |  |  |
|               | Battery (Q6BAT)                                                       | 1        |  |  |
|               | Q06CCPU-V-B C Controller module (Endian format (memory layout): Big   | 1        |  |  |
| Q06CCPU-V-B   | endian)                                                               | 1        |  |  |
|               | Battery (Q6BAT)                                                       | 1        |  |  |
|               | Module setting/monitoring tools for C Controller module               |          |  |  |
|               | (Volume license product)                                              | 1        |  |  |
|               | (CD-ROM)                                                              |          |  |  |
| SW□PVC-CCPU-E | Software License Agreement                                            | 1        |  |  |
|               | Software Registration Form                                            | 1        |  |  |
|               | License Agreement                                                     | 1        |  |  |
|               | Industrial development tool purchasing form (Tornado purchasing form) | 1        |  |  |

## CHAPTER1 OVERVIEW

This manual explains the specifications, functions, and operating procedures of the MELSEC-Q series C Controller module, the utilities offered by the setting/monitoring tool for C Controller module (SWDPVC-CCPU), the specifications of functions, and troubleshooting.

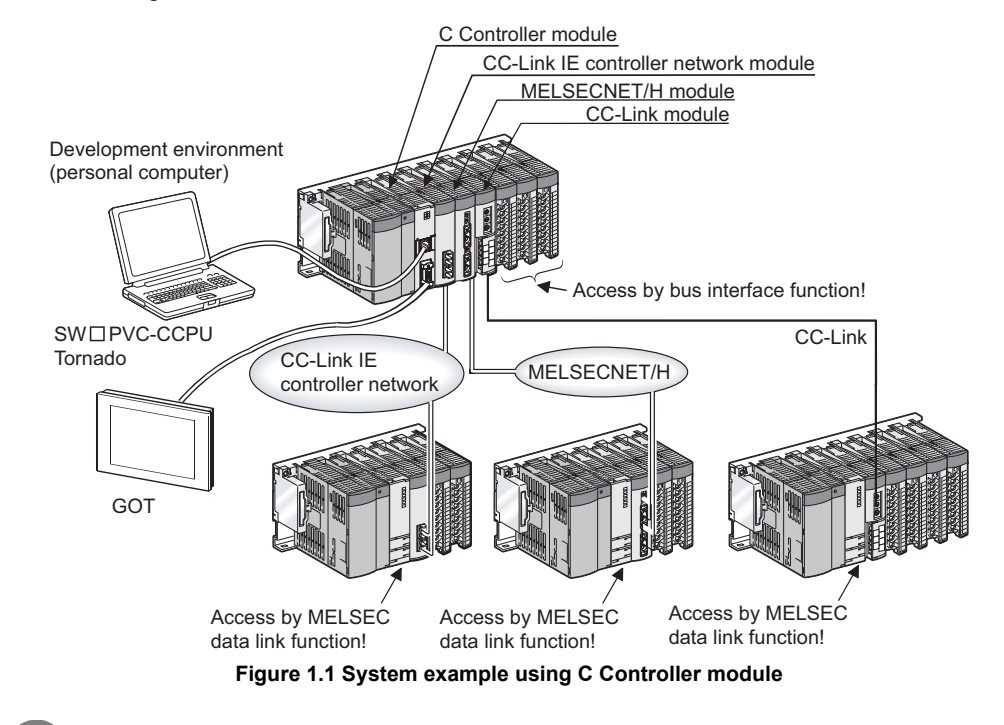

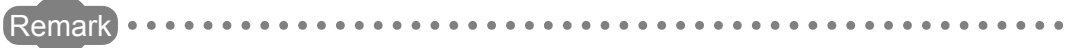

This manual mainly describes the C Controller module.

Refer to the following manual for the details of the C Controller system information listed below.

CPU User's Manual (Hardware Design, Maintenance and Inspection) When referring to the manual, please interpret "CPU module" as "C Controller module", and "Programmable controller" as "C Controller system".

| Table1.1 | Reference list |  |
|----------|----------------|--|
|----------|----------------|--|

| Item                                                                     | Reference section       |
|--------------------------------------------------------------------------|-------------------------|
| Using or selecting a power supply module                                 | Chapter 5               |
| Using, selecting or setting a base unit or extension cable               | Chapter 6               |
| Conforming the C Controller system to the EMC and Low Voltage Directives | Chapter 9 <sup>*1</sup> |
| Calculating the heat value of the C Controller system                    | Section 10.2            |
| Mounting the module                                                      | Section 10.3            |
| Knowing how to set the extension stage numbers for extension base units  | Section 10.4            |
| Connecting or disconnecting extension cables                             | Section 10.5            |
| Wiring the power supply module                                           | Section 10.6            |
| Checking problem examples of I/O modules                                 | Section 12.5            |
| Checking external dimensions of power supply modules and/or base units   | Appendix 1              |

1 To conform the C Controller module to the EMC Directive, it must satisfy the criteria for the noise immunity standards of the Ethernet and RS-232 cables.
#### (1) Ethernet cable

Use shielded twisted pair cables for connection to the 10BASE-T/100BASE-TX interface connector of the C Controller module. Strip a part of the outer cover and earth the exposed shield section to the ground on the widest contact surface as shown below.

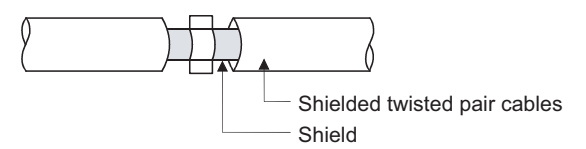

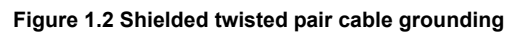

#### (2) RS-232 cable

For the RS-232 cable running outside from the control panel, always earth the shield section of the shielded cable as shown below.

- Earth the shield of the shielded cable as near the C Controller module as possible taking care to prevent electromagnetic induction from ungrounded cables.
- Take appropriate measures to earth the exposed shield section of the shielded cable to the control panel on an increased contact surface.
  A clamp may be used as shown in Figure 1.4.

In this case, however, cover the inner surface of the control panel which comes in contact with the clamp when painting.

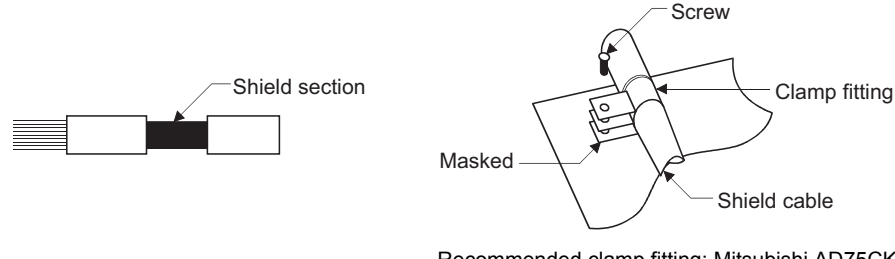

Figure 1.3 Part to be exposed

Recommended clamp fitting: Mitsubishi AD75CK Figure 1.4 Shield grounding (Correct example)

Note) The method of earthing by soldering a wire onto the shield section of the shielded cable as shown below is not recommended. The high frequency impedance will increase and the shield will be ineffective.

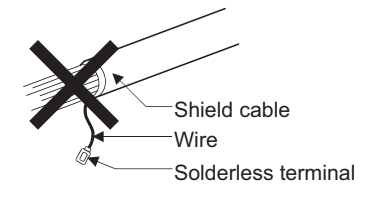

Figure 1.5 Shield grounding (Incorrect example)

OVERVIEW

MEMORIES AND FILES

## 1.1 Features

The following are the features of the C Controller module.

- (1) VxWorks enables system configuration of high real-time performance. The VxWorks, a real-time OS is built in the C Controller module. Creating a user program with the C language and executing the program on VxWorks enables system configuration of high real-time performance.
- (2) User programs can be stored into standard ROM. The C Controller module can store user programs in its built-in standard ROM.
- (3) Large volumes of data can be stored. (Q06CCPU-V only) The CompactFlash card is available for the C Controller module. Large-volume data can be stored in a CompactFlash card by selecting and installing a high-capacity card.
- (4) C Controller module can control I/O modules and intelligent function modules.

Without use of a sequence program, the C Controller module can control I/O modules and intelligent function modules from the user program created with the bus interface functions.

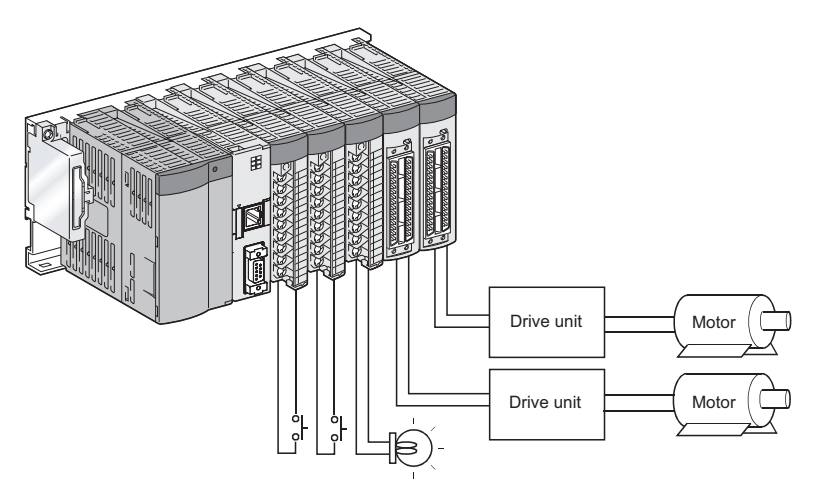

Figure 1.6 Control of I/O modules and intelligent function modules

### (5) Optimum multiple CPU system is configurable.

The C Controller module can be used with programmable controller CPU module(s) and Motion CPU(s) to configure a multiple CPU system.

In the multiple CPU system, individual CPU utilizes its own advantage and shares the processing task so that the optimum system can be configured.

A single CPU system can also be constructed using the C Controller module.

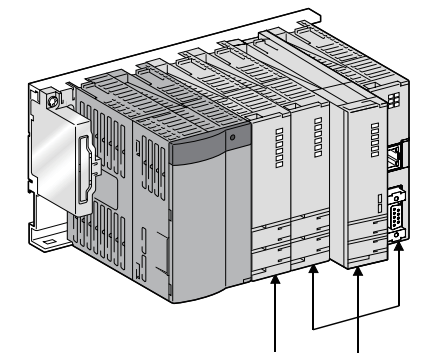

CPU No.1: C Controller module, Programmable controller CPU

CPU No.2 to No.4: Programmable controller CPU, Motion CPU, C Controller module

#### Figure 1.7 Multiple CPU system

#### (6) Coordination with Motion CPUs

Used as CPU No.1 (when no programmable controller CPU is used), the C Controller module can be utilized with the Motion CPUs to configure a multiple CPU system. The following controls/operations are available from the user program that uses the bus interface functions.

- Issuing interrupts to Motion CPU
- Starting SFC program or servo program of Motion CPU
- Reading/writing data from/to Motion CPU devices

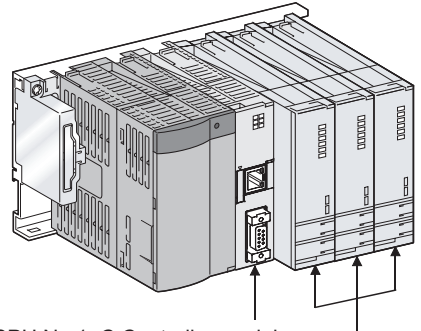

CPU No.1: C Controller module CPU No.2 to No.4: Motion CPUs

Figure 1.8 Coordination with Motion CPUs

**1** - 4

#### (7) Accessible from C Controller module to other station via CC-Link

Access can be made to the other station programmable controller CPU via CC-Link from the user program created using the MELSEC data link functions. (MELSEC data link functions are available for the Q06CCPU-V only)

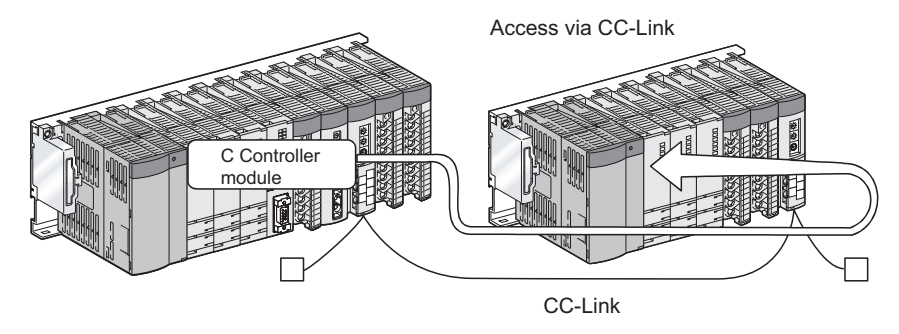

Figure 1.9 Access via CC-Link

#### (a) Block data assurance per station

By the parameter settings in the CC-Link utility (  $\square$  Section 9.3.5 ), cyclic data are guaranteed for each slave station.

Depending on the read/write timing, a block of cyclic data might be split into new and old data in double-word (32-bit) units. However, using this function ensures data consistency for each slave station.

#### (8) Accessible from C Controller module via MELSECNET/H

The following access can be made via a MELSECNET/H module.

#### (a) Messages can be transferred via MELSECNET/H module

Messages can be transferred among the host personal computer (the MELSECNET/H board), C Controller module, and programmable controller CPU module via the MELSECNET/H network using the bus interface functions or MELSEC data link functions. (Message communications by the SEND/RECV function) (MELSEC data link functions are available for the Q06CCPU-V only)

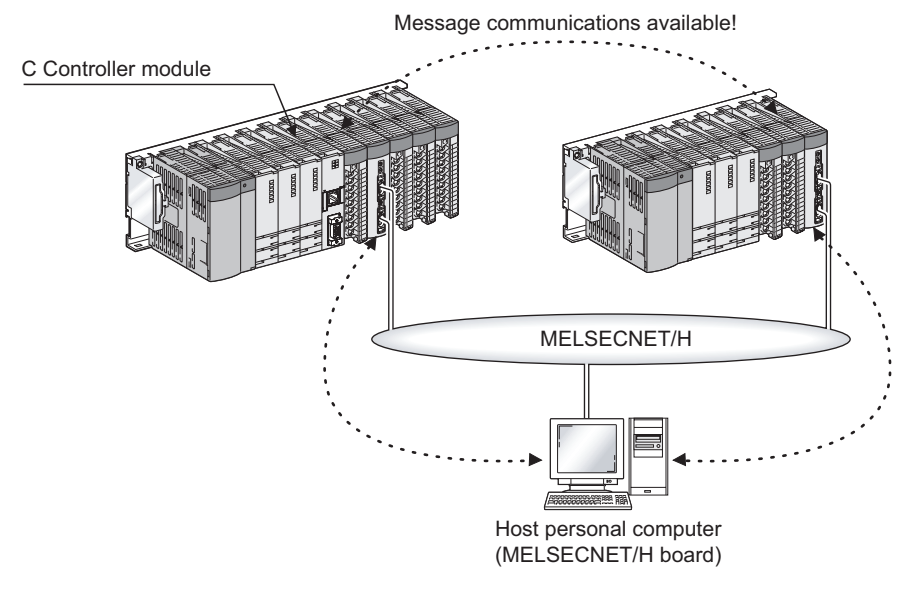

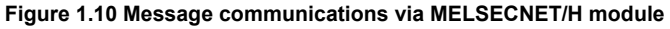

# (b) Accessible to other station programmable controller via MELSECNET/H module (Q06CCPU-V only)

From the user program created using the MELSEC data link functions, access to the other station programmable controller CPU can be made via the MELSECNET/H network.

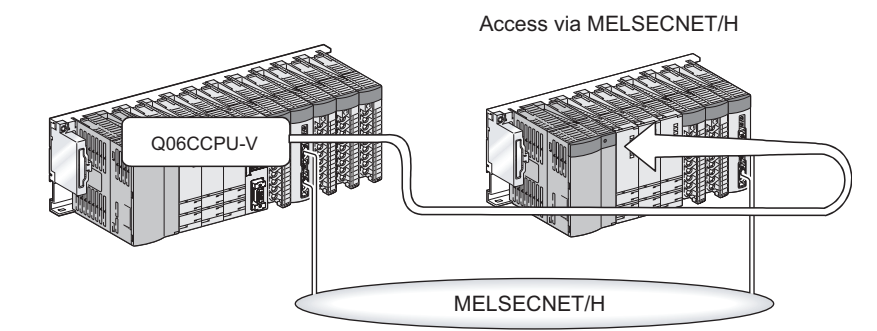

Figure 1.11 Access to other station programmable controller via MELSECNET/H module

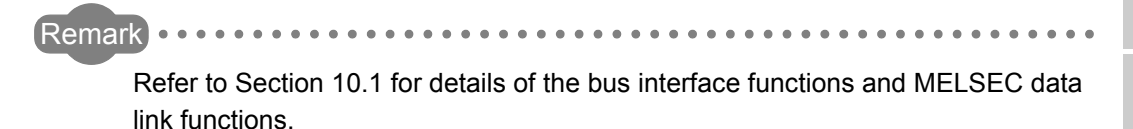

(9) Access from C Controller module to other stations is available via CC-Link IE controller network.(Q06CCPU-V only)

Routing through a CC-Link IE controller network module, the following access is available.

#### (a) Message communication via CC-Link IE controller network module

Using the bus interface functions or MELSEC data link functions, messages can be exchanged between C Controller modules/programmable controller CPUs via a CC-Link IE controller network module. (Message communication by the SEND/ RECV function)

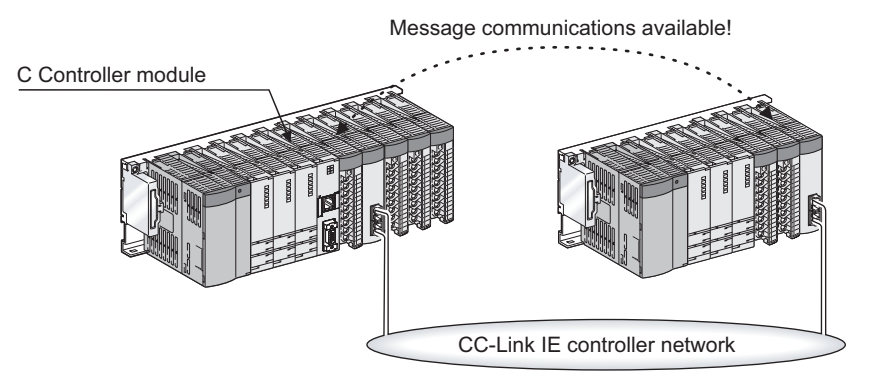

Figure 1.12 Message communications via CC-Link IE controller network module

# (b) Access to programmable controller CPUs on other stations via CC-Link IE controller network module

From the user program created with MELSEC data link functions, access to another station's programmable controller CPU is available via a CC-Link IE controller network.

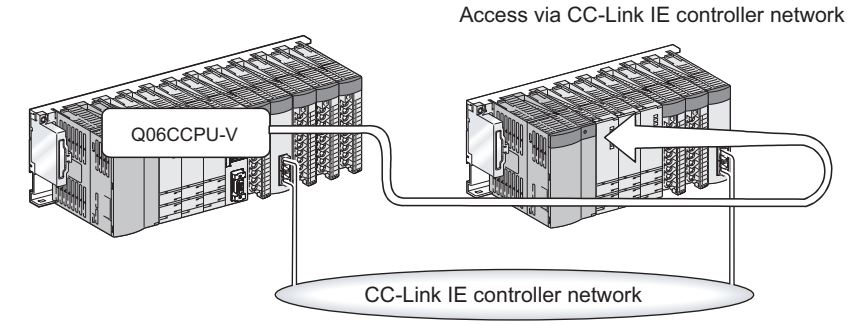

Figure 1.13 Access to another station's programmable controller via CC-Link IE controller network module

#### (10)Utilities make various settings easy.

Various settings, such as parameter settings and multiple CPU settings, of the C Controller module can be configured easily in the C Controller setting utility. Also, parameters and access target device monitoring can be set for the following modules:

- CC-Link module
- MELSECNET/H module
- CC-Link IE controller network module

Available setting items or functions are different depending on the model of the C Controller module. (

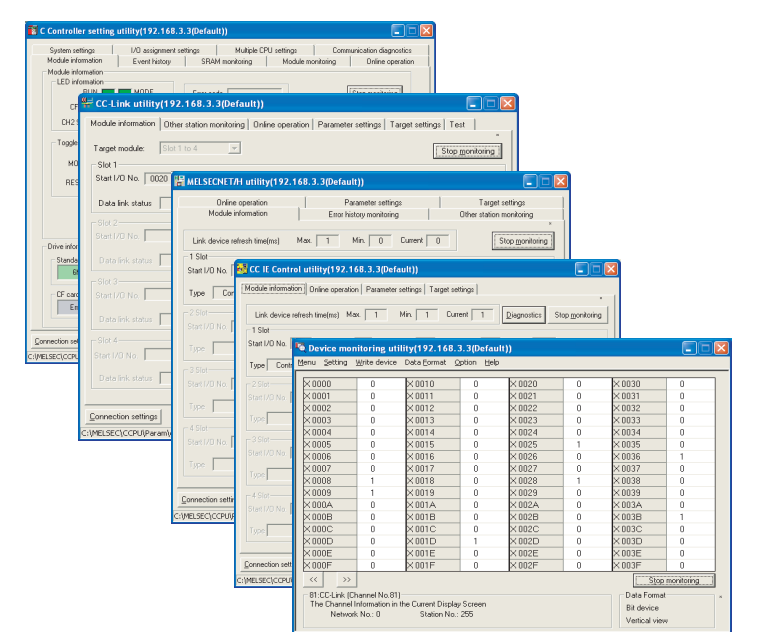

Figure 1.14 Utility screens

#### (11) A variety of CC-Link products can be controlled

The C Controller module can control a variety of CC-Link products by user programs. Up to eight CC-Link modules can be installed.

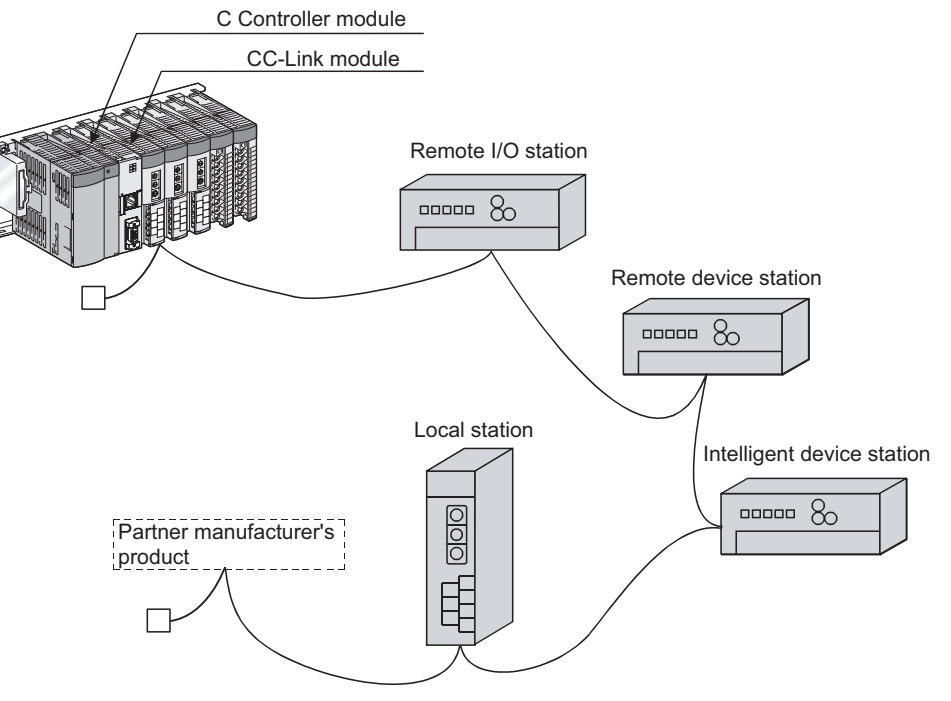

Figure 1.15 CC-Link product control

#### (12) Easy creation of Ethernet communication program

The C Controller module has the 10BASE-T/100BASE-TX port. Using the VxWorks communication library (socket communication functions), Ethernet communication programs can be created.

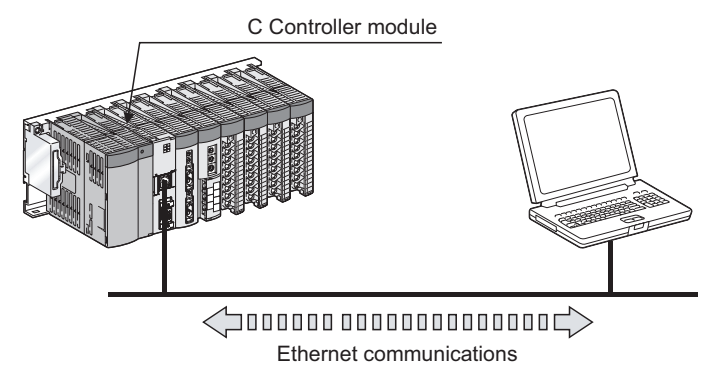

Figure 1.16 Ethernet communications using 10BASE-T/100BASE-TX port

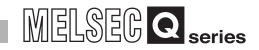

#### (13) Easy creation of serial communication program

The C Controller module has the RS-232 port.

Using the VxWorks communication library, serial communication programs can be created.

Microcomputer connection to a GOT is also available. (

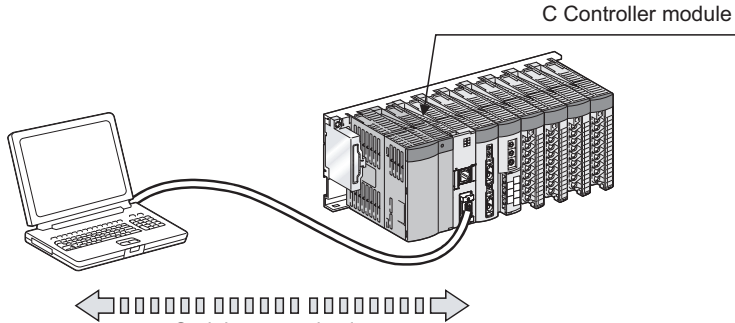

Serial communications

Figure 1.17 Serial communications using RS-232 port

# (14)Efficient development of user programs by integrated development environment tool (Tornado)

Use of Tornado, the integrated development environment tool, allows efficient development of user programs by C/C++.

It does not need ICE, and debugging can be performed from the development environment (personal computer) connected to the Ethernet.

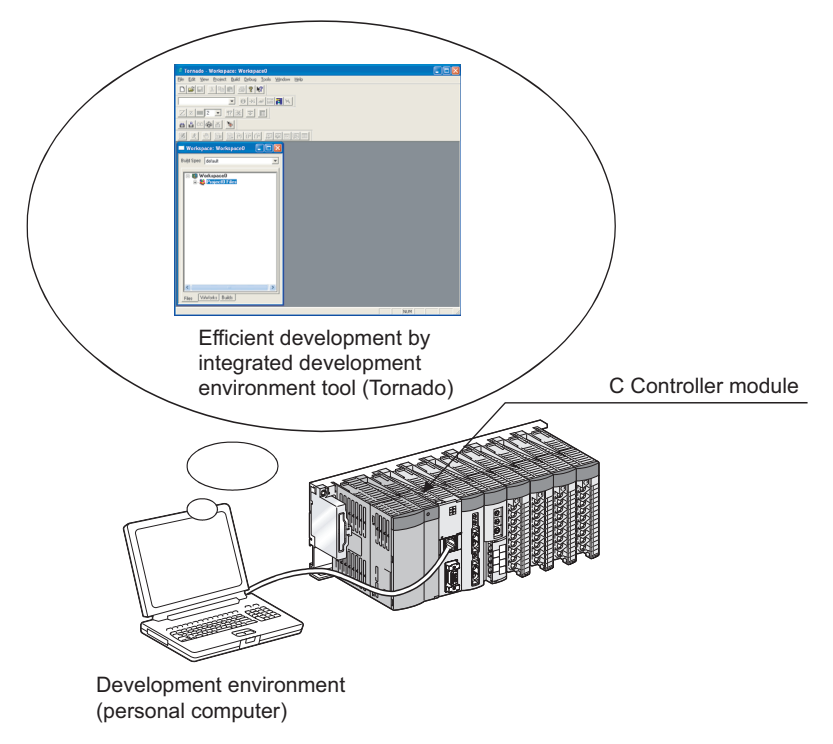

Figure 1.18 Development by integrated development environment tool (Tornado)

### (15)Supporting Telnet function

The C Controller module has Telnet program preinstalled.

Instead of using Tornado, the Telnet function allows simple remote debugging (task information display, memory dump, etc.) of the C Controller module to be done by executing the Shell command from the Telnet tool of the development environment (personal computer).

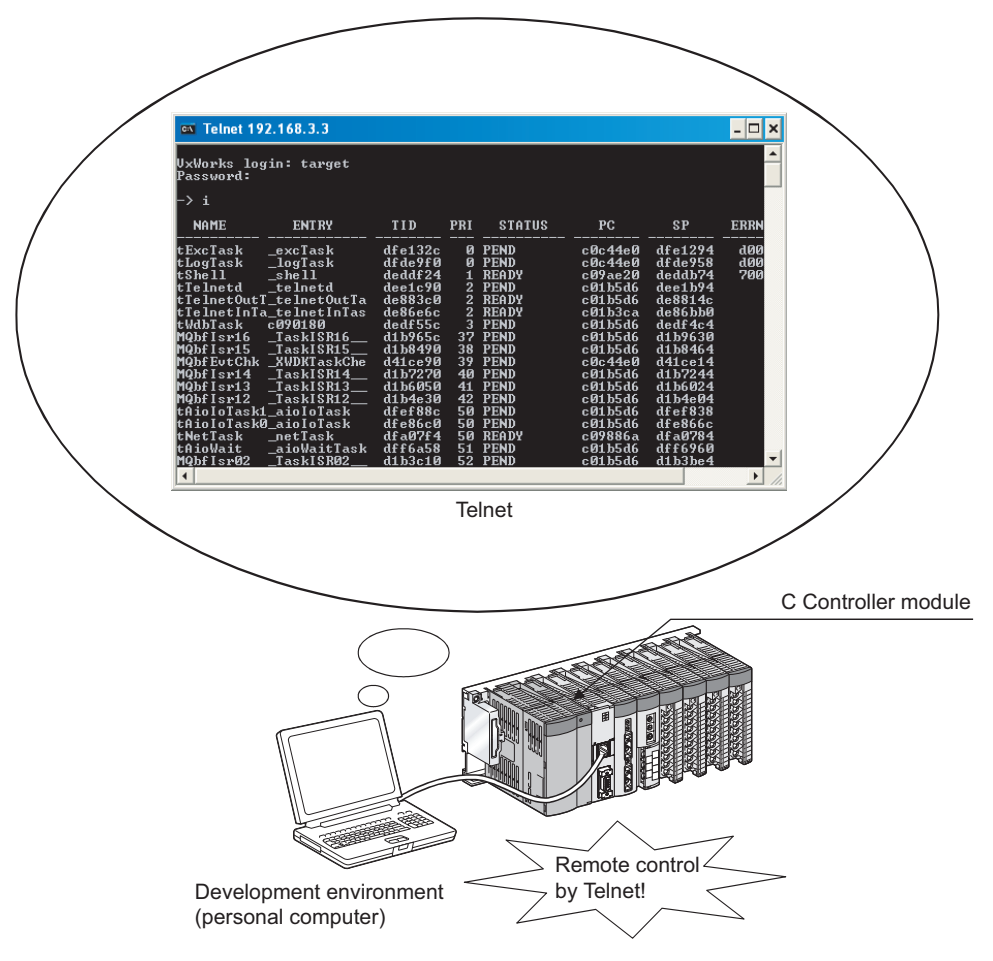

Figure 1.19 Telnet function

#### (16)Unmounting CompactFlash card (without programs) (Q06CCPU-V only)

The CompactFlash card can be unmounted by the RESET/SELECT switch operation of the C Controller module.

This enables the CompactFlash card to be removed or the system to be powered off without a user program created for unmounting the CompactFlash card.

(Section 5.8.3)

#### (17)Data retention and monitoring by battery-backed-up RAM

The Data stored into the battery-backed-up RAM using a user program (QBF\_ReadSRAM and/or QBF\_WriteSRAM function) can be held by the battery even if the C Controller module is powered off.

Also, the data stored in the battery-backed-up RAM can be monitored with the C Controller setting utility. (

MEMORIES AND FILES

8

#### (18)Login user access restrictions

The C Controller module allows the login user to be set (added/deleted). This enables restrictions on the Telnet function and the operation for writing parameters from FTP or each utility.

| Connection settings                | ×                                                  |
|------------------------------------|----------------------------------------------------|
| Target module 192.168.3.3(Default) | <u>I</u> est<br>Clear history<br>Detailed settings |
| []                                 | E <u>x</u> it                                      |

Figure 1.20 Login user access restrictions

#### (19)RAM disk function

The C Controller module can create a RAM disk on the work RAM by the user program.

This enables to store files such as a user program, using the FTP function to the created RAM disk.

In addition, the speed of file access is faster than that of the standard ROM and CompactFlash card (Q06CCPU-V only).

The RAM disk is initialized when turning OFF or resetting the C Controller module.

## CHAPTER2 SYSTEM CONFIGURATION

This chapter explains the system configuration, compatible modules, and connectable devices of the C Controller module.

## 2.1 System Configuration

This section explains the device configuration, connection with an environment development, and system configuration overview of a C Controller system. For the multiple CPU system configuration, refer to Chapter 11 and 12.

## 2.1.1 Devices to be used

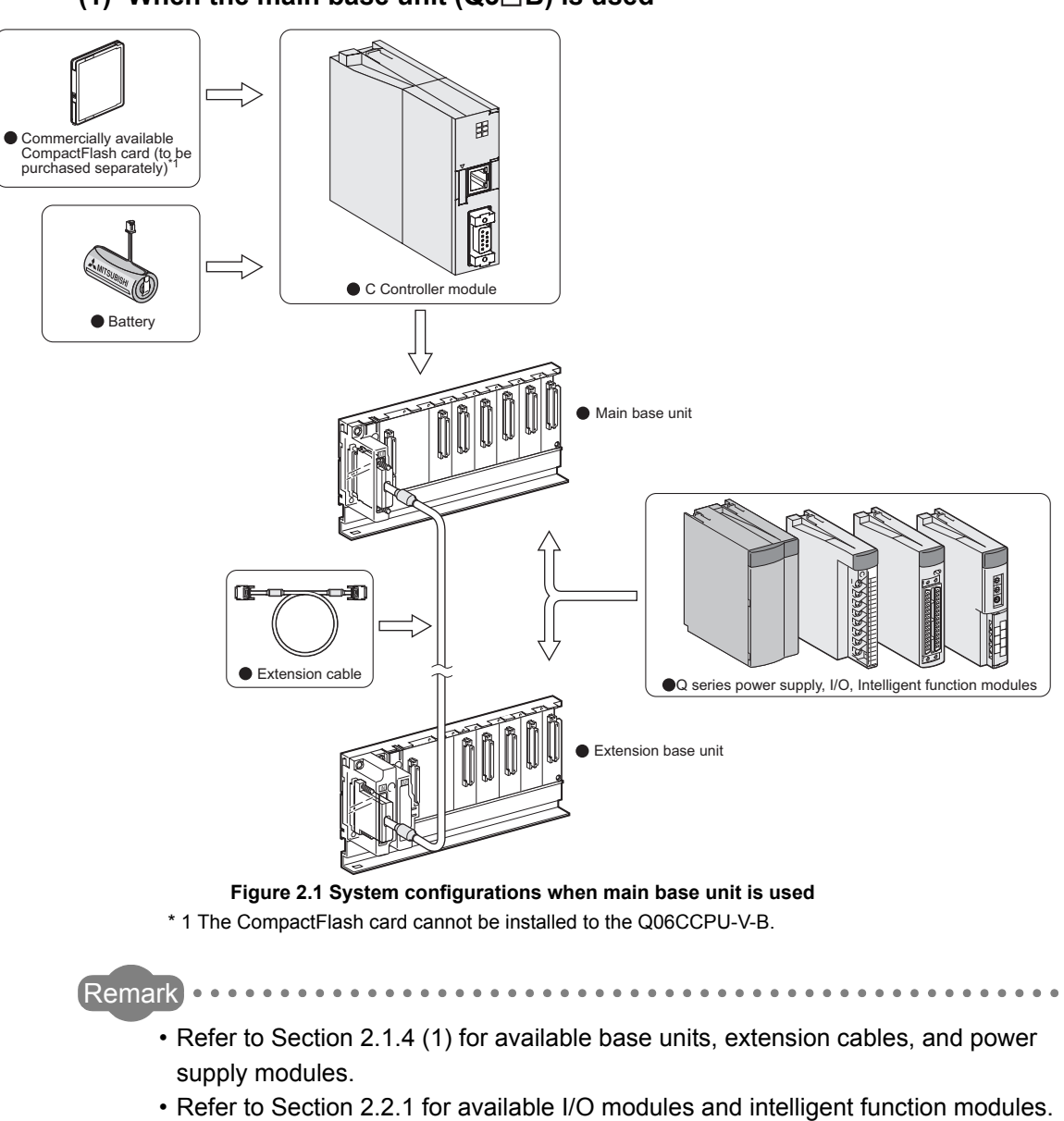

#### (1) When the main base unit (Q3 $\square$ B) is used

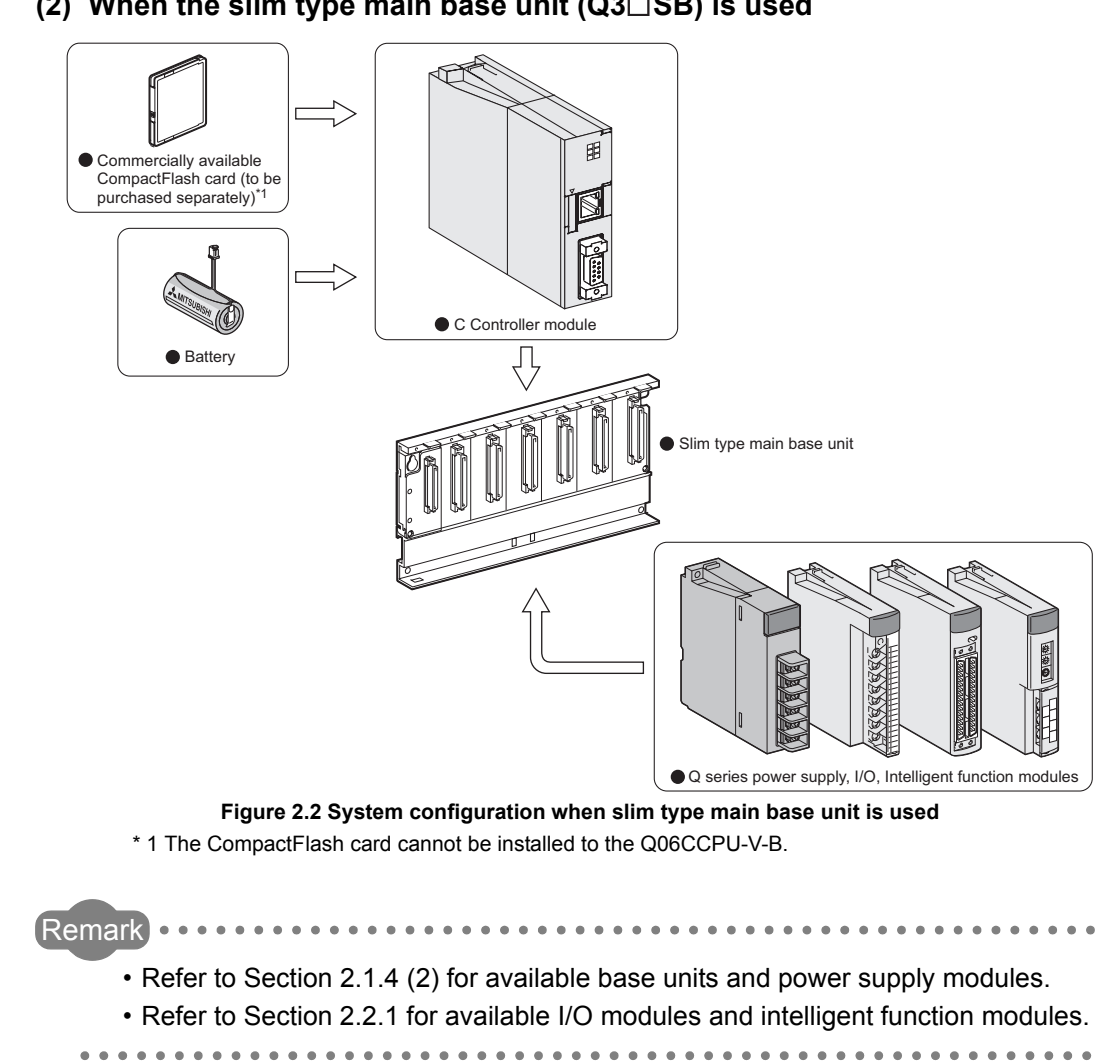

#### (2) When the slim type main base unit (Q3 B) is used

MELSEG Q series

OVERVIEW

2

CONFIGURATION **'STEN** 

SPECIFICATIONS

FUNCTIONS

SETTING AND PROCEDURES

6

I/O NUMBER ASSIGNMENT

MEMORIES AND FILES

8

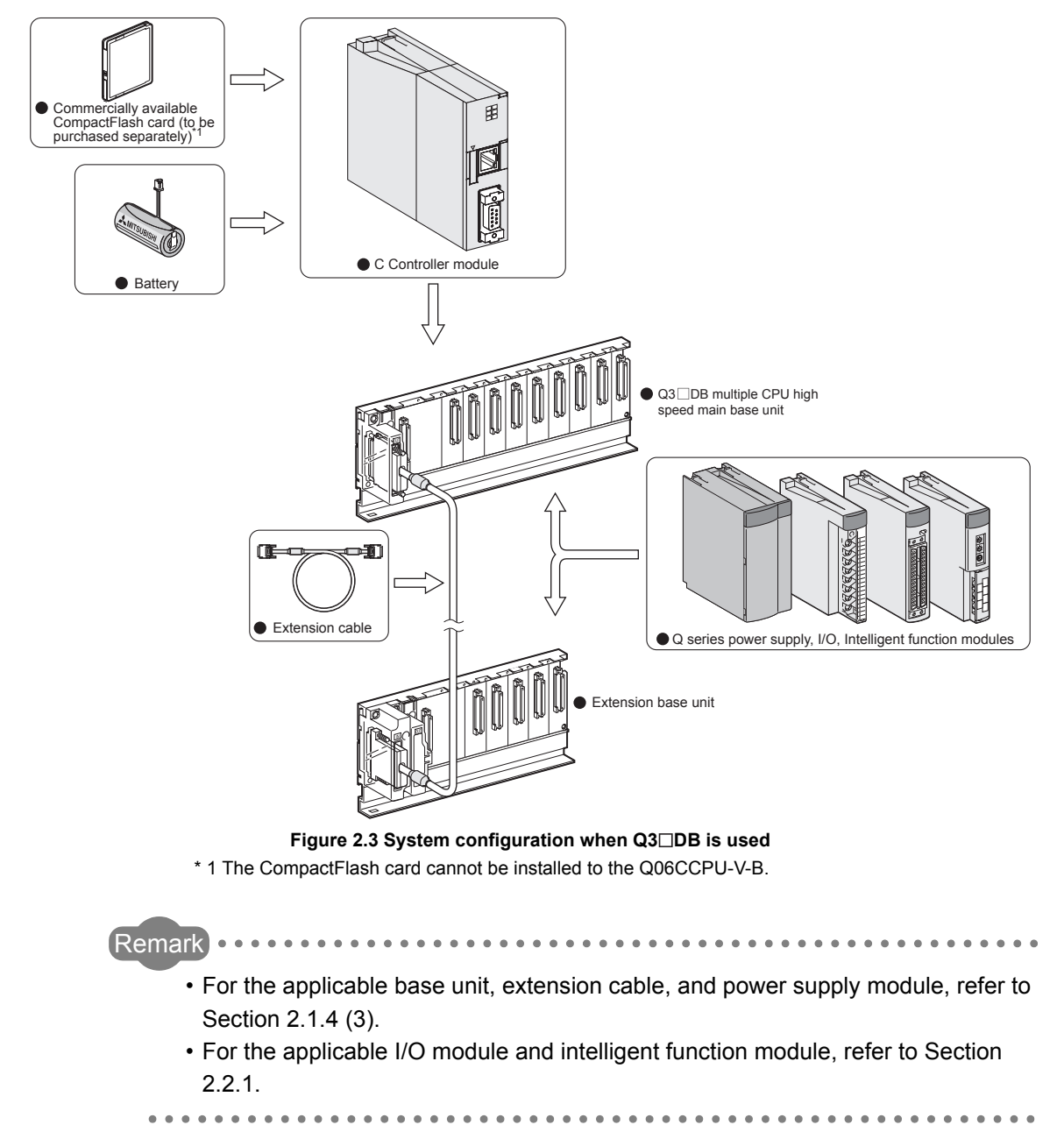

## (3) When the multiple CPU high speed main base unit (Q3 $\square$ DB) is used

2 - 4

## 2.1.2 Connection with development environment

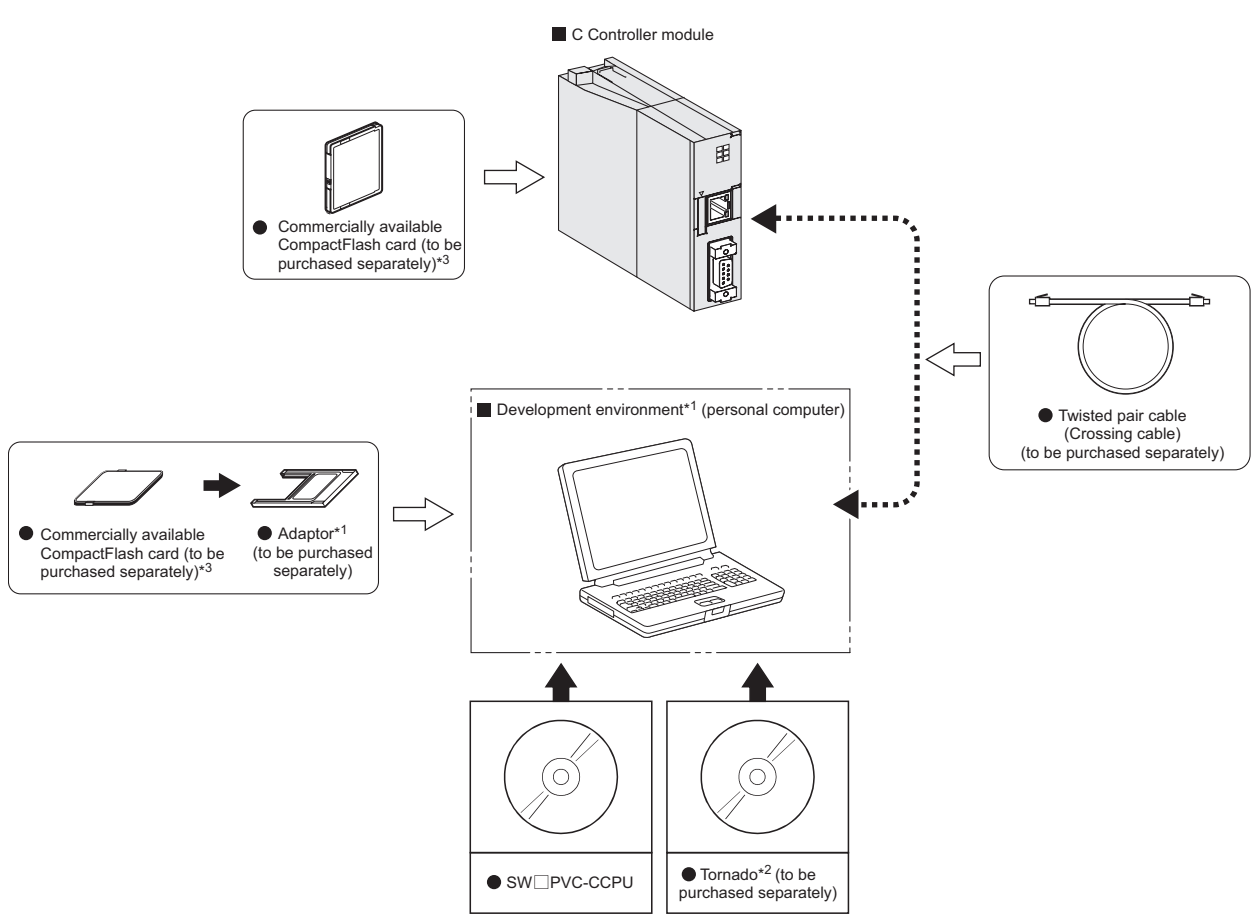

Figure 2.4 Connection with environment development

- \* 1 To write a user file to the CompactFlash card requires a personal computer(e.g. a notebook computer) that has a PCMCIA interface, or a computer with a CompactFlash card reader/writer connected.
- \* 2 For the specifications and inquiries of Tornado, visit the Wind River Systems, Inc. website: http://www.windriver.com/
- \* 3 The CompactFlash card cannot be installed to the Q06CCPU-V-B.

MELSEG Q series

OVERVIEW

2

CONFIGURATION

SPECIFICATIONS

FUNCTIONS

5

SETTING AND PROCEDURES

6

I/O NUMBER ASSIGNMENT

SYSTEN

## 2.1.3 Connection with peripheral devices

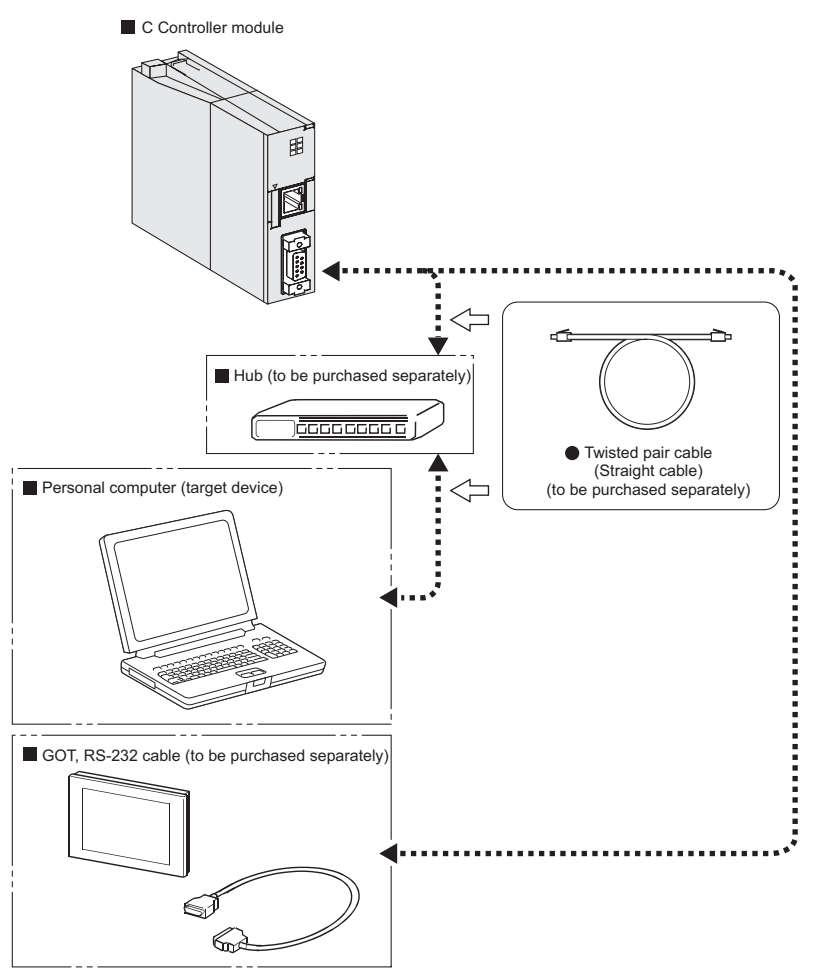

Figure 2.5 Connection with peripheral devices

## 2.1.4 Overview of system configuration

#### (1) When the main base unit (Q3 $\square$ B) is used

Main base unit ... When 32-point modules are loaded to slots.

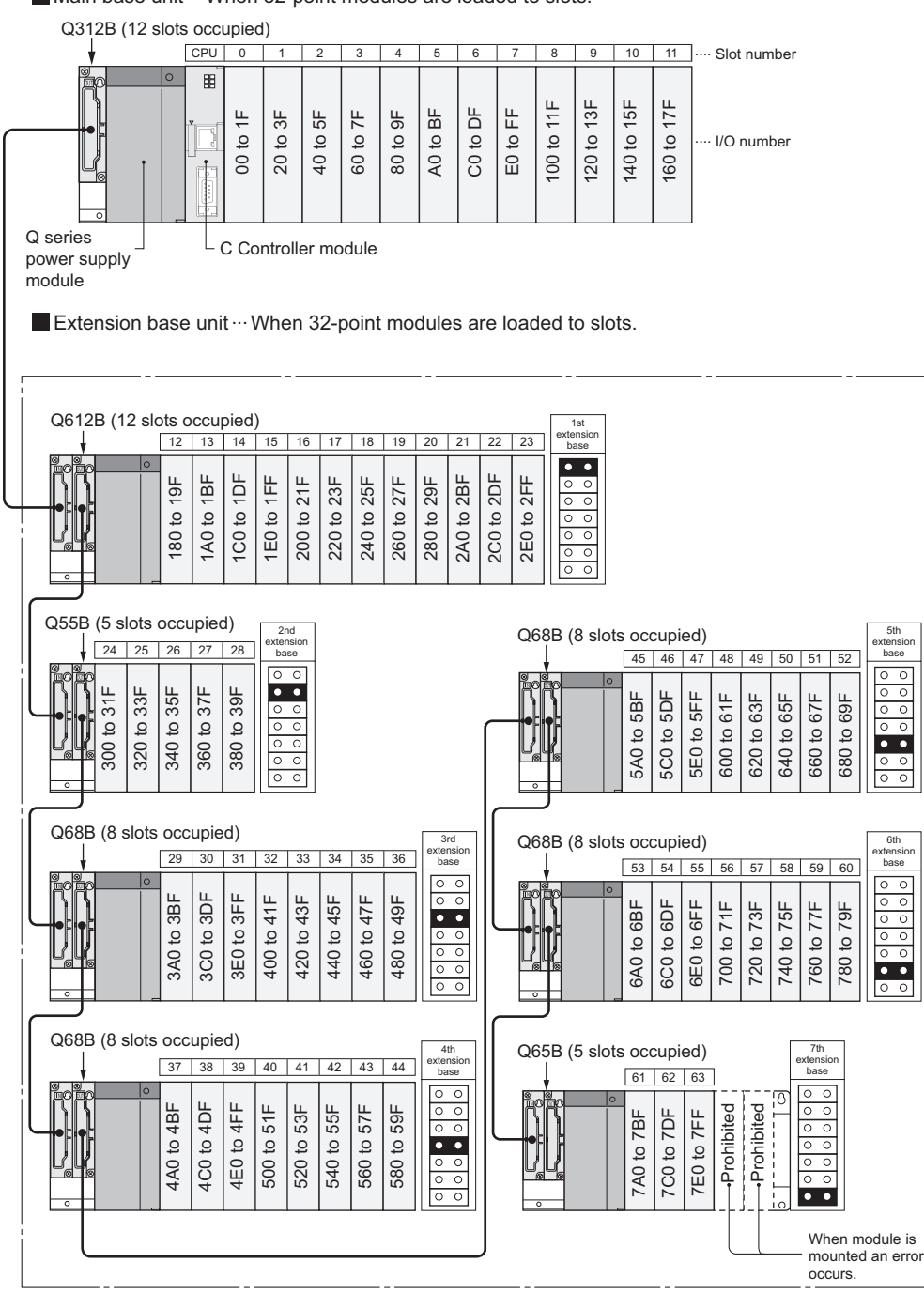

Figure 2.6 System configuration example when main base unit is used

MELSEG Q series

OVERVIEW

2

CONFIGURATION

**'STEM** 

## Table2.1 Restrictions on the system configuration, and available base units, extension cables and power supply modules

| Maximum number of        |                                                |                      |  |
|--------------------------|------------------------------------------------|----------------------|--|
| extension stages of      | 7 extension stages                             |                      |  |
| extension base units     |                                                |                      |  |
| Maximum number of        | 64 modulos                                     |                      |  |
| mounted I/O modules      | 64 modules                                     |                      |  |
| Available main base unit | 033B 035B 038B 0312B                           |                      |  |
| model                    | 4000, 4000, 4000, 40120                        |                      |  |
| Available extension      | Module types requiring no power supply module  | Q52B, Q55B           |  |
| hase unit model          | Module types requiring a Q series power supply | 063B 065B 068B 0612B |  |
|                          | module                                         |                      |  |
| Extension cable          | QC05B, QC06B, QC12B, QC30B, QC50B, QC100B      |                      |  |
| Q series power supply    |                                                |                      |  |
| module                   | Q017-A1, Q017-A2, Q017, Q027, Q037, Q04P       |                      |  |

Precautions

- Do not use extension cables longer than the overall length of 13.2m (43.31ft.).
- When using an extension cable, keep it away from the main circuit (high voltage and heavy current) line.
- Set the number of extension stages so that the number is not duplicated with another.
- The Q6 RB or QA1S6 B cannot be used as an extension base unit.
- Connect the extension cable from OUT of the extension cable connector of the base unit to IN of the extension base unit on the next stage.
- An error occurs if the number of mounted modules is 65 or more.
- Bus connection of the GOT is not available.

#### (2) When the slim type main base unit (Q3 $\square$ SB) is used

Slim type main base unit ... When 32-point modules are loaded to slots.

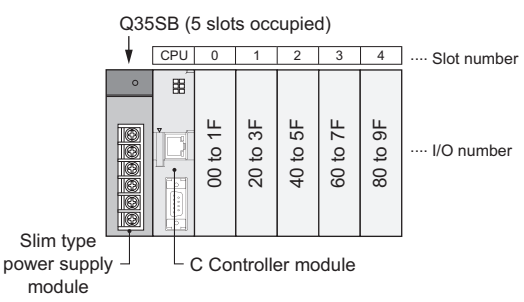

#### Figure 2.7 System configuration example when slim type main base unit is used

Table2.2 Restrictions on the system configuration, and applicable base units and power supply modules

| Maximum number of        | E moduloo           |
|--------------------------|---------------------|
| mounted I/O modules      | Smodules            |
| Available slim type main | 0325B 0335B 0355B   |
| base unit model          | Q323B, Q333B, Q335B |
| Slim type power supply   | OG1SD               |
| module                   | QUISF               |

Precautions

• The slim type main base unit does not have an extension cable connector. Connection of extension base units or GOT (bus connection) is not available. OVERVIEW

2

CONFIGURATION

SPECIFICATIONS

MELSEG Q series

#### (3) When the multiple CPU high speed main base unit (Q3 $\square$ DB) is used

Multiple CPU high speed main base unit ... When 32-point modules are load to slots. Q312DB (12 slots occupied)

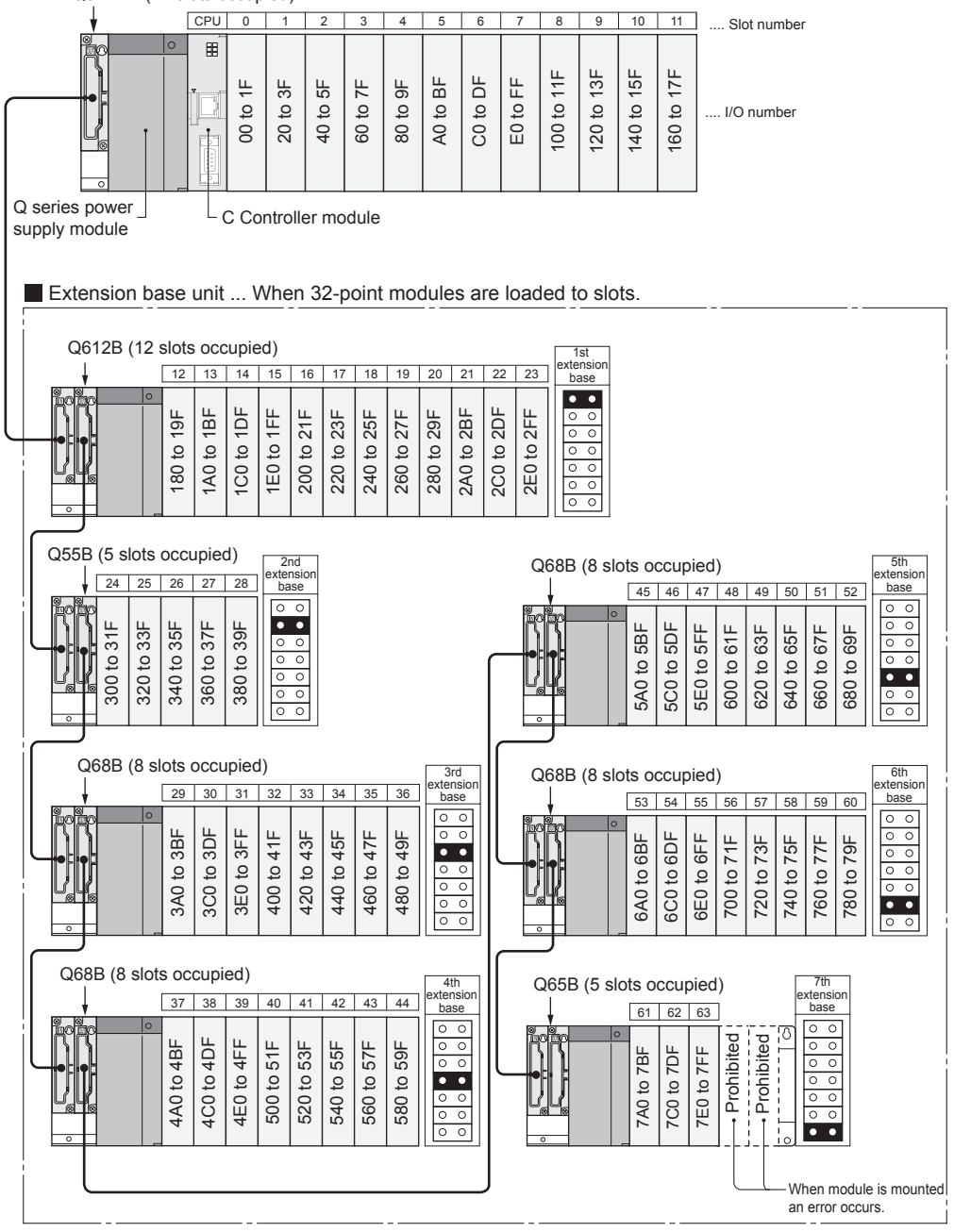

Figure 2.8 System configuration example when Q3 DB is used

## Table2.3 Restrictions on the system configuration, and available base units, extension cables and power supply modules

| Maximum number of            |                                                       |                         |  |
|------------------------------|-------------------------------------------------------|-------------------------|--|
| extension stages of          | 7 extension stages                                    |                         |  |
| extension base units         |                                                       |                         |  |
| Maximum number of            | 64 m                                                  | adulaa                  |  |
| mounted I/O modules          | 64 modules                                            |                         |  |
| Available main base unit     | 038DB 0312DB                                          |                         |  |
| model                        |                                                       |                         |  |
|                              | Module types requiring no power supply module         | Q52B, Q55B              |  |
| base unit model              | Module types requiring a Q series power supply module | Q63B, Q65B, Q68B, Q612B |  |
| Extension cable              | QC05B, QC06B, QC12B, QC30B, QC50B, QC100B             |                         |  |
| Q series power supply module | Q61P-A1, Q61P-A2, Q61P, Q62P, Q63P, Q64P              |                         |  |

Precautions

- Do not use extension cables longer than the overall length of 13.2m (43.31ft.).
- When using an extension cable, keep it away from the main circuit (high voltage and heavy current) line.
- Set the number of extension stages so that the number is not duplicated with another.
- The Q6 RB or QA1S6 B cannot be used as an extension base unit.
- Connect the extension cable from OUT of the extension cable connector of the base unit to IN of the extension base unit on the next stage.
- An error occurs if the number of mounted modules is 65 or more.
- Bus connection of the GOT is not available.

OVERVIEW 2 CONFIGURATION SPECIFICATIONS FUNCTIONS SETTING AND PROCEDURES 6

## 2.1.5 Precautions for system configuration

This section explains the precautions for system configuration.

#### (1) Main base unit not applicable to the C Controller module

The following main base unit is not applicable.

Redundant power main base unit (Q3□RB)

#### (2) Extension base units not applicable to the C Controller module

The following extension base units are not applicable.

- Redundant power extension base unit (Q6□RB)
- AnS series extension base unit (QA1S6□B)

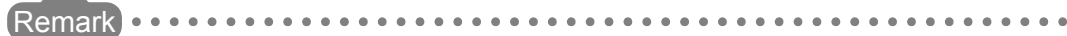

Refer to Section 2.1.4 for available base units, extension cables, and power supply modules.

OVERVIEW

2

CONFIGURATION

SPECIFICATIONS

FUNCTIONS

SETTING AND PROCEDURES

I/O NUMBER ASSIGNMENT

MEMORIES AND FILES

8

## 2.2 Applicable Modules

This section explains the modules applicable to the C Controller module and the precautions for using them.

## 2.2.1 Applicable I/O modules and intelligent function modules

The following indicates the MELSEC-Q series I/O modules and intelligent function modules applicable to the C Controller module.

The MELSEC-AnS/Q2AS series I/O modules and special function modules are not applicable.

| Classification                                                                                 | Model name                                                                                                    |  |
|------------------------------------------------------------------------------------------------|----------------------------------------------------------------------------------------------------|--|
| AC input module                                                                                | QX10, QX28                                                                                                    |  |
| DC input module                                                                                | QX40, QX40-S1, QX41, QX41-S1, QX42, QX42-S1, QX70, QX71,                                                                                  |  |
|                                                                                                | QX72, QX80, QX81, QX82, QX82-S1                                                                                                    |  |
| Contact output module                                                                          | QY10, QY18A                                                                                                    |  |
| Triac output module                                                                            | QY22                                                                                                    |  |
| Transistor output module                                                                       | QY40P, QY41P, QY42P, QY50, QY68A, QY70, QY71, QY80, QY81P                                                                                 |  |
| DC input/transistor output composite module                                                    | QH42P, QX48Y57                                                                                                    |  |
| Interrupt module                                                                               | Q160                                                                                                    |  |
| Analog to digital converter module <sup>*1</sup>                                               | Q64AD, Q68ADV, Q68ADI                                                                                                    |  |
| Channel-isolated analog to digital converter module                                            | Q64AD-GH, Q62AD-DGH                                                                                                    |  |
| Digital to analog converter module <sup>*1</sup>                                               | Q62DA, Q64DA, Q68DAV, Q68DAI                                                                                                    |  |
| Channel-isolated digital to analog converter module Q62DAN, Q64DAN, Q68DAVN, Q68DAIN, Q62DA-FG |                                                                                                    |  |
| Channel-isolated temperature input module <sup>*1</sup>                                        | Q64TDV-GH, Q64TD <sup>*1</sup> , Q64RD-G, Q68TD-G-H01                                                                                     |  |
| Temperature input module                                                                       | Q64RD                                                                                                    |  |
| Temperature control module <sup>*1</sup>                                                       | Q64TCTT, Q64TCTTBW, Q64TCRT, Q64TCRTBW                                                                                                    |  |
| Loop Control Module                                                                            | Q62HLC                                                                                                    |  |
| High-speed counter module                                                                      | QD62, QD62D, QD62E, QD63P6                                                                                                    |  |
| Channel-isolated pulse input module                                                            | QD60P8-G                                                                                                    |  |
|                                                                                                | QD75P1 <sup>*1</sup> , QD75P2 <sup>*1</sup> , QD75P4 <sup>*1</sup> , QD75D1 <sup>*1</sup> , QD75D2 <sup>*1</sup> , QD75D4 <sup>*1</sup> , |  |
| Positioning module <sup>*2</sup>                                                               | QD75M1, QD75MH1, QD75M2, QD75MH2, QD75M4, QD75MH4,                                                                                        |  |
|                                                                                                | QD70P4 <sup>*1</sup> , QD70P8 <sup>*1</sup> , QD72P3C3                                                                                    |  |
| <b>-</b> , , , *2                                                                              | QJ71FL71 <sup>*1</sup> , QJ71FL71-F01 <sup>*1</sup> , QJ71FL71-T-F01, QJ71FL71-B5-F01,                                                    |  |
| FL-net module -                                                                                | QJ71FL71-B2-F01 <sup>*1</sup> , QJ71FL71-T, QJ71FL71-B5, QJ71FL71-B2 <sup>*1</sup>                                                        |  |
| CC-Link module <sup>*1*2</sup>                                                                 | QJ61BT11N, QJ61BT11                                                                                                    |  |
| CC-Link/LT module                                                                              | QJ61CL12                                                                                                    |  |
| AS-i module                                                                                    | QJ71AS92                                                                                                    |  |
| Serial communication module <sup>*1*2</sup>                                                    | QJ71C24N, QJ71C24N-R2, QJ71C24N-R4, QJ71C24, QJ71C24-R2                                                                                   |  |

#### Table2.4 Applicable modules

(To next page)

\* 1 Use the product of function version B or later.

\* 2 There are restrictions on some functions. (

2

| Classification                           | Model name                                        |
|------------------------------------------|---------------------------------------------------|
| CC-Link IE controller network module*2*3 | QJ71GP21-SX, QJ71GP21S-SX                         |
|                                          | QJ71LP21-25, QJ71LP21S-25, QJ71LP21G, QJ71LP21GE, |
| MELSECNET/H module 12                    | QJ71BR11                                          |
| ID interface module                      | QD35ID1, QD35ID2                                  |
| DeviceNet module <sup>*1</sup>           | QJ71DN91                                          |

#### Table2.4 Applicable modules (Continued)

 $^{*}$  1 Use the product of function version B or later.

\* 2 There are restrictions on some functions. ( $\bigcirc$  Section 2.2.2)

 $^{\ast}$  3  $\,$  Use CC-Link IE controller network modules whose serial No. (first 5 digits) is "09042" or later.

OVERVIEW

2

SYSTEM CONFIGURATION

SPECIFICATIONS

FUNCTIONS

## 2.2.2 Precautions when using I/O modules or intelligent function modules

This section explains the precautions when using the I/O modules, intelligent function modules, and GX Configurator.

(1) Precautions when using I/O modules or intelligent function modules Pay attention to the following when using the I/O modules or intelligent function modules.

## 

The instructions dedicated to the intelligent function module are not applicable to the C Controller module.

#### (a) Modules not applicable to C Controller module

The following intelligent function modules are not applicable to the C Controller module.

| Table2.5 mappicable modules      |                          |  |
|----------------------------------|--------------------------|--|
| Classification                   | Model name               |  |
| MES interface module             | QJ71MES96                |  |
| Web server module                | QJ71WS96                 |  |
| Ethernet module                  | QJ71E71-100, QJ71E71-B5, |  |
|                                  | QJ71E71-B2, QJ71E71      |  |
|                                  | QJ71LP21, QJ72LP25-25,   |  |
| MELSECNET/H module               | QJ72LP25G, QJ72LP25GE,   |  |
|                                  | QJ72BR15                 |  |
| Intelligent communication module | QD51, QD51-R24           |  |
|                                  | QJ71PB92V, QJ71PB92D,    |  |
|                                  | QJ71PB93D                |  |
| MODBUS(R) Interface Module       | QJ71MB91                 |  |
| MODBUS(R)/TCP Interface Module   | QJ71MT91                 |  |

#### Table2.5 Inapplicable modules

#### (b) Number of connectable modules

The following indicates the number of connectable modules.

#### Table2.6 Number of connectable modules

| Classification                                | Number of connectable modules |
|-----------------------------------------------|-------------------------------|
| CC-Link module                                | Max. 8                        |
| CC-Link IE controller network module          | Max 4                         |
| MELSECNET/H module                            |                               |
| Interrupt module                              | Max. 1                        |
| Other I/O module, intelligent function module | Max. 64                       |

#### (c) Precautions for using CC-Link module

Note that there are restrictions on the following functions of the CC-Link module controlled by the C Controller module.

- The CC-Link dedicated instructions are not executable.
- Interrupt sequence program start is not applicable.
- The automatic CC-Link start is not applicable.
- The standby master function is not applicable.
- The remote I/O network mode is not applicable.

OVERVIEW

2

IGURATION

SPECIFICATIONS

FUNCTIONS

#### (d) Precautions for using MELSECNET/H module

Note that there are restrictions on the following functions of the MELSECNET/H module controlled by the C Controller module.

- Not applicable to the remote I/O network. Applicable to only the PLC-to-PLC network.
- Not applicable as a relay station of the data link transfer function or routing function.

When using the data link transfer function or routing function, use the MELSECNET/H module controlled by programmable controller CPU as a relay station.

- The link dedicated instructions of MELSECNET/H are not applicable. Note that the message communication function equivalent to the SEND/ RECV instruction is provided. (
- Interrupt sequence program start is not applicable.
- The network diagnostics (test) function is not provided.
- The simple dual-structure network function is not applicable. (The network type cannot be set to "MNET/H standby station".)
- System-specified access is not available for other station access to a redundant CPU. Only host system access (station-number-specified access) is available.
- The mode cannot be set to the "Debug mode".
- The MELSEC data link functions are not available for the Q06CCPU-V-B. For how to access the other station CPU module when using the Q06CCPU-V-B, refer to Section 4.4.

#### (e) Precautions for using CC-Link IE controller network module

Note that there are restrictions on the following functions of the CC-Link IE controller network module controlled by the C Controller module.

• Not applicable as a relay station of the data link transfer function or routing function.

When using these functions, use a CC-Link IE controller network module controlled by a programmable controller CPU as a relay station.

• The link dedicated instructions of CC-Link IE controller network are not applicable.

Note that the message communication function equivalent to the SEND/ RECV instruction is provided. (

- Interrupt sequence program start is not applicable.
- System-specified access is not available for other station access to a redundant CPU. Only host system access (station-number-specified access) is available.
- For the Q06CCPU-V-B, CC-Link IE controller network modules cannot be used.

SETTING AND PROCEDURES

#### (f) Precautions for using serial communication module

The serial communication module controlled by the C Controller module supports only communication based on the nonprocedural protocol.

- 1) Note that the following functions are not applicable:
  - The MC protocol and bidirectional protocol.
  - The instructions dedicated to the serial communication module.
  - Programmable controller CPU monitoring function.
  - The modem function.
- 2) Make the following setting when using an interrupt program.
  - Set the interrupt event No. on the <<System settings>> tab of the C Controller setting utility.
  - Write "1" into the buffer memory (address 2010H/2110H) of the serial communication module.
  - In the user program, create a program to receive an interrupt event and execute the relevant processing using the QBF\_WaitUnitEvent function.

#### (g) Precautions for using FL-net module

Note that there are restrictions on the following functions of the FL-net module controlled by the C Controller module.

- The word block read/write request messages of the message transmission function cannot be received.
- The auto refresh function is not applicable.

#### (h) Precautions for interrupt processing

An interrupt feature is used for various communications of the C Controller module.

Communication may be disabled if an interrupt disabled program is executed. Also, communication may be delayed if a program with frequent interrupts is executed.

OVERVIEW

2

CONFIGURATION

SPECIFICATIONS

FUNCTIONS

5

SETTING AND PROCEDURES

6

I/O NUMBER ASSIGNMENT

#### (2) Precautions for using GX Configurator

Take the following precautions when utilizing the intelligent function module parameters set by GX Configurator for the C Controller setting utility.

#### (a) Incompatible GX Configurator

The following are GX Configurators whose intelligent function module parameters cannot be utilized for the C Controller setting utility.

#### 1) GX Configurator-CC

The CC-Link parameters set on GX Configurator-CC are not applicable. Set the parameters using the CC-Link utility supplied with SW□PVC-CCPU.

#### 2) GX Configurator-SC

The parameters set on GX Configurator-SC are not applicable. Write the parameters of the serial communication module to the buffer memory using the bus interface function (QBF\_ToBuf).

#### 3) GX Configurator-QP

The parameters set on GX Configurator-QP are not applicable. Write the parameters of the positioning module to the buffer memory using the bus interface function (QBF\_ToBuf).

#### (b) Precautions for utilizing GX Configurator parameters

The C Controller setting utility allows only the initial setting parameters to be utilized among the intelligent function module parameters set on GX Configurator. ( $\bigcirc$  Section 9.2.12)

The following are GX Configurators that can be utilized for the C Controller setting utility.

- GX Configurator-AD
- GX Configurator-DA
- GX Configurator-CT
- GX Configurator-TC
- GX Configurator-TI
- GX Configurator-PT
- GX Configurator-FL
- GX Configurator-AS
- GX Configurator-DN

## 2.3 Applicable Software Package

The following shows the C Controller module and applicable SW□PVC-CCPU.

#### Table2.7 Applicable software package

| C Controller module | Software version       |
|---------------------|------------------------|
| Q06CCPU-V           | Version 3.00A or later |
| Q06CCPU-V-B         | Version 3.01B or later |

## 2.4 Applicable Devices

This section provides the devices that can be connected to the C Controller module.

#### (1) CompactFlash card (Q06CCPU-V only)

The CompactFlash card applicable to the C Controller module is the TYPE I storage card that complies with the CompactFlash<sup>TM</sup> specifications.

The one CompactFlash card can be installed to the C Controller module.

The TYPE II card is not applicable.

I/O cards, such as modem cards, are not applicable.

Use either of the following CompactFlash cards.

| Tablez.o Compactriash caru (solu separately) | Table2.8 | CompactFlash | card (sold | separately) |
|----------------------------------------------|----------|--------------|------------|-------------|
|----------------------------------------------|----------|--------------|------------|-------------|

| Model          | Description              |
|----------------|--------------------------|
| GT05-MEM-32MC  | CompactFlash card 32 MB  |
| GT05-MEM-64MC  | CompactFlash card 64 MB  |
| GT05-MEM-128MC | CompactFlash card 128 MB |
| GT05-MEM-256MC | CompactFlash card 256 MB |

## 

The CompactFlash<sup>TM</sup> card has its own lifetime (the limited number of writes). For details, check the specifications of each product.

OVERVIEW

2

IGURATION

SPECIFICATIONS

FUNCTIONS

#### (2) Twisted pair cable

Use the twisted pair cable that meets IEEE802.3 10BASE-T/100BASE-TX standards.

#### (a) For 100Mbps

Use either of the following cables.

- Unshielded twisted pair cable (UTP cable), Category 5
- Shielded twisted pair cable (STP cable), Category 5

#### (b) For 10Mbps

- Use either of the following cables.
  - Unshielded twisted pair cable (UTP cable), Category 3 (4, 5)
  - Shielded twisted pair cable (STP cable), Category 3 (4, 5)

## 

During the high speed communication (100Mbps) via 100BASE-TX connection, a communication error may occur due to high frequency noise generated from the device other than C Controller module, depending on the installation environment. When configuring the network system, take the following measures on the C Controller module side to eliminate the effect of high frequency noise.

- 1. Wiring
  - Keep the twisted pair cables away from the main circuit or power cables.
  - Make sure to place the twisted pair cables in a duct.
- 2. Cable
  - In the environment where the cable is susceptible to noise, use the shielded twisted pair cable (STP cable).
- 3. Retry processing
  - In the environment where cables are susceptible to noise, include the retry processing in the user program.
- 4. 10Mbps communication
  - Connect the 10Mbps-compatible device to C Controller module, and then transmit data at transmission speed of 10Mbps.

SETTING AND PROCEDURES

#### (3) Hub

The C Controller module discriminates between 10BASE-T and 100BASE-TX and between full-duplex and half-duplex communication modes according to the hub. When connecting to the hub that does not have the auto negotiation function, set the hub to operate in the half-duplex communication mode.

#### (4) RS-232 cable

Use the RS-232-compliant cable which length is 15m or less.

[Recommended cable] 7/0.127 □P HRV-SV... Specify the number of pairs in □. (For 13 pairs, specify 7/0.127 13P HRV-SV.) (Oki Electric Cable Company, Limited)

## 

In RS-232 connection, a communication error may occur due to noise generated from the devices other than the C Controller system, depending on the installation environment.

In the environment where cables are susceptible to noise, include the retry processing in the user program.

#### (5) Connection with display device

As for a display device, the C Controller module can be connected to only the GOT that supports connection with the QCPU.

Connection with the GOT is allowed by only microcomputer connection that uses the RS-232 interface of the C Controller module. ( $\bigcirc$  Section 4.16)

#### (6) Connection with GX Developer

#### (a) Direct connection to C Controller module

GX Developer is not connectable to the C Controller module.

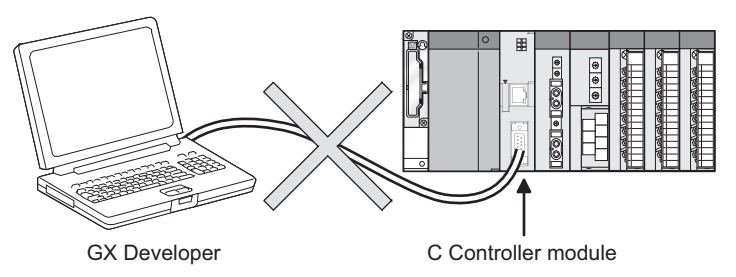

Figure 2.9 Direct connection (not allowed)

# (b) Access to programmable controller CPU via network module controlled by C Controller module

GX Developer connected to a programmable controller CPU can access another station's programmable controller CPU via a network module (CC-Link module, MELSECNET/H module, CC-Link IE controller network module) controlled by the C Controller module.

GX Developer cannot access the programmable controller CPU of the other station via the serial communication module controlled by the C Controller module.

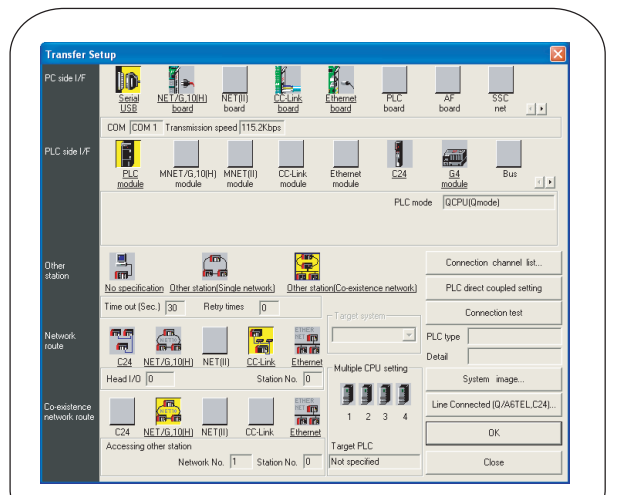

1) Other station access via CC-Link to MELSECNET/H

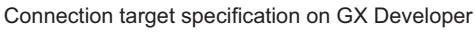

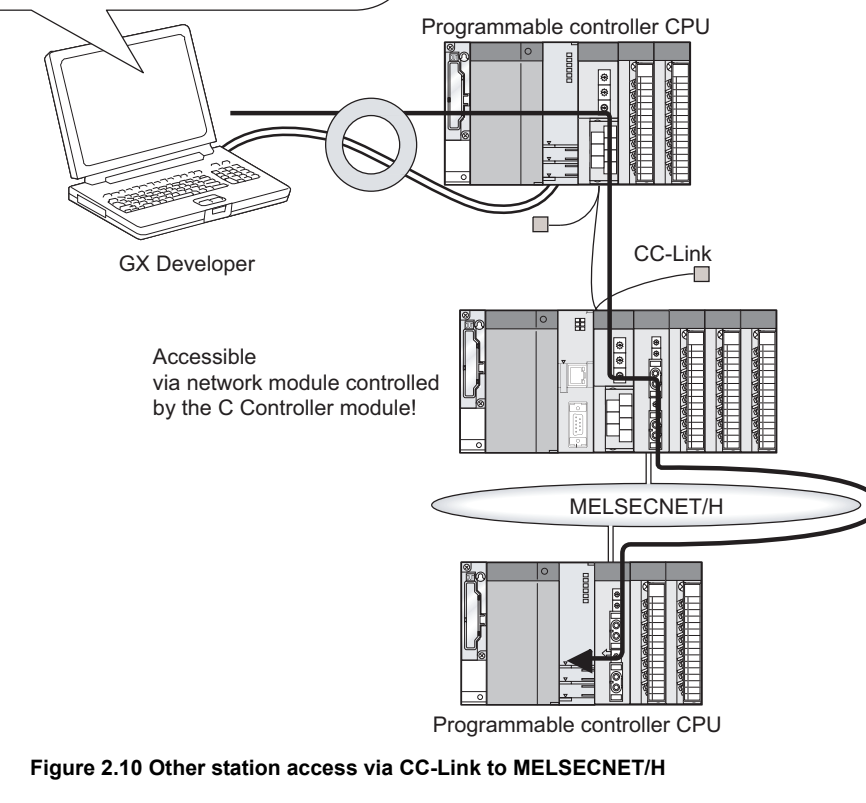

2.4 Applicable Devices

MEMORIES AND FILES

8

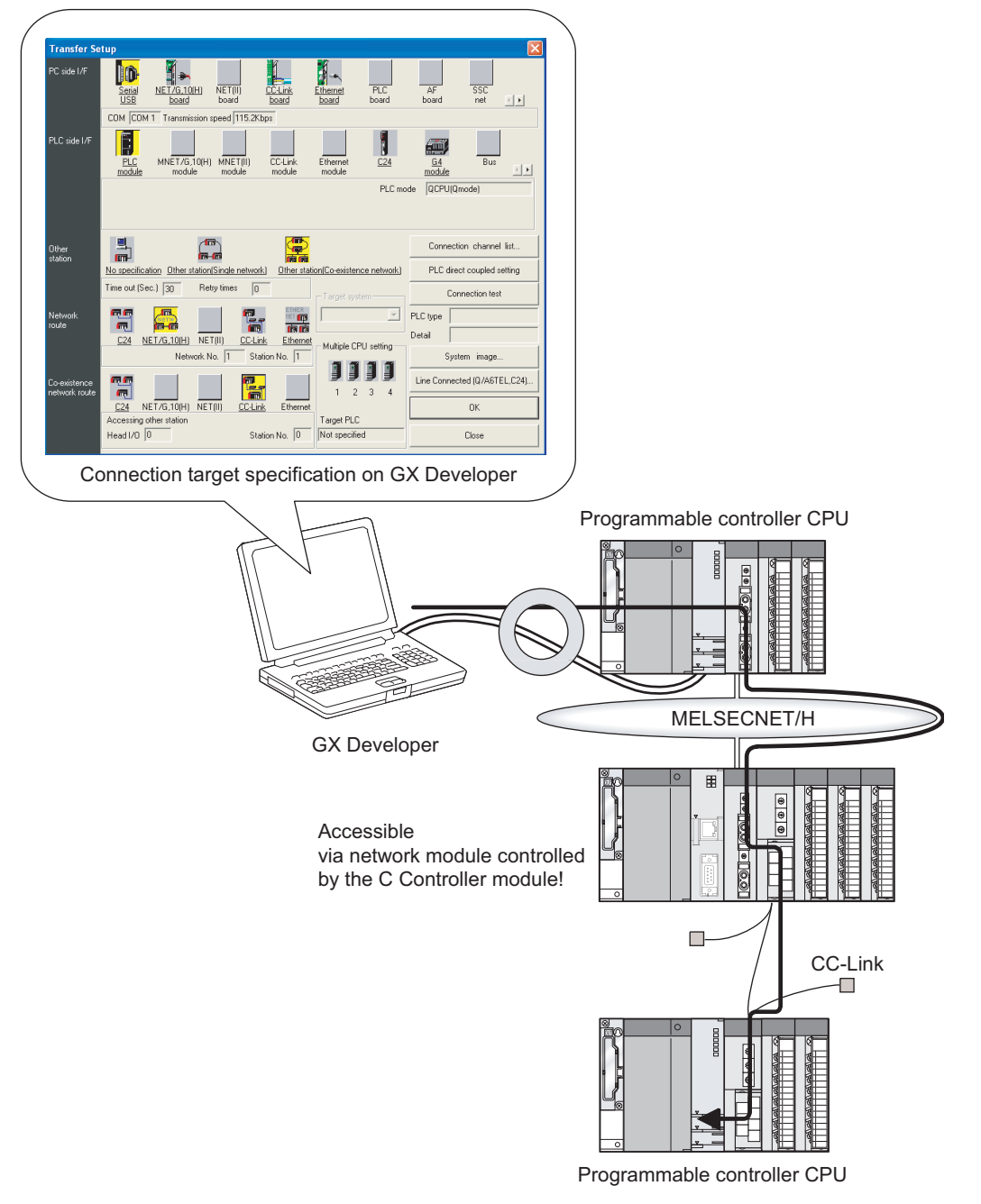

2) Other station access via MELSECNET/H to CC-Link

Figure 2.11 Other station access via MELSECNET/H to CC-Link

### (7) Connection with external devices

#### (a) RS-232 device

Take the following precautions when connecting an RS-232 device to the RS-232 interface of the C Controller module.

- When the C Controller module or the target device connected to the C Controller module is powered on or off, a receive error may occur on the target device side.
- While data is being sent from the C Controller module to the target device, starting up the target device side system causes a receive error on the target device.
- If an error has occurred on the target device, deal with that error according to the instruction manual of the target device.

#### (b) Ethernet device

Take the following precautions when connecting an Ethernet device to the 10BASE-T/100BASE-TX interface of the C Controller module.

# 1) When C Controller module has been replaced or IP address has been changed

Reset the Ethernet device.

(If the Ethernet device holds the Ethernet address (MAC address) of the communication target, C Controller module replacement or IP address change may disable continued communication since it changes the Ethernet address (MAC address).)

Similarly, when the Ethernet device has been replaced, restart the C Controller module.

#### 2) When error has occurred on Ethernet device

Deal with the error according to the instruction manual of the Ethernet device.

OVERVIEW

2

6

I/O NUMBER ASSIGNMENT

## 2.5 Confirming Function Version and Software Version

Confirm the function version of the C Controller module and the software version of SWDPVC-CCPU by the following method.

(1) Confirming the function version of the C Controller module

#### (a) Checking "rating plate" on the module side face

The serial No. and function version of the module are shown at the SERIAL section of the rating plate.

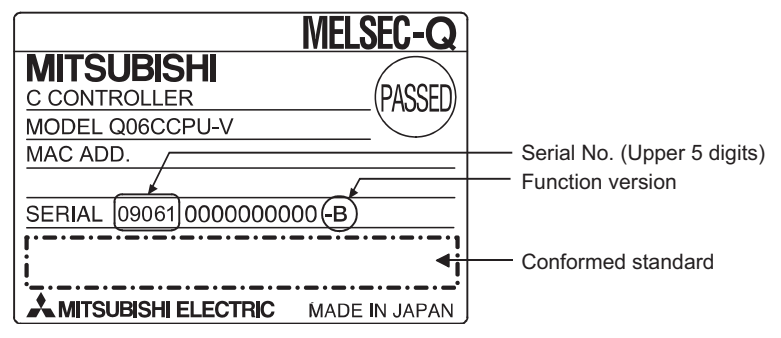

Figure 2.12 Rating plate (For the Q06CCPU-V)

(b) Using the C Controller setting utility

Use either of the following:

"System information" screen

: Section 9.2.5 : Section 9.2.11

• [Version information] in "System menu"

#### (2) Confirming the software version of SW $\Box$ PVC-CCPU

Select [Version information] in the "System menu" of the C Controller setting utility. ([] Section 9.2.11)

## 

The serial No. described on the rated plate may not match with the serial No. displayed on the version information screen of C Controller setting utility.

- The serial No. on the rated plate describes the management information of the product.
- The serial No. displayed on the version information screen of C Controller setting utility describes the function information of the product. The function information of the product is updated when adding functions.
# CHAPTER3 SPECIFICATIONS

## 3.1 General Specifications

The following indicates the general specifications of the C Controller module.

#### Table3.1 General specifications

| ltem                             | Specifications <sup>*6</sup>    |                                           |                  |                     |                     |               |  |
|----------------------------------|---------------------------------|-------------------------------------------|------------------|---------------------|---------------------|---------------|--|
| Operating ambient                |                                 |                                           |                  |                     |                     |               |  |
| temperature                      |                                 | 0.10.55.0                                 |                  |                     |                     |               |  |
| Storage ambient                  |                                 |                                           | 05 to 1          | 75°0 *3             |                     |               |  |
| temperature                      | -25 to 75 C                     |                                           |                  |                     |                     |               |  |
| Operating ambient                |                                 |                                           |                  |                     |                     |               |  |
| humidity                         |                                 | 5 to 95%RH <sup>-7</sup> , non-condensing |                  |                     |                     |               |  |
| Storage ambient                  | E to OF(/ DI) *4 non condensing |                                           |                  |                     |                     |               |  |
| humidity                         |                                 |                                           | 5 10 95%RH ,     | non-condensing      |                     |               |  |
| Vibration resistance             |                                 |                                           | Frequency        | Acceleration        | Amplitude           | Sweep count   |  |
|                                  | Conforming                      | Under                                     | 10 to 57Hz       |                     | 0.075mm             |               |  |
|                                  | Conforming                      | intermittent                              |                  |                     | (0.003inch)         | 10 times each |  |
|                                  |                                 | vibration                                 | 57 to 150Hz      | 9.8m/s <sup>2</sup> |                     | in X, Y, Z    |  |
|                                  |                                 | Under                                     | 10 to 57Uz       |                     | 0.035mm             | directions    |  |
|                                  | IEC 01131-2                     | continuous                                | 10 to 57Hz       |                     | (0.001inch)         | (for 80 min.) |  |
|                                  |                                 | vibration                                 | 57 to 150Hz      | 4.9m/s <sup>2</sup> |                     |               |  |
| Shock resistance                 | Conforming                      | g to JIS B 3502,                          | IEC 61131-2 (147 | ′ m/s², 3 times in  | each of 3 direction | ons X, Y, Z)  |  |
| Operating ambience               |                                 |                                           | No corros        | ive gases           |                     |               |  |
| Operating altitude <sup>*5</sup> |                                 |                                           | 2000m (65        | 62ft.) max.         |                     |               |  |
| Installation location            |                                 |                                           | Inside cor       | ntrol panel         |                     |               |  |
| Overvoltage                      |                                 |                                           | ll m             | NOV                 |                     |               |  |
| category *1                      |                                 |                                           | 11 11            | <i>Ι</i> αλ.        |                     |               |  |
| Pollution level *2               |                                 |                                           | 2 m              | lax.                |                     |               |  |

\* 1 This indicates the section of the power supply to which the equipment is assumed to be connected between the public electrical power distribution network and the machinery within premises. Category II applies to equipment for which electrical power is supplied from fixed facilities.

The surge voltage withstand level for up to the rated voltage of 300 V is 2500 V.

- \* 2 This index indicates the degree to which conductive material is generated in terms of the environment in which the equipment is used.
   Pollution level 2 is rated when only non-conductive pollution occurs. A temporary conductivity caused by condensing can be expected occasionally.
- \* 3 The storage ambient temperature is -20 to 75°C if the system includes the AnS series modules.
- \* 4 The operating ambient humidity and storage ambient humidity are 10 to 90%RH if the system includes the AnS series modules.
- \* 5 Do not use or store the C Controller module under pressure higher than the atmospheric pressure of altitude 0m.
  - Doing so can cause a malfunction.

For use in a pressurized environment, please contact your sales representative.

\* 6 When installing a commercially available CompactFlash card into the C Controller module, please follow the lower specifications of either the C Controller module or CompactFlash card.

OVERVIEW

SYSTEM CONFIGURATION

3

**SPECIFICATIONS** 

8

3 - 1

# 3.2 Performance Specifications

This section explains the performance specifications of the C Controller module.

|                         |                          | Itom                                                         |                           | Specifi                                                                 | cations            |            |  |  |
|-------------------------|--------------------------|--------------------------------------------------------------|---------------------------|-------------------------------------------------------------------------|--------------------|------------|--|--|
|                         |                          | Item                                                         | Q06C                      | CPU-V                                                                   | Q06CC              | PU-V-B     |  |  |
| Hardware specific       | ations                   |                                                              |                           |                                                                         |                    |            |  |  |
| Endian forma            | t (Memory la             | iyout)                                                       | Little                    | Little endian Big endian                                                |                    |            |  |  |
| Lloor filo oono         | oitu                     | Standard ROM                                                 |                           | 6M bytes                                                                |                    |            |  |  |
| (For user file          | storage)                 |                                                              | Depends on the            | Depends on the CompactFlash                                             |                    |            |  |  |
| (i or user me           | storage)                 | Compacti lasti calu                                          | card used (m              | ax. 1G bytes)                                                           |                    |            |  |  |
| Work RAM (fo            | or OS, driver            | , user program execution)                                    |                           | 64M                                                                     | 1M bytes           |            |  |  |
| Battery-backe           | ed-up RAM                |                                                              |                           | 128k                                                                    | bytes              |            |  |  |
| Number of wr            | rites to stand           | ard ROM                                                      |                           | Max. 100,000 time                                                       | s to the same area | a          |  |  |
| Software specifica      | ations                   |                                                              |                           |                                                                         |                    |            |  |  |
| OS <sup>*1</sup>        |                          |                                                              | VxWorks Version 5.4       |                                                                         |                    |            |  |  |
| Programming             | language                 |                                                              |                           | C language (C/C++)                                                      |                    |            |  |  |
| 10BASE-T/100BA          | SE-TX                    |                                                              |                           |                                                                         |                    |            |  |  |
| Interface <sup>*2</sup> |                          |                                                              | 10BASE-T                  | 100BASE-TX                                                              | 10BASE-T           | 100BASE-TX |  |  |
| Communicati             | on method                |                                                              | Full                      | -duplex/half-duple>                                                     | communication mode |            |  |  |
| Data transmis           | ssion speed              |                                                              | 10Mbps 100Mbps 10Mbps 100 |                                                                         |                    | 100Mbps    |  |  |
| Transmission            | method                   |                                                              |                           | Base band                                                               |                    |            |  |  |
| Number of ca            | scaded stag              | ided stages Max. 4 stages Max. 2 stages Max. 4 stages Max. 2 |                           | Max. 2 stages                                                           |                    |            |  |  |
| Maximum seg             | Maximum segment length*3 |                                                              |                           | 100m                                                                    |                    |            |  |  |
| Connector ap            | plicable to e            | xternal wiring                                               |                           | RJ45                                                                    |                    |            |  |  |
| Current and fur         |                          |                                                              |                           | Auto negotiation function                                               |                    |            |  |  |
| Supported ful           | nction                   |                                                              | (autom                    | atically recognizes                                                     | 10BASE-T/100BA     | SE-TX)     |  |  |
| RS-232                  |                          |                                                              |                           |                                                                         |                    |            |  |  |
| Interface               |                          |                                                              |                           | Compliance with R                                                       | S-232 (D-sub 9 pir | 1)         |  |  |
| Communicati             | on method                |                                                              | Full-                     | duplex/half-duplex                                                      | communication m    | ethod      |  |  |
| Synchronizati           | ion method               |                                                              |                           | Start-stop synchr                                                       | onization method   |            |  |  |
| Transmission            | speed                    |                                                              | 9600,1                    | 4400,19200,28800                                                        | ),38400,57600,115  | 200bps     |  |  |
| Transmission            | distance                 |                                                              |                           | Max.                                                                    | 15m                |            |  |  |
|                         | Start bit                |                                                              |                           |                                                                         | 1                  |            |  |  |
| Data format             | Data bit                 |                                                              |                           | 7/8                                                                     |                    |            |  |  |
|                         | Parity bit               |                                                              |                           | 1/None                                                                  |                    |            |  |  |
|                         | Stop bit                 |                                                              |                           | 1.                                                                      | /2                 |            |  |  |
| Parity check            |                          |                                                              |                           | Parity check performed/not performed                                    |                    |            |  |  |
| Sum check co            | ode                      |                                                              |                           | Sum check performed/not performed                                       |                    |            |  |  |
| Transmission            | control                  |                                                              | Flow cor                  | Flow control (RS/CS control) performed/not performed                    |                    |            |  |  |
| Recommende              | ed cable                 |                                                              | 7/0.127                   | 7/0.127□P HRV-SV outside diameter: 8.5mm or longer                      |                    |            |  |  |
|                         |                          |                                                              | (Oki Electric Cab         | (Oki Electric Cable Company, Limited Specify the number of pairs in □.) |                    |            |  |  |
| Connector ap            | plicable to e            | xternal wiring                                               |                           | 9 pin D-sub (M                                                          | lale) fixing type  |            |  |  |

(To next page)

\* 1 Refer to Section 8.1 for the development environment (personal computer).

\* 2 The C Controller module differentiates 10BASE-T and 100BASE-TX according to the target

- device.
- \* 3 Distance between the hub and node.

#### Table3.2 Performance specifications (Continued)

|                                    | ltom                                                                 | Specifications                                                                      |             |  |  |
|------------------------------------|----------------------------------------------------------------------|-------------------------------------------------------------------------------------|-------------|--|--|
|                                    | item                                                                 | Q06CCPU-V                                                                           | Q06CCPU-V-B |  |  |
| Co                                 | mpactFlash card                                                      |                                                                                     |             |  |  |
|                                    | Supply power voltage                                                 | 3.3V±5%                                                                             |             |  |  |
|                                    | Supply power capacity                                                | Max. 150mA                                                                          |             |  |  |
|                                    | Card size <sup>*4</sup>                                              | TYPE I card                                                                         |             |  |  |
|                                    | Number of loadable cards                                             | 1                                                                                   |             |  |  |
| Nu<br>mo                           | mber of I/O points (number of points accessible to actual I/O dules) | 4096 points (X/Y0 to FFF)                                                           |             |  |  |
| Clock function                     |                                                                      | Year, month, day, hour, minute, second, day of week (automatic leap year detection) |             |  |  |
|                                    |                                                                      | Clock accuracy: Daily error -10.89 to +8.64 seconds (0 to $55 ^\circ C$ ) $^{*5}$   |             |  |  |
|                                    |                                                                      | Daily error -4.32 to +5.25 seconds $(25  {}^\circ \! C)^{*5}$                       |             |  |  |
| Permissible momentary stop time    |                                                                      | Depends on the power supply module                                                  |             |  |  |
| 5V DC internal current consumption |                                                                      | 0.71A                                                                               |             |  |  |
| Ext                                | ernal dimensions                                                     | 98(H) × 27.4(W) × 89.3(D)[mm]                                                       |             |  |  |
| We                                 | ight                                                                 | 0.17kg                                                                              | 0.16kg      |  |  |

\* 4 A TYPE II card is not available.

I/O cards, such as a modem card, are not available.

 $^{*}$  5 Error of -0.5 to +0.5 seconds may further be produced at power-on.

OVERVIEW

SYSTEM CONFIGURATION

3

SPECIFICATIONS

# 3.3 RS-232 Connector Specifications

The RS-232 connector specifications are shown below.

#### (1) RS-232 connector specifications

Table3.3 RS-232 connector specifications

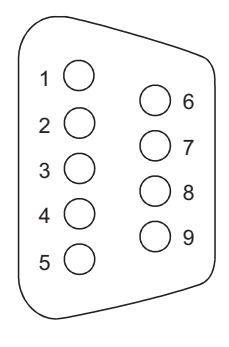

|         | Signal       |                     | Signal direction    |
|---------|--------------|---------------------|---------------------|
| Pin No. | abbreviation | Signal name         | C Controller  Modem |
| 1       | CD(DCD)      | Data Carrier Detect | <u> </u>            |
| 2       | RD(RXD)      | Received Data       | ←                   |
| 3       | SD(TXD)      | Transmitted Data    |                     |
| 4       | ER(DTR)      | Data Terminal Ready |                     |
| 5       | SG(GND)      | Signal Ground       | ← →                 |
| 6       | DR(DSR)      | Data Set Ready      | ←                   |
| 7       | RS(RTS)      | Request To Send     |                     |
| 8       | CS(CTS)      | Clear To Send       | ←                   |
| 9       | CI(RI)       | Ring Indicator      | 4                   |

#### (2) RS-232 interface connector

The C Controller module uses the following RS-232 interface connector.

DDK Ltd.
9-pin D-sub (female) screw type
17L-10090-27 (D9AC) (-FA)

Use the following as the connector shell of the connector cable of the C Controller module side.

- DDK Ltd.
  - Plug, shell: 17JE-23090-02 (D8A) (-CG)
- Connector fitting screw (M2.6)

# 3.4 Operation Processing

## 3.4.1 Initial processing

The initial processing is pre-processing executed at the start of the C Controller module. When the initial processing is completed, the C Controller module is placed in the status preset by the RUN/STOP/MODE switch.

The following indicates the initial processing details performed when the power is switched on or when the C Controller module is reset.

| Initial processing item                           | C Controller r  | nodule status |
|---------------------------------------------------|-----------------|---------------|
| initial processing item                           | When powered on | When reset    |
| I/O module initialization                         | 0               | 0             |
| Parameter check                                   | 0               | 0             |
| Automatic assignment of mounted module I/O        | 0               | 0             |
| numbers                                           | 0               | 0             |
| IP address setting of C Controller module         | 0               | 0             |
| CC-Link information setting                       | 0               | 0             |
| MELSECNET/H information setting                   | 0               | 0             |
| CC-Link IE controller network information setting | 0               | 0             |
| Intelligent function module switch setting        | 0               | 0             |
| Intelligent function module initial value setting | 0               | 0             |
| Script file execution                             |                 |               |
| (e.g. user program start from standard ROM or     | 0               | 0             |
| CompactFlash card)                                |                 |               |

#### Table3.4 Initial processing list

OVERVIEW

SYSTEM CONFIGURATION

3

SPECIFICATIONS

FUNCTIONS

## 3.4.2 I/O access timing

This section explains the input (X) loading and output (Y) writing timings of the C Controller module.

#### (1) Input (X) loading timing

The C Controller module executes input (X) loading when the bus interface function (such as the QBF\_X\_In\_BitEx function) is executed in the user program.

#### (2) Output (Y) writing timing

The C Controller module executes writing to output (Y) when the bus interface function (such as the QBF\_Y\_Out\_BitEx function) is executed in the user program.

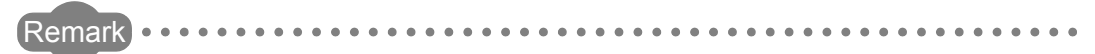

1. Refer to Section 10.2 for details of the bus interface functions.

2. Refer to Appendix 1 for the processing times of the bus interface functions.

## 3.4.3 RUN, STOP and PAUSE status operation processing

The C Controller module has three different operation statuses: RUN, STOP and PAUSE. This section explains the operation processing of the C Controller module in each operation status.

#### (1) Operation processing in RUN status

In the RUN status, output (Y) to each module and writing to buffer memory are enabled from the user program in the C Controller module.

#### (a) Output status when entering RUN status

When entering a RUN status, the C Controller module outputs the output status data saved when it entered a STOP status according to the parameter setting ("Output mode at STOP to RUN").

#### (2) Operation processing in STOP status

In the STOP status, output (Y) to each module and writing to buffer memory are disabled from the user program of the C Controller module by the RUN/STOP/MODE switch or remote STOP function ( $\square$  Section 4.5.1).

The C Controller module is also put in the STOP status when a stop error occurs in it.

#### (a) Output status when entering STOP status

When entering a STOP status, the C Controller module saves the output status data and clears all outputs (Y) to OFF.

#### (3) Operation processing in PAUSE status

In the PAUSE status, output (Y) to each module and writing to buffer memory are disabled from the user program of the C Controller module, with the ON/OFF output data (Y) held by the remote PAUSE function ( $\bigcirc$  Section 4.5.2).

## 

- In any of the RUN, STOP and PAUSE statuses, the C Controller module can perform the output (Y) operation and writing to buffer memory to from the <<Module monitoring>> tab of the C Controller setting utility.
- In any of the RUN, STOP and PAUSE statuses, the C Controller module continues user program operation inside it.
   When changing the program processing according to the operation status of the C Controller module, use the bus interface function (QBF\_ReadStatusEx function) for programming.

OVERVIEW

## 3.4.4 Operation processing during momentary power failure

The C Controller module detects a momentary stop when the input power supply voltage supplied to the power supply module falls below the specified range. On detection of a momentary stop, the C Controller module performs the following operation processing.

(1) When momentary stop time is equal to or shorter than permissible momentary stop time

When a momentary stop occurs, the output status is held and the operation stops. After the power is restored, the error information is registered to the event history file. (The initial time only)

#### (a) Confirmation of the number of detected momentary stops

The C Controller module holds the number of detected momentary stops inside it. The number of detected momentary stops can be confirmed by the QBF\_ReadStatusEx function.

(b) When the module recovers from momentary stop

The operation processing is resumed when the module recovers from the momentary stop.

(2) When power failure lasts longer than permissible momentary stop time The C Controller module makes an initial start.

The same operation processing as the one for any of the following operations is performed.

- Power-on of the C Controller module
- Reset operation by the RESET/SELECT switch
- Remote reset operation by the C Controller setting utility or QBF\_Reset function

3 - 8

SYSTEM CONFIGURATION

3

SPECIFICATIONS

4

FUNCTIONS

5

SETTING AND PROCEDURES

6

I/O NUMBER ASSIGNMENT

MEMORIES AND FILES

> INSTALLING / UNINSTALLING

# CHAPTER4 FUNCTIONS

This chapter explains the functions of the C Controller module.

## 4.1 Function List

The following lists the C Controller module functions.

| Table4.1 C Co | ontroller module | function list |
|---------------|------------------|---------------|
|---------------|------------------|---------------|

|                                 |                   |                                                       | Applic | ability          | Poforonoo |  |
|---------------------------------|-------------------|-------------------------------------------------------|--------|------------------|-----------|--|
| Fu                              | nction            | Description                                           | Q06CCP | Q06CCP           | section   |  |
|                                 |                   |                                                       | U-V    | U-V-B            | Section   |  |
| I/O module acc                  | ess function      | Controls I/O modules and intelligent function         | 0      | 0                |           |  |
|                                 |                   | modules from the user program of the C Controller     |        | -                | 4.2       |  |
| Intelligent funct               | tion module       | module.                                               | 0      | 0                |           |  |
| access function                 | 1                 |                                                       | _      | _                |           |  |
|                                 |                   | Makes access via a CC-Link module controlled by       |        |                  |           |  |
|                                 |                   | the C Controller module from the user program of      |        |                  | -         |  |
| CC-Link modul                   | e access function | the C Controller module.                              | 0      | $\bigtriangleup$ | 4.3       |  |
|                                 |                   | For the Q06CCPU-V-B, access cannot be made            |        |                  |           |  |
|                                 |                   | using the MELSEC data link functions.                 |        |                  |           |  |
|                                 |                   | Makes access via a MELSECNET/H module                 |        |                  |           |  |
| MELSECNET/                      | H module access   | controlled by C Controller module from the user       |        |                  |           |  |
| function                        |                   | program of the C Controller module.                   | 0      | Δ                | 4.4       |  |
| Turicuon                        |                   | For the Q06CCPU-V-B, access cannot be made            |        |                  |           |  |
|                                 |                   | using the MELSEC data link functions.                 |        |                  |           |  |
|                                 | trallar patwork   | Makes access via a CC-Link IE controller network      |        |                  |           |  |
|                                 |                   | module controlled by C Controller module from the     | 0      | ×                | 4.5       |  |
| module access                   | TUNCTION          | user program of the C Controller module.              |        |                  |           |  |
|                                 |                   | Controls the execution status of the C Controller     |        |                  |           |  |
| Remote operat                   | ion function      | module from the user program of the C Controller      | 0      | 0                | 4.6       |  |
|                                 |                   | module and the development environment.               |        |                  |           |  |
|                                 | Self-diagnostic   | Monitors the operation status of each module and      | -      | _                | 4.7       |  |
| Self-                           | function          | displays error information, etc. at error occurrence. | 0      | 0                | 4.7       |  |
| diagnostic                      | Hardware self-    | Executes hardware self-diagnostics according to the   |        |                  |           |  |
| function                        | diagnostic        | setting in the hardware self-diagnostic operation     | 0      | 0                | 18.5      |  |
|                                 | function          | mode.                                                 |        |                  |           |  |
| Output (Y) setting at switching |                   | Sets the output (Y) status for the case where the     |        |                  | 4.0       |  |
| from STOP to RUN                |                   | STOP status is switched to the RUN status.            | 0      | 0                | 4.8       |  |
|                                 |                   | Reads the clock data in the C Controller module       |        |                  |           |  |
| Clock function                  |                   | with the user program and uses them for time          | 0      | 0                | 4.9       |  |
|                                 |                   | control.                                              |        |                  |           |  |
|                                 |                   | Selects the response time for the Q series input      |        |                  |           |  |
| Input response                  | time selection    | module, I/O composite module, Hi. speed input         | 0      | 0                | 4.10      |  |
|                                 |                   | module or interrupt module.                           |        |                  |           |  |

### (To next page)

 $\bigcirc$  :Applicable,  $\triangle$  :Applicable but partially restricted,  $\times$  :N/A

**4** - 1

|                                                                                                    |                                                            |                                                        | Applicability                                                                                                    |        | Reference  |  |
|----------------------------------------------------------------------------------------------------|------------------------------------------------------------|--------------------------------------------------------|----------------------------------------------------------------------------------------------------|--------|------------|--|
| Fu                                                                                                    | nction                                                     | Description                                            | Q06CCP                                                                                                    | Q06CCP | Reference  |  |
|                                                                                                    |                                                            |                                                        | U-V                                                                                                    | U-V-B  | section    |  |
|                                                                                                    |                                                            | Sets whether to clear or hold the outputs to output    |                                                                                                    |        |            |  |
| Error time outr                                                                                                    | ut mode setting                                            | modules, I/O composite modules and intelligent         | 0                                                                                                    | 0      | 4 11       |  |
|                                                                                                    | at mode setting                                            | function modules when a stop error occurs in the C     | DescriptionApproximationReference sectionQ06CCPQ06CCPQ06CCPSectionto clear or hold the outputs to output<br>composite modules and intelligent<br>lale.OO4.11to to stop or run the C Controller module<br>are error occurs in the intelligent<br>lale.OO4.12tele.OO4.13Improvementardware and user program errors of<br>er module.OO4.14ardware and user program errors of<br>er module.OO4.15Id a multiple CPU system in<br>mable controller CPUs and MotionOO4.15Id a multiple CPU system in<br>mable controller CPUs and MotionOX14.1SEC data link functions.<br>interrupt event.OImprovement14.1SEC data link functions.<br>er module to resume the user program<br>interrupt event.OImprovement14.2with the CPU shared memory among<br>er module, programmable controllerOImprovement14.3Or of C Controller moduleOImprovement14.3Im of C Controller moduleOImprovement14.3Via the CPU shared memory among<br>er module, programmable controllerOImprovementIf from the user program of the C<br>dule.OImprovementImprovementIm of C Controller moduleOImprovementImprovementIm of C Controller moduleOImprovementImprovementIm of C Controller moduleOImprovementImprovementIm of C Controller module <td< td=""></td<>                                                                      |        |            |  |
|                                                                                                    |                                                            | Controller module.                                     |                                                                                                    |        |            |  |
| Hardware erro                                                                                                    | r time CPU                                                 | Sets whether to stop or run the C Controller module    | Applicability<br>QOGCCP<br>U-VReference<br>sectionthut<br>nt<br>the C $\bigcirc$ $\bigcirc$ $\bigcirc$ odule<br>t $\bigcirc$ $\bigcirc$ $\bigcirc$ $4.11$ odule<br>t $\bigcirc$ $\bigcirc$ $\bigcirc$ $4.12$ ting $\bigcirc$ $\bigcirc$ $\bigcirc$ $4.13$ sof $\bigcirc$ $\bigcirc$ $\bigcirc$ $4.13$ sof $\bigcirc$ $\bigcirc$ $\bigcirc$ $4.14$ nse to<br>n $\bigcirc$ $\bigcirc$ $\bigcirc$ $4.15$ on $\bigcirc$ $\bigcirc$ $\bigcirc$ $4.15$ on $\bigcirc$ $\bigcirc$ $\bigcirc$ $4.15$ on $\bigcirc$ $\bigcirc$ $\bigcirc$ $14.1$ ble<br>t $\bigcirc$ $\bigcirc$ $\land$ $14.2$ ller $\bigcirc$ $\bigcirc$ $\bigcirc$ $14.3$ able<br>t $\bigcirc$ $\bigcirc$ $\bigcirc$ $14.4$ able<br>t $\bigcirc$ $\bigcirc$ $\frown$ iable<br>t $\bigcirc$ $\bigcirc$ $\frown$ $\bigcirc$ $\bigcirc$ $\bigcirc$ $\frown$ $\bigcirc$ $\bigcirc$ $\bigcirc$ $\frown$ t                                                                                                    |        |            |  |
| operating mod                                                                                                    | e setting                                                  | when a hardware error occurs in the intelligent        | 0                                                                                                    | 0      | 4.12       |  |
|                                                                                                    | coctang                                                    | function module.                                       |                                                                                                    |        |            |  |
|                                                                                                    |                                                            | Makes various settings of intelligent function         |                                                                                                    |        |            |  |
| Intelligent func                                                                                                    | tion module and                                            | modules and interrupt modules. (Refer to the           | 0                                                                                                    | 0      | 4 13       |  |
| interrupt modu                                                                                                    | le switch settings                                         | manuals of the corresponding modules for setting       | 0                                                                                                    | 0      | 1.10       |  |
|                                                                                                    |                                                            | details.)                                              |                                                                                                    |        |            |  |
| Watchdog time                                                                                                    | er (WDT)                                                   | Detects the hardware and user program errors of        | 0                                                                                                    | 0      | 4 14       |  |
|                                                                                                    | <i>"</i> (1121)                                            | the C Controller module.                               | 0 0                                                                                                    |        |            |  |
| Interrupt from i                                                                                                    | ntelligent function                                        | Issues an interrupt event (I50 to I255) in response to |                                                                                                    |        |            |  |
| module                                                                                                    |                                                            | an interrupt request from the intelligent function     | Q06CCP<br>U-VQ06CCP<br>U-V-BRefere<br>sectionut<br>$2$ C $\bigcirc$ $\bigcirc$ $4.1$ ule<br>$2$ C $\bigcirc$ $\bigcirc$ $4.1$ g $\bigcirc$ $\bigcirc$ $\bigcirc$ $4.1$ g $\bigcirc$ $\bigcirc$ $\bigcirc$ $4.1$ f $\bigcirc$ $\bigcirc$ $\bigcirc$ $4.1$ e $\bigcirc$ $\bigcirc$ $\bigcirc$ $4.1$ e $\bigcirc$ $\bigcirc$ $\bigcirc$ $4.1$ e $\bigcirc$ $\bigcirc$ $\bigcirc$ $4.1$ e $\bigcirc$ $\bigcirc$ $\bigcirc$ $4.1$ e $\bigcirc$ $\bigcirc$ $\bigcirc$ $4.1$ e $\bigcirc$ $\bigcirc$ $\bigcirc$ $4.1$ e $\bigcirc$ $\bigcirc$ $\bigcirc$ $4.1$ e $\bigcirc$ $\bigcirc$ $\bigcirc$ $4.1$ e $\bigcirc$ $\bigcirc$ $\bigcirc$ $4.1$ e $\bigcirc$ $\bigcirc$ $\bigcirc$ $4.1$ e $\bigcirc$ $\bigcirc$ $\bigcirc$ $4.1$ e $\bigcirc$ $\bigcirc$ $\bigcirc$ $4.1$ e $\bigcirc$ $\bigcirc$ $\bigcirc$ $4.1$ e $\bigcirc$ $\bigcirc$ $\bigcirc$ $14.1$ e $\bigcirc$ $\bigcirc$ $\bigcirc$ $\frown$ e $\bigcirc$ $\bigcirc$ $\bigcirc$ $\frown$ e $\bigcirc$ $\bigcirc$ $\bigcirc$ $\frown$ e $\bigcirc$ $\bigcirc$ $\bigcirc$ $\frown$ e $\bigcirc$ $\bigcirc$ $\bigcirc$ $\frown$ e $\bigcirc$ $\bigcirc$ $\bigcirc$ $\frown$ e $\bigcirc$ $\bigcirc$ $\bigcirc$ $\frown$ e $\bigcirc$ $\bigcirc$ $\bigcirc$ $\bigcirc$ e $\bigcirc$ $\bigcirc$ $\bigcirc$ $\bigcirc$ e $\bigcirc$ $\bigcirc$ < | 4.15   |            |  |
|                                                                                                    |                                                            | module.                                                |                                                                                                    |        |            |  |
|                                                                                                    | The C Controller module can build a multiple CPU system in |                                                        |                                                                                                    |        | Chapter 11 |  |
|                                                                                                    | combination with                                           | some programmable controller CPUs and Motion           | 0                                                                                                    | 0      | to 17      |  |
|                                                                                                    | CPUs.                                                      |                                                        |                                                                                                    |        |            |  |
|                                                                                                    | Data                                                       | Accesses to the device data of the programmable        |                                                                                                    |        |            |  |
|                                                                                                    | communications                                             | controller CPU from the user program of the C          | 0                                                                                                    | ×      | 14 1       |  |
|                                                                                                    | by MELSEC                                                  | Controller module. The user program is created         | 0                                                                                                    |        |            |  |
| Error time outp<br>Hardware error<br>operating mode<br>Intelligent funct<br>interrupt modul<br>Watchdog time<br>Interrupt from in<br>module | data link function                                         | using the MELSEC data link functions.                  |                                                                                                    |        |            |  |
|                                                                                                    |                                                            | Issues an event to the user program standing by in     |                                                                                                    |        |            |  |
|                                                                                                    |                                                            | the C Controller module to resume the user program     |                                                                                                    |        |            |  |
|                                                                                                    | Event                                                      | waiting for an interrupt event.                        |                                                                                                    |        |            |  |
|                                                                                                    |                                                            | The event is issued by either of the following.        | 0                                                                                                    | 0      | 14.2       |  |
|                                                                                                    | nounouton                                                  | Sequence program of programmable controller            |                                                                                                    |        |            |  |
| Error time outp<br>Hardware error<br>operating mode<br>Intelligent funct<br>interrupt modul<br>Watchdog time<br>Interrupt from in<br>module |                                                            | CPU                                                    |                                                                                                    |        |            |  |
|                                                                                                    |                                                            | User program of C Controller module                    |                                                                                                    |        |            |  |
| -,                                                                                                    | Data                                                       | Transfers data via the CPU shared memory among         |                                                                                                    |        |            |  |
|                                                                                                    | communications                                             | the C Controller module, programmable controller       | 0                                                                                                    | 0      | 14.3       |  |
|                                                                                                    | using CPU                                                  | CPU. Motion CPU. etc.                                  | Ŭ                                                                                                    | 0      |            |  |
|                                                                                                    | shared memory                                              |                                                        |                                                                                                    |        |            |  |
|                                                                                                    | Programmable                                               | Controls the execution status of the programmable      |                                                                                                    |        |            |  |
|                                                                                                    | controller remote                                          | controller CPU from the user program of the C          | 0                                                                                                    | ×      | 14.4       |  |
|                                                                                                    | control function                                           | Controller module.                                     |                                                                                                    |        |            |  |
|                                                                                                    | Sequence                                                   | Controls the execution status of the programmable      |                                                                                                    |        |            |  |
|                                                                                                    | program control                                            | controller CPU from the user program of the C          | 0                                                                                                    | 0      | 14.5       |  |
|                                                                                                    | function                                                   | Controller module.                                     |                                                                                                    |        |            |  |
|                                                                                                    | Interrupt issue to                                         | Issues an interrupt to the Motion programmable         |                                                                                                    |        |            |  |
|                                                                                                    | Motion CPU                                                 | controller from the user program of the C Controller   | 0                                                                                                    | 0      | 14.6       |  |
|                                                                                                    |                                                            | module.                                                |                                                                                                    |        |            |  |

| Table4.1 C Controller module function list (Continued |
|-------------------------------------------------------|
|-------------------------------------------------------|

(To next page)

 $\odot$  :Applicable,  $\bigtriangleup$  :Applicable but partially restricted,  $\times$  :N/A

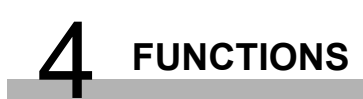

|                                                                       |                                           |                                                                                                    | Applic        | ability         | Deference     |                       |
|-----------------------------------------------------------------------|-------------------------------------------|----------------------------------------------------------------------------------------------------|---------------|-----------------|---------------|-----------------------|
| Fu                                                                    | nction                                    | Description                                                                                                    | Q06CCP<br>U-V | Q06CCP<br>U-V-B | section       | ERVIEW                |
| Multiple CPU<br>system                                                | Motion CPU<br>control<br>instruction      | Starts the SFC program or servo program of the<br>Motion CPU or changes the set value/present value<br>of the servo from the user program of the C<br>Controller module.                                                                                                    | 0             | 0               | 14.7          | 2<br>No               |
|                                                                       | Motion CPU<br>device access               | Reads/writes data from/to the Motion CPU devices from the user program of the C Controller module.                                                                                                    | 0             | 0               | 14.8          | EM<br>FIGURA          |
| Connection be<br>Controller mod<br>(microcompute                      | tween C<br>lule and GOT<br>er connection) | Accesses the GOT using the RS-232 interface of the C Controller module.                                                                                                    | 0             | 0               | 4.16          | SYST<br>CONI          |
| Unmounting C                                                          | ompactFlash card                          | Unmounts the CompactFlash card by operating the RESET/SELECT switch of the C Controller module main body.                                                                                                    | 0             | ×               | 5.4,<br>5.8.3 | ICATIONS              |
| Login user access restriction                                         |                                           | Restricts the parameter write operation/Telnet<br>function from FTP/each utility by setting (adding/<br>deleting) the login user to the C Controller module.                                                                                                    | 0             | 0               | 5.11          | SPECIF                |
|                                                                       | C Controller<br>setting utility           | <ul> <li>Allows confirmation of the C Controller module<br/>status (switches, error LED, event history, etc.).</li> <li>Also, makes the parameter setting, communication<br/>diagnostics, etc. of the C Controller module.</li> <li>The Q06CCPU-V-B has the following restrictions.</li> <li>Timeout time of the communication performed by<br/>the MELSEC data link functions cannot be set.</li> <li>Communication diagnostics is not available.</li> </ul> | 0             | Δ               | 9.2           | C1 FUNCTIONS          |
| Module<br>setting<br>monitoring<br>from<br>development<br>environment | CC-Link utility                           | Makes the parameter setting, network monitoring,<br>etc. of the CC-Link module controlled by the C<br>Controller module.                                                                                                    | 0             | 0               | 9.3           | TTING AND<br>OCEDURES |
|                                                                       | MELSECNET/H<br>utility                    | Makes the parameter setting, network monitoring,<br>etc. of the MELSECNET/H module controlled by the<br>C Controller module.                                                                                                    | 0             | 0               | 9.4           | 9<br>PR               |
|                                                                       | CC IE Control utility                     | Makes the parameter setting, network monitoring,<br>etc. of the CC-Link IE controller network module<br>controlled by the C Controller module.                                                                                                    | 0             | ×               | 9.5           | JMBER<br>SNMENT       |
|                                                                       | Device<br>monitoring utility              | Monitors the device data of the programmable controller CPU, etc.                                                                                                    | 0             | ×               | 9.6           | I/O NI<br>ASSIC       |
|                                                                       | Telnet function                           | Allows the simple remote debugging (task<br>information display, memory dump, etc.) of the C<br>Controller module from the Telnet tool of the<br>development environment (personal computer)<br>without using Tornado.                                                                                                    | 0             | 0               | 4.17          | ORIES AND             |

 $\bigcirc$ :Applicable,  $\triangle$ :Applicable but partially restricted,  $\times$ :N/A

# 4.2 I/O Module and Intelligent Function Module Access Function

#### (1) I/O module, intelligent function module access function

This function controls the I/O modules and intelligent function modules controlled by the C Controller module.

Create the user program of the C Controller module using the bus interface functions.

<Example>

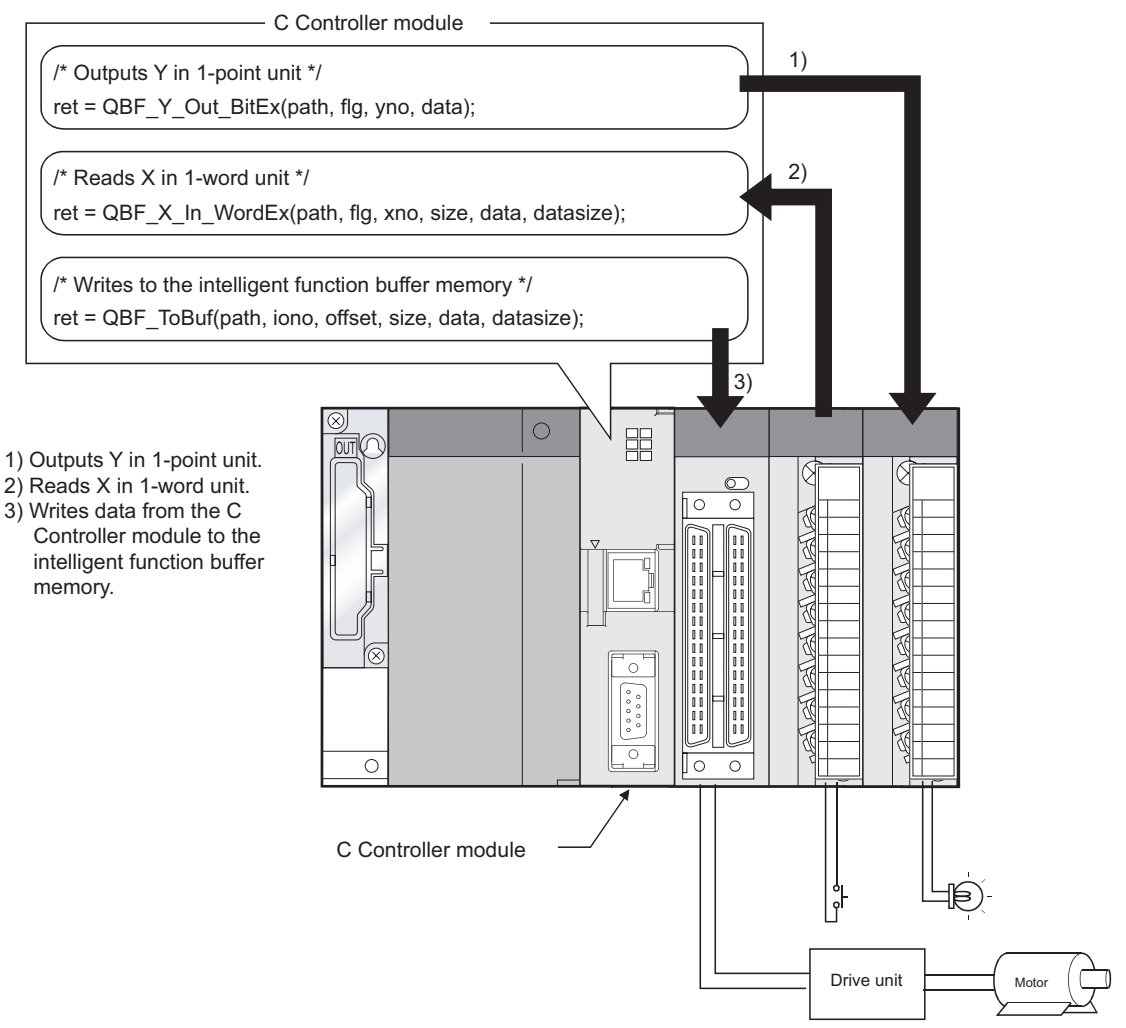

Figure 4.1 Access to I/O modules and intelligent function modules

#### (2) Functions

The following functions are used to access the I/O modules and intelligent function modules.

| Function name    | Function                                                         |  |
|------------------|------------------------------------------------------------------|--|
| QBF_Open         | Opens the bus.                                                   |  |
| QBF_Close        | Closes the bus.                                                  |  |
| QBF_X_In_BitEx   | Reads one input signal (X).                                      |  |
| QBF_X_In_WordEx  | Reads input signals (X) in word units.                           |  |
| QBF_Y_Out_BitEx  | Outputs one output signal (Y).                                   |  |
| QBF_Y_Out_WordEx | Outputs output signals (Y) in word units.                        |  |
| QBF_Y_In_BitEx   | Reads one output signal (Y).                                     |  |
| QBF_Y_In_WordEx  | Reads output signals (Y) in word units.                          |  |
|                  | Writes to the CPU shared memory in the specified module position |  |
| QBF_ToBuf        | or to the buffer memory of the intelligent function module.      |  |
|                  | (TO instruction)                                                 |  |
|                  | Reads from the CPU shared memory in the specified module         |  |
| QBF_FromBuf      | position or from the buffer memory of the intelligent function   |  |
|                  | module. (FROM instruction)                                       |  |

#### Table4.2 Function list

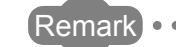

Refer to Chapter 10 for details of the bus interface functions.

I/O NUMBER O SETTING AND ASSIGNMENT O PROCEDURES

OVERVIEW

SYSTEM CONFIGURATION

SPECIFICATIONS

4

FUNCTIONS

## 4.3 CC-Link Module Access Function

#### (1) CC-Link module access function

This function allows access to each station and programmable controller CPUs connected to the CC-Link via a CC-Link module controlled by the C Controller module.

Create the user program of the C Controller module using the MELSEC data link functions or bus interface functions. (MELSEC data link functions are available for the Q06CCPU-V only.)

If accessing to the other station CPU module when the Q06CCPU-V-B is used, access should be made using cyclic transmission.

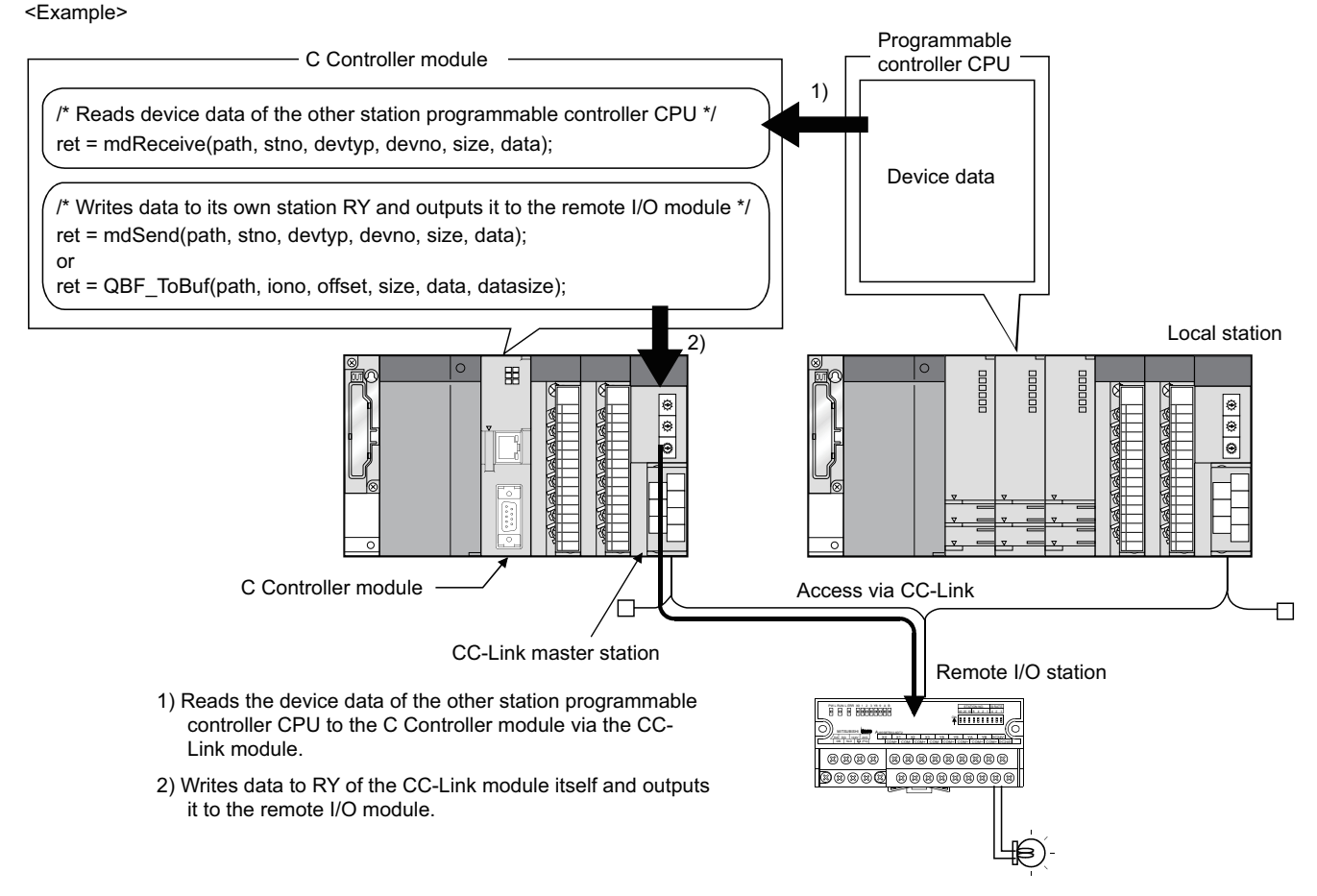

Figure 4.2 Access via CC-Link

#### (2) Functions

The MELSEC data link functions or bus interface functions are available for the CC-Link module access function. (MELSEC data link functions are available for the Q06CCPU-V only.)

- MELSEC data link functions and bus interface functions : CF Chapter 10
- Accessible range via CC-Link : Section 10.3.12 (2)

# FUNCTIONS

## 4.3.1 Data consistency verification per station function

The data consistency verification per station function is a function to assure cyclic data per slave station.

Depending on the read/write timing, a block of cyclic data might be split into new and old data in double-word (32-bit) units.

Using this function enables to assure data consistency per slave station.

#### (1) Applicable module

The following shows the CC-Link module that can use the data consistency verification per station function.

Table4.3 Module that can use data consistency verification per station function

| of partial Natio 09022 or later  |
|----------------------------------|
| of serial No. is 00052 of fater. |
| SI SENAI NO. IS 08032 OF IALEI.  |

For new functions added to the C Controller module by functional upgrade, refer to Appendix 7.

## (2) Accessible devices

The following devices are accessible, using the data consistency verification per station function.

- Own station RX
- Own station RY
- Own station link register (for sending)
- Own station link register (for receiving)
- Own station buffer memory

# 

This function is valid for the range of link refresh devices, which correspond to the stations set with the parameters (Station information settings) of the CC-Link master station.

For details of the link refresh devices (buffer memory) assigned to each station, refer to "Slave station offset, size information" (buffer memory address: 3E0H to 5DFH) in the buffer memory list for the CC-Link module.

For details of "Slave station offset, size information", refer to the following.

CC-Link System Master/Local Module User's Manual

OVERVIEW

SYSTEM CONFIGURATION

#### (3) How to read out cyclic data (buffer memory)

Cyclic data can be read out from the buffer memory, using the data consistency verification per station function as described below.

If any other method is used, cyclic data per station are not be guaranteed.

- 1) Set to use the data consistency verification per station function in the CC-Link utility.(
- 2) Select either of the following.

#### Table4.4 Reading out cyclic data (buffer memory)

| Method                | Description                                                   | Reference<br>section |  |
|-----------------------|---------------------------------------------------------------|----------------------|--|
| Automatic cyclic data | Only by executing the QBF_FromBuf function, data are          | (2)                  |  |
| refresh method        | automatically refreshed and read out (at the next link scan). | (a)                  |  |
| Manual evelie data    | Data are manually refreshed in advance with the               |                      |  |
| rofreeb method        | QBF_RefreshLinkDevice function, and then they are read out    | (b)                  |  |
| reiresti metrioù      | by executing the QBF_FromBuf function.                        |                      |  |

#### (a) Automatically refreshing cyclic data

- 1) Execute the QBF\_FromBuf function with "automatic" specified for "The link refreshing method of the CC-Link link" of the third argument (ulOffset).
- 2) In the timing of the next link scan, refreshed cyclic data (buffer memory) are read out.

Processing of the user program is suspended until the reading is completed.

3) Upon completion of the reading, processing of the user program is resumed.

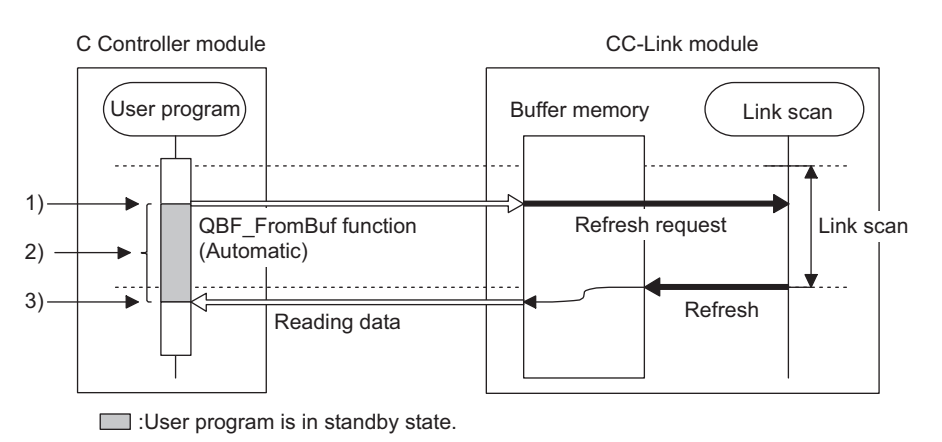

Figure 4.3 Readout operation

## 

During execution of the QBF\_FromBuf function, a time of up to one link scan may be spent for standby.

- (b) Manually refreshing cyclic data
  - 1) Issue a refresh request with the QBF\_RefreshLinkDevice function.
  - 2) The user program is continued.
  - 3) Data are refreshed by the request of 1).
  - Execute the QBF\_FromBuf function with "manual" specified for "The link refreshing method of the CC-Link link" of the third argument (ulOffset). Cyclic data (buffer memory) are read out.

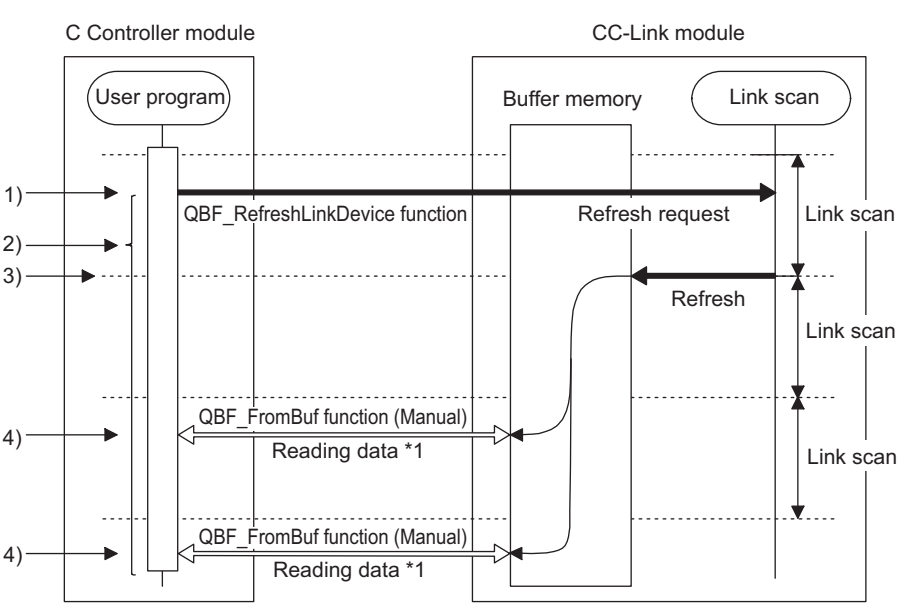

\*1 The same refresh data are read out.

#### Figure 4.4 Readout operation

 If execution of the QBF\_FromBuf function is attempted before refreshing after execution of the QBF\_RefreshLinkDevice function, the processing of the user program is suspended until completion of the refresh.

Upon completion of the refresh, cyclic data (buffer memory) are read out, and processing of the user program is resumed.

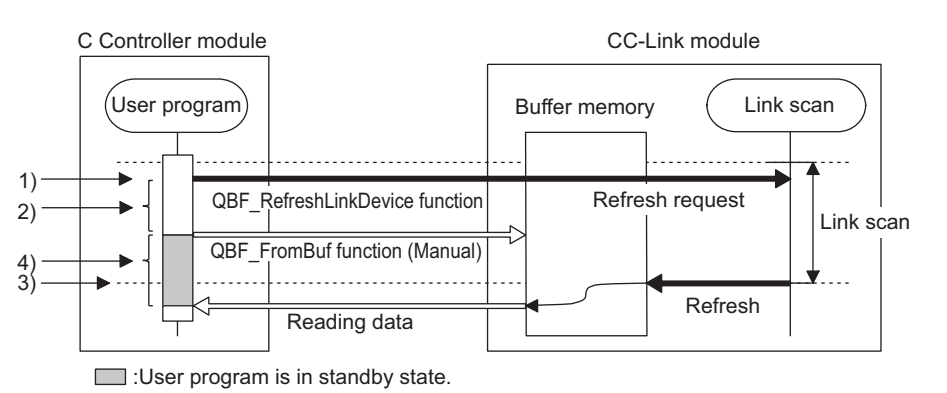

Figure 4.5 Readout operation

INSTALLING / UNINSTALLING

OVERVIEW

SYSTEM CONFIGURATION

SPECIFICATIONS

.....

## 

When one of the following operations is performed to the CC-Link module where the data consistency verification per station function is set, the cyclic data are automatically refreshed even if the QBF\_RefreshLinkDevice function is not executed.

- Monitoring on the Module monitoring screen of the C Controller setting utility
- Monitoring on the Device monitoring utility
- Reading data from the device using the QBF\_FromBuf function (auto refresh) or the MELSEC data link function (Q06CCPU-V only) from other user program (other task)

Note that the write (transmission) area of link refresh devices (buffer memory) is not refreshed.

The cyclic data are not refreshed when monitoring is performed specifying a CC-Link module on other stations using the Device monitoring utility.

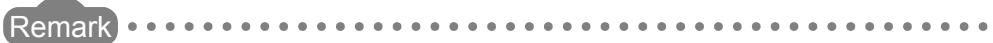

Use the manual cyclic data refresh method if user program execution is desired even during the waiting time of the user program, since the waiting time is generated when using the automatic cyclic data refresh method.

#### (4) How to write cyclic data (buffer memory)

Cyclic data can be written to the buffer memory with the data consistency verification per station function as described below.

If any other method is used, cyclic data per station are not be guaranteed.

- 1) Set to use the data consistency verification per station function in CC-Link utility. ( Section 9.3.5)
- 2) Select either of the following.

#### Table4.5 Writing cyclic data (buffer memory)

| Method                            | Description                                                  | Reference section |  |
|-----------------------------------|--------------------------------------------------------------|-------------------|--|
| Automatic cyclic data             | Only by executing the QBF_ToBuf function, data are written   | (2)               |  |
| refresh method                    | and automatically refreshed (at the next link scan).         | (a)               |  |
| Manual cyclic data refresh method | Data are written in advance with the QBF_ToBuf function, and |                   |  |
|                                   | then manually refreshed by executing the                     | (b)               |  |
|                                   | QBF_RefreshLinkDevice function.                              |                   |  |

#### (a) Automatically refreshing cyclic data

- 1) Execute the QBF\_ToBuf function with "automatic" specified for "The link refreshing method of the CC-Link link" of the third argument (ulOffset).
- 2) In the timing of the next link scan, data are refreshed.

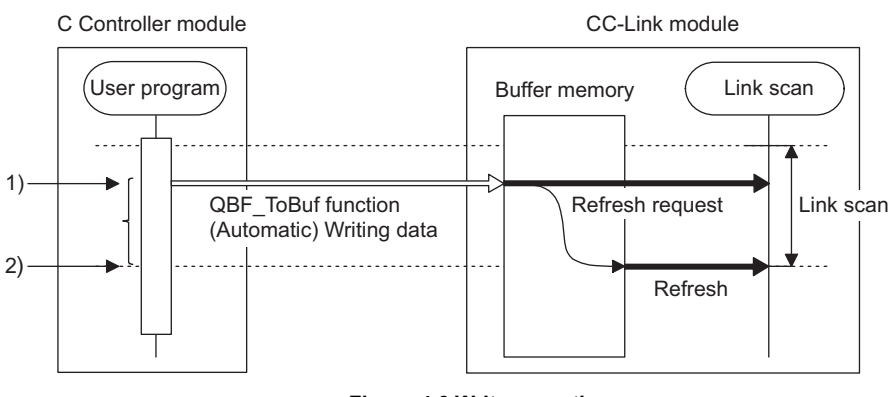

Figure 4.6 Write operation

8

INSTALLING / UNINSTALLING • If execution of the QBF\_ToBuf function is attempted before completion of the previous refresh, data writing will not start until completion of the refresh.

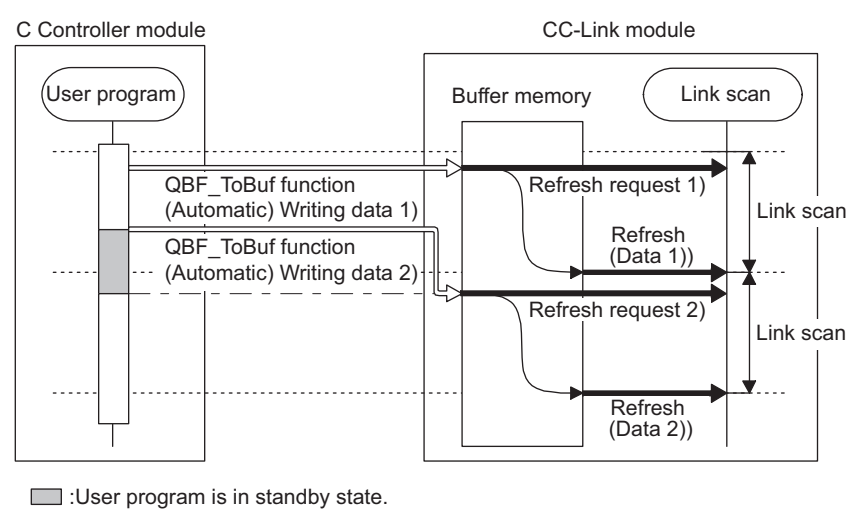

Figure 4.7 Write operation

## 

**FUNCTIONS** 

A time of up to one link scan may be required from execution of the QBF\_ToBuf function until refresh of written data.

- (b) Manually refreshing cyclic data
  - 1) Execute the QBF\_ToBuf function with "manual" specified for "The link refreshing method of the CC-Link link" of the third argument (ulOffset).
  - 2) Issue a refresh request with the QBF\_RefreshLinkDevice function.
  - 3) At the timing of the next link scan, data are refreshed.

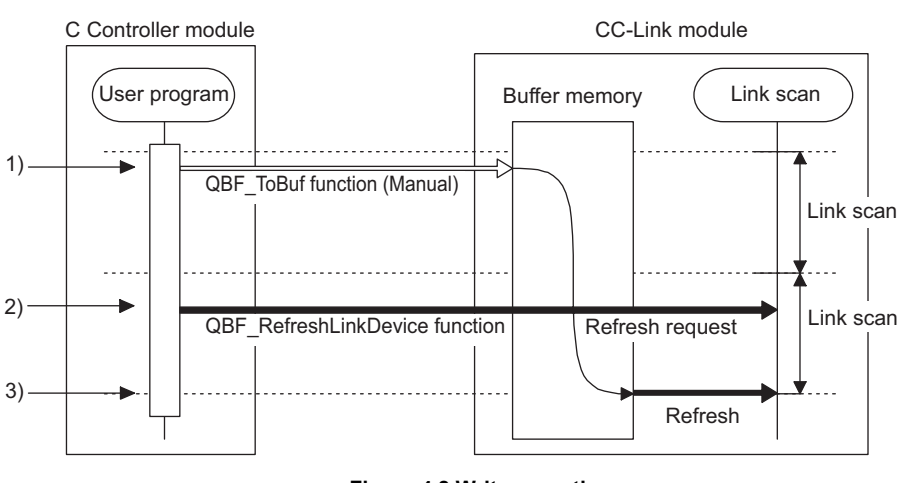

Figure 4.8 Write operation

- 4 FUNCTIONS
- If a value is written to the same address area before execution of the QBF\_RefreshLinkDevice function, the area is overwritten with the value written later.

By writing the value to another address area, both of the data can be written.

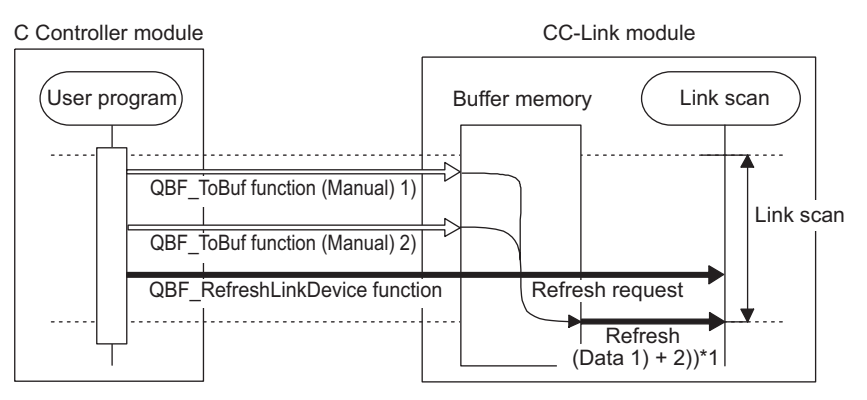

\*1 Since writing these data to the same address overwrites the area in the buffer memory, newly written data are refreshed. If written to different addresses, both data are refreshed.

#### Figure 4.9 Write operation

• If data writing is attempted before completion of the refresh after execution of the QBF\_RefreshLinkDevice function, the data will not be written until completion of the previous refresh.

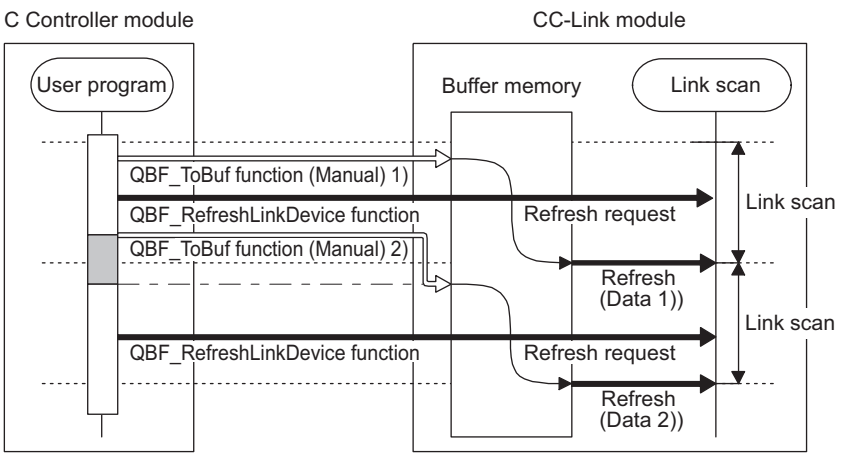

:User program is in standby state.

Figure 4.10 Write operation

MEMORIES AND FILES

INSTALLING / UNINSTALLING

OVERVIEW

SYSTEM CONFIGURATION

SPECIFICATIONS

## 

When one of the following operations is performed to the CC-Link module where the data consistency verification per station function is set, the cyclic data are automatically refreshed even if the QBF\_RefreshLinkDevice function is not executed.

- Forced writing to the buffer memory on the Module monitoring screen of the C Controller setting utility
- Writing data to the device on the Device monitoring utility
- Writing data to the device using the QBF\_ToBuf function (auto refresh) or the MELSEC data link function (Q06CCPU-V only) from other user program (other task)

Note that the read (reception) area of link refresh devices (buffer memory) is not refreshed.

The cyclic data are not refreshed when writing data to the device is performed specifying a CC-Link module on other stations using the Device monitoring utility.

SYSTEM CONFIGURATION

SPECIFICATIONS

4

FUNCTIONS

# 4.4 MELSECNET/H Module Access Function

The MELSECNET/H module access function allows access to C Controller modules and programmable controller CPUs of other stations connected to the MELSECNET/H via a MELSECNET/H module controlled by the C Controller module.

Create the user programs of the C Controller module using the MELSEC data link functions or bus interface functions. (MELSEC data link functions are available for the Q06CCPU-V only)

If accessing to the other station CPU module when the Q06CCPU-V-B is used, access should be made using cyclic transmission.

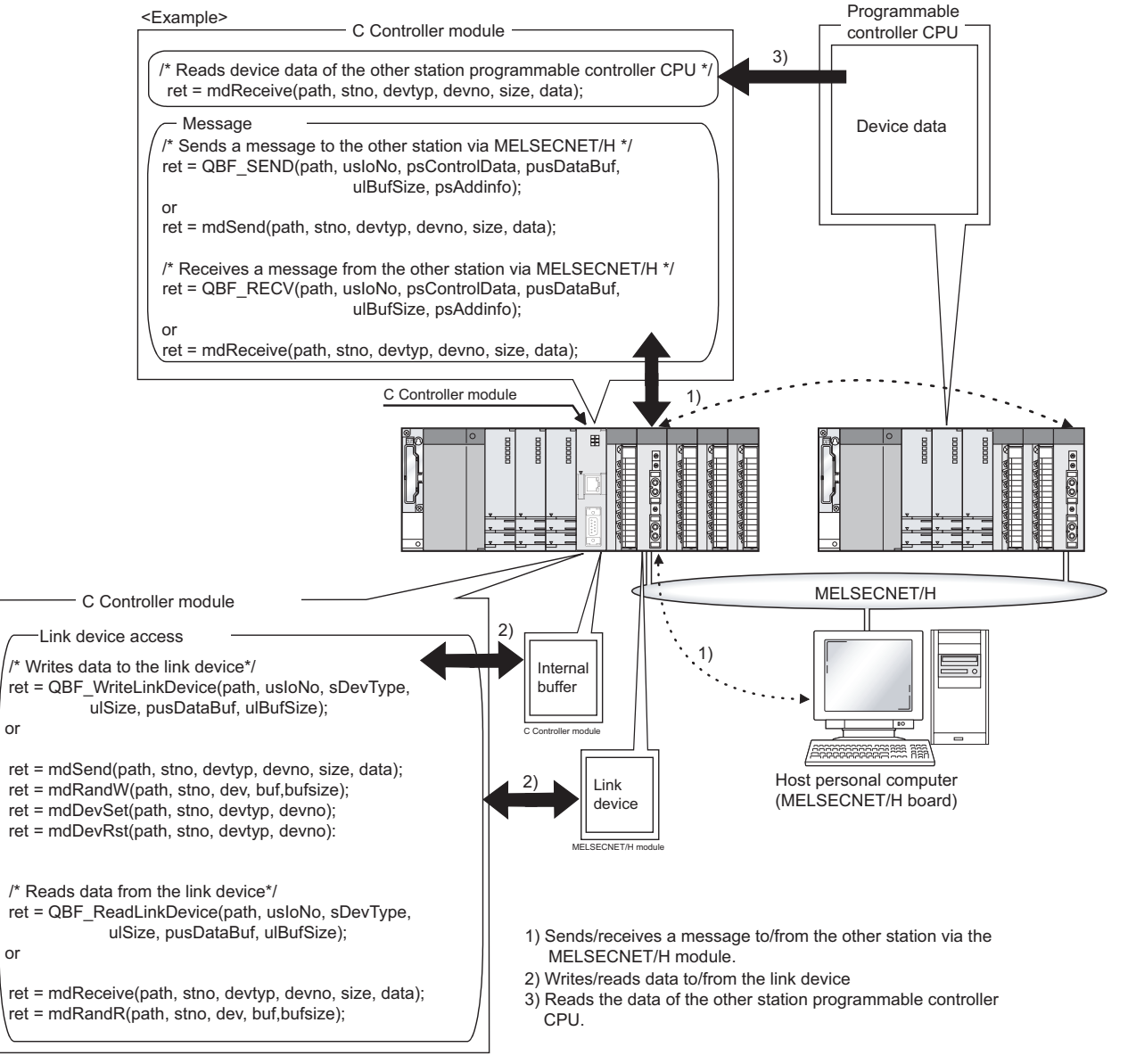

Figure 4.11 MELSECNET/H access function

INSTALLING / UNINSTALLING

## 4.4.1 Message communication

The C Controller module can make message communication (message transmission/ reception) by a user program.

Messages can be transferred among the following modules via a MELSECNET/H module controlled by the C Controller module.

- C Controller module on other station
- Programmable controller CPU
- Personal computer with the MELSECNET/H board built-in

#### (1) Message transmission

Messages are sent with the user program in which the data link functions for message transmission are used.

Refer to this section (3) for the data link functions for message transmission.

#### (2) Message reception

Messages are received with the user program in which the data link functions for message reception are used.

The C Controller module has the internal buffer for message reception.

The data stored in this internal receive buffer are read out in message reception. Refer to this section (3) for the data link functions for message reception.

SYSTEM CONFIGURATION

SPECIFICATIONS

4

FUNCTIONS

SETTING AND PROCEDURES

6

I/O NUMBER ASSIGNMENT

MEMORIES AND FILES

#### (a) Internal buffer for message reception

- 1) The internal buffer for message reception stores the data received from the MELSECNET/H module controlled by the C Controller module.
- 2) The internal buffer for message reception has areas for four MELSECNET/H modules, and in each of the areas, up to 128 received data can be stored. When data are received, however, the internal buffer has been full of stored data, the incoming data are discarded and are not be stored into the internal buffer for message reception.

Read the received data before the number of data stored in the internal buffer for message reception exceeds 128.

 In message reception, the reception data stored into the internal buffer first is fetched first, corresponding to the channel specified by the message receiving function.

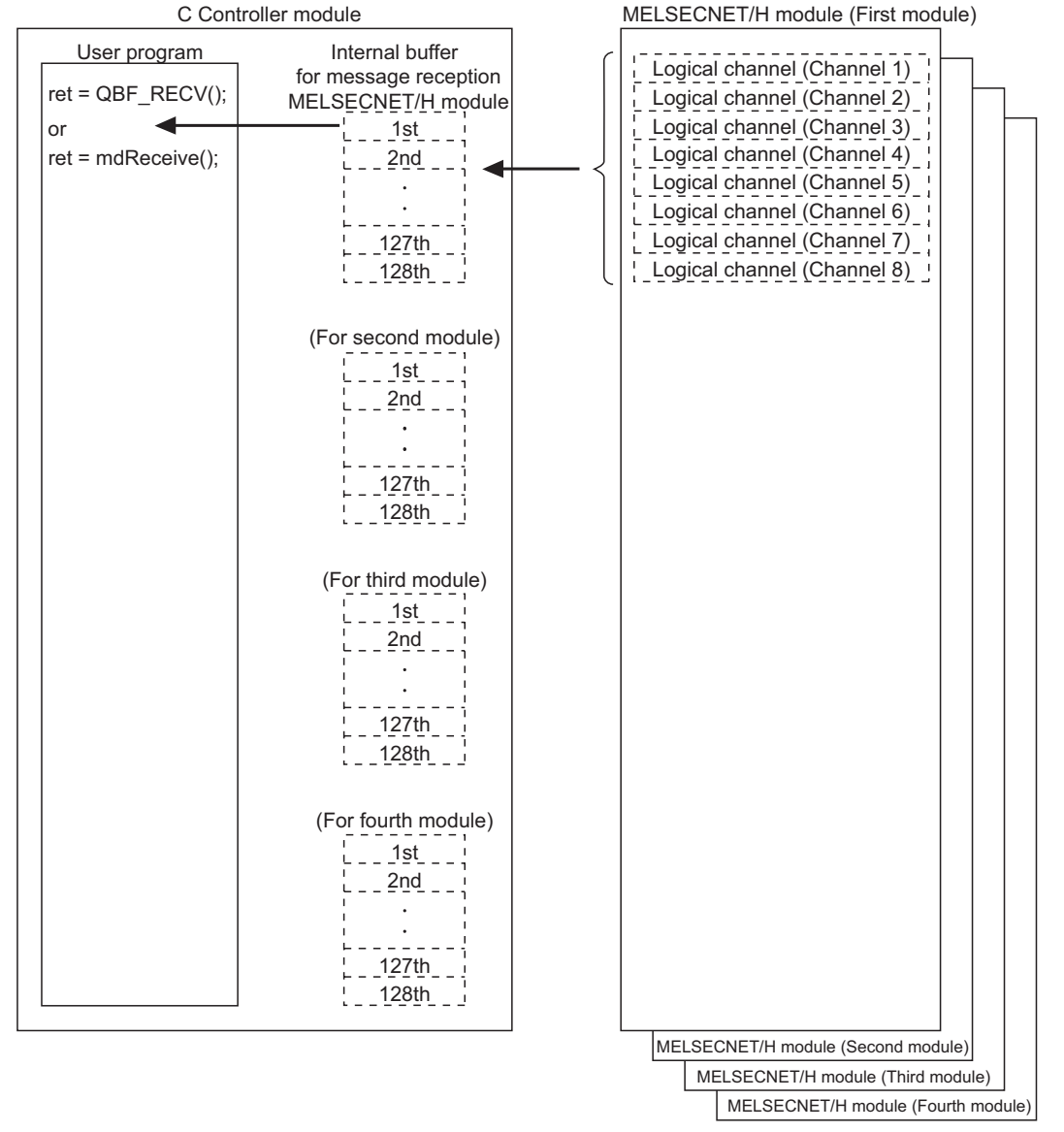

Figure 4.12 Internal buffer for message reception

#### (3) Message communication functions

The following functions are available for message communication.

| Function     | Function<br>name     | Description                                              |
|--------------|----------------------|----------------------------------------------------------|
| Message      | QBF_SEND             | Sends a message to the other station via a MELSECNET/H   |
| transmission | mdSend <sup>*1</sup> | module. (Equivalent to the SEND instruction)             |
| Message      | QBF_RECV             | Receives a message from the other station via a          |
| reception    | mdReceive*1          | MELSECNET/H module. (Equivalent to the RECV instruction) |

Table4.6 Message communication function list

\* 1 MELSEC data link functions are not available for the Q06CCPU-V-B.

Remark

Refer to Chapter 10 for details of the bus interface functions and MELSEC data link functions.

(4) Message communication example

The following gives a message communication example.

- The Q06CCPU-V sends a message using the message sending function of the user program.
- Station No.4 sends the message to the target station storage channel 5 (logical channel 5) of Station No.5 using its Channel 3 according to the message sending function of the user program.
- 3) The Q06CCPU-V (other station) automatically checks the message stored in Station No.5, and stores it into the internal buffer for message reception.
- The Q06CCPU-V (other station) reads the message from the internal buffer for message reception using the message receiving function of the user program.

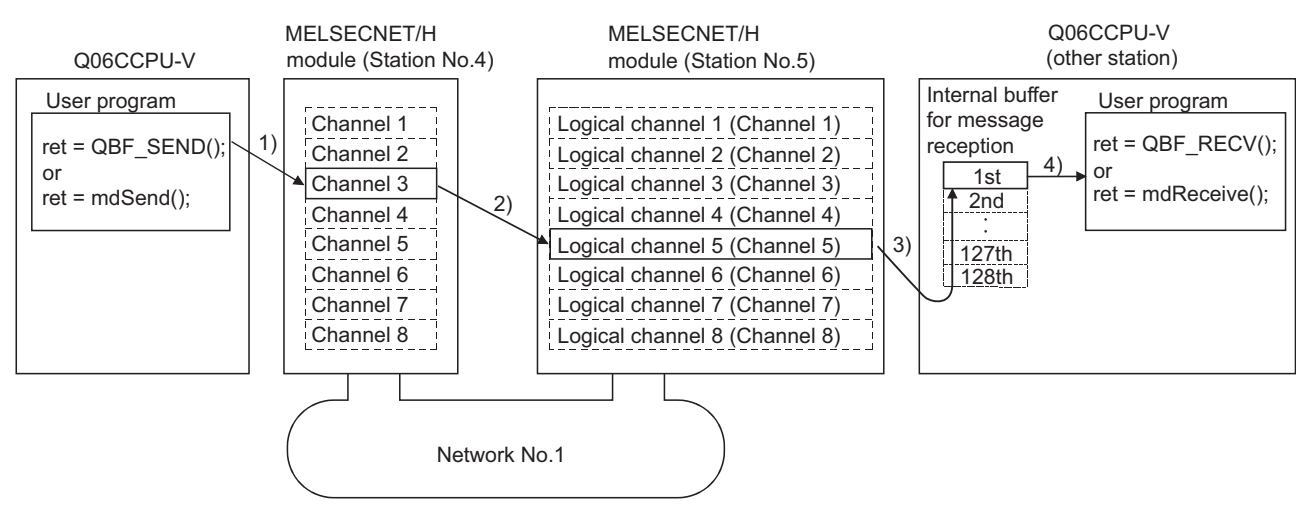

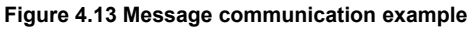

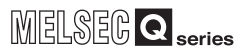

SYSTEM CONFIGURATION

3

SPECIFICATIONS

4

# 

The following precaution must be taken when a message is sent to the MELSECNET/H module controlled by the programmable controller CPU.

When sending data to the same channel of the receiving station with ACK set, execute the transmission after the receiving station has read out the previously received data with the RECV instruction.

Failure to do so will cause an error. If an error is detected, retransmit the data after a little while.

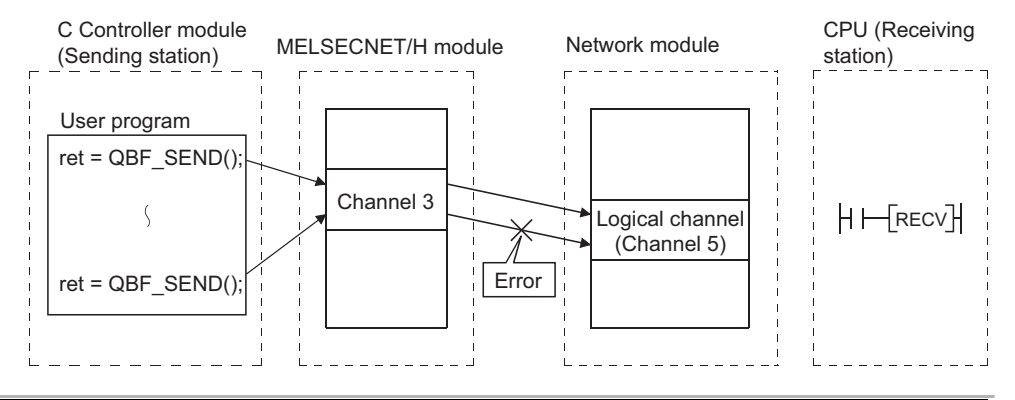

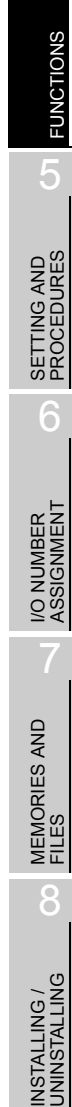

## 4.4.2 Link device access

The link devices of the MELSECNET/H module controlled by the C Controller module can be accessed for data reading/writing from the user program on the C Controller module. To access from the user program to the link devices, two different methods are available: the internal buffer access and the direct access.

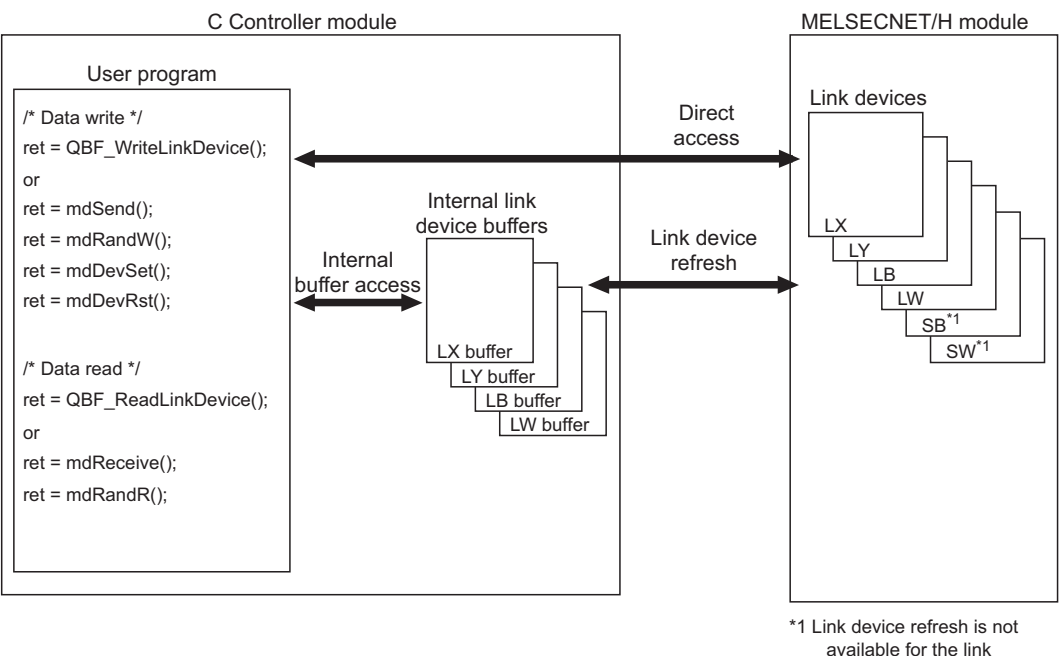

available for the link devices SB/SW. Use the direct access.

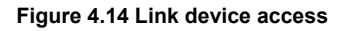

#### (1) Internal buffer access

#### (a) Definition of internal buffer access

The internal buffer access is a method to access the internal link device buffers in the C Controller module.

To use the internal buffer access, the refresh parameters must be set on the <<Parameter settings>> tab screen of the MELSECNET/H utility.

#### (b) Internal link device buffers

- 1) Internal link device buffers
  - The internal link device buffer is reserved for each of four MELSECNET/H modules.
  - Each of the internal link device buffers (LX buffer, LY buffer, LB buffer, LW buffer) has the same area size as the corresponding link device (LX, LY, LB, LW). Set refresh ranges on the "Refresh parameter settings" screen opened from the <<Parameter settings>> tab screen of the MELSECNET/ H utility.
  - The internal link device buffers are refreshed with the link devices by link device refresh.

4 - 20

SYSTEM CONFIGURATION

SPECIFICATIONS

4

FUNCTIONS

SETTING AND PROCEDURES

6

I/O NUMBER ASSIGNMENT

MEMORIES AND FILES

8

#### 2) Devices accessible from internal link device buffers

The following devices are accessible from internal link device buffers.

#### Table4.7 List of devices accessible from internal link device buffers

| Accessible device | No. of points | Address range                          |
|-------------------|---------------|----------------------------------------|
| LX buffer         | 8192          | 0000 <sub>H</sub> to 1FFF <sub>H</sub> |
| LY buffer         | 8192          | 0000 <sub>H</sub> to 1FFF <sub>H</sub> |
| LB buffer         | 16384         | 0000 <sub>H</sub> to 3FFF <sub>H</sub> |
| LW buffer         | 16384         | 0000 <sub>H</sub> to 3FFF <sub>H</sub> |

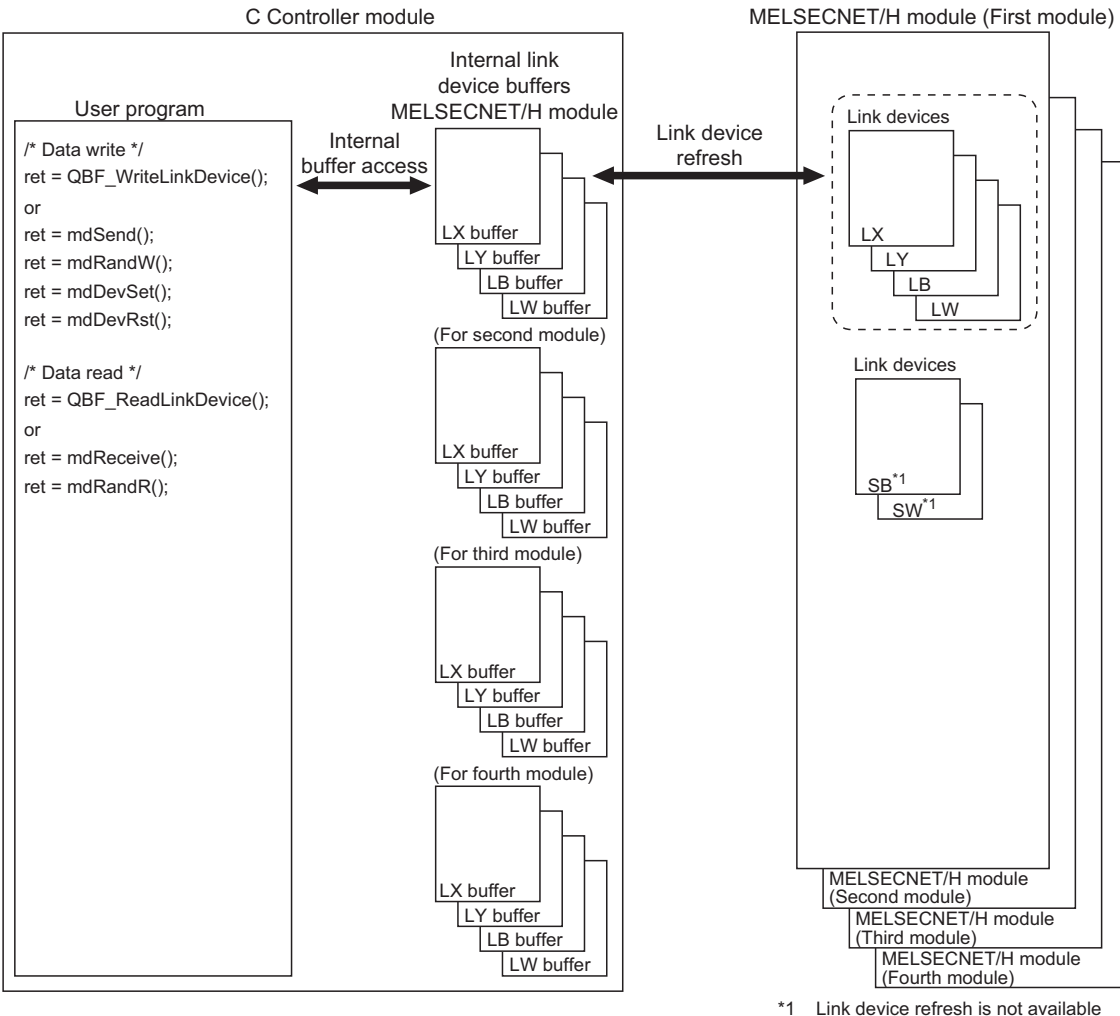

1 Link device refresh is not available for the link devices SB/SW. Use the direct access.

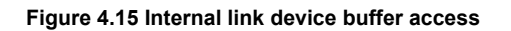

#### (c) Link device refresh

Data are refreshed between the link devices and internal link device buffers are refreshed by the link device refresh cycle and refresh parameters set in the MELSECNET/H utility.

(S Section 4.4.4)

The ranges that are set by the refresh parameters from the <<Parameter settings>> tab of the MELSECNET/H utility and that are set in Network range assignment are refreshed.

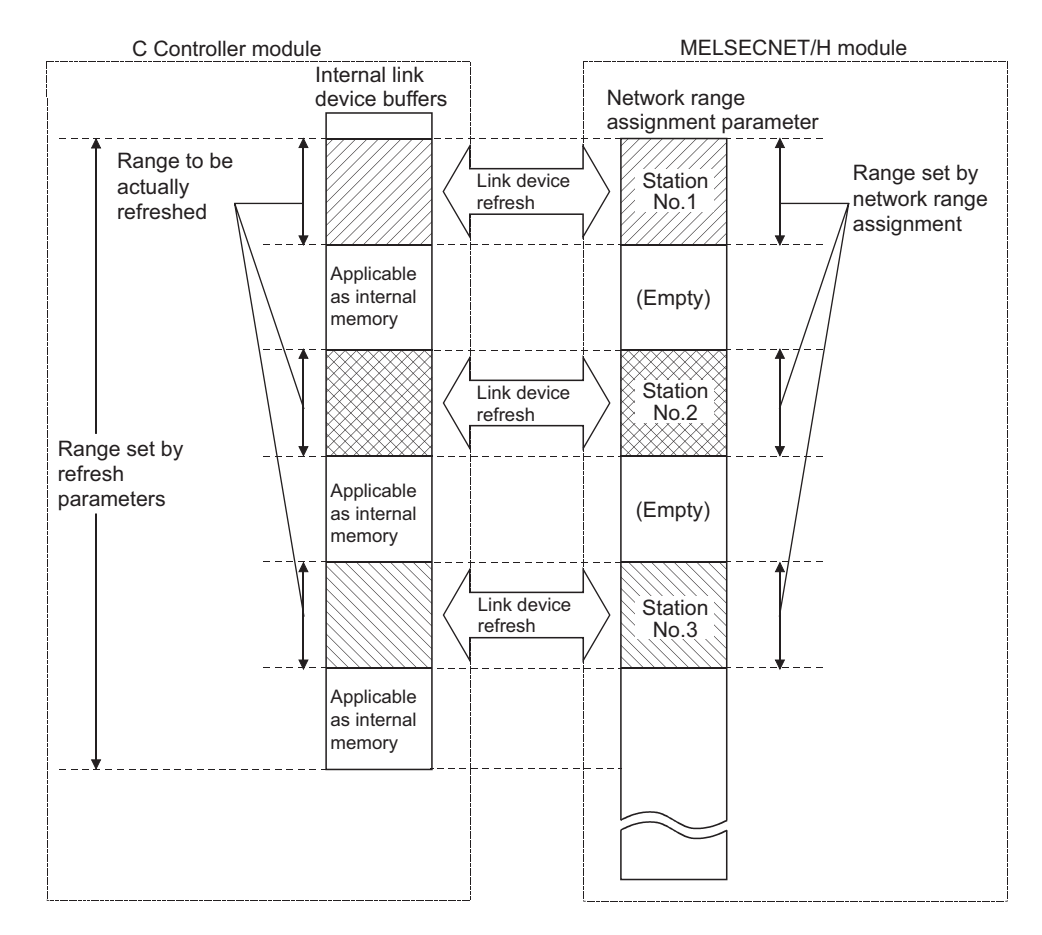

Figure 4.16 Link device refresh ranges

## 

The internal link device buffers where link device refresh is not performed can be used as internal memories of the user program.

SYSTEM CONFIGURATION

SPECIFICATIONS

4

FUNCTIONS

SETTING AND PROCEDURES

6

I/O NUMBER ASSIGNMENT

MEMORIES AND FILES

INSTALLING / UNINSTALLING

#### (2) Direct access

#### (a) Definition of direct access

The direct access is a method for directly accessing the link devices of MELSECNET/H modules by the user program on the C Controller module, independently of the link device refresh.

Since the internal link device buffers are not accessed in the case of the direct access method, no link device refresh cycle and refresh parameters need to be set in the MELSECNET/H utility.

#### (b) Directly accessible devices

The following devices are available for the direct access.

| -             |                   |
|---------------|-------------------|
| Access method | Accessible device |
|               | LX                |
|               | LY                |
| Direct cocce  | LB                |
| Direct access | LW                |
|               | SB                |
|               | SW                |

#### Table4.8 Directly accessible device list

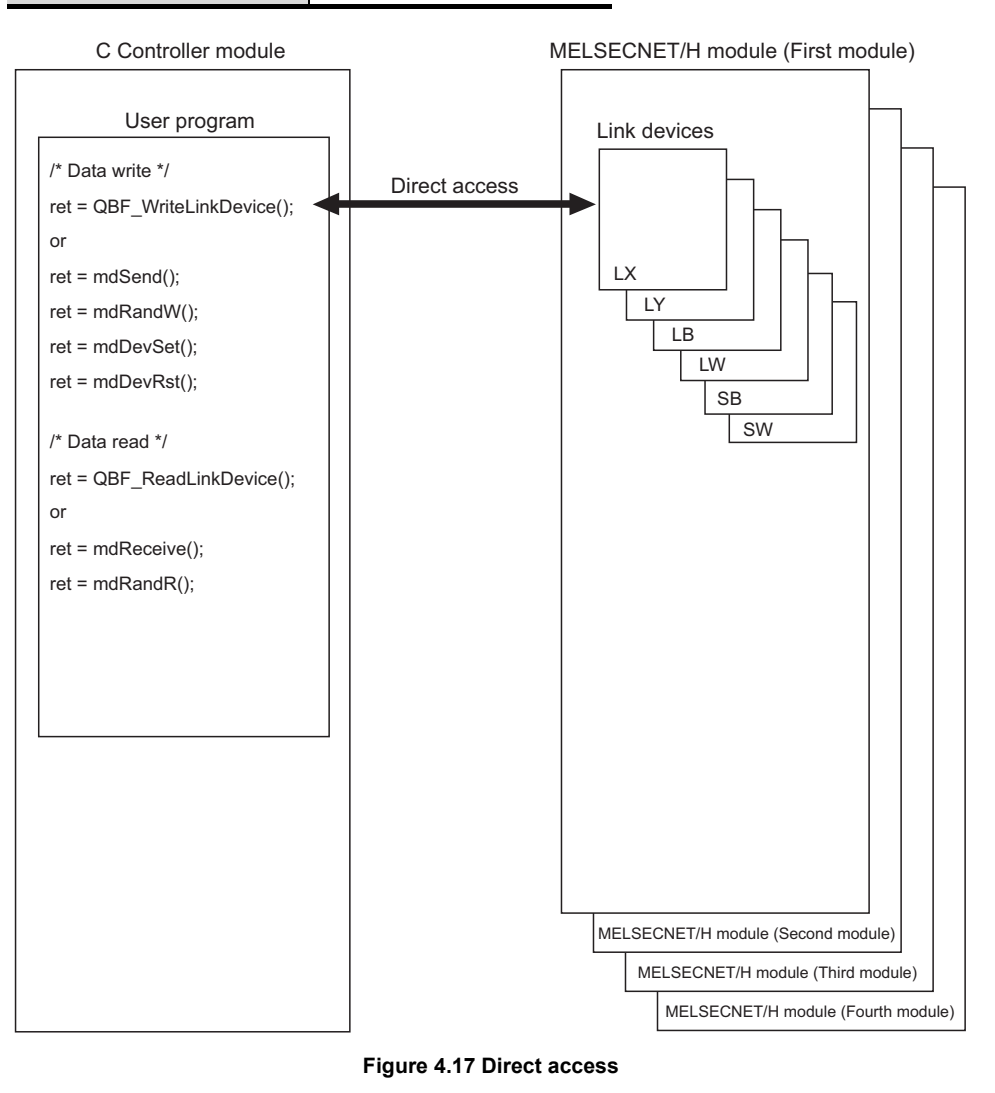

**4** - 23

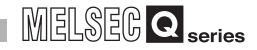

#### (c) Selection of internal buffer access or direct access Select a suitable access method as follows:

- 1) Data suitable for internal buffer access
  - Data of the link devices that are used frequently or that must be secured in units of stations are suitable for internal buffer access. For these data, set refresh parameters to utilize them for internal buffer access.
- Data suitable for direct access
   Data of the link devices that are not used so frequently are suitable for direct access.

Exclude these data from the refresh parameter setting and utilize them with direct access.

# 

To enable the block data assurance per station, set as follows:

- Select "Block send data assurance per station" or "Block receive data assurance per station" in Parameter settings (Supplementary settings) of the MELSECNET/H module (control station). Make the parameter settings (supplementary settings) in the MELSECNET/H utility (CPP Section 9.4.6 (5)) when the control CPU of the MELSECNET/H module (control station) is a C Controller module, or in GX Developer when the control CPU is a programmable controller CPU.
   On the <<Parameter settings>> tab screen of the MELSECNET/H utility.
- 2) On the <<Parameter settings>> tab screen of the MELSECNET/H utility, set 10 or higher for "Link device refresh cycle" (F Section 9.4.6 (1)) and configure "Refresh parameters" (F Section 9.4.6 (3)).
   If 0 is set for "Link device refresh cycle" with "Block data assurance per station" enabled, cyclic transmission will not be performed properly and a data link error may occur.

SYSTEM CONFIGURATION

SPECIFICATIONS

4

FUNCTIONS

SETTING AND PROCEDURES

6

#### (3) Link device access functions

The following functions are available for link device access.

| Table4.9 Link device access function list |                           |                                     |  |
|-------------------------------------------|---------------------------|-------------------------------------|--|
| Function                                  | Function name             | Description                         |  |
| Writing data to link<br>device            | QBF_WriteLinkDevice       |                                     |  |
|                                           | mdSend <sup>*1</sup>      |                                     |  |
|                                           | mdRandW <sup>*1</sup>     | ]                                   |  |
|                                           | mdDevSet <sup>*1</sup>    |                                     |  |
|                                           | mdDevRst <sup>*1</sup>    | MELSECNET/H module.                 |  |
|                                           | mdSendEx <sup>*1</sup>    |                                     |  |
|                                           | mdRandWEx <sup>*1</sup>   |                                     |  |
|                                           | mdDevSetEx <sup>*1</sup>  |                                     |  |
|                                           | mdDevRstEx <sup>*1</sup>  |                                     |  |
| Reading data from                         | QBF_ReadLinkDevice        |                                     |  |
|                                           | mdReceive <sup>*1</sup>   | Deede dete frem link de isse of the |  |
|                                           | mdRandR <sup>*1</sup>     | Reads data from link devices of the |  |
|                                           | mdReceiveEx <sup>*1</sup> | - MELSECINE I/H Module.             |  |
|                                           | mdRandREx <sup>*1</sup>   |                                     |  |

\* 1 MELSEC data link functions are not available for the Q06CCPU-V-B.

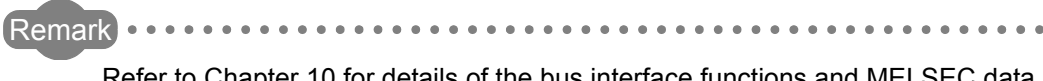

Refer to Chapter 10 for details of the bus interface functions and MELSEC data link functions.

## 4.4.3 Parameter settings

Set the parameters on the <<Parameter settings>> tab screen of the MELSECNET/H utility.

( Section 9.4.6)

| HELSECNET/H utility(192.168.3.3(Default))                                                                                                    |
|----------------------------------------------------------------------------------------------------|
| Module information         Error history monitoring         Other station monitoring           Online operation         Parameter settings         Target settings                |
| Number of modules 1 💌 Blank : No setting<br>Link device refresh cycle 100 🛫 ms Bouting parameter                                                                                  |
| Start I/O No. 0000 Channel No. 51 V Refresh parameters Check Default                                                                                                    |
| Operation settings                                                                                                    |
| Network No. 1 Group No. 0 Mode Online                                                                                                    |
| Network type MNET/H mode (Control station) 💌 Return Return as control station 💌                                                                                                   |
| Network range assignment     Assignment method     Monitoring time     200 * 10ms       Total stations     2     Points/Start     Start/End     Switch screens     LB/LW settings |
| Send range for each station                                                                                                    |
| Sta. No. LB LW Low speed LB Low speed LW<br>Points Start End Points Start End Points Start End Points Start End                                                                   |
| 1 256 0000 00FF 256 0000 00FF                                                                                                    |
|                                                                                                    |
| Specify [//0 master Sta.] Specify reserved Sta. Egual assignment Supplementary settings Clear                                                                                     |
| Connection settings Load file Save file Help Exit                                                                                                    |
| C:\MELSEC\CCPU\Param\q06ccpu.mnh User name: target                                                                                                    |

Figure 4.18 Parameter settings screen

## 4.4.4 Link device refresh setting

**FUNCTIONS** 

Link device refresh setting is required to use the internal buffer access in the user program.

To enable the link device refresh, set the link device refresh cycle and refresh parameters on the MELSECNET/H utility.

#### (1) Link device refresh cycle

The link device refresh cycle is an interval of time during which the internal link device buffers of the C Controller module and link devices of the MELSECNET/H modules are refreshed.

The concept of the link device refresh cycle is shown below.

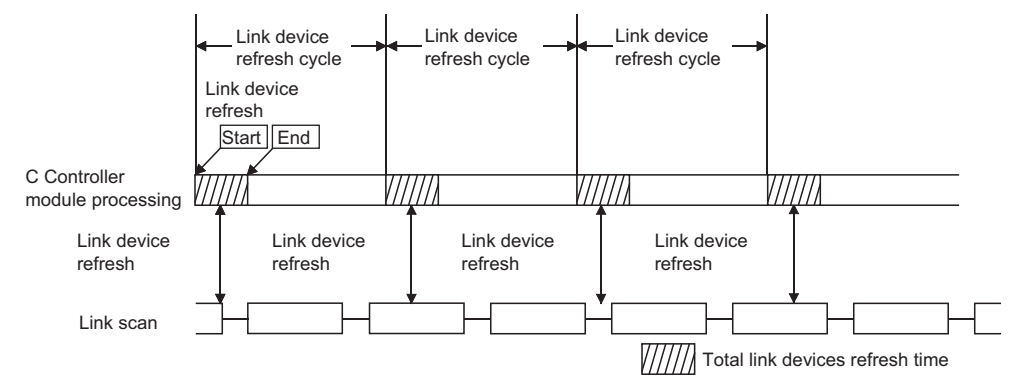

Figure 4.19 Conceptual illustration of link device refresh cycle

#### (a) Total link devices refresh time

1) Total link devices refresh time

The total link devices refresh time is a processing time for refreshing the link devices of all the MELSECNET/H modules that are controlled by the C Controller module.

- How to obtain total link devices refresh time A theoretical value for the total link devices refresh time can be obtained by a calculation formula. ( Section 4.4.5 (2))
- 3) Variation in total link devices refresh time
   The total link devices refresh time varies depending on the operating conditions of the C Controller system.
   The time may increase when interrupt processing or high-priority task

processing (e.g. Tornado's Shell command or bus interface driver processing) is performed during link device refresh.

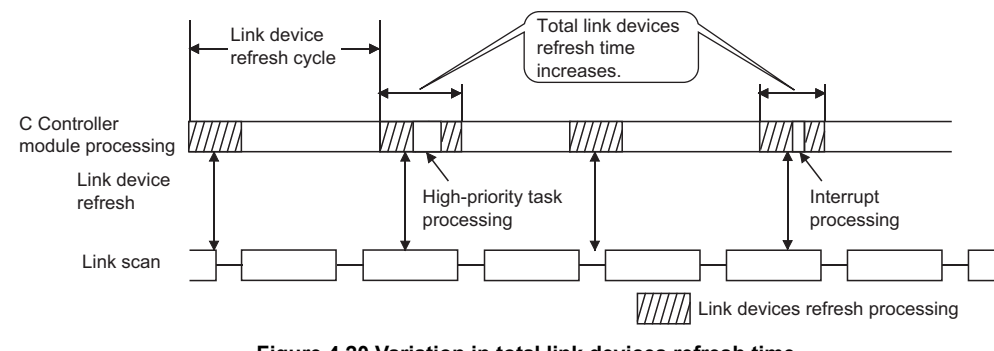

Figure 4.20 Variation in total link devices refresh time

OVERVIEW

SYSTEM CONFIGURATION

SPECIFICATIONS

#### 4) Confirmation of total link devices refresh time

The total link devices refresh time during the C Controller system operation can be confirmed in "Link device refresh time (Max./Min./Current)" on the <<Module information>> tab screen of the MELSECNET/H utility. (

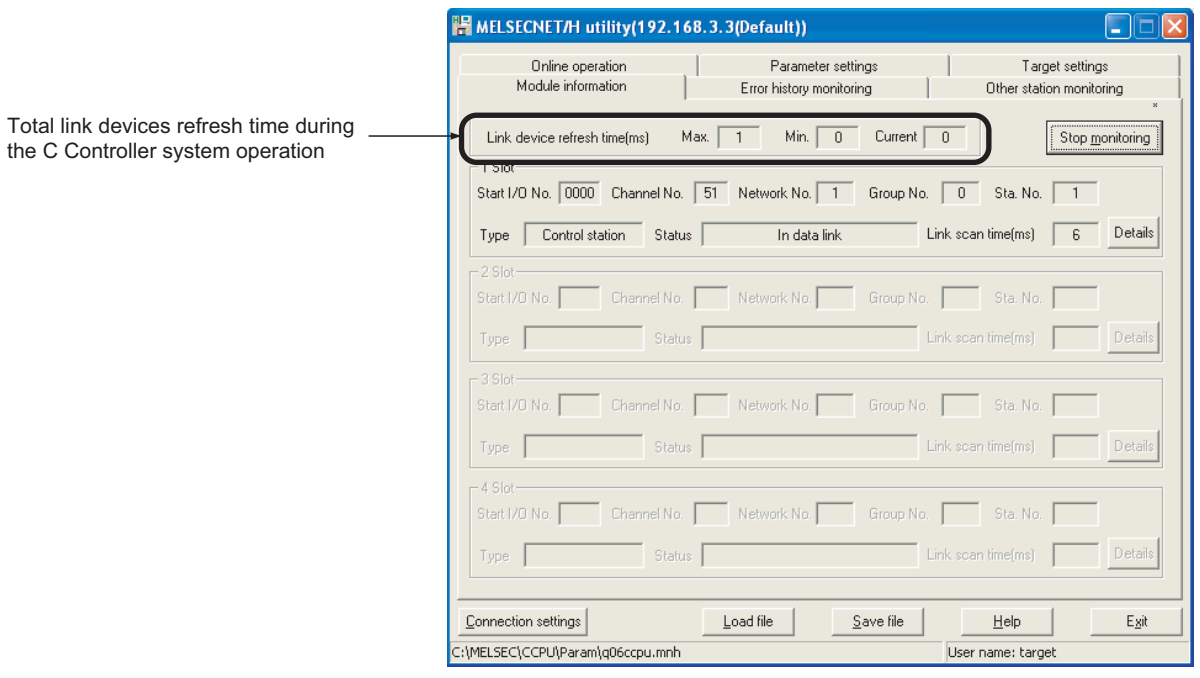

Figure 4.21 Link device refresh time
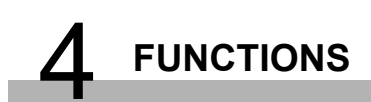

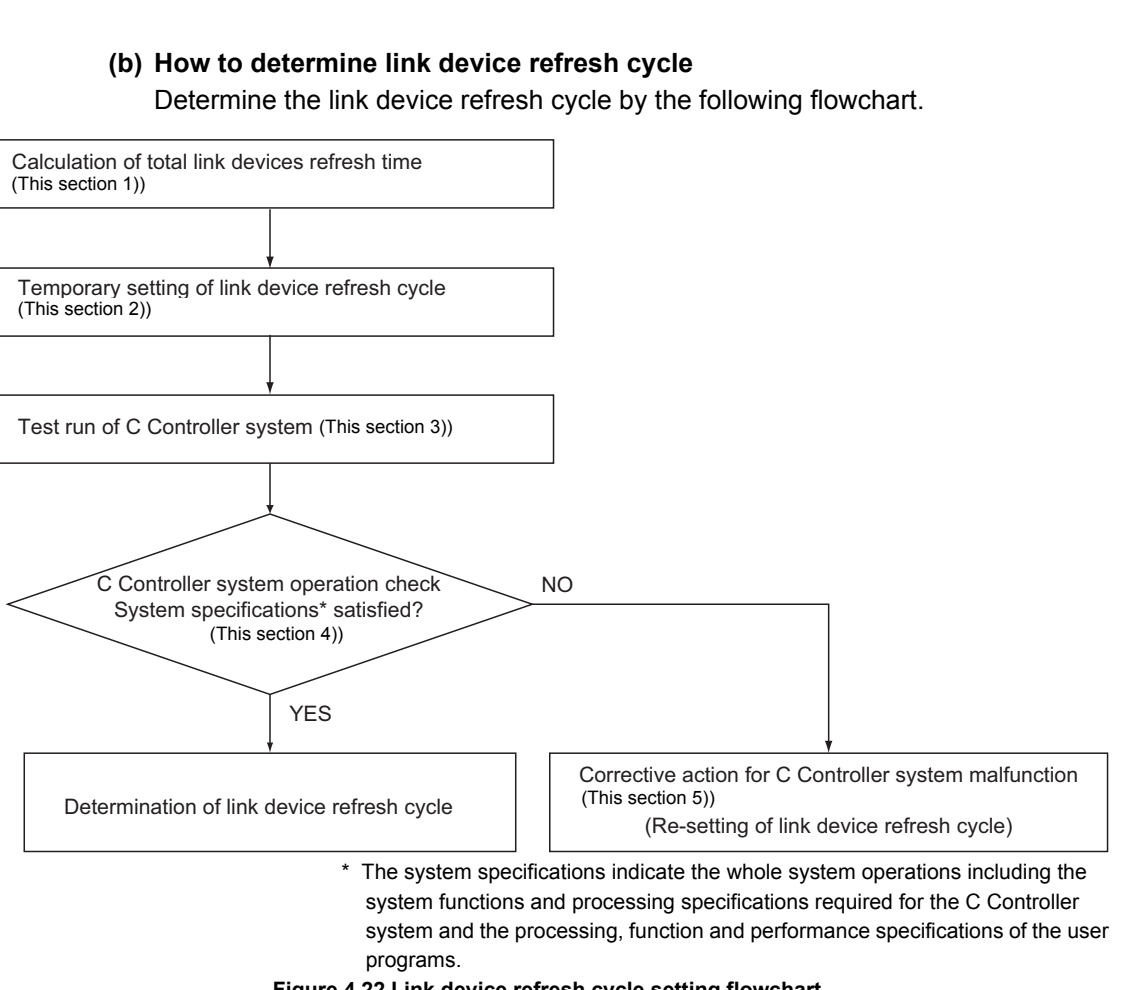

INSTALLING / UNINSTALLING

4 - 29

MELSEG Q series

OVERVIEW

2

SYSTEM CONFIGURATION

SPECIFICATIONS

4

FUNCTIONS

SETTING AND PROCEDURES

6

I/O NUMBER ASSIGNMENT

 Calculation of total link devices refresh time Calculate the total link devices refresh time.

( Section 4.4.5 (2))

2) Temporary setting of link device refresh cycle

The link device refresh cycle and the total link devices refresh time obtained in

1) must satisfy the following relational expression.<sup>\*1</sup>

Set a tentative link device refresh cycle value that satisfies the following relational expression.

[Relational expression]

Total link devices refresh time < Link device refresh cycle

\* 1 When the C Controller module (own station) controls a MELSECNET/H module and a CC-Link IE controller network module, consider the total link devices refresh time of the MELSECNET/H and CC-Link IE controller networks to satisfy the following relational expression.

| -[Relational expression]                                                                                             |  |  |  |  |  |
|----------------------------------------------------------------------------------------------------|--|--|--|--|--|
| (TLDRTMNETH + TLDRTcc-Link IE control) < Link device refresh cycle                                                   |  |  |  |  |  |
| TLDRTMNETH : Total link device refresh time for MELSECNET/H                                                          |  |  |  |  |  |
| $TLDRT_{CC-Link \ IE \ Control}: Total \ link \ device \ refresh \ time \ for \ CC-Link \ IE \ controller \ network$ |  |  |  |  |  |

3) Test run of C Controller system

Perform the test run of the C Controller system to check whether the C Controller system operates properly with the link device refresh cycle that is temporarily set in 2).

 C Controller system operation check Check the following 1) and 2) when the C Controller system is test-run with a temporary link device refresh cycle.

[Check 1: Check for an error in the C Controller module.]

Check for an error in the C Controller module.

If the link device refresh is not completed within the specified link device refresh cycle, the C Controller module detects a "Link device refresh timeout error (Error code: 5012, LNKREF.TIME OVER)".

If this error occurs, take corrective actions according to this section 5).

[Check 2: Check if the C Controller system operation satisfies the system specifications.]

Check if the C Controller system operation satisfies the system specifications or not.

Even if the error stated in Check 1) has not occurred, make sure that the C Controller system operates properly.

The user program processing in the C Controller module may be suspended due to activation of link device refresh processing, interrupt processing, or high-priority task processing (e.g. Tornado's Shell command or bus interface driver processing) depending on the operation conditions of the C Controller system.

If the user program processing is interrupted longer than its operation time, the C Controller system specifications may not be satisfied.

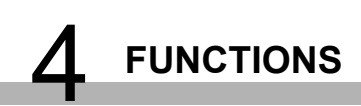

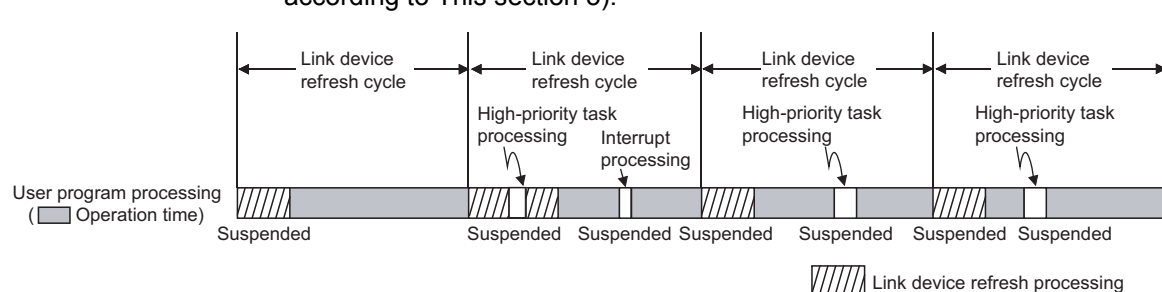

When the system specifications are not satisfied, take corrective actions according to This section 5).

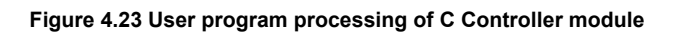

5) Corrective action for C Controller system malfunction

In the case of C Controller system malfunction or faulty user program processing performance, take actions 1) to 3) as necessary to correct the system operation.

[Action 1: Increase the link device refresh cycle setting value.]

Check the total link devices refresh time value (Max.) measured during C Controller system operation at "Link device refresh time (Max.)" on the <<Module information>> tab screen of either of the following utilities.

- MELSECNET/H utility (S Section 9.4.2)
- CC IE Control utility (
   Section 9.5.2)

Re-set the link device refresh cycle so that the following relational expression is satisfied.

Since the C Controller system specifications must be also satisfied, determine the link device refresh cycle taking into account the user program

processing.

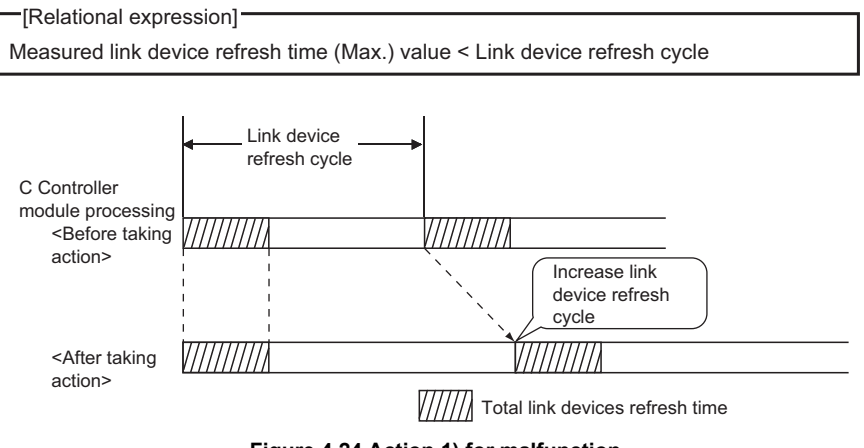

Figure 4.24 Action 1) for malfunction

[Action 2: Decrease the refresh points.]

Reexamine the refresh parameters and decrease the number of refresh points to reduce the total link devices refresh time. ( Section 4.4.5 (3))

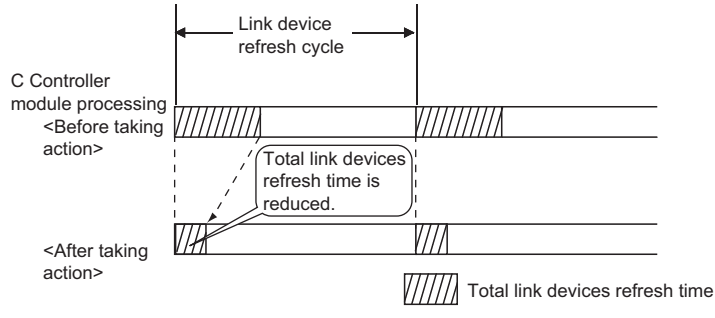

Figure 4.25 Action 2) for malfunction

#### [Action 3: Reexamine the user program.]

Reexamine the task configuration, priority, processing details, etc. of the user program in the C Controller module and make sure that the C Controller system specifications and user program processing performance are satisfied.

#### (c) Link device refresh cycle setting

Set the link device refresh cycle in "Link device refresh cycle" on the <<Parameter settings>> tab. ( Section 9.4.6 (1))

| Link device refresh cycle setting                                                                                                    |  |  |  |  |  |  |  |
|----------------------------------------------------------------------------------------------------|--|--|--|--|--|--|--|
| 🖁 MELSECNET/H utility(192.168.3.3(Default))                                                                                                    |  |  |  |  |  |  |  |
| Module information Error history monitoring Other station monitoring<br>Online operation Parameter servings Target settings                                                                                                    |  |  |  |  |  |  |  |
| Number of modules 1 Slot Blank : No setting<br>Target module - 1 - Slot                                                                                                    |  |  |  |  |  |  |  |
| Start I/U No.   0000 Channel No.   51 v Refresh parameters Check Default                                                                                                    |  |  |  |  |  |  |  |
| Network No. 1 📩 Group No. 0 🙀 Mode Online 💌                                                                                                    |  |  |  |  |  |  |  |
| Network type MNET/H mode (Control station) 💌 Return Return as control station 💌                                                                                                    |  |  |  |  |  |  |  |
| Network range assignment         Assignment method         Monitoring time         200 * 10ms           Total stations         2           Points/Start © Start/End         Switch screens         LB/LW settings                                                                                                    |  |  |  |  |  |  |  |
| Send range for each station                                                                                                    |  |  |  |  |  |  |  |
| Sta. No. LB LW Low speed LB Low speed LW<br>Points Start End Points Start End Points Start End Points Start End                                                                                                    |  |  |  |  |  |  |  |
| 1 256 0000 00FF 256 0000 00FF                                                                                                    |  |  |  |  |  |  |  |
| 2 206 0100 01PP 206 0100 01PP 206 0100 0100 0100 0100 0100 0100 0100 |  |  |  |  |  |  |  |
| Load file         Save file         Help         Exit           C:\MELSEC\CCPU\Param\q06ccpu.mnh         User name: target                                                                                                    |  |  |  |  |  |  |  |

Figure 4.26 Link device refresh cycle setting

#### (2) Refresh parameters

The refresh parameters are designed to transfer the data of the MELSECNET/H module link devices (LX, LY, LB, LW) to the internal link device buffers (LX buffer, LY buffer, LB buffer, LW buffer) of the C Controller module for use in the user program.

#### (a) Link refreshable devices

The C Controller module allows 64 transfer settings (LX, LY, LB, LW) for each MELSECNET/H module.

|              | Tra              | nsferable devi | ces             |
|--------------|------------------|----------------|-----------------|
| Setting item | Link side device |                | CPU side device |
|              | LX               |                | LX buffer       |
| Transfor 1   | LY               |                | LY buffer       |
|              | LB               |                | LB buffer       |
|              | LW               |                | LW buffer       |
| •            | •                |                | •               |
| •            | •                |                | •               |
| •            | •                |                | •               |
|              | LX               |                | LX buffer       |
| Transfor 64  | LY               |                | LY buffer       |
| Transler 04  | LB               |                | LB buffer       |
|              | LW               |                | LW buffer       |

| Table4 10 | I ist of | transferable  | refresh  | devices |
|-----------|----------|---------------|----------|---------|
| 100104.10 | LISCOL   | u anoiei abie | 10110311 | 0001003 |

#### (b) Refresh parameter settings

Set the refresh parameters on the "Refresh parameter settings" screen on the <<Parameter settings>> tab of the MELSECNET/H utility.

( Section 9.4.6 (3))

|         |            |          | Link side |      |       |           |    |        | CPU side |      | -          |
|---------|------------|----------|-----------|------|-------|-----------|----|--------|----------|------|------------|
|         | Device nam | e Points | Start     | End  |       | Device na | me | Points | Start    | End  |            |
| rans.1  | LB ·       | 8192     | 0000      | 1FFF | ++    | LB buffer | -  | 8192   | 0000     | 1FFF |            |
| rans.2  | LW ·       | 8192     | 0000      | 1FFF | ++    | LW buffer | -  | 8192   | 0000     | 1FFF |            |
| 'rans.3 |            | -        |           |      | +     |           | -  |        |          |      |            |
| rans.4  |            | •        |           |      | ++    |           | -  |        |          |      |            |
| rans.5  |            | -        |           |      | +     |           | -  |        |          |      |            |
| 'rans.6 |            | •        |           |      | +     |           | -  |        |          |      | ]          |
| rans.7  |            | ·        |           |      | +     |           | -  |        |          |      | 1          |
| rans.8  |            | -        |           |      | +     |           | -  |        |          |      | 1          |
| 'rans.9 |            | -        |           |      | - 🕰 - |           | -  |        |          |      | 1 <b>-</b> |

Figure 4.27 Refresh parameter settings screen

I/O NUMBER ASSIGNMENT

INSTALLING / UNINSTALLING

#### (3) Refresh parameter setting example

The following provides a refresh parameter setting example.

(a) System configuration

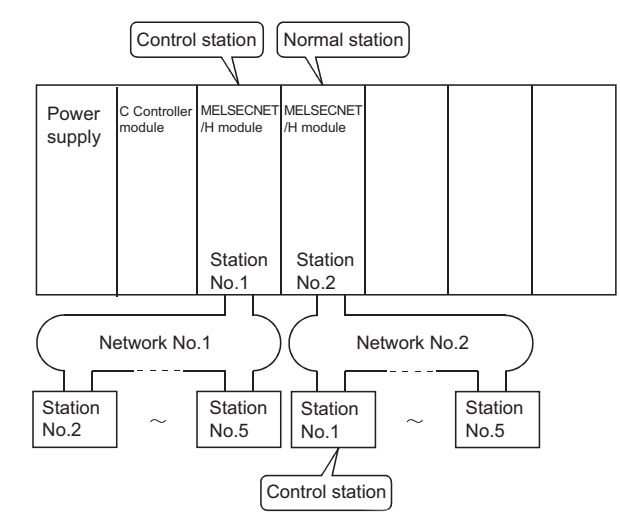

Figure 4.28 System configuration

#### (b) Parameter assignment

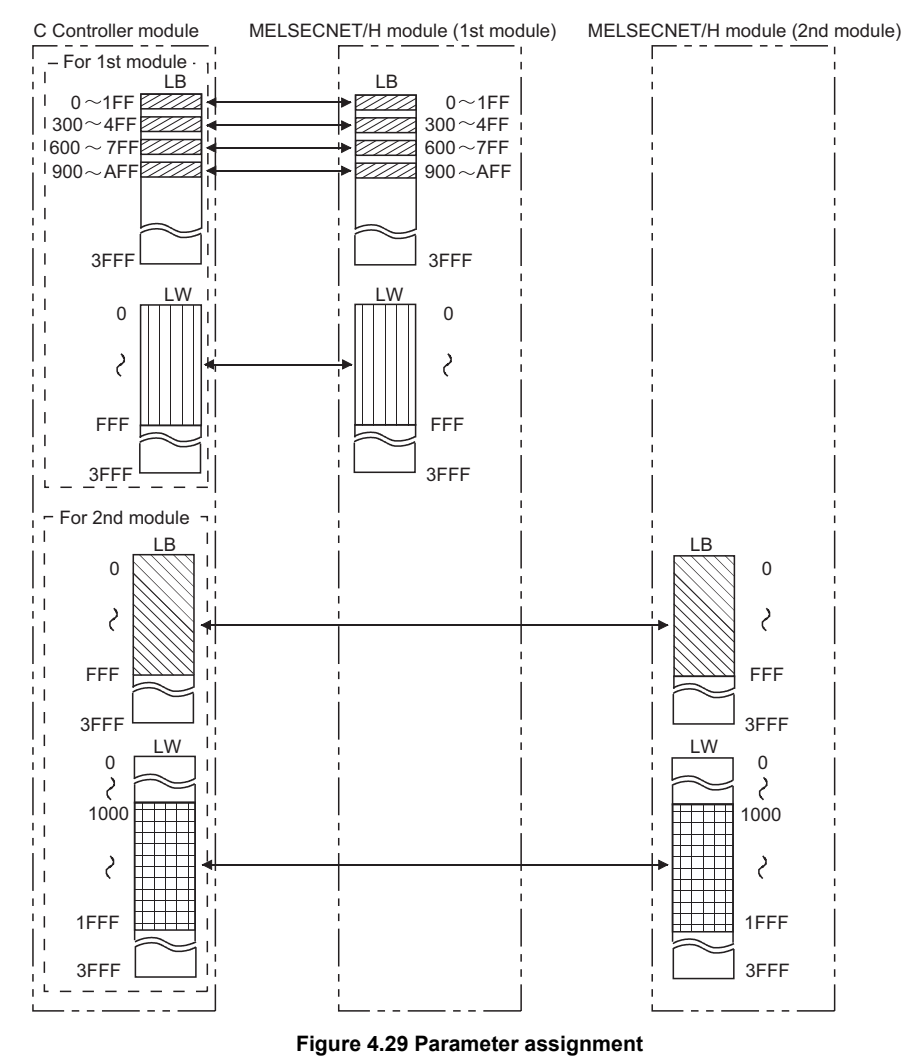

| Device nam<br>LB | ne             | Points | Start | End                                                                  |                                                                                                    | Daviasa                                                                                                    |                                                                                                    |                                                                                                    | -                                                                                                    |                                                                                                    | -                                                                                                    |
|------------------|----------------|--------|-------|----------------------------------------------------------------------|----------------------------------------------------------------------------------------------------|----------------------------------------------------------------------------------------------------|----------------------------------------------------------------------------------------------------|----------------------------------------------------------------------------------------------------|----------------------------------------------------------------------------------------------------|----------------------------------------------------------------------------------------------------|----------------------------------------------------------------------------------------------------|
| LB               | -              |        |       |                                                                      |                                                                                                    | U Device na                                                                                                    | me                                                                                                    | Points                                                                                                    | Start                                                                                                    | End                                                                                                    | Γ                                                                                                    |
|                  |                | 512    | 0000  | 01FF                                                                 | +                                                                                                    | LB buffer                                                                                                    | •                                                                                                    | 512                                                                                                    | 0000                                                                                                    | 01FF                                                                                                    | ŀ                                                                                                    |
| LB               | -              | 512    | 0300  | 04FF                                                                 | +                                                                                                    | LB buffer                                                                                                    | ٠                                                                                                    | 512                                                                                                    | 0300                                                                                                    | 04FF                                                                                                    | 1                                                                                                    |
| LB               | -              | 512    | 0600  | 07FF                                                                 | +                                                                                                    | LB buffer                                                                                                    | -                                                                                                    | 512                                                                                                    | 0600                                                                                                    | 07FF                                                                                                    | 1                                                                                                    |
| LB               | -              | 512    | 0900  | QAFF                                                                 | +                                                                                                    | LB buffer                                                                                                    | ٠                                                                                                    | 512                                                                                                    | 0900                                                                                                    | QAFF                                                                                                    | 1                                                                                                    |
| LW I             | -              | 4096   | 0000  | OFFF                                                                 | +                                                                                                    | LW buffer                                                                                                    | -                                                                                                    | 4096                                                                                                    | 0000                                                                                                    | OFFF                                                                                                    | 1                                                                                                    |
|                  | -              |        |       |                                                                      | +                                                                                                    |                                                                                                    | •                                                                                                    |                                                                                                    |                                                                                                    |                                                                                                    | 1                                                                                                    |
|                  | -              |        |       |                                                                      | +                                                                                                    |                                                                                                    | •                                                                                                    |                                                                                                    |                                                                                                    |                                                                                                    | 1                                                                                                    |
|                  | -              |        |       |                                                                      | +                                                                                                    |                                                                                                    | -                                                                                                    |                                                                                                    |                                                                                                    |                                                                                                    | 1                                                                                                    |
|                  | -              |        |       |                                                                      | +                                                                                                    |                                                                                                    | -                                                                                                    |                                                                                                    |                                                                                                    |                                                                                                    | 1                                                                                                    |
|                  | LB<br>LB<br>LW |        | LB    | LB ▼ 512 0600<br>LB ▼ 512 0900<br>LW ▼ 4096 0000<br>▼<br>▼<br>▼<br>▼ | LB ▼ 512 0600 07FF<br>LB ▼ 512 0900 0AFF<br>LW ▼ 4096 0000 0FFF<br>▼<br>▼<br>▼<br>▼<br>▼<br>▼<br>▼<br>▼<br>▼<br>▼ | LB ▼ 512 0600 07FF<br>LB ▼ 512 0900 04FF<br>▼ 4096 0000 0FFF<br>▼<br>▼<br>▼<br>▼<br>▼<br>▼<br>▼<br>▼<br>▼<br>▼ | LB ▼ 512 0600 07FF<br>LB 0476F LB buffer<br>LW ▼ 54096 0000 0FFF<br>▼ 0<br>▼ 0<br>▼ 0<br>▼ 0<br>▼ 0<br>▼ 0<br>▼ 0<br>▼ | LB ▼ 512 0600 07FF<br>LB ↓ 512 0900 0AFF<br>↓ ↓ 4096 0000 0FFF<br>▼ ↓ ↓ ↓ ↓ ↓ ↓ ↓ ↓ ↓ ↓ ↓ ↓ ↓ ↓ ↓ ↓ ↓ ↓ ↓ | LB ▼ 512 0600 07FF ↓ LB buffer ▼ 512<br>LB 0900 04FF ↓ LB buffer ▼ 512<br>LW ▼ 4096 0000 0FFF ↓ LB buffer ▼ 4096<br>▼ 0<br>▼ 0<br>▼ 0<br>▼ 0<br>▼ 0<br>▼ 0<br>▼ 0<br>▼ 0 | LB         ▼         512         0600         07FF         ↓         LB         buffer         ▼         512         0600           LW         ×         512         0900         0AFF         ↓         LB         buffer         ▼         512         0900           V         4096         0000         0FFF         ↓         ↓         ↓         ↓         ↓         ↓         ↓         ↓         ↓         ↓         ↓         ↓         ↓         ↓         ↓         ↓         ↓         ↓         ↓         ↓         ↓         ↓         ↓         ↓         ↓         ↓         ↓         ↓         ↓         ↓         ↓         ↓         ↓         ↓         ↓         ↓         ↓         ↓         ↓         ↓         ↓         ↓         ↓         ↓         ↓         ↓         ↓         ↓         ↓         ↓         ↓         ↓         ↓         ↓         ↓         ↓         ↓         ↓         ↓         ↓         ↓         ↓         ↓         ↓         ↓         ↓         ↓         ↓         ↓         ↓         ↓         ↓         ↓         ↓         ↓         ↓         < | LB ▼ 512 0500 07FF<br>LB ↓ 512 0300 0AFF<br>LW ▼ 4096 0000 0FFF<br>▼ U ↓ buffer ▼ 512 0500 0AFF<br>LW ↓ 4096 0000 0FFF<br>▼ U ↓ buffer ▼ 512 0900 0AFF<br>↓ U buffer ▼ 512 0900 0AFF<br>↓ U buffer ▼ 512 0900 0AFF<br>↓ U buffer ▼ 512 0900 0AFF<br>↓ U buffer ▼ 512 0900 0AFF<br>↓ U buffer ▼ 512 0900 0AFF<br>↓ U buffer ▼ 512 0900 0AFF<br>↓ U buffer ▼ 512 0900 0AFF<br>↓ U buffer ▼ 512 0900 0AFF<br>↓ U buffer ▼ 512 0900 0AFF<br>↓ U buffer ▼ 512 0900 0AFF |

#### (c) MELSECNET/H utility: Refresh parameter settings screen

Figure 4.30 MELSECNET/H module (1st module) setting

|         |             |              | Link side     |             |                  |               | _     |             | CPU side  |      |
|---------|-------------|--------------|---------------|-------------|------------------|---------------|-------|-------------|-----------|------|
|         | Device name | Points       | Start         | End         |                  | Device na     | me    | Points      | Start     | End  |
| Trans.1 | LB 🔻        | 4096         | 0000          | OFFF        | +                | LB buffer     | -     | 4096        | 0000      | OFFF |
| Trans.2 | LW 💌        | 4096         | 1000          | 1FFF        | +                | LW buffer     | •     | 4096        | 1000      | 1FFF |
| Trans.3 | <b>•</b>    |              |               |             | +                |               | •     |             |           |      |
| Trans.4 | •           |              |               |             | +                |               | ٠     |             |           |      |
| Trans.5 | -           |              |               |             | +                |               | •     |             |           |      |
| Trans.6 | -           |              |               |             | ++               |               | •     |             |           |      |
| Trans.7 | -           |              |               |             | + <del>+</del> - |               | •     |             |           |      |
| Trans.8 | -           |              |               |             | ÷                |               | •     |             |           |      |
| Trans.9 | -           |              |               |             | +                |               | •     |             |           |      |
| Trans.9 | ➡ Refre:    | sh cycle car | ) be set unde | r "Link dev | ++               | sh cvcle'' in | • the | parameter : | settings. |      |

Figure 4.31 MELSECNET/H module (2nd module) setting

INSTALLING / UNINSTALLING

## 4.4.5 Link data send/receive processing time specifications

This section explains how to calculate the link data send/receive time and transmission delay time in the MELSECNET/H network system.

#### (1) Link data send/receive processing

#### (a) Outline of send/receive processing

Cyclic transmission uses LB/LW/LX/LY of the MELSECNET/H module to make communications.

Here, the case of the C Controller module side link relay (B) is used for explanation.

- 1) Turn ON B0 of the LB buffer (sending side).
- Link device refresh stores the B0 information of the LB buffer into the link data storage area (LB) of the MELSECNET/H module.
- 3) Link scan stores the B0 information of the link data storage area (LB) into the link data storage area (LB) of the receiving side MELSECNET/H module.
- 4) Link device refresh stores the B0 information of the link data storage area (LB) into the LB buffer of the C Controller module.

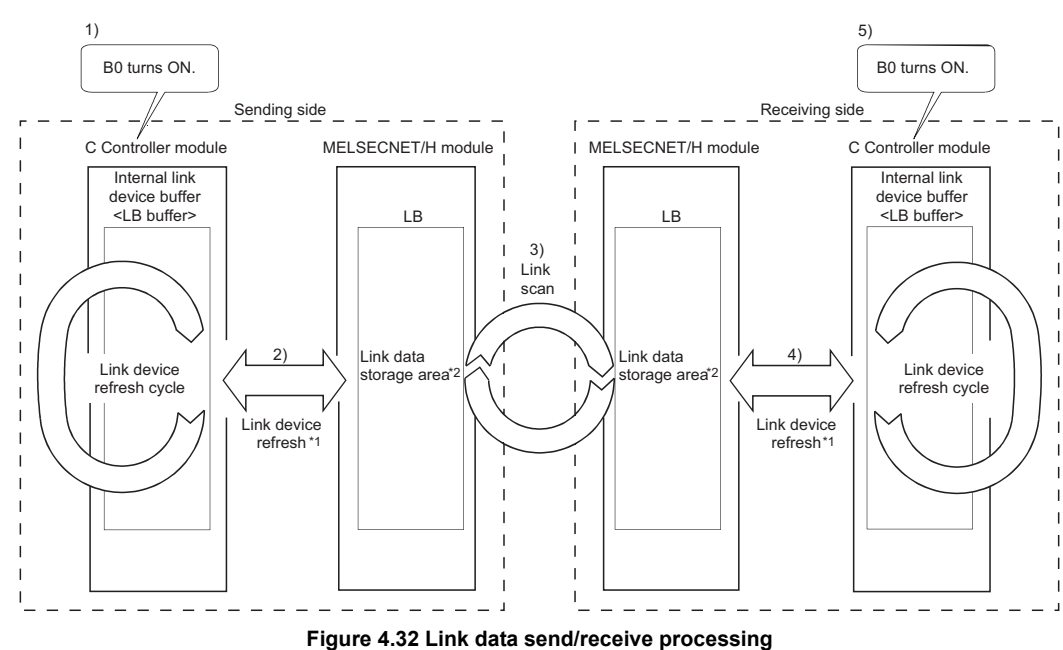

5) B0 of the LB buffer (receiving side) turns ON.

- \* 1 Set the refresh parameters for link device refresh.
- \* 2 Set the network range assignment parameters for link scan.

SYSTEM CONFIGURATION

SPECIFICATIONS

4

FUNCTIONS

SETTING AND PROCEDURES

6

I/O NUMBER ASSIGNMENT

#### (b) Link scan and link device refresh

Link scan is performed "asynchronously" with the link device refresh of the C Controller module.

The link device refresh is executed in the link device refresh cycles set for the C Controller module.

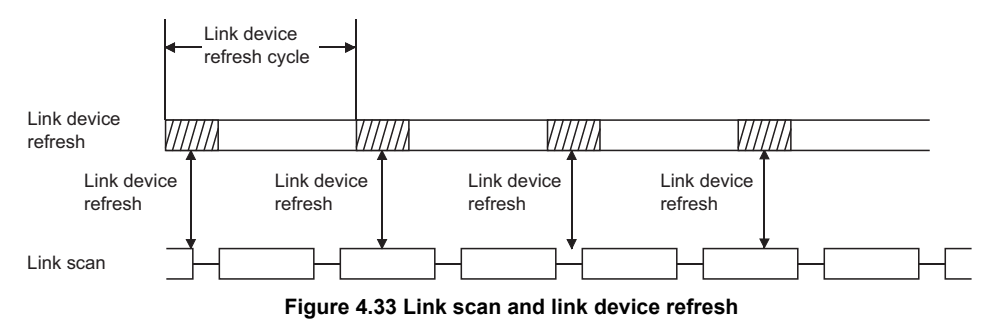

#### (2) How to calculate transmission delay time

#### (a) Delay time in transmission within the same network

- 1) Cyclic transmission (LB/LW/LX/LY periodic communications)
  - The transmission delay time in B/W/Y communications is calculated with:
    - Link device refresh cycles of the C Controller modules on the sending and receiving stations
    - Link device refresh times of the C Controller modules on the sending and receiving stations
    - Scan time (excluding the link refresh time) of the programmable controller CPU (receiving side)
    - Link refresh time of the programmable controller CPU (receiving side)
    - Link scan time
  - And use the expression shown below.

 [Transmission delay time (TD1) of B/W/Y communications] —
 1) When the C Controller module (another CPU) receives data (Until data are stored into internal link device buffer) TD1 = LT + βT + (LS×1) + βR + LR [ms]

- 2) When a programmable controller CPU receives data  $T_{D1} = L_T + \beta_T + (LS \times 1) + (S_R + \alpha_R) \times 2$  [ms]
- LT : Link device refresh cycle of C Controller module (sending side)
- LR : Link device refresh cycle of C Controller module (receiving side)
- $\beta_{T}$ : Total link devices refresh time of C Controller module (sending side)<sup>\*1</sup>( This section 2))
- $\beta_{R}$ : Total link devices refresh time of C Controller module (receiving side)<sup>\*1</sup>( This section 2))
- SR : Scan time (excluding link refresh time) of programmable controller CPU (receiving side)<sup>\*2</sup>
- $\alpha_R$ : Link refresh time of programmable controller CPU (receiving side)\*1,\*2
- LS : Link scan time\*2

INSTALLING / MEMORIES AND PILES

- \* 1 A total time for the number of mounted MELSECNET/H modules and CC-Link IE controller network modules.
- \* 2 For details, refer to the Q Corresponding MELSECNET/H Network System Reference Manual (PLC to PLC network).

The mentioned calculation expressions are effective under the following conditions:

- There are no faulty stations.
- Transient transmission is not executed.
- 2) Total link devices refresh time ( $\beta_{T}$ ,  $\beta_{R}$ )

The total link devices refresh time is calculated by the following expression according to the points assigned to link devices..

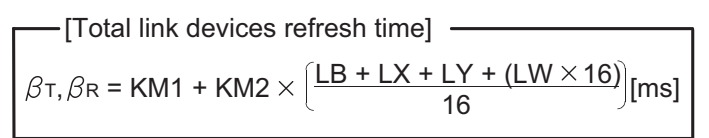

- $\beta_{T}$  : Total link devices refresh time (sending side)
- $\beta_{R}$ : Total link devices refresh time (receiving side)
- LB : Total points of link relays (LB) refreshed by the station\*1
- LW : Total points of link registers (LW) refreshed by the station\*1
- LX : Total points of link inputs (LX) refreshed by the station\*1
- LY : Total points of link outputs (LY) refreshed by the station<sup>\*1</sup>
- KM1, KM2: Constants

#### Table4.11 KM1,KM2 values

| MELSECNET/H<br>module mounting<br>position | KM1 | KM2                    |
|--------------------------------------------|-----|------------------------|
| Main base                                  | 1.0 | 0.38 X10 <sup>-3</sup> |
| Extension base                             | 1.0 | 0.93 X10 <sup>-3</sup> |

<sup>\* 1</sup> Total number of link device points within the range set by refresh parameters and set in the network range assignment. (The points assigned for reserved stations are excluded.) The total for mounted MELSECNET/H modules and CC-Link IE controller network modules that are controlled by the C Controller module.

SYSTEM CONFIGURATION

SPECIFICATIONS

4

FUNCTIONS

SETTING AND PROCEDURES

6

I/O NUMBER ASSIGNMENT

MEMORIES AND FILES

INSTALLING / UNINSTALLING

#### (b) Transmission delay time calculation example

The transmission delay time is calculated in the following system configuration and conditions.

(System configuration, conditions)

- Transmission method: Cyclic transmission (transient transmission not used)
- Total no. of stations: 2 (1 control station, 1 normal station)
- Receiving side CPU module: C Controller module
- Link device refresh cycle
  - LT : 100ms
  - LR : 100ms
- Link device points
  - LB = 1024 points
  - LW = 1024 points
  - LX = 0 points
  - LY = 0 points
- Transmission speed: 10Mbps
- The MELSECNET/H module is mounted on the main base unit.
- 1) Link device refresh time

Total link devices refresh time = KM1 + KM2 ×  $\left\{\frac{LB + LX + LY + (LW \times 16)}{16}\right\}$ 

· Total link devices refresh time on sending side

$$\beta_{\rm T} = 1.0 + 0.38 \times 10^{-3} \times \frac{1024 + 0 + 0 + (1024 \times 16)}{16}$$
  
 $\approx 1.41$ (ms)

- · Total link devices refresh time on receiving side  $\beta_{R} = 1.41 (ms)$
- 2) Link scan time<sup>\*1</sup>

Link scan time LS = KB +  $(0.45 \times \text{Total no. of stations})$ 

+ 
$$\left\{ \frac{\text{LB} + \text{LY} + (\text{LW} \times 16)}{8} \times 0.001 \right\}$$
  
= 4.0 + (0.45 × 2)  
+  $\left\{ \frac{1024 + 0 + (1024 \times 16)}{8} \times 0.001 \right\}$   
 $\doteq 7.076 \text{ (ms)}$ 

≒7.076 (ms)

\* 1 For details of the link scan time, refer to the Q Corresponding MELSECNET/H Network System Reference Manual (PLC to PLC network).

3) Cyclic transmission delay

Transmission delay timeT<sub>D1</sub>=L<sub>T</sub>+ $\beta$ <sub>T</sub>+(LS×1)+ $\beta$ <sub>R</sub>+L<sub>R</sub> =100+1.41+(7.076×1)+1.41+100  $\approx$  209.90(ms)

#### (3) Reduction of link device refresh time

The link device refresh time can be shortened by reducing the number of refresh points to the C Controller module, setting proper refresh parameters/network range assignment parameters and making direct access to the link devices.

#### (a) Concept of refresh range (points)

Within the range set in the refresh parameters, the range of all stations set in the network range assignment parameters (Stations 1 to 3) covering "first address to last address" is refreshed.

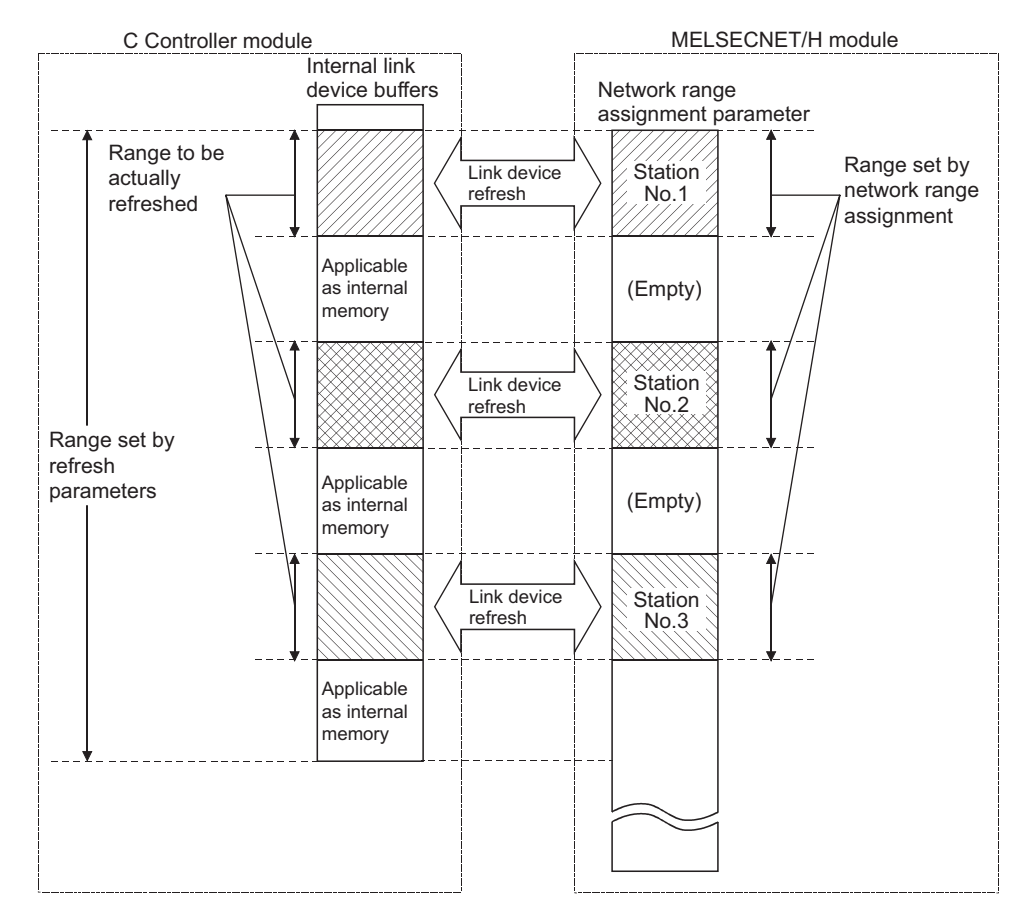

Figure 4.34 Concept of refresh range

## 

The range from the first to the last addresses is set as the initial setting of the refresh parameters (Clicking the Default button on the Refresh parameter settings screen on the <<Parameter settings>> tab of the MELSECNET/H utility brings it back to the initial setting).

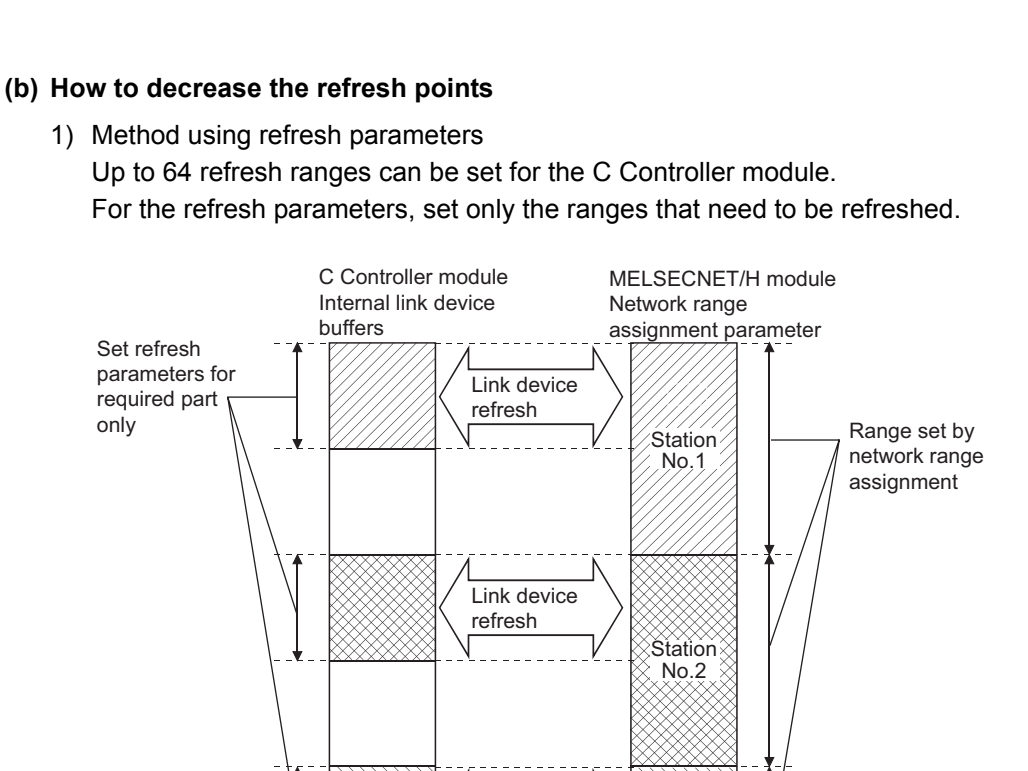

#### Figure 4.35 Method using refresh parameters

Station No.3

I ink device refresh

#### 2) Method using direct access

only

By using direct access for link devices that are less frequently used on its own station and excluding those link devices from the link device fresh range, the link device refresh time can be reduced.

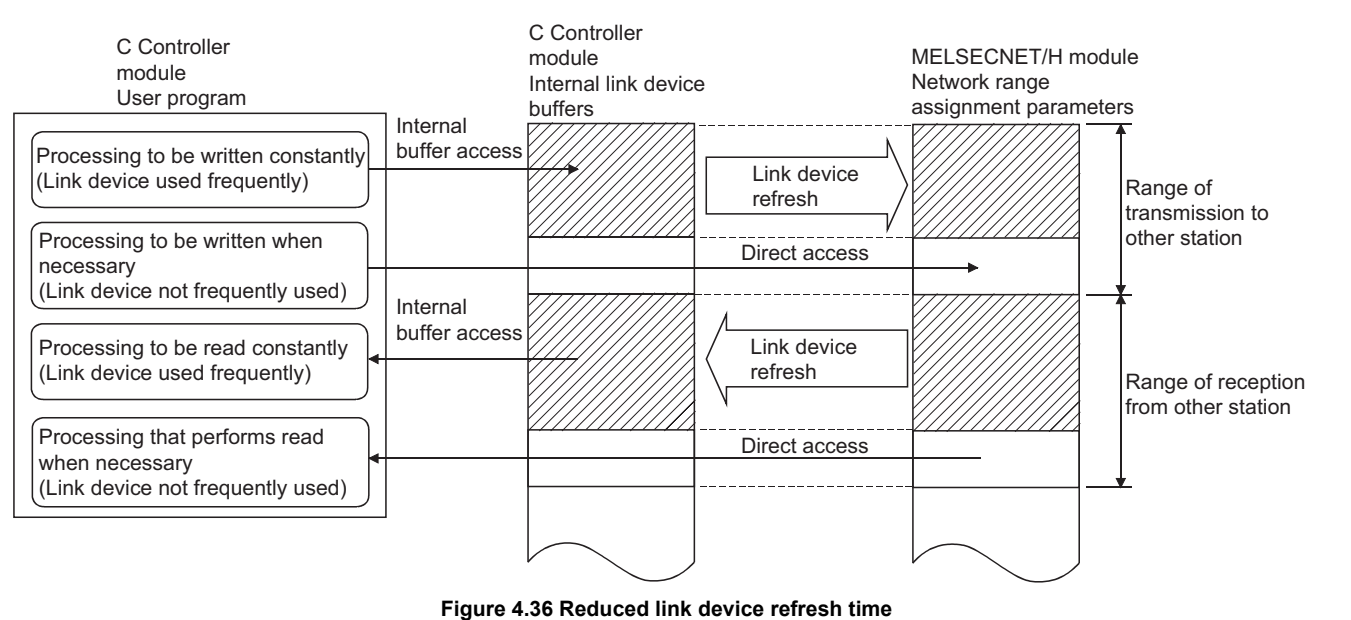

## MELSEG **Q** series

OVERVIEW

SYSTEM CONFIGURATION

SPECIFICATIONS

4

FUNCTIONS

SETTING AND PROCEDURES

6

I/O NUMBER ASSIGNMENT

MEMORIES AND FILES

INSTALLING / UNINSTALLING

#### (4) Reduced link scan time

The link device refresh data and link scan data (LB/LW) in normal cyclic transmission can be reduced by assigning the data that do not require high speed transmission to the extended area ( $2000_H$  to  $3FFF_H$ ) for making low-speed cyclic transmission.

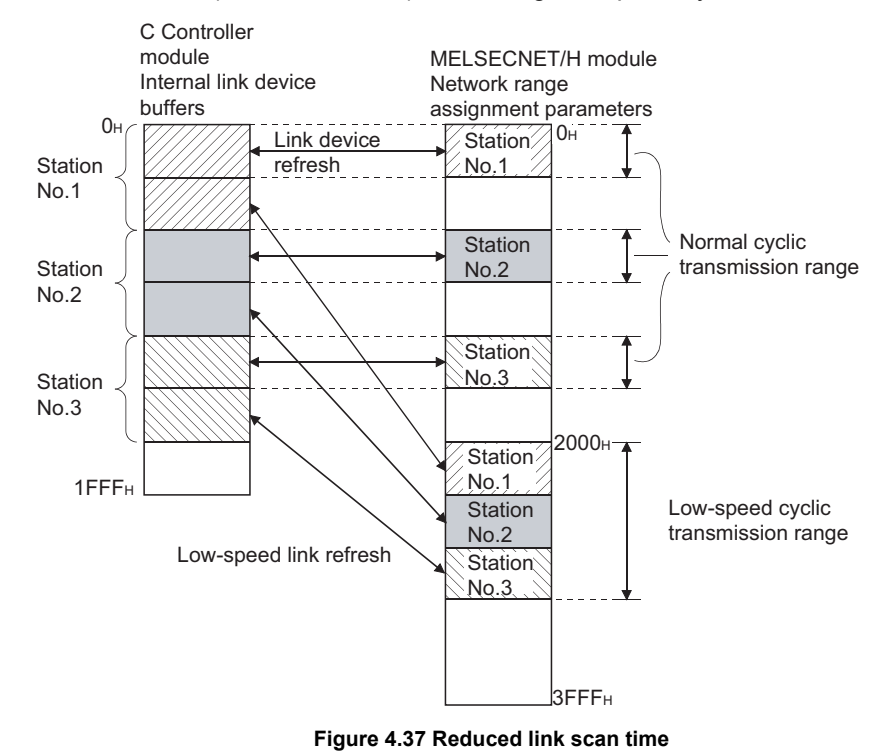

SYSTEM CONFIGURATION

SPECIFICATIONS

4

FUNCTIONS

SETTING AND PROCEDURES

6

# 4 FUNCTIONS

## 4.5 CC-Link IE Controller Network Module Access Function

The CC-Link IE controller network module access function is a function that allows access to stations on the CC-Link IE controller network and access to C Controller modules and programmable controller CPUs on other stations, via a CC-Link IE controller network module controlled by a C Controller module.

For the Q06CCPU-V-B, however, this function is not available.

The user program of the C Controller module is created with MELSEC data link functions or bus interface functions.

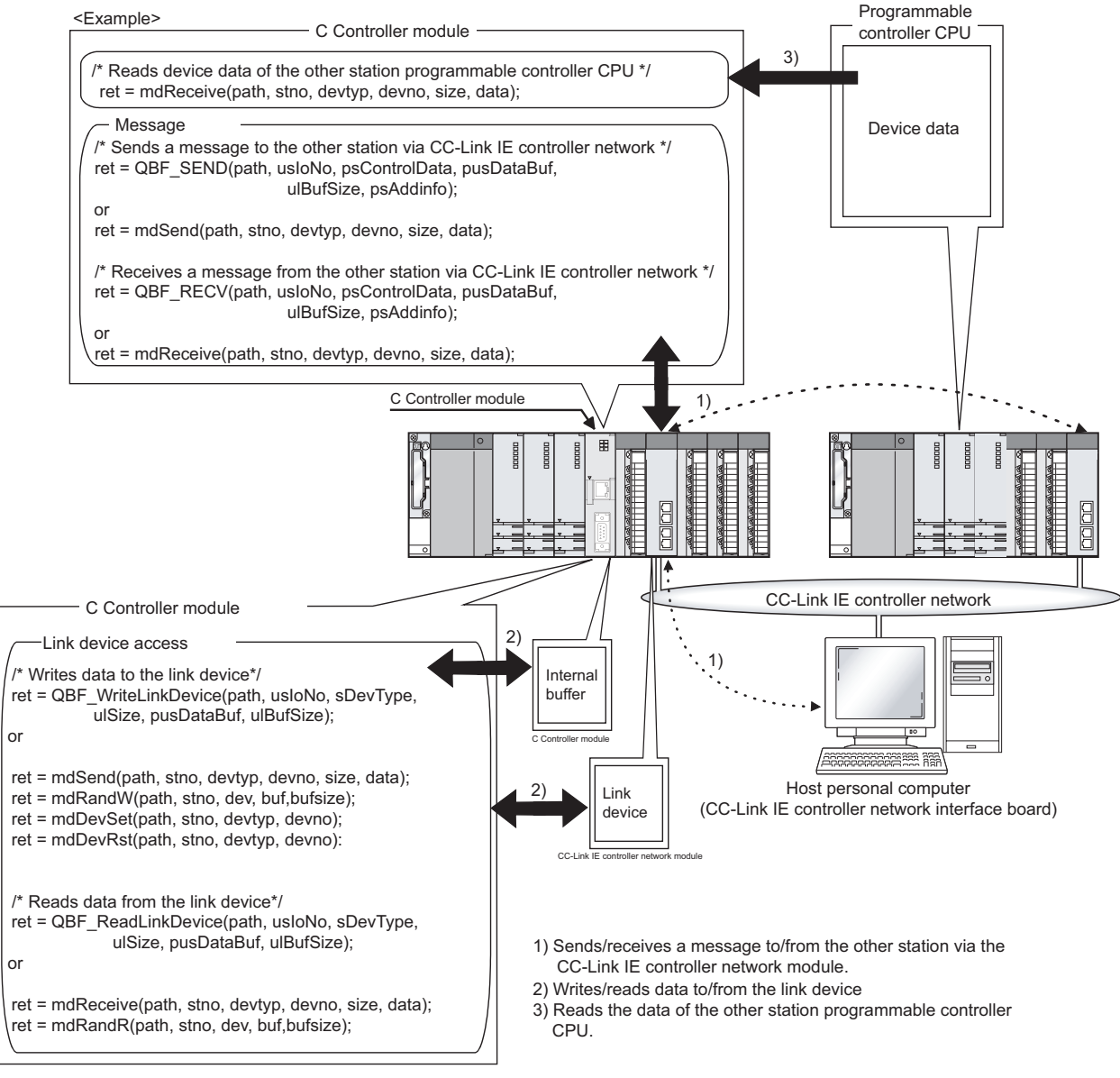

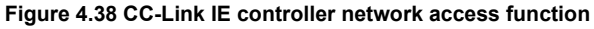

## 4.5.1 Message communication

The C Controller module can send or receive messages using a user program. Messages can be exchanged with the following modules, passing through CC-Link IE controller network module(s) controlled by the C Controller module.

- C Controller module on another station
- Programmable controller CPU

#### (1) Message transmission

Messages are sent by a user program with functions for message transmission. For the functions for message transmission, refer to this section (3).

#### (2) Message reception

Messages are received by a user program with functions for message reception. The C Controller module has an internal buffer for message reception. Data stored in this internal buffer are read out in message reception. For the functions for message reception, refer to this section (3).

SYSTEM CONFIGURATION

SPECIFICATIONS

4

FUNCTIONS

SETTING AND PROCEDURES

6

I/O NUMBER ASSIGNMENT

#### (a) Internal buffer for message reception

- 1) The internal buffer for message reception stores receive data of the CC-Link IE controller network module that is controlled by the C Controller module.
- 2) This internal buffer have areas for four CC-Link IE controller network modules, and can store up to 128 receive data blocks for each module area. If data are received when the maximum 128 data blocks has already been stored in this buffer, the data will be discarded. Therefore, read out receive data before the limit of 128 is exceeded.
- When receiving messages, according to the channel specified in a message reception function, receive data stored first in the channel area are retrieved first.

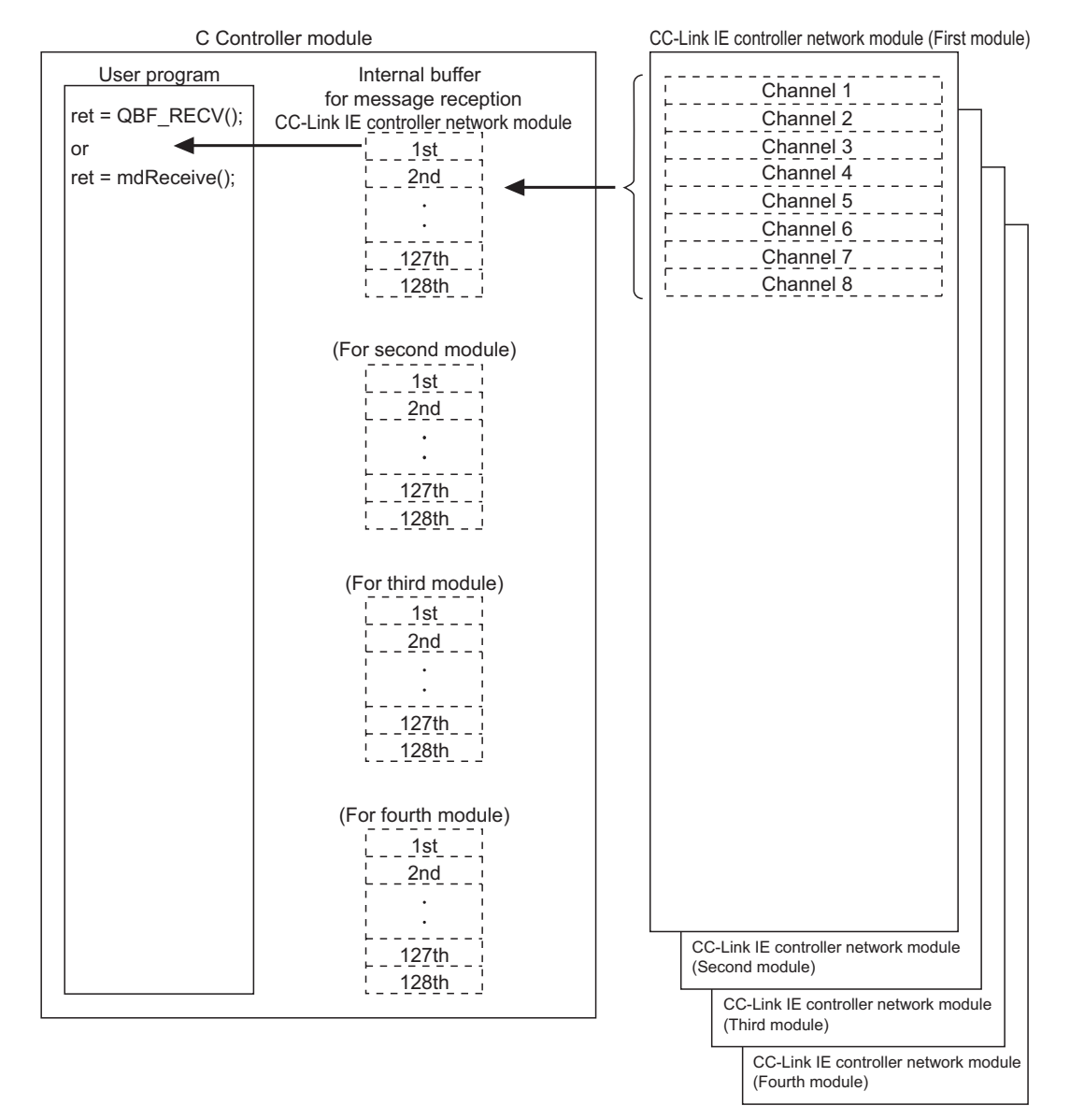

Figure 4.39 Internal buffer for message reception

#### (3) Message communication functions

Functions used for message communication are listed below.

| Function     | Function<br>name | Description                                                  |
|--------------|------------------|--------------------------------------------------------------|
| Message      | QBF_SEND         | Sends messages to another station via CC-Link IE controller  |
| transmission | mdSend           | network module. (Equivallent to SEND instruction)            |
| Message      | QBF_RECV         | Receives messages from another station via CC-Link IE        |
| reception    | mdReceive        | controller network module. (Equivallent to RECV instruction) |

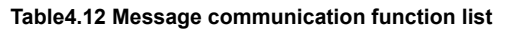

| $\mathbf{D}$ | $^{n}$ | or  |
|--------------|--------|-----|
|              | en     | lal |

For details of the bus interface functions and MELSEC data link functions, refer to Chapter 10.

#### (4) Message communication example

An example of message communication is shown below.

- 1) The C Controller module sends a message by a message transmission function in the user program.
- 2) By a message transmission function in the user program, station No.4 uses its channel 3 to send the message to storage channel 5 of station No.5.
- The other C Controller module (another station) automatically confirms the message in station No.5, and stored it into the internal buffer for message reception.
- 4) The other C Controller module (another station) reads the received message out fom its internal buffer by a message reception function in the user program.

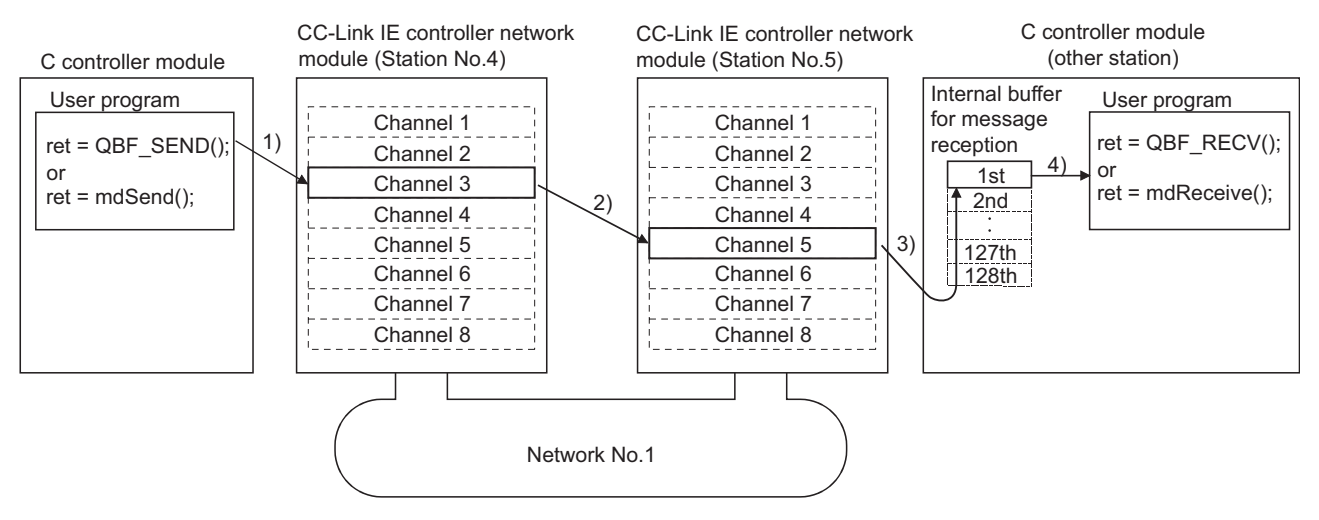

Figure 4.40 Message communication example

## 

When sending a message to a CC-Link IE controller network module that is controlled by a programmable controller CPU, pay attention to the following:

When sequentially sending data with arrival confirmation to the same channel of a station, send the next one after a receiving station retrieved previously received data with the RECV instruction.

Failure to do so will cause an error. If an error is detected, wait for a while, and retry it.

OVERVIEW

#### 4.5.2 Link device access

From a user program on a C Controller module, data can be read from or written to the link devices of a CC-Link IE controller network module, which is controlled by the C Controller module.

There are two kinds of methods for accessing link devices from a user program: internal buffer access and direct access.

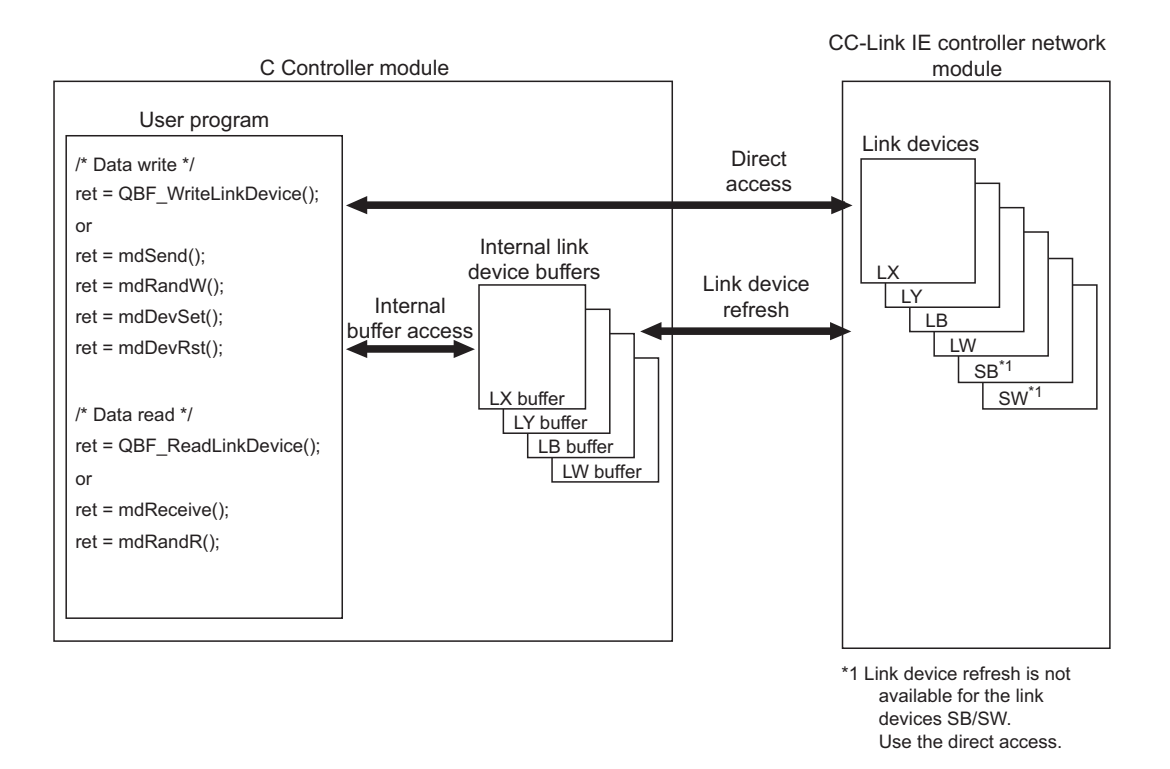

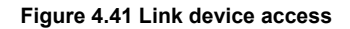

#### (1) Internal buffer access

#### (a) Definition of internal buffer access

The internal buffer access is a method for accessing the internal link device buffers in the C Controller module.

To use the internal buffer access, the refresh parameters must be set on the <<Parameter settings>> tab screen of the CC IE Control utility.

#### (b) Internal link device buffers

- 1) Internal link device buffers
  - The internal link device buffer is reserved for each of four CC-Link IE controller network modules.
  - Each of the internal link device buffers (LX buffer, LY buffer, LB buffer or LW buffer) has the same area size as the corresponding link device (LX, LY, LB or LW). Set refresh ranges on the "Refresh parameter settings" screen opened from the <<Parameter settings>> tab screen of the CC IE Control utility.
  - The internal link device buffers are refreshed with the link devices by link device refresh.

SYSTEM CONFIGURATION

3

SPECIFICATIONS

4

FUNCTIONS

SETTING AND PROCEDURES

6

I/O NUMBER ASSIGNMENT

#### 2) Devices accessible from internal link device buffers

The following devices are accessible from internal link device buffers.

#### Table4.13 List of devices accessible from internal link device buffers

| Accessible device | No. of points | Address range                           |
|-------------------|---------------|-----------------------------------------|
| LX buffer         | 8192          | 0000 <sub>н</sub> to 1FFF <sub>н</sub>  |
| LY buffer         | 8192          | 0000 <sub>н</sub> to 1FFF <sub>н</sub>  |
| LB buffer         | 32768         | 0000 <sub>H</sub> to 7FFF <sub>H</sub>  |
| LW buffer         | 131072        | 0000 <sub>н</sub> to 1FFFF <sub>н</sub> |

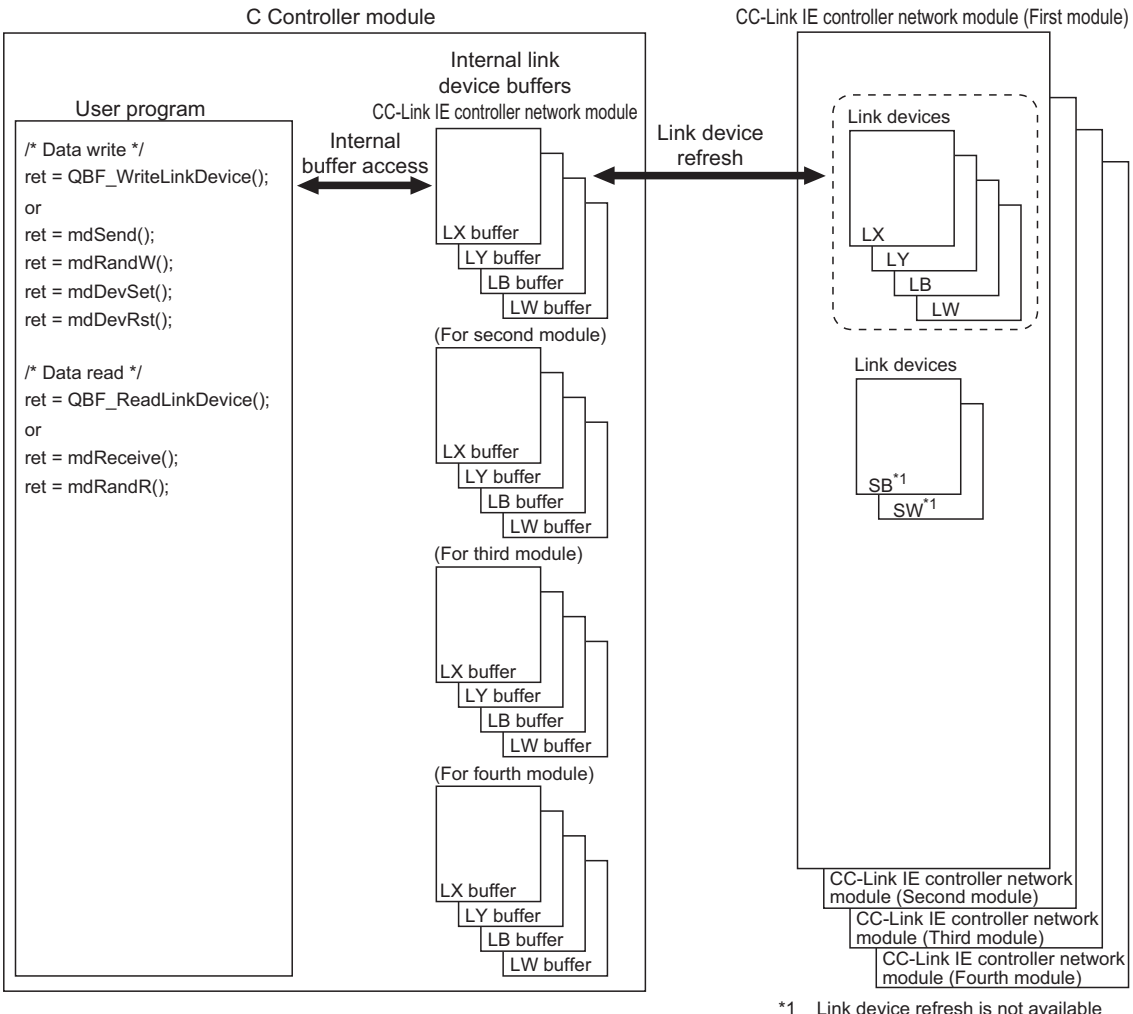

1 Link device refresh is not available for the link devices SB/SW. Use the direct access.

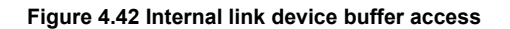

#### (c) Link device refresh

Data are refreshed between the link devices and internal link device buffers by the link device refresh cycle and refresh parameters set in the CC IE Control utility. ([]] Section 4.5.4)

The ranges that are set by the refresh parameters from the <<Parameter settings>> tab of the CC IE Control utility and that are set in Network range assignment are refreshed.

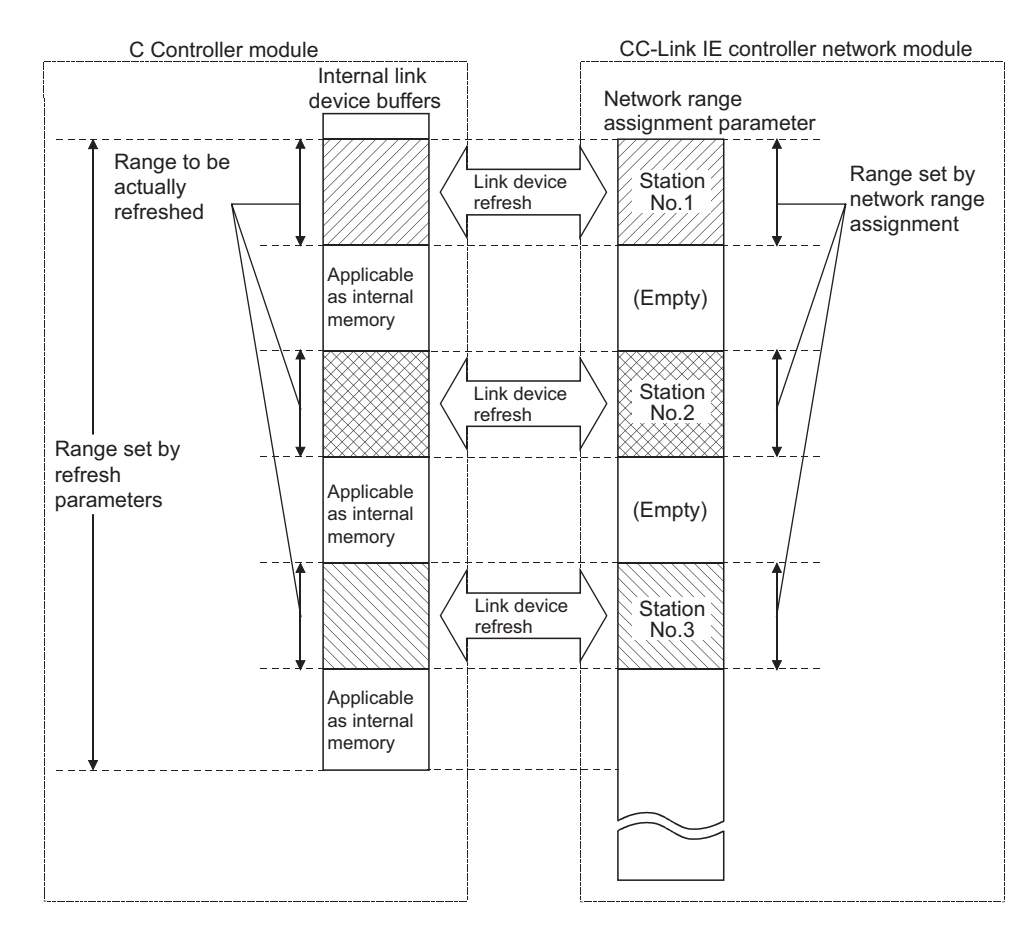

Figure 4.43 Link device refresh ranges

## 

The internal link device buffers where link device refresh is not performed can be used as internal memories of the user program.

SYSTEM CONFIGURATION

SPECIFICATIONS

4

FUNCTIONS

SETTING AND PROCEDURES

6

I/O NUMBER ASSIGNMENT

MEMORIES AND FILES

8

INSTALLING / UNINSTALLING

#### (2) Direct access

#### (a) Definition of direct access

The direct access is a method for directly accessing the link devices of MELSECNET/H modules by the user program on the C Controller module, independently of the link device refresh.

Since the internal link device buffers are not accessed in the case of the direct access method, no refresh parameters need to be set in the CC IE Control utility.

#### (b) Directly accessible devices

The following devices are directly accessible.

| Access method | Accessible device |
|---------------|-------------------|
|               | LX                |
|               | LY                |
| Direct cocce  | LB                |
| Direct access | LW                |
|               | SB                |
|               | SW                |

Table4.14 Directly accessible device list

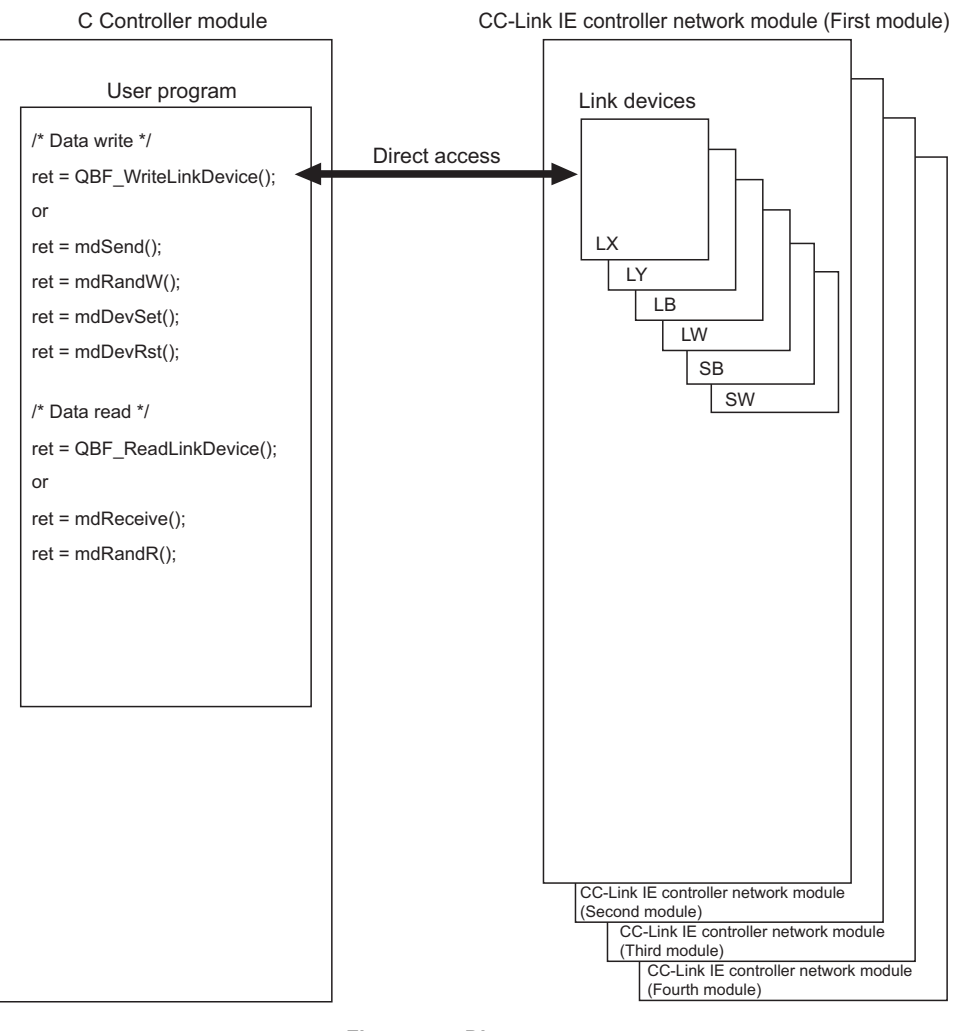

Figure 4.44 Direct access

**4** - 51

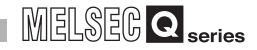

#### (c) Selection of internal buffer access or direct access Select a suitable access method as follows:

1) Data suitable for internal buffer access

Data of the link devices that are used frequently or that must be secured in units of stations are suitable for internal buffer access. For these data, set refresh parameters to utilize them for internal buffer access.

#### 2) Data suitable for direct access

Data of the link devices that are not used so frequently are suitable for direct access.

Exclude these data from the refresh parameter settings and utilize them for direct access.

## ⊠POINT -

To enable the block data consistency per station, set as follows:

- Set "Allow" for "Block data assurance per station" in Parameter settings (Supplementary settings) for the CC-Link IE controller network module (control station).
   Note that the parameter settings (supplementary settings) are set in the CC IE Control utility when the control CPU of the CC-Link IE controller network module (control station) is a C Controller module (CFF Section 9.5.5 (6)), or in GX Developer when it is a programmable controller CPU.
- 2) On the <<Parameter settings>> tab screen of the CC IE Control utility, set 10 or higher for "Link device refresh cycle" ( Section 9.5.5 (1)) and configure "Refresh parameters" (Section 9.5.5 (3)).
   If 0 is set for "Link device refresh cycle" with "Block data assurance per station" enabled, cyclic transmission will not be performed properly and a data link error may occur.

Remark

#### (3) Link device access functions

The following functions are available for link device access.

| Table4.15 | Link ( | device | access | function | list |
|-----------|--------|--------|--------|----------|------|
|           |        |        |        |          |      |

| Function             | Function name       | Description                                |  |  |  |  |
|----------------------|---------------------|--------------------------------------------|--|--|--|--|
|                      | QBF_WriteLinkDevice |                                            |  |  |  |  |
|                      | mdSend              |                                            |  |  |  |  |
|                      | mdRandW             |                                            |  |  |  |  |
| Writing data to link | mdDevSet            | Writes data to link devices of CC-Link IE  |  |  |  |  |
| dovico               | mdDevRst            |                                            |  |  |  |  |
| device               | mdSendEx            |                                            |  |  |  |  |
|                      | mdRandWEx           | ]                                          |  |  |  |  |
|                      | mdDevSetEx          | 1                                          |  |  |  |  |
|                      | mdDevRstEx          |                                            |  |  |  |  |
|                      | QBF_ReadLinkDevice  |                                            |  |  |  |  |
| Reading data from    | mdReceive           | Peads data from link devices of CC-Link IE |  |  |  |  |
| link dovice          | mdRandR             | apprention and the module                  |  |  |  |  |
|                      | mdReceiveEx         |                                            |  |  |  |  |
|                      | mdRandREx           |                                            |  |  |  |  |

Refer to Chapter 10 for details of the bus interface functions and MELSEC data link functions.

OVERVIEW

SYSTEM CONFIGURATION

SPECIFICATIONS

4

## 4.5.3 Parameter settings

Set the parameters on the <<Parameter settings>> tab screen of the CC IE Control utility. (

| 😽 CC IE Control utility(  | 192.168.3.3(Default))                                    |                           |
|---------------------------|----------------------------------------------------------|---------------------------|
| Module information Online | operation Parameter settings Target settings             |                           |
| Number of modules 1       | Blank : No setting<br>Link device refresh cycle 100 * ms | <u>R</u> outing parameter |
| I arget module 1          | Slot Operation settings                                  | Default                   |
| Start I/O No. 0000        | Network type CC IE Control (Control station)             | Check                     |
| Channel No.  151 💌        | Mode Online 💌                                            | Refresh parameters        |
|                           | Network No. 1                                            | Network range assignment  |
|                           | Group No.                                                |                           |
|                           | Station No. 1                                            |                           |
| L                         |                                                          |                           |
|                           |                                                          |                           |
|                           |                                                          |                           |
|                           |                                                          |                           |
| Connection settings       | Load file Save file                                      | Help Exit                 |
| C:\MELSEC\CCPU\Param\q06c | pu.mng User r                                            | name: target              |

Figure 4.45 Parameter settings screen

SYSTEM CONFIGURATION

SPECIFICATIONS

4

FUNCTIONS

SETTING AND PROCEDURES

6

I/O NUMBER ASSIGNMENT

MEMORIES AND FILES

INSTALLING / UNINSTALLING

## 4.5.4 Link device refresh setting

**FUNCTIONS** 

Link device refresh setting is required to use the internal buffer access in the user program.

To enable the link device refresh, set the link device refresh cycle and refresh parameters in the CC IE Control utility.

#### (1) Link device refresh cycle

The link device refresh cycle is an interval of time during which the internal link device buffers of the C Controller module and link devices of the CC-Link IE controller network modules are refreshed.

The concept of the link device refresh cycle is shown below.

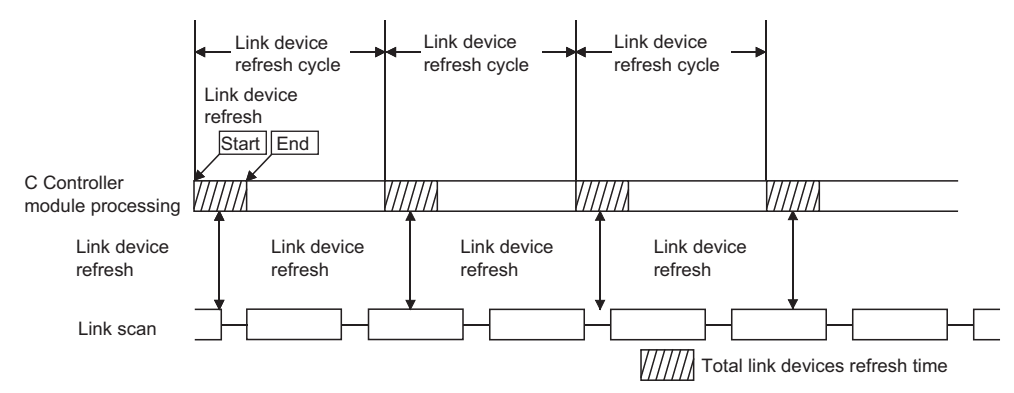

Figure 4.46 Conceptual illustration of link device refresh cycle

#### (a) Total link devices refresh time

#### 1) Total link devices refresh time

The total link devices refresh time is a processing time for refreshing the link devices of all the CC-Link IE controller network modules that are controlled by the C Controller module.

#### 2) How to obtain total link devices refresh time

A theoretical value for the total link devices refresh time can be obtained by a calculation formula. ( $\bigcirc$  Section 4.5.5 (2))

#### 3) Variation in total link devices refresh time

The total link devices refresh time varies depending on the operating conditions of the C Controller system.

The time may increase when interrupt processing or high-priority task processing (e.g. Tornado's Shell command or bus interface driver processing) is performed during link device refresh.

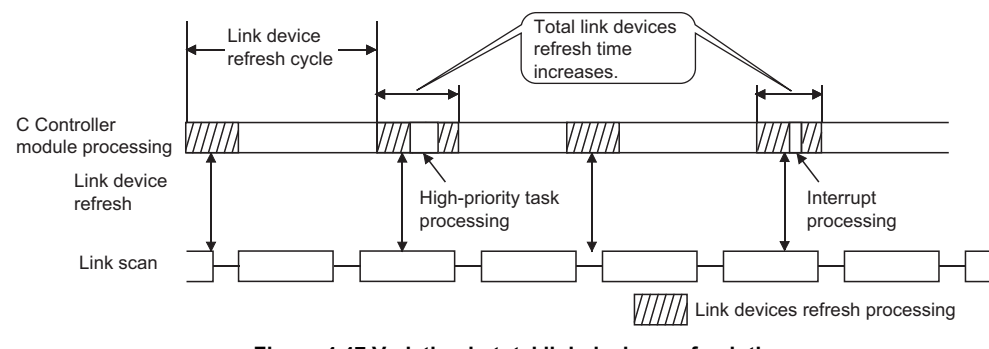

#### 4) Confirmation of total link devices refresh time

The total link devices refresh time during the C Controller system operation can be confirmed in "Link device refresh time (Max./Min./Current)" on the <<Module information>> tab screen of the CC IE Control utility.

( Section 9.4.2)

|                               | CC IE Control utility(192.16        | 8.3.3(Default))          |                              |                         |
|-------------------------------|-------------------------------------|--------------------------|------------------------------|-------------------------|
|                               | Module information Online operation | Parameter settings T     | arget settings               | ×                       |
| k devices refresh time during | Link device refresh time(ms) Max    | . <u>1</u> Min. <u>1</u> | Current 1 Diagnostics        | Stop <u>m</u> onitoring |
|                               | T Slot                              | 151 Network No 1         | Group No. 0 Sta No. 1        | _                       |
|                               | Type Control station Status         | In data link             | Link scan time(ms) 2         |                         |
|                               | 2 Slot                              |                          | ,                            |                         |
|                               | Start I/O No. Channel No.           | Network No.              | Group No. Sta. No.           |                         |
|                               | Type Status                         |                          | Link scan time(ms)           | Save SB/SW              |
|                               | 3 Slot                              |                          |                              | _                       |
|                               | Start I/O No. Channel No.           | Network No.              | Group No. Sta. No.           |                         |
|                               | Type Status                         |                          | Link scan time(ms)           | Save SB/SW              |
|                               | 4 Slot                              |                          |                              | _                       |
|                               | Start I/O No. Channel No.           | Network No.              | Group No. Sta. No.           |                         |
|                               | Type Status                         |                          | Link scan time(ms)           | Save SB/SW              |
|                               |                                     | 1                        | Cours Els 1                  | [ Г.а                   |
|                               |                                     |                          | <u>Dave nie</u> <u>H</u> elp | E <u>xit</u>            |

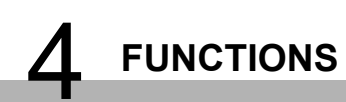

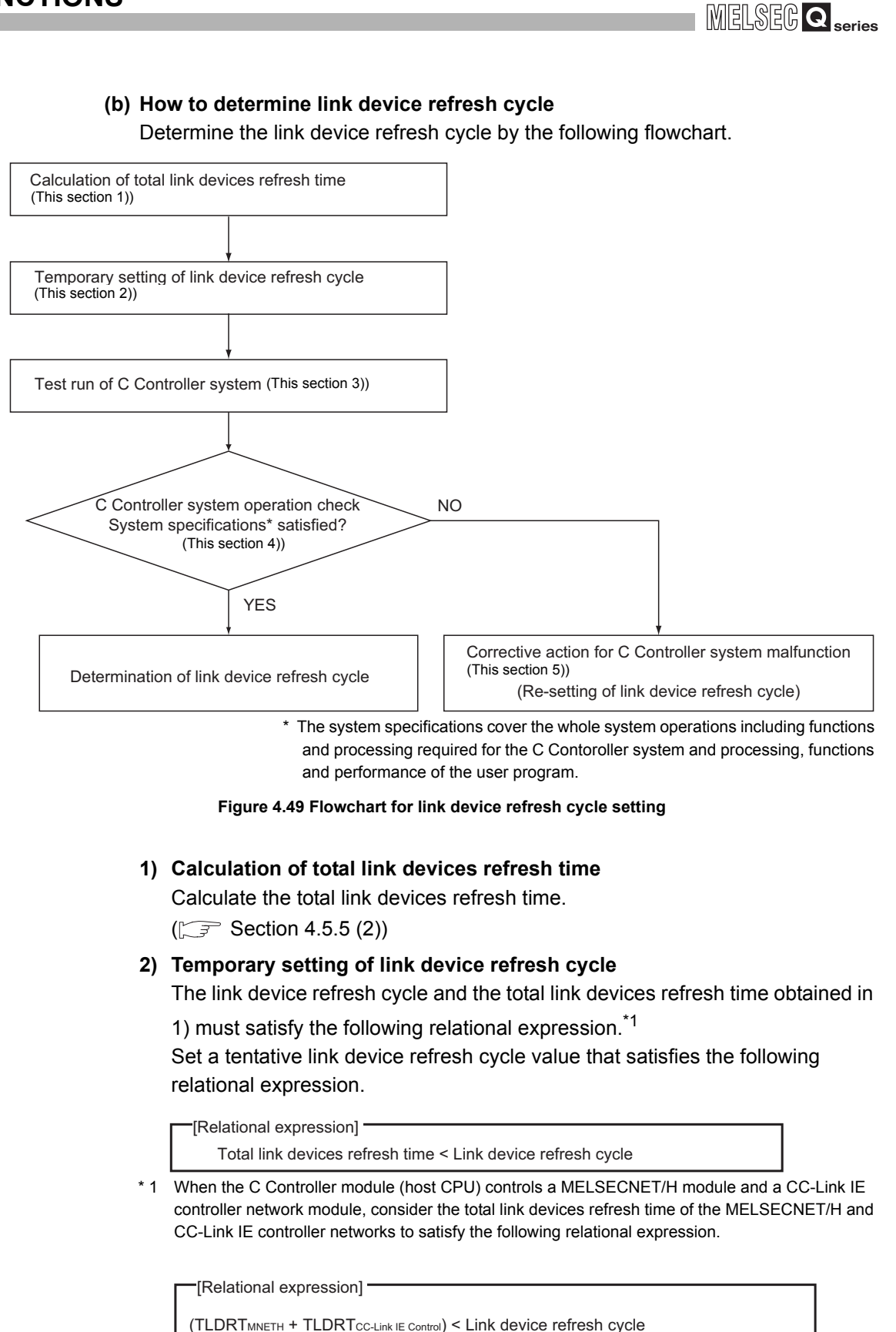

TLDRTMNETH : Total link device refresh time for MELSECNET/H

TLDRT<sub>CC-Link IE control</sub> : Total link device refresh time for CC-Link IE controller network

OVERVIEW

SYSTEM CONFIGURATION

SPECIFICATIONS

4

FUNCTIONS

SETTING AND PROCEDURES

6

I/O NUMBER ASSIGNMENT

MEMORIES AND FILES

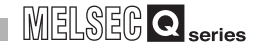

#### 3) Test run of C Controller system

Perform the test run of the C Controller system to check whether the C Controller system operates properly with the link device refresh cycle that is temporarily set in 2).

#### 4) C Controller system operation check

Check the following 1) and 2) when the C Controller system is test-run with a temporary link device refresh cycle.

[Check 1: Check for an error in the C Controller module.]

Check if an error occurred in the C Controller module.

If a link device refresh is not completed within the specified link device refresh cycle, the C Controller module detects a "Link device refresh timeout error (Error code: 5012, LNKREF.TIME OVER)".

If this error occurs, take corrective actions according to this section 5). [Check 2: Check if the C Controller system operation satisfies the system specifications.]

Check if the C Controller system operation satisfies the system specifications or not.

Even if the error stated in Check 1) has not occurred, make sure that the C Controller system operates properly.

The user program processing in the C Controller module may be suspended due to activation of link device refresh processing, interrupt processing, or high-priority task processing (e.g. Tornado's Shell command or bus interface driver processing) depending on the operating conditions of the C Controller system.

If the user program processing is interrupted longer than its operation time, the C Controller system specifications may not be satisfied.

When the system specifications are not satisfied, take corrective actions according to this section 5).

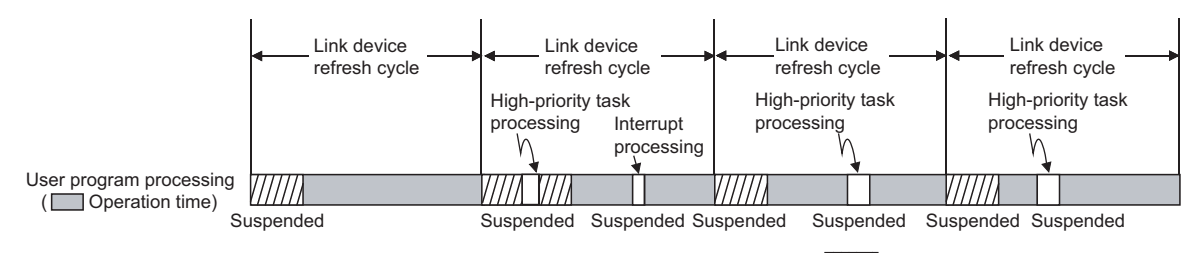

Link device refresh processing

Figure 4.50 User program processing of C Controller module

SYSTEM CONFIGURATION

SPECIFICATIONS

4

FUNCTIONS

SETTING AND PROCEDURES

6

I/O NUMBER ASSIGNMENT

**FUNCTIONS** 

In the case of C Controller system malfunction or faulty user program processing performance, take actions 1) to 3) as necessary to correct the system operation.

[Action 1: Increase the link device refresh cycle setting value.]

Check the total link devices refresh time value (Max.) measured during C Controller system operation at "Link device refresh time (Max.)" on the <<Module information>> tab screen of either of the following utilities.

- CC IE Control utility (S Section 9.5.2)
- MELSECNET/H utility (S Section 9.4.2)

Re-set the link device refresh cycle so that the following relational expression is satisfied.

Since the C Controller system specifications must be also satisfied, determine the link device refresh cycle taking into account the user program processing.

[Relational expression]
Measured link device refresh time (Max.) value < Link device refresh cycle</p>

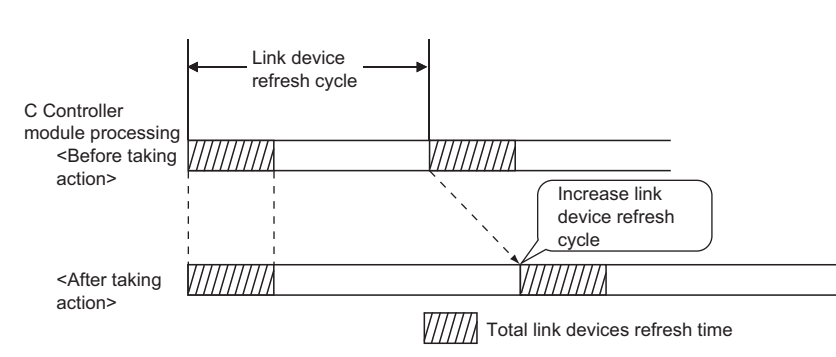

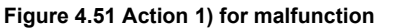

[Action 2: Decrease the refresh points.]

Reexamine the refresh parameters and decrease the number of refresh points to reduce the total link devices refresh time. ( $\bigcirc$  Section 4.5.5 (3))

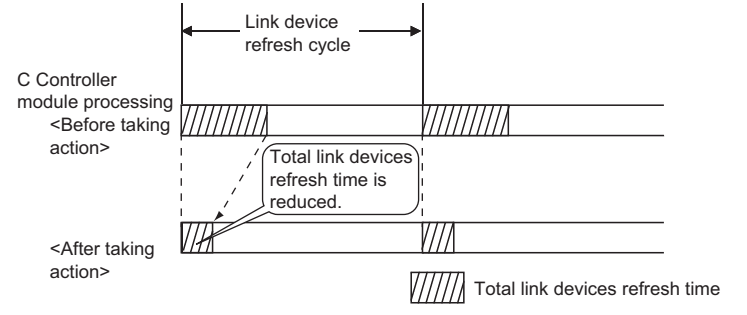

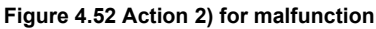

[Action 3: Reexamine the user program.]

Reexamine the task configuration, priority, processing details, etc. of the user program in the C Controller module and make sure that the C Controller system specifications and user program processing performance are satisfied.

#### (c) Link device refresh cycle setting

Set the link device refresh cycle in "Link device refresh cycle" on the <<Parameter settings>> tab. ( Section 9.5.5 (1))

|                            |                                    | Link device re | efresh cycle setting      |
|----------------------------|------------------------------------|----------------|---------------------------|
| 🐻 CC IE Control utility(   | 192.168.3.3(Default))              | /              |                           |
| Module information 0nline  | operation Parameter settings Targe | t settings     |                           |
| Number of modules 1        | Blank : No setting                 | vcle 100 × ms  | <u>R</u> outing parameter |
| Start I/O No. 0000         | Operation settings                 |                | Defaul <u>t</u>           |
| Channel No. 151 💌          | Network type CC IE Control (Contro | l station) 💽   | Check                     |
|                            | Mode Online                        | •              | Refresh parameters        |
|                            | Network No. 1                      |                | Network range assignment  |
|                            | Station No.                        |                |                           |
| L                          |                                    |                |                           |
| C:\MELSEC\CCPU\Param\o06cc | Load file                          | ave file       | Help Exit                 |

Figure 4.53 Link device refresh cycle setting

#### (2) Refresh parameters

The refresh parameters are designed to transfer the data of CC-Link IE controller network module's link devices (LX, LY, LB and LW) to the internal link device buffers (LX, LY, LB and LW buffers) of a C Controller module for use in the user program.

#### (a) Link refreshable devices

The C Controller module allows 64 transfer settings (LX, LY, LB and LW) for each CC-Link IE controller network module.

|              | Transferable devices |  |                 |  |  |  |  |  |
|--------------|----------------------|--|-----------------|--|--|--|--|--|
| Setting item | Link side device     |  | CPU side device |  |  |  |  |  |
|              | LX                   |  | LX buffer       |  |  |  |  |  |
| Transfor 1   | LY                   |  | LY buffer       |  |  |  |  |  |
| Transfer     | LB                   |  | LB buffer       |  |  |  |  |  |
|              | LW                   |  | LW buffer       |  |  |  |  |  |
| •            | •                    |  | •               |  |  |  |  |  |
| •            | •                    |  | •               |  |  |  |  |  |
| •            | •                    |  | •               |  |  |  |  |  |
|              | LX                   |  | LX buffer       |  |  |  |  |  |
| Transfor 64  | LY                   |  | LY buffer       |  |  |  |  |  |
| ITalisiel 04 | LB                   |  | LB buffer       |  |  |  |  |  |
|              | LW                   |  | LW buffer       |  |  |  |  |  |

Table4.16 List of transferable refresh devices

#### (b) Refresh parameter settings

Set the refresh parameters on the "Refresh parameter settings" screen activated from the <<Parameter settings>> tab of the CC IE Control utility. ( $\Box = S$  Section 9.5.5 (3))

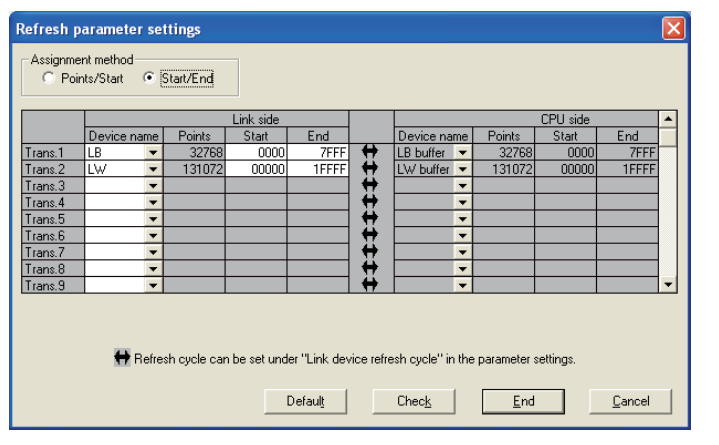

Figure 4.54 Refresh parameter settings screen

SETTING AND PROCEDURES

6

MEMORIES AND FILES

#### (3) Refresh parameter setting example

The following provides a refresh parameter setting example.

(a) System configuration

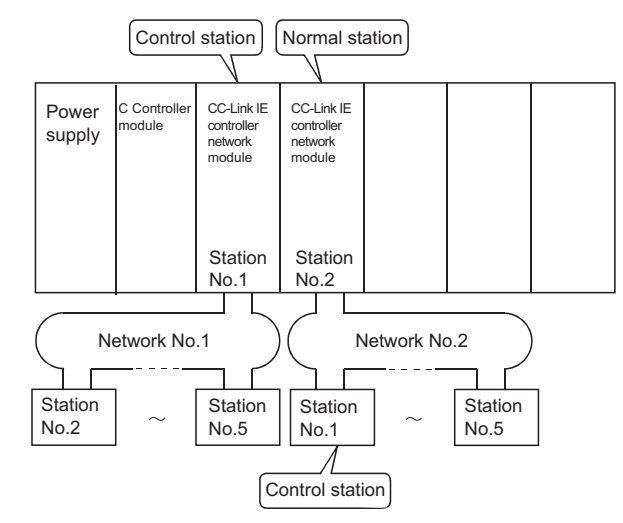

Figure 4.55 System configuration

#### (b) Parameter assignment

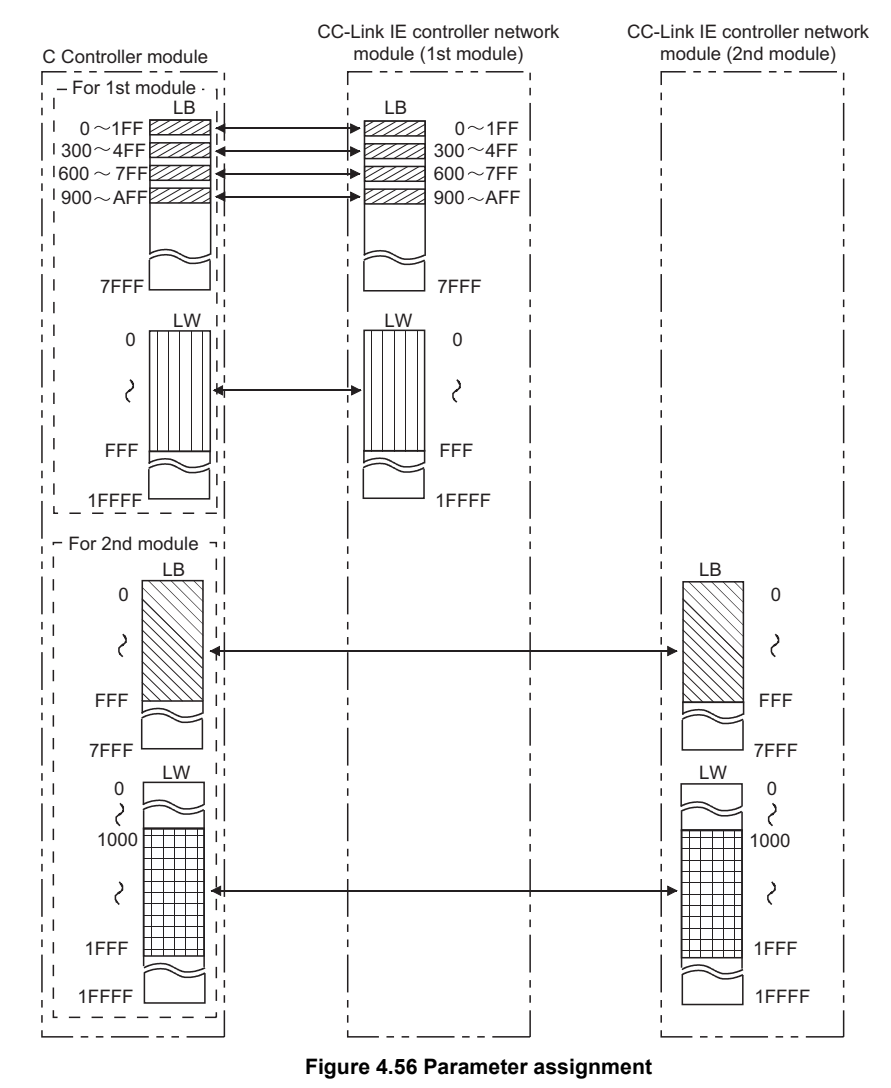

| Trans 1  | Device name | Points | Charl |       |                   |            |    |        | CPU side |       |   |  |
|----------|-------------|--------|-------|-------|-------------------|------------|----|--------|----------|-------|---|--|
| Trans 1  |             |        | Statt | End   |                   | Device nar | ne | Points | Start    | End   | Γ |  |
| riano, r | LB 🔽        | 512    | 0000  | 01FF  | ÷.                | LB buffer  | -  | 512    | 0000     | 01FF  | Г |  |
| Trans.2  | LB 💌        | 512    | 0300  | 04FF  |                   | LB buffer  | -  | 512    | 0300     | 04FF  |   |  |
| Frans.3  | LB 💌        | 512    | 0600  | 07FF  | - <del>11</del> - | LB buffer  | -  | 512    | 0600     | 07FF  |   |  |
| Trans.4  | LB 🔻        | 512    | 0900  | QAFF  | + <del>+</del>    | LB buffer  | -  | 512    | 0900     | QAFF  |   |  |
| Trans.5  | LW 💌        | 4096   | 00000 | OOFFF | - <del>11</del> - | LW buffer  | •  | 4096   | 00000    | OOFFF |   |  |
| Trans.6  | -           |        |       |       | ÷                 |            | -  |        |          |       |   |  |
| Frans.7  | -           |        |       |       | + <del>+</del> -  |            | •  |        |          |       |   |  |
| Trans.8  | -           |        |       |       | ÷.                |            | •  |        |          |       |   |  |
| Trans.9  | -           |        |       |       | +                 |            | •  |        |          |       | Ŀ |  |

#### (c) CC IE Control utility: Refresh parameter settings screen

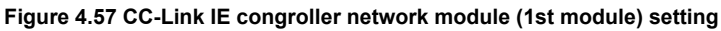

| Refresh p                 | arameter se                 | ttings    |           |       |   |           |    |        |          |       | X |
|---------------------------|-----------------------------|-----------|-----------|-------|---|-----------|----|--------|----------|-------|---|
| Assignme<br>O Poir        | ent method<br>nts/Start 💿 ! | Start/End |           |       |   |           |    |        |          |       |   |
|                           |                             |           | Link side |       |   |           |    |        | CPU side |       | - |
|                           | Device name                 | Points    | Start     | End   |   | Device na | me | Points | Start    | End   |   |
| Trans.1                   | LB 💌                        | 4096      | 0000      | OFFF  | + | LB buffer | •  | 4096   | 0000     | OFFF  |   |
| Trans.2                   | LW 🔻                        | 4096      | 01000     | 01FFF | + | LW buffer | •  | 4096   | 01000    | 01FFF |   |
| Trans.3                   | <b>•</b>                    |           |           |       | + |           | •  |        |          |       |   |
| Trans.4                   | •                           |           |           |       | + |           | ٠  |        |          |       |   |
| Trans.5                   | •                           |           |           |       | + |           | •  |        |          |       |   |
| Trans.6                   | •                           |           |           |       | + |           | •  |        |          |       |   |
| Trans.7                   | -                           |           |           |       | + |           | •  |        |          |       |   |
| Trans.8                   | -                           |           |           |       | + |           | •  |        |          |       |   |
| Trans.9                   | -                           |           |           |       | + |           | •  |        |          |       | • |
| Trans 3     •     •     • |                             |           |           |       |   |           |    |        |          |       |   |

Figure 4.58 CC-Link IE congroller network module (2nd module) setting

## 4.5.5 Link data send/receive processing time specifications

This section explains the cyclic transmission and processing time of CC-Link IE controller network modules.

#### (1) Cyclic transmission function

This function allows periodic data communication between stations on the same network, using link devices (LB/LW/LX/LY) of a CC-Link IE controller network module.

#### (a) Send/receive processing in cyclic transmission

In the following example, data of the C Controller module side link relay (B) are sent to the link relay (B) of another station's C Controller module.

- 1) Turn ON B0 of the LB buffer (sending side).
- 2) By a link device refresh, the B0 information in the LB buffer is stored into the link data storage area (LB) of the CC-Link IE controller network module.
- By a link scan, the B0 information in the link data storage area (LB) is stored into the link data storage area (LB) of the receiving side CC-Link IE controller network module.
- 4) By a link device refresh, the B0 information in the link data storage area (LB) is stored into the LB buffer of the C Controller module.

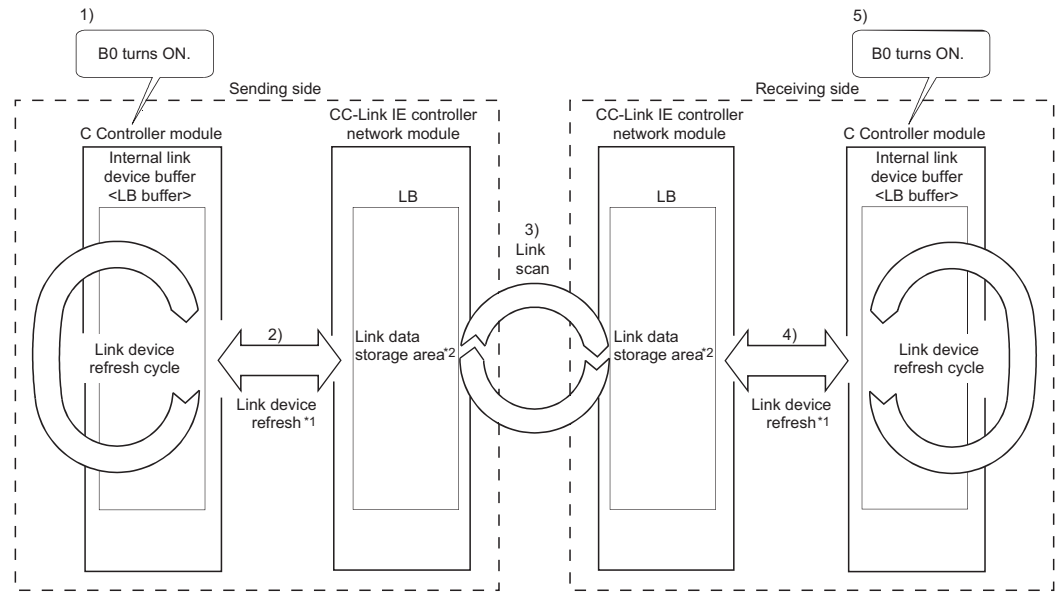

5) B0 in the LB buffer (receiving side) turns ON.

- Figure 4.59 Link data send/receive processing
- \* 1 Set the refresh parameters for link device refresh.
- \* 2 Set the network range assignment parameters for link scan.
# OVERVIEW SYSTEM CONFIGURATION SPECIFICATIONS 4

FUNCTIONS 5

INSTALLING / UNINSTALLING

#### (b) Total link devices refresh time ( $\beta \tau$ , $\beta R$ )

The total link devices refresh time is calculated by the following expression according to the points assigned to link devices.

-[Total link devices refresh time]

 $\beta_{T}, \beta_{R} = KM1 + KM2 \times \left[\frac{LB + LX + LY + (LW \times 16)}{42}\right]$ [ms] 16

- $\beta_{T}$  : Total link devices refresh time (sending side)
- $\beta_{R}$ : Total link devices refresh time (receiving side)
- LB : Total points of link relays (LB) refreshed by the station<sup>\*1</sup>
- LW : Total points of link registers (LW) refreshed by the station<sup>\*1</sup>
- LX : Total points of link inputs (LX) refreshed by the station<sup>\*1</sup>
- LY : Total points of link outputs (LY) refreshed by the station<sup>\*1</sup>
- KM1, KM2: Constants

#### Table4.17 KM1 and KM2 values

| CC-Link IE controller network module<br>mounting position | KM1 | KM2                    |  |
|-----------------------------------------------------------|-----|------------------------|--|
| Main base                                                 | 1.0 | 0.38 X10 <sup>-3</sup> |  |
| Extension base                                            | 1.0 | 0.93 X10 <sup>-3</sup> |  |

\* 1 Total number of link device points within the range set by refresh parameters and set in the network range assignment. (The points assigned for reserved stations are excluded.) The total for mounted CC-Link IE controller network modules that are controlled by the C Controller module.

#### (2) How to calculate transmission delay time

#### (a) Delay time in cyclic transmission

Calculation formulas for cyclic transmission delay time (time required for data to be delivered) are shown below.

1) For a single network system

#### Table4.18 Calculation formulas for transmission delay time

| Calculated value |    | Transmission delay when L⊤>LS[ms]                           |                                                      |  |  |  |
|------------------|----|-------------------------------------------------------------|------------------------------------------------------|--|--|--|
|                  |    | Block data assurance per station enabled                    | Block data assurance per station disabled            |  |  |  |
| Normal value 1)  |    | (Lt + $\beta$ t) x 1.5 + LS x 0.5 + (Lr + $\beta$ r) x 0.5  | (Lt + $\beta$ t + LS x 0.5 + (Lr + $\beta$ r) x 0.5  |  |  |  |
| Normai value     | 2) | (Lt + $\beta$ t) x 1.5 + LS x 0.5 + (Sr + $\alpha$ r) x 1.5 | (Lt + $\beta$ t + LS x 0.5 + (Sr + $\alpha$ r) x 1.5 |  |  |  |
| Max value        | 1) | (Lt + $\beta$ t) x 2 + LS x 1 + Lr + $\beta$ r              | Lt + $\beta$ t + LS x 1 + Lr + $\beta$ r             |  |  |  |
|                  | 2) | (Lt + $\beta$ t) x 2 + LS x 1 + (Sr + $\alpha$ r) x 2       | Lt + $\beta$ t + LS x 1 + (Sr + $\alpha$ r) x 2      |  |  |  |

| Calculated value |    | Transmission delay when L⊤ <ls[ms]< th=""></ls[ms]<> |                                                                |  |  |  |
|------------------|----|------------------------------------------------------|----------------------------------------------------------------|--|--|--|
|                  |    | Block data assurance per station enabled             | Block data assurance per station disabled                      |  |  |  |
| Normal value 1)  |    | (Lt + $\beta$ t) + LS x 1 + (Lr + $\beta$ r) x 0.5   | (Lt + $\beta$ t + LS x 0.5 + (Lr + $\beta$ r) x 0.5            |  |  |  |
| Normai value     | 2) | (Lt + $\beta$ t) + LS x 1 + (Sr + $\alpha$ r) x 1.5  | $(LT + \beta_T + LS \times 0.5 + (S_R + \alpha_R) \times 1.5)$ |  |  |  |
| Max. value       | 1) | (Lt + $\beta$ t) + LS x 2 + Lr + $\beta$ r           | $LT + \beta T + LS \times 1 + LR + \beta R$                    |  |  |  |
|                  | 2) | (Lt + $\beta$ t) + LS x 2 + (Sr + $\alpha$ r) x 2    | Lt + $\beta$ t + LS x 1 + (Sr + $\alpha$ r) x 2                |  |  |  |

1) When a C Controller module (another CPU) receives data

2) When a programmable controller CPU receives data

- LT : Link device refresh cycle of C Controller module (sending side)
- LR : Link device refresh cycle of C Controller module (receiving side)
- $\beta_{T}$ : Total link devices refresh time of C Controller module (sending side)<sup>\*1</sup> (  $\exists T$  this section (1)(b))
- $\beta_{R}$ : Total link devices refresh time of C Controller module (receiving side)<sup>\*1</sup> (
- SR : Scan time (excluding link refresh time) of programmable controller CPU (receiving side)<sup>\*2</sup>
- $\alpha_{R}$  : Link refresh time of programmable controller CPU (receiving side)\*1,\*2
- LS : Link scan time<sup>\*2</sup>
- \* 1 A total time for the number of mounted MELSECNET/H modules and CC-Link IE controller network modules.
- \* 2 For details, refer to the CC-Link IE Controller Network Reference Manual.

#### 2) For a multiple-network system

Transfer of link device data to another network using the interlink transfer function will affect the transfer processing time of CPU modules on relay stations.

For details, refer to the CC-Link IE Controller Network Reference Manual.

#### (b) Transmission delay time calculation example

The following shows a calculation example for cyclic transmission delay time in a single network system.

(System configuration and conditions)

Table4.19 System configuration and conditions

| Item                                 |                    | Description                               |  |  |
|--------------------------------------|--------------------|-------------------------------------------|--|--|
| CPU module on receiving station      |                    | C Controller module                       |  |  |
| Total number of st                   | ations per network | 2 (Control station: 1, Normal station: 1) |  |  |
|                                      | LB/LW              | 1024 points                               |  |  |
| Total link device points             | LX/LY              | 0 points                                  |  |  |
|                                      | SB/SW              | 0 points                                  |  |  |
| Link device refresh cycle            |                    | 100ms                                     |  |  |
| Transient transmission               |                    | None                                      |  |  |
| Block data assurance per station     |                    | Enabled                                   |  |  |
| CC-Link IE controller network module |                    | Installed to Slot 0 of a main base unit.  |  |  |
| Faulty station                       |                    | None                                      |  |  |

#### 1) Link device refresh time

Total link devices refresh time = KM1 + KM2 ×  $\left\{\frac{LB + LX + LY + (LW \times 16)}{16}\right\}$ 

· Total link devices refresh time on sending side

$$\beta_{T} = 1.0 + 0.38 \times 10^{-3} \times \frac{1024 + 0 + 0 + (1024 \times 16)}{16}$$
  
 $\approx 1.41$ (ms)

• Total link devices refresh time on receiving side  $\beta_{R} = 1.41 (ms)$ 

#### 2) Link scan time

Link scan time LS = [KB + (N×56) + {LB + LY + (LW×16)} $\div$ 8×0.16 + (NT×T×30)] $\div$ 1000 + Nc = [1100 + (2×56) + {1024 + 0 + (1024×16)} $\div$ 8×0.16 + (0×2×30)] $\div$ 1000  $\doteqdot$  1.25(ms)

\* 1 For details of link scan time, refer to the CC-Link IE Controller Network Reference Manual.

#### 3) Cyclic transmission delay

| Calculated value | Transmission delay when L⊤>LS[ms]                                  |  |  |  |
|------------------|--------------------------------------------------------------------|--|--|--|
|                  | Block data assurance per station enabled                           |  |  |  |
| Normal value     | (LT + $\beta$ T) x 1.5 + LS x 0.5 + (LR + $\beta$ R) x 0.5         |  |  |  |
|                  | (100 + 1.41) x 1.5 + 1.25 x 0.5 + (100 + 1.41) x 0.5 = 203.445[ms] |  |  |  |
| Max value        | (LT + $\beta$ T) x 2 + LS x 1 + LR + $\beta$ R                     |  |  |  |
|                  | (100 + 1.41) x 2 + 1.25 x 1 + 100 + 1.41 = 305.48[ms]              |  |  |  |

Table4.20 Example of transmission delay time calculation

#### (3) Reduction of link device refresh time

The link device refresh time can be shortened by reducing the number of refresh points to the C Controller module, setting proper refresh parameters/network range assignment parameters and making direct access to the link devices.

#### (a) Concept of refresh range (points)

The ranges set with the refresh parameters from the <<Parameter settings>> tab of the CC IE Control utility and also set in Network range assignment are refreshed.

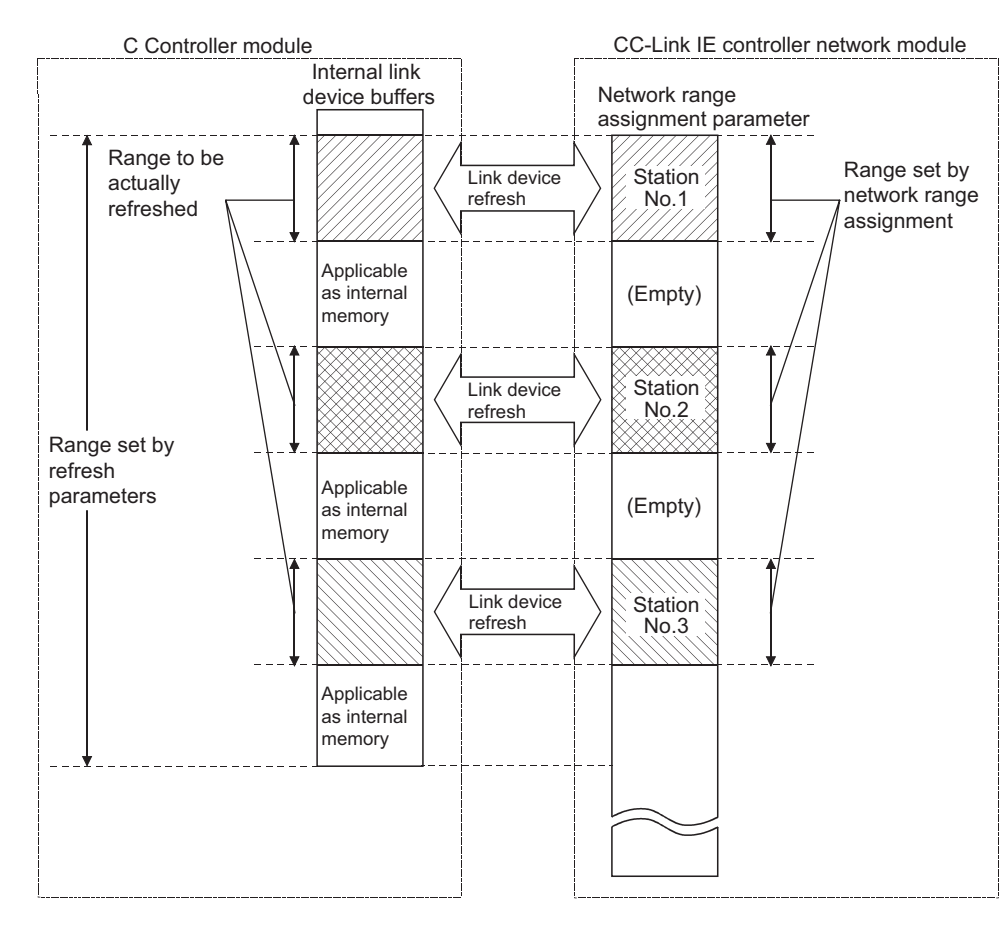

Figure 4.60 Concept of refresh range

## 

The range from the first to the last addresses is set as the initial setting of the refresh parameters (Clicking the Default button on the Refresh parameter settings screen activated from the <<Parameter settings>> tab of the CC IE Control utility brings it back to the initial setting).

OVERVIEW

SYSTEM CONFIGURATION

INSTALLING / UNINSTALLING

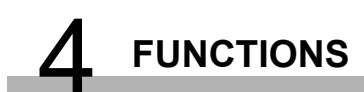

#### (b) How to decrease the refresh points

#### 1) Method using refresh parameters

Up to 64 refresh ranges can be set for the C Controller module. For the refresh parameters, set only the ranges that need to be refreshed.

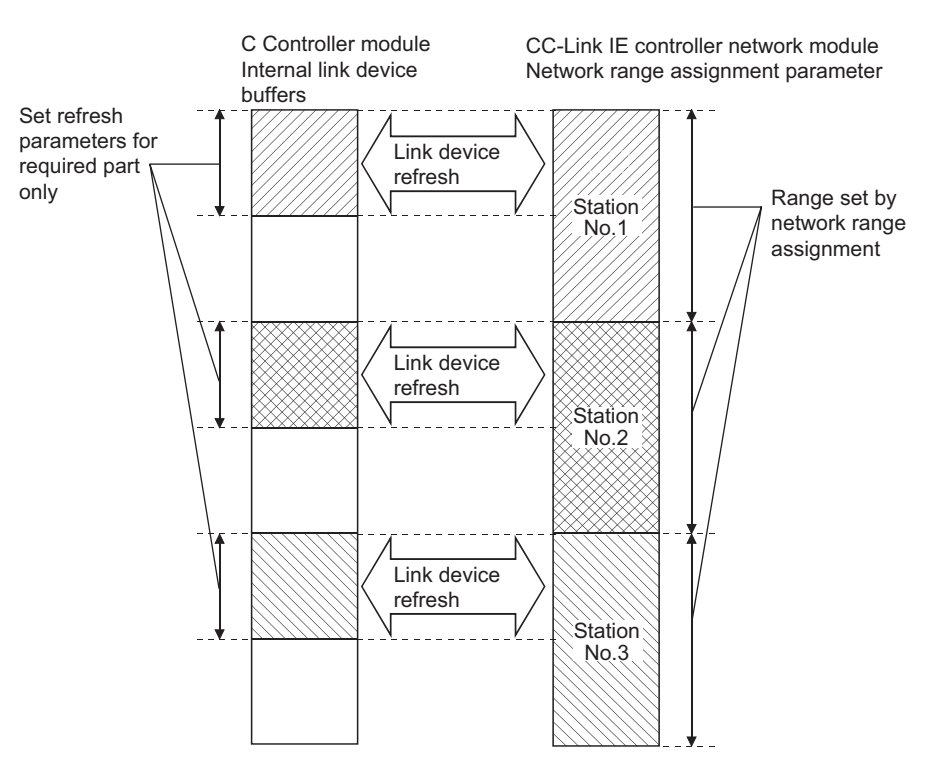

Figure 4.61 Method using refresh parameters

#### 2) Method using direct access

By using direct access for link devices that are less frequently used on its own station and excluding those link devices from the link device refresh range, the link device refresh time can be reduced.

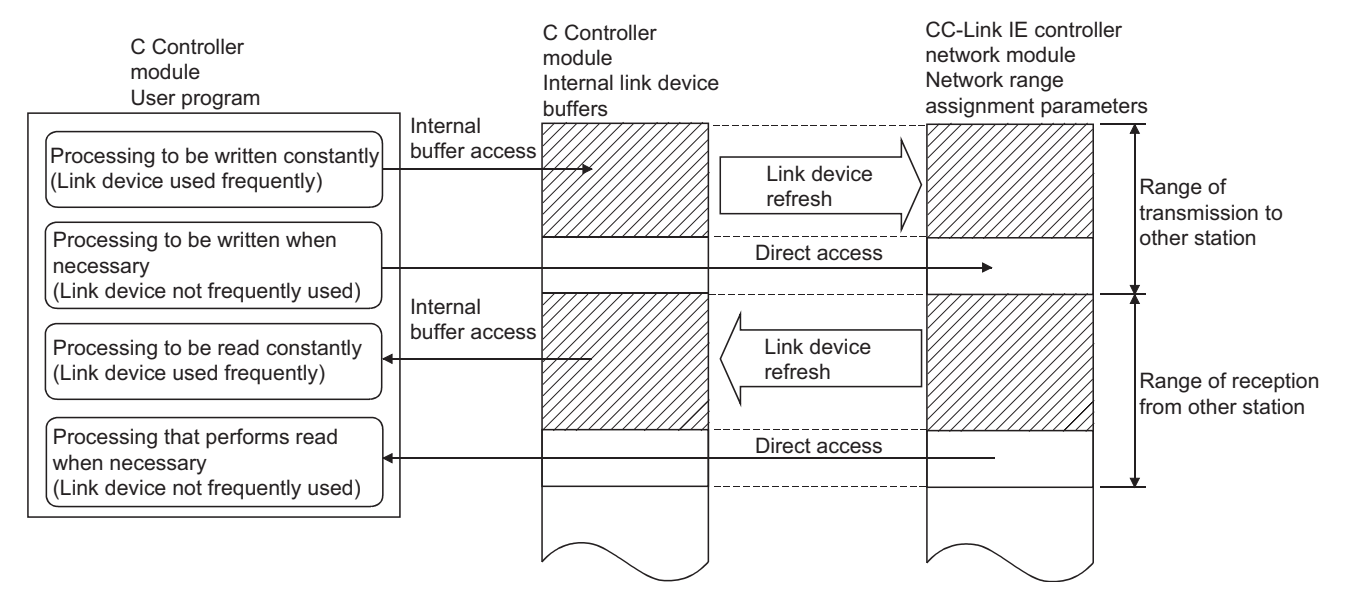

Figure 4.62 Reduced link device refresh time

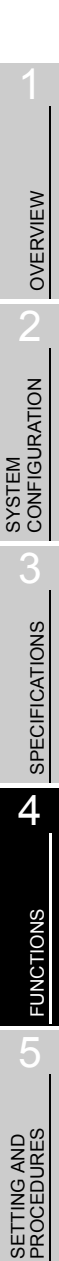

MELSEG Q series

## 4.6 Remote Operation Function

The remote operation function is provided to control the operation of a C Controller module or programmable controller CPU from the user program or the C Controller setting utility of the development environment (personal computer).

Use the bus interface functions to create the user program of the C Controller module.

There are the following three different remote operations.

- Remote RUN/STOP : Section 4.6.1
- Remote PAUSE : Section 4.6.2
- Remote RESET : Section 4.6.3

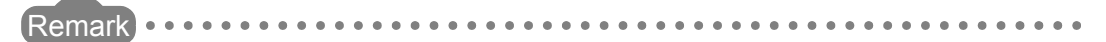

Remote RESET is executable for C Controller modules or CPU No,1 (programmable controller CPU).

#### 4.6.1 Remote RUN/STOP

For the remote RUN/STOP operation from a programmable controller CPU, refer to the manual for the programmable controller CPU.

#### (1) Definition of remote RUN/STOP

Remote RUN/STOP is the operation that sets the C Controller module into the RUN or STOP status from the user program or development environment (personal computer), with the RUN/STOP/MODE switch on the C Controller module set to RUN.

#### (2) Application of remote RUN/STOP

Remote RUN/STOP is convenient when:

- The C Controller module is out of reach.
- The C Controller module inside a control panel is to be run or stopped by external signals.

#### (3) Operation for remote RUN/STOP

Execution of remote RUN/STOP makes the C Controller module behave as described below.

#### (a) Remote STOP

As soon as a remote STOP request is issued, the module is stopped, and the output (Y) to each module and writing to buffer memory from the user program are disabled.

Note that these operations are executable from the <<Module monitoring>> tab of the C Controller setting utility.

#### (b) Remote RUN

Executing remote RUN in the STOP status caused by remote STOP changes the module status to RUN again, enabling the output (Y) to each module and writing to buffer memory from the user program.

OVERVIEW

SYSTEM CONFIGURATION

SPECIFICATIONS

4

FUNCTIONS

SETTING AND PROCEDURES

6

I/O NUMBER ASSIGNMENT

#### (4) Remote RUN/STOP methods

Remote RUN/STOP can be executed by either of two methods: "Using user program" or "Using development environment (personal computer)".

#### (a) Using user program

Execute a bus interface function (QBF\_Control or QBF\_ControlEx function) from the user program to perform remote RUN/STOP.

The functions used for remote RUN/STOP are as follows:

| Table4.21 | Functions | used f | or r | remote | RUN/S | ГОР |
|-----------|-----------|--------|------|--------|-------|-----|
|-----------|-----------|--------|------|--------|-------|-----|

| Function name | Description                                           |
|---------------|-------------------------------------------------------|
| OPE Control   | Controls the remote RUN/STOP/PAUSE of a C Controller  |
|               | module.                                               |
| ORE ControlEx | Controls the remote RUN/STOP/PAUSE of the specified C |
|               | Controller module or programmable controller CPU.     |

Remark

Refer to Chapter 10 for details of the bus interface functions.

. . . . . .

#### (b) Using development environment (personal computer)

On the <<Online operation>> tab of the C Controller setting utility, perform as described below.

- 1) Set "Remote operation" to "RUN" or "STOP" and select a target C Controller module or programmable controller CPU.
- 2) Click the Execute button for remote RUN/STOP.

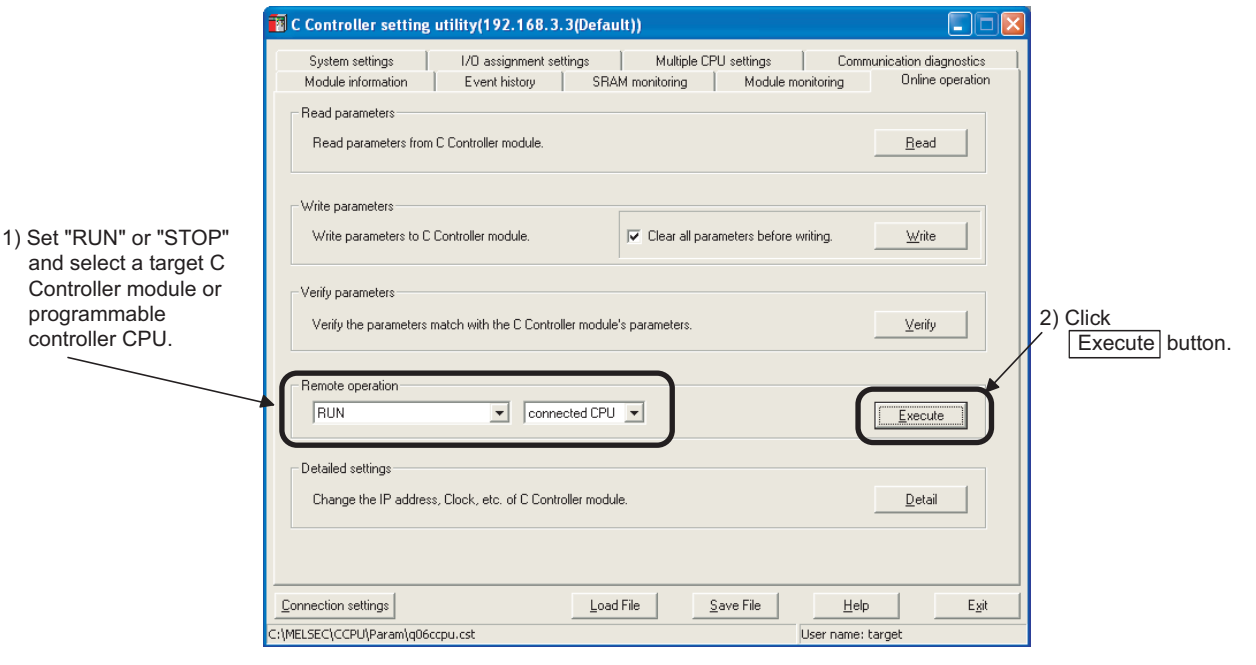

Figure 4.63 Remote RUN/STOP from development environment (personal computer)

#### (5) Precautions

Pay attention to the following since the C Controller module gives priority to STOP.

#### (a) STOP timing

The C Controller module is stopped when remote STOP is executed from either the user program or C Controller setting utility.

#### (b) Changing the module status to RUN again after remote STOP

To bring the C Controller module status back to RUN again after having stopped it by remote STOP, use remote RUN.

(F This section (4))

#### (c) Output (Y) status during STOP

When the "Output mode at STOP to RUN" has been set to "Previous state" on the <<System settings>> tab of the C Controller setting utility, the output (Y) data at the time when RUN is changed to STOP are output in the remote RUN mode.

#### (d) User program during STOP

The user program will not stop even if the C Controller module is put in a remote STOP status. (Operation continues in the C Controller module.) When changing the program processing according to the operation status of the C Controller module, perform programming utilizing the bus interface function (QBF\_ReadStatusEx function).

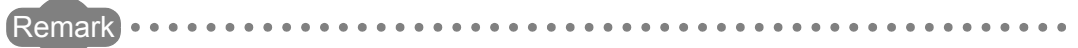

The C Controller module operation status can be verified by the following:

- Bus interface function (QBF\_ReadStatusEx function)
- C Controller setting utility ("CPU operation status" on <<Module information>> tab)

4 - 74

### 4.6.2 Remote PAUSE

For the remote PAUSE operation from a programmable controller CPU, refer to the manual for the programmable controller CPU.

#### (1) Definition of remote PAUSE

Remote PAUSE is the operation performed to place the C Controller module in a PAUSE status from the user program or development environment (personal computer), with the RUN/STOP/MODE switch on the C Controller module set to RUN.

#### (a) What is PAUSE status?

The PAUSE status is a status in which the output (Y) to each module and writing to buffer memory from the C Controller module's user program are disabled, with the ON/OFF data of all outputs (Y) retained.

Note that these operations are executable from the <<Module monitoring>> tab of the C Controller setting utility.

#### (2) Application of remote PAUSE

Remote PAUSE can be used in process control, etc. to keep the ON status of the output (Y) that has been turned ON in RUN even if the C Controller module status is changed to STOP.

#### (3) Remote PAUSE methods

Remote PAUSE can be executed by either of the following two methods: "Using user program" or "Using development environment (personal computer)".

#### (a) Using user program

Execute the bus interface function (QBF\_Control or QBF\_ControlEx function) from the user program.

The following function is used for remote PAUSE.

Table4.22 Function used for remote PAUSE

| Function name | Description                                                    |
|---------------|----------------------------------------------------------------|
| QBF_Control   | Controls the remote RUN/STOP/PAUSE of the C Controller module. |
| QBF_ControlEx | Controls the remote RUN/STOP/PAUSE of the specified C          |
|               | Controller module or programmable controller CPU.              |

Refer to Chapter 10 for details of the bus interface functions.

OVERVIEW

SYSTEM CONFIGURATION

SPECIFICATIONS

4

FUNCTIONS

#### (b) Using development environment (personal computer)

On the <<Online operation>> tab of the C Controller setting utility, perform as described below.

- 1) Set "Remote operation" to "PAUSE" and select a target C Controller module or programmable controller CPU.
- 2) Click the Execute button for remote PAUSE.

|                                                                                          | 👔 C Controller setting utility(192.168.3.3(Default))                                                                             |                             |
|------------------------------------------------------------------------------------------|----------------------------------------------------------------------------------------------------|-----------------------------|
| 1) Set "PAUSE" and select<br>a C Controller module<br>or programmable<br>controller CPU. | System settings I/D assignment settings Multiple CPU settings<br>Module information Event history SRAM monitoring Module monitor | Communication diagnostics   |
|                                                                                          | Read parameters<br>Read parameters from C Controller module.                                                                     | Read                        |
|                                                                                          | Write parameters Write parameters to C Controller module.                                                                        | g. <u>Write</u>             |
|                                                                                          | Verify parameters<br>Verify the parameters match with the C Controller module's parameters.                                      | 2) Click<br>Execute button. |
|                                                                                          | PAUSE Connected CPU                                                                                                    | Execute                     |
|                                                                                          | Detailed settings<br>Change the IP address, Clock, etc. of C Controller module.                                                  | Detail                      |
|                                                                                          | Connection settings                                                                                                    | Help Egit                   |
|                                                                                          | C:\MELSEC\CCPU\Param\q06ccpu.cst User                                                                                            | name: target                |

Figure 4.64 Remote PAUSE from development environment (personal computer)

#### (4) Precautions

The user program will not stop even if the C Controller module is put in a remote PAUSE status. (Operation continues in the C Controller module.) When changing the program processing according to the operation status of the C Controller module, perform programming utilizing the bus interface function (QBF\_ReadStatusEx function).

Remark

The C Controller module operation status can be verified by the following:

- Bus interface function (QBF ReadStatusEx function)
- C Controller setting utility ("CPU operation status" on <<Module information>> tab)

4 - 76

OVERVIEW

SYSTEM CONFIGURATION

SPECIFICATIONS

4

FUNCTIONS

SETTING AND PROCEDURES

6

I/O NUMBER ASSIGNMENT

#### 4.6.3 Remote RESET

#### (1) Definition of remote RESET

Remote RESET is the operation performed to reset the C Controller module or programmable controller CPU from the user program or development environment (personal computer) when the C Controller module or programmable controller CPU is in the STOP status.

#### (2) System configurations that support remote RESET and its methods

#### (a) Single CPU system configuration

Remote RESET can be executed by using the user program or the development environment (personal computer).

#### (b) Multiple CPU system configuration

The following table shows the availability of the remote RESET in the multiple CPU system configuration.

| CPU No.1                    | Another CPU            | Remote RESET of<br>No                                               | CPU No.1 by CPU<br>p.1                                        | Remote RESET of CPU No.1 by another<br>CPU |                                      |  |
|-----------------------------|------------------------|---------------------------------------------------------------------|---------------------------------------------------------------|--------------------------------------------|--------------------------------------|--|
|                             |                        | By user program                                                     | From development<br>environment (PC)                          | By user program                            | From development<br>environment (PC) |  |
| C Controller module         | C Controller<br>module | 0                                                                   | 0                                                             | 0                                          | 0                                    |  |
| Programmable controller CPU | C Controller<br>module | For remote RESET or<br>controller CPU, refer<br>programmable contro | f the programmable<br>to the manual for the<br>Iler CPU used. | O*1                                        | O*1                                  |  |

#### Table4.23 Availability of remote RESET in multiple CPU system configuration

O: Available ×: N/A

\* 1 Remote RESET is not executable from the C Controller module when remote STOP is performed from the other peripheral devices (such as GX Developer).

Cancel remote STOP of the peripheral device where remote STOP is being performed. For the remote operations of the programmable controller CPU, refer to the following manual.

CPU User's Manual (Function Explanation, Program Fundamentals)

#### (3) Application of remote RESET

The remote RESET allows the CPU module to be reset by remote control when an error occurs in a place where the RUN/STOP/MODE, RUN/STOP or RUN/STOP/ RESET switch on the C Controller module or programmable controller CPU cannot be operated directly.

#### (4) Remote RESET timing

Remote RESET is executable in the STOP status only. When the C Controller module or programmable controller CPU is in the RUN status, change the status to STOP by remote STOP.

Even if the RUN/STOP/MODE, RUN/STOP or RUN/STOP/RESET switch of the C Controller module or programmable controller CPU is set to RUN, the C Controller module or programmable controller CPU can be reset when it is stopped due to an error that can be detected by the self-diagnostic function.

NSTALLING / JNINSTALLING

#### (5) Confirmation before remote RESET

# (a) When the C Controller module is used in a single CPU system, or used as CPU No.1 in a multiple CPU system

Before executing remote RESET, check the following conditions 1) to 2). Remote RESET is not allowed if any of the conditions 1) to 2) are not satisfied.

#### 1) Setting required for remote reset

"Remote reset" must be set to "Allow" on the <<System settings>> tab of the C Controller setting utility, and parameters must have already been written to the C Controller module. (Reset the C Controller module after writing the parameters.)

| Ĩ                 | C Controller se                                                                              | tting utility(19                                  | 2.168.3.3(De                | fault))                                             |                                                                 |                                     |                                        |  |  |
|-------------------|----------------------------------------------------------------------------------------------|---------------------------------------------------|-----------------------------|-----------------------------------------------------|-----------------------------------------------------------------|-------------------------------------|----------------------------------------|--|--|
|                   | Module informati<br>System settings<br>Points occupied b<br>Points occupie<br>empty slot (*) | on Event I<br>I/O assi<br>y empty slot<br>d by 16 | nistory<br>ignment settings | SRAM monitoring<br>Multip<br>WDT(Watch<br>System WD | Module r<br>Ne CPU settings<br>Idog timer) setting<br>T setting | nonitoring  <br>  Communi<br>  1000 | Online operation<br>cation diagnostics |  |  |
| et to "Allow". —┡ | Remote reset                                                                                 | TOP to RUN                                        |                             | Firor check     Battery     Fuse bl     Module      | check<br>own check<br>verification                              |                                     |                                        |  |  |
|                   | Previous stal     Reset output                                                               | te<br>t (Y)                                       |                             | Operation m<br>Fuse blown<br>Module ver             | ode at the time of en                                           | ror<br>Sto<br>Sto                   | p V                                    |  |  |
|                   | Inteiligent runction                                                                         | setting                                           |                             | Module sync<br>Synchri                              | hronization<br>onize intelligent func                           | tion module on ris                  | ng edge                                |  |  |
|                   | Initial settings of in<br>Load initia                                                        | telligent function mo<br>al setting file          | odule                       |                                                     |                                                                 |                                     |                                        |  |  |
|                   | Setting list                                                                                 | 1/O address                                       | Module nam                  | 8                                                   | Initial setting                                                 |                                     | Clear                                  |  |  |
|                   | (*) must be set ident                                                                        | ically for all CPUs wi                            | nen using multiple          | e CPUs                                              |                                                                 |                                     | Default                                |  |  |
| [                 | Connection settings                                                                          |                                                   |                             | oad File                                            | <u>S</u> ave File                                               | Help                                | E <u>x</u> it                          |  |  |
| C                 | C:\MELSEC\CCPU\Param\q06ccpu.cst                                                             |                                                   |                             |                                                     |                                                                 | User name: target                   |                                        |  |  |

#### Figure 4.65 Setting remote reset to Allow

#### 2) C Controller module status

The C Controller module should be in the STOP status.

(b) When a programmable controller CPU is No.1 in a multiple CPU system Before executing remote RESET, check the following 1) and 2).

Remote RESET is not executable if the conditions 1) and 2) are not satisfied.

1) Setting required for remote RESET

For CPU No.1, set "Allow" in "Remote reset" in GX Developer. Parameters must have been written to CPU No.1 (Reset CPU No.1 after writing the parameters.)

2) Status of CPU No.1

CPU No.1 must be in STOP status by the following operations.

- Set RUN/STOP switch or RUN/STOP/RESET switch to STOP.
- Execute remote STOP from the user program (QBF\_ControlEx or mdControl function). (MELSEC data link functions are available for the Q06CCPU-V only.)
- Execute remote STOP from the C Controller setting utility.

4 - 78

S

# 

Remote RESET is not executable from the C Controller module when remote STOP is performed from the other peripheral devices (such as GX Developer). Cancel remote STOP of the peripheral device where remote STOP is being performed.

For the remote operations of the programmable controller CPU, refer to the following manual.

CF QCPU User's Manual (Function Explanation, Program Fundamentals)

#### (6) Remote RESET methods

Remote RESET can be executed by either of the following two methods: "Using user program" or "Using development environment (personal computer)".

#### (a) Using user program

Execute the bus interface function (QBF\_Reset function) from the user program to perform remote RESET.

The following function is used for remote RESET.

| Function name | Description                                                      |  |  |  |  |  |
|---------------|------------------------------------------------------------------|--|--|--|--|--|
|               | Resets the C Controller module in a single CPU system.           |  |  |  |  |  |
| QBF_Reset     | Resets the C Controller module (host) or programmable controller |  |  |  |  |  |
|               | CPU that is acting as No.1 in a multiple CPU system.             |  |  |  |  |  |

Refer to Chapter 10 for details of the bus interface functions.

#### 

#### (b) Using development environment (personal computer)

On the <<Online operation>> tab of the C Controller setting utility, perform as described below.

- 1) Set "Remote operation" to "RESET".
- 2) Click the Execute button for remote RESET.

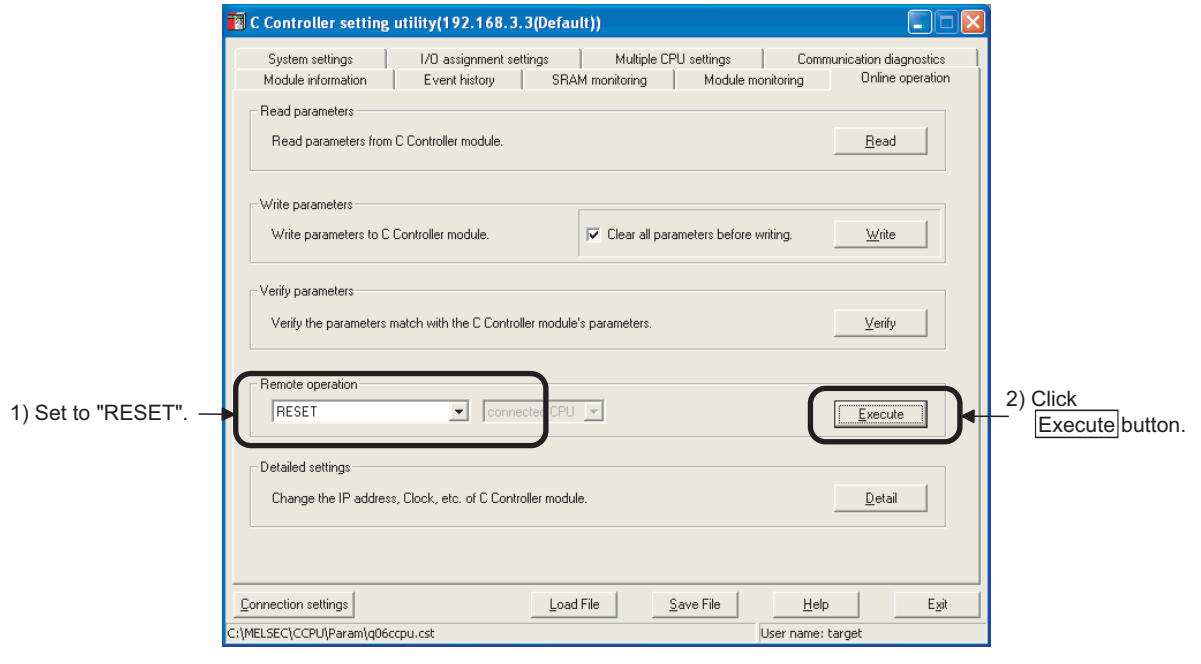

Figure 4.66 Remote RESET from development environment (personal computer)

#### (7) Precautions

#### (a) Setting for remote RESET

Before performing remote RESET, check the conditions described in (4) of this section. Remote RESET is not allowed if the conditions in (4) are not satisfied.

#### (b) Before performing remote RESET

Before performing remote RESET, close all user programs in the C Controller module.

Performing remote RESET during operation of any user program may damage the user program and data file. ( $\Box = 3$  Section 7.2.2)

#### (c) Status after completion of resetting

Execution of remote RESET changes the operation status of the reset C Controller module or programmable controller CPU to the status set by the RUN/ STOP/MODE, RUN/STOP, or RUN/STOP/RESET switch.

 When the RUN/STOP/MODE, RUN/STOP or RUN/STOP/RESET switch is set to "STOP"

Upon completion of remote RESET, the operation status of the reset C Controller module or programmable controller CPU changes to "STOP" status.

 When the RUN/STOP/MODE, RUN/STOP or RNU/STOP/RESET switch is set to "RUN"

Upon completion of remote RESET, the operation status of the reset C Controller module or programmable controller CPU changes to "RUN" status.

#### (d) Remote RESET in the case of error stop

If remote RESET is executed during a error stop of the C Controller module in a single CPU system or CPU No.1 in a multiple CPU system, the status of the C Controller module or programmable controller CPU is changed to the status set by the RUN/STOP/MODE, RUN/STOP, or RUN/STOP/RESET switch. Therefore, special attention must be paid.

#### (e) Restarting after remote RESET

When remote RESET is performed, the OS and system software of the C Controller module will be restarted. Note the following for each case.

- When using bus interface function (QBF\_Reset function) There is no return value of the bus interface function (QBF\_Reset function).
- When using development environment (personal computer) Remote RESET cuts off communication between the development environment (personal computer) and C Controller module. After remote RESET, reconnect the development environment (personal computer) to the C Controller module.

I/O NUMBER ASSIGNMENT

MEMORIES AND FILES

#### 4.6.4 Relation between remote operation and RUN/STOP status

This section explains the operations resulting from the combinations of the remote operation and the RUN/STOP/MODE switch setting of the C Controller module.

#### (1) Relation between remote operation and RUN/STOP status of C Controller module

The following table indicates the operations resulting from the combinations of the remote operation and the RUN/STOP status of the C Controller module.

|                      | Remote operation |      |       |          |  |  |  |
|----------------------|------------------|------|-------|----------|--|--|--|
| RUN/STOP/MODE SWITCH | RUN              | STOP | PAUSE | RESET *1 |  |  |  |
| RUN                  | RUN              | STOP | PAUSE | *2       |  |  |  |
| STOP                 | STOP             | STOP | STOP  | RESET *3 |  |  |  |

Table4.25 Relation between RUN/STOP status and remote operation

\* 1 It is necessary to set "Remote reset" to "Allow" on the <<System settings>> tab of the C Controller setting utility.

\* 2 Resetting is executable when the C Controller module, whose RUN/STOP/MODE switch is set to RUN, has been placed in the STOP status by remote STOP.

\* 3 Including the case where the C Controller module is stopped due to an error.

# (2) Remote operations from the same development environment (personal computer) or user program

When more than one remote operation is attempted from the same development environment (personal computer) or the same user program, the status caused by later remote operation becomes effective.

# (3) Remote operation from multiple development environments (personal computers) or user programs

Remote operation can be performed for the C Controller module where another remote operation has already been executed from a different development environment (personal computer) or user program.

# (4) Remote operation from the C Controller module toward CPU No.1 (programmable controller CPU)

Remote operations are not executable from the C Controller module when remote operation is executed to the CPU No.1 from the other peripheral devices (such as GX Developer).

Execute remote RUN and cancel remote operation of the peripheral device where remote operation is being performed.

For example, when remote PAUSE is executed in the other peripheral device, the PAUSE status of the CPU No.1 will not change even if executing remote operation from the C Controller module.

When executing remote RUN in the peripheral device where remote PAUSE is being executed and canceling remote operation, remote operation from the C Controller module can be executed.

## 

Remote operation from the C Controller module toward the CPU No.1 (programmable controller module) can be performed by the following methods.

- Remote RESET from C Controller setting utility
- Remote RESET from bus interface function (QBF\_Reset function)
- Remote RUN/STOP/PAUSE from MELSEC data link functions (mdControl function) (Q06CCPU-V only)

4 - 83

8

## 4.7 Self-diagnostic Function

#### (1) What is self-diagnostic function?

The self-diagnostic function allows the C Controller module to check itself for errors during normal operation in order to prevent C Controller module malfunction and to provide preventive maintenance.

#### (2) Processing after error detection

The C Controller module operates as described below if it is started in the normal operation mode and an error is detected by the self-diagnostics.

#### (a) ERR.LED turns on or flashes

The ERR.LED on the C Controller module front turns on or flashes.

#### (b) Storage and confirmation of error details

An error code is stored and the error information is changed. The error code and error information can be confirmed by "Error code" and "Error information" on the <<Module information>> tab of the C Controller setting utility.(

#### (c) Disabling Writes and clearing outputs

Upon detection of an error, the output (Y) from user program and writing to buffer memory is prohibited, and the output operations to the output, I/O, and intelligent function modules are cleared.

In the cases shown below, the C Controller setting utility allows selections between "Stop" and "Continue" for the output (Y) from user program and writing to buffer memory, between "Clear" and "Hold" for the output, and between "All stop" and "Continue" for the multiple CPU system.

#### 1) When error is detected in intelligent function module

Whether to stop or continue the output (Y) from user program and writing to buffer memory for the error-detected intelligent function module can be selected.

Make this setting in the "H/W error time CPU operation mode" on the <<I/O assignment settings>> tab of the C Controller setting utility.

(F Refer to Section 9.2.8)

2) Outputs to output, I/O, and intelligent function modules in event of error detection

Whether to clear or hold the outputs to the output, I/O, and intelligent function modules in the event of error detection can be selected.

Make this setting in the "Error time output mode" on the <<I/O assignment settings>> tab of the C Controller setting utility. ( $\Box$  Refer to Section 9.2.8)

#### 3) When fuse blown or I/O module verify error is detected Whether to stop or continue the output (Y) from user program and writing to

buffer memory in the above case can be selected.

Make this setting in the "Operation mode at the time of error" on the <<System settings>> tab of the C Controller setting utility.

( $\square$  Refer to Section 9.2.7)

4) When error occurred in any of CPU No.2 to 4 of multiple CPU system When a stop error has occurred in any of CPU No.2 to 4 of the multiple CPU system, whether to stop the whole multiple CPU system or not can be selected.

Make this setting in the "Operating mode" on the <<Multiple CPU settings>> tab of the C Controller setting utility. ( $\square$  Refer to Section 9.2.9)

#### (d) Registration to event history file

A history of detected errors is registered to the event history file. The registered event history file can be confirmed on the <<Event history>> tab of the C Controller setting utility. ( $\square$  Refer to Section 9.2.3)

#### (3) Selection of error detection

When any "Error check" box is unchecked on the <<System settings>> tab of the C Controller setting utility, the corresponding error check is not performed.

(Refer to Section 9.2.7)

- 1) Battery check
- 2) Fuse blown check
- 3) Module verification

#### (4) Self-diagnostic function list

This section provides a list of the self-diagnostic functions available during normal operation.

The numbers indicated under "Error handling" of Table 4.14 and their descriptions are given below.

|  | Table4.26 Numbers | indicated u | under "Error | handling" a | and descriptions |
|--|-------------------|-------------|--------------|-------------|------------------|
|--|-------------------|-------------|--------------|-------------|------------------|

| No. | Description                                                                                                    |
|-----|----------------------------------------------------------------------------------------------------|
| 1)  | The ERR.LED on the C Controller module front turns on or flashes.<br>The ERR. LED flashes indicating a stop error, or turns on indicating a continue error.<br>The error details can be confirmed in "System information" on the < <module monitoring="">&gt; tab</module>                                                                                                    |
|     | of the C Controller setting utility. (                                                                                                    |
| 2)  | <ul> <li>The error code is displayed on the &lt;<module information="">&gt; tab of the C Controller setting utility. (For stop/continue errors only.)</module></li> <li>When multiple stop/continue errors have been detected, the C Controller setting utility displays the following. <ul> <li>The latest error code is displayed in the "Error code" space of the &lt;<module information="">&gt; tab.</module></li> <li>The box corresponding to the error occurred changes from (White) to (Red) in the "Error information" area of the &lt;<module information="">&gt; tab.</module></li> </ul> </li> <li>Confirm the first stop/continue error in "System information" on the &lt;<module monitoring="">&gt; tab of the C Controller setting utility.</module></li> <li>Confirm the details of the stop/continue error on the &lt;<event history="">&gt; tab of the C Controller setting utility.</event></li> <li>Since the information of any error other than the stop/continue error is not displayed in the "Error code" and "Error information", confirm its details on the &lt;<event history="">&gt; tab of the C Controller setting utility.</event></li> </ul> |
| 3)  | The outputs to the output, I/O and intelligent function modules are stopped.<br>Whether to clear or hold the output status of each module in the event of a stop error of the C<br>Controller module can be selected in the "Error time output mode" on the < <i assignment<br="" o="">settings&gt;&gt; tab of the C Controller setting utility.</i>                                                                                                    |

(To next page)

MEMORIES AND FILES

> INSTALLING / UNINSTALLING

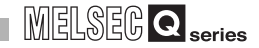

Table4.26 Numbers indicated under "Error handling" and descriptions (Continued)

No.

#### Description

Registration to event history file.

4) Only when an error is detected without the same error being detected, the error is registered to the event history file.

| Table4.27 Self-diagnostic function list                      |                                                                     |                             |            |              |                                                                                                    |                |    |    |    |
|--------------------------------------------------------------|---------------------------------------------------------------------|-----------------------------|------------|--------------|----------------------------------------------------------------------------------------------------|----------------|----|----|----|
|                                                              |                                                                     | C Controller                | LED status |              | Diagnostic                                                                                               | Error handling |    |    |    |
| nem                                                          | Description                                                         | module status               | RUN        | ERR.         | timing                                                                                                   | 1)             | 2) | 3) | 4) |
| System watchdog timer error detection                        | A system watchdog timer error is detected.                          | Stop                        | Off        | Flash        | Constantly                                                                                               | 0              | 0  | 0  | 0  |
| User watchdog timer error detection                          | A user watchdog timer error is detected.                            | Stop                        | Off        | Flash        | Constantly                                                                                               | 0              | 0  | 0  | 0  |
| Battery error detection <sup>*1</sup>                        | The battery error of the C Controller module is detected.           | Continue                    | On         | On           | Periodically<br>checked                                                                                  | 0              | 0  |    | 0  |
| Momentary stop detection <sup>*2</sup>                       | A momentary stop is detected.                                       | Continue                    | On         | Off          | Constantly                                                                                               |                | 0  |    | 0  |
| Module verify<br>error detection <sup>*1</sup>               | The I/O module mounting status is<br>diagnosed.                     | Stop/Continue <sup>*3</sup> | Off/On     | Flash/<br>On | Periodically<br>checked                                                                                  | 0              | 0  | 0  | 0  |
| Blown fuse detection <sup>*1</sup>                           | The I/O module's fuse condition is<br>diagnosed.                    | Stop/Continue <sup>*3</sup> | Off/On     | Flash/<br>On | Periodically<br>checked                                                                                  | 0              | 0  | 0  | 0  |
| Control bus error detection                                  | The bus status on the base unit is diagnosed.                       | Stop                        | Off        | Flash        | At power-on,<br>at reset,<br>periodically<br>checked,<br>at module access                                | 0              | 0  | 0  | 0  |
| Intelligent function<br>module error detection               | An intelligent function module error is detected.                   | Stop/Continue <sup>*4</sup> | Off/On     | Flash/<br>On | At power-on,<br>at reset,<br>periodically<br>checked,<br>at module access,<br>at interrupt<br>occurrence | 0              | 0  | 0  | 0  |
| Intelligent function<br>module assignment<br>error detection | The intelligent function module I/O assignment status is diagnosed. | Stop                        | Off        | Flash        | At power-on,<br>at reset                                                                                 | 0              | 0  | 0  | 0  |

○ : Executed -- : Not executed

(To next page)

- \* 1 Can be unchecked in "Error check" on the <<System settings>> tab of the C Controller setting utility.
- 2 The number of detections can be confirmed by the QBF\_ReadStatusEx function.
   While the C Controller module is detecting a "Main CPU error", "Momentary stop detection (including detection count update) and "Power OFF detection" are not executed.
- \* 3 The CPU operating status at the time of error detection can be changed to "Continue" in the "Operation mode at the time of error" on the <<System settings>> tab of the C Controller setting utility.
- \* 4 The CPU operating status at the time of error detection can be changed to "Continue" in the "H/W error time CPU operation mode" on the <<I/O assignment settings>> tab of the C Controller setting utility.

| Item Description                                            |                                                                                                    | C Controller                | LED status |              | Diagnostic                                           | Error handling |    |         |    |
|-------------------------------------------------------------|----------------------------------------------------------------------------------------------------|-----------------------------|------------|--------------|------------------------------------------------------|----------------|----|---------|----|
| nem                                                         | Description                                                                                                    | module status               | RUN        | ERR.         | timing                                               | 1)             | 2) | 3)      | 4) |
| Parameter error detection                                   | The system setting, multiple CPU setting and other parameters are diagnosed.                                                   | Stop                        | Off        | Flash        | At power-on,<br>at reset                             | 0              | 0  | 0       | 0  |
| Intelligent function<br>module parameter error<br>detection | Intelligent function module parameters are diagnosed.                                                                          | Stop                        | Off        | Flash        | At power-on,<br>at reset                             | 0              | 0  | 0       | 0  |
| Link parameter error detection                              | Link module (CC-Link module,<br>MELSECNET/H module, CC-Link IE<br>controller network module)<br>parameters are diagnosed.      | Stop                        | Off        | Flash        | At power-on,<br>at reset                             | 0              | 0  | 0       | 0  |
| Multiple CPU error detection                                | In a multiple CPU system<br>configuration, an error of another<br>CPU and/or multiple CPU system<br>inconsistency is detected. | Stop/Continue <sup>*5</sup> | Off/On     | Flash/<br>On | Constantly,<br>at power-on,<br>at reset              | 0              | 0  | 0       | 0  |
| Main CPU error detection <sup>*2</sup>                      | A power supply module or C<br>Controller module failure is detected.                                                           | Stop                        | Off        | Flash        | Constantly,<br>at power-on,<br>at reset              | 0              | 0  | 0       | 0  |
| Power OFF detection*2                                       | AC/DC power failure is detected.                                                                                               | Continue                    | On         | Off          | Constantly                                           |                |    |         | 0  |
| Other error detection                                       | Stop/continue errors other than the above are detected.                                                                        | Continue                    | On         | On           | At power-on,<br>at reset,<br>periodically<br>checked | 0              | 0  | *6<br>O | 0  |

#### Table4.27 Self-diagnostic function list (Continued)

○ : Executed -- : Not executed

MELSEG Q series

\* 2 The number of detections can be confirmed by the QBF\_ReadStatusEx function. While the C Controller module is detecting a "Main CPU error", "Momentary stop detection (including detection count update) and "Power OFF detection" are not executed.
\* 5 Whether to stop the multiple CPU system or not due to any error of CPU No. 2 to 4 can be set in the "Operating mode" on the <<Multiple CPU settings>> tab of the C Controller setting utility.
\* 6 The output is stopped only when a stop error occurs. The output is not stopped when a continue error occurs.

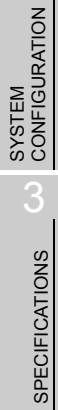

OVERVIEW

4

MEMORIES AND FILES 8

INSTALLING / UNINSTALLING

# 4.8 Output (Y) Status Setting for Switching STOP to RUN

# (1) Output (Y) status setting for the case where STOP status is changed to RUN status

When the C Controller module status is switched from RUN to STOP, the RUN-state output data (Y) are stored into the C Controller module and actual outputs are all turned off.

During the STOP, the outputs (Y) cannot be changed from the user program. The C Controller module offers the following two options for the case where the STOP status is changed to the RUN status:

- The output status before STOP is output.
- The output (Y) is cleared.

#### (2) Setting applications

When the C Controller module is changed from STOP to RUN, whether to resume the output from the previous state or not can be selected.

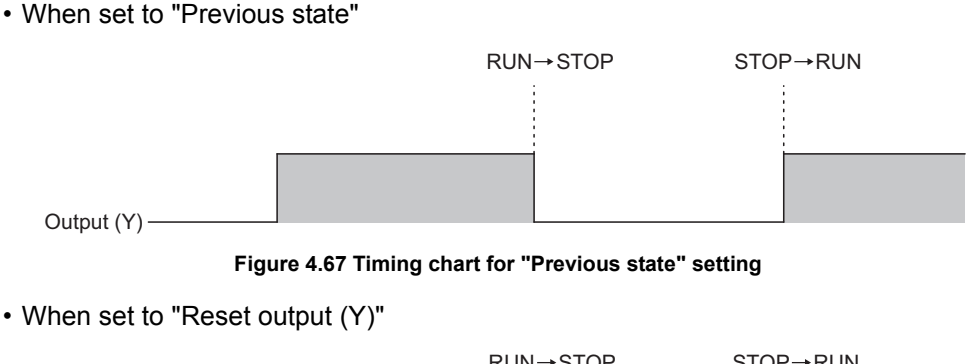

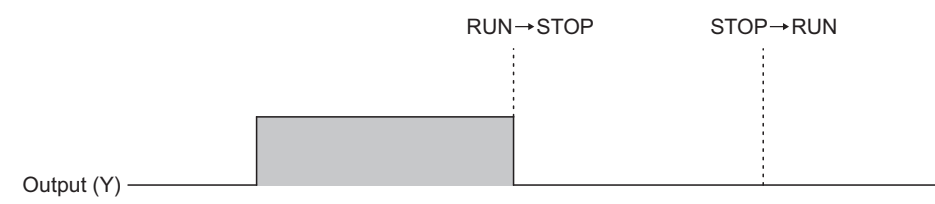

Figure 4.68 Timing chart for "Reset output (Y)" setting

#### (3) Processing

#### (a) Previous state (Default)

The outputs status (Y) immediately before the module is changed into the STOP status is output.

Then, output from the user program is enabled.

#### (b) Reset output (Y)

The outputs turn to OFF.

Then, output from the user program is enabled.

For the case where the output (Y) is forcibly turned ON in the STOP status, refer to the following.

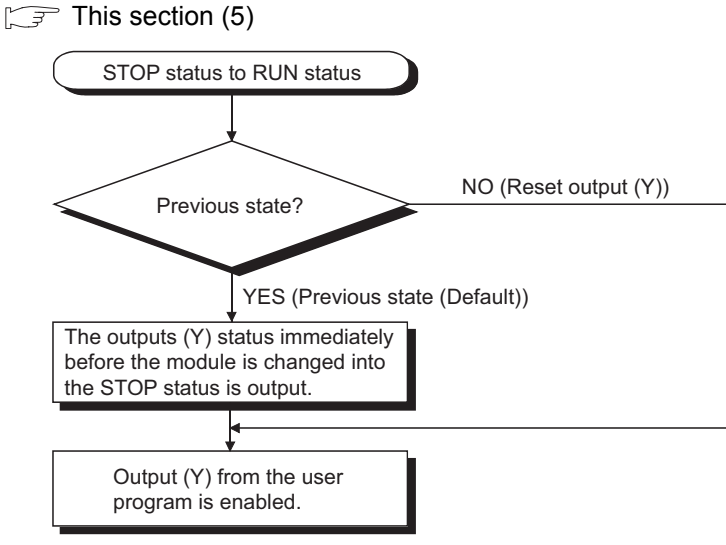

Figure 4.69 Output (Y) processing when STOP status is changed to RUN status

OVERVIEW SYSTEM CONFIGURATION 3 SPECIFICATIONS 4 FUNCTIONS SETTING AND PROCEDURES 6 I/O NUMBER ASSIGNMENT MEMORIES AND FILES 8 INSTALLING / UNINSTALLING

#### (4) Setting of output (Y) status when switching STOP to RUN status

On the <<System settings>> tab of the C Controller setting utility, set the output status before STOP when the STOP status has been changed to RUN.

|                                               | 🗃 C Controller setting utility(192.168.3.3(De                                                                                                    | :fault)) 📃 🗖 🔀                                                                                                    |  |  |
|-----------------------------------------------|----------------------------------------------------------------------------------------------------|----------------------------------------------------------------------------------------------------|--|--|
| Output mode                                   | Module information     Event history     S       System settings     I/O assignment settings       Points occupied by empty slot       Points occupied by<br>empty slot (*)      | SRAM monitoring         Module monitoring         Online operation           Multiple CPU settings         Communication diagnostics           WDT(Watchdog timer) setting         1000           System WDT setting         1000                                                                                                    |  |  |
| setting when<br>switching from<br>STOP to RUN | Remote reset Allow Uutput mode at STOP to RUN                                                                                                    | Error check<br>Battey check<br>Fuse blown check<br>Module verification<br>Operation mode at the time of error<br>Fuse blown<br>Module verify error<br>Module verify error<br>Module synchronization<br>Synchronize intelligent function module on rising edge                                                                                                    |  |  |
|                                               | Setting list     I/D address     Module name       (*) must be set identically for all CPUs when using multiple       Connection settings       C:\MELSEC\CCPU\Param\q06ccpu.cst | e Initial setting Clear<br>Clear<br>Clear |  |  |

Figure 4.70 Output mode setting at STOP to RUN

#### (5) Precautions

#### (a) When the output (Y) was forcibly turned ON in the STOP status

The following explains how the output (Y) operates when it is forcibly turned ON with the C Controller module set in STOP status and then the status is changed from STOP to RUN.

Table4.28 When changing the status from STOP to RUN after forcibly turning ON the output (Y) in the STOP status

| "Output mode at STOP to RUN" setting | Output after changing STOP to RUN                                                        |
|--------------------------------------|------------------------------------------------------------------------------------------|
| Previous state                       | Outputs the status before STOP. If the status before STOP is OFF, ON status is not held. |
| Reset output (Y)                     | Holds the ON status.                                                                     |

4 - 90

OVERVIEW

SYSTEM CONFIGURATION

3

SPECIFICATIONS

4

FUNCTIONS

## 4.9 Clock Function

#### (1) What is clock function?

The clock function allows reading of the clock data in the C Controller module by a user program to use them for time control.

The clock data are mainly used for the time control of the functions performed by the C Controller module system, such as date and time data saving into the event history.

#### (2) Clock operation at power-off and momentary stop

Even if the C Controller module is powered off or failed for longer than the permissible momentary stop time, the clock is kept operated by the battery in the C Controller module.

#### (3) Clock data

The following clock data are used in the C Controller module.

| Data name   | Description |                                |  |  |  |
|-------------|-------------|--------------------------------|--|--|--|
| YY          | 4 digits (  | Available from 2000 to 2099)   |  |  |  |
| MM          |             | 1 to 12                        |  |  |  |
| DD          | 1 to 31 (A  | Automatic leap year detection) |  |  |  |
| Hr.         | 0           | to 23 (24-hour system)         |  |  |  |
| Min.        | 0 to 59     |                                |  |  |  |
| Sec.        | 0 to 59     |                                |  |  |  |
|             | 0           | Sunday                         |  |  |  |
|             | 1           | Monday                         |  |  |  |
|             | 2           | Tuesday                        |  |  |  |
| Day of week | 3           | Wednesday                      |  |  |  |
|             | 4           | Thursday                       |  |  |  |
|             | 5           | Friday                         |  |  |  |
|             | 6           | Saturday                       |  |  |  |

#### Table4.29 Clock data details

SETTING AND PROCEDURES

6

INSTALLING / UNINSTALLING

**4** - 91

#### (4) Changing and reading clock data

#### (a) Changing clock data

The clock data may be changed by either of the two methods: "Using C Controller setting utility" and "Using user program".

#### 1) Using C Controller setting utility

When using the C Controller setting utility, click the Detail button on the <<Online operation>> tab, and change the clock data on the <<Clock>> tab.

| Detailed settings(192.168.3.3(Default))                  | X             |
|----------------------------------------------------------|---------------|
| IP address(*) Clock(*) MD function Option                |               |
| Date<br>2007 YY 5 MM 12 DD                               |               |
| Time<br>15 <u>→</u> Hr. 10 <u>→</u> Min. 6 <u>→</u> Sec. |               |
| L                                                        | Set           |
| (*) Setting required                                     | E <u>x</u> it |

Figure 4.71 Clock data write from C Controller setting utility

#### 2) Using user program

In user programs, change the clock data using the clock data setting function (QBF\_SetTime function).

The C Controller module's clock can be adjusted by obtaining the clock data of an external computer or a programmable controller CPU on the network and setting the C Controller module clock data again with the QBF\_SetTime function.( $\Box$  Chapter 10)

#### (b) Reading clock data

To read clock data, use the clock data reading function (QBF\_GetTime function) in the user program. ( CF Chapter 10)

#### (5) Clock data accuracy

The clock function accuracy varies depending on the ambient temperature. ( $\bigcirc$  Section 3.2)

#### (6) Precautions

#### (a) Clock data setting for initial use

The clock data of the C Controller module is not factory-set. The clock data are used for features such as event history of the C Controller module system and intelligent function modules.

When using the C Controller module for the first time, be sure to set the accurate time.

#### (b) Click data setting when battery is not installed

Always set the clock data when no batteries are installed to the C Controller module.

Without batteries, the clock data are illegal when the C Controller module is powered on.

#### (c) Clock data correction

- 1) Even if some of clock data is to be corrected, all clock data must be written to the C Controller module again.
- When the year exceeds 2100 after setting the clock, the C Controller module can be used with the clock data of 2100 or later until it is restarted. The year is re-set to any of 2000 to 2099 when the C Controller module is restarted.
- Set the C Controller module clock with the QBF\_WaitEvent function and QBF\_WaitUnitEvent function not being executed.

#### (d) Changing clock data by user program

When changing clock data by a user program, be sure to use the QBF\_SetTime function.

If any other clock data setting function is used, correct clock data are not set to the C Controller module.

#### (e) Reading clock data by user program

When reading clock data by a user program, functions other than the QBF\_GetTime function can be used.

INSTALLING / UNINSTALLING

# 4.10 Input Response Time Selection (I/O Response Time)

#### (1) What is input response time selection?

This function allows the input response time to be changed for each Q series module. The following table indicates the modules whose input response time can be set and their time options.

| Table4.30 Modules whose | input response | time can be changed |
|-------------------------|----------------|---------------------|
| Table nee meadles mices | mpatrooponoo   | anno oun so onungou |

| Module of which input response time<br>can be changed | Туре      | Options                         |
|-------------------------------------------------------|-----------|---------------------------------|
| Input module                                          | Input     | 1ms, 5ms, 10ms, 20ms, 70ms      |
| I/O combined module                                   | I/O Mix   | (Default: 10ms)                 |
| High-speed input module                               | Hi Input  | 0.1ms, 0.2ms, 0.4ms, 0.6ms, 1ms |
| Interrupt module                                      | Interrupt | (Default: 0.2ms)                |

The above Q series modules load external inputs within the specified input response time.

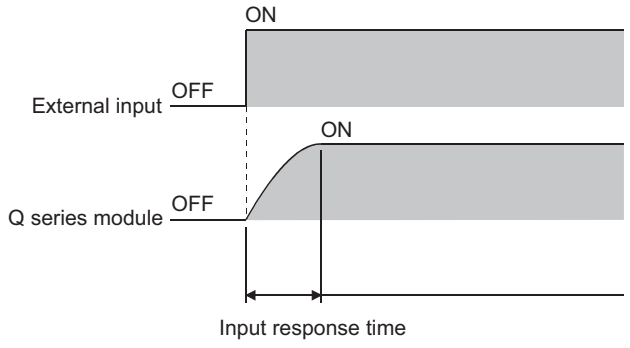

Figure 4.72 Input response time

#### (2) Input response time setting

Set the input response time in "I/O assignment" on the <<I/O assignment settings>> tab of the C Controller setting utility.

- 1) Make the I/O assignment settings.
- 2) Select the Detailed settings button.
- 3) Set the input response time on the "Intelligent function module detailed settings" screen.

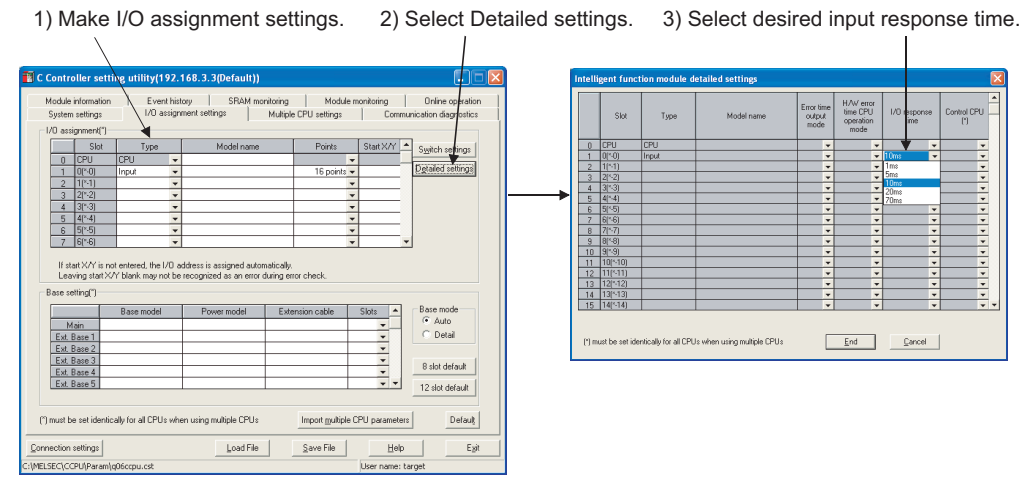

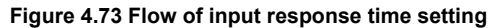

#### (3) Precautions

#### (a) When input response time is reduced

Reducing the input response time value for high-speed response makes the module noise-sensitive.

Take into account the operating environment when setting the input response time.

#### (b) Timing when the setting becomes effective

- The input response time setting becomes effective when:
  - The C Controller system is powered on; or
  - The C Controller module is reset.

MEMORIES AND FILES

8

INSTALLING / UNINSTALLING

# 4.11 Error Time Output Mode Setting

#### (1) What is error time output mode setting?

The error time output mode setting is a setting by which, when the C Controller module stops by a stop error, whether to clear or hold the data to be output to the Q series modules (the output, I/O composite, intelligent function, and interrupt modules) is specified.

#### (2) Error time output mode setting

Make this setting in "I/O assignment" on the <<I/O assignment settings>> tab of the C Controller setting utility.

- 1) Make the I/O assignment settings.
- 2) Click the Detailed settings button.
- Select "Clear" or "Hold" for the slot where the error time output mode is set. (The default is "Clear")

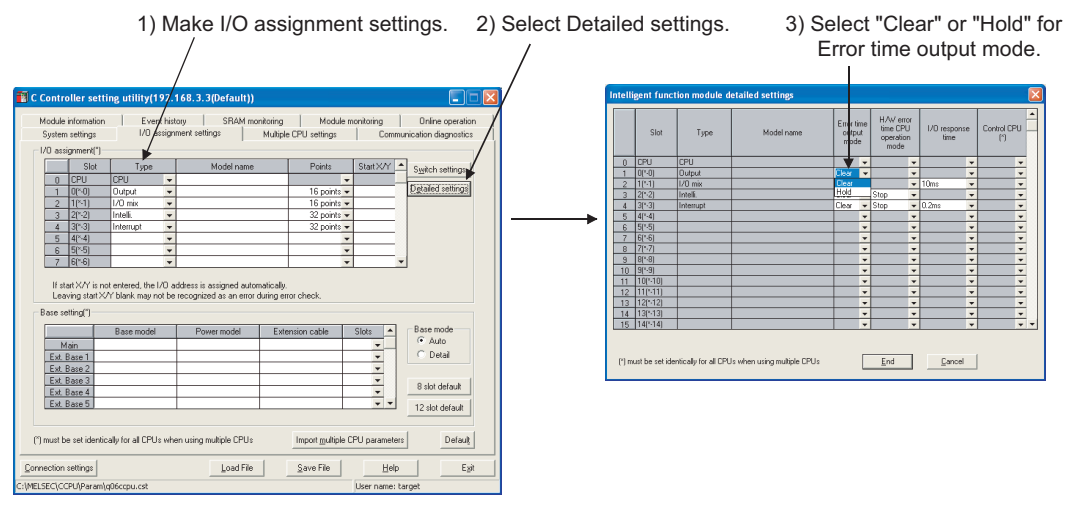

Figure 4.74 Flow of error time output mode setting

#### (3) Precautions

The error time output mode setting becomes effective when:

- The C Controller system is powered on; or
- The C Controller module is reset.

OVERVIEW

2

SYSTEM CONFIGURATION

SPECIFICATIONS

4

FUNCTIONS

SETTING AND PROCEDURES

6

I/O NUMBER ASSIGNMENT

MEMORIES AND FILES

# 4.12 Hardware Error Time CPU Operation Mode Setting

#### (1) What is H/W error time CPU operation mode setting?

The H/W error time CPU operation mode setting is a setting by which, when a hardware error occurs in the intelligent function module or interrupt module, whether to stop or continue the output (Y) from the C Controller module and writing to buffer memory is specified.

#### (2) H/W error time CPU operation mode setting

Make this setting in "I/O assignment" on the <<I/O assignment settings>> tab of the C Controller setting utility.

- 1) Make the I/O assignment settings.
- 2) Click the Detailed settings button.
- 3) Select a desired setting option for the slot where the H/W error time CPU operation mode is set. (The default is "Stop")

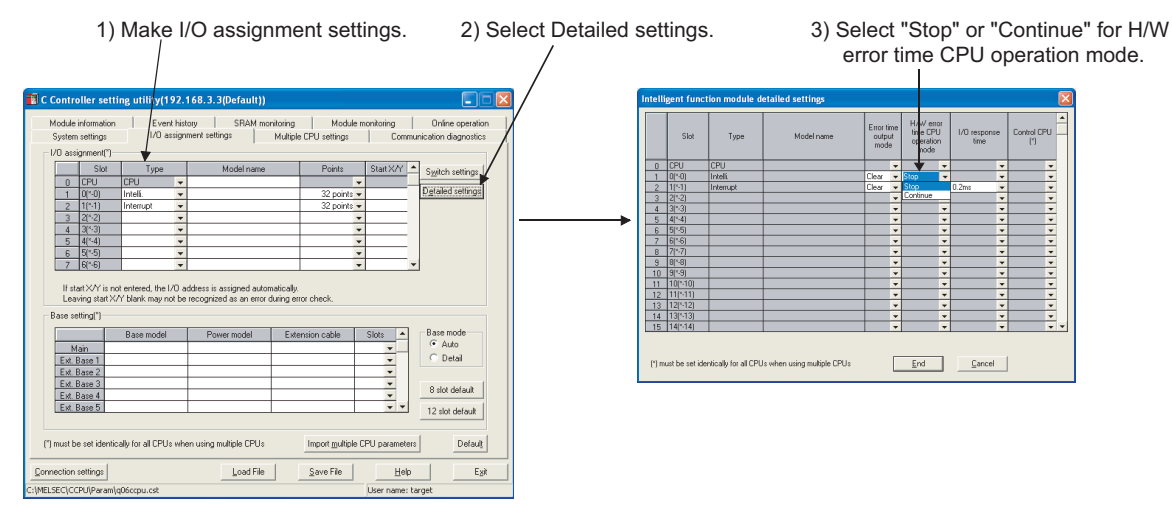

Figure 4.75 Flow of H/W error time CPU operation mode setting

#### (3) Precautions

The H/W error time CPU operation mode setting becomes effective when:

- The C Controller system is powered on; or
- The C Controller module is reset.

# 4.13 Intelligent Function Module and Interrupt Module Switch Settings

#### (1) Intelligent function module and interrupt module switch settings

The switch statuses of the Q series intelligent function modules and interrupt modules can be set on the C Controller setting utility.

#### (2) Timing when the switch setting is written

The switch setting is written from the C Controller module to each intelligent function module and/or interrupt module when the C Controller system is powered on or the C Controller module is reset.

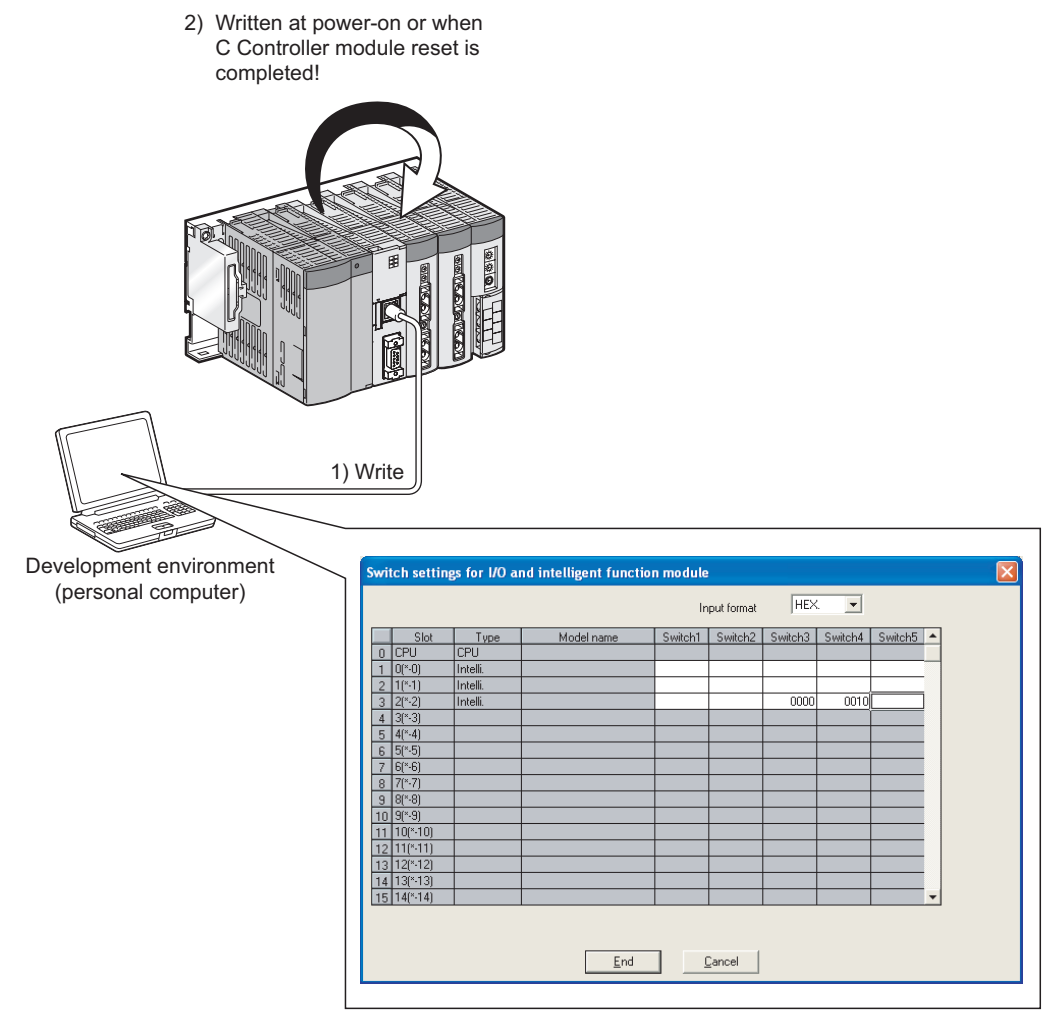

Intelligent function module switch setting on <<I/O assignment settings>> tab Figure 4.76 Writing switch setting to module

#### (3) Intelligent function module and interrupt module switch settings

Make this switch setting in "I/O assignment" on the <<I/O assignment settings>> tab of the C Controller setting utility.

- 1) Make the I/O assignment settings.
- 2) Select the Switch settings button.
- 3) Set the module switch data.

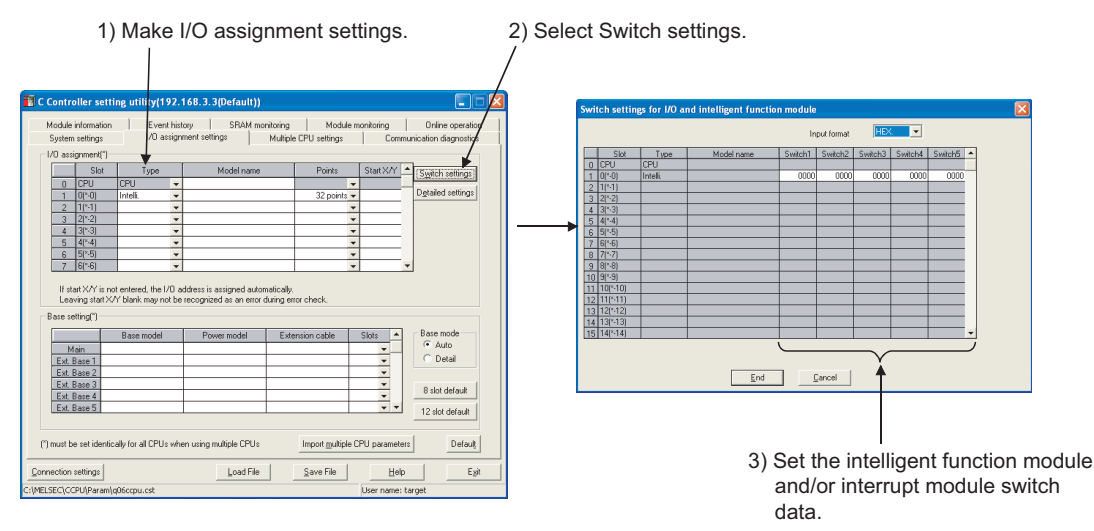

Figure 4.77 Flow of switch setting

#### (4) Precautions

(a) Refer to the following manual for details of the switch setting.

 $\ensuremath{\boxdot}\ensuremath{\square}\xspace^{-1}$  Manual of the intelligent function module or interrupt module used

#### (b) This switch setting becomes effective when:

- The C Controller system is powered on; or
- C Controller module reset is completed.

INSTALLING / UNINSTALLING

## 4.14 Watchdog Timers (WDT)

#### (1) Definition of watchdog timers (WDT)

The watchdog timers are internal timers of the C Controller module that are used to detect hardware and user program errors of the C Controller module. The C Controller module has the following two different watchdog timers.

#### (a) System watchdog timer

The system watchdog timer monitors the C Controller module system and is used to detect hardware and system software errors.

#### (b) User watchdog timer

The user watchdog timer monitors the user program and is used to detect user program errors.

#### (2) When watchdog timer has timed out

When the watchdog timer runs out, a watchdog timer error is detected and the following processing is performed.

- The C Controller module turns off all the outputs.
- The RUN LED and MODE LED on the front of the C Controller module turn off, and the ERR. LED flashes. (The MODE LED turns off only when a system watchdog timer error occurs.)

#### (3) Setting and resetting watchdog timers

#### (a) Setting watchdog timers

#### 1) System watchdog timer

The time of the system watchdog timer can be set and changed on the <<System settings>> tab of the C Controller setting utility.

The system watchdog timer default is 1000ms. (It can be changed within the range of 20ms to 2000ms (in 10ms units).)

#### 2) User watchdog timer

The time of the user watchdog timer can be set by the QBF\_StartWDT function within the range of 100ms to 10000ms (in 10ms units).

#### (b) Resetting watchdog timers

#### 1) System watchdog timer

The C Controller module periodically resets the watchdog timers in the system.

The system watchdog timer runs out if the system processing is suspended for a long time due to a C Controller module hardware fault, interrupt program execution, etc.
## 2) User watchdog timer

The user watchdog timer starts monitoring by the QBF\_StartWDT function, and resets itself by the QBF\_Reset WDT function.

The user watchdog timer runs out if the user program was not able to execute the QBF\_ResetWDT function due to incompletion of its processing within the time specified by the QBF\_StartWDT function.

# 4.15 Interrupt from Intelligent Function Module

## (1) Interrupt from intelligent function module

The C Controller module can receive the interrupt event from the interrupt module and the intelligent function module.

In the user program, create a program to receive an interrupt event and execute the relevant processing using the QBF\_WaitUnitEvent function.

#### (2) Setting of interrupt from intelligent function module

To receive the interrupt from the intelligent function module, set "Intelligent function module settings" by the <<System settings>> tab of the C Controller setting utility.

#### (a) Intelligent function module interrupt event settings

| In | telligent functio | on module inter  | rupt event     | settings        |              | (   | × |
|----|-------------------|------------------|----------------|-----------------|--------------|-----|---|
| [  | CPU side          |                  |                | Intelli. module | side         | -   |   |
|    | Interrupt event   | Number of        | 1              |                 |              |     |   |
|    | start No.         | interrupt events |                | Start I/O No.   | Start SI No. |     |   |
|    |                   |                  | <b>+</b>       |                 |              | _   |   |
|    |                   |                  | <b>#</b>       |                 |              | - 1 |   |
|    |                   |                  | - #            |                 |              | -   |   |
|    |                   |                  | <u>X</u>       |                 |              | - 1 |   |
|    |                   |                  |                |                 |              | -   |   |
|    |                   |                  | 4              |                 |              | -   |   |
|    |                   |                  | - <del>ă</del> |                 |              | -   |   |
|    |                   |                  |                |                 |              | -   |   |
|    |                   |                  | <b>H</b>       |                 |              | -   |   |
|    |                   |                  | <b>+</b>       |                 |              |     |   |
|    |                   |                  | <b>+</b>       |                 |              |     |   |
|    |                   |                  | +              |                 |              |     |   |
|    |                   |                  | <b>+</b>       |                 |              |     |   |
| l  |                   |                  | <b>↔</b>       |                 |              | •   |   |
|    |                   |                  |                |                 |              |     |   |
|    |                   |                  |                |                 |              |     |   |
|    |                   |                  |                | 1               |              |     |   |
|    | Check             | <u></u> n        | d              | <u>C</u> ancel  |              |     |   |

Figure 4.78 Intelligent function module interrupt event settings

1) CPU side "Interrupt event start No."

Set the interrupt event start No. on the C Controller module. Setting range: 50 to 255

2) CPU side "Number of interrupt events"

Set the number of interrupt execution conditions set by the intelligent function module.

Setting range: 1 to 16 (conditions)

3) Intelli. module side "Start I/O No." Set the start I/O No. of the intelligent function module from which the interrupt is to be performed.

Setting range: 0000 to 0FF0, 3E00 to 3E30(H)

 4) Intelli. module side "Start SI No." Set the intelligent function module interrupt pointer No. set at the intelligent function module.
 Setting range: 0 to 15

Setting range: 0 to 15

## (b) Setting example

Remark

The following is a setting example, showing SI 0 to 3 of the intelligent function module mounted to the slot whose start I/O No. is 20 are assigned to the interrupt pointers 50 to 53.

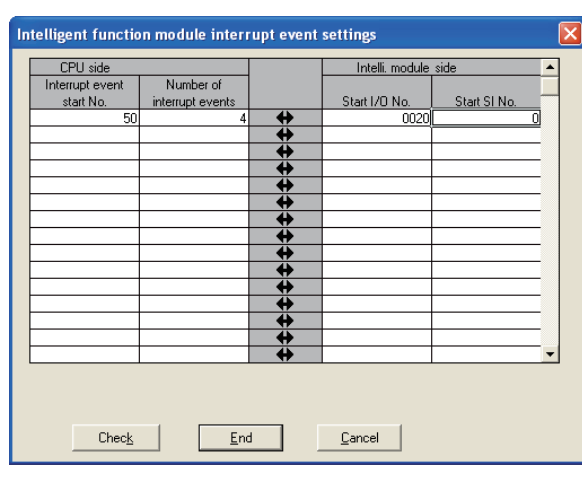

Figure 4.79 Interrupt event setting example

This section explains the C Controller module side setting. Refer to the following manual for the intelligent function module setting.

# 4.16 Connection between C Controller Module and GOT (Microcomputer Connection)

# (1) Connection between C Controller module and GOT (Microcomputer connection)

By connecting a GOT to the C Controller module's RS-232 interface by an RS-232 cable, the C Controller module can communicates with the GOT using virtual devices inside the GOT.

To make communication with the GOT, a user program must be created referring to the sample program included with SW□PVC-CCPU.

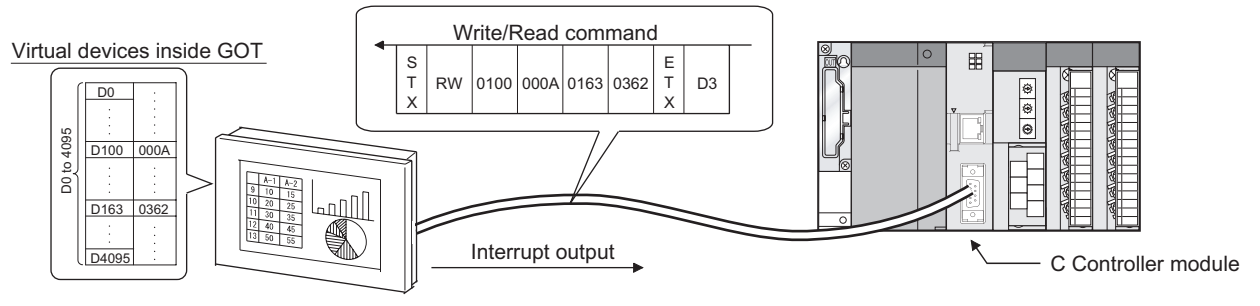

Figure 4.80 Microcomputer connection of GOT

## (2) Sample program

When SW□PVC-CCPU is installed, the sample program for connection with the GOT is registered. (

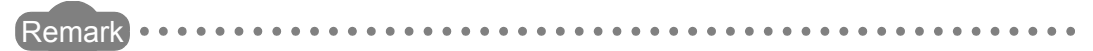

Refer to the following manual for the microcomputer connection with the GOT and applicable communication commands.

🗊 GOT Manual

OVERVIEW

2

SYSTEM CONFIGURATION

SPECIFICATIONS

4

FUNCTIONS

SETTING AND PROCEDURES

6

I/O NUMBER ASSIGNMENT

MEMORIES AND FILES

8

# 4.17 Telnet Function

Tin the C Controller module, the Shell command can be executed from the Telnet tool of the development environment (personal computer) without using Tornado. This allows simple remote debugging (task information display, memory dump, etc.) of the C Controller module.

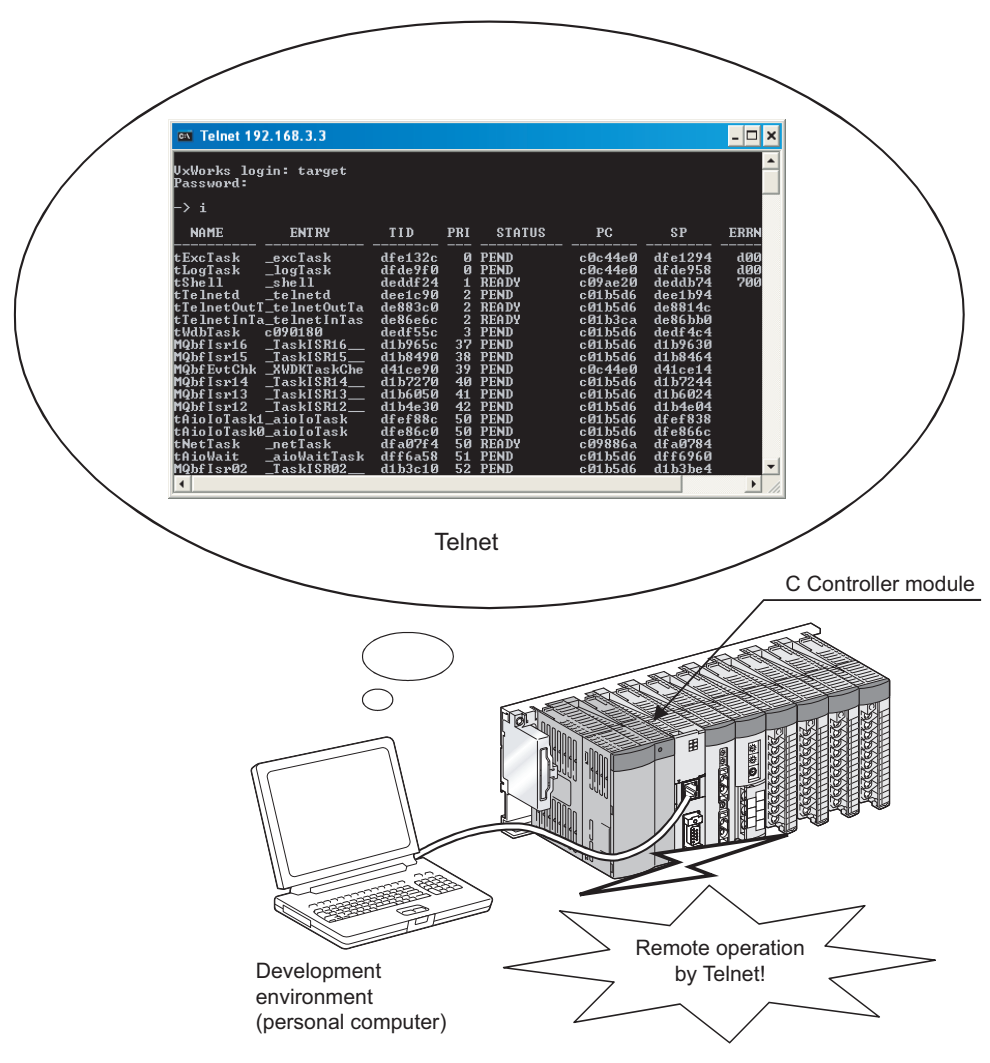

Figure 4.81 Remote debugging using Telnet

## (1) Preparations for use of Telnet function

A login name and a password are required to use the Telnet function. Before using the Telnet function, set the login name and password to the C Controller module.

Setting the login user information (login name, password) restricts the users of the Telnet function. ( 3 Section 5.11)

### (2) Applicable commands

The Telnet function allows use of the commands executable for Shell of Tornado.

## (3) Precautions for Telnet function

#### (a) Connection of Telnet tool and C Controller module

Connect the Telnet tool to the C Controller module on a one-to-one basis. Connection from multiple Telnet tools to the same C Controller module is not allowed.

#### (b) When executing Shell command from Telnet tool

The Shell command input with the Telnet tool of the development environment (personal computer) operates on the task of Priority 2 in the C Controller module. Depending on the input command (e.g. a command that occupies CPU processing), a system error or stop (such as a system watchdog timer error) may occur in the C Controller module.

When using the Telnet function, pay careful attention to input commands.

#### (c) Command execution without argument specification

If a command having an argument is executed with no argument specified, it means that the command is executed with 0 specified as the argument. Depending on the executed command, a system error or stop (such as a system watchdog timer error) may occur in the C Controller module. Before executing a command, be sure to confirm the specifications and specified argument of the command. Example) Do not execute the "close" command without any argument specified

Example) Do not execute the "close" command without any argument specified. Doing so will close the resources reserved in the VxWorks system.

### (d) Precautions for program debugging

Refer to Section 10.2.6 for precautions for program debugging with the Telnet function.

OVERVIEW

2

SYSTEM CONFIGURATION

3

SPECIFICATIONS

FUNCTIONS

5

I/O NUMBER ASSIGNMENT

MEMORIES AND FILES

INSTALLING / UNINSTALLING

# CHAPTER5 SETTINGS AND PROCEDURES BEFORE OPERATION

This chapter explains the preparatory procedures and setting methods for operating the C Controller module in a system.

# 

Before handling the C Controller module, please read the Safety Precautions described in the beginning of this manual.

# 5.1 Handling Precautions

This section explains the handling precautions for the C Controller module.

| ▲ CAUTION | <ul> <li>Use the C Controller module in an environment that meets the general specifications shown in this manual.<br/>Using this C Controller module in an environment outside the range of the general specifications could result in an electric shock, fire, erroneous operation, and damage to or deterioration of the product.</li> <li>While pressing the installation lever located at the bottom of module, insert the module fixing tab into the fixing hole in the base unit until it stops. Then, mount the module with the fixing hole as a supporting point.<br/>Incorrect loading of the module can cause a malfunction, failure or drop.</li> <li>When using the C Controller module in the environment of frequent vibrations, tighten the module with screws.<br/>Tighten the screws in the specified torque range.<br/>Undertightening can cause a drop, short circuit or malfunction.<br/>Overtightening can cause a drop, short circuit or malfunction due to damage to the screw or module.</li> <li>Connect extension cables to the connectors of the base unit and the extension module correctly.<br/>After connection, check them for looseness.<br/>Poor contact could cause an input or output failure.</li> <li>Be sure to set the CompactFlash<sup>TM</sup> card by pressing it into the CompactFlash<sup>TM</sup> card slot.<br/>Confirm it is completely set.<br/>Poor contact may lead to malfunctions.</li> <li>Completely turn off the externally supplied power used in the system before mounting or removing the module.<br/>Not doing so could result in damage to the product.</li> <li>Do not directly touch the module's conductive parts.<br/>Doing so could cause an operation failure or give damage to the module.</li> </ul> |
|-----------|----------------------------------------------------------------------------------------------------|
|           |                                                                                                    |

- The casing of the C Controller module is made of resin. Do not drop it or not apply strong shock to it.
- Do not remove the printed boards of the module from the casing. Doing so may cause a failure.
- Tighten the module fixing screws and the RS-232 cable connector mounting screw within the following range.

| Screw location                              | Tightening torque range | Remarks                              |  |
|---------------------------------------------|-------------------------|--------------------------------------|--|
| Module fixing screw (normally not required) | 0.26 to 0.49Nim         |                                      |  |
| (M3 screw) <sup>*1</sup>                    | 0.30 10 0.4011          |                                      |  |
| RS-232 cable connector mounting screw (M2.6 | 0.20 to 0.20 Nem        | Depth of screw hole: L=3.2mm or less |  |
| screw)                                      | 0.20 10 0.3911 11       | (Internal length from the surface)   |  |

Table5.1 Tightening torque range

\* 1 The module can be easily secured to a base unit by the hook on the module top. However, it is recommended to fix it with the module mounting screws in a place of high vibration and/or shock.

• When installing a dummy CompactFlash card to the C Controller module, use the dummy CompactFlash card installed when shipping.

Do not use the dummy CompactFlash card that has no "A" shown in Figure 5.1 printed to the products whose serial No. (first four digits) is "1008" or later. Failure to do so may disable to remove the dummy CompactFlash card, resulting in damage to the CompactFlash card slot.

A dummy CompactFlash card with "A" shown in Figure 5.2 printed is installed to the products whose serial number (first four digits) is "1008" or later when shipping.

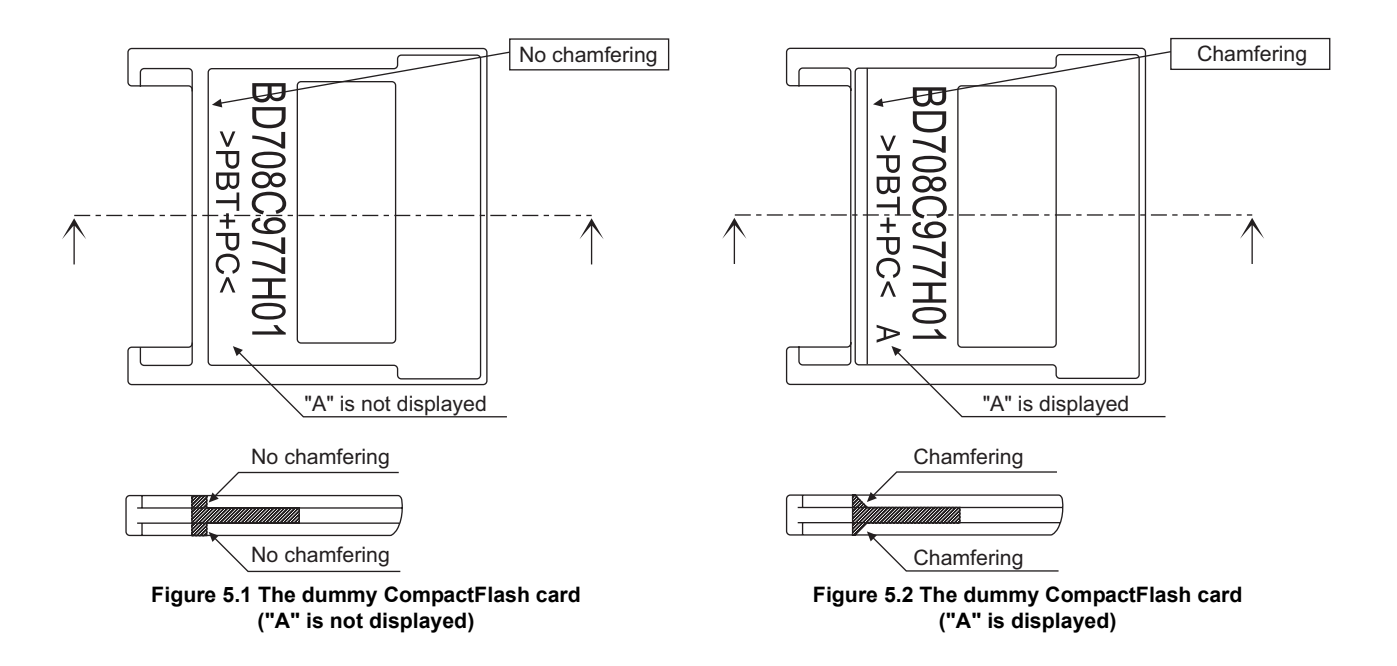

## 5.2 Fail-safe Circuit

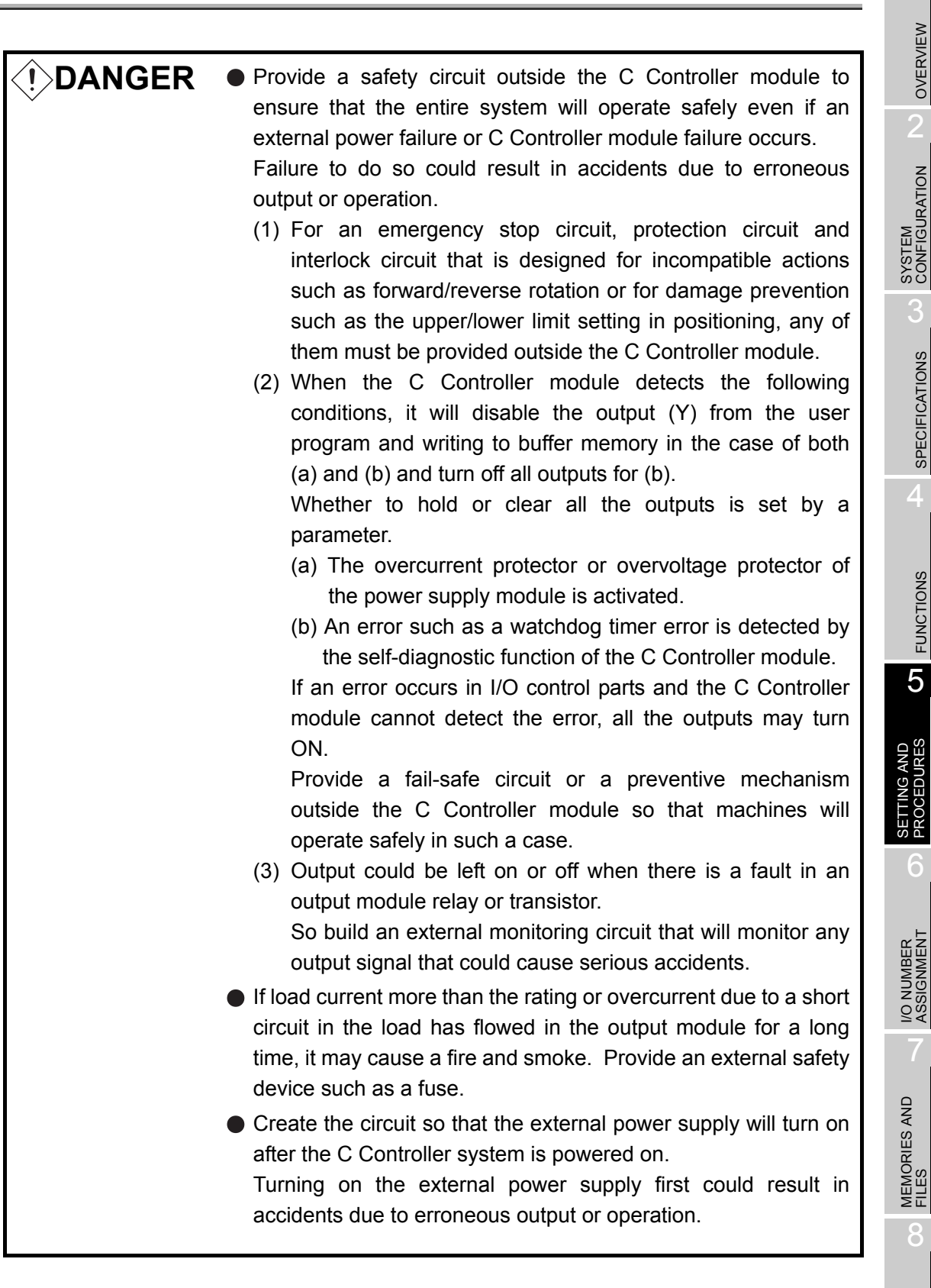

MELSEG **Q** series

OVERVIEW

2

SYSTEM CONFIGURATION

SPECIFICATIONS

FUNCTIONS

5

6

| <b>DANGER</b> | <ul> <li>For each station's operating status in the event of a each station error, refer to the corresponding each station manual. Not doing so could result in erroneous output or operation.</li> <li>When controlling a running C Controller module (data modification) by connecting a personal computer to the C Controller module, create an interlock circuit on user programs so that the whole system functions safely all the time. This must be also done when performing any other controls (e.g. operating status change (status control)) or operations instructed from the computer. In these controls, especially the one performed from an external device to a C Controller module in a remote location, some C Controller side problem may not be resolved immediately due to failure of data communications. To prevent this, create an interlock circuit on user programs and establish corrective procedures for communication failure between the external device and the C Controller module.</li> </ul> |
|---------------|----------------------------------------------------------------------------------------------------|
| CAUTION       | <ul> <li>Do not install the control wires or communication cables together with the main circuit or power wires, or bring them close to each other.</li> <li>Keep a distance of 100 mm (3.94 inch) or more between them. Not doing so could result in malfunctions due to noise.</li> <li>When controlling a lamp, heater or solenoid valve using an output module, large current (approximately ten times greater than in normal conditions) may flow when the output is turned ON from OFF.</li> <li>Take preventive measures such as replacing the module with the one having sufficient rated current.</li> </ul>                                                                                                    |

When the C Controller system is powered ON-OFF, the control output may not be supplied normally for a little while because of the delay time and rise time difference between the C Controller system power supply and the external power supply for the control target (especially in DC).

In the case of a DC output module, for example, when power is applied to the external power supply first and then the C Controller system power supply, the DC output module may temporarily generate false output at power-on of the C Controller system. Therefore, it is necessary to configure a circuit in which power is applied to the C Controller system first.

Also, erroneous operations may be performed when the external power supply or C Controller module is faulty.

To prevent the erroneous operations from resulting in entire system failure, and from a viewpoint of fail-safe system operation, configure circuits outside the C Controller module for the areas that will lead to mechanical damage and/or accidents due to erroneous operations (emergency stop circuit, protective circuit, interlock circuit, etc.)

A system design circuit example based on the above viewpoint is shown on the next page.

6

I/O NUMBER ASSIGNMENT

MEMORIES AND FILES

> INSTALLING / UNINSTALLING

MELSEG Q series

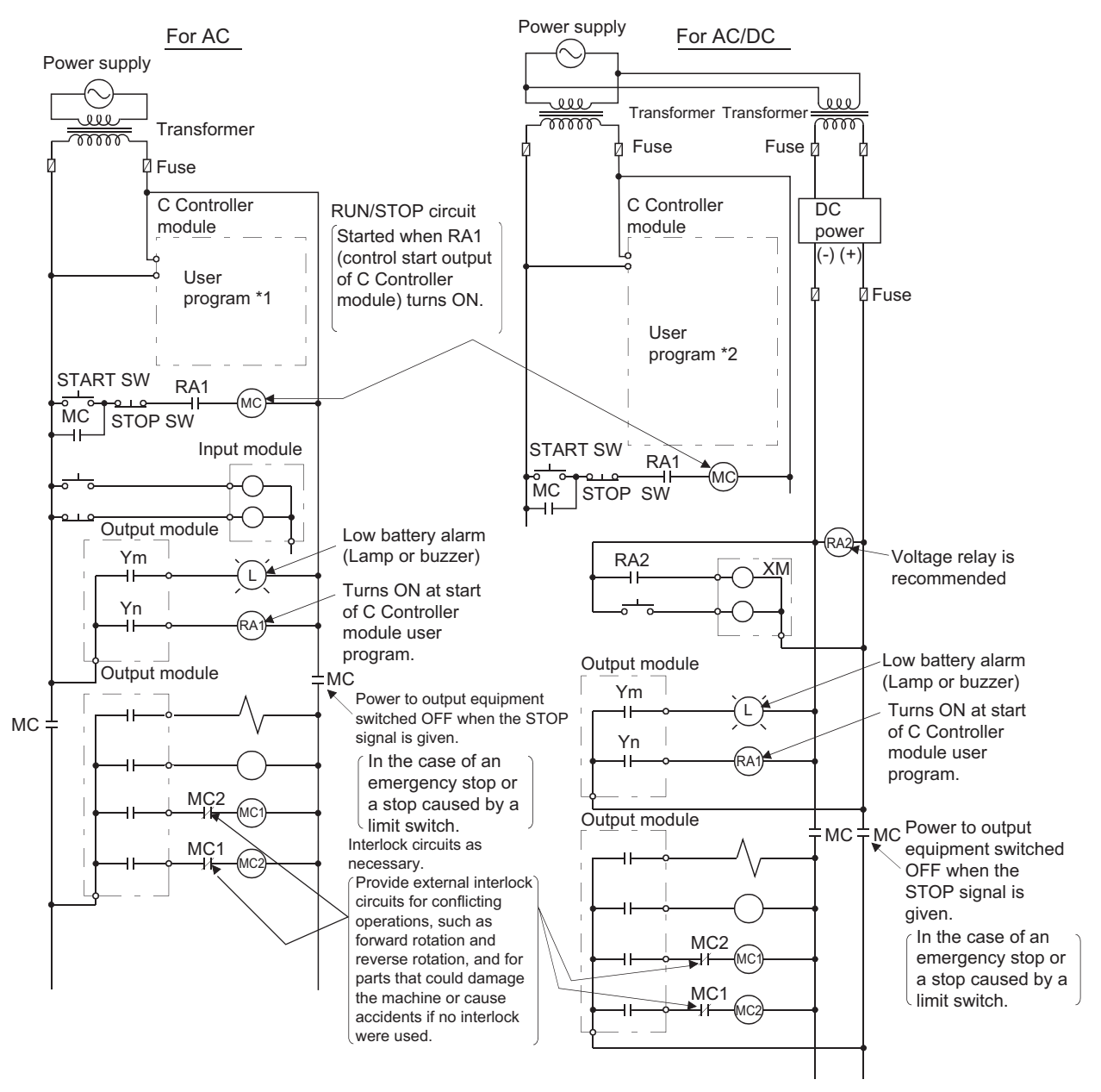

# (1) System design circuit example (when not using ERR contact of power supply module)

MELSEG Q series

Figure 5.3 System design circuit example (when not using ERR contact)

The power-ON procedure is as follows:

#### For AC

- 1) Turn ON the power.
- 2) Set the C Controller module to "RUN".
- 3) Turn ON the start switch.
- 4) When the magnetic contact (MC) comes ON, the output equipment is driven by the user program<sup>\*1</sup>.

### For AC/DC

- 1) Turn ON the power.
- 2) Set the C Controller module to "RUN".
- 3) When the DC power is established, RA2 goes ON.
- RA2's ON turns XM ON, and processing starts in the user program <sup>\*2</sup> when the DC input signal is established 100%.
- 5) Turn ON the start switch.
- 6) When the magnetic contact (MC) comes ON, the output equipment is driven by the user program.
- \* 1 Perform programming to execute the following operation at start-up of the C Controller module.
  - Turning ON Ym when battery voltage drop is detected. Create a program so that Ym is turned ON by the QBF\_Y\_Out\_BitEx function when the "Builtin battery error status" of the QBF\_ReadStatusEx function turns to 1 (battery error occurrence).
  - Turning ON Yn at start of the user program.
     Create a program so that Yn is turned ON to release interlocks at start of the C Controller module user program.
- \* 2 Perform programming to execute the following operation at start-up of the C Controller module.
  - Turning ON Ym when battery voltage drop is detected. Create a program so that Ym is turned ON by the QBF\_Y\_Out\_BitEx function when the "Builtin battery error status" of the QBF\_ReadStatusEx function turns to 1 (battery error occurrence).
     Turning ON Yn at start of the user program.
  - Create a program so that Yn is turned ON to release interlocks at start of the C Controller module user program.
  - Starting system processing after XM turns ON and the DC input signals is established (after the DC input signal establishment time elapses).

Create a program so that the system processing is executed when the DC input signal establishment time elapses after XM has turned ON (this can be confirmed by the QBF\_X\_In\_BitEx function).

(The DC input signal establishment time is a time from when RA2 turns ON until the DC input signal is established 100%. Set the time to 0.5 s.)

However, when a voltage relay is used as RA2, it is not necessary to set the DC input signal establishment time in the user program.

OVERVIEW

SYSTEM CONFIGURATION

Power supply For AC/DC  $(\sim$ Transfor-Transfor-000  $\overline{m}$ mer mer Fuse Fuse **RUN/STOP** circuit C Controller DC power module Started when RA1 (control start output of C Controller -) (module) turns ON. ᇇ Fuse User program \*1 START SW RA1RA3 MC MC STOP SW RA2) Voltage relay is RA2 XМ recommended -11-Output module Ym Low battery alarm -11 L (Lamp or buzzer) Yn (RA1) Turns OFF by ERR due to ERR stop error Power supply module RA3 Output module мс∔мс Interlock circuit as necessary Provide external interlock circuits for Output by ERR contact OFF conflicting operations, such as Power OFF of equipment forward rotation and reserve rotation, In the case of an emergency and for parts that could damage the stop or a stop caused by a limit MC2 machine or cause accidents if no switch interlock were used.

# (2) System design circuit example (when using ERR contact of power supply module)

MELSEG Q series

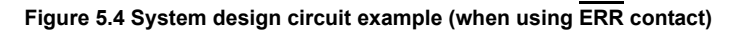

The power-ON procedure is as follows:

#### For AC/DC

- 1) Turn ON the power.
- 2) Set the C Controller module to "RUN".
- 3) When the DC power is established, RA2 goes ON.
- RA2's ON turns XM ON, and processing starts in the user program <sup>\*1</sup> when the DC input signal is established 100%.
- 5) Turn ON the start switch.
- 6) When the magnetic contact (MC) comes ON, the output equipment is driven by the user program.

- \* 1 Perform programming to execute the following operation at start of the C Controller module.
  - Turning ON Ym when battery voltage drop is detected. Create a program so that Ym is turned ON by the QBF\_Y\_Out\_BitEx function when the "Builtin battery error status" of the QBF\_ReadStatusEx function turns to 1 (battery error occurrence).
  - Turning ON Yn at start of the user program.
     Create a program so that Yn is turned ON to release interlocks at start of the C Controller module user program.
  - 3) Starting system processing after XM turns ON and the DC input signals is established (after the DC input signal establishment time elapses).

Create a program so that the system processing is executed when the DC input signal establishment time elapses after XM has turned ON (this can be confirmed by the  $QBF_X_{In}_{BitEx}$  function).

(The DC input signal establishment time is a time from when RA2 turns ON until the DC input signal is established 100%. Set the time to 0.5 s.)

However, when a voltage relay is used as RA2, it is not necessary to set the DC input signal establishment time in the user program.

6

## (3) Fail-safe measures against C Controller system failure

Failure of the C Controller module is generally detected by the self-diagnostic function. However, if an I/O control part is faulty, the failure may not be detected by the C Controller module.

In such a case, all the I/O may turn ON or OFF depending on the failure, and normal operation and safety of the control target may not be ensured.

Though Mitsubishi products are manufactured under strict quality control, the C Controller system may fail for unspecific reasons. To prevent mechanical damage and/or accidents in that case, please configure a fail-safe circuit outside the C Controller module.

The following shows a system example and a fail-safe circuit example.

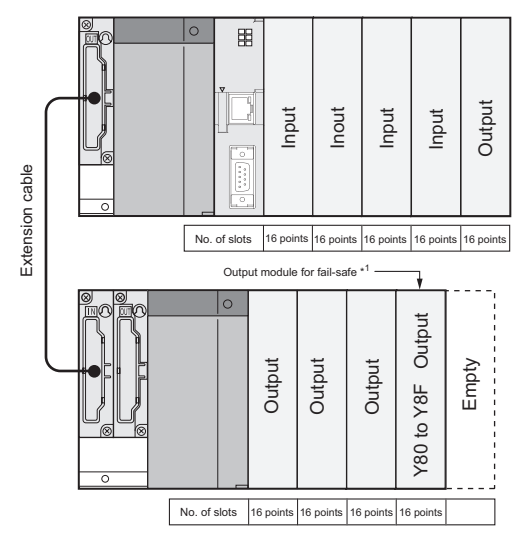

1 The output module for fail-safe should be loaded in the last slot of the system. (Y80 to Y8F in the above system.)

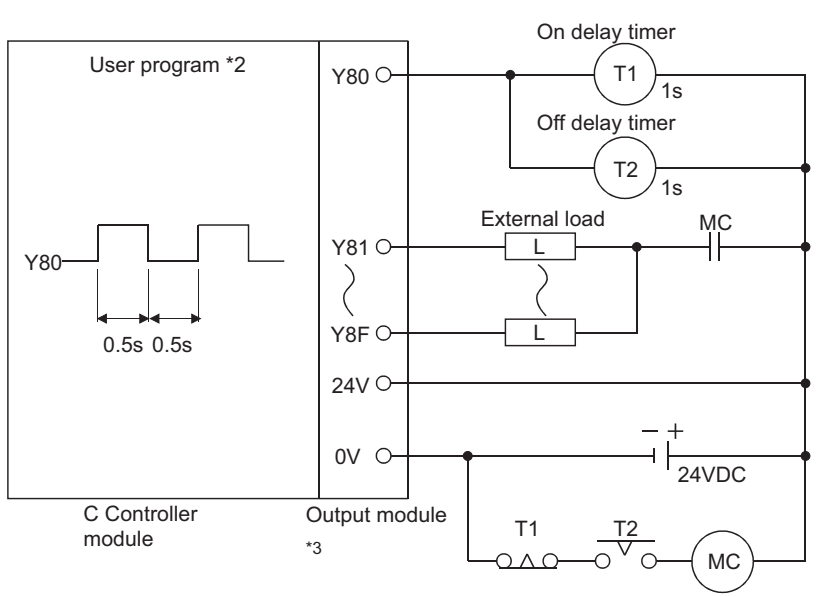

Figure 5.5 System example

- \* 2 Create a program so that Y80 alternates between ON and OFF at intervals of 0.5 s. (Use the QBF\_Y\_Out\_BitEx function to turn Y80 ON/OFF.)
- \* 3 Y80 repeats turning ON and then OFF at 0.5s intervals.
  - Use a no-contact output module (transistor in the example shown above).

Figure 5.6 Fail-safe circuit example

OVERVIEW

SYSTEM CONFIGURATION

SPECIFICATIONS

FUNCTIONS

5

I/O NUMBER ASSIGNMENT

MEMORIES AND FILES

8

INSTALLING / UNINSTALLING

# 5.3 Settings and Procedures before Operation

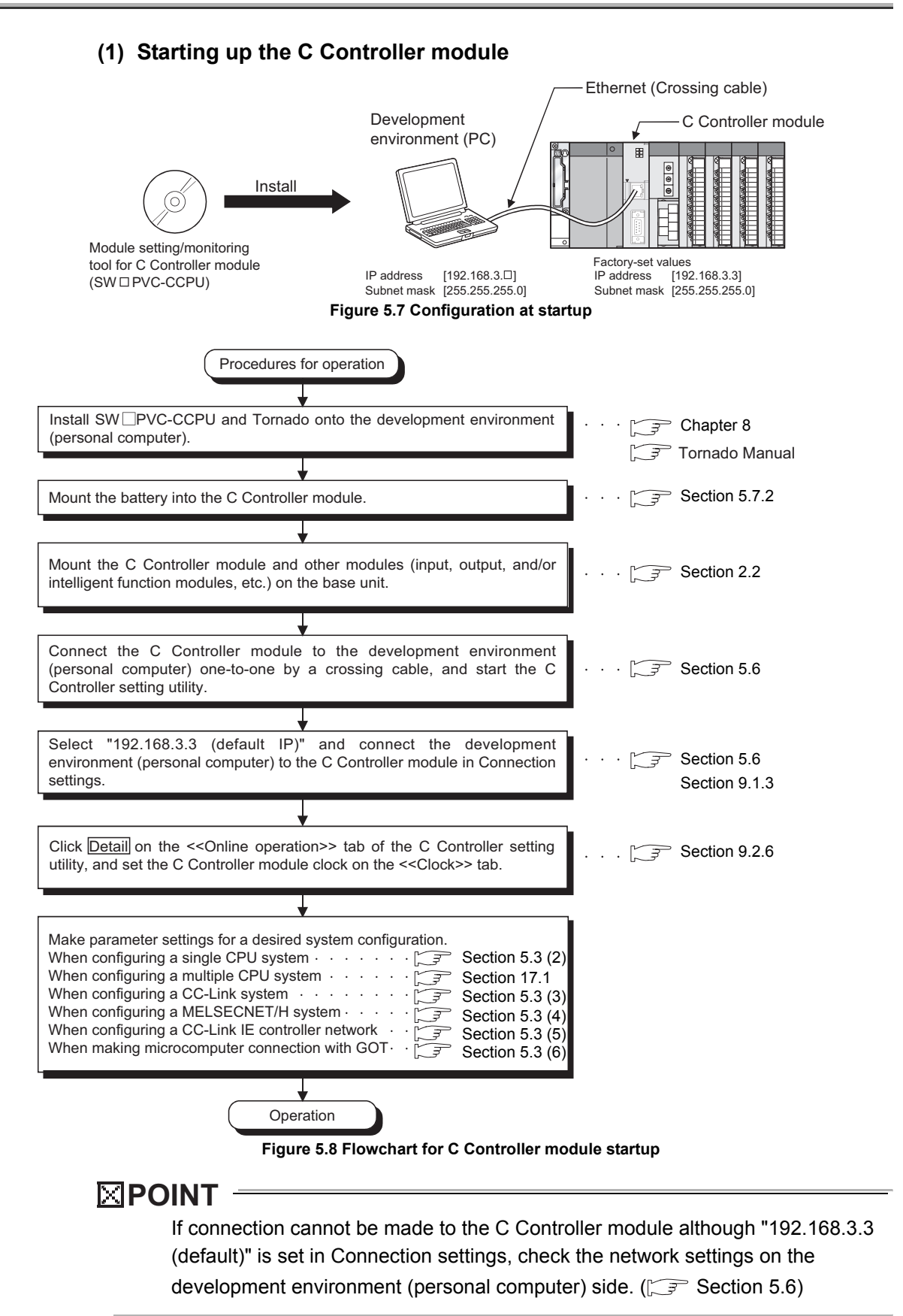

5 - 11

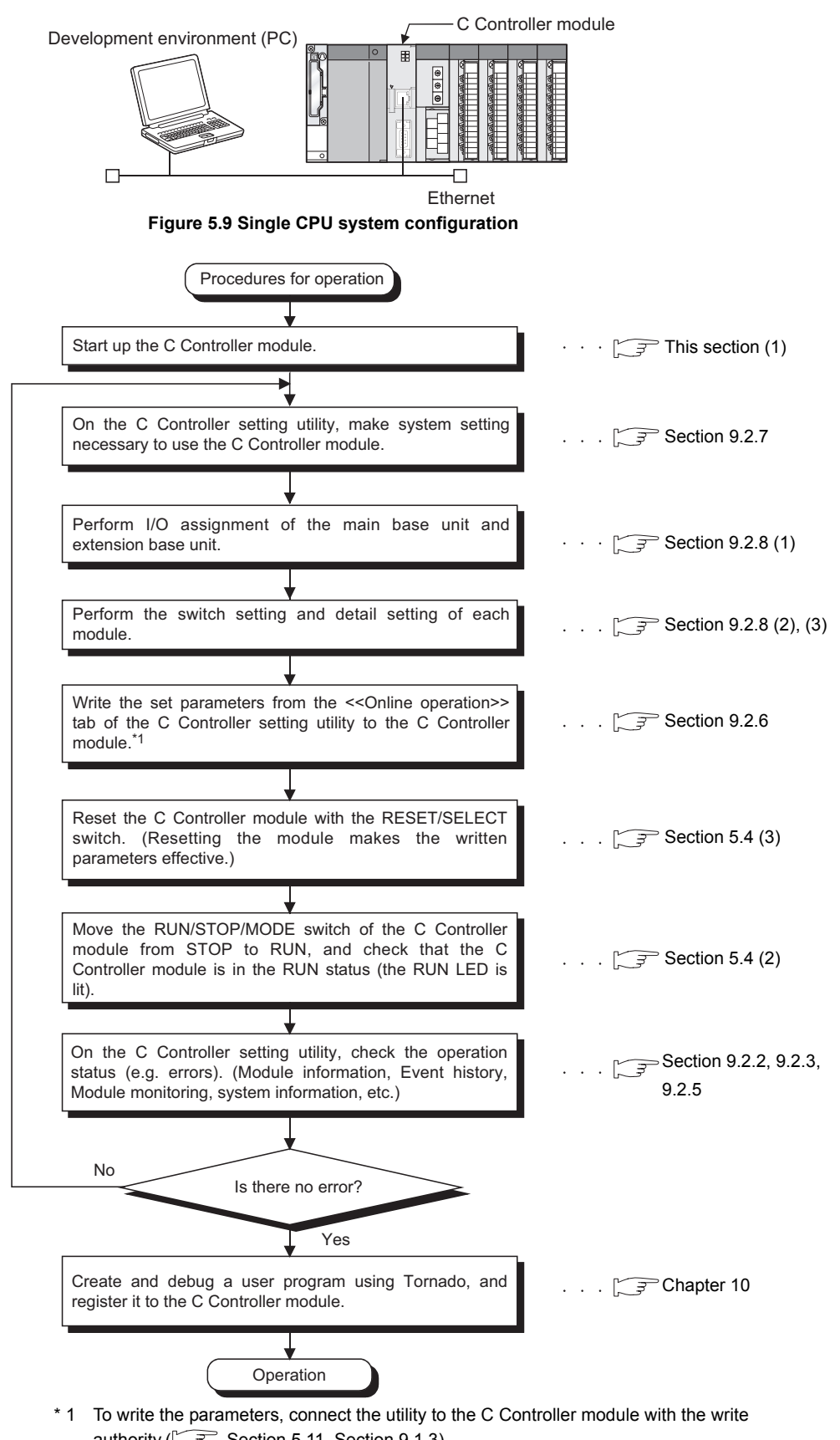

## (2) When configuring a single CPU system

authority.(

Figure 5.10 Flowchart for single CPU system configuration

OVERVIEW

SPECIFICATIONS

FUNCTIONS

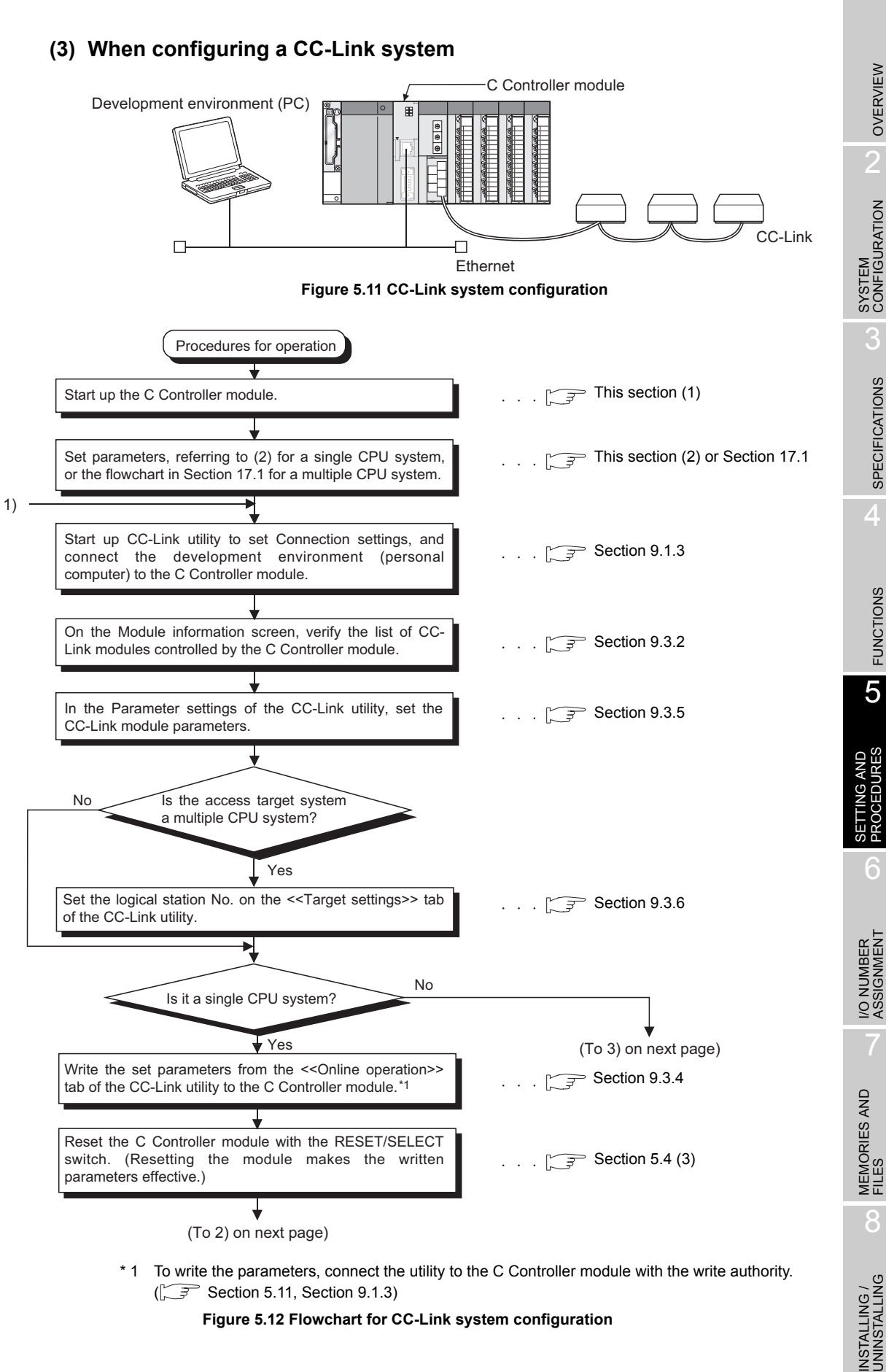

(Section 5.11, Section 9.1.3)

Figure 5.12 Flowchart for CC-Link system configuration

# SETTINGS AND PROCEDURES BEFORE OPERATION

MELSEG Q series

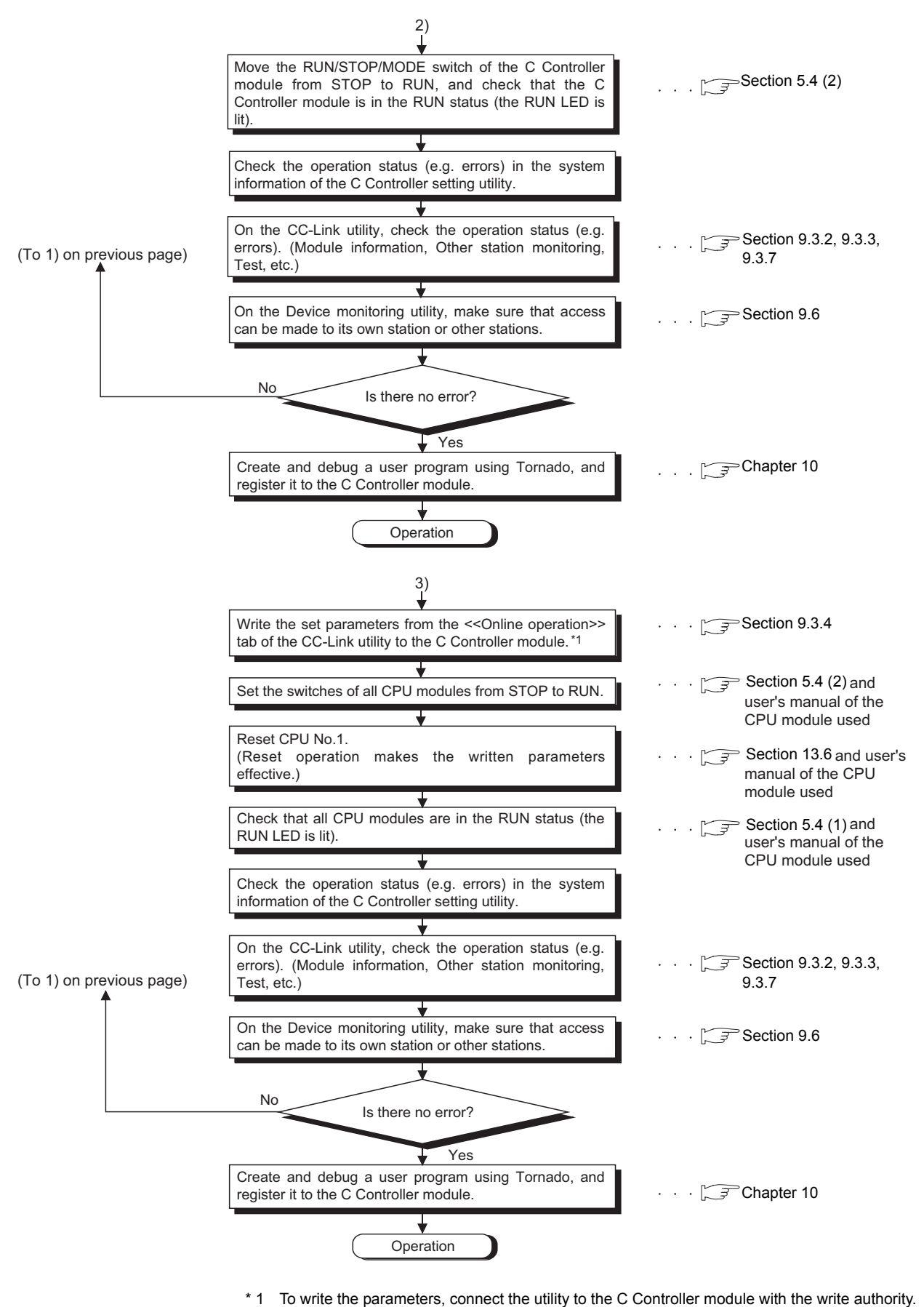

(

Figure 5.12 Flowchart for CC-Link system configuration (Continued)

OVERVIEW

SYSTEM CONFIGURATION

3

SPECIFICATIONS

FUNCTIONS

5

EDURES

6

I/O NUMBER ASSIGNMENT

MEMORIES AND FILES

8

INSTALLING / UNINSTALLING

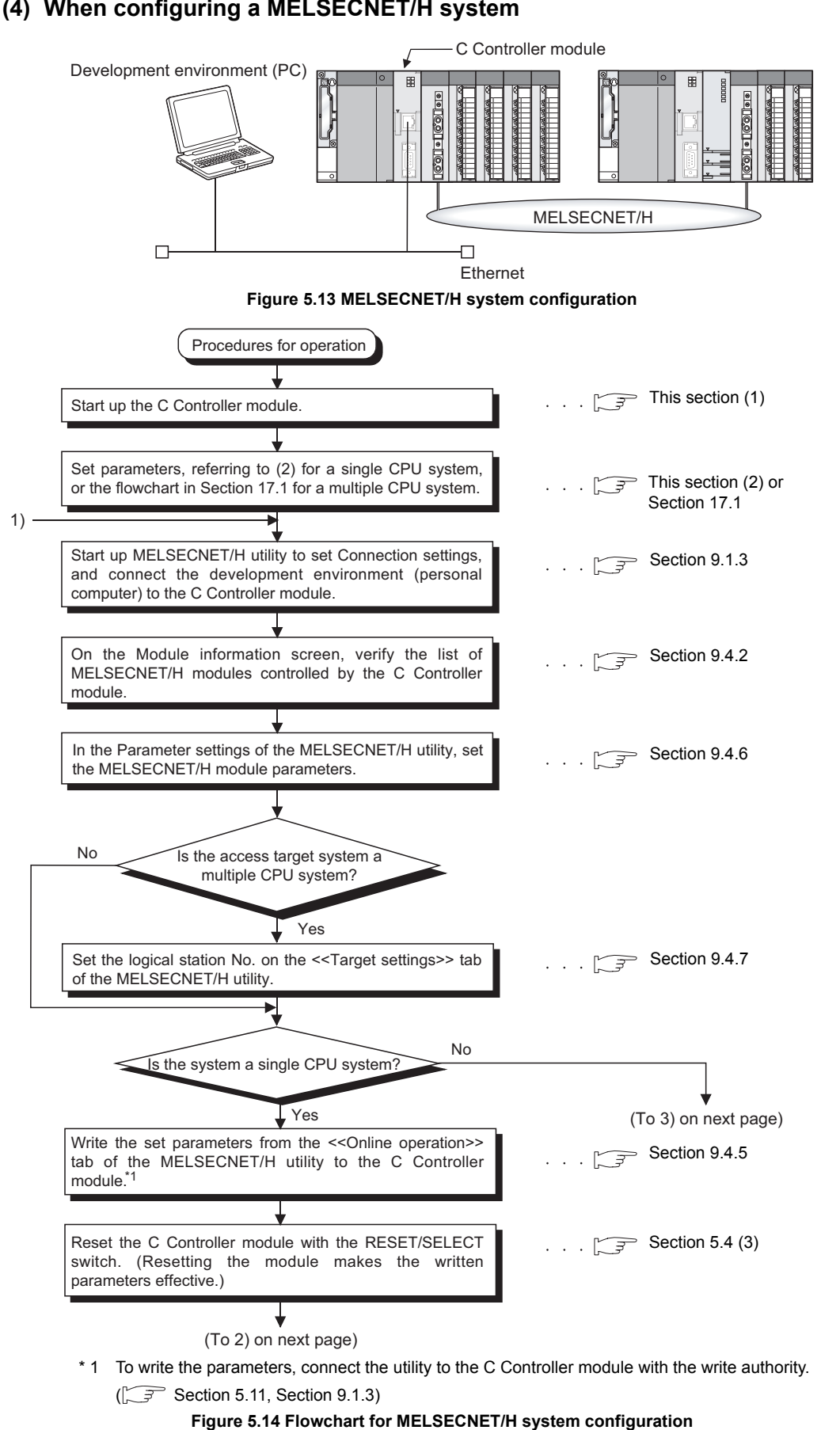

### (4) When configuring a MELSECNET/H system

# SETTINGS AND PROCEDURES BEFORE OPERATION

MELSEG Q series

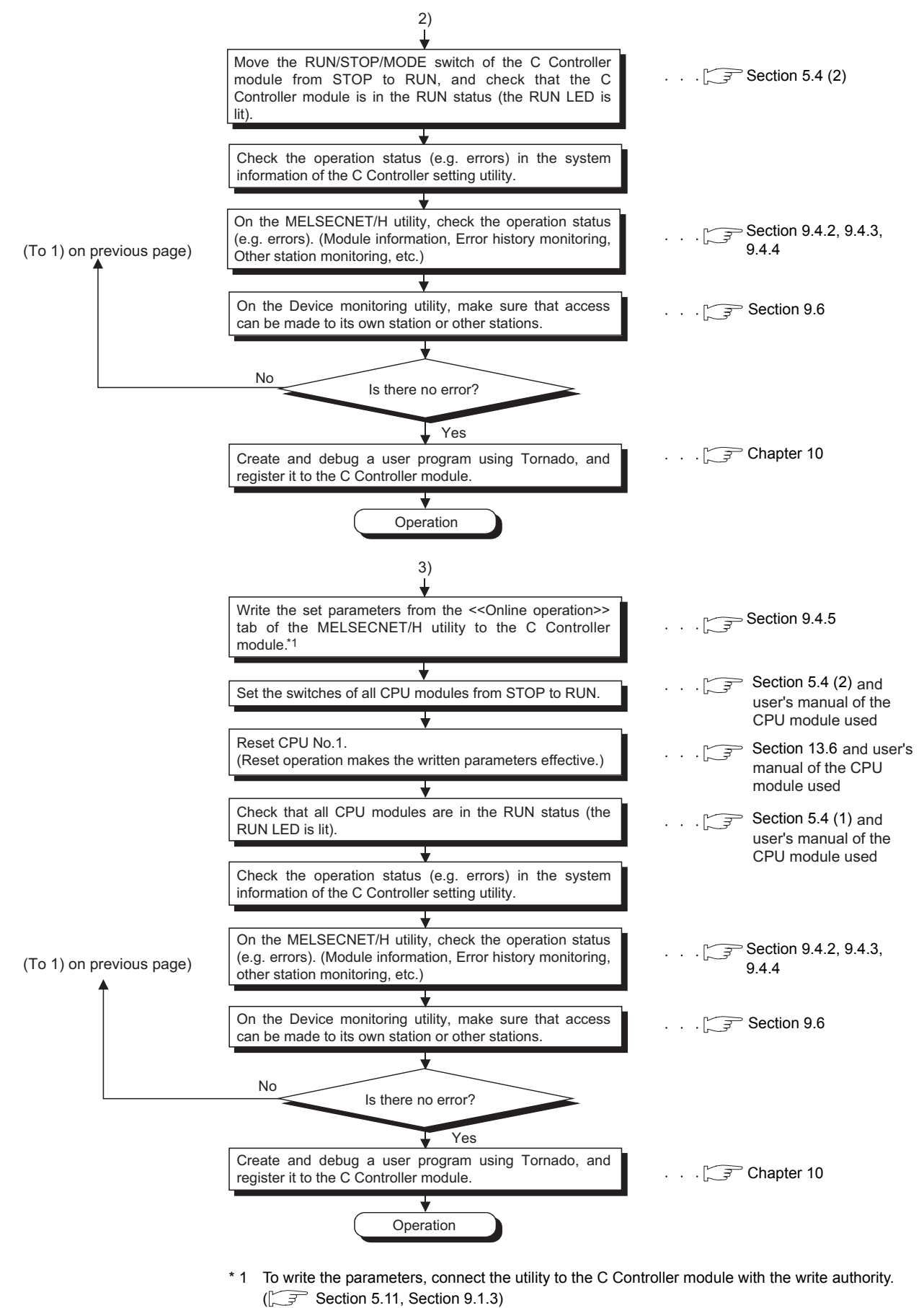

Figure 5.14 Flowchart for MELSECNET/H system configuration (Continued)

OVERVIEW

SYSTEM CONFIGURATION

3

SPECIFICATIONS

FUNCTIONS

5

EDURES

6

I/O NUMBER ASSIGNMENT

MEMORIES AND FILES

8

INSTALLING / UNINSTALLING

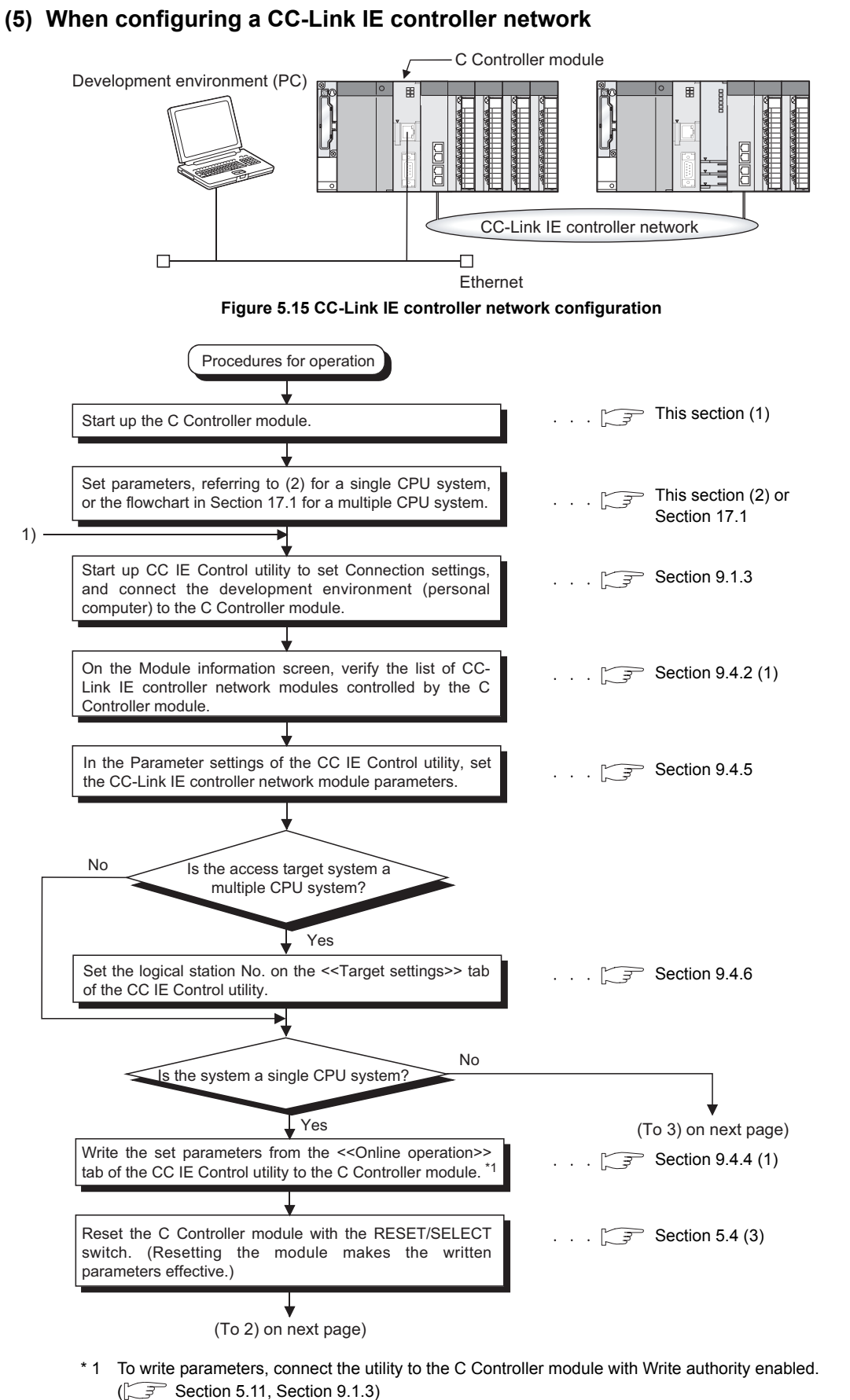

#### Figure 5.16 Flowchart for CC-Link IE controller network configuration

5 - 17

# SETTINGS AND PROCEDURES BEFORE OPERATION

MELSEG Q series

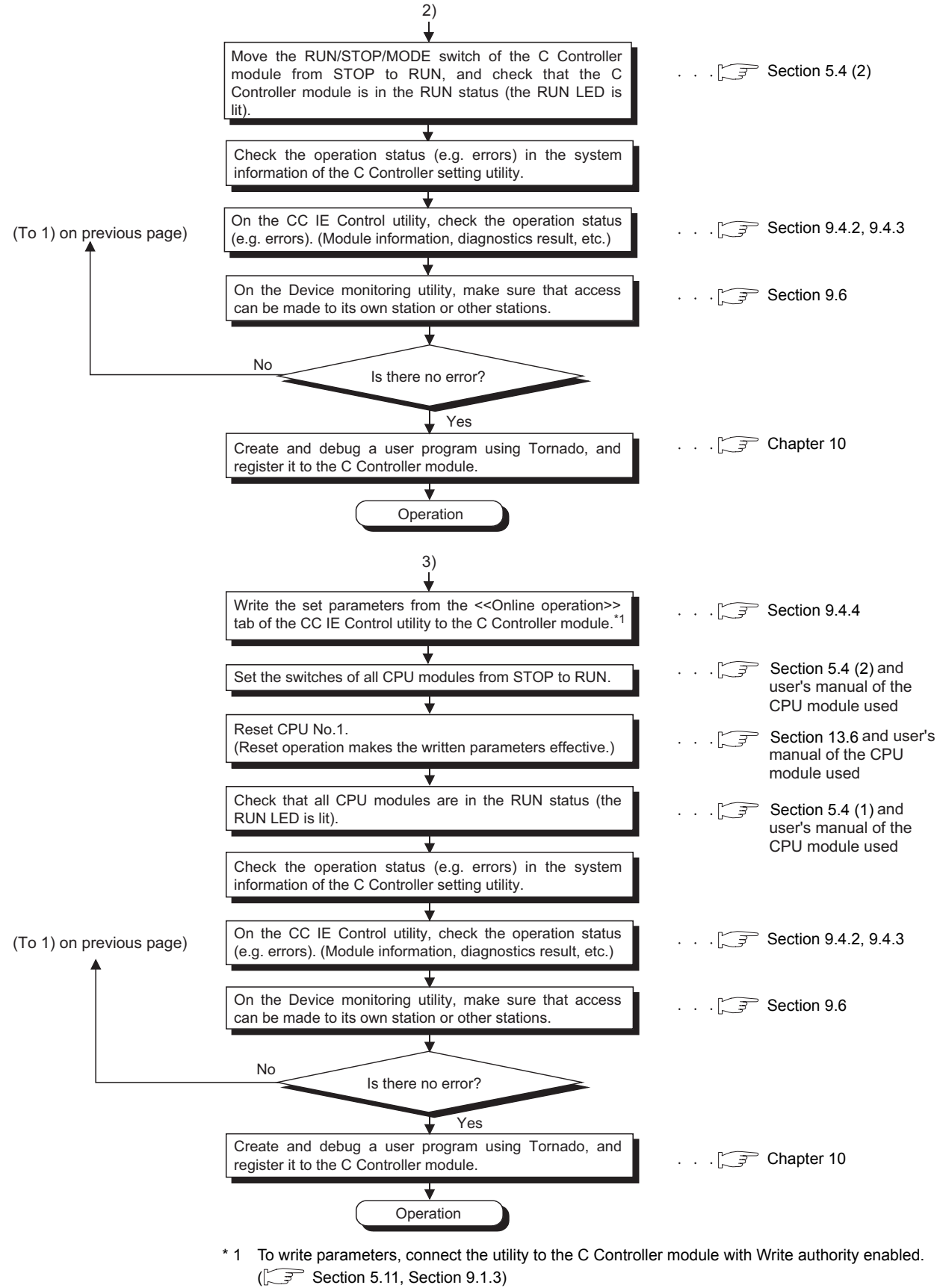

Figure 5.16 Flowchart for CC-Link IE controller network configuration (Continued)

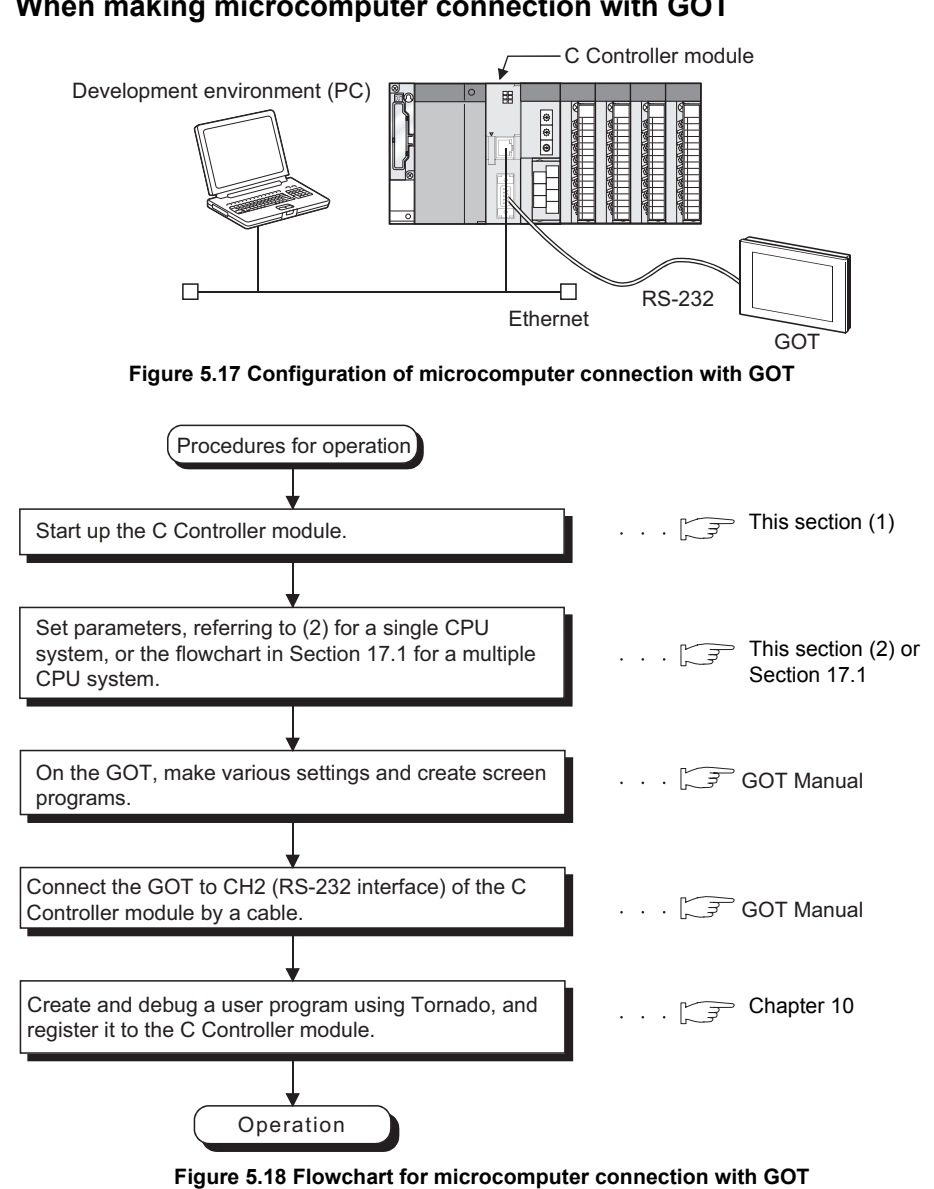

# (6) When making microcomputer connection with GOT

Refer to the following manual for the commands that can be used for data transmission to the GOT in microcomputer connection.

GOT Manual

OVERVIEW

SYSTEM CONFIGURATION

INSTALLING / UNINSTALLING

# 5.4 Parts Names and Functions

The part names of the C Controller module are shown in the external view of the Q06CCPU-V.

The external view of the Q06CCPU-V-B is the same as that of the Q06CCPU-V, except for the following.

- Model
- Indicator LEDs
- EJECT button
- · CompactFlash card installation slot

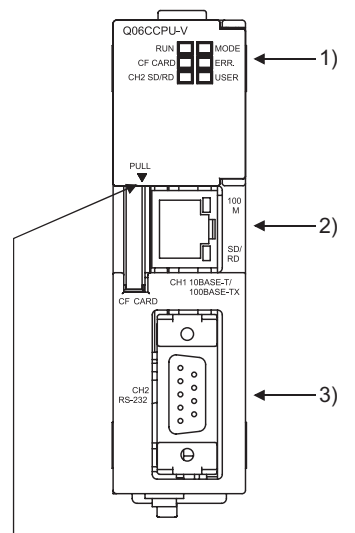

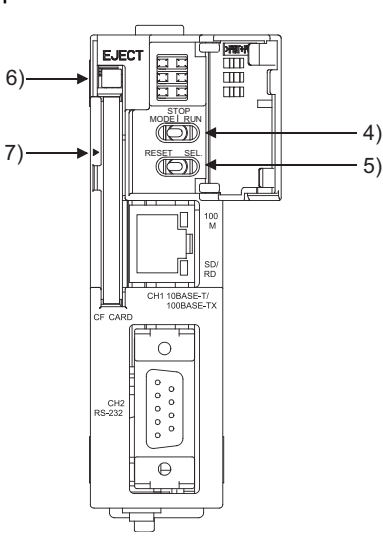

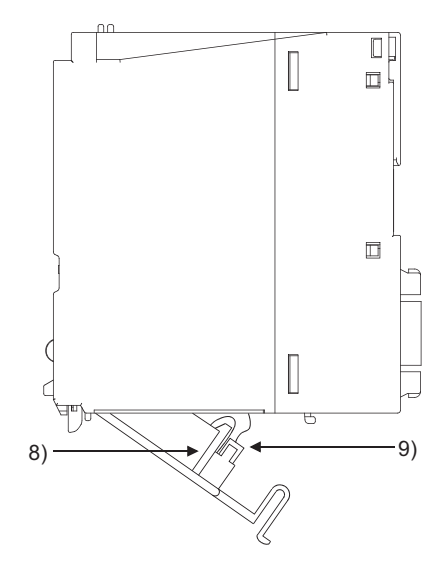

MELSEG Q series

Put your finger here to open the front cover.

Figure 5.19 Front view

Figure 5.20 Front cover opened

Figure 5.21 Side view

SETTINGS AND PROCEDURES BEFORE OPERATION

MELSEG Q series

|    | Table5.2 Part names                                        |                                                                                                    |  |
|----|------------------------------------------------------------|----------------------------------------------------------------------------------------------------|--|
|    | Name                                                       | Description                                                                                                    |  |
| 1) | Indicator LEDs                                             | Refer to this section (1) for the indicator LEDs.                                                                                                    |  |
| 2) | 10BASE-T/100BASE-TX interface<br>connector (RJ45)          | Connector used to connect the C Controller module to 10BASE-T/100BASE-TX.<br>(The C Controller module determines 10BASE-T or 100BASE-TX depending on<br>the target device.) |  |
| 3) | RS-232 interface connector                                 | Connector used to connect the C Controller module to RS-232.                                                                                                    |  |
| 4) | RUN/STOP/MODE switch <sup>*2</sup>                         | Refer to this section (2) for the RUN/STOP/MODE switch.                                                                                                    |  |
| 5) | RESET/SELECT switch*2                                      | Refer to this section (3) for the RESET/SELECT switch.                                                                                                    |  |
| 6) | EJECT button<br>(Q06CCPU-V only)                           | Used to remove the CompactFlash card from the C Controller module.                                                                                                    |  |
| 7) | CompactFlash card installation<br>slot<br>(Q06CCPU-V only) | Slot used for installing the CompactFlash card into the C Controller module.<br>(A dummy CompactFlash card is factory-installed. <sup>*1</sup> )                            |  |
| 8) | Battery                                                    | Used for protecting the standard ROM files, and backing up the battery-backed-up RAM data and the clock data.                                                               |  |
| 9) | Battery connector pin                                      | For connection of the battery lead wire.<br>(The lead wire is shipped disconnected from the connector to prevent battery consumption.)                                      |  |
|    | * 1 Ke                                                     | ep the dummy CompactFlash card in a safe place after replacing it with an actual                                                                                            |  |

CompactFlash card so that it can be used again in the future when the CompactFlash card is removed.

\* 2 Operate the RUN/STOP/MODE switch and RESET/SELECT switch by hand. Using a screwdriver or any other tool can cause a failure.

I/O NUMBER ASSIGNMENT

MEMORIES AND FILES

8

INSTALLING / UNINSTALLING

100

Μ

SD/ RD

## (1) LED indicator specifications

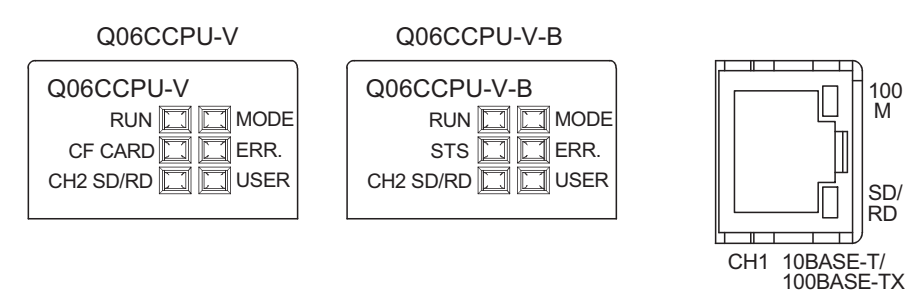

#### Figure 5.22 LED indicators

(a) In normal operation mode (When the MODE LED is lit "green") Change the operation mode by the switch. (F This section (2), (3))

#### Table5.3 LED indicators and statuses in normal operation mode

| LED<br>indicator <sup>*1</sup> | LED status  | Description                                                                 |  |  |  |
|--------------------------------|-------------|-----------------------------------------------------------------------------|--|--|--|
|                                |             | The C Controller module is in the RUN status.                               |  |  |  |
|                                | On          | (Output (Y) from user program and writing to buffer memory are enabled)     |  |  |  |
| RUN                            | Off         | The C Controller module is in the STOP/PAUSE status.                        |  |  |  |
|                                |             | (Output (Y) from user program and writing to buffer memory are disabled)    |  |  |  |
|                                | Flashing    | The script file "STARTUP.CMD" is in execution.                              |  |  |  |
|                                | On          | Normal operation mode (VxWorks running)                                     |  |  |  |
| MODE                           | Off         | ardware fault occurred or during reset                                      |  |  |  |
|                                | Flashing    | Shutdown completed ( Section 5.7.4 (2))                                     |  |  |  |
|                                | On          | Continue error occurred                                                     |  |  |  |
| ERR.                           | Off         | lormal                                                                      |  |  |  |
|                                | Flashing    | Stop error occurred <sup>*2</sup>                                           |  |  |  |
|                                | On          |                                                                             |  |  |  |
| USER                           | Off         | Can be controlled by the user program QBF_ControlLED function <sup>*3</sup> |  |  |  |
|                                | Flashing    |                                                                             |  |  |  |
|                                | On          | CompactFlash card mounted (                                                 |  |  |  |
| CF CARD                        | Off         | CompactFlash card not mounted or unmounted (                                |  |  |  |
|                                | Flashing    | CompactFlash card being unmounted by the RESET/SELECT switch (              |  |  |  |
| STS                            | Off         | Always Off                                                                  |  |  |  |
|                                | On          | CH2 side (RS-232 interface) sending or receiving data                       |  |  |  |
|                                | Off         | Data not transmitted                                                        |  |  |  |
| 100M                           | On          | Being connected at 100Mbps                                                  |  |  |  |
| TOOM                           | Off         | Being connected at 10Mbps                                                   |  |  |  |
| SD/RD                          | On/Flashing | CH1 side (10BASE-T/100BASE-TX interface) sending or receiving data          |  |  |  |
| CDIND                          | Off         | Data not transmitted                                                        |  |  |  |

\* 1 All LEDs turn off while the module is reset.

\* 2 When a system watchdog timer error has occurred, the RUN LED and MODE LED turn off and the ERR. LED flashes.

\* 3 Refer to Chapter 10 for details of the bus interface function.

# (b) In hardware self-diagnostic operation mode (When the MODE LED is lit "orange")

Change the operation mode by the switch. ( $\square$  This section (2), (3))

Table5.4 LED indicators and statuses in hardware self-diagnostic operation mode

| LED indicator | Name                         | LED status | Description                                                              |
|---------------|------------------------------|------------|--------------------------------------------------------------------------|
| MODE          | MODE                         | On         | Hardware self-diagnostic mode                                            |
| MODE          | MODE                         | Off        | Hardware fault occurred or the module is being reset                     |
|               |                              | Off        | When all LEDs but the MODE LED turn off, it indicates that the self-     |
|               |                              | Oli        | diagnostic test has not been executed yet or is normally completed.      |
|               | Hardwara colf                |            | An error has occurred when the mode (Mode 1, Mode 2, Mode 3,             |
| ERR.          | diagnostia orror             |            | Default setting mode) selected by SELECT operation was executed.         |
|               | diagnostic error             | Flashing   | The error location can be confirmed by the ON/OFF status of the          |
|               |                              |            | following LEDs.                                                          |
|               |                              |            | "RUN" "CF CARD" "CH2 SD/RD" "USER"                                       |
|               | Mode 1/                      |            | ERR. LED off : Mode 1 selected                                           |
| DUN           | Error location indication    | On         | ERR. LED flashing : Indicates the location of the error that occurred by |
| RUN           |                              |            | execution of Mode 1 to 3.                                                |
|               |                              | Flashing   | Mode 1 in execution                                                      |
|               | Mode 2/                      |            | ERR. LED off : Mode 2 selected                                           |
| CF CARD       | Error location               | On         | ERR. LED flashing : Indicates the location of the error that occurred by |
|               |                              |            | execution of Mode 1 to 3.                                                |
| STS           | Indication                   | Flashing   | Mode 2 in execution                                                      |
|               | Mode 3/                      |            | ERR. LED off : Mode 3 selected                                           |
|               | Error location<br>indication | On         | ERR. LED flashing : Indicates the location of the error that occurred by |
| CH2 SD/RD     |                              |            | execution of Mode 1 to 3.                                                |
|               |                              | Flashing   | Mode 3 in execution                                                      |
|               | Default setting              |            | ERR. LED off : Default setting mode selected                             |
|               | mode/                        | On         | ERR. LED flashing : Error occurred during execution of Default setting   |
| USER          | Error location               |            | mode                                                                     |
|               | indication <sup>*1</sup>     | Flashing   | Default setting mode in execution                                        |

\* 1 When CF CARD LED and USER LED are turned ON simultaneously or when STS LED and USER LED are turned ON simultaneously, standard ROM format setting is shown. For standard ROM format setting, refer to Section 18.5.

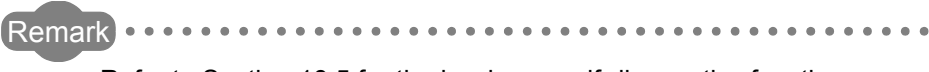

Refer to Section 18.5 for the hardware self-diagnostics function.

MELSEG Q series

. .

MEMORIES AND FILES

8

INSTALLING / UNINSTALLING

### (2) RUN/STOP/MODE switch operation

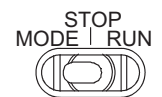

#### Figure 5.23 RUN/STOP/MODE switch

Table5.5 RUN/STOP/MODE switch

| Position |                                                                          | Operation                                                               |  |  |
|----------|--------------------------------------------------------------------------|-------------------------------------------------------------------------|--|--|
|          | In normal operation mode                                                 | The C Controller module is operating.                                   |  |  |
|          |                                                                          | (Output (Y) from user program and writing to buffer memory are enabled) |  |  |
| RUN      | In hardware self-                                                        |                                                                         |  |  |
|          | diagnostic operation                                                     | Refer to Section 18.5 for the hardware self-diagnostics function.       |  |  |
|          | mode                                                                     |                                                                         |  |  |
|          | Operation of the C Controller module is stopped. <sup>*1</sup>           |                                                                         |  |  |
| STOP     | Switching RUN to STOP turns off all outputs (Y).                         |                                                                         |  |  |
|          | (Output (Y) from user program and writing to buffer memory are disabled) |                                                                         |  |  |
| MODE     | Used by the hardware self-diagnostics function.                          |                                                                         |  |  |

\* 1 Forced output (Y) and writing to buffer memory, etc. from the <<Module monitoring>> tab of the C Controller setting utility are executable.

#### (3) **RESET/SELECT** switch operation

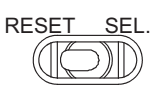

Figure 5.24 RESET/SELECT switch

#### Table5.6 RESET/SELECT switch operation

| Position                                                                                         |                             | Operation                                                                                                    |
|--------------------------------------------------------------------------------------------------|-----------------------------|----------------------------------------------------------------------------------------------------|
|                                                                                                  | When holding RESET position | All LEDs turn off and the hardware is reset.*2*3                                                                                                    |
|                                                                                                  |                             | Reset is canceled.                                                                                                    |
|                                                                                                  |                             | The module starts up in either of the following operation modes depending on the                                                                                                    |
| RESET                                                                                            | When returning RESET        | RUN/STOP/MODE switch position.                                                                                                    |
|                                                                                                  | position to the neutral     | <ul> <li>In the case of the RUN/STOP position, the module restarts from the OS and</li> </ul>                                                                                                    |
|                                                                                                  | position                    | system software, and starts up in the normal operation mode. (The MODE LED                                                                                                    |
|                                                                                                  | position                    | is turned ON in "green".)                                                                                                    |
|                                                                                                  |                             | <ul> <li>In the case of the MODE position, the module starts up in the hardware self-</li> </ul>                                                                                                    |
|                                                                                                  |                             | diagnostic operation mode. (The MODE LED is turned ON in "orange".)                                                                                                    |
|                                                                                                  | In normal anaration         | If the switch is held in the SELECT position when the Q06CCPU-V is used, the                                                                                                    |
|                                                                                                  |                             | CompactFlash card is unmounted.*4                                                                                                    |
| SEI                                                                                              | modes                       | No processing is performed in case of using the Q06CCPU-V-B.                                                                                                    |
| SEL.                                                                                             | In hardware self-           |                                                                                                    |
|                                                                                                  | diagnostic operation        | Used by the hardware self-diagnostics function.                                                                                                    |
|                                                                                                  | mode                        |                                                                                                    |
|                                                                                                  | *2 In a                     | multiple CPU system configuration, reset CPU No.1. (                                                                                                    |
|                                                                                                  | * 3 Bef                     | pre resetting, close all running user programs in the C Controller module.                                                                                                    |
|                                                                                                  | Res                         | etting the module while running any user programs may corrupt the user programs and data                                                                                                    |
|                                                                                                  | * 4 Wh                      | . (L= = Section 7.2.2)                                                                                                    |
|                                                                                                  | (The                        | e CF CARD LED does not flash.)                                                                                                    |
|                                                                                                  | • V                         | /hen no CompactFlash card has been installed.                                                                                                    |
| diagnostic operation<br>mode<br>* 2 In a<br>* 3 Befor<br>Ress<br>files<br>* 4 Who<br>(The<br>• W |                             | Used by the hardware self-diagnostics function. ( $[]$ Section 18.5)<br>multiple CPU system configuration, reset CPU No.1. ( $[]$ Section 13.6)<br>ore resetting, close all running user programs in the C Controller module.<br>tetting the module while running any user programs may corrupt the user programs and data<br>s. ( $[]$ Section 7.2.2)<br>en the SELECT position is held in either of the following states, unmounting is not executed.<br>te CF CARD LED does not flash.)<br>//hen no CompactFlash card has been installed. |

When the CompactFlash card has already been unmounted.

# 5.5 Cable Connection

This section explains how to connect cables to the C Controller module.

To realize a reliable system and fully utilize the C Controller module functions, wiring resistant to external noise is required.

- · Ground the RS-232 Cable shield to a single point.
- When connecting to an external device with an RS-232 cable, use a connector shell specified in Section 3.3 for the C Controller module side.
- Sufficient safety precautions must be taken when installing the 100BASE-TX and 10BASE-T networks.
  - Consult a specialist when connecting cable terminals or installing trunk line cables, etc.
- Use a 10BASE-T/100BASE-TX connection cable compliant to the standards shown in Section 2.4.
- The bending radius near the connectors should be four times larger or more than the cable's outside diameter.
- Connect the external device according to its specifications.
- Do not short the FG signal and SG signal lines of the RS-232 connection cable. When the FG signal and SG signal lines are connected inside the external device, do not connect the FG signal line to the C Controller module.

OVERVIEW

SYSTEM CONFIGURATION

# 5.6 Network Settings for 1:1 Connection

Connect the development environment (personal computer) to the C Controller module on a one-to-one (1:1) basis by a crossing cable.

After that, set the C Controller module using the C Controller setting utility on the development environment (personal computer).

This section explains the network settings on the personal computer for 1:1 connection of the C Controller module and development environment (personal computer).

## (1) System configuration for 1:1 connection

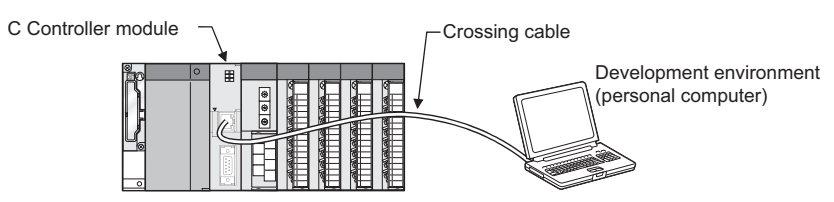

Figure 5.25 System configuration for 1:1 connection

- (2) Network settings of development environment (personal computer)
  - (a) Network settings of development environment (personal computer) Set the same network address as that of the C Controller module.

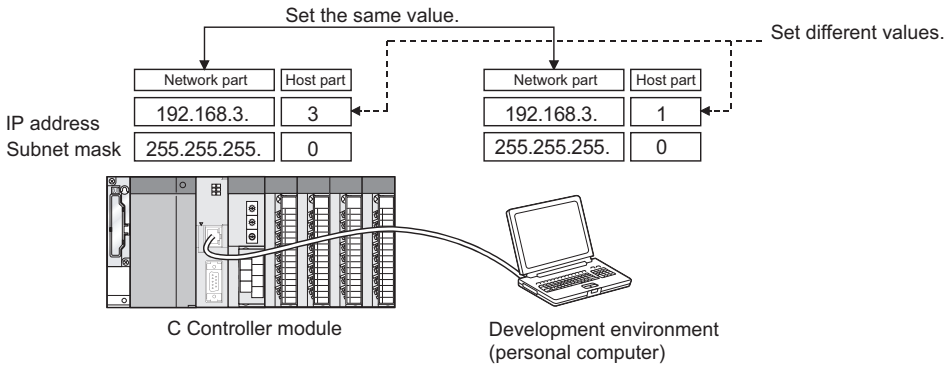

Figure 5.26 Network settings of development environment (PC)

# (b) How to make network settings of development environment (personal computer)

Make this setting on the "Internet Protocol (TCP/IP) Properties" screen.

(Example) In the case of  $\mathsf{Microsoft}^{\circledast}\ \mathsf{Windows}^{\circledast}\ \mathsf{XP}\ \mathsf{Professional}\ \mathsf{Operating}\ \mathsf{System}$ 

Choose [Start] - [Control Panel], click "Network and Internet Connections" and then "Network Connections", and double-click the "Local Area Connection" icon. On the "Local Area Connection Status" screen, click the [Properties] button. Double-clicking "Internet Protocol (TCP/IP)" on the "Local Area Connection Properties" screen displays the "Internet Protocol (TCP/IP) Properties" screen.

| Internet Protocol (TCP/IP) Prope                                                                                                    | rties 🛛 🛛 🔀                                       |  |  |  |  |
|----------------------------------------------------------------------------------------------------|---------------------------------------------------|--|--|--|--|
| General                                                                                                    |                                                   |  |  |  |  |
| You can get IP settings assigned automatically if your network supports<br>this capability. Otherwise, you need to ask your network administrator for<br>the appropriate IP settings. |                                                   |  |  |  |  |
| O <u>O</u> btain an IP address automatically                                                                                                    | ,                                                 |  |  |  |  |
| O Use the following IP address:                                                                                                    |                                                   |  |  |  |  |
| <u>I</u> P address:                                                                                                    | 192.168.3.1                                       |  |  |  |  |
| S <u>u</u> bnet mask:                                                                                                    | 255 . 255 . 255 . 0                               |  |  |  |  |
| <u>D</u> efault gateway:                                                                                                    |                                                   |  |  |  |  |
| Obtain DNS server address automatically                                                                                                    |                                                   |  |  |  |  |
| • Us <u>e</u> the following DNS server add                                                                                                    | ● Us <u>e</u> the following DNS server addresses: |  |  |  |  |
| Preferred DNS server:                                                                                                    | Preferred DNS server:                             |  |  |  |  |
| <u>A</u> lternate DNS server:                                                                                                    |                                                   |  |  |  |  |
| Ad <u>v</u> anced                                                                                                    |                                                   |  |  |  |  |
|                                                                                                    | OK Cancel                                         |  |  |  |  |

Figure 5.27 Internet Protocol (TCP/IP) Properties screen

(c) Restart the development environment (personal computer) to make the network settings effective.

# (3) Accessing the C Controller module from the development environment (personal computer)

MELSEG Q series

- (a) Confirmation of power-on Make sure that the C Controller module has been started up (powered on).
- (b) Setting on C Controller setting utility

Start the C Controller setting utility on the development environment (personal computer), and select "192.168.3.3 (Default)" as the connection target. After setting this, execute [Test].

| Connection settings                | ×                                          |
|------------------------------------|--------------------------------------------|
| Target module 192.168.3.3(Default) | Iest<br>Clear history<br>Detailed settings |
| Connect                            | E <u>x</u> it                              |

Figure 5.28 Connection settings

When the following message appears, the C Controller module is accessible.

| C Controller setting utility(192.168.3.3(Default)) |                                                                      |  |  |  |  |
|----------------------------------------------------|----------------------------------------------------------------------|--|--|--|--|
| <b>(</b>                                           | The specified connection target was found in the communication test. |  |  |  |  |
|                                                    |                                                                      |  |  |  |  |

Figure 5.29 Test result

OVERVIEW

SYSTEM CONFIGURATION

SPECIFICATIONS

FUNCTIONS

5

## (c) Access to C Controller module

Check the "Write authority" box, enter the login user information (User name, Password  $\bigcirc$  Section 5.11.2), and then click the  $\boxed{Connect}$  button to access the C Controller module in "Status with parameter write authority".

| Connection settings                                                                                                    |                                                    |
|----------------------------------------------------------------------------------------------------|----------------------------------------------------|
| Target module     192.168.3.3(Default)       Image: Constraint of the second second sec | <u>I</u> est<br>Clear history<br>Detailed settings |
| <u></u> onnect                                                                                                    | E <u>x</u> it                                      |

Figure 5.30 Connection settings screen

## 

When access to the C Controller module is not available, issue the PING command from the development environment (personal computer) to the C Controller module to check the presence of the C Controller module.

## (4) Monitoring each status of the C Controller module

After completion of connection setting to the C Controller module, communications with the C Controller module is available from the C Controller setting utility. On the <<Module information>>, <<Event history>>, <<Module monitoring>> and other tabs, check that the relevant information can be monitored.

| C Controller setting utility(192.168.3                                                         | 3.3(Default))                                                                                                    |
|------------------------------------------------------------------------------------------------|----------------------------------------------------------------------------------------------------|
| System settings I/O assignment s<br>Module information Event history                           | ettings Multiple CPU settings Communication diagnostics SRAM monitoring Module monitoring Online operation                                          |
| Module information<br>LED information<br>RUN F MODE<br>CF CARD C ERR.                          | Error code Stop monitoring                                                                                                    |
| CH2 SD/RD USER<br>Toggle switch information<br>STOP<br>MODE NUN<br>RESET SELECT                | System WDT err. Main CPU err. User WDT err. Intelli. module err. Module verity err. Fuse blown err. Control bus err. Intelli. module parameter err. |
| CPU operating status                                                                           | Bartery err.     Inc parameter err.     Momentary stop     Multiple CPU err.     Others     Refer to the Event history tab for details.             |
| Drive information Standard ROM information GMB Used space CF card information Empty Used space | 80 KB Free space 6064 KB Update                                                                                                    |
|                                                                                                | Load File Save File Help Exit                                                                                                    |

Figure 5.31 Module information screen (For the Q06CCPU-V)

(5) Changing the IP address of the C Controller module

Perform the following to change the IP address of the C Controller module from the default IP (192.168.3.3).

MELSEG Q series

#### (a) Displaying the relevant screen

From the <<Online operation>> tab of the C Controller setting utility, click the

Detail button and select the <<IP address>> tab.

| C Controller setting utility(192.168.3.3(Default))                                                                                      |                                             |
|----------------------------------------------------------------------------------------------------|---------------------------------------------|
| System settings I/O assignment settings Multiple CPU settings Cor<br>Module information Event history SRAM monitoring Module monitoring | nmunication diagnostics<br>Online operation |
| Read parameters<br>Read parameters from C Controller module.                                                                            | <u>R</u> ead                                |
| Write parameters Write parameters to C Controller module.                                                                               | <u>W</u> rite                               |
| ⊂ Verify parameters<br>Verify the parameters match with the C Controller module's parameters.                                           | ⊻erify                                      |
| Remote operation                                                                                                    | Execute                                     |
| Detailed settings<br>Change the IP address, Clock, etc. of C Controller module.                                                         |                                             |
|                                                                                                    |                                             |
| Connection settings         Load File         Save File         He                                                                      | elp E <u>x</u> it                           |
| :\MELSEC\CCPU\Param\q06ccpu.cst User name                                                                                               | e: target                                   |

Figure 5.32 <<Online operation>> tab

#### (b) Setting the IP address

Change the IP address (and Subnet mask, Default gateway if necessary), and click the [Set] button.

| Det                                       | ailed settings(192.168. | . 3. 3(Default))    | × |  |  |  |
|-------------------------------------------|-------------------------|---------------------|---|--|--|--|
| IP address(") Clock(") MD function Option |                         |                     |   |  |  |  |
|                                           | IP address settings     |                     |   |  |  |  |
|                                           | <u>I</u> P address      | 192 . 168 . 3 . 10  |   |  |  |  |
|                                           | S <u>u</u> bnet mask    | 255 . 255 . 255 . 0 |   |  |  |  |
|                                           | Default gateway         | 192 . 168 . 3 . 254 |   |  |  |  |
|                                           |                         | <u>S</u> et         | ] |  |  |  |
| Ċ                                         | Setting required        | E <u>x</u> it       |   |  |  |  |

Figure 5.33 IP address settings

After setting, reset the C Controller module to update the IP address settings.
(c) Network settings of development environment (personal computer) Change the network settings (IP address) of the development environment (personal computer) if necessary, and shut down the personal computer.

## (d) Connection to LAN

Disconnect the crossing cable from the C Controller module and development environment (personal computer), and connect them to a LAN by different straight cables separately.

## (e) Access to C Controller module

After restarting up the C Controller module and development environment (personal computer), perform operation as described in This section (3).

## (f) Confirmation of monitoring

From the C Controller setting utility on the development environment (personal computer), access the C Controller module and make sure that each status can be monitored.

8

INSTALLING / UNINSTALLING

OVERVIEW

SYSTEM CONFIGURATION

SPECIFICATIONS

## 5.7 Battery Specifications, Installation and Replacement

This section explains the battery specifications and installation.

## 5.7.1 Battery specifications

(Remark)

The following are the specifications of the C Controller module battery.

Table5.7 Battery specifications

| Itom                     | Туре                                                               |
|--------------------------|--------------------------------------------------------------------|
| item                     | Q6BAT                                                              |
| Classification           | Manganese dioxide lithium primary battery                          |
| Initial voltage          | 3.0V                                                               |
| Nominal current          | 1800mAh                                                            |
| Storage life             | Actually 5 years (room temperature)                                |
| Total power failure time | Section 5.7.3                                                      |
| Lithium content          | 0.49g                                                              |
| Application              | Standard ROM file protection, backup of battery-backed-up RAM data |
| Application              | and clock data                                                     |
|                          |                                                                    |

• Refer to Section 5.7.3 (2) for the battery life.

- For the battery directive in EU member states, refer to Appendix 4.

## 5.7.2 Installing battery

The battery for the C Controller module is shipped with its connector disconnected. Connect the connector before use.

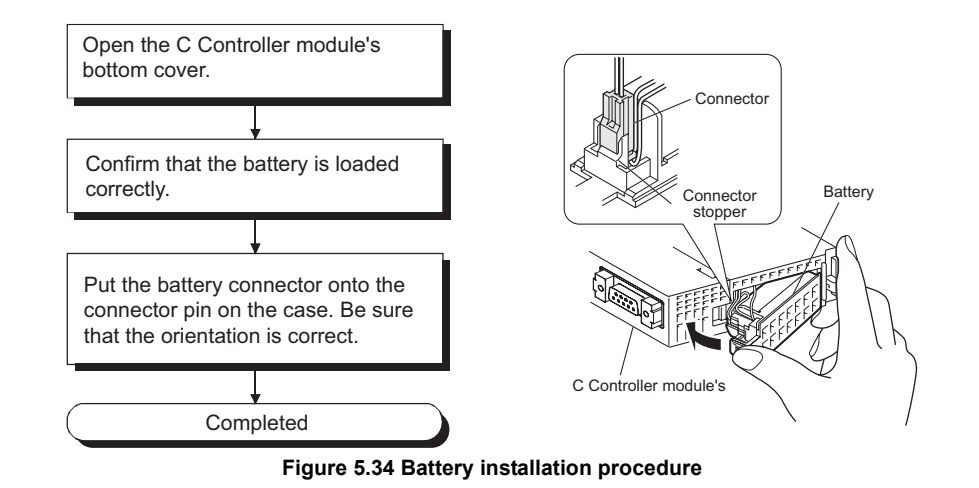

### IMPORTANT

Be sure to install the battery before starting operation.

If having operated the module without the battery, set the clock data and shutdown the module. (

SYSTEM CONFIGURATION SPECIFICATIONS FUNCTIONS 5 6 I/O NUMBER ASSIGNMENT MEMORIES AND FILES

OVERVIEW

MELSEG Q series

INSTALLING / UNINSTALLING

## 5.7.3 Replacing battery

This section explains the replacement of the C Controller module battery. The battery of the C Controller module is used for standard ROM file protection and backup of the battery-backed-up RAM data and clock data.

The battery must be replaced when the voltage of the C Controller module battery becomes low.

#### (1) Checking for low C Controller module battery voltage

#### (a) Setting for detection of low battery voltage

- In the Error check area on the <<System settings>> tab of the C Controller setting utility, check "Battery check".
- 2) Click the Write button on the <<Online operation>> tab of the C Controller setting utility to write the parameter to the C Controller module.
- Reset the C Controller by the RESET/SELECT switch. (In a multiple CPU system configuration, reset CPU No.1.)

|  | A battery error can | be detected by | performing the | above steps | 1) to 3). |
|--|---------------------|----------------|----------------|-------------|-----------|
|--|---------------------|----------------|----------------|-------------|-----------|

| Module information       Event history       SRAM monitoring       Module monitoring       Online operation         System settings       I/O assignment settings       Multiple CPU settings       Communication diagnostics         Points occupied by empty slot<br>empty slot (1)       I/O assignment settings       WDT(Watchdog timer) setting       Toot in the setting         Points occupied by empty slot<br>enpty slot (1)       If I Points       WDT(Watchdog timer) setting       Toot in the setting         Remote reset<br>Allow       If I Points       System VDT setting       Toot in the setting       Into in the setting         Output mode at STOP to RUN<br>(* Previous state)<br>(* Reset output (Y)       Operation mode at the time of error<br>Fuse blown       Stop I         Intelligent function module settings       Module verification       Stop I       Intelligent function module on rising edge         Initial settings of intelligent function module       Synchronize intelligent function module       Synchronize intelligent function module on rising edge         Initial setting list       I/O address       Module name       Initial setting       Setting         (*) must be set identically for all CPUs when using multiple CPUs       Default       Default         Connection settings       Load File       Save File       Help       Egit | C Controller se                                                                                                    | tting utility(19           | 2.168.3.3(D                | efault))                                                                                                    |                                                                                                    |                            |                                      |
|----------------------------------------------------------------------------------------------------|----------------------------------------------------------------------------------------------------|----------------------------|----------------------------|----------------------------------------------------------------------------------------------------|----------------------------------------------------------------------------------------------------|----------------------------|--------------------------------------|
| Points occupied by empty slot       WDT(Watchdog timer) setting         Points occupied by       16       Points         System WDT setting       1000±       ms         Remote reset       Allow       Entor check         Allow       Fuse blown check       Module verification         Output mode at STDP to RUN       Operation mode at the time of error       Stop         Previous state       Reset output (Y)       Module verify error       Stop         Intelligent function module settings       Module synchronization       Module on rising edge         Intelligent function module       Load initial setting file       Synchronize intelligent function module         Logal initial setting file       Synchronize intelligent function module       Initial setting         Initial setting list       I/O address       Module name       Initial setting         (*) must be set identically for all CPUs when using multiple CPUs       Default         Connection settings       Load File       Save File       Help       Egit                                                                                                    | Module informati<br>System settings                                                                                    | on Event                   | history                    | SRAM monitoring<br>Multi                                                                                         | g Module m<br>ble CPU settings                                                                                                    | onitoring  <br>  Communica | Online operation<br>tion diagnostics |
| First check         Allow         Output mode at STDP to RUN         Operation mode at STDP to RUN         Previous state         Previous state         Reset output (Y)         Intelligent function module settings         Intelligent function module settings         Module verification         Module verification         Module verification         Intelligent function module settings         Intelligent function module settings         Module verification         Initial settings of intelligent function module         Load initial setting file         Setting list         I/O address       Module name         Initial setting list       I/O address         Module name       Initial setting         Initial setting list       I/O address         Module name       Initial setting         Initial setting set identically for all CPUs when using multiple CPUs       Default         Connection settings       Load File       Save File       Help       Egit                                                                                                    | <ul> <li>Points occupied b</li> <li>Points occupied</li> <li>empty slot (*)</li> </ul>                                 | yemptyslot<br>d by 16      | <ul> <li>Points</li> </ul> | WDT(Watch<br>System WI                                                                                           | ndog timer) setting<br>)T setting                                                                                                    | 1000                       | . ms                                 |
| Initial settings of intelligent function module         Load initial setting file         Setting list         I/O address       Module name         Initial setting         Setting list         I/O address         Module name         Initial setting         Imital setting         Imital setting                                                                                                    | Remote reset<br>Allow<br>Output mode at S'<br>Previous stat<br>Reset output<br>Intelligent function<br>Interrupt event | TOP to RUN                 |                            | Error check.<br>Battery<br>Fuse bl<br>Module<br>Operation m<br>Fuse blown<br>Module ven<br>Module sync<br>Synchr | check<br>own check<br>verification<br>odd at the time of erro<br>ded at the time of erro<br>high error<br>chronization<br>onize intelligent function | r Stop<br>Stop             | ▼<br>▼                               |
| Setting list     I/O address     Module name     Initial setting                                                                                                    | Load initia                                                                                                    | al setting file            | Julie                      |                                                                                                    |                                                                                                    |                            |                                      |
| (*) must be set identically for all CPUs when using multiple CPUs Default Connection settings Load File Save File Help Exit                                                                                                    | Setting list                                                                                                    | 1/O address                | Module nam                 | ie                                                                                                    | Initial setting                                                                                                    |                            | lear                                 |
| Connection settings Load File Save File Help Exit                                                                                                    | (*) must be set ident                                                                                                  | ,<br>ically for all CPUs w | hen using multip           | le CPUs                                                                                                    |                                                                                                    |                            | Default                              |
|                                                                                                    | Connection settings                                                                                                    |                            |                            | Load File                                                                                                    | <u>S</u> ave File                                                                                                    | Help                       | E <u>s</u> it                        |

Figure 5.35 Setting for detection of low battery voltage

#### (b) When a battery error has occurred<sup>\*1</sup>

- The ERR. LED turns on, indicating that a battery error (error code: 1600, BATERY ERROR) has occurred. The error code can be checked on the <<Module information>> tab of the C Controller setting utility.
- The data of the date and time, event No. (0xC000020E), and battery error (error code: 1600, BATERY ERROR) are added to the event history. The event history can be confirmed on the <<Event history>> tab of the C Controller setting utility.
- 3) By calling the QBF\_ReadStatusEx function from the user program, the LED information, presence of a battery error can be checked.
- \* 1 Occurrence of a battery error will not change the CPU operating status. (If the CPU was in the RUN status, the module remains in the RUN status.) Even if a battery error occurs, data of the standard ROM and battery-backed-up RAM files are not cleared immediately. However, if the battery is not replaced within the guaranteed time indicated in this section (2) after the error occurrence, data of the standard ROM and battery-backed-up RAM files may be erased.

#### (c) Battery replacement

Replace the battery within the guaranteed time after battery error occurrence.

( This section (2))

For creating a battery error detection program, use the QBF\_Y\_Out\_BitEx function to turn on any output (Y) when detecting a battery error by the QBF\_ReadStatusEx function.

MEMORIES AND FILES

#### (2) Life of C Controller module battery (Q6BAT)

The following indicates the life of the C Controller module battery.

| Tables.o battery me                  |                  |                                                         |                                     |  |
|--------------------------------------|------------------|---------------------------------------------------------|-------------------------------------|--|
|                                      |                  | Battery                                                 | life                                |  |
| Power-on<br>time ratio <sup>*1</sup> | Guaranteed value | Actual service value<br>(Reference value) <sup>*3</sup> | Guaranteed time after battery error |  |
|                                      | (70 C)-          | (40 °C)                                                 | occurrence                          |  |
| 0%                                   | 18,000 hr        | 43,800 hr                                               | 1,100 hr                            |  |
| 0 %                                  | 2.05 years       | 5 years                                                 | 45 days                             |  |
| 30%                                  | 25,714 hr        | 43,800 hr                                               | 1,100 hr                            |  |
| 30 %                                 | 2.93 years       | 5 years                                                 | 45 days                             |  |
| 50%                                  | 36,000 hr        | 43,800 hr                                               | 1,100 hr                            |  |
| 50 %                                 | 4.10 years       | 5 years                                                 | 45 days                             |  |
| 70%                                  | 43,800 hr        | 43,800 hr                                               | 1,100 hr                            |  |
| 7076                                 | 5 years          | 5 years                                                 | 45 days                             |  |
| 100%                                 | 43,800 hr        | 43,800 hr                                               | 1,100 hr                            |  |
| 100%                                 | 5 years          | 5 years                                                 | 45 days                             |  |

| Tabl | le5. | 8 | Batte | erv | life |
|------|------|---|-------|-----|------|

MELSEG Q series

\* 1 The power-on time ratio indicates the percentage of power-on time in a single day (24 hours).
 (The power-on time ratio is 50% when the total power-on time is 12 hours and the total power-off time is 12 hours.)

\* 2 The guaranteed battery service life; equivalent to the total power failure time that is calculated based on the characteristics value of the memory (SRAM) supplied by the manufacturer and under the storage ambient temperature range of -25 to 75 °C (operating ambient temperature of 0 to 55 °C).

\* 3 The actual battery service life; equivalent to the total power failure time that is calculated based on the measured value and under the storage ambient temperature of 40 °C. This value is intended for reference only, as it varies with characteristics of the memory.

- \* 4 The guaranteed time after power-off is 3 minutes when:
  - The battery connector is disconnected, or
  - The battery lead is broken.

#### IMPORTANT

If the battery is not replaced after battery error occurrence, the data in the standard ROM or battery-backed-up RAM and the clock data may be corrupted, or a file system error may occur.

## 

- 1. Use the battery within the period not exceeding the guaranteed battery life value.
- 2. When it is expected that the guaranteed battery value will be exceeded, perform the following actions.
  - Perform shutdown procedures when powering off the C Controller module.( Section 5.7.4 (2))
  - Back up the data so that the data may be protected even if the battery is depleted during power-off of the C Controller module.
- 3. When the battery (Q6BAT) is not connected to the C Controller module, its life is 5 years.
- 4. After a battery error has occurred, replace the battery as soon as possible, although the data is held within the "Guaranteed time after battery error occurrence" described in Table5.8.

It is recommended to replace the battery periodically according to the condition of use even if no battery error is detected.

## (3) Battery error detection and log addition to event history

When the "Battery check" box is checked in the Error check area on the <<System settings>> tab of the C Controller setting utility, the C Controller module detects an error and adds a log to the event history at the following timing.

- When the power is switched on
- When the C Controller module is reset
- Periodic check (checking by system)

Note that, if the battery error occurs again after it has been detected once, the C Controller module does not detect the battery error again and does not add the log to the event history until it is reset.

27

MEMORIES AND FILES

#### (4) C Controller module battery replacement procedure

When the C Controller module battery has reached its end of life, replace it by the following procedure.

MELSEG Q series

Before removing the battery, keep the C Controller system ON for 10 minutes or more. Even if the battery is removed, the memory is backed up by the capacitor for some time. However, replace the battery quickly since the memory contents may be erased if the replacement time exceeds the guaranteed value shown below.

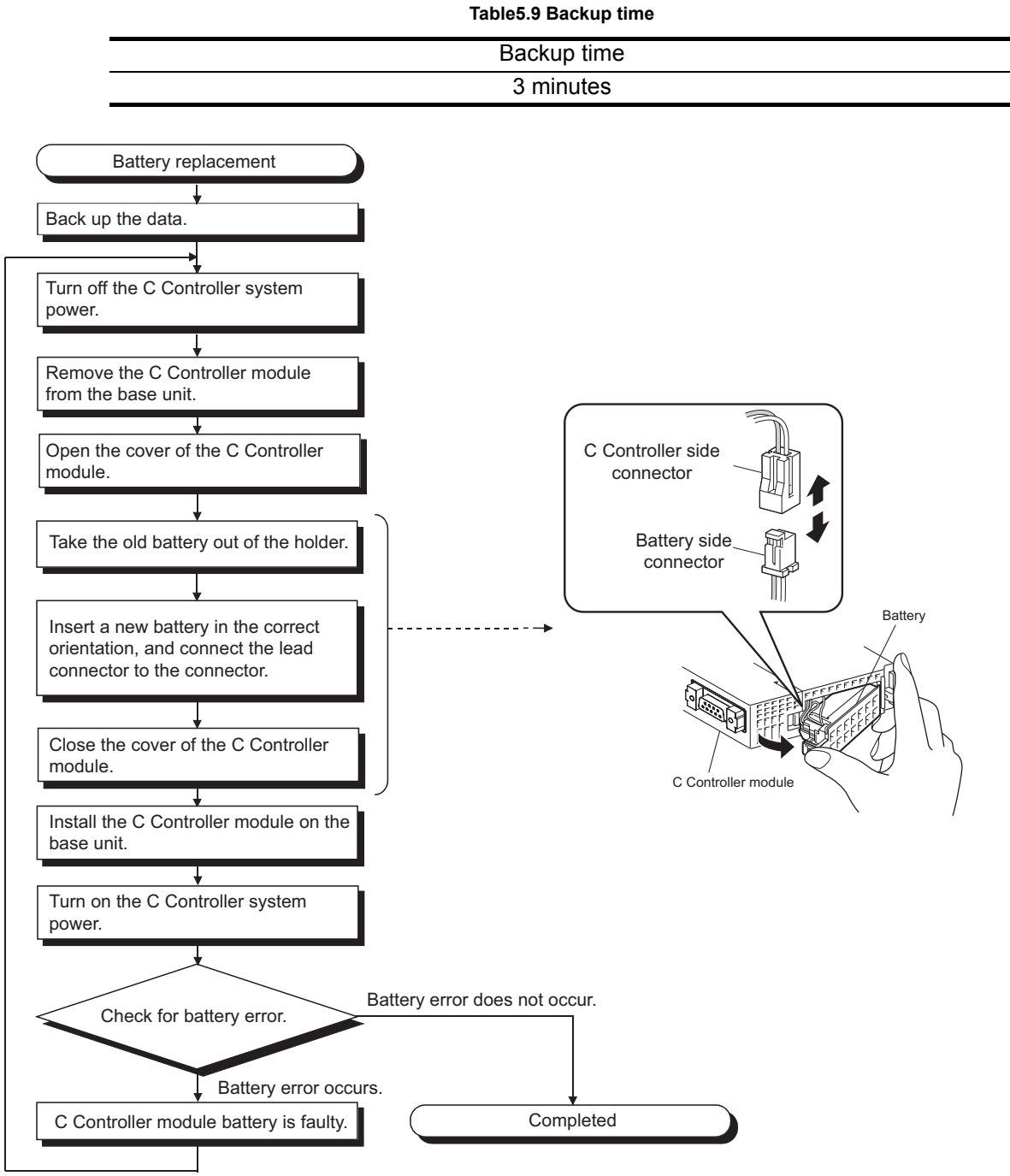

Figure 5.36 Battery replacement procedure

## 5.7.4 When module has been operated without battery

This section provides the precautions to be taken when the module has been operated without a battery installed.

### IMPORTANT

Always install a battery before starting operation.

If operation has been started without a battery installed, be sure to perform shutdown procedures, and then power off the C Controller system. ([]] this section (2)) Failure to perform the shutdown procedures may corrupt the data in the standard ROM or

battery-backed-up RAM being accessed, or generate a file system error.

I/O NUMBER ASSIGNMENT

MEMORIES AND FILES

8

INSTALLING / UNINSTALLING (1) Clock data setting when C Controller system is powered on without battery installed (Clock data not guaranteed)

If the C Controller system is powered up without a battery installed, it starts up with unreliable clock data.

Since the program in which the event history file and/or clock data will not run properly, be sure to set clock data by either of the following methods.

• Click the Detail button on the <<Online operation>> tab of the C Controller setting utility, and set clock data on the <<Clock>> tab.

| 👔 C Controller setting utility(192.168.3.3(Default))                                                                                                    |
|----------------------------------------------------------------------------------------------------|
| System settings         I/O assignment settings         Multiple CPU settings         Communication diagnostics           Module information         Event history         SRAM monitoring         Module monitoring         Online operation |
| C Read parameters                                                                                                    |
| Read parameters from C Controller module.                                                                                                    |
| Write parameters       Write parameters to C Controller module.                                                                                                    |
| Verify parameters Verify the parameters match with the C Controller module's parameters. Verify                                                                                                    |
| Remote operation           RUN                                                                                                    |
| Detailed settings<br>Change the IP address, Clock, etc. of C Controller module.                                                                                                    |
| Connection settings                                                                                                    |
| C:\MELSEC\CCPU\Param\q06ccpu.cst User name: target                                                                                                    |
| Detailed settings(192.168.3.3(Default))                                                                                                    |
| IP address(") Clock(") MD function Option<br>Date                                                                                                    |
| Time<br>16 Hr. 5 Hin. 50 Sec.                                                                                                    |
|                                                                                                    |
| (*) Setting required Exit                                                                                                    |

Figure 5.37 Clock data setting

• Set the clock data by calling the QBF\_SetTime function from the user program.

## 

Be sure to use the QBF\_SetTime function when setting the clock data from the user program.

The clock data are not set correctly if the ANIS-C or VxWorks clock data setting function is called.

Be sure to perform shutdown procedures when powering off the C Controller system without a battery installed in the C Controller module.

If the power is turned off without a battery installed, the saved data, such as the standard ROM parameter file, event history file, data being processed, user program, data file, and battery-backed-up RAM data, will be lost.

## [Operation procedure]

Predetermine the shutdown request signal (Xm), and design a program for the following operation using the QBF\_X\_In\_BitEx function, QBF\_ShutdownRom function, and various file access (close) functions (using "Standard ROM shutdown status" of the QBF\_ReadStatusEx function if necessary).

- 1) By an external input, turn the shutdown request (Xm: arbitrarily given) from OFF to ON.
- Stop file access to the standard ROM/battery-backed-up RAM/CompactFlash card, and close the open file.<sup>\*1</sup>(Use the QBF\_X\_In\_BitEx function and close/ fclose function to make this operation performed when Xm turns on.)
- 3) Unmount the CompactFlash card.\*1( Section 5.8)
- 4) Shut down the standard ROM. (Use the QBF\_ShutdownRom function.)
- 5) After making sure that shutdown is completed (the MODE LED is flashing green), power off the C Controller system.
  (To confirm the shutdown complete status from the user program, check the "MODE LED status" or "Standard ROM shutdown status" of the QBF\_ReadStatusEx function.)
  - \* 1 If no access is made to the files of the CompactFlash card when the Q06CCPU-V is used, closing or unmounting files in the CompactFlash card is not necessary.

### IMPORTANT

 If the power is switched off without performing the above shutdown procedures when no battery is installed, the standard ROM and battery-backed-up RAM data may be corrupted, or a file system error may occur.
 When a battery is not installed, he sure to perform shutdown procedures and then

When a battery is not installed, be sure to perform shutdown procedures and then power off the C Controller system.

2. Once the shutdown procedures have been done, always turn off the power or reset the system.

The C Controller module will not operate normally if it is kept operated without being powered off or reset.

### (3) Sample program

Refer to Section 10.5 for the sample program used for the shutdown operation of the C Controller module.

8

OVERVIEW

MELSEG Q series

#### (4) Disabling battery error detection

A battery error is detected when a battery is not installed in the C Controller module.<sup>\*1</sup> Perform the operation described in (a) below to disable the battery error detection.

\* 1 Occurrence of a battery error will not change the CPU operation status. (If the CPU was in the RUN status, the module remains in the RUN status.)

#### (a) Setting for disabling battery error detection

- 1) Uncheck the "Battery check" box in the Error check on the <<System settings>> tab of the C Controller setting utility.
- 2) Write the parameter to the C Controller module by clicking the Write button on the <<Online operation>> tab of the C Controller setting utility.
- Reset the C Controller module by the RESET/SELECT switch. (In a multiple CPU system, reset CPU No.1.)

The above operation 1) to 3) disables battery error detection.

| 🛐 C Controller setting                                                        | g utility(192.168.3.3      | (Default))                                                              |                                     |                                              |
|-------------------------------------------------------------------------------|----------------------------|-------------------------------------------------------------------------|-------------------------------------|----------------------------------------------|
| Module information<br>System settings                                         | Event history              | SRAM monitoring<br>ngs   Multiple CF                                    | Module monitorin<br>PU settings     | g Online operation Communication diagnostics |
| Points occupied by emp<br>Points occupied by<br>empty slot (*)                | oty slot                   | WDT(Watchdog<br>System WDT se                                           | imer) setting                       | 1000 <u>*</u> ms                             |
| Remote reset                                                                  |                            | Error check<br>Battery check                                            | theck                               |                                              |
| Output mode at STOP t  Previous state  Reset output (Y)                       | o RUN                      | I ✓ Module venth<br>Operation mode a<br>Fuse blown<br>Module verify err | cation<br>t the time of error<br>or | Stop 💌                                       |
| Intelligent function mod                                                      | ule settings               | Module synchroni                                                        | zation<br>intelligent function mod  | dule on rising edge                          |
| <ul> <li>Initial settings of intellige</li> <li>Load initial setti</li> </ul> | ant function module        |                                                                         |                                     |                                              |
| Setting list                                                                  | Jaddress Module n          | ame Ini                                                                 | tial setting                        | Clear                                        |
| (*) must be set identically                                                   | for all CPUs when using mu | tiple CPUs                                                              |                                     | Defaul <u>t</u>                              |
| Connection settings                                                           |                            | Load File                                                               | àave File                           | Help Exit                                    |
| C:\MELSEC\CCPU\Param\q06                                                      | Scopulost                  |                                                                         | User n                              | ame: target                                  |

Figure 5.38 Setting for disabling battery error detection

## 5.7.5 Operation for storing C Controller without battery

When storing the C Controller module with the battery removed, be sure to perform shutdown procedures before powering off the C Controller system and removing the battery.

### IMPORTANT

Failure to follow the procedures given below may corrupt the data in the standard ROM/ battery-backed-up RAM being accessed, or may generate a file system error.

## [Operation procedure]

- 1) Mount the C Controller module on the base unit, and switch the power on.
- Perform the shutdown procedures ( Section 5.7.4 (2)), and power off the C Controller system.
- 3) Remove the battery from the C Controller module.

6

I/O NUMBER ASSIGNMENT

MEMORIES AND FILES

8

INSTALLING / UNINSTALLING

OVERVIEW

2

SYSTEM CONFIGURATION

SPECIFICATIONS

## 5.8 Installing/Removing CompactFlash Card and Access Stop

This section explains how to install and remove a CompactFlash card and how to stop access to the CompactFlash card.

For the Q06CCPU-V-B, the CompactFlash card is not available.

#### IMPORTANT

While a file is being written to the CompactFlash card, do not switch the power off or remove the CompactFlash card.

Doing so may corrupt the CompactFlash card data or generate a file system error.

- When removing the CompactFlash card during file writing: Section 5.8.2
- When turning the power off: Section 7.2.2

## 5.8.1 Installing/removing CompactFlash card

This section explains how to install and remove a CompactFlash card.

#### [Installing CompactFlash card]

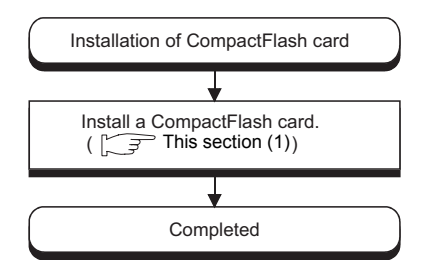

Figure 5.39 Installing CompactFlash card

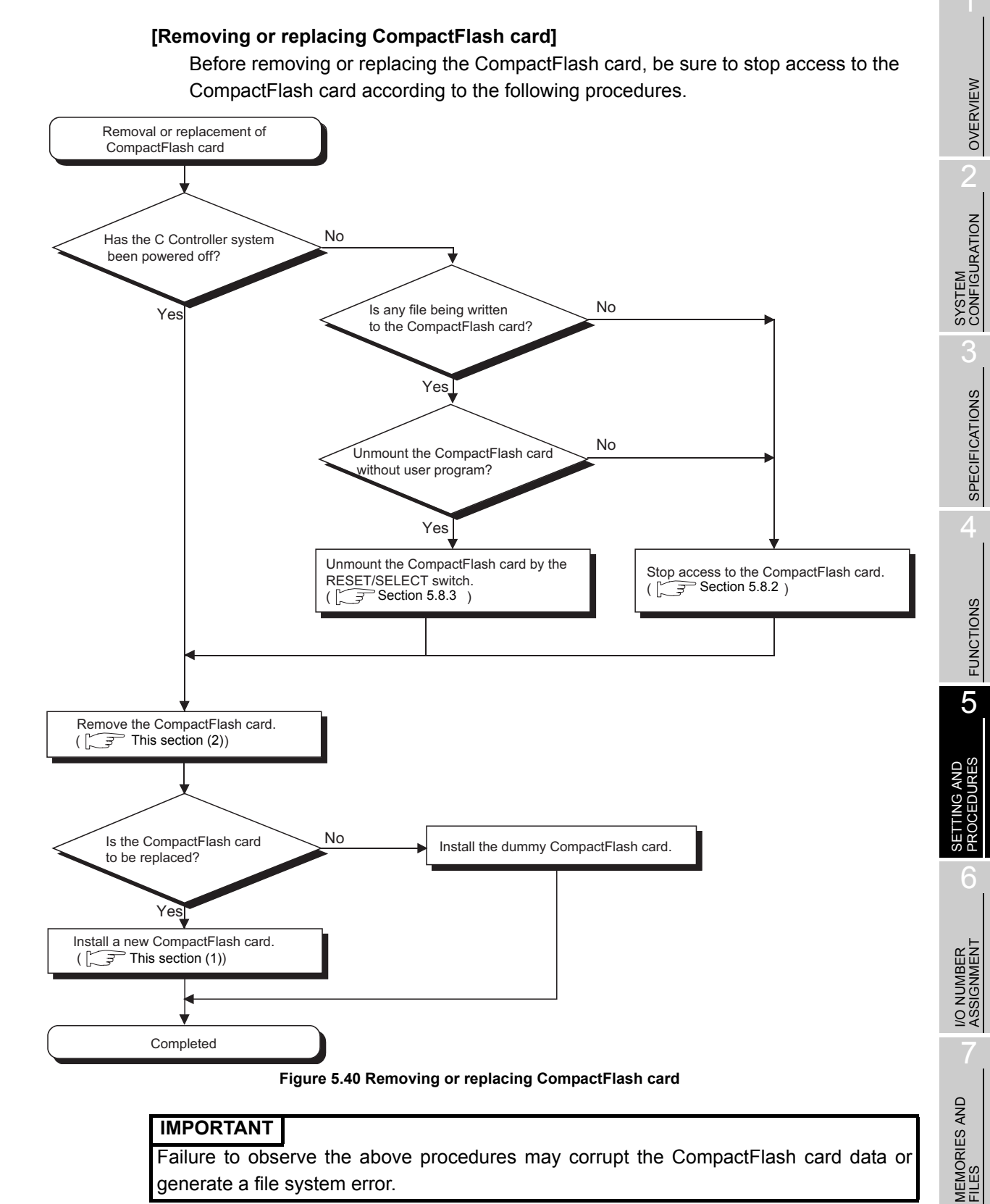

## IMPORTANT

Failure to observe the above procedures may corrupt the CompactFlash card data or generate a file system error.

8

INSTALLING / UNINSTALLING

### (1) Installing the CompactFlash card

#### (a) Removing the dummy CompactFlash card

Open the front cover of the C Controller module, and remove the dummy CompactFlash card.

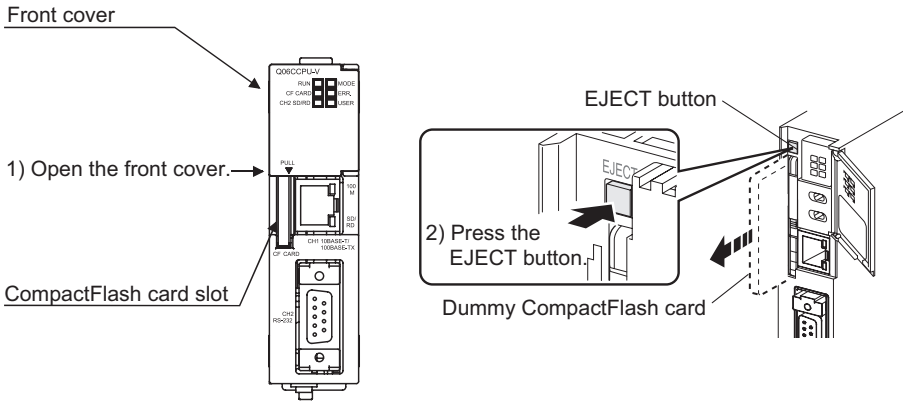

Figure 5.41 Removal of dummy CompactFlash card

- 1) Put your finger on the bottom of the C Controller module's front cover, and open the front cover.
- 2) Press the EJECT button to remove the dummy CompactFlash card.

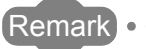

When having difficulty in replacing the CompactFlash card, the following tweezers are available.

Product: Plastic tweezers Model name: NK-2539

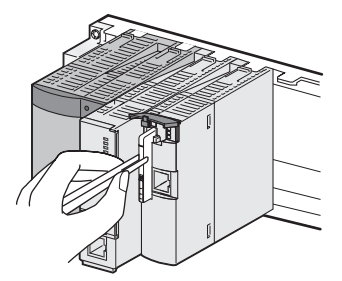

Figure 5.42 Replacing the CompactFlash card using Plastic tweezers

### (b) Installing a CompactFlash card

When installing a CompactFlash card into the C Controller module, pay attention to its orientation.

Push the CompactFlash card into the slot until the CompactFlash card edge is flush with the EJECT button.

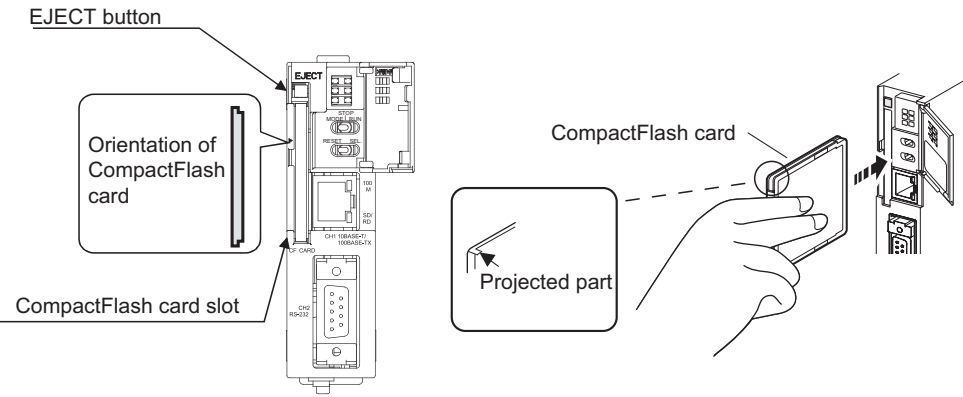

Figure 5.43 Installing a CompactFlash card

#### (c) Closing the front cover

Close the front cover of the C Controller module until it clicks. Store the removed dummy CompactFlash card in a safe place for future use.

#### (d) Checking the installation

Check whether the CompactFlash card has been correctly installed into the C Controller module.

(Make sure that the CF CARD LED turns on at power-on.)

5 - 47

### (2) CompactFlash card removal

#### (a) Removing the CompactFlash card

Open the front cover of the C Controller module, and remove the CompactFlash card.

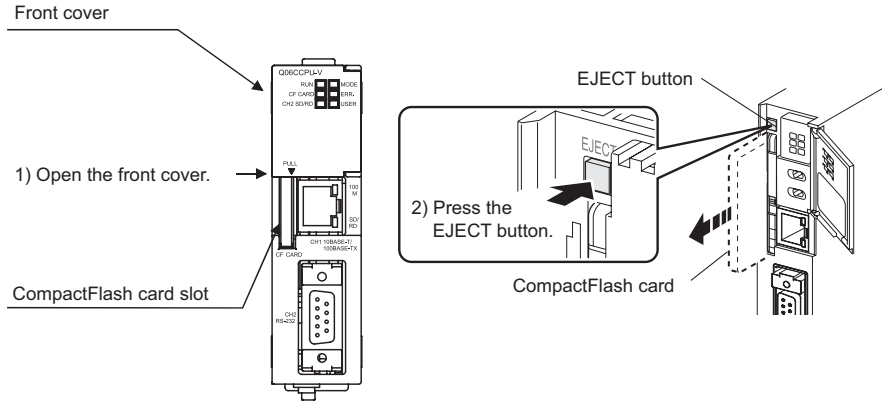

Figure 5.44 Removing the CompactFlash card

- 1) Put your finger on the bottom of the front cover of the C Controller module, and open the front cover.
- 2) Press the EJECT button to remove the CompactFlash card.

#### (b) Installation of dummy CompactFlash card

When there is no CompactFlash card installed, install the dummy CompactFlash card.

#### (c) Closing the front cover

Close the front cover of the C Controller module until it clicks.

OVERVIEW

SYSTEM CONFIGURATION

SPECIFICATIONS

FUNCTIONS

5

6

I/O NUMBER ASSIGNMENT

## 5.8.2 Stopping access to CompactFlash card

TO replace the CompactFlash card while the C Controller system power is on, it is necessary to stop access to the CompactFlash card.

This section explains how to stopping access to the CompactFlash card and gives a sample program for that.

## (1) Access stop procedure

Predetermine the file access stop request signal (Xn), and design a program using the QBF\_X\_In\_BitEx function, QBF\_UnmountCfCard function, and various file access (open/close) functions (using "CF CARD status" of the QBF\_ReadStatusEx function if necessary) for the following operation.

## [When removing the CompactFlash card while the power is on]

- 1) By an external input, turn the file access stop request (Xn: arbitrarily given) from OFF to ON.
- Stop the file access to the CompactFlash card, and close the open file. (Use the QBF\_X\_In\_BitEx function and close/fclose function to make this operation performed when the external input Xn turns on.)
- 3) Unmount the CompactFlash card using the QBF\_UnmountCfCard function.
- 4) After making sure that the CompactFlash card is unmounted (the CF CARD LED turns off), the CompactFlash card can be removed. To confirm the "installation (unmount)" status from the user program, check the "CF CARD LED status" or "CF CARD status" of the QBF\_ReadStatusEx function.
  To confirm the "installation (unmount)" status from the C Controller estimates

To confirm the "installation (unmount)" status from the C Controller setting utility, check "CF CARD" of "LED information" on the <<Module information>> tab.

- Turn off the file access stop request (Xn: arbitrarily given). (In Step 1), Xn can also be requested by a pulse input.)
- 6) Remove the CompactFlash card.

## IMPORTANT

- 1. While any file is being written to the CompactFlash card, do not turn the power off or remove the CompactFlash card.
- Doing so may corrupt the CompactFlash card data or cause a file system error.
- 2. When removing the CompactFlash card during file writing, perform access stop processing described in this section.

Also, when switching the power off, refer to Section 7.2.2.

#### [When installing the CompactFlash card while the power is on]

- 1) Install the CompactFlash card.
- Make sure that the CompactFlash card is mounted (the CF CARD LED is on). When the CF CARD LED turns on, access to files on the CompactFlash card is available.

To confirm the "installation (mount)" status from the user program, check the "CF CARD LED status" or "CF CARD status" of the QBF\_ReadStatusEx function.<sup>\*1</sup>

To confirm the "installation status (mount)" status from the C Controller setting utility, check "CF CARD" of "LED information" on the <<Module information>> tab.

- 3) Open a file of the CompactFlash card from the user program (using the open/ fopen function, etc.), and start the file access.
  - \* 1 When the CompactFlash card is installed at power-on, it is automatically mounted. To make file access again without removing the unmounted CompactFlash card, the CompactFlash card must be mounted manually. In this case, perform programming to call the QBF\_MountCfCard function.

#### IMPORTANT

Failure to observe the above procedures may corrupt the CompactFlash card data or cause a file system error.

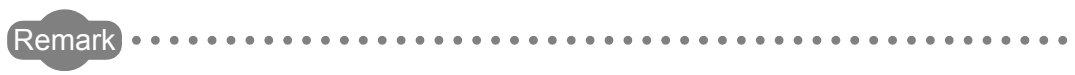

Refer to Chapter 10 for details of the bus interface functions.

#### (2) Sample program

Refer to Section 10.5 for the sample program by which access to the CompactFlash card can be stopped.

## 5.8.3 Unmounting CompactFlash card by RESET/SELECT switch

Unmount the CompactFlash card by operating the RESET/SELECT switch. Perform this operation only when a file is not being written to the CompactFlash card.

### (1) Unmounting procedures by the RESET/SELECT switch

- Hold the RESET/SELECT switch in the SELECT position.
   When unmounting is started with the switch held in the SELECT position, the CF CARD LED of the C Controller module flashes.
   At this time, hold the SELECT position.
- 2) When the unmounting is completed, the CF CARD LED stops flashing and turns off.

After the CF CARD LED is turned off, return the switch to the neutral position. Unmounting is not complete if the RESET/SELECT switch is returned to the neutral position before the CF CARD LED turns off.

### IMPORTANT

 Unmounting the CompactFlash card with the RESET/SELECT switch during file writing to the CompactFlash card may corrupt the data on the CompactFlash card or cause a file system error.
 When remeving the CompactFlash card during file writing notform the store

When removing the CompactFlash card during file writing, perform the stop processing of access to the CompactFlash card. ( $\Box$  Section 5.8.2)

- 2. When switching off the power, refer to Section 7.2.2.
- If the RESET/SELECT switch is accidentally held in the RESET position, the C Controller module is reset.
   Pay careful attention when operating the RESET/SELECT switch for

unmounting.

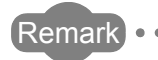

Refer to Section 5.4 (3) for details of the RESET/SELECT switch operation.

OVERVIEW

## 5.9 Checking Number of Erasures on Standard ROM

The standard ROM built in the C Controller module is used to store various parameters and user programs.

Since a flash ROM is used as the standard ROM, it has a limit on the number of writes (life).

When writing data to the standard ROM on a regular basis, it is necessary to take into account the life of the standard ROM.

This section explains the life of the standard ROM and how to check its writing frequency.

#### (1) Standard ROM life

Data can be written to the same area of the standard ROM to the limit of 100,000 times.

The following shows the standard ROM life (reference value) in the case where files are copied (written) every day.

Standard ROM life (days) = 600000/total size of files copied one day (MB)<sup>\*1</sup>

\* 1 When the file size is 512 or less bytes, regard it as 512 bytes for calculation.

#### (2) Confirmation of standard ROM writing frequency

The frequency of writing to the standard ROM can be confirmed by obtaining the maximum number of standard ROM erasures from the user program using the following function.

Include the following function in the user program so that the standard ROM life can be estimated.

- Obtain the number of erasures by pllnfo[7] of the QBF\_ReadStausEx function.
- If the value returned by the above function exceeds 100,000, the writing speed to the standard ROM will decrease, or writing to the standard ROM will be terminated with an error, for example.

Also, if the value returned by the above function exceeds 100,000, the event history is registered. ( $\square$  Section 9.2.3)

When the number of erasures exceeds 100,000 times, replace the C Controller module.

## 

Do not write data from the user program to any file in the standard ROM. When writing data to a file from the user program, use the file in the CompactFlash card.

## 5.10 Setting C Controller Module Back to Factory-set State

Performing the following operation initializes the parameters files saved in the C Controller module and sets the module back to the factory-set status.

- Executing the "Default setting" mode of the C Controller module (
- Formatting the standard ROM of the C Controller module (
- Initializing the login user information of the C Controller module ( Section 5.11.2)

### (1) Applications

If any of the following symptoms is identified and the C Controller module does not operate normally, the module can be restored to the factory-set status.

- The C Controller module does not operate normally due to execution of a user program registered to a script file
- The IP address or login user set to the C Controller module is unknown

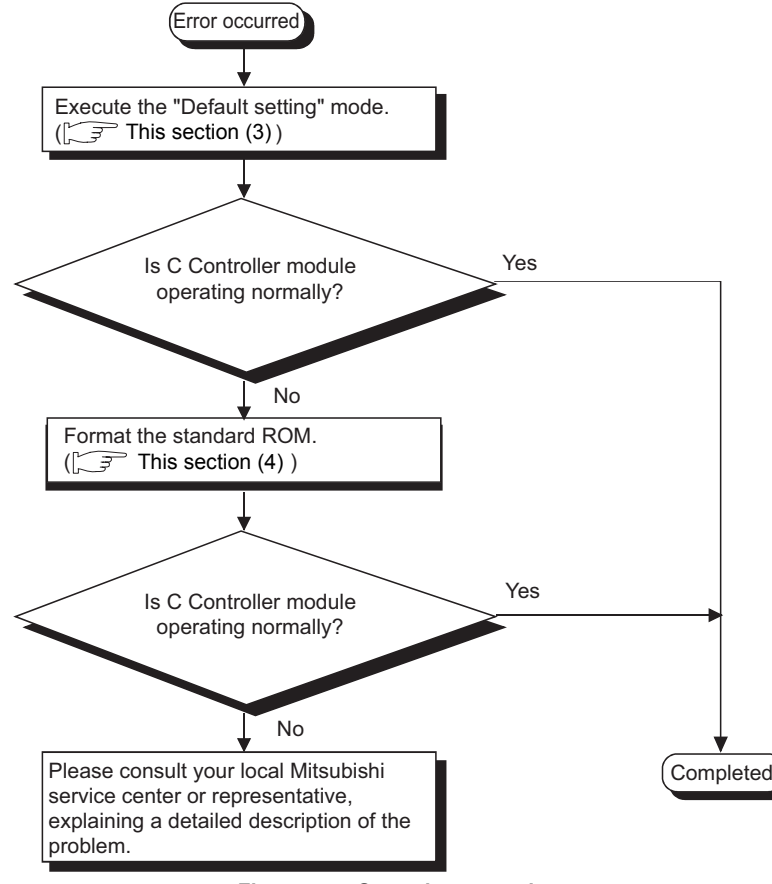

Figure 5.45 Operating procedure

OVERVIEW

#### (2) Settings and file conditions after execution of each operation

The following table indicates the settings and file conditions after "Default setting" mode execution and standard ROM formatting.

MELSEG Q series

|                         |                       |                       | Settings and f                       | ile conditions                  |                                          |                                                              |      |
|-------------------------|-----------------------|-----------------------|--------------------------------------|---------------------------------|------------------------------------------|--------------------------------------------------------------|------|
| Operation               | IP address<br>setting | Event<br>history file | C Controller<br>module<br>parameters | CC-Link<br>module<br>parameters | MELSEC-<br>NET/H<br>module<br>parameters | CC-Link IE<br>contoroller<br>network<br>module<br>parameters | → 1) |
| Default setting mode    | *1                    |                       | *3                                   | *3                              | *3                                       | *3                                                           |      |
| Standard ROM formatting | *1                    | *2                    | Deleted                              | Deleted                         | Deleted                                  | Deleted                                                      |      |

Table5.10 File conditions

#### Table5.10 File conditions (Continued)

|      |                         |                                                 | Settings and f | ile conditions  |                                  |
|------|-------------------------|-------------------------------------------------|----------------|-----------------|----------------------------------|
| 1) → | Operation               | Intelligent<br>function<br>module<br>parameters | Script file    | User<br>program | Filed used<br>by user<br>program |
|      | Default setting mode    | *3                                              | *4             | *3              | *3                               |
|      | Standard ROM formatting | Deleted                                         | Deleted        | Deleted         | Deleted                          |

\* 1 Returns to the default IP address (192.168.3.3).

\* 2 Erases the information before the operation.

\* 3 Holds the settings before execution of the default setting mode.

\* 4 Deletes the startup script file "STARTUP.CMD" in the standard ROM. The "STARTUP.CMD" stored in the standard ROM before the default setting mode execution is renamed to "STARTUP.BAK" and saved in the standard ROM. (If "STARTUP.BAK" already exists, it is overwritten.)

### (3) Default setting mode operation

To set the C Controller module back to the factory-set status, start up the C Controller module in the hardware self-diagnostics mode ( Section 18.5) and execute the "Default setting mode".

- Start up the C Controller module in the hardware self-diagnostics mode (with the RUN/STOP/MODE switch set to "MODE").
- Set the RESET/SELECT switch to "SELECT" to select the "Default setting mode".

(The USER LED turns on.)

 Set the RUN/STOP/MODE switch to "RUN" to execute the "Default setting mode".

(The USER LED flashes, and turns off when the "Default setting mode" is activated.

- After completion of the "Default setting mode" activation, reset or reapply the power to the C Controller module to make the following condition.
  - IP address : Default IP address (192.168.3.3)
  - Script file : None
- From the C Controller setting utility, access the default IP address (192.168.3.3), and write default parameters. Select the <<Online operation>> tab, check "Clear all parameters before writing" under "Write parameters", and then write the parameters. Resetting or reapplying power to the C Controller module will place it into the factory-set condition.

## 

- When the "Default setting mode" is executed with a CompactFlash card installed in the C Controller module, the script file "STARTUP.CMD" ( Section 10.2.8) in the CompactFlash card is not deleted. Set the script file in the CompactFlash card back to the original status by editing it on the personal computer.
- If the C Controller module does not operate normally even after execution of the "Default setting" mode, format the standard ROM. (FF This section (4))

#### (4) Standard ROM formatting method

The following describes the standard ROM formatting method and the operation to be performed after standard ROM formatting.

#### (a) Formatting the standard ROM

1) Formatting by switch operation

Start up the C Controller module in the hardware self-diagnostic mode (

- Start up the C Controller module in the hardware self-diagnostic mode (status where the RUN/STOP/MODE switch is set to "MODE").
- Set the RESET/SELECT switch to "SELECT" six times to change the mode into the "Default setting" mode. (Make sure that RUN LED and USER LED are turned ON.)
- Set the RUN/STOP/MODE switch to "RUN" to execute the "Default setting" mode. (RUN LED and USER LED are flashing. When the "Default setting" mode is completed, they will be turned OFF.)
- Restart the C Controller module after checking that RUN LED and USER LED are turned OFF.
- When the C Controller module is restarted, formatting the standard ROM will be performed. (RUN LED and USER LED are flashing.)
- Formatting the standard ROM is completed normally if RUN LED and USER LED stop flashing and MODE LED is flashing in green.
   If failed, LEDs are in the following status. (When failed, execute the above-mentioned processing again.)
   RUN LED : ON
   USER LED : ON
   ERR LED : Flashing

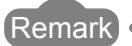

If the power supply of the C Controller module is turned OFF while formatting the

standard ROM, the standard ROM will be formatted when the C Controller module is started up in the next time.

#### 1) Formatting by creating a script file on a CompactFlash card

 Write the following script file "STARTUP.CMD" to the CompactFlash card, install the CompactFlash card into the C Controller module, and start up the C Controller module.
 (The RUNUED flashes during processing of the script file)

(The RUN LED flashes during processing of the script file "STARTUP.CMD".)

<Sample script file for standard ROM formatting\*1>

| - STARTUP.CMD                         |  |
|---------------------------------------|--|
| diskFormat("/ROM")<br>userShutdownRom |  |

- \* 1 The sample script file for standard ROM formatting is registered to the development environment (personal computer) after installation of SW□PVC-CCPU.
   (□ → Section 10.5)
- When the RUN LED stops flashing and the MODE LED is flashing green, it indicates the completion of standard ROM formatting and shutdown processing.

Power off the C Controller module.

The ERR LED flashes if the standard ROM formatting and shutdown processing are abnormally terminated. (In such a case, perform the above steps again.)

### IMPORTANT

- 1. Be sure to format the standard ROM by the above method (a). Do not format it using a command from Shell of Tornado.
- During standard ROM formatting, do not power off the C Controller system or reset the C Controller module.

Doing so may disable normal startup of the C Controller module.

#### (b) Operation after standard ROM formatting

After standard ROM formatting, data such as various parameters and user programs have been deleted. ( $\Box = T$  This section (2))

Therefore, access the C Controller module from the C Controller setting utility using the default IP address (192.168.3.3), and write the default parameters (or any desired parameters).

After writing parameters and setting the IP address, reset the C Controller module.

## 5.11 Login User Setting and Restrictions

By setting the user name and password to the C Controller module and starting it as a login user, FTP file access and operations performed from each utility are restricted.

## 5.11.1 Functions to which access can be restricted by login user setting

The C Controller module can restrict the access of the following functions. Refer to the reference section shown in the table for details.

| Destricted function                         |                                       | Access r           | Reference             |               |
|---------------------------------------------|---------------------------------------|--------------------|-----------------------|---------------|
|                                             | Restricted function                   | When logged in     | When not logged in    | section       |
|                                             | /ROM (standard ROM)                   | Read/write enabled | Access disabled       | Section       |
| FTP                                         | /CF (CompactFlash card) <sup>*1</sup> | Read/write enabled | Access disabled       |               |
| /SYSTEMROM (system drive)                   |                                       | Only read enabled  | Access disabled       | 10.2.7        |
| Operation from C Controller setting utility |                                       | Not restricted     | Write parameters from | Section 9.2.6 |
| Operation from CC-Link utility              |                                       | Not restricted     |                       | Section 9.3.4 |
| Operation from MELSECNET/H utility          |                                       | Not restricted     |                       | Section 9.4.5 |
| Operation from CC IE Control utility        |                                       | Not restricted     |                       | Section 9.5.4 |
| Operation from Device monitoring utility    |                                       | Not restricted     |                       |               |
| Telnet function                             | 1                                     | Not restricted     | Access disabled       | Section 4.17  |

Table5.11 Functions that can be restricted by login users

\* 1 For the Q06CCPU-V-B, the CompactFlash card is not available.

## 5.11.2 Login user setting

This section explains the login user setting method and precautions.

#### (1) Default login user setting and setting method

#### (a) Default login user setting

The login user (default) of the C Controller module is as indicated in the following table.

#### Table5.12 Default user name and password

| Item      | Value      |
|-----------|------------|
| User name | "target"   |
| Password  | "password" |

#### (b) Setting another login user

To add any login user account other than the default or delete or change existing accounts, use the functions offered by the loginLib library in the script file or user program.

Refer to the following manual for details of the functions.

Crew VxWorks Manual

Table5.13 Login user setting operation list

| Login user operation    | Function name                                             |
|-------------------------|-----------------------------------------------------------|
| Password encryption     | loginDefaultEncrypt function or vxencrypt command         |
| Addition                | loginUserAdd fnction                                      |
| Delete                  | loginUserDelete function                                  |
| Password change         | After "Deletion", execute "Addition" with a new password. |
| Login user list display | loginUserShow function                                    |
| Login user verification | loginUserVerify function                                  |

<Program example>

When registering "qcpu" as a user name and "mitsubishi" as a password:

 Encrypt the password with the loginDefaultEncrypt function or the vxencrypt command<sup>\*1</sup>. When using the vxencrypt command, start it from the command prompt of the development environment (personal computer).<sup>\*2</sup>

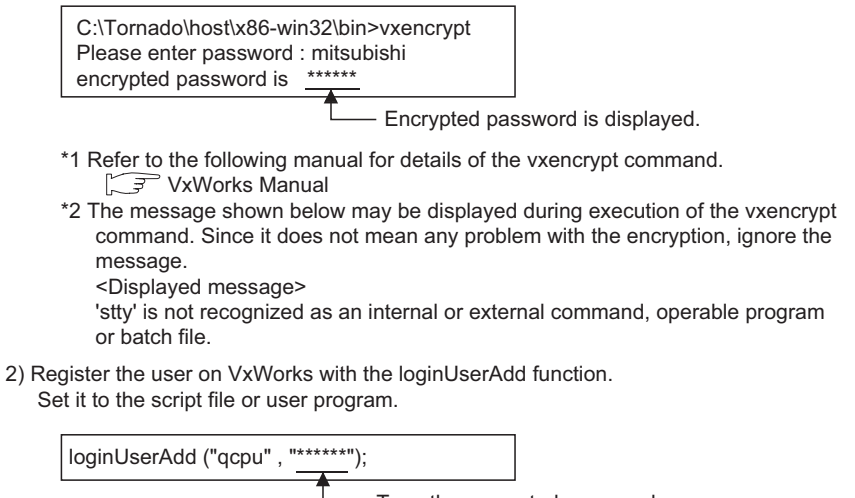

Type the encrypted password.

OVERVIEW

SYSTEM CONFIGURATION

SPECIFICATIONS

FUNCTIONS

5

INSTALLING / UNINSTALLING

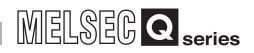

#### (2) Precautions

#### (a) Application of login user setting of C Controller module

Although the login user setting of the C Controller module restricts user access for the C Controller setting operations, it does not completely prevent illegal access from outside.

#### (b) When security must be kept against illegal access from outside Please take preventive measures at user's discretion when it is necessary to protect the C Controller system from illegal access from outside. It is recommended to take into account the following.

- 1) To prevent illegal access from outside, use the module on a LAN.
- 2) Observe the following to prevent the account setting (user name, password) from being leaked.
  - · Avoid setting of a simple account made of alphanumeric characters only.
  - Include some symbols (\$&?) to make a difficult-to-guess user name and password.
  - Delete the default account with the loginUserDelete function to prevent illegal access by the default account.

```
<Program example>
Delete the default account by the loginUserDelete function on VxWorks.
Set it in the script file or user program.
```

loginUserDelete ("target", "password");

(c) Characters applicable to user name and password

#### Refer to Appendix 5 for details.

Using any character other than those indicated in Appendix 5 may prevent the restricted functions ( $\bigcirc$  Section 5.11.1) from normal operation.

#### (d) Retention of set login user

The set login user information is cleared and returns to the default when the C Controller module is powered off or reset.

To hold the login user setting, describe the script file to which the login user setting is registered (added/deleted).

In the script file, describe either of the following:

- Directly describe the login user operation commands (loginUserAdd function, loginUserDelete function)
- Make a description to start the user program task for login user operation.

MELSEG **Q** <sub>series</sub>

# 5.12 Maintenance and Inspection

INSTALLING / UNINSTALLING

| <ul> <li>Do not disassemble or modify the modules.</li> <li>Doing so could cause malfunction, erroneous operation, injury, or fire.</li> </ul>                                                                                                    |  |
|----------------------------------------------------------------------------------------------------|--|
| <ul> <li>Perform the online operations during system operation<br/>(especially, program modification, forced output or operation<br/>status change), shall be conducted after reading the manual<br/>carefully and ensuring the safety.</li> <li>Operation mistakes could cause mechanical damage or<br/>accidents.</li> </ul> |  |
| <ul> <li>Completely turn off the externally supplied power used in the system before mounting or removing the module.<br/>Not doing so could result in module failure or malfunction.</li> <li>Do not mount/remove the module onto/from the base unit more</li> </ul>                                                          |  |
| than 50 times<br>(IEC61131-2 compliant), after the first use of the product.<br>Doing so may cause malfunction.                                                                                                    |  |
| Use any radio communication device such as a cellular phone<br>or a PHS phone more than 25cm (9.85 inch) away in all<br>directions of the C Controller module.<br>Not doing so can cause a malfunction.                                                                                                    |  |
| <ul> <li>Do not drop or give an impact to the battery installed to the module.</li> <li>Doing so may damage the battery, causing the battery fluid to</li> </ul>                                                                                                    |  |
| leak inside the battery.<br>If the battery is dropped or given an impact, dispose of it without using.                                                                                                    |  |
| <ul> <li>Before handling the module, touch a grounded metal object to<br/>discharge the static electricity from the human body.</li> <li>Not doing so can cause the module to fail or malfunction.</li> </ul>                                                                                                    |  |

This section explains the items to be inspected daily or periodically to use the C Controller system under normal and optimum conditions at all times.

## 5.12.1 Daily inspection

The following indicates the items to be inspected daily.

| Table5.14 | Daily | inspection |
|-----------|-------|------------|
|-----------|-------|------------|

| Item |                            | Inspection Item                     | Inspection                                                                                  | Judgment Criteria                                                                                                    | Remedy                                  |
|------|----------------------------|-------------------------------------|---------------------------------------------------------------------------------------------|----------------------------------------------------------------------------------------------------|-----------------------------------------|
| 1    | Ins                        | tallation of base unit              | Check that fixing screws are<br>not loose and the cover is not<br>dislocated.               | The screws and cover must be installed securely                                                                                                    | Retighten the screws.                   |
| 2    | Installation of I/O module |                                     | Check that the module is not<br>dislocated and the unit fixing<br>hook is engaged securely. | The module fixing hook must<br>be engaged and installed<br>securely.                                                                                                    | Securely engage the module fixing hook. |
| 3    | Connecting conditions      |                                     | Check for loose terminal screws.                                                            | Screws should not be loose.                                                                                                    | Retighten the terminal screws.          |
|      |                            |                                     | Check for distance between solderless terminals.                                            | The proper clearance should<br>be provided between<br>solderless terminals.                                                                                                    | Correct.                                |
|      |                            |                                     | Check the connector part of                                                                 | Connections should no be                                                                                                    | Retighten the connector fixing          |
|      |                            |                                     | the cable.                                                                                  | loose.                                                                                                    | screws.                                 |
| 4    | Module indication LED      | Power supply<br>module<br>POWER LED | Check that the LED is ON.                                                                   | The LED must be ON (green).<br>(Abnormal when the LED is<br>OFF.)                                                                                                    | Section 18.2.1                          |
|      |                            | C Controller module<br>MODE LED     | Make sure that this LED is lit green in a RUN status.                                       | Lit green.*1<br>(OFF indicates error.)                                                                                                    | Section 18.2.2                          |
|      |                            | C Controller module<br>ERR. LED     | Check that the LED is OFF.                                                                  | OFF.<br>(ON or flashing indicates<br>error.)                                                                                                    | َ الْحَاقَ Section 18.2.3               |
|      |                            | Input module<br>Input LED           | Check that the LED turns ON and OFF.                                                        | The LED must be ON when<br>the input power is turned ON.<br>The LED must goes out when<br>the input power is turned OFF.<br>(Abnormal if the LED does not<br>behave as indicated above.)    | CPU module manual                       |
|      |                            | Output module<br>Output LED         | Check that the LED turns ON and OFF.                                                        | The LED turns ON when the<br>output power is turned ON.<br>The LED must goes out when<br>the output power is turned<br>OFF.<br>(Abnormal if the LED does not<br>behave as indicated above.) | [ Section 18.2.11                       |

\* 1 When the MODE LED is flashing, it means that the shutdown of the C Controller module is completed. (It does not indicate an error.)

MELSEG Q series

5 - 63

## 5.12.2 Periodical inspection

This section explains the items to be inspected once or twice every six months or every year.

Note that these inspections must be implemented when the system is moved or modified or when the wiring is changed, for example.

| ltem |                     | Inspection Item                                       | Inspection                                                                                                    | Criteria                                                           | Remedy                                                                                                    |
|------|---------------------|-------------------------------------------------------|----------------------------------------------------------------------------------------------------|--------------------------------------------------------------------|----------------------------------------------------------------------------------------------------|
| 1    | Ambient environment | Ambient temperature                                   |                                                                                                    | 0 to 55°C                                                          |                                                                                                    |
|      |                     | Ambient humidity                                      | Measure with a<br>thermometer and a<br>hygrometer.<br>Measure corrosive gas.                                                                    | 5 to 95%RH <sup>*1</sup>                                           | When the module is<br>used in the panel, the<br>temperature in the<br>panel becomes the<br>ambient temperature.                                                       |
|      |                     | Atmosphere                                            |                                                                                                    | Corrosive gas must not be present.                                 |                                                                                                    |
|      |                     |                                                       | Measure a voltage across the terminals of                                                                                                    | 85 to 132VAC                                                       | Change the power                                                                                                    |
| 2    | Po                  | wer voltage                                           |                                                                                                    | 170 to 264VAC                                                      |                                                                                                    |
|      | r ower voltage      |                                                       | 100/200VAC and 24VDC.                                                                                                    | 15.6 to 31.2VDC                                                    | supply.                                                                                                    |
| 3    | Installation        | Looseness, rattling                                   | Move the module to check for looseness and rattling.                                                                                            | The module must be installed fixedly.                              | Retighten the screws.<br>If the C Controller<br>module, I/O, or power<br>supply module is loose,<br>fix it with screws.                                               |
|      |                     | Adhesion of dirt and foreign matter                   | Check visually.                                                                                                    | Dirt and foreign matter must not be present.                       | Remove and clean.                                                                                                    |
| 4    | Connection          | Looseness of terminal screws                          | Try to further tighten screws with a screwdriver.                                                                                               | Screws must not be loose.                                          | Retighten the terminal screws.                                                                                                    |
|      |                     | Proximity of<br>solderless terminals<br>to each other | Check visually.                                                                                                    | Solderless terminals<br>must be positioned at<br>proper intervals. | Correct.                                                                                                    |
|      |                     | Looseness of<br>connectors                            | Check visually.                                                                                                    | Connectors must not be loose.                                      | Retighten the connector fixing screws.                                                                                                    |
| 5    | 5 Battery           |                                                       | Check that "Battery<br>error" turns off on the<br>< <module<br>information&gt;&gt; tab of the<br/>C Controller setting<br/>utility.</module<br> | (Preventive<br>maintenance)                                        | Even if the lowering of a<br>battery capacity is not<br>shown, replace the<br>battery with a new one<br>if a specified service life<br>of the battery is<br>exceeded. |

Table5.15 Periodic inspection

\* 1 It should be 10 to 90%RH when an AnS series module is used in a multiple CPU system.

5 - 64

OVERVIEW

SYSTEM CONFIGURATION

3

SPECIFICATIONS

FUNCTIONS

5

SETTING AND PROCEDURES

6

MEMORIES AND FILES

INSTALLING / UNINSTALLING

# CHAPTER6 I/O NUMBER ASSIGNMENT

This chapter explains the I/O number assignment required for the C Controller module to communicate data with I/O modules and/or intelligent function modules.

## 6.1 Relation between No. of Base Units and No. of Slots

The C Controller module can construct a system in the following configurations.

- · One main base unit and extension base units
- One slim type main base unit only

#### (1) Applicable configuration and slots

Refer to Section 2.1.4 for the applicable configurations and slots.

## 

The available slots (modules) include empty slots. (If Slot 2 is set to "Empty, 0 point" as shown below, it occupies one slot.)

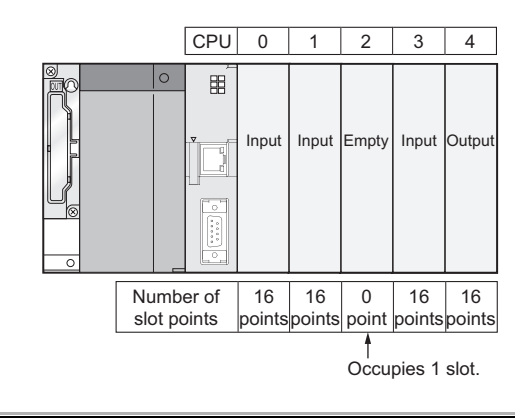

### (2) Precautions for the number of mounted modules

Mount modules within the range of the allowed number of slots.

Even if the total number of slots for a main base unit and extension base units is greater than the number of available slots (for example, six 12-slot base units are used), no error will occur as long as modules are mounted in slots whose number is within a valid range.

An intelligent function module assignment error (error code: 2124, SP.UNIT LAY ERR.) will occur if any module is mounted in the slot exceeding the number of available slots.

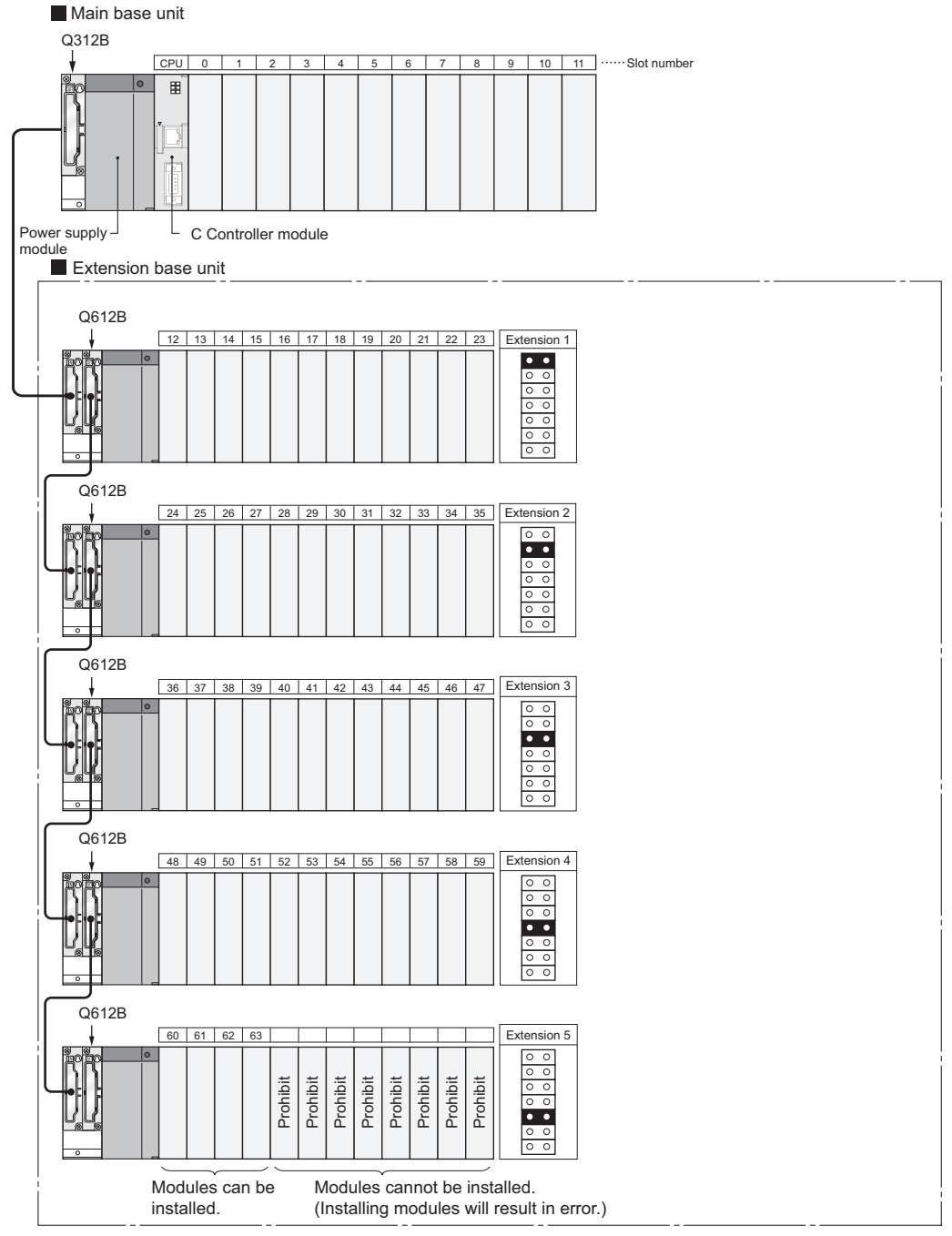

Figure 6.1 Configuration example
### 6.2 Connecting Extension Base Units and Setting No. of Stages

The model,  $Q5\squareB$  or  $Q6\squareB$  is available as the extension base unit. The Q6 $\square$ RB and QA1S6 $\square$ B are not to be used.

#### (1) Extension stage number setting and setting order

When using extension base units for extension, set the extension stage numbers with the stage number setting connectors on the extension base units. Set the extension stage numbers in order of connection, starting from the extension base unit connected to the main base unit.

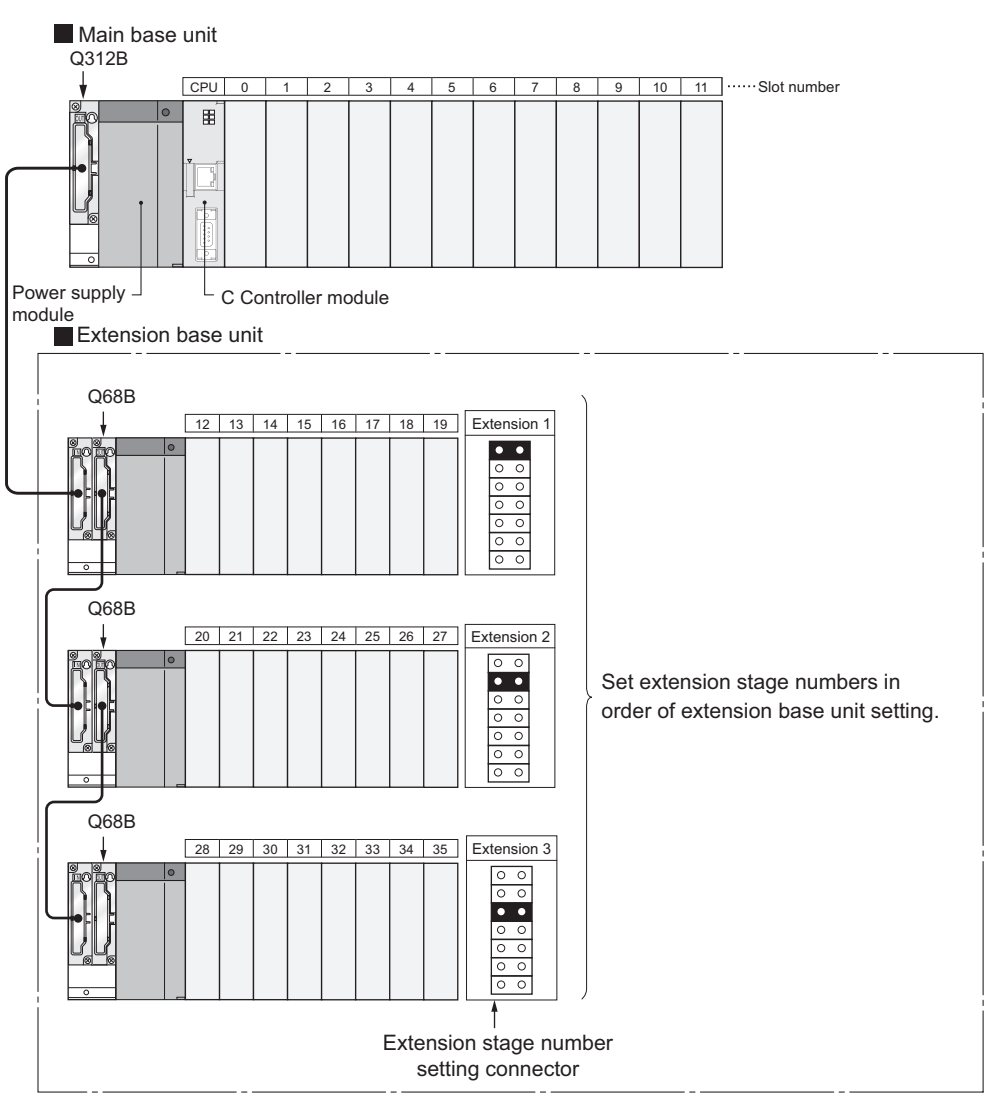

Figure 6.2 Extension stage number setting and setting order

OVERVIEW

SYSTEM CONFIGURATION

#### (2) Precautions for extension stage number setting

#### (a) Extension stage number setting order

Set the extension stage numbers consecutively.

If any extension stage number is skipped in the auto mode ( $\square$  Section 6.3 (1)) of base unit assignment, 0 slot is set to the skipped stage and the number of empty slots does not increase.

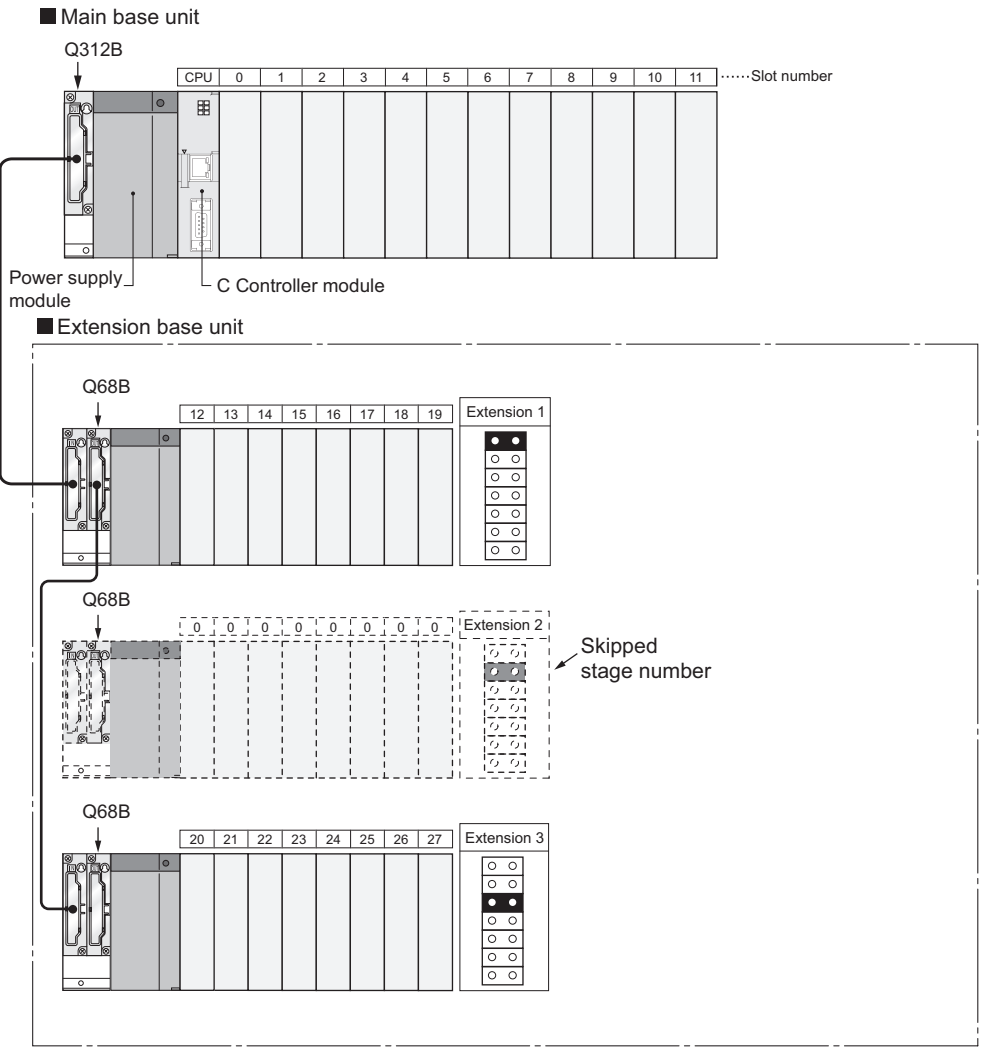

Figure 6.3 Number of slots when extension stage number is skipped

OVERVIEW

SYSTEM CONFIGURATION

SPECIFICATIONS

FUNCTIONS

SETTING AND PROCEDURES

6

I/O NUMBER ASSIGNMENT

#### (b) When the same extension stage number is set

The same extension stage number cannot be set to multiple extension base units.

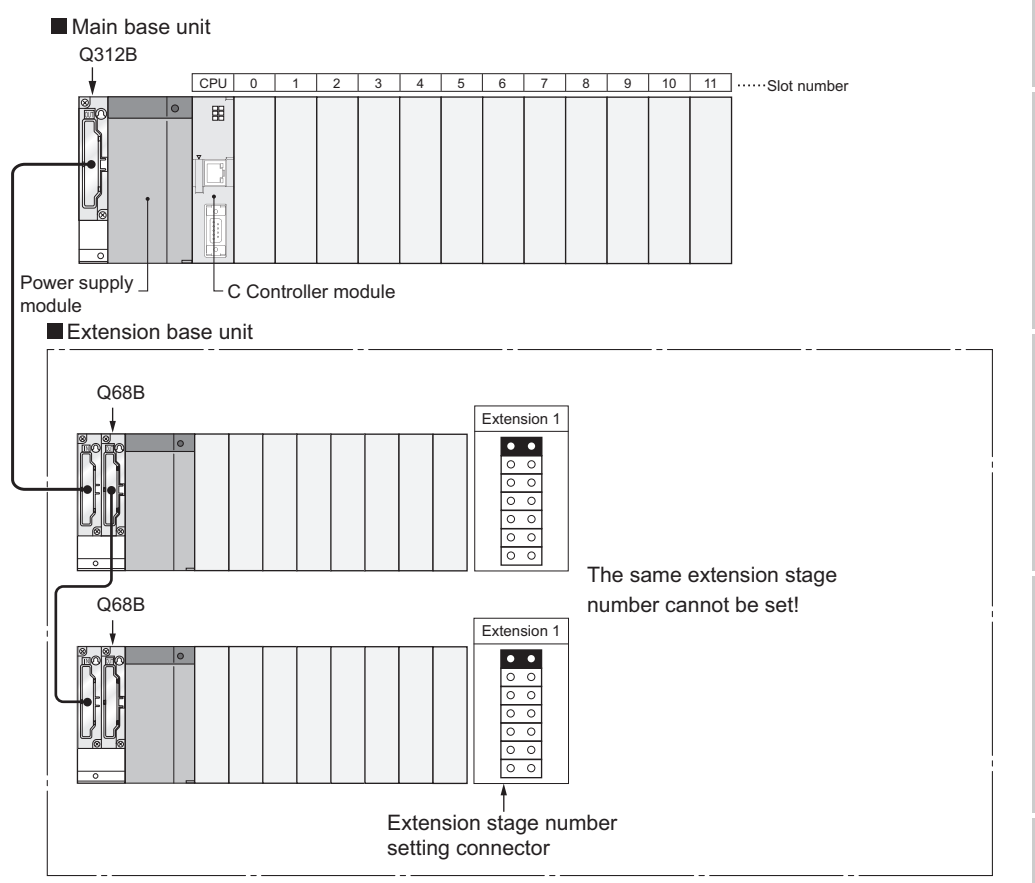

Figure 6.4 When the same extension stage number is set

# (c) When connector pins are inserted into two or more positions or no connector pin is inserted

Extension base units cannot be used with connector pins inserted in two or more positions.

Also, they cannot be used without connector pins being inserted.

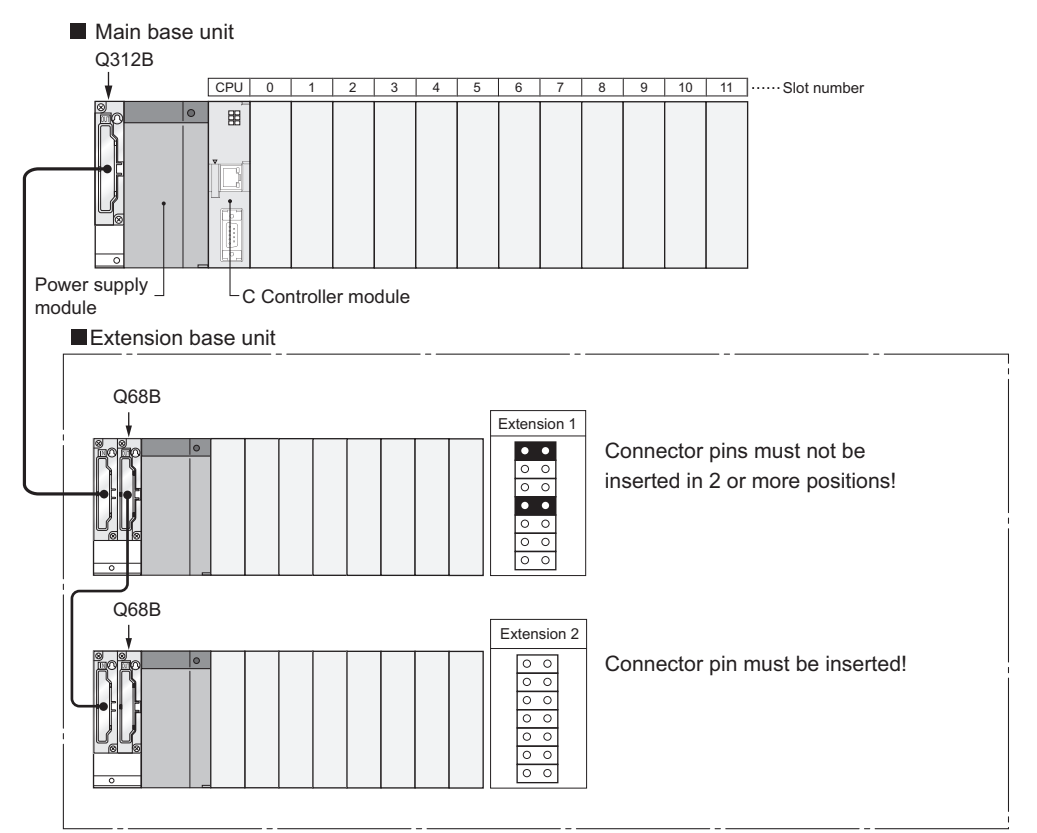

Figure 6.5 When connector pins are inserted into two or more positions or no connector pin is inserted

### 6.3 Base Unit Assignment (Base Mode)

The C Controller module has the Auto mode and Detail mode, in which the number of modules mounted on the main base unit, slim type main base unit, and/or extension base unit can be assigned.

The base mode can be set on the <<I/O assignment settings>> tab of the C Controller setting utility. ([ $\bigcirc$ ] This section (3))

#### (1) Auto mode

In Auto mode, the slot numbers are assigned to the main and slim type main base units and/or extension base units according to the number of slots than can be occupied.

The I/O numbers are assigned according to the modules which can be mounted to the current base unit.

#### (a) For 3-slot base unit: 3 slots are occupied

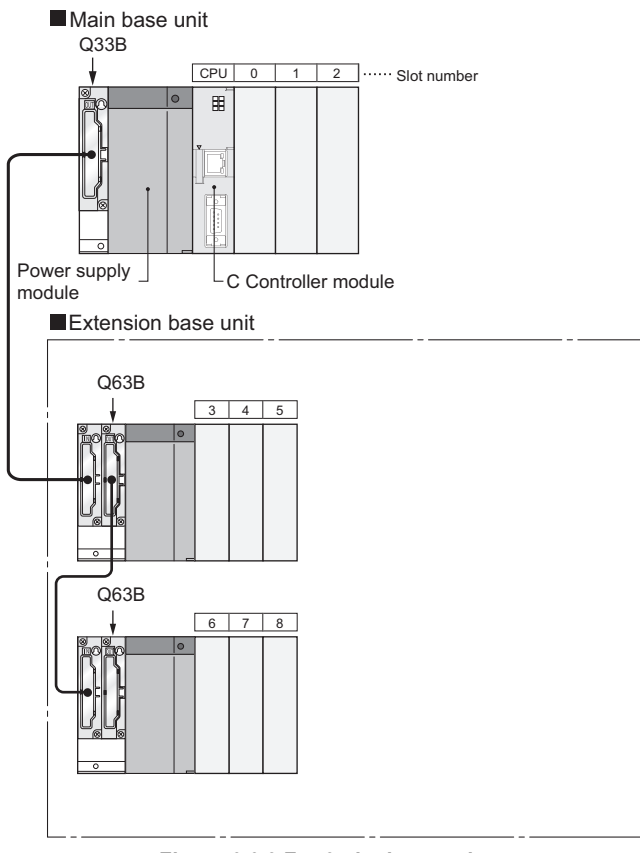

Figure 6.6 3 For 3-slot base units

# Main base unit Q35B CPU 0 1 2 3 4 Power supply Power supply C C Controller module Extension base unit Q65B 5 6 7 8 9 C Controller module

#### (b) For 5-slot base unit: 5 slots are occupied

Figure 6.7 5 For 5-slot base units

#### (c) For 8-slot base unit: 8 slots are occupied

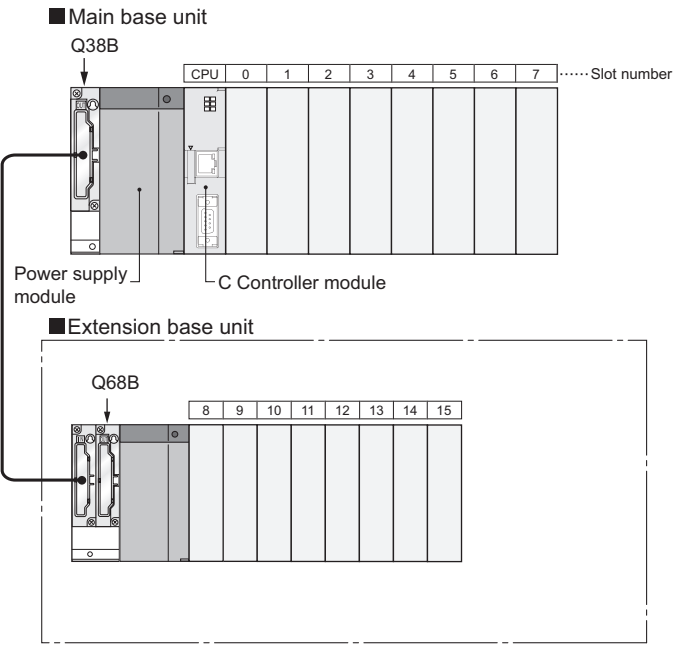

#### Figure 6.8 8 For 8-slot base units

MELSEG **Q** series

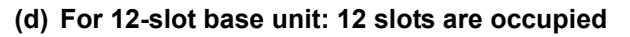

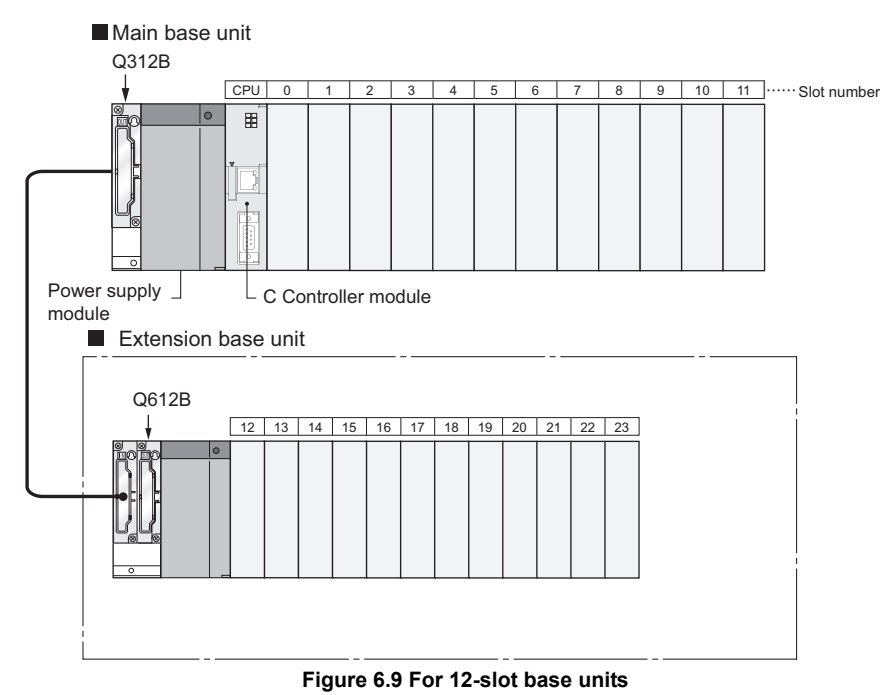

SYSTEM CONFIGURATION 3 SPECIFICATIONS FUNCTIONS SETTING AND PROCEDURES 6 I/O NUMBER ASSIGNMENT MEMORIES AND FILES

OVERVIEW

#### (2) Detail mode

In Detail mode, set the number of mountable modules to each base unit on the <<I/O assignment settings>> tab of the C Controller setting utility.

#### (a) Applications

Since an empty slot set as 0 point in the I/O assignment occupies 1 slot, this mode is used to make the unused slots unrecognized.

#### (b) Cautions on setting the number of slots

The number of slots can be set regardless of the number of the module being used.

#### 

Set the number of slots for all used base units.

If the number of slot is not set for all the base units, I/O assignment may not work correctly.

The following result if the preset number of slots differs from that of the installed base units.

1) When the preset number of slots is greater than the number of actually used slots

The preset number of slots is occupied.

The slots of numbers after the used ones are assigned as empty slots. For example, when 8 slots are designated for a 5-slot base unit, 3 slots will be empty slots.

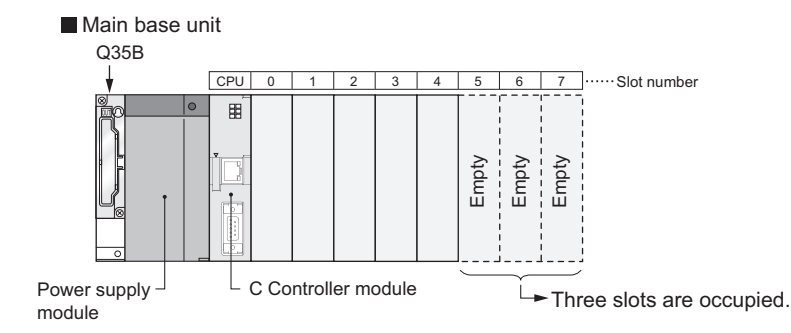

Figure 6.10 When the preset number of slots is greater than the number of base unit's slots

"Points occupied by empty slot" is the one set on the <<System settings>> tab or the one set on the <<I/O assignment settings>> tab of the C Controller setting utility. (Default is 16 points.)

OVERVIEW

SYSTEM CONFIGURATION

3

SPECIFICATIONS

FUNCTIONS

5

SETTING AND PROCEDURES

6

0/

MEMORIES AND FILES

8

INSTALLING / UNINSTALLING

# 2) When the preset number of slots is less than the number of actually used slots

The slots other than those designated are disabled.

For example, when 8 slots are designated for a 12-slot base unit, the 4 slots on the right of the base unit are disabled.

Mounting a module to a prohibited slot may generate an intelligent function module assignment error (error code: 2124, SP.UNIT LAY ERR.)

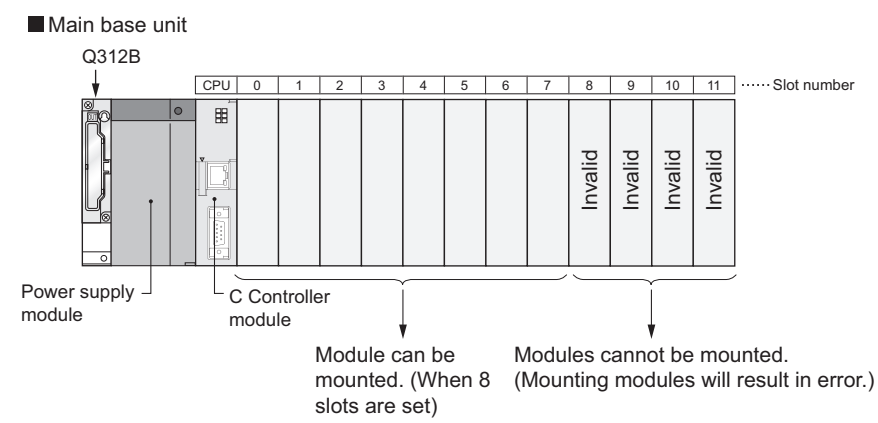

Figure 6.11 When the preset number of slots is less than the number of actually used slots

|                                                           | nformation<br>settings                                       | Ev<br>1/0 | ent histo<br>assignr | ory SRAM mo<br>nent settings | nitoring<br>Multiple Cf | Module i<br>PU settings | monitoring  <br>Commu                 | Online operation<br>unication diagnostics                                                |   |
|-----------------------------------------------------------|--------------------------------------------------------------|-----------|----------------------|------------------------------|-------------------------|-------------------------|---------------------------------------|------------------------------------------------------------------------------------------|---|
| 'O assig                                                  | nment(*) —                                                   |           |                      |                              |                         |                         |                                       |                                                                                          |   |
|                                                           | Slot                                                         | Туре      |                      | Model name                   |                         | Points                  | Start X/Y                             | Switch settings                                                                          |   |
| 0                                                         | CPU                                                          | CPU       | -                    |                              |                         | -                       | ·                                     | <u>Smitch settings</u>                                                                   |   |
| 1                                                         | 0(*-0)                                                       |           | -                    |                              |                         |                         | •                                     | Detailed settings                                                                        |   |
| 2                                                         | 1(*-1)                                                       |           | •                    |                              |                         | -                       | ·                                     |                                                                                          |   |
| 3                                                         | 2[*-2]                                                       |           | •                    |                              |                         |                         | ·                                     |                                                                                          |   |
| 4                                                         | 3[*-3]<br>4(×.4)                                             |           | -                    |                              |                         |                         | · · · · · · · · · · · · · · · · · · · |                                                                                          |   |
| 6                                                         | 4(*4)<br>5(*-5)                                              |           | Ť                    |                              |                         |                         |                                       |                                                                                          |   |
| 7                                                         | 6(*-6)                                                       |           | -                    |                              |                         |                         |                                       |                                                                                          |   |
|                                                           |                                                              | Base mode | el 🛛                 | Power model                  | Extensi                 | on cable                | Slots 🔺                               | Base mode                                                                                |   |
| Ma<br>Ext. B                                              | in<br>ase 1                                                  | Base mode | el                   | Power model                  | Extensi                 | on cable                | Slots                                 | Base mode<br>Auto<br>C Detail                                                            |   |
| Ma<br>Ext. B<br>Ext. B                                    | in<br>ase 1<br>ase 2                                         | Base mode |                      | Power model                  | Extensi                 | on cable                | Slots                                 | Base mode<br>Auto<br>Detail                                                              |   |
| Ma<br>Ext. B<br>Ext. B<br>Ext. B                          | in<br>ase 1<br>ase 2<br>ase 3<br>ase 4                       | Base mode |                      | Power model                  | Extensi                 | on cable                | Slots                                 | Base mode                                                                                |   |
| Ma<br>Ext. B.<br>Ext. B.<br>Ext. B.<br>Ext. B.<br>Ext. B. | in<br>ase 1<br>ase 2<br>ase 3<br>ase 4<br>ase 5              | Base mode |                      | Power model                  | Extensi                 | on cable                | Slots                                 | Base mode<br>© Auto<br>© Detail<br>8 slot default<br>12 slot default                     | / |
| Ma<br>Ext. B<br>Ext. B<br>Ext. B<br>Ext. B<br>Ext. B      | in<br>ase 1<br>ase 2<br>ase 3<br>ase 4<br>ase 5              | Base mode |                      | Power model                  | Extensi                 | on cable                | Slots                                 | Base mode<br>Auto<br>Detail<br>8 slot default<br>12 slot default                         | / |
| Ma<br>Ext. B<br>Ext. B<br>Ext. B<br>Ext. B<br>Ext. B      | in ase 1<br>ase 2<br>ase 3<br>ase 4<br>ase 5<br>set identic. | Base mode | Us whe               | Power model                  | Extensi                 | on cable                | Slots                                 | Base mode                                                                                | / |
| Ma<br>Ext. B.<br>Ext. B.<br>Ext. B.<br>Ext. B.<br>Ext. B. | in ase 1<br>ase 2<br>ase 3<br>ase 4<br>ase 5<br>set identic  | Base mode | el                   | Power model                  |                         | mport multiple          | Slots                                 | Base mode<br>Auto<br>Detail<br>B slot default<br>12 slot default<br>s<br>Default<br>Exit |   |

#### (3) Base mode setting screen and settings on C Controller setting utility

#### (a) Base model

Set the mounted base unit model name within 16 characters. The C Controller module does not use the preset model name. (It is used as a user's memo)

#### (b) Power model

Set the mounted power supply module model name within 16 characters. C Controller module does not use the preset model name. (It is used as a user's memo)

#### (c) Extension cable

Set the used extension cable model name within 16 characters. C Controller module does not use the preset model name. (It is used as a user's memo)

#### (d) Slots (Used with C Controller module)

Select the number of points for the slots of the base unit being used from the following:

- 2 (2slots)
- 3 (3slots)
- 5 (5slots)
- 8 (8slots)
- 10 (10slots)
- 12 (12slots)

#### (e) 8 slot default/12 slot default (Used with C Controller module)

Select either option to designate the number of slots for all base units to the same number.

#### (f) Auto/Detail

Select whether base unit assignment will be made in Auto mode or Detail mode.

### 6.4 What is I/O Number?

I/O numbers indicate the addresses used in a user program to input or output ON/OFF data between the C Controller module and other modules.

#### (1) Input and output of ON/OFF data

Input (X) is used to input ON/OFF data to the C Controller module, and output (Y) is used to output ON/OFF data from the C Controller module.

#### (2) I/O number expressions

I/O numbers are expressed as hexadecimal.

When using 16-point I/O modules, I/O numbers are consecutively assigned to each slot having 16 points of  $\Box\Box0$  to  $\Box\BoxF$  as shown in Figure 6.13.

The module mounted in the base unit is assigned as follows:

- For the input module, "X" is prefixed to the I/O number.
- For the output module, "Y" is prefixed to the I/O number.

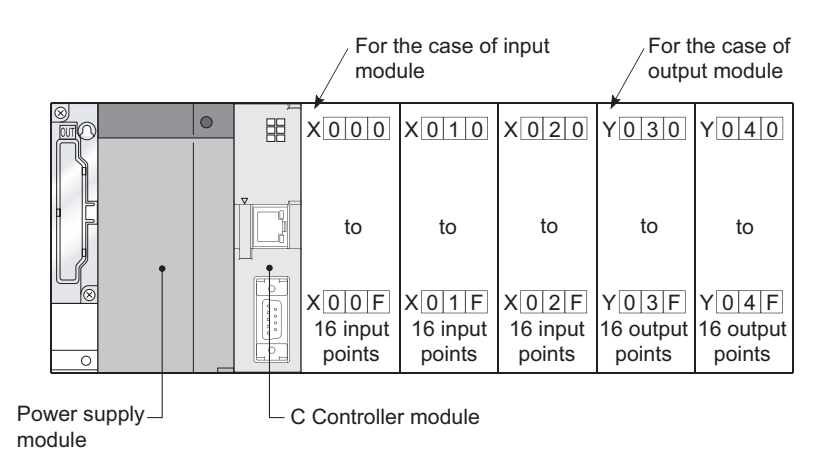

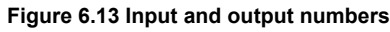

### 6.5 I/O Number Assignment

#### 6.5.1 I/O number of base unit

The C Controller module assigns I/O numbers at power-on or reset. Figure 6.14 shows an example of the I/O number assignment when the base unit is set in Auto mode without I/O assignment.

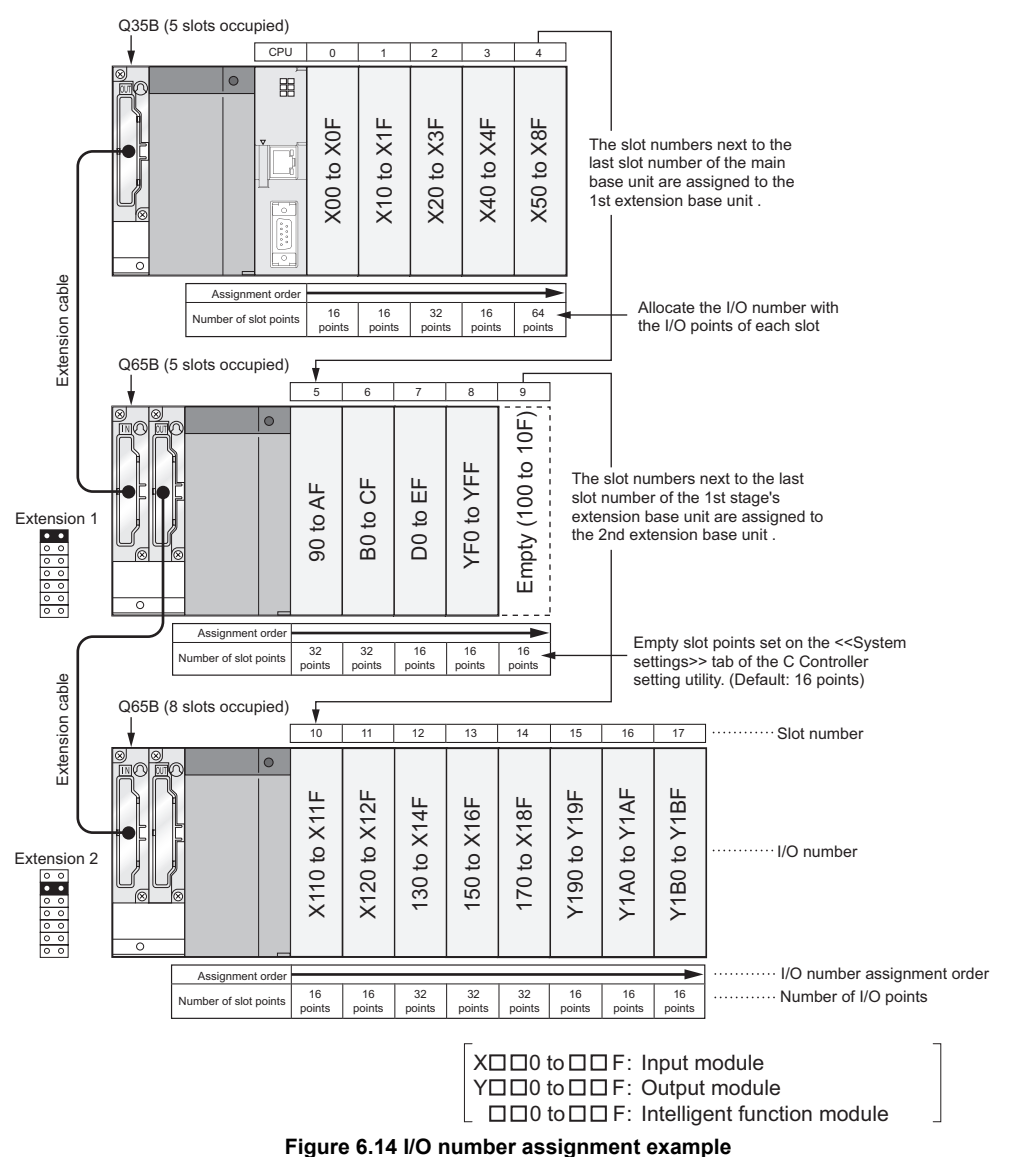

The above example assumes that the I/O points of the intelligent function module are 32 points.

The number of I/O points changes depending on the intelligent function module. Check the number of I/O points in the manual of the used intelligent function module before assignment.

### 

The C Controller module can control the system even if I/O numbers have not been assigned on the C Controller setting utility.

6 - 14

MELSEG **Q** series

OVERVIEW

2

SYSTEM CONFIGURATION

3

SPECIFICATIONS

FUNCTIONS

5

SETTING AND PROCEDURES

6

To assign I/O numbers, follow the items below:

#### (1) Number of slots of base units

The number of slots of base units is set in Base mode. (

#### (a) In Auto mode

The number of slots is determined as the available number of modules mounted to each base unit.

5 slots are assigned to a 5-slot base unit, and 12 slots are assigned to a 12-slot base unit.

#### (b) In Detail mode

The number of slots set on the <<I/O assignment settings>> tab of the C Controller setting utility is used.

#### (2) Order of I/O number assignment

The I/O numbers are assigned to the modules from left to right consecutively, starting from  $0_H$  assigned to the module on the right of the C Controller module in the main base unit.

#### (3) Order of I/O number assignment for extension base units

The I/O numbers next to the last number of the I/O number of the main base unit are assigned to extension base units.

The I/O numbers are assigned to the extension base units from left (I/O 0) to right consecutively as shown in Figure 6.15, in the order in which the setting connectors of the extension base unit are set.

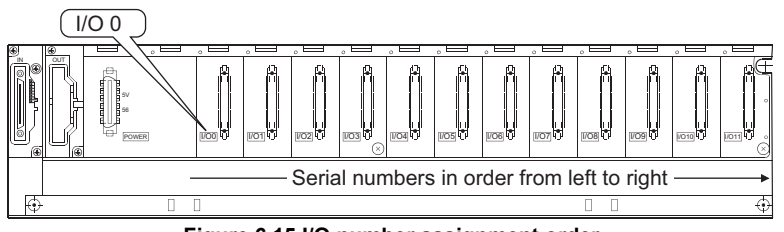

Figure 6.15 I/O number assignment order

#### (4) I/O numbers of each slot

Each slot of base units occupies the points of I/O numbers of the mounted I/O modules or intelligent function modules .

When a 32-point input module is mounted on the right of C Controller module, X0 to X1F are assigned as I/O numbers.

#### (5) I/O numbers of empty slots

For empty slots on the base unit to which no I/O modules or intelligent function modules are mounted, points can be set on the <<System settings>> tab of the C Controller setting utility. (Default is 16 points.)

### 

In Auto mode, if an extension stage is skipped in the setting using the stage number setting connectors of the base units, the skipped extension stage is not actually reserved as an empty stage. ( $\Box = T$  Section 6.2 (2)(a)) To reserve empty extension stages for future expansion, make the base unit setting on the <<I/>

### 6.6 I/O Assignment by C Controller Setting Utility

This section describes the I/O assignment using C Controller setting utility.

### 6.6.1 Purpose of I/O assignment by C Controller setting utility

Perform I/O assignment settings by C Controller setting utility in the following cases.

(1) Reserving points when changing to module other than 16-point module You can reserve the number of points in advance so that you do not have to change the I/O numbers when the current module will be replaced with the one of a different I/O points in the future.

For example, you can assign a 32-point I/O module to the slot where a 16-point I/O module is mounted at present.

#### (2) Preventing I/O numbers from changing when replacing module You can avoid the change in the I/O numbers when an I/O module other than 16-point module or intelligent function module is removed due to a malfunction.

(3) Changing the I/O numbers to those used in the user program When the designed user program's I/O numbers are different from the actual system I/O numbers, each module's I/O numbers of base units can be changed to user program's I/O numbers.

#### (4) Setting the input response time (I/O response time)

The input response times of input modules, I/O composite modules and interrupt modules can be changed according to the system. ( $\Box$  Section 4.10)

#### (5) Error-time output mode setting

The error-time output mode can be set to output modules, I/O composite modules, intelligent function modules and interrupt modules. ( $\square$  Section 4.11)

(6) Setting the switches of intelligent function modules and interrupt modules

The switches of an intelligent function modules and interrupt modules can be set. ( $\bigcirc$  Section 4.13)

#### (7) Setting output status for C Controller module error

The output status (hold/clear) of the output module and/or intelligent function module when the C Controller module stops its operation due to a stop error can be set. ( $\Box \mathcal{F}$  Section 4.11)

(8) Operation settings of intelligent function module when a hardware error occurs

The operation status (continue/stop) of the C Controller module when a hardware fault occurs in the intelligent function module can be set. ( $\square$  Section 4.12)

8

INSTALLING / UNINSTALLING

### 

- 1. The I/O assignment settings become effective when either of the following operations is performed after writing parameters on the C Controller setting utility.
  - Reapply power to the C Controller system (ON, OFF and ON).
  - Reset the C Controller module.
- 2. The I/O assignment settings are necessary for changing the response time of the input modules and the switch settings of intelligent function modules.
- If any of the I/O modules other than the 16-point modules fails without I/O assignment settings being made using C Controller setting utility, the I/O numbers assigned after that module may change, leading to a malfunction. Therefore, it is recommended to make I/O assignment settings using C Controller setting utility.

### 6.6.2 Details of I/O assignment by C Controller setting utility

In I/O assignment, the "Type (module type)", "Points (I/O points)" and "Start X/Y" (starting I/O number) can be set for each slot of the base units.

For example, to change the number of occupied I/O points of a designated slot, only the number of occupied I/O points can be designated.

For the items containing no setting, mounting status on the base unit is applied.

#### (1) I/O assignment

Set I/O assignment on the <<I/O assignment settings>> tab of the C Controller setting utility.

| (                                                                                                    | a)                                                    | (b)                                                 | (c)                                                      | (d)                                             | (e)             |                                                                                |
|----------------------------------------------------------------------------------------------------|-------------------------------------------------------|-----------------------------------------------------|----------------------------------------------------------|-------------------------------------------------|-----------------|--------------------------------------------------------------------------------|
|                                                                                                    |                                                       |                                                     |                                                          |                                                 |                 |                                                                                |
| 🔞 C Controller                                                                                                    | settin                                                | g utility(192.1                                     | 68.3.3(Default))                                         |                                                 |                 |                                                                                |
| Module inform           System settin           1/0 assignme           0           1           0(*0           2           1           3           4           5           4(*4) | ation<br>gs<br>(")<br>(lot (<br>)<br>)<br>)<br>)<br>) | Type                                                | ry SRAM monito<br>ent settings M<br>Model name           | ring Module r<br>ultiple CPU settings<br>Points | Start X/Y       | Online operation<br>cation diagnostics<br>Switch settings<br>Detailed settings |
| 6 5(*-5<br>7 6(*-6<br>If start X/<br>Leaving s<br>Base setting(*                                                                                                    | )<br>)<br>/ is not e<br>tart X/Y                      | ▪<br>■<br>entered, the I/O ad<br>blank may not be r | dress is assigned automati<br>ecognized as an error duri | cally.<br>ng error check.                       | <b>_</b>        |                                                                                |
| Main<br>Ext. Base<br>Ext. Base<br>Ext. Base<br>Ext. Base<br>Ext. Base                                                                                                    | 2<br>2<br>3<br>4                                      | Base model                                          | Power model                                              | Extension cable                                 | Slots           | Base mode                                                                      |
| (") must be set i                                                                                                    | denticall                                             | y for all CPUs when                                 | n using multiple CPUs                                    | Import <u>m</u> ultiple (<br><u>S</u> ave File  | PU parameters   | Defaul <u>t</u><br>Exit                                                        |
| C:\MELSEC\CCPU\Pa                                                                                                    | aram\q0                                               | 6ccpu.cst                                           |                                                          |                                                 | User name: targ |                                                                                |

Figure 6.16 I/O assignment settings

#### (a) Slot

The slot No. and what number of the slot on what number of the stage are displayed for each slot.

When the base unit is set in Auto mode, "\*" indicates the base unit stage number and the slot number counted from Slot 0 of the main base unit is displayed.

INSTALLING / UNINSTALLING

I/O NUMBER ASSIGNMENT

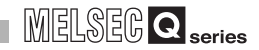

#### (b) Type (For C Controller module)

Select the type of the modules being mounted from the following:

- Empty (Empty slot)
- Input (Input module)
- Hi Input (Q Series high speed module)
- Output (Output module)
- I/O Mix (I/O composite module)
- Intelli. (Intelligent function module)
- Interrupt (Q Series interruption module)

If the type is not designated, the type of the actually mounted module is used.

#### (c) Model name

Set the mounted module model name within 16 characters.

The specified model name is not used for the C Controller module. (It is used as a user's memo.)

#### (d) Points (Used with C Controller module)

To change the number of occupied I/O points of each slot, select an option from the following:

| <ul> <li>0(0 points)</li> </ul>     | <ul> <li>16(16 points)</li> </ul>   | <ul> <li>32(32 points)</li> </ul>     |
|-------------------------------------|-------------------------------------|---------------------------------------|
| <ul> <li>48(48 points)</li> </ul>   | <ul> <li>64(64 points)</li> </ul>   | <ul> <li>128(128 points)</li> </ul>   |
| <ul> <li>256(256 points)</li> </ul> | <ul> <li>512(512 points)</li> </ul> | <ul> <li>1024(1024 points)</li> </ul> |

If the number of occupied I/O points is not designated for a slot, the one of the actually mounted module is used.

#### (e) Start X/Y (Used with C Controller module)

When the I/O number of each slot is changed, you should designate the start I/O number according to the change.

If Start X/Y is not designated for a slot, the I/O number next to the last number of the currently designated slot is assigned.

6 - 20

OVERVIEW

SYSTEM CONFIGURATION

SPECIFICATIONS

FUNCTIONS

SETTING AND PROCEDURES

6

#### (2) Precautions for I/O assignment

#### (a) Slot status after I/O assignment

When I/O assignment settings have been made to a slot, that settings have precedence over the mounted module.

1) When the preset number of points is less than the number of I/O points of modules actually mounted

The I/O points for actually mounted modules are decreased. For example, when a slot, to which a 32-point input module is installed, is set as a 16-point input module in I/O assignment settings, the second half 16 points of the 32-point input module becomes invalid.

- 2) When the preset number of points is less than the number of mounted intelligent function module points An intelligent function module assignment error (error code: 2100, SP.UNIT LAY ERR.) occurs.
- 3) When the preset number of points is greater than the number of I/O points of modules actually mounted

The points in excess of the mounted module points are not used by the I/O module.

4) Mounted module and assigned module types

The mounted module type and the set type in the I/O assignment settings must be the same.

If not, normal operation will not be performed.

For intelligent function modules, make sure that the numbers of I/O points are the same.

Table6.1 describes the operations performed when the mounted module type differs from the one in the I/O assignment settings.

| Mounted module                                                                   | I/O assignment<br>setting                              | Result                                                                               |
|----------------------------------------------------------------------------------|--------------------------------------------------------|--------------------------------------------------------------------------------------|
| Input module<br>High-speed input module<br>Output module<br>I/O composite module | Intelli./Interrupt                                     | Intelligent function module assignment error (error code: 2100, SP. UNIT LAY ERR.)   |
| Input module<br>High-speed input module<br>I/O composite module                  | Output                                                 | Input/Hi.Input/I/O mix<br>(Operates according to the type of the<br>mounted module.) |
| Output module<br>I/O composite module                                            | Input/Hi.Input                                         | Output/I/O mix<br>(Operates according to the type of the<br>mounted module.)         |
| Intelligent function module<br>Interrupt module                                  | Input/Hi.Input<br>Output/I/O mix                       | Intelli. module assignment err. (error code: 2100, SP. UNIT LAY ERR.)                |
| Empty slot                                                                       | Input/Hi.Input<br>Output/I/O mix<br>Intelli./Interrupt | Empty slot<br>(All points turn OFF.)                                                 |
| All modules                                                                      | Empty                                                  | Empty slot<br>(All points turn OFF.)                                                 |
| Other combinations                                                               |                                                        | No error will occur but normal operation is<br>not performed.                        |

Table6.1 List of operations performed when mounted module differs from I/O assignment

```
6.6 I/O Assignment by C Controller Setting Utility
6.6.2 Details of I/O assignment by C Controller setting utility
```

6 - 21

#### 5) Last I/O number

In the I/O assignment settings, the last I/O number must be FFF<sub>H</sub> or lower. If it has exceeded FFF<sub>H</sub>, an Intelli. module assignment err. (error code: 2124, SP.UNIT LAY ERR.) will occur.

OVERVIEW

SYSTEM CONFIGURATION

SPECIFICATIONS

FUNCTIONS

5

SETTING AND PROCEDURES

6

- (b) Precautions for automatic start X/Y assignment by C Controller module When the start X/Y has not yet entered, the C Controller module automatically assigns it. In the case of 1) or 2) below, therefore, the start X/Y setting of each slot may overlap the one assigned by the C Controller module.
  - 1) I/O numbers are reversed in the start X/Y
  - There are slots with start X/Y setting and those without start X/Y setting (automatically assigned slot)

The following example Figure 6.17 shows overlapping start X/Y.

| M<br>S | iodule<br>System | information<br>i settings | Even<br> /0 as | , Event history   SRAM monitoring   Module monitoring  <br>I/O assignment settings   Multiple CPU settings   Commu |                 |             | Unline operation<br>Inication diagnostics |                   |
|--------|------------------|---------------------------|----------------|----------------------------------------------------------------------------------------------------|-----------------|-------------|-------------------------------------------|-------------------|
| ΓV     | 'O assi          | ignment(*)—               |                |                                                                                                    | · ·             |             | -                                         |                   |
|        |                  | Slot                      | Туре           |                                                                                                    | Model name      | Points      | Start X/Y 📥                               | Switch settings   |
|        | 0                | CPU                       | CPU            | -                                                                                                    |                 | -           |                                           |                   |
|        | 1                | 0(*-0)                    | Input          | -                                                                                                    | Input module    | 32 points 👻 | 0040                                      | Detailed settings |
|        | 2                | 1(*-1)                    | Input          | •                                                                                                    | Input module    | 32 points 👻 | 0020                                      |                   |
|        | 3                | 2(*-2)                    | Intelli.       | •                                                                                                    | Addition module | 32 points 👻 |                                           |                   |
|        | 4                | 3(*-3)                    |                | •                                                                                                    |                 | -           |                                           |                   |
|        | 5                | 4(*-4)                    |                | •                                                                                                    |                 | •           |                                           |                   |
|        | 6                | 5(*-5)                    |                | •                                                                                                    |                 | •           |                                           |                   |
|        | 7                | 6(*-6)                    |                | •                                                                                                    | 1               | •           | -                                         |                   |

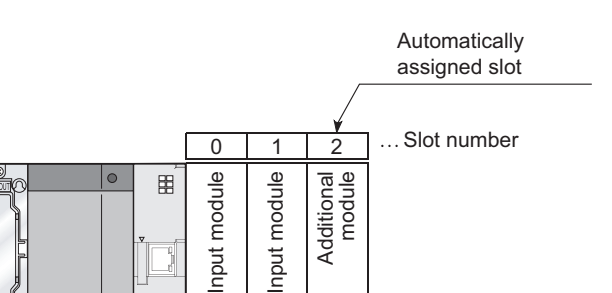

Figure 6.17 I/O assignment with overlapping start X/Y

Figure 6.18 Start X/Y set by above I/O assignment settings

Be extremely careful not to overlap the start X/Y of each slot. Overlapping the start X/Y will result in an Intelli. module assignment err. (error code: 2107, SP.UNIT LAY ERR.).

32

ooints

X40

to

X5F

ñ

32

points

X20

to

X3F

Start X/Y overlaps!

32

points

X40

to

X5F

1

... Number of I/O points

... I/O number

### 6.7 I/O Number Assignment Examples

The following example shows I/O number assignment performed using C Controller setting utility.

- (1) When changing the number of points of an empty slot from 16 to 32: Reserve 32 points so that the I/O numbers of Slot No. 4 and later will not change when a 32-point input module is mounted in the currently empty slot position (Slot No. 3) in the future. (The empty Slot No. 12 has 16 points, which is not be changed.)
  - (a) System configuration and I/O number assignment before change with C Controller setting utility

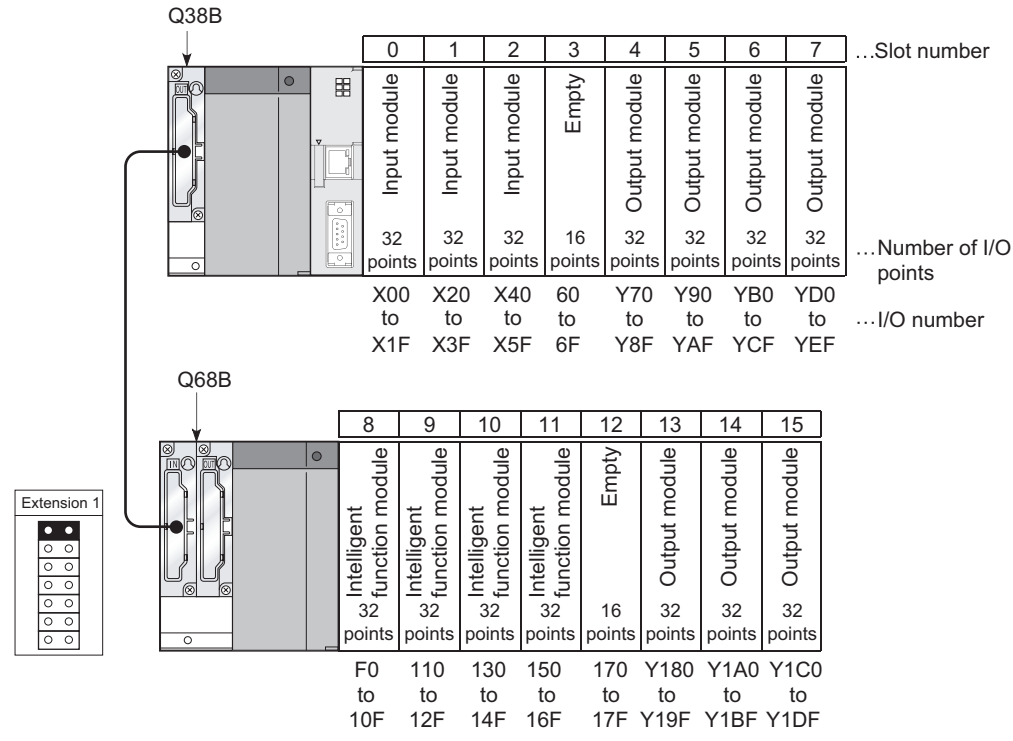

Figure 6.19 I/O number assignment (Before changing points for empty slot)

OVERVIEW

SYSTEM CONFIGURATION

SPECIFICATIONS

FUNCTIONS

SETTING AND PROCEDURES

6

I/O NUMBER ASSIGNMENT

MEMORIES AND FILES

1/0 NC

#### (b) I/O assignment with C Controller setting utility

Set "32 points" to Slot No.3 on <<I/O assignment settings>> tab of the C Controller setting utility.

|                                                                                                    | C Controller setting utility(192."                                                                                                    | 168.3.3(Default))                                                                                       |                                           |                  |
|----------------------------------------------------------------------------------------------------|----------------------------------------------------------------------------------------------------|----------------------------------------------------------------------------------------------------|-------------------------------------------|------------------|
|                                                                                                    | Module information Event hist<br>System settings I/O assign                                                                                                    | ory SRAM monitoring  <br>ment settings   Multiple CPU s                                                 | Module monitoring  <br>ettings   Communic | Online operation |
| Select 32 points. (When ——<br>the type is not selected,<br>the type of the installed<br>module will be selected.) | Slot         Type           0         CPU         CPU           1         0(*0)         *           2         1(*1)         *           3         2(*2)         *           4         3(*3)         Emply         *           5         4(*4)         *         *           6         5(*5)         *         *           7         6(*6)         *         *           If start X/Y is not entered, the I/D an Leaving start X/Y blank may not be         *         * | Model name F<br>QX41 3<br>ddress is assigned automatically.<br>recognized as an error during error chec | oints Start X/Y                           | Switch settings  |
|                                                                                                    | Base setting(') Base model Main Ext. Base 1 Ext. Base 2 Ext. Base 4 Ext. Base 4 Ext. Base 5 (') must be set identically for all CPUs whe Connection settings C:)MELSEC\CCPU/Param\q06ccpu.cst                                                                                                    | Power model Extension c                                                                                 | able Slots A                              | Base mode        |

Figure 6.20 I/O assignment (When changing points of empty Slot 3)

#### (c) I/O number assignment after change with C Controller setting utility

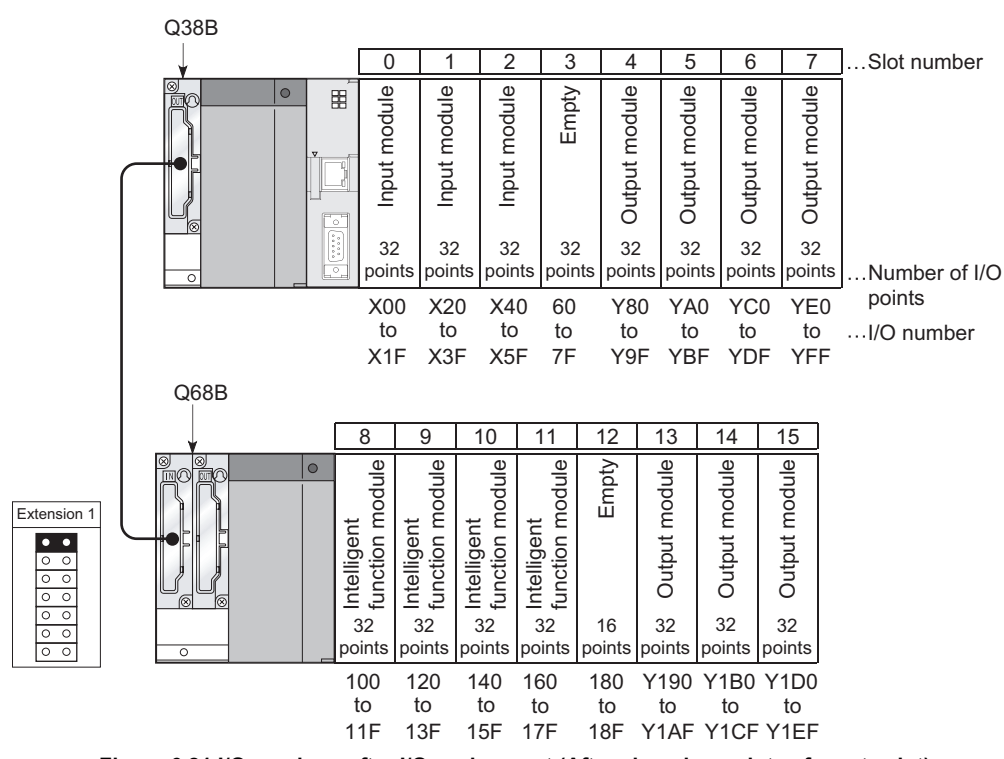

Figure 6.21 I/O numbers after I/O assignment (After changing points of empty slot)

#### (2) Changing the I/O number of the slot

Change the I/O number of an empty slot (slot No. 3) to X200 through X21F so that the I/O numbers of slot No. 4 and later slots will not change when a 32-point input module is mounted to the empty slot (slot No. 3).

(a) System configuration and I/O number assignment before change with C Controller setting utility

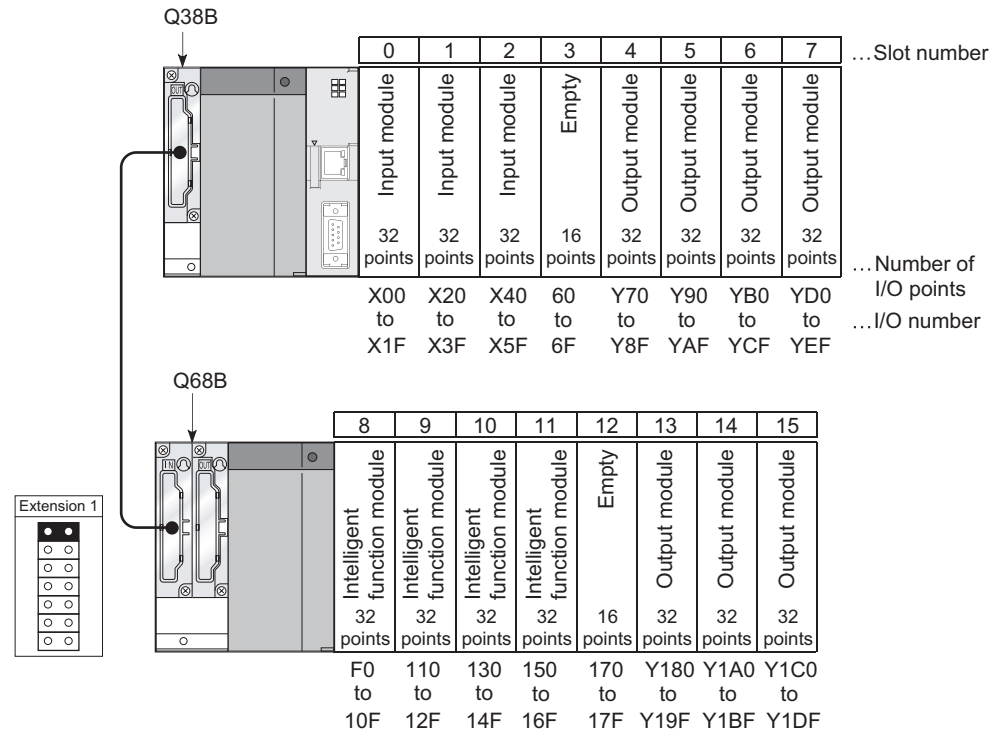

Figure 6.22 I/O number assignment (Before changing slot I/O numbers)

OVERVIEW

SYSTEM CONFIGURATION

SPECIFICATIONS

FUNCTIONS

5

SETTING AND PROCEDURES

6

**ASSIGNMEN** 

NO NC

MEMORIES AND FILES

8

INSTALLING / UNINSTALLING

#### (b) I/O assignment with C Controller setting utility

Set "200" to Slot No.3 and "70" to Slot No.4 on <<I/O assignment settings>> tab of the C Controller setting utility.

|                                                                                                    | 🛐 C Controller                                                                                                    | setting utility(192.1                                                                                                    | 68.3.3(Default))                         |                                         |                                |                                          |
|----------------------------------------------------------------------------------------------------|----------------------------------------------------------------------------------------------------|----------------------------------------------------------------------------------------------------|------------------------------------------|-----------------------------------------|--------------------------------|------------------------------------------|
|                                                                                                    | Module inform<br>System settin                                                                                                  | nation Event histo<br>ngs 1/0 assignm                                                                                                    | ory SRAM monite<br>nent settings M       | oring   Module<br>fultiple CPU settings | monitoring  <br>  Commur       | Online operation<br>iication diagnostics |
| 200" is specified as the<br>start I/O number.<br>70" is specified as the<br>start I/O number. (When<br>he start I/O number is<br>not specified, the I/O<br>number following the 3rd | 5 disagnation<br>0 CPU<br>1 0(*0)<br>2 1(*1)<br>3 2(*2)<br>4 3(*3)<br>5 4(*4)<br>6 5(*5)<br>7 6(*6)<br>If start XA<br>Leaving s | Type           CPU         •           )         •           )         •           )         •           )         •           )         •           )         •           )         •           )         •           )         •           )         •           )         •           )         •           )         •           )         •           )         •           )         • | Model name<br>ddress is assigned automat | Points                                  | Start X/Y ▲                    | Switch settings<br>Detailed settings     |
| siot will be assigned.)                                                                                                    | Base setting("<br>Main<br>Ext. Base 1<br>Ext. Base 2<br>Ext. Base 4<br>Ext. Base 4<br>Ext. Base 5                               | Base model                                                                                                    | Power model                              | Extension cable                         | Slots                          | Base mode                                |
|                                                                                                    | (") must be set in                                                                                                    | gentically for all LPUs whe                                                                                                    | Load File                                | Save File                               | LPU parameters<br><u>H</u> elp | E <u>x</u> it                            |
|                                                                                                    | C:\MELSEC\CCPU\Pa                                                                                                    | aram\q06ccpu.cst                                                                                                    |                                          |                                         | User name: tar                 |                                          |

Figure 6.23 I/O assignment (When changing I/O numbers of Slot 3)

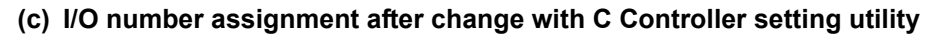

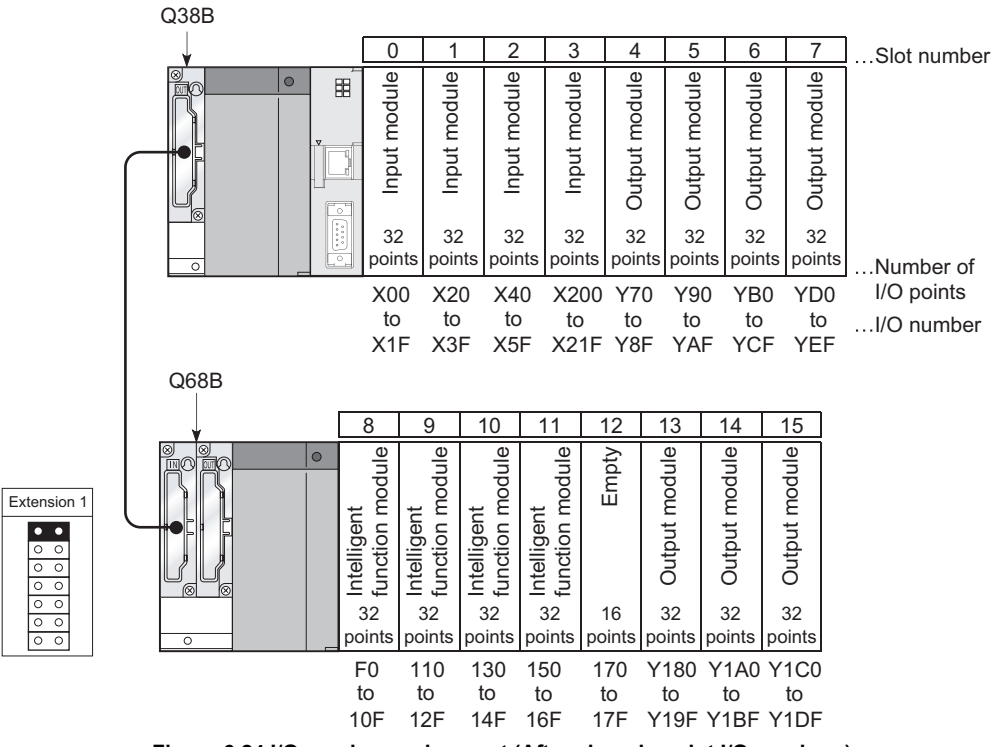

### 6.8 Checking I/O Numbers

The mounted modules used with the C Controller module and their I/O numbers can be confirmed in "System information" on the <<Module monitoring>> tab of the C Controller setting utility. ( $\bigcirc$  Section 9.2.5 (3))

# CHAPTER7 MEMORIES AND FILES HANDLED BY C CONTROLLER MODULE

This chapter explains the memories and file operations of the C Controller module and the precautions for them.

### 7.1 Memory of C Controller Module

This section explains the user memories and system memory applicable to the C Controller module.

#### 7.1.1 User memory

Among the memories of the C Controller module, the user memories can be accessed by the user program.

The following shows the user memories available for the C Controller module.

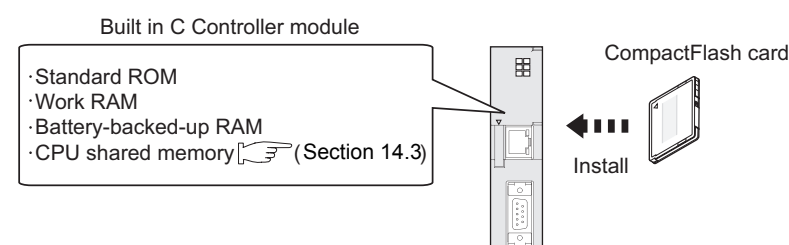

#### Figure 7.1 User memories

#### (1) User memories

#### (a) Standard ROM

The standard ROM stores the data (files), such as the parameters and user programs of the C Controller module.

(b) Work RAM

The work RAM is a volatile memory where the user program of the C Controller module is executed.

The user program stored in the standard ROM or CompactFlash card (Q06CCPU-V only) is read to the work RAM and executed.

The OS and system software of the C Controller module are also read onto the work RAM and executed.

#### (c) Battery-backed-up RAM

The battery-backed-up RAM is used to store the data that are to be retained in the user program even after power-off.

The battery-backed-up RAM is accessed from the user program by the QBF\_WriteSRAM or QBF\_ReadSRAM function.

#### (d) CompactFlash card (Q06CCPU-V only)

Installing a CompactFlash card to the CompactFlash card interface allows the C Controller module to read/write data (file).

#### (2) Data that can be stored into user memories of C Controller module

The following data can be stored into the work RAM, battery-backed-up RAM, standard ROM, and CompactFlash card of the C Controller module.

|                                                |                 | Built in C Cor |                       |                   |
|------------------------------------------------|-----------------|----------------|-----------------------|-------------------|
| Data                                           | Standard<br>ROM | Work RAM       | Battery-backed-up RAM | CompactFlash card |
| Parameter                                      | 0               | ×              | ×                     | ×                 |
| Script file                                    | 0 <sup>*1</sup> | ×              | ×                     | O <sup>*1</sup>   |
| User program                                   | 0 <sup>*2</sup> | 0*4            | ×                     | O <sup>*2</sup>   |
| Data used in user program (file)               | O <sup>*3</sup> | 0*4            | ×                     | 0                 |
| Data used in user program<br>(other than file) | ×               | ×              | 0                     | ×                 |

#### Table7.1 Data that can be stored into user memories

○ : Storable data, × : Data not storable

\* 1 Store script files into either the standard ROM or CompactFlash card. (

\* 2 The stored user program is read to the work RAM for execution.

- \* 3 The file read from the user program can be stored.
  - For writing from the user program, use files in the CompactFlash card. (
- \* 4 Create a RAM disk in the user program. (

#### (3) Drive name

The C Controller module recognizes the standard ROM and CompactFlash card as their drive names.

In the user program, the following drive names are used to specify the target memory (standard ROM or CompactFlash card).

These drive names are also utilized for the target specification when reading or writing a file from or to the development environment (personal computer) via FTP.

| Memory name                  | Drive name   |                    |
|------------------------------|--------------|--------------------|
| Puilt in C Controllor modulo | Standard ROM | /ROM               |
| Built in C Controller module | Work RAM     | /RAM <sup>*1</sup> |
| CompactFlash card            | /CF          |                    |

Table7.2 Memories and drive names

\* 1 The drive name of the sample program (MakeRAMDisk.c).

The drive name of the RAM disk can be decided arbitrary when creating the RAM disk.

#### (4) Memory capacities and necessity of formatting

The following shows capacities of memories used for the C Controller module and whether formatting is necessary or not.

| Memory name           | Memory capacity                | Formatting    |
|-----------------------|--------------------------------|---------------|
| Standard ROM          | 6M bytes                       | *1            |
| Work RAM              | 64M bytes                      | Not necessary |
| Battery-backed-up RAM | 128k bytes                     | Not necessary |
|                       | Depends on the capacity of the | *0            |
| Compactriash caru     | CompactFlash card installed.   | 2             |

Table7.3 Memory capacities and necessity of formatting

\* 1 When the C Controller module has returned to the default setting in the hardware self-diagnosis mode, format the standard ROM as necessary. (

\* 2 For formatting of the CompactFlash card, refer to the manual of the CompactFlash card used.

#### 7.1.2 System memory

The system memory stores the C Controller module's OS (operating system), system software, VxWorks image files ( $\bigcirc$  Section 10.2.6), etc. The system memory is controlled by the following drive name.

#### Table7.4 System memory and drive name

| Memory name                                | Drive name | Remarks   |
|--------------------------------------------|------------|-----------|
| System memory built in C Controller module | /SYSTEMROM | Read only |

### 

When debugging the user program using Tornado, make sure that the VxWorks image files in the system memory of the C Controller module are identical with those in the development environment (personal computer). ( $\Box$  Section 10.2.2, 10.2.6 (1)(b))

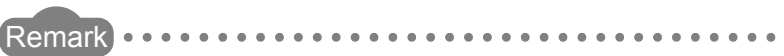

The system memory data (file) are used by the system of the C Controller module. It need not be used (or referred to) in the user program.

NSTALLING / JNINSTALLING

7

### 7.2 File Operation and Handling Precautions

#### 7.2.1 File operation

The files stored in the standard ROM or CompactFlash card (Q06CCPU-V only) can be read, written, and verified through the following:

- 1) C Controller setting utility
- 2) CC-Link utility
- 3) MELSECNET/H utility
- 4) CC IE Control utility (Q06CCPU-V only)
- 5) FTP Access from development environment (personal computer)
- 6) Copy between CompactFlash card and standard ROM (Q06CCPU-V only)

The following indicates whether each operation can be executed or not.

| File operation                                                |                      | Operability |    |    |    |                 |                    |  |
|---------------------------------------------------------------|----------------------|-------------|----|----|----|-----------------|--------------------|--|
|                                                               |                      | 1)          | 2) | 3) | 4) | 5)              | 6)                 |  |
| C Controller module<br>parameters <sup>*1</sup>               | Read                 | 0           | ×  | ×  | ×  | O <sup>*2</sup> | O <sup>*2 *4</sup> |  |
|                                                               | Write                | 0           | ×  | ×  | ×  | O <sup>*3</sup> | O <sup>*3 *4</sup> |  |
|                                                               | Verify<br>parameters | 0           | ×  | ×  | ×  | ×               | ×                  |  |
| CC-Link module<br>parameters <sup>*1</sup>                    | Read                 | ×           | 0  | ×  | ×  | O <sup>*2</sup> | O <sup>*2 *4</sup> |  |
|                                                               | Write                | ×           | 0  | ×  | ×  | O <sup>*3</sup> | O <sup>*3 *4</sup> |  |
|                                                               | Verify<br>parameters | ×           | 0  | ×  | ×  | ×               | ×                  |  |
| MELSECNET/H module<br>parameters <sup>*1</sup>                | Read                 | ×           | ×  | 0  | ×  | O <sup>*2</sup> | O <sup>*2 *4</sup> |  |
|                                                               | Write                | ×           | ×  | 0  | ×  | O <sup>*3</sup> | O <sup>*3 *4</sup> |  |
|                                                               | Verify parameters    | ×           | ×  | 0  | ×  | ×               | ×                  |  |
| CC-Link IE controller network module parameters <sup>*1</sup> | Read                 | ×           | ×  | ×  | 0  | O <sup>*2</sup> | O <sup>*2 *4</sup> |  |
|                                                               | Write                | ×           | ×  | ×  | 0  | O <sup>*3</sup> | O <sup>*3 *4</sup> |  |
|                                                               | Verify<br>parameters | ×           | ×  | ×  | 0  | ×               | ×                  |  |
| Intelligent function module<br>parameters <sup>*1</sup>       | Read                 | 0           | ×  | ×  | ×  | O <sup>*2</sup> | O <sup>*2 *4</sup> |  |
|                                                               | Write                | 0           | ×  | ×  | ×  | O <sup>*3</sup> | O <sup>*3 *4</sup> |  |
| Script file                                                   | Read                 | ×           | ×  | ×  | ×  | 0               | 0                  |  |
|                                                               | Write                | ×           | ×  | ×  | ×  | 0               | 0                  |  |
| User program                                                  | Read                 | ×           | ×  | ×  | ×  | 0               | 0                  |  |
|                                                               | Write                | ×           | ×  | ×  | ×  | 0               | 0                  |  |
| File used in user program                                     | Read                 | ×           | ×  | ×  | ×  | 0               | 0                  |  |
|                                                               | Write                | ×           | ×  | ×  | ×  | 0               | 0                  |  |

○ : Executable, × : Not executable

\* 1 Parameter files are stored in "Melco" directory and under "Mqbf" directory of the standard ROM.

\* 2 When backing up a parameter file to a CompactFlash card or another memory, copy all of the

"Melco", "Mqbf" and their lower-level directories in the "/ROM" drive.

\* 3 To restore a parameter file from a CompactFlash card or another memory, format the "/ROM" drive ( S Section 5.10 (4)), and copy all the previously backed-up data (above \*2) to the "/ ROM" drive.

OVERVIEW

SYSTEM CONFIGURATION

SPECIFICATIONS

FUNCTIONS

5

SETTING AND PROCEDURES

6

I/O NUMBER ASSIGNMENT

ES AND

### 7.2.2 Precautions for handling files

The following are the precautions for handling the files of the C Controller module.

#### (1) Precautions for file writing

When writing a file to the standard ROM or CompactFlash card, set the C Controller module to the STOP status.

When writing a user file through FTP or copy registration from the CompactFlash card to the standard ROM, close all running user programs in the C Controller module.

#### (2) Precautions for power-off (including reset) during file operation

Powering off or resetting the C Controller system (including remote RESET) while writing a user file to the standard ROM or CompactFlash card may corrupt the data or generate a file system error.

When a file is being written to the standard ROM or CompactFlash card, perform the following before powering off or resetting the system.

- (a) When writing a file to the standard ROM Close the file being written.
- (b) When writing a file to a CompactFlash card Close the file being written, and unmount the CompactFlash card. ( Section 5.8.2, 5.8.3)

#### (3) Precautions for operation performed for the same file

Access to a file being written is not allowed in the C Controller module. Writing data to a file being accessed is also not allowed. When performing multiple operations to the same file, therefore, complete one processing before starting another.

## CHAPTER8 INSTALLING AND UNINSTALLING SW[]PVC-CCPU

This chapter explains how to install or uninstall the SW□PVC-CCPU.

### 8.1 Development Environment

The following are the product requirements of SW□PVC-CCPU.

| ltem                            | Description                                                                           |  |  |  |  |
|---------------------------------|---------------------------------------------------------------------------------------|--|--|--|--|
| Personal computer <sup>*1</sup> | Personal computer with Pentium <sup>®</sup> /Celeron <sup>®</sup> 300MHz or more and  |  |  |  |  |
|                                 | compatible with the following OS                                                      |  |  |  |  |
|                                 | Any of Microsoft <sup>®</sup> Windows NT <sup>®</sup> Workstation Operating System    |  |  |  |  |
|                                 | Version 4.0 (English version) Service Pack 6 or higher *2*3,                          |  |  |  |  |
| Operating System (OS)           | Microsoft <sup>®</sup> Windows <sup>®</sup> 2000 Professional Operating System        |  |  |  |  |
| Operating System (03)           | (English version) Service Pack 2 or higher *2*3 or                                    |  |  |  |  |
|                                 | Microsoft <sup>®</sup> Windows <sup>®</sup> XP Professional Operating System (English |  |  |  |  |
|                                 | version) Service Pack 2 or higher *2*3*4*5                                            |  |  |  |  |
| Development tool                | Tornado 2.1.0 for Hitachi SuperH Cumulative patch 1 <sup>*6</sup>                     |  |  |  |  |
| Display                         | Resolution 1024×768 dots or more                                                      |  |  |  |  |
| Required memory                 | 128MB or more                                                                         |  |  |  |  |
| Hard disk free space            | 150MB or more                                                                         |  |  |  |  |
| Disk drive                      | CD-ROM disk drive                                                                     |  |  |  |  |
| Ethernet card/board             | 10BASE-T/100BASE-TX                                                                   |  |  |  |  |

#### Table8.1 Product requirements of SW□PVC-CCPU

\* 1 To write a user file to a CompactFlash card (Q06CCPU-V only), a personal computer such as a notebook computer having the PCMCIA interface, or the one to which a CompactFlash card reader/writer is connected is required.

\* 2 Installation and uninstallation of SW□PVC-CCPU and usage of utilities are available only by the administrator's authority.

- \* 3 This product does not support Large Fonts.
- \* 4 When Windows<sup>®</sup> XP Professional is used, the following new features are not usable. Attempting any of them may operate the product improperly.
  - Application startup in Windows<sup>®</sup> Compatibility mode
  - Fast User Switching
  - Remote Desktop
- \* 5 Windows<sup>®</sup> XP Professional (64-bit version) is not available.
- \* 6 Refer to the Tornado manual for the Tornado operating environment and other information.

MELSEC Q series

### 8.2 Installation

This section explains the installation of SW□PVC-CCPU.

#### (1) Installation procedures

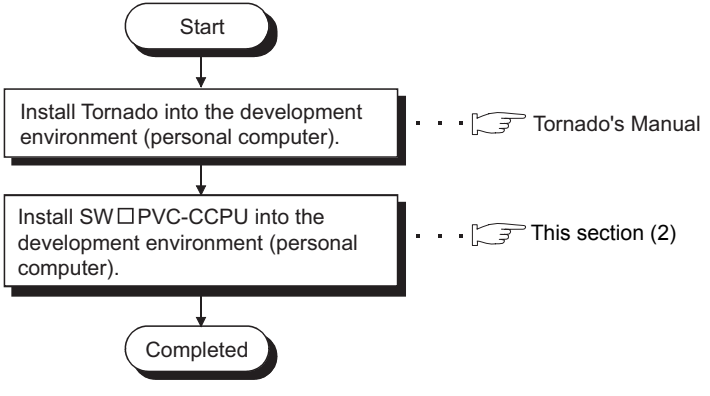

Figure 8.1 Installation flowchart

#### (2) Installation

The following explains the installation of SW PVC-CCPU.

Install SW PVC-CCPU into the development environment (personal computer). The screens used in this section are those of Microsoft<sup>®</sup> Windows<sup>®</sup> XP Professional Operating System.

When installing SW□PVC-CCPU into either of the following OS, refer to REMARKS.

- Microsoft<sup>®</sup> Windows NT<sup>®</sup> Workstation Operating System Version 4.0
- Microsoft® Windows® 2000 Professional Operating System

### 

- 1. When installing SW□PVC-CCPU into the development environment (personal computer), log on as a user with Administrator attribute.
- 2. Remove all programs included in Startup and restart Windows<sup>®</sup> before the installation.
- Install SW□PVC-CCPU by "Add or Remove Programs" in "Control Panel". Alternatively, execute "Setup.exe".
- Double-click "Setup.exe" in the CD-ROM, and start installation from Step 6).4. SW□PVC-CCPU can be overwritten only when the same version has been
- SW□PVC-CCPU can be overwritten only when the same version has been installed.

When installing another version, uninstall the old one before the installation.

8

CD or Eloppy

Windows Update

MELSEG Q series

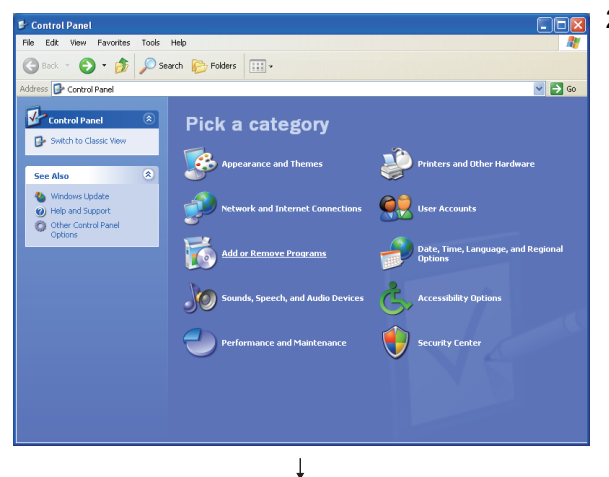

Add a program from CD-ROM or floppy disk.

Add

R

Change o Remove Programs

Add New Programs

C dd/Rem ₩ndov Add progra os from Micr To add new Windows features, device drivers, and sy Windows Update

Add programs from your network to programs are available on the netw

- 1) Turn on the development environment (personal computer) to start Windows<sup>®</sup>.
- 2) Click [Start] → [Control Panel].

#### REMARKS

When using the following OS, click [Start]  $\rightarrow$  [Setting]  $\rightarrow$ [Control Panel].

- Windows NT<sup>®</sup> Workstation 4.0
- Windows<sup>®</sup> 2000 Professional
- 3) Open "Add or Remove Programs" and click "Add New Programs". When the left screen has appeared, click the

CD or Floppy button.

#### REMARKS

- When using Windows  $^{\scriptscriptstyle{(\! R)}}$  2000 Professional, open "Add or Remove Programs" and click "Add New Programs". When the left screen has appeared, click the
  - CD or Floppy button.
- When using Windows  $\mathrm{NT}^{\circledast}\,$  Workstation 4.0, open "Add or Remove Programs" and click the Install button".

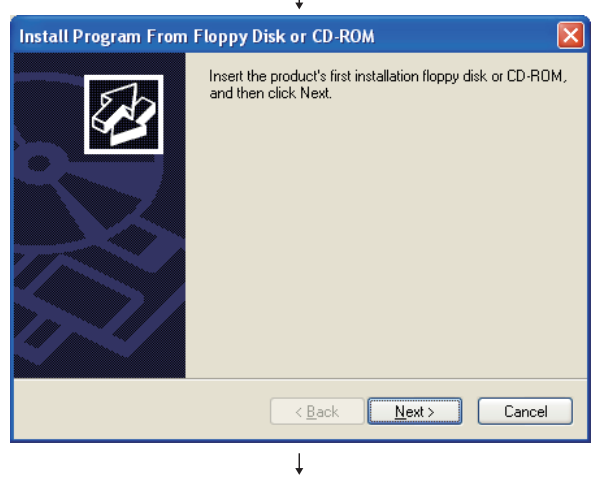

4) When the left screen has appeared, insert a CD-ROM into the CD-ROM drive and click the Next> button.

(To next page)

(From previous page) 1 5) The screen on the left shows that "Setup.exe" was **Run Installation Program** detected. If this is the correct installation program, click Finish. To start the automatic search again, click Back. To manually search for the installation program, click Browse. Click the Finish button to start installation. If "Setup.exe" was not found, click the Browse... button Open: "D:\Setup.exe" and change it to the location where "Setup.exe" exists. B<u>r</u>owse... Cancel < <u>B</u>ack Finish Ţ 6) When the left message has appeared, SW□PVC-CCPU netall has already been installed. This software has already been installed The software may not be installed correc Continue? For overwriting, click OK to start installation. OK Cancel Ţ 7) As the left screen appears, make sure that all programs Install Software may not be installed correctly if you start installation without ending all operating applications. (including resident software) Continue? have been closed, and click OK. If any of programs is running, click Cancel to stop the OK Cancel installation, and close all of the running programs. After that, execute installation again. SW3PVC-CCPU Setup 8) When the left screen has appeared, click the Next> button. 4 Welcome to the InstallShield Wizard for SW3PVC-CCPU The InstallShield® Wizard will install SW3PVC-CCPU on your computer. To continue, click Next. <u>N</u>ext > Cancel Ţ 9) When SW PVC-CCPU has already been installed, the SW3PVC-CCPU Setup left screen appears. SW3PVC-CCPU has already been installed.

it.

Overwrite it to the same folder C:\MELSEC?

↓ (To next page)

No

Yes

left screen appears. To overwrite it into the folder displayed on the screen, click Yes to start installation and proceed to Step 11). To install it into another folder, click No to cancel the installation, uninstall the SW□PVC-CCPU, and reinstall

8.2 Installation

SETTING AND PROCEDURES

6

I/O NUMBER ASSIGNMENT

MEMORIES AND FILES

8

OVERVIEW

SYSTEM CONFIGURATION

MELSEG Q series

MELSEC Q series

#### (From previous page)

| [      |
|--------|
| N      |
|        |
| ect    |
|        |
| wse    |
| Cancel |
|        |

InstallShield Wizard Complete

Yes, I want to restart my computer now.
 No, I will restart my computer later.

The InstallShield Wizard has successfully installed SW3PVC-CCPU. Before you can use the program, you must restart your computer.

Remove any disks from their drives, and then click Finish to complete setup.

Finish

SW3PVC-CCPU Setup

4

10)When the left screen has appeared, specify the folder of installation destination. (When Yes was clicked in Step 9 above), this screen does not appear.)

Clicking  $\underline{Next}$  starts installation into the "Destination Folder".

To install it into other than the "Destination Folder"

currently displayed, click  $B_{\underline{r}owse...}$ , select another folder, and then click  $\underline{Next>}$ .

11)When the installation is completed, the screen shown on the left appears. Select "Yes, I want to restart my

computer now." and click Finish . Windows<sup>®</sup> is restarted.

↓ (Completed)

#### 

When SW $\square$ PVC-CCPU installation has failed during the process, uninstall the SW $\square$ PVC-CCPU, restart Windows<sup>®</sup>, and reinstall the SW $\square$ PVC-CCPU.
MELSEG Q series

# 8.3 Icons to be Registered

Once SW $\square$ PVC-CCPU is installed, the following icons are registered to the location displayed by [Start]  $\rightarrow$  [All Programs]  $\rightarrow$  [MELSEC]  $\rightarrow$  [C Controller].

| lcon | Name                           | Description                                |
|------|--------------------------------|--------------------------------------------|
| 0    | Bus interface function HELP    | Starts the bus interface function HELP.    |
|      | C Controller setting utility   | Starts the C Controller setting utility.   |
|      | CC IE Control utility          | Starts the CC IE Control utility.          |
|      | CC-Link utility                | Starts the CC-Link utility.                |
| Q    | Device monitoring utility      | Starts the Device monitoring utility.      |
| 0    | MELSEC data link function HELP | Starts the MELSEC data link function HELP. |
|      | MELSECNET_H utility            | Starts the MELSECNET/H utility.            |

Table8.2 Icons registered to Start menu

6

I/O NUMBER ASSIGNMENT

MEMORIES AND FILES

8

INSTALLING / UNINSTALLI<u>NG</u>

8 - 6

# 8.4 Uninstallation

This section explains the uninstallation of SW□PVC-CCPU.

The screens used in this section are those of Microsoft® Windows® XP Professional.

When uninstalling SW□PVC-CCPU into either of the following OS, refer to REMARKS.

- Microsoft® Windows NT® Workstation Operating System Version 4.0
- Microsoft<sup>®</sup> Windows<sup>®</sup> 2000 Professional Operating System

# ⊠POINT -

- 1. When uninstalling SW□PVC-CCPU from the development environment (personal computer), logon as a user with Administrator attribute.
- 2. Close all utilities before uninstallation.

If uninstalling cannot be performed, check that the following file name is displayed as the image name in the process of task manager.

When displayed, terminate the process before performing uninstalling again.

- CCIECUtI.exe
- CCInkUtl.exe
- CCpuUtl.exe
- MnethUtl.exe
- RtDvmonUtl.exe
- 3. Be sure to start uninstallation from the Control Panel.
- 4. When reinstalling the SW□PVC-CCPU, uninstall it, restart Windows<sup>®</sup> , and then reinstall it.
- 5. Do not stop the processing during uninstallation. If stopped, perform it again.

If uninstallation has been failed after stop of the uninstallation processing, reinstall it and then uninstall it again.

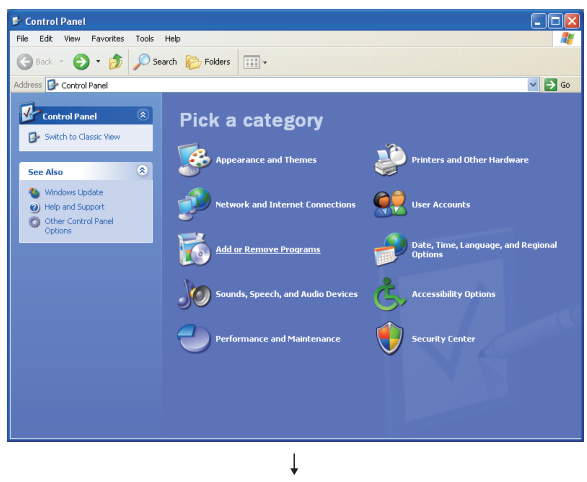

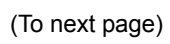

1) Click [Start] → [Control Panel].

# REMARKS

When using the following OS, click [Start]  $\rightarrow$  [Settings]  $\rightarrow$  [Control Panel].

- Windows  $NT^{\ensuremath{\mathbb{R}}}$  Workstation 4.0
- Windows<sup>®</sup> 2000 Professional

MELSEG **Q** series

# (From previous page)

|                                                     |                                                                                                    | +            |                                            |
|-----------------------------------------------------|----------------------------------------------------------------------------------------------------|--------------|--------------------------------------------|
| 🐞 Add or Re                                         | move Programs                                                                                                  |              |                                            |
| Change or<br>Remove<br>Programs                     | Currently installed programs:<br>f <sup>B</sup> swapvc-CCPU<br>To change this program or remove it from your o | Show updates | Sort by: Name Size 1.120B<br>Change/Remove |
| Add New<br>Programs                                 |                                                                                                    |              |                                            |
| Components<br>Set Program<br>Access and<br>Defaults |                                                                                                    |              |                                            |
|                                                     |                                                                                                    |              |                                            |
|                                                     |                                                                                                    |              |                                            |

 Open "Add or Remove Programs" and select "Change or Remove Programs".

When the left screen has appeared, select "SWDPVC-

CCPU" and click the Change/Remove button.

## REMARKS

• When using Windows<sup>®</sup> 2000 Professional, open "Add/ Remove Programs" and select "Change or Remove Programs".

When the left screen has appeared, select  $\ensuremath{\mathsf{"SW}}\xspace{-}\ensuremath{\mathsf{PVC}}\xspace{-}$ 

- CCPU" and click the Change/Remove button.
- When using Windows NT<sup>®</sup> Workstation 4.0, select "SW□PVC-CCPU" and click the Add/Remove button.
- 3) As the left screen appears, click the Yes button to start uninstallation.
- 4) When the uninstallation is completed, click  $\overline{OK}$ .

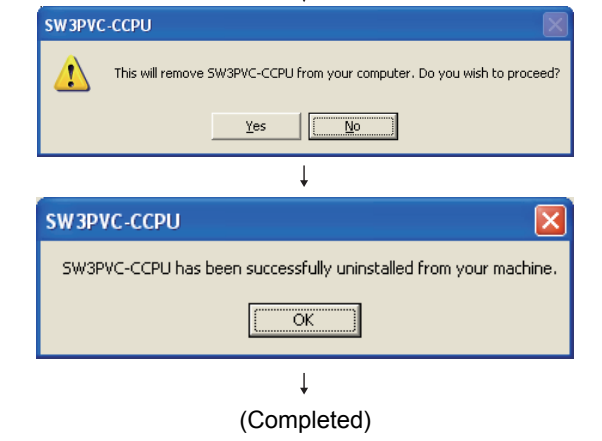

8

# CHAPTER9 UTILITY OPERATION

## The following lists the utilities included in SW□PVC-CCPU.

|                    |                                                                 | Applic   | ability  | Poforonco |
|--------------------|-----------------------------------------------------------------|----------|----------|-----------|
| Utility name       | Description                                                     | Q06CCPU- | Q06CCPU- | Relefence |
|                    |                                                                 | V        | V-B      | section   |
|                    | The C Controller setting utility has the following functions.   |          |          |           |
|                    | Displaying the module information (LED status, switch status,   |          |          |           |
|                    | error information, etc.) of the C Controller module.            |          |          |           |
| C Controller       | Event history display                                           | 0        | •        | 0.2       |
| setting utility    | Monitoring the status (input, output, buffer memory) of each    | 0        | Δ        | 9.2       |
|                    | mounted module                                                  |          |          |           |
|                    | Various parameter settings                                      |          |          |           |
|                    | Online operation for the C Controller module                    |          |          |           |
| CC-Link utility    | Performs the parameter setting, network monitoring, etc. of the | 0        | ^        | 03        |
|                    | CC-Link module controlled by the C Controller module.           | 0        |          | 9.5       |
| MELSECNET/H        | Performs the parameter setting, network monitoring, etc. of the | 0        | ^        | 94        |
| utility            | MELSECNET/H module controlled by the C Controller module.       | 0        |          | 5.4       |
| CC IE Control      | Performs the parameter setting, network monitoring, etc. of the |          |          |           |
| utility            | CC-Link IE controller network module controlled by the C        | 0        | ×        | 9.5       |
| utility            | Controller module.                                              |          |          |           |
| Device             | Monitors/tests the device data of the programmable controller   | 0        | ×        | 9.6       |
| monitoring utility | CPU.                                                            | 0        | ~        | 5.0       |

#### Table9.1 Utility list of SW□PVC-CCPU

 $\odot$ :Applicable,  $\triangle$ :Applicable but partially restricted,  $\times$ :N/A

When an error dialog box appears during operation of any of the utilities, refer to the following section and deal with the error.

Section 18.4.3

# 9.1 Common Utility Operations

This section explains the operation common to the utilities.

# 9.1.1 Starting utility

To start a utility, choose [Start]  $\rightarrow$  [All Programs]  $\rightarrow$  [MELSEC]  $\rightarrow$  [C Controller], and click a desired item in the following menu.

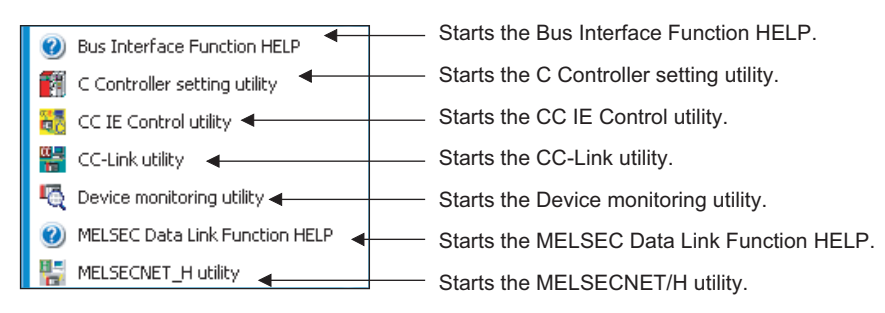

Figure 9.1 Contents added to the Start menu

# MELSEG Q series 9

FUNCTIONS AND PROGRAMMING

OVERVIEW OF MULTIPLE CPU SYSTEM

MULTIPLE CPU SYSTEM CONFIGURATION

IPLE CPU

MULT SYST CON

# 9.1.2 Exiting utility

This section explains how to exit the utilities.

(1) To exit a utility other than the Device monitoring utility, click the Exit button at bottom right of the utility screen.

| iystem settings                     | 1/O assignment se | ttings            | Multiple CPU s | ettings      | Commu          | inication diagnostics |
|-------------------------------------|-------------------|-------------------|----------------|--------------|----------------|-----------------------|
| odule information                   | Event history     | SRAM mon          | itoring        | Module mo    | nitoring       | Online operation      |
| odule information                   |                   |                   |                |              |                |                       |
| LED information                     |                   |                   |                | -            | 1              |                       |
| RUN 🗖                               | MODE              | Error code        | 1600           |              | L              | Stop monitoring       |
| CF CARD 🗔 💻                         | ERR.              | Error information |                |              |                |                       |
| CH2 SD/RD 🥅 🗖                       | USER              | System V          | vDTerr.        | 🔲 Main (     | CPU err.       |                       |
|                                     |                   | 🔲 User WD         | T err.         | 🔲 Intelli.   | module err.    |                       |
| - I oggle switch informatio<br>STOP | n                 | Module y          | verifu err     |              | module assid   | nment err             |
| MODE                                | RUN               | E Function        |                |              | -h             |                       |
|                                     |                   | Fuse Dio          | wn err.        | Param        | eter err.      |                       |
| RESET 📃 🔴                           | SELECT            | Control b         | us err.        | Intelli.     | module parar   | neter err.            |
|                                     |                   | 📕 Battery e       | rr.            | 🔲 Link p     | arameter err.  |                       |
| CPU operating                       | g status          | 🔲 Momenta         | ary stop       | 🔲 Multip     | e CPU err.     |                       |
| RUN                                 |                   | Dthers            |                | Refer to the | e Event histor | y tab for details.    |
| rive information                    |                   |                   |                |              |                |                       |
| Standard ROM informati              | on                |                   |                |              |                |                       |
| 6MB                                 | Used space        | 80 K.B            | Free space     | 6            | 064 KB         | Update                |
| CE card information                 |                   |                   |                |              |                |                       |
| Empty                               | Jsed space        | 0 KB              | Free space     |              | 0 KB           |                       |
|                                     |                   |                   |                |              |                |                       |
| ction settings                      |                   | Load File         | Save           | e File       | Help           | Exit                  |
| EC\CCPU\Param\g06ccpu               | .cst              |                   |                | l            | Jser name: ta  | arget                 |

Figure 9.2 Exiting the C Controller setting utility

(2) To exit the Device monitoring utility, click [Menu] → [Exit] on the menu bar. As a dialog box appears, click the Yes button.

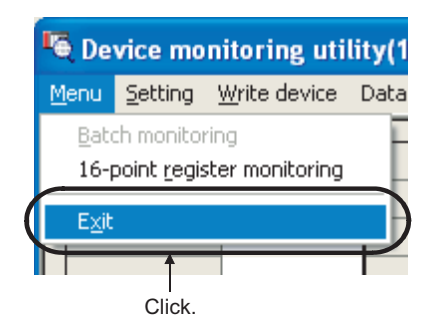

Figure 9.3 Exiting the Device monitoring utility

# 9.1.3 Setting connection target

This section explains Connection settings to connect the development environment (personal computer) to the C Controller module.

# (1) Connection status

#### (a) Online

A status, in which each utility and the C Controller module are connected, is defined as online.

Set the connection status of the utility to online when directly operating the C Controller module, e.g. parameter read/write.

(b) Offline

When a utility other than the Device monitoring utility is not connected to a C Controller module, the status is defined as offline.

Even if the connection status is offline, parameters can be entered into the utility. To save the parameters entered at offline to the C Controller module, set the connection status to online, write the parameters, and reset the C Controller module.

# (2) Precautions for Connection settings

# (a) When communication error has occurred during access

When a communication error has occurred during access, set Connection settings again or perform retry processing.

## (b) When changing Connection settings

When changing Connection settings, open the "Connection settings" screen by the following operation.

1) For the utilities other than the Device monitoring utility, click the

Connection settings button at bottom left of the screen.

| Connection settings              | Load File | <u>S</u> ave File | <u>H</u> elp      | E <u>x</u> it |
|----------------------------------|-----------|-------------------|-------------------|---------------|
| C:\MELSEC\CCPU\Param\q06ccpu.cst |           | l                 | User name: target |               |
| Click.                           |           |                   |                   |               |

#### Figure 9.4 Connection settings of C Controller setting utility

 In the case of the Device monitoring utility, choose [Setting] → [Connection settings] from the menu bar.

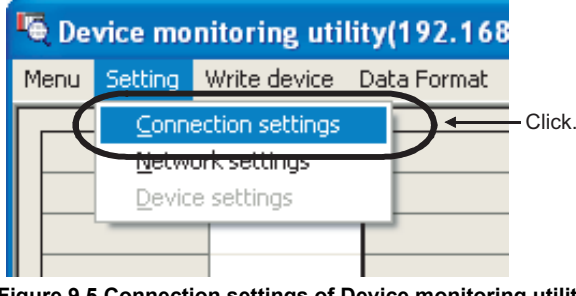

(c) When another utility is started from system menu in online status When another utility is started from the system menu in online status, the connection target and write authority settings are the same as those on the utility that has been started first. UTILITY OPERATION 6

FUNCTIONS AND PROGRAMMING

OVERVIEW OF MULTIPLE CPU SYSTEM

# (3) Operating Connection settings screen

Starting each utility displays the following screen.

To set the connection target, enter the IP address or host name of the execution target

(C Controller module) into the "Connection settings" box, and click the Connect button.

Parameters can be read from the C Controller module when accessing it from a utility other than the Device monitoring utility.

| Connection settings                             | ×                     |
|-------------------------------------------------|-----------------------|
| Target module 192.168.3.3(Defau                 | lt) [lear history     |
| Vrite authority<br>User name target<br>Password | <br>Detailed settings |
|                                                 | Connect Exit          |

Figure 9.6 Connection settings screen

|                             | ltem         | Description                                                                                      |  |  |  |
|-----------------------------|--------------|--------------------------------------------------------------------------------------------------|--|--|--|
| Target module <sup>*1</sup> |              | Enter the IP address or host name of the execution target (C Controller module) to be connected. |  |  |  |
|                             |              | Click 💌 to allow selection from the recently set IP addresses or host                            |  |  |  |
|                             |              | names <sup>*2</sup> (up to 8 past data) as shown below.                                          |  |  |  |
|                             |              | Connection target history (newest) <sup>*3, *4</sup>                                             |  |  |  |
|                             |              | Data in this area are deleted<br>by clicking Clear history button.                               |  |  |  |
|                             |              | Connection target history (oldest) <sup>*3, *4</sup>                                             |  |  |  |
|                             |              | 192.168.3.3 (Default)                                                                            |  |  |  |
|                             |              | Offline <sup>*5</sup>                                                                            |  |  |  |
|                             |              | (Up to 128 characters can be used. Note that a space cannot be used.)                            |  |  |  |
|                             |              | Checking here and setting the "User name" and "Password" allows                                  |  |  |  |
| M                           |              | parameters to be written to the C Controller module.                                             |  |  |  |
| VVII                        | le authonity | If they are not set, the parameters cannot be written to the C Controller                        |  |  |  |
|                             |              | module.                                                                                          |  |  |  |
|                             | User name    | Enter the user name and password of the account <sup>*7</sup> set to the C                       |  |  |  |
|                             | Password     | Controller module.                                                                               |  |  |  |
| Test button                 |              | Performs a communication test on the connection target set in                                    |  |  |  |
|                             |              | "Connection settings".                                                                           |  |  |  |
| Cle                         | ear history  | Deletes the history of "Connection settings"                                                     |  |  |  |
| but                         | ton          |                                                                                                  |  |  |  |

#### Table9.2 Explanation of Connection settings screen

(To next page)

| Tab                                                                                                    | le9.2 Explanation of Connection settings screen (Continued)                                                                                                    |
|----------------------------------------------------------------------------------------------------|----------------------------------------------------------------------------------------------------|
| Item                                                                                                    | Description                                                                                                    |
| Detailed settings<br>button                                                                                                    | Opens the Detailed settings screen. (                                                                                                    |
| Connect button                                                                                                    | <ul> <li>Performs the following processing and closes the "Connection settings" screen.</li> <li>As the connection target, sets the IP address and host name specified in "Connection settings".</li> <li>When "Write authority" has been checked, authenticates the account of the connection target C Controller module.</li> </ul>                                                                                                    |
| Exit button                                                                                                    | Closes the "Connection settings" screen without changing the connection target.                                                                                                    |
| <ul> <li>* 2 Do not set m<br/>(If such settin</li> <li>* 3 The duplicate</li> <li>* 4 Each utility s</li> <li>* 5 "Offline" is not set in the the set in the set in the s</li></ul> | Indict recently set connection target data in "Connection target history (newest) :<br>Indictiple IP addresses under the same host name.<br>Ing has been made, the IP address acquired last is used for communications.)<br>ed connection target is not displayed in "Connection target history".<br>Inhares "Connection target history " (oldest) to (newest).<br>ot displayed in Connection settings of the Device monitoring utility.<br>rity" cannot be set when "Offline" is selected in "Connection settings" or when the<br>settings" screen is opened from Device monitoring utility.<br>following for details. |
| Remark<br>1. When eac<br>target mo<br>2. When a u<br>displayed<br>3. When the<br>name is d<br>monitoring                                                                                                    | ch utility is online, the IP address or host name of the connection<br>dule is displayed on the title bar. ( $\square \square$ Section 9.1.7 (1))<br>tility other than the Device monitoring utility is offline, "Offline" is<br>on the title bar. ( $\square \square$ Section 9.1.7 (1))<br>C Controller module succeeds in account authentication, the user<br>isplayed on the status bar of a utility other than the Device<br>on utility. ( $\square \square$ Section 9.1.7 (2))                                                                                                    |
|                                                                                                    |                                                                                                    |

| Table9 2 Ev  | nlanation of | Connection | sottings | scroon | (Continued) |     |
|--------------|--------------|------------|----------|--------|-------------|-----|
| I ADIES.Z EX | planation of | Connection | seumys   | Screen | (Continueu) | į., |

MULTIPLE CPU SYSTEM CONFIGURATION

MULTIPLE CPU SYSTEM CONCEPT

COMMUNICATIONS BETWEEN CPU MODULES

5

PARAMETERS ADDED FOR MULTIPLE CPU

PRECAUTIONS FOR USE OF AnS SERIES MODULE

MELSEC **Q** series

## (a) Detailed settings screen

For Ethernet communication between the development environment (personal computer) and C Controller module, set values for Communication check time and Retry count.

| Detailed settings        |    |         | X               |
|--------------------------|----|---------|-----------------|
| Communication check time | 10 | sec.    | ОК              |
| Retry count              | 0  | time(s) | Cancel          |
|                          |    |         | Defaul <u>t</u> |

Figure 9.7 Detailed settings screen

Table9.3 Explanation of Detailed settings screen

| ltem           | Description                                                        |
|----------------|--------------------------------------------------------------------|
|                | Set a communication check time for Ethernet communication          |
| Communication  | between the development environment (personal computer) and C      |
| check time     | Controller module. (In units of seconds)                           |
|                | (Initial value: 10, Setting range: 1 to 360)                       |
|                | Set the number of retries in Ethernet communication between the    |
| Retry count    | development environment (personal computer) and C Controller       |
|                | module.                                                            |
|                | (Initial value: 0, Setting range: 0 to 9)                          |
|                | Enables the current settings and closes the "Detailed settings"    |
|                | screen.                                                            |
| Concel button  | Closes the "Detailed settings" screen without enabling the current |
|                | settings.                                                          |
| Default hutten | Changes the "Communication check time" and "Retry count"           |
|                | settings to initial values.                                        |

# 9.1.4 Displaying Help screen

This section explains how to display the Help screen of the utility.

# (1) Utilities other than the Device monitoring utility

To display the Help screen of the utilities other than the Device monitoring utility, click the Help button at bottom right of the utility screen.

Alternatively, press the F1 key with the utility active.

| C:\MELSEC\CCPL\\Param\n06ccnu.cst | <u>Connection settings</u>       | <u>L</u> oad File | <u>S</u> ave File | Help              | E <u>x</u> it |
|-----------------------------------|----------------------------------|-------------------|-------------------|-------------------|---------------|
| en heberer of a antipoceptice     | C:\MELSEC\CCPU\Param\q06ccpu.cst |                   |                   | User name: target | ,<br>         |

Click.

MELSEC Q series

Figure 9.8 Starting Help of C Controller setting utility

# (2) Device monitoring utility

To display the help screen of the Device monitoring utility, click [Help]  $\rightarrow$  [Help] from the menu bar.

Alternatively, press the F1 key with the utility active.

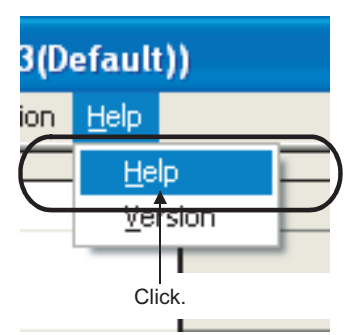

Figure 9.9 Starting Help of Device monitoring utility

Remark ••

Only one Help screen can be displayed. If one Help screen is started with another Help screen being displayed, the screen started earlier is closed, and the one started later is displayed.

(2) If an error occurs in the C Controller module (host CPU), the Help screen can be displayed from the System information screen of the C Controller utility.
 ([]] Section 9.2.5 (3))

GURATION

IPLE CPU

# 9.1.5 Checking version

This section explains how to check the utility version.

## (1) Utilities other than the Device monitoring utility

To check the version of the utilities other than the Device monitoring utility, select [Version information] in the system menu.

C Controller setting utility......

CC-Link utility ..... CF Section 9.3.8

MELSECNET/H utility ...... Section 9.4.8

CC IE Control utility ...... Section 9.5.7

# (2) Device monitoring utility

To check the version of the Device monitoring utility:

## (a) Operation

Click [Help]  $\rightarrow$  [Version] from the menu bar to open the "Version information" screen.

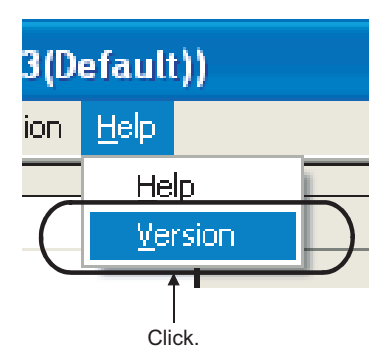

Figure 9.10 Version checking method

(b) Version information screen

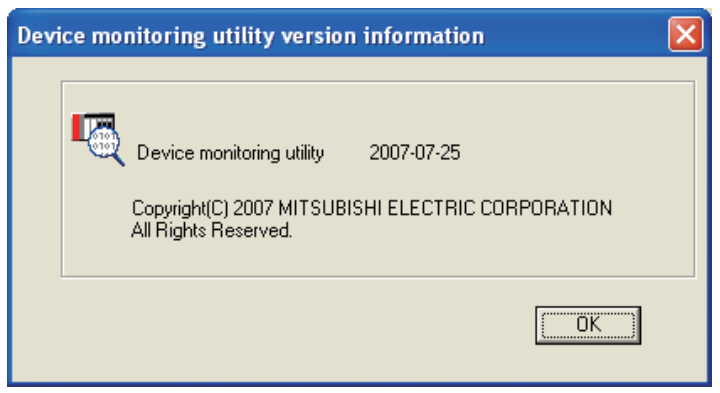

Figure 9.11 Version information screen

#### Table9.4 Explanation of Version information screen

| ltem                      | Description                                                |
|---------------------------|------------------------------------------------------------|
| Device monitoring utility | Displays the update date of the Device monitoring utility. |
| OK button                 | Closes the "Version information" screen.                   |

# 9.1.6 Parameter setting file

This section explains the parameter setting files of the utilities other than the Device monitoring utility.

# (1) Loading/saving the parameter setting file

The following indicates a parameter setting file loading/saving procedure.

1) Click the Load File button to load the parameter setting file.

Click the Save File button to save the parameter setting file.

| <u>C</u> onnection settings      | Load File | Save File |                   | E <u>x</u> it |
|----------------------------------|-----------|-----------|-------------------|---------------|
| C:\MELSEC\CCPU\Param\q06ccpu.cst |           |           | User name: target |               |
|                                  |           |           |                   |               |

#### Figure 9.12 Loading/saving the parameter setting file

Click.

2) Read/save the settings.

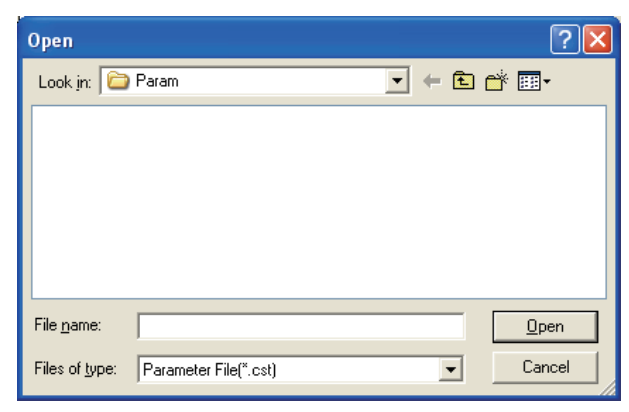

Figure 9.13 Open screen

#### Table9.5 Explanation of Save As screen

| Item                          | Description                                                            |
|-------------------------------|------------------------------------------------------------------------|
| Look in                       | Select the location from (or to) which the parameter setting file will |
| (Save in)                     | be loaded (or saved).                                                  |
| File name                     | Enter the file name to be read (or saved).                             |
| Open button<br>( Save button) | Loads (or saves) the file of the entered file name.                    |
| Cancel button                 | Ends without loading (saving).                                         |

UTILITY OPERATION 6

10

FUNCTIONS AND PROGRAMMING

MELSEG Q series

**9** - 10

PARAM ADDED MULTIP

PRECAUTIONS FOR JSE OF ANS SERIES Remark

- - 1. The name of the currently used parameter setting file is displayed on the status bar of the utilities other than the Device monitoring utility. C Controller setting utility, CC-Link utility, or MELSECNET/H utility.
  - 2. The following indicates the extensions for parameter setting files.

#### Table9.6 Extensions of parameter setting files

| Utility name                 | Parameter setting file extension |
|------------------------------|----------------------------------|
| C Controller setting utility | cst                              |
| CC-Link utility              | ccl                              |
| MELSECNET/H utility          | mnh                              |
| CC IE Control utility        | mng                              |

- The standard directory, where the utilities other than the Device monitoring utility save parameter setting files, is "C:\MELSEC\CCPU\Param". (When SW□PVC-CCPU is installed in "C:\MELSEC")
- 4. Double-clicking any saved parameter setting file (\*.cst/\*.ccl/\*.mnh/\*.mng) starts the corresponding utility with the saved parameter settings loaded.

| • | • | • | • | • | • | • | • | • | • |  |  |  |  | • | • | • | • | • | • | • | • | • | • | • | • | • | • | • | • | • | • | • | • | • | • | • | • | • | • | • | • | • | • | • | • | • | • |
|---|---|---|---|---|---|---|---|---|---|--|--|--|--|---|---|---|---|---|---|---|---|---|---|---|---|---|---|---|---|---|---|---|---|---|---|---|---|---|---|---|---|---|---|---|---|---|---|
|   |   |   |   |   |   |   |   |   |   |  |  |  |  |   |   |   |   |   |   |   |   |   |   |   |   |   |   |   |   |   |   |   |   |   |   |   |   |   |   |   |   |   |   |   |   |   |   |
|   |   |   |   |   |   |   |   |   |   |  |  |  |  |   |   |   |   |   |   |   |   |   |   |   |   |   |   |   |   |   |   |   |   |   |   |   |   |   |   |   |   |   |   |   |   |   |   |

# (2) Utilizing existing parameter setting of the parameter setting file

By loading a parameter setting file into multiple development environments (personal computers), multiple modules can be used under the same parameter setting.

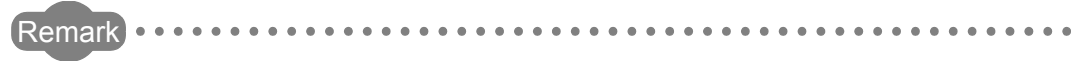

Existing parameter settings can be utilized without use of any parameter setting file.

Its procedure is described below.

- 1. Set the parameters in a utility other than the Device monitoring utility.
- 2. Open the "Connection settings" screen, and connect to the module where the parameters are to be written.
- 3. On the <<Online operation>> tab of the utility, click the Write button to write the parameters to the C Controller module.
- 4. By repeating Steps 2 and 3, the same parameter setting can be set to multiple modules.

# 9.1.7 Displays on title and status bars

This section explains the title bar and status bar of each utility.

- (1) Title bar
  - (a) Connection target display

#### 1) Online

When the utility is online, the IP address or host name of the connection target module is displayed on the title bar.

| 🔞 C Controller setting | utility(192.168.3. | 3(Defau | lt))         |
|------------------------|--------------------|---------|--------------|
| System settings        | 1/0 assignment set | ttings  | Multiple CF  |
| Module information     | Event history      | SRAI    | M monitoring |
| Figure 9.14            | Title bar in onl   | ine sta | tus          |

#### 2) Offline

When a utility other than the Device monitoring utility is offline, "Offline" is displayed on the title bar.

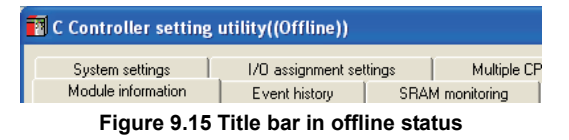

### (2) Status bar

#### (a) File name display

When a parameter setting file has been loaded or saved, a utility other than the Device monitoring utility displays the file name on the status bar.

|   | Connection settings             |
|---|---------------------------------|
| c | :\MELSEC\CCPU\Param\q06ccpu.cst |
|   |                                 |

Figure 9.16 Status bar displayed when parameter setting file has been loaded/saved

"New" is displayed when no parameter setting file has been loaded/saved.

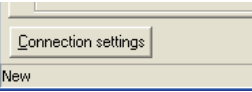

Figure 9.17 Status bar displayed when no parameter setting file has been loaded/saved

#### (b) User name display

When the C Controller module succeeds in account authentication, a utility other than the Device monitoring utility displays the user name on the status bar.

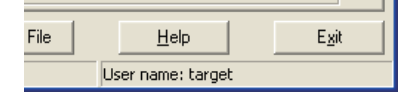

Figure 9.18 Status bar displayed when authentication is successful

MELSEG Q series

# 9.2 C Controller Setting Utility

This section explains the operation of the C Controller setting utility.

The following are the precautions for use of the C Controller setting utility.

(1) Maximum number of concurrently applicabe C Controller setting utilities Up to 8 C Controller setting utilities can be activated used at the same time.

#### (2) Precautions for writing parameters

Parameter written to the C Controller module become effective when the C Controller module is turned off and then on or is reset.

(3) Precautions for connection from multiple C Controller setting utilities to the same C Controller module

Connection can be made from multiple C Controller setting utilities to the same C Controller module.

In this case, each of the C Controller setting utilities may have different parameters. To make all of the C Controller setting utilities have the same parameters, read the parameters from the C Controller module to each C Controller setting utility.

#### (4) Tabs available in offline mode

When the connection status of the C Controller setting utility is offline, only the items on the <<System settings>>, <<I/O assignment settings>>, and <<Multiple CPU settings>> tabs.

## (5) Exiting Microsoft<sup>®</sup> Windows<sup>®</sup>

Do not terminate Microsoft<sup>®</sup> Windows<sup>®</sup> while the C Controller setting utility is running.

Exit Microsoft® Windows® after terminating the C Controller setting utility.

#### (6) Connection during script file execution

While script file processing is being executed (the RUN LED is flashing), access may not be made from each utility to the C Controller module.

In such a case, connect each utility to the C Controller module after terminating the script file processing.

For the functions added to the C Controller setting utility by version upgrade, refer to Appendix 7.

This section explains the functions of the C Controller setting utility.

| Description<br>a the C Controller module to which this utility will be<br>nected.<br>as the parameters set on the C Controller setting<br>y into a file, and loads them.<br>alays the LED and switch statuses, error<br>mation, and drive information of the C Controller<br>ule.<br>alays/saves the history of events that occurred in the<br>pontroller module.<br>itors the battery-backed-up RAM and changes and<br>as the data.<br>orms the following processings for the modules<br>alled in slots.<br>onitors the input (X), output (Y), buffer memory and<br>PU shared memory statuses.<br>an execute the forced output of the output (Y) and<br>rced write to the buffer memory and CPU shared<br>emory.<br>isplays an error code of the latest error that has                                                                                                    | Q06CCPU-<br>V<br>0<br>0<br>0<br>0                                                                                                    | Q06CCPU-<br>V-B<br>0<br>0<br>0<br>0                                                                                                    | Reference         section         9.1.3         9.1.6         9.2.2         9.2.3         9.2.4                                                                                                    |
|----------------------------------------------------------------------------------------------------|----------------------------------------------------------------------------------------------------|----------------------------------------------------------------------------------------------------|----------------------------------------------------------------------------------------------------|
| a the C Controller module to which this utility will be<br>nected.<br>es the parameters set on the C Controller setting<br>y into a file, and loads them.<br>alays the LED and switch statuses, error<br>mation, and drive information of the C Controller<br>ule.<br>alays/saves the history of events that occurred in the<br>controller module.<br>alays the battery-backed-up RAM and changes and<br>es the data.<br>corms the following processings for the modules<br>alled in slots.<br>onitors the input (X), output (Y), buffer memory and<br>PU shared memory statuses.<br>an execute the forced output of the output (Y) and<br>rced write to the buffer memory and CPU shared<br>emory.<br>isplays an error code of the latest error that has                                                                                                    | 0<br>0<br>0<br>0                                                                                                    | 0<br>0<br>0<br>0                                                                                                    | 9.1.3<br>9.1.6<br>9.2.2<br>9.2.3<br>9.2.4<br>9.2.5                                                                                                    |
| es the parameters set on the C Controller setting<br>y into a file, and loads them.<br>alays the LED and switch statuses, error<br>mation, and drive information of the C Controller<br>fule.<br>alays/saves the history of events that occurred in the<br>controller module.<br>itors the battery-backed-up RAM and changes and<br>es the data.<br>forms the following processings for the modules<br>alled in slots.<br>onitors the input (X), output (Y), buffer memory and<br>PU shared memory statuses.<br>an execute the forced output of the output (Y) and<br>rced write to the buffer memory and CPU shared<br>emory.<br>isplays an error code of the latest error that has                                                                                                    | 0<br>0<br>0<br>0                                                                                                    | 0<br>0<br>0<br>0                                                                                                    | 9.1.6<br>9.2.2<br>9.2.3<br>9.2.4<br>9.2.5                                                                                                    |
| y into a file, and loads them.<br>lays the LED and switch statuses, error<br>mation, and drive information of the C Controller<br>lule.<br>lays/saves the history of events that occurred in the<br>ontroller module.<br>itors the battery-backed-up RAM and changes and<br>es the data.<br>orms the following processings for the modules<br>alled in slots.<br>onitors the input (X), output (Y), buffer memory and<br>PU shared memory statuses.<br>an execute the forced output of the output (Y) and<br>rced write to the buffer memory and CPU shared<br>emory.<br>isplays an error code of the latest error that has                                                                                                    | 0<br>0<br>0<br>0                                                                                                    | 0<br>0<br>0                                                                                                    | 9.1.6<br>9.2.2<br>9.2.3<br>9.2.4<br>9.2.5                                                                                                    |
| Into a life, and loads them. Is provide the analysis of the term of the term of the term of the term of the term of the term of the term of the term of the term of the term of the term of the term of the term of the term of the term of the term of the term of the term of the term of the term of term of the term of term of | 0<br>0<br>0                                                                                                    | 0<br>0<br>0                                                                                                    | 9.2.2<br>9.2.3<br>9.2.4<br>9.2.5                                                                                                    |
| mation, and drive information of the C Controller<br>ule.<br>Mays/saves the history of events that occurred in the<br>pontroller module.<br>Mays/saves the history of events that occurred in the<br>pontroller module.<br>Mays/saves the history of events that occurred in the<br>pontroller module.<br>Mays/saves the history of events that occurred in the<br>pontroller module.<br>Mays/saves the history of events that occurred in the<br>pontroller module.<br>Mays/saves the history of events that occurred in the<br>pontroller module.<br>Mays/saves the history of events that occurred in the<br>pontroller module.<br>Mays/saves the history of events that occurred in the<br>pontroller module.<br>Mays/saves the history of events that occurred in the<br>pontroller module.<br>Mays/saves the history of events that occurred in the<br>pontroller module.<br>Mays/saves the history of events that occurred in the<br>pontroller module.<br>Mays/saves the history of events that occurred in the<br>pontroller module.<br>Mays/saves the history of events that has<br>mation of the latest error that has                                                                                                    | 0<br>0<br>0                                                                                                    | 0<br>0<br>0                                                                                                    | 9.2.2<br>9.2.3<br>9.2.4<br>9.2.5                                                                                                    |
| Induced, and drive information of the O controller<br>lule.<br>Idays/saves the history of events that occurred in the<br>pontroller module.<br>itors the battery-backed-up RAM and changes and<br>es the data.<br>orms the following processings for the modules<br>alled in slots.<br>onitors the input (X), output (Y), buffer memory and<br>PU shared memory statuses.<br>an execute the forced output of the output (Y) and<br>rced write to the buffer memory and CPU shared<br>emory.<br>isplays an error code of the latest error that has                                                                                                    | 0                                                                                                    | 0<br>0<br>0                                                                                                    | 9.2.3<br>9.2.4<br>9.2.5                                                                                                    |
| alled in slots.<br>onitors the following processings for the modules<br>alled in slots.<br>onitors the input (X), output (Y), buffer memory and<br>PU shared memory statuses.<br>an execute the forced output of the output (Y) and<br>rced write to the buffer memory and CPU shared<br>emory.<br>isplays an error code of the latest error that has                                                                                                    | 0                                                                                                    | 0                                                                                                    | 9.2.3<br>9.2.4<br>9.2.5                                                                                                    |
| ontroller module.<br>itors the battery-backed-up RAM and changes and<br>es the data.<br>orms the following processings for the modules<br>alled in slots.<br>onitors the input (X), output (Y), buffer memory and<br>PU shared memory statuses.<br>an execute the forced output of the output (Y) and<br>rced write to the buffer memory and CPU shared<br>emory.<br>isplays an error code of the latest error that has                                                                                                    | 0                                                                                                    | 0                                                                                                    | 9.2.3<br>9.2.4<br>9.2.5                                                                                                    |
| itors the battery-backed-up RAM and changes and<br>es the data.<br>orms the following processings for the modules<br>alled in slots.<br>onitors the input (X), output (Y), buffer memory and<br>PU shared memory statuses.<br>an execute the forced output of the output (Y) and<br>rced write to the buffer memory and CPU shared<br>emory.<br>isplays an error code of the latest error that has                                                                                                    | 0                                                                                                    | 0                                                                                                    | 9.2.4                                                                                                    |
| es the data.<br>orms the following processings for the modules<br>alled in slots.<br>onitors the input (X), output (Y), buffer memory and<br>PU shared memory statuses.<br>an execute the forced output of the output (Y) and<br>rced write to the buffer memory and CPU shared<br>emory.<br>isplays an error code of the latest error that has                                                                                                    | 0                                                                                                    | 0                                                                                                    | 9.2.4                                                                                                    |
| orms the following processings for the modules<br>alled in slots.<br>onitors the input (X), output (Y), buffer memory and<br>PU shared memory statuses.<br>an execute the forced output of the output (Y) and<br>rced write to the buffer memory and CPU shared<br>emory.<br>isplays an error code of the latest error that has                                                                                                    | 0                                                                                                    | 0                                                                                                    | 9.2.5                                                                                                    |
| alled in slots.<br>onitors the input (X), output (Y), buffer memory and<br>PU shared memory statuses.<br>an execute the forced output of the output (Y) and<br>rced write to the buffer memory and CPU shared<br>emory.<br>isplays an error code of the latest error that has                                                                                                    | 0                                                                                                    | 0                                                                                                    | 9.2.5                                                                                                    |
| onitors the input (X), output (Y), buffer memory and<br>PU shared memory statuses.<br>an execute the forced output of the output (Y) and<br>rced write to the buffer memory and CPU shared<br>emory.<br>isplays an error code of the latest error that has                                                                                                    | 0                                                                                                    | 0                                                                                                    | 9.2.5                                                                                                    |
| PU shared memory statuses.<br>an execute the forced output of the output (Y) and<br>rced write to the buffer memory and CPU shared<br>emory.<br>isplays an error code of the latest error that has                                                                                                    | 0                                                                                                    | 0                                                                                                    | 9.2.5                                                                                                    |
| an execute the forced output of the output (Y) and<br>rced write to the buffer memory and CPU shared<br>emory.<br>isplays an error code of the latest error that has                                                                                                    | 0                                                                                                    | 0                                                                                                    | 9.2.5                                                                                                    |
| rced write to the buffer memory and CPU shared<br>emory.<br>isplays an error code of the latest error that has                                                                                                    | 0                                                                                                    | 0                                                                                                    | 9.2.5                                                                                                    |
| emory.<br>isplays an error code of the latest error that has                                                                                                    |                                                                                                    | _                                                                                                    |                                                                                                    |
| splays an error code of the latest error that has                                                                                                    |                                                                                                    |                                                                                                    |                                                                                                    |
|                                                                                                    |                                                                                                    |                                                                                                    |                                                                                                    |
| ccurred in an intelligent function module.                                                                                                    |                                                                                                    |                                                                                                    |                                                                                                    |
| an display the information of the C Controller                                                                                                    |                                                                                                    |                                                                                                    |                                                                                                    |
| vstem.                                                                                                    |                                                                                                    |                                                                                                    |                                                                                                    |
| orms the following processings for the C Controller                                                                                                    |                                                                                                    |                                                                                                    |                                                                                                    |
| ule.                                                                                                    |                                                                                                    |                                                                                                    |                                                                                                    |
| erforms parameter read/write/verification or remote                                                                                                    |                                                                                                    |                                                                                                    | 0.2.6                                                                                                    |
| peration.                                                                                                    | 0                                                                                                    | Δ                                                                                                    | 9.2.0                                                                                                    |
| ets the IP address/Clock/MD function (Q06CCPU-V                                                                                                    |                                                                                                    |                                                                                                    |                                                                                                    |
| nly)/Supplementary settings.                                                                                                    |                                                                                                    |                                                                                                    |                                                                                                    |
| es the parameter setting (System settings) of the C                                                                                                    | 0                                                                                                    | 0                                                                                                    | 927                                                                                                    |
| troller module.                                                                                                    | 0                                                                                                    | 0                                                                                                    | 5.2.1                                                                                                    |
| es the parameter setting (I/O assignment settings)                                                                                                    | 0                                                                                                    | 0                                                                                                    | 928                                                                                                    |
| e C Controller module.                                                                                                    | 0                                                                                                    | 0                                                                                                    | 0.2.0                                                                                                    |
| es the parameter setting (Multiple CPU settings) of                                                                                                    | 0                                                                                                    | 0                                                                                                    | 9.2.9                                                                                                    |
| C Controller module.                                                                                                    | Ŭ                                                                                                    | Ŭ                                                                                                    |                                                                                                    |
| noses whether communication with another CPU is                                                                                                    |                                                                                                    |                                                                                                    |                                                                                                    |
| lable or not when the C Controller module is in a                                                                                                    | 0                                                                                                    | ×                                                                                                    | 9.2.10                                                                                                    |
| iple CPU configuration.                                                                                                    |                                                                                                    |                                                                                                    |                                                                                                    |
|                                                                                                    | n display the information of the C Controller<br>stem.<br>Imms the following processings for the C Controller<br>Ile.<br>Iforms parameter read/write/verification or remote<br>eration.<br>Its the IP address/Clock/MD function (Q06CCPU-V<br>y)/Supplementary settings.<br>Its the parameter setting (System settings) of the C<br>roller module.<br>Its the parameter setting (I/O assignment settings)<br>Its the parameter setting (Multiple CPU settings) of<br>C Controller module.<br>Its the parameter communication with another CPU is<br>able or not when the C Controller module is in a<br>ple CPU configuration.<br>○:Applicable, △:App | n display the information of the C Controller<br>stem.<br>Imms the following processings for the C Controller<br>Ile.<br>rforms parameter read/write/verification or remote<br>eration.<br>ts the IP address/Clock/MD function (Q06CCPU-V<br>y)/Supplementary settings.<br>Is the parameter setting (System settings) of the C<br>roller module.<br>St the parameter setting (I/O assignment settings)<br>© C Controller module.<br>St the parameter setting (Multiple CPU settings) of<br>C Controller module.<br>St the parameter setting (Multiple CPU settings) of<br>C Controller module.<br>Inoses whether communication with another CPU is<br>able or not when the C Controller module is in a<br>ple CPU configuration.<br>○ :Applicable, △:Applicable but p | n display the information of the C Controller<br>stem.<br>rms the following processings for the C Controller<br>Ile.<br>rforms parameter read/write/verification or remote<br>eration.<br>ts the IP address/Clock/MD function (Q06CCPU-V<br>y)/Supplementary settings.<br>ss the parameter setting (System settings) of the C<br>roller module.<br>ss the parameter setting (I/O assignment settings)<br>a C Controller module.<br>ss the parameter setting (Multiple CPU settings) of<br>C Controller module.<br>ss the parameter setting (Multiple CPU settings) of<br>C Controller module.<br>noses whether communication with another CPU is<br>able or not when the C Controller module is in a<br>ple CPU configuration.<br>C Applicable, △:Applicable but partially rest |

Table9.7 Function list of C Controller setting utility

9.2 C Controller Setting Utility

9.2.1 Function list of C Controller setting utility

ADDED FOR MULTIPLE CPU

9 - 14

MELSEC Q series

UTILITY OPERATION 6

10

# 9.2.2 Operating Module information screen

The Module information screen displays the LED and switch statuses, error information, and drive information of the C Controller module.

# ⊠POINT -

 Monitoring is stopped when the <<Module information>> tab is switched to another tab during monitor.

Monitoring resumes when the <<Module information>> tab is opened again.

2. If a communication error has occurred during connection, click the

Start monitoring button or set Connection settings again.

3. Communication are not available during reset of the C Controller module. Start communication after terminating the reset process.

| Q06CCPU-V                                                                                                    | Q06CCPU-V-B                                                                                                    |
|----------------------------------------------------------------------------------------------------|----------------------------------------------------------------------------------------------------|
| 👔 C Controller setting utility(192.168.3.3(Default))                                                                                                    | 👔 C Controller setting utility(192.168.3.3(Default))                                                                                                    |
| System setting:       1/0 assignment setting:       Multiple CPU setting:       Communication diagnostics         Module information       Event history       SRAM monitoring       Module monitoring       Drine operation         Module information       Event history       SRAM monitoring       Module monitoring       Drine operation         Module information       Event history       SRAM monitoring       Module monitoring       Drine operation         Module information       Event history       Event history       Stop monitoring       Stop monitoring         CP CARD       ERR.       Event information       Stop monitoring       Stop monitoring         Toggle switch information       Stop P       User WDT err.       Intelli module assignment err.       Module verify err.       Intelli module assignment err.         MDDE       RUN       Fuse blown err.       Parameter err.       Batery err.       Even blown err.       Parameter err.         Batery err.       Even blown err.       Drive blown err.       Drive blown err.       Drive blown err.       Drive blow err.       Drive blown err.       Drive blown err.       Drive blown err.       Drive blown err.       Drive blown err.       Drive blown err.       Drive blown err.       Drive blown err.       Drive blown err.       Drive blown err.       Drive blown err.       Drive | System settings       I/D assignment settings       Multiple CPU settings       Communication diagnostics         Module information       Event history       SRAM monitoring       Module monitoring       Online operation         Module information       BUN       Error code       Stop granitoring       Error code       Stop granitoring         ED information       MODE       STS       Error code       Stop granitoring       Error code         STS       Error       Stop granitoring       User WDT err.       Intelli module err.       Module verify err.       Intelli module assignment err.         Module verify err.       Intelli module sagment err.       Control bas err.       Parameter err.       Battey err.       Link parameter err.         RUN       Others       Relet to the Event history tab for detalls.       Diver information       Used space       76 K8       Free space       B065 KB       Update |
| Emply Used space 0 KB                                                                                                    | Empty Used space 0 KB Free space 0 KB                                                                                                    |
| Connection settings Load File Seve File Help Exit                                                                                                    | Connection settings Load File Seve File Help Egit                                                                                                    |
| C:(MELSEC)CCPU/Param)q06ccpu.cst User name: target                                                                                                    | C:\MELSEC\CCPU Param\q06ccpu.cst User name: target                                                                                                    |

Figure 9.19 Module information screen

UTILITY OPERATION

| MELSEC Q . | eries |
|------------|-------|
|------------|-------|

UTILITY OPERATION 6

#### Table9.8 Explanation of Module information screen

Module information Event history SRAM monitoring Module monitoring Online operation

|         | Item                      | Description                                                                      | Reference section | 5                 |
|---------|---------------------------|----------------------------------------------------------------------------------|-------------------|-------------------|
| Modul   | e information             | Displays the information of the C Controller module.                             | —                 |                   |
|         | LED information           | Displays the LED status of the C Controller module.                              | 5 4 (1)           | Ęυ                |
|         |                           | Note that the CH2 SD/RD indication is invalid.                                   | 5.4 (1)           | US AI             |
|         | Toggle switch information | Displays the RUN/STOP/MODE switch and RESET/SELECT switch                        | 5.4 (2)           | TION              |
|         |                           | statuses of the C Controller module.                                             | - ( )             | SOG               |
|         | CPU operating status      | Displays the operation status ("RUN", "STOP", "PAUSE") of the C                  | 4.6               | 토립                |
|         | Error oodo                | Controller module, including remote operation.                                   | 10.2              | 11                |
|         |                           | When a stop/continue error has occurred in the C Controller module, the          | 10.5              |                   |
|         | Emeri information         |                                                                                  | 40.0              | PU                |
|         | Error information         | corresponding stop/continue error item changes from [ (white) to                 | 18.3              | EW                |
|         |                           | Red).                                                                            |                   | ERVI<br>STEN      |
|         |                           | Starts monitoring.                                                               |                   | OVE<br>MUI<br>SYS |
|         | Start monitoring button   | During monitoring, this button changes to Stop monitoring, and "*" flashes       | _                 | 12                |
|         | button                    | at top right of the button.                                                      |                   |                   |
|         |                           | In an offline status, this button cannot be clicked.                             |                   | NO NO             |
|         | Stop monitoring button    | Stops monitoring.                                                                |                   | CPL               |
|         | button                    | When monitoring is stopped, this button changes to Start monitoring.             |                   | IGUF<br>IGUF      |
| Drive i | information               | Displays the drive information of the C Controller module.                       |                   | ULTI<br>SNFI      |
|         | Standard ROM information  | Displays the entire space, used space and free space of the standard             | 71                | ₹ S S             |
|         |                           | ROM. <sup>*1</sup>                                                               | 7.1               | 13                |
|         |                           | When a CompactFlash card is installed, displays the entire space, used           |                   |                   |
|         |                           | space and free space of the CompactFlash card. <sup>*1</sup>                     | 7 4               | D                 |
|         | CF card information       | If a CompactFlash card is not installed when the Q06CCPU-V is used, or           | 7.1               | E C               |
|         |                           | if the Q06CCPU-V-B is used, "Empty" is displayed.                                |                   | TIPL              |
|         | Update button             | Updates the "Standard ROM information" and "CF card information".                | —                 | MUL<br>SYS<br>CON |
|         | *                         | 1 The displayed "Used space" of the "Standard ROM information" and "CF card info | ormation"         | 14                |
|         |                           | includes the size used by the file system.                                       |                   | S                 |
|         |                           |                                                                                  |                   |                   |
|         |                           |                                                                                  |                   | N CI              |
|         |                           |                                                                                  |                   | NEE               |
|         |                           |                                                                                  |                   |                   |

PARAMETERS ADDED FOR MULTIPLE CPU

# 9.2.3 Operating Event history screen

# (1) Precautions for Event history screen

## (a) Event history update timing

Event history data are acquired from the C Controller module and updated when connection is made to the C Controller module by Connection settings or when the Update button is clicked.

# (b) Event history also displays the data registered by QBF\_RegistEventLog function

The event history also displays the data registered by the QBF\_RegistEvent Log function.

(Section 10.2.1)

## (c) When communication error has occurred during connection

If a communication error has occurred during connection, set Connection settings again.

## (d) Communication during reset

Communication are not available during reset of the C Controller module. Start communication after terminating the reset process.

## (e) Precautions for using QBF\_RegistEventLog function

If the same data as in a character string in the table of Section 18.4.2 is specified in the argument SrcStr[] of the QBF\_RegistEventLog function, it will be difficult to differentiate the data on the <<Event history>> tab screen.

Do not specify the same character string as in the table of Section 18.4.2. Whether the event occurred in the system or application can be differentiated by " Event type" of the "Detailed event information" (  $\Box$  This section (3)) or "Source

flag" of the file saved in CSV format by clicking the <u>Save event history</u> button (

UTILITY OPERATION G

FUNCTIONS AND PROGRAMMING

OVERVIEW OF MULTIPLE CPU SYSTEM

MULTIPLE CPU SYSTEM CONFIGURATION

# (2) Event history screen

This screen displays/saves the history of events that occurred in the C Controller module.

| e c         | Controller set     | tting utilit | y(192.168.3.     | 3(Default)) |             |                  |                 |                       |
|-------------|--------------------|--------------|------------------|-------------|-------------|------------------|-----------------|-----------------------|
|             | System settings    | 1/ 1/        | 0 assignment set | tings       | Multiple CF | PU settings      | Comm            | unication diagnostics |
|             | Module information | on E         | vent history     | SRAM m      | onitoring   | Module m         | onitoring       | Online operation      |
|             |                    |              |                  |             |             |                  |                 |                       |
|             | Date               | Time         | Source           | Event No.   | Event infor | mation           |                 |                       |
|             | 2008/02/14         | 16:40:01     | MQbfDrv          | C000020B    | An error oc | curred during ma | odule initializ | <u>U</u> pdate        |
|             | 2008/02/14         | 16:40:01     | MQbfDrv          | C0000201    | AC/DC DO    | WN occurred. [I  | Error code: 1   |                       |
|             | 2008/02/14         | 16:33:45     | MQbfDrv          | C000020B    | An error oc | curred during ma | odule initializ |                       |
|             | 2008/02/14         | 16:33:45     | MQbfDrv          | C0000201    | AC/DC DO    | WN occurred. [I  | Error code: 1   | Clear                 |
|             |                    |              |                  |             |             |                  |                 |                       |
|             |                    |              |                  |             |             |                  |                 |                       |
|             |                    |              |                  |             |             |                  |                 |                       |
|             |                    |              |                  |             |             |                  |                 |                       |
|             |                    |              |                  |             |             |                  |                 |                       |
|             |                    |              |                  |             |             |                  |                 |                       |
|             |                    |              |                  |             |             |                  |                 |                       |
|             |                    |              |                  |             |             |                  |                 |                       |
|             |                    |              |                  |             |             |                  |                 |                       |
|             |                    |              |                  |             |             |                  |                 |                       |
|             |                    |              |                  |             |             |                  |                 |                       |
|             |                    |              |                  |             |             |                  |                 |                       |
|             |                    |              |                  |             |             |                  |                 |                       |
|             |                    |              |                  |             |             |                  |                 |                       |
|             |                    |              |                  |             |             |                  |                 |                       |
|             | •                  |              |                  |             |             |                  | •               |                       |
|             |                    |              |                  |             |             |                  |                 | Save event history    |
|             |                    |              |                  |             |             |                  |                 |                       |
|             |                    |              |                  |             |             |                  |                 |                       |
| <u>C</u> on | nection settings   |              |                  | Load File   |             | ave File         | <u>H</u> elp    | Exit                  |
| CIÚMEI      | SECICCPUIParan     | ໜ້ອມອະດານ ເຮ | +                |             |             |                  | l loer name: h  | argat                 |

Figure 9.20 Event history screen

#### Table9.9 Explanation of Event history screen

| Module information Event history SRAM monitoring Module monitoring Online operation |                                                                                 |                     |                             |  |  |  |  |  |
|-------------------------------------------------------------------------------------|---------------------------------------------------------------------------------|---------------------|-----------------------------|--|--|--|--|--|
| Item                                                                                | Description                                                                     | Reference section   | LE CPU                      |  |  |  |  |  |
| Update button                                                                       | Acquires and displays the latest event history data in the C Controller module. | _                   | MULTIPI<br>SYSTEN<br>CONCEI |  |  |  |  |  |
| Clear button                                                                        | Erases the event history data in the C Controller module.                       | _                   | 14                          |  |  |  |  |  |
| Save event history button                                                           | Saves the displayed event history data into a CSV format file.                  | This section<br>(5) |                             |  |  |  |  |  |

(To next page)

**9** - 18

#### Table9.9 Explanation of Event history screen (Continued)

Module information Event history SRAM monitoring Module monitoring Online operation

|       | Item                            | Description                                                                        | Reference section |
|-------|---------------------------------|------------------------------------------------------------------------------------|-------------------|
|       |                                 | Displays the history of up to 512 events that occurred in the C Controller module. |                   |
|       |                                 | If 513 or more events have occurred, the oldest data is deleted and a new          | This section      |
| Event | history                         | event is recorded.                                                                 | (3),              |
|       |                                 | The event history data are displayed in descending order of event                  | 18.4.2            |
|       |                                 | occurrence date and time (in reverse chronological order).                         |                   |
|       |                                 | Double-clicking an event opens the "Detailed event information" screen.            |                   |
|       | Date                            | Displays the date of the event that occurred.                                      | 18.4.2            |
|       | Time                            | Displays the time of the event that occurred.                                      | 18.4.2            |
|       |                                 | Displays the source of the event that occurred. (Example: "MQbfDrv" is             |                   |
|       | Source                          | displayed when the event occurred in the bus interface drive (bus                  | 18.4.2            |
|       |                                 | section).)                                                                         |                   |
|       | Event No.                       | Displays the event No. of the event that occurred.                                 | 18.4.2            |
|       | Event information <sup>*1</sup> | Displays the event information of the event that occurred.                         | 18.4.2            |

\* 1 "Event information" may not be able to display all event information. To confirm all data of the event information, double-click the event to display the "Detailed event information" screen, and confirm the event information.

# (3) Detailed event information screen

Double-clicking an event as stated (2) in this section displays the detail information of the event on a single screen.

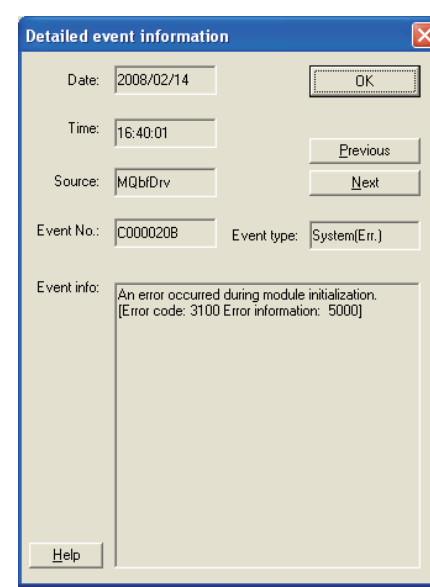

Figure 9.21 Detailed event information screen

#### Table9.10 Explanation of Detailed event information screen

| Item                      | Description                                                               | Reference<br>section | MULT<br>SYST<br>CONF                      |
|---------------------------|---------------------------------------------------------------------------|----------------------|-------------------------------------------|
| Data Tima Source Event No |                                                                           | This section         | 13                                        |
| Event info                | Displays the Detailed event information.                                  | (2),                 |                                           |
| Eventinio                 |                                                                           | 18.4.2               | Dd                                        |
|                           |                                                                           | This section         | ы<br>Ч Ч С                                |
| Event type                | Displays the type of the event.                                           | (4),                 | NCEN                                      |
|                           |                                                                           | 18.4.2               | N<br>S<br>S<br>S<br>S<br>S<br>S<br>S<br>S |
| OK button                 | Closes the "Detailed event information" screen.                           | —                    | 14                                        |
|                           | Displays the detailed information of the event immediately newer than the |                      | S                                         |
|                           | displayed one.                                                            |                      |                                           |
| Previous button           | When the Previous button is clicked with the newest detailed event        | —                    |                                           |
|                           | information displayed, a message appears and the oldest detailed event    |                      | MMU                                       |
|                           | information is displayed.                                                 |                      | MOL                                       |
|                           | Displays the detail information of the event immediately older than the   |                      | 15                                        |
|                           | displayed one.                                                            |                      |                                           |
| Next button               | When the Next button is clicked with the oldest detailed event            | —                    | _                                         |
|                           | information displayed, a message appears and the newest detailed event    |                      | ERS                                       |
|                           | information is displayed.                                                 |                      |                                           |
|                           | Starts the Help of the C Controller setting utility and displays the      |                      |                                           |
|                           | information for the event.                                                |                      | ± ₹ ≥                                     |

MELSEC Q series

PRECAUTIONS FOR USE OF ANS SERIES MODULE

## (4) Details of event types

The following indicates the details of the event types.

| Table9.11 Details of event types |                                                            |  |  |  |  |  |  |
|----------------------------------|------------------------------------------------------------|--|--|--|--|--|--|
| Display                          | Description                                                |  |  |  |  |  |  |
| System (Err.)                    | The event is a C Controller system error.                  |  |  |  |  |  |  |
| System (Warning)                 | The event is a C Controller system warning.                |  |  |  |  |  |  |
| System (Info.)                   | The event is C Controller system information.              |  |  |  |  |  |  |
| Application                      | The event was generated by the application (user program). |  |  |  |  |  |  |

## (5) Event history file format

An example of an event history file is given below.

#### (a) Display on Event history screen

| 🚺 C Co     | ntroller set                      | ting utilit | y(192.168.3.                      | 3(Default))      |                 |                        |                  |              |               |
|------------|-----------------------------------|-------------|-----------------------------------|------------------|-----------------|------------------------|------------------|--------------|---------------|
| Sy.<br>Mor | stem settings<br>dule information |             | 'O assignment set<br>vent history | tings<br>SBAM mo | Multiple CPI    | U settings<br>Module i | Comr             | nunication d | iagnostics    |
|            |                                   |             |                                   | orana            | intoining       | modulo                 | nonkoning        | 1 01111      |               |
|            | Date                              | Time        | Source                            | Event No.        | Event inform    | ation                  |                  |              |               |
| 2          | 2008/02/14                        | 16:40:01    | MQbfDrv                           | C000020B         | An error occ    | urred during r         | nodule initializ | ļ            | Jpdate        |
| 2          | 2008/02/14                        | 16:40:01    | MQbfDrv                           | C0000201         | AC/DC DOV       | VN occurred.           | [Error code: 1   |              |               |
| 2          | 2008/02/14                        | 16:33:45    | MQbfDrv                           | C000020B         | An error occ    | urred during r         | nodule initializ |              |               |
| 2          | 2008/02/14                        | 16:33:45    | MQbfDrv                           | C0000201         | AC/DC DOV       | VN occurred.           | [Error code: 1   |              | Clear         |
|            |                                   |             |                                   |                  |                 |                        |                  |              |               |
|            |                                   |             |                                   |                  |                 |                        |                  |              |               |
|            |                                   |             |                                   |                  |                 |                        |                  |              |               |
|            |                                   |             |                                   |                  |                 |                        |                  |              |               |
|            |                                   |             |                                   |                  |                 |                        |                  |              |               |
|            |                                   |             |                                   |                  |                 |                        |                  |              |               |
|            |                                   |             |                                   |                  |                 |                        |                  |              |               |
|            |                                   |             |                                   |                  |                 |                        |                  |              |               |
|            |                                   |             |                                   |                  |                 |                        |                  |              |               |
|            |                                   |             |                                   |                  |                 |                        |                  |              |               |
|            |                                   |             |                                   |                  |                 |                        |                  |              |               |
|            |                                   |             |                                   |                  |                 |                        |                  |              |               |
|            |                                   |             |                                   |                  |                 |                        |                  |              |               |
|            |                                   |             |                                   |                  |                 |                        |                  |              |               |
| 4          |                                   |             |                                   |                  |                 |                        | <b>F</b>         |              |               |
|            |                                   |             |                                   |                  |                 |                        | لنا              |              |               |
|            |                                   |             |                                   |                  |                 |                        |                  | Save         | event history |
|            |                                   |             |                                   |                  |                 |                        |                  |              |               |
| Connec     | tion settings                     |             |                                   | Load File        | <u><u>s</u></u> | ave File               | <u>H</u> elp     |              | E <u>x</u> it |
| C:\MELSE   | C\CCPU\Param                      | \q06ccpu.cs | t                                 |                  |                 |                        | User name:       | target       |               |

Figure 9.22 Event history screen

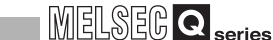

UTILITY OPERATION 6

FUNCTIONS AND PROGRAMMING

OVERVIEW OF MULTIPLE CPU SYSTEM

MULTIPLE CPU SYSTEM CONFIGURATION

(b) CSV file saved on previous page (a)

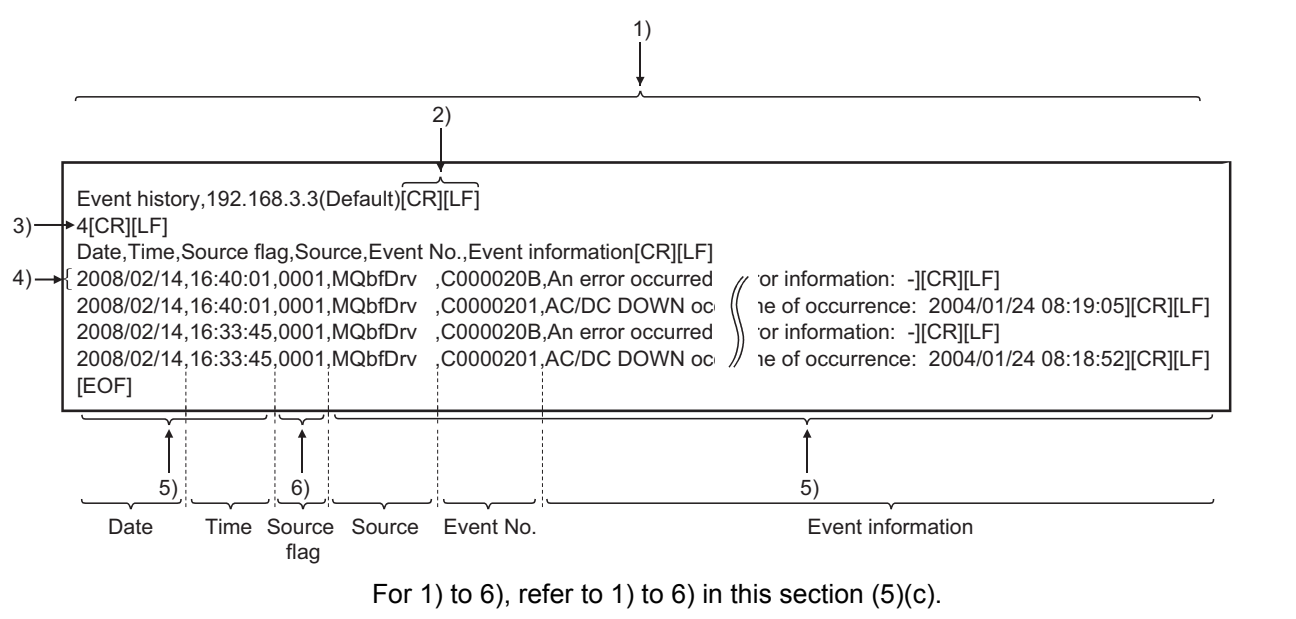

Figure 9.23 Event history saved in CSV file

# (c) Specifications of Event history file format

Event history data are saved in the following CSV format.

- 1) Columns are separated by a comma "," (ASCII code: 2CH).
- 2) The line feed code is CR/LF. (ASCII code: CR=0Dн, LF=0Aн)
- 3) The number of events (0 to 512) is stored on the second line.
- 4) The information of a single event is stored on each of the fourth and later lines. A single line consists of the "Date", "Time", "Source flag", "Source", "Event No.", and "Event information" from left to right.
- Refer to the following for details of the "Date", "Time", "Source", "Event No.", and "Event information".

F This section (2)

6) When the "Source flag" is 0, it indicates that the event was registered by the application (QBF\_RegistEventLog function).
Any value other than "0" indicates that the event was registered by the system. (Refer to the following for the relationships between the "Source flag" and "Source". Section 18.4.2)

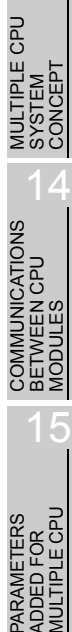

# 9.2.4 Operating SRAM monitoring screen

| Danger     When p     Contro     (person     program     When p     Contro     (person     program     When     control     develo     interloc     always     Especi     module     comm     Config     measu     betwee | erforming the control (data change) of an operating C<br>ler module connected to a development environment<br>nal computer), configure an interlock circuit in the user<br>n so that the whole system will always operate safely.<br>Derforming the other control (operating status change (status<br>)) of the operating C Controller module or when operating the<br>oment environment (personal computer), configure an<br>k circuit in the user program so that the whole system will<br>operate safely.<br>ally in the above control performed for a remote C Controller<br>e from an external device, a problem on the C Controller<br>e side may not be solved immediately due to a data<br>unication error.<br>ure an interlock circuit in the user program, and also set up<br>res as a system in case of data communication errors<br>en the external device and C Controller module. |
|----------------------------------------------------------------------------------------------------|----------------------------------------------------------------------------------------------------|
| betwee                                                                                                    |                                                                                                    |

# (1) Precautions for SRAM monitoring screen

The SRAM monitoring screen is updated by acquiring the data of only the display area from the battery-backed-up RAM of the C Controller module when the Start monitoring button is clicked.

# (2) SRAM monitoring screen

Monitors the battery-backed-up RAM and changes and saves the data.

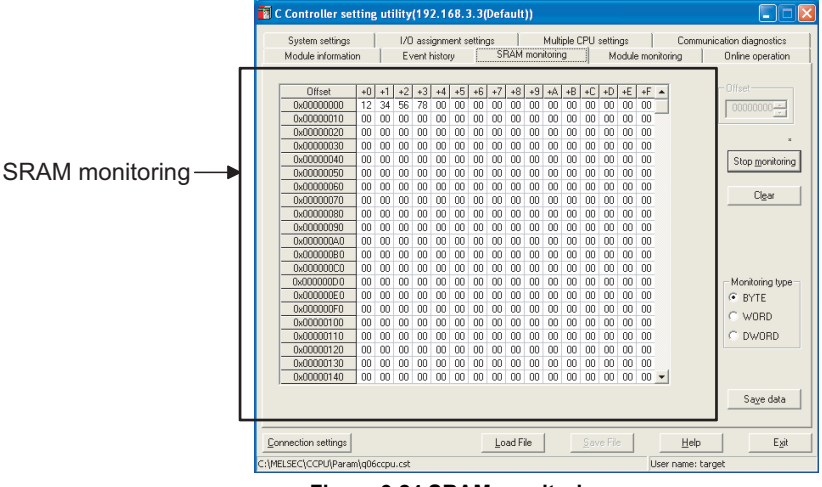

Figure 9.24 SRAM monitoring screen

. .

Remark The battery-backed-up RAM data entered or cleared from the SRAM monitoring can be accessed by the QBF\_ReadSRAM function or QBF\_WriteSRAM function. Section 10.2.1 7

. . . . . . . . . .

#### Table9.12 Explanation of SRAM monitoring screen

|                                  |                          |                                                                                                    |                    | 9                               |  |  |  |  |  |
|----------------------------------|--------------------------|----------------------------------------------------------------------------------------------------|--------------------|---------------------------------|--|--|--|--|--|
|                                  | Table 0.40 Fundament     |                                                                                                    |                    | RATION                          |  |  |  |  |  |
|                                  | Tables.12 Explanat       |                                                                                                    |                    | OPEF                            |  |  |  |  |  |
| Module information Event history | SRAM monito              | ring Module monitoring Online operation                                                                            |                    | ILITY                           |  |  |  |  |  |
| Item                             |                          | Description                                                                                                    | Reference section  | 5                               |  |  |  |  |  |
|                                  | Monitors battery-ba      | cked-up RAM data.                                                                                                  |                    |                                 |  |  |  |  |  |
| SRAM monitoring                  | Double-clicking one      | of the data, or selecting it and pressing the [ENTER]                                                              | —                  |                                 |  |  |  |  |  |
|                                  | key during monitorir     | ng enables data entry. ( Fr This section (3))                                                                      |                    | ONS                             |  |  |  |  |  |
|                                  | Sets the start addre     | sses of the data to be monitored.                                                                                  |                    | NCT<br>DGR                      |  |  |  |  |  |
| Offset                           | When a value is not      | set in 0x10 units, the fraction is dropped at the start of                                                         | —                  | IUT<br>IUT                      |  |  |  |  |  |
|                                  | (Initial value: 0. Sett  | ing range: 0 to $1 \text{EEEE}^{(1)}$                                                                              |                    | 11                              |  |  |  |  |  |
|                                  | Starts monitoring.       |                                                                                                    |                    |                                 |  |  |  |  |  |
|                                  | During monitoring t      | his button changes to Stop monitoring and "*" flashes                                                              |                    | PU<br>CPU                       |  |  |  |  |  |
| Start monitoring button          | at top right of the bu   |                                                                                                    | —                  |                                 |  |  |  |  |  |
|                                  | In an offline status.    | this button cannot be clicked.                                                                                     |                    | VER                             |  |  |  |  |  |
|                                  | Stops monitoring.        | ops monitoring.                                                                                                    |                    |                                 |  |  |  |  |  |
| Stop monitoring button           | When monitoring is       | _                                                                                                    | 12                 |                                 |  |  |  |  |  |
| Clear button                     | Clears all the batter    |                                                                                                    |                    |                                 |  |  |  |  |  |
|                                  | Selects the SRAM r       |                                                                                                    | E CPI              |                                 |  |  |  |  |  |
|                                  | Display                  |                                                                                                    | TIPLE              |                                 |  |  |  |  |  |
|                                  |                          | Displays data in units of 1 byte.                                                                                  |                    | NUL<br>SYS                      |  |  |  |  |  |
|                                  | BYTE                     | Offset +0 +1 +2 +3<br>0x00000000 12 34 56 78                                                                       |                    | 13                              |  |  |  |  |  |
|                                  |                          | (For the O06CCPU-V)                                                                                                |                    |                                 |  |  |  |  |  |
|                                  |                          | Displays data in units of 2 bytes $*^2$                                                                            |                    | Ы                               |  |  |  |  |  |
| Monitoring type                  | MODD                     | Offset +0 +2                                                                                                    | —                  | с<br>Ц_Ц                        |  |  |  |  |  |
|                                  | WORD                     | 0x00000000 3412 7856                                                                                               |                    | STEN                            |  |  |  |  |  |
|                                  |                          | (For the Q06CCPU-V)                                                                                                |                    | N<br>N<br>N<br>N<br>N<br>N<br>N |  |  |  |  |  |
|                                  |                          | Displays data in units of 4 bytes. <sup>*2</sup>                                                                   |                    | 14                              |  |  |  |  |  |
|                                  | DWORD                    | 0ffset +0<br>0x00000000 78563412                                                                                   |                    | SNC                             |  |  |  |  |  |
|                                  |                          | (For the Q06CCPU-V)                                                                                                |                    |                                 |  |  |  |  |  |
|                                  | Saves all data of t      | he battery-backed-up RAM                                                                                           |                    |                                 |  |  |  |  |  |
| Save data button                 | Monitor stops from w     | when the Save data button is pressed until all the data                                                            | This section       | COM                             |  |  |  |  |  |
|                                  | are saved                | (4)                                                                                                    | 14                 |                                 |  |  |  |  |  |
| *                                | 1 If a set value is outs | ide the setting range, it is automatically corrected to a value w                                                  | vithin the setting |                                 |  |  |  |  |  |
|                                  | range at a monitor s     | start.                                                                                                    |                    | (0) =                           |  |  |  |  |  |
| *                                | 2 In case of "WORD"      | and "DWORD", data is displayed in the following endian form<br>atroller module where monitoring is being performed | at (memory         | OR<br>OR                        |  |  |  |  |  |
|                                  | •Q06CCPU-V: Little       | endian (Order from the least significant byte)                                                                     |                    | ED F                            |  |  |  |  |  |
|                                  | •Q06CCPU-V-B: Big        | g endian (Order from the most significant byte)                                                                    |                    | ADC                             |  |  |  |  |  |
|                                  | Example) Display e       | xample at "DWORD" setting                                                                                          |                    | 1.0                             |  |  |  |  |  |

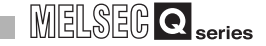

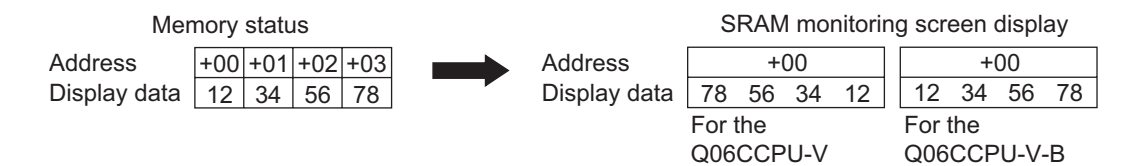

Figure 9.25 Display example at "DWORD" setting

#### (3) Data settings dialog box

Data are entered into the battery-backed-up RAM.

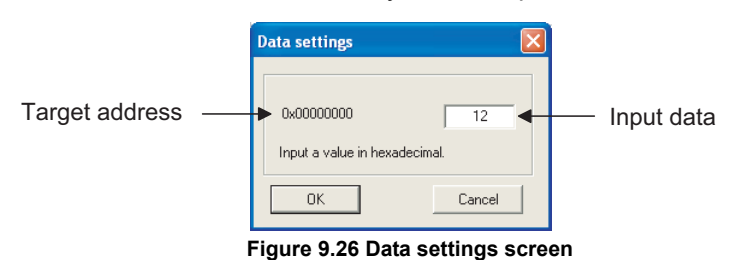

#### Table9.13 Explanation of Data settings screen

| Item           | Description                                                           | Reference section |
|----------------|-----------------------------------------------------------------------|-------------------|
| Target address | Displays the address of the target battery-backed-up RAM.             |                   |
| Input data     | Enter data to be entered into the battery-backed-up RAM.              |                   |
| OK button      | Writes the data of "Input data" to the battery-backed-up RAM.         | —                 |
|                | Closes the Data settings screen without writing the input data to the |                   |
|                | battery-backed-up RAM.                                                |                   |

#### (4) File format used when battery-backed-up RAM data are saved

The file format used when battery-backed-up RAM data are saved can be selected from the CSV format or binary format.

Press the <u>Save data</u> button on the SRAM monitoring screen, and then select the file format on the following screen.

Refer to the following for how to operate the "Save As" screen.

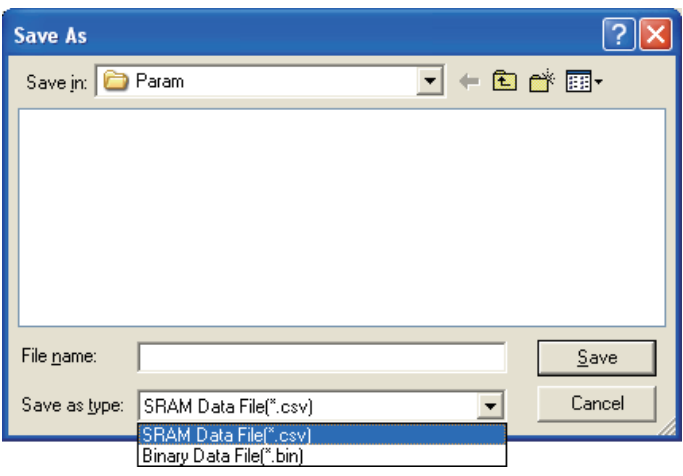

Figure 9.27 Save As screen

9 - 25

Section 9.1.6

| System settings   |    |    | 1/0 | assi  | ignm   | ent s | etting   | js |     |     | Multi  | ple C | PU | settir | igs   |     |        | Communic | ation | diagnostics    |
|-------------------|----|----|-----|-------|--------|-------|----------|----|-----|-----|--------|-------|----|--------|-------|-----|--------|----------|-------|----------------|
| Module informatio | n  | 1  | Εv  | ent l | nistor | у     | <u> </u> | SF | RAM | mon | itorin | g     | 1  | M      | odule | mon | itorin | g        | Onli  | ne operation   |
|                   |    |    |     |       |        |       |          |    |     |     |        |       | ,  |        |       |     |        |          |       |                |
| Offset            | +0 | +1 | +2  | +3    | +4     | +5    | +6       | +7 | +8  | +9  | +A     | +B    | +C | +D     | +E    | +F  | •      |          |       | set            |
| 0x00000000        | 12 | 34 | 56  | 78    | 00     | 00    | 00       | 00 | 00  | 00  | 00     | 00    | 00 | 00     | 00    | 00  |        |          |       | 000000         |
| 0x00000010        | 00 | 00 | 00  | 00    | 00     | 00    | 00       | 00 | 00  | 00  | 00     | 00    | 00 | 00     | 00    | 00  |        |          | 1     | · ·            |
| 0x00000020        | 00 | 00 | 00  | 00    | 00     | 00    | 00       | 00 | 00  | 00  | 00     | 00    | 00 | 00     | 00    | 00  |        |          |       |                |
| 0x00000030        | 00 | 00 | 00  | 00    | 00     | 00    | 00       | 00 | 00  | 00  | 00     | 00    | 00 | 00     | 00    | 00  |        |          | _     | ,              |
| 0x00000040        | 00 | 00 | 00  | 00    | 00     | 00    | 00       | 00 | 00  | 00  | 00     | 00    | 00 | 00     | 00    | 00  |        |          | S     | top monitorin  |
| 0x00000050        | 00 | 00 | 00  | 00    | 00     | 00    | 00       | 00 | 00  | 00  | 00     | 00    | 00 | 00     | 00    | 00  |        |          |       |                |
| 0x00000060        | 00 | 00 | 00  | 00    | 00     | 00    | 00       | 00 | 00  | 00  | 00     | 00    | 00 | 00     | 00    | 00  |        |          |       | ~              |
| 0x00000070        | 00 | 00 | 00  | 00    | 00     | 00    | 00       | 00 | 00  | 00  | 00     | 00    | 00 | 00     | 00    | 00  |        |          |       | Ul <u>e</u> ar |
| 0x00000080        | 00 | 00 | 00  | 00    | 00     | 00    | 00       | 00 | 00  | 00  | 00     | 00    | 00 | 00     | 00    | 00  |        |          |       |                |
| 0x00000090        | 00 | 00 | 00  | 00    | 00     | 00    | 00       | 00 | 00  | 00  | 00     | 00    | 00 | 00     | 00    | 00  |        |          |       |                |
| 0x000000A0        | 00 | 00 | 00  | 00    | 00     | 00    | 00       | 00 | 00  | 00  | 00     | 00    | 00 | 00     | 00    | 00  |        |          |       |                |
| 0x000000B0        | 00 | 00 | 00  | 00    | 00     | 00    | 00       | 00 | 00  | 00  | 00     | 00    | 00 | 00     | 00    | 00  |        |          |       |                |
| 0x000000C0        | 00 | 00 | 00  | 00    | 00     | 00    | 00       | 00 | 00  | 00  | 00     | 00    | 00 | 00     | 00    | 00  |        |          |       |                |
| 0x000000D0        | 00 | 00 | 00  | 00    | 00     | 00    | 00       | 00 | 00  | 00  | 00     | 00    | 00 | 00     | 00    | 00  |        |          | - Me  | onitoring type |
| 0x000000E0        | 00 | 00 | 00  | 00    | 00     | 00    | 00       | 00 | 00  | 00  | 00     | 00    | 00 | 00     | 00    | 00  |        |          |       | BYTE           |
| 0x000000F0        | 00 | 00 | 00  | 00    | 00     | 00    | 00       | 00 | 00  | 00  | 00     | 00    | 00 | 00     | 00    | 00  |        |          | ~     |                |
| 0x00000100        | 00 | 00 | 00  | 00    | 00     | 00    | 00       | 00 | 00  | 00  | 00     | 00    | 00 | 00     | 00    | 00  |        |          | 12    | WURD           |
| 0x00000110        | 00 | 00 | 00  | 00    | 00     | 00    | 00       | 00 | 00  | 00  | 00     | 00    | 00 | 00     | 00    | 00  |        |          | 0     | DWORD          |
| 0x00000120        | 00 | 00 | 00  | 00    | 00     | 00    | 00       | 00 | 00  | 00  | 00     | 00    | 00 | 00     | 00    | 00  |        |          |       |                |
| 0x00000130        | 00 | 00 | 00  | 00    | 00     | 00    | 00       | 00 | 00  | 00  | 00     | 00    | 00 | 00     | 00    | 00  |        |          |       |                |
| 0x00000140        | 00 | 00 | 00  | 00    | 00     | 00    | 00       | 00 | 00  | 00  | 00     | 00    | 00 | 00     | 00    | 00  | -      |          |       |                |
|                   |    |    |     |       |        |       |          |    |     |     |        |       |    |        |       |     |        |          |       | · · ·          |
|                   |    |    |     |       |        |       |          |    |     |     |        |       |    |        |       |     |        |          | _     | ba⊻e data      |
|                   |    |    |     |       |        |       |          |    |     |     |        |       |    |        |       |     |        |          |       |                |

(a) Display on SRAM monitoring screen (when "BYTE" is set as "Monitoring type")

Figure 9.28 SRAM monitoring screen

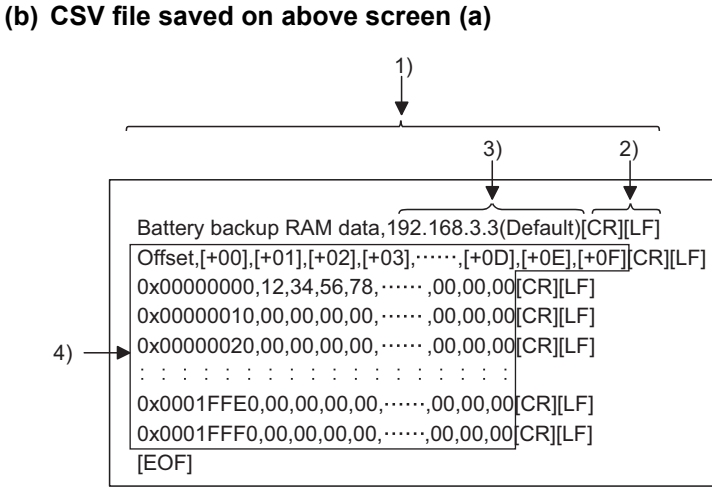

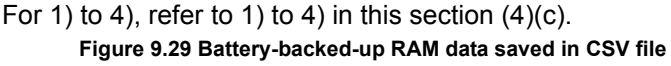

#### (c) Specifications of CSV format

The battery-backed-up RAM data are saved in the following CSV format.

- 1) Columns are separated by commas "," (ASCII code: 2CH).
- 2) The line feed code is CR/LF. (ASCII code: CR=0DH, LF=0AH)
- 3) The IP address of the C Controller module is displayed.
- 4) Monitored battery-backed-up RAM data are stored in the same arrangement as "SRAM monitoring".

CAUTIONS FOR OF ANS SERIES

. . . . . . . .

## (d) Specifications of binary format

• The extension is "bin".

. . . . . . . . . .

• When saved in binary format, the battery-backed-up RAM data are saved as they are.

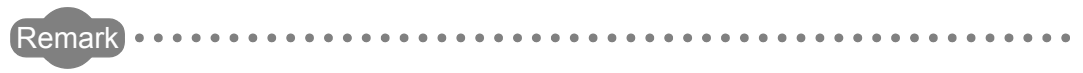

The standard directory for the battery-backed-up RAM data is "C:\MELSEC\CCPU\Param". (When SW□PVC-CCPU is installed in "C:\MELSEC")

. . . .

# 9.2.5 Operating Module monitoring screen

| • Danger • When performing the control (data change) of an operating C<br>Controller module connected to a development environment<br>(personal computer), configure an interlock circuit in the user<br>program so that the whole system will always operate safely.<br>When performing the other control (operating status change (status<br>control)) of the operating C Controller module or when operating the<br>development environment (personal computer), configure an<br>interlock circuit in the user program so that the whole system will<br>always operate safely.<br>Especially in the above control performed for a remote C Controller<br>module from an external device, a problem on the C Controller<br>module side may not be solved immediately due to a data<br>communication error |
|----------------------------------------------------------------------------------------------------|
| Configure an interlock circuit in the user program, and also set up measures as a system in case of data communication errors between the external device and C Controller module.                                                                                                    |

# (1) Precautions for Module monitoring screen

## (a) Tab switching during monitoring

Monitoring is stopped when the <<Module monitoring>> tab is switched to another tab during monitoring.

Monitoring is resumed when the "Module monitoring" tab is opened next.

# (b) When communication error has occurred during connection If a communication error has occurred during connection, click the Start monitoring button or set Connection settings again.

## (c) Communication during reset

Communication are not available during reset of the C Controller module. Start communication after terminating the reset process.

MELSEG **Q** series

FUNCTIONS AND PROGRAMMING

OVERVIEW OF MULTIPLE CPU SYSTEM

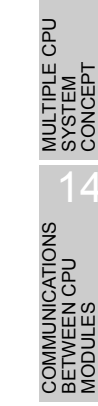

PARAN ADDEI MILITI

JTIONS FOR AnS SERIES

#### (d) Monitor and test

Module monitor and test (forced output of output (Y), forced write to buffer memory and CPU shared memory) performed on this screen are executed for the module installed to "Slot No." set on this screen.

They do not depend on the data in the "Type" field of Parameter settings (I/O assignment settings).

Note that only the modules controlled by the C Controller module can be tested.

When monitoring or forcibly writing data to the buffer memory is performed to the CC-Link module where data consistency verification per station function is set to be enabled, the cyclic data are automatically refreshed.

Note that the data are automatically refreshed only when the monitoring or forcibly writing data to the buffer memory is performed for the range of link refresh devices (buffer memory), which correspond to the stations set in the CC-Link master station parameters (Station information setting). (For details of the range, refer to "Slave station offset, size information" (buffer memory address: 3E0H to 5DFH) in the buffer memory list for the CC-Link module.)

For details of the data consistency verification per station function, refer to the following.

Section 4.3.1

Note also that the following areas are not refreshed when monitoring or forcibly writing data to the buffer memory is performed.

- The write (transmission) area of link refresh devices (buffer memory) is not refreshed when monitoring is performed.
- The read (reception) area of link refresh devices (buffer memory) is not refreshed when the forced writing to the buffer memory is performed.

### (e) Precautions for changing the module configuration

When the module configuration has been changed after a start of the C Controller setting utility, performing any of the following operations updates the module configuration information.

- Set the Connection settings.
- Click the Start monitoring button on the <<Module monitoring>> tab.
- Click the System info button on the <<Module monitoring>> tab.

# (2) Module monitoring screen

The input (X), output (Y) and buffer memory statuses of the module installed to the selected slot are monitored on this tab.

Also the forced output of the output (Y) and forced write to the buffer memory can be executed.

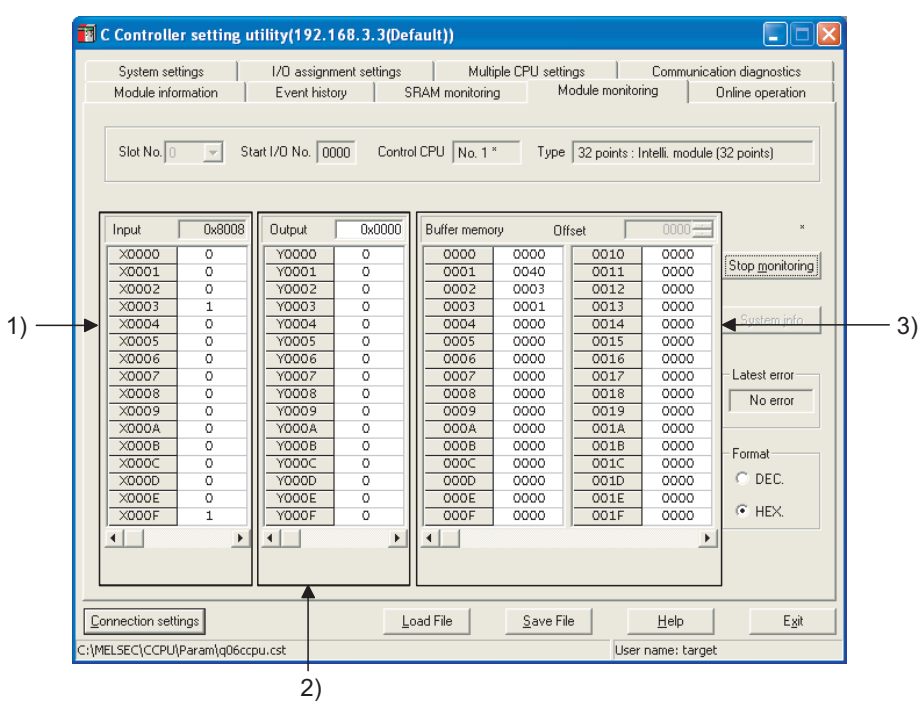

Figure 9.30 Module monitoring screen

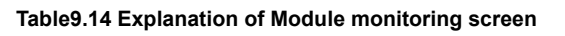

Module information Event history SRAM monitoring Module monitoring Online operation

| Item                   | Description                                                                  |               |                                        |  |  |
|------------------------|------------------------------------------------------------------------------|---------------|----------------------------------------|--|--|
|                        | Set the slot No. to be monitored.                                            |               | S                                      |  |  |
|                        | In a multiple CPU system configuration, setting slot No. of a CPU module     |               |                                        |  |  |
| Slot No. <sup>*1</sup> | installed allows monitoring of the CPU shared memory.                        | —             |                                        |  |  |
|                        | "CPU" can be set only in a multiple CPU system configuration.                |               | ULES<br>JLES                           |  |  |
|                        | (Initial value: 0, Setting range: "CPU", 0 to 63)                            |               |                                        |  |  |
| Start I/O No           | Displays the start I/O No. of the module installed to the slot set in "Slot  |               | om≥                                    |  |  |
| Start 1/O NO.          | No.".                                                                        | —             |                                        |  |  |
|                        | Displays the CPU No. that controls the module installed to the slot set in   |               |                                        |  |  |
|                        | "Slot No.".                                                                  |               | S D                                    |  |  |
|                        | Displays " " (blank) if the slot where a CPU module is installed or to which |               | LE CIER                                |  |  |
| Control CPU            | "CPU (Empty)" is set in I/O assignment is specified in "Slot No."            | —             | CED<br>TIPL                            |  |  |
|                        | (When the C Controller module, to which the C Controller setting utility is  |               | ADD<br>MUIN                            |  |  |
|                        | connected, is a control CPU, "*" is displayed on the right side of the CPU   |               | 16                                     |  |  |
|                        | No. indication.)                                                             |               | ក្តសួ                                  |  |  |
| *                      | The slot No. cannot be changed during monitoring.                            | <u>.</u>      | ERIE                                   |  |  |
|                        | Change it after stopping monitoring.                                         | Γο next page) | PRECAUTION:<br>JSE OF AnS SI<br>MODULE |  |  |

UTILITY OPERATION 6

10

#### Table9.13 Explanation of Module monitoring screen (Continued)

Module information Event history SRAM monitoring Module monitoring Online operation

| ltem                    | Description                                                                       |                                        |   |  |  |  |  |  |  |
|-------------------------|-----------------------------------------------------------------------------------|----------------------------------------|---|--|--|--|--|--|--|
|                         | Displays the number of I/O points and type of the module if the slot where        |                                        |   |  |  |  |  |  |  |
|                         | any other than CPU modules is installed is specified in "Slot No."                |                                        |   |  |  |  |  |  |  |
|                         | The value within parentheses is the "points" value in Parameter settings          |                                        |   |  |  |  |  |  |  |
|                         | (I/O assignment settings).                                                        |                                        |   |  |  |  |  |  |  |
| Type                    | Displays CPU No. and "connected CPU" when the slot where a CPU                    |                                        |   |  |  |  |  |  |  |
| .,,,,,                  | module (host) is installed is specified                                           | I in "Slot No."                        |   |  |  |  |  |  |  |
|                         | Displays CPU No. when the slot whe                                                | ere a CPU module (another) is          |   |  |  |  |  |  |  |
|                         | installed is specified in "Slot No."                                              |                                        |   |  |  |  |  |  |  |
|                         | Displays "CPU (Empty)" when the slo                                               | ot to which "CPU (Empty)" is set in I/ |   |  |  |  |  |  |  |
|                         | O assignment is specified in "Slot No                                             | )."                                    |   |  |  |  |  |  |  |
|                         | Starts monitoring.                                                                |                                        |   |  |  |  |  |  |  |
| Start monitoring button | During monitoring, this button change                                             | es to Stop monitoring, and "*" flashes | _ |  |  |  |  |  |  |
|                         | at top right of the button.                                                       |                                        |   |  |  |  |  |  |  |
|                         | In an offline status, this button cannot be clicked.                              |                                        |   |  |  |  |  |  |  |
|                         | Stops monitoring.                                                                 |                                        |   |  |  |  |  |  |  |
| Stop monitoring button  | When monitoring is stopped, this button changes to Start monitoring.              |                                        |   |  |  |  |  |  |  |
|                         | Displays the system information screen.                                           |                                        |   |  |  |  |  |  |  |
| System info] button     | During monitoring, this button cannot be clicked.                                 |                                        |   |  |  |  |  |  |  |
| In                      | Displays the input (X) status of the slot specified by the slot No. in word       |                                        |   |  |  |  |  |  |  |
| input -                 | units.                                                                            |                                        |   |  |  |  |  |  |  |
|                         | Displays the input (X) status of the slot specified by the slot No. in bit units. |                                        |   |  |  |  |  |  |  |
|                         |                                                                                   |                                        |   |  |  |  |  |  |  |
| 1) X area <sup>*2</sup> | Display                                                                           | Description                            |   |  |  |  |  |  |  |
|                         | 0                                                                                 | OFF                                    |   |  |  |  |  |  |  |
|                         | 1                                                                                 | ON                                     |   |  |  |  |  |  |  |
|                         | Displays the output (Y) status of the slot specified by the slot No. in word      |                                        |   |  |  |  |  |  |  |
| 10                      | units.                                                                            |                                        |   |  |  |  |  |  |  |
| Output <sup>2</sup>     | Double-clicking this displays the "Data settings" screen.                         |                                        |   |  |  |  |  |  |  |
|                         | Entering a value into the "Data settings" screen performs forced output *3        |                                        |   |  |  |  |  |  |  |
|                         | Displays the output (Y) status of the                                             | slot specified by the slot No. in bit  |   |  |  |  |  |  |  |
|                         | units. Double-clicking this performs f                                            | orced output.                          |   |  |  |  |  |  |  |
| $2) \times araa^{*2}$   | Display                                                                           | Description                            |   |  |  |  |  |  |  |
|                         | 0                                                                                 | OFF                                    |   |  |  |  |  |  |  |
|                         | 1                                                                                 | ON                                     |   |  |  |  |  |  |  |
|                         |                                                                                   |                                        |   |  |  |  |  |  |  |

\* 2 The input and output data display covers the number of points assigned in Parameter settings (I/O assignment settings) of the module installed to the specified slot No.

\* 3 The input format of the numerical value for forced output or forced write is the same as selected in "Format".

(To next page)

#### Table9.13 Explanation of Module monitoring screen (Continued)

| Table9.13 Explanation of Module monitoring screen (Continued)         Module information       Event history         SRAM monitoring       Module monitoring         Online operation |                                                                                              |                      |                            |
|----------------------------------------------------------------------------------------------------|----------------------------------------------------------------------------------------------|----------------------|----------------------------|
| Item                                                                                                    | Description                                                                                  | Reference<br>section | ΠΤΙΤΥ                      |
| Buffer memory Offset                                                                                                    | Specify the buffer memory offset address of the intelligent function                         |                      | 10                         |
|                                                                                                    | module to be monitored.*4                                                                    |                      |                            |
|                                                                                                    | This address can only be set for the intelligent function module.                            |                      | DND<br>NG                  |
|                                                                                                    | This area display is switched to "CPU shared memory address" when the                        |                      | NS /                       |
|                                                                                                    | slot to which a CPU module is installed is specified in "Slot No."                           |                      | GRA                        |
|                                                                                                    | (Initial value: 0, Setting range: 0 or more)                                                 |                      | PRO                        |
| CPU shared memory address                                                                                                    | Specify the address of the CPU shared memory to be monitored. *5                             |                      | 11                         |
|                                                                                                    | This area display is switched to "Buffer memory Offset" when the slot to                     | _                    |                            |
|                                                                                                    | which any other than CPU modules is installed is specified in "Slot No."                     |                      |                            |
|                                                                                                    | (Initial value: 0, Setting range: 0 to FFFH)                                                 |                      | V OF<br>CPL                |
| 3) Buffer memory area                                                                                                    | Displays the buffer memory status of the slot specified in the slot No.                      | _                    | EMEN                       |
|                                                                                                    | Double-clicking this displays the "Data settings" screen. Entering a value                   |                      | VER                        |
|                                                                                                    | on the "Data settings" screen executes forced write.*3                                       |                      | o≥თ                        |
| Latest error                                                                                                    | Displays an error code of the latest error that has occurred in an intelligent               |                      | 12                         |
|                                                                                                    | function module.                                                                             |                      | z                          |
|                                                                                                    | When the error code is "0", "No error" is displayed.                                         | —                    | CPU                        |
|                                                                                                    | When the monitoring target is a module other than intelligent function                       |                      | R CE (<br>BUR              |
|                                                                                                    | modules, "-" is displayed.                                                                   |                      | STE                        |
| Format                                                                                                    | Select the format ("DEC.", "HEX.") of displaying the input (X) and output                    |                      | З<br>С<br>О<br>Х<br>С<br>О |
|                                                                                                    | (Y) status in words and the buffer memory status.                                            |                      | 13                         |
|                                                                                                    | The selected format is also reflected on the numerical input format used                     |                      |                            |
|                                                                                                    | for the forced word output of the output (Y) status or the forced write to the               |                      | P                          |
|                                                                                                    | buffer memory.                                                                               |                      | -<br>-<br>-                |
|                                                                                                    | (Initial value: "HEX.", Setting range: "DEC." or "HEX.")                                     |                      | TIPL                       |
|                                                                                                    | *4 Refer to the following for the buffer memory addresses and error codes of the integradule | elligent function    | MUI<br>SYS<br>CON          |
|                                                                                                    | rioude.<br><sup>™</sup> → Manual of corresponding module                                     |                      | 14                         |

\* 5 Refer to the following for the CPU shared memory addresses.

Section 14.3.1

PARAMETERS ADDED FOR MULTIPLE CPU

MELSEG **Q** series

## (3) System information screen

Displays the information of the C Controller system.

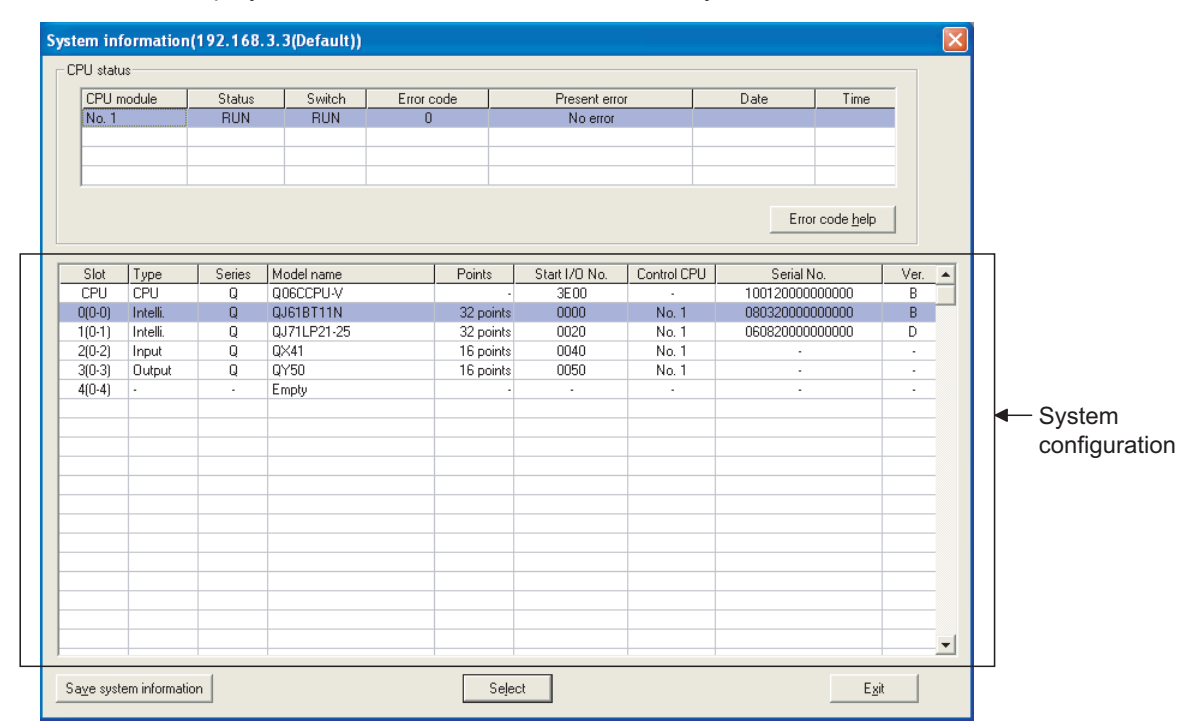

Figure 9.31 System information screen

|                      | ltem                                                                   | Description                                                                  |         |  |
|----------------------|------------------------------------------------------------------------|------------------------------------------------------------------------------|---------|--|
|                      |                                                                        |                                                                              | section |  |
|                      |                                                                        | Displays the status of the CPU module(s) that comprises the C Controller     |         |  |
| CPU status           | system.                                                                |                                                                              |         |  |
|                      | Double-clicking a C Controller module or programmale controller CPU in |                                                                              |         |  |
|                      |                                                                        | error status will open the "Error details" screen. (                         |         |  |
| CPU module           |                                                                        | Displays CPU No. of the CPU module.                                          |         |  |
|                      | "Empty" is displayed when no CPU module is installed.                  | —                                                                            |         |  |
|                      |                                                                        | (Display range: "No. 1" to "No. 4", "Empty")                                 |         |  |
| Status               | Chatua                                                                 | Displays the operation status of the CPU module.                             |         |  |
|                      | (Display range: "RUN", "STOP", "PAUSE", "RESET")                       | _                                                                            |         |  |
| Switch<br>Error code | Quitab                                                                 | Displays the switch status of the CPU module.                                | _       |  |
|                      | Switch                                                                 | (Display range: "RUN", "STOP", "RESET")                                      |         |  |
|                      |                                                                        | Displays an error code of the first stop/continue error that occurred in the |         |  |
|                      |                                                                        | CPU module.                                                                  |         |  |
|                      | Error code                                                             | The other errors can be confirmed on the "Module information" screen         | _       |  |
|                      |                                                                        | ( Section 9.2.2) or "Event history" screen ( Section 9.2.3).                 |         |  |
|                      | Present error                                                          | Displays an message corresponding to the "Error code".                       |         |  |
|                      | Date Displays the date when the error occurred.                        |                                                                              | —       |  |
|                      | Time                                                                   | Displays the time when the error occurred.                                   | _       |  |

(To next page)
#### Table9.14 Explanation of System information screen (Continued)

| ltem                           | Description                                                                     | Reference<br>section | Y OPER               |
|--------------------------------|---------------------------------------------------------------------------------|----------------------|----------------------|
| CPU status                     | —                                                                               |                      |                      |
|                                | Selecting the C Controller module (host CPU) and clicking                       |                      | 5                    |
|                                | Error code help button will start Help of the C Controller setting utility and  |                      | 10                   |
|                                | display the help information on the current error. This button can be used      |                      | 0                    |
| Error code help button         | only when the C Controller module (host CPU) is selected. For errors of         |                      | ANG                  |
|                                | programmable controller CPUs, refer to the manual for the programmable          |                      | SNC                  |
|                                | controller CPU used.                                                            |                      | ICTI0                |
|                                | Displays the information of the modules that comprise the C Controller          |                      | PRO<br>PRO           |
|                                | system.                                                                         |                      | 11                   |
|                                | Double-clicking a module (or selecting a module and pressing the [Enter]        |                      |                      |
| System configuration           | key) closes the system information screen and displays the Module               | _                    |                      |
| , ,                            | monitoring screen for the module.                                               |                      | CPL                  |
|                                | In a single CPU system, however, selection of CPU module is not                 |                      | NIEV<br>EM           |
|                                | allowed.                                                                        |                      | VER<br>ULTI<br>YSTI  |
|                                | Displays the "Slot No." of the module, the stage No. of the base unit           |                      | ο≥ό                  |
| Slot                           | where the module is installed, and the installation position within the base    | _                    | 12                   |
|                                | unit.                                                                           |                      | 7                    |
|                                | Displays the type of the module.                                                |                      | PU<br>ATIOI          |
| Туре                           | (Display range: "Empty", "Input", "Hi. Input", "Output", "I/O mix", "Intelli.", | _                    |                      |
|                                | "Interrupt", "CPU")                                                             |                      | LTIP<br>STEN<br>NFIG |
| Series                         | Displays the series name of the module.                                         |                      | SX8                  |
| Series                         | (Display range: "Q" (fixed))                                                    |                      | 13                   |
| Model name                     | Displays the model name of the module.                                          | —                    |                      |
| Points                         | Displays the I/O points of the module.                                          |                      | <b>_</b>             |
| 1 01113                        | (Display range: 0, 16, 32, 48, 64, 128, 256, 512, 1024)                         | —                    | CP                   |
| Start I/O No                   | Displays the start I/O No. of the module.                                       |                      | EN EN EN             |
|                                | (Display range: 0000 to 0FF0, 3E00 to 3E30)                                     |                      |                      |
| Control CPU                    | Displays the CPU No. of the control CPU of the module.                          | _                    | ≥00                  |
|                                | (Display range: "No. 1" to "No. 4")                                             |                      | 14                   |
| Serial No.                     | Displays the serial No. of the module.                                          | —                    | SNO                  |
| Ver.                           | Displays the function version of the module.                                    | —                    | ATIC<br>SPU          |
| Save system information button | Saves the displayed C Controller system information into the system             | This section         |                      |
|                                | information save file.                                                          | (4)                  |                      |
|                                | Selecting a module and pressing the Select button closes the "System            | This section         | NO RO                |
| Select button                  | information" screen and displays the Module monitoring screen for the           |                      |                      |
|                                | information of the selected module.                                             | (2)                  |                      |
| Close button                   | Closes the system information screen.                                           | _                    |                      |

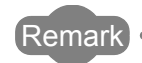

The information of the "System information" screen is based on the time when the "System information" screen is opened.

To update the information, close and reopen the "System information" screen.

PRECAUTIONS FOR USE OF ANS SERIES MODULE

### (a) Error details screen

| 1 | Fror details      |                |           |                 |       |  |  |
|---|-------------------|----------------|-----------|-----------------|-------|--|--|
| ł | Common error info | ormation       | Individua | al error inform | ation |  |  |
| 1 | Drive title       | Program memory | Parame    | eter No.        | E006  |  |  |
|   | File name         | PARAM .QPA     |           |                 |       |  |  |
|   |                   |                |           |                 |       |  |  |
|   |                   |                |           |                 |       |  |  |
|   |                   |                | Close     |                 |       |  |  |

#### Figure 9.32 Error details screen

#### Table9.16 Explanation of Error details screen

| Item                         | Description                                                      | Reference section |
|------------------------------|------------------------------------------------------------------|-------------------|
| Common error information     | Displays common information corresponding to the error code.     | *1                |
| Individual error information | Displays individual information corresponding to the error code. | *1                |

\* 1 For errors of C Controller modules, refer to Section 18.3.

For errors of programmable controller CPUs, refer to the manual for the programmable controller CPU used.

### (4) Specifications of System information save file

An example of a system information save file is given below.

### (a) Display on System information screen

| ystem information(192.168.3.3(Default)) |               |        |             |            |                 |             |            |                     |      |  |
|-----------------------------------------|---------------|--------|-------------|------------|-----------------|-------------|------------|---------------------|------|--|
| CPU stat                                | us            |        |             |            |                 |             |            |                     |      |  |
| CPU                                     | module        | Status | Switch      | Error code | Present err     | or          | Date       | Time                | -    |  |
| No. 1                                   |               | RUN    | RUN         | 0          | No error        |             |            |                     |      |  |
|                                         |               |        |             |            |                 |             |            |                     |      |  |
|                                         |               |        |             |            |                 |             |            |                     |      |  |
|                                         |               |        |             |            |                 |             |            |                     |      |  |
|                                         |               |        |             |            |                 |             | Erro       | r code <u>h</u> elp |      |  |
|                                         |               |        |             |            |                 |             |            |                     |      |  |
| Slot                                    | Туре          | Series | Model name  | Point      | s Start I/O No. | Control CPU | Serial N   | lo.                 | Ver. |  |
| CPU                                     | CPU           | Q      | Q06CCPU-V   |            | - 3E00          |             | 1001200000 | 000000              | В    |  |
| 0(0-0)                                  | Intelli.      | Q      | QJ61BT11N   | 32 p       | oints 0000      | No. 1       | 0803200000 | 000000              | В    |  |
| 1(0-1)                                  | Intelli.      | Q      | QJ71LP21-25 | 32 p       | oints 0020      | No. 1       | 0608200000 | 000000              | D    |  |
| 2(0-2)                                  | Input         | Q      | QX41        | 16 p       | oints 0040      | No. 1       | · ·        |                     | -    |  |
| 3(0-3)                                  | Output        | Q      | QY50        | 16 p       | oints 0050      | No. 1       | •          |                     | •    |  |
| 4(0-4)                                  | •             | -      | Empty       |            | · ·             | -           |            |                     | -    |  |
|                                         |               |        |             |            |                 |             |            |                     |      |  |
|                                         |               |        |             |            |                 |             |            |                     |      |  |
| <u> </u>                                |               |        |             |            |                 |             |            |                     |      |  |
|                                         |               |        |             |            |                 |             |            |                     |      |  |
|                                         |               |        |             |            |                 |             |            |                     |      |  |
| -                                       |               |        |             |            |                 | _           |            |                     |      |  |
| -                                       |               |        |             |            |                 | _           |            |                     |      |  |
|                                         |               |        |             |            |                 |             |            |                     |      |  |
|                                         |               |        |             |            |                 |             |            |                     |      |  |
|                                         |               |        |             |            |                 |             |            |                     |      |  |
|                                         |               |        |             |            |                 |             |            |                     |      |  |
|                                         |               |        |             |            |                 |             |            |                     |      |  |
| -                                       |               |        |             |            |                 |             |            |                     |      |  |
| Sa <u>v</u> e sys                       | tem informati | on     |             |            | Select          |             |            | E <u>x</u> it       |      |  |

Figure 9.33 System information screen

MELSEC Q series

## (b) CSV file saved on screen of previous page (a)

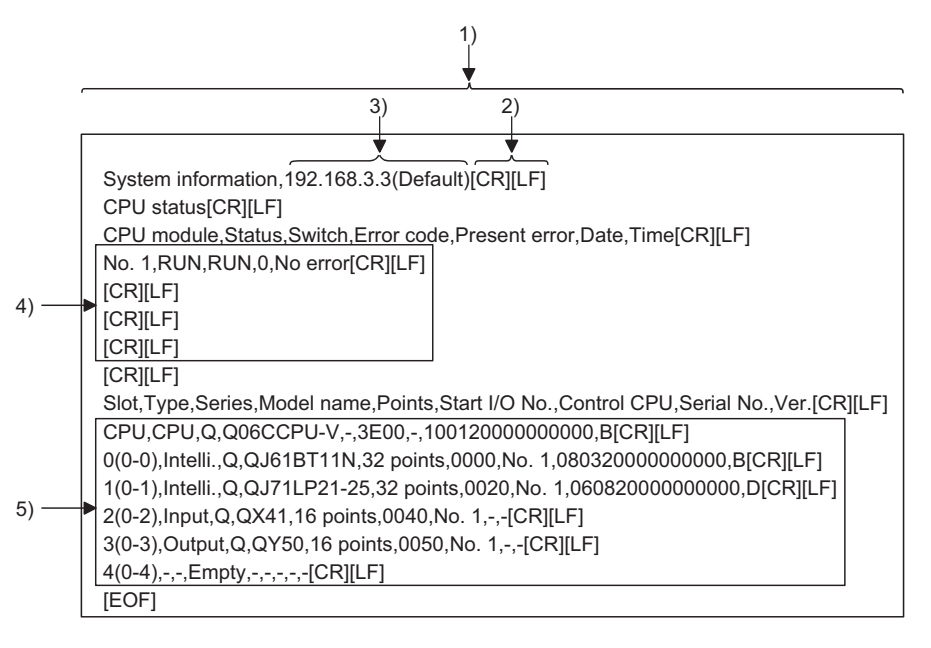

For 1) to 5), refer to 1) to 5) in this section (4)(c).

#### Figure 9.34 System information saved in CSV file

### (c) Specifications of CSV format

The system information is saved in the following CSV format.

- 1) Columns are separated by a comma "," (ASCII code: 2CH).
- 2) The line feed code is CR/LF. (ASCII code: CR=0DH, LF=0AH)
- 3) Displays the IP address of the C Controller module.
- 4) Stores the "CPU status" in the same arrangement as on the system information screen.

When the CPU modules No. 2 to 4 are used, the information of each CPU module is stored on the second to fourth lines.

Refer to the following for details of the "CPU status".

- This section (3)
- 5) Stores the "system configuration" in the same arrangement as on the system information screen.

Refer to the following for details of the "system configuration".

This section (3)

Remark
The standard directory for the system information save file is
"C:\MELSEC\CCPU\Param". (When SW PVC-CCPU is installed in
"C:\MELSEC")

UTILITY OPERATION 6

FUNCTIONS AND PROGRAMMING

## 9.2.6 Operating Online operation screen

## 

- 1. If a communication error has occurred during connection, set Connection settings again.
- 2. Communication are not available during reset of the C Controller module. Start communication after terminating the reset process.

## (1) Online operation screen

This screen allows parameter read/write/verification, remote operation, clock setting, and IP address setting for the C Controller module.

|              | 🖥 C Controller setting utility(192.168.3.3(Default))                                                                                                    |
|--------------|----------------------------------------------------------------------------------------------------|
|              | System settings         I/O assignment settings         Multiple CPU settings         Communication diagnostics           Module information         Event history         SRAM monitoring         Module monitoring         Online operation |
|              | Read parameters       Read parameters from C Controller module.                                                                                                    |
|              | Write parameters       Write parameters to C Controller module.         Image: Clear all parameters before writing.                                                                                                    |
|              | Verify parameters         Verify the parameters match with the C Controller module's parameters.         Verify                                                                                                    |
| Operation —— | Remote operation                                                                                                    |
|              | Detailed settings Change the IP address, Clock, etc. of C Controller mocule.  Detail                                                                                                    |
|              | Connection settings Load File Save File Help Exit                                                                                                    |
|              | :\MELSEC\CCPU\Param\q06ccpu.cst User name: target                                                                                                    |

Target CPU

Figure 9.35 Online operation screen

Table9.17 Explanation of Online operation screen

| Module information Event history | SRAM monitoring Module monitoring Online operation |                   |
|----------------------------------|----------------------------------------------------|-------------------|
| Item                             | Description                                        | Reference section |
| Read parameters<br>Read button   | Reads parameters from the C Controller module.     | _                 |
|                                  | ["                                                 | To next page)     |

MELSEC Q series

#### Table9.15 Explanation of Online operation screen (Continued)

Module information Event history SRAM monitoring Module monitoring Online operation

|                  | ltem                                                | Description                                                                                                    | Reference<br>section | ΠΤΙΓΙΤΥ                                 |
|------------------|-----------------------------------------------------|----------------------------------------------------------------------------------------------------|----------------------|-----------------------------------------|
| Write<br>Write   | parameters<br>button                                | Writes parameters, which were set on the C Controller setting utility, to the C Controller module.<br>The written parameters become valid when the C Controller module is powered off and then on or is reset.<br>This button can be used only when "Write authority" was checked at the time of Connection settings ( $\bigcirc$ Section 9.1.3).<br>This button cannot be used without "Write authority". ( $\bigcirc$ Section 9.1.3). |                      | L FUNCTIONS AND<br>PROGRAMMING          |
|                  | "Clear all parameters<br>before writing." check box | Clicking the above Write button with this check box checked clears all parameters (including the CC-Link module parameters, MELSECNET/H module parameters, CC-Link IE controller network module parameters, and intelligent function module parameters) before the parameters are written.                                                                                                    | _                    | VERVIEW OF<br>ULTIPLE CPU<br>YSTEM      |
| Verify<br>Verify | parameters<br>] button                              | Collates the parameters set to the C Controller module with those set to the C Controller setting utility.<br>The verified result is displayed in the message box.                                                                                                    | _                    | o≥∞<br>12                               |
| Remo             | te operation                                        | Remotely controls a C Controller module or programmable controller CPU.                                                                                                    | 4.6                  | E CPU<br>RATION                         |
|                  | Operation                                           | Select a remote operation.<br>(Initial value: "RUN", Setting range: "RUN", "STOP", "PAUSE", "RESET")                                                                                                    | 4.6                  | IULTIPLE<br>YSTEM<br>ONFIGU             |
|                  | Target CPU                                          | Select a target CPU.<br>In a multiple CPU system configuration, to remotely control the host CPU,<br>select "connected CPU". Selecting any CPU No. will cause an error.<br>(Initial value: "connected CPU", Setting range: "connected CPU", "No.1"<br>to "No.4")                                                                                                    | 4.6                  |                                         |
|                  | Execute button                                      | With this button, the specified remote operation is executed.<br>For precautions on remote RESET during user file writing, refer to the following.                                                                                                    | 4.6                  | AS MULTIPL<br>SYSTEM<br>CONCEF          |
| Detail           | ] button                                            | Opens the "Detailed settings" screen.<br>Set the IP address, Clock, MD function (Q06CCPU-V only), and Option<br>settings.<br>This button can be used only when "Write authority" was checked at the<br>time of setting Connection settings ([ Section 9.1.3).<br>This button cannot be used without "Write authority". ([ Section<br>9.1.3). <sup>*1</sup>                                                                              | This section<br>(2)  | COMMUNICATION<br>BETWEEN CPU<br>MODULES |
|                  | *                                                   | 1 When parameter writing or detailed setting is required without "Write authority" se<br>Connection settings again and set "Write authority".                                                                                                    | etting, set          | PARAMETERS<br>ADDED FOR<br>MULTIPLE CPU |

9 - 38

PRECAUTIONS FOR USE OF ANS SERIES MODULE

### (2) Detailed settings screen

Set the IP address, Clock, MD function (Q06CCPU-V only), and Option settings of the C Controller module.

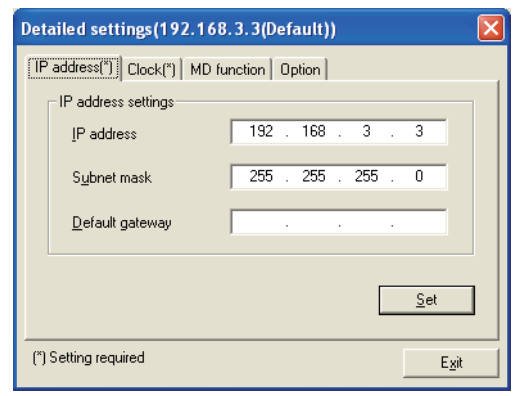

Figure 9.36 Detailed settings screen

#### Table9.18 Explanation of Detailed settings screen

# [IP address(\*)] Clock(\*) ] MD function ] Option

| Item                            | Description                                                                                                    | Reference<br>section   |
|---------------------------------|----------------------------------------------------------------------------------------------------|------------------------|
| < <ip address="">&gt; tab</ip>  | Set the IP address to be used by the C Controller module.                                                                    | This section (2)(a)    |
| < <clock>&gt; tab</clock>       | Set the clock of the C Controller module.                                                                                    | This section<br>(2)(b) |
| < <md function="">&gt; tab</md> | Set the timeout period of communication made by the MELSEC data link function.<br>This is not available for the Q06CCPU-V-B. | This section<br>(2)(c) |
| < <option>&gt; tab</option>     | Set the processing priority for communication with the C Controller module.                                                  | This section<br>(2)(d) |
| Exit button                     | Closes the "Detailed settings" screen.                                                                                       | —                      |

### (a) IP address settings screen

Set the IP address to be used by the C Controller module.

| Detailed settings(192.168.3.3(Default)) |                           |        |        |     |     | X           |             |  |
|-----------------------------------------|---------------------------|--------|--------|-----|-----|-------------|-------------|--|
| ÎP                                      | address(*) Clock(*) MD fu | nction | Option |     |     |             |             |  |
|                                         | IP address settings       |        |        |     |     |             |             |  |
|                                         | <u>I</u> P address        | 192    | . 168  | }.  | 3   | 3           |             |  |
|                                         | S <u>u</u> bnet mask      | 255    | . 255  | j . | 255 | 0           |             |  |
|                                         | Default gateway           |        |        |     |     |             |             |  |
|                                         |                           |        |        |     | [   | <u>S</u> et |             |  |
| (*)                                     | Setting required          |        |        |     |     | E           | <u>x</u> it |  |

Figure 9.37 IP address screen

#### Table9.19 Explanation of IP address screen

IP address(\*) Clock(\*) MD function Option

| Item        |                                                                                                    | Description                                                               | Reference<br>section | 12             |
|-------------|----------------------------------------------------------------------------------------------------|---------------------------------------------------------------------------|----------------------|----------------|
| IP add      | Iress settings <sup>*1, *2</sup>                                                                    | Displays and sets the IP address used by the C Controller module.         | _                    | PU             |
|             | Displays and sets the IP address of the C Controller module.                                        |                                                                           |                      | LE CI          |
| IP address  |                                                                                                    | (Initial value: 192.168.3.3, Setting range: 🛒 This section (2)(a)1))      | _                    | LT IPI<br>STEN |
|             | Dubnet meel                                                                                         | Displays and sets the subnet mask of the C Controller module.             |                      | S X S          |
| Subnet mask |                                                                                                    | (Initial value: 255.255.255.0, Setting range: 0.0.0.0 to 255.255.255.255) |                      | 13             |
|             |                                                                                                    | Sets the IP address of the default gateway used by the C Controller       |                      |                |
|             | Default gateway                                                                                     | module.                                                                   |                      | -              |
|             |                                                                                                    | (Initial value: None, Setting range: 🖅 This section (2)(a)1))             |                      | E CPI          |
| Set b       | outton <sup>*3</sup>                                                                                | Writes the "IP address settings" data to the C Controller module.         | —                    | TEM            |
|             | * 1 When the "IP address" screen is opened, the IP address settings used by the C Controller module |                                                                           |                      |                |

is read and displayed.

When IP address reading is failed, an error message appears and the initial value is displayed in the each item of "IP address settings".

\* 2 The IP address can be set to the initial value by the hardware self-diagnostic function of the C Controller module.

\* 3 The set IP address becomes valid when the C Controller module is powered off and then on or is reset.

When the IP address of the C Controller module has been changed, set Connection settings with the new IP address.

1) IP address settings range

The IP addresses available for the C Controller module are indicated below. Before setting the IP address, consult your network administrator (network planner or IP address manager).

| Class | High-order bits of IP address | IP address range             |  |  |  |
|-------|-------------------------------|------------------------------|--|--|--|
| А     | 0                             | 0.0.0.1 to 126.255.255.255   |  |  |  |
| В     | 10                            | 128.0.0.0 to 191.255.255.255 |  |  |  |
| С     | 110                           | 192.0.0.0 to 223.255.255.255 |  |  |  |

#### Table9 20 IP address settings range

MELSEG **Q** series

UTILITY OPERATION 6

FUNCTIONS AND PROGRAMMING

/ERVIEW OF JLTIPLE CPU

OVER' MULTI SYST

COMMUNICATIONS BETWEEN CPU MODULES

PARAMETERS ADDED FOR MULTIPLE CPU

CAUTIONS FOR OF ANS SERIES

### (b) Clock setting screen

Set the clock of the C Controller module.

| Detailed settings(192,168.3.3(Default))   | ×           |
|-------------------------------------------|-------------|
| IP address(*) Clock(*) MD function Option |             |
| Date                                      |             |
| Time<br>16 - Hr. 5 - Min. 50 - Sec.       |             |
| [                                         | <u>S</u> et |
| (*) Setting required                      | Exit        |
| <b>E</b> : 0.00 01 1 1/1                  |             |

Figure 9.38 Clock setting screen

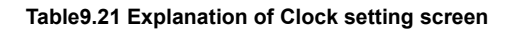

| IP address(*) | Clock(*) | MD function | Option |
|---------------|----------|-------------|--------|
|---------------|----------|-------------|--------|

| Item       | Description                                                   | Reference<br>section |  |
|------------|---------------------------------------------------------------|----------------------|--|
| Deta*1     | Displays and sets the date used in the C Controller module.   | 4.0                  |  |
| Date       | (Setting range: 2000/1/1 to 2099/12/31)                       | 4.9                  |  |
| Time *1    | Displays and sets the time used in the C Controller module.   | 4.0                  |  |
| nme -      | (Setting range: 00:00:00 to 23:59:59)                         | 4.9                  |  |
| Set button | Writes the "Date" and "Time" data to the C Controller module. | _                    |  |

\* 1 When the "Clock setting" screen is opened, the clock setting of the C Controller module is read and displayed.

When clock setting reading is failed, an error message appears and the time set to the personal computer is read and displayed.

UTILITY OPERATION G

10

FUNCTIONS AND PROGRAMMING

/ERVIEW OF

OVER MULT SYSTI

### (c) MD function screen

Set the timeout period of communication made by the MELSEC data link function. This is not available for the Q06CCPU-V-B.

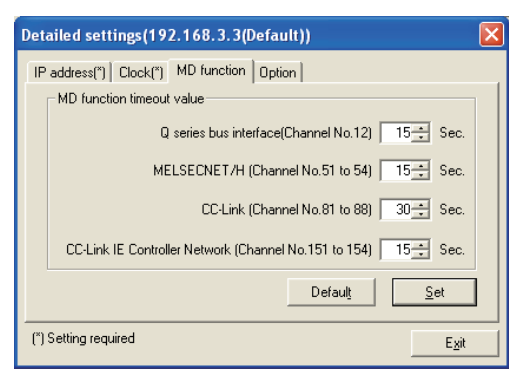

Figure 9.39 MD function screen

#### Table9.22 Explanation of MD function screen

## IP address(\*) Clock(\*) MD function Option

|                                         | ltem                     | Description                                                                           | Reference section | 12          |
|-----------------------------------------|--------------------------|---------------------------------------------------------------------------------------|-------------------|-------------|
| MD function timeout value <sup>*1</sup> |                          | Set a timeout value for communication made by a MELSEC data link                      |                   | CPU         |
|                                         |                          | function.                                                                             |                   |             |
|                                         | O series bus interface   | Set a timeout value for communication made on the Q series bus                        |                   | STE         |
|                                         | (Channel No. 12)         | interface (Channel No. 12). (In seconds)                                              | —                 | JA R        |
|                                         |                          | (Initial value: 15, Setting range: 1 to 360)                                          |                   | 1:          |
|                                         |                          | Set a timeout value for communication made on MELSECNET/H                             |                   |             |
|                                         | (Channel No. 51 to 54)   | (Channel No. 51 to 54). (In seconds)                                                  | —                 | -           |
|                                         |                          | (Initial value: 15, Setting range: 1 to 360)                                          |                   | CPI         |
|                                         | CC Link                  | Set a timeout value for communication made on CC-Link (Channel No. 81                 |                   | EME         |
|                                         | (Channel No. 81 to 88)   | to 88). (In seconds)                                                                  | —                 | VST         |
|                                         |                          | (Initial value: 30, Setting range: 1 to 360)                                          |                   | ≥ທເ         |
|                                         | CC-Link IE Controller    | Set a timeout value for communication made on the CC-Link IE controller               |                   | 14          |
|                                         | Network                  | network (Channel No. 151 to 154). (In seconds)                                        | —                 | NS          |
|                                         | (Channel No. 151 to 154) | (Initial value: 15, Setting range: 1 to 360)                                          |                   | ATIO<br>CPU |
| Default button                          |                          | Changes the "MD function timeout value" setting to the initial value.                 |                   |             |
| Set button                              |                          | Writes the "MD function timeout value" data to the C Controller module. <sup>*2</sup> | _                 |             |
|                                         | *                        | 1 As long as there are no such problems as "It takes too much time until the MD fun   | ction responds"   | Om≥         |

1 As long as there are no such problems as "It takes too much time until the MD function responds in communication of the initial value setting, it is recommended to use the initial value. If some problems are identified, change the timeout period.

Refer to the following for the precautions for use of the MELSEC data link function.

Section 10.3.4

\* 2 The set timeout period becomes valid when the C Controller module is powered off and then on or is reset.

PRECAUTIONS FOR USE OF AnS SERIES MODULE

PARAMETERS ADDED FOR MULTIPLE CPU

### (d) Option screen

Set the processing priority for communication with the C Controller module.

| Detailed settings(192.168.3.3(Default))   |  |  |  |  |  |  |  |
|-------------------------------------------|--|--|--|--|--|--|--|
| IP address(") Clock(") MD function Option |  |  |  |  |  |  |  |
| Utility communication task                |  |  |  |  |  |  |  |
| Priority 99 🛨                             |  |  |  |  |  |  |  |
|                                           |  |  |  |  |  |  |  |
|                                           |  |  |  |  |  |  |  |
|                                           |  |  |  |  |  |  |  |
| Default Cet                               |  |  |  |  |  |  |  |
|                                           |  |  |  |  |  |  |  |
| (*) Setting required Exit                 |  |  |  |  |  |  |  |
|                                           |  |  |  |  |  |  |  |

#### Figure 9.40 Option screen

Table9.23 Explanation of Option screen

\_\_\_\_\_\_IP address(\*) \_\_\_\_\_\_Clock(\*) \_\_\_\_\_\_MD function \_\_\_\_\_Option

| ltem           |                                                                                                    | Description                                                            | Reference section |  |  |  |
|----------------|----------------------------------------------------------------------------------------------------|------------------------------------------------------------------------|-------------------|--|--|--|
| Utility        | communication task                                                                                                    | Set the processing priority for communication with the C Controller    |                   |  |  |  |
|                |                                                                                                    | module.                                                                |                   |  |  |  |
|                | Priority <sup>*1</sup>                                                                                                    | Smaller value setting increases the priority, and larger value setting | _                 |  |  |  |
|                |                                                                                                    | decreases the priority.                                                |                   |  |  |  |
|                |                                                                                                    | (Initial value: 99, Setting range: 99 to 255)                          |                   |  |  |  |
| Default button |                                                                                                    | Changes the "Priority" setting to the initial value.                   | _                 |  |  |  |
| Set button     |                                                                                                    | Writes the "Priority" data to the C Controller module.*2 -             |                   |  |  |  |
|                | * 1 The "Priority" setting may affect communication between each utility and C Controller module or<br>the operation of the user program. |                                                                        |                   |  |  |  |

Priority of utility communication task .... [3] This section (2)(d)1)

Priority of user program ......

\* 2 The set priority becomes valid when the C Controller module is powered off and then on or is reset.

- 1) "Priority" of utility communication task
  - Normally use the initial value.
  - Change<sup>\*1</sup> the "Priority" if the current setting affects the user program operation or any other problem is identified.
    - \* 1 Changing the "Priority" may cause a timeout in communication between each utility and C Controller module.

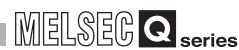

## 9.2.7 Operating System settings screen

Set Parameter settings (System settings) of the C Controller module. Set the system-related parameters.

## **POINT**

- In a multiple CPU system configuration, utilize the multiple CPU parameters set to the programmable controller CPU(s) or C Controller module(s). Utilizing the existing multiple CPU parameters prevents setting mismatches between the C Controller module and other CPUs.
- When the multiple CPU parameters are not utilized in a multiple CPU system configuration, complete the <<Multiple CPU settings>> tab setting and then make the I/O assignment settings.
- To update the settings into the C Controller module, write the parameters from the <<Online operation>> tab and power off and then on or reset the C Controller system.

## (1) System settings screen

| 🖥 C Controller setting utility(192.168.3.3(Default))                      |                     |                 |                                                                                                    |                                 |                     |                                         |  |
|---------------------------------------------------------------------------|---------------------|-----------------|----------------------------------------------------------------------------------------------------|---------------------------------|---------------------|-----------------------------------------|--|
| Module information<br>System settings                                     | Event history       | SR/<br>settings | AM monitoring<br>Multiple Cl                                                                                      | Module mor<br>PU settings       | itoring  <br>Commun | Online operation<br>ication diagnostics |  |
| Points occupied by emp<br>Points occupied by<br>empty slot (*)            | oty slot            | Points          | WDT (Watchdog<br>System WDT se                                                                                    | timer) setting                  | 100                 | 0 🛨 ms                                  |  |
| Remote reset                                                              | sk<br>check         |                 |                                                                                                    |                                 |                     |                                         |  |
| Output mode at STOP I<br>Previous state<br>Reset output (Y)               | o RUN               |                 | Module verification     Operation mode at the time of error     Fuse blown     Module verify error     Stop     ✓ |                                 |                     |                                         |  |
| Intelligent function mod                                                  | ule settings        |                 | Module synchron                                                                                                   | ization<br>intelligent function | n module on ris     | sing edge                               |  |
| Initial settings of intellige<br>Load initial sett                        | ent function module |                 |                                                                                                    |                                 |                     |                                         |  |
| Setting list                                                              |                     |                 |                                                                                                    |                                 |                     | Clear                                   |  |
| (") must be set identically for all CPUs when using multiple CPUs Default |                     |                 |                                                                                                    |                                 |                     |                                         |  |
| Connection settings                                                       |                     | Load            | d File                                                                                                    | Save File                       | Help                | Exit                                    |  |

Figure 9.41 System settings screen

#### Table9.24 Explanation of System settings screen

System settings / I/O assignment settings / Multiple CPU settings / Communication diagnostics

| ltem                          | Description                                                              | Reference section | AMETEF |
|-------------------------------|--------------------------------------------------------------------------|-------------------|--------|
|                               | Set the points for each empty slot of the main base unit and extension   |                   | PAF    |
| Points occupied by empty slot | base unit.                                                               | 6.6.2             | 1      |
|                               | (Initial value: 16, Setting range: 0, 16, 32, 64, 128, 256, 512, 1024)   |                   | щ      |
| Pamoto repot                  | Select whether the remote reset of the C Controller module is enabled or | 462               | E RIF  |
| Remote reset                  | not. (Initial value: Not checked (Not enabled))                          | 4.0.3             | SNOL   |
|                               |                                                                          |                   |        |

(To next page)

FUNCTIONS AND PROGRAMMING

OVERVIEW OF MULTIPLE CPU SYSTEM

MULTIPLE CPU SYSTEM CONFIGURATION

IPLE CPU

COMMUNICATIONS BETWEEN CPU MODULES

9 - 44

MELSEC Q series

#### Table9.22 Explanation of System settings screen (Continued)

# System settings I/O assignment settings Multiple CPU settings Communication diagnostics

|                  | ltem                 | Description                                                                                                    |              |  |  |
|------------------|----------------------|----------------------------------------------------------------------------------------------------|--------------|--|--|
| Output mode      | at STOP to RUN       | Select the operation status for the output (Y) in the case where the C<br>Controller module is switched from STOP to RUN, from "Previous state"<br>or "Reset output (Y)".<br>(Initial value: "Previous state") | 4.8          |  |  |
| Intelligent fur  | nction module        | Clicking the Interrupt event setting button opens the "Intelligent function                                                                                                    | This section |  |  |
| settings         |                      | module interrupt event settings" screen.                                                                                                    | (2)          |  |  |
| WDT (Watch       | dog timer) setting   | Set the time of the system watchdog timer.<br>(Initial value: 1000, Setting range: 20 to 2000)                                                                                                    | 4.14         |  |  |
|                  |                      | Set whether any the following is performed for error detection.                                                                                                    |              |  |  |
|                  |                      | "Battery check"                                                                                                    |              |  |  |
| Error check      |                      | "Fuse blown check"                                                                                                    | 4.7          |  |  |
|                  |                      | "Module verification"                                                                                                    |              |  |  |
|                  |                      | (Initial value: Checked (to detect errors))                                                                                                    |              |  |  |
| Operation mo     | ode at the time of   | Select whether the C Controller module operation will be continued or                                                                                                    |              |  |  |
| error            |                      | stopped when a "fuse blown" or "module verify error" is detected.                                                                                                    | 4.7          |  |  |
| enor             |                      | (Initial value: "Stop", Setting range: "Stop", "Continue")                                                                                                    |              |  |  |
|                  |                      | Set whether the startup of the bus interface driver will be synchronized                                                                                                    |              |  |  |
| Module syncl     | hronization          | with that of the intelligent function module.*1                                                                                                    | —            |  |  |
|                  |                      | (Initial value: Checked (Synchronized))                                                                                                    |              |  |  |
| Initial settings | s of intelligent     | Set the value to be set to the buffer memory of the intelligent function                                                                                                    |              |  |  |
| function mod     | ule                  | module at the startup of the bus interface driver.                                                                                                    |              |  |  |
| Load             | initial setting file | Loads the project file of GX Developer where the initial data of the                                                                                                    | 0.0.40       |  |  |
| button           |                      | intelligent function module have been saved.                                                                                                    | 9.2.12       |  |  |
|                  |                      | Displays the "I/O address", "Module name", and "Initial setting" loaded by                                                                                                    |              |  |  |
| Setting list     |                      | the Load initial setting file button.                                                                                                    | _            |  |  |
| Clear            | button               | Erases the setting list information.                                                                                                    | —            |  |  |
| Default butto    | วท                   | Changes the settings to the initial value.                                                                                                    | _            |  |  |

\* 1 Place a check mark when making the startup of the C Controller module synchronized with that of the intelligent function module (positioning module).

If "Module synchronization" setting is not made, interlocks must be provided between the C Controller module and intelligent function module.

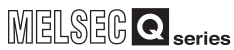

UTILITY OPERATION 6

10

FUNCTIONS AND PROGRAMMING

PARAMI ADDED MULTIPI

PRECAUTIONS FOR USE OF ANS SERIES

## (2) Intelligent function module interrupt event settings screen

Set the data for the interrupt events<sup>\*1</sup> of the intelligent function module.

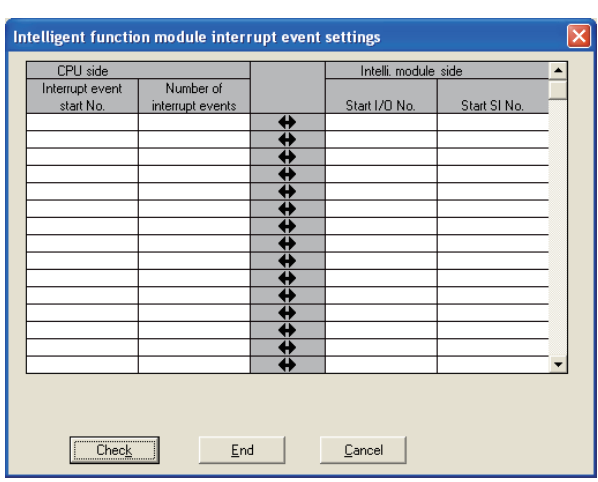

#### Table9.25 Explanation of Intelligent function module interrupt event settings screen

| Table9.25 Exp              | Check         End         Cancel           Figure 9.42 Intelligent function module interrupt event settings screen           planation of Intelligent function module interrupt event settings screen                                                                                                |                   | OVERVIEW OF<br>MULTIPLE CPU<br>SYSTEM |  |  |  |  |  |
|----------------------------|----------------------------------------------------------------------------------------------------|-------------------|---------------------------------------|--|--|--|--|--|
| ltem                       | Description                                                                                                    | Reference section | 12                                    |  |  |  |  |  |
| Interrupt event start No.  | Set the start No. of the interrupt notification event that will occur in response to an interrupt from the intelligent function module. (Initial value: None, Setting range: 50 to 255)                                                                                                    | 4.15              | LE CPU<br>M<br>BURATION               |  |  |  |  |  |
| Number of interrupt events | mber of interrupt events Set the number of interrupt notification events that will occur in response to interrupts from the intelligent function module. (Initial value: None, Setting range: 1 to 16)                                                                                               |                   |                                       |  |  |  |  |  |
| Start I/O No.              | Set the start I/O No. of the intelligent function module.<br>(Initial value: None, Setting range: 0000 to 0FF0, 3E00 to 3E30)                                                                                                    | 4.15              |                                       |  |  |  |  |  |
| Start SI No.               | Set the start SI No. (interrupt factor No.) of the intelligent function module.<br>(Initial value: None, Setting range: 0 to 15)                                                                                                    | 4.15              | PLE CPU<br>M<br>EPT                   |  |  |  |  |  |
| Check button               | Checks whether the settings are correct or not.                                                                                                    | —                 | STE                                   |  |  |  |  |  |
| End button                 | Saves the settings and closes the "Intelligent function module interrupt event settings" screen.                                                                                                    | _                 | ≌హర<br>14                             |  |  |  |  |  |
| Cancel button              | Closes the "Intelligent function module interrupt event settings" screen without saving the settings.                                                                                                    | _                 |                                       |  |  |  |  |  |
| *                          | <ol> <li>An interrupt event is an event for interrupt notification that will occur in response<br/>from the intelligent function module.<br/>The following indicates the interrupt event Nos. and interrupt factors.</li> <li>Table9.26 List of interrupt event No. and interrupt factors</li> </ol> | to an interrupt   | COMMUNICA<br>BETWEEN CF<br>MODUI FS   |  |  |  |  |  |

### Table9.26 List of interrupt event No. and interrupt factors

| Interrupt event No. | Interrupt factor  |            |  |  |  |  |
|---------------------|-------------------|------------|--|--|--|--|
| 0                   |                   | 1st point  |  |  |  |  |
| 1                   |                   | 2nd point  |  |  |  |  |
| 2                   |                   | 3rd point  |  |  |  |  |
| 3                   |                   | 4th point  |  |  |  |  |
| 4                   | Interrupt by QI60 | 5th point  |  |  |  |  |
| 5                   |                   | 6th point  |  |  |  |  |
| 6                   |                   | 7th point  |  |  |  |  |
| 7                   |                   | 8th point  |  |  |  |  |
| 8                   |                   | 9th point  |  |  |  |  |
| 9                   |                   | 10th point |  |  |  |  |

(To next page)

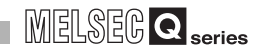

| Interrupt event No. | Interrupt factor            |                              |  |  |  |  |
|---------------------|-----------------------------|------------------------------|--|--|--|--|
| 10                  |                             | 11th point                   |  |  |  |  |
| 11                  |                             | 12th point                   |  |  |  |  |
| 12<br>13            |                             | 13th point                   |  |  |  |  |
|                     |                             | 14th point                   |  |  |  |  |
| 14                  |                             | 15th point                   |  |  |  |  |
| 15                  |                             | 16th point                   |  |  |  |  |
| 16 to 49            | Not used                    |                              |  |  |  |  |
| 50 to 255           | Intelligent function module | Using parameters, set which  |  |  |  |  |
|                     | interrupt                   | intelligent module will use. |  |  |  |  |

Table9.24 List of interrupt event No. and interrupt factors (Continued)

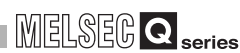

## 9.2.8 Operating I/O assignment settings screen

Set Parameter settings (I/O assignment settings) of the C Controller module. Perform the I/O assignment for the slots and set the parameters related to the base unit where modules are installed.

## 

- In a multiple CPU system configuration, utilize the multiple CPU parameters set to the programmable controller CPU(s) or C Controller module(s). Utilizing the existing multiple CPU parameters prevents setting mismatches between the C Controller module and other CPUs.
- When the multiple CPU parameters are not utilized in a multiple CPU system configuration, complete the <<Multiple CPU settings>> tab setting and then make the I/O assignment settings.
- To update the settings into the C Controller module, write the parameters from the <<Online operation>> tab and turn off and then on or reset the C Controller system.

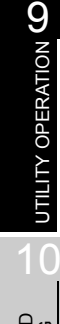

JTIONS FOR AnS SERIES

## (1) I/O assignment settings screen

| 🛐 c   | Contro           | oller setti                    | ng utility(19                        | 2.          | 168.3.3             | (Default))                         |                        |                           |            |         |                                          | × |
|-------|------------------|--------------------------------|--------------------------------------|-------------|---------------------|------------------------------------|------------------------|---------------------------|------------|---------|------------------------------------------|---|
| E     | Module<br>System | information<br>settings        | Event                                | his<br>sign | ory  <br>ment setti | SRAM mon                           | itoring<br>Multiple    | Module n<br>CPU settings  | nonitoring | <br>mui | Online operation<br>nication diagnostics |   |
| Γ     | I/U ass          | gnment(^)                      | _                                    | _           |                     |                                    | _                      |                           |            |         | ,                                        |   |
|       | _                | Slot                           | Type                                 | _           |                     | Model name                         |                        | Points                    | Start X/Y  | -       | S <u>w</u> itch settings                 |   |
|       | 0                | CPU<br>arr an                  |                                      | •           | QUECCP              | J                                  |                        |                           |            | -       | Detailed settings                        |   |
|       | 1                | 10[^-0]                        | Intelli.                             | •           | UJ51B1              | IN<br>1 OF                         |                        | 32 points 👻               |            |         | Detailed settings                        |   |
|       | 2                | 1(*1)                          | Intelli.                             | -           | QU/TLP2             | 1-25                               |                        | 32 points 🔻               |            | -       |                                          |   |
|       | 3                | 2(°-2)                         | Output                               | -           | U/X40<br>0.√E0      |                                    |                        | 16 points 👻               |            |         |                                          |   |
|       | 4                | (×.4)                          | ouipui                               | ÷           | Q100                |                                    |                        | To points •               |            |         |                                          |   |
|       | 6                | 5(×-5)                         |                                      | ÷           |                     |                                    |                        | -                         |            |         |                                          |   |
|       | 7                | 6(*-6)                         |                                      | ÷           |                     |                                    |                        |                           |            | -       |                                          |   |
|       |                  |                                |                                      | ~           |                     |                                    |                        |                           |            |         | -                                        |   |
|       | If st-<br>Lea    | art X/Y is no<br>ving start X/ | t entered, the 17<br>Y blank may not | u a<br>tbe  | recognize           | assigned autom<br>ed as an error d | atically.<br>uring eri | ror check.                |            |         |                                          |   |
|       | Base se          | -<br>ttina(*)                  |                                      |             | -                   |                                    | -                      |                           |            |         |                                          |   |
|       |                  |                                | Dava madal                           |             | Dav                 | an an adal                         | Ente                   | union askis               | Clata      | 1       | Base mode                                |   |
|       |                  |                                | pase moder                           | _           | FUV                 | /er moder                          | EXIE                   | rision cable              | 510(8 -    |         | Auto                                     |   |
|       | E M              | ain<br>Dava 1                  |                                      |             |                     |                                    |                        |                           |            |         | C Detail                                 |   |
|       | Ext.             | sase i                         |                                      |             |                     |                                    |                        |                           |            |         | - Dottail                                |   |
|       | Ext.             | 20003                          |                                      |             |                     |                                    |                        |                           | Ť          |         |                                          |   |
|       | Ext              | Base 4                         |                                      |             |                     |                                    |                        |                           |            |         | 8 slot default                           |   |
|       | Ext.             | Base 5                         |                                      |             |                     |                                    |                        |                           | <b>•</b> • |         | 12.4-5.4-6-4                             |   |
|       |                  |                                |                                      |             |                     |                                    |                        |                           |            | -       | 12 slot derault                          |   |
| L L   |                  |                                |                                      |             |                     |                                    |                        |                           |            |         |                                          |   |
| ſ     | ') must b        | e set identic                  | ally for all CPUs                    | wh          | en using r          | ultiple CPUs                       |                        | Import <u>m</u> ultiple 0 | PU paramet | ers     | Defaulţ                                  |   |
| Cor   | nection          | settings                       |                                      |             |                     | Load File                          |                        | <u>S</u> ave File         | He         | þ       | Exit                                     |   |
| C:\ME | LSEC\CO          | :PU\Param\c                    | 106ccpu.cst                          |             |                     |                                    |                        |                           | User name  | : ta    | rget                                     |   |

Figure 9.43 I/O assignment settings screen

Table9.27 Explanation of I/O assignment settings screen

| System s        | System settings I/O assignment settings Multiple CPU settings Communication diagnostics                                                           |                                                                                                    |                      |  |  |  |  |
|-----------------|----------------------------------------------------------------------------------------------------|----------------------------------------------------------------------------------------------------|----------------------|--|--|--|--|
|                 | ltem                                                                                                    | Description                                                                                                    | Reference<br>section |  |  |  |  |
| I/O<br>assign-  | Slot                                                                                                    | Displays the "Slot No." of the mounted module, the stage No. of the base<br>unit mounted with the module, and the installation position on the base<br>unit.                                                                                                    | 6.6.2                |  |  |  |  |
|                 | Туре                                                                                                    | Specify the type of the mounted module.<br>In a multiple CPU system configuration, no error will be displayed even if<br>"CPU (Empty)" is set to the position not supported by the C Controller<br>module. Check for incorrect setting.<br>(Initial value: " (Blank), Setting range: " " (Blank), "Empty", "Input", "Hi.<br>input", "Output", "I/O mix", "Intelli.", "Interrupt", "No. 1" <sup>*1</sup> , to "No. 4" <sup>*1</sup> ,<br>"CPU (Empty)" <sup>*1</sup> ) | 6.6.2,<br>12.2.2     |  |  |  |  |
| ment            | Model name                                                                                                    | Enter the model name of the mounted module.                                                                                                    | 6.6.2                |  |  |  |  |
|                 | Points Specify the I/O points when changing the I/O points of each s<br>(Initial value: " " (Blank), Setting range: 0, 16, 32, 48, 64, 128, 1024) |                                                                                                    | 6.6.2                |  |  |  |  |
|                 | Start X/Y                                                                                                    | Specify the I/O No. when changing the I/O No. of each slot.                                                                                                    | 6.6.2                |  |  |  |  |
|                 | Switch settings button                                                                                                    | Opens the "Switch settings for I/O and intelligent function module" screen.                                                                                                    | This section<br>(2)  |  |  |  |  |
|                 | Detailed settings button                                                                                                    | Opens the "Intelligent function module detailed settings" screen.                                                                                                    | This section<br>(3)  |  |  |  |  |
| Base<br>setting | Base model                                                                                                    | Set the model name of the base unit.                                                                                                    | —                    |  |  |  |  |

\* 1 Can be set only in a multiple CPU system configuration.

(To next page)

| System settings I/O assignment settings Multiple CPU settings Communication diagnostics |                         |                                                                           |                   |       |  |  |  |
|-----------------------------------------------------------------------------------------|-------------------------|---------------------------------------------------------------------------|-------------------|-------|--|--|--|
|                                                                                         | Item                    | Description                                                               | Reference section |       |  |  |  |
|                                                                                         | Power model             | Set the model name of the power supply module installed.                  | —                 | 1     |  |  |  |
|                                                                                         | Extension cable         | Set the model name of the extension cable.                                | —                 |       |  |  |  |
|                                                                                         | Slots                   | Specify the number of the slots of the base unit.                         | 63                | Q.    |  |  |  |
| Base                                                                                    | 51015                   | (Initial value: None, Setting range: 2, 3, 5, 8, 10, 12)                  | 0.5               | A S A |  |  |  |
| Dasc                                                                                    | Base mode               | Select Base mode from "Auto" and "Detail".                                | 6.2               | 10L   |  |  |  |
| Setting                                                                                 |                         | (Initial value: "Auto", Setting range: "Auto", "Detail")                  | 0.5               |       |  |  |  |
|                                                                                         | 8 slot default ,        |                                                                           |                   | Ē     |  |  |  |
|                                                                                         | 12 slot default button  | Batch-sets the base unit to the specified number of slots.                | 6.3               |       |  |  |  |
| luce out a                                                                              |                         | Reads the multiple CPU parameters out from either of the following files. |                   |       |  |  |  |
| Import n                                                                                | nuitiple CPU parameters | Project file created by GX Developer                                      | 9.2.12            | CPL   |  |  |  |
| button                                                                                  |                         | Parameter setting file created by C Controller setting utility            |                   |       |  |  |  |
| Default                                                                                 | button                  | Changes the settings to the initial values.                               | —                 | OVER  |  |  |  |

#### Table9.25 Explanation of I/O assignment settings screen (Continued)

## (2) Switch settings for I/O and intelligent function module screen

Set the I/O module and intelligent function module switches.

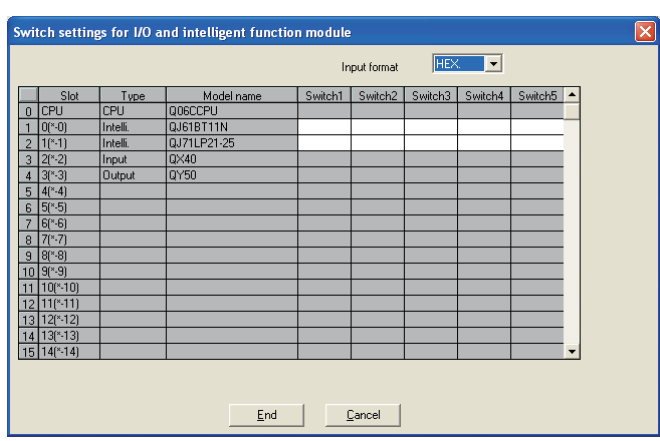

Figure 9.44 Switch settings for I/O and intelligent function module screen

### Table9.28 Explanation of Switch settings for I/O and intelligent function module screen

| Table9.28 Ex                       | Figure 9.44 Switch settings for I/O and intelligent function module screen              |                   | ICATIONS |
|------------------------------------|-----------------------------------------------------------------------------------------|-------------------|----------|
| Item                               | Reference<br>section                                                                    | COMMUN            |          |
| Input format                       | Select the numerical input format from BIN., DEC. and HEX.                              | 1 1 2             | 1        |
| Input Iomat                        | (Initial value: "HEX.", Setting range: "BIN.", "DEC.", "HEX.")                          | 4.15              |          |
| Slot Type Model name               | Displays the "Slot", "Type", and "Model name" set on the "I/O assignment                | This section      |          |
| Slot, Type, Model hame             | settings" screen.                                                                       | (1)               | RS       |
| Switch 1 to Switch 5 <sup>*1</sup> | Set the switches of the intelligent function module.                                    | 4.13              | METI     |
|                                    | Saves the settings and closes the "Switch settings for I/O and intelligent              |                   | ARA      |
|                                    | function module " screen.                                                               |                   | ₽₽       |
| Canacil button                     | Closes the "Switch settings for I/O and intelligent function module" screen             |                   |          |
|                                    | without saving the settings.                                                            |                   | FOR      |
|                                    | * 1 In a multiple CPU system configuration, the data set in this item must be identical | ly set to each of | NS SFI   |

all CPUs.

MELSEG Q series

UTILITY OPERATION 6

MULTIPLE CPU SYSTEM CONFIGURATION

MULTIPLE CPU SYSTEM CONCEPT

## (3) Intelligent function module detailed settings screen

Make the detailed settings of the I/O modules and intelligent function modules.

| I | Intelligent function module detailed settings                     |          |          |             |                          |               |                                            |                      |                   |     |   |
|---|-------------------------------------------------------------------|----------|----------|-------------|--------------------------|---------------|--------------------------------------------|----------------------|-------------------|-----|---|
|   |                                                                   | Slot     | Туре     | Model name  | Error ti<br>outpi<br>mod | me<br>ut<br>e | H/W error<br>time CPU<br>operation<br>mode | 1/O response<br>time | Control CP<br>(*) | U . | • |
|   | 0                                                                 | CPU      | CPU      | Q06CCPU     |                          | -             | -                                          | -                    |                   | -   |   |
|   | 1                                                                 | 0(*-0)   | Intelli. | QJ61BT11N   | Clear                    | -             | Stop 👻                                     | -                    |                   | -   |   |
|   | 2                                                                 | 1(*-1)   | Intelli. | QJ71LP21-25 | Clear                    | -             | Stop 👻                                     | -                    |                   | -   |   |
|   | 3                                                                 | 2(*-2)   | Input    | Q×40        |                          | -             | -                                          | 10ms 👻               |                   | -   |   |
|   | 4                                                                 | 3(*-3)   | Output   | QY50        | Clear                    | -             | -                                          | -                    |                   | -   |   |
|   | 5                                                                 | 4(*-4)   |          |             |                          | •             | -                                          | -                    |                   | -   |   |
|   | 6                                                                 | 5(*-5)   |          |             |                          | •             | <b>•</b>                                   | -                    |                   | •   |   |
|   | - 7                                                               | 6(*-6)   |          |             |                          | •             | •                                          | -                    |                   | •   |   |
|   | 8                                                                 | 7(*-7)   |          |             |                          | -             | +                                          | -                    |                   | -   |   |
|   | 9                                                                 | 8(*-8)   |          |             |                          | •             | <b>•</b>                                   | -                    |                   | •   |   |
|   | 10                                                                | 9(*-9)   |          |             |                          | •             | -                                          | -                    |                   | •   |   |
|   | 11                                                                | 10(*·10) |          |             |                          | -             | -                                          | -                    |                   | -   |   |
|   | 12                                                                | 11(×11)  |          |             |                          | Ŧ             | <b>•</b>                                   | -                    |                   | •   |   |
|   | 13                                                                | 12(*·12) |          |             |                          | -             | •                                          | -                    |                   | •   |   |
|   | 14                                                                | 13(*-13) |          |             |                          | -             | •                                          | -                    |                   | •   |   |
|   | 15                                                                | 14(*-14) |          |             |                          | •             | <b>•</b>                                   | -                    |                   | •   | - |
|   | (*) must be set identically for all CPUs when using multiple CPUs |          |          |             |                          |               |                                            |                      |                   |     |   |

Figure 9.45 Intelligent function module detailed settings screen

Table9.29 Explanation of Intelligent function module detailed settings screen

| Item                         |                               | Reference                   |                                  |                   |  |  |
|------------------------------|-------------------------------|-----------------------------|----------------------------------|-------------------|--|--|
|                              | Displays the "Slot". "Type    | ", and "Model name" se      | et on the "I/O assignment        | This section      |  |  |
| Slot, Type, Model name       | settings" screen.             | ,                           |                                  | (1)               |  |  |
| Error time output mode       | Select the output mode for    | or error detection.         |                                  | 4 11              |  |  |
|                              | (Initial value: "Clear", Set  | ting range: "Clear", "Ho    | ıld")                            | 7.11              |  |  |
| HAW orror time CPU operation | Select the operation mod      | e of the C Controller m     | odule for the time of            |                   |  |  |
| mode                         | hardware error detection.     |                             |                                  | 4.12              |  |  |
| mode                         | (Initial value: "Stop", Setti | ing range: "Stop", "Con     | tinue")                          |                   |  |  |
|                              | Set the I/O response time     | Э.                          |                                  |                   |  |  |
|                              | Mounted module                | Initial value               | Setting range                    |                   |  |  |
|                              | Higt-speed input              |                             |                                  |                   |  |  |
| I/O response time            | module, interrupt             | 0.2                         | 0.1, 0.2, 0.4, 0.6, 1            | 4.10              |  |  |
|                              | module                        |                             |                                  |                   |  |  |
|                              | Input module, I/O             | 10                          | 1, 5, 10, 20, 70                 |                   |  |  |
|                              | composite module              |                             |                                  |                   |  |  |
|                              |                               |                             | (Unit: ms)                       |                   |  |  |
| Control CPU <sup>*1</sup>    | Set the control CPU.          |                             |                                  |                   |  |  |
|                              | (Initial value: "No. 1", Set  | ting range: "No. 1" to "N   | No. 4" <sup>*2</sup> )           |                   |  |  |
| [ad] button                  | Saves the settings and cl     |                             |                                  |                   |  |  |
|                              | settings" screen.             |                             |                                  |                   |  |  |
|                              | Closes the "Intelligent fur   | nction module detailed      | settings" screen without         |                   |  |  |
|                              | saving the settings.          |                             |                                  |                   |  |  |
| *                            | 1 In a multiple CPU system    | configuration, the data set | t in this item must be identical | ly set to each of |  |  |

\* 2 The setting range changes depending on the "No. of CPU" set on the <<Multiple CPU settings>> tab.

MELSEG Q series

## 9.2.9 Operating Multiple CPU settings screen

Set Parameter settings (Multiple CPU settings) of the C Controller module. Set the parameters related to the multiple CPUs.

## **POINT**

- In a multiple CPU system configuration, utilize the multiple CPU parameters set to the programmable controller CPU(s) or C Controller module(s). Utilizing the existing multiple CPU parameters prevents setting mismatches between the C Controller module and other CPUs.
- When the multiple CPU parameters are not utilized in a multiple CPU system configuration, complete the <<Multiple CPU settings>> tab setting and then set the I/O assignment settings.
- To update the settings into the C Controller module, write the parameters from the <<Online operation>> tab and turn off and then on or reset the C Controller system.

| Module information Event history                                                                                 | SRAM monitoring Module monitoring Online operation                                                                                                    |
|----------------------------------------------------------------------------------------------------|----------------------------------------------------------------------------------------------------|
| System settings I/O assignment setting                                                                           | ngs Multiple CPU settings Communication diagnostics                                                                                                    |
| Number of CPUs(*)                                                                                                | Online module change(*)<br>☐ Enable online module change with another CPU<br>When the online module change with another CPU is enabled,<br>I/O status outside of the group cannot be read.                                      |
| Operation mode(")<br>Operation mode at the time of CPU stop error                                                | I/O sharing when using Multiple CPUs(")                                                                                                    |
| <ul> <li>All CPUs stopped due to an error in CPU 1</li> <li>All CPUs stopped due to an error in CPU 2</li> </ul> | Refresh settings<br>Change screens Setting 1 💌                                                                                                    |
| <ul> <li>All CPUs stopped due to an error in CPU 3</li> <li>All CPUs stopped due to an error in CPU 4</li> </ul> | Send range for each CPU           CPU         Auto refresh area (Note)           Points(*)         Start                                                                                                    |
|                                                                                                    | No. 1         0           No. 2         0           No. 3         0           No. 4         0                                                                                                    |
| (*) must be set identically for all CPUs when<br>using multiple CPUs                                             | Note) Offset value (HEX.) from the starting address of the auto<br>refresh area is displayed. Refer to the user's manual of each<br>CPU for the starting address.<br>The unit of points for the send range of each CPU is word. |
|                                                                                                    | Import <u>m</u> ultiple CPU parameters Default                                                                                                    |

Figure 9.46 Multiple CPU settings screen

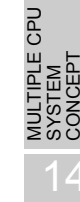

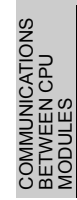

### Table9.30 Explanation of Multiple CPU settings screen

Multiple CPU settings Communication diagnostics System settings I/O assignment settings Reference ltem Description section Set the total number of programmable controller CPUs, C Controller Modules and Motion CPUs that comprise the multiple CPU system. Number of CPUs<sup>\*1</sup> 15.1.1 (Initial value: 1, Setting range: 1 to 4) Set the operating mode at any CPU stop error. Operation mode<sup>\*1</sup> 15.1.2 (Initial value: Checked (All station stop by stop error of each CPU) Set whether to enable online module change in the Process CPU. 15.1.3 Online module change(\*)<sup>\*1</sup> (Enabled only when setting two CPUs or more.) Set whether the non-group input and/or output status will be imported or I/O sharing when using Multiple 15.1.4 not. CPUs<sup>\*1</sup> (Initial value: Not selected (input status and output status not imported)) Select the registered refresh settings. Change 15.1.5 screens (Initial value: "Setting 1", Setting range: "Setting 1" to "Setting 4") Set the points of the shared memory used by each CPU to send data. Refresh settings Send range for "Start" and "End" data are automatically calculated and displayed. 15.1.5 each CPU (Initial value: 0, Setting range: 0 to 2048) Reads the multiple CPU parameters out from either of the following files. Import multiple CPU parameters Project file created by GX Developer 9.2.12 button · Parameter setting file created by C Controller setting utility Changes the settings to the initial values. Default button

\* 1 In a multiple CPU system configuration, the same setting must be made to all CPUs.

\* 2 The following dialog box will appear when switching this screen to another without setting of the number lower than the refresh setting.

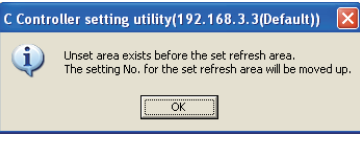

#### Figure 9.47 Dialog box

Clicking the OK button moves the preset refresh setting to an empty area for the lower-numbered

setting

Example)

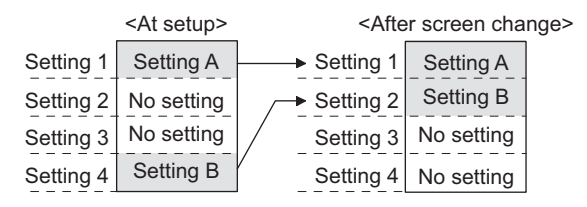

Figure 9.48 Refresh settings example

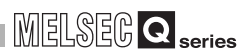

## 9.2.10 Operating Communication diagnostics screen

When the C Controller module is in a multiple CPU configuration, whether it can communicate with another CPU or not is diagnosed on this screen. This is not available for the Q06CCPU-V-B.

## 

- 1. If a communication error has occurred during connection, set Connection settings again.
- Specify another CPU No. as the target CPU.
   Specifying the host CPU displays the error code "19203".
   Specifying a non-mounted CPU displays the error code "19200".

| C Controller setting utili | ty(192.168.3.3(D       | efault))        |                 |           |                  |
|----------------------------|------------------------|-----------------|-----------------|-----------|------------------|
| Module information         | Event history          | SRAM monitoring | Module monit    | oring     | Online operation |
| System settings            | /O assignment settings | Multiple C      | PU settings     | Communica | tion diagnostics |
| Communication diagnostics  |                        |                 |                 |           |                  |
| Target CPU No. 1           | •                      | Repeat count    | 5.              | Sta       | rt               |
| Execution count            |                        |                 |                 |           |                  |
| Result                     |                        | Error code      |                 |           |                  |
| Mean time to communicate   |                        | ms              |                 |           |                  |
|                            |                        |                 |                 |           |                  |
|                            |                        |                 |                 |           |                  |
|                            |                        |                 |                 |           |                  |
|                            |                        |                 | Court File 1    | 11-1-     | <b>F.</b> .à     |
| onnection settings         |                        |                 | <u>saverile</u> | Telb      | EXIC             |

Figure 9.49 Communication diagnostics screen

UTILITY OPERATION 6

### Table9.31 Explanation of Communication diagnostics screen

System settings I/O assignment settings Multiple CPU settings Communication diagnostics

| Item          |                          | Description                                                           | Reference section |
|---------------|--------------------------|-----------------------------------------------------------------------|-------------------|
|               | Target CPU               | Select the CPU to be diagnosed.                                       |                   |
|               | Target CFU               | (Initial value: "No. 1", Setting range: "No. 1" to "No. 4")           | _                 |
|               |                          | Specify the number of times communication diagnostics will be         |                   |
|               | Repeat count             | performed.                                                            | _                 |
|               |                          | (Initial value: 5, Setting range: 1 to 32767)                         |                   |
|               |                          | Executes communication diagnostics. During diagnostics, this button   |                   |
|               | Start button             | switches to Stop.                                                     | —                 |
| Communication | Stop button              | Stops communication diagnostics. During diagnostics stop, this button |                   |
| diagnostics   |                          | switches to Start.                                                    | _                 |
|               | Execution count          | Displays the number of times communication diagnostics have been      |                   |
|               |                          | performed.                                                            | _                 |
|               |                          | "Normal" appears when the communication diagnostics result is normal. |                   |
|               | Result                   | "Error" appears when the result is abnormal.                          | _                 |
|               |                          | "Diagnosing" appears during execution of communication diagnostics.   |                   |
|               | Mean time to             | Displays the mean time taken for communication                        |                   |
|               | communicate              | Displays the mean time taken for communication.                       |                   |
|               | Error code <sup>*1</sup> | Displays the error code of the communication diagnostics result.      |                   |

\* 1 Refer to the following for details of the error code.

Section 18.4.1

UTILITY OPERATION 6

10

FUNCTIONS AND PROGRAMMING

OVERVIEW OF MULTIPLE CPU SYSTEM

> SYSTEM CONFIGURATION

SYS7 CON

BETWEEN CPU MODULES

## 9.2.11 Operating system menu

## (1) System menu

Open and use the system menu of the C Controller setting utility by any of the following three methods.

- Right-click on the title bar.
- Click the icon ( ) on the title bar.
- Press the [Alt] key and then the [ ] key.

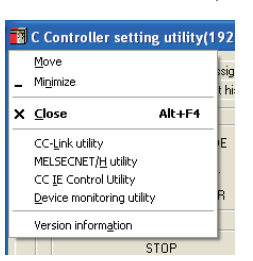

Figure 9.50 System menu

### Table9.32 Explanation of the system menu

| Item                      | Description                                                                    | Reference section |          |  |
|---------------------------|--------------------------------------------------------------------------------|-------------------|----------|--|
| Move, Minimize, Close     | Refer to the Microsoft <sup>®</sup> Windows <sup>®</sup> manual.               | —                 |          |  |
|                           | Starts the CC-Link utility.                                                    |                   | Ц        |  |
| CC-Link utility           | When the C Controller setting utility is connected online, this utility starts | 9.3               | E E      |  |
|                           | with the same connection target being connected.                               |                   | M        |  |
|                           | Starts the MELSECNET/H utility.                                                |                   |          |  |
| MELSECNET/H utility       | When the C Controller setting utility is connected online, this utility starts | 9.4               |          |  |
|                           | with the same connection target being connected.                               |                   | -        |  |
|                           | Starts the CC IE Control utility.                                              |                   | C<br>U   |  |
|                           | When the C Controller setting utility is connected online, this utility starts | 0.5               |          |  |
| CC IE Control duinty      | with the same connection target being connected.                               |                   |          |  |
|                           | For the Q06CCPU-V-B, this utility is not available.                            |                   | 2        |  |
|                           | Starts the Device monitoring utility.                                          |                   |          |  |
| Dovice monitoring utility | When the C Controller setting utility is connected online, this utility starts | 0.6               | SNC      |  |
| Device monitoring utility | with the same connection target being connected.                               | 9.0               | ATIC     |  |
|                           | For the Q06CCPU-V-B, this utility is not available.                            |                   |          |  |
| Version information       | Onens the "Version information" screen                                         | This section      | IN A NAI |  |
|                           |                                                                                | (2)               | C        |  |

PARAMETERS ADDED FOR MULTIPLE CPL

9 - 56

### (2) Version information screen

Displays the version information of the C Controller setting utility.

| C Controller version information(192.168.3.3(Default))                 |                                                                   |                             |    |  |  |  |
|------------------------------------------------------------------------|-------------------------------------------------------------------|-----------------------------|----|--|--|--|
|                                                                        | Software package<br>SW3PVC-CCPU-E<br>C Controller setting utility | Version 3.01B<br>2007-07-25 | OK |  |  |  |
|                                                                        | Product information                                               |                             |    |  |  |  |
|                                                                        | Model name                                                        | Q06CCPU-V                   |    |  |  |  |
|                                                                        | Serial No.                                                        | 090610000000000             |    |  |  |  |
|                                                                        | Function version                                                  | В                           |    |  |  |  |
| COPYRIGHT (C) 2007 MITSUBISHI ELECTRIC CORPORATION ALL RIGHTS RESERVED |                                                                   |                             |    |  |  |  |

Figure 9.51 Version information screen (Example: Version 3.01B)

| T-1-1-0.00 | <b>F</b>    |    | V       | 1           |        |
|------------|-------------|----|---------|-------------|--------|
| Table9.33  | Explanation | στ | version | information | screen |

| Item                         | em Description                                                         |   |
|------------------------------|------------------------------------------------------------------------|---|
| Software package             |                                                                        |   |
| SW□PVC-CCPU-E Version        | Displays the version of SWUPVC-CCPU.                                   | _ |
| C Controller setting utility | Displays the update date of the C Controller setting utility.          |   |
|                              | Displays the product information (model name, serial No., and function |   |
|                              | version) of the C Controller module when online connection is made to  |   |
|                              | the C Controller module.                                               |   |
|                              | The same information can also be confirmed on the system information   |   |
| Product information          | screen.                                                                | — |
|                              | In the offline status, the product information is not displayed.       |   |
|                              | In a multiple CPU system configuration, the information can also be    |   |
|                              | confirmed in the system monitor (product information list) of GX       |   |
|                              | Developer.                                                             |   |
| OK button                    | Closes the "Version information" screen.                               | _ |

## 9.2.12 Reading initial setting file and importing multiple CPU parameters

## (1) How to display the screen

Perform any of the following operations to open the "Open project" screen.

- Click the Load initial setting file button of the <<System settings>> tab.
- Click the Import multiple CPU parameters button of the <<I/O assignment settings>> tab.
- Click the Import multiple CPU parameters button of the <<Multiple CPU settings>> tab.

## (2) Explanation of screen

The project of the setting data can be selected.

| Open project (intelligent function module settings) |                      |                  |           |  |
|-----------------------------------------------------|----------------------|------------------|-----------|--|
| Project drive                                       | [·C·]                |                  |           |  |
| File name                                           | CPU model            | Date of creation | Heading   |  |
| Ē                                                   |                      |                  | Directory |  |
| <                                                   | Ш                    |                  | >         |  |
| Drive/Path                                          | C:\MELSEC\CCPU\Paran | n                | Open      |  |
| Project name                                        |                      |                  | Cancel    |  |

Figure 9.52 Open project screen

Table9.34 Explanation of Open project screen

| ltem                                                                                                    | Description                                | _                                        |
|----------------------------------------------------------------------------------------------------|--------------------------------------------|------------------------------------------|
| Project drive                                                                                                    | Select the drive where the project exists. | CPI                                      |
| Drive/Path                                                                                                    | Enter the drive and path of the project.   | EPT<br>EPT                               |
| Project name                                                                                                    | Enter the project name to be read.         | VICTI<br>SYSTE                           |
| Open button                                                                                                    | Reads the project.                         | ⊇ဴတဝ                                     |
| Cancel button                                                                                                    | Ends without reading the project.          | 14                                       |
| ecautions for utilizing the existing setting data<br>Initial setting files of intelligent function modules and multiple CPU parameters<br>can be imported from the following files. |                                            | COMMUNICATIONS<br>SETWEEN CPU<br>AODULES |
|                                                                                                    |                                            |                                          |

## (3) Precautions for utilizing the existing setting data

### Table9.35 Reusable files

| Item                                                | Description                                            |  |
|-----------------------------------------------------|--------------------------------------------------------|--|
| Initial setting file of intelligent function module | Project file in GX Developer                           |  |
| Multiple CPU parameters                             | Project file in GX Developer                           |  |
|                                                     | Parameter setting file in C Controller setting utility |  |

(b) When moving the setting data of GX Developer which were set by another personal computer to the development environment (personal computer), move the project folder of GX Developer.

If only the file is moved, the project cannot be specified.

(c) Refer to the following for the precaution for use of various GX Configurators. Section 2.2.2

PARAME ADDED MI II TIPI

CAUTIONS FOR OF ANS SERIES

9 - 58

## 9.3 CC-Link Utility

This section explains the operation of the CC-Link utility.

The following are the precautions for use of the CC-Link utility.

## (1) Parameter details

Refer to the following manual for parameter details.

CC-Link System Master/Local Module User's Manual

(2) Maximum number of concurrently applicable CC-Link utilities Up to 8 CC-Link utilities can be activated and used at the same time.

## (3) Precautions for writing parameters

Parameters written to the C Controller module become effective when the C Controller module is powered off and then on or is reset.

(4) Precautions for connections from multiple CC-Link utilities to the same **C** Controller module

Connection can be made from multiple CC-Link utilities to the same C Controller module.

In this case, the CC-Link utilities may have different parameters.

To make all of the CC-Link utilities have the same parameters, read the parameters from the C Controller module to each CC-Link utility.

## (5) Tabs available in offline mode

When the connection status of the CC-Link utility is offline, only the items on the <<Parameter settings>> and <<Target settings>> tabs can be set. For the Q06CCPU-V-B, setting description of the <<Target settings>> tab cannot be written to use.

## (6) Exiting Microsoft<sup>®</sup> Windows<sup>®</sup>

Do not terminate Microsoft<sup>®</sup> Windows<sup>®</sup> while the CC-Link utility is running. Exit Microsoft<sup>®</sup> Windows<sup>®</sup> after terminating the CC-Link utility.

## (7) Connection during script file execution

While script file processing is being executed (the RUN LED is flashing), access may not be made from each utility to the C Controller module.

In such a case, connect each utility to the C Controller module after terminating the script file processing.

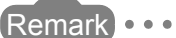

For the functions added to the CC-Link utility by version upgrade, refer to

Appendix 7.

## 9.3.1 CC-Link utility function list

This section explains the functions of the CC-Link utility.

| Table9.36 Function | list of | CC-Link | utilitv                               |
|--------------------|---------|---------|---------------------------------------|
|                    |         |         | · · · · · · · · · · · · · · · · · · · |

|                          |                                                           | Applicability |          | Deferrer  |
|--------------------------|-----------------------------------------------------------|---------------|----------|-----------|
| Name                     | Description                                               | Q06CCPU-      | Q06CCPU- | Reference |
|                          |                                                           | V             | V-B      | section   |
| Connection settings      | Sets the C Controller module to which the CC-Link         |               | 0        | 013       |
| Connection settings      | utility will be connected.                                | 0             | 0        | 9.1.5     |
| Parameter setting file   | Saves the parameters set on the CC-Link utility into a    | 0             | 0        | 916       |
| saving/loading           | file and loads them.                                      | 0             | 0        | 9.1.0     |
| Module information       | Displays various types of information of the CC-Link      |               |          |           |
| display                  | module (own station) that is controlled by the connected  | 0             | 0        | 9.3.2     |
| display                  | C Controller module.                                      |               |          |           |
| Other station monitoring | Displays the line statuses of the other stations (CC-Link | 0             | 0        | 033       |
| Other station monitoring | network stations).                                        | 0             | 0        | 9.0.0     |
| Online operation         | Reads, writes or verifies CC-Link parameters.             | 0             | Δ        | 9.3.4     |
| Parameter settings       | Sets the CC-Link module parameters.                       | 0             | 0        | 9.3.5     |
|                          | Sets logical station No. for accessing a CPU module in    |               |          |           |
|                          | a multiple CPU system where the CC-Link module is         |               |          |           |
| Target settings          | mounted.                                                  | 0             | 0        | 9.3.6     |
|                          | For the Q06CCPU-V-B, the logical station No. setting      |               |          |           |
|                          | cannot be written to use.                                 |               |          |           |
| Test                     | Conducts a test on the mounted CC-Link module.            | 0             | 0        | 9.3.7     |

 $\odot$  : Applicable,  $\bigtriangleup$  : Applicable but partially restricted,  $\times$  : N/A

10

FUNCTIONS AND PROGRAMMING

MELSEG Q series

MULTIPLE CPU SYSTEM CONFIGURATION

MULTIPLE CPU SYSTEM CONCEPT

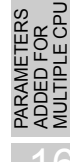

## 9.3.2 Operating Module information screen

The Module information screen displays various types of information of the CC-Link module (own station) that is controlled by the connected C Controller module.

## 

- 1. If a communication error has occurred during connection, click the Start monitoring button or set Connection settings again.
- 2. Communications are not available during reset of the C Controller module. Start communications after terminating the reset process.

### (1) Module information screen

| 🗧 CC-Link utility(      | 192.168.3.3(Default))                   |                          |                           |
|-------------------------|-----------------------------------------|--------------------------|---------------------------|
| Module information      | Other station monitoring   Online opera | ation Parameter settings | Target settings Test      |
| Target module:          | Slot 1 to 4                             |                          | * Stop <u>m</u> onitoring |
| Start I/O No. 000       | 0 Channel No. 81 Sta. No.               | 0: Master station        | Link scan time 2 ms       |
| Data link status        | In data link                            | Error status             | Normal Details            |
| Slot 2<br>Start I/O No. | Channel No. Sta. No.                    |                          | Link scan time ms         |
| Data link status        |                                         | Error status             | Details                   |
| Slot 3                  | Channel No. Sta. No.                    |                          |                           |
| Data link status        |                                         | Error status             | Details                   |
| Slot 4                  | Channel Ma Cha Ma                       |                          | Link com fine             |
| Data link status        | urrannen nu. j 5(d. N.U. j              | Error status             | Details                   |
| Connection settings     | Load file                               | <u>S</u> ave file        | Help E <u>x</u> it        |

Figure 9.53 Module information screen

.

•

| MELSEC | Q <sub>series</sub> |
|--------|---------------------|
|--------|---------------------|

| IVIO                    | dule information ] of   | her station monitoring [] Online operation [] Parameter settings [] Target settings [] Test               |  |
|-------------------------|-------------------------|----------------------------------------------------------------------------------------------------|--|
|                         | Item                    | Description                                                                                               |  |
| - · · · ·               |                         | Select the CC-Link module whose module information will be displayed.                                     |  |
| Target                  | module                  | (Initial value: "1-4 slot", Setting range: "1-4 slot", "5-8 slot")                                        |  |
| Slot n                  | ʻ1                      |                                                                                                    |  |
| (n is w                 | rithin the range set to | Displays various types of the CC-Link module information.                                                 |  |
| "Targe                  | t module".)             |                                                                                                    |  |
| -                       | Start I/O No.           | Displays the start I/O No. of the CC-Link module.                                                         |  |
|                         |                         | Displays the channel No. of the CC-Link module where Parameter settings has been                          |  |
|                         | Channel No.             | made.                                                                                                    |  |
|                         |                         | "-" appears when the "channel No." has not been set in the parameter.                                     |  |
|                         |                         | Displays " <sta. no.="">: <station type=""><operation mode="">".</operation></station></sta.>             |  |
|                         |                         | The display range of <sta. no.=""> is "0" to "64", and <station type=""> is displayed as</station></sta.> |  |
|                         | Cha Nia                 | "Master station" or "Local station".                                                                      |  |
|                         | Sta. NO.                | Refer to the following for details of <operation mode="">.</operation>                                    |  |
|                         |                         | This section (1)(a)                                                                                       |  |
|                         |                         | (Display example: "0: Master station (Ver. 2 mode)", "1: Local station")                                  |  |
|                         | Data link status        | Displays the data link status of the CC-Link module. (                                                    |  |
|                         | Link scan time          | Displays the present link scan time of the CC-Link module. (units of ms )                                 |  |
|                         | Error status            | Displays the error status of the CC-Link module. (                                                        |  |
|                         | Deteile button          | Opens the "Detailed module information" screen. (                                                         |  |
|                         |                         | While monitoring is stopped, the Details button cannot be clicked.                                        |  |
| Start monitoring button |                         | Starts monitoring of the CC-Link module.                                                                  |  |
|                         |                         | During monitoring, this button changes to Stop monitoring, and "*" flashes at top right of                |  |
|                         |                         | the button.                                                                                               |  |
|                         |                         | In an offline status, this button cannot be clicked.                                                      |  |
|                         |                         | Stops monitoring of the CC-Link module.                                                                   |  |
| Stop n                  | nonitoring button       | When monitoring is stopped, this button changes to Start monitoring.                                      |  |

#### Table9.37 Explanation of Module information screen

\* 1 The module information data are displayed at once in ascending order of the start I/O No.

### (a) Operation mode

The following indicates the details of the operation mode.

#### Table9.38 Details of operation mode

| Display           | Description                                                |  |  |  |
|-------------------|------------------------------------------------------------|--|--|--|
| No diaplay        | Cyclic transmission data size has not been increased.      |  |  |  |
| no display        | Remote net (Ver.1 mode)                                    |  |  |  |
|                   | There are both CC-Link modules supporting the increase of  |  |  |  |
| (Additional mode) | cyclic transmission data size and those not supporting it. |  |  |  |
|                   | Remote net (Add.mode)                                      |  |  |  |
| (Var 2 mode)      | Cyclic transmission data size has been increased.          |  |  |  |
| (ver.z mode)      | Remote net (Ver.2 mode)                                    |  |  |  |

 
 MULTIPLE CPU
 OVERVIEW OF SYSTEM
 EUNCTIONS AND MULTIPLE CPU
 T PROGRAMMING
 D O

 MULTIPLE CPU
 T
 PROGRAMMING
 D

NS MULTIPLE CPU SYSTEM CONCEPT

### (b) Details of data link status

The following indicates the details of the Data link status.

| Table9.39 Details of I | Data link statu | IS |
|------------------------|-----------------|----|
|------------------------|-----------------|----|

| Display                      | Description                                              |  |
|------------------------------|----------------------------------------------------------|--|
| In data link                 | Data link is being executed.                             |  |
| Suspended data link          | Data link is suspended.                                  |  |
| Initial status               | In initial status (before parameter update).             |  |
| Waiting for receiving        | Parameters have not been received                        |  |
| parameters                   | T arameters have not been received.                      |  |
| Disconnecting (no request    | Disconnected from data link network without inquiry      |  |
| polling)                     | from the master station.                                 |  |
| Disconnecting (Link error)   | Disconnected from data link network due to a line error. |  |
| Disconnecting (Other)        | Disconnected from data link network due to any other     |  |
| Disconnecting (Other)        | factor.                                                  |  |
| Performing line test         | Line test is being executed.                             |  |
| Performing parameter setting | Parameter setting test is being executed from the        |  |
| test                         | master station.                                          |  |
| Performing auto-return       | Processing for automatically returning to data link      |  |
| r enorming auto-return       | network is being performed.                              |  |
| Resetting                    | CC-Link module is being reset.                           |  |

### (c) Details of error status

The following indicates the details of the error status.

| Table9.40 | Details | of error | status |
|-----------|---------|----------|--------|
|-----------|---------|----------|--------|

| Display         | Description                                     |
|-----------------|-------------------------------------------------|
| Normal          | Normal status.                                  |
| Transport error | Transmission channel error was detected.        |
| Parameter error | Parameter error was detected.                   |
| CRC error       | CRC error was detected.                         |
| Timeout error   | Timeout error was detected.                     |
| Abort error     | CC-Link module (gate array) error was detected. |
| Setting error   | Setting error was detected.                     |
| Other error     | Any other error was detected.                   |

## (2) Detailed module information screen

This screen displays the detailed information of the CC-Link module.

| Detailed module     | information           |            |
|---------------------|-----------------------|------------|
| Start I/O No.       | 0000                  | OK         |
| Channel No.         | 81                    | Save SB/SW |
| Sta. No.            | 0: Master station     |            |
| Mode switch status  | 4: 10Mbps (Online)    |            |
| Data link status    | In data link          |            |
| Error status        | Normal                |            |
| Model name          | QJ61BT11N             |            |
| Product information | 07101000000000-B      |            |
| Link scan time(ms)  | Max. 2 Min. 2 Current | 2          |

Figure 9.54 Detailed module information screen

Table9.41 Explanation of Detailed module information screen

| ltem                        | Description                                                                             |
|-----------------------------|-----------------------------------------------------------------------------------------|
| Start I/O No., Channel No., | Diaplay the detailed information of the CC Link module (FTT This section (1))           |
| Sta. No.                    |                                                                                         |
| Mode switch status          | Displays the mode switch status of the CC-Link module. (                                |
| Data link status            | Displays the data link status of the CC-Link module. (                                  |
| Error status                | Displays the error status of the CC-Link module. (                                      |
| Model name                  | Displays the module name of the CC-Link module.                                         |
| Product Information         | Displays the product information (serial No. and function version) of the CC-Link       |
|                             | module.                                                                                 |
| Link scan time              | Displays the Max., Min. and current link scan times of the CC-Link module. (Unit: ms)   |
| OK button                   | Closes the "Detailed module information" screen.                                        |
|                             | Saves the link special relay (SB) and link special register (SW) information of the CC- |
| Save SB/SW button           | Link module into a CSV format file. (                                                   |

Remark
The information of the "Detailed module information" screen is based on the time
when the "Detailed module information" screen is opened.
To undete the information, close and reasons the "Detailed module information"

To update the information, close and reopen the "Detailed module information" screen.

MELSEG **Q** series

## (a) Details of Mode switch status

The following indicates the details of the Mode switch status.

### Table9.42 Details of Mode switch status

| Display                    | Transmission<br>speed | Mode                                     |
|----------------------------|-----------------------|------------------------------------------|
| 0: 156kbps (Online)        | 156kbps               |                                          |
| 1: 625kbps (Online)        | 625kbps               |                                          |
| 2: 2.5Mbps (Online)        | 2.5Mbps               | Online                                   |
| 3: 5Mbps (Online)          | 5Mbps                 |                                          |
| 4: 10Mbps (Online)         | 10Mbps                |                                          |
| 5: 156kbps (Line test □)   | 156kbps               |                                          |
| 6: 625kbps (Line test □)   | 625kbps               | Line test                                |
| 7: 2.5Mbps (Line test □)   | 2.5Mbps               | When $\Box$ = 1, station No. is 0.       |
| 8: 5Mbps (Line test □)     | 5Mbps                 | When $\Box$ = 2, station No. is 1 to 64. |
| 9: 10Mbps (Line test □)    | 10Mbps                |                                          |
| A: 156kbps (Hardware test) | 156kbps               |                                          |
| B: 625kbps (Hardware test) | 625kbps               |                                          |
| C: 2.5Mbps (Hardware test) | 2.5Mbps               | Hardware test                            |
| D: 5Mbps (Hardware test)   | 5Mbps                 |                                          |
| E: 10Mbps (Hardware test)  | 10Mbps                |                                          |
| F: Not available           | —                     |                                          |

PRECAUTIONS FOR USE OF AnS SERIES MODULE

### (3) Specifications of SB/SW save file

An example of a SB/SW save file is given below.

(a) Link special relays (SB) and link special registers (SW) data saved in CSV file

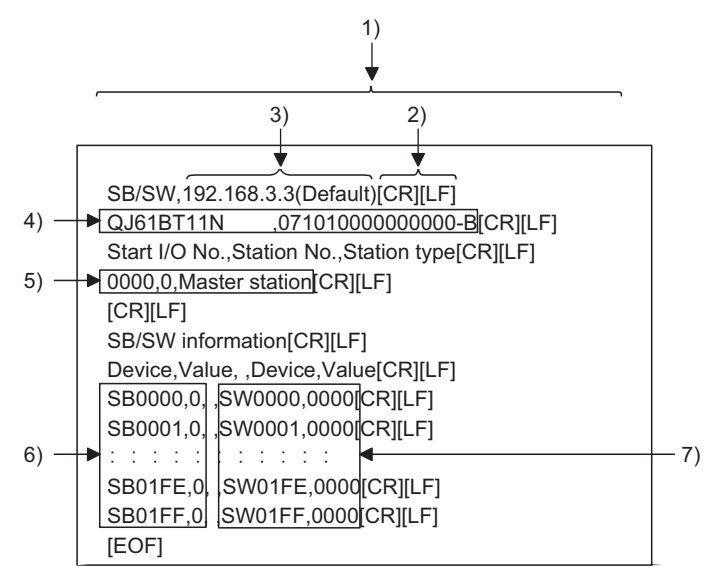

Figure 9.55 Link special relays (SB) and link special registers (SW) data saved in CSV file

### (b) Specifications of CSV format

Information of the link special relays (SB) and link special registers (SW) is saved in the following CSV format.

- 1) Columns are separated by a comma "," (ASCII code: 2CH).
- 2) The line feed code is CR/LF. (ASCII code: CR=0DH, LF=0AH)
- 3) Displays the IP address of the C Controller module.
- 4) Stores the "Model name" and "Product Information" from left to right. Refer to the following for details of the "Model name" and "Product Information".

This section (2)

- 5) Stores the "Start I/O No.", "Station No." and "Station type" from left to right. Refer to the following for details of the "Start I/O No.", "Station No." and "Station type".
  - This section (2)
- 6) Stores the device names and device values of the link special relays (SB).
- 7) Stores the device names and device values of the link special registers (SW).

Remark •••••

The standard directory for the SB/SW save file is "C:\MELSEC\CCPU\Param". (When SW□PVC-CCPU is installed in "C:\MELSEC")

9 - 67 9.3 CC-Link Utility 9.3.2 Operating Module information screen

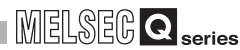

UTILITY OPERATION G

10

FUNCTIONS AND PROGRAMMING

OVERVIEW OF MULTIPLE CPU SYSTEM

MULTIPLE CPU SYSTEM CONFIGURATION

TIPLE CPU TEM

MULT SYST CON

COMMUNICATIONS BETWEEN CPU MODULES

NS FOR

## 9.3.3 Operating Other station monitoring screen

This screen displays the line status of the other stations (CC-Link network stations).

## 

- 1. When the CC-Link utility is started, monitoring is in a stop status. Click the Start monitoring button to start monitoring.
- 2. If a communication error has occurred during connection, click the Start monitoring button or set Connection settings again.
- 3. Communication are not available during reset of the C Controller module. Start communication after terminating the reset process.

## (1) Other station monitoring screen

| 🛱 CC-Link utility    | (192.168.3.3(Default))              |                                      |                   |
|----------------------|-------------------------------------|--------------------------------------|-------------------|
| Module information   | Other station monitoring Online ope | eration Parameter settings Target se | ttings Test       |
| Target module-       | Slot 1 💌                            |                                      | × Stop monitoring |
| Start I/O No.        | Own station information             |                                      |                   |
| 0000                 | Sta. No. 0 Master                   | station ⊻iew                         | all stations      |
|                      |                                     |                                      |                   |
| No. Sta. No          | . Reserved station information      | Error invalid station information    | Station type 🔺    |
| 1 1                  |                                     |                                      | Ver. 1 Intellic   |
|                      |                                     |                                      |                   |
|                      |                                     |                                      |                   |
|                      |                                     |                                      |                   |
| •                    |                                     | ]                                    | <u> </u>          |
|                      |                                     |                                      |                   |
|                      |                                     |                                      |                   |
| Connection settings  | Load file                           | <u>S</u> ave file <u>H</u> elp       | Exit              |
| C-1MELSEC1CCPL/iPara | m)a06ccpu.ccl                       | User name: ta                        | raet              |

Figure 9.56 Other station monitoring screen

Table9.43 Explanation of Other station monitoring screen

Module information Other station monitoring Online operation Parameter settings Target settings Test

|               | Item                     | Description                                                                                   |
|---------------|--------------------------|-----------------------------------------------------------------------------------------------|
| Target module |                          | Select the module as the target of other station monitoring.                                  |
|               |                          | (Initial value: "Slot 1", Setting range: "Slot 1" to "Slot 8")                                |
|               | Start I/O No.            | Displays the start I/O No. of the CC-Link module selected in "Target module".                 |
|               | Own station information  | Displays the station No. ("0" to "64") and station type ("Master station" or "Local station") |
|               |                          | /Operating mode (                                                                             |
|               | View all stations button | Opens the "View all stations" screen. (                                                       |
|               | No.                      | Displays the connection number.                                                               |
|               | Sta. No.                 | Displays the station No.                                                                      |
|               | Reserved station         | Displays the appendix a station (1) = This section (1)(a))                                    |
|               | information              |                                                                                               |
|               | Error invalid station    | Displays the propert error invalid station $( \sum_{i=1}^{n} This section (1)(d))$            |
|               | information              |                                                                                               |

(To next page)

### Table9.43 Explanation of Other station monitoring screen (Continued)

Module information Other station monitoring Online operation Parameter settings Target settings Test

| Item                                           |                                     | Description                                                                                               |
|------------------------------------------------|-------------------------------------|----------------------------------------------------------------------------------------------------|
| Target module                                  |                                     | —                                                                                                    |
|                                                | Station type                        | Displays the station type. (                                                                              |
|                                                | Occupied number                     | Displays the number of occupied stations. (Display range: "Exclusive station 1" to "Exclusive station 4") |
|                                                | Status                              | Displays the status of each station module. (                                                             |
|                                                | Transient error                     | Displays the transient error of each module. (                                                            |
|                                                | Evended evelie estime*1             | Displays the expanded cyclic setting.                                                                     |
|                                                | Expanded cyclic setting             | (Display range: "Single", "Double", "Quadruple", "Octuple")                                               |
|                                                | Remote station points <sup>*1</sup> | Displays the number of remote station points.                                                             |
| Start monitoring button Stop monitoring button |                                     | Starts monitoring.                                                                                        |
|                                                |                                     | During monitoring, this button changes to Stop monitoring, and "*" flashes at top right of                |
|                                                |                                     | the button.                                                                                               |
|                                                |                                     | In an offline status, this button cannot be clicked.                                                      |
|                                                |                                     | Stops monitoring.                                                                                         |
|                                                |                                     | When monitoring is stopped, this button changes to Start monitoring.                                      |

\* 1 Not displayed when the selected operating mode of the target module is "Remote net (Ver.1 mode)".

### (a) Details of station types

The following indicates the details of the station types.

| Table9.44 Details of station types |                                                            |  |
|------------------------------------|------------------------------------------------------------|--|
| Display                            | Description                                                |  |
| Ver. 1 Remote I/O station          | Remote I/O station whose cyclic transmission data size has |  |
|                                    | not been increased                                         |  |
| Ver. 1 Remote device               | Remote device station whose cyclic transmission data size  |  |
| station                            | has not been increased                                     |  |
| Ver. 1 Intelligent device          | Intelligent device station whose cyclic transmission data  |  |
| station                            | size has not been increased                                |  |
| Ver. 2 Remote device               | Remote device station whose cyclic transmission data size  |  |
| station                            | has been increased                                         |  |
| Ver. 2 Intelligent device          | Intelligent device station whose cyclic transmission data  |  |
| station                            | size has been increased                                    |  |

## Table9.44 Details of station type
### (b) Status details

The following indicates the details of the statuses.

#### Table9.45 Status details

| Display                           | Description                                 |
|-----------------------------------|---------------------------------------------|
| Normal                            | Normal                                      |
| Temporary error invalidity status | Temporary error is treated as invalid.      |
| Data link error                   | Link status is in error.                    |
| WDT error                         | Watchdog timer error occurred.              |
| Blown fuse confirmation error     | There is a station that has the fuse blown. |
| Station No. duplication           | Station number is duplicated.               |
| Switch changing                   | Switch setting was changed.                 |

#### (c) Details of reserved station

The following indicates the details of the reserved station.

#### Table9.46 Details of reserved station

| Display          | Description                     |
|------------------|---------------------------------|
| Reserved station | Reserved station status is set. |
| <u> </u>         | No setting                      |

#### (d) Details of error invalid station information

The following indicates the details of the error invalid station.

#### Table9.47 Details of error invalid station

| Display               | Description                          |
|-----------------------|--------------------------------------|
| Error invalid station | Error invalid station status is set. |
| _                     | No setting                           |

### (e) Details of transient error

The following indicates the details of the transient error.

#### Table9.48 Details of transient error

| Display                      | Description      |
|------------------------------|------------------|
| Transient transmission error | Error identified |
| —                            | No error         |

OVEI NUL<sup>-</sup> SYS

LE CPU

JTIONS FOR AnS SERIES

## (2) View all stations screen

Displays the states of other stations.

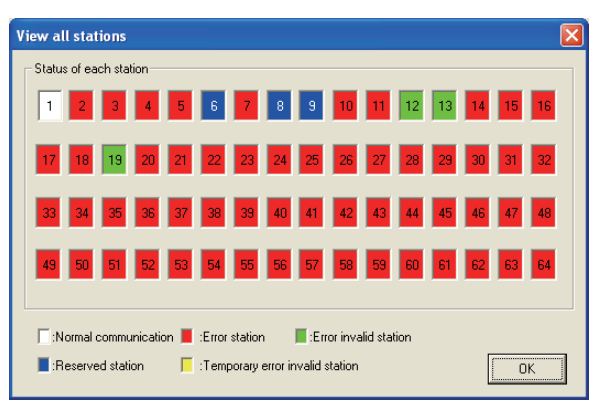

Figure 9.57 View all stations screen

Table9.49 View all stations screen

| Item                                 | Description                                                                       |
|--------------------------------------|-----------------------------------------------------------------------------------|
| Status of each station <sup>*1</sup> | Displays the communication status of each station. (                              |
| OK button                            | Closes the "View all stations" screen.                                            |
| *1 -                                 | The "Status of each station" data is based on the time when this screen is opened |

The "Status of each station" data is based on the time when this screen is opened. The "Status of each station" data is not updated even if the communication status changes after opening the screen.

#### (a) Details of each station information

The following indicates the details of each station information.

| Display color | Description                     |
|---------------|---------------------------------|
| White         | Normal communication            |
| Red           | Error station                   |
| Green         | Error invalid station           |
| Blue          | Reserved station                |
| Yellow        | Temporary error invalid station |

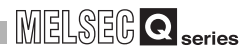

# 9.3.4 Operating Online operation screen

The CC-Link parameters can be read, written or verified from this screen.

# 

- 1. If a communication error has occurred during connection, set Communication settings again.
- 2. Communication are not available during reset of the C Controller module. Start communication after terminating the reset process.

| Module information Dther station r | monitoring Online ope   | eration Parameter settin | igs Target settings T | Test |
|------------------------------------|-------------------------|--------------------------|-----------------------|------|
| Read parameters                    |                         |                          |                       |      |
| Read parameters from C Co          | ntroller module.        |                          | <u>R</u> ead          |      |
| Write parameters                   |                         |                          |                       |      |
| Write parameters to C Contr        | oller module.           |                          | <u> </u>              |      |
| Verify parameters                  |                         |                          |                       |      |
| Verify the parameters match        | with the C Controller n | nodule's parameters.     | <u>V</u> erify        |      |
|                                    |                         |                          |                       |      |
| ,                                  |                         | 1                        | 1                     |      |

Figure 9.58 Online operation screen

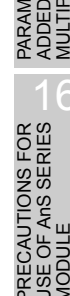

| Module information Other station monitoring Online operation Parameter settings Target settings Test |                                                                                                    |  |  |
|----------------------------------------------------------------------------------------------------|----------------------------------------------------------------------------------------------------|--|--|
| ltem                                                                                                 | Description                                                                                                    |  |  |
| Read parameters<br>Read button                                                                       | Reads the CC-Link parameters from the C Controller module.                                                                              |  |  |
|                                                                                                    | Writes the set CC-Link parameters to the C Controller module.                                                                           |  |  |
|                                                                                                    | The written parameters become effective when the C Controller module is powered off                                                     |  |  |
| Write parameters                                                                                     | and then on or is reset.                                                                                                    |  |  |
| Write button                                                                                         | This button can be used only when "Write authority" was set at the time of setting                                                      |  |  |
|                                                                                                    | Connection settings (                                                                                                    |  |  |
|                                                                                                    | This button cannot be used without "Write authority" (                                                                                  |  |  |
| Verify parameters                                                                                    | Compares the CC-Link parameters of the C Controller module with those of the CC-Link                                                    |  |  |
|                                                                                                    | utility.                                                                                                    |  |  |
| verify button                                                                                        | The result is displayed in the message box.                                                                                             |  |  |
| *                                                                                                    | If parameter writing is needed when "Write authority" is not set, set Connection settings again and<br>check the "Write authority" box. |  |  |
| Remark                                                                                               |                                                                                                    |  |  |
| 1                                                                                                    | . Reading/writing/verification can be performed only when the C Controller                                                              |  |  |

#### Table9.51 Explanation of Online operation screen

module is connected online.
When parameters are written to the Q06CCPU-V-B with setting the logical station No. ([] Section 9.3.6), the logical station No. cannot be used. For the Q06CCPU-V, the logical station No. is available.

. . . . . .

# 9.3.5 Operating Parameter settings screen

This screen allows the parameter settings of the CC-Link module.

# 

- 1. If any entered parameter is erroneous when attempting to switch the screen to another, a warning message appears and the screen will not be switched. Switch the tab after correcting the erroneous parameter.
- To update the settings into the C Controller module, write the parameters from the <<Online operation>> tab and power off and then on or reset the C Controller system.

## (1) Parameter settings screen

| 岩 CC-Link utility(192.168.3.3(Default))                                                              |  |  |  |  |  |
|----------------------------------------------------------------------------------------------------|--|--|--|--|--|
| Module information Other station monitoring Online operation Parameter settings Target settings Test |  |  |  |  |  |
| Number of modules 1 💌 Blank : No setting                                                             |  |  |  |  |  |
| Target module 1 V Slot                                                                               |  |  |  |  |  |
| Start I/O No. Operation settings                                                                     |  |  |  |  |  |
| 0000 Type Master station C Hold C Clear                                                              |  |  |  |  |  |
| Channel No. Mode Remote net(Ver.1 mode)                                                              |  |  |  |  |  |
| Expanded cyclic setting Single                                                                       |  |  |  |  |  |
| Occupied number Exclusive station 1                                                                  |  |  |  |  |  |
| Station information settings                                                                         |  |  |  |  |  |
| All connect count 1                                                                                  |  |  |  |  |  |
| No./Sta. No. Station Type Setting                                                                    |  |  |  |  |  |
| 1/1 Intelligent device station   Single  Exclusive station 4  128 po                                 |  |  |  |  |  |
|                                                                                                    |  |  |  |  |  |
|                                                                                                    |  |  |  |  |  |
|                                                                                                    |  |  |  |  |  |
| C:\MELSEC\CCPLI\Param\n06ccnu.ccl                                                                    |  |  |  |  |  |

Figure 9.59 Parameter settings screen

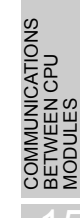

#### Table9.52 Explanation of Parameter settings screen

| Module information Other station monitoring Online operation Parameter settings Target settings Test |                                                                                            |  |  |
|----------------------------------------------------------------------------------------------------|--------------------------------------------------------------------------------------------|--|--|
| ltem                                                                                                 | Description                                                                                |  |  |
|                                                                                                    | Set the number of CC-Link modules to be controlled by the C Controller module.             |  |  |
| Number of modules                                                                                    | Selecting " (Blank)" is recognized as no setting (Setting clear).                          |  |  |
|                                                                                                    | (Initial value: " (Blank)" , Setting range: 1 to 8, " (Blank)" )                           |  |  |
|                                                                                                    | Select the module for which parameters are set. (Initial value: 1, Setting range: 1 to 8)  |  |  |
| Target module                                                                                        | Refer to the following for details of the number assigned to this item.                    |  |  |
|                                                                                                    | This section (1)(a)                                                                        |  |  |
|                                                                                                    | Set the start I/O No. of the CC-Link module.                                               |  |  |
| Start I/O No.                                                                                        | (Setting range: 0 to FE0H (Note that duplication with the start I/O No. set to another CC- |  |  |
|                                                                                                    | Link module is not allowed.))                                                              |  |  |
|                                                                                                    | Set the channel No. of the CC-Link module.                                                 |  |  |
|                                                                                                    | Use the value set here when opening the channel from the Device monitoring utility or      |  |  |
| Channel No.                                                                                          | user program (MELSEC data link function).                                                  |  |  |
|                                                                                                    | (Setting range: 81 to 88 (Note that duplication with the channel No. set to another CC-    |  |  |
|                                                                                                    | Link module is not allowed.))                                                              |  |  |
| Default huitten                                                                                      | Sets the initial values to the parameters "Operation settings" and "Station information    |  |  |
|                                                                                                    | settings".                                                                                 |  |  |
| Check button                                                                                         | Checks for any setting error.                                                              |  |  |

(To next page)

ſ

|                                                                                                    | Та                          | ble9.52 Explanation of Parameter settings screen (Continued)                                 |
|----------------------------------------------------------------------------------------------------|-----------------------------|----------------------------------------------------------------------------------------------|
| Module information Other station monitoring Online operation Parameter settings Target settings Test |                             |                                                                                              |
|                                                                                                    | ltem                        | Description                                                                                  |
| Operation settings                                                                                   |                             | Make the operational setting of the CC-Link module.                                          |
|                                                                                                    | Tuno                        | Set the type of the CC-Link module.                                                          |
| Type                                                                                                 |                             | (Initial value: "Master station", Setting range: "Master station", "Local station")          |
|                                                                                                    |                             | Set the mode of the CC-Link module.                                                          |
|                                                                                                    | Mode                        | (Initial value: "Remote net (Ver.1 mode)", Setting range: "Remote net (Ver.1 mode)",         |
|                                                                                                    |                             | "Remote net (Ver.2 mode)", "Remote net (Add. mode)", "Offline")                              |
|                                                                                                    |                             | Make the expanded cyclic setting of the CC-Link module.                                      |
|                                                                                                    | Expanded evolia potting     | This setting is available only when "Local station" is set in "Type" and other than          |
|                                                                                                    | Expanded cyclic setting     | "Remote net (Ver.1 mode)" is set in "Mode".                                                  |
|                                                                                                    |                             | (Initial value: "Single", Setting range: "Single", "Double", "Quadruple", "Octuple")         |
|                                                                                                    | Error event: input data     | Set how the input data are to be treated in the event of a data link error.                  |
|                                                                                                    | status                      | (Initial value: "Hold", Setting range: "Hold", "Clear)                                       |
|                                                                                                    |                             | Set how link data will be handled at a CPU STOP.                                             |
|                                                                                                    | CDLL stany data link status | This setting is available for the QJ61BT11N.                                                 |
|                                                                                                    | CPU stop: data link status  | In the case of the QJ61BT11, constant "Refresh" is applied independently of the setting.     |
|                                                                                                    |                             | (Initial value: "Refresh", Setting range: "Refresh", "Clear compulsorily")                   |
|                                                                                                    |                             | Set the number of occupied stations of the CC-Link module (local station).                   |
|                                                                                                    |                             | This setting is available only when "Local station" is set in "Type".                        |
|                                                                                                    | Occupied number             | (Initial value: "Exclusive station 1", Setting range: "Exclusive station 1" to "Exclusive    |
|                                                                                                    |                             | station 4")                                                                                  |
|                                                                                                    | Other settings button       | Opens the "Other settings" screen. (                                                         |
|                                                                                                    |                             | Set the total of connected modules and each CC-Link module station information.              |
| Ctati                                                                                                | on information pattings     | This setting is available only when "Master station" is selected in "Type" and "Remote       |
| Slali                                                                                                | on mornation settings       | net (Ver.1 mode)", "Remote net (Ver.2 mode)", or "Remote net (Add.mode)" is selected         |
|                                                                                                    |                             | in "Mode".                                                                                   |
|                                                                                                    |                             | Set the number of modules connected to the CC-Link module.                                   |
|                                                                                                    | All connect count           | (Initial value: 64, Setting range: 1 to 64)                                                  |
|                                                                                                    |                             | Set the station type.                                                                        |
|                                                                                                    | Station Type                | Refer to the following for the initial value and setting range.                              |
|                                                                                                    |                             | This section (1)(b)                                                                          |
|                                                                                                    |                             | Set the expanded cyclic points of the CC-Link module. <sup>*1</sup>                          |
|                                                                                                    | Expanded cyclic setting     | (Initial value: "Single", Setting range: "Single", "Double", "Quadruple", "Octuple")         |
|                                                                                                    |                             | Set the number of occupied stations.                                                         |
|                                                                                                    | Occupied number             | (Initial value: "Exclusive station 1". Setting range: "No setting". "Exclusive station 1" to |
|                                                                                                    |                             | "Exclusive station 4")                                                                       |
|                                                                                                    |                             | Set the number of remote station points.                                                     |
|                                                                                                    | Remote station points       | This setting is available only when "Remote net (Ver.2 mode)" is set in "Mode".              |
|                                                                                                    |                             | Pefer to the following for the initial value and setting range                               |
|                                                                                                    |                             | CC Link System Master/Local Module Usor's Manual                                             |
|                                                                                                    |                             | Set the CC-Link module as a reserved station or invalid station                              |
|                                                                                                    | Reserve/invalid station     | (Initial value: "No softing" Softing range: "No softing" "Becomed station". "Invalid         |
|                                                                                                    | select                      | (Initial value. No setting, setting range. No setting, Reserved Station, Invalid             |
|                                                                                                    |                             |                                                                                              |

 \* 1 Set this item when "Remote net (Ver.2 mode)" or "Remote net (Add.mode)" is selected in Mode and "Ver.2 Remote device station" or "Ver.2 Intelligent device station" is selected in Station type.

(To next page)

MELSEG Q series

UTILITY OPERATION 6

10

FUNCTIONS AND PROGRAMMING

OVERVIEW OF MULTIPLE CPU SYSTEM

MULTIPLE CPU SYSTEM CONFIGURATION

MULTIPLE CPU SYSTEM CONCEPT

COMMUNICATIONS BETWEEN CPU MODULES

5

PARAMETERS ADDED FOR MULTIPLE CPU

PRECAUTIONS FOR USE OF AnS SERIES MODULE

MELSEC **Q** series

| Modu    | Module information Other station monitoring Online operation Parameter settings Target settings Test |           |                                                                                              |  |
|---------|----------------------------------------------------------------------------------------------------|-----------|----------------------------------------------------------------------------------------------|--|
|         | Item                                                                                                 |           | Description                                                                                  |  |
| Station | n information s                                                                                      | ettings   | _                                                                                            |  |
|         | Intelligent buffer select                                                                            |           | This setting is available only when "Intelligent device station", "Ver. 1 Intelligent device |  |
|         | (word)                                                                                               |           | station", or "Ver.2 Intelligent device station" is selected in "Station type".               |  |
|         | Gand                                                                                                 |           | Specify the send area. (Word unit)                                                           |  |
|         |                                                                                                    | Sena      | (Initial value: 64, Setting range: 0, 64 to 4096)                                            |  |
|         |                                                                                                    | Receive   | Specify the receive area. (Word unit)                                                        |  |
|         |                                                                                                    |           | (Initial value: 64, Setting range: 0, 64 to 4096)                                            |  |
|         |                                                                                                    | Automatic | Specify the automatic update area. (Word unit)                                               |  |
|         |                                                                                                    |           | (Initial value: 128, Setting range: 0, 128 to 4096)                                          |  |
|         | Clear button                                                                                         |           | Clears the "Station information settings" parameters and sets the initial values.            |  |

#### Table9.52 Explanation of Parameter settings screen (Continued)

#### (a) Number assigned to target modules

The numbers are assigned to the target modules in ascending order of the "start I/ O No." starting from 1 when this tab is opened or when the parameter setting file is loaded.

When reassigning numbers to the target modules, the parameter settings are retained.

1) The position where "start I/O No." is "00" is empty

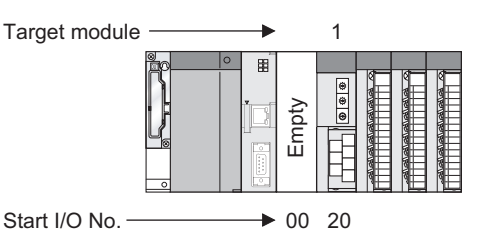

Figure 9.60 Position where "start I/O No." is "00" is empty

2) A module has been added to the position where "start I/O No." is "00"

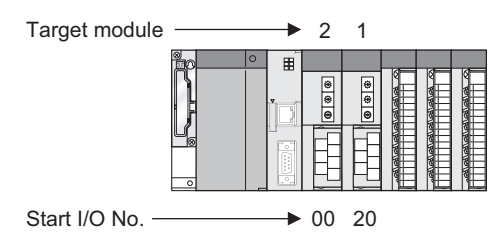

Figure 9.61 Module has been added to the position where "start I/O No." is "00"

- MELSEC Q series
- 3) Target module numbers are corrected when the tab is switched or when the parameter setting file is saved

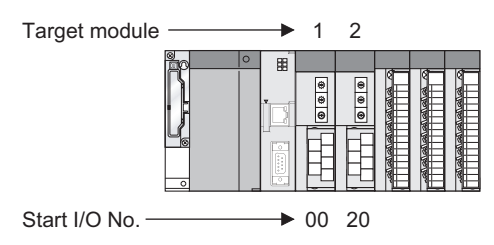

Figure 9.62 Target module numbers are corrected

#### (b) Initial value and setting range for each station type

The initial value and setting range for each station type changes depending on the "Mode" setting. Details are as indicated below.

#### Table9.53 Initial value and setting range of station type

| "Mode" setting                                       | Initial value               | Setting range                                                                                                    |
|------------------------------------------------------|-----------------------------|----------------------------------------------------------------------------------------------------|
| "Remote net (Ver.1 mode)"                            | "Remote I/O station"        | "No setting"<br>"Remote I/O station"<br>"Remote device station"<br>"Intelligent device station"                                                                                               |
| "Remote net (Ver.2 mode)"<br>"Remote net (Add.mode)" | "Ver. 1 Remote I/O station" | "No setting"<br>"Ver. 1 Remote I/O station"<br>"Ver. 1 Remote device station"<br>"Ver. 1 Intelligent device station"<br>"Ver. 2 Remote device station"<br>"Ver. 2 Intelligent device station" |

OVERVIEW OF MULTIPLE CPU SYSTEM

UTILITY OPERATION 6

10

FUNCTIONS AND PROGRAMMING

MULTIPLE CPU SYSTEM CONFIGURATION

ISE O

PARAM ADDED MULTIP

## (2) Other settings screen

| Other settings                   |      |     | ×              |
|----------------------------------|------|-----|----------------|
| Retry count                      |      | 3 . | <u>S</u> et    |
| Auto return station count        |      | 1 : | <u>C</u> ancel |
| Standby master station No.       |      | 0 • |                |
| CPU down: data link status       | Stop | •   |                |
| Delay information setting        |      | 0 - | * 50micro sec. |
| Block data assurance per station |      |     |                |

Figure 9.63 Other settings screen

| Item                                      | Description                                                                            |
|-------------------------------------------|----------------------------------------------------------------------------------------|
|                                           | Set the number of retries in the case of a communication error (transient transmission |
| Retry count <sup>*1</sup>                 | error occurrence).                                                                     |
|                                           | (Initial value: 3, Setting range: 1 to 7)                                              |
| Auto roturn station sount*1               | Set the number of modules that can be automatically reconnected in one link scan.      |
| Auto return station count                 | (Initial value: 1, Setting range: 1 to 10)                                             |
| Chandley monton station No. *1            | Set the station No. of the standby master station                                      |
| Standby master station No.                | (Initial value: 0 (No setting), Setting range: 0 to 64)                                |
| CDLL down: data link atatus <sup>*1</sup> | Set the data link status when an error occurs in the C Controller module.              |
| CPU down: data link status                | (Initial value: "Stop", Setting range: "Continue", "Stop")                             |
| Delay information setting <sup>*1</sup>   | Set 0 to "Delay information setting".                                                  |
| Block data assurance per station          | Select whether to use the data consistency verification per station function.          |
| block data assurance per station          | (Initial value: Not checked (not to use))                                              |
| Set button                                | Updates the settings and closes the "Other settings" screen.                           |
| Cancel button                             | Closes the "Other settings" screen without updating the settings.                      |

Table9.54 Explanation of Other settings screen

\* 1 This setting is available only when "Master station" is set for "Type" on the "Parameter settings" screen with "Remote net (Ver.2 mode)", "Remote net (Ver.1 mode)", or "Remote net (Add. mode)" selected for "Mode setting".

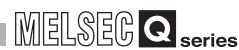

# 9.3.6 Operating Target settings screen

Set the logical station No. for making access to any CPU module in a multiple CPU system where the CC-Link module is installed.

For the Q06CCPU-V-B, the logical station No. is not available.

# 

- To update the settings into the C Controller module, write the parameters on the <<Online operation>> tab and turn on and then off or reset the C Controller system.
- 2. Set a programmable controller CPU as the Target CPU.

## (1) Target settings screen

| 🖶 CC-Link utility(192.168.3.3(Default))                                    |                              |
|----------------------------------------------------------------------------|------------------------------|
| Module information Other station monitoring Online operation Parameter set | tings Target settings Test   |
| Target module Slot 1: Channel No. 81                                       |                              |
| Logical sta. No. 65                                                        |                              |
| CC-Link                                                                    | Sta. No. 1.<br>Target CPU 2. |
| Target list                                                                |                              |
| Logical sta. No. Sta. No. Target CPU                                       | Change                       |
|                                                                            | Delete                       |
|                                                                            |                              |
| Connection settings                                                        | <u>H</u> elp E <u>x</u> it   |
| C:\MELSEC\CCPU\Param\q06ccpu.ccl                                           | User name: target            |

Figure 9.64 Target settings screen

PARAMI ADDED MULTIPI

CAUTIONS FOR

UTILITY OPERATION

#### Table9.55 Explanation of Target settings screen

| Modu          | Module information Other station monitoring Online operation Parameter settings Target settings Test |                                                                                            |  |  |  |
|---------------|----------------------------------------------------------------------------------------------------|--------------------------------------------------------------------------------------------|--|--|--|
|               | ltem                                                                                                 | Description                                                                                |  |  |  |
| Torget module |                                                                                                    | Select the module to be set.                                                               |  |  |  |
| laigei        | module                                                                                               | (Initial value: "Slot 1", Setting range: "Slot 1" to "Slot 8")                             |  |  |  |
| Logiog        | l ata Nia *1                                                                                         | Specify the logical station No. of the module selected in "Target module".                 |  |  |  |
| Logica        | II Sta. NO.                                                                                          | (Initial value: 65, Setting range: 65 to 239)                                              |  |  |  |
|               | Sta No                                                                                               | Set the station No. of the CC-Link module controlled by the multiple CPU system.           |  |  |  |
|               | Sia. NU.                                                                                             | (Initial value: 0, Setting range: 0 to 63)                                                 |  |  |  |
|               | Terret ODU                                                                                           | Set the CPU (CPU No. used in the multiple CPU system) to be accessed.                      |  |  |  |
|               | larget CPU                                                                                           | (Initial value: 1, Setting range: 1 to 4)                                                  |  |  |  |
|               | Set button                                                                                           | Registers the set or modified data (Logical sta. No., Sta. No., Target CPU) to the Target  |  |  |  |
|               |                                                                                                    | list.                                                                                      |  |  |  |
| Target        | liet                                                                                                 | Displays a list of the Logical sta. No. set to the module selected in "Target module" and  |  |  |  |
| laigei        | list                                                                                                 | the corresponding station No. and target CPUs.                                             |  |  |  |
|               |                                                                                                    | Displays the data in the row (Logical sta. No.) selected in the Target list in the Logical |  |  |  |
|               | Change button                                                                                        | sta. No. area.                                                                             |  |  |  |
|               |                                                                                                    | (Double-clicking the desired row can also chage the Logical sta. No. area setting.)        |  |  |  |
|               | Delete button                                                                                        | Deletes the line (Logical sta. No.) selected in the Target list.                           |  |  |  |

\* 1 The Logical Sta. No. is a logical number specified as the "station No." in the Device monitoring utility or user program (MELSEC data link function).

## (2) Access example

Using the logical station No."65", access can be made from a CC-Link module controlled by the Q06CCPU-V to CPU No. 4 via another CC-Link module (controlled by CPU No. 2).

From the Device monitoring utility or user program (MELSEC data link function), access can be made to CPU No. 4 by opening the Channel No. 81 and specifying 65.

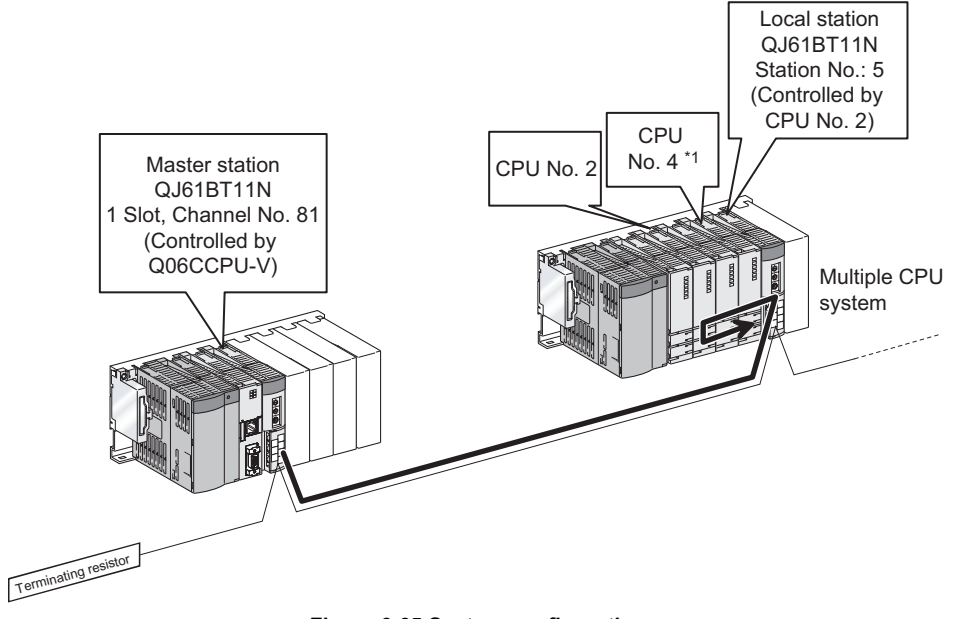

#### Figure 9.65 System configuration

\* 1 If the CPU No.4 cannot configure the multiple CPU system, access using the logical station No. cannot be made to the CPU No.4.

The target setting for the above access is shown below.

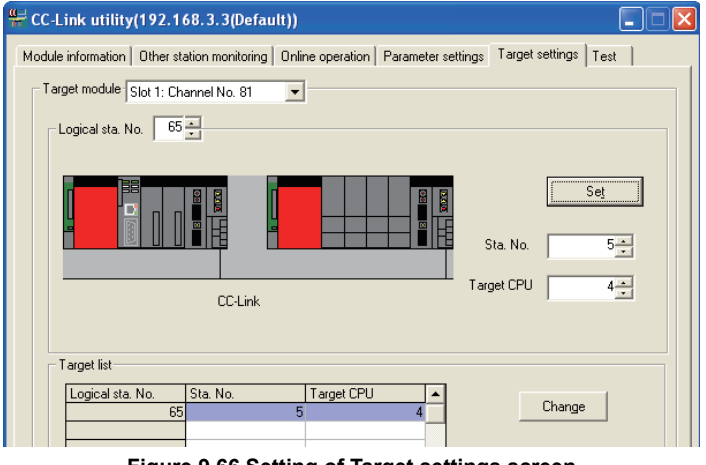

Figure 9.66 Setting of Target settings screen

UTILITY OPERATION G

10

FUNCTIONS AND PROGRAMMING

PARAMETERS ADDED FOR MULTIPLE CPL

ECAUTIONS FOR

## (3) Access that does not require the logical station No. setting

For accessing to the following, use the station No. of the other station CC-Link module.

There is no need to set the logical staiton No.

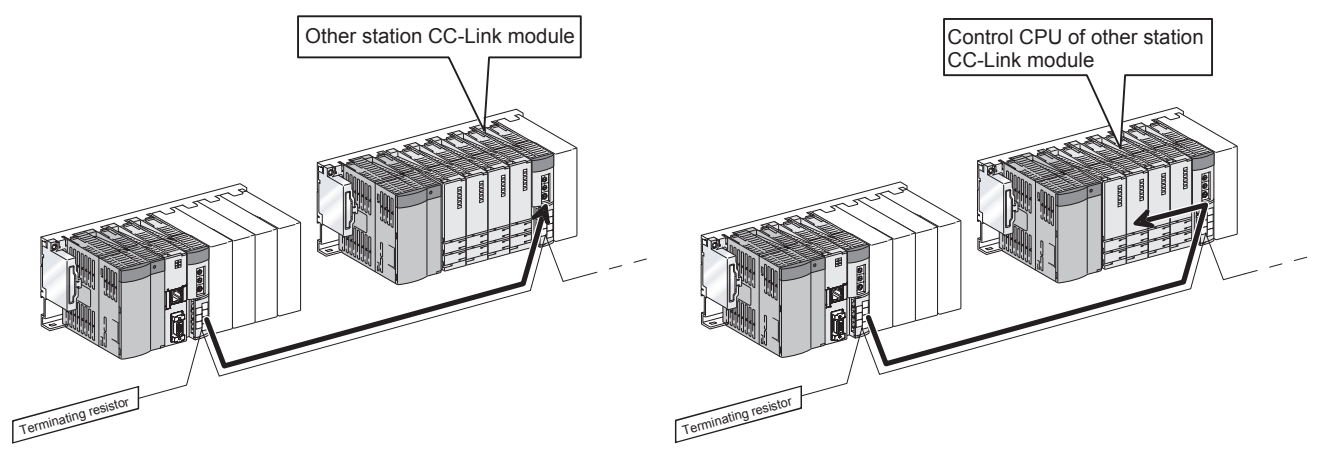

Figure 9.67 Access that does not require the logical staiton No. setting

# MELSEG Q series

# 9.3.7 Operating Test screen

The network test and line test of the installed CC-Link module can be conducted.

# 

1. Execute the network test and line test when the installed CC-Link module is online.

When it is offline, the network test and line test are not executable.

2. Perform the line test (Selected station) when an error is detected in the line test (All stations).

When the line test (All stations) result is normal, the line test (Selected station) need not be performed.

3. When a communication error has occurred during connection, set Connection settings again.

## (1) Test screen

| 🚛 CC-Link utility(192.168.3.3(Default))                                                                                                    |                                 |
|----------------------------------------------------------------------------------------------------|---------------------------------|
| Module information Other station monitoring Online operation Parameter se                                                                                                    | ttings   Target settings   Test |
| Target module     1     Slot       Start I/D No.     Own station information       0000     Sta. No.     0       Master station         Test item         Line test         Start |                                 |
| Load file         Save file                                                                                                    | Help Exit                       |
| C:\MELSEC\CCPU\Param\q06ccpu.ccl                                                                                                    | User name: target               |

Figure 9.68 Test screen

MULTIPLE CPU SYSTEM CONFIGURATION

IPLE CPU

MUL<sup>-</sup> SYS

COMMUNICATIONS BETWEEN CPU MODULES

JTIONS FOR AnS SERIES

9 - 84

UTILITY OPERATION

9

MELSEG **Q** series

#### Table9.56 Explanation of Test screen

| Modu   | Module information Other station monitoring Online operation Parameter settings Target settings Test |                                                                                            |                                                             |  |  |
|--------|----------------------------------------------------------------------------------------------------|--------------------------------------------------------------------------------------------|-------------------------------------------------------------|--|--|
|        | ltem                                                                                                 |                                                                                            | Description                                                 |  |  |
| Target | modulo                                                                                               | Select the module to be tested.                                                            |                                                             |  |  |
| larget | module                                                                                               | (Initial value: "1 Slot", Sett                                                             | ing range: "1 Slot" to "8 Slot")                            |  |  |
|        | Start I/O No.                                                                                        | Displays the start I/O No. of the CC-Link module.                                          |                                                             |  |  |
|        | Own station information                                                                              | Displays the station No., station type ("Master station" or "Local station") and operating |                                                             |  |  |
|        | Own station information                                                                              | mode of the CC-Link module selected in "Target module".(                                   |                                                             |  |  |
|        |                                                                                                    | Select the test to be executed.                                                            |                                                             |  |  |
|        |                                                                                                    | Display                                                                                    | Description                                                 |  |  |
|        |                                                                                                    |                                                                                            | Tests whether the connected station is in a data link       |  |  |
|        | Test item                                                                                            | Line test                                                                                  | enabled status or not. (Can be selected only for the master |  |  |
|        |                                                                                                    |                                                                                            | station)                                                    |  |  |
|        |                                                                                                    | Network test                                                                               | Tests a data link start and stop.                           |  |  |
|        |                                                                                                    |                                                                                            |                                                             |  |  |
|        |                                                                                                    | Performs the test selected in the above "Test item".                                       |                                                             |  |  |
|        | Start button                                                                                         | Line test                                                                                  |                                                             |  |  |
|        |                                                                                                    | Network test                                                                               |                                                             |  |  |

UTILITY OPERATION G

FUNCTIONS AND PROGRAMMING

OVERVIEW OF MULTIPLE CPU SYSTEM

MULTIPLE CPU SYSTEM CONFIGURATION

TIPLE CPU

MULT SYST CON(

COMMUNICATIONS BETWEEN CPU MODULES

## (2) Test operation procedures

#### (a) Line test procedure

The line test can be executed only when the data link status ( $\square P$  Section 9.3.2) of the CC-Link module is "In data link" or "Performing auto-return".

1) Setting

Select the target station of the line test and click the  $\bigcirc K$  button to start the line test.

| Line test                                                          |             |
|--------------------------------------------------------------------|-------------|
| <ul> <li>All stations(1 to 64</li> <li>Selected station</li> </ul> |             |
| ОК                                                                 | Cancel      |
| Figure 9 69 Line 1                                                 | test screen |

- 2) Test result
  - When the line test is executed after selection of "All stations (1 to 64)" in the above step 1), the test result is displayed on the following screen.

| Result                | ×                                                                                       |
|-----------------------|-----------------------------------------------------------------------------------------|
| State of each station |                                                                                         |
| 1 2 3 4               | 5 6 7 8 9 10 11 12 13 14 15 16                                                          |
| 17 18 19 20           | 21 22 23 24 25 26 27 28 29 30 31 32                                                     |
| 33 34 35 30           | 5 37 38 39 40 41 42 43 44 45 46 47 48                                                   |
| 49 50 51 53           | 2 53 54 55 56 57 58 59 60 61 62 63 64                                                   |
|                       | Test result                                                                             |
| ☐ :Normal<br>■ :Error | An error was detected in one of the stations<br>between 1 and 64.<br>Error code: 0xB304 |

Figure 9.70 Line test result when "All stations (1 to 64)" was selected Refer to the following for error code details.

Section 18.4.1

• When the line test is executed after selection of "Selected station" in the above step 1), the test result is displayed on the following screen.

| CC-Link | utility(192.168.3.3(Default)) 🔀       |
|---------|---------------------------------------|
| ٩       | Finished normally.<br>Error code: 0x0 |
|         | ОК                                    |

Figure 9.71 Line test result when "Selected station" was selected Refer to the following for error code details.

## (b) Network test operation procedure

The network test can be executed only when the data link status ( $\bigcirc$  Section 9.3.2) of the CC-Link module is "In data link" or "Performing auto-return".

1) Setting

Select whether to start or stop data link and click the OK button to start the network test.

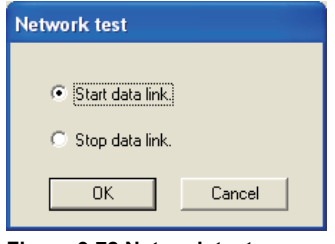

Figure 9.72 Network test screen

## 2) Test result

The test result is displayed on the following screen.

| CC-Link | utility(192.168.3.3(Default))         | × |
|---------|---------------------------------------|---|
| ٩       | Finished normally.<br>Error code: 0x0 |   |
|         | OK                                    |   |

Figure 9.73 Network test result

Refer to the following for details of the error code.  $\Box = 0$  Section 18.4.1

# 9.3.8 Operating system menu

## (1) System menu

Open and use the system menu of the CC-Link utility by any of the following three methods.

MELSEG Q series

UTILITY OPERATION G

10

FUNCTIONS AND PROGRAMMING

OVERVIEW OF MULTIPLE CPU SYSTEM

MULTIPLE CPU SYSTEM CONFIGURATION

MULTIPLE CPU SYSTEM CONCEPT

COMMUNICATIONS BETWEEN CPU MODULES

PARAME

- Right-click on the title bar.
- Click the icon (
   ) on the title bar.
- Press the [Alt] key and then the [↓] key.

| 쁚 | CC-Link utility(192.168.                                  | 3.3(D |
|---|-----------------------------------------------------------|-------|
| _ | Move<br>Minimize                                          | þ     |
| × | Close Alt+                                                | F4    |
|   | C Controller setting utility<br>Device monitoring utility |       |
| - | Version information                                       |       |

Figure 9.74 System menu

#### Table9.57 Explanation of system menu

| Item                         | Description                                                                         |
|------------------------------|-------------------------------------------------------------------------------------|
| Move, Minimize, Close        | Refer to the Microsoft <sup>®</sup> Windows <sup>®</sup> manual.                    |
|                              | Starts the C Controller setting utility. (                                          |
| C Controller setting utility | When the CC-Link utility is connected online, this utility is started with the same |
|                              | connection target being connected.                                                  |
|                              | Starts the Device monitoring utility. (                                             |
| Device monitoring utility    | When the CC-Link utility is connected online, this utility is started with the same |
| Device monitoring utility    | connection target being connected.                                                  |
|                              | For the Q06CCPU-V-B, this utility is not available.                                 |
| Version information          | Opens the "Version information" screen. (                                           |

## (2) Version information screen

Displays the version information of the CC-Link utility.

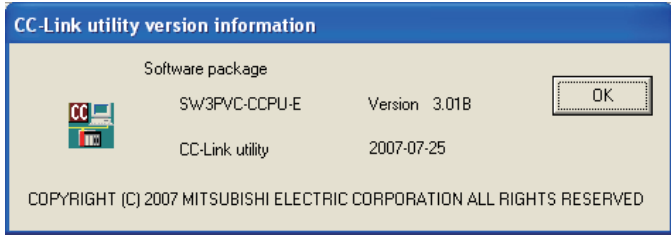

Figure 9.75 Version information screen (Example: Version 3.01B)

#### Table9.58 Explanation of Version information screen

| Item                  | Description                                      | 1            |
|-----------------------|--------------------------------------------------|--------------|
| Software package      |                                                  | -OR          |
| SW PVC-CCPU-E Version | Displays the version of SW PVC-CCPU.             | ONS I<br>SEF |
| CC-Link utility       | Displays the update date of the CC-Link utility. | UTIC         |
| OK button             | Closes the "Version information" screen.         | ECA<br>E OF  |
|                       |                                                  |              |

# 9.4 MELSECNET/H Utility

This section explains the operation of the MELSECNET/H utility.

The following are the precautions for use of the MELSECNET/H utility.

#### (1) Parameter details

Refer to the following manual for parameter details.

- Q Corresponding MELSECNET/H Network System Reference Manual (PLC to PLC network)
- (2) Maximum number of concurrently applicable MELSECNET/H utilities Up to 8 MELSECNET/H utilities can be activated and used at the same time.

#### (3) Precautions for writing parameters

Parameters written to the C Controller module become effective when the C Controller module is powered off and then on or is reset.

(4) Precautions for connections from multiple MELSECNET/H utilities to the same C Controller module

Connections can be made from multiple activated MELSECNET/H utilities to the same C Controller module.

In this case, the MELSECNET/H utilities may have different parameters. To make all of the MELSECNET/H utilities have the same parameters, read the parameters from the C Controller module to each MELSECNET/H utility.

## (5) Tabs available in offline mode

When the connection status of the MELSECNET/H utility is offline, only the items on the <<Parameter settings>> and <<Target settings>> tabs can be set. For the Q06CCPU-V-B, setting description of the <<Target settings>> tab cannot be written to use.

## (6) Exiting Microsoft<sup>®</sup> Windows<sup>®</sup>

Do not terminate Microsoft<sup>®</sup> Windows<sup>®</sup> while the MELSECNET/H utility is running. Exit Microsoft<sup>®</sup> Windows<sup>®</sup> after terminating the MELSECNET/H utility.

## (7) Connection during script file execution

While script file processing is being executed (the RUN LED is flashing), access may not be made from each utility to the C Controller module.

In such a case, connect each utility to the C Controller module after terminating the script file processing.

Remark ••••••••

For the functions added to the MELSECNET/H utility by version upgrade, refer to

Appendix 7.

# 9.4.1 MELSECNET/H utility function list

## This section explains the functions of the MELSECNET/H utility.

#### Table9.59 Function list of MELSECNET/H utility

|                          |                                                             | Applicability |          | Poforonco | 10                                    |
|--------------------------|-------------------------------------------------------------|---------------|----------|-----------|---------------------------------------|
| Name                     | Description                                                 | Q06CCPU-      | Q06CCPU- | Reference |                                       |
|                          |                                                             | V             | V-B      | Section   | AND<br>NG                             |
| Connection settings      | Sets the C Controller module to which the                   |               |          | 013       | NS 4                                  |
| Connection settings      | MELSECNET/H utility will be connected.                      | 0             | 0        | 3.1.5     | GRA                                   |
| Parameter setting file   | Saves the parameters set on the MELSECNET/H utility         | 0             | 0        | 916       | ROC                                   |
| saving/loading           | into a file and loads them.                                 | 0             | 0        | 9.1.0     |                                       |
| Module information       | Displays various types of information of the                |               |          |           |                                       |
| display                  | MELSECNET/H module (own station) that is controlled         | 0             | 0        | 9.4.2     |                                       |
| uispiay                  | by the connected C Controller module.                       |               |          |           | PU                                    |
| Error history monitoring | Displays the historical data of errors that occurred in the | 0             | 0        | 0/3       | ≥<br>E<br>E<br>E<br>E                 |
| Lifer history monitoring | MELSECNET/H module.                                         | 0             | 0        | 9.4.5     | LTIP                                  |
| Other station monitoring | Displays the line statuses of other stations                | 0             | 0        | 944       | N N N N N N N N N N N N N N N N N N N |
| Other station monitoring | (MELSECNET/H network station).                              | 0             | 0        | 5.4.4     | 12                                    |
| Online operation         | Reads, writes or verifies MELSECNET/H parameters.           | 0             | Δ        | 9.4.5     |                                       |
| Parameter settings       | Sets the MELSECNET/H module parameters.                     | 0             | 0        | 9.4.6     | U NOL                                 |
|                          | Sets logical station No. for accessing a CPU module in      |               |          |           | E CF<br>JRAT                          |
|                          | a multiple CPU system where the MELSECNET/H                 |               |          |           | EM<br>FIGL                            |
| Target settings          | module is mounted.                                          | 0             | 0        | 9.4.7     |                                       |
|                          | For the Q06CCPU-V-B, the logical station No. setting        |               |          |           | 2000                                  |
|                          | cannot be written to use.                                   |               |          |           | 13                                    |

 $\bigcirc$ :Applicable,  $\triangle$ :Applicable but partially restricted,  $\times$ :N/A

MULTIPLE CPU SYSTEM CONCEPT

COMMUNICATIONS BETWEEN CPU MODULES

PARAM ADDED MULTIPI

MELSEG Q series

9 - 90

## 9.4.2 Operating Module information screen

The Module information screen displays various types of information of the MELSECNET/ H module (own station) that is controlled by the connected C Controller module.

## **POINT** –

- 1. If a communication error has occurred during connection, click the Start monitoring button or set Connection settings again.
- 2. Communications are not available during reset of the C Controller module. Start communications after terminating the reset process.

#### (1) Module information screen

| Online operation<br>Module information  | Parameter<br>Error history mo | settings      | Target settir<br>Other station moni | ngs<br>toring<br>× |
|-----------------------------------------|-------------------------------|---------------|-------------------------------------|--------------------|
| Link device refresh time(ms)            | Max. 1 Min.                   | 0 Current 0   | Stop                                | monitoring         |
| -1 Slot<br>Start I/O No. 0000 Channel I | No. 51 Network No.            | 1 Group No. 0 | Sta. No. 🛛 1                        | -                  |
| Type Control station St                 | tatus 🛛 🕹 İn data İir         | nk Link scan  | i time(ms) 6                        | Details            |
| - 2 Slot                                | No. Network No.               | Group No.     | Sta. No.                            | 1                  |
| Type St                                 | atus 🗍                        | Link scan     | r time(ms)                          | Details            |
| - 3 Slot<br>Start I/O No. Channel I     | No. Network No.               | Group No.     | Sta. No.                            | -                  |
| Type St                                 | atus                          | Link scan     | time(ms)                            | Details            |
| - 4 Slot-<br>Start I/O No. Channel I    | No. Network No.               | Group No.     | Sta. No.                            |                    |
| Type Si                                 | atus 🖉                        | Link scan     | time(ms)                            | Details            |
| (                                       |                               |               |                                     |                    |

Figure 9.76 Module information screen

Table9.60 Explanation of Module information screen

## Module information Frror history monitoring Other station monitoring

| Item                     | Description                                                                                                    | Correspon-<br>ding SB | Correspon-<br>ding SW |
|--------------------------|----------------------------------------------------------------------------------------------------|-----------------------|-----------------------|
| Link device refresh time | Displays the total link device refresh time taken to refresh the MELSECNET/H and CC-Link IE controller networks controlled by the C Controller module (host CPU). (Unit: ms) | _                     | _                     |
| Max.                     | Displays the maximum total link device refresh time in the past.<br>The symbol, "-" appears when Link device refresh cycle (                                                 | _                     | _                     |
| Min.                     | Displays the minimum total link device refresh time in the past.<br>The symbol, "-" appears when Link device refresh cycle (                                                 | _                     | _                     |
| Current                  | Displays the current total link device refresh time.<br>The symbol, "-" appears when Link device refresh cycle (                                                             | _                     | _                     |

9 - 91

| MELSEG | Q series |
|--------|----------|
|--------|----------|

UTILITY OPERATION 6

SYSTEM CONFIGURATION

#### Table9.60 Explanation of Module information screen (Continued)

## Module information Error history monitoring Other station monitoring

| Item                    |                | Description                                                    | Correspon-<br>ding SB | Correspon- Correspon-<br>ding SB ding SW |                      |
|-------------------------|----------------|----------------------------------------------------------------|-----------------------|------------------------------------------|----------------------|
|                         |                | Displays various types of the MELSECNET/H module               |                       |                                          | 10                   |
| 1-4 S                   | lot            | information in order of start I/O No.                          | —                     | —                                        |                      |
|                         | Start I/O No.  | Displays the start I/O No. of the MELSECNET/H module.          | _                     |                                          | ₽º                   |
|                         |                | Displays the channel No. of the MELSECNET/H module.            |                       |                                          | S AN<br>MIN          |
|                         | Channel No.    | The symbol, "-" appears when "Channel No." has not been set    | _                     | —                                        | TON                  |
|                         |                | in the Parameter settings.                                     |                       |                                          | NCT                  |
|                         |                | Displays the network No. of the MELSECNET/H module.            |                       |                                          | FU<br>PR             |
|                         | Network No.    | The symbol "-" appears when "Network No." is not set in the    |                       | SW0040                                   |                      |
|                         |                | Parameter settings ( F Section 9.4.6).                         |                       |                                          |                      |
|                         |                | Displays the group No. of the MELSECNET/H module.              |                       |                                          | щ⊃                   |
|                         | Group No.      | The symbol "-" appears when "Group No." is not set in the      |                       | SW0041                                   | M O<br>C D           |
|                         |                | Parameter settings (                                           |                       |                                          | ZVIE<br>TPLE         |
|                         | Sta. No.       | Displays the station No. of the MELSECNET/H module.            |                       | SW0042                                   | NULT<br>AULT         |
|                         | Туре           | Displays the type of the MELSECNET/H module.                   | 000044                |                                          | 020                  |
|                         |                | (Display item: "Control station", "Normal station")            | SB0044                | _                                        | 12                   |
|                         |                | Displays the communication status of the MELSECNET/H           |                       |                                          | z                    |
|                         | Status         | module.                                                        |                       | SW0047                                   | PU<br>ATIO           |
|                         |                | ([͡͡͡͡] This section (1)(a))                                   |                       |                                          | LE C<br>N<br>SUR/    |
|                         | Link scan time | Displays the link scan time of the MELSECNET/H module.         |                       |                                          | LTIP<br>STEN<br>NFIG |
|                         |                | (Unit: ms)                                                     |                       | _                                        | MU<br>SYS            |
|                         |                | Opens the "Detailed module information" screen.                |                       |                                          | 13                   |
|                         | Details button | ( This section (2))                                            | _                     |                                          |                      |
|                         |                | This button cannot be clicked during a monitor stop.           |                       |                                          | _                    |
|                         |                | Starts monitoring of the MELSECNET/H module.                   |                       |                                          | CPI                  |
| Start monitoring button |                | During monitoring, this button changes to Stop monitoring, and |                       |                                          | PLE<br>EPT           |
|                         |                | "*" flashes at top right of the button.                        | —                     |                                          | ULTI<br>VSTI         |
|                         |                | In an offline status, this button cannot be clicked.           |                       |                                          | ∑ŵ⊇                  |
|                         |                | Stops monitoring of the MELSECNET/H module.                    |                       | <u> </u>                                 | 14                   |
| Stop monitoring button  |                | When monitoring is stopped, this button changes to             | _                     | _                                        | SN                   |
|                         |                | Start monitoring                                               |                       |                                          | CPU                  |

COMMUNICATION BETWEEN CPU MODULES PARAMETERS ADDED FOR MULTIPLE CPU FOR LE CPU

PRECAUTIONS FOR USE OF AnS SERIES MODULE

## (a) Communication status details

The following indicates the communication status details.

| tails |
|-------|
|       |

| Display                     | Description                                     |
|-----------------------------|-------------------------------------------------|
| In data link                | Data link is being performed.                   |
| Suspended data link (Other) | Cyclic transmission was stopped from the other  |
| Suspended data link (Other) | station.                                        |
| Suspended data link (Self)  | Cyclic transmission was stopped by the own      |
|                             | station.                                        |
| Baton pass (No area)        | There is no B/W transmission assignment to the  |
| Daton pass (No alea)        | own station.                                    |
| Baton pass (Parameter Halt) | Any of the own station parameters has an error. |
| Baton pass (No Receive)     | Common parameters have not been received.       |
| Disconnecting (no baton)    | Station numbers overlapping, or cable not       |
|                             | connected.                                      |
| Disconnecting (Link error)  | Cable not connected.                            |
| Testing                     | Online/offline test is being conducted.         |
| Resetting                   | Hardware fault.                                 |

## (2) Detailed module information screen

This screen displays the detailed information of the MELSECNET/H module.

| Detailed module information                     |                                          |
|-------------------------------------------------|------------------------------------------|
| Model name QJ71LP21-25                          | <u></u> ОК                               |
| Product information 06012000000000-D            | Save SB/SW                               |
| Own station information                         |                                          |
| Start I/O No. 0000 Network No. 1                | Group No. 0 Sta. No. 1                   |
| Network MELSECNET/H (Loop)                      | Type Net control station, PLC-PLC        |
| Own station status                              | Link information                         |
| Parameter setting Comm + Specific               | Mode Online                              |
| Reserved station setting Does not exist         | F loop status Normal                     |
| Transmission mode Normal mode                   | Loopback station Not performed           |
| Duplex transmission setting Normal transmission | R loop status Normal                     |
| Duplex transmission status Normal transmission  | Loopback station Not performed           |
| Transmission speed 10Mbps                       | Link scan time Max. 7 ms Min. 5 ms       |
| Control station information                     | Current 6 ms                             |
| Assign control station 1                        | Data link information                    |
| Present control station 1                       | Total number of link stations 2          |
| Transmission information                        | Station of maximum normal transmission 2 |
| Control station communication                   | Station of maximum data link 2           |
| Sub control station transmission                | I ransmission status                     |
| Pamata I/0 master station number                | Reason for transmission interruption     |
| Plack 1 Mana Plack 2 Mana                       | Normal                                   |
| DIUCK I NUTRE DIUCK 2   None                    | Reason for transmission stop             |
|                                                 | Normal                                   |

Figure 9.77 Detailed module information screen

Table9.62 Explanation of Detailed module information screen

| Item                | Description                                                                                                    | Correspon-<br>ding SB | Correspon-<br>ding SW |
|---------------------|----------------------------------------------------------------------------------------------------|-----------------------|-----------------------|
| Model name          | Displays the model name of the MELSECNET/H module.                                                                                                    | _                     |                       |
| Product information | Displays the product information (serial No. and function version) of the MELSECNET/H module.                                                                         |                       |                       |
| OK button           | Closes the "Detailed module information" screen.                                                                                                    | _                     | _                     |
| Save SB/SW button   | Saves the link special relay (SB) and link special register (SW) information of the MELSECNET/H module into a CSV format file. ( $\int \mathcal{F}$ This section (3)) | _                     | _                     |

(To next page)

COMMUNICATIONS BETWEEN CPU MODULES

PARAMI ADDED MULTIPI

PRECAUTIONS FOR USE OF AnS SERIES MODULE

UTILITY OPERATION 6

10

9.4 MELSECNET/H Utility 9.4.2 Operating Module information screen

| MELSEC | Q <sub>series</sub> |
|--------|---------------------|
|--------|---------------------|

| Itom                    |                          | Description                                                         | Correspon- | Correspon- |
|-------------------------|--------------------------|---------------------------------------------------------------------|------------|------------|
|                         | literin Description      |                                                                     | ding SB    | ding SW    |
| Own station information |                          | Displays the own station information of the MELSECNET/H             |            |            |
|                         |                          | module.                                                             |            |            |
|                         | Start I/O No             | Displays the start I/O No. of the own station.                      |            |            |
|                         |                          | (Display range: 0000 to 0FE0)                                       |            |            |
|                         | Network No               | Displays the network No. of the own station.                        |            | SW0040     |
|                         |                          | (Display range: 1 to 239, "-")                                      |            | 000040     |
|                         | Group No                 | Displays the group No. of the own station.                          |            | SW/0041    |
|                         |                          | (Display range: 0 to 32, "-")                                       |            | 000041     |
|                         | Sta No                   | Displays the station No. of the own station.                        |            | SW0042     |
|                         | 0.0.110.                 | (Display range: 1 to 64, "-")                                       |            | 0110042    |
|                         |                          | Displays the network to which the MELSECNET/H module is             |            |            |
|                         |                          | connected.                                                          |            |            |
|                         | Notwork                  | (Display item: "MELSECNET/H Extended (Loop)",                       | SB0057,    | SW0046     |
|                         | Network                  | "MELSECNET/H Extended (Bus)", "MELSECNET/H (Loop)",                 | SB005A     | 300040     |
|                         |                          | "MELSECNET/H (Bus)", "MELSECNET/10 (Loop)",                         |            |            |
|                         |                          | "MELSECNET/10 (Bus)")                                               |            |            |
|                         | Туре                     | Displays the type of the own station.                               |            |            |
|                         |                          | (Display item: "Net control station, PLC-PLC", "Normal net          | SB0044     | —          |
|                         |                          | station, PLC-PLC")                                                  |            |            |
| Own                     | station status           | Displays the Operation settings of the own station.                 | —          | _          |
|                         |                          | Displays the parameter setting status of the own station.           |            |            |
|                         | Parameter setting        | (Display item: "Common parameter", "Comm + Specific",               | SB0054     | SW0054     |
|                         |                          | "Default parameter", "Default + Specific")                          |            |            |
|                         | Reserved station setting | Displays whether there is a reserved station in the network.        | SB0064     |            |
|                         | Transmission modo        | Displays the transmission mode of the own station.                  |            | S/M0068    |
|                         |                          | (Display item: "Normal mode", "Constant scan XX ms" <sup>*1</sup> ) | _          | 300000     |
|                         |                          | Displays the duplex transmission setting of the own station.        |            |            |
|                         | Duplex transmission      | (Display item: "Normal transmission", "Multiplex transmission",     | SB0069     | _          |
|                         | setting                  | "_" <sup>*2</sup> )                                                 |            |            |
|                         |                          | Displays the duplex transmission status of the own station.         |            |            |
|                         | Duplex transmission      | (Display item: "Normal transmission", "Multiplex transmission",     | SB006A     | _          |
|                         | status                   | "_"*2)                                                              |            |            |
|                         |                          | Displays the transmission speed of the own station                  |            | +          |
|                         | Transmission speed       | (Display item: "10Mbps", "25Mbps")                                  | —          | —          |

#### Table9.62 Explanation of Detailed module information screen (Continued)

\* 1 XX represents the constant link scan setting time.

\* 2 The symbol, "-" appears in the case of a coaxial bus system.

(To next page)

| Item                             | Description                                                                                                    | Correspon-<br>ding SB | Correspon<br>ding SW |
|----------------------------------|----------------------------------------------------------------------------------------------------|-----------------------|----------------------|
| rol station information          | Displays the control station information of the MELSECNET/H network system.                                                                                                    | _                     | _                    |
| Assign control station           | Displays the specified control station in the MELSECNET/H<br>network system.<br>"0" appears when the control station is faulty.                                                        |                       | SW0057               |
| Present control station          | Displays the present control station in the MELSECNET/H<br>network system.<br>"0" appears when the control station is faulty.                                                          |                       | SW0056               |
| Transmission information         | Displays the transmission information of the MELSECNET/H<br>network system.<br>(Display item: "Control station communication", "Sub control<br>station transmission")                  | SB0056                |                      |
| Sub control station transmission | Displays the sub control station transmission status of the<br>MELSECNET/H network system.<br>(Display item: "Yes", "No")                                                              | SB0058                | _                    |
| Remote I/O master station number | Displays the station No. of the remote I/O master station in each block.                                                                                                    | _                     |                      |
| Block 1                          | Displays the station No. of the remote I/O master station in Block 1.                                                                                                    | _                     | SW005C               |
| Block 2                          | Displays the station No. of the remote I/O master station in Block 2.                                                                                                    | _                     | SW005D               |
| information                      | Displays the network status.                                                                                                    | —                     |                      |
| Mode                             | Displays the operating mode of the own station.<br>(Display item: "Online", "Offline", "Loop test")                                                                                    | _                     | SW0043               |
| F loop status                    | Displays the forward loop status.<br>(Display item: "Normal", "Loopback transmission", "Data link<br>disable", "-" <sup>*2</sup> )                                                     | SB0091,<br>SB0099     | _                    |
| Loopback station                 | Displays the number of the station that is performing loopback<br>on the forward loop side.<br>(Display range: 1 to 64, "Not performed", "(blank)" <sup>*3</sup> , "-" <sup>*2</sup> ) |                       | SW0099               |
| R loop status                    | Displays the reverse loop status.<br>(Display range: "Normal", "Loopback transmission", "Data link<br>disable", "-" <sup>*2</sup> )                                                    | SB0095,<br>SB009A     |                      |
| Loopback station                 | Displays the number of the station that is performing loopback<br>on the reverse loop side.<br>(Display range: 1 to 64, "Not performed", "(blank)" <sup>*3</sup> , "-" <sup>*2</sup> ) |                       | SW009A               |
| Link scan time                   | Displays the link scan time. (Unit: ms)                                                                                                    | —                     |                      |
| Max.                             | Displays the maximum link scan time in the past.<br>"(Blank)" appears when data link is not available.                                                                                 | _                     | SW006B               |
| Min                              | Displays the minimum link scan time in the past.<br>"(Blank)" appears when data link is not available.                                                                                 | _                     | SW006C               |
|                                  | Diaplays the surrent link scan time                                                                                                    |                       |                      |

9 - 96

UTILITY OPERATION 6

MELSEG **Q** series

SYSTEM CONFIGURATION

| Item |                         | Description                                                | Correspon- | Correspon- |
|------|-------------------------|------------------------------------------------------------|------------|------------|
|      |                         |                                                            | ding SB    | ding SW    |
| Data | link information        | Displays the data link status of MELSECNET/H.              | —          | —          |
|      | Total number of link    | Displays the total number of linked stations on MELSECNET/ |            | \$\\/0059  |
|      | stations                | H.                                                         |            | 3000039    |
|      | Station of maximum      | Displays the maximum number of normal communicating        |            | S\M005A    |
|      | normal transmission     | stations on MELSECNET/H.                                   |            | 300005A    |
|      | Station of maximum data | Displays the maximum number of data link stations on       |            | SW005B     |
|      | link                    | MELSECNET/H.                                               |            |            |
|      | Transmission status     | Displays the transmission status of MELSECNET/H.           |            | SW0047     |
|      |                         | (「̄͡͡͡͡͡͡ This section (1)(a))                             |            |            |
|      | Dessen for transmission | Displays the reason for transmission interruption on       |            |            |
|      | Reason for transmission | MELSECNET/H.                                               | —          | SW0048     |
|      | Interruption            | (∁͡ᢖ This section (2)(a))                                  |            |            |
|      | Reason for transmission | Displays the reason for transmission stop on MELSECNET/H.  |            | SW0040     |
|      | stop                    | ( This section (2)(b))                                     |            | 500049     |

#### Table9.62 Explanation of Detailed module information screen (Continued)

Remark •

. . .

The information of the "Detailed module information" screen is based on the time when the "Detailed module information" screen is opened.

To update the information, close and reopen the "Detailed module information" screen.

. . . . . . . . . . . . . . . . . . . . . . . . . .

## (a) Details of Reason for transmission interruption

The following lists the Reason for transmission interruption.

| Display                    | Description/Action                                           |
|----------------------------|--------------------------------------------------------------|
| Normal                     | Communicating normally                                       |
| Offline                    | Offline                                                      |
| Offline test               | Offline test being conducted.                                |
| Initial status             | Error occurred. (Error code: F101, F102, F105)               |
| Shift control station      | Error occurred. (Error code: F104, F106)                     |
| Online testing             | Error occurred. (Error code: F103, F109, F10A)               |
| Baton disappearance        | Error occurred. (Error code: F107)                           |
| Baton repetition           | Error occurred. (Error code: F108)                           |
| Same station present       | Error occurred. (Error code: F10B)                           |
| Control Station repetition | Error occurred. (Error code: F10C)                           |
| Reception retry error      | Error occurred. (Error code: F10E)                           |
| Transmission retry error   | Error occurred. (Error code: F10F)                           |
| Timeout error              | Error occurred. (Error code: F110)                           |
| Link error                 | Error occurred. (Error code: F112)                           |
| Disconnecting              | Error occurred. (Error code: F11B)                           |
| No baton to own station    | Error occurred. (Error code: F11F)                           |
| Error code: XX             | Error occurred. (Refer to the displayed error code section.) |

### (b) Details of Reason for transmission stop

The following indicates the details of Reason for transmission stop.

Table9.64 Details of Reason for transmission stop

| Display                  | Description                                              |  |
|--------------------------|----------------------------------------------------------|--|
| Normal                   | Communicating normally                                   |  |
| Stop instruction present | Cyclic transmission of all stations was stopped from the |  |
| (All)                    | own or other station.                                    |  |
| Stop instruction present | Cyclic transmission of the own station was stopped       |  |
| (HostSelf)               | Cyclic transmission of the own station was stopped.      |  |
| Stop instruction present | Cyclic transmission of the own station was stopped from  |  |
| (Station □)              | the other station (Station No. □).                       |  |
| No parameter             | No parameter can be received.                            |  |
| Illegal parameter        | The set parameter is erroneous.                          |  |
|                          | Medium/critical error occurred at the CPU module of the  |  |
|                          | own station.                                             |  |
| Suspend communication    | Data link error occurred at the own station.             |  |

### (3) SB/SW save file specifications

An example of a SB/SW save file is given below.

(a) Link special relays (SB) and link special registers (SW) data saved in CSV file

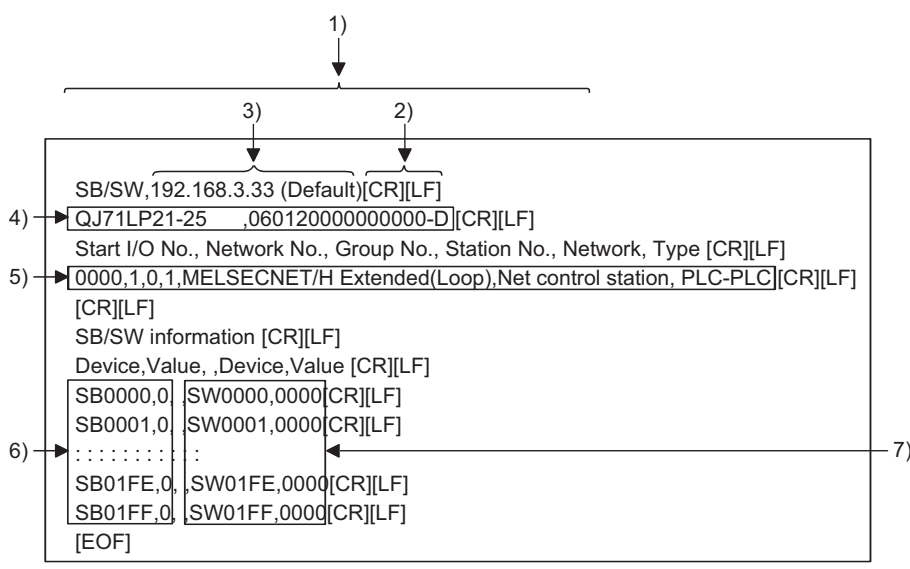

Figure 9.78 Link special relays (SB) and registers (SW) data saved in CSV file

#### (b) Specifications of CSV format

Information of the link special relays (SB) and link special registers (SW) is saved in the following CSV format.

- 1) Columns are separated by a comma "," (ASCII code: 2CH).
- 2) The line feed code is CR/LF. (ASCII code: CR=0DH, LF=0AH)
- Displays the IP address of the C Controller module.
- 4) Stores the "Model name" and "Product information" from left to right. Refer to the following for details of the "Model name" and "Product information".

This section (2)

 Stores the "Start I/O No.", "Network No.", "Group No.", "Station No.", "Network", and "Type" of the "Own station information" from left to right. Refer to the following for details.

 $\square$  This section (2)

- 6) Stores the device names and device values of the link special relays (SB).
- 7) Stores the device names and device values of the link special registers (SW).

The standard directory for the SB/SW save file is "C:\MELSEC\CCPU\Param". (When SW□PVC-CCPU is installed in "C:\MELSEC")

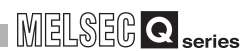

UTILITY OPERATION 6

10

FUNCTIONS AND PROGRAMMING

OVERVIEW OF MULTIPLE CPU SYSTEM

MULTIPLE CPU SYSTEM CONFIGURATION

PLE CPL

COMMUNICATIONS BETWEEN CPU MODULES

# 9.4.3 Operating Error history monitoring screen

This screen displays the historical data of loop errors, communication errors, and transient transmission errors.

# **POINT**

1. Up to 16 loop switching or transient transmission errors are stored as historical data.

If the number of errors exceeds 16, the older ones are deleted in order. (No.1 (Oldest) to No.16 (Newest))

2. Refer to the following manual for the error codes and types displayed in the Transient transmission errors.

C Corresponding MELSECNET/H Network System Reference Manual (PLC to PLC network)

## (1) Error history monitoring screen

| HELSECNET/H utility(192.16                                                                              | 8. 3. 3(Default))                 |                                                                                        |                                                          |  |  |
|----------------------------------------------------------------------------------------------------|-----------------------------------|----------------------------------------------------------------------------------------|----------------------------------------------------------|--|--|
| Online operation                                                                                        | Parameter settings                | Target                                                                                 | settings                                                 |  |  |
| Module information                                                                                      | Error history monitoring          | Other station                                                                          | monitoring                                               |  |  |
| Target module 1 Slot Own station information Start I/D No. Network No. Group 0000 1 0 Network MELSECNET | p No. Sta.No.<br>1<br>[7/H (Loop) | Clear error history<br>Number of error occo<br>Loop switching<br>Transient transmissio | x Stop monitoring urrences 0 on errors 0 F. loop B. loop |  |  |
| Type Control station                                                                                    |                                   | Retry                                                                                  |                                                          |  |  |
| Loop switching<br>No. Sta. No. Factor                                                                   | Switched status                   | Line trouble                                                                           | 0 0                                                      |  |  |
| 1                                                                                                    |                                   | LINDER                                                                                 |                                                          |  |  |
| 2                                                                                                    |                                   | CRC                                                                                    |                                                          |  |  |
| 4                                                                                                    | OVER                              |                                                                                        |                                                          |  |  |
| Transient transmission errors                                                                           |                                   | SHORTFRAME                                                                             | 0 0                                                      |  |  |
| No. Err. code Error type                                                                                | •                                 | ABORT                                                                                  |                                                          |  |  |
| 1                                                                                                    |                                   | TIMEOUT                                                                                | 0 0                                                      |  |  |
| 3                                                                                                    |                                   | Exceeded 2KB                                                                           | 0 0                                                      |  |  |
| 4                                                                                                    | ·                                 | DPLL ERROR                                                                             | 0 0                                                      |  |  |
|                                                                                                    |                                   |                                                                                        |                                                          |  |  |
| Connection settings                                                                                     | Load file Save file               | Help                                                                                   | E <u>x</u> it                                            |  |  |
| C:\MELSEC\CCPU\Param\q06ccpu.mnh                                                                        |                                   | User name: target                                                                      |                                                          |  |  |

Figure 9.79 Error history monitoring screen

Table9.65 Explanation of Error history monitoring screen

Module information Error history monitoring Other station monitoring

| Item                       | Description                                                                    | Correspon- | Correspon- |  |
|----------------------------|--------------------------------------------------------------------------------|------------|------------|--|
| Target module              | Select the target MELSECNET/H module whose error history is monitored.         |            |            |  |
|                            | (Initial value: 1, Setting range: 1 to 4)                                      |            |            |  |
| Clear error history button | Displays the Clear error history screen. ( $\square \vec{z}$ This section (2)) | _          | _          |  |
|                            |                                                                                | (Т         | next nage) |  |

(To next page)

UTILITY OPERATION

MELSEG **Q** series

Table9.65 Explanation of Error history monitoring screen (Continued)

Module information Error history monitoring Other station monitoring

|                         | Item                      | Description                                                                                                    | Correspon-<br>ding SB | Correspon-<br>ding SW  |
|-------------------------|---------------------------|----------------------------------------------------------------------------------------------------|-----------------------|------------------------|
| Start monitoring button |                           | Starts monitoring of the MELSECNET/H module.                                                                                                    |                       |                        |
|                         |                           | During monitoring, this button changes to <u>Stop monitoring</u> , and "*" flashes at top right of the button.<br>In an offline status, this button cannot be clicked.                                                         | _                     | _                      |
| Stop                    | monitoring button         | Stops monitoring of the MELSECNET/H module.<br>When monitoring is stopped, this button changes to<br>Start monitoring.                                                                                                    | _                     |                        |
| Own                     | station information       | Displays the own station information of the MELSECNET/H module.                                                                                                    | _                     | _                      |
|                         | Start I/O No.             | Displays the start I/O No. of the own station.<br>(Display range: 0000 to 0FE0)                                                                                                    | _                     | _                      |
|                         | Network No.               | Displays the network No. of the own station.<br>(Display range: 1 to 239, "-")                                                                                                    | _                     | SW0040                 |
|                         | Group No.                 | Displays the group No. of the own station.<br>(Display range: 0 to 32, "-")                                                                                                    | _                     | SW0041                 |
|                         | Sta. No.                  | Displays the station No. of the own station.<br>(Display range: 1 to 64, "-")                                                                                                    | _                     | SW0042                 |
|                         | Network                   | Displays the network of the MELSECNET/H module.<br>(Display item: "MELSECNET/H Extended (Loop)",<br>"MELSECNET/H Extended (Bus)", "MELSECNET/H (Loop)",<br>"MELSECNET/H (Bus)", "MELSECNET/10 Loop)",<br>"MELSECNET/10 (Bus)") | SB0057,<br>SB005A     | SW0046                 |
|                         | Туре                      | Displays the type of the own station.<br>(Display item: "Control station", "Normal station")                                                                                                    | SB0044                | —                      |
| Loop                    | switching                 | Displays loop switching factors and states after switching.<br>(For optical loop only)                                                                                                    | _                     | —                      |
|                         | Sta. No.                  | Displays the number of the station that requested loop switching or loopback.                                                                                                    | _                     | SW00E0<br>to<br>SW00E7 |
|                         | Factor                    | Displays the factor of loop switching or loopback.                                                                                                    | _                     | SW00D0<br>to<br>SW00DF |
|                         | Switched status           | Displays the data link status after loop switching.                                                                                                    |                       | SW00D0<br>to<br>SW00DF |
| Trans                   | sient transmission errors | Displays error codes for transient transmission errors that<br>occurred on the own station.<br>Refer to the Q Corresponding MELSECNET/H Network<br>System Reference Manual (PLC to PLC network).                               | _                     | _                      |
|                         | Err. code                 | Displays error codes that are reported during transient transmission.                                                                                                    |                       | SW00F0<br>to<br>SW00FF |
|                         | Error type                | Displays types of errors that occurred during transient transmission.                                                                                                    | _                     | _                      |

| MELSEG Q series |
|-----------------|
|-----------------|

Table9.65 Explanation of Error history monitoring screen (Continued)

Module information Error history monitoring Other station monitoring

|     | ltem                    |                                                 | Description                                                    | Correspon-<br>ding SB | Correspon-<br>ding SW | חדונדץ כ         |
|-----|-------------------------|-------------------------------------------------|----------------------------------------------------------------|-----------------------|-----------------------|------------------|
|     |                         |                                                 | Displays the number of error occurrences.                      |                       |                       | 10               |
| Num | har of arrar again      | rranaaa                                         | Refer to the following for details of each error factor and    |                       |                       |                  |
| Num |                         | nences                                          | corrective actions.                                            | _                     | _                     | 20               |
|     |                         |                                                 | ( FF This section (3))                                         |                       |                       | A SN<br>MIN      |
|     |                         |                                                 | Displays the number of times loop switching or loopback has    |                       |                       | TIO              |
|     | Loop switching          |                                                 | been executed.                                                 | —                     | SW00CE                | ROO              |
|     |                         |                                                 | The symbol, "-" appears in the case of a coaxial bus system.   |                       |                       | шС               |
|     | Transient transn errors | nission                                         | Displays the number of transient transmission errors occurred. | _                     | SW00EE                | 11               |
|     | Potny                   |                                                 | Displays the number of retries (retransmission due to a        |                       | SW00C8,               | РЧ               |
|     | Retry                   |                                                 | communication error).                                          | _                     | SW00C9                | С<br>М<br>Ш<br>П |
|     | Lino troublo            |                                                 | Displays the number of line errors occurred.                   |                       | SW00CC,               | TIPI             |
|     |                         |                                                 | The symbol, "-" appears in the case of a coaxial bus system.   |                       | SW00CD                | MUI<br>SYS       |
|     | UNDER D<br>CRC D        |                                                 | Displays the number of UNDER errors occurred.                  | _                     | SW00B8,               | 12               |
|     |                         | UNDER                                           |                                                                |                       | SW00C0                |                  |
|     |                         | Displays the number of CRC errors occurred      | _                                                              | SW00B9,               |                       |                  |
|     |                         | 0110                                            |                                                                |                       | SW00C1                | CPI<br>RAT       |
|     |                         | OVER Displays the number of OVER error occurred | Displays the number of OVER error occurred                     |                       | SW00BA,               | IBLE<br>IGU      |
|     |                         | 0 VEIX                                          |                                                                |                       | SW00C2                | YST              |
|     |                         | SHORT                                           | Displays the number of short frame errors (data message too    | _                     | SW00BB,               | ≥ທບ              |
|     | Communication           | FRAME                                           | short) occurred.                                               |                       | SW00C3                | 13               |
|     | error                   | ABORT                                           | Displays the number of AB_IE errors occurred                   | _                     | SW00BC,               |                  |
|     |                         | / BOIN                                          |                                                                |                       | SW00C4                | Ы                |
|     |                         | TIMEOUT                                         | Displays the number of timeout errors occurred                 |                       | SW00BD,               | с<br>Щ_Г         |
|     |                         |                                                 | SW00C5                                                         | TIPL                  |                       |                  |
|     |                         | Exceeded                                        | Displays the number of more-than-2k-byte data reception        | _                     | SW00BE,               | SYS<br>CON       |
|     |                         | 2KB                                             | error occurred.                                                |                       | SW00C6                | 14               |
|     |                         | DPLL                                            | Displays the number of DPLL errors (data not properly          |                       | SW00BF,               |                  |
|     |                         | ERROR                                           | recognized due to synchronization/modulation) occurred.        |                       | SW00C7                | SNO              |

UTILITY OPERATION 6

PARAMETERS ADDED FOR MULTIPLE CPU

## (2) Clear error history screen

Clear the number of errors to 0.

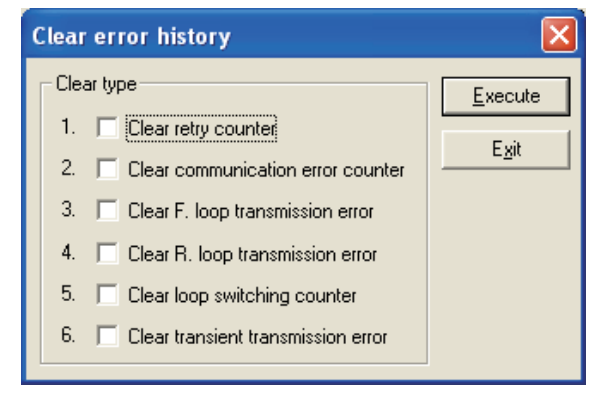

Figure 9.80 Clear error history screen

| Item                                  | Description                                                      | Correspon- | Correspon- |
|---------------------------------------|------------------------------------------------------------------|------------|------------|
|                                       |                                                                  | ding SB    | ding SW    |
| Clear type                            | Select the item whose number of errors is to be cleared to 0.    |            |            |
| Clear retry counter                   | Clears the number of retries (link special register SW00C8,      |            |            |
|                                       | SW00C9) to 0.                                                    | SB0005     | _          |
|                                       | (Initial value: Not checked (Not cleared to 0))                  |            |            |
| Clear communication<br>error counter  | Clears the number of communication errors (link special          |            |            |
|                                       | register SW00B8 to SW00C7) to 0.                                 | SB0006     | _          |
|                                       | (Initial value: Not checked (Not cleared to 0))                  |            |            |
| Clear F. loop transmission<br>error   | Clears the number of forward loop side line errors (link special |            |            |
|                                       | register SW00CC) to 0.                                           | SB0007     |            |
|                                       | (Initial value: Not checked (Not cleared to 0))                  |            |            |
| Clear R. loop<br>transmission error   | Clears the number of reverse loop side line errors (link special |            |            |
|                                       | register SW00CD) to 0.                                           | SB0008     | _          |
|                                       | (Initial value: Not checked (Not cleared to 0))                  |            |            |
| Clear loop switching counter          | Clears the number of loop switching (link special register       |            |            |
|                                       | SW00CE to SW00E7) to 0.                                          | SB0009     | _          |
|                                       | (Initial value: Not checked (Not cleared to 0))                  |            |            |
| Clear transient<br>transmission error | Clears the number of transient transmission errors (link         |            |            |
|                                       | special register SW00EE, SW00EF) to 0.                           | SB000A     |            |
|                                       | (Initial value: Not checked (Not cleared to 0))                  |            |            |
|                                       | Clears the item(s) selected in Clear type to 0.                  |            |            |
| Execute button                        | (Turns the corresponding SB of the checked item in "Clear        | —          | —          |
|                                       | type" from ON to OFF.)                                           |            |            |
| Exit button                           | Closes the Clear error history screen.                           |            |            |

#### Table9.66 Explanation of Clear error history screen

## (3) Error factors and corrective actions

The following indicates factors and corrective actions for each error.

They can also be confirmed from the following link special registers (SW), as well as on the Error history monitoring screen.

Refer to the following manual for details of the link special registers (SW).

C Corresponding MELSECNET/H Network System Reference Manual (PLC to PLC network)

| Item                   | Link special register | Factor                         | Corrective action                     |  |
|------------------------|-----------------------|--------------------------------|---------------------------------------|--|
|                        | SWOOCE                | Station's power ON/OFF,        | *1                                    |  |
| Loop switching         | SWUUCE                | cable fault, noise, etc.       | I                                     |  |
| Transient transmission |                       | Target station's power OFF,    | Check the error code of the transient |  |
|                        | SW00EE                | target station's CPU failure,  | transmission error, and take          |  |
| enois                  |                       | cable fault, noise, etc.       | corrective actions.                   |  |
| Retry                  | SW00C8, SW00C9        | Station's power ON/OFF,        | *1                                    |  |
| Retry                  |                       | cable fault, noise, etc.       | 1                                     |  |
| Line trouble           | SW00CC, SW00CD        | Adjacent station's power OFF,  | *1                                    |  |
|                        |                       | cable fault, noise, etc.       | I I                                   |  |
| UNDER                  | SW00B8, SW00C0        | Adjacent station's power ON/   | *1                                    |  |
|                        |                       | OFF, cable fault, etc.         | 1                                     |  |
|                        |                       | Source station of data         |                                       |  |
| CRC                    | SW00B9, SW00C1        | transmission was               | *1                                    |  |
|                        |                       | disconnected, cable fault,     | l l                                   |  |
|                        |                       | hardware fault, noise, etc.    |                                       |  |
| OVER                   | SW00BA, SW00C2        | Cable fault, hardware fault,   | *1                                    |  |
| SHORT FRAME            | SW00BB, SW00C3        | noise, etc.                    | 1                                     |  |
| ABORT                  | SW00BC, SW00C4        | Source station of data         |                                       |  |
|                        |                       | transmission was               | *1                                    |  |
|                        |                       | disconnected, cable fault,     | 1                                     |  |
|                        |                       | hardware fault, noise, etc.    |                                       |  |
| TIMEOUT                |                       | Too-short data link monitoring | *1                                    |  |
|                        |                       | time, cable fault, noise, etc. | 1                                     |  |
| Exceeded 2KB           | SW00BE, SW00C6        | Cable fault, hardware fault,   | *1                                    |  |
| DPLL ERROR             | SW00BF, SW00C7        | noise, etc.                    | 1                                     |  |

#### Table9.67 Error factors and corrective actions

\* 1 Unless the error count value increases frequently during operation, no specific problem will arise. Perform the following if the count value increases frequently.

1) Check whether the self and other station power supplies are ON or OFF.

- Check the cables and connectors (for disconnected and loose connectors, broken cables, and improper cable lengths).
- 3) Perform the self loopback test, internal self loopback test, and/or hardware test.
- 4) Perform the station-to-station test, and/or forward/reverse loop test.
- 5) Connect cables again, referring to the manuals of the network module and/or MELSECNET/H board used.

Also, reinstall the system, referring to the user's manual of the CPU module used.

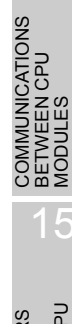

CAUTIONS FOR PARAMETERS OF AnS SERIES ADDED FOR ULE MULTIPLE CPU

## 9.4.4 Operating Other station monitoring screen

This screen displays the line status of the other stations (MELSECNET/H network stations).

## **POINT** –

- 1. When the MELSECNET/H utility is started, monitoring is in a stop status. Click the Start monitoring button to start monitoring.
- 2. If a communication error has occurred during connection, click the Start monitoring button or set Connection settings again.
- 3. Communications are not available during reset of the C Controller module. Start communications after terminating the reset process.

## (1) Other station monitoring screen

| HELSECNET/H utility(192.168.3.3(Defau                                    | lt))                                  |                                             |  |
|--------------------------------------------------------------------------|---------------------------------------|---------------------------------------------|--|
| Online operation Pa<br>Module information Error hi                       | arameter settings<br>story monitoring | Target settings<br>Other station monitoring |  |
| Target module     1                                                      | 0.                                    | "<br>Stop monitoring                        |  |
| Other station information                                                | Error status                          | Details                                     |  |
| Communication status of each station<br>Data link status of each station | Error<br>Error                        |                                             |  |
| Parameter status of each station<br>CPU operating status of each station | ••                                    |                                             |  |
| CPU RUN status of each station<br>Loop status of each station            | Stop/Down<br>Error                    |                                             |  |
| PSU operation status of each station<br>Each station network type status | ••<br>••                              | _                                           |  |
|                                                                          |                                       |                                             |  |
|                                                                          |                                       |                                             |  |
| Load file C:\MELSEC\CCPU\Param\q06ccpu.mnh                               | <u>S</u> ave file                     | Help Exit                                   |  |

Figure 9.81 Other station monitoring screen

| Table9.68 | Explanation | of Other | station | monitorina | screen |
|-----------|-------------|----------|---------|------------|--------|
|           |             |          |         |            |        |

| Module information Error history monitoring Other station monitoring |                                                                                                    |            |            |
|----------------------------------------------------------------------|----------------------------------------------------------------------------------------------------|------------|------------|
| Item                                                                 | Description                                                                                                    | Correspon- | Correspon- |
| Target module                                                        | Select the target MELSECNET/H module on the other station<br>to be monitored.<br>(Initial value: 1, Setting range: 1 to 4)                                                                                        |            |            |
| Start monitoring button                                              | Starts monitoring of the MELSECNET/H module.<br>During monitoring, this button changes to Stop monitoring, and<br>"*" flashes at top right of the button.<br>In an offline status, this button cannot be clicked. | _          | _          |
|  | MELSEG | Q series |
|--|--------|----------|
|--|--------|----------|

#### Table9.68 Explanation of Other station monitoring screen (Continued)

Module information Error history monitoring Other station monitoring

|                           | Item                      | Description                                                    | Correspon-<br>ding SB | Correspon-<br>ding SW |       |
|---------------------------|---------------------------|----------------------------------------------------------------|-----------------------|-----------------------|-------|
|                           |                           | Stops monitoring of the MELSECNET/H module.                    |                       |                       | 1     |
| Stop monitoring button    |                           | When monitoring is stopped, this button changes to             | _                     | _                     |       |
| ·                         |                           | Start monitoring .                                             |                       |                       |       |
| 0                         | atation information       | Displays the own station information of the MELSECNET/H        |                       |                       | NS 4  |
| Own station information   |                           | module.                                                        | _                     | _                     |       |
|                           | Chart I/O Nia             | Displays the start I/O No. of the own station.                 |                       |                       |       |
|                           | Start I/O NO.             | (Display range: 0000 to 0FE0)                                  | _                     | _                     |       |
|                           | Notwork No.               | Displays the network No. of the own station.                   |                       | 011/00/40             |       |
|                           | Network No.               | (Display range: 1 to 239, "-")                                 | _                     | 500040                |       |
|                           | One we No                 | Displays the group No. of the own station.                     |                       | 014/00.44             | PU    |
|                           | Group No.                 | (Display range: 0 to 32, "-")                                  | —                     | SW0041                | A⊓.   |
|                           |                           | Displays the station No. of the own station.                   |                       | 014/00 40             |       |
|                           | Sta. No.                  | (Display range: 1 to 64, "-")                                  |                       | SW0042                | B N N |
|                           |                           | Displays the network of the MELSECNET/H module.                |                       |                       | 1     |
|                           |                           | (Display item: "MELSECNET/H Extended (Loop)",                  |                       |                       |       |
|                           | Network                   | "MELSECNET/H Extended (Bus)", "MELSECNET/H (Loop)",            | SB0057,               | SW0046                |       |
|                           |                           | "MELSECNET/H (Bus)", "MELSECNET/10 (Loop)",                    | SB005A                |                       | CPL   |
|                           |                           | "MELSECNET/10 (Bus)")                                          |                       |                       | E E   |
|                           |                           | Displays the type of the own station.                          |                       |                       |       |
|                           | Туре                      | (Display item: "Control station", "Normal station")            | SB0044                | —                     | Σω    |
|                           |                           | Displays the error occurrence condition of the other stations. |                       |                       |       |
| Other station information |                           | $( \overrightarrow{} $ This section (2))                       |                       |                       |       |
|                           |                           | Double-clicking each item opens the corresponding screen       | —                     | —                     | D     |
|                           |                           | showing the detailed information                               |                       |                       | E CI  |
|                           |                           | Opens the details screen and displays further information of   |                       |                       | TIPL  |
|                           | Details button            |                                                                | _                     | _                     |       |
|                           |                           | the selected item.(                                            |                       |                       | 2000  |
|                           | Other station information | Displays the error items and statuses in "Other station        | _                     | _                     |       |
|                           | Error status              | information" and "Error status" respectively.                  |                       |                       | SNO   |
|                           |                           |                                                                |                       |                       | CPU   |
|                           |                           |                                                                |                       |                       |       |
|                           |                           |                                                                |                       |                       | MMO   |
|                           |                           |                                                                |                       |                       | СЩ:   |

PARAMETERS ADDED FOR MULTIPLE CPU

## (2) Details screens

Each of them displays the detailed information of the item selected on the "Other station monitoring" screen.

Open any of the following details screens by making selection on the "Other station monitoring" screen.

| Tables.ob belebalon on other station monitoring and corresponding details server |
|----------------------------------------------------------------------------------|
|----------------------------------------------------------------------------------|

| "Other station monitoring"<br>screen option | Details screen                        | Reference section     |
|---------------------------------------------|---------------------------------------|-----------------------|
| Communication status of each                | "Communication status of each         | This soction (2)(a)   |
| station                                     | station"                              |                       |
| Data link status of each station            | "Data link status of each station"    | This section (2)(b)   |
| Parameter status of each station            | "Parameter status of each station"    | This section (2)(c)   |
| CPU operating status of each                | "CPU operating status of each         | This section (2)(d)   |
| station                                     | station"                              |                       |
| CPU RUN status of each station              | "CPU RUN status of each station"      | This section (2)(e)   |
| Loop status of each station                 | "Loop status of each station"         | This section (2)(f)   |
| Reserved station designation of             | "Reserved station designation of      | This section $(2)(a)$ |
| each station                                | each station"                         |                       |
| PSU operation status of each                | "PSU operation status of each station | This soction (2)(b)   |
| station extension                           | extension"                            |                       |
| Each station network type status            | "Each station network type status"    | This section (2)(i)   |

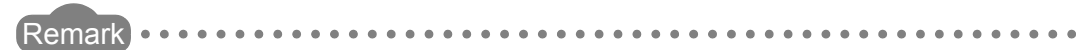

The information of each details screen is the based on the condition identified when it is opened.

To update the information, close and reopen the details screen.

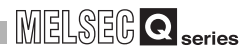

UTILITY OPERATION 6

10

FUNCTIONS AND PROGRAMMING

OVERVIEW OF MULTIPLE CPU SYSTEM

MULTIPLE CPU SYSTEM CONFIGURATION

## (a) Communication status of each station screen

Displays the baton pass status (availability of transient transmission). The number of displayed stations is equal to the "Total stations" set on the "Parameter settings" screen.

| Communication status of each station                                                                                                    |
|----------------------------------------------------------------------------------------------------|
| Own station information           Stat I/O No.         Network No.           0000         1         0           Network         MELSECNET/H (Loop)           Type         Control station |
| [Communication status of each station]                                                                                                    |
| Normal communication Error (Disconnected)                                                                                                    |
|                                                                                                    |
|                                                                                                    |
|                                                                                                    |
|                                                                                                    |
|                                                                                                    |
|                                                                                                    |
|                                                                                                    |
|                                                                                                    |
|                                                                                                    |
|                                                                                                    |
|                                                                                                    |
|                                                                                                    |

Figure 9.82 Communication status of each station screen

#### Table9.70 Explanation of Communication status of each station screen

| Itom                                 | Description                                                                                                    | Correspon-                   | Correspon-                              |
|--------------------------------------|----------------------------------------------------------------------------------------------------|------------------------------|-----------------------------------------|
| ntem                                 |                                                                                                    | ding SB                      | ding SW                                 |
| OK button                            | Closes the "Communication status of each station" screen.                                                                                                    | —                            | —                                       |
| Own station information              | Displays the own station information of the MELSECNET/H<br>module.<br>(                                                                                                    | SB0044,<br>SB0057,<br>SB005A | SW0040,<br>SW0041,<br>SW0042,<br>SW0046 |
| Communication status of each station | Displays the baton pass status (availability of transient<br>transmission) as shown below.<br>Light blue: Normally communicating station or reserved<br>station<br>Red : Communication error station (Disconnected) | _                            | SW0070<br>to<br>SW0073                  |

## (b) Data link status of each station screen

Displays the cyclic transmission status.

The number of displayed stations is equal to the "Total stations" set on the "Parameter settings" screen.

| Data link status of each station                                                                                                    |
|----------------------------------------------------------------------------------------------------|
| Own station information           Start I/O No. Network No. Group No. Sta. No.           00000         1           0         1           Network         MELSECNET/H (Loop)           Type         Control station |
| [Data link status of each station]                                                                                                    |
| Data link executed Data link not executed                                                                                                    |
|                                                                                                    |
| 1 2                                                                                                    |
|                                                                                                    |
|                                                                                                    |
|                                                                                                    |
|                                                                                                    |
|                                                                                                    |
|                                                                                                    |
|                                                                                                    |
|                                                                                                    |
|                                                                                                    |
|                                                                                                    |
|                                                                                                    |

Figure 9.83 Data link status of each station screen

#### Table9.71 Explanation of Data link status of each station screen

| ltem                             | Description                                                                                                    | Correspon-<br>ding SB        | Correspon-<br>ding SW                   |
|----------------------------------|----------------------------------------------------------------------------------------------------|------------------------------|-----------------------------------------|
| OK button                        | Closes the "Data link status of each station" screen.                                                                                              | _                            | —                                       |
| Own station information          | Displays the own station information of the MELSECNET/H<br>module.<br>([ This section (1))                                                         | SB0044,<br>SB0057,<br>SB005A | SW0040,<br>SW0041,<br>SW0042,<br>SW0046 |
| Data link status of each station | Displays the cyclic transmission status as shown below.<br>Light blue: Normal or reserved station<br>Red : Error station (Data link not performed) | _                            | SW0074<br>to<br>SW0077                  |

## (c) Parameter status of each station screen

Displays the parameter communication status and error status of each station. The number of displayed stations is equal to the "Total stations" set on the "Parameter settings" screen.

| Parameter status of each station                                                                                                    |
|----------------------------------------------------------------------------------------------------|
| Own station information           Start I/O No. Network No. Group No. Sta. No.           00000         1           0         1           Network         MELSECNET/H (Loop)           Type         Control station |
| [Communication status of each station parameter]                                                                                                    |
| Other than those Communicating                                                                                                    |
| 1 2                                                                                                    |
|                                                                                                    |
|                                                                                                    |
|                                                                                                    |
| [Error status of each station parameter]                                                                                                    |
| Parameter normal                                                                                                    |
| 1 2                                                                                                    |
|                                                                                                    |
|                                                                                                    |
|                                                                                                    |
|                                                                                                    |
|                                                                                                    |

Figure 9.84 Parameter status of each station screen

#### Table9.72 Explanation of Parameter status of each station screen

| Item                                           | Description                                                                                                    | Correspon-                   | Correspon-                              |
|------------------------------------------------|----------------------------------------------------------------------------------------------------|------------------------------|-----------------------------------------|
| OK button                                      | Closes the "Parameter status of each station" screen.                                                                                                    | aing SB<br>—                 | aing Sw<br>—                            |
| Own station information                        | Displays the own station information of the MELSECNET/H<br>module.<br>([ This section (1))                                                                                                    | SB0044,<br>SB0057,<br>SB005A | SW0040,<br>SW0041,<br>SW0042,<br>SW0046 |
| Communication status of each station parameter | Displays the parameter communication status of each station<br>as shown below.<br>Light blue: Status other than "communicating with<br>parameters", reserved station, or unconnected<br>station<br>Red : Communicating with parameters | _                            | SW0078<br>to<br>SW007B                  |
| Error status of each station<br>parameter      | Displays the parameter error status of each station as shown<br>below.<br>Light blue: Parameters normal, reserved station, or<br>unconnected station<br>Red : Parameter error                                                          |                              | SW007C<br>to<br>SW007F                  |

PARAMETERS ADDED FOR MULTIPLE CPU

MULTIPLE CPU SYSTEM CONCEPT

## (d) CPU operation status of each station screen

Displays the CPU operation status.

The number of displayed stations is equal to the "Total stations" set on the "Parameter settings" screen.

| CPU operating status of each station                                                                                                    |
|----------------------------------------------------------------------------------------------------|
| Own station information           Statt I/O No. Network No. Group No. Sta. No.           00000         1           0         1           Network         MELSECNET/H (Loop)           Type         Control station |
| ICPU operating status of each station                                                                                                    |
| Error (Critical)                                                                                                    |
| Error (Non-critical)                                                                                                    |
| 1 2                                                                                                    |
|                                                                                                    |
|                                                                                                    |
|                                                                                                    |
|                                                                                                    |
|                                                                                                    |
|                                                                                                    |
|                                                                                                    |
|                                                                                                    |
|                                                                                                    |
|                                                                                                    |
|                                                                                                    |

Figure 9.85 CPU operation status of each station screen

#### Table9.73 Explanation of CPU operation status of each station screen

| Item                                 | Description                                                                                                    | Correspon-<br>ding SB        | Correspon-<br>ding SW                             |
|--------------------------------------|----------------------------------------------------------------------------------------------------|------------------------------|---------------------------------------------------|
| OK button                            | Closes the "CPU operation status of each station" screen.                                                                                                    | _                            | _                                                 |
| Own station information              | Displays the own station information of the MELSECNET/H<br>module.<br>([ This section (1))                                                                                                    | SB0044,<br>SB0057,<br>SB005A | SW0040,<br>SW0041,<br>SW0042,<br>SW0046           |
| CPU operation status of each station | Displays the CPU operation status as shown below.<br>Light blue : CPU normal, or reserved or unconnected station<br>Red : CPU fault: Medium error (WDT error, etc.) or<br>critical error (Hardware error, etc.)<br>Yellow : CPU fault: Minor error | _                            | SW0080<br>to<br>SW0083,<br>SW0088<br>to<br>SW008B |

## (e) CPU RUN status of each station screen

Displays the RUN/STOP states of the CPUs.

The number of displayed stations is equal to the "Total stations" set on the "Parameter settings" screen.

| CPU RUN station<br>Start I/O No<br>0000<br>Network [<br>Type ]<br>- CPU status            | atus of each<br>information<br>o. Network No<br>1<br>MEL<br>Control sta | a. Group No. Sta. N<br>0 1<br>.SECNET/H (Loop)<br>tion                                                                                                    | lo.                                                                                                    | ОК                                                                                                    |
|-------------------------------------------------------------------------------------------|-------------------------------------------------------------------------|----------------------------------------------------------------------------------------------------|----------------------------------------------------------------------------------------------------|----------------------------------------------------------------------------------------------------|
| 1<br>2<br>3<br>4<br>5<br>6<br>7<br>8<br>9<br>10<br>11<br>12<br>13<br>14<br>15<br>16<br>16 | RUN<br>STOP                                                             | 17<br>18<br>18<br>19<br>20<br>21<br>22<br>23<br>24<br>25<br>25<br>25<br>25<br>26<br>27<br>28<br>28<br>29<br>20<br>21<br>22<br>23<br>24<br>25<br>25<br>25<br>25<br>25<br>25<br>25<br>25<br>25<br>25 | 33         34           35         36           371         39           383         39           41         42           43         44           45         46           47         48 | 48         6           50         5           52         52           52         52           54         56           57         58           59         59           60         62           62         63           64         63 |

Figure 9.86 CPU RUN status of each station screen

#### Table9.74 Explanation of CPU RUN status of each station screen

| Item                    | Description                                                                                                    | Correspon-<br>ding SB        | Correspon-<br>ding SW                   |                                   |
|-------------------------|----------------------------------------------------------------------------------------------------|------------------------------|-----------------------------------------|-----------------------------------|
| OK button               | Closes the "CPU RUN status of each station" screen.                                                                                                    |                              | _                                       | LE CF<br>M<br>SURA                |
| Own station information | Displays the own station information of the MELSECNET/H<br>module.<br>([ This section (1))                                                                                                    | SB0044,<br>SB0057,<br>SB005A | SW0040,<br>SW0041,<br>SW0042,<br>SW0046 | MULTIP<br>SYSTER<br>CONFIG        |
| CPU status              | Displays the RUN/STOP status of each CPU.         RUN       : RUN, STEP RUN         STOP       : STOP, PAUSE         DOWN       : ERROR, or unconnected station         Reserved Sta.       : Reserved station | _                            | SW0084<br>to<br>SW0087                  | MULTIPLE CPU<br>SYSTEM<br>CONCEPT |

UTILITY OPERATION 6

10

FUNCTIONS AND PROGRAMMING

OVERVIEW OF MULTIPLE CPU SYSTEM

## (f) Loop status of each station screen

Displays the forward and reverse loop statuses in the case of the optical loop system.

The number of displayed stations is equal to the "Total stations" set on the "Parameter settings" screen.

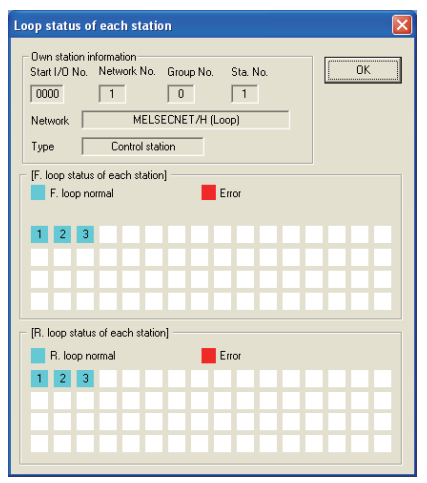

Figure 9.87 Loop status of each station screen

| Item                           | Description                                                                                                    | Correspon-<br>ding SB        | Correspon-<br>ding SW                   |
|--------------------------------|----------------------------------------------------------------------------------------------------|------------------------------|-----------------------------------------|
| OK button                      | Closes the "Loop status of each station" screen.                                                                                                    | _                            | _                                       |
| Own station information        | Displays the own station information of the MELSECNET/H<br>module.<br>(                                                                                                | SB0044,<br>SB0057,<br>SB005A | SW0040,<br>SW0041,<br>SW0042,<br>SW0046 |
| F. loop status of each station | Displays the forward loop status in the optical loop system as<br>shown below.<br>Light blue : Normal, reserved station, or unconnected station<br>Red : Error station | _                            | SW0091<br>to<br>SW0094                  |
| R. loop status of each station | Displays the reverse loop status in the optical loop system as<br>shown below.<br>Light blue : Normal, reserved station, or unconnected station<br>Red : Error station |                              | SW0095<br>to<br>SW0098                  |

#### Table9.75 Explanation of Loop status of each station screen

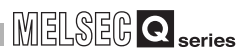

## (g) Reserved station designation of each station screen

Displays the reserved station setting status.

The number of displayed stations is equal to the "Total stations" set on the "Parameter settings" screen.

| Reserved station designation of each station                                                                                                    |           |
|----------------------------------------------------------------------------------------------------|-----------|
| Own station information           Start I/D No. Network No. Group No. Sta. No.           00000         1         0         T           Network         MELSECINET/H (Loop)           Type         Control station | <u>ОК</u> |
| [Reserved station designation of each station]     Non-reserved station     Reserved station                                                                                                    |           |
|                                                                                                    |           |
|                                                                                                    |           |
|                                                                                                    |           |
|                                                                                                    |           |
|                                                                                                    |           |

Figure 9.88 Reserved station designation of each station screen

#### Table9.76 Explanation of Reserved station designation of each station screen

| Item                                         | Description                                                                                                    | Correspon-<br>ding SB        | Correspon-<br>ding SW                   |
|----------------------------------------------|----------------------------------------------------------------------------------------------------|------------------------------|-----------------------------------------|
| OK button                                    | Closes the "Reserved station designation of each station" screen.                                                            |                              | _                                       |
| Own station information                      | Displays the own station information of the MELSECNET/H<br>module.<br>([ This section (1))                                   | SB0044,<br>SB0057,<br>SB005A | SW0040,<br>SW0041,<br>SW0042,<br>SW0046 |
| Reserved station designation of each station | Displays the reserved station setting status as shown below.<br>Light blue : Non-reserved station<br>Blue : Reserved station | _                            | SW0064<br>to<br>SW0067                  |

#### (h) PSU operation status of each station extension screen

Displays the 24VDC external power supply status of the MELSECNET/H module. The number of displayed stations is equal to the "Total stations" set on the "Parameter settings" screen.

| PSU operation status of each station extension                                                                                                    | ×  |
|----------------------------------------------------------------------------------------------------|----|
| Own station information           Start I/D No.         Network No.         Group No.         Sta. No.           00000         1         0         1           Network         MELSECNET/H (Loop)         1           Type         Control station         1 | ОК |
| [PSU operation status of each station extension] No PSU                                                                                                    |    |
|                                                                                                    |    |
|                                                                                                    |    |
|                                                                                                    |    |
|                                                                                                    |    |
|                                                                                                    |    |

Figure 9.89 PSU operation status of each station extension screen

| ltem                                           | Description                                                                                                    | Correspon-<br>ding SB        | Correspon-<br>ding SW                   |
|------------------------------------------------|----------------------------------------------------------------------------------------------------|------------------------------|-----------------------------------------|
| OK button                                      | Closes the "PSU operation status of each station extension" screen.                                                                                                   |                              | _                                       |
| Own station information                        | Displays the own station information of the MELSECNET/H<br>module.<br>([ This section (1))                                                                            | SB0044,<br>SB0057,<br>SB005A | SW0040,<br>SW0041,<br>SW0042,<br>SW0046 |
| PSU operation status of each station extension | Displays the 24VDC external power supply status of the<br>MELSECNET/H module as shown below.<br>Light blue : No external power supply<br>Blue : External power supply | _                            | SW008C<br>to<br>SW008F                  |

#### Table9.77 Explanation of PSU operation status of each station extension screen

UTILITY OPERATION 6

FUNCTIONS AND PROGRAMMING

OVERVIEW OF MULTIPLE CPU SYSTEM

## (i) Each station network type status screen

Displays whether or not the network type set for the control station is identical with that for the normal stations.

The number of displayed stations is equal to the "Total stations" set on the "Parameter settings" screen.

| Own station information         Statt J/D No.         Network No.         Group No.         Statt J/D No.         Network         MeLSECNET/H (Loop)         Type         Control station         Each station network type status]         Same as control station         Different from control station | Each station network type status                                                                                                    | X        |
|----------------------------------------------------------------------------------------------------|----------------------------------------------------------------------------------------------------|----------|
| Each station network type status     Same as control station     Different from control station                                                                                                    | Own station information           Stat I/D No.         Network No.         Group No.         Sta. No.           00000         1         0         1           Network         MELSECNET/H (Loop)         Type         Control station | <u> </u> |
|                                                                                                    | Each station network type status] Each station Different from control Different from control                                                                                                    | station  |
|                                                                                                    |                                                                                                    |          |

Figure 9.90 Each station network type status screen

| Table9.78 Explan | nation of Each station | network type status screen |
|------------------|------------------------|----------------------------|
|                  |                        |                            |

| Tal                              | ole9.78 Explanation of Each station network type status screen                                                                                                    |                                                      |                                         | CPU                  |
|----------------------------------|----------------------------------------------------------------------------------------------------|------------------------------------------------------|-----------------------------------------|----------------------|
| Item                             | Description                                                                                                    | Description Correspon- Correspon-<br>ding SB ding SW | ULTIPLE                                 |                      |
| OK button                        | Closes the "Each station network type status" screen.                                                                                                    | _                                                    |                                         | Σίο                  |
| Own station information          | Displays the own station information of the MELSECNET/H<br>module.<br>( This section (1))                                                                                                    | SB0044,<br>SB0057,<br>SB005A                         | SW0040,<br>SW0041,<br>SW0042,<br>SW0046 | LE CPU<br>M          |
| Each station network type status | Displays whether or not the network type set for the control<br>station is identical with that for the normal stations using the<br>following colors.<br>Light blue : Normal, reserved or communication error station<br>whose network type is the same as that of the<br>control station<br>Red : Normal station whose network type is different<br>from that of the control station | _                                                    | SW01E0<br>to<br>SW01E3                  | DMMUNICATIONS MULTIP |

# 9.4.5 Operating Online operation screen

The MELSECNET/H parameters can be read, written or verified from this screen.

# 

- 1. If a communication error has occurred during connection, set Connection settings again.
- 2. Communications are not available during reset of the C Controller module. Start communications after terminating the reset process.

| Module information                                  | Error history monitoring                  | Other station monitoring |
|-----------------------------------------------------|-------------------------------------------|--------------------------|
| Online operation                                    | Parameter settings                        | Target settings          |
| Read parameters                                     |                                           |                          |
| Read parameters from C Contr                        | oller module.                             | [                        |
| Write parameters<br>Write parameters to C Controlli | er module.                                | Write                    |
| Verify parameters                                   |                                           |                          |
| Verify the parameters match w                       | ith the C Controller module's parameters. | ⊻erify                   |
|                                                     |                                           |                          |

Figure 9.91 Online operation screen

| Online operation Parameter settings Target settings |                                                                                                    |  |  |  |  |
|-----------------------------------------------------|----------------------------------------------------------------------------------------------------|--|--|--|--|
| Item                                                | Description                                                                                             |  |  |  |  |
| Read parameters                                     | Poods the MELSECNET/L parameters from the C Captroller module                                           |  |  |  |  |
| Read button                                         |                                                                                                    |  |  |  |  |
|                                                     | Writes the set MELSECNET/H parameters to the C Controller module.                                       |  |  |  |  |
|                                                     | The written parameters become effective when the C Controller module is powered off                     |  |  |  |  |
| Write parameters                                    | and then on or is reset.                                                                                |  |  |  |  |
| Write button                                        | This button can be used only when "Write authority" was set at the time of setting                      |  |  |  |  |
|                                                     | Connection settings (                                                                                   |  |  |  |  |
|                                                     | This button cannot be used without "Write authority" (                                                  |  |  |  |  |
| *                                                   | * 1. If parameter writing is needed when "Write authority" is not set set Connection settings again and |  |  |  |  |

1 If parameter writing is needed when "Write authority" is not set, set Connection settings again and check the "Write authority" box.

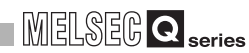

| Table9.79 | Explanation | of Online | operation | screen | (Continued) |  |
|-----------|-------------|-----------|-----------|--------|-------------|--|
|           |             | •. •      |           |        |             |  |

|                   | er settings Target settings                                                      |
|-------------------|----------------------------------------------------------------------------------|
| Item              | Description                                                                      |
| Verify parameters | Compares the MELSECNET/H parameters of the C Controller module with those of the |
|                   | MELSECNET/H utility.                                                             |
|                   | The result is displayed in the message box.                                      |

| Remark |                                                                                                    |
|--------|----------------------------------------------------------------------------------------------------|
| 1.     | Reading/writing/verification can be performed only when the C Controller module is connected online.                                                                                                    |
| 2.     | When parameters are written to the Q06CCPU-V-B with setting the logical station No. (FF Section 9.4.7), the logical station No. cannot be used. For the Q06CCPU-V, the logical station No. is available. |
|        |                                                                                                    |

# MULTIPLE CPU MULTIPLE CPU SYSTEM CONCEPT E CONFIGURATION

10

FUNCTIONS AND PROGRAMMING

OVERVIEW OF MULTIPLE CPU SYSTEM

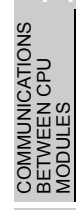

15

16

PRECAUTIONS FOR USE OF ANS SERIES MODULE

# 9.4.6 Operating Parameter settings screen

This screen allows the parameter settings of the MELSECNET/H module.

# **⊠POINT**

- 1. If any entered parameter is erroneous when attempting to switch the screen to another, a warning message appears and the screen will not be switched. Switch the tab after correcting the erroneous parameter.
- 2. To update the settings into the C Controller module, write the parameters from the <<Online operation>> tab and power off and then on or reset the C Controller system.
- 3. "Link device refresh cycle" and "Routing parameter" are parameters common to CC-Link IE controller networks.

When the set value written from the CC IE Control utility is different from the

set value in this utility, if the Write button is clicked on the <<Online operation>> tab screen, the following dialog will appear.

|  | VET/H utility(192.168.3.3(Default))  The following common parameters with CC-Link IE Controller Network have been changed. The settings in CC IE Control utility will be overwrittenLink device refresh cycle -Routing parameter  OK Cancel |
|--|----------------------------------------------------------------------------------------------------|
|--|----------------------------------------------------------------------------------------------------|

## (1) Parameter settings screen

| 🖁 MELSECNET/H utility(192.168.3.3(Default))                                                                                                    |  |  |  |
|----------------------------------------------------------------------------------------------------|--|--|--|
| Module information         Error history monitoring         Other station monitoring           Online operation         Parameter settings         Target settings                                                                                                    |  |  |  |
| Number of modules 1  Blank : No setting Link device refresh cycle 100 mm Bouting parameter Tarret module 1  Stat                                                                                                    |  |  |  |
| Start I/O No. 0000 Channel No. 51 ▼ Refresh parameters Check Default                                                                                                    |  |  |  |
| Vperation settings<br>Network No. 1 - Group No. 0 - Mode Online                                                                                                    |  |  |  |
| Network type MNET/H mode (Control station)  Return Return as control station                                                                                                    |  |  |  |
| Network range assignment     Assignment method     Monitoring time     200 * 10ms       Total stations     2     C     Points/Start     Start/End       Switch screens     LX/LY settings (1)     Image: Construction of the screen of the screen of the scr |  |  |  |
| M station to L station L station A station                                                                                                    |  |  |  |
| Points Start End Points Start End Points Start End Points Start End Points Start End                                                                                                    |  |  |  |
|                                                                                                    |  |  |  |
| Specify I/O master Sta Specify reserved Sta Egual assignment Supplementary settings Olgar                                                                                                    |  |  |  |
| Connection settings Load file Save file Help Exit                                                                                                    |  |  |  |
| C:\MELSEC\CCPU\Param\q06ccpu.mnh User name: target                                                                                                    |  |  |  |

Figure 9.93 Parameter settings screen

UTILITY OPERATION 6

10

FUNCTIONS AND PROGRAMMING

OVERVIEW OF MULTIPLE CPU SYSTEM

MULTIPLE CPU SYSTEM CONFIGURATION

MULTIPLE CPU SYSTEM CONCEPT

COMMUNICATIONS BETWEEN CPU MODULES

PARAMETERS ADDED FOR MULTIPLE CPU

#### Table9.80 Explanation of Parameter settings screen

Online operation Parameter settings Target settings

|                   | ltom                              | Description                                                                                     |
|-------------------|-----------------------------------|-------------------------------------------------------------------------------------------------|
|                   | nem                               | Set the number of MELSECNET/H modules to be controlled by the C Controller module               |
| Number of modules |                                   | Set the number of MELSECNE I/H modules to be controlled by the C Controller module.             |
|                   |                                   | (laitiel value: "(Plank)", Setting range: 1 to 1 "(Plank)")                                     |
|                   |                                   |                                                                                                 |
|                   |                                   | Set the refresh cycle of the link device. (Unit: ms) (                                          |
| Link d            | evice refresh cvcle <sup>*1</sup> | When using both the CC-Link IE controller network and MELSECNE I/H, set the same                |
|                   |                                   | value as the one set in the CC IE Control utility.                                              |
|                   |                                   | (Initial value: 100, Setting range: 0 <sup>*2</sup> , 10 to 1000)                               |
| Routin            | g parameter button                | Displays the Routing parameter settings screen. (                                               |
|                   |                                   | Select the module for which parameters are set. (Initial value: 1, Setting range: 1 to 4)       |
| Target            | module                            | Refer to the following for details of the number assigned to this item.                         |
|                   |                                   | Section 9.3.5 (1)(a)                                                                            |
|                   |                                   | Set the start I/O No. of the MELSECNET/H module.                                                |
| Start I           | O No.                             | (Setting range: 0 to FE0H (Note that duplication with the start I/O No. set to another          |
|                   |                                   | MELSECNET/H module is not allowed.))                                                            |
|                   |                                   | Set the channel No. of the MELSECNET/H module.                                                  |
|                   |                                   | Use the value set here when opening the channel from the Device monitoring utility or           |
| Chanr             | el No.                            | user program (MELSEC data link function). (Q06CCPU-V only)                                      |
|                   |                                   | (Setting range: 51 to 54 (Note that duplication with the channel No. set to another             |
|                   |                                   | MELSECNET/H module is not allowed.))                                                            |
| Refres            | h parameters button               | Displays the Refresh parameter settings screen. (                                               |
| Check             | button                            | Checks for any setting error.                                                                   |
|                   |                                   | Sets the operation settings, network range assignments, and refresh parameters to               |
| Defau             | t button                          | initial values.                                                                                 |
| Opera             | tion settings                     | Specify the MELSECNET/H module operation.                                                       |
|                   | Network No.                       | Set the network No. of the MELSECNET/H module.                                                  |
|                   |                                   | (Initial value: 1, Setting range: 1 to 239)                                                     |
|                   | Group No                          | Set the group No. of the MELSECNET/H module.                                                    |
|                   |                                   | (Initial value: 0, Setting range: 0 to 32)                                                      |
|                   |                                   | Set the mode of the MELSECNET/H module.                                                         |
|                   | Mode                              | (Initial value: "Online", Setting range: "Online", "Offline", "F. loop test", "R. loop test",   |
|                   |                                   | "Sta. to sta. test (performs test)", "Sta. to sta. test (being tested)")                        |
|                   |                                   | Set the type of the MELSECNET/H module.                                                         |
|                   | Network type                      | (Initial value: "MNET/H mode (Control station)", Setting range: "MNET/H mode (Control           |
|                   |                                   | station)", "MNET/H mode (Normal station)", "MNET/10 mode (Control station)", "MNET/             |
|                   |                                   | 10 mode (Normal station)", "MNET/H Ext. mode (Control station)", "MNET/H Ext. mode              |
|                   |                                   | (Normal station)")                                                                              |
|                   | *                                 | 1 For the block data assurance per station (FT This section (5)), set 10 or higher for the link |
|                   |                                   | device refresh cycle, and configure refresh parameters.                                         |

\* 2 When 0 is set to the link device refresh cycle, refresh is not performed with all refresh parameter settings deleted, and the Refresh parameters button does not function.

(To next page)

#### Table9.80 Explanation of Parameter settings screen (Continued)

Online operation Parameter settings Target settings

| Item Description                  |                                                                                                    |  |  |  |
|-----------------------------------|----------------------------------------------------------------------------------------------------|--|--|--|
| Operation settings                | -                                                                                                    |  |  |  |
| Return                            | Make the return setting of the control station.<br>This setting is available when "MNET/H mode (Control station)", "MNET/10 mode<br>(Control station)", or "MNET/H Ext. mode (Control station)" is selected for "Network<br>type".<br>(Initial value: "Return as control station", Setting range: "Return as control station",<br>"Return as normal station")                  |  |  |  |
| Network range assignment          | The network range is assigned.<br>This setting is available when "MNET/H mode (Control station)", "MNET/10 mode<br>(Control station)", or "MNET/H Ext. mode (Control station)" is selected for "Network type".                                                                                                    |  |  |  |
| Total stations                    | Set the total stations (including the control station) on the target network.<br>(Initial value: 2, Setting range: 2 to 64)                                                                                                    |  |  |  |
| Assignment method                 | The device range input method can be switched between Points/Start and Start/End. (Initial value: "Start/End")                                                                                                    |  |  |  |
| Monitoring time                   | Set the monitoring time for the link scan time. (Unit: 10ms)<br>(Initial value: 200, Setting range: 1 to 200)                                                                                                    |  |  |  |
| Switch screens                    | <ul> <li>Select the link device to which network range will be assigned.</li> <li>"Low speed LB" and "Low speed LW" can be set when "MNET/H mode (Control station)" or "MNET/H Ext. mode (Control station)" is selected for "Network type".</li> <li>(Initial value: "LB/LW settings", Setting range: "LB/LW settings", "LX/LY settings (1)", "LX/LY settings (2)")</li> </ul> |  |  |  |
| Points                            | Set the No. of the link device points assigned to the target station.<br>This setting is available when "Points/Start" is selected for "Assignment method".<br>(Initial value: "(Blank)", Setting range: This section (1)(a))                                                                                                    |  |  |  |
| Start                             | Set the start No. of the link device assigned to the target station.<br>(Initial value: "(Blank)", Setting range: This section (1)(a))                                                                                                    |  |  |  |
| End                               | Set the end No. of the link device assigned to the target station.<br>This setting is available when "Start/End" is selected for "Assignment method".<br>(Initial value: "(Blank)", Setting range:                                                                                                    |  |  |  |
| Specify I/O master Sta.<br>button | <ul> <li>Sets the selected station as an I/O master station of the link device (LX/LY) or cancels the setting.</li> <li>This button can be used when "LX/LY settings (1)" or "LX/LY settings (2)"is selected for "Switch screens".</li> </ul>                                                                                                    |  |  |  |
| Specify reserved Sta.<br>button   | Sets the selected station as a reserved station, or cancels the setting.                                                                                                    |  |  |  |
| Equal assignment button           | Displays the Equal assignment screen.                                                                                                    |  |  |  |
| Supplementary settings button     | Displays the Supplementary settings screen.(                                                                                                    |  |  |  |
| Clear button                      | Erases the "Points", "Start", and "End" settings and sets the initial values to "Total stations" and "Monitoring time".                                                                                                    |  |  |  |

## (a) Network range assignment setting ranges

The following indicates the setting ranges of network range assignment.

| Device name                                 |       | Points/Start/End | Setting range              |
|---------------------------------------------|-------|------------------|----------------------------|
|                                             |       | Points           | 16 to 8192 <sup>*1</sup>   |
| LX                                          |       | Start            | 0000 to 1FF0 <sup>*1</sup> |
|                                             |       | End              | 000F to 1FFF <sup>*2</sup> |
|                                             |       | Points           | 16 to 8192 <sup>*1</sup>   |
| LY                                          |       | Start            | 0000 to 1FF0 <sup>*1</sup> |
|                                             |       | End              | 000F to 1FFF <sup>*2</sup> |
|                                             |       | Points           | 16 to 16384 <sup>*1</sup>  |
|                                             | LB    | Start            | 0000 to 3FF0 <sup>*1</sup> |
|                                             |       | End              | 000F to 3FFF <sup>*2</sup> |
|                                             |       | Points           | 1 to 16384                 |
| ***                                         | LW    | Start            | 0000 to 3FFF               |
| When "Network type" <sup>3</sup> is "MNE1/H |       | End              | 0000 to 3FFF               |
| mode (Control station)" or "MNET/H Ext.     | Low   | Points           | 16 to 8192 <sup>*1</sup>   |
| mode (Control station)                      | speed | Start            | 2000 to 3FF0 <sup>*1</sup> |
|                                             | LB    | End              | 200F to 3FFF*2             |
|                                             | Low   | Points           | 1 to 8192                  |
|                                             | speed | Start            | 2000 to 3FFF               |
|                                             | LW    | End              | 2000 to 3FFF               |
|                                             |       | Points           | 16 to 8192 <sup>*1</sup>   |
|                                             | LB    | Start            | 0000 to 1FF0 <sup>*1</sup> |
| When "Network type"*3 is "MNET/10           |       | End              | 000F to 1FFF <sup>*2</sup> |
| mode (Control station)"                     |       | Points           | 1 to 8192                  |
|                                             | LW    | Start            | 0000 to 1FFF               |
|                                             |       | End              | 0000 to 1FFF               |

\* 1 Only a multiple of 16 can be set to "Points" and "Start" of LX, LY and LB.

\* 2 Only a (multiple of 16 -1) can be set to "End" of LX, LY and LB.

\* 3 Set the "Network type" on the "Parameter settings" screen. ([] This section (1))

## (2) Routing parameter settings screen

Set the transfer destination, relay network No., and relay station No.

# 

- The MELSECNET module controlled by the C Controller module cannot be an intermediate station servicing as bridge.
   As an intermediate station, use the MELSECNET/H module controlled by a programmable controller CPU with which multiple network systems can be configured.
- 2. Common routing parameters are used for the following channels. Different parameters cannot be set for each Channel No.
  - MELSECNET/H (Channel No.51 to 54)
  - CC-Link IE controller network (Channel No.151 to 154)

| Routin                                             | ig parameter sett                                                                                                    | ings                                                                                |               |                                                                                     | Þ   |
|----------------------------------------------------|----------------------------------------------------------------------------------------------------|-------------------------------------------------------------------------------------|---------------|-------------------------------------------------------------------------------------|-----|
|                                                    | Transfer target<br>network No.                                                                                         | Relay n                                                                             | etwork No.    | Relay station No.                                                                   | -   |
| 1                                                  |                                                                                                    |                                                                                     |               |                                                                                     |     |
| 2                                                  |                                                                                                    |                                                                                     |               |                                                                                     | _   |
| 3                                                  |                                                                                                    |                                                                                     |               |                                                                                     | -   |
| 4                                                  |                                                                                                    |                                                                                     |               |                                                                                     | - 1 |
| 5                                                  |                                                                                                    |                                                                                     |               |                                                                                     | - 1 |
| 7                                                  |                                                                                                    |                                                                                     |               |                                                                                     | - 1 |
| 8                                                  |                                                                                                    |                                                                                     |               |                                                                                     | - 1 |
| 9                                                  |                                                                                                    |                                                                                     |               |                                                                                     | - 1 |
| 10                                                 |                                                                                                    |                                                                                     |               |                                                                                     | - 1 |
| 11                                                 |                                                                                                    |                                                                                     |               |                                                                                     |     |
| 12                                                 |                                                                                                    |                                                                                     |               |                                                                                     |     |
| 13                                                 |                                                                                                    |                                                                                     |               |                                                                                     |     |
| 14                                                 |                                                                                                    |                                                                                     |               |                                                                                     |     |
| 15                                                 |                                                                                                    |                                                                                     |               |                                                                                     | _   |
| 16                                                 |                                                                                                    |                                                                                     |               |                                                                                     | •   |
| - Max.<br>Cha<br>Cha<br>Cha<br>Cha<br>260<br>tarre | size of transient trans<br>nmel No.51: 0 9<br>nmel No.52: 9<br>nmel No.53: 9<br>nmel No.54: 9<br>station, which perfor | mission via<br>50 Words<br>50 Words<br>50 Words<br>50 Words<br>50 Words<br>50 words | other netword | (No.<br>/ords<br>/ords<br>/ords<br>Series relay station a<br>Series relay station A | nd  |
| are u                                              | ised.<br>Clear                                                                                                    | Check                                                                               | [E            | nd Cance                                                                            | s   |

Figure 9.94 Routing parameter settings screen

Table9.82 Explanation of Routing parameter settings screen

| ltem                        | Description                                         |
|-----------------------------|-----------------------------------------------------|
| Transfor target network No  | Set the transfer target network No.                 |
| Transfer target hetwork no. | (Initial value: "(Blank)", Setting range: 1 to 239) |
| Polov potwork No            | Set the relay network No.                           |
| Relay network no.           | (Initial value: "(Blank)", Setting range: 1 to 239) |
| Polov station No.           | Set the relay station No.                           |
| Relay Station No.           | (Initial value: "(Blank)", Setting range: 1 to 120) |

(To next page)

|                                | Item                                           | Description                                                                                                    |
|--------------------------------|------------------------------------------------|----------------------------------------------------------------------------------------------------|
| Max. s<br>transm<br>No.        | size of transient<br>nission via other network | For each channel No., set the maximum transmission size of data sent by transient transmission from a user program via another network (No.).                                                                                                    |
| Channel No.51 to Chan<br>No.54 |                                                | For each channel No., set the maximum transmission size for the case where data are sent by transient transmission to another network (No.) via a MELSECNET/H module. <sup>*1</sup> (Initial value: 480 words, Setting range: 960 words, 480 words) |
| Clear button                   |                                                | Clears the "Transfer target network No., "Relay network No.", and "Relay station No." settings.                                                                                                    |
| Check button                   |                                                | Checks the "Transfer target network No., "Relay network No.", and "Relay station No." settings.                                                                                                    |
| End                            | outton                                         | Saves the settings and closes the "Routing parameter settings" screen.                                                                                                    |
| Cance                          | l button                                       | Closes the "Routing parameter settings" screen without saving the settings.                                                                                                    |

#### Table9.82 Explanation of Routing parameter settings screen (Continued)

\* 1 Select 960 words only when the intermediate and target stations of transient transmission via

another network (No.) are the MELSEC-Q series network modules. Select 480 words when the intermediate and target stations of transient transmission are other than the MELSEC-Q series network modules.

In this case, setting 960 words may cut off the data, disabling normal transient transmission.

MELSEG Q series

OVERVIEW OF MULTIPLE CPU SYSTEM

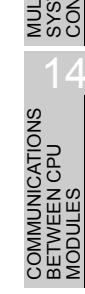

## (3) Refresh parameter settings screen

Set the refresh parameters.

| Refresh p | efresh parameter settings                                                               |           |           |                 |   |               |             |          |        |   |
|-----------|-----------------------------------------------------------------------------------------|-----------|-----------|-----------------|---|---------------|-------------|----------|--------|---|
| C Poi     | ints/Start 💿                                                                            | Start/End |           |                 |   |               |             |          |        |   |
|           |                                                                                         |           | Link side |                 |   |               |             | CPU side |        | - |
|           | Device name                                                                             | Points    | Start     | End             |   | Device name   | Points      | Start    | End    |   |
| Trans.1   | LB 💌                                                                                    | 8192      | 0000      | 1FFF            | + | LB buffer 💌   | 8192        | 0000     | 1FFF   |   |
| Trans.2   | LW 💌                                                                                    | 8192      | 0000      | 1FFF            | + | LW buffer 💌   | 8192        | 0000     | 1FFF   |   |
| Trans.3   | -                                                                                       |           |           |                 | + | -             |             |          |        |   |
| Trans.4   | -                                                                                       |           |           |                 | + | -             |             |          |        |   |
| Trans.5   | -                                                                                       |           |           |                 | + | -             |             |          |        |   |
| Trans.6   | -                                                                                       |           |           |                 | + | -             |             |          |        |   |
| Trans.7   | -                                                                                       |           |           |                 | + | -             |             |          |        |   |
| Trans.8   | -                                                                                       |           |           |                 | + | -             |             |          |        |   |
| Trans.9   | -                                                                                       |           |           |                 | + | -             |             |          |        | • |
|           | 🕂 Refresh cycle can be set under "Link device refresh cycle" in the parameter settings. |           |           |                 |   |               |             |          |        |   |
|           |                                                                                         |           | [         | Defaul <u>t</u> |   | Chec <u>k</u> | <u>E</u> nd |          | Cancel |   |

Figure 9.95 Refresh parameter settings screen

#### Table9.83 Explanation of Refresh parameter settings screen

| Item  |              | Description                                                                          |  |
|-------|--------------|--------------------------------------------------------------------------------------|--|
| Accia | amont mothod | The device range input method can be switched between Points/Start and Start/End.    |  |
| Assiy |              | (Initial value: "Start/End")                                                         |  |
|       |              | Set the refresh parameters of the target module selected on the "Parameter settings" |  |
| Linko | ido          | screen.                                                                              |  |
| LINKS | lue          | Up to 64 refresh parameters can be set.                                              |  |
|       |              | Since duplicated device setting is not allowed, prevent any overlapped settings.     |  |
|       |              | Set the name of the link device to be refreshed.                                     |  |
|       | Device name  | (Initial value: 🖅 This section (3)(a), Setting range: 🖵 This section (3)(b))         |  |
|       | Dointo       | Set the points of the link device to be refreshed.                                   |  |
|       | Folinis      | (Initial value: 🖅 This section (3)(a), Setting range: 🖅 This section (3)(c))         |  |
|       | Start        | t the start No. of the link device to be refreshed.                                  |  |
|       | Start        | (Initial value: 🖅 This section (3)(a), Setting range: 🖵 This section (3)(c))         |  |
|       | End          | Set the end No. of the link device to be refreshed.                                  |  |
|       |              | (Initial value: 🖅 This section (3)(a), Setting range: 🖵 This section (3)(c))         |  |
| CPU   | side         | Displays the refresh parameters of the CPU module.                                   |  |
|       | SIGC         | Displays the data corresponding to the "Link side" settings.                         |  |
|       | Device name  | Displays the name of the device to be refreshed on the CPU module.                   |  |
|       |              | (Display item: Refer to This section (3)(b))                                         |  |
|       | Points       | Displays the points of the device to be refreshed on the CPU side.                   |  |
|       |              | The same points as those shown in "Points" on the "Link side" are displayed.         |  |
|       | Start        | Displays the start No. of the device to be refreshed on the CPU side.                |  |
|       |              | The same start No. as that shown in "Start" on the "Link side" is displayed.         |  |
|       | End          | Displays the end No. of the device to be refreshed on the CPU side.                  |  |
|       |              | The same end No. as that shown in "End" on the "Link side" is displayed.             |  |
| Defau | lt button    | Changes the "Link side" and "CPU side" settings to the initial values.               |  |
| Check | < button     | Checks the "Link side" and "CPU side" settings for errors.                           |  |
| End   | button       | Saves the settings and closes the "Refresh parameter settings" screen.               |  |
| Cance | el button    | Closes the "Refresh parameter settings" screen without saving the settings.          |  |

UTILITY OPERATION G

10

FUNCTIONS AND PROGRAMMING

OVERVIEW OF MULTIPLE CPU SYSTEM

MULTIPLE CPU SYSTEM CONFIGURATION

IPLE CPU

MULT SYST CON

COMMUNICATIONS BETWEEN CPU MODULES

## (a) Initial values of "Device name", "Points", "Start", and "End"

The following indicates the initial values of "Device name", "Points", "Start", and "End".

| Table9 84 Initial values  | of "Device name" | "Points" | "Start" and "End" |  |
|---------------------------|------------------|----------|-------------------|--|
| Table 3.04 Initial values | of Device fiame, | Foints,  | Start, and End    |  |

| Setting item | Device name | Points | Start | End  |
|--------------|-------------|--------|-------|------|
| Trans.1      | LB          | 8192   | 0000  | 1FFF |
| Trans.2      | LW          | 8192   | 0000  | 1FFF |
| Trans.3 to   |             |        |       |      |
| Trans.64     |             | (Dia   | alik) |      |

#### (b) "Device names" on "Link side" and "CPU side"

The following indicates the setting ranges of the "Device names" on the "Link side" and the display of the "Device names" on the "CPU side".

| "Link side" setting range | "CPU side" display |
|---------------------------|--------------------|
| LX                        | LX buffer          |
| LY                        | LY buffer          |
| LB                        | LB buffer          |
| LW                        | LW buffer          |

#### (c) Setting ranges of link side "Points", "Start", and "End"

The following indicates the setting ranges of the link side "Points", "Start", and "End".

(The same setting ranges are applied to all of "Trans.1" to "Trans.64".)

## Table9.86 Setting ranges of link side "Points", "Start", and "End"

| Device name | Points/Start/End | Setting range              |
|-------------|------------------|----------------------------|
|             | Points           | 16 to 8192 <sup>*1</sup>   |
| LX          | Start            | 0000 to 1FF0 <sup>*1</sup> |
|             | End              | 000F to 1FFF <sup>*2</sup> |
|             | Points           | 16 to 8192 <sup>*1</sup>   |
| LY          | Start            | 0000 to 1FF0 <sup>*1</sup> |
|             | End              | 000F to 1FFF <sup>*2</sup> |
|             | Points           | 16 to 16384 <sup>*1</sup>  |
| LB          | Start            | 0000 to 3FF0 <sup>*1</sup> |
|             | End              | 000F to 3FFF <sup>*2</sup> |
|             | Points           | 1 to 16384                 |
| LW          | Start            | 0000 to 3FFF               |
|             | End              | 0000 to 3FFF               |

\* 1 Only a multiple of 16 can be set to "Points" and "Start" of LX, LY and LB.

\* 2 Only a (multiple of 16 -1) can be set to "End" of LX, LY and LB.

## (4) Equal assignment screen

The link device points of all stations can be equally assigned on this screen. The start and end station values show the number of the equal assignment stations and the setting must be within (Total link stations - (Start station No. - 1)).

(a) When "LB/LW settings" is set for "Switch screens" on "Parameter settings" screen

| C Equal assignment     LW settings     LB equal assignment     Stat station     Sta.     End station     Sta.     Stat No.     Total points assigned     LW equal assignment     LW equal assignment     LW equal assignment                                                                                                    |                       |                               |
|----------------------------------------------------------------------------------------------------|-----------------------|-------------------------------|
| LB/LW settings LB equal assignment Start station Sta. Start No. Total points assignment LW equal assignment LW equal assignmen | Equal assignment      |                               |
| LB equal assignment         Stat station         Stat           Stat station         Stat         Stat station         Stat           End station         Stat         End station         Stat           Stat No.         Stat No.         Stat No.         Stat No.           Total points assigned         Low speed LW equal assignment         Low speed LW equal assignment                                                                                                    | LB/LW settings        | Low speed LB/LW settings      |
| Start station     Sta.     Start station     Sta.       End station     Sta.     End station     Sta.       Start No.     Start No.     Total points assigned       LW equal assignment     Low speed LW equal assignment                                                                                                    | LB equal assignment   | Low speed LB equal assignment |
| End station     Sta.       Statt No.     Statt No.       Total points assigned     Total points assigned                                                                                                    | Start station Sta.    | Start station Sta.            |
| Start No. Start No. Total points assigned Total points assigned Lw equal assignment Low speed LW equal assignment                                                                                                    | End station Sta.      | End station Sta.              |
| Total points assigned Total points assignment LW equal assignment                                                                                                    | Start No.             | Start No.                     |
| LW equal assignment Low speed LW equal assignment                                                                                                    | Total points assigned | Total points assigned         |
|                                                                                                    | LW equal assignment   | Low speed LW equal assignment |
| Start station Sta. Start station Sta.                                                                                                    | Start station Sta.    | Start station Sta.            |
| End station Sta. End station Sta.                                                                                                    | End station Sta.      | End station Sta.              |
| Start No. Start No.                                                                                                    | Start No.             | Start No.                     |
| Total points assigned Total points assigned                                                                                                    | Total points assigned | Total points assigned         |

Figure 9.96 Equal assignment screen (for LB/LW settings)

|                                                                      | Item                | Description                                                                                            |
|----------------------------------------------------------------------|---------------------|----------------------------------------------------------------------------------------------------|
| Idontic                                                              | al point assignment | Equally assigns the input points to the link devices of each station. (Unit: 16 points)                |
| luentit                                                              | ai point assignment | (Initial value: "(Blank)", Setting range: 16 or more)                                                  |
| Equal                                                                | assignment          | Equally divides the input points and assigns them to the link devices of each station.                 |
|                                                                      | LB equal assignme   | Set the method for equal assignment to LB.                                                             |
|                                                                      | Start station       | Set the first of the stations to which equal assignment will be performed.                             |
|                                                                      | Start Station       | (Initial value: "(Blank)", Setting range: 1 to ("Total stations" <sup>*1</sup> setting))               |
|                                                                      |                     | Set the last of the stations to which equal assignment will be performed.                              |
|                                                                      | End station         | (Initial value: "(Blank)", Setting range: ("Start station" setting) to ("Total stations" <sup>*1</sup> |
|                                                                      |                     | setting))                                                                                              |
|                                                                      | Start No.           | Set the start No. of the link device to be equally assigned.                                           |
|                                                                      | Start NO.           | (Initial value: "(Blank)", Setting range: FF This section (1)(a))                                      |
|                                                                      | Total points        | Set the total points of the link device to be equally assigned.                                        |
|                                                                      | assigned            | (Initial value: "(Blank)", Setting range:                                                              |
|                                                                      |                     | Set the method for equal assignment to LW.                                                             |
|                                                                      |                     | Set each setting item as in "LB equal assignment".                                                     |
| Low speed LB equal<br>assignment<br>Low speed LW equal<br>assignment |                     | I Set the method for equal assignment to low speed LB.                                                 |
|                                                                      |                     | Set each setting item as in "LB equal assignment".                                                     |
|                                                                      |                     | al Set the method for equal assignment to low speed LW.                                                |
|                                                                      |                     | Set each setting item as in "LB equal assignment".                                                     |
|                                                                      | utton               | Executes equal assignment according to the settings, and closes the "Equal                             |
|                                                                      |                     | assignment" screen.                                                                                    |
| Cance                                                                | l button            | Closes the "Equal assignment" screen without executing equal assignment.                               |
|                                                                      |                     | * 1. "Total atational" is not in "Natwork range appianment" on the "December actings" across           |

#### Table9.87 Explanation of Equal assignment screen (for LB/LW settings)

1 "Total stations" is set in "Network range assignment" on the "Parameter settings" screen

( This section (1)).

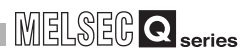

(b) When "LX/LY settings (1)" or "LX/LY settings (2)" is set for "Switch screens" on "Parameter settings" screen

| qual assignment            | Painta        |                       |        |
|----------------------------|---------------|-----------------------|--------|
| Equal assignment           | ronks         |                       |        |
| LX/LY settings (1)         | al assignment |                       |        |
| Start station              | Sta.          | Start station         | Sta.   |
| End station                | Sta.          | End station           | Sta.   |
| Start No.                  |               | Start No.             |        |
| Total points assigned      |               | Total points assigned |        |
| L station to M station equ | al assignment |                       |        |
| Start station              | Sta.          | Start station         | Sta.   |
| End station                | Sta.          | End station           | Sta.   |
| Start No.                  |               | Start No.             |        |
| Total points assigned      |               | Total points assigned |        |
|                            |               |                       |        |
|                            |               | OK                    | Cancel |

Figure 9.97 Equal assignment screen (for LX/LY settings (1))

#### Table9.88 Explanation of Equal assignment screen (for LX/LY settings (1)/(2))

|            |                      | Item                         | Description                                                                                            |
|------------|----------------------|------------------------------|----------------------------------------------------------------------------------------------------|
|            |                      |                              | Equally assigns the input points to the link devices of each station. (Unit: 16 points)                |
| Identic    | cal point a          | assignment                   | Note that no points are assigned to the station set as an I/O master station.                          |
|            |                      |                              | (Initial value: "(Blank)", Setting range: 16 or more)                                                  |
| Equal      | assignme             | ent                          | Equally divides the input points and assigns them to the link devices of each station.                 |
|            | M station<br>assignm | n to L station equal<br>nent | Set the method of making equal assignment to LY(1) or LY(2).                                           |
|            |                      | Start atation                | Set the first of the stations to which equal assignment will be performed.                             |
|            |                      | Start Station                | (Initial value: "(Blank)", Setting range: 1 to ("Total stations" <sup>*1</sup> setting))               |
|            |                      |                              | Set the last of the stations to which equal assignment will be performed.                              |
|            | E                    | End station                  | (Initial value: "(Blank)", Setting range: ("Start station" setting) to ("Total stations" <sup>*1</sup> |
|            | _                    |                              | setting))                                                                                              |
|            |                      | Start No                     | Set the start No. of the link device to be equally assigned.                                           |
|            |                      | start No.                    | (Initial value: "(Blank)", Setting range: 🖅 This section (1)(a))                                       |
|            | Т                    | otal points                  | Set the total points of the link devices to be equally assigned.                                       |
|            | a                    | assigned                     | (Initial value: "(Blank)", Setting range: 🖅 This section (1)(a))                                       |
|            | L station            | n to M station equal         | Set the method for equal assignment to LX(1) or LX(2).                                                 |
| assignment |                      | nent                         | Set each setting item as in "M station to L station equal assignment".                                 |
|            |                      |                              | Executes equal assignment according to the settings, and closes the "Equal                             |
|            | bullon               |                              | assignment" screen.                                                                                    |
| Cance      | button               |                              | Closes the "Equal assignment" screen without executing equal assignment.                               |

\* 1 "Total stations" is set in "Network range assignment" on the "Parameter settings" screen

( F This section (1)).

UTILITY OPERATION 6

10

MULTIPLE CPU SYSTEM CONCEPT

## (5) Supplementary settings screen

The Supplementary settings is utilized for more detailed applications. Generally, use the initial setting.

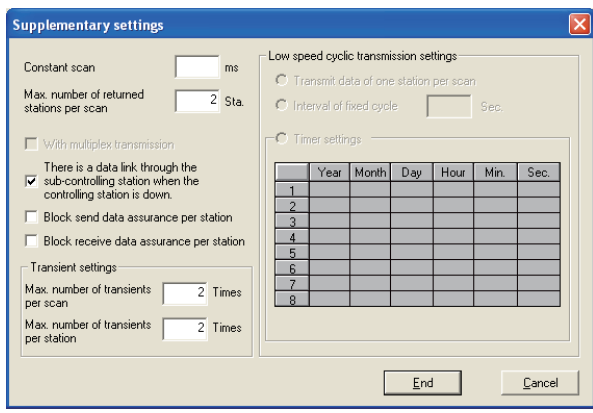

Figure 9.98 Supplementary settings screen

Table9.89 Explanation of Supplementary settings screen

| Item                             | Description                                                                                                    |  |  |  |
|----------------------------------|----------------------------------------------------------------------------------------------------|--|--|--|
|                                  | Constant scan is a feature to keep the fixed link scan time.                                                                                                    |  |  |  |
| Constant scan                    | Set a value when variation in the link scan time is not desired. (Unit: ms)                                                                                                    |  |  |  |
|                                  | (Initial value: "(Blank)", Setting range: 1 to 500, "(Blank)")                                                                                                    |  |  |  |
| Max. number of returned stations | Set the number of communication error stations that can return during 1 link scan.                                                                                                    |  |  |  |
| per scan                         | (Initial value: 2, Setting range: 1 to 64 ("Total stations" <sup>*1</sup> setting))                                                                                                    |  |  |  |
|                                  | Select this when executing the multiplex transmission function.                                                                                                    |  |  |  |
|                                  | Multiplex transmission is used in the optical loop system, and increases the                                                                                                    |  |  |  |
| With multiplay transmission      | transmission speed by using both the forward and reverse loops at the same time when                                                                                                    |  |  |  |
|                                  | they are in normal condition.                                                                                                    |  |  |  |
|                                  | This setting is available only when the "Total stations" <sup>*1</sup> setting is 4 or more.                                                                                                    |  |  |  |
|                                  | (Initial value: Not checked (Not executed))                                                                                                    |  |  |  |
|                                  | Set this when utilizing the control station switch function, which allows continued                                                                                                    |  |  |  |
| There is a data link through the | communications by using another normal station on the network as an alternate sub-                                                                                                    |  |  |  |
| sub-controlling station when the | controlling station even if the specified control station is disconnected from the network                                                                                                    |  |  |  |
| controlling station is down.     | due to some fault.                                                                                                    |  |  |  |
|                                  | (Initial value: Checked (Use control station switch function))                                                                                                    |  |  |  |
| Block send data assurance per    | Set this item when securing the consistency <sup>*2</sup> of link data for each station in cyclic                                                                                                    |  |  |  |
| station                          | transmission.*3                                                                                                    |  |  |  |
|                                  | This enables multiple word data handling without interlock programs.                                                                                                    |  |  |  |
| Block receive data assurance per | However, this function <sup>*2</sup> is valid only for link device refresh processing between the C                                                                                                    |  |  |  |
| station                          | Controller module and MELSECNET/H module.                                                                                                    |  |  |  |
|                                  | (Initial value: 🖅 This section (5)(a))                                                                                                    |  |  |  |
| *                                | 1 "Total stations" is set in the "Network range assignment" of the "Parameter settings" screen                                                                                                    |  |  |  |
|                                  | $(\overbrace{\overline{J}})$ this section (1)).                                                                                                    |  |  |  |
| *                                | 2 Securing consistency means preventing the 2-word (32 bits) link data, such as the current value of the positioning module, from being divided into now and old data in units of 1 word (16 bits) due |  |  |  |
|                                  | to the cyclic transmission timing.                                                                                                    |  |  |  |
|                                  | The link device refresh processing between the C Controller module and MELSECNET/H module                                                                                                    |  |  |  |
| *                                | is set on the "Refresh parameter settings" screen () is section (3)).<br>When checking either item to secure data, set the "Link device refresh cvcle" on the "Parameter"                              |  |  |  |
|                                  | settings" screen ( FFT this section (1)) and the "Refresh parameters" on the "Refresh parameter                                                                                                    |  |  |  |
|                                  | settings" screen (                                                                                                    |  |  |  |
|                                  | (To next page)                                                                                                    |  |  |  |

|                                        | Item                                  | Description                                                                               |
|----------------------------------------|---------------------------------------|-------------------------------------------------------------------------------------------|
| Transi                                 | ent settings                          | Set the execution conditions for transient transmission.                                  |
|                                        | Max, number of transients             | Set the number of transient transmissions (total on a whole network) that can be          |
|                                        | ner scan                              | executed by one network during 1 link scan.                                               |
|                                        | per scarr                             | (Initial value: 2, Setting range: 1 to 255)                                               |
|                                        | Max number of transients              | Set the number of transient transmissions that can be executed by one station during 1    |
|                                        | ner station                           | link scan.                                                                                |
|                                        |                                       | (Initial value: 2, Setting range: 1 to 10 ("Max. number of transients per scan" setting)  |
| Low speed cyclic transmission settings |                                       | Set the execution conditions for sending link data (LB, LW) in slow cycles (low speed     |
|                                        |                                       | cyclic transmission), independently of normal cyclic transmission.                        |
|                                        |                                       | This setting is available only when "Low speed LB" and "Low speed LW" of "Network         |
|                                        |                                       | range assignment" are set on the "Parameter settings" screen.                             |
|                                        | Transmit data of one station per scan | Select this item when sending the data of one station to another station in 1 link scan.  |
|                                        | Interval of fixed cycle               | Low speed cyclic transmission is performed in the specified cycles.                       |
|                                        |                                       | (Initial value: "(Blank)", Setting range: 1 to 65535 seconds)                             |
|                                        | Timer settings                        | Low speed cyclic transmission is performed according to the set time.                     |
|                                        |                                       | (Initial value: "(Blank)", Setting range: 00:00:00, January 1, 2000 to 23:59:59, December |
|                                        |                                       | 31, 2099 <sup>*4</sup> )                                                                  |
| End                                    | outton                                | Saves the settings and closes the "Supplementary settings" screen.                        |
| Cance                                  | I button                              | Closes the "Supplementary settings" screen without saving the settings.                   |

#### Table9.89 Explanation of Supplementary settings screen (Continued)

\* 4 Data in "Hour", "Minute" and "Second" must not be omitted. When no data are set in "Year", "Month" and "Day", transmission is executed at the specified time every day.

When only "Year" and "Month" data are omitted, transmission is executed at the specified time every month.

When only "Year" data is omitted, transmission is executed at the specified time every year.

#### (a) Initial value of secured data send/receive

The initial value varies as shown below depending on the network type ( $\square$  this section (1)).

| Table9.90 | Network | types | and | initial | values |  |
|-----------|---------|-------|-----|---------|--------|--|
|-----------|---------|-------|-----|---------|--------|--|

| Network type                       | Initial value                           |  |
|------------------------------------|-----------------------------------------|--|
| MNET/H mode (Control station)      | "Not checked" for both send and receive |  |
| MNET/10 mode (Control station)     |                                         |  |
| MNET/H Ext. mode (Control station) | "Checked" for both send and receive     |  |

MULTIPLE CPU SYSTEM CONCEPT CATIONS COM BETW MODL

PARAMI ADDED MULTIPI

MELSEG Q series

FUNCTIONS AND PROGRAMMING

11

OVERVIEW OF MULTIPLE CPU SYSTEM

MULTIPLE CPU SYSTEM CONFIGURATION

# 9.4.7 Operating Target settings screen

The logical station No. for access to a multiple CPU system can be set on this screen. For the Q06CCPU-V-B, the logical station No. is not available.

# ⊠POINT -

- To update the settings into the C Controller module, write the parameters on the <<Online operation>> tab and turn on and then off or reset the C Controller system.
- 2. Set a programmable controller CPU as the Target CPU.

| Handle MELSECNET/H utility(192.168.3.3(Default)) Module information                                                           | Other station monitoring   |
|----------------------------------------------------------------------------------------------------|----------------------------|
| Unline operation     Parameter settings       Target module     Slot 1: Channel No. 51       Logical Sta. No.     65 <u>+</u> | l arget settings           |
|                                                                                                    | Set                        |
| Target list                                                                                                    | Target CPU 2               |
| Logical sta. No. Network No. Sta. No. Target CPU                                                                              | Change                     |
| Connection settings                                                                                                    | <u>H</u> elp E <u>x</u> it |

Figure 9.99 Target settings screen

Table9.91 Explanation of Target settings screen

| Online operation Parameter settings Target settings |                                                                |  |  |
|-----------------------------------------------------|----------------------------------------------------------------|--|--|
| ltem                                                | Description                                                    |  |  |
| Taraat modulo                                       | Select the module to be set.                                   |  |  |
| Talget module                                       | (Initial value: "Slot 1", Setting range: "Slot 1" to "Slot 4") |  |  |

(To next page)

| Online | operation Parameter settings | Target settings                                                                                        |
|--------|------------------------------|----------------------------------------------------------------------------------------------------|
|        | Item                         | Description                                                                                            |
| *1     |                              | Specify the logical station No. of the module selected in "Target module".                             |
| Logica | il Sta. No. '                | (Initial value: 65, Setting range: 65 to 239)                                                          |
|        | Notwork No                   | Set the network No. of the CC-Link IE controller network module or MELSECNET/H                         |
|        | Network NO.                  | module controlled by the multiple CPU system. (Initial value: 1, Setting range: 1 to 239)              |
|        |                              | Set the station No. of the CC-Link IE controller network module or MELSECNET/H                         |
|        | Sta. No.                     | module controlled by the multiple CPU system.                                                          |
|        |                              | (Initial value: 1, Setting range: 1 to 120)                                                            |
|        | Terrat ODU                   | Set the CPU (CPU No. used in the multiple CPU system) to be accessed.                                  |
|        | larget CPU                   | (Initial value: 1, Setting range: 1 to 4)                                                              |
|        |                              | Registers the set or modified data (Logical Sta. No., Network No., Sta. No., Target CPU)               |
|        | Set button                   | to the Target list.                                                                                    |
| Target | liet                         | Displays a list of the Logical Sta. No. set to the module selected in "Target module" and              |
| larget | list                         | the corresponding network No., station No. and target CPUs.                                            |
|        |                              | Displays the data in the row (Logical sta. No.) selected in the Target list in the Logical             |
|        | Change button                | Sta. No. area.                                                                                         |
|        |                              | (Double-clicking the desired row can also change the Logical sta. No. area setting.)                   |
|        | Delete button                | Deletes the line (Logical sta. No.) selected in the Target list.                                       |
|        | *                            | 1 The Logical Sta. No. is a logical number specified as "station No." in the Device monitoring utility |

Table9.91 Explanation of Target settings screen (Continued)

1 The Logical Sta. No. is a logical number specified as "station No." in the Device monitoring utility or user program (MELSEC data link function).

MELSEG Q series

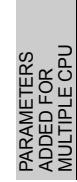

## (1) Access example

Using the logical station No."65", access can be made from a MELSECNET/H module controlled by the Q06CCPU-V to CPU No.4 via another MELSECNET/H module (controlled by CPU No.2, network No.1).

From the Device monitoring utility or user program (MELSEC data link function), access can be made to CPU No.4 by opening Channel No.51 and specifying station No.65.

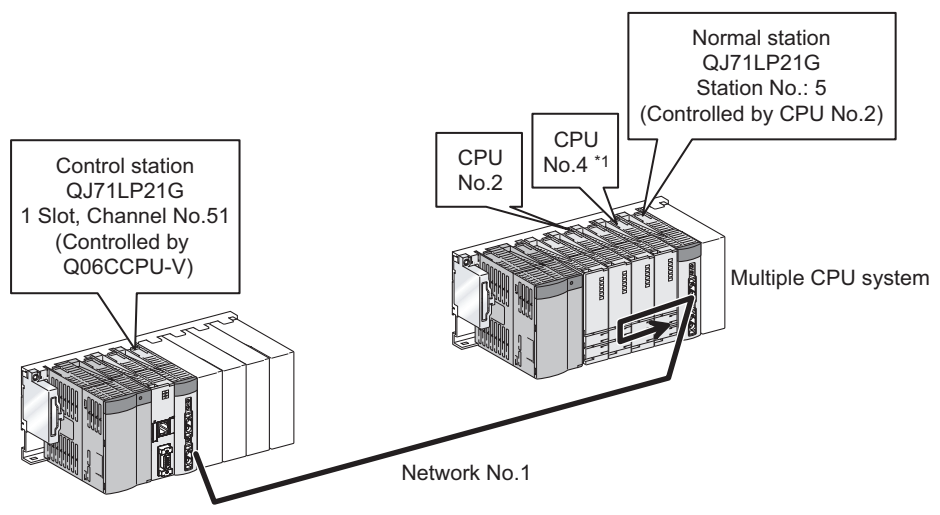

Figure 9.100 System configuration

\* 1 If the CPU No.4 cannot configure the multiple CPU system, access using the logical station No. cannot be made to the CPU No.4.

The target setting for the above access is shown below.

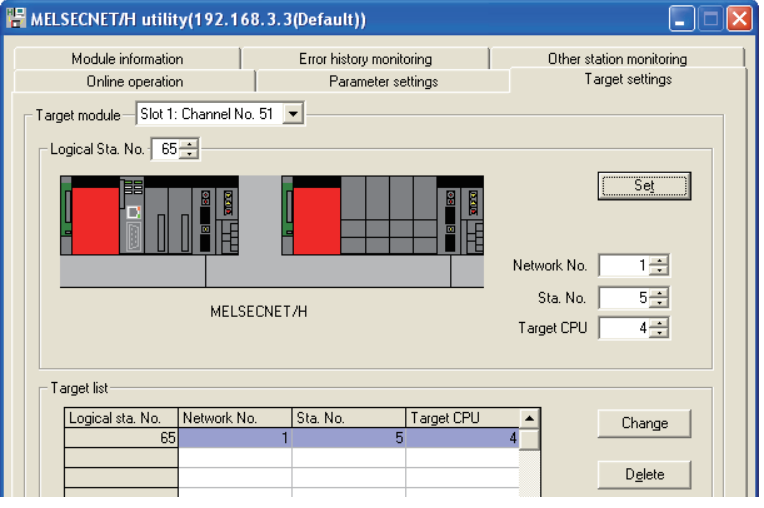

Figure 9.101 Target settings screen setting

## (2) Access that does not require the logical station No. setting

For accessing to the following, use the station No. of the other station MELSECNET/H module.

There is no need to set the logical staiton No.

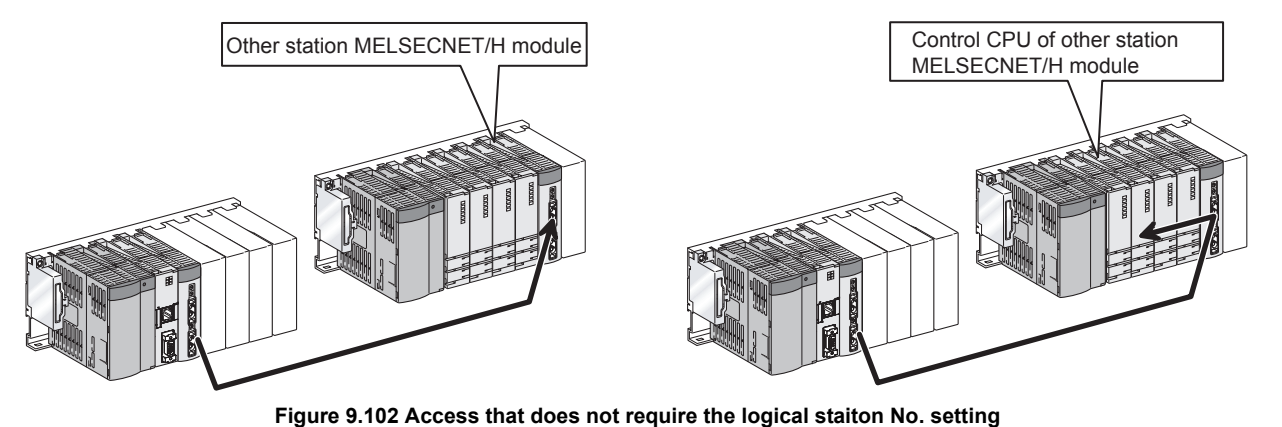

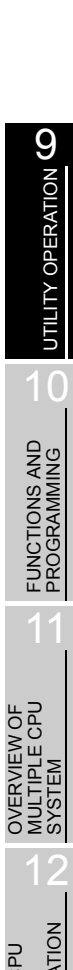

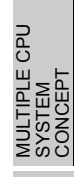

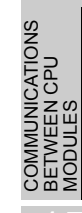

PRECAUTIONS FOR USE OF AnS SERIES MODULE

# 9.4.8 Operating system menu

## (1) System menu

Open and use the system menu of the MELSECNET/H utility by any of the following three methods.

- Right-click on the title bar.
- Click the icon (👫) on the title bar.
- Press the [Alt] key and then the [↓] key.

|        | MELSECNET/H utility                                       | (192.1 |
|--------|-----------------------------------------------------------|--------|
|        | <u>M</u> ove<br>Minimize                                  |        |
| -<br>× | Close                                                     | Alt+F4 |
|        | C Controller setting utility<br>Device monitoring utility |        |
|        | Version information                                       |        |

Figure 9.103 System menu

| Tablaa aa | Evolution   | of System | monu |
|-----------|-------------|-----------|------|
| 190163.95 | Explanation | or system | menu |

| Item                         | Description                                                                             |
|------------------------------|-----------------------------------------------------------------------------------------|
| Move, Minimize, Close        | Refer to the Microsoft <sup>®</sup> Windows <sup>®</sup> manual.                        |
|                              | Starts the C Controller setting utility. (                                              |
| C Controller setting utility | When the MELSECNET/H utility is connected online, this utility is started with the same |
|                              | connection target being connected.                                                      |
|                              | Starts the Device monitoring utility. (                                                 |
| Device monitoring utility    | When the MELSECNET/H utility is connected online, this utility is started with the same |
| Device monitoring utility    | connection target being connected.                                                      |
|                              | For the Q06CCPU-V-B, this utility is not available.                                     |
| Version information          | Opens the "Version information" screen. (                                               |

## (2) Version information screen

Displays the version information of the MELSECNET/H utility.

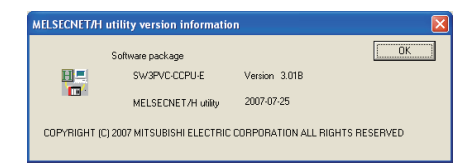

Figure 9.104 Version information screen (Example: Version 3.01B)

#### Table9.93 Explanation of Version information screen

| ltem                  | Description                                          |  |
|-----------------------|------------------------------------------------------|--|
| Software package      | Displays the version of SWODVC CCDU                  |  |
| SW□PVC-CCPU-E Version |                                                      |  |
| MELSECNET/H utility   | Displays the update date of the MELSECNET/H utility. |  |
| OK button             | Closes the "Version information" screen.             |  |

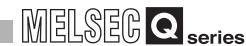

JTILITY OPERATION

FUNCTIONS AND PROGRAMMING

RVIEW OF FIPLE CPU

MULTIPLE CPU SYSTEM CONFIGURATION

# 9.5 CC IE Control utility

This section explains the operation of the CC IE Control utility. For the Q06CCPU-V-B, the CC IE Control utility is not available.

The following are the precautions for use of the CC IE Control utility.

## (1) Parameter details

Refer to the following manual for parameter details.

(2) Maximum number of concurrently applicable CC IE Control utilities Up to 8 CC IE Control utilities can be activated and used at the same time.

## (3) Precautions for writing parameters

Parameters written to the C Controller module become effective when the C Controller module is powered off and then on or is reset.

(4) Precautions for connections from multiple CC IE Control utilities to the same C Controller module

Connections can be made from multiple activated CC IE Control utilities to the same C Controller module.

In this case, the CC IE Control utilities may have different parameters. To make all of the CC IE Control utilities have the same parameters, read the parameters from the C Controller module to each CC IE Control utility.

## (5) Tabs available in offline mode

When the connection status of the CC IE Control utility is offline, only the items on the <<Parameter settings>> and <<Target settings>> tabs can be set.

## (6) Exiting Microsoft<sup>®</sup> Windows<sup>®</sup>

Do not terminate Microsoft<sup>®</sup> Windows<sup>®</sup> while the CC IE Control utility is running. Exit Microsoft<sup>®</sup> Windows<sup>®</sup> after terminating the CC IE Control utility.

## (7) Connection during script file execution

While script file processing is being executed (the RUN LED is flashing), access may not be made from each utility to the C Controller module.

In such a case, connect each utility to the C Controller module after terminating the script file processing.

Remark For the functions added to the CC IE Control utility by version upgrade, refer to Appendix 8. COMMUNICATIONS BETWEEN CPU MODULES

# 9.5.1 CC IE Control utility function list

This section explains the functions of the CC IE Control utility.

#### Table9.94 Function list of CC IE Control utility

| Name                           | Description                                                                        | Reference section |  |
|--------------------------------|------------------------------------------------------------------------------------|-------------------|--|
| Connection settings            | Sets the C Controller module to which the CC IE Control utility will be connected. | 9.1.3             |  |
| Parameter setting file saving/ | Saves the parameters set on the CC IE Control utility into a file and loads        | 016               |  |
| loading                        | them.                                                                              | 9.1.0             |  |
|                                | Displays various types of information of the CC-Link IE controller network         |                   |  |
| Module information display     | module (own station) that is controlled by the connected C Controller              | 9.5.2             |  |
|                                | module.                                                                            |                   |  |
| Online operation               | Reads, writes or verifies CC-Link IE controller network parameters.                | 9.5.4             |  |
| Parameter settings             | Sets the CC-Link IE controller network module parameters.                          | 9.5.5             |  |
| Target settings                | Sets logical station No. for accessing a CPU module in a multiple CPU              | 0.5.0             |  |
| larget settings                | system where the CC-Link IE controller network module is mounted.                  | 9.5.0             |  |

# MELSEG **Q** series

UTILITY OPERATION G

10

FUNCTIONS AND PROGRAMMING

# 9.5.2 Operating Module information screen

The Module information screen displays various types of information of the CC-Link IE controller network module (own station) that is controlled by the connected C Controller module.

# 

- 1. If a communication error has occurred during connection, click the Start monitoring button or set Connection settings again.
- 2. Communications are not available during reset of the C Controller module. Start communications after terminating the reset process.

## (1) Module information screen

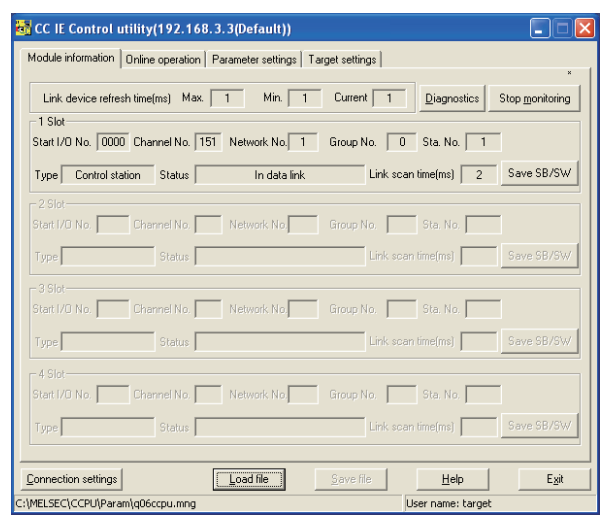

Figure 9.105 Module information screen

#### Table9.95 Explanation of Module information screen

Module information Online operation Parameter settings Target settings

|                          | Item    | Description                                                                                                    | Correspon-<br>ding SB | Correspon-<br>ding SW |
|--------------------------|---------|----------------------------------------------------------------------------------------------------|-----------------------|-----------------------|
| Link device refresh time |         | Displays the total link device refresh time taken to refresh the<br>MELSECNET/H and the CC-Link IE controller networks<br>controlled by the C Controller module (host CPU). (Unit: ms) | _                     | _                     |
|                          | Max.    | Displays the maximum total link device refresh time in the past.<br>The symbol, "-" appears when Link device refresh cycle (                                                           | _                     | _                     |
|                          | Min.    | Displays the minimum total link device refresh time in the past.<br>The symbol, "-" appears when Link device refresh cycle (                                                           | _                     | _                     |
|                          | Current | Displays the current total link device refresh time.<br>The symbol, "-" appears when Link device refresh cycle (                                                                       |                       | _                     |

(To next page)

MUL<sup>-</sup> SYS

PARAM

AUTIONS FOR DF AnS SERIES

9 - 138

#### Table9.95 Explanation of Module information screen (Continued)

# Module information Online operation Parameter settings Target settings

|                    | Item                | Description                                                                                                    | Correspon-<br>ding SB | Correspon-<br>ding SW |
|--------------------|---------------------|----------------------------------------------------------------------------------------------------|-----------------------|-----------------------|
| 1 4 6              | Slot                | Displays various types of the CC-Link IE controller network                                                                                                    |                       |                       |
| 1-4 8              | SIUL                | module information in order of start I/O No.                                                                                                    | _                     | —                     |
|                    | Start I/O No.       | Displays the start I/O No. of the CC-Link IE controller network module.                                                                                                    | _                     | _                     |
|                    | Channel No.         | Displays the channel No. of the CC-Link IE controller network module.<br>The symbol, "-" appears when "Channel No." has not been set in the Parameter settings ( $\bigcirc \mathcal{F}$ Section 9.5.5).                             | _                     | _                     |
|                    | Network No.         | Displays the network No. of the CC-Link IE controller network module.<br>The symbol "-" appears when "Network No." is not set in the Parameter settings (                                                                           | _                     | SW0040                |
|                    | Group No.           | Displays the group No. of the CC-Link IE controller network module.<br>The symbol "-" appears when "Group No." is not set in the Parameter settings ( $\bigcirc$ Section 9.5.5).                                                    | _                     | SW0041                |
|                    | Sta. No.            | Displays the station No. of the CC-Link IE controller network module.                                                                                                    | _                     | SW0042                |
|                    | Туре                | Displays the type of the CC-Link IE controller network module.<br>(Display item: "Control station", "Normal station")                                                                                                    | SB0044                | _                     |
|                    | Status              | Displays the communication status of the CC-Link IE controller<br>network module.<br>(Display item: "In data link", "Suspend data link", "Baton<br>passing", "Suspend baton pass", "Offline testing", "Offline")                    | _                     | SW0047                |
|                    | Link scan time      | Displays the link scan time of the CC-Link IE controller network module.<br>(Unit: ms)                                                                                                    | _                     | _                     |
|                    | Save SB/SW button   | Saves the link special relay (SB) and link special register (SW) information of the CC-Link IE controller network module into a CSV format file. (                                                                                  | _                     | _                     |
| Diagnostics button |                     | Displays the "CC-Link IE Controller Network diagnostics result" screen.(                                                                                                    | _                     | _                     |
| Star               | t monitoring button | Starts monitoring of the CC-Link IE controller network module.<br>During monitoring, this button changes to Stop monitoring, and<br>"*" flashes at top right of the button.<br>In an offline status, this button cannot be clicked. | _                     | _                     |
| Stop               | monitoring button   | Stops monitoring of the CC-Link IE controller network module.<br>When monitoring is stopped, this button changes to<br>Start monitoring.                                                                                            | _                     | —                     |

UTILITY OPERATION 6

10

FUNCTIONS AND PROGRAMMING

V OF CPU

MULTIPLE CPU SYSTEM CONFIGURATION

TEM TEM CEPT

MULT SYST CON

COMMUNICATIONS BETWEEN CPU MODULES

PARAMETE ADDED FO MULTIPLE

NS FOR SERIES

## (2) SB/SW save file specifications

An example of a SB/SW save file is given below.

(a) Link special relays (SB) and link special registers (SW) data saved in CSV file

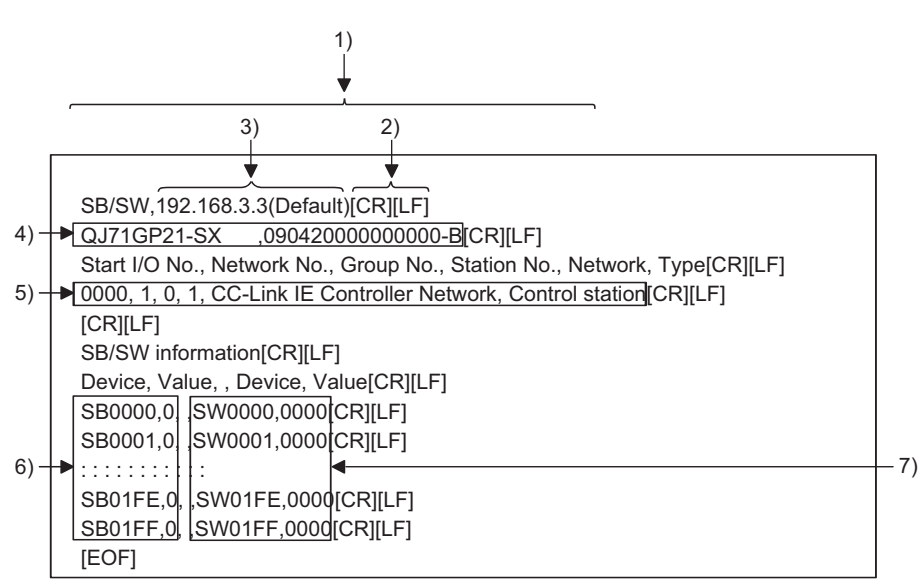

Figure 9.106 Link special relays (SB) and registers (SW) data saved in CSV file

#### (b) Specifications of CSV format

Information of the link special relays (SB) and link special registers (SW) is saved in the following CSV format.

- 1) Columns are separated by a comma "," (ASCII code: 2CH).
- 2) The line feed code is CR/LF. (ASCII code: CR=0DH, LF=0AH)
- 3) Displays the IP address of the C Controller module.
- 4) Stores the module name and serial No. of the CC-Link IE controller network module from left to right.

Refer to the following for details of the module name and serial No.

Section 9.2.5 (3)

 Stores the "Start I/O No.", "Network No.", "Group No.", "Station No.", "CC-Link IE Controller Network" (fixed), and "Type" from left to right. Refer to the following for details.

This section (1)

- 6) Stores the device names and device values of the link special relays (SB).
- 7) Stores the device names and device values of the link special registers (SW).

The standard directory for the SB/SW save file is "C:\MELSEC\CCPU\Param". (When SW□PVC-CCPU is installed in "C:\MELSEC")

# 9.5.3 Operating Diagnostics result screen

A click on the Diagnostics button on the <<Module information>> tab screen will display this screen.

| CC IE Control Network diagnostics result                                                |                                           | X                   |
|-----------------------------------------------------------------------------------------|-------------------------------------------|---------------------|
| Change module Selected station 1 Change station                                         | Start monitoring Stop monitoring          | 1                   |
| Module1 Network No.1 Total no. of stations: 3 I/O master stati                          | on[Block1: 0,Block2: 0]                   | Link scan time: 2ms |
|                                                                                         | 2 1 Connected 3                           |                     |
|                                                                                         |                                           |                     |
|                                                                                         | Specified control station                 |                     |
|                                                                                         |                                           |                     |
|                                                                                         |                                           |                     |
|                                                                                         |                                           |                     |
|                                                                                         |                                           |                     |
|                                                                                         |                                           |                     |
|                                                                                         |                                           |                     |
|                                                                                         |                                           |                     |
|                                                                                         | Prev Next                                 |                     |
| 1                                                                                       | Network device status of selected station |                     |
| Test confirmation                                                                       | Station No.1                              | Group No.0          |
| Communication test : Confirm the path from the connected station to the target station. |                                           | Mode:Online         |
| Link start/ston                                                                         |                                           |                     |
| Statu stup data inik or the selected station.                                           |                                           | RUN PRM             |
| Information confirmation                                                                |                                           | MODE D LINK         |
| Logging : Monitor errors of the connected station and<br>save the error logs            |                                           | ERR.                |
|                                                                                         |                                           |                     |
|                                                                                         | · · ·                                     |                     |
|                                                                                         |                                           |                     |
|                                                                                         |                                           | ╚╝┹╋╼╍              |
|                                                                                         |                                           |                     |
|                                                                                         |                                           | Liose               |

Figure 9.107 CC IE Control Network diagnostics result screen

# 

When there are two or more CC-Link IE controller network modules that are controlled by the C Controller module, the "Select diagnostics destination" screen below is displayed prior to the "CC IE Control Network diagnostics result" screen. Select a network to be diagnosed, and click the OK button.

| Channel No.151, Ne | twork No.1)         |
|--------------------|---------------------|
| Channel No.152, Ne | twork No.2)         |
|                    |                     |
|                    |                     |
|                    |                     |
|                    |                     |
|                    | Channel No. 151, Ne |

Figure 9.108 Select diagnostics destination screen
Tab

| MELSEC | Q series |
|--------|----------|
|--------|----------|

UTILITY OPERATION

| 1   | (     | 0     |  |
|-----|-------|-------|--|
| AND | CIVID | שוועפ |  |

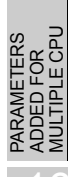

| e9.96 Explai | nation of | Diagnostics | result screen |
|--------------|-----------|-------------|---------------|
|--------------|-----------|-------------|---------------|

| Item                              | Description                                                                               |
|-----------------------------------|-------------------------------------------------------------------------------------------|
|                                   | Displays the "Select diagnostics destination" screen when there are two or more CC-       |
| Change module button              | Link IE controller network modules that are controlled by the C Controller module.        |
|                                   | Change the network to the one that is to be diagnosed.                                    |
|                                   | Entering a station No. and clicking the Change station button will complete the entry.    |
| Selected station                  | The status of the selected station is displayed in the "Network device status of selected |
|                                   | station" area.                                                                            |
|                                   | (Initial value: Station No. of the connected station, Setting range: 1 to 120)            |
| Change station button             | Determines the entry in "Selected station".                                               |
| Start monitoring button           | Starts automatic updating of the "CC IE Control Network diagnostics result" screen.       |
| Stop monitoring button            | Stops automatic updating of the "CC IE Control Network diagnostics result" screen.        |
| Notwork information               | Displays the link status and station status of the network.                               |
| Network information               | ( This section (1))                                                                       |
| Network device status of selected | Displays the detailed information on the selected station.                                |
| station                           | ( This section (2))                                                                       |
|                                   | Displays the "Communication Test" screen.                                                 |
| Communication test Dutton         | ( This section (3))                                                                       |
|                                   | Displays the "Link start/stop" screen.                                                    |
| Link start/stop button            | ( This section (4))                                                                       |
| L                                 | Displays the "Logging" screen.                                                            |
|                                   | ( This section (5))                                                                       |
| Close button                      | Closes the "CC IE Control Network diagnostics result" screen.                             |

## (1) Network information

The link status and station status of the network are displayed.

| Module1 Network No.1 | Total no. of stations: 3 I/O master station[Block1: 0,Block2: 0] | Link scan time: | 2ms |
|----------------------|------------------------------------------------------------------|-----------------|-----|
|                      | 2 1 Connected 3                                                  | 1               |     |
|                      | Present control station<br>Specified control station             |                 |     |
|                      |                                                                  |                 |     |

Prev Next
Figure 9.109 Network information screen

| ltem                  | Description                                                                        |  |
|-----------------------|------------------------------------------------------------------------------------|--|
|                       | Displays the module on the network, which is being diagnosed.                      |  |
| Module                | The number corresponds to one of Slots 1 to 4 on the "Module information" screen.  |  |
|                       | (Display range: 1 to 4)                                                            |  |
| Notwork No            | Displays the network No. of the network being diagnosed.                           |  |
| network no.           | (Display range: 1 to 239)                                                          |  |
| Total no. of stations | Displays the total number of connected and reserved stations.                      |  |
|                       | (Display range: 1 to 120)                                                          |  |
| I/O master station    | Displays the station No. of the I/O master station on the network being diagnosed. |  |
|                       | (Display range: 1 to 120)                                                          |  |
| Link scan time        | Displays the current link scan time. (Unit: ms)                                    |  |
| leen                  | Displays each station status and inter-station status.                             |  |
|                       | () This section (1)(a))                                                            |  |
| Prev button           | Used to switch the screen when the total number of stations is 61 or more          |  |
| Next button           |                                                                                    |  |

Table9.97 Explanation of Network information screen

UTILITY OPERATION 6

FUNCTIONS AND PROGRAMMING

VERVIEW OF ULTIPLE CPU

OVEI MUL<sup>-</sup> SYS

MULTIPLE CPU SYSTEM CONFIGURATION

PLE CPU

COMMUNICATIONS BETWEEN CPU MODULES

### (a) Icon

lcon

The icons represent each station status and inter-station status.

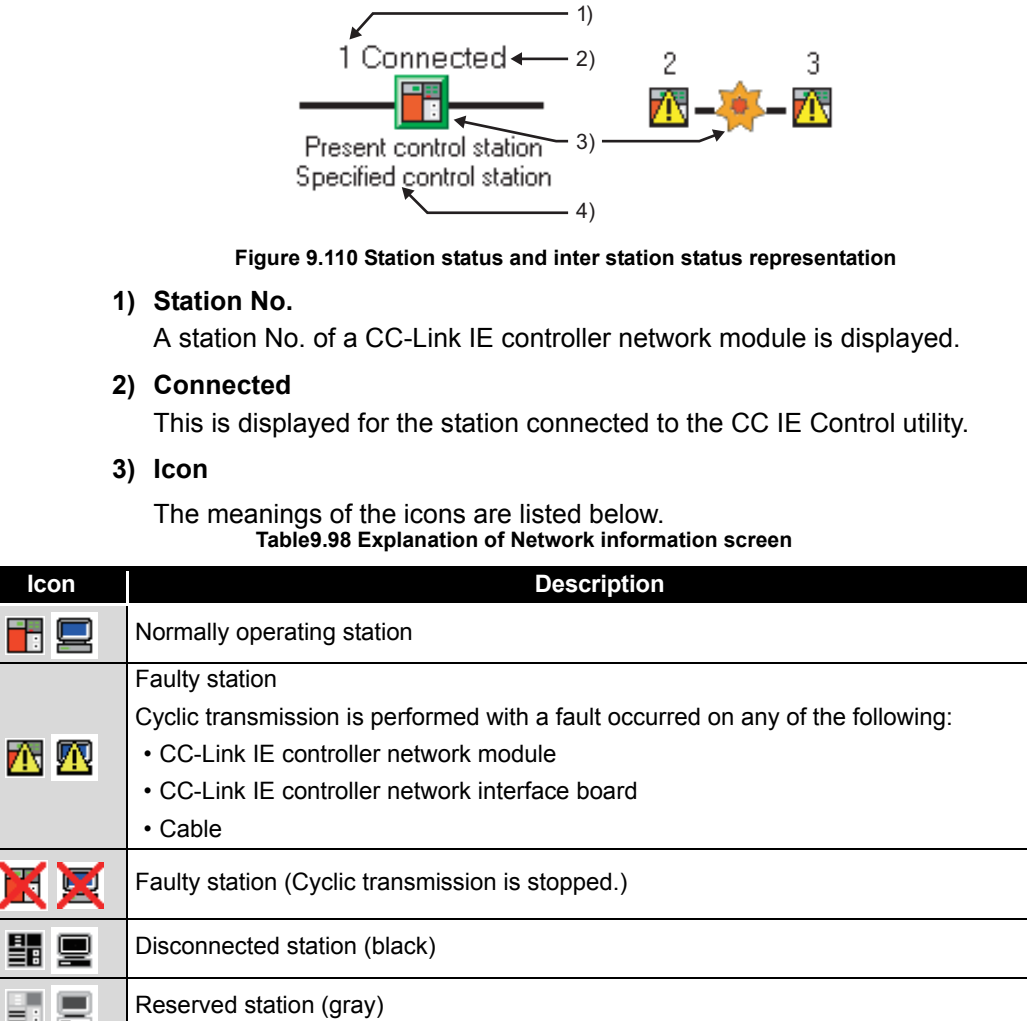

|      | · · · · · · · · · · · · · · · · · · ·                                                       |
|------|---------------------------------------------------------------------------------------------|
|      | Disconnected station (black)                                                                |
|      | Reserved station (gray)                                                                     |
|      | Selected station (the icon with green frame)                                                |
|      | Can be selected by clicking the station icon, or moving the focus with the left and right   |
|      | arrow keys and pressing the space key.                                                      |
|      | The detailed information is displayed in "Network device status of selected station".       |
|      | <ul> <li>Cut-off stations and reserved stations are not selectable.</li> </ul>              |
|      | Focusing (station icon edged with dotted line)                                              |
|      | <ul> <li>Holding down a space bar makes a station to be selected station.</li> </ul>        |
|      | <ul> <li>Cut-off stations and reserved stations are not selectable.</li> </ul>              |
|      | Communication error                                                                         |
| - 10 | Selecting the station next to a faulty station will display the detailed information in the |
|      | "Network device status of selected station" area.                                           |

#### 4) Present control station and Specified control station

Present control station: The station that is actually operating as a control station.

Specified control station: The station that is set as a control station with a parameter.

PARAM ADDED MULTIP

#### (b) Display position of disconnected station

#### 1) When normal connection information has been obtained

The disconnected station is displayed in the position where it was connected when operated normally.

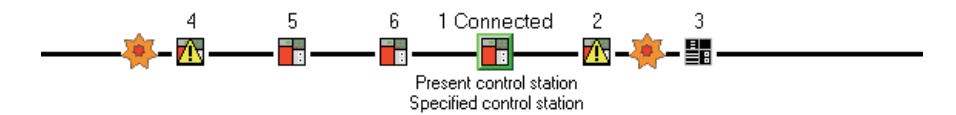

#### Figure 9.111 When normal connection information has been obtained

Conditions and timing for normal connection information acquisition When all of the following conditions are met, the normal connection information is stored in the CC-Link IE controller network module.

- All stations are in data link status. (Cyclic transmission status of each station (SB00B0) is OFF.)
- No station is loopbacked. (Loopback status (SB0065) is OFF.)
- No station has a parameter error. (Parameter status of each station (SB00E0) is OFF.)
- The number of actually connected stations is the same as the total number of stations (except for reserved stations) set on the control station.

After any of the above conditions was not met, if all the conditions are met again, the normal connection information will be updated.

## 

 For acquisition of the normal connection information, there are restrictions on the version of the CC-Link IE controller network module on the CC IE Control utility connected station.

Check the version of the CC-Link IE controller network module.

CC-Link IE Controller Network Reference Manual

- (2) After acquisition of the normal connection information, if the network configuration is changed with a cable or station disconnected, the changed network configuration cannot be displayed correctly. Update the normal connection information by the following.
  (If the network has an error, however, the normal connection information cannot be obtained. Therefore, the screen display is as in the case where the normal connection information has not been obtained.)
  Turn ON Normal connection information refresh instruction (SB000C).
  - Turn ON Normal connection information refresh instruction (SB000C)
  - CC-Link IE Controller Network Reference Manual
  - Power OFF and then ON or reset the connected station.
  - Take corrective actions to set all stations into normal state.
- (3) If a station that is not included in the normal connection information is added, the station is displayed on the IN side of the CC IE Control utility connected station.

2) When normal connection information has not been obtained

The disconnected station is displayed on the IN side of the CC IE Control utility connected station.

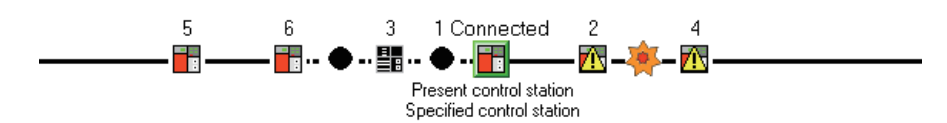

Figure 9.112 When normal connection information has not been obtained

PARAMETERS ADDED FOR MULTIPLE CPL

PRECAUTIONS FOR USE OF ANS SERIES MODULE

## (2) Network device status of selected station

Displays the detailed information on the selected station.

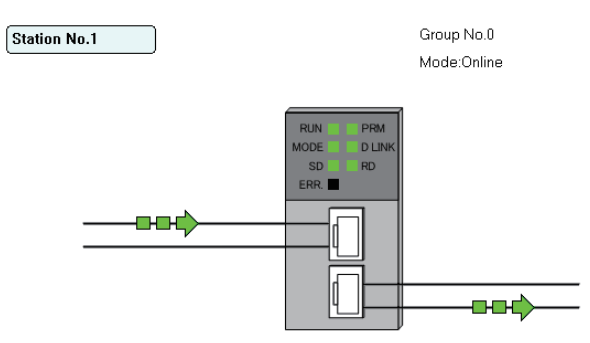

Figure 9.113 Network device status of selected station

#### Table9.99 Explanation of Network device status of selected station

| Item                      | Display                      | Description                                                    |
|---------------------------|------------------------------|----------------------------------------------------------------|
| Group No                  |                              | Displays the group No. of the selected station.                |
|                           | _                            | (Display range: 0 to 32)                                       |
| Mode                      |                              | Displays the mode of the selected station.                     |
|                           |                              | (Display item: "Online", "Line test")                          |
|                           | Station No.1                 | Normal operation                                               |
| Operating status          | Station No.1 Error occurs.   | Error occurs.(data link continued)(yellow)                     |
|                           | Station No.1 Error occurs.   | Error occurs.(data link discontinued)(red)                     |
| Select station network    | RUN PRM                      | Displays the operating status of the selected station.         |
| device status LED display | MODE D LINK<br>SD RD<br>ERR: | $( \vec{r} = T $ This section (2)(a))                          |
|                           |                              |                                                                |
|                           |                              | In data link                                                   |
|                           |                              |                                                                |
|                           | <u> </u>                     | Cable disconnection                                            |
| Communication status      |                              |                                                                |
| Communication status      |                              | Communication error (other than cable disconnection)           |
|                           |                              |                                                                |
|                           |                              | Module error (CC-Link IE controller network parameter error or |
|                           |                              | transient transmission error)                                  |
|                           |                              | Displayed in the faulty area.                                  |
| Error details button      | Modul <u>e</u> error etc.    | ([͡_͡ᢖ This section (2)(b))                                    |

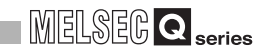

## (a) Select station network device status LED display

Displays the operating status of the selected station.

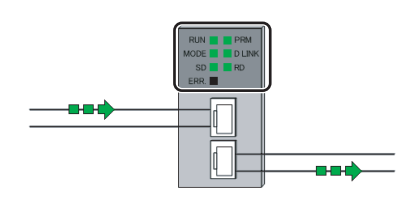

Figure 9.114 Select station network device status LED display

Table9.100 Explanation of Select station network device status LED display

| Name     | LED status     | Description                                                                               |
|----------|----------------|-------------------------------------------------------------------------------------------|
| PLIN     | ON,green       | Operating normally                                                                        |
|          | OFF            | Hardware fault or watchdog timer error                                                    |
|          | ON,green       | Online mode                                                                               |
| MODE     | Flashing,green | Test mode                                                                                 |
|          | OFF            | Offline mode                                                                              |
| SD       | ON,green       | Sending data                                                                              |
| 00       | OFF            | Not sending data                                                                          |
|          |                | Received data are erroneous.(Receive frame error)                                         |
|          |                | <ul> <li>A frame error above a certain level has occurred between stations.</li> </ul>    |
|          |                | The Control station or a Station No. is duplicated.                                       |
| EDD      | ON,red         | <ul> <li>Cable disconnection, or incorrect cable connection between OUT and IN</li> </ul> |
|          |                | Network parameters are corrupted, or some settings (Reserved station specification,       |
|          |                | Total number of stations, Network No, etc.) are inconsistent between the Control and      |
|          |                | Normal stations.                                                                          |
|          | OFF            | Normal status                                                                             |
| DDM      | ON,green       | Operating as a Control station                                                            |
|          | OFF            | Operating as a Normal station                                                             |
|          | ON,green       | Data link in operation (Cyclic transmission operated)                                     |
| D.LNK    | Flashing,green | Data link in operation (Cyclic transmission stopped)                                      |
|          | OFF            | Data link not in operation (Disconnected from network)                                    |
| RD       | ON,green       | Receiving data                                                                            |
|          | OFF            | Not receiving data                                                                        |
|          | ON,green       | External power supplied                                                                   |
| EXT.PW ' | OFF            | External power not supplied                                                               |

 $^{\ast}$  1  $\,$  Displayed only when the module is equipped with an external power supply.

UTILITY OPERATION 6

10

PRECAUTIONS FOR PARAMI USE OF ANS SERIES ADDED MODULE MULTIP

### (b) Error details button

Clicking this button will display the "Error details" screen. It shows the detailed information, error factor, and troubleshooting tips.

| Error details - [Selected station No.: 1]                                                                                                    |     |
|----------------------------------------------------------------------------------------------------|-----|
| Detailed information                                                                                                    |     |
| Total number of receive data on IN side: 26124514<br>Total number of receive data on DUT side. 1552428<br>Own staion correction status:Loopback on DUT side (Cable disconnection on IN side)<br>Baton pass entor in own station:Normal (Power On)<br>Number of pati workt: 5<br>Number of detected cable disconnections on IN side: 2 |     |
|                                                                                                    | ~   |
| Error factor                                                                                                    |     |
| Loopback on OUT side: The fiber optic cable is disconnected or not inserted on IN side.                                                                                                    |     |
| ]<br>Turu klasha shina                                                                                                    | v   |
| i roubleshooting                                                                                                    |     |
| Check if the cable is properly inserted on IN side of own station, or replace the broken cat<br>if the cable is properly connected, the network module or board may be faulty. Replace th<br>network module or board.                                                                                                    | e 🔼 |
|                                                                                                    | ~   |
| Qk                                                                                                    | se  |

Figure 9.115 Error details screen

## (3) Communication Test screen

The route from the own station to the specified destination is shown, and whether transient transmissions can be performed correctly or not is checked. Upon completion of the test, the test result is displayed.

If an error occurs, take actions according to the error message.

| Communication Test         |                           |           |                            |       |
|----------------------------|---------------------------|-----------|----------------------------|-------|
| Communication test details |                           |           |                            |       |
| 1. Destination             | 2. Communication data     |           |                            |       |
| Network No. 1              | Length                    | 100 Byte  |                            |       |
| Station No. 2              | Communication count       | 1 time(s) |                            |       |
|                            | W.D.T                     | 5 Second  | Execute test               |       |
| Communication test result  |                           |           |                            |       |
| Outward Inward             |                           |           |                            |       |
| Network No.                |                           |           |                            |       |
|                            | No.1                      |           |                            |       |
|                            |                           |           |                            |       |
|                            | Destination               |           |                            |       |
|                            |                           |           |                            |       |
| Own station                | Communication information | 1 5 43    | Destination                | _     |
| Station No. 1              | Communication count       | 0 × 100ms | Network No.<br>Station No. | 2     |
|                            |                           |           |                            | Close |

Figure 9.116 Communication Test screen

Table9.101 Explanation of Communication Test screen

|                             | Item                          | Description                                                                                 |             |
|-----------------------------|-------------------------------|---------------------------------------------------------------------------------------------|-------------|
| Communication test detailes |                               | Set the destination and communication data.                                                 |             |
|                             | Notwork No                    | Set the network No. of the destination.                                                     | D           |
|                             | Network NO.                   | (Initial value: 1, Setting range: 1 to 239)                                                 | U<br>U<br>U |
|                             | Station No.                   | Set the station No. of the destination.                                                     | TIPL        |
|                             |                               | (Initial value: 1, Setting range: 0 (I/O master station), 1 to 120 (control/normal station) | SXS<br>SXS  |
|                             | Length                        | Set a communication data length.                                                            | 1           |
|                             | Lengui                        | (Initial value: 100, Setting range: 1 to 900)                                               | 1           |
|                             | Communication count           | Set the number of communications.                                                           | ONS         |
|                             | Communication count           | (Initial value: 1, Setting range: 1 to 100)                                                 | CPU         |
|                             | WDT                           | Set a timeout time for the communication test (in units of seconds).                        |             |
|                             | W.D.1                         | (Initial value: 5, Setting range: 1 to 100)                                                 | MMM         |
|                             | Execute test button           | Executes the communication test.                                                            | S H :       |
| Com                         | munication test result        | Displays the destination and communication data.                                            |             |
|                             | < <outward>&gt; tab</outward> | Displays the Nos. of the networks and stations passed through on the route from the         |             |
|                             |                               | own (connected) station to the specified destination.                                       | · · ·       |
|                             | < <inward>&gt; tab</inward>   | Displays the Nos. of the networks and stations passed through on the route from the         | GR          |
|                             |                               | specified destination to the own (connected) station.                                       |             |
|                             |                               | Displays the network No. of the network passed through on the route back from the           | ADDF        |
|                             | Network No.                   | specified destination to the own (connected) station.                                       |             |
|                             |                               | (Display range: 1 to 239)                                                                   | ~ (0        |
|                             |                               | Displays the station No. of the station passed through on the route back from the           | FOF         |
|                             | Station No.                   | specified destination to the own (connected) station.                                       | S SE        |
|                             |                               | (Display range: 0 to 120)                                                                   |             |
|                             |                               | $(T_{2}, p_{2})$                                                                            | ΥQ5         |

(To next page)

MULTIPLE CPU SYSTEM CONFIGURATION

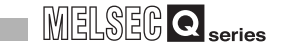

| ltem         |                        | Description                                                  |  |
|--------------|------------------------|--------------------------------------------------------------|--|
| Own station  |                        | Displays the information on the own (connected) station.     |  |
|              | Notwork No             | Displays the network No. of the own (connected) station.     |  |
|              | NELWORK NO.            | (Display range: 1 to 239)                                    |  |
|              | Station No.            | Displays the station No. of the own (connected) station.     |  |
|              | Station No.            | (Display range: 1 to 120)                                    |  |
| Com          | munication information | Displays the communication information.                      |  |
|              | Communication count    | Displays the number of communications.                       |  |
|              | Communication count    | (Display range: 1 to 100)                                    |  |
|              | Communication time     | Displays the communication time (Unit: 100ms)                |  |
|              |                        | (Display range: 0 or more)                                   |  |
| Destination  |                        | Displays the information on the destination.                 |  |
|              | Notwork No             | Displays the network No. entered in the destination setting. |  |
|              |                        | (Display range: 1 to 239)                                    |  |
|              | Station No.            | Displays the station No. entered in the destination setting. |  |
|              |                        | (Display range: 0 to 120)                                    |  |
| Close button |                        | Closes the "Communication test" screen.                      |  |

#### Table9.101 Explanation of Communication Test screen (Continued)

Remark ••••••

On the initial screen, only the communication test setting area is displayed as illustrated below.

| - Communication test details - |                       |           |              |
|--------------------------------|-----------------------|-----------|--------------|
| 1. Destination                 | 2. Communication data |           |              |
| Network No. 1                  | Length                | 100 Byte  |              |
| Station No. 1                  | Communication count   | 1 time(s) | Execute test |
|                                | W.D.T                 | 5 Second  | C_OOURO (OU  |
| Communication test result      |                       |           |              |
|                                |                       |           |              |
|                                |                       |           |              |
|                                |                       |           |              |
|                                |                       |           |              |
|                                |                       |           |              |
|                                |                       |           |              |
|                                |                       |           |              |
|                                |                       |           |              |
|                                |                       |           |              |
|                                |                       |           |              |
|                                |                       |           |              |
|                                |                       |           |              |
|                                |                       |           |              |
|                                |                       |           |              |
|                                |                       |           |              |
|                                |                       |           |              |
|                                |                       |           |              |
|                                |                       |           |              |
|                                |                       |           |              |
|                                |                       |           |              |

## (4) Link start/stop screen

From this screen, data link of the specified station can be started or stopped.

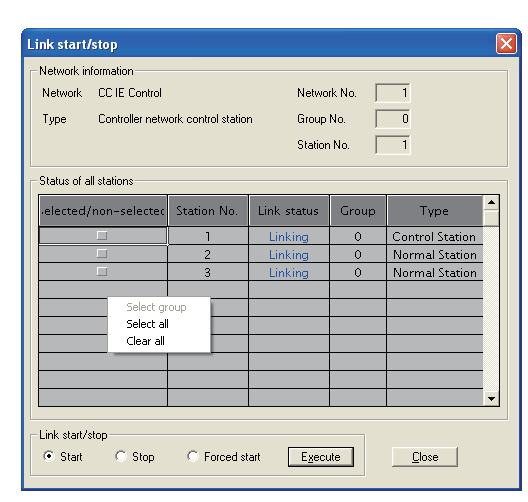

Figure 9.118 Link start/stop screen

Table9.102 Explanation of Link start/stop screen

| ltem                                                                                                    |             | Description                                                                               |  |
|----------------------------------------------------------------------------------------------------|-------------|-------------------------------------------------------------------------------------------|--|
| Network information                                                                                                    |             | Displays the information of the selected network (own station).                           |  |
|                                                                                                    | Network     | Displays the name of the selected network (own station).                                  |  |
|                                                                                                    | INELWOIK    | (Display item: "CC IE Control" (fixed))                                                   |  |
| Type         Displays the station type of the selected network (own station).           (Display item: "Controller network control station", "Controller network control station", "Controller network con |             | Displays the station type of the selected network (own station).                          |  |
|                                                                                                    |             | (Display item: "Controller network control station", "Controller network normal station") |  |
| Network No.         Displays the network No. of the selected network (0)           (Display range: 1 to 239)                                                                                                    |             | Displays the network No. of the selected network (own station).                           |  |
|                                                                                                    |             | (Display range: 1 to 239)                                                                 |  |
| Displays the group No. of the                                                                                                    |             | Displays the group No. of the selected network (own station).                             |  |
|                                                                                                    | Gloup No.   | (Display range: 0 to 32)                                                                  |  |
|                                                                                                    | Otation No. | Displays the station No. of the selected network (own station).                           |  |
| Station No.                                                                                                    |             | (Display range: 1 to 120)                                                                 |  |

(To next page)

OVERVIEW OF MULTIPLE CPU SYSTEM

COMMUNICATIONS BETWEEN CPU MODULES

PARAMETERS ADDED FOR MULTIPLE CPU

PRECAUTIONS FOR USE OF AnS SERIES MODULE

#### Table9.102 Explanation of Link start/stop screen (Continued)

| ltem                                              |                        | Description                                                                               |  |  |
|---------------------------------------------------|------------------------|-------------------------------------------------------------------------------------------|--|--|
| Status of all stations <sup>*1</sup>              |                        | Displays the information of the stations connected to the selected network (own station). |  |  |
|                                                   | Selected/per selected  | Displayed the status as the link start/stop setting target.                               |  |  |
|                                                   | Selected/1011-Selected | (Display range: "Selected", "Non-selected")                                               |  |  |
|                                                   | Obation No.*2          | Displays the station No. on the specified network.                                        |  |  |
|                                                   | Station No             | (Display range: 1 to 120)                                                                 |  |  |
|                                                   | Link status            | Displays the link status of the station on the specified network.                         |  |  |
|                                                   |                        | (Display item: "Linking(blue)", "Suspended(red)")                                         |  |  |
|                                                   | Group                  | Displays the group No. of the station on the specified network.                           |  |  |
|                                                   | Gloup                  | (Display range: 0 to 32)                                                                  |  |  |
|                                                   | Typo                   | Displays the type of the station on the specified network.                                |  |  |
|                                                   | Type                   | (Display item: "Control Station", "Normal Station")                                       |  |  |
| Linde                                             | atart/atan             | Specify the link start or stop.                                                           |  |  |
| LINK start/stop                                   |                        | (Initial value: "Start", Setting range: "Start", "Stop", "Forced start" <sup>*3</sup> )   |  |  |
|                                                   | Execute button         | Executes the operation selected in the Link start/stop setting for the selected station.  |  |  |
| Close button Closes the "Link start/stop" screen. |                        | Closes the "Link start/stop" screen.                                                      |  |  |

\* 1 When a row in the "Status of all stations" area is right-clicked, a menu box listing "Select group", "Select all" and "Clear all" is popped up. From this menu, the Selected/non-selected setting can be changed.

\* 2 Reserved stations are not displayed.

\* 3 Link start can be executed from a station other than a stop request station.

## (5) Logging screen

Transmission path switch and transient transmission error logs of the connected station can be monitored. Also, error information can be cleared.

| < <monitoring details="">&gt; tab</monitoring> | < <clear error="">&gt; tab</clear> |
|------------------------------------------------|------------------------------------|
| Legging                                        | Loggine                            |
| <u>Dom</u>                                     | <br>Dete                           |

Figure 9.119 Logging screen

Table9.103 Explanation of Logging screen

| Item                                                                                                    |                                                    | Description                                        |
|----------------------------------------------------------------------------------------------------|----------------------------------------------------|----------------------------------------------------|
| Connected station                                                                                          |                                                    | Displays the information on the connected station. |
|                                                                                                    | Displays the network No. of the connected station. |                                                    |
| (Display range: 1 to 239)                                                                                  |                                                    | (Display range: 1 to 239)                          |
| Displays the group No. of the connected station.                                                           |                                                    | Displays the group No. of the connected station.   |
| (Display range: 0 to 32)                                                                                   |                                                    | (Display range: 0 to 32)                           |
| Station No.         Displays the station No. of the connected station.           (Display range: 1 to 120) |                                                    | Displays the station No. of the connected station. |
|                                                                                                    |                                                    | (Display range: 1 to 120)                          |

(To next page)

FUNCTIONS AND PROGRAMMING

MELSEG Q series

| Item                                           | Description                                                                         |  |
|------------------------------------------------|-------------------------------------------------------------------------------------|--|
| < <monitoring details="">&gt; tab</monitoring> | Displays logs in Transmission path switch and Transient transmission error.         |  |
| Transmission path switch <sup>*1</sup>         | Displays transmission path switch logs.                                             |  |
|                                                | Displays the information on the transmission paths on the entire network.           |  |
|                                                | (Display item: "Normal", "Loopback", "Error in all stations")                       |  |
| Loopback station IN                            | Displays the station No. of the station where an IN-side loopback has occurred.     |  |
|                                                | (Display range: 1 to 120)                                                           |  |
| Loopback station OUT                           | Displays the station No. of the station where an OUT-side loopback has occurred.    |  |
|                                                | (Display range: 1 to 120)                                                           |  |
| Date/time                                      | Displays the time at which the transmission path is switched.                       |  |
| Transient transmission error <sup>*1</sup>     | Displays transient transmission error logs.                                         |  |
|                                                | Displays error codes.                                                               |  |
| Error code                                     | For details of the error codes, refer to the following manual.                      |  |
|                                                | ( C-Link IE Controller Network Reference Manual)                                    |  |
|                                                | When a transient transmission error occurs, the network No. of the error-detected   |  |
| Target network                                 | station is displayed.                                                               |  |
|                                                | (Display range: 1 to 239)                                                           |  |
|                                                | When a transient transmission error occurs, the station No. of the error-detected   |  |
| Target station No.                             | station is displayed.                                                               |  |
|                                                | (Display range: 1 to 120)                                                           |  |
| Date/time                                      | Displays the time at which a transient transmission error occurred.                 |  |
|                                                | Saves the < <monitoring details="">&gt; tab screen data to a CSV file.</monitoring> |  |
|                                                | ( This section (6))                                                                 |  |
|                                                |                                                                                     |  |
|                                                | Save error log                                                                      |  |
| Save error log button                          | File name                                                                           |  |
|                                                |                                                                                     |  |
|                                                | Save Cancel                                                                         |  |
|                                                | Drive/Path: Specify where the CSV file is saved.                                    |  |
|                                                | • File name: Specify a name for the CSV file to be saved. (*.csv)                   |  |
|                                                | Starts/stops the onscreen Logging monitoring.                                       |  |
|                                                | During monitoring, the Stop monitoring button is enabled.                           |  |
| Start monitoring button                        | While monitoring is stopped, the Start monitoring, button is enabled                |  |
| Stop monitoring button                         |                                                                                     |  |
|                                                |                                                                                     |  |
|                                                |                                                                                     |  |

Table9.103 Explanation of Logging screen (Continued)

\* 1 Up to 100 logs can be displayed. If the number of 100 logs is reached, the oldest log is deleted to record a new log.

(To next page)

UTILITY OPERATION

| MELSEG | Q series |
|--------|----------|
|--------|----------|

#### Table9.103 Explanation of Logging screen (Continued)

| Item                                                                                       |                                  | Description                                                              |  |
|--------------------------------------------------------------------------------------------|----------------------------------|--------------------------------------------------------------------------|--|
| < <clear error="">&gt; tab</clear>                                                         |                                  | Clears the errors.                                                       |  |
|                                                                                            | Clear communication error        | Select whether or not to clear the communication error counter.          |  |
|                                                                                            | counter                          | (Initial value: Checked, Setting range: "Check", "Uncheck")              |  |
|                                                                                            | Clear IN side transmission error | Select whether or not to clear the IN-side transmission error counter.   |  |
|                                                                                            | counter                          | (Initial value: Checked, Setting range: "Check", "Uncheck")              |  |
|                                                                                            | Clear OUT side transmission      | Select whether or not to clear the OUT-side transmission error counter.  |  |
| error counter (Initial value: Checked, Setting range: "Check", "Uncheck")                  |                                  | (Initial value: Checked, Setting range: "Check", "Uncheck")              |  |
|                                                                                            |                                  | Select whether or not to clear the loop switching counter.               |  |
|                                                                                            | Clear loop switching counter     | (Initial value: Checked, Setting range: "Check", "Uncheck")              |  |
| Clear transient transmission Select whether or not to clear transient transmission errors. |                                  | Select whether or not to clear transient transmission errors.            |  |
|                                                                                            | error                            | (Initial value: Checked, Setting range: "Check", "Uncheck")              |  |
| Clear error info. button Clears the data of the selected item.                             |                                  | Clears the data of the selected item.                                    |  |
| Close button                                                                               |                                  | Closes the "Logging" screen.                                             |  |
|                                                                                            |                                  | The 17th and later logs displayed are deleted when the screen is closed. |  |
|                                                                                            |                                  | To save all of them, click the Save error log.                           |  |

10

## (6) Error log file

A click on the <u>Save error log</u> button on the <<Monitoring details>> tab on the "Logging" screen will output a CSV file under the folder specified as shown below.( $\square$  This section (5))

### (a) For Transmission path switch

An error log file for Transmission path switch saves the following data:

- Loop status
- Loopback station IN
- · Loopback station OUT
- Date/time

The following is an error log file example of Transmission path switch.

#### (b) For Transient transmission error

An error log file for Transient transmission error saves the following data:

- Error code
- Target network
- Target station No.
- Date/Time

The following is an error log file example of Transient transmission error.

| Error code, Target  | network, Target | station No., | Date |
|---------------------|-----------------|--------------|------|
| E5F0,1,3,2007/12/2  | 5 14:48:15      |              |      |
| E5F0,1,3,2007/12/25 | 5 14:48:14      |              |      |
| E5F0,1,3,2007/12/25 | 5 14:48:13      |              |      |
| E5F0.1.3.2007/12/2  | 5 14:48:12      |              |      |
|                     |                 |              |      |

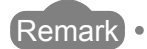

The logs saved in an error log file are those displayed on <<Monitoring details>> at the time of clicking the Save error log button.

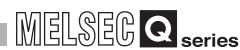

## 9.5.4 Operating Online operation screen

The CC-Link IE controller network parameters can be read, written or verified from this screen.

## 

- 1. If a communication error has occurred during connection, set Connection settings again.
- 2. Communications are not available during reset of the C Controller module. Start communications after terminating the reset process.

## (1) Online operation screen

| 🗟 CC IE Control utility(192.168.3.3(Default))                                               |  |  |  |  |
|---------------------------------------------------------------------------------------------|--|--|--|--|
| Module information Online operation Parameter settings Target settings                      |  |  |  |  |
| Read parameters           Read parameters from C Controller module.                         |  |  |  |  |
| Write parameters                                                                            |  |  |  |  |
| Verify parameters<br>Verify the parameters match with the C Controller module's parameters. |  |  |  |  |
| Connection settings Load file Seve file Help Exit                                           |  |  |  |  |

Figure 9.120 Online operation screen

Table9.104 Explanation of Online operation screen

| Module information |                                                                                                    |  |  |
|--------------------|----------------------------------------------------------------------------------------------------|--|--|
| Item               | Description                                                                                                    |  |  |
| Read parameters    | People the CC Link IF controller network peremeters from the C Controller module                                                         |  |  |
| Read button        |                                                                                                    |  |  |
|                    | Writes the set CC-Link IE controller network parameters to the C Controller module.                                                      |  |  |
|                    | The written parameters become effective when the C Controller module is powered off and                                                  |  |  |
| Write parameters   | then on or is reset.                                                                                                    |  |  |
| Write button       | This button can be used only when "Write authority" was set at the time of setting                                                       |  |  |
|                    | Connection settings (                                                                                                    |  |  |
|                    | This button cannot be used without "Write authority" (                                                                                   |  |  |
|                    | * 1 If parameter writing is needed when "Write authority" is not set, set Connection settings again and check the "Write authority" box. |  |  |

(To next page)

OVER MULTI SYSTE

MULTIPLE CPU SYSTEM CONFIGURATION

IPLE CPU

MULT SYS CON

COMMUNICATIONS BETWEEN CPU MODULES

NS FOR SERIES

| Module information Onlin           | e operation Parameter settings Target settings                                                                                                    |
|------------------------------------|----------------------------------------------------------------------------------------------------|
| ltem                               | Description                                                                                                    |
| Verify parameters<br>Verify button | <ul> <li>Compares the CC-Link IE controller network parameters of the C Controller module with those of the CC IE Control utility.<sup>*2</sup></li> <li>The verification results are shown in a message box.</li> <li>If a mismatch is found, a message appears and prompts the user to save the results to a file.(<u>;</u> <del>T</del> This section (2))</li> </ul> |
| Re                                 | * 2 If parameter writing has been completed, reset the C Controller module before executing the verification. Otherwise, active parameters will not be verified.                                                                                                    |

#### Table9.104 Explanation of Online operation screen (Continued)

## (2) Verification results file saving

If a mismatch is found, a message appears and prompts the user to save the results to a file.

To save a verification results file, click the Yes button and save it on the following screen.

The verification results file is saved in text format.

For "Save as" operations, refer to the following.

Section 9.1.6

| Save As               |                        |       | ? 🛛          |
|-----------------------|------------------------|-------|--------------|
| Save jn: 隘            | Param                  | - + 1 | -111         |
|                       |                        |       |              |
|                       |                        |       |              |
|                       |                        |       |              |
|                       |                        |       |              |
| <b>F</b> 1            |                        |       |              |
| File <u>n</u> ame:    |                        |       | <u>5</u> ave |
| Save as <u>t</u> ype: | Text Documents (*.txt) | •     | Cancel       |

Figure 9.121 Save as screen

The following is a verification results file example.

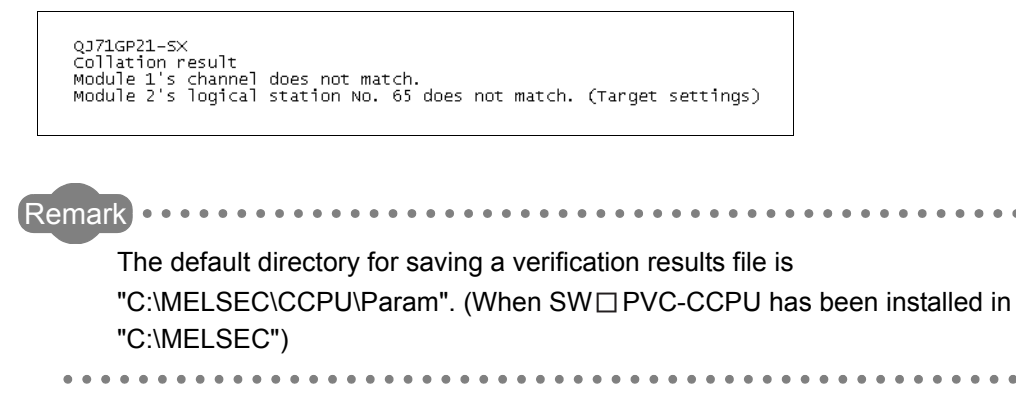

PARAMI ADDED MULTIPI

## 9.5.5 Operating Parameter settings screen

This screen allows the parameter settings of the CC-Link IE controller network module.

## 

- 1. If any entered parameter is erroneous when attempting to switch the screen to another, a warning message appears and the screen will not be switched. Switch the tab after correcting the erroneous parameter.
- To update the settings into the C Controller module, write the parameters from the <<Online operation>> tab and power off and then on or reset the C Controller system.
- 3. "Link device refresh cycle" and "Routing parameter" are parameters common to MELSECNET/H.

When the set value written from the MELSECNET/H utility is different from the set value in this utility, if the Write button is clicked on the <<Online operation>> tab screen, the following dialog will appear.

| CC IE Co | ntrol utility(192.168.3.3(Default))                                                                                                    |
|----------|----------------------------------------------------------------------------------------------------|
| ?        | The following common parameters with MELSECINET/H have been changed. The settings in MELSECINET/H utility will be overwritten.<br>Continue?<br>- Link device refresh cycle<br>- Roucing parameter |
|          | Yes No                                                                                                    |

(1) Parameter settings screen

| 📴 CC IE Control utility    | 192.168.3.3(Default))                                      |                            |
|----------------------------|------------------------------------------------------------|----------------------------|
| Module information 0nline  | operation Parameter settings Target settings               |                            |
| Number of modules 1        | Blank : No setting     Link device refresh cycle 100 ** ms | <u>B</u> outing parameter  |
| Start I/O No. 0000         | Deration settings                                          | Default                    |
| Channel No. 151 💌          | Network type CC IE Control (Control station)               | Chec <u>k</u>              |
| , _                        | Mode Online                                                | Refresh parameters         |
|                            | Group No.                                                  | Network range assignment   |
|                            | Station No. 1                                              |                            |
|                            |                                                            |                            |
| <u>Connection settings</u> | Load file Save file                                        | <u>H</u> elp E <u>x</u> it |
| C:\MELSEC\CCPU\Param\q06c  | cpu.mng User i                                             | name: target               |

Figure 9.123 Parameter settings screen

Figure 9.122 Dialog box

| MELSEG | Q series |
|--------|----------|
|--------|----------|

UTILITY OPERATION 6

10

FUNCTIONS AND PROGRAMMING

OVERVIEW OF MULTIPLE CPU SYSTEM

MULTIPLE CPU SYSTEM CONFIGURATION

MULTIPLE CPU SYSTEM CONCEPT

#### Table9.105 Explanation of Parameter settings screen

| Module information Online operation Parameter settings Target settings |                                                                                            |  |  |
|------------------------------------------------------------------------|--------------------------------------------------------------------------------------------|--|--|
| Item                                                                   | Description                                                                                |  |  |
|                                                                        | Set the number of CC-Link IE controller network modules to be controlled by the C          |  |  |
| Number of modules                                                      | Controller module.                                                                         |  |  |
|                                                                        | Selecting "(Blank)" is recognized as no setting (Setting clear).                           |  |  |
|                                                                        | (Initial value: "(Blank)", Setting range: 1 to 4, "(Blank)")                               |  |  |
|                                                                        | Set the refresh cycle of the link device. (Unit: ms) (                                     |  |  |
| link device action to such *1                                          | When using both the CC-Link IE controller network and MELSECNET/H, set the same            |  |  |
| Link device refresh cycle                                              | value as the one set in the CC IE Control utility.                                         |  |  |
|                                                                        | (Initial value: 100, Setting range: 0 <sup>*2</sup> , 10 to 1000)                          |  |  |
| Routing parameter button                                               | Displays the "Routing parameter settings" screen.                                          |  |  |
|                                                                        | Select the module for which parameters are set.                                            |  |  |
| Torgot modulo                                                          | (Initial value: 1, Setting range: 1 to 4)                                                  |  |  |
| larger module                                                          | Refer to the following for details of the number assigned to this item.                    |  |  |
|                                                                        | <i>⊆∃</i> Section 9.3.5 (1)(a)                                                             |  |  |
|                                                                        | Set the start I/O No. of the CC-Link IE controller network module.                         |  |  |
| Start I/O No.                                                          | (Setting range: 0 to FE0H (Note that duplication with the start I/O No. set to another CC- |  |  |
|                                                                        | Link IE controller network module is not allowed.))                                        |  |  |
|                                                                        | Set the channel No. of the CC-Link IE controller network module.                           |  |  |
|                                                                        | Use the value set here when opening the channel from the Device monitoring utility or      |  |  |
| Channel No.                                                            | user program (MELSEC data link function).                                                  |  |  |
|                                                                        | (Setting range: 151 to 154 (Note that duplication with the channel No. set to another CC-  |  |  |
|                                                                        | Link IE controller network module is not allowed.))                                        |  |  |
| Default button                                                         | Sets the operation settings, network range assignments, and refresh parameters to          |  |  |
|                                                                        | Initial values.                                                                            |  |  |
| Check button                                                           | Checks for any setting error.                                                              |  |  |
| Refresh parameters button <sup>*1</sup>                                | Displays the "Refresh parameter settings" screen.                                          |  |  |
|                                                                        | Displays the "Network range assignment" screen.                                            |  |  |
| Network range assignment button                                        | When "CC IE Control (Control station)" is selected for "Network type", this button can be  |  |  |
|                                                                        | used.                                                                                      |  |  |
| *                                                                      | 1 For the block data assurance per station (                                               |  |  |

1 For the block data assurance per station ( J This section (6)), set 10 or higher for the link device refresh cycle, and configure refresh parameters.

\* 2 When 0 is set to the link device refresh cycle, refresh is not performed with all refresh parameter settings deleted, and the Refresh parameters button does not function.

(To next page)

#### Table9.105 Explanation of Parameter settings screen (Continued)

Module information Online operation Parameter settings Target settings

| ltem               | Description                                                                                   |
|--------------------|-----------------------------------------------------------------------------------------------|
| Operation settings | Specify the CC-Link IE controller network module operation.                                   |
|                    | Set the type of the CC-Link IE controller network module.                                     |
| Network type       | (Initial value: "CC IE Control (Control station)", Setting range: "CC IE Control (Control     |
|                    | station)", "CC IE Control (Normal station)")                                                  |
|                    | Set the mode of the CC-Link IE controller network module.                                     |
|                    | "Line test" can be set when "CC-IE Control (Control station)" is selected for "Network        |
| Mode               | type".                                                                                        |
|                    | (Initial value: "Online", Setting range: "Online", "Offline", "Hardware test", "Self-loopback |
|                    | test", "Line test", "Station to station test")                                                |
| Network Ne         | Set the network No. of the CC-Link IE controller network module.                              |
| network no.        | (Initial value: 1, Setting range: 1 to 239)                                                   |
| Croup No           | Set the group No. of the CC-Link IE controller network module.                                |
| Group No.          | (Initial value: 0, Setting range: 0 to 32)                                                    |
| Station No.        | Set the station No. of the CC-Link IE controller network module.                              |
| Station NO.        | (Initial value: 1, Setting range: 1 to 120)                                                   |

## (2) Routing parameter settings screen

Set the transfer destination, relay network No., and relay station No.

## 

- 1. The MELSECNET module controlled by the C Controller module cannot be an intermediate station servicing as bridge. As an intermediate station, use the CC-Link IE controller network module controlled by a programmable controller CPU with which multiple network systems can be configured.
- 2. Common routing parameters are used for the following channels. Different parameters cannot be set for each Channel No.
  - MELSECNET/H (Channel No.51 to 54)
  - CC-Link IE controller network (Channel No.151 to 154)

|               | Transfer targe<br>network No.         | t Relay ne                    | twork No.              | Relay stati                           | on No. 🚽               |
|---------------|---------------------------------------|-------------------------------|------------------------|---------------------------------------|------------------------|
| 1             |                                       |                               |                        |                                       |                        |
| 2             |                                       | _                             |                        |                                       |                        |
| 3             |                                       | _                             |                        |                                       |                        |
| <u>4</u><br>5 |                                       | _                             |                        |                                       |                        |
| 6             |                                       |                               |                        |                                       |                        |
| 7             |                                       |                               |                        |                                       |                        |
| 8             |                                       |                               |                        |                                       |                        |
| 9             |                                       | _                             |                        |                                       |                        |
| 10            |                                       | _                             |                        |                                       |                        |
| 12            |                                       | -                             |                        |                                       |                        |
| 13            |                                       |                               |                        |                                       |                        |
| 14            |                                       |                               |                        |                                       |                        |
| 15            |                                       |                               |                        |                                       |                        |
| 16            |                                       |                               |                        |                                       |                        |
| Max.<br>Cha   | size of transient tra<br>nnel No.151: | ansmission via o<br>960 Words | ther networ            | k No.<br>Words                        |                        |
| Cha           | nnel No.152: 🕓                        | 960 Words                     | · 480 ·                | Words                                 |                        |
| Cha           | nnel No.153: C                        | 960 Words                     | • 480 •                | √ords                                 |                        |
| Cha           | nnel No.154: 🔿                        | 960 Words                     | · 480                  | Words                                 |                        |
| ×960          | words can be sele                     | cted only when                | MELSEC-C<br>ansmission | )<br>Series relay s<br>via other netw | tation and<br>ork No., |

Figure 9.124 Routing parameter settings screen

Table9.106 Explanation of Routing parameter settings screen

| Item                        | Description                                         |
|-----------------------------|-----------------------------------------------------|
| Transfor target notwork No  | Set the transfer target network No.                 |
| Transfer target network No. | (Initial value: "(Blank)", Setting range: 1 to 239) |
| Polov potwork No            | Set the relay network No.                           |
| Relay network no.           | (Initial value: "(Blank)", Setting range: 1 to 239) |
| Polov station No.           | Set the relay station No.                           |
| Relay Station No.           | (Initial value: "(Blank)", Setting range: 1 to 120) |

(To next page)

MULTIPLE CPU SYSTEM CONFIGURATION

SYSTE

PLE CPL

MUL<sup>-</sup> SYS CON

|                                                                 | Item                                | Description                                                                                                    |
|-----------------------------------------------------------------|-------------------------------------|----------------------------------------------------------------------------------------------------|
| Max. size of transient<br>transmission via other network<br>No. |                                     | For each channel No., set the maximum transmission size of data sent by transient transmission from a user program via another network (No.).                                                                                                    |
|                                                                 | Channel No.151 to Channel<br>No.154 | For each channel No., set the maximum transmission size for the case where data are sent by transient transmission to another network (No.) via a CC-Link IE controller network module. <sup>*1</sup><br>(Initial value: 480 words, Setting range: 960 words, 480 words) |
| Clea                                                            | r] button                           | Clears the "Transfer target network No., "Relay network No.", and "Relay station No." settings.                                                                                                    |
| Check button                                                    |                                     | Checks the "Transfer target network No., "Relay network No.", and "Relay station No." settings.                                                                                                    |
| End button                                                      |                                     | Saves the settings and closes the "Routing parameter settings" screen.                                                                                                    |
| Cano                                                            | cel button                          | Closes the "Routing parameter settings" screen without saving the settings.                                                                                                    |

#### Table9.106 Explanation of Routing parameter settings screen (Continued)

\* 1 Select 960 words only when the intermediate and target stations of transient transmission via another network (No.) are the MELSEC-Q series network modules.

MELSEG Q series

Select 480 words when the intermediate and target stations of transient transmission are other than the MELSEC-Q series network modules.

In this case, setting 960 words may cut off the data, disabling normal transient transmission.

UTILITY OPERATION 6

10

FUNCTIONS AND PROGRAMMING

## (3) Refresh parameter settings screen

Set the refresh parameters.

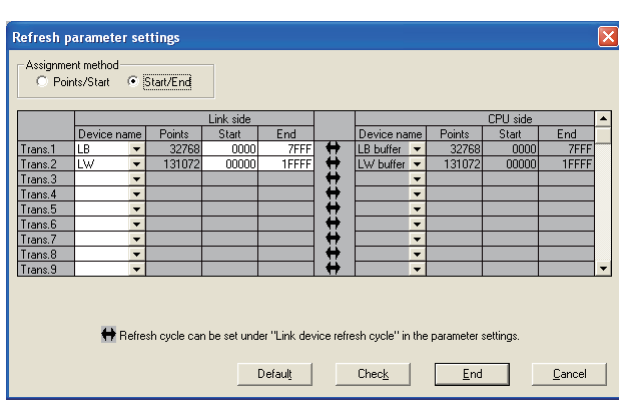

#### Table9.107 Explanation of Refresh parameter settings screen

|                   | Table9.107 Explanation of Refresh parameter settings screen                                                                                                    | RVIEV<br>TIPLE<br>TEM                        |
|-------------------|----------------------------------------------------------------------------------------------------|----------------------------------------------|
| Item              | Description                                                                                                    | MUL                                          |
| Assignment method | The device range input method can be switched between Points/Start and Start/End. (Initial value: "Start/End")                                                                                                    | 12                                           |
| Link side         | Set the refresh parameters of the target module selected on the "Parameter settings" screen.<br>Up to 64 refresh parameters can be set.<br>Since duplicated device setting is not allowed, prevent any overlapped settings. | MULTIPLE CPU<br>SYSTEM<br>CONFICICIENE ATION |
| Device name       | Set the name of the link device to be refreshed.<br>(Initial value: ) This section (3)(a), Setting range: ) This section (3)(b))                                                                                            | 1:                                           |
| Points            | Set the points of the link device to be refreshed.<br>(Initial value: This section (3)(a), Setting range: This section (3)(c))                                                                                              | E CPU                                        |
| Start             | Set the start No. of the link device to be refreshed.<br>(Initial value: F This section (3)(a), Setting range: F This section (3)(c))                                                                                       | MULTIPLE                                     |
| End               | Set the end No. of the link device to be refreshed.<br>(Initial value: F This section (3)(a), Setting range: F This section (3)(c))                                                                                         | 14                                           |
| CPU side          | Displays the refresh parameters of the CPU module.<br>Displays the data corresponding to the "Link side" settings.                                                                                                    | CATIONS<br>I CPU                             |
| Device name       | Displays the name of the device to be refreshed on the CPU module.<br>(Display item: Refer to This section (3)(b))                                                                                                    |                                              |
| Points            | Displays the points of the device to be refreshed on the CPU side.<br>The same points as those shown in "Points" on the "Link side" are displayed.                                                                          | - 0m2<br>1                                   |
| Start             | Displays the start No. of the device to be refreshed on the CPU side.<br>The same start No. as that shown in "Start" on the "Link side" is displayed.                                                                       | -<br>0                                       |
| End               | Displays the end No. of the device to be refreshed on the CPU side.<br>The same end No. as that shown in "End" on the "Link side" is displayed.                                                                             |                                              |
| Default button    | Changes the "Link side" and "CPU side" settings to the initial values.                                                                                                    |                                              |
| Check button      | Checks the "Link side" and "CPU side" settings for errors.                                                                                                    | 16                                           |
| End button        | Saves the settings and closes the "Refresh parameter settings" screen.                                                                                                    | –<br>RS                                      |
| Cancel button     | Closes the "Refresh parameter settings" screen without saving the settings.                                                                                                    | RECAUTIONS FC                                |

### (a) Initial values of "Device name", "Points", "Start", and "End"

The following indicates the initial values of "Device name", "Points", "Start", and "End".

| Table9 108 Initial values of | "Device name" | "Points" | "Start" and | "Fnd" |
|------------------------------|---------------|----------|-------------|-------|
|                              | Device name,  | 101113,  | otart , and | LIIU  |

| Setting item | Device name | Points | Start | End   |
|--------------|-------------|--------|-------|-------|
| Trans.1      | LB          | 32768  | 0000  | 7FFF  |
| Trans.2      | LW          | 131072 | 0000  | 1FFFF |
| Trans.3 to   | "(Plank)"   |        |       |       |
| Trans.64     |             |        |       |       |

#### (b) "Device names" on "Link side" and "CPU side"

The following indicates the setting ranges of the "Device names" on the "Link side" and the display of the "Device names" on the "CPU side".

Table9.109 "Device names" on "Link side" and "CPU side"

| "Link side" setting range | "CPU side" display |
|---------------------------|--------------------|
| LX                        | LX buffer          |
| LY                        | LY buffer          |
| LB                        | LB buffer          |
| LW                        | LW buffer          |

#### (c) Setting ranges of link side "Points", "Start", and "End"

The following indicates the setting ranges of the link side "Points", "Start", and "End".

(The same setting ranges are applied to all of "Trans.1" to "Trans.64".)

Table9.110 Setting ranges of link side "Points", "Start", and "End"

| Device name | Points/Start/End | Setting range              |
|-------------|------------------|----------------------------|
|             | Points           | 16 to 8192 <sup>*1</sup>   |
| LX          | Start            | 0000 to 1FF0 <sup>*1</sup> |
|             | End              | 000F to 1FFF <sup>*2</sup> |
|             | Points           | 16 to 8192 <sup>*1</sup>   |
| LY          | Start            | 0000 to 1FF0 <sup>*1</sup> |
|             | End              | 000F to 1FFF <sup>*2</sup> |
|             | Points           | 16 to 32768 <sup>*1</sup>  |
| LB          | Start            | 0000 to 7FF0 <sup>*1</sup> |
|             | End              | 000F to 7FFF <sup>*2</sup> |
|             | Points           | 1 to 131072                |
| LW          | Start            | 0000 to 1FFFF              |
|             | End              | 0000 to 1FFFF              |

\* 1 Only a multiple of 16 can be set to "Points" and "Start" of LX, LY and LB.

\* 2 Only a (multiple of 16 -1) can be set to "End" of LX, LY and LB.

End

Monitoring time

Specify I/O master station button

Specify reserved station button

UTILITY OPERATION G

10

FUNCTIONS AND PROGRAMMING

OVERVIEW OF MULTIPLE CPU SYSTEM

MULTIPLE CPU SYSTEM CONFIGURATION

IPLE CPU

MUL SYS CON

COMMUNICATIONS BETWEEN CPU MODULES

## (4) Network range assignment screen

For each station, set cyclic transmission ranges of LB, LW, LX and LY.

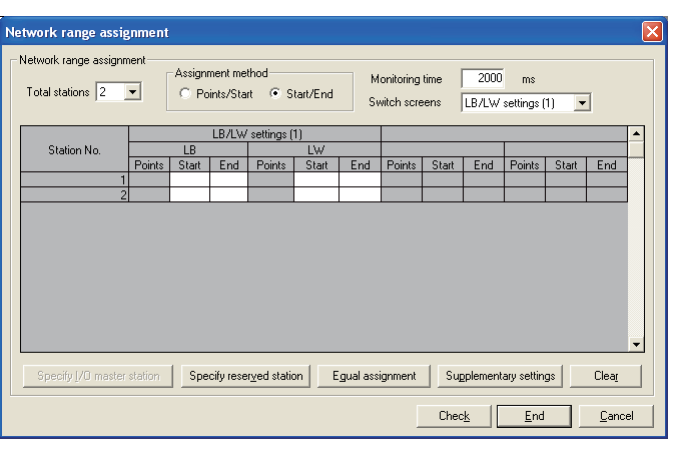

Figure 9.126 Network range assignment screen

| Item              | Description                                                                                |
|-------------------|--------------------------------------------------------------------------------------------|
| Total stations    | Set the total stations (including the control station) on the target network.              |
|                   | (Initial value: 2, Setting range: 2 to 120)                                                |
| Assignment method | The device range input method can be switched between Points/Start and Start/End.          |
| Assignment method | (Initial value: "Start/End")                                                               |
|                   | Select the link device to which network range will be assigned.                            |
| Switch screens    | (Initial value: "LB/LW settings (1)", Setting range: "LB/LW settings (1)", "LB/LW settings |
|                   | (2)", "LX/LY settings (1)", "LX/LY settings (2)")                                          |
|                   | Set the No. of the link device points assigned to the target station.                      |
| Points            | This setting is available when "Points/Start" is selected for "Assignment method".         |
|                   | (Initial value: "(Blank)", Setting range: 🖅 This section (4)(a))                           |
| Chart             | Set the start No. of the link device assigned to the target station.                       |
| Start             | (Initial value: "(Blank)", Setting range: 🖅 This section (4)(a))                           |

Set the end No. of the link device assigned to the target station.

(Initial value: "(Blank)", Setting range: F This section (4)(a))

Sets the selected station as a reserved station, or cancels the setting.

Set the monitoring time for the link scan time. (Unit: ms)

(Initial value: 2000, Setting range: 5 to 2000)

the setting.

"Switch screens".

This setting is available when "Start/End" is selected for "Assignment method".

Sets the selected station as an I/O master station of the link device (LX/LY) or cancels

This button can be used when "LX/LY settings (1)" or "LX/LY settings (2)"is selected for

(To next page)

9 - 168

| Item                          | Description                                                                               |
|-------------------------------|-------------------------------------------------------------------------------------------|
| Equal assignment button       | Displays the "Equal assignment" screen.                                                   |
| Supplementary settings button | Displays the "Supplementary settings" screen.                                             |
|                               | Erases the "Points", "Start", and "End" settings and sets the initial values to "Total    |
|                               | stations" and "Monitoring time".                                                          |
|                               | Checks the "Points", "Start", "End", " Total stations" and "Monitoring time" settings for |
|                               | errors.                                                                                   |
| End button                    | Saves the settings and closes the "Network range assignment" screen.                      |
| Cancel button                 | Closes the "Network range assignment" screen without saving the settings.                 |

#### (a) Network range assignment setting ranges

The following indicates the setting ranges of network range assignment.

| Device name | Points/Start/End | Setting range              |
|-------------|------------------|----------------------------|
|             | Points           | 16 to 8192 <sup>*1</sup>   |
| LX          | Start            | 0000 to 1FF0 <sup>*1</sup> |
|             | End              | 000F to 1FFF <sup>*2</sup> |
|             | Points           | 16 to 8192 <sup>*1</sup>   |
| LY          | Start            | 0000 to 1FF0 <sup>*1</sup> |
|             | End              | 000F to 1FFF <sup>*2</sup> |
| LB          | Points           | 16 to 32768 <sup>*1</sup>  |
|             | Start            | 0000 to 7FF0 <sup>*1</sup> |
|             | End              | 000F to 7FFF <sup>*2</sup> |
|             | Points           | 1 to 131072                |
| LW          | Start            | 0000 to 1FFFF              |
|             | End              | 0000 to 1FFFF              |

Table9.112 Setting ranges of network range assignment

\* 1 Only a multiple of 16 can be set to "Points" and "Start" of LX, LY and LB.

 $^{\ast}$  2  $\,$  Only a (multiple of 16 -1) can be set to "End" of LX, LY and LB.

MELSEG Q series

### (5) Equal assignment screen

The link device points of all stations can be equally assigned on this screen. The start and end station values show the number of the equal assignment stations and the setting must be within (Total link stations - (Start station No. - 1)).

(a) When "LB/LW settings (1)" or "LB/LW settings (2)" is set for "Switch screens" on "Network range assignment" screen

| C Identical point assignment | Points | 0                     |   | Cancel  |
|------------------------------|--------|-----------------------|---|---------|
| Equal assignment             |        |                       |   |         |
| LB equal assignment          |        | LW equal assignmen    | t |         |
| Start station S              | tation | Start station         |   | Station |
| End station S                | tation | End station           |   | Station |
| Start No.                    | -      | Start No.             |   | -       |
| Total points assigned        | -      | Total points assigned |   | -       |

Figure 9.127 Equal assignment screen (for LB/LW settings (1))

|                            |                              | Item                  | Description                                                                                            |  |
|----------------------------|------------------------------|-----------------------|----------------------------------------------------------------------------------------------------|--|
| Identical point assignment |                              | oint assignment       | Equally assigns the input points to the link devices of each station. (Unit: 16 points)                |  |
| luen                       | identical point assignment   |                       | (Initial value: "(Blank)", Setting range: 16 or more)                                                  |  |
| OK button                  |                              |                       | Executes equal assignment according to the settings, and closes the "Equal                             |  |
|                            |                              | n                     | assignment" screen.                                                                                    |  |
| Can                        | cel bi                       | utton                 | Closes the "Equal assignment" screen without executing equal assignment.                               |  |
| Equa                       | al assi                      | ignment               | Equally divides the input points and assigns them to the link devices of each station.                 |  |
|                            | LB e                         | qual assignment       | Set the method for equal assignment to LB(1) or LB(2).                                                 |  |
|                            |                              |                       | Set the first of the stations to which equal assignment will be performed.                             |  |
| Start station              |                              | Start Station         | (Initial value: "(Blank)", Setting range: 1 to ("Total stations" <sup>*1</sup> setting))               |  |
|                            |                              |                       | Set the last of the stations to which equal assignment will be performed.                              |  |
| End station<br>Start No.   |                              | End station           | (Initial value: "(Blank)", Setting range: ("Start station" setting) to ("Total stations" <sup>*1</sup> |  |
|                            |                              |                       | setting))                                                                                              |  |
|                            |                              | Stort No.             | Set the start No. of the link device to be equally assigned.                                           |  |
|                            |                              | Start NO.             | (Initial value: "(Blank)", Setting range:                                                              |  |
|                            | T to be state and the second |                       | Set the total points of the link device to be equally assigned.                                        |  |
| lotal points assigned      |                              | Total points assigned | (Initial value: "(Blank)", Setting range:                                                              |  |
|                            |                              |                       | Set the method for equal assignment to LW(1) or LW(2).                                                 |  |
| Lvv equal assignment       |                              | equal assignment      | Set each setting item as in "LB equal assignment".                                                     |  |

Table9.113 Explanation of Equal assignment screen (for LB/LW settings (1))

\* 1 "Total stations" is set on the "Network range assignment" screen (

LTIPLE CPU TEM

MULT SYST CONC

COMMUNICATIONS BETWEEN CPU MODULES

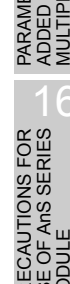

(b) When "LX/LY settings (1)" or "LX/LY settings (2)" is set for "Switch screens" on "Network range assignment" screen

| Equal assignment 🛛 🛛                          |                                         |  |  |  |  |
|-----------------------------------------------|-----------------------------------------|--|--|--|--|
| C Identical point assignment Points DK Cancel |                                         |  |  |  |  |
| (• Equal assignment                           |                                         |  |  |  |  |
| M station to L station equal assignment       | L station to M station equal assignment |  |  |  |  |
| Start station Station                         | Start station Station                   |  |  |  |  |
| End station Station                           | End station Station                     |  |  |  |  |
| Start No.                                     | Start No.                               |  |  |  |  |
| Total points assigned                         | Total points assigned                   |  |  |  |  |
|                                               |                                         |  |  |  |  |

Figure 9.128 Equal assignment screen (for LX/LY settings (1))

| ltem                                 | Description                                                                                            |
|--------------------------------------|----------------------------------------------------------------------------------------------------|
|                                      | Equally assigns the input points to the link devices of each station. (Unit: 16 points)                |
| Identical point assignment           | Note that no points are assigned to the station set as an I/O master station.(                         |
| identical point assignment           | section (4))                                                                                           |
|                                      | (Initial value: "(Blank)", Setting range: 16 or more)                                                  |
|                                      | Executes equal assignment according to the settings, and closes the "Equal                             |
|                                      | assignment" screen.                                                                                    |
| Cancel button                        | Closes the "Equal assignment" screen without executing equal assignment.                               |
| Equal assignment                     | Equally divides the input points and assigns them to the link devices of each station.                 |
| M station to L station er assignment | Set the method for equal assignment to LY(1) or LY(2).                                                 |
| Start station                        | Set the first of the stations to which equal assignment will be performed.                             |
| Start Station                        | (Initial value: "(Blank)", Setting range: 1 to ("Total stations" <sup>*1</sup> setting))               |
|                                      | Set the last of the stations to which equal assignment will be performed.                              |
| End station                          | (Initial value: "(Blank)", Setting range: ("Start station" setting) to ("Total stations" <sup>*1</sup> |
|                                      | setting))                                                                                              |
| Start No.                            | Set the start No. of the link device to be equally assigned.                                           |
| Start NO.                            | (Initial value: "(Blank)", Setting range: FF This section (4)(a))                                      |
| Total painta again                   | Set the total points of the link devices to be equally assigned.                                       |
|                                      | (Initial value: "(Blank)", Setting range: F This section (4)(a))                                       |
| L station to M station e             | Qual         Set the method for equal assignment to LX(1) or LX(2).                                    |
| assignment                           | Set each setting item as in "M station to L station equal assignment".                                 |

#### Table9.114 Explanation of Equal assignment screen (for LX/LY settings (1)/(2))

\* 1 "Total stations" is set on the "Network range assignment" screen (

UTILITY OPERATION 6

10

FUNCTIONS AND PROGRAMMING

OVERVIEW OF MULTIPLE CPU SYSTEM

MULTIPLE CPU SYSTEM CONFIGURATION

MULTIPLE CPU SYSTEM CONCEPT

COMMUNICATIONS BETWEEN CPU MODULES

5

## (6) Supplementary settings screen

The Supplementary settings is utilized for more detailed applications. Generally, use the initial setting.

| Sup | plementary settings                           |
|-----|-----------------------------------------------|
| С   | onstant scan ms                               |
| BI  | ock data assurance per station                |
|     | V Allow                                       |
| L_L | ansient settings                              |
|     | 🔽 Constant scan time assurance                |
|     | Max. number of transients per station 7 Times |
|     | End Cancel                                    |

Figure 9.129 Supplementary settings screen

#### Table9.115 Explanation of Supplementary settings screen

| Item                             | Description                                                                                                    |
|----------------------------------|----------------------------------------------------------------------------------------------------|
|                                  | Constant scan is a feature to keep the fixed link scan time.                                                                                                    |
| Constant scan                    | Set a value when variation in the link scan time is not desired. (Unit: ms)                                                                                                    |
|                                  | (Initial value: "(Blank)", Setting range: 1 to 500, "(Blank)")                                                                                                    |
|                                  | Set this item when securing the consistency <sup>*1</sup> of link data for each station in cyclic                                                                                                    |
|                                  | transmission.*2                                                                                                    |
| Block data assurance per station | This enables multiple word data handling without interlock programs.                                                                                                    |
|                                  | However, this function <sup>*1</sup> is valid only for link device refresh processing between the C                                                                                                    |
|                                  | Controller module and CC-Link IE controller network module.                                                                                                    |
|                                  | (Initial value: Checked (Allow))                                                                                                    |
| Transient settings               | Set the execution conditions for transient transmission.                                                                                                    |
| Constant scan time               | Set whether or not to assure the constant scan time of cyclic transmissions.                                                                                                    |
| assurance                        | (Initial value: Checked (Constant scan time assurance))                                                                                                    |
| Max, number of transionts        | Set the number of transient transmissions that can be executed by one station during 1                                                                                                    |
| nor station                      | link scan.                                                                                                    |
| perstation                       | (Initial value: 2, Setting range: 1 to 10)                                                                                                    |
| End button                       | Saves the settings and closes the "Supplementary settings" screen.                                                                                                    |
| Cancel button                    | Closes the "Supplementary settings" screen without saving the settings.                                                                                                    |
| *                                | Securing consistency means preventing the 2-word (32 bits) link data, such as the current value of the positioning module, from being divided into new and old data in units of 1 word (16 bits) due to the cyclic transmission timing.<br>The link device refresh processing between the C Controller module and CC-Link IE controller other and the security of the position of the cyclic transmission time. |
| *                                | 2 When checking either item to secure data, set the "Link device refresh cycle" on the "Parameter                                                                                                    |

settings" screen ( settings" this section (1)) and the "Refresh parameters" on the "Refresh parameter settings" screen ( settings" this section (3)).

### (a) Link scan operation by Constant scan time assurance setting

| Constant scan time assurance | Link scan operation                                                                       |
|------------------------------|-------------------------------------------------------------------------------------------|
|                              | Link scan time is kept constant.                                                          |
| Freehlad                     | <ul> <li>Longer link scan time compared with the case of "disabled" setting.</li> </ul>   |
| Enabled                      | • The larger the "Max. number of transients per station" setting value is, the longer the |
|                              | link scan time is.                                                                        |
|                              | Link scan time changes when a transient transmission is requested.                        |
| Disabled                     | • The larger the "Max. number of transients per station" setting value is, the wider the  |
|                              | link scan time changes when a transient transmission is requested.                        |

#### Table9.116 Link scan operation by Constant scan time assurance setting

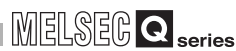

## 9.5.6 Operating Target settings screen

The logical station No. for access to a multiple CPU system can be set on this screen.

# 

- 1. To update the settings into the C Controller module, write the parameters on the <<Online operation>> tab and turn on and then off or reset the C Controller system.
- 2. Set a programmable controller CPU as the Target CPU.

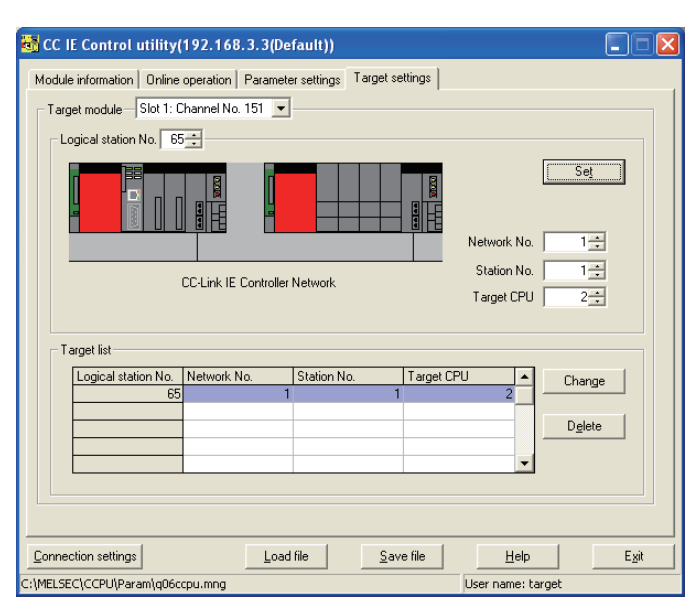

#### Table9.117 Explanation of Target settings screen

|               | Figure 9.130 Target settings screen              |                                                                                                    |                          |  |  |
|---------------|--------------------------------------------------|----------------------------------------------------------------------------------------------------|--------------------------|--|--|
|               | Table9.117 Explanation of Target settings screen |                                                                                                    |                          |  |  |
| Mo            | odule information Online o                       | peration Parameter settings Target settings                                                         | MUL<br>SYS<br>CON        |  |  |
|               | Item                                             | Description                                                                                         | 14                       |  |  |
| Target module |                                                  | Select the module to be set.                                                                        | NS                       |  |  |
|               |                                                  | (Initial value: "Slot 1", Setting range: "Slot 1" to "Slot 4")                                      | ATIO<br>PU               |  |  |
| امما          | cal station No *1                                | Specify the logical station No. of the module selected in "Target module".                          | N N O                    |  |  |
| Logi          | cal station ino.                                 | (Initial value: 65, Setting range: 65 to 239)                                                       | MMU                      |  |  |
|               |                                                  | Set the network No. of the CC-Link IE controller network module or MELSECNET/H                      | MOI                      |  |  |
|               | Network No.                                      | module controlled by the multiple CPU system.                                                       | 15                       |  |  |
|               |                                                  | (Initial value: 1, Setting range: 1 to 239)                                                         |                          |  |  |
|               |                                                  | Set the station No. of the CC-Link IE controller network module or MELSECNET/H                      |                          |  |  |
|               | Station No.                                      | module controlled by the multiple CPU system.                                                       | R CPU                    |  |  |
|               |                                                  | (Initial value: 1, Setting range: 1 to 120)                                                         |                          |  |  |
|               | Target CPU                                       | Set the CPU (CPU No. used in the multiple CPU system) to be accessed.                               | PARAN<br>ADDED<br>MULTIF |  |  |
|               |                                                  | (Initial value: 1, Setting range: 1 to 4)                                                           |                          |  |  |
|               | Set button                                       | Registers the set or modified data (Logical station No., Network No., Station No., Target           | 16                       |  |  |
|               |                                                  | CPU) to the Target list.                                                                            | OR                       |  |  |
|               |                                                  | * 1 The Logical station No. is a logical number specified as "station No." in the Device monitoring | AS F<br>SER              |  |  |

utility or user program (MELSEC data link function).

(To next page)

UTILITY OPERATION G 10 FUNCTIONS AND PROGRAMMING

CAUTIONS FOR OF ANS SERIES

#### Table9.117 Explanation of Target settings screen (Continued)

Module information Online operation Parameter settings Target settings

|                                                                                                    | Item          | Description                                                                                   |  |
|----------------------------------------------------------------------------------------------------|---------------|-----------------------------------------------------------------------------------------------|--|
| Target list                                                                                         | ot list       | Displays a list of the Logical station No. set to the module selected in "Target module"      |  |
|                                                                                                    | et list       | and the corresponding network No., station No. and target CPUs.                               |  |
|                                                                                                    |               | Displays the data in the row (Logical station No.) selected in the Target list in the Logical |  |
|                                                                                                    | Change button | station No. area.                                                                             |  |
|                                                                                                    |               | (Double-clicking the desired row can also change the Logical station No. area setting.)       |  |
|                                                                                                    | Delete button | Deletes the line (Logical station No.) selected in the Target list.                           |  |
| * 1 The Logical station No. is a logical number specified as "station No." in the Device monitoring |               |                                                                                               |  |

The Logical station No. is a logical number specified as "station No." in the Device monitoring utility or user program (MELSEC data link function).

## (1) Access example

Using the logical station No."65", access can be made from a CC-Link IE controller network module controlled by the C Controller module to CPU No.4 via another CC-Link IE controller network module (controlled by CPU No.2, network No.1). From the Device monitoring utility or user program (MELSEC data link function), access can be made to CPU No.4 by opening Channel No.151 and specifying station No.65.

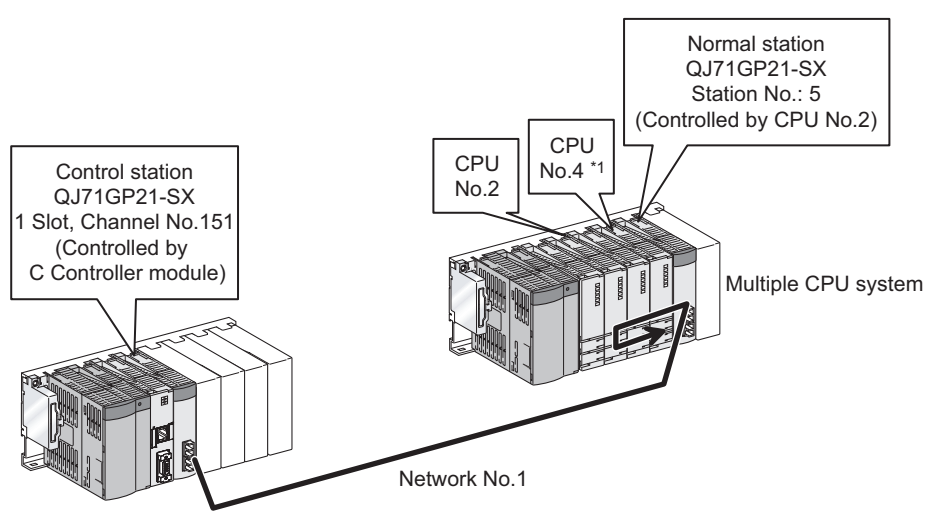

Figure 9.131 System configuration

\* 1 If the CPU No.4 cannot configure the multiple CPU system, access using the logical station No. cannot be made to the CPU No.4.

The target setting for the above access is shown below.

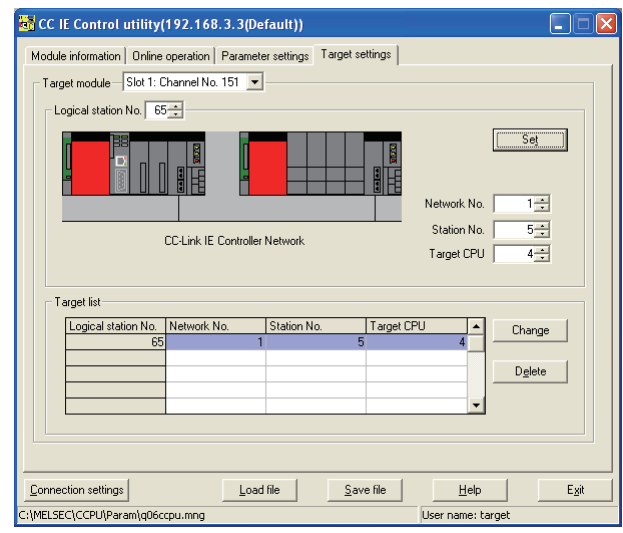

Figure 9.132 Target settings screen setting

ADDED

9 - 176

## (2) Access that does not require the logical station No. setting

For accessing to the following, use the station No. of the other station CC-Link IE controller network module.

There is no need to set the logical staiton No.

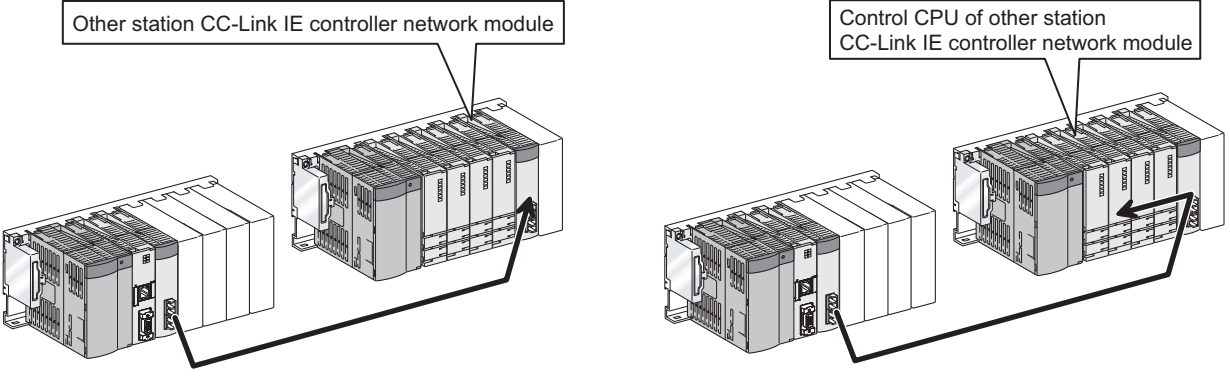

Figure 9.133 Access that does not require the logical staiton No. setting
UTILITY OPERATION G

10

FUNCTIONS AND PROGRAMMING

OVERVIEW OF MULTIPLE CPU SYSTEM

MULTIPLE CPU SYSTEM CONFIGURATION

MULTIPLE CPU SYSTEM CONCEPT

COMMUNICATIONS BETWEEN CPU MODULES

## 9.5.7 Operating system menu

## (1) System menu

Open and use the system menu of the CC IE Control utility by any of the following three methods.

- Right-click on the title bar.
- Click the icon (3) on the title bar.
- Press the [Alt] key and then the [↓] key.

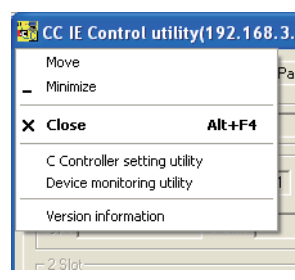

Figure 9.134 System menu

#### Table9.118 Explanation of System menu

| Item                         | Description                                                                               |
|------------------------------|-------------------------------------------------------------------------------------------|
| Move, Minimize, Close        | Refer to the Microsoft <sup>®</sup> Windows <sup>®</sup> manual.                          |
|                              | Starts the C Controller setting utility. (                                                |
| C Controller setting utility | When the CC IE Control utility is connected online, this utility is started with the same |
|                              | connection target being connected.                                                        |
|                              | Starts the Device monitoring utility. (                                                   |
| Device monitoring utility    | When the CC IE Control utility is connected online, this utility is started with the same |
|                              | connection target being connected.                                                        |
| Version information          | Opens the "Version information" screen. (                                                 |

#### (2) Version information screen

Displays the version information of the CC IE Control utility.

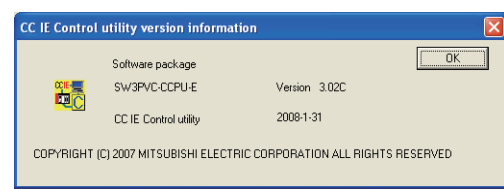

Figure 9.135 Version information screen (Example: Version 3.02C)

#### Table9.119 Explanation of Version information screen

| Item                  | Description                                            |
|-----------------------|--------------------------------------------------------|
| Software package      | Displays the version of SW/DDVC CCDU                   |
| SW□PVC-CCPU-E Version |                                                        |
| CC IE Control utility | Displays the update date of the CC IE Control utility. |
| OK button             | Closes the "Version information" screen.               |

PARAMI ADDED MULTIPI

# 9.6 Device Monitoring Utility

This section explains the operations of the Device monitoring utility. For the Q06CCPU-V-B, the Device monitoring utility is not available.

The following are the precautions for use of the Device monitoring utility.

 While script file processing is being executed (the RUN LED is flashing), access may not be made from each utility to the C Controller module. In such a case, connect each utility to the C Controller module after terminating the script file processing.

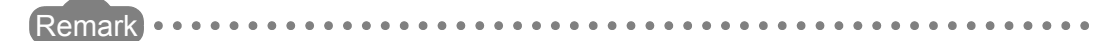

For the functions added to the Device monitoring utility by version upgrade, refer to Appendix 8.

## 9.6.1 Device monitoring utility function list

The following is the Device monitoring utility function list.

| Name                         | Description                                                 | Reference |  |
|------------------------------|-------------------------------------------------------------|-----------|--|
|                              |                                                             | section   |  |
| Connection settings          | Sets the connection target of the Device monitoring         | 013       |  |
| Connection settings          | utility.                                                    | 3.1.5     |  |
| Batch monitoring             | Monitors only one specified device.                         | 9.6.2     |  |
| 16 point register monitoring | Monitors up to five bit devices and one word device at      | 0.6.2     |  |
| ro-point register monitoring | the same time.                                              | 9.0.3     |  |
| Sotting monitoring torget    | Sets the network for which the Device monitoring utility    | 0.6.4     |  |
| Setting monitoring target    | is used.                                                    | 9.0.4     |  |
| Setting device to be         | Sate the device to be menitored                             | 065       |  |
| monitored                    |                                                             | 9.0.5     |  |
| Word device value change     | Changes the specified word device data.                     | 9.6.6     |  |
| Continuous word device       | Changes the specified word device data for the set          | 067       |  |
| value change                 | points to the desired data.                                 | 9.0.7     |  |
| ON/OFF of bit device         | Turns ON/OFF the specified bit device.                      | 9.6.8     |  |
| Changing the format          | Changes the format for device monitoring.                   | 9.6.9     |  |
| Start/stop monitoring        | Sets start or stop monitoring of device monitoring utility. | 9.6.10    |  |
| Numerical pad                | Enters a numerical value using a mouse.                     | 9.6.11    |  |

| Table9 120 | Function  | list of | Device | monitoring | utility |
|------------|-----------|---------|--------|------------|---------|
| 100163.120 | i unction | list Of | Device | monitoring | utility |

## 9.6.2 Setting batch monitoring

Only one specified device can be monitored.

# 

- (1) If a communication error has occurred during connection, set Device settings, Connection settings or Network settings again.
- (2) When monitoring is performed to the CC-Link module (specified as own station) where data consistency verification per station function is set to be enabled, the cyclic data are automatically refreshed.

Note that the data are automatically refreshed only when monitoring is performed for the range of link refresh devices (buffer memory), which correspond to the stations set in the CC-Link master station parameters (Station information settings). (For details of the range, refer to "Slave station offset, size information" (buffer memory address: 3E0H to 5DFH) in the buffer memory list for the CC-Link module.)

For details of the data consistency verification per station function, refer to the following.

Section 4.3.1

Note also that the write (transmission) area of link refresh devices (buffer memory) is not refreshed when monitoring is performed.

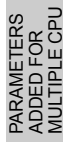

### (1) Menu item to be selected

Select [Menu]  $\rightarrow$  [Batch monitoring] from the menu bar. (Selectable only when 16-point register monitoring is active. Batch monitoring is displayed immediately after startup of the Device monitoring utility.) After choosing [Setting]  $\rightarrow$  [Device settings] from the menu bar, set the device to be monitored. (FF Section 9.6.5)

#### (2) Display screen

| 1                | 🗟 Device mo                                                      | nitoring util        | ity(192.168.                 | 3.3(Defaul         | i))   |   |             |            |
|------------------|------------------------------------------------------------------|----------------------|------------------------------|--------------------|-------|---|-------------|------------|
|                  | <u>M</u> enu <u>S</u> etting                                     | <u>W</u> rite device | Data <u>F</u> ormat <u>C</u> | ption <u>H</u> elp |       |   |             |            |
| $\left( \right)$ | ×0000                                                            | 0                    | ×0010                        | 0                  | ×0020 | 0 | ×0030       | 0          |
|                  | ×0001                                                            | 0                    | ×0011                        | 0                  | ×0021 | 0 | ×0031       | 0          |
|                  | ×0002                                                            | 0                    | ×0012                        | 0                  | ×0022 | 0 | ×0032       | 0          |
|                  | ×0003                                                            | 0                    | ×0013                        | 0                  | ×0023 | 0 | ×0033       | 0          |
|                  | ×0004                                                            | 0                    | ×0014                        | 0                  | ×0024 | 0 | ×0034       | 0          |
|                  | ×0005                                                            | 0                    | ×0015                        | 0                  | ×0025 | 1 | ×0035       | 0          |
|                  | ×0006                                                            | 0                    | ×0016                        | 0                  | ×0026 | 0 | ×0036       | 1          |
|                  | ×0007                                                            | 0                    | ×0017                        | 0                  | ×0027 | 0 | ×0037       | 0          |
|                  | ×0008                                                            | 1                    | ×0018                        | 0                  | ×0028 | 1 | ×0038       | 0          |
|                  | ×0009                                                            | 1                    | ×0019                        | 0                  | ×0029 | 0 | ×0039       | 0          |
|                  | X000A                                                            | 0                    | X001A                        | 0                  | ×002A | 0 | X 003A      | 0          |
|                  | ×000B                                                            | 0                    | ×001B                        | 0                  | ×002B | 0 | ×003B       | 1          |
|                  | X000C                                                            | 0                    | X001C                        | 0                  | ×002C | 0 | ×003C       | 0          |
|                  | ×000D                                                            | 0                    | X001D                        | 1                  | ×002D | 0 | ×003D       | 0          |
|                  | ×000E                                                            | 0                    | ×001E                        | 0                  | ×002E | 0 | ×003E       | 0          |
|                  | ×000F                                                            | 0                    | ×001F                        | 0                  | ×002F | 0 | ×003F       | 0          |
|                  | << >>                                                            |                      |                              |                    |       |   | Stop        | monitoring |
|                  | - 81:CC-Link (0                                                  | Channel No.81)       |                              |                    |       |   | Data Format |            |
|                  | The Channel Information in the Current Display Screen Bit device |                      |                              |                    |       |   |             |            |
|                  | Vertical view                                                    |                      |                              |                    |       |   |             |            |
|                  |                                                                  |                      |                              |                    |       |   |             | 1          |
|                  |                                                                  |                      | 2                            | )                  |       |   |             | 3)         |

Figure 9.136 Batch monitoring

Table9.121 Explanation of Batch monitoring screen

| Item                  | Description                                                            |
|-----------------------|------------------------------------------------------------------------|
| 1) Device information | Displays the current device status.                                    |
| I) Device information | Changing display format (                                              |
| 2) Notwork status     | Displays the status of the currently set network.                      |
| 2) Network status     | Network setting (                                                      |
|                       | Displays the device type (word device, bit device) and display format. |
| 3) Data format        | Changing device type (                                                 |
|                       | Changing display format (                                              |

## 9.6.3 Setting 16-point register monitoring

Up to five bit devices and one word device can be monitored at the same time.

# 

- (1) If a communication error has occurred during connection, set Device settings, Connection settings or Network settings again.
- (2) When monitoring is performed to the CC-Link module (specified as own station) where data consistency verification per station function is set to be enabled, the cyclic data are automatically refreshed.

Note that the data are automatically refreshed only when monitoring is performed for the range of link refresh devices (buffer memory), which correspond to the stations set in the CC-Link master station parameters (Station information settings). (For details of the range, refer to "Slave station offset, size information" (buffer memory address: 3E0H to 5DFH) in the buffer memory list for the CC-Link module.)

For details of the data consistency verification per station function, refer to the following.

Section 4.3.1

Note also that the write (transmission) area of link refresh devices (buffer memory) is not refreshed when monitoring is performed.

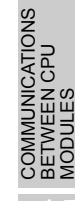

9 - 182

#### (1) Menu item to be selected

Select [Menu]  $\rightarrow$  [16-point register monitoring] from the menu bar. (Selectable only when batch monitoring is active.) After choosing [Setting]  $\rightarrow$  [Device settings] from the menu bar, set the device to be

monitored. ( Section 9.6.5)

#### (2) Display screen

|    | <u>M</u> enu         | <u>S</u> etting | <u>₩</u> ri | te device    | Data <u>F</u> | ormat    | Option     | Η | elp    |   |        |   |                 |           |
|----|----------------------|-----------------|-------------|--------------|---------------|----------|------------|---|--------|---|--------|---|-----------------|-----------|
| ſ  | XOC                  | )00             | 0           | X 0010       | 0             | SM 0     | )          | 0 | Y 0000 | 0 | Y 0010 | 0 | Ww 0000         | 1         |
|    | XOC                  | )01             | 0           | X 0011       | 0             | SM 1     |            | 0 | Y 0001 | 0 | Y 0011 | 0 | WW 0001         | 64        |
|    | XOC                  | 02              | 0           | X 0012       | 0             | SM 2     | 2          | 1 | Y 0002 | 0 | Y 0012 | 1 | WW 0002         | 3         |
|    | XOC                  | 03              | 0           | X 0013       | 0             | SM 3     | }          | 0 | Y 0003 | 0 | Y 0013 | 0 | Ww 0003         | 1         |
|    | XOC                  | )04             | 0           | X 0014       | 0             | SM 4     | 1          | 0 | Y 0004 | 0 | Y 0014 | 0 | Ww 0004         | 0         |
|    | XOC                  | )05             | 0           | X 0015       | 0             | SM 5     | i          | 0 | Y 0005 | 0 | Y 0015 | 0 | Ww 0005         | 0         |
|    | XOC                  | )06             | 0           | X 0016       | 0             | SM 6     | i          | 0 | Y 0006 | 0 | Y 0016 | 0 | Ww 0006         | 0         |
|    | ×00                  | )07             | 0           | X0017        | 0             | SM 7     | ,          | 0 | Y 0007 | 0 | Y 0017 | 0 | Ww 0007         | 0         |
| ٦1 | ×00                  | 08              | 1           | ×0018        | 0             | SM 8     | }          | 0 | Y 0008 | 1 | Y 0018 | 0 | WW 0008         | 0         |
|    | ×00                  | )09             | 1           | X0019        | 0             | SM 9     | }          | 0 | Y 0009 | 1 | Y 0019 | 0 | WW 0009         | 0         |
|    | ×00                  | )0A             | 0           | X 001A       | 0             | SM 1     | 0          | 0 | Y 000A | 0 | Y 001A | 0 | WW 000A         | 0         |
|    | ×00                  | )0B             | 0           | X001B        | 0             | SM 1     | 1          | 0 | Y 000B | 0 | Y 001B | 0 | WW 000B         | 0         |
|    | ×00                  | 00C             | 0           | X001C        | 0             | SM 1     | 2          | 0 | Y 000C | 0 | Y 001C | 0 | WW 000C         | 0         |
|    | ×00                  | 00D             | 0           | X 001D       | 1             | SM 1     | 3          | 0 | Y 000D | 0 | Y 001D | 1 | Ww 000D         | 0         |
|    | ×00                  | 00E             | 0           | X001E        | 0             | SM 1     | 4          | 0 | Y 000E | 0 | Y 001E | 0 | WW 000E         | 0         |
|    | ×00                  | )0F             | 0           | X001F        | 0             | SM 1     | 5          | 0 | Y 000F | 0 | Y 001F | 0 | Ww 000F         | 0         |
|    |                      |                 |             |              |               |          |            |   |        |   |        |   | Stop mo         | onitoring |
|    | _ <mark>_</mark> 81: | CC-Link (C      | han         | nel No.81)   |               |          |            |   |        |   |        |   | – Data Format – |           |
|    | Th                   | e Channel       | Info        | rmation in t | he Curr       | ent Disp | olay Scree | n |        |   |        |   | Word device     |           |
|    | L                    | Netwo           | rk N        | o.: U        | 5             | tation N | 0.: 255    |   |        |   |        |   | DEC (16bit)     |           |
|    |                      |                 |             |              |               |          | 1          |   |        |   |        |   |                 |           |
|    |                      |                 |             |              |               |          | 2)         |   |        |   |        |   | 2               | 2)        |

Figure 9.137 16-point register monitoring

| Item                  | Description                                                            |
|-----------------------|------------------------------------------------------------------------|
| 1) Device information | Displays the current device status.                                    |
| T) Device information | Changing display format (                                              |
| 2) Notwork status     | Displays the status of the currently set network.                      |
| 2) Network status     | Network setting (                                                      |
|                       | Displays the device type (word device, bit device) and display format. |
| 3) Data format        | Changing device type (                                                 |
|                       | Changing display format (                                              |

## 9.6.4 Setting monitoring target

Set the network for which the Device monitoring utility is used. Make the settings at startup of the Device monitoring utility.

## 

When the own station is selected in the Network Settings, network No."0" and station No."255" are displayed in the network status area.

### (1) Menu item to be selected

Select [Setting]  $\rightarrow$  [Network settings] from the menu bar.

(2) Dialog box

| Network settings                   |
|------------------------------------|
| Channel 81:CC-Link (Channel No.81) |
| Network settings                   |
| ⊙ Own sta. ⊂ Other sta.            |
| Network No.                        |
| Sta. No.                           |
|                                    |
|                                    |
|                                    |
| Execute                            |

Figure 9.138 Network settings dialog box

Table9.123 Explanation of Network settings dialog box

| Item             | Description                                                                   |
|------------------|-------------------------------------------------------------------------------|
| Channel          | Set a channel to be used. ( $ \overline{ \mathcal{F}} $ Section 10.1, 10.3.9) |
| Network settings | Select the own or other station and set the network number and                |
|                  | station number. (                                                             |

MELSEG Q series

## 9.6.5 Setting device to be monitored

Set the device to be monitored.

## 

The devices that can be monitored by 16-point register monitoring are only randomly accessible devices.

If the specified device does not allow random access, a device type error (-3) will occur.

Refer to the following for random accessibility of each device.

Section 10.3.12

### (1) Menu item to be selected

Select [Setting]  $\rightarrow$  [Device settings] from the menu bar.

### (2) Dialog box

| Batch monitoring                            | 16-point register monitoring                                          |  |  |  |
|---------------------------------------------|-----------------------------------------------------------------------|--|--|--|
| Device settings                             | Device settings                                                       |  |  |  |
| Device type SPB1 (CPU shared memory [No. 1] | Device<br>Device type<br>Device type SPB1 (CPU shared memory [No. 1]) |  |  |  |
| Device No.                                  | Pevice No.     HEX O DEC O OCT 0000     Set                           |  |  |  |
| Cancel                                      | Register device list Bit device Word device Change Delete             |  |  |  |
|                                             | Execute Cancel                                                        |  |  |  |

Figure 9.139 Device settings dialog box

| Item                 | Description                                                         |  |  |  |
|----------------------|---------------------------------------------------------------------|--|--|--|
| Dovice type          | Set the type (                                                      |  |  |  |
| Device type          | the device to be monitored.                                         |  |  |  |
| Dovice No.           | Set the start No. of the device to be monitored.                    |  |  |  |
| Device No.           | (HEX: Hexadecimal, DEC: Decimal, OCT: Octal)                        |  |  |  |
| Register device list | Displays the registered devices as a list.                          |  |  |  |
|                      | Registers the settings of Device type and Device No., and adds them |  |  |  |
| Set Dutton           | to the Register device list.                                        |  |  |  |
| Change hutter        | Select a device to be changed and click this button to change the   |  |  |  |
|                      | registered setting.                                                 |  |  |  |
|                      | Select the device to be deleted and click this button to delete the |  |  |  |
|                      | device from the Register device list.                               |  |  |  |

#### Table9.124 Explanation of Device settings dialog box

## 9.6.6 Changing word device values

The specified word device data can be changed.

| Danger | <ul> <li>When controlling (data change) a running C Controller module connected to a development environment (personal computer), configure an interlock circuit in the user program so that the whole system will function safely all the time.</li> <li>Also, before performing any other controls (operating status change (status control)) to the running C Controller module or handling the development environment (personal computer), configure an interlock circuit in the user program to ensure the safety of the whole system.</li> <li>In these controls, especially, the one from an external device to a</li> </ul> |
|--------|----------------------------------------------------------------------------------------------------|
|        | remote C Controller module, the C Controller module side problem<br>may not be resolved immediately due to failure of data<br>communications.                                                                                                    |
|        | To prevent this, create an interlock circuit in the user program, and establish corrective procedures for communication failure between the external device and C Controller module.                                                                                                    |

# 

- (1) If a communication error has occurred during connection, set Connection settings again.
- (2) When writing data to the device is performed to the CC-Link module (specified as own station) where data consistency verification per station function is set to be enabled, the cyclic data are automatically refreshed.

Note that the data are automatically refreshed only when writing data to the device is performed for the range of link refresh devices (buffer memory), which correspond to the stations set in the CC-Link master station parameters (Station information setting). (For details of the range, refer to "Slave station offset, size information" (buffer memory address: 3E0H to 5DFH) in the buffer memory list for the CC-Link module.)

For details of the data consistency verification per station function, refer to the following.

Section 4.3.1

Note also that the read (reception) area of link refresh devices (buffer memory) is not refreshed when writing data to the device is performed.

MELSEG Q series

V OF CPU

### (1) Menu item to be selected

Select [Write device]  $\rightarrow$  [Data change] from the menu bar.

(2) Dialog box

| Data change 🛛 🔀                   |
|-----------------------------------|
| Device type                       |
| Device type SD (special register) |
|                                   |
|                                   |
| Device No.                        |
| CHEX ODEC COCT D                  |
|                                   |
|                                   |
| Setting data                      |
| O HEX O DEC O                     |
|                                   |
| Execute Cancel                    |
|                                   |

Figure 9.140 Data change dialog box

Table9.125 Explanation of Data change dialog box

| Item         | Description                                                            |
|--------------|------------------------------------------------------------------------|
| Device type  | Set the type, block No., and network No. of the device whose data will |
| Device type  | be changed. (                                                          |
| Dovice No.   | Set the start No. of the device whose data will be changed.            |
| Device No.   | (HEX: Hexadecimal, DEC: Decimal, OCT: Octal)                           |
| Setting data | Set new data. (HEX: Hexadecimal, DEC: Decimal)                         |

# MELSEG Q series

# 9.6.7 Changing word device values continuously

The specified word device data for the set points can be changed to the specified data.

| Danger | <ul> <li>When controlling (data change) a running C Controller module connected to a development environment (personal computer), configure an interlock circuit in the user program so that the whole system will function safely all the time.</li> <li>Also, before performing any other controls (operating status change (status control)) to the running C Controller module or handling the development environment (personal computer), configure an interlock circuit in the user program to ensure the safety of the whole system.</li> <li>In these controls, especially, the one from an external device to a</li> </ul> |
|--------|----------------------------------------------------------------------------------------------------|
|        | remote C Controller module, the C Controller module side problem may not be resolved immediately due to failure of data communications.                                                                                                    |
|        | To prevent this, create an interlock circuit in the user program, and establish corrective procedures for communication failure between the external device and C Controller module.                                                                                                    |

# 

- (1) If a communication error has occurred during connection, set Connection settings again.
- (2) When writing data to the device is performed to the CC-Link module (specified as own station) where data consistency verification per station function is set to be enabled, the cyclic data are automatically refreshed.

Note that the data are automatically refreshed only when writing data to the device is performed for the range of link refresh devices (buffer memory), which correspond to the stations set in the CC-Link master station parameters (Station information settings). (For details of the range, refer to "Slave station offset, size information" (buffer memory address: 3E0H to 5DFH) in the buffer memory list for the CC-Link module.)

For details of the data consistency verification per station function, refer to the following.

Section 4.3.1

Note also that the read (reception) area of link refresh devices (buffer memory) is not refreshed when writing data to the device is performed.

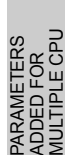

### (1) Menu item to be selected

Select [Write device]  $\rightarrow$  [Continuous data change] from the menu bar.

(2) Dialog box

| Continuous data change           | ×   |
|----------------------------------|-----|
| Device type                      |     |
| Device type SD (special register | )   |
|                                  |     |
|                                  |     |
| Device No.                       |     |
| C HEX @ DEC C OCT                | 0   |
|                                  |     |
| Setting data                     |     |
| C HEX C DEC                      | 0   |
|                                  | · · |
| - Points                         |     |
| C HEX € DEC C OCT                | 1   |
|                                  | · · |
| C. European Com                  |     |
|                                  |     |

Figure 9.141 Continuous data change dialog box

Table9.126 Explanation of Continuous data change dialog box

| Item         | Description                                                            |
|--------------|------------------------------------------------------------------------|
| Dovice type  | Set the type, block No., and network No. of the device whose data will |
| Device type  | be changed. (                                                          |
| Device No    | Set the start No. of the device whose data will be changed.            |
| Device NO.   | (HEX: Hexadecimal, DEC: Decimal, OCT: Octal)                           |
| Setting data | Set new data for continuous change. (HEX: Hexadecimal, DEC:            |
| Setting data | Decimal)                                                               |
| Pointe       | Set the points for which data will be changed continuously.            |
| 1 01113      | (HEX: Hexadecimal, DEC: Decimal, OCT: Octal)                           |

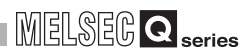

## 9.6.8 Turning on/off bit device

The specified bit device can be turned ON/OFF.

| Danger | <ul> <li>When controlling (data change) a running C Controller module connected to a development environment (personal computer), configure an interlock circuit in the user program so that the whole system will function safely all the time.</li> <li>Also, before performing any other controls (operating status change (status control)) to the running C Controller module or handling the development environment (personal computer), configure an interlock circuit in the user program to ensure the safety of the whole</li> </ul> |
|--------|----------------------------------------------------------------------------------------------------|
|        | system.<br>In these controls, especially, the one from an external device to a<br>remote C Controller module, the C Controller module side problem<br>may not be resolved immediately due to failure of data<br>communications.<br>To prevent this, create an interlock circuit in the user program, and<br>establish corrective procedures for communication failure between<br>the external device and C Controller module.                                                                                                    |

# 

- (1) If a communication error has occurred during connection, set Connection settings again.
- (2) When writing data to the device is performed to the CC-Link module (specified as own station) where data consistency verification per station function is set to be enabled, the cyclic data are automatically refreshed.

Note that the data are automatically refreshed only when writing data to the device is performed for the range of link refresh devices (buffer memory), which correspond to the stations set in the CC-Link master station parameters (Station information setting). (For details of the range, refer to "Slave station offset, size information" (buffer memory address: 3E0H to 5DFH) in the buffer memory list for the CC-Link module.)

For details of the data consistency verification per station function, refer to the following.

Section 4.3.1

Note also that the read (reception) area of link refresh devices (buffer memory) is not refreshed when writing data to the device is performed.

## (1) Menu item to be selected

Select [Write device]  $\rightarrow$  [Set (Reset) bit device] from the menu bar.

(2) Dialog box

|   | iet bit device 🔀       |
|---|------------------------|
|   | Device type            |
|   | Device type X (input)  |
|   |                        |
|   |                        |
|   | Device No.             |
| I | ● HEX © DEC © OCT 0000 |
|   |                        |
|   | Execute                |
|   |                        |

Figure 9.142 Set bit device dialog box

Table9.127 Explanation of Set bit device dialog box

| ltem        | Description                                                         |
|-------------|---------------------------------------------------------------------|
| Device tree | Set the type, block No., and network No. of the device to be turned |
| Device type | ON/OFF. (                                                           |
| Dovice No.  | Set the bit device No. to be turned ON/OFF.                         |
| Device No.  | (HEX: Hexadecimal, DEC: Decimal, OCT: Octal)                        |

## 9.6.9 Switching the display format

The data format preset for the device monitoring can be changed to the selected format. The menu options are different between Batch monitoring and 16-point register monitoring.

## (1) Menu item to be selected

Select [Data Format]  $\rightarrow$  [Word (Bit) device] from the menu bar.

| 🖷 Device mor                 | nitoring util        | lity(192.168        | .3.3(D  | efault))              |   |   |               |            |
|------------------------------|----------------------|---------------------|---------|-----------------------|---|---|---------------|------------|
| <u>M</u> enu <u>S</u> etting | <u>W</u> rite device | Data <u>F</u> ormat | Option  | <u>H</u> elp          |   |   |               |            |
|                              | (                    | Word devic          | ∍ ))    | DEC (16 bits)         | _ |   | -             |            |
| ×0000                        | 0                    | Bit device          |         | HEX (16 bits)         |   | D | ×0030         | 0          |
| X 0001                       | 0                    | X 0011              |         | <u>O</u> CT (16 bits) |   | D | ×0031         | 0          |
| × 0002                       | 0                    | ×0012               |         | <u>B</u> IN (16 bits) |   | D | ×0032         | 0          |
| ×0003                        | 0                    | ×0013               |         | DEC (32 bits)         |   | 0 | ×0033         | 0          |
| ×0004                        | 0                    | ×0014               |         | HEX (32 bits)         |   | D | ×0034         | 0          |
| ×0005                        | 0                    | ×0015               |         | OCT (32 bits)         |   | 1 | ×0035         | 0          |
| ×0006                        | 0                    | ×0016               |         | BIN (32 bits)         |   | D | ×0036         | 1          |
| ×0007                        | 0                    | X0017               | σ       | ×0027                 |   | D | ×0037         | 0          |
| ×0008                        | 1                    | ×0018               | 0       | ×0028                 |   | 1 | ×0038         | 0          |
| ×0009                        | 1                    | ×0019               | 0       | ×0029                 |   | D | ×0039         | 0          |
| ×000A                        | 0                    | X001A               | 0       | ×002A                 |   | D | ×003A         | 0          |
| ×000B                        | 0                    | X001B               | 0       | ×002B                 |   | D | ×003B         | 1          |
| ×000C                        | 0                    | X001C               | 0       | ×002C                 |   | D | ×003C         | 0          |
| X000D                        | 0                    | X001D               | 1       | ×002D                 |   | D | ×003D         | 0          |
| ×000E                        | 0                    | X001E               | 0       | ×002E                 |   | D | ×003E         | 0          |
| ×000F                        | 0                    | X001F               | 0       | ×002F                 |   | D | ×003F         | 0          |
| << >>>                       |                      |                     |         |                       |   |   | Stop          | monitoring |
| 81:CC-Link (C                | hannel No.81)        |                     |         |                       |   |   | Data Format   | ,          |
| The Channel                  | Information in t     | he Current Displ    | ay Scre | en                    |   |   | Bit device    |            |
| Networ                       | k No.: U             | Station No          | ).: 255 |                       |   |   | Vertical view |            |

Figure 9.143 Data Format menu

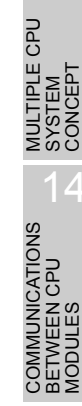

## 9.6.10 Operating start/stop of monitoring

Operate the Start monitoring / Stop monitoring button of Device monitoring utility.

The Start monitoring / Stop monitoring button can be operated after completing the Device settings.

## (1) Operation

Start or stop monitoring with the Stop monitoring button in the monitoring display.

| ļenu                                                                                                    | <u>S</u> etting | Write device | Data <u>F</u> ormat | Option <u>H</u> e | lp                       |    |            |              |   |
|----------------------------------------------------------------------------------------------------|-----------------|--------------|---------------------|-------------------|--------------------------|----|------------|--------------|---|
| ×000                                                                                                    | 00              | 0            | ×0010               | 0                 | ×0020                    | 0  | ×0030      | 0            | 1 |
| ×000                                                                                                    | 01              | 0            | ×0011               | 0                 | ×0021                    | 0  | ×0031      | 0            |   |
| ×000                                                                                                    | 02              | 0            | ×0012               | 0                 | ×0022                    | 0  | ×0032      | 0            | 1 |
| ×000                                                                                                    | 03              | 0            | ×0013               | 0                 | ×0023                    | 0  | ×0033      | 0            | 1 |
| ×000                                                                                                    | 04              | 0            | X 0014              | 0                 | ×0024                    | 0  | ×0034      | 0            |   |
| ×000                                                                                                    | 05              | 0            | X 0015              | 0                 | ×0025                    | 1  | ×0035      | 0            | 1 |
| ×000                                                                                                    | 06              | 0            | ×0016               | 0                 | ×0026                    | 0  | ×0036      | 1            | 1 |
| ×000                                                                                                    | 07              | 0            | X 0017              | 0                 | ×0027                    | 0  | ×0037      | 0            |   |
| ×000                                                                                                    | 08              | 1            | ×0018               | 0                 | ×0028                    | 1  | ×0038      | 0            |   |
| ×000                                                                                                    | 09              | 1            | X 0019              | 0                 | ×0029                    | 0  | ×0039      | 0            | 1 |
| ×000                                                                                                    | 0A              | 0            | X 001A              | 0                 | ×002A                    | 0  | ×003A      | 0            |   |
| ×000                                                                                                    | 0B              | 0            | X 001B              | 0                 | ×002B                    | 0  | ×003B      | 1            |   |
| ×000                                                                                                    | 0C              | 0            | X001C               | 0                 | ×002C                    | 0  | ×003C      | 0            | 1 |
| ×000                                                                                                    | 0D              | 0            | X 001D              | 1                 | ×002D                    | 0  | ×003D      | 0            | 1 |
| ×000                                                                                                    | 0E              | 0            | X001E               | 0                 | ×002E                    | 0  | ×003E      | 0            | 1 |
| ×000                                                                                                    | 0F              | 0            | X 001F              | 0                 | ×002F                    | 0  | × (103F    | 0            | h |
| <<                                                                                                    | >>              |              |                     |                   |                          |    | <u>Sto</u> | p monitoring | j |
| <ul> <li>B1:CC-Link (Channel No.81)</li> <li>The Channel Information in the Current Display Screen</li> <li>Network No.: 0</li> <li>Station No.: 255</li> </ul> |                 |              |                     |                   | Data Forma<br>Bit device | at | ×          |              |   |

## (2) Display screen

Figure 9.144 Start/stop monitoring operation screen

Table9.128 Explanation of the buttons

| ltem                    | Description                                                          |  |  |
|-------------------------|----------------------------------------------------------------------|--|--|
|                         | Starts monitoring.                                                   |  |  |
| Start monitoring button | During monitoring, this button changes to Stop monitoring, and "*"   |  |  |
|                         | flashes at the lower right of the button.                            |  |  |
|                         | In the offline status, this button cannot be clicked.                |  |  |
|                         | Stops monitoring.                                                    |  |  |
| Stop monitoring button  | When monitoring is stopped, this button changes to Start monitoring. |  |  |

## 9.6.11 Numerical pad

By selecting [Option]  $\rightarrow$  [Numerical pad] from the menu bar, the numerical pad can be used to set values such as device values.

| Device settings       |              |
|-----------------------|--------------|
| Device type           |              |
| Device type X (input) | •            |
|                       |              |
|                       |              |
| - Device No           |              |
| G HEY C DEC           | C 007 0000 1 |
| I HEA O DEC           |              |
|                       | NS           |
| Execute               | Cancel       |
|                       |              |
|                       | I            |

1) Click the space for numerical entry.

| Numeric | al pad |       |      | ×     |
|---------|--------|-------|------|-------|
|         |        | 1     | Back | Clear |
| 7       | 8      | 9     | E    | F     |
| 4       | 5      | 6     | С    | D     |
| 1       | 2      | 3     | Α    | В     |
| 0       | •      | Cance |      | ОК    |

2) As the Numerical pad appears, enter a numerical value using the buttons.

Then, click the  $\ensuremath{\mbox{OK}}$  button.

| Ļ                                                |   |
|--------------------------------------------------|---|
| Device settings                                  |   |
| Device type                                      |   |
| Device type X (input)                            | • |
|                                                  |   |
|                                                  |   |
| 🗆 Device No. ——————————————————————————————————— | _ |
| • HEX O DEC O OCT 1                              | - |
|                                                  |   |
| Execute Cancel                                   |   |
|                                                  |   |

3) The numerical value is entered.

MELSEG Q series

PARAM ADDED MULTIF

## 9.6.12 Other operations

By double-clicking the device No. on the screen during monitoring, word device data can be changed or bit devices can be turned ON/OFF.

## (1) Word device

The following explains how to change a word device. (Only in 16-bit display format)

| <ul> <li>Danger</li> <li>When controlling (data change) a running C Controller module connected to a development environment (personal computer), configure an interlock circuit in the user program so that the whole system will function safely all the time.<br/>Also, before performing any other controls (operating status change (status control)) to the running C Controller module or handling the development environment (personal computer), configure an interlock circuit in the user program to ensure the safety of the whole system.<br/>In these controls, especially, the one from an external device to a remote C Controller module, the C Controller module side problem may not be resolved immediately due to failure of data communications.<br/>To prevent this, create an interlock circuit in the user program, and establish corrective procedures for communication failure between the external device and C Controller module.</li> </ul> |
|----------------------------------------------------------------------------------------------------|
|----------------------------------------------------------------------------------------------------|

# 

If a communication error has occurred during connection, set Connection settings again.

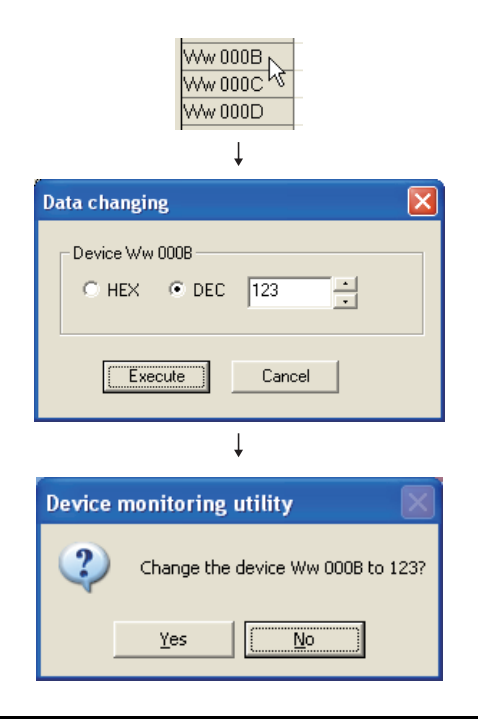

- 1) Double-click the word device No. whose value is to be changed.
- 2) As the dialog box appears, set any value.
  - Then, click the Execute button.

3) To accept the change, select Yes in the dialog box. Select No to cancel.

## (2) Bit device

The following explains how to turn a bit device ON/OFF. Note that this operation can be performed only when the display format is "Vertical".

| (!) Danger | <ul> <li>When controlling (data change) a running C Controller module connected to a development environment (personal computer), configure an interlock circuit in the user program so that the whole system will function safely all the time.</li> <li>Also, before performing any other controls (operating status change (status control)) to the running C Controller module or handling the development environment (personal computer), configure an interlock circuit in the user program to ensure the safety of the whole surface.</li> </ul> |
|------------|----------------------------------------------------------------------------------------------------|
|            | system.<br>In these controls, especially, the one from an external device to a<br>remote C Controller module, the C Controller module side problem<br>may not be resolved immediately due to failure of data<br>communications.<br>To prevent this, create an interlock circuit in the user program, and<br>establish corrective procedures for communication failure between<br>the external device and C Controller module.                                                                                                    |

# **POINT**

If a communication error has occurred during connection, set Connection settings again.

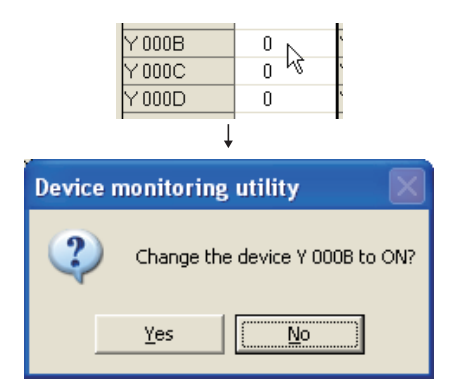

- 1) Double-click the bit device No. whose ON/OFF status is to be changed.
- 2) To accept the change, select Yes in the dialog box. Select No to cancel.

UTILITY OPERATION 6  $\mathbf{0}$ FUNCTIONS AND PROGRAMMING

OVEI MUL<sup>-</sup> SYS

9 - 196

# CHAPTER10 FUNCTIONS AND PROGRAMMING

This chapter explains the bus interface functions and MELSEC data link functions supplied by SW PVC-CCPU.

The Q06CCPU-V-B does not support the MELSEC data link functions.

When utilizing the program examples introduced in this chapter for an actual system, be sure to verify that no problem will arise in the target system control.

# 10.1 Outline of Functions

The functions supplied with SW□PVC-CCPU must be used to access and control programmable controller CPUs and each module on the user program.

### (1) The following indicates the applications of the bus interface functions.

- 1) I/O control of I/O modules controlled by the C Controller module.
- 2) Access to the intelligent function module buffer memory controlled by the C Controller module.

(The X/Y access, buffer memory access, and wait for interrupt event from intelligent function module/QI60 are possible.)

- 3) Linkage between the C Contoroller module and the programmable controller CPU within the same system.
- Message exchange with the following modules or personal computers via CC-Link IE controller network module(s) or MELSECNET/H module(s) controlled by the C Controller module.
  - C Controller module (another station)
  - Programmable controller CPU (another station)
  - Personal computer equipped with MELSECNET/H board (only when the communication path is routed through a MELSECNET/H module.)
- 5) Access to link devices of the CC-Link IE controller network module (own station) or MELSECNET/H module (own station).
- 6) Start of a routine from user watchdog timer error interrupt.
- 7) Remote RUN/STOP/PAUSE control of the C Controller module.
- 8) Event log registration to the event history file.
- 9) Mounting and discounting of the CompactFlash card.
- 10)Shutdown of the standard ROM.
- 11)Setting and reading of the clock data.
- 12)Data writing to or reading from the battery-backed-up RAM.

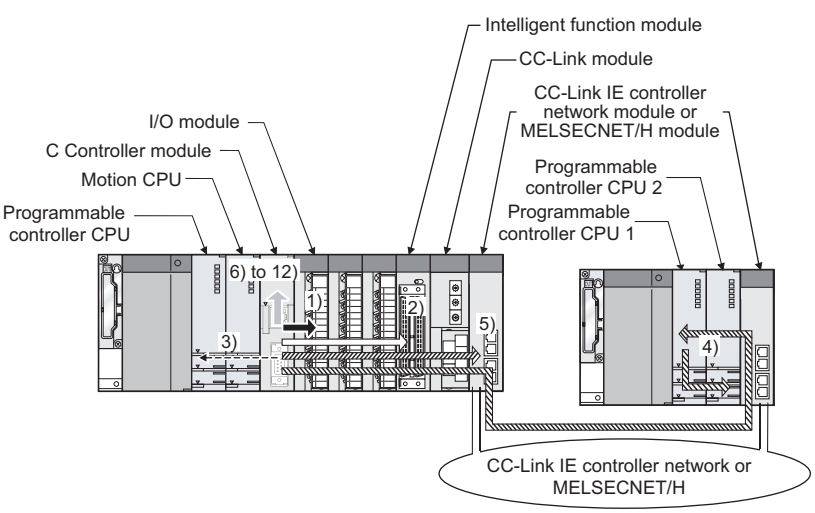

#### The system illustration below represents the descriptions on the previous page.

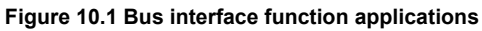

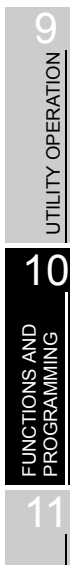

MELSEG Q series

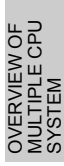

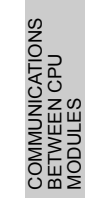

PRECAUTIONS FOR USE OF AnS SERIES MODULE

| Arrow    | Access target                                                                                           | Application given above | Access from C<br>Controller setting<br>utility | Setting of Device monitoring utility | Remarks                                                                                                    |
|----------|----------------------------------------------------------------------------------------------------|-------------------------|------------------------------------------------|--------------------------------------|----------------------------------------------------------------------------------------------------|
| -        | Input module/output module                                                                              | 1)                      | Accessible                                     | Not available                        | Input (X) : Monitoring<br>enabled<br>Output (Y): Monitoring and<br>forced output<br>enabled                                                                                                    |
|          | Intelligent function module                                                                             | 2)                      | Accessible                                     | Not available                        | Monitoring and forced<br>writing of buffer memory<br>enabled                                                                                                    |
| <b>4</b> | Programmable controller<br>CPU/Motion CPU                                                               | 3)                      | Not accessible                                 | Not available                        | _                                                                                                    |
| 47772    | CC-Link IE controller<br>network module (another<br>station) or MELSECNET/H<br>module (another station) | 4)                      | Not accessible                                 | Not available                        | _                                                                                                    |
| (TTT)    | CC-Link IE controller<br>network module (own<br>station) or MELSECNET/H<br>module (own station)         | 5)                      | Not accessible                                 | Not available                        | _                                                                                                    |
| -        | C Controller module                                                                                     | 6) to 12)               | Accessible                                     | Not available                        | <ul> <li>The following operation</li> <li>can be performed.</li> <li>Remote RUN/STOP/<br/>PAUSE</li> <li>Setting and reading of<br/>clock data</li> <li>Write and read of data to<br/>and from battery-backed-<br/>up RAM</li> </ul> |

Table10.1 Access targets of bus interface functions by applications

Q

UTILITY OPERATION

10

FUNCTIONS AND PROGRAMMING

OVERVIEW OF MULTIPLE CPU SYSTEM

- (2) The following indicates the applications of the MELSEC data link functions.
  - 1) Access to a programmable controller CPU within the same system to which the C Controller module belongs.
  - 2) Access to another station programmable controller CPU via a CC-Link module controlled by the C Controller module.
  - Access to another station programmable controller CPU via a CC-Link IE controller network module or MELSECNET/H module controlled by the C Controller module.
  - Message exchange with the following modules or personal computers via a CC-Link IE controller network module or MELSECNET/H module controlled by the C Controller module.
    - C Controller module (another station)
    - Programmable controller CPU (another station)
    - Personal computer equipped with the MELSECNET/H board (only when the communication path is routed through a MELSECNET/H module)

The above applications are shown in the following conceptual illustration.

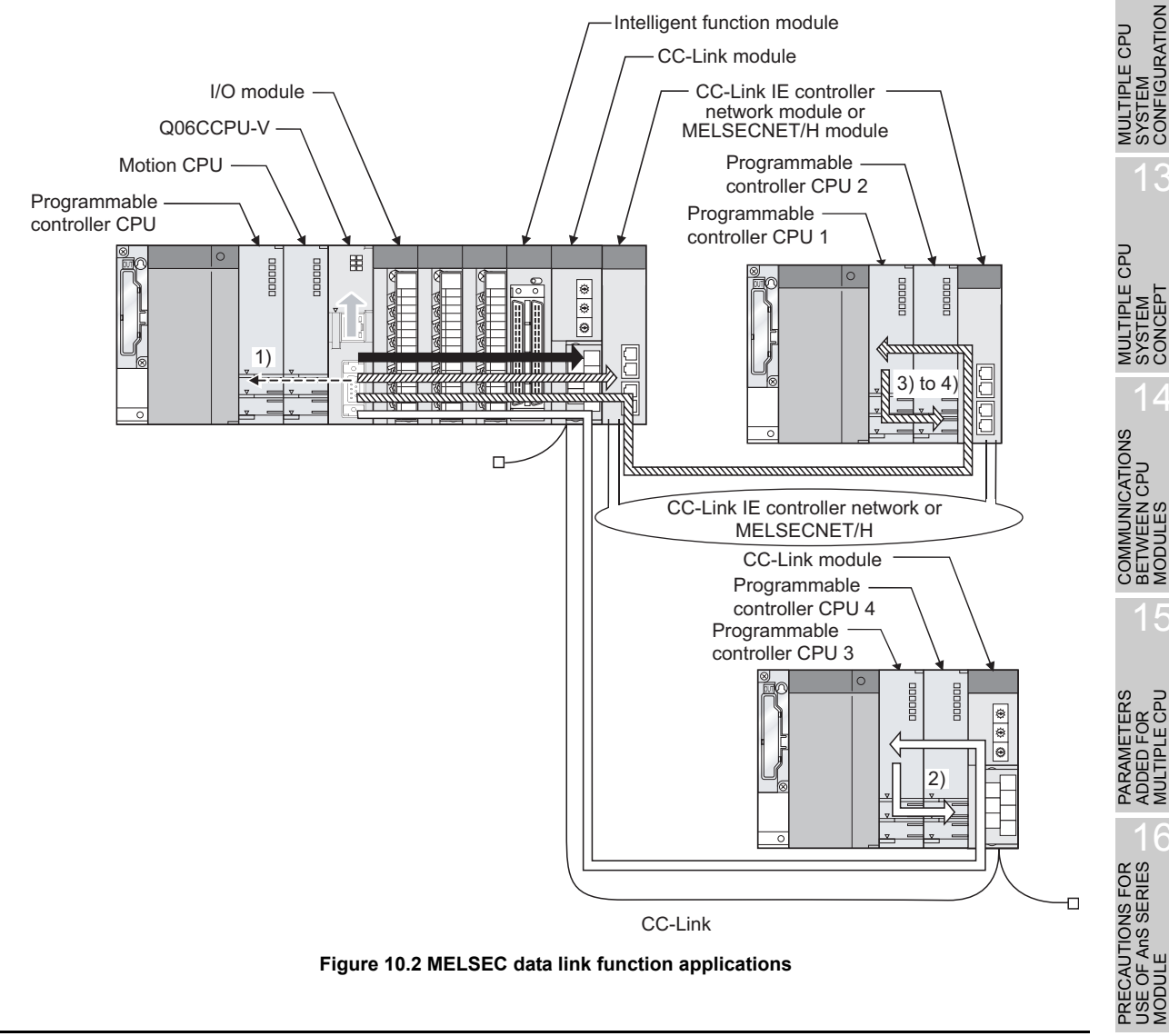

| Arrow                                                                          | Access target                                                                                         | Application | Communication path                                 | Access from<br>C Controller                                                     | Setting of<br>Device monitoring                                                                                                  | utility                                                                                                    | Remarks                                                                                                    |
|--------------------------------------------------------------------------------|----------------------------------------------------------------------------------------------------|-------------|----------------------------------------------------|---------------------------------------------------------------------------------|----------------------------------------------------------------------------------------------------|----------------------------------------------------------------------------------------------------|----------------------------------------------------------------------------------------------------|
| <b></b>                                                                        | Programmable                                                                                          | 1)          | Q series bus                                       | Not accessible                                                                  | 12: Q series bus                                                                                                    | Other<br>sta                                                                                                    | _                                                                                                    |
|                                                                                | C Controller<br>module                                                                                |             | Q series bus                                       | Not accessible                                                                  | 12: Q series bus<br>interface                                                                                                    | Own<br>sta.                                                                                                    | Only CPU shared<br>memory accessible                                                                                                    |
|                                                                                | CC-Link module<br>(own station)                                                                       |             | CC-Link                                            | Not accessible                                                                  | 8n: CC-Link<br>(Channel No. 8n) <sup>*1</sup>                                                                                    | Own<br>sta.                                                                                                    |                                                                                                    |
|                                                                                | Programmable<br>controller CPU<br>(other station)                                                     | 2)          | CC-Link                                            | Not accessible                                                                  | 8n: CC-Link<br>(Channel No. 8n) <sup>*1</sup>                                                                                    | Other<br>sta.                                                                                                    | Station No.: 0 to 63<br>(access to control CPU<br>of other station CC-Link<br>module)                                                        |
|                                                                                | Programmable<br>controller CPU<br>(other station in<br>multiple CPU<br>system)                        | 2)          | CC-Link                                            | Not accessible                                                                  | 8n: CC-Link<br>(Channel No. 8n) <sup>*1</sup>                                                                                    | Other<br>sta.                                                                                                    | Station No.: 65 to 239 <sup>*2</sup><br>(access to CPU not<br>controlling other station<br>CC-Link module)                                   |
| (zzzz)                                                                         | MELSECNET/H<br>module<br>(own station)<br>CC-Link IE<br>controller<br>network module<br>(own station) |             | MELSECNET/H<br>CC-Link IE<br>controller<br>network | Not accessible                                                                  | 5n: MELSECNET/H<br>(Channel No. 5n) <sup>*3</sup><br>15n: CC-Link IE<br>controller network<br>(Channel No.<br>15n) <sup>*4</sup> | Own<br>sta.                                                                                                    | _                                                                                                    |
| Ann                                                                            | Programmable                                                                                          | rogrammable | MELSECNET/H                                        | ECNET/H<br>Not accessible<br>Not accessible<br>15<br>co<br>(C<br>(C<br>(C<br>15 | 5n: MELSECNET/H<br>(Channel No. 5n) <sup>*3</sup>                                                                                | Other<br>sta.                                                                                                    | Station No.: 1 to 64<br>(access to control CPU<br>of other station<br>MELSECNET/H<br>module)                                                 |
|                                                                                | (other station)                                                                                       |             | CC-Link IE<br>controller<br>network                |                                                                                 | 15n: CC-Link IE<br>controller network<br>(Channel No.<br>15n) <sup>*4</sup>                                                      |                                                                                                    | Station No.: 1 to 120<br>(access to control CPU<br>of other station CC-Link<br>IE controller network<br>module)                              |
| Programmable<br>controller CPU<br>(other station in<br>multiple CPU<br>system) | ogrammable<br>ntroller CPU                                                                            | MELSECNET/H |                                                    | 5n: MELSECNET/H<br>(Channel No. 5n) <sup>*3</sup>                               | Other                                                                                                    | Station No.: 65 to 239 <sup>*5</sup><br>(access to CPU that<br>does not control other<br>station MELSECNET/H<br>module) |                                                                                                    |
|                                                                                | (other station in<br>multiple CPU<br>system)                                                          | 3), 4)      | CC-Link IE<br>controller<br>network                | Not accessible                                                                  | 15n: CC-Link IE<br>controller network<br>(Channel No.<br>15n) <sup>*4</sup>                                                      | sta.                                                                                                    | Station No.: 65 to 239 <sup>*6</sup><br>(access to CPU that<br>does not control other<br>station CC-Link IE<br>controller network<br>module) |

| Table10 2 Access tar    | ets of MELSEC | data link fund | tions by applications |
|-------------------------|---------------|----------------|-----------------------|
| 100101012 / 000000 1019 |               | autu min tuno  | applications          |

\* 1 "n" indicates the last 1 digit of the channel No. set on the CC-Link utility.

\* 2 The logical station No. must be set on the <<Target settings>> tab of the CC-Link utility to access the CPU that does not control the other station CC-Link module.

\* 3 "n" indicates the last 1 digit of the channel No. set on the MELSECNET/H utility.

\* 4 "n" indicates the last 1 digit of the channel No. set in the CC IE Control utility.

\* 5 The logical station No. must be set on the <<Target settings>> tab of the MELSECNET/H utility to access the CPU that does not control the other station MELSECNET/H module.

\* 6 The logical station No. must be set on the <<Target settings>> tab of the CC IE Control utility to access the CPU that does not control the other station CC-Link IE controller network module.

0

UTILITY OPERATION

10

VS AND AMING

OVERVIEW OF MULTIPLE CPU SYSTEM

MULTIPLE CPU SYSTEM CONFIGURATION

IPLE CPU

MUL<sup>-</sup> SYS CON

COMMUNICATIONS BETWEEN CPU MODULES

# 10.2 Programming Using Bus Interface Functions

This section explains the bus interface functions included with SW□PVC-CCPU.

## 10.2.1 Bus interface function list

The following lists the bus interface functions.

| Category                                 | Function name          | Function                                                                      |
|------------------------------------------|------------------------|-------------------------------------------------------------------------------|
|                                          | QBF Open *1            | Opens a bus.                                                                  |
| Open/close                               | QBF_Close              | Closes a bus.                                                                 |
|                                          | QBF_X_In_BitEx *1      | Reads a single point in the input signal (X).                                 |
|                                          | QBF_X_In_WordEx *1     | Reads input signal (X) in 1-word units.                                       |
| 1/0                                      | QBF_Y_Out_BitEx        | Outputs a single point in the output signal (Y).                              |
| I/O access                               | QBF_Y_Out_WordEx *1    | Outputs output signal (Y) in 1-word units.                                    |
|                                          | QBF_Y_In_BitEx *1      | Reads a single point in the output signal (Y).                                |
|                                          | QBF_Y_In_WordEx *1     | Reads output signal (Y) in 1-word units.                                      |
|                                          |                        | Writes data to the CPU shared memory of the specified module and the buffer   |
| CPU shared memory/                       | QBF_IOBUT '            | memory of the intelligent function module (To instruction).                   |
| buffer memory access                     |                        | Reads data from the CPU shared memory of the specified module and the buffer  |
|                                          | QBF_FromBut            | memory of the intelligent function module (From instruction).                 |
| Link device refresh                      | QBF_RefreshLinkDevice  | Refreshes the CC-Link module link device.                                     |
|                                          |                        | Writes data to link devices of a CC-Link IE controller network module (own    |
|                                          | QBF_WriteLinkDevice '  | station) or MELSECNET/H module (own station).                                 |
| LINK DEVICE ACCESS                       | QBF_ReadLinkDevice *1  | Reads data from link devices of a CC-Link IE controller network module (own   |
|                                          |                        | station) or MELSECNET/H module (own station).                                 |
|                                          |                        | Sends messages to another station via CC-Link IE controller network module or |
|                                          | 0.5.5. 0.5.1.5.*1      | MELSECNET/H module.                                                           |
|                                          | QBF_SEND               | (Equivalent to SEND instruction of CC-Link IE controller network module or    |
| Maaaaaa aammuniaation                    |                        | MELSECNET/H module.)                                                          |
| message communication                    |                        | Receives messages from another station via CC-Link IE controller network      |
|                                          | 0.55.550/*1            | module or MELSECNET/H module.                                                 |
|                                          | QBF_RECV '             | (Equivalent to RECV instruction of CC-Link IE controller network module or    |
|                                          |                        | MELSECNET/H module.)                                                          |
| Acquisition of module                    |                        | Deads module configuration information                                        |
| information                              | QBF_Unitinto           |                                                                               |
|                                          | QBF_StartWDT           | Sets an interval of WDT and starts up the user WDT.                           |
| WDT control                              | QBF_ResetWDT           | Resets the user WDT.                                                          |
| WD1 control                              | QBF_StopWDT            | Stops the user WDT.                                                           |
|                                          | QBF_EntryWDTInt        | Registers a routine for the user WDT error interrupt.                         |
| Taxaa                                    | QBF_EntryTimerEvent *1 | Registers timer events.                                                       |
| Timer event control                      | QBF_WaitTimerEvent     | Waits for an occurrence of a timer event.                                     |
| Acquisition of module status information | QBF_ReadStatusEx *1    | Reads the status information (LED, error, etc.) of C Controller module.       |
| User LED control                         | QBF ControlLED         | Controls USER LED of C Controller module.                                     |

#### Table10.3 Bus interface function list

\* 1 If the address indicated by the pointer of the argument is illegal, the return value of the function is a pointer address specification error (return value -28628).

(To next page)

| Category                | Function name                                                   | Function                                                                                 |  |  |
|-------------------------|-----------------------------------------------------------------|------------------------------------------------------------------------------------------|--|--|
|                         | QBF_Reset *2                                                    | Resets the bus master CPU (CPU No.1).                                                    |  |  |
| CPU operating status    | QBF_Control                                                     | Controls remote operations (RUN/STOP/PAUSE) for C Controller module.                     |  |  |
| control                 |                                                                 | Remotely controls RUN/STOP/PAUSE of the specified C Controller module or                 |  |  |
|                         |                                                                 | programmable controller CPU.                                                             |  |  |
| Event registration      | QBF_RegistEventLog                                              | Registers event logs in the event history file.                                          |  |  |
| CE card mount/unmount   | QBF_MountCfCard                                                 | Mounts a CompactFlash card. (Q06CCPU-V only)                                             |  |  |
| CF card mount/unmount   | QBF_UnmountCfCard                                               | Unmounts a CompactFlash card. (Q06CCPU-V only)                                           |  |  |
| Standard DOM abutdown   | OPE ShutdownDom                                                 | Sets C Controller module to power-off-available condition.                               |  |  |
| Standard ROM shutdown   | QBF_ShutdownRom                                                 | (Shuts down the standard ROM.)                                                           |  |  |
| Clock data              | QBF_SetTime *1                                                  | Sets up clock data.                                                                      |  |  |
|                         | QBF_GetTime *1                                                  | Reads clock data.                                                                        |  |  |
| Battery backup RAM      | QBF_WriteSRAM                                                   | Writes data to the battery backup RAM (user area).                                       |  |  |
| access                  | QBF_ReadSRAM                                                    | Reads data from the battery backup RAM (user area).                                      |  |  |
|                         | QBF_WaitUnitEvent *1                                            | Waits for an interrupt event notice from a module.                                       |  |  |
|                         | QBF_WaitEvent <sup>*1</sup>                                     | Waits for an interrupt event notice from the ladder program (S.GINT instruction) /       |  |  |
| Interrupt event control |                                                                 | C Controller module (QBF_GINT function).                                                 |  |  |
|                         |                                                                 | Issues interrupt to Motion CPU / C Controller module.                                    |  |  |
|                         | QBF_GINT *                                                      | (Equivalent to S(P).GINT instruction of programmable controller CPU.)                    |  |  |
| Ladder program control  | QBF_ControlProgram Controls execution type of a ladder program. |                                                                                          |  |  |
| Motion CPU control      | ODE MationSECS *3                                               | Requests to start the specified Motion SFC program.                                      |  |  |
| (program start)         |                                                                 | (Equivalent to S(P).SFCS instruction of programmable controller CPU.)                    |  |  |
|                         |                                                                 | Requests to start the specified servo program.                                           |  |  |
|                         | QBF_INIOTIONSVS1                                                | (Equivalent to S(P).SVST instruction of programmable controller CPU.)                    |  |  |
|                         | 000 M // 0000 *3                                                | Requests to change the current value of the specified axis.                              |  |  |
| Motion CPU control      |                                                                 | (Equivalent to S(P).CHGA instruction of programmable controller CPU.)                    |  |  |
| (operations)            |                                                                 | Requests to change the speed of the specified axis.                                      |  |  |
|                         | QBF_MOTIONCHGV ~                                                | (Equivalent to S(P).CHGV instruction of programmable controller CPU.)                    |  |  |
|                         |                                                                 | Requests to change the torque limit value of the specified axis.                         |  |  |
|                         | QBF_MOTIONCHGI                                                  | (Equivalent to S(P).CHGT instruction of programmable controller CPU.)                    |  |  |
| Matter de des           | ODE M // DDM/D *1*3                                             | Writes data to the Motion CPU devices.                                                   |  |  |
|                         |                                                                 | (Equivalent to S(P).DDWR instruction of programmable controller CPU.)                    |  |  |
| would device access     |                                                                 | Reads data from the Motion CPU devices.                                                  |  |  |
|                         |                                                                 | (Equivalent to S(P).DDRD instruction of programmable controller CPU.)                    |  |  |
|                         | * 1 If the address i                                            | indicated by the pointer of the argument is illegal, the return value of the function is |  |  |

#### Table10.3 Bus interface function list (Continued)

1 If the address indicated by the pointer of the argument is illegal, the return value of the function is a pointer address specification error (return value -28628).

\* 2 Refer to Section 7.2.2 for the precautions for remote RESET during writing of a user file.

\* 3 This function cannot be used for the Q172DCPU and Q173DCPU.

If access is attempted from the user program, a Target CPU unsupported error (Return value: - 28412) will occur.

## 

For details of the bus interface functions, refer to the Bus Interface Function HELP of SW□PVC-CCPU.

## 10.2.2 Programming procedures

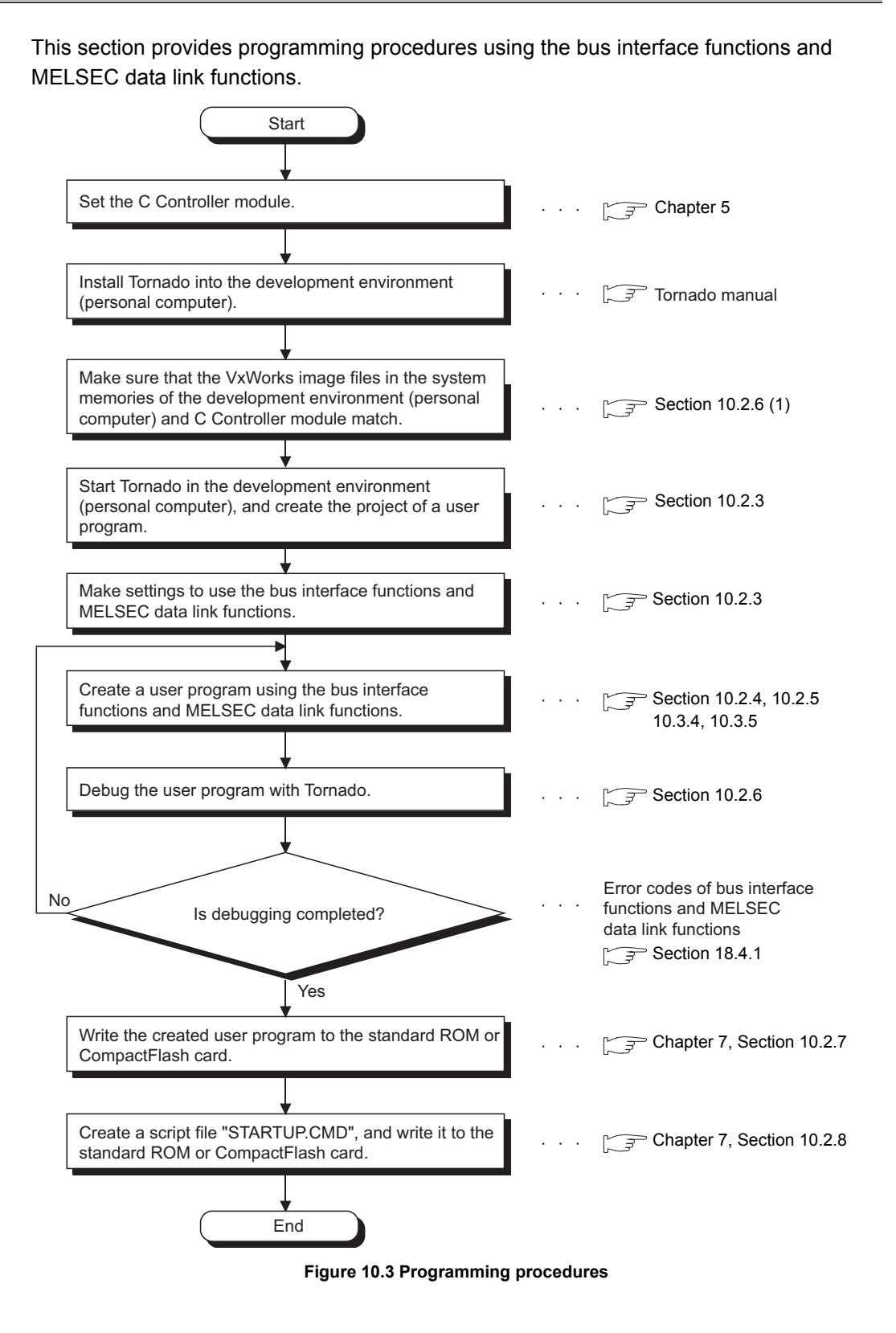

MELSEG **Q** series

PARAMETERS ADDED FOR MULTIPLE CPU

## 10.2.3 Creating and compiling new project of user program

This section explains:

- How to create a new project (
- Compiling method ( This section (2))
- How to check the endian format (memory layout) of the execution file (

#### (1) How to create a new project

Tools

7č.a

? ×

Ctrl+N

Ctrl+O

Create a new project by the following method. The screens shown in this section are for the Q06CCPU-V. For the Q06CCPU-V-B, refer to REFERENCE

1) Select [File]  $\rightarrow$  [New Project] from the menu bar.

- 2) Select "Create downloadable application modules for VxWorks" and click the OK button.
- 3) Enter data into "Name", "Location", and "Workspace" and click the Next> button.

| Create a bootable VxWorks image (custom configured) Create downloadable application modules for VxWorks Help |
|----------------------------------------------------------------------------------------------------|
| ↓<br>↓                                                                                                    |
| Create downloadable application modules for ¥xWorks: step 1                                                  |
| Project Name: Project Location: C.\Tornsdo\target\proj\Project0                                              |
| Project description (optional)                                                                               |
| <enter description="" here=""></enter>                                                                       |
| Workspace                                                                                                    |
| C Add to current Workspace                                                                                   |
| Add to a New or Existing Workspace                                                                           |
| C:\Tornado\target\proj\Workspace1.wsp                                                                        |
| Help Cancel < Back Next> Emish                                                                               |
| l                                                                                                    |

🚝 Tornado

New...

Open...

New Project... Open Workspace...

Save Workspace as...

Create Project in New/Existing Worksp Recent New Existing

What would you like to do?

Close

File Edit View Project Build Debug

(To next page)

#### (From previous page)

| +                                                                                                    |  |  |  |  |  |  |
|----------------------------------------------------------------------------------------------------|--|--|--|--|--|--|
| Create downloadable application modules for YxWorks: step 2                                                                                 |  |  |  |  |  |  |
| Specify a toolchain for building this Project. This toolchain can be set explicitly or can be copied from an existing Downloadable Project. |  |  |  |  |  |  |
| C An existing project                                                                                                    |  |  |  |  |  |  |
|                                                                                                    |  |  |  |  |  |  |
| U:\1 ornado\target\proj\ms7/5Use_vx\ms//5Use_vx                                                                                             |  |  |  |  |  |  |
| A toolchain     SH7500gnu     SH7700gnu     SH77700gnu     SH77700gnu     SH77700gnu     SH77700gnu                                         |  |  |  |  |  |  |
| Help Cancel < Back Next > Emistry                                                                                                    |  |  |  |  |  |  |
| ↓                                                                                                    |  |  |  |  |  |  |
| Create downloadable application modules for YxWorks: step 3                                                                                 |  |  |  |  |  |  |
| The Project Creation Wizard will now create your Downloadable<br>Project.                                                                   |  |  |  |  |  |  |
| CAT-madellanallanallanallanal                                                                                                    |  |  |  |  |  |  |
| Workspace jut fornado warget projection was p                                                                                               |  |  |  |  |  |  |
| Project JC:\Tornado\target\proj\ProjectU\ProjectU.wpj                                                                                       |  |  |  |  |  |  |
| Tool Chain JSH7750gnule                                                                                                    |  |  |  |  |  |  |
| Help Cancel (Back Mext>                                                                                                    |  |  |  |  |  |  |

4) Select "A toolchain", choose either of the following from the

pull-down menu, and click the <u>Next></u> button. Q06CCPU-V: SH7750gnule (Little endian) Q06CCPU-V-B: SH7750gnu (Big endian)

#### REFERENCE

This setting determines the endian format. If a different endian setting is selected, the program does not run.

5) Make certain that the "Workspace", "Project", and "Tool Chain" settings are correct, and click the Finish button.

6) Open the <<Builds>> tab of the "Workspace" window.

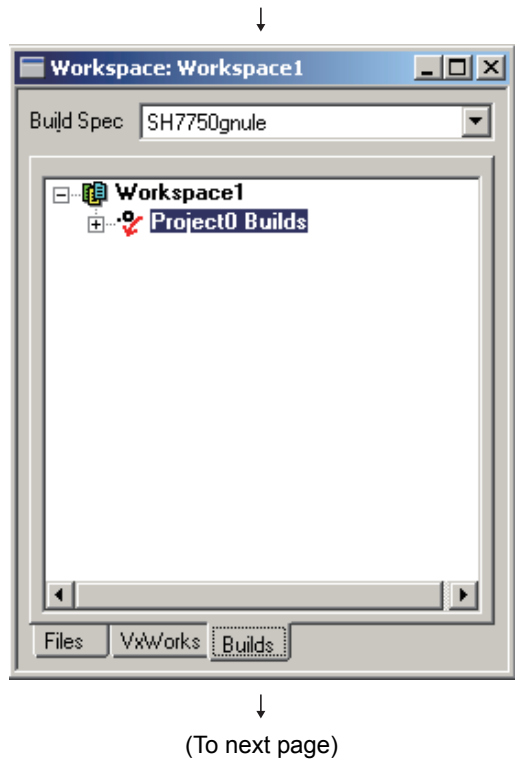

PARAM ADDED MI II TIP

CAUTIONS FOR OF ANS SERIES (From previous page) Ţ

| Workspace: Workspace1  |          |
|------------------------|----------|
| Build Spec SH7750gnule | •        |
| ⊡                      | -1       |
| Project0 Builds        |          |
|                        |          |
|                        |          |
|                        |          |
|                        |          |
|                        |          |
|                        | <b>_</b> |
| Files VxWorks Builds   |          |

| Workspace: Workspace |                                                                                                 |
|----------------------|-------------------------------------------------------------------------------------------------|
|                      | ls                                                                                              |
|                      | Open 'SH7750gnule'<br>Delete 'SH7750gnule'<br>Set 'SH7750gnule' as Active Build<br>Dependencies |
|                      | Build 'Project0.out'<br>ReBuild All (Project0.out)<br>Stop Build<br>New Build                   |
| Files VxWorks Builds | Properties                                                                                      |
|                      | Ţ                                                                                               |

Ţ

(To next page)

7) Double-click the icon () to display the lower item.

8) Right-click "SH7750gnule" and select [Properties] from the menu.

#### REFERENCE

For the Q06CCPU-V-B, right-click "SH7750gnu" and select [Properties] from the menu.

MELSEG **Q** series

9

UTILITY OPERATION

10

CTIONS AND GRAMMING

OVERVIEW OF MULTIPLE CPU SYSTEM

MULTIPLE CPU SYSTEM CONFIGURATION

TIPLE CPU TEM

NUL7

#### (From previous page) ⊥

| Properties: build specification 'SH7750gnule'                                                                                                    |                         |                |               |    |  |
|----------------------------------------------------------------------------------------------------|-------------------------|----------------|---------------|----|--|
| General<br>C/C++ compiler                                                                                                    | Rules<br>Link Order ass | Macr<br>embler | ros<br>linker | OK |  |
| ✓ Include debug info     Optimization level     none     ✓     Cancel                                                                                    |                         |                |               |    |  |
| G-m4-fno-weak-ml-ansi-DRW_MULT_THREAD     O_REENTRANT +volatile-ino-builtin-fno-for-scope 4.     IC:/Tomado/target/h-IC:/Melsec/CCPU//w/Include     Help |                         |                |               |    |  |
| Tool ccsh                                                                                                    |                         |                |               |    |  |

Project Build Debug

Ctrl+N

Ctrl+O

Tools Wind

2

J**E Tornado** File Edit View

New...

Open...

- Open the <<C/C++compiler>> tab. To the text area at screen center, add the directory setting to which the bus interface function and MELSEC communication function header files<sup>\*1</sup> have been installed, and click the OK button.
  - \* 1 When SW□PVC-CCPU has been installed to "C:\MELSEC", add one of the following, which is appropriate to the model. Q06CCPU-V: "-IC:/Melsec/CCPU/Vx/Include" Q06CCPU-V-B:"-IC:/Melsec/CCPU/VxB/Include"

#### IMPORTANT

Use "/" as a directory separator. "\" cannot be used.

10) Select [File]  $\rightarrow$  [New] from the menu bar.

11) Select "C/C++Source File", enter the source file name into "File name", and click the OK button.

12) The screen for editing the source file appears. Include "QbfFunc.h" when using the bus interface functions. Include "MdFunc.h" when using the MELSEC communication functions.

| New Project                                                                      |                                 |
|----------------------------------------------------------------------------------|---------------------------------|
| Open Workspace                                                                   |                                 |
| Couro Workenoco                                                                  |                                 |
|                                                                                  | Ļ                               |
| New                                                                              | ? ×                             |
| Files                                                                            |                                 |
| C/C++ Include File<br>C/C++ Source File<br>Tcl File<br>Text File<br>WindView Log | Add to project:                 |
|                                                                                  | File name:                      |
|                                                                                  | Sample.c                        |
|                                                                                  | Location:                       |
|                                                                                  | C:\Tornado\target\proj\Project0 |
|                                                                                  |                                 |
|                                                                                  | <u> </u>                        |
|                                                                                  | Ļ                               |
| C:\Tornado\target\proj\Project0\Sample.c                                         |                                 |
|                                                                                  |                                 |
|                                                                                  |                                 |
|                                                                                  |                                 |
|                                                                                  |                                 |

↓ (Complete)

#### (2) Compiling method

Compile the source file by the following method.

When compiling, be sure to perform the following operation.

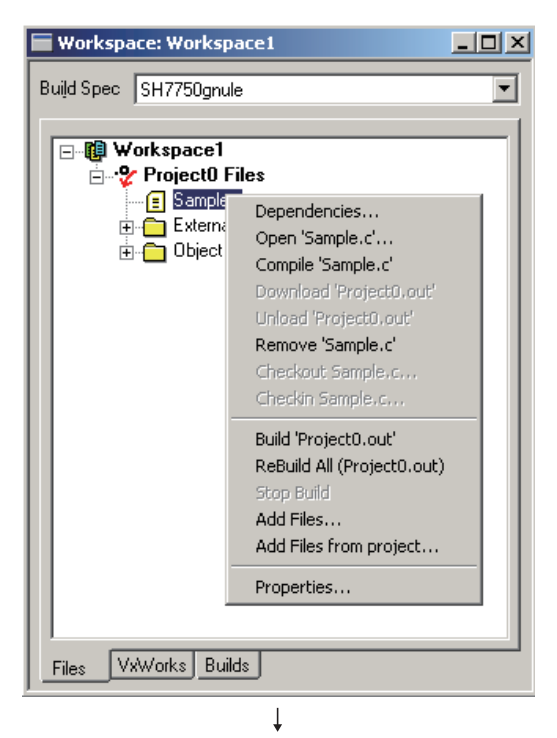

 On the <<Files>> tab of the "Workspace" window, right-click on the source file name to be complied, and select [Dependencies] from the menu.

2) Check the source file name to be complied, and click the OK button.

3) Select [Build] → [Rebuild All].

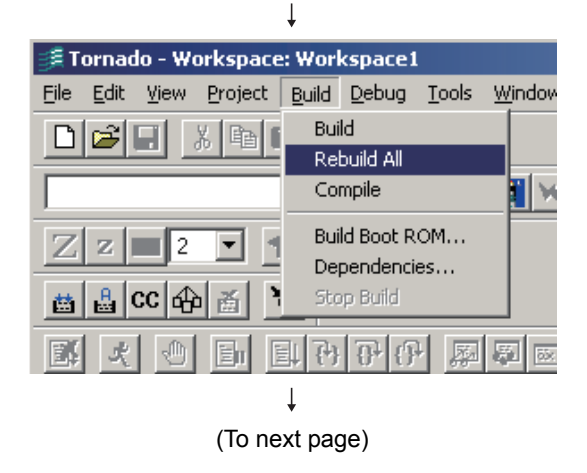

Sample.c

Regenerate project file dependencies:

C All Project files

Selected Project files

? ×

ПK

Cancel

<u>A</u>dvanced... <u>H</u>elp

Q

UTILITY OPERATION

10

VERVIEW OF ULTIPLE CPU

OVEI MUL<sup>-</sup> SYS

#### (From previous page)

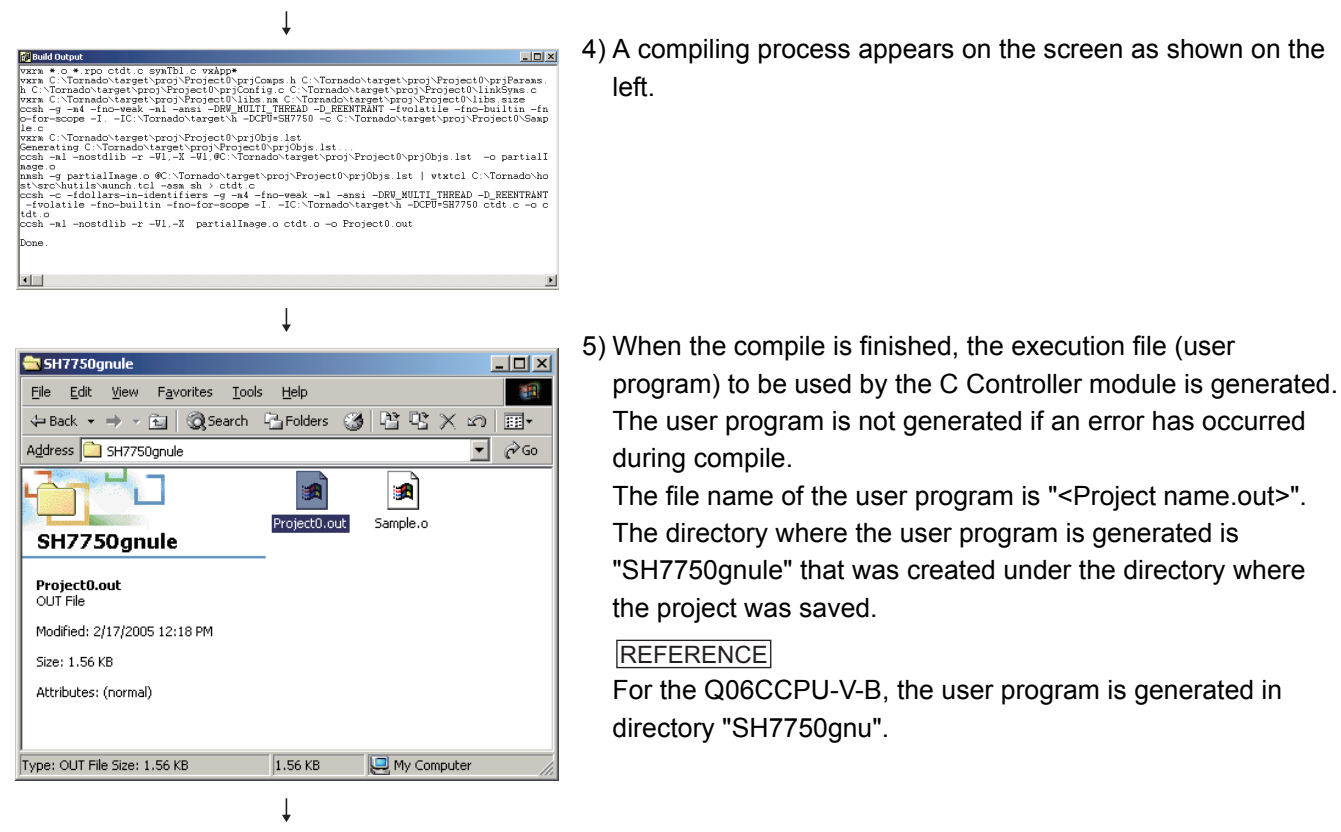

(Complete)

#### (3) How to check the endian format (memory layout) of the execution file

#### (a) Checking method

The endian format of the execution file can be checked by the objdumpsh command of VxWorks.

Execute the objdumpsh command on the command prompt from the development environment (personal computer) as follows:<sup>\*1</sup>

objdumpsh -p Execution file name [Enter]

\* 1 To use the objdumpsh command, execute the following file and set environment variables. <Tornado InstallDir>\host\x86-win32\bin\torVars.bat (<Tornado InstallDir> is a folder where Tornado was installed.)

#### (b) Checking result

The checking result is indicated as below.

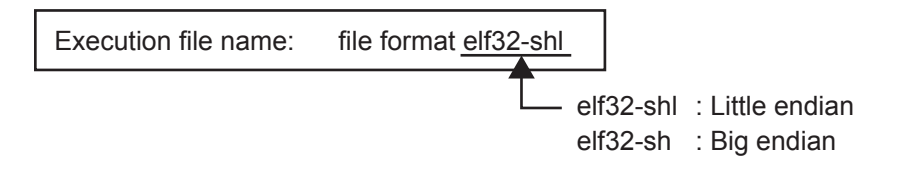

NS FOR SERIES

**10** - 14

## 10.2.4 Programming using bus interface functions

Using the bus interface functions, perform programming in the following procedure.

## (1) Programming outline

The procedure for creating a user program using the bus interface functions is shown below.

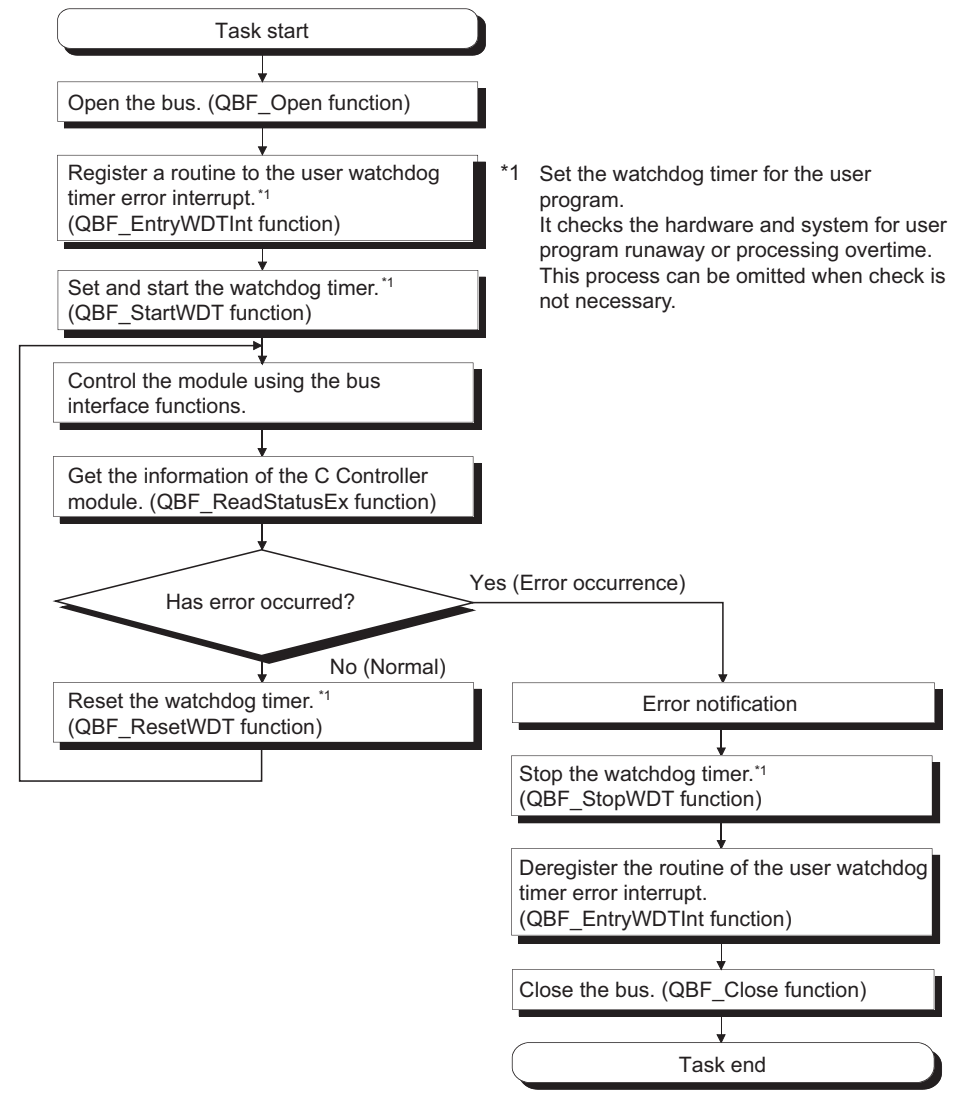

Figure 10.4 Bus interface function programming flow

The following outlines the procedure for the case where a user watchdog timer error interrupt has occurred.

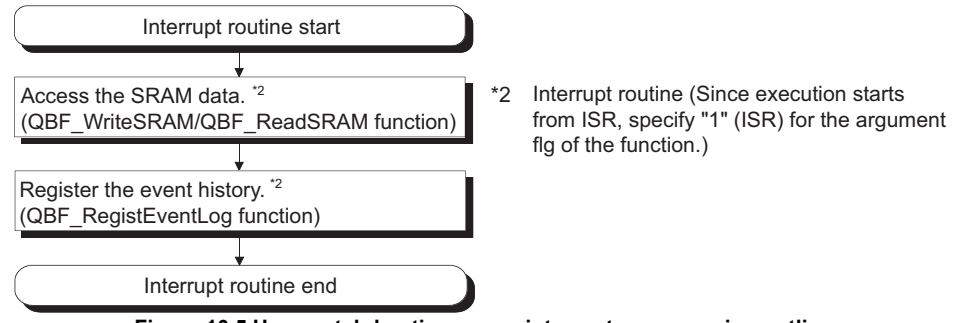

Figure 10.5 User watchdog timer error interrupt programming outline

Q

UTILITY OPERATION

10

IONS AND RAMMING

OVERVIEW OF MULTIPLE CPU SYSTEM

MULTIPLE CPU SYSTEM CONFIGURATION

## (2) Precautions for using the bus interface functions

#### (a) Programming precautions

#### 1) Open/close processing

Perform the bus open/close (QBF\_Open function/QBF\_Close function) processing only once at the beginning and end of the program. Communication performance will decrease if open/close is repeated at each communication.

### 2) Simultaneous processing of bus interface functions

The bus interface functions cannot be used for simultaneous processing of multiple tasks in the C Controller module.

If processings by the bus interface functions is requested simultaneously by multiple tasks, the bus interface function processing requested by one task waits until the other task completes the processing of the bus interface function.

#### 3) User watchdog timer error interrupt

When using the bus interface functions on multiple tasks, register the user watchdog timer error interrupt from one of the tasks.

### 4) Clock setting

When setting the clock of the C Controller module, make setting without the QBF\_WaitEvent function and QBF\_WaitUnitEvent function being executed.

## 5) Remote STOP/PAUSE and bus interface function execution result When the operation status of the C Controller module is remote STOP or remote PAUSE, the execution result of the following operation by the user program is a STOP/PAUSE error.

- Output (Y) (QBF\_Y\_OutBitEx function, QBF\_Y\_OutWordEx function)
- Buffer memory writing (QBF\_ToBuf function)

Y output and buffer memory writing can be executed from the <<Module monitoring>> tab of the C Controller setting utility.

## (b) Precautions for own station device access via CC-Link module

When making access via a CC-Link module, provide interlocks in the user program to enable writing to or reading from the own station devices. Data become valid only when the following conditions are satisfied.

- Module error (Xn0) is OFF (Normal)
- Module ready (XnF) is ON (Operable)
- Own data link status (Xn1) is ON (In data link)

Even if the above conditions are not satisfied, however, write to/read from the own station is normally terminated.

COMMUNICATIONS BETWEEN CPU MODULES

TIPLE CPU TEM

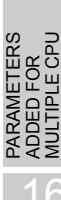

## (c) Precautions for host station device access via MELSECNET/H module

When making access via a MELSECNET/H module, provide interlocks in the user program to enable writing to or reading from the host station devices. Data becomes valid only when the following conditions are satisfied.

- Module status (SB20) is OFF (Normal)
- Baton pass status (host) (SB47) is OFF (Normal)
- Host data link status (SB49) is OFF (In data link)

Even if the above conditions are not satisfied, however, write to/read from the host station is normally terminated.

(d) Precautions for own station device access via CC-Link IE controller network module

When making access via a CC-Link IE controller network module, provide interlocks in the user program to enable writing to or reading from the own station devices.

Data becomes valid only when the following conditions are satisfied.

- Data link status of own station (SB49) is OFF (In data link).
- Data llink status (the bit corresponding to the communication target, in SW B0 to B7, which is read from the own station) is OFF (Normal).

Even if the above conditions are not satisfied, however, write to/read from the own station is normally terminated.
UTILITY OPERATION

10

CPU

MULTIPLE CPU SYSTEM CONFIGURATION

IPLE CPL

COMMUNICATIONS BETWEEN CPU MODULES

# 10.2.5 Restrictions on functions

There are the following restrictions on the bus interface functions and MELSEC data link functions.

## (1) Endian format (Memory layout)

There are C Controller module models for two different endian formats (memory layout): little endian model and big endian model.

Create your user program using either little or big endian format that is appropriate to the model being used.

(Make the compiler setting in "A toolchain" when creating a project in Tornado. (

### (2) Execution type priority

Set the priority of the task that executes the user program as described below.

- (a) When access is not made via FTP during user program execution Set the priority of the user program task to 100 or more (100 to 255). If the priority is set to 0 to 99, the system may not operate properly.
- (b) When access is made via FTP during user program execution

The actual FTP processing (task) of the C Controller module is performed at the priority of 200.

When making access via FTP during user program execution, perform programming as described below.

- 1) Set the priority of the user program task to 201 to 255.
- 2) When setting the priority of the user program task to 100 to 200, insert wait processing (such as taskDelay) in the user program to make the actual FTP processing enabled.

### (3) User program execution

Execute the user program by starting the task from the script file.

(Section 10.2.8)

The system may malfunction if the user program is executed without the task being started.

### (4) When making Ethernet communication from user program

The port numbers 20756, 21012, and 21268 are not applicable.

### (5) When writing file from user program

Do not write the file to the standard ROM.

Write it to a CompactFlash card (for the Q06CCPU-V only), a network device (FTP/ NFS/netDrv driver, etc.) file, or a RAM disk.

For details of network devices and RAM disks, refer to the VxWorks manual.

## (6) CompactFlash card replacement (Q06CCPU-V only)

Refer to Section 5.8 when replacing the CompactFlash card with power on.

## (7) Clock setting

If the year exceeds 2100 after the clock setting of the C Controller module, the C Controller module can be used with the clock data of 2100 or later until it is restarted. When the C Controller module is restarted, the year will be re-set to 2000 - 2099.

## (8) When operation status is changed from RUN to STOP/PAUSE

When the operation status of the C Controller module changes from RUN to STOP/ PAUSE, the user program task does not stop.

Use the QBF\_ReadStatusEx function when dividing the user program processings according to the operation status of the C Controller module.

### (9) Application of user watchdog timer

Use the user watchdog timer to check the hardware and user program for runaway and processing overtime when accessing or controlling each module using the user program.

### (10)When user watchdog timer cannot be reset

A user watchdog timer error will occur if the user watchdog timer cannot be reset due to user program runaway.

### (11) User watchdog timer setting range

Set the user watchdog timer within the range 100ms to 10000ms (10ms units).

## (12)Relationships between Tornado, system watchdog timer and user watchdog timer

When using Browser's Spy Chart function or Wind Power tool (e.g. WindView) in Tornado environment, set a longer time for the system watchdog timer and user watchdog timer.

When Browser's Spy Chart function or Wind Power tool (e.g. WindView) is used, a system watchdog timer error and user watchdog timer error are likely to occur since the task of high CPU utilization operates.

## (13) IP address setting

The IP address of the C Controller module cannot be set from the user program. Set it on the <<Online operation>> tab of the C Controller setting utility.

9

UTILITY OPERATION

10

IONS AND RAMMING

FUN

OVERVIEW OF MULTIPLE CPU SYSTEM

### (14)Power off/reset operation during user file writing

If the C Controller system is powered off or reset (remote RESET included) during write to the user file in the standard ROM or CompactFlash card, data corruption or file system error may occur.

While data are being written to the user file in the standard ROM or CompactFlash card, execute the following operation and then power off or reset the system.

### (a) When writing data to file in standard ROM

Close the file where data are being written. (Program sample F Section 10.5)

### (b) When writing data to file in CompactFlash card

Close the file where data are being written, and dismount the CompactFlash card. (Program sample 🖵 Section 10.5)

### (15)Login user

The set login user information is cleared and returns to the default when the C Controller module is powered off or reset.

To hold the login user information, describe the script file where the login user setting is registered (added/deleted). (S Section 5.11)

Describe either of the following in the script file.

- · Directly describe the login user operation commands (loginUserAdd function, loginUserDelete function)
- · Give a description to start the user program task for login user operation.

MULTIPLE CPU SYSTEM CONFIGURATION

LE CPU

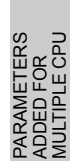

# 10.2.6 Precautions for program debugging

### (1) VxWorks image file specification

To debug the user program, the same image file as that of VxWorks installed in the C Controller module must be specified for Tornado.

### (a) Specifying method

 Make sure that the VxWorks image file in the system memory of the development environment (personal computer) is matched with that of C Controller module.

( This section (1)(b))

- 2) Start Tornado.
- Select [Tools] → [Target Server] → [Configure] from the menu bar to open the "Configure Target Severs" dialog box.
- 4) Select "Core File and Symbols" in the "Target Server Properties" pull-down menu.
- 5) Select the "File" radio button, and specify the VxWorks image file storage location in the text box.

Specify a folder appropriate to the model when SW□PVC-CCPU has been installed into "C:\MELSEC". ([\_\_\_\_\_\_ This section (1)(b))

### Table10.4 VxWorks image file storage location

| Model       | File                                         |
|-------------|----------------------------------------------|
| Q06CCPU-V   | C:\Melsec\CCPU\Vx\Tools\Q06CCPU-V_XXXXX-Y    |
| Q06CCPU-V-B | C:\Melsec\CCPU\VxB\Tools\Q06CCPU-V-B_XXXXX-Y |

The following screen provides an example of specifying the VxWorks image file whose first five digits of serial No. are "09051" and whose function version is "B".

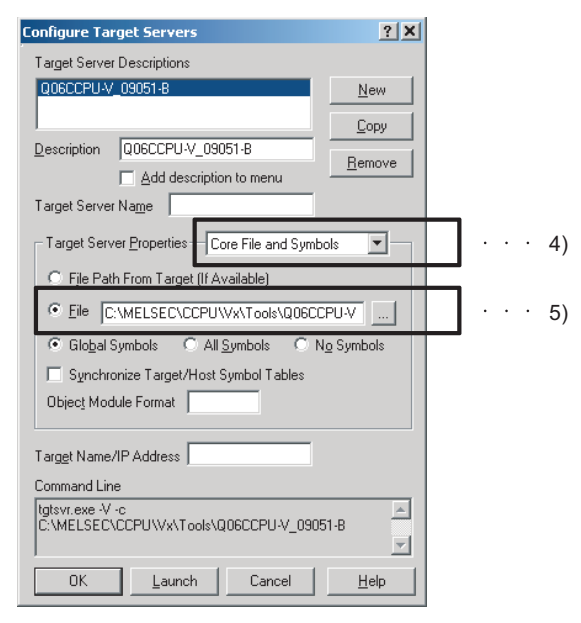

### Figure 10.6 VxWorks image file specification

Q

UTILITY OPERATION

10

AND

VERVIEW OF ULTIPLE CPU

OVER MULTI SYSTE

MULTIPLE CPU SYSTEM CONFIGURATION

IPLE CPU

COMMUNICATIONS BETWEEN CPU

PARAM ADDED MUITIPI

NS FOR SERIES

## (b) VxWorks image file

### 1) VxWorks image file storage location

When SW□PVC-CCPU has been installed, the VxWorks image file corresponding to one of the following models is stored.

Table10.5 VxWorks image file storage location

| Model       | File                                                       |
|-------------|------------------------------------------------------------|
| Q06CCPU-V   | C:\Melsec\CCPU\Vx\Tools\Q06CCPU-V_XXXXX-Y*1                |
| Q06CCPU-V-B | C:\Melsec\CCPU\VxB\Tools\Q06CCPU-V-B_XXXXX-Y <sup>*1</sup> |

\* 1 XXXXX : First five digits of the serial No. of the C Controller module ([] 3 Section 2.5)

: Function version of the C Controller module (

### 2) When VxWorks image files do not match

When the VxWorks image file in the development environment (personal computer) is not matched with that of the C Controller module, copy the VxWorks image file from the system drive (/SYSTEM/OS\_IMAGEFILE) of the C Controller module to the development environment (personal computer) via FTP.

(Section 10.2.7)

# 

Remark

When debugging the user program after connecting Tornado, which has been installed in the development environment (personal computer), to the C Controller module, specify the same VxWorks image file as stored in the C Controller module.

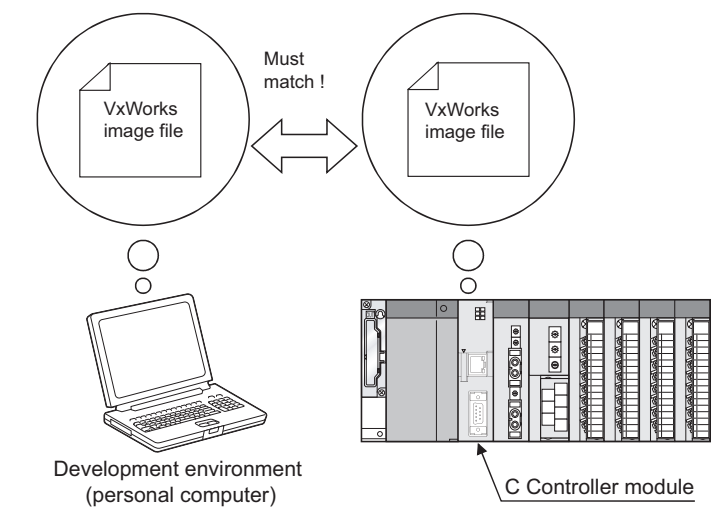

If connection is made with different VxWorks image file specified, a system watchdog timer error may occur in the C Controller module. In addition, normal debugging cannot be done.

Refer to the Tornado manual for other debugging methods.

.

. . . . . . . .

### (2) IP address setting of C Controller module

The IP address of the C Controller module must be specified for Tornado to debug the user program by connecting the development environment (personal computer) and C Controller module via Ethernet.

- 1) Start Tornado.
- Select [Tools] → [Target Server] → [Configure] from the menu bar to open the "Configure Target Severs" dialog box.
- 3) Select "Back End" in the "Target Server Properties" pull-down menu.
- 4) Select "wdbrpc" from the "Available Back Ends" list.
- 5) In "Target Name/IP Address", set the IP address of the C Controller module to be connected.

As the IP address of the C Controller module, set the "IP address" value on the <<Online operation>> tab of the C Controller setting utility.

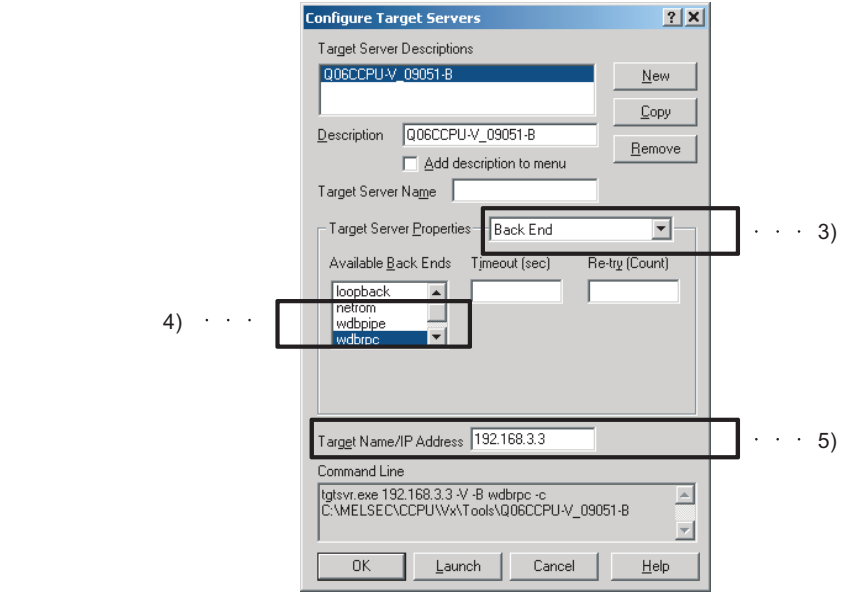

Figure 10.7 IP address setting of the C Controller module

Refer to the Tornado manual for other debugging methods.

Remark

Q

UTILITY OPERATION

10

FIONS AND RAMMING

VERVIEW OF ULTIPLE CPU

MULTIPLE CPU SYSTEM CONFIGURATION

MULTIPLE CPU SYSTEM CONCEPT

COMMUNICATIONS BETWEEN CPU MODULES

PARAM ADDED

PRECAUTIONS FOR JSE OF ANS SERIES

## (3) Symbol information synchronization setting

To debug the user program, the symbol information of the C Controller module and that of the development environment (personal computer) must be synchronized.

- 1) Start Tornado.
- Choose [Tools] → [Target Server]→ [Configure] from the menu bar to open the "Configure Target Severs" dialog box.
- 3) Select "Core File and Symbols" in the "Target Server Properties" pull-down menu.
- 4) Select the "Synchronize Target/Host Symbol Tables" check box.
- 5) Click the OK button.

| Configure Target Servers ?X                                                            |        |
|----------------------------------------------------------------------------------------|--------|
| Target Server Descriptions                                                             |        |
| Q06CCPU-V_09051-8                                                                      |        |
| Description Q06CCPU-V_09051-B                                                          |        |
| Target Server Name                                                                     |        |
| Target Server Properties Core File and Symbols                                         | ··· 3) |
| C File Path From Target (If Available)                                                 |        |
| Eile C:\MELSEC\CCPU\Vx\Tools\Q06CCPU-V                                                 |        |
| Global Symbols     C All Symbols     C No Symbols                                      |        |
| Synchronize Target/Host Symbol Tables                                                  | ··· 4) |
| Object Module Format                                                                   |        |
| Target Name/IP Address 192.168.3.3                                                     |        |
| Command Line                                                                           |        |
| tgtsvr.exe 192.168.3.3 -s -V -B wdbrpc -c<br>C:\MELSEC\CCPU\Vx\Tools\Q06CCPU-V_09051-B |        |
| OK Launch Cancel Help                                                                  |        |

Figure 10.8 Symbol information synchronization setting

- Select [Tools] → [Options] from the menu bar to open the "Options" dialog box, and select the "Tornado Registry" tab.
- 7) Select the "Remote registry" radio button, and set the IP address or host name of the development environment (personal computer).
- 8) Click the OK button.

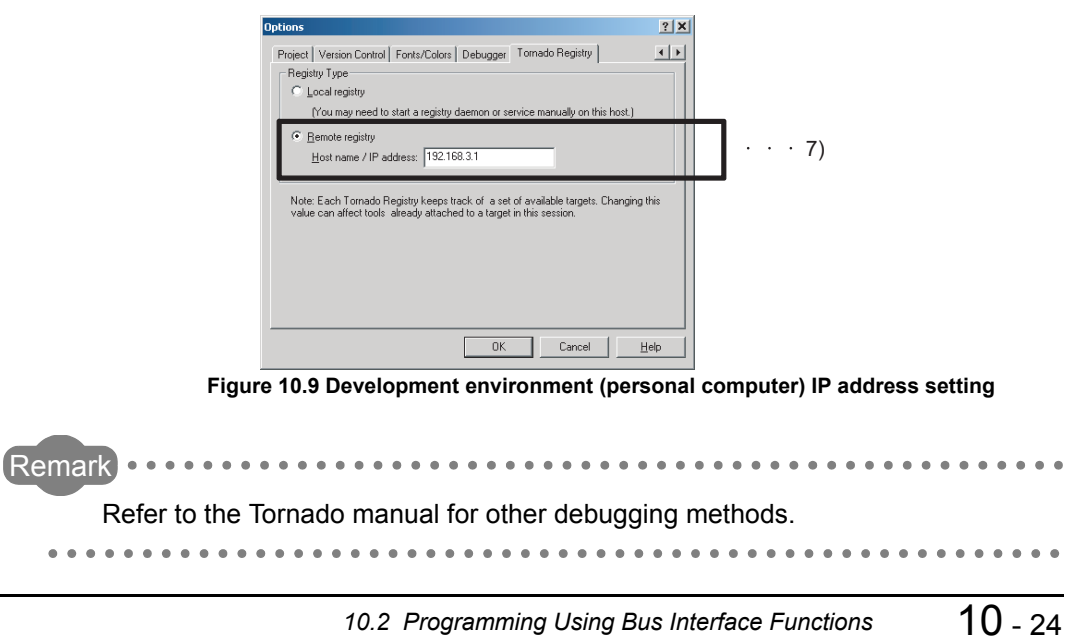

10.2.6 Precautions for program debugging

## (4) Shell display setting

The following setting must be made to display output information (such as printf) from each task of the C Controller module on Shell.

When the following setting is not made, only the output information on the Shell task is displayed.

- 1) Start Tornado.
- Select [Tools]→ [Target Server] → [Configure] from the menu bar to open the "Configure Target Severs" dialog box.
- Select "Console and Redirection" in the "Target Server Properties" pull-down menu.
- 4) Select the "Redirect Target IO" check box.

|          | Configure Target Servers                          | <u>? ×</u>           |        |
|----------|---------------------------------------------------|----------------------|--------|
|          | Target Server Descriptions                        |                      |        |
|          | Q06CCPU-V_09051-8                                 | New                  |        |
|          |                                                   | <u>С</u> ору         |        |
|          | Description Q06CCPU-V_09051-B                     | Bemoue               |        |
|          | Add description to menu                           | Temove               |        |
|          | Target Server Name                                |                      |        |
|          | Target Server Properties Console and Redir        | ection 💌             | <br>3) |
| 4) • • • | Redirect Target [0]                               |                      |        |
| ·        | Create Console Window 🔲 Redirect                  | Target <u>S</u> hell |        |
|          |                                                   |                      |        |
|          |                                                   |                      |        |
|          |                                                   |                      |        |
|          |                                                   |                      |        |
|          | Target Name/IP Address 192.168.3.3                |                      |        |
|          | Command Line                                      |                      |        |
|          | tgtsvr.exe 192.168.3.3 -s -V -B wdbrpc -redirect/ | )-c 🔺                |        |
|          |                                                   |                      |        |
|          | OK <u>L</u> aunch Cancel                          | Help                 |        |
|          |                                                   |                      |        |

Figure 10.10 Shell display setting

. . . . . . . . . . . . . . . . .

Refer to the Tornado manual for other debugging methods.

. . . . . . . .

Remark

## (5) Precautions for executing Shell command from Tornado Shell or Telnet tool

### 1) TWhen executing Shell command from Tornado Shell

When executing the Shell command from Tornado Shell, the entered Shell command operates on the task of Priority 1 in the C Controller module. Care should be taken since a system error/stop (such as a system watchdog timer error) may occur in the C Controller module depending on the entered command (example: command that occupies CPU processing).

### 2) When executing Shell command from Telnet tool

Make one-to-one connection between the Telnet tool and the C Controller module.

Connection cannot be made from multiple Telnet tools to the same C Controller module.

The Shell command entered with the Telnet tool of the development environment (personal computer) operates on the task of Priority 2 in the C Controller module.

Care should be taken since a system error/stop (such as a system watchdog timer error) may occur in the C Controller module depending on the entered command (example: command that occupies CPU processing).

### 3) Execution of VxWorks reboot command

Do not reboot VxWorks by executing the reboot function or pressing the CTRL + X keys.

If VxWorks is rebooted, the C Controller module does not start up properly. Refer to Section 4.6.3 or Section 13.6 for how to reset the C Controller module.

## 4) Execution of command without argument specified

If a command having an argument was executed without the argument specified, it means that the command was executed with 0 specified as the argument. Depending on the executed command, a system error/stop (such as a system watchdog timer error) may occur in the C Controller module. Before executing a command, be sure to confirm the specifications and specified argument of the command.

Example) Do not execute the "close" command without the argument specified. To do so will close the resource reserved in the VxWorks system.

0

UTILITY OPERATION

10

# 10.2.7 Program registration

Each file is registered to a C Controller module by writing the file to the standard ROM of the C Controller module or a CompactFlash card.

| Table10.6 | How to | write to | each | drive |
|-----------|--------|----------|------|-------|
|-----------|--------|----------|------|-------|

|                                                                                         | Program storage location |                                    |          |
|-----------------------------------------------------------------------------------------|--------------------------|------------------------------------|----------|
| Writing method                                                                          | Standard<br>ROM          | CompactFlash<br>card <sup>*1</sup> | RAM disk |
| Registration via FTP                                                                    | 0                        | 0                                  | 0        |
| Copy registration from CompactFlash card to standard ROM                                | 0                        | ×                                  | ×        |
| Copy registration from development environment (personal computer) to CompactFlash card | ×                        | 0                                  | ×        |

○: Available, ×: Not Available

\* 1 For the Q06CCPU-V-B, CompactFlash cards cannot be used.

# 

Before registering the files to the standard ROM or CompactFlash card, close all running tasks in the C Controller module.

## (1) Registration via FTP

The following explains the registration of the files to the C Controller module via FTP.

### (a) Drives and operations allowed for FTP

The following indicates the drive names and operations allowed for registration via FTP.

| Drive             | Drive name         | Operation          |
|-------------------|--------------------|--------------------|
| Standard ROM      | /ROM               | Write/read enabled |
| CompactFlash card | /CF                | Write/read enabled |
| System drive      | /SYSTEMROM         | Only read enabled  |
| RAM disk          | /RAM <sup>*1</sup> | Write/read enabled |

### Table10.7 Drives available for FTP

\*1 This drive name is for the sample program (MakeRAMDisk.c).

Any name can be given to the RAM disk drive when creating the RAM disk.

### (b) Login user for use of FTP

The following indicates the login user data (user name, password) for use of FTP.

### Table10.8 Login user defaults

| Item      | Value      |
|-----------|------------|
| User name | "target"   |
| Password  | "password" |

Refer to Section 5.11 for the addition or change of the login user, etc. other than the above defaults.

## (c) Precautions for program registration via FTP

### 1) Login user setting

The C Controller module supports the basic authentication (account setting) by use of the user name and password, but it restricts users and C Controller module setting operation and does not completely prevent illegal access from the outside.

## 2) When security against illegal access from outside is needed Take measures at user's discretion when it is necessary to secure the safety of the C Controller module against illegal access from outside.

( Section 5.11.2 (2) )

0

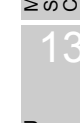

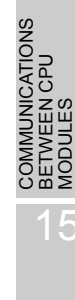

### (d) Registration procedure via FTP

The following indicates the registration procedure via FTP.

1) Start Internet Explorer, and enter the C Controller module address into the Address bar in the following format.

ftp://<User name>:<Password>@<IP address of C Controller module><Drive name>

(Example) When logging in to the standard ROM with the factory setting ftp://target:password@192.168.3.3/ROM

2) Log in to the C Controller module.

| 🕸 ftp://192.168.3.3/ROM/ - Micr                                                                                                    | osoft Internet Explorer |                  |
|----------------------------------------------------------------------------------------------------|-------------------------|------------------|
| <u>File E</u> dit <u>Vi</u> ew F <u>a</u> vorites <u>T</u> ools                                                                                                    | Help                    | A                |
| 🚱 Back 🝷 🕥 🕤 🏂 🔎 Se                                                                                                    | arch 😥 Folders 🛄 🕶      |                  |
| Address 👰 ftp://192.168.3.3/ROM/                                                                                                    |                         | 🖌 🄁 Go 🛛 Links 🎽 |
| Other Places     Image: Constraint of the second second seco | (null) Melco            | Mabf             |
| Details 🔇                                                                                                    |                         |                  |
|                                                                                                    | User: target            | 🥑 Internet       |

Figure 10.11 Connection via FTP

3) After logging in to the C Controller module, perform write and read as in normal file operation using Explorer.

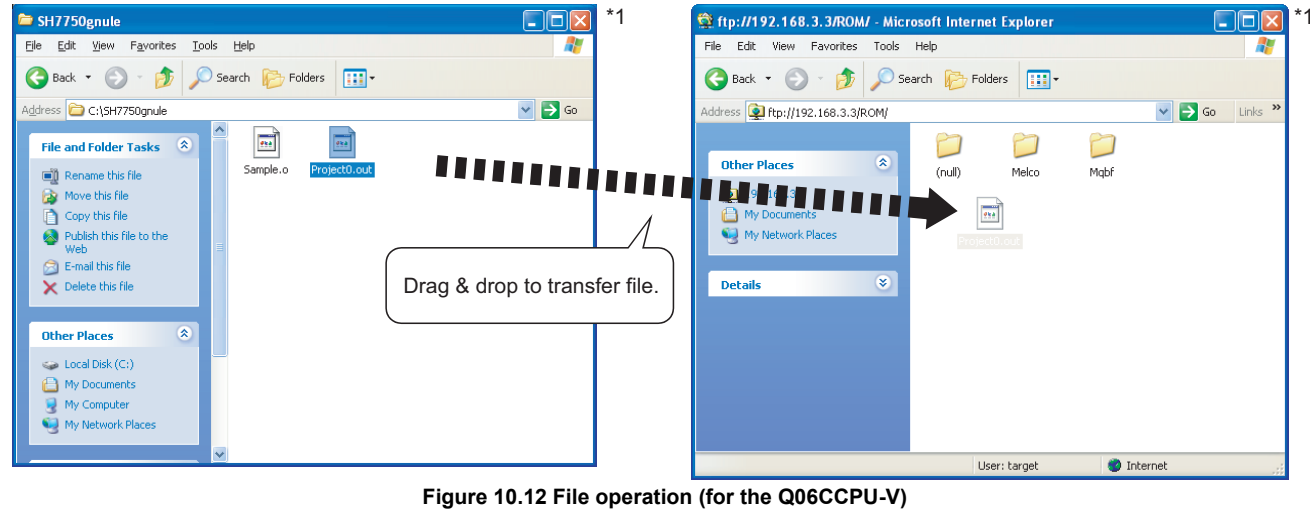

\* 1 Example of Internet Explorer 6.

Remark In addition to the method using Internet Explorer, FTP commands can be used from Command Prompt to register a program to the standard ROM or CompactFlash card of the C Controller module.

. . .

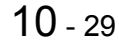

# (2) Copy registration from CompactFlash card to standard ROM (for the Q06CCPU-V only)

The following explains copy registration of the files in the CompactFlash card to the standard ROM of the C Controller module.

This operation ensures easy registration of the same user program to multiple C Controller modules.

In the following copy registration procedure, an example of using "STARTUP.CMD" as a script file for installation into the standard ROM is employed for explanation.

- (a) Copy registration procedure from CompactFlash card to standard ROM The following explains the copy registration procedure from the CompactFlash card to the standard ROM.
  - 1) Mount the CompactFlash card into the development environment (personal computer), and write the following files.

### Table10.9 Written file list

| File name   | Description                                    |
|-------------|------------------------------------------------|
| STARTUP.CMD | Script file for installation into standard ROM |
| STARTUP.ROM | Script file to be used in standard ROM         |
| *******.out | User program to be used in standard ROM        |

- Remove the CompactFlash card from the development environment (personal computer), and mount it into the C Controller module.
- 3) Power on the C Controller module.
- 4) Powering ON the C Controller module starts the installation script file "STARTUP.CMD" in the CompactFlash card and copies the files in the CompactFlash card to the standard ROM of the C Controller module.
- 5) When copy is completed, the "userShutdownRom" command is executed and the MODE LED flickers green.

After making sure that the MODE LED is flickering green, power off the C Controller module and remove the CompactFlash card.

6) Power on the C Controller module again to start the script file copied into the standard ROM and execute the user program.

### (b) Program example of script file for installation into standard ROM

The following provides a program example of the script file for installation into the standard ROM.

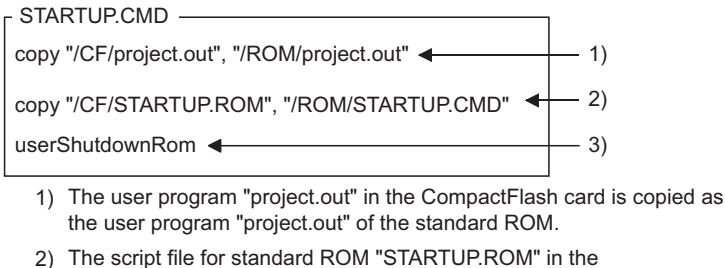

- The script file for standard ROM "STARTUP.ROM" in the CompactFlash card is copied as the script file "STARTUP.ROM" of the standard ROM.
- To shut down the standard ROM after completion of copy, describe the "userShutdownRom" command at the end of the installation script file.

### Figure 10.13 Installation script file program exaple

TIPLE CPU TEM

COMMUNICATIONS BETWEEN CPU MODULES

NS FOR SERIES

Q

# 10.2.8 Creating script file "STARTUP.CMD"

## (1) Definition of script file

The script file "STARTUP.CMD" is the one used to describe the loading location, startup order, parameter setting values, etc. of the user program that will start when the C Controller module is booted up.

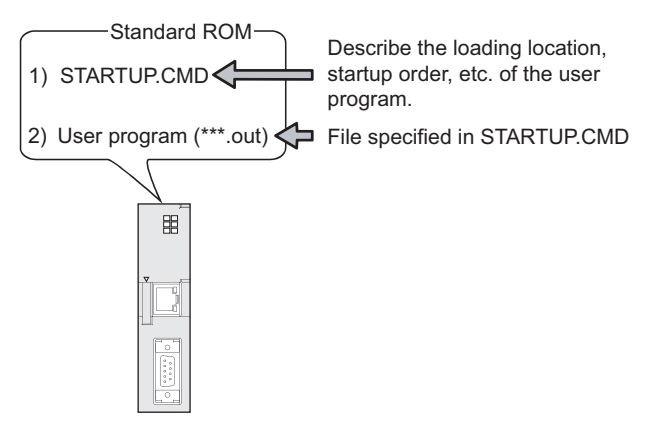

Figure 10.14 When script file is stored into standard ROM

### (2) Precautions for creating script file

### (a) Restrictions on command description

In the script file, only one command can be described on one line. Up to 128 characters can be specified for one command (one line). If more than 129 characters are specified, the following stop error occurs.

• Other (error code: 2502, CAN'T EXE.PRG.)

The error (event No.: 0xC0000111) is registered to the event history. ( $\bigcirc$  Section 18.4.2 (6) )

### (b) Arguments that can be specified for one command

Up to 12 arguments can be specified for one command.

## (c) When C++ function is executed in script file

Describe the function declaration part as follows.

extern "C" { Function declaration part }

### (d) At user program start

Describe a command so that the user program will be executed by starting a task (priority 100 to 255).

The system may malfunction if the user program is executed without the task being started.

### (e) Description of comment statement

To describe a comment statement, describe "//" at the beginning of a command (line).

The line where "//" has been described is handled as a comment statement. There are no restrictions on the number of characters in a comment statement.

### Remark

| 1. | Depending on the description of the script file, the following operation can be |
|----|---------------------------------------------------------------------------------|
|    | performed from the CompactFlash card to the standard ROM.                       |

- Copy registration of program to standard ROM ( Section 10.2.7)
- Standard ROM formatting ( Section 5.10)
- 2. The commands described in the script file are identical with those described in the startup script file for VxWorks.

(Cr (VxWorks manual)

- While the script file (command) is being executed, the RUN LED of the C Controller module flickers.
- 4. For precautions for user programs, refer to Section 10.2.4, 10.2.5, and 10.3.4.
- 5. In the script file, describe commands used for login user setting (addition/ change) and user program task start as necessary. (
- 6. Refer to Section 10.5 for the sample program of the script file.

### (3) Script file storage location

The script file can be stored into the standard ROM or CompactFlash card (for the Q06CCPU-V only).

### (a) Script file storage location

Store the script file under the root directory.

- Standard ROM : Root directory of standard ROM ("/ROM")
- CompactFlash card : Root directory of CompactFlash card ("/CF") (for the
  - Q06CCPU-V only)
- (b) When script file has been stored into both standard ROM and CompactFlash card (for the Q06CCPU-V only)

When the script file has been stored into both the standard ROM and CompactFlash card, the script file in the CompactFlash card is started with priority. (The script file in the standard ROM is ignored.)

For example, if the script file of the standard ROM is used to operate the system, the script file for maintenance can be processed by mounting the CompactFlash card that stores the script file for maintenance.

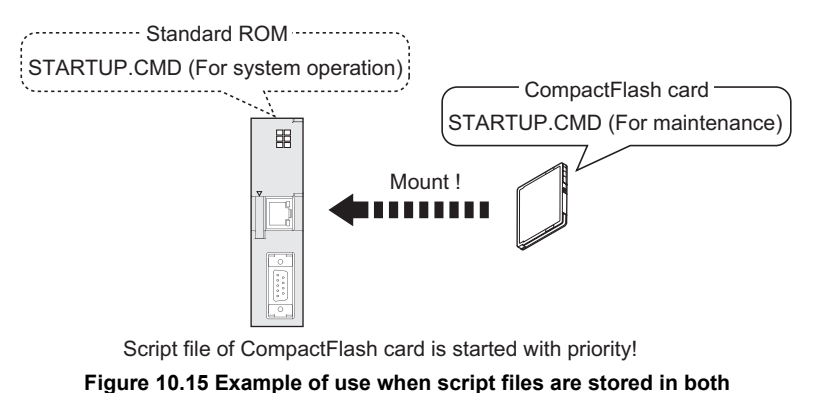

10.2 Programming Using Bus Interface Functions

10.2.8 Creating script file "STARTUP.CMD"

V OF CPU

OVERVIEW ( MULTIPLE C SYSTEM

0

UTILITY OPERATION

10

NS AND MMING

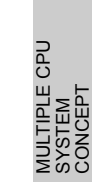

### (4) Example of script file description

The following provides an example of describing the script file to start user programs.

# (a) When loading user programs from script file in standard ROM

The following gives an example of loading user programs ("fileA.out", "fileB.out") in the standard ROM from the script file in the standard ROM.

#### <Stored files>

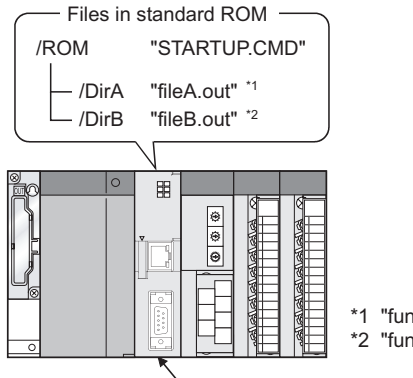

|             | <ul> <li>*1 "funcA" function already included in fileA.out</li> <li>*2 "funcB" function already included in fileB.out</li> </ul> |
|-------------|----------------------------------------------------------------------------------------------------|
| C Controlle | er module                                                                                                    |

<Task settings>

| Startup<br>order | Task name             | Priority     | Stack size (byte) | Function name | Argument specification         | File storage location |
|------------------|-----------------------|--------------|-------------------|---------------|--------------------------------|-----------------------|
| 1                | Default: tN (N=1, 2,) | Default: 100 | Default: 20000    | funcA         | None                           | /ROM/DirA/fileA.out   |
| 2                | taskB                 | 120          | 5000              | funcB         | Specified (First argument: 10) | /ROM/DirB/fileB.out   |

## <Example of script file description > ------

| ld (1 0 "/ROM/DirA/fileA out")                                | 1        |
|---------------------------------------------------------------|----------|
|                                                               |          |
|                                                               | 2)       |
| sp (tuncA, 0, 0, 0, 0, 0, 0, 0, 0, 0)                         | <u> </u> |
| taskSpawn ("taskB", 120, 0, 5000, funcB,10, 0, 0, 0, 0, 0, 0) | <u> </u> |

1) The "fileA.out" file is loaded from the standard ROM "DirA" directory.

2) The "fileB.out" file is loaded from the standard ROM "DirB" directory.

3) The "funcA" function is generated under the default task name (t1).

4) The "funcB" function is generated under the task name "taskB".

### Figure 10.16 Example of script file description (loaded from standard ROM)

# 

Since the maximum number of arguments that can be specified for one command is 12, up to seven arguments can be given to the function entry specified in taskSpawn (funcB in the above example).

The task will not start if eight or more arguments are specified for the function entry specified in taskSpawn (funcB in the above example).

The following gives an example of loading user programs ("fileA.out", "fileB.out") in the standard ROM and CompactFlash card from the script file in the CompactFlash card.

<Stored files>

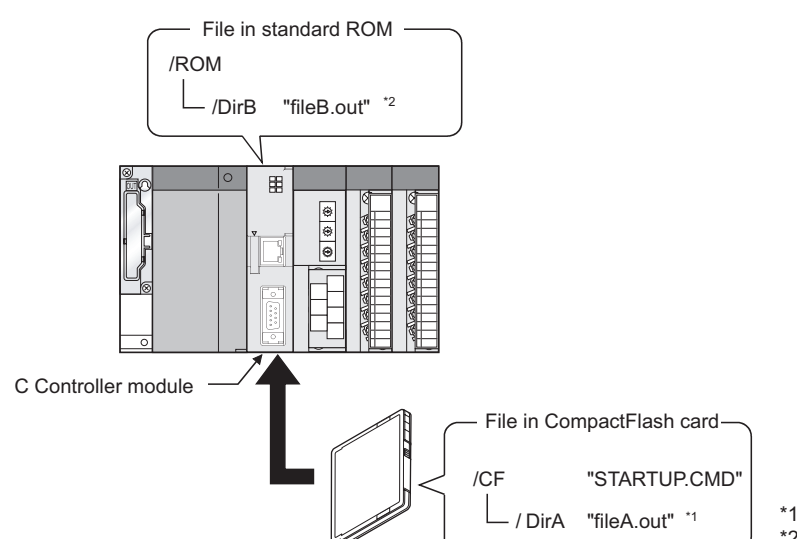

\*1 "funcA" function already included in fileA.out \*2 "funcB" function already included in fileB.out

MELSEG **Q** series

<Task settings>

| Startup<br>order | Task name             | Priority     | Stack size (byte) | Function name | Argument specification         | File storage location |
|------------------|-----------------------|--------------|-------------------|---------------|--------------------------------|-----------------------|
| 1                | Default: tN (N=1, 2,) | Default: 100 | Default: 20000    | funcA         | None                           | /CF/DirA/fileA.out    |
| 2                | taskB                 | 120          | 5000              | funcB         | Specified (First argument: 10) | /ROM/DirB/fileB.out   |

Script file description example>

| ld (1_0_"/CE/DirA/fileA out") ◀                               | 1   |
|---------------------------------------------------------------|-----|
| Id (1, 0, "/ROM/DirB/fileB.out")                              | -2  |
| sp (funcA, 0, 0, 0, 0, 0, 0, 0, 0)                            | - 3 |
| taskSpawn ("taskB", 120, 0, 5000, funcB.10, 0, 0, 0, 0, 0, 0) | - 4 |
|                                                               |     |

1) The "fileA.out" file is loaded from the CompactFlash card "DirA" directory.

2) The "fileB.out" file is loaded from the standard ROM "DirB" directory.

3) The "funcA" function is generated under the default task name (t1).

4) The "funcB" function is generated under the task name "taskB".

Figure 10.17 Script file description example (loaded from CompactFlash Card)

# 

Since the maximum number of arguments that can be specified for one command is 12, up to seven arguments can be given to the function entry specified in taskSpawn (funcB in the above example).

The task will not start if eight or more arguments are specified for the function entry specified in taskSpawn (funcB in the above example).

9

# 10.2.9 Device types for bus interface functions

The device types used for the bus interface functions may be either the code numbers or device names indicated in this section.

### (1) Motion CPU dedicated device types

The motion CPU dedicated device types can be specified in the argument sDevType of the QBF\_MotionDDWR or QBF\_MotionDDRD function.

|          | Device type |                             |                                     |
|----------|-------------|-----------------------------|-------------------------------------|
| Code spe | cification  | Device name                 | Device                              |
| Decimal  | Hexadecimal | specification <sup>*1</sup> |                                     |
| 1        | 1н          | QBFDev_MCPU_X               | Input (X)                           |
| 2        | 2н          | QBFDev_MCPU_Y               | Output (Y)                          |
| 3        | 3н          | QBFDev_MCPU_L               | Latch relay (L)                     |
| 4        | <b>4</b> H  | QBFDev_MCPU_M               | Internal relay (M)                  |
| 5        | 5н          | QBFDev_MCPU_SM              | Special relay (SM) <sup>*2</sup>    |
| 6        | 6н          | QBFDev_MCPU_F               | Annunciator (F)                     |
| 13       | Dн          | QBFDev_MCPU_D               | Data register (D)                   |
| 14       | Ен          | QBFDev_MCPU_SD              | Special register (SD) <sup>*3</sup> |
| 23       | 17н         | QBFDev_MCPU_B               | Link relay (B)                      |
| 24       | 18н         | QBFDev_MCPU_W               | Link register (W)                   |
| 61       | 3Dн         | QBFDev_MCPU_MR              | Motion register (#)                 |

### Table10.10 Motion CPU dedicated device types

\* 1 The device name specification (macro) is defined in this function's include file "QbfFunc.h".

( Section 10.2.3 (1) )

\* 2 When Special relay (SM) is specified in "sDevType", "ulDevNo" must be 0 or more (corresponding to Motion CPU's M9000 or more).

\* 3 When Special register (SD) is specified in "sDevType", "ulDevNo" must be 0 or more (corresponding to Motion CPU's D9000 or more).

0

UTILITY OPERATION

10

ONS AND AMMING

OVERVIEW OF MULTIPLE CPU SYSTEM

MULTIPLE CPU SYSTEM CONFIGURATION

IPLE CPU

# (2) Device types for accessing CC-Link IE controller network modules or MELSECNET/H modules

Specify the device type for accessing a CC Link IE controller network module or MELSECNET/H module with the argument, sDevType of the QBF\_WriteLinkDevice or QBF\_ReadLinkDevice function.

In the user program, either of the following two link device accessing methods can be selected by specifying the device.

### (a) Internal buffer access

### Table10.11 Device types for internal buffer access

|                     | Device type |                             |                                           |
|---------------------|-------------|-----------------------------|-------------------------------------------|
| Code spe            | cification  | Device name                 | Device                                    |
| Decimal Hexadecimal |             | specification <sup>*1</sup> |                                           |
| 1                   | 1н          | QBFDev_LXBuf                | Link input internal buffer (LX buffer)    |
| 2                   | 2н          | QBFDev_LYBuf                | Link output internal buffer (LY buffer)   |
| 23                  | 17н         | QBFDev_LBBuf                | Link relay internal buffer (LB buffer)    |
| 24                  | <b>18</b> н | QBFDev_LWBuf                | Link register internal buffer (LW buffer) |

\* 1 The device name specification (macro) is defined in this function's include file "QbfFunc.h" of the bus interface function. (

### (b) Direct access

### Table10.12 Device types for direct access

|                    | Device type   |                             |                                         |
|--------------------|---------------|-----------------------------|-----------------------------------------|
| Code specification |               | Device name                 | Device                                  |
| Decimal            | Hexadecimal   | specification <sup>*1</sup> |                                         |
| 1000               | 3Е8н          | QBFDev_LX                   | Direct link input (LX)                  |
| 2000               | <b>7D0</b> н  | QBFDev_LY                   | Direct link output (LY)                 |
| 23000              | <b>59D8</b> н | QBFDev_LB                   | Direct link relay (LB) <sup>*2</sup>    |
| 24000              | 5DC0н         | QBFDev_LW                   | Direct link register (LW) <sup>*2</sup> |
| 25000              | <b>61А8</b> н | QBFDev_LSB                  | Direct link special relay (SB)          |
| 28000              | 6D60н         | QBFDev_LSW                  | Direct link special register (SW)       |

\* 1 The device name specification (macro) is defined in this function's include file "QbfFunc.h" of the bus interface function. (

\* 2 Only for CC-Link IE controller network modules, access can be made to areas of LB4000 and higher or LW4000 and higher.

. . . . . . . . . . . . .

# 

. . . . . .

 Use the internal link device buffers (LX buffer, LY buffer, LB buffer, LW buffer) by setting the following items and making them refresh with link devices (LX, LY, LB, LW).

|                       |                           | -                        |
|-----------------------|---------------------------|--------------------------|
| Network               | Item                      | <b>Reference section</b> |
| CC-Link IE controller | Link device refresh cycle | Section 9.5.5 (1)        |
| network               | Refresh parameters        | Section 9.5.5 (3)        |
| MELSECNET/H           | Link device refresh cycle | Section 9.4.6 (1)        |
|                       | Refresh parameters        | Section 9.4.6 (3)        |

Table10.13 Setting link device refresh cycle and ranges

 The link devices (SB, SW) are accessible by direct access only. The internal link device buffers cannot be used for access since refresh cannot be made by the setting of the CC IE Control utility or MELSECNET/H utility (setting of link device refresh cycle and ranges).

Remark

Refer to Section 4.4.2 for the link device accessing method.

. . . . . . . . . . . . . . .

Q

UTILITY OPERATION

10

NS AND

RIPLE CPU

TIPLE CPU TEM JFIGURATION

IPLE CPU

MUL<sup>-</sup> SYS CON

COMMUNICATIONS BETWEEN CPU MODULES

# 10.3 Programming Using MELSEC Data Link Functions

This section explains the MELSEC data link functions contained in SW□PVC-CCPU. The Q06CCPU-V-B does not support the MELSEC data link functions.

## 10.3.1 MELSEC data link function list

The following lists the MELSEC data link functions.

Table10.14 MELSEC data link function list

| Category       | Function name                                                                | Description                                                 |
|----------------|------------------------------------------------------------------------------|-------------------------------------------------------------|
| Open/close     | mdOpen <sup>*1</sup>                                                         | Opens a communication line.                                 |
| Open/close     | mdClose                                                                      | Closes a communication line.                                |
| Remote control | mdControl                                                                    | Remote operations                                           |
| CPU model read | CPU model read mdTypeRead <sup>*1</sup> Reads the model name of programmable |                                                             |
|                |                                                                              | Batch writes devices.                                       |
|                | masena                                                                       | Sends messages. (SEND function)                             |
|                | mdSendEx                                                                     | Batch writes devices. (Extended function)                   |
|                | ID : *1                                                                      | Batch reads devices.                                        |
|                | mareceive                                                                    | Receives messages. (RECV function)                          |
|                | mdReceiveEx                                                                  | Batch reads devices. (Extended function)                    |
| <b>_</b> .     | mdDevSet                                                                     | Sets bit devices.                                           |
| Device access  | mdDevSetEx                                                                   | Sets bit devices. (Extended function)                       |
|                | mdDevRst                                                                     | Resets bit devices.                                         |
|                | mdDevRstEx                                                                   | Resets bit devices. (Extended function)                     |
|                | mdRandR <sup>*1</sup>                                                        | Reads devices randomly.                                     |
|                | mdRandREx                                                                    | Reads devices randomly. (Extended function)                 |
|                | mdRandW <sup>*1</sup>                                                        | Writes devices randomly.                                    |
|                | mdRandWEx                                                                    | Writes devices randomly. (Extended function)                |
| Initialization | mdInit                                                                       | Refreshes the programmable controller device address table. |

\* 1 If an address indicated by an argument pointer is illegal, the return value of the function is a pointer address specification error (-28628).

# **POINT**

For details of the MELSEC data link functions, refer to the MELSEC data link function HELP of SW□PVC-CCPU.

# 10.3.2 Programming procedure

Refer to Section 10.2.2 for details of the programming procedures.

# 10.3.3 Creating new project of user program and compiling method

Refer to Section 10.2.3 for details of new project creation and compiling method.

# 10.3.4 Programming using MELSEC data link functions

This section shows a programming procedure using the MELSEC data link functions.

### (1) Programming procedure

The following shows the outline of user program creation using the MELSEC data link functions.

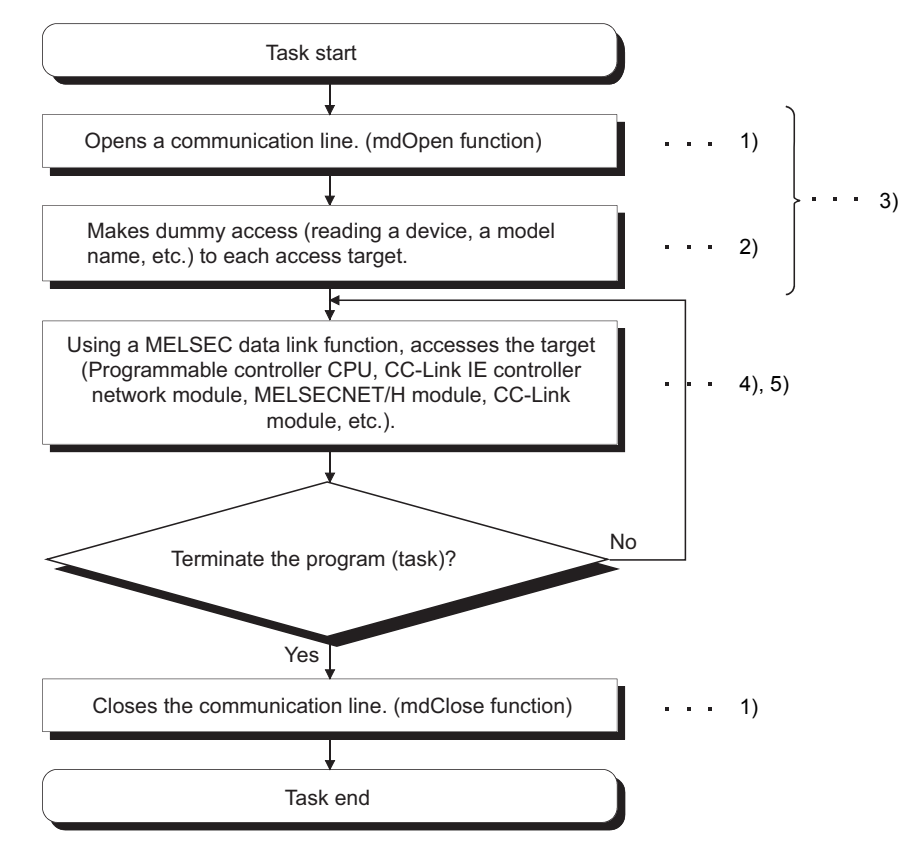

For precautions for steps 1) to 5), refer to respective section 1) to 5) in (2)(a) of this section.

Figure 10.18 Programming using MELSEC data link function

## (2) Precautions for using MELSEC data link functions

### (a) Precautions for programming

### 1) Opening/closing communication lines

Open and close a communication line (mdOpen and mdClose functions) only once at the start (task start) and end (task end) of each user program task. Communication performance will be affected if open/close is repeated at each communication.

### 2) Execution time at initial execution

If a device is added, the function will collect the programmable controller information in detail during initial execution.

Since this increases the initial function execution time, make dummy access to each target in advance.

### 3) MELSEC data link function execution in multiple tasks

The MELSEC data link functions cannot be processed concurrently in multiple tasks inside the C Controller module.

If this is requested, a MELSEC data link function processing requested by a task have to wait until another MELSEC data link function processing requested by another task is completed.

Hence, make a program with care so that the main processing ( $\square$  This section (1) 4), 5)) is executed after the preparatory processing ( $\square$  This section (1) 3))is completed in all tasks.

## 4) Access to other stations from the same task

Communication performance may be affected if concurrent access to nine or more other stations is made from the same task of the C Controller module using a user program.

The number of other stations concurrently accessed from the C Controller module must be limited to eight stations or less in the same task.

## 5) When accessing another station

When accessing another station from the C Controller module via any of the following, another communication processing has to wait until ongoing processing is completed.

- Q series bus interface
- CC-Link IE controller network module
- MELSECNET/H module
- CC-Link module

Therefore, if one communication processing times out, the other communication processings may also time out.

OVERVIEW OF MULTIPLE CPU SYSTEM

Q

UTILITY OPERATION

10

rions and Ramming

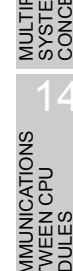

# (b) Precautions for access to CC-Link module's own station devices and other station programmable controller devices

When making access via a CC-Link module, provide interlocks depending on the link status of the own station and other station.

### 1) Access to own station device

Create a user program that will provide interlocks to validate data writing to or data reading from the own station device.

Data becomes effective only when the following conditions are satisfied.

- Module error (Xn0) is OFF (normal)
- Own station data link status (Xn1) is OFF (in data link).
- Module ready (XnF) is ON (operable).

However, even if the above conditions are not satisfied, write/read processing to/from the own station is normally terminated.

2) Transient access to other stations (other station programmable controller CPU remote operation and device access)

Create a user program so that access will be made when the following condition is satisfied, in addition to the interlocks for access to the own station device.

- Data link status of the access target station (Bits corresponding to a communication target station of SW80 to 83, which are read from the own station) is OFF (normal communication).
- (c) Precautions for access to MELSECNET/H module's own station devices and other station programmable controller devices

When making access via a MELSECNET/H module, provide interlocks depending on the link status of the own station.

### 1) Access to host station device

Create a user program that has interlocks to enable data writing to or data reading from the host station device.

Data becomes effective only when the following conditions are satisfied.

- Module status (SB20) is OFF (normal)
- Baton pass status (host) (SB47) is OFF (normal).
- Host data link status (SB49) is OFF (in data link).

However, even if the above conditions are not satisfied, write/read processing from/to the host station is normally terminated.

2) Transient access to other stations (remote control of another station programmable controller CPU and device access)

Create a user program so that access will be made when the following conditions are satisfied, in addition to the interlocks for access to the own station device.

- Baton pass status of the access target station (a bit corresponding to the communication target in SW70 to 73, which is read from the own station) is OFF (normal communication).
- Data link status (bits corresponding to the communication target station of SW74 to 77, which re read from the own station) is OFF (normal communication).

(d) Precautions for access to CC-Link IE controller network module's own station devices and other station programmable controller devices When making access via a CC-Link IE controller network module, provide interlocks depending on the link status of the own station.

### 1) Access to own station devices

Create a user program that has interlocks for enabling data writing to or data reading from the own station devices.

Data becomes effective only when the following conditions are satisfied.

- Data link status of own station (SB49) is OFF (in data link)
- Data link status (a bit corresponding to the communication target, in SW B0 to B7, which is read from the own station.) is OFF (normal).

However, even if the above conditions are not satisfied, writing to or reading from the own station is normally terminated.

2) Transient access to other stations (remote control of another station programmable controller CPU and device access)

Create a user program so that access will be made when the following condition is satisfied, in addition to the interlocks for access to the own station devices.

- Baton pass status of own station (SB47) is OFF (normal).
- Baton pass status of the access target station (a bit corresponding to the communication target, in SW A0 to A7, which is read from the own station) is OFF (normal).

### (e) Other precautions

### 1) Timeout value setting for MELSEC data link functions

If either of the following problems arises, change the MELSEC data link function communication timeout value in the C Controller setting utility.

(Section 9.2.6(2)(c))

- Communication timeout occurs frequently due to line congestion.
   → Increase the timeout value.
- Communication timeout in a shorter duration is desired.
  - $\rightarrow$  Decrease the timeout value.

When the above problem does not arise, use the default value.

| Detailed settings(192.168.3.3(Default))                    |  |  |  |  |
|------------------------------------------------------------|--|--|--|--|
| IP address(*) Clock(*) MD function Option                  |  |  |  |  |
| MD function timeout value                                  |  |  |  |  |
| Q series bus interface(Channel No.12) 55- Sec.             |  |  |  |  |
| MELSECNET/H (Channel No.51 to 54) 15 - Sec.                |  |  |  |  |
| CC-Link (Channel No.81 to 88) 30 📩 Sec.                    |  |  |  |  |
| CC-Link IE Controller Network (Channel No.151 to 154) 5ec. |  |  |  |  |
| Defaul <u>t</u>                                            |  |  |  |  |
| (*) Setting required Exit                                  |  |  |  |  |

Figure 10.19 MD function communication timeout value setting screen

RIPLE CPU

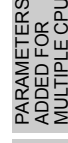

10.3 Programming Using MELSEC Data Link Functions 10.3.4 Programming using MELSEC data link functions

# 10.3.5 Restrictions on MELSEC data link functions

Refer to Section 10.2.5 for details of the restrictions on the MELSEC data link functions.

## 10.3.6 Precautions for program debugging

Refer to Section 10.2.6 for details of the program debugging precautions.

## 10.3.7 Program registration

Refer to Section 10.2.7 for details of program registration.

## 10.3.8 Creating script file "STARTUP.CMD"

Refer to Section 10.2.8 for details of script file "STARTUP.CMD" creation.

## 10.3.9 Channels

The channels used for the MELSEC Data Link Functions are shown below.

| No.        | Channel name            | Description                                                                                       |
|------------|-------------------------|---------------------------------------------------------------------------------------------------|
| 12         | Q series bus interface  | Used when communication is performed via a bus.                                                   |
|            |                         | Used when communication is performed via a MELSECNET/H module                                     |
| 51 to 51   | MELSECNET/H             | controlled by the C Controller module.                                                            |
| 51 to 54   | (Channel No.51 to 54)   | Channel No. is set for each target module in the < <parameter settings="">&gt; tab of</parameter> |
|            |                         | the MELSECNET/H utility. (                                                                        |
|            |                         | Used when communication is performed via a CC-Link module controlled by the                       |
| 041.00     | CC-Link                 | C Controller module.                                                                              |
| 81 to 88   | (Channel No.81 to 88)   | Channel No. is set for each target module in the < <parameter settings="">&gt; tab of</parameter> |
|            |                         | the CC-Link utility. (                                                                            |
|            | CO Link IF controller   | Used when communication is performed via a CC-Link IE controller network                          |
| 151 to 154 | CC-Link IE controller   | module controlled by the C Controller module.                                                     |
|            | network                 | Channel No. is set for each target module in the < <parameter settings="">&gt; tab of</parameter> |
|            | (Channel No.151 to 154) | the CC IE Control utility. (                                                                      |

Table10.15 Channels used for MELSEC Data Link Functions

Q

UTILITY OPERATION

10

NS AND

OVERVIEW OF MULTIPLE CPU SYSTEM

MULTIPLE CPU SYSTEM CONFIGURATION

MULTIPLE CPU SYSTEM CONCEPT

COMMUNICATIONS BETWEEN CPU MODULES

PARAM ADDED MUITIPI

CAUTIONS FOR OF ANS SERIES

# 10.3.10 Station No. setting for MELSEC data link functions

The following describes how to specify network No. and station No. for a MELSEC data link function.

### (1) Functions other than extended functions

Table10.16 Station numbers specified for MELSEC data link functions

| Communication                 | Station No. specification                                              |
|-------------------------------|------------------------------------------------------------------------|
|                               | Own station: 255(FFн)                                                  |
| Q series bus interface        | Other station: 1 (CPU No.1), 2 (CPU No.2), 3 (CPU No.3),               |
|                               | 4 (CPU No.4)                                                           |
| CC Link IE controllor notwork | Own station: 255(FFн)                                                  |
|                               | Other station: *1                                                      |
|                               | Own station: 255(FFн)                                                  |
| MELSECNEI/H                   | Other station: *1                                                      |
| CO Link                       | Own station: 255(FFн)                                                  |
| UU-LINK                       | Other station: 0(0н) to 63(3Fн), 65(41н) to 239(EFн) <sup>*2, *3</sup> |

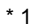

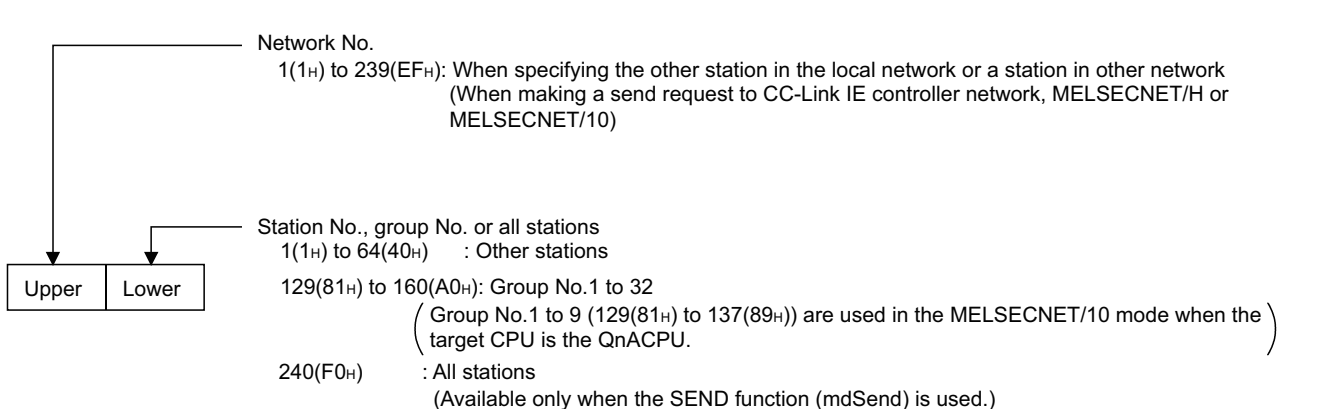

<Logical station No. setting method>

Set "0" in the upper byte (network No.) and a logical station No. in the lower byte (station No.).

<Setting range of logical station No.>

Set it in the target settings of the MELSECNET/H utility, CC IE Control utility. ( Section 9.4.7, 9.5.6)

65 (41H) to 239 (EFH): MELSECNET/H communication

65 (41H) to 239 (EFH): CC-Link IE controller network communication

### Figure 10.20 Station No. setting for CC-Link IE controller network module or MELSECNET/H module

| Upper Lower | Network No.<br>0: CC-Link<br>Station No.<br>0(0н) ro 63(3Fн) : Other station | <logical method="" no.="" setting="" station=""><br/>Set "0" in the upper byte (network No.) and a logical station No. in<br/>the lower byte (station No.).<br/><the logical="" no.="" of="" range="" setting="" station=""><br/>Set it in the target settings of the CC-Link utility. ([ Section 9.3.6)<br/>65 (41H) to 239 (EFH): CC-Link communication</the></logical> |
|-------------|------------------------------------------------------------------------------|----------------------------------------------------------------------------------------------------|
|             |                                                                              | 65 (41H) to 239 (EFH): CC-LINK communication                                                                                                    |

### Figure 10.21 Station No. setting for CC-Link module

\* 3 For CC-Link communication, station No.64 cannot be specified. When the own station No. is 64, the other station cannot be specified. (Access is allowed only to own station.)

## (2) Extended functions

| Communication                                   | Network No. specification                    | Station No. specification                                                       |
|-------------------------------------------------|----------------------------------------------|---------------------------------------------------------------------------------|
|                                                 |                                              | Own station:255(FF⊬)                                                            |
| Q series bus interface                          | 0(0 <sub>H</sub> ) fixed                     | Other station:1(CPU No.1), 2(CPU No.2),                                         |
|                                                 |                                              | 3(CPU No.3), 4(CPU No.4)                                                        |
| CC-Link IE controller network<br>or MELSECNET/H |                                              | Own station:255(FF⊣)                                                            |
|                                                 | Own station, logical station No.: $O(O_{H})$ | Other station:1(1 <sub>H</sub> ) to 120(78 <sub>H</sub> ) <sup>*1</sup>         |
|                                                 | Other station: 1(1H) to 239(EFH)             | Logical station No.:65(41 <sub>H</sub> ) to $239(EF_H)^{*2}$                    |
|                                                 |                                              | Own station:255(FF⊣)                                                            |
| CC-Link                                         | 0(0⊦) fixed                                  | Other station:0(0 <sub>H</sub> ) to $63(3F_H)^{*3}$                             |
|                                                 |                                              | Logical station No.:65(41 <sub>H</sub> ) to 239(EF <sub>H</sub> ) <sup>*2</sup> |

### Table10.17 Extended functions

\* 1 65 (41<sub>H</sub>) to 120 (78<sub>H</sub>) can be specified for another station on a CC-Link IE controller network.

\* 2 Logical station No. is set on the << Target settings>> tab in the CC IE Control utility, MELSECNET/

H utility or CC-Link utility. (Fraction 9.5.6, Section 9.4.8, Section 9.3.6)

\* 3 For CC-Link communication, station No. 64 cannot be specified. When the own station number is "64", other station cannot be specified. (Access is allowed only to the own station.)

# 10.3.11 Device types for MELSEC data link functions

Device types used for the MELSEC data link functions may be either code numbers or device names.

## (1) Common device types

Table10.18 Common device types of MELSEC data link functions

| Device type        |                |                           |                                                                                                    |
|--------------------|----------------|---------------------------|----------------------------------------------------------------------------------------------------|
| Code Dovice name*1 |                | Device name <sup>*1</sup> | Device                                                                                                    |
| DEC.               | HEX.           | Device name               |                                                                                                    |
| 1                  | 1н             | DevX                      | X                                                                                                    |
| 2                  | 2н             | DevY                      | Y                                                                                                    |
| 3                  | 3н             | DevL                      | L                                                                                                    |
| 4                  | 4н             | DevM                      | Μ                                                                                                    |
| 5                  | 5н             | DevSM                     | SM (special relay), SB (link special relay for MELSECNET/H, CC-Link IE controller network and CC-Link)           |
| 6                  | 6н             | DevF                      | F                                                                                                    |
| 7                  | 7н             | DevTT                     | T (contact)                                                                                                    |
| 8                  | 8н             | DevTC                     | C (coil)                                                                                                    |
| 9                  | 9н             | DevCT                     | C (contact)                                                                                                    |
| 10                 | Ан             | DevCC                     | C (coil)                                                                                                    |
| 11                 | Вн             | DevTN                     | T (current value)                                                                                                |
| 12                 | Сн             | DevCN                     | C (current value)                                                                                                |
| 13                 | Dн             | DevD                      | D                                                                                                    |
| 14                 | Ен             | DevSD                     | SD (special register), SW (link special register for MELSECNET/<br>H, CC-Link IE controller network and CC-Link) |
| 15                 | Fн             | DevTM                     | T (main setting)                                                                                                 |
| 16                 | 10н            | DevTS                     | T (sub setting 1)                                                                                                |
| 16002              | 3Е82н          | DevTS2                    | T (sub setting 2)                                                                                                |
| 16003              | 3Е83н          | DevTS3                    | T (sub setting 3)                                                                                                |
| 17                 | 11н            | DevCM                     | C (main setting)                                                                                                 |
| 18                 | 12н            | DevCS                     | C (sub setting 1)                                                                                                |
| 18002              | <b>4652</b> н  | DevC2                     | C (sub setting 2)                                                                                                |
| 18003              | <b>4653</b> н  | DevC3                     | C (sub setting 3)                                                                                                |
| 19                 | 13н            | DevA                      | A                                                                                                    |
| 20                 | 14н            | DevZ                      | Z                                                                                                    |
| 21                 | 15н            | DevV                      | V (index register)                                                                                               |
| 22                 | 16н            | DevR                      | R (file register)                                                                                                |
| 220                | 00DCн          | DevZR                     | ZR (file register)                                                                                               |
| 22000 to 22256     | 55F0н to 56F0н | DevER(0) to<br>DevER(256) | ER (extension file register)<br>Argument value of device name (0 to 256 <sup>*2</sup> ) is Block No.             |
| 23                 | 17н            | DevB                      | В                                                                                                    |
| 24                 | 18н            | DevW                      | W                                                                                                    |
| 25                 | 19н            | DevQSB                    | Q/QnA link special relay (within Q/QnACPU)                                                                       |
| 26                 | 1Ан            | DevSTT                    | Retentive timer (contact)                                                                                        |
| 27                 | 1Вн            | DevSTC                    | Retentive timer (coil)                                                                                           |
| 28                 | 1Сн            | DevQSW                    | Q/QnA link special register (within Q/QnACPU)                                                                    |
| 30                 | 1Ен            | DevQV                     | Q/QnA edge relay (within Q/QnACPU)                                                                               |
| 33                 | 21н            | DevMRB                    | Own station random access buffer*3                                                                               |

\* 1 The device name specification (macro) is defined in this function's include file "MdFunc.h".

( Section 10.2.3 (1) )

\* 2 Even if a non-existent device is specified in mdRandR and mdRandREx functions, they complete normally. (The read data is "-1".)

\* 3 This device is the CC-Link (own station) module's buffer memory.

(To next page)

| Device type                    |                  |               |                                                                                                |
|--------------------------------|------------------|---------------|------------------------------------------------------------------------------------------------|
| Code                           |                  | Dovice name*1 | Device                                                                                         |
| DEC.                           | HEX.             | Device name   |                                                                                                |
| 35                             | 23н              | DevSTN        | Retentive timer (current value)                                                                |
| 36                             | 24н              | DevWw         | Own station link register (for sending)*3                                                      |
| 37                             | 25н              | DevWr         | Own station link register (for receiving) <sup>*3</sup>                                        |
| 50                             | 32н              | DevSPB        | Own station buffer memory <sup>*3</sup>                                                        |
| 101                            | 65н              | DevMAIL       | Q/QnA SEND function (with arrival confirmation) and RECV function                              |
| 102                            | 66н              | DevMAILNC     | Q/QnA SEND function (no arrival confirmation)                                                  |
| 1001 to 1255                   | 250u to 457u     | DevLX(1) to   | Direct link input (other station side)                                                         |
| 1001 10 1255                   | 3E9H 10 4E7H     | DevLX(255)    | Argument value of device name (1 to 255 <sup>*2</sup> ) is Network No.                         |
| 2001 to 2255                   |                  | DevLY(1) to   | Direct link output (other station side)                                                        |
| 2001 10 2255                   | 7 D TH TO 8CFH   | DevLY(255)    | Argument value of device name (1 to 255 <sup>*2</sup> ) is Network No.                         |
| 22001 to 22255                 | 59D9н to 5AD7н   | DevLB(1) to   | Direct link relay (other station side)                                                         |
| 23001 10 23255                 |                  | DevLB(255)    | Argument value of device name (1 to 255 <sup>*2</sup> ) is Network No.                         |
| 24001 to 24255                 |                  | DevLW(1) to   | Direct link register (other station side)                                                      |
| 24001 10 24255 SDC 1H 10 SEBFH |                  | DevLW(255)    | Argument value of device name (1 to 255 <sup>*2</sup> ) is Network No.                         |
| 25001 to 25255                 |                  | DevLSB(1) to  | Direct link special relay (other station side)                                                 |
| 25001 10 25255                 | 01A9H 10 02A7H   | DevLSB(255)   | Argument value of device name (1 to 255 <sup>*2</sup> ) is Network No.                         |
| 29001 to 29255                 | 6D61н to 6E5Fн   | DevLSW(1) to  | Direct link special register (other station side)                                              |
| 28001 10 28255                 |                  | DevLSW(255)   | Argument value of device name (1 to 255 <sup>*2</sup> ) is Network No.                         |
| 20000 to 20255                 | 7149 to 7247     | DevSPG(0) to  | Special direct buffer register                                                                 |
| 29000 10 29255                 | 7 140H LO 7 247H | DevSPG(255)   | Argument value of device name (0 to $255^{*2}$ ) is Start I/O No. divided by 10 <sub>H</sub> . |
| 31000 to 31255                 | 7018. to 7417.   | DevEM(0) to   | EM (shared device) <sup>*4</sup>                                                               |
| 31000 to 31233                 | 7910H to 7A17H   | DevEM(255)    | Argument value of device name (0 to 255) is Block No.                                          |
| 22000 to 22255                 |                  | DevED(0) to   | ED (shared device) <sup>*4</sup>                                                               |
| 32000 10 32255                 |                  | DevED(255)    | Argument value of device name (0 to 255) is Block No.                                          |

### Table10.18 Common device types of MELSEC data link functions(Continued)

MELSEG Q series

\* 1 The device name specification (macro) is defined in this function's include file "MdFunc.h".

(Section 10.2.3 (1))

- \* 2 Even if a non-existent device is specified in mdRandR and mdRandREx functions, they complete normally. (The read data is "-1".)
- \* 3 This device is the CC-Link (own station) module's buffer memory.
- \* 4 Available for accessing other station's PC only (if the communication target is running MX Links on Windows NT<sup>®</sup> Workstation 4.0).

### (2) Q series bus interface dedicated device types

| Table10.19 | Q series | bus | interface | dedicated | device | types |
|------------|----------|-----|-----------|-----------|--------|-------|

|      | Device type |                 |                              |  |
|------|-------------|-----------------|------------------------------|--|
| Code |             | Doution norma*1 | Device                       |  |
| DEC. | HEX.        | Device name     |                              |  |
| 501  | 1F5н        | DevSPB1         | CPU shared memory (CPU No.1) |  |
| 502  | 1F6н        | DevSPB2         | CPU shared memory (CPU No.2) |  |
| 503  | 1F7н        | DevSPB3         | CPU shared memory (CPU No.3) |  |
| 504  | 1F8⊦        | DevSPB4         | CPU shared memory (CPU No.4) |  |

\* 1 The device name specification (macro) is defined in this function's include file "MdFunc.h".

( Section 10.2.3 (1) )

## (3) CC-Link dedicated device types

#### Table10.20 CC-Link dedicated device types

| Device type |               |             |                                                                    |  |
|-------------|---------------|-------------|--------------------------------------------------------------------|--|
| Code        |               | ь.          | Device                                                             |  |
| DEC.        | HEX.          | Device name |                                                                    |  |
| 1           | 1н            | DevX        | Own station RX <sup>*5</sup>                                       |  |
| 2           | 2н            | DevY        | Own station RY <sup>*5</sup>                                       |  |
| 5           | 5н            | DevSM       | Own station SB (link special relay for CC-Link) <sup>*3</sup>      |  |
| 14          | Ен            | DevSD       | Own station SW (link special register for CC-Link) <sup>*4</sup>   |  |
| 25          | 19н           | DevQSB      | Own station SB (link special relay for CC-Link) <sup>*3</sup>      |  |
| 28          | 1Сн           | DevQSW      | Own station SW (link special register for CC-Link) <sup>*4</sup>   |  |
| 33          | 21н           | DevMRB      | Own station random access buffer                                   |  |
| 36          | 24н           | DevWw       | Own station link register (for sending) <sup>*5</sup>              |  |
| 37          | 25н           | DevWr       | Own station link register (for receiving) <sup>*5</sup>            |  |
| 50          | 32н           | DevSPB      | Own station buffer memory <sup>*5</sup>                            |  |
| -32768      | 8000н         | DevRBM      | Other station buffer memory <sup>*2</sup>                          |  |
| -32736      | 8020н         | DevRAB      | Other station random access buffer <sup>*2</sup>                   |  |
| -32735      | <b>8021</b> н | DevRX       | Other station RX                                                   |  |
| -32734      | 8022н         | DevRY       | Other station RY                                                   |  |
| -32732      | 8024н         | DevRW       | Other station link register <sup>*2</sup>                          |  |
| -32669      | 8063н         | DevSB       | Other station SB (link special relay for CC-Link)                  |  |
| -32668      | <b>8064</b> н | DevSW       | Other station SW (link special register for CC-Link) <sup>*2</sup> |  |

\* 1 The device name specification (macro) is defined in this function's include file "MdFunc.h".

\* 2 Not usable for mdRandR, mdRandREx, mdRandW, mdRandWEx, mdDevSet, mdDevSetEx, mdDevRst, and mdDevRstEx functions.

- \* 3 These (DevSM and DevQSB) are the same device.
- \* 4 These (DevSD and DevQSW) are the same device.
- \* 5 Note that a delay (one scan time max.) may occur when the block data assurance per station function is activated and the link device is continuously accessed (mdSend(1), mdSendEx, mdReceive(1), mdReceiveEx, mdDevSet, mdDevSetEx, mdDevRst, and mdDevRstEx). (The same can be said when the automatic refresh method is selected for QBF\_ToBuf and QDE\_E\_E\_\_\_\_\_ 0, the same can be said when the automatic refresh method is selected for QBF\_ToBuf and QDE\_E\_E\_\_\_\_\_

QBF\_FromBuf functions. (

To execute the user program during the delay, refresh the CC-Link QBF\_ToBuf and QBF\_FromBuf functions manually.

Moreover, the block data assurance per station function cannot be used in mdRandR, mdRandREx, mdRandW, and mdRandWEx functions.

COMMUNICATIONS BETWEEN CPU MODULES

PARAMI ADDED MULTIPI

## (4) Device types for accessing CC-Link IE controller modules or **MELSECNET/H modules**

In the user program, either of the following two link device access methods can be selected by specifying a device.

### (a) Internal buffer access

### Table10.21 Device types for internal buffer access

| Device type          |             |               |                                                       |  |
|----------------------|-------------|---------------|-------------------------------------------------------|--|
| Code Deutice norme*1 |             | Davias nomo*1 | Device                                                |  |
| DEC.                 | HEX.        | Device name   |                                                       |  |
| 1                    | 1н          | DevX          | Own station link input internal buffer (LX buffer)    |  |
| 2                    | 2н          | DevY          | Own station link output internal buffer (LY buffer)   |  |
| 23                   | <b>17</b> н | DevB          | Own station link relay internal buffer (LB buffer)    |  |
| 24                   | <b>18</b> н | DevW          | Own station link register internal buffer (LW buffer) |  |

\*1 The device name specification (macro) is defined in this function's include file "MdFunc.h".

( Section 10.2.3 (1) )

### (b) Direct access

### Table10.22 Device types for direct access

| Device type |               |               |                                                             |
|-------------|---------------|---------------|-------------------------------------------------------------|
| Co          | ode           | Davias namo*1 | Device                                                      |
| DEC.        | HEX.          | Device name   |                                                             |
| 5           | 5н            | DevSM         | Own station direct link special relay (SB) <sup>*2</sup>    |
| 14          | Ен            | DevSD         | Own station direct link special register (SW) <sup>*3</sup> |
| 25          | 19н           | DevQSB        | Own station direct link special relay (SB) <sup>*2</sup>    |
| 28          | 1Сн           | DevQSW        | Own station direct link special register (SW) <sup>*3</sup> |
| 1000        | 3Е8н          | DevLX(0)      | Own station direct link input (LX) <sup>*2</sup>            |
| 2000        | 7D0н          | DevLY(0)      | Own station direct link output (LY) <sup>*2</sup>           |
| 23000       | <b>59D8</b> н | DevLB(0)      | Own station direct link relay (LB) <sup>*2*4</sup>          |
| 24000       | 5DC0н         | DevLW(0)      | Own station direct link register (LW)*2*4                   |
| 25000       | 61А8н         | DevLSB(0)     | Own station direct link special relay (SB) <sup>*2</sup>    |
| 28000       | 6D60н         | DevLSW(0)     | Own station direct link special register (SW)*3             |

\* 1 The device name specification (macro) is defined in this function's include file "MdFunc.h". ( Section 10.2.3 (1) )

\* 2 These (DevSM, DevQSB and DevLSB(0)) are the same device.

\* 3 These (DevSD, DevQSW and DevLSW(0)) are the same device.

\* 4 Only for CC-Link IE controller network modules, access can be made to areas of LB4000 and higher or LW4000 and higher.

Q

UTILITY OPERATION

10

TIONS AND RAMMING

**FUNC** 

OVERVIEW OF MULTIPLE CPU SYSTEM

MULTIPLE CPU SYSTEM CONFIGURATION

### (c) Message reception

### Table10.23 Device types for message reception

| Device type |      |                |                                                                   |  |
|-------------|------|----------------|-------------------------------------------------------------------|--|
| Code        |      | Device norma*1 | Device                                                            |  |
| DEC.        | HEX. | Device name    |                                                                   |  |
| 101         | 65н  | DevMAIL        | Q/QnA SEND function (with arrival confirmation) and RECV function |  |
| 102         | 66н  | DevMAILNC      | Q/QnA SEND function (no arrival confirmation)                     |  |

<sup>\* 1</sup> The device name specification (macro) is defined in this function's include file "MdFunc.h".

# 

 Use the internal link device buffers (LX buffer, LY buffer, LB buffer, LW buffer) by setting the following items and making them refresh with link devices (LX, LY, LB, LW).

| Table10.24 | Setting li | nk device | refresh | cycle a | nd ranges |  |
|------------|------------|-----------|---------|---------|-----------|--|
|            |            |           |         |         |           |  |

| Network               | Item                      | <b>Reference section</b> |
|-----------------------|---------------------------|--------------------------|
| CC-Link IE controller | Link device refresh cycle | Section 9.5.5 (1)        |
| network               | Refresh parameters        | Section 9.5.5 (3)        |
| MELSEONET/H           | Link device refresh cycle | Section 9.4.6 (1)        |
|                       | Refresh parameters        | Section 9.4.6 (3)        |

 The link devices (SB, SW) are accessible by direct access only. The internal link device buffers cannot be used for access since refresh cannot be made by the setting of the CC IE Control utility or MELSECNET/H utility (setting of link device refresh cycle and ranges).

Refer to Section 4.4.2 for the link device access method.

# 10.3.12 Accessible ranges and devices of MELSEC data link functions

This section explains the accessible range and devices for use of the MELSEC data link functions.

### (1) Multiple CPU system access

The following explains the accessible range and devices at the time of multiple CPU system access.

### (a) Accessible range

In a multiple CPU system, the C Controller module can access the own station (C Controller module) and programmable controller CPUs in the system only.

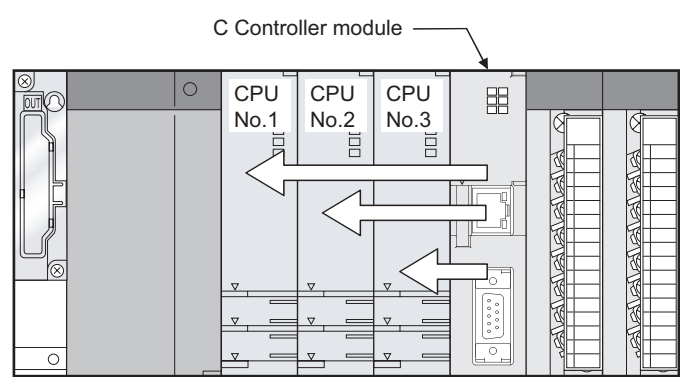

Figure 10.22 Accessible range in multiple CPU system

### (b) Accessible devices

The following explains the accessible devices at the time of multiple CPU system access.

# 

10 - 51

- 1. The words, Batch and Random in the table indicate the following.
  - Batch : Batch write (mdSend and mdSendEx functions) and batch read (mdReceive and mdReceiveEx functions)
  - Random: Random write (mdRandW and mdRandWEx functions), random read (mdRandR and mdRandREx functions), bit set (mdDevSet and mdDevSetEx functions) and bit reset (mdDevRst and mdDevRstEx functions)
- 2. Bit set (mdDevSet and mdDevSetEx functions) and bit reset (mdDevRst and mdDevRstEx functions) can access only bit devices.
- 3. The CPU shared memory is accessible only when multiple CPU setting have been done.

9

UTILITY OPERATION

10

IONS AND RAMMING

**FUNCTION PROGRAM** 

OVERVIEW OF MULTIPLE CPU SYSTEM

MULTIPLE CPU SYSTEM CONFIGURATION

IPLE CPU

MUL<sup>-</sup> SYS CON

COMMUNICATIONS BETWEEN CPU MODULES

PARAMI ADDED MULTIPI

JTIONS FOR AnS SERIES

N<sup>A</sup>

### 1) Accessing own station

When accessing the own station, the following devices are accessible.

### Table10.25 Accessible devices at the time of own station access

| Device            |        | Device type<br>(Device name specification) | Access target |
|-------------------|--------|--------------------------------------------|---------------|
|                   |        |                                            | Own station   |
|                   |        |                                            | (Q06CCPU-V)   |
| CPU shared memory | Batch  | DevSPB1 (for CPU No.1),                    | 0             |
|                   |        | DevSPB2 (for CPU No.2),                    |               |
|                   | Random | DevSPB3 (for CPU No.3),                    | ×             |
|                   |        | DevSPB4 (for CPU No.4)                     |               |

 $\bigcirc$  : Accessible,  $\times$  : Inaccessible

### 2) Accessing other station

When accessing other stations (Programmable controller CPUs in a multiple CPU system), the following devices are accessible.

### Table10.26 Accessible devices at the time of other station access

| Device                                                                           |                 | Device type<br>(Device name specification) | Access target<br>Programmable controller CPU |
|----------------------------------------------------------------------------------|-----------------|--------------------------------------------|----------------------------------------------|
| x                                                                                | Batch           |                                            | 0                                            |
|                                                                                  | Random          | DevX                                       |                                              |
| Y                                                                                | Batch           | DevY                                       | 0                                            |
|                                                                                  | Random          |                                            |                                              |
| L                                                                                | Batch           | DevL                                       | 0                                            |
|                                                                                  | Random          |                                            |                                              |
| N4                                                                               | Batch           | DevM                                       | 0                                            |
|                                                                                  | Random          |                                            |                                              |
| SM (special relay), SB (link special relay for MELSECNET/H_CC-Link IE controller | Batch           | DevSM                                      | 0                                            |
| network and CC-Link)                                                             | Random          |                                            |                                              |
| r.                                                                               | Batch           | DevF                                       | 0                                            |
| •                                                                                | Random          |                                            |                                              |
| T (contact)                                                                      | Batch           | DevTT                                      | 0                                            |
|                                                                                  | Random          |                                            |                                              |
| C (coil)                                                                         | Batch           | DevTC                                      | 0                                            |
|                                                                                  | Random          |                                            |                                              |
| C (contact)                                                                      | Batch           | DevCT                                      | 0                                            |
|                                                                                  | Random          |                                            |                                              |
| C (coil)                                                                         | Batch           | DevCC                                      | 0                                            |
|                                                                                  | Random          |                                            |                                              |
| T (current value)                                                                | Batch           | DevTN                                      | 0                                            |
|                                                                                  | Random          |                                            |                                              |
| C (current value)                                                                | Batch           | DevCN                                      | 0                                            |
|                                                                                  | Random          |                                            |                                              |
| D*1                                                                              | Batch<br>Random | DevD                                       | 0                                            |

 $\bigcirc$  : Accessible,  $\times$  : Inaccessible

\*1 When accessing a device of device No.32768 (8000<sub>H</sub>) or higher, use an extended function.

( Section 10.3.1)

(To next page)

10.3 Programming Using MELSEC Data Link Functions 10.3.12 Accessible ranges and devices of MELSEC data link functions

| Dovice                                  |        | Device type                 | Access target                         |
|-----------------------------------------|--------|-----------------------------|---------------------------------------|
| Device                                  |        | (Device name specification) | Programmable controller CPU           |
| SD (special register), SW (link special | Batch  |                             |                                       |
| register for MELSECNET/H, CC-Link IE    | Baton  | DevSD                       | 0                                     |
| controller network and CC-Link)         | Random |                             | , , , , , , , , , , , , , , , , , , , |
| T (main setting)                        | Batch  | DevTM                       | 0                                     |
|                                         | Random | Dovini                      | 0                                     |
| T (sub setting 1)                       | Batch  | DevTS                       | 0                                     |
| . (                                     | Random |                             |                                       |
| T (sub setting 2)                       | Batch  | DevTS2                      | 0                                     |
| . (                                     | Random |                             | <u>_</u>                              |
| T (sub setting 3)                       | Batch  | DevTS3                      | 0                                     |
| (                                       | Random |                             |                                       |
| C (main setting)                        | Batch  | DevCM                       | ×                                     |
| - (                                     | Random |                             |                                       |
| C (sub setting 1)                       | Batch  | DevCS                       | ×                                     |
|                                         | Random |                             |                                       |
| C (sub setting 2)                       | Batch  | DevCS2                      | ×                                     |
|                                         | Random | 201002                      | ~                                     |
| C (sub setting 3)                       | Batch  | DevCS3                      | ×                                     |
|                                         | Random | Deveed                      | ^                                     |
| ٨                                       | Batch  | DavA                        | ~                                     |
| ^                                       | Random | DevA                        | ^                                     |
| 7                                       | Batch  | Dov7                        | â                                     |
| 2                                       | Random | Devz                        | 0                                     |
| V (index register)                      | Batch  |                             | ~                                     |
| v (index register)                      | Random | Devv                        | *                                     |
| P (file register)                       | Batch  | DevR                        | â                                     |
| (ille register)                         | Random |                             | 0                                     |
| <b>7D</b> (file an alistan)*1           | Batch  | DevZR                       | â                                     |
| ZR (file register) '                    | Random |                             | 0                                     |
| EP (ovtonsion file register)            | Batch  | DevER(0) to DevER(256)      | â                                     |
|                                         | Random |                             | 0                                     |
| P                                       | Batch  | DovB                        | â                                     |
| В                                       | Random | DevB                        | 0                                     |
| \w <sup>*</sup> 1                       | Batch  | DevW                        | Ô                                     |
| VV ·                                    | Random |                             | 0                                     |
| Q/QnA link special relay                | Batch  | DavOSP                      | <u> </u>                              |
| (within Q/QnACPU)                       | Random | DevQSB                      | 0                                     |
| Retentive timer (contact)               | Batch  | DevSTT                      |                                       |
|                                         | Random |                             | O                                     |
| Retentive timer (coil)                  | Batch  | DevSTC                      | <u>^</u>                              |
|                                         | Random |                             | 0                                     |
| Q/QnA link special register             | Batch  |                             | C C                                   |
| (within Q/QnACPU)                       | Random | DevQSW                      | 0                                     |
| Q/QnA edge relay                        | Batch  | <b>D</b>                    |                                       |
| (within Q/QnACPU)                       | Random | DevQV                       | 0                                     |

Table10.26 Accessible devices at the time of other station access(Continued)

 $\bigcirc$  : Accessible,  $\times$  : Inaccessible

\* 1 When accessing a device of device No.32768 (8000<sub>H</sub>) or higher, use an extended function. (

(To next page)
9

UTILITY OPERATION

10

| Device                              |                                                       | Device type<br>(Device name specification)   | Access target Programmable controller CPU                                  |                |
|-------------------------------------|-------------------------------------------------------|----------------------------------------------|----------------------------------------------------------------------------|----------------|
|                                     | Batch                                                 |                                              |                                                                            |                |
| Own station random access buffer    | Random                                                | Deviniki                                     | ×                                                                          |                |
| Retentive timer (current value)     | Batch                                                 | DevSTN                                       |                                                                            | 1              |
|                                     | Random                                                | Devotin                                      | 0                                                                          |                |
| Own station link register           | Batch                                                 | DevWw                                        | ×                                                                          | AND            |
| (for sending)                       | Random                                                | Derriw                                       | ^                                                                          | SNC            |
| Own station link register           | Batch                                                 | DevWr                                        | ×                                                                          | CTIC           |
| (for receiving)                     | Random                                                | 2000                                         |                                                                            | FUN            |
| Own station buffer memory           | Batch                                                 | DevSPB                                       | ×                                                                          | 1              |
|                                     | Random                                                |                                              |                                                                            |                |
| Direct link input                   | Batch                                                 | DevLX(1) to DevLX(255)                       | 0                                                                          |                |
| (other station side)                | Random                                                |                                              |                                                                            | V OF           |
| Direct link output                  | Batch                                                 | DevLY(1) to DevLY(255)                       | 0                                                                          | лEV            |
| (other station side)                | Random                                                |                                              |                                                                            | /ER/           |
| Direct link relay                   | Batch                                                 | DevLB(1) to DevLB(255)                       | 0                                                                          | 63             |
| (other station side)                | Random                                                |                                              |                                                                            |                |
| Direct link register                | Batch                                                 | DevLW(1) to DevLW(255)                       | 0                                                                          |                |
| (other station side) <sup>*1</sup>  | Random                                                |                                              | <u> </u>                                                                   | Ņ              |
| Direct link special relay           | Batch                                                 | Devi SB(1) to Devi SB(255)                   | 0                                                                          | E CF           |
| (other station side)                | Random                                                |                                              | Ŭ                                                                          | TIPL           |
| Direct link special register        | Batch                                                 | DevI SW(1) to DevI SW(255)                   | 0                                                                          |                |
| (other station side)                | Random                                                | 2012011(1) (2 2012011(200)                   | <u> </u>                                                                   | 2 0.           |
| Special direct buffer register      | Batch                                                 | DevSPG(0) to DevSPG(255)                     | 0                                                                          |                |
|                                     | Random                                                |                                              | Ŭ                                                                          |                |
| Other station buffer memory         | Batch                                                 | DevRBM                                       | ×                                                                          | CPU            |
|                                     | Random                                                |                                              |                                                                            | _<br>E E       |
| Other station random access buffer  | Batch                                                 | DevRAB                                       | ×                                                                          | ULT IF         |
|                                     | Random                                                |                                              |                                                                            | л<br>У Д       |
| Other station RX                    | Batch                                                 | DevRX                                        | ×                                                                          |                |
|                                     | Random                                                |                                              |                                                                            | S              |
| Other station RY                    | Batch                                                 | DevRY                                        | ×                                                                          | U IO           |
|                                     | Random                                                |                                              |                                                                            |                |
| Other station link register         | Baich                                                 | DevRW                                        | ×                                                                          | UN H           |
| Other station SP                    | Ranuom                                                |                                              |                                                                            | MOC            |
| (link special relay for CC Link)    | Bandom                                                | DevSB                                        | ×                                                                          |                |
|                                     | Ranuom                                                |                                              |                                                                            |                |
| (link appoint register for CC Link) | Bandom                                                | DevSW                                        | ×                                                                          |                |
|                                     | Ranuom                                                | DovSDR1 (for CDU No.1)                       |                                                                            | RS             |
|                                     | Batch                                                 | DevSFB1 (IOI CFU No. 1),                     |                                                                            | ETE            |
| CPU shared memory                   |                                                       | DevSFB2 (IOI CFU No.2),                      | ×                                                                          | RAM            |
|                                     | Random                                                | DevSFBS (IOI CFO NO.3),                      |                                                                            | ADAD           |
| * 1 Wł<br>([~                       | then accessing a $\overline{\mathcal{F}}$ Section 10. | device of device No.32768 (8000⊦) or<br>3.1) | ☐<br>○ : Accessible, × : Inaccessible<br>higher, use an extended function. | RECAUTIONS FOR |

Table10.26 Ac esible devices at the time ee(Continued)

10.3 Programming Using MELSEC Data Link Functions

10.3.12 Accessible ranges and devices of MELSEC data link functions

### (2) Access via CC-Link module

The following explains the accessible range and devices when access is made via a CC-Link module.

#### (a) Accessible range

When access is made via a CC-Link module, the access is limited to programmable controller CPUs on the master or local stations where the CC-Link module is connected, the C Controller module, PC CPU module, intelligent device station, and personal computer with the CC-Link board installed.

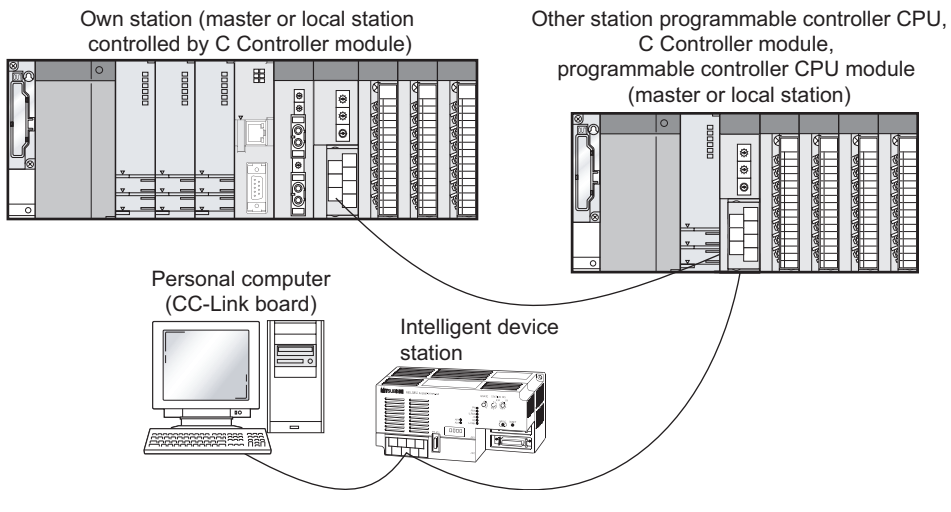

Figure 10.23 Accessible range for access via CC-Link module

## 

When the own station is station No.64,z access to another station is not allowed. In this case, its own station can be accessed.

#### (b) Accessible devices

The following explains the accessible devices when access is made via a CC-Link module.

## 

- The words, Batch and Random in the table indicate the following. Batch: Batch write (mdSend and mdSendEx functions) and batch read (mdReceive and mdReceiveEx functions)
  - Random: Random write (mdRandW and mdRandWEx functions), random read (mdRandR and mdRandREx functions), bit set (mdDevSet and mdDevSetEx functions) and bit reset (mdDevRst and mdDevRstEx functions)
- 2. Bit set (mdDevSet and mdDevSetEx functions) and bit reset (mdDevRst and mdDevRstEx functions) can access only bit devices.

9

UTILITY OPERATION

10

NS AND

OVERVIEW OF MULTIPLE CPU SYSTEM

MULTIPLE CPU SYSTEM CONFIGURATION

TIPLE CPU TEM

MULT SYST CON(

COMMUNICATIONS BETWEEN CPU MODULES

#### 1) Accessing own station

The following indicates the accessible devices when accessing a CC-Link module controlled by the C Controller module.

#### Table10.27 Accessible devices at the time of own station access

| Device                              |        | Device type                 | Accessibility |  |
|-------------------------------------|--------|-----------------------------|---------------|--|
|                                     |        | (Device name specification) |               |  |
| Own station RX                      | Batch  | DevX                        | $\circ$       |  |
|                                     | Random | Beek                        | 0             |  |
| Own station RY                      | Batch  | DevY                        | 0             |  |
|                                     | Random | Bevi                        | 0             |  |
| Own station SB                      | Batch  | DevSM                       |               |  |
| (link special relay for CC-Link)    | Random | Devolvi                     | 0             |  |
| Own station SW                      | Batch  | DevSD                       |               |  |
| (link special register for CC-Link) | Random | Devod                       | 0             |  |
| Own station link register           | Batch  |                             |               |  |
| (for sending)                       | Random | Devvvv                      | 0             |  |
| Own station link register           | Batch  | Dev/M/r                     |               |  |
| (for receiving)                     | Random | Devvi                       | 0             |  |
| Own station buffer memory           | Batch  | DevSPB                      | 0             |  |
| own station build memory            | Random |                             | 0             |  |
| Own station random access buffer    | Batch  | DevMRB                      | 0             |  |
|                                     | Random | Devivired                   | 0             |  |

 $\bigcirc$  : Accessible,  $\times$  : Inaccessible

### 2) Accessing other station

Descriptions in 1) to 7) below are used to explain the access target.

#### Table10.28 Access targets at the time of other station access

| No. | Access target                                                                        |
|-----|--------------------------------------------------------------------------------------|
| 1)  | A1NCPU                                                                               |
| 2)  | A0J2HCPU, A1SCPU(-S1), A1SHCPU, A1SJ(H)CPU, A2NCPU(-S1), A2SCPU(-S1), A2SHCPU(-S1)   |
| 3)  | A2ACPU(-S1), A2UCPU(-S1), A2USCPU(-S1), A2ASCPU(-S1/-S30), A2USHCPU-S1, Q02(H)CPU-A, |
| 3)  | Q06HCPU-A                                                                            |
| 4)  | A3NCPU, A3ACPU, A3UCPU                                                               |
| 5)  | A4UCPU                                                                               |
|     | Q2ACPU(-S1), Q3ACPU, Q4ACPU, Q4ARCPU, Q2ASCPU(-S1), Q2ASHCPU(-S1), Q00JCPU, Q00CPU,  |
| 6)  | Q01CPU, Q02(H)CPU, Q06HCPU, Q12HCPU, Q25HCPU, Q12PHCPU, Q25PHCPU, Q02UCPU, Q03UDCPU, |
|     | Q04UDHCPU, Q06UDHCPU, Q13UDHCPU, Q26UDHCPU                                           |
| 7)  | CC-Link module (C Controller module), CC-Link module (PC CPU module),                |
| 7)  | CC-Link board (IBM-PC/AT-compatible personal computer), intelligent device station   |

PARAM ADDED MULTIPI

|                                           |                 | Device type    | Access target |     |                 |          |          |    |    |
|-------------------------------------------|-----------------|----------------|---------------|-----|-----------------|----------|----------|----|----|
| Device                                    | (Device name    | 1)             | 2)            | 3)  | 4)              | 5)       | 6)       | 7) |    |
|                                           |                 | specification) | •/            | -)  | 3)              | -7/      | 3)       | 0) | ') |
| x                                         | Batch           | DevX           | $\circ$       | 0   | 0               | $\circ$  | 0        | 0  | ×  |
|                                           | Random          | Bon            | 0             | 0   | 0               | 0        | 0        | 0  |    |
| Y                                         | Batch           | DevY           | 0             | 0   | 0               | 0        | 0        | 0  | ×  |
|                                           | Random          | -              | 0             | Ŭ   | Ŭ               | 0        | Ŭ        | Ŭ  |    |
| L                                         | Batch<br>Random | DevL           | 0             | 0   | 0               | 0        | 0        | 0  | ×  |
|                                           | Batch           |                |               |     |                 |          |          |    |    |
| Μ                                         | Random          | DevM           | 0             | 0   | 0               | 0        | 0        | 0  | ×  |
| SM (special relay),SB (link special relay | Batch           |                |               |     |                 |          |          |    |    |
| for MELSECNET/H, CC-Link IE controller    | Dendere         | DevSM          | 0             | 0   | 0               | 0        | 0        | 0  | ×  |
| network and CC-Link)                      | Random          |                |               |     |                 |          |          |    |    |
| E                                         | Batch           | DovE           | ~             | ~   | ~               | 0        | 0        | 0  | ~  |
| F                                         | Random          | Devr           | 0             | 0   | 0               | 0        |          |    | ×  |
| T (contact)                               | Batch           | DevTT          | 0             | 0   | 0               | 0        | 0        | 0  | ×  |
|                                           | Random          | Devii          | 0             |     |                 |          |          |    | ~  |
| C (coil)                                  | Batch           | DevTC          | $\circ$       | 0   | 0               | 0        | 0        | 0  | x  |
|                                           | Random          |                | Ŭ             | 0   | 0               |          | <u> </u> | 0  |    |
| C (contact)                               | Batch           | DevCT          | 0             | 0   | 0               | 0        | 0        | 0  | ×  |
|                                           | Random          |                |               | _   |                 |          |          |    |    |
| C (coil)                                  | Batch           | DevCC          | 0             | 0   | 0               | 0        | 0        | 0  | ×  |
|                                           | Random          |                |               |     |                 |          |          |    |    |
| T (current value)                         | Random          | DevTN          | 0             | 0   | 0               | 0        | 0        | 0  | ×  |
|                                           | Batch           |                |               |     |                 | <u> </u> |          |    |    |
| C (current value)                         | Random          | DevCN          | 0             | 0   | 0               | 0        | 0        | 0  | ×  |
|                                           | Batch           |                |               |     |                 |          |          |    |    |
| D                                         | Random          | DevD           | 0             | 0 0 | 0               | 0        | 0        | 0  | ×  |
| SD (special register),SW (link special    | Batch           | D0D            | -             | ~   | -               | -        | -        | -  |    |
| register for MELSECNET/H and CC-Link)     | Random          | DevSD          | 0             | 0   | 0               | 0        | 0        | 0  | ×  |
| T (main potting)                          | Batch           | DovTM          | 0             | 0   | 0               | 0        | 0        | ~  | ~  |
| r (main setting)                          | Random          | Devini         | ×             | ×   | ×               | ×        | ×        | X  | X  |
| T (sub setting 1)                         | Batch           | DovTS          | ~             | ~   | 0 <sup>*2</sup> | 0        | 0        | ~  | ~  |
| r (sub setting r)                         | Random          | Devis          | ×             | ×   | ×               | ×        | ×        | ×  | X  |
| T (sub sotting 2)                         | Batch           | Dov/TS2        | ~             | ~   | ~               | ×        | 0        | ~  |    |
| r (sub setting z)                         | Random          | Devisz         | ×             | ~   | ×               | X        | ×        | ×  | X  |
| T (sub setting 3)                         | Batch           |                | ~             | ~   | ~               | ~        | 0        | ~  | ~  |
|                                           | Random          | Deviss         | ×             | ^   |                 | ^        | ×        |    | ^  |

#### Table10.29 Accessible devices at the time of other station access

 $\bigcirc$  : Accessible,  $\times$  : Inaccessible

\* 1 When accessing a device of device No.32768 (8000 $_{\rm H}$ ) or higher, use an extended function. ([]] F Section 10.3.1)

\* 2 Access is not allowed in the case of the A2ACPU(-S1).

(To next page)

|                                  |        | Device type                 |          | Access target |                 |    |     |                 |    |               |     |   |  |  |  |  |  |  |  |  |
|----------------------------------|--------|-----------------------------|----------|---------------|-----------------|----|-----|-----------------|----|---------------|-----|---|--|--|--|--|--|--|--|--|
| Device                           |        | (Device name specification) | 1)       | 2)            | 3)              | 4) | 5)  | 6)              | 7) |               |     |   |  |  |  |  |  |  |  |  |
| C (main setting)                 | Batch  | DevCM                       | 0        | 0             | 0               | 0  | 0   | ~               | ~  | 1             |     |   |  |  |  |  |  |  |  |  |
| C (main setting)                 | Random | DevCivi                     | ×        | ×             | ×               | ×  | ×   | ^               | ^  |               |     |   |  |  |  |  |  |  |  |  |
| C (sub setting 1)                | Batch  | DevCS                       | ×        | ×             | O <sup>*2</sup> | 0  | 0   | ×               | ×  | DND           |     |   |  |  |  |  |  |  |  |  |
|                                  | Random | Deveo                       |          | ~             | ×               | ×  | ×   |                 | ~  | NS A          |     |   |  |  |  |  |  |  |  |  |
| C (sub setting 2)                | Batch  | DevCS2                      | ×        | × ×           | ×               | ×  | 0   | ×               | ×  | TIOI          |     |   |  |  |  |  |  |  |  |  |
|                                  | Random | 800002                      | <u> </u> | ~             |                 |    | ×   | ~               | ~  |               |     |   |  |  |  |  |  |  |  |  |
| C (sub setting 3)                | Batch  | DevCS3                      | ×        | ×             | ×               | ×  | 0   | ×               | ×  | 1             |     |   |  |  |  |  |  |  |  |  |
|                                  | Random |                             |          |               |                 |    | ×   |                 |    |               |     |   |  |  |  |  |  |  |  |  |
| A                                | Batch  | DevA                        | 0        | 0             | 0               | 0  | 0   | ×               | ×  |               |     |   |  |  |  |  |  |  |  |  |
|                                  | Random |                             |          |               |                 |    |     |                 |    | . OF          |     |   |  |  |  |  |  |  |  |  |
| Z                                | Baich  | DevZ                        | 0        | 0             | 0               | 0  | 0   | 0               | ×  | VIEV          |     |   |  |  |  |  |  |  |  |  |
|                                  | Batch  |                             |          |               |                 |    |     |                 |    | VER,          |     |   |  |  |  |  |  |  |  |  |
| V (index register)               | Random | DevV                        | 0        | 0             | 0               | 0  | 0   | ×               | ×  | ÓΣ            |     |   |  |  |  |  |  |  |  |  |
|                                  | Batch  |                             |          |               |                 |    |     |                 | +0 |               | - 1 |   |  |  |  |  |  |  |  |  |
| R (file register)                | Random | DevR                        | ×        | 0             | 0               | 0  | 0   | O <sup>*3</sup> | ×  |               |     |   |  |  |  |  |  |  |  |  |
| ZR (file register) <sup>*1</sup> | Batch  | Dev/7D                      |          |               |                 |    |     | - *3            |    | -<br>DAC      |     |   |  |  |  |  |  |  |  |  |
|                                  | Random | Devzk                       | X        | X             | ×               | ×  | ×   | 0 *             | X  | _<br>∠ LE     |     |   |  |  |  |  |  |  |  |  |
| ER (extension file register)     | Batch  | DevER(0) to                 | ×        | 0             | $\circ$         | 0  | 0   | <b>○</b> *3     | ×  | ILTIF<br>STEI |     |   |  |  |  |  |  |  |  |  |
|                                  | Random | DevER(256)                  | ^        | 0             | 0               | 0  | 0   | 0               | ~  | S<br>M        |     |   |  |  |  |  |  |  |  |  |
| В                                | Batch  | DevB                        | 0        | 0             | 0               | 0  | 0   | 0               | ×  |               |     |   |  |  |  |  |  |  |  |  |
|                                  | Random |                             | Ŭ        | Ŭ             | Ŭ               | 0  | Ŭ   | 0               |    |               |     |   |  |  |  |  |  |  |  |  |
| W <sup>*1</sup>                  | Batch  | DevW                        | 0        | 0             | 0               | 0  | 0   | 0               | ×  | Ы             |     |   |  |  |  |  |  |  |  |  |
| Q/QnA link appoint rolay         | Random |                             | <u> </u> |               |                 |    |     |                 |    | Ч-            |     |   |  |  |  |  |  |  |  |  |
|                                  | Bandom | DevQSB                      | ×        | ×             | ×               | ×  | ×   | 0               | ×  | STEN          |     |   |  |  |  |  |  |  |  |  |
|                                  | Batch  |                             |          |               |                 |    |     |                 |    | - MUI         |     |   |  |  |  |  |  |  |  |  |
| Retentive timer (contact)        | Random | DevSTT                      | ×        | ×             | ×               | ×  | ×   | 0               | ×  | 1             |     |   |  |  |  |  |  |  |  |  |
|                                  | Batch  |                             |          |               |                 |    |     |                 |    | ្ត            |     |   |  |  |  |  |  |  |  |  |
| Retentive timer (coil)           | Random | DevSTC                      | ×        | ×             | ×               | ×  | ×   | 0               | ×  | NOT D         |     |   |  |  |  |  |  |  |  |  |
| Q/QnA link special register      | Batch  | DavOSW                      |          | ~             |                 | ~  | ~   | _               | ~  | NCF           |     |   |  |  |  |  |  |  |  |  |
| (within Q/QnACPU)                | Random | DevQSW                      |          | ~             | ^               | ~  | ~   | 0               | ~  | VEE           |     |   |  |  |  |  |  |  |  |  |
| Q/QnA edge relay                 | Batch  | DevOV                       | ×        | ×             | ×               | ×  | ×   | 0               | ×  | BET           |     |   |  |  |  |  |  |  |  |  |
| (within Q/QnACPU)                | Random | Dever                       | ^        | ~             | ~               | ~  | ×   | 0               | ~  | . 1           |     |   |  |  |  |  |  |  |  |  |
| Own station random access buffer | Batch  | DevMRB                      | ×        | ×             | ×               | ×  | ×   | ×               | ×  |               |     |   |  |  |  |  |  |  |  |  |
|                                  | Random |                             |          |               |                 |    |     |                 | Ĺ  | <u> </u>      |     | Ĺ |  |  |  |  |  |  |  |  |
| Retentive timer (current value)  | Batch  | DevSTN                      | ×        | ×             | ×               | ×  | < × | 0               | ×  | ERS<br>R      |     |   |  |  |  |  |  |  |  |  |
|                                  | Random |                             |          |               |                 |    |     |                 |    | - TEV         |     |   |  |  |  |  |  |  |  |  |

#### essentible devices at the time of other station second (Continued) T----

\*1 When accessing a device of device No.32768 (8000H) or higher, use an extended function. (Section 10.3.1)

\* 2 Access is not allowed in the case of the A2ACPU(-S1).

\* 3 Access is not allowed in the case of the Q00JCPU.

(To next page)

MELSEC Q series

9

UTILITY OPERATION

PRECAUTIONS FOR USE OF AnS SERIES MODULE

|                                           |        | Device type    |    |    | Acc | cess ta | rget |    |    |  |
|-------------------------------------------|--------|----------------|----|----|-----|---------|------|----|----|--|
| Device                                    |        | (Device name   | 1) | 2) | 2)  | 4)      | 5)   | 6) | 7) |  |
|                                           |        | specification) | '' | 2) | 3)  | 4)      | 5)   | 0) | ') |  |
| Own station link register                 | Batch  |                | ~  | ~  | ~   | ~       | ~    | ~  | ~  |  |
| (for sending)                             | Random | Deviii         | ^  | ^  | ^   | ^       | ^    | ^  | ^  |  |
| Own station link register                 | Batch  | Dev/W/r        | ×  | ×  | ×   | ×       | ×    | ×  | ×  |  |
| (for receiving)                           | Random | Devin          | ~  |    | ~   |         | ~    |    | ~  |  |
| Own station buffer memory                 | Batch  | DevSPB         | ×  | ×  | ×   | ×       | ×    | ×  | ×  |  |
|                                           | Random |                |    |    |     |         |      |    |    |  |
| Q/QnA SEND function                       | Batch  | DevMAIL        | ×  | ×  | ×   | ×       | ×    | ×  | ×  |  |
| (with arrival confirmation)               | Random |                |    |    |     |         |      |    |    |  |
| Q/QnA SEND function                       | Batch  | DevMAILNC      | ×  | ×  | ×   | ×       | ×    | ×  | ×  |  |
| (no arrival confirmation)                 | Random |                |    |    |     |         |      |    |    |  |
|                                           | Batch  | DevLX(1) to    | ×  | ×  | ×   | ×       | ×    | 0  | ×  |  |
| (other station side)                      | Random | DevLX(255)     |    |    |     |         |      | _  |    |  |
|                                           | Batch  | DevLY(1) to    | ×  | ×  | ×   | ×       | ×    | 0  | ×  |  |
| (other station side)                      | Random | DevLY(255)     |    |    |     |         |      |    |    |  |
| Direct link relay                         | Batch  | DevLB(1) to    | ×  | ×  | ×   | ×       | ×    | 0  | ×  |  |
| (other station side)                      | Random | DevLB(255)     |    |    |     |         |      |    |    |  |
|                                           | Batch  | DevLVV(1) to   | ×  | ×  | ×   | ×       | ×    | 0  | ×  |  |
| (other station side) '                    | Random | DevLW(255)     |    |    |     |         |      |    |    |  |
| Direct link special relay                 | Batch  | DevLSB(1) to   | ×  | ×  | ×   | ×       | ×    | 0  | ×  |  |
| (other station side)                      | Random | DevLSB(255)    |    |    |     |         |      | Ŭ  |    |  |
| Direct link special register              | Batch  | DevLSW(1) to   | ×  | ×  | ×   | ×       | ×    | 0  | ×  |  |
| (other station side)                      | Random | DevLSW(255)    |    |    |     |         |      | Ŭ  |    |  |
| Special direct buffer register            | Batch  | DevSPG(0) to   | ×  | ×  | ×   | ×       | ×    | 0  | ×  |  |
|                                           | Random | DevSPG(255)    |    |    |     | _       | _    |    |    |  |
| Other station buffer memory* <sup>4</sup> | Batch  | DevRBM         | 0  | 0  | 0   | 0       | 0    | 0  | 0  |  |
|                                           | Random |                | ×  | ×  | ×   | ×       | ×    | ×  | ×  |  |
| Other station random access buffer*4      | Batch  | DevRAB         | 0  | 0  | 0   | 0       | 0    | 0  | 0  |  |
|                                           | Random |                | ×  | ×  | ×   | ×       | ×    | ×  | ×  |  |
| Other station RX*4                        | Batch  | DevRX          | 0  | 0  | 0   | 0       | 0    | 0  | 0  |  |
|                                           | Random |                | ×  | ×  | ×   | ×       | ×    | ×  | ×  |  |
| Other station RY* <sup>4</sup>            | Batch  | DevRY          | 0  | 0  | 0   | 0       | 0    | 0  | 0  |  |
|                                           | Random |                | ×  | ×  | ×   | ×       | ×    | ×  | ×  |  |
| Other station link register*4             | Batch  | DevRW          | 0  | 0  | 0   | 0       | 0    | 0  | 0  |  |
| Other station SD                          | Random |                | ×  | ×  | ×   | ×       | ×    | ×  | ×  |  |
|                                           | Batch  | DevSB          | 0  | 0  | 0   | 0       | 0    | 0  | 0  |  |
| (link special relay for CC-Link)**        | Random |                | ×  | ×  | ×   | ×       | ×    | ×  | ×  |  |
| Other station SW                          | Batch  | DevSW          | 0  | 0  | 0   | 0       | 0    | 0  | 0  |  |
| (link special register for CC-Link)*4     | Random |                | ×  | ×  | ×   | ×       | ×    | ×  | ×  |  |

#### Table10.29 Accessible devices at the time of other station access(Continued)

 $\bigcirc$  : Accessible,  $\times$  : Inaccessible

\* 4 Access to the buffer memory of the CC-Link module (intelligent device station) connected to each CPU module.

Access is not allowed to a multiple CPU system (when logical station Nos. are specified).

MELSEG Q series

9

UTILITY OPERATION

10

IONS AND

LΠ

OVERVIEW OF MULTIPLE CPU SYSTEM

MULTIPLE CPU SYSTEM CONFIGURATION

TIPLE CPU TEM

**AMUNICATIONS** 

### (3) Access via MELSECNET/H module

The following explains the accessible range and devices when access is made via a MELSECNET/H module.

#### (a) Accessible range

This section provides a system configuration for access via a MELSECNET/H module and a table showing accessibility of each CPU type.

#### 1) System configuration

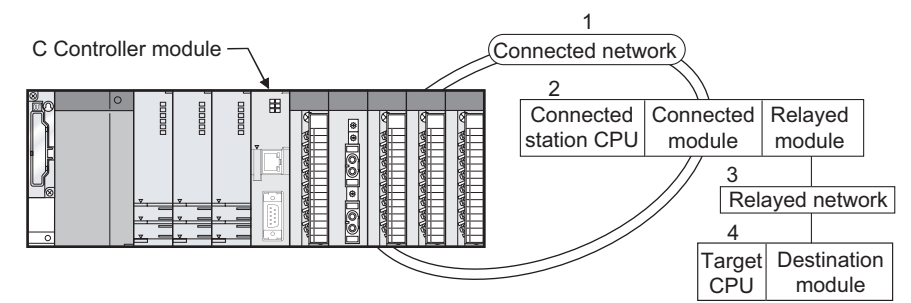

Figure 10.24 Accessible range for routing via MELSECNET/H module

#### 2) Accessibility table

The following table indicates whether access can be made or not for each case.

The own station and connected station CPUs are all accessible.

#### Table10.30 CPU type

| No. | CPU type                                                                     |
|-----|------------------------------------------------------------------------------|
| 1)  | QCPU (Q mode)                                                                |
| 2)  | QCPU (A mode)                                                                |
| 3)  | QnACPU                                                                       |
| 4)  | ACPU                                                                         |
| 5)  | C Controller module, PC CPU module                                           |
| 6)  | MELSECNET/H board (IBM-PC/AT-compatible personal computer)                   |
| 7)  | CC-Link IE controller network interface board (IBM-PC/AT-compatible personal |
| ()  | computer)                                                                    |

| 4.0         |                            |                                  | 4.Target CPU    |    |    |    |                   |    |    |  |  |  |
|-------------|----------------------------|----------------------------------|-----------------|----|----|----|-------------------|----|----|--|--|--|
| 1.Connected | 2.Connected<br>station CPU | 3.Relayed network                | QCPU            |    | 2) | 4) | 5)                | 6) | 7) |  |  |  |
| network     | 3111011010                 |                                  | 1)              | 2) | 3) | 4) | 5)                | 8) | ') |  |  |  |
|             |                            | CC-Link IE controller<br>network | O <sup>*1</sup> | ×  | ×  | ×  | O <sup>*4*5</sup> | ×  | ×  |  |  |  |
|             |                            | MELSECNET/H <sup>*2</sup>        | 0               | ×  | ×  | ×  | 0                 | 0  | ×  |  |  |  |
| MELSECNET/H | QCPU                       | MELSECNET/10 <sup>*3</sup>       | 0               | 0  | 0  | 0  | 0                 | 0  | ×  |  |  |  |
|             | (Q mode)                   | MELSECNET(II)                    | ×               | ×  | ×  | ×  | ×                 | ×  | ×  |  |  |  |
|             |                            | Ethernet                         | 0               | ×  | ×  | ×  | ×                 | ×  | ×  |  |  |  |
|             |                            | Computer link                    | ×               | ×  | ×  | ×  | ×                 | ×  | ×  |  |  |  |
|             |                            | CC-Link                          | ×               | ×  | ×  | ×  | ×                 | ×  | ×  |  |  |  |

○ : Accessible, × : Inaccessible

(To next page)

|               |                |                                  | 4.Target CPU |    |    |    |                   |    |    |  |  |
|---------------|----------------|----------------------------------|--------------|----|----|----|-------------------|----|----|--|--|
| 1.Connected   | 2.Connected    | 3.Relayed network                | QC           | PU | 2) | 4) | E)                | () | 7) |  |  |
| Hetwork       | station or o   |                                  | 1)           | 2) | 3) | 4) | 5)                | 6) | () |  |  |
|               |                | CC-Link IE controller<br>network | 0            | ×  | ×  | ×  | O <sup>*4*5</sup> | ×  | ×  |  |  |
|               |                | MELSECNET/H                      | 0            | ×  | ×  | ×  | O*5               | 0  | ×  |  |  |
|               | QCPU           | MELSECNET/10                     | 0            | 0  | 0  | 0  | O <sup>*5</sup>   | 0  | ×  |  |  |
|               | (Q mode)       | MELSECNET(II)                    | ×            | ×  | ×  | ×  | ×                 | ×  | ×  |  |  |
|               |                | Ethernet                         | 0            | ×  | ×  | ×  | ×                 | ×  | ×  |  |  |
|               |                | Computer link                    | ×            | ×  | ×  | ×  | ×                 | ×  | ×  |  |  |
|               |                | CC-Link                          | ×            | ×  | ×  | ×  | ×                 | ×  | ×  |  |  |
|               |                | CC-Link IE controller<br>network | ×            | ×  | ×  | ×  | ×                 | ×  | ×  |  |  |
|               |                | MELSECNET/H                      | ×            | ×  | ×  | ×  | ×                 | ×  | ×  |  |  |
| MELSECNET/10  |                | MELSECNET/10                     | 0            | 0  | 0  | 0  | O*5               | 0  | ×  |  |  |
| WEEGEGINET/10 | QNACPU         | MELSECNET(II)                    | ×            | ×  | ×  | ×  | ×                 | ×  | ×  |  |  |
|               |                | Ethernet                         | ×            | ×  | 0  | ×  | ×                 | ×  | ×  |  |  |
|               |                | Computer link                    | ×            | ×  | ×  | ×  | ×                 | ×  | ×  |  |  |
|               |                | CC-Link                          | ×            | ×  | ×  | ×  | ×                 | ×  | ×  |  |  |
|               |                | CC-Link IE controller<br>network | ×            | ×  | ×  | ×  | ×                 | ×  | ×  |  |  |
|               |                | MELSECNET/H                      | ×            | ×  | ×  | ×  | ×                 | ×  | ×  |  |  |
|               | QCPU           | MELSECNET/10                     | 0            | 0  | 0  | 0  | O <sup>*5</sup>   | 0  | ×  |  |  |
|               | (A mode), ACPU | MELSECNET(II)                    | ×            | ×  | ×  | ×  | ×                 | ×  | ×  |  |  |
|               |                | Ethernet                         | ×            | ×  | ×  | ×  | ×                 | ×  | ×  |  |  |
|               |                | Computer link                    | ×            | ×  | ×  | ×  | ×                 | ×  | ×  |  |  |
|               |                | CC-Link                          | ×            | ×  | ×  | ×  | ×                 | ×  | ×  |  |  |

#### Table10.31 Accessibility table (continued)

 $\bigcirc$  : Accessible,  $\times$  : Inaccessible

\* 1 Only when all CPU modules on connected and relay stations are Universal model QCPUs, a CC-Link IE controller network module of station No.65 or higher can be accessed.

\* 2 Access is allowed when the MELSECNET/H module of the connected station is in the MELSECNET/H mode.

\* 3 Access is allowed when the MELSECNET/10(H) module of the connected station is in the MELSECNET/10 mode.

\* 4 The Q06CCPU-V which serial No. (first 5 digits) is "10012" or later can access C Controller modules.

\* 5 Unable to access PC CPU modules.

10 - 61

Q

UTILITY OPERATION

10

IONS AND

**FUNCTI PROGR** 

VERVIEW OF ULTIPLE CPU

OVER MULTI SYSTE

TIPLE CPU TEM FIGURATION

E CP

JNICATIONS EN CPU

### (b) Accessible devices

The following explains the accessible devices when access is made via a MELSECNET/H module.

## 

- 1. The words, Batch and Random in the table indicate the following.
  - Batch : Batch write (mdSend and mdSendEx functions) and batch read (mdReceive and mdReceiveEx functions)
  - Random : Random write (mdRandW and mdRandWEx functions), random read (mdRandR and mdRandREx functions), bit set (mdDevSet and mdDevSetEx functions) and bit reset (mdDevRst and mdDevRstEx functions)
- 2. Bit set (mdDevSet and mdDevSetEx functions) and bit reset (mdDevRst and mdDevRstEx functions) can access only bit devices.

### 1) Accessing own station

The following indicates the accessible devices when accessing a MELSECNET/H module controlled by the C Controller module.

| Device                              |        | Device type<br>(Device name specification) | Accessibility |  |
|-------------------------------------|--------|--------------------------------------------|---------------|--|
| Own station input internal buffer   | Batch  | Dov/X                                      | 0             |  |
| (LX buffer)                         | Random | DevA                                       | 0             |  |
| Own station output internal buffer  | Batch  | DovX                                       | 0             |  |
| (LY buffer)                         | Random | Devi                                       | 0             |  |
| Own station link relay internal     | Batch  | Dov/B                                      | 0             |  |
| buffer (LB buffer)                  | Random | Devb                                       | 0             |  |
| Own station link register internal  | Batch  | DovW                                       |               |  |
| buffer (LW buffer)                  | Random | Devvv                                      | 0             |  |
|                                     | Batch  | DevMAll                                    | 0             |  |
|                                     | Random | DeviviAIL                                  | ×             |  |
| Own station direct link input (LX)  | Batch  |                                            | 0             |  |
|                                     | Random | Devex(0)                                   | 0             |  |
| Own station direct link output (LX) | Batch  |                                            |               |  |
|                                     | Random | Dever(0)                                   | 0             |  |
| Own station direct link relay (LB)  | Batch  | Devil B(0)                                 |               |  |
| Gwin station direct link relay (ED) | Random | DCVED(0)                                   | 0             |  |
| Own station direct link register    | Batch  |                                            |               |  |
| (LW)                                | Random | Devew(0)                                   | 0             |  |
| Own station direct link special     | Batch  | DevSB(0)                                   |               |  |
| relay (SB)                          | Random | Dev3b(0)                                   | 0             |  |
| Own station direct link special     | Batch  | DevSW(0)                                   |               |  |
| register (SW)                       | Random |                                            | U             |  |

#### Table10.32 Accessible devices at the time of own station access

 $\bigcirc$  : Accessible,  $\times$  : Inaccessible

#### 2) Accessing other station

Descriptions in 1) to 7) below are used to explain the access target.

#### Table10.33 Access targets at the time of other station access

| No. | Access target                                                                                         |
|-----|----------------------------------------------------------------------------------------------------|
| 1)  | A1NCPU                                                                                                |
| 2)  | A0J2HCPU, A1SCPU(-S1), A1SHCPU, A1SJ(H)CPU, A2NCPU(-S1), A2SCPU(-S1), A2SHCPU(-S1)                    |
| 2)  | A2ACPU(-S1), A2UCPU(-S1), A2USCPU(-S1), A2ASCPU(-S1/-S30), A2USHCPU-S1, Q02(H)CPU-A,                  |
| 3)  | Q06HCPU-A                                                                                             |
| 4)  | A3NCPU, A3ACPU, A3UCPU                                                                                |
| 5)  | A4UCPU                                                                                                |
|     | Q2ACPU(-S1), Q3ACPU, Q4ACPU, Q4ARCPU, Q2ASCPU(-S1), Q2ASHCPU(-S1), Q00JCPU, Q00CPU,                   |
| 6)  | Q01CPU, Q02(H)CPU, Q06HCPU, Q12HCPU, Q25HCPU, Q12PHCPU, Q25PHCPU, Q02UCPU, Q03UDCPU,                  |
|     | Q04UDHCPU, Q06UDHCPU, Q13UDHCPU, Q26UDHCPU                                                            |
|     | CC-Link IE controller network module (C Controller module), MELSECNET/H module (C Controller module), |
| 7)  | MELSECNET/H module (PC CPU module), MELSECNET/H board (IBM-PC/AT-compatible personal computer),       |
|     | CC-Link IE controller network interface board (IBM-PC/AT-compatible personal computer)                |

#### Table10.34 Accessible devices at the time of other station access

|                                                                                                    |                 | Device type                 | Access target |    |    |    |    |    |    |  |  |
|----------------------------------------------------------------------------------------------------|-----------------|-----------------------------|---------------|----|----|----|----|----|----|--|--|
| Device                                                                                                    |                 | (Device name specification) | 1)            | 2) | 3) | 4) | 5) | 6) | 7) |  |  |
| x                                                                                                    | Batch<br>Random | DevX                        | 0             | 0  | 0  | 0  | 0  | 0  | ×  |  |  |
| Y                                                                                                    | Batch<br>Random | DevY                        | 0             | 0  | 0  | 0  | 0  | 0  | ×  |  |  |
| L                                                                                                    | Batch<br>Random | DevL                        | 0             | 0  | 0  | 0  | 0  | 0  | ×  |  |  |
| М                                                                                                    | Batch<br>Random | DevM                        | 0             | 0  | 0  | 0  | 0  | 0  | ×  |  |  |
| SM (special relay),SB (link special relay<br>for MELSECNET/H, CC-Link IE controller<br>network and CC-Link) | Batch<br>Random | DevSM                       | 0             | 0  | 0  | 0  | 0  | 0  | ×  |  |  |
| F                                                                                                    | Batch<br>Random | DevF                        | 0             | 0  | 0  | 0  | 0  | 0  | ×  |  |  |
| T (contact)                                                                                                 | Batch<br>Random | DevTT                       | 0             | 0  | 0  | 0  | 0  | 0  | ×  |  |  |
| T (coil)                                                                                                    | Batch<br>Random | DevTC                       | 0             | 0  | 0  | 0  | 0  | 0  | ×  |  |  |
| C (contact)                                                                                                 | Batch<br>Random | DevCT                       | 0             | 0  | 0  | 0  | 0  | 0  | ×  |  |  |

 $\bigcirc$  : Accessible,  $\times$  : Inaccessible (To next page)

0

UTILITY OPERATION

10

|                                                                              | Device type     |                             | Access target |        |                      |        |        |                 |    | PER                        |
|------------------------------------------------------------------------------|-----------------|-----------------------------|---------------|--------|----------------------|--------|--------|-----------------|----|----------------------------|
| Device                                                                       |                 | (Device name specification) | 1)            | 2)     | 3)                   | 4)     | 5)     | 6)              | 7) |                            |
| C (coil)                                                                     | Batch<br>Random | DevCC                       | 0             | 0      | 0                    | 0      | 0      | 0               | ×  | 5<br>10                    |
| T (current value)                                                            | Batch<br>Random | DevTN                       | 0             | 0      | 0                    | 0      | 0      | 0               | ×  | QN<br>ND                   |
| C (current value)                                                            | Batch<br>Random | DevCN                       | 0             | 0      | 0                    | 0      | 0      | 0               | ×  | TIONS A                    |
| D*1                                                                          | Batch<br>Random | DevD                        | 0             | 0      | 0                    | 0      | 0      | 0               | ×  | FUNC                       |
| SD (special register),SW (link special register for MELSECNET/H and CC-Link) | Batch<br>Random | DevSD                       | 0             | 0      | 0                    | 0      | 0      | 0               | ×  | 11                         |
| T (main setting)                                                             | Batch<br>Random | DevTM                       | 0<br>×        | 0<br>× | 0<br>×               | 0<br>× | 0<br>× | ×               | ×  | V OF<br>CPU                |
| T (sub setting 1)                                                            | Batch<br>Random | DevTS                       | ×             | ×      | 0 <sup>*2</sup><br>× | O<br>× | 0<br>× | ×               | ×  | /ERVIEV<br>JLTIPLE<br>STEM |
| T (sub setting 2)                                                            | Batch<br>Random | DevTS2                      | ×             | ×      | ×                    | ×      | 0<br>× | ×               | ×  | రకర<br>12                  |
| T (sub setting 3)                                                            | Batch<br>Random | DevTS3                      | ×             | ×      | ×                    | ×      | 0<br>× | ×               | ×  | , v                        |
| C (main setting)                                                             | Batch<br>Random | DevCM                       | 0<br>×        | 0<br>× | 0<br>×               | 0<br>× | 0<br>× | ×               | ×  | IPLE CP<br>EM<br>IGURAT    |
| C (sub setting 1)                                                            | Batch<br>Random | DevCS                       | ×             | ×      | 0 <sup>*2</sup>      | 0<br>× | 0<br>× | ×               | ×  | MULT<br>SYSTI<br>CONF      |
| C (sub setting 2)                                                            | Batch<br>Random | DevCS2                      | ×             | ×      | ×                    | ×      | 0<br>× | ×               | ×  | 13                         |
| C (sub setting 3)                                                            | Batch<br>Random | DevCS3                      | ×             | ×      | ×                    | ×      | 0<br>× | ×               | ×  | E CPU<br>T                 |
| A                                                                            | Batch<br>Random | DevA                        | 0             | 0      | 0                    | 0      | 0      | ×               | ×  | 1<br>ULTIPLI<br>SONCEP     |
| Z                                                                            | Batch<br>Random | DevZ                        | 0             | 0      | 0                    | 0      | 0      | 0               | ×  | 14                         |
| V (index register)                                                           | Batch<br>Random | DevV                        | 0             | 0      | 0                    | 0      | 0      | ×               | ×  |                            |
| R (file register)                                                            | Batch<br>Random | DevR                        | ×             | 0      | 0                    | 0      | 0      | 0*3             | ×  | MUNICA<br>VEEN CI<br>ULES  |
| ZR (file register) <sup>*1</sup>                                             | Random          | DevZR                       | ×             | ×      | ×                    | ×      | ×      | 0*3             | ×  | COM<br>BETV<br>MOD         |
| ER (extension file register)                                                 | Random          | DevER(0) to<br>DevER(256)   | ×             | 0      | 0                    | 0      | 0      | O <sup>*3</sup> | ×  | 15                         |
| В                                                                            | Batch<br>Random | DevB                        | 0             | 0      | 0                    | 0      | 0      | 0               | ×  | ERS<br>DR<br>CPU           |
| W*1                                                                          | Batch<br>Random | DevW                        | 0             | 0      | 0                    | 0      | 0      | 0               | ×  | ZAMET<br>DED FC<br>LTIPLE  |

Table10.34 Accessible devices at the time of other station access(Continued)

 $\bigcirc$  : Accessible, x : Inaccessible

\*1 When accessing a device of device No.32768 (8000H) or higher, use an extended function. (Section 10.3.1)

Access is not allowed in the case of the A2ACPU(-S1).

\* 2 \* 3 Access is not allowed in the case of the Q00JCPU.

(To next page)

PARAMETERS ADDED FOR MULTIPLE CPU CAUTIONS FOR OF ANS SERIES

10 - 64

10.3 Programming Using MELSEC Data Link Functions 10.3.12 Accessible ranges and devices of MELSEC data link functions

|                                           |        | Device type                                                                                                    |                                                                                                    |    | Access target |          |                                                                                                    |                                                                                                    |                 |
|-------------------------------------------|--------|----------------------------------------------------------------------------------------------------|----------------------------------------------------------------------------------------------------|----|---------------|----------|----------------------------------------------------------------------------------------------------|----------------------------------------------------------------------------------------------------|-----------------|
| Device                                    |        | (Device name                                                                                                    | 1)                                                                                                    | 2) | 3)            | 4)       | 5)                                                                                                    | 6)                                                                                                    | 7)              |
|                                           |        | specification)                                                                                                    | •)                                                                                                    | 2) | 3)            |          | 3)                                                                                                    | 0)                                                                                                    | ')              |
| Q/QnA link special relay                  | Batch  |                                                                                                    | <b>~</b>                                                                                                    | ~  | ~             | ~        | ~                                                                                                    |                                                                                                    | ~               |
| (within Q/QnACPU)                         | Random | DevQSB                                                                                                    | ^                                                                                                    | ^  | ^             | ^        | ^                                                                                                    | 0                                                                                                    | ^               |
| Retentive timer (contact)                 | Batch  | DevSTT                                                                                                    | ×                                                                                                    | ×  | ~             | ~        | ×                                                                                                    | 0                                                                                                    | ×               |
|                                           | Random | Devoli                                                                                                    | ~                                                                                                    | ~  | ~             | ~        | ~                                                                                                    | 0                                                                                                    | ~               |
| Retentive timer (coil)                    | Batch  | DevSTC                                                                                                    | ×                                                                                                    | ×  | ×             | ×        | ×                                                                                                    | 0                                                                                                    | ×               |
|                                           | Random |                                                                                                    |                                                                                                    |    |               |          |                                                                                                    | 0                                                                                                    |                 |
| Q/QnA link special register               | Batch  | DevQSW                                                                                                    | ×                                                                                                    | ×  | ×             | ×        | ×                                                                                                    | 0                                                                                                    | ×               |
| (within Q/QnACPU)                         | Random | Device type<br>(Device name<br>specification)DevQSBDevQSBDevSTTDevSTCDevQVDevQVDevMRBDevSTNDevWwDevSPBDevMAILDevLX(1) to<br>DevLY(255)DevLB(255)DevLW(1) to<br>DevLW(1) to<br>DevLW(255)                                                                                                    |                                                                                                    |    |               |          |                                                                                                    | -                                                                                                    |                 |
| Q/QnA link edge relay                     | Batch  | DevQV                                                                                                    | ×                                                                                                    | ×  | ×             | ×        | ×                                                                                                    | 0                                                                                                    | ×               |
| (within Q/QnACPU)                         | Random |                                                                                                    |                                                                                                    |    |               |          |                                                                                                    | Ŭ                                                                                                    |                 |
| Own station random access buffer          | Batch  | (Device name<br>specification)1)2)3)4)5)6)DevQSB $\times$ $\times$ $\times$ $\times$ $\times$ $\times$ $\times$ $\circ$ $\circ$ DevSTT $\times$ $\times$ $\times$ $\times$ $\times$ $\times$ $\times$ $\circ$ $\circ$ DevSTC $\times$ $\times$ $\times$ $\times$ $\times$ $\times$ $\circ$ $\circ$ DevQSW $\times$ $\times$ $\times$ $\times$ $\times$ $\circ$ $\circ$ DevQV $\times$ $\times$ $\times$ $\times$ $\times$ $\circ$ $\circ$ DevQV $\times$ $\times$ $\times$ $\times$ $\times$ $\circ$ $\circ$ DevQV $\times$ $\times$ $\times$ $\times$ $\times$ $\circ$ $\circ$ DevQV $\times$ $\times$ $\times$ $\times$ $\times$ $\circ$ $\circ$ DevQV $\times$ $\times$ $\times$ $\times$ $\times$ $\times$ $\circ$ DevQV $\times$ $\times$ $\times$ $\times$ $\times$ $\times$ $\circ$ DevSTN $\times$ $\times$ $\times$ $\times$ $\times$ $\times$ $\times$ DevWw $\times$ $\times$ $\times$ $\times$ $\times$ $\times$ $\times$ DevWhIL $\times$ $\times$ $\times$ $\times$ $\times$ $\times$ $\times$ DevLX(1) to $\times$ $\times$ $\times$ $\times$ $\times$ $\sim$ DevLA(1) to $\times$ $\times$ $\times$ $\times$ $\times$ $\circ$ DevLX(255) $\times$ $\times$ $\times$ $\times$ $\times$ $\circ$ DevLSB(1) to $\times$ $\times$ $\times$ $\times$ $\times$ $\circ$ DevLSW(1) to $\times$ $\times$ $\times$ <td>×</td> | ×                                                                                                    |    |               |          |                                                                                                    |                                                                                                    |                 |
|                                           | Random |                                                                                                    |                                                                                                    |    |               |          |                                                                                                    |                                                                                                    |                 |
| Retentive timer (current value)           | Batch  | DevSTN                                                                                                    | ×                                                                                                    | ×  | ×             | ×        | ×                                                                                                    | 0                                                                                                    | ×               |
|                                           | Random | DevQSB       3         DevSTT       3         DevSTC       3         DevQSW       3         DevQV       3         DevQV       3         DevQV       3         DevQV       3         DevQV       3         DevQV       3         DevQV       3         DevQV       3         DevQV       3         DevQV       3         DevQV       3         DevVMRB       3         DevVWr       3         DevSPB       3         DevMAIL       3         DevLX(1) to       3         DevLX(1) to       3         DevLY(1) to       3         DevLB(1) to       3         DevLB(1) to       3         DevLW(1) to       3                                                                                                    |                                                                                                    |    |               |          |                                                                                                    | Ŭ                                                                                                    |                 |
| Own station link register                 | Batch  | DevWw                                                                                                    | ×                                                                                                    | ×  | ×             | ×        | ×                                                                                                    | ×                                                                                                    | ×               |
| (for sending)                             | Random |                                                                                                    |                                                                                                    |    |               |          |                                                                                                    |                                                                                                    |                 |
| Own station link register                 | Batch  | DevWr                                                                                                    | x                                                                                                    | ×  | ×             | ×        | ×                                                                                                    | x                                                                                                    | ×               |
| (for receiving)                           | Random | DevWr                                                                                                    |                                                                                                    |    |               |          |                                                                                                    |                                                                                                    |                 |
| Own station buffer memory                 | Batch  | DevSPB                                                                                                    | ×                                                                                                    | ×  | ×             | ×        | ×                                                                                                    | 6)         0         0         0         0         0         ×         0         ×         0         ×         0         ×         0         ×         0         ×         0         ×         0         ×         0         ×         0         ×         0         ×         0         ×         0         ×         0         ×         0         ×         0         ×         0         ×         0         ×         0         ×         ×         0         ×         0         ×         0         ×         0         ×         ×         ×         ×         × <t< td=""><td>×</td></t<> | ×               |
|                                           | Random | DevSPB                                                                                                    | ^                                                                                                    |    |               |          |                                                                                                    |                                                                                                    |                 |
| Q/QnA SEND function                       | Batch  | DevMAll                                                                                                    | ~                                                                                                    | ×  | ~             | ~        | 5)       6)         ×       C         ×       C <td< td=""><td>0</td><td>O<sup>*5</sup></td></td<> | 0                                                                                                    | O <sup>*5</sup> |
| (with arrival confirmation) <sup>*4</sup> | Random | DEVINAL                                                                                                    | ^                                                                                                    | ^  | ^             | ^        | ^                                                                                                    | ×                                                                                                    | ×               |
| Q/QnA SEND function                       | Batch  |                                                                                                    | ~                                                                                                    | ~  | ~             | ~        | ~                                                                                                    | 0                                                                                                    | O <sup>*5</sup> |
| (no arrival confirmation) <sup>*4</sup>   | Random | DeviviAILING                                                                                                    | Access target           1)         2)         3)         4)         5)           ×         ×         ×         ×         ×         ×         ×         ×         ×         ×         ×         ×         ×         ×         ×         ×         ×         ×         ×         ×         ×         ×         ×         ×         ×         ×         ×         ×         ×         ×         ×         ×         ×         ×         ×         ×         ×         ×         ×         ×         ×         ×         ×         ×         ×         ×         ×         ×         ×         ×         ×         ×         ×         ×         ×         ×         ×         ×         ×         ×         ×         ×         ×         ×         ×         ×         ×         ×         ×         ×         ×         ×         ×         ×         ×         ×         ×         ×         ×         ×         ×         ×         ×         ×         ×         ×         ×         ×         ×         ×         ×         ×         ×         ×         ×         ×         ×         × | ×  | ×             |          |                                                                                                    |                                                                                                    |                 |
| Direct link input                         | Batch  | DevLX(1) to                                                                                                    | ~                                                                                                    | ~  | ~             | ~        | ~                                                                                                    | 0                                                                                                    | ~               |
| (other station side)                      | Random | DevLX(255)                                                                                                    | ×                                                                                                    | ×  | ×             | ×        | ×                                                                                                    | 0                                                                                                    | ×               |
| Direct link output                        | Batch  | DevLY(1) to                                                                                                    |                                                                                                    |    |               |          |                                                                                                    | ~                                                                                                    |                 |
| (other station side)                      | Random | DevLY(255)                                                                                                    | ×                                                                                                    | ×  | ×             | ×        | ×                                                                                                    | 0                                                                                                    | X               |
| Direct link relay                         | Batch  | DevLB(1) to                                                                                                    | ~                                                                                                    | ~  | ~             | ~        | ~                                                                                                    | 0                                                                                                    | ~               |
| (other station side)                      | Random | DevLB(255)                                                                                                    | ×                                                                                                    | ×  | ×             | ×        | ×                                                                                                    | 0                                                                                                    | X               |
| Direct link register                      | Batch  | DevLW(1) to                                                                                                    |                                                                                                    |    |               |          |                                                                                                    |                                                                                                    |                 |
| (other station side) <sup>*1</sup>        | Random | DevLW(255)                                                                                                    | ×                                                                                                    | ×  | ×             | ×        | ×                                                                                                    | 0                                                                                                    | ×               |
| Direct link special relay                 | Batch  | DevLSB(1) to                                                                                                    |                                                                                                    |    |               |          |                                                                                                    | _                                                                                                    |                 |
| (other station side)                      | Random | DevLSB(255)                                                                                                    | ×                                                                                                    | ×  | ×             | ×        | ×                                                                                                    | 0                                                                                                    | ×               |
| Direct link special register              | Batch  | DevLSW(1) to                                                                                                    | ~                                                                                                    |    | ~ ~           | <b>_</b> |                                                                                                    | ~                                                                                                    |                 |
| (other station side)                      | Random | DevLSW(255)                                                                                                    | ^                                                                                                    | ^  |               | ~        | ^                                                                                                    | 0                                                                                                    | ^               |

Table10.34 Accessible devices at the time of other station access(Continued)

 $\bigcirc$  : Accessible,  $\times$  : Inaccessible

\* 1 When accessing a device of device No.32768 (8000<sub>H</sub>) or higher, use an extended function. (

\* 4 This function is used to send messages to a network module on the other station via a MELSECNET/H module.

Access is not allowed to a multiple CPU system (when the logical station Nos. are specified).

\* 5 Access is not allowed to MELSECNET/H modules (PC CPU modules) and CC-Link IE controller network interface boards (IBM-PC/AT-compatible personal computers).

(To next page)

10 - 65

|                                    |        | Device type                    |    | (  | Acc | ess ta | raet |    |    |  |  |  |  |  |  |
|------------------------------------|--------|--------------------------------|----|----|-----|--------|------|----|----|--|--|--|--|--|--|
| Device                             |        | (Device name<br>specification) | 1) | 2) | 3)  | 4)     | 5)   | 6) | 7) |  |  |  |  |  |  |
| Special direct buffer register     | Batch  | DevSPG(0) to                   | ~  | ×  | ~   | ~      |      | 0  | ~  |  |  |  |  |  |  |
| Special direct buller register     | Random | DevSPG(255)                    | ^  |    | ^   | ^      | ^    | 0  | ^  |  |  |  |  |  |  |
| Other station buffer memory        | Batch  | DevRBM                         | ~  | ×  | ~   | ~      | >    | ~  | ~  |  |  |  |  |  |  |
| Other station bullet memory        | Random | Devitalivi                     | X  |    | ~   | ×      | ~    | x  | ^  |  |  |  |  |  |  |
| Other station random access buffer | Batch  | DevRAB                         | ×  | ×  | ×   | ×      | ×    | ×  | ~  |  |  |  |  |  |  |
|                                    | Random |                                | ~  |    | ^   | ~      | ~    | ~  | ^  |  |  |  |  |  |  |
| Other station RX                   | Batch  | DevRX                          | ×  | ×  | ×   | ×      | ×    | ×  | ×  |  |  |  |  |  |  |
|                                    | Random |                                | ~  |    |     |        | ~    |    | ^  |  |  |  |  |  |  |
| Other station RY                   | Batch  | DovBV                          | ~  | ×  | ×   | ~      | ×    | ~  | ×  |  |  |  |  |  |  |
|                                    | Random | Deviti                         | ~  | ~  | ~   | ~      | ~    | ~  | ^  |  |  |  |  |  |  |
| Other station link register        | Batch  | DevRW/                         | ×  | ×  | ×   | ×      | ×    | ×  | ×  |  |  |  |  |  |  |
|                                    | Random | Devitiv                        | ~  | ^  | ~   | ~      | ~    | ~  | ~  |  |  |  |  |  |  |
| Other station SB                   | Batch  | DevSB                          | ×  | ~  | ×   | ×      | ×    | ×  | ×  |  |  |  |  |  |  |
| (link special B for CC-Link)       | Random | DCVOD                          | ~  |    | ^   | ~      | ^    | ~  | ^  |  |  |  |  |  |  |
| Other station SW                   | Batch  | DevSW                          | ×  | ×  | ×   | ×      | ×    | ×  | ~  |  |  |  |  |  |  |
| (link special W for CC-Link)       | Random | Devov                          | ^  |    |     |        |      |    | ^  |  |  |  |  |  |  |

Table10.34 Accessible devices at the time of other station access(Continued)

 $\bigcirc$  : Accessible,  $\times$  : Inaccessible

## (4) Access via CC-Link IE controller network

The following explains the accessible range and devices when access is made via a CC-Link IE controller network.

#### (a) Accessible range

This section provides a system configuration for access via a CC-Link IE controller network and a table showing accessibility of each CPU type.

1) System configuration

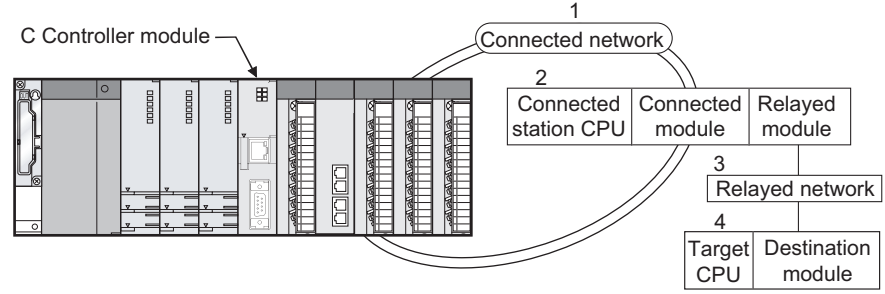

Figure 10.25 Accessible range for routing CC-Link IE controller network module

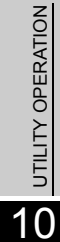

TIONS AND RAMMING

OVERVIEW OF MULTIPLE CPU SYSTEM

MULTIPLE CPU SYSTEM CONFIGURATION

MULTIPLE CPU SYSTEM CONCEPT

COMMUNICATIONS BETWEEN CPU MODULES

PARAMETERS ADDED FOR MULTIPLE CPU

CAUTIONS FOR OF ANS SERIES

0

MELSEG Q series

#### 2) Accessibility table

The following table indicates whether access can be made or not for each case.

The own station and connected station CPUs are all accessible.

| Tab | le10  | .35 | CPU | type      |
|-----|-------|-----|-----|-----------|
| IUN | 10.10 |     | 0.0 | · · y p u |

| No. | CPU type                                                                     |
|-----|------------------------------------------------------------------------------|
| 1)  | QCPU (Q mode)                                                                |
| 2)  | QCPU (A mode)                                                                |
| 3)  | QnACPU                                                                       |
| 4)  | ACPU                                                                         |
| 5)  | C Controller module, PC CPU module                                           |
| 6)  | MELSECNET/H board (IBM-PC/AT-compatible personal computer)                   |
| 7)  | CC-Link IE controller network interface board (IBM-PC/AT-compatible personal |
| ()  | computer)                                                                    |

#### Table10.36 Accessibility table

| 4 Composided       | 2 Composted | 3.Relayed network                | 4.Target CPU      |    |    |    |                   |    |    |  |  |  |  |
|--------------------|-------------|----------------------------------|-------------------|----|----|----|-------------------|----|----|--|--|--|--|
| network            | station CPU |                                  | QCPU              |    | 3) | 4) | 5)                | 6) | 7) |  |  |  |  |
|                    |             |                                  | 1)                | 2) | 3) | -) | 0)                | 0) | ") |  |  |  |  |
|                    |             | CC-Link IE controller<br>network | O <sup>*1*2</sup> | ×  | ×  | ×  | O <sup>*3*4</sup> | ×  | ×  |  |  |  |  |
|                    |             | MELSECNET/H                      | 0 <sup>*2</sup>   | ×  | ×  | ×  | O <sup>*4</sup>   | 0  | ×  |  |  |  |  |
| CC-Link IE         | QCPU        | MELSECNET/10                     | 0 <sup>*2</sup>   | 0  | 0  | 0  | 0 <sup>*4</sup>   | 0  | ×  |  |  |  |  |
| controller network | (Q mode)    | MELSECNET(II)                    | ×                 | ×  | ×  | ×  | ×                 | ×  | ×  |  |  |  |  |
|                    |             | Ethernet                         | 0                 | ×  | ×  | ×  | ×                 | ×  | ×  |  |  |  |  |
|                    |             | Computer link                    | ×                 | ×  | ×  | ×  | ×                 | ×  | ×  |  |  |  |  |
|                    |             | CC-Link                          | ×                 | ×  | ×  | ×  | ×                 | ×  | ×  |  |  |  |  |

 $_{\rm O}$  : Accessible,  $_{\rm \times}$  : Inaccessible

- \* 1 Only when all CPU modules on connected and relay stations are Universal model QCPUs, a CC-Link IE controller network module of station No.65 or higher can be accessed.
- \* 2 Not accessible when the connected station CPU is the Q00CPU or Q01CPU.
- \* 3 Only the Q06CCPU-V which serial No. (first 5 digits) is "10012" or later can be accessed to C Controller modules.

\* 4 Unable to access PC CPU modules.

### (b) Accessible devices

The following explains the accessible devices when access is made via a CC-Link IE controller network module.

## 

- 1. The words, Batch and Random in the table indicate the following.
  - : Batch write (mdSend and mdSendEx functions) and batch read Batch (mdReceive and mdReceiveEx functions)
  - Random : Random write (mdRandW and mdRandWEx functions), random read (mdRandR and mdRandREx functions), bit set (mdDevSet and mdDevSetEx functions) and bit reset (mdDevRst and mdDevRstEx functions)
- 2. Bit set (mdDevSet and mdDevSetEx functions) and bit reset (mdDevRst and mdDevRstEx functions) can access only bit devices.

### 1) Accessing own station

The following indicates the accessible devices when accessing a CC-Link IE controller network module controlled by the C Controller module.

| Device                              |        | Device type<br>(Device name specification) | Accessibility |
|-------------------------------------|--------|--------------------------------------------|---------------|
| Own station input internal buffer   | Batch  | DaviX                                      |               |
| (LX buffer)                         | Random | Devx                                       | 0             |
| Own station output internal buffer  | Batch  | Dev/Y                                      |               |
| (LY buffer)                         | Random | Devi                                       | 0             |
| Own station link relay internal     | Batch  | DevB                                       |               |
| buffer (LB buffer)                  | Random |                                            | 0             |
| Own station link register internal  | Batch  | Dev/W                                      | 0             |
| buffer (LW buffer)                  | Random | DCVVV                                      | 0             |
|                                     | Batch  |                                            | 0             |
|                                     | Random | DOWNAL                                     | ×             |
| Own station direct link input (LX)  | Batch  |                                            | 0             |
|                                     | Random | Deven(0)                                   | 0             |
| Own station direct link output (LY) | Batch  | Devl Y(0)                                  | 0             |
|                                     | Random | 20021(0)                                   | 0             |
| Own station direct link relay (LB)  | Batch  | Devl B(0)                                  | 0             |
|                                     | Random | 20022(0)                                   | 0             |
| Own station direct link register    | Batch  |                                            |               |
| (LW) <sup>*1</sup>                  | Random | Develv(0)                                  | 0             |
| Own station direct link special     | Batch  |                                            | _             |
| relay (SB)                          | Random | Dev3B(0)                                   | 0             |
| Own station direct link special     | Batch  | DevSW(0)                                   |               |
| register (SW)                       | Random |                                            | 0             |

 $\odot$  : Accessible,  $\times$  : Inaccessible

\*1 When accessing a device of device No.32768 (8000H) or higher, use an extended function. (Section 10.3.1)

FUNCTI0 PROGR/

LE CPL

MUNICATIONS VEEN CPU

NS FOR SERIES

#### 2) Accessing other station

Descriptions in 1) to 7) below are used to explain the access target.

#### Table10.38 Access targets at the time of other station access

| No. | Access target                                                                                         |
|-----|----------------------------------------------------------------------------------------------------|
| 1)  | A1NCPU                                                                                                |
| 2)  | A0J2HCPU, A1SCPU(-S1), A1SHCPU, A1SJ(H)CPU, A2NCPU(-S1), A2SCPU(-S1), A2SHCPU(-S1)                    |
| 3)  | A2ACPU(-S1), A2UCPU(-S1), A2USCPU(-S1), A2ASCPU(-S1/-S30), A2USHCPU-S1, Q02(H)CPU-A,                  |
| 3)  | Q06HCPU-A                                                                                             |
| 4)  | A3NCPU, A3ACPU, A3UCPU                                                                                |
| 5)  | A4UCPU                                                                                                |
|     | Q2ACPU(-S1), Q3ACPU, Q4ACPU, Q4ARCPU, Q2ASCPU(-S1), Q2ASHCPU(-S1), Q00JCPU, Q00CPU,                   |
| 6)  | Q01CPU, Q02(H)CPU, Q06HCPU, Q12HCPU, Q25HCPU, Q12PHCPU, Q25PHCPU, Q02UCPU, Q03UDCPU,                  |
|     | Q04UDHCPU, Q06UDHCPU, Q13UDHCPU, Q26UDHCPU                                                            |
|     | CC-Link IE controller network module (C Controller module), MELSECNET/H module (C Controller module), |
| 7)  | MELSECNET/H module (PC CPU module), MELSECNET/H board (IBM-PC/AT-compatible personal computer),       |
|     | CC-Link IE controller network interface board (IBM-PC/AT-compatible personal computer)                |

#### Table10.39 Accessible devices at the time of other station access

|                                                                                     | Device type     | Access target               |    |    |    |    |    |    |    |  |
|-------------------------------------------------------------------------------------|-----------------|-----------------------------|----|----|----|----|----|----|----|--|
| Device                                                                              |                 | (Device name specification) | 1) | 2) | 3) | 4) | 5) | 6) | 7) |  |
| X                                                                                   | Batch<br>Random | DevX                        | 0  | 0  | 0  | 0  | 0  | 0  | ×  |  |
| Y                                                                                   | Batch<br>Random | DevY                        | 0  | 0  | 0  | 0  | 0  | 0  | ×  |  |
| L                                                                                   | Batch<br>Random | DevL                        | 0  | 0  | 0  | 0  | 0  | 0  | ×  |  |
| М                                                                                   | Batch<br>Random | DevM                        | 0  | 0  | 0  | 0  | 0  | 0  | ×  |  |
| SM (special relay),SB (link special relay<br>for MELSECNET/H, CC-Link IE controller | Batch DevSM     | 0                           | 0  | 0  | 0  | 0  | 0  | ×  |    |  |
| network and CC-Link)                                                                | Random          | andom                       |    |    |    |    |    |    |    |  |
| F                                                                                   | Batch<br>Random | DevF                        | 0  | 0  | 0  | 0  | 0  | 0  | ×  |  |
| T (contact)                                                                         | Batch<br>Random | DevTT                       | 0  | 0  | 0  | 0  | 0  | 0  | ×  |  |
| T (coil)                                                                            | Batch<br>Random | DevTC                       | 0  | 0  | 0  | 0  | 0  | 0  | ×  |  |
| C (contact)                                                                         | Batch<br>Random | DevCT                       | 0  | 0  | 0  | 0  | 0  | 0  | ×  |  |
| C (coil)                                                                            | Batch<br>Random | DevCC                       | 0  | 0  | 0  | 0  | 0  | 0  | ×  |  |
| T (current value)                                                                   | Batch<br>Random | DevTN                       | 0  | 0  | 0  | 0  | 0  | 0  | ×  |  |
| C (current value)                                                                   | Batch<br>Random | DevCN                       | 0  | 0  | 0  | 0  | 0  | 0  | ×  |  |

 $\bigcirc$  : Accessible,  $\times$  : Inaccessible

(To next page)

|                                                                      |                 | Device type                 |        | Access target |                      |        |             |                 |         |                     |
|----------------------------------------------------------------------|-----------------|-----------------------------|--------|---------------|----------------------|--------|-------------|-----------------|---------|---------------------|
| Device                                                               |                 | (Device name specification) | 1)     | 2)            | 3)                   | 4)     | 5)          | 6)              | 7)      |                     |
| D <sup>*1</sup>                                                      | Batch<br>Random | DevD                        | 0      | 0             | 0                    | 0      | 0           | 0               | ×       | ±<br>1(             |
| SD (special register),SW (link special                               | Batch           |                             |        |               |                      |        |             |                 |         |                     |
| register for MELSECNET/H, CC-Link IE controller network and CC-Link) | Random          | DevSD                       | 0      | 0             | 0                    | 0      | 0           | 0               | ×       | NS AND              |
| T (main setting)                                                     | Batch<br>Random | DevTM                       | 0<br>× | 0<br>×        | 0<br>×               | 0<br>× | 0<br>×      | ×               | ×       |                     |
| T (sub setting 1)                                                    | Batch<br>Random | DevTS                       | ×      | ×             | 0 <sup>*2</sup><br>× | 0<br>× | 0<br>×      | ×               | ×       | 1                   |
| T (sub setting 2)                                                    | Batch<br>Random | DevTS2                      | ×      | ×             | ×                    | ×      | 0<br>×      | ×               | ×       | гD                  |
| T (sub setting 3)                                                    | Batch<br>Random | DevTS3                      | ×      | ×             | ×                    | ×      | 0<br>×      | ×               | ×       | RVIEW (<br>TIPLE CI |
| C (main setting)                                                     | Batch           | DevCM                       | 0      | 0             | 0                    | 0      | 0           | ×               | ×       | MUL <sup>-</sup>    |
|                                                                      | Random          |                             | ×      | ×             | ×                    | ×      | ×           |                 |         | - 11                |
| C (sub setting 1)                                                    | Batch           | DevCS                       | ×      | ×             | 0*2                  | 0      | 0           | ×               | ×       |                     |
| C (sub setting 2)                                                    | Batch           | DevCS2                      | ×      | ×             | ×                    | ×      | ×<br>0<br>× | ×               | ×       |                     |
| C (sub setting 3)                                                    | Batch           | DevCS3                      | ×      | ×             | ×                    | ×      | 0<br>×      | ×               | ×       | AULTIPLI<br>SYSTEM  |
| A                                                                    | Batch<br>Random | DevA                        | 0      | 0             | 0                    | 0      | 0           | ×               | ×       | 1                   |
| Z                                                                    | Batch<br>Random | DevZ                        | 0      | 0             | 0                    | 0      | 0           | 0               | ×       | DA                  |
| V (index register)                                                   | Batch<br>Random | DevV                        | 0      | 0             | 0                    | 0      | 0           | ×               | ×       | TIPLE O             |
| R (file register)                                                    | Batch<br>Random | DevR                        | ×      | 0             | 0                    | 0      | 0           | O <sup>*3</sup> | ×       | MUL<br>SYS          |
| ZR (file register) <sup>*1</sup>                                     | Batch<br>Random | DevZR                       | ×      | ×             | ×                    | ×      | ×           | 0*3             | ×       | SNC                 |
| ER (extension file register)                                         | Batch<br>Random | DevER(0) to<br>DevER(256)   | ×      | 0             | 0                    | 0      | 0           | O <sup>*3</sup> | ×       | INICATIO            |
| В                                                                    | Batch<br>Random | DevB                        | 0      | 0             | 0                    | 0      | 0           | 0               | ×       | COMMU               |
| W*1                                                                  | Batch<br>Random | DevW                        | 0      | 0             | 0                    | 0      | 0           | 0               | ×       | 1                   |
| Q/QnA link special relay<br>(within Q/QnACPU)                        | Batch<br>Random | DevQSB                      | ×      | ×             | ×                    | ×      | ×           | 0               | ×       | SS I                |
| Retentive timer (contact)                                            | Batch<br>Random | DevSTT                      | ×      | ×             | ×                    | ×      | ×           | 0               | ×       | METER               |
|                                                                      |                 |                             |        |               | 0                    | Acces  | sible, ×    | : Inacc         | essible | ADDE                |

Table10.39 Accessible devices at the time of other station access (Continued)

\* 1 When accessing a device of device No.32768 (8000H) or higher, use an extended function. (Section 10.3.1)

\* 2 Access is not allowed in the case of the A2ACPU(-S1).

\* 3 Access is not allowed in the case of the Q00JCPU.

(To next page)

PRECAUTIONS FOR USE OF AnS SERIES MODULE

|                                           |                             | Device type                 |    | Access target |    |    |    |    |                 |
|-------------------------------------------|-----------------------------|-----------------------------|----|---------------|----|----|----|----|-----------------|
| Device                                    |                             | (Device name                | 1) | 2)            | 2) | 4) | 5) | 6) | 7)              |
|                                           |                             | specification)              | '' | 2)            | 3) | 4) | 5) | 0) | ')              |
| Retentive timer (coil)                    | Batch<br>Random             | DevSTC                      | ×  | ×             | ×  | ×  | ×  | 0  | ×               |
| Q/QnA link special register               | Batch                       |                             |    | ×             | ×  | ×  | ×  | 0  | ×               |
| (within Q/QnACPU)                         | Random                      | DevQSVV                     | ^  |               |    |    |    |    |                 |
| Q/QnA link edge relay                     | Batch                       | DovOV                       | ~  | ~             | ~  |    |    | ~  | ~               |
| (within Q/QnACPU) Rand                    |                             | DevQv                       | ^  | ^             |    | ^  |    | 0  | X               |
| Own station random access buffer          | Batch<br>Random             | DevMRB                      | ×  | ×             | ×  | ×  | ×  | ×  | ×               |
| Retentive timer (current value)           | Batch                       | DevSTN                      | ×  | ×             | ×  | ×  | ×  | 0  | ×               |
|                                           | Random                      |                             |    |               |    |    |    |    |                 |
| Own station link register                 | Batch                       | DevWw                       | ×  | ×             | ×  | ×  | ×  | ×  | ×               |
| (for sending)                             | Random                      |                             |    | <u> </u>      |    |    |    |    |                 |
| Own station link register                 | Batch                       | DevWr                       | ×  | ×             | ×  | ×  | ×  | ×  | ×               |
| (for receiving)                           | Random                      |                             |    |               |    |    |    |    |                 |
| Own station buffer memory                 | Random                      | DevSPB                      | ×  | ×             | ×  | ×  |    | ×  | ×               |
| Q/QnA SEND function                       | Batch                       | Batch                       |    |               |    |    |    | 0  | O <sup>*5</sup> |
| (with arrival confirmation) <sup>*4</sup> | Random                      | DevMAIL                     | ×  | ×             | ×  | ×  | ×  | ×  | ×               |
| Q/QnA SEND function                       | Batch                       | Batch Data Nation           |    |               |    |    |    | 0  | O <sup>*5</sup> |
| (no arrival confirmation) <sup>*4</sup>   | Random                      | DevMAILNC                   | ×  | ×             | ×  | ×  | ×  | ×  | ×               |
| Direct link input                         | Batch                       | DevLX(1) to                 |    |               |    |    |    | -  |                 |
| (other station side) Rand                 |                             | DevLX(255)                  | ×  | ×             | ×  | ×  | ×  | 0  | ×               |
| Direct link output                        | Batch                       | DevLY(1) to                 |    | ×             | ×  | ×  | ×  | 0  | ×               |
| (other station side)                      | Random                      | DevLY(255)                  | ×  |               |    |    |    |    |                 |
| Direct link relay                         | Batch                       | DevLB(1) to                 | ~  | ~             | ~  | ~  | ~  | 0  | ~               |
| (other station side)                      | Random                      | DevLB(255)                  | ^  |               |    | ^  | ^  | 0  | ^               |
| Direct link register                      | Batch                       | DevLW(1) to                 | ~  | ×             | ×  | ×  | ×  | 0  | ×               |
| (other station side) <sup>*1</sup>        | Random                      | DevLW(255)                  | ^  |               |    |    |    |    |                 |
| Direct link special relay                 | Batch                       | DevLSB(1) to                |    |               |    |    |    | -  |                 |
| (other station side)                      | (other station side) Random |                             | ×  | ×             | ×  | ×  | ×  | 0  | ×               |
| Direct link special register              | Batch                       | DevLSW(1) to                |    |               |    |    |    | -  |                 |
| (other station side)                      | Random                      | DevLSW(255)                 | ×  | ×             | ×  | ×  | ×  | 0  | ×               |
| Creasial direct buffer register           | Batch                       | DevSPG(0) to<br>DevSPG(255) |    | ×             | ×  | ×  | ×  |    | ~               |
| Special direct builer register            | Random                      |                             |    |               |    |    |    | 0  | ×               |
| Other station buffer memory               | Batch                       | DevRBM                      | ×  | ×             | ×  | ×  | ×  | ×  | ×               |
|                                           | Random                      |                             | Â  |               |    |    |    |    |                 |
| Other station random access buffer        | Batch<br>Random             | DevRAB                      | ×  | ×             | ×  | ×  | ×  | ×  | ×               |

Table10.39 Accessible devices at the time of other station access (Continued)

 $\bigcirc$  : Accessible,  $\times$  : Inaccessible

\* 1 When accessing a device of device No.32768 (8000 $_{\rm H}$ ) or higher, use an extended function. ([]] Section 10.3.1)

\* 4 This function is used to send messages to a network module on the other station via a CC-Link IE controller network module.

Access is not allowed to a multiple CPU system (when the logical station Nos. are specified).

\* 5 Access is not allowed to MELSECNET/H modules (PC CPU modules) and CC-Link IE controller network interface boards (IBM-PC/AT-compatible personal computers).

(To next page)

|                                     |                             | Device type                                                                         | Access target |    |    |    |    |    |   |
|-------------------------------------|-----------------------------|-------------------------------------------------------------------------------------|---------------|----|----|----|----|----|---|
| Device                              | (Device name specification) | 1)                                                                                  | 2)            | 3) | 4) | 5) | 6) | 7) |   |
| Other station RX                    | Batch                       | DevRX                                                                               | ×             | ×  | ×  | ×  | ×  | ×  | × |
|                                     | Random                      | 201101                                                                              |               |    |    |    |    |    |   |
| Other station RY                    | Batch                       | DevRY                                                                               | ×             | ×  | ×  | ×  | ×  | ×  | × |
|                                     | Random                      | Bonn                                                                                |               |    |    |    |    |    |   |
| Other station link register         | Batch                       | DevRW                                                                               | ×             | ×  | ×  | ×  | ×  | ×  | × |
|                                     | Random                      | Devitiv                                                                             |               |    |    |    |    |    | ^ |
| Other station SB                    | Batch                       | DovSR                                                                               | ~             | ~  | ~  | ~  | ~  | ×  | ~ |
| (link special B for CC-Link) Random |                             | (Device name<br>specification)1)2)3)4)DevRXXXXXDevRYXXXXDevRWXXXXDevSBXXXXDevSWXXXX | ^             | XX | ^  | ^  |    |    |   |
| Other station SW                    | Batch                       | DovSW                                                                               | ~             | ~  | ~  | ~  | ~  | ~  | ~ |
| (link special W for CC-Link) Random |                             | 064244                                                                              | ~             | ^  | ~  | ^  | ^  |    |   |

Table10.39 Accessible devices at the time of other station access (Continued)

 $\bigcirc$  : Accessible,  $\times$  : Inaccessible

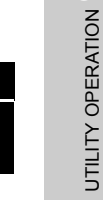

9

10

FUNCTIONS AND PROGRAMMING

OVERVIEW OF MULTIPLE CPU SYSTEM

MULTIPLE CPU SYSTEM CONFIGURATION

MULTIPLE CPU SYSTEM CONCEPT

COMMUNICATIONS BETWEEN CPU MODULES

PARAMETERS ADDED FOR MULTIPLE CPU

PRECAUTIONS FOR USE OF AnS SERIES MODULE

MELSEC Q series

## 10.4 Programming with VxWorks API Functions

C Controller modules implement components that are shown in Appendix 7. For each component functionality and VxWorks API functions, refer to the following manual.

Cryptic Works manual

### (1) Sample program using VxWorks API functions

Installing SW $\square$ PVC-CCPU registers a sample program that includes the following.

(C Section 10.5)

- · Connectivity between C Controller module and GOT (Microcomputer connection)
- RAM disk function

### (2) Precautions for using VxWorks API functions

### (a) Changing the system clock rate

C Controller modules support system clock rates of 60 to 1000. (Default: 60) When changing the system clock rate, use the sysClkRateSet function. For setting and changing the system clock rate, refer to the following manual.

## 10.5 Sample Programs

When SW□PVC-CCPU is installed into the development environment (personal computer), sample programs are registered to <User-specified folder> - <CCPU> - <CCPUTooL> - <Sample>.

The sample programs are provided for user program creation as reference. Please use the sample programs at your own discretion.

| Fo       | older name             | File name                | Sample program details                                                                                                    |
|----------|------------------------|--------------------------|----------------------------------------------------------------------------------------------------|
| GOTtest  |                        | GOTtest.c                | Sample program for connection to the GOT                                                                                                    |
| MDtest*1 | DevAccess              | DevAccessChanC<br>CIEC.c | <ul> <li>Sample program for the following access using the MELSEC data link functions.</li> <li>Access to a CC-Link IE controller network module (own station) controlled by the C Controller module</li> <li>Access to CC-Link IE controller network modules and programmable controller CPUs on other stations via a CC-Link IE controller network module controlled by the C Controller module</li> </ul> |
|          |                        | DevAccessChanC<br>CL.c   | <ul> <li>Sample program for the following access using the MELSEC data link functions.</li> <li>Access to a CC-Link module (own station) controlled by the C Controller module</li> <li>Access to CC-Link modules and programmable controller CPUs on other stations via a CC-Link module controlled by the C Controller module</li> </ul>                                                                   |
|          |                        | DevAccessChanM<br>NH.c   | <ul> <li>Sample program for the following access using the MELSEC data link functions.</li> <li>Access to a MELSECNET/H module (own station) controlled by the C<br/>Controller module</li> <li>Access to MELSECNET/H modules and programmable controller CPUs on<br/>other stations via a MELSECNET/H module controlled by the C Controller<br/>module</li> </ul>                                           |
|          |                        | DevAccessChanQ<br>BF.c   | Sample program for the following access using the MELSEC data link functions.<br>• Access to CPU No.1 mounted together with the C Controller in a multiple CPU<br>system                                                                                                    |
| Others   |                        | FTPGet.c                 | Sample program for FTP communication                                                                                                    |
|          |                        | MakeRAMDisk.c            | Sample program for creating RAM disk                                                                                                    |
|          | CFChange <sup>*1</sup> | CFChange.c               | Sample program used to unmount a CompactFlash card when X0 turns ON                                                                                                    |
|          | EntryWDTInt            | EntryWDTInt.c            | Sample program for user watchdog timer error interrupt registration                                                                                                    |
| QBFtest  | MotionLink             | MotionLink.c             | Sample program for utilization of linkage with the Motion CPU                                                                                                    |
|          | QBFMessage             | QBFMessage.c             | Sample program for message transmission via MELSECNET/H                                                                                                    |
|          | ROMShutdown            | ROMShutdown.c            | Sample program used to shut down the standard ROM when X0 turns ON                                                                                                    |
|          | LoginUserRegist        | STARTUP.CMD              | Sample script file for login user registration                                                                                                    |
| Script   | ParamBackUp            | STARTUP.CMD              | Sample script file for parameter backup                                                                                                    |
| Script   | ParamRestore           | STARTUP.CMD              | Sample script file for parameter restoration                                                                                                    |
|          | ROMFormat              | STARTUP.CMD              | Sample script file for standard ROM formatting                                                                                                    |

#### Table10.40 Registered sample programs

\*1 For the Q06CCPU-V-B, the following sample programs cannot be used.

Sample programs using MELSEC data link functions

Sample programs using a CompactFlash card

9

MELSEC Q series

COMMUNICATIONS BETWEEN CPU MODULES . . . . . . .

Remark ••••••

Each of sample programs that are not available for the Q06CCPU-V-B contains the following description.

| /* | Sample program                                       | */ |
|----|------------------------------------------------------|----|
|    | When X0 is ON, unmount the CF card.                  | */ |
| *  | Note)                                                | */ |
| *  | This sample program cannot be used because           | */ |
| /* | Q06CCPU-V-B does not support CF card interface.      | */ |
| /* | If the following functions are executed, unsupported | */ |
| /* | communications path error (19203 [0x4B03]) will be   | */ |
| /* | returned.                                            | */ |

# CHAPTER11 OVERVIEW OF MULTIPLE CPU SYSTEM

## 11.1 What is Multiple CPU System ?

## (1) Configuration of multiple CPU system

The multiple CPU system is a system where more than one CPU module are mounted on the main base unit and each of them controls I/O modules and/or

intelligent function modules individually.\*1

Note that redundant power main base units and redundant power extension base units cannot be used with C Controller modules.

\* 1 Up to 4 C Controller modules/High Performance model QCPUs/Process CPUs/Universal model QCPUs (except for Q02UCPUs) or up to 3 Basic model QCPUs/Q02UCPUs can comprise a multiple CPU system.

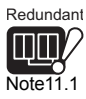

Applicable CPU modules are shown in Table11.1. Note11.1

Refer to Section 12.2 for compatible versions.

#### Table11.1 Applicable CPU modules

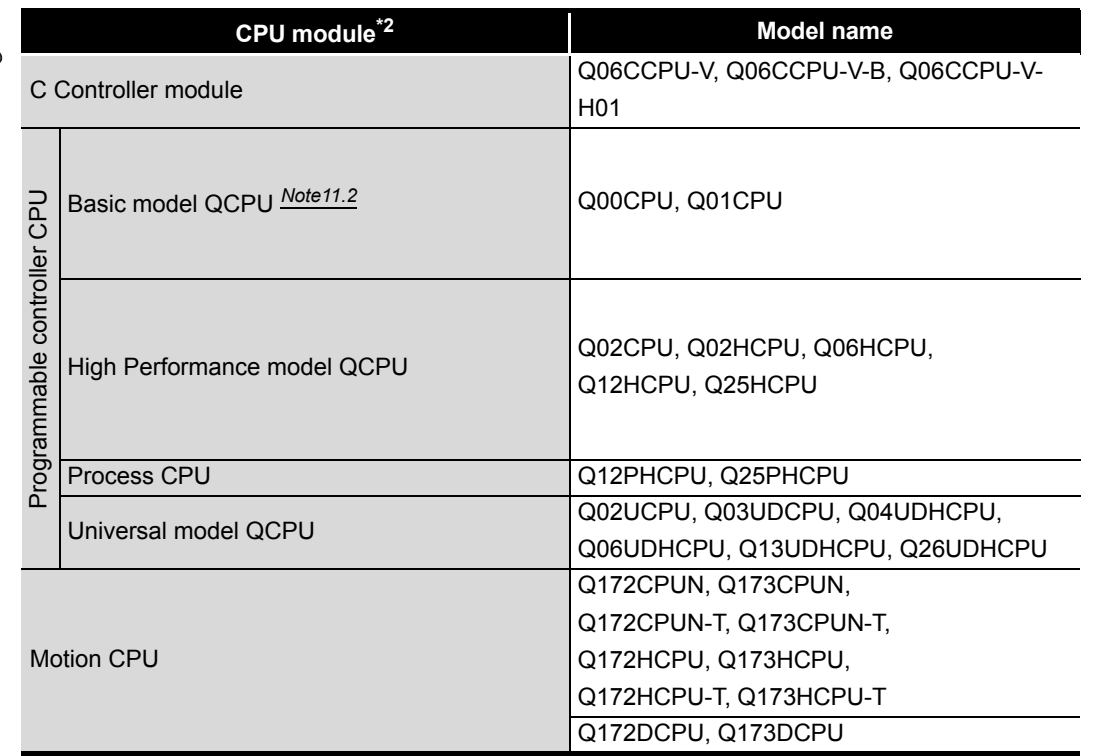

\* 2 Combinations of the C Controller module and the PC CPU module are not allowed for the multiple CPU systems.

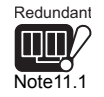

The Redundant CPU cannot be used in the multiple CPU systems.

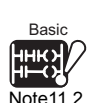

The Q00JCPU cannot be used in the multiple CPU systems.

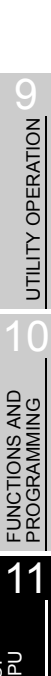

Taking into account a system scale and applications, select the most suitable CPU modules to configure a desired system.

Refer to Section 13.1 for combinations of applicable CPU modules.

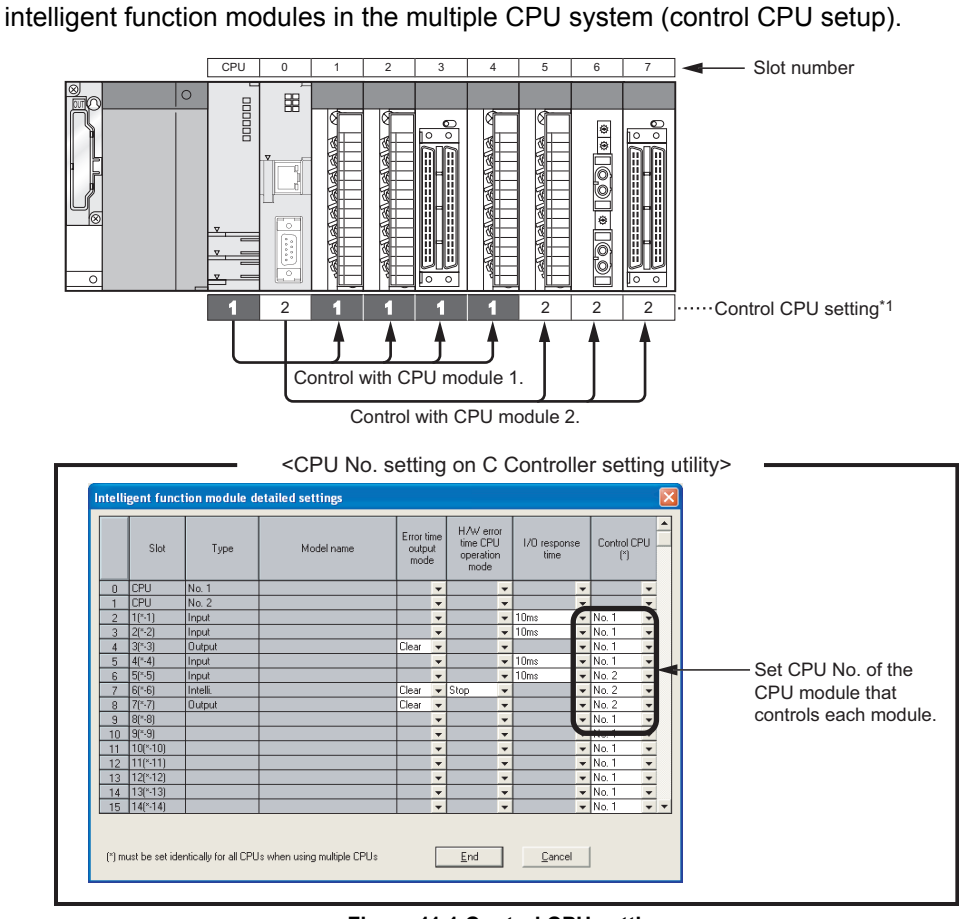

(2) Method for controlling I/O module and intelligent function module It is necessary to set which CPU module is to control which I/O modules and/or

Figure 11.1 Control CPU setting

\* 1 Indicates the grouping configuration on the C Controller setting utility. CPU module "No.1" represents "CPU No.1", and "No.1" of the I/O module and intelligent function module indicates that its "control CPU is CPU No.1".

The CPU module that controls I/O modules and/or intelligent function modules is called as a "Control CPU".

The I/O modules and intelligent function modules controlled by the control CPU are called "controlled modules".

Other modules not controlled by the control CPU are called as "non-controlled modules".

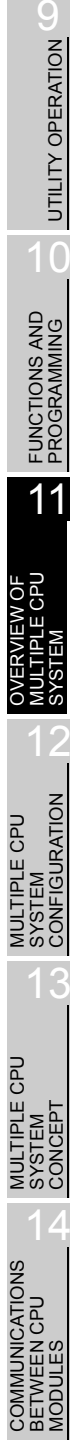

CAUTIONS FOR OF ANS SERIES

## (3) Application example of multiple CPU system

If programmable controller CPUs handle control tasks requiring high speed and fixedcycle operations while the C Controller modules process data written by the C language, the optimum load distribution system can be created. Further, adding a Motion CPU to the multiple CPU system realizes a more sophisticated system that performs motion control, sequence control and information

system processing (data processing/communications).

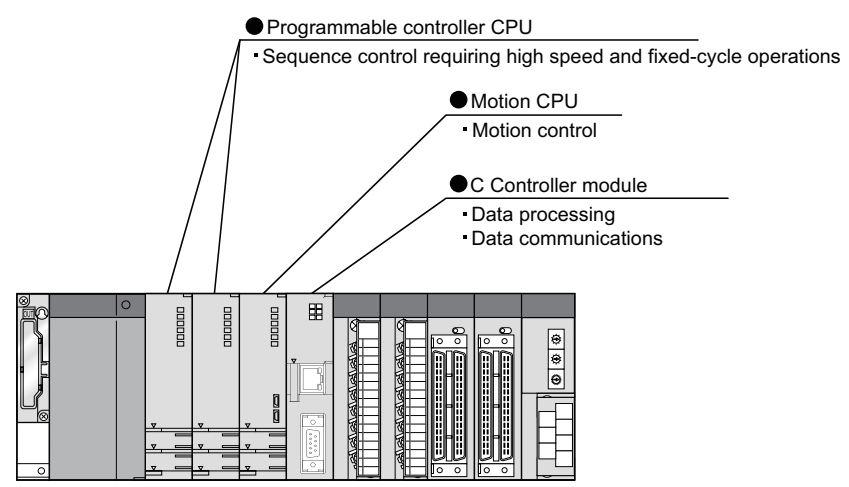

Figure 11.2 Application example of multiple CPU system

### (4) Data transfer between CPU modules

Having a CPU shared memory for data transfer between CPU modules, the multiple CPU system can read data from or write data to another CPU by the following function.

• Data communications using CPU shared memory (SP Section 14.3)

### (5) Access to non-controlled modules

CPU modules included in the multiple CPU system can access non-controlled modules.

For example, CPU No.2 can read data of the modules controlled by CPU No.1, such as the ON/OFF information of I/O modules or the intelligent function module's buffer memory data.

To access non-controlled modules, setting "I/O sharing when using Multiple CPUs" is required on the <<Multiple CPU settings>> tab of the C Controller setting utility. ([]] Section 13.4.2)

## (6) Access range of Device monitoring utility

CPU modules in the multiple CPU system can be accessed from the Device monitoring utility.

Refer to Section 10.3.12 for the access range of the Device monitoring utility.

# CHAPTER12 MULTIPLE CPU SYSTEM CONFIGURATION

This chapter explains the system configuration of a multiple CPU system and the operating precautions for configuring the multiple CPU system.

## 12.1 System Configuration

This section explains the device configuration of the multiple CPU system, connection with the development environment, and the outline of the system configuration. Refer to Chapter 2 for the system configuration of a single CPU system.

JTIONS FOR AnS SERIES

PLE CPU

SYS SVS

COMMUNICATIONS BETWEEN CPU MODULES

## 12.1.1 Devices to be used

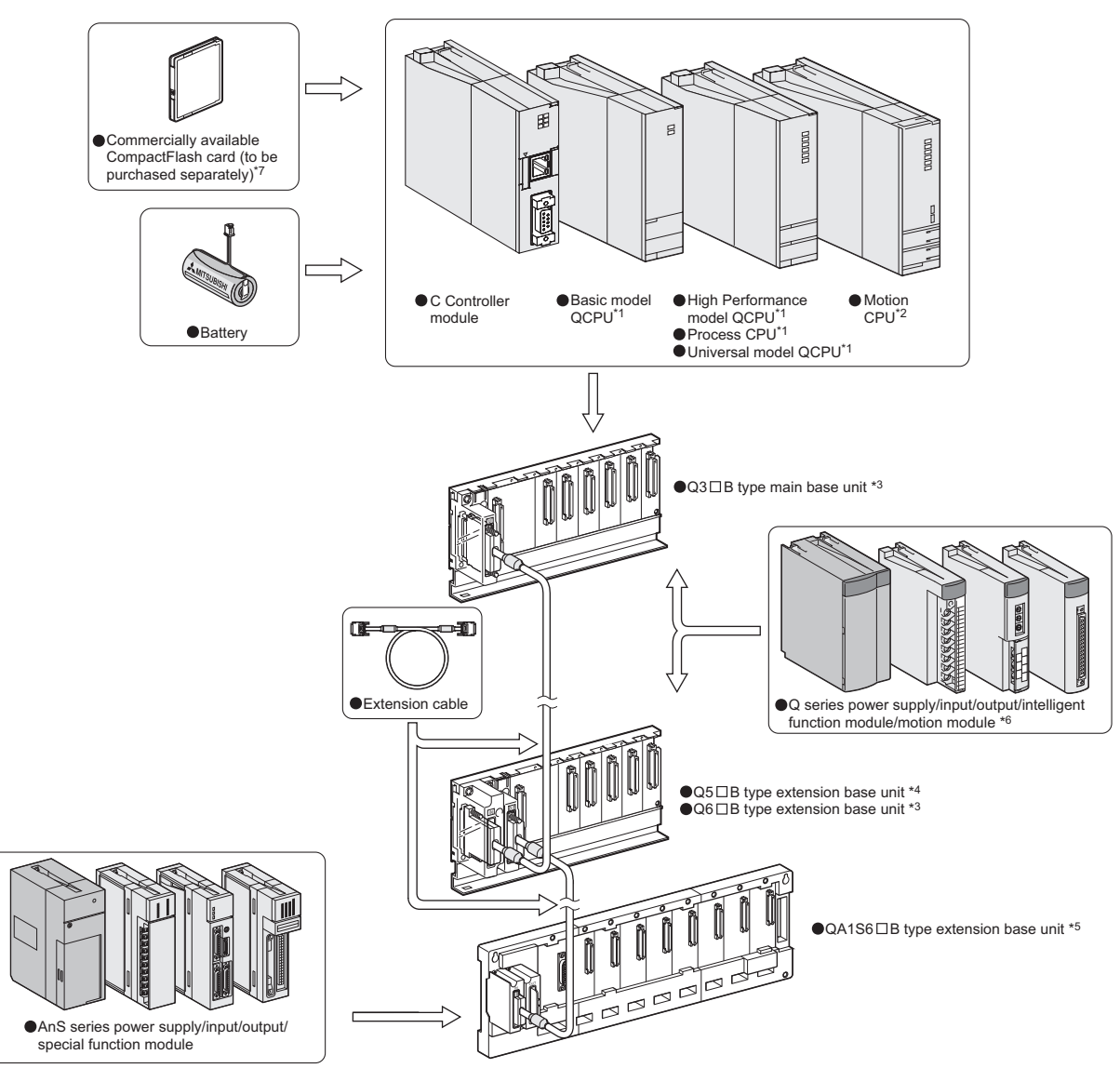

## (1) When using the main base unit (Q3 $\square$ B)

- \* 1 The programmable controller CPU does not accept the CompactFlash card.
- \* 2 The Motion CPU does not accept the CompactFlash card and battery.
- \* 3 Use the Q series power supply module for the power supply module. Keep the current consumption within the rated output current of the power supply module. The Slim power supply module and Redundant power supply module are not available for the power supply module.
- \* 4 No power supply module is required for the Q5 B extension base unit.
- \* 5 The AnS series modules can be mounted only when the High Performance model QCPU is set as CPU No. 1 and further the control CPU of all of them are set to the same High Performance model QCPU. (

The base cannot be extended if the C Controller module/Basic model QCPU is set as CPU No. 1. Use the QA1S65B or QA1S68B extension base unit for the AnS series power supply module, I/O modules and special function modules.

- \* 6 Be sure to set the control CPU of the motion module to the Motion CPU.
- \* 7 The Q06CCPU-V-B does not accept any CompactFlash card.

#### Figure 12.1 System configuration for using Q3 B

## **POINT**

- 1. For combinations of configurable CPU modules, refer to Section 13.1.
- 2. When a multiple CPU system is configured using a C Controller module, redundant power supply base units are not applicable.

IPLE CPU

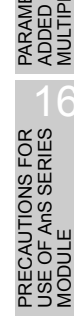

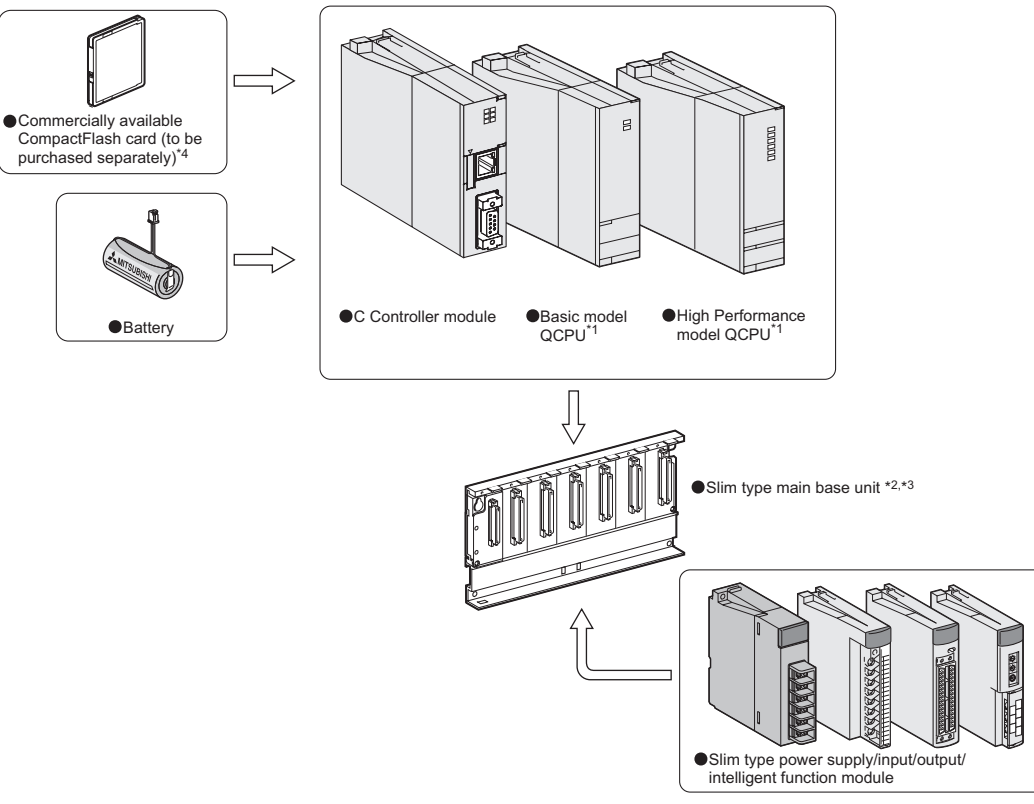

### (2) When using the slim type main base unit (Q3 $\square$ SB)

- \* 1 The programmable controller CPU does not accept the CompactFlash card.
- \* 2 As a power supply module, use the slim type power supply module.
   Keep the current consumption within the rated output current of the power supply module.
   The Q series power supply module and the redundant power supply module are not available for the power supply module.
- \* 3 The slim type main base unit does not have an extension cable connector. The extension base unit or GOT cannot be connected.
- \* 4 The Q06CCPU-V-B does not accept any CompactFlash card.

#### Figure 12.2 System configuration for using Q3 SB

## 

- 1. For combinations of configurable CPU modules, refer to Section 13.1.
- 2. When the slim type main base unit (Q3□SB) is used, the Motion CPU is not applicable.
- 3. The slim type main base unit is applicable only when a multiple CPU system is composed of the Basic model QCPU and the C Controller module.

 Commercially available CompactFlash card (to be compactFlash card (to be 厝 E 000000 purchased separately) C Controller module Basic model QCPU<sup>\*1</sup> High Performance Motion CPU<sup>\*2</sup> model QCPU<sup>\*1</sup> Process CPU<sup>\*1</sup> Batter õ Universal model QCPU' Q3 DB multiple CPU high speed main base unit<sup>\*3</sup> HT. Extension cabl Q series power supply/I/O/intelligent function module or motion module Q5 B extension base unit<sup>\*4</sup> Q6 B extension base unit\*3 \* 1 The programmable controller CPUs do not accept CompactFlash cards. \* 2 The Motion CPU does not accept the CompactFlash card and battery. \* 3 Use a Q series power supply module. The current consumption must be equal to or less than the rated output current value of the power supply module. Using a slim type power supply module or redundant power supply module is not allowed. \* 4 No power supply module is required for the Q5 B extension base unit. \* 5 Be sure to set the control CPU of the motion module to the Motion CPU. \* 6 The Q06CCPU-V-B does not accept any CompactFlash card.

## (3) When using the multiple CPU high speed main base unit (Q3 DB)

#### Figure 12.3 System configuration for using Q3 DB

## 

For combinations of configurable CPU modules, refer to Section 13.1.

MELSEG Q series

9

UTILITY OPERATION

FUNCTIONS AND PROGRAMMING

OVERVIEW OF MULTIPLE CPU SYSTEM

12

GURATION

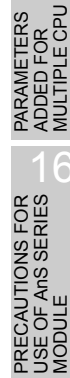

## 12.1.2 Connection with development environment

The connection with development environment for a multiple CPU system configuration is the same as that for a single CPU system configuration. ( $\Box$  Section 2.1.2)

## 12.1.3 Connection with peripheral devices

The connection with peripheral devices for a multiple CPU system configuration is the same as that for a single CPU system configuration. ( $\bigcirc$  Section 2.1.3)

## 12.1.4 System configuration (When CPU No. 1 is C Controller module)

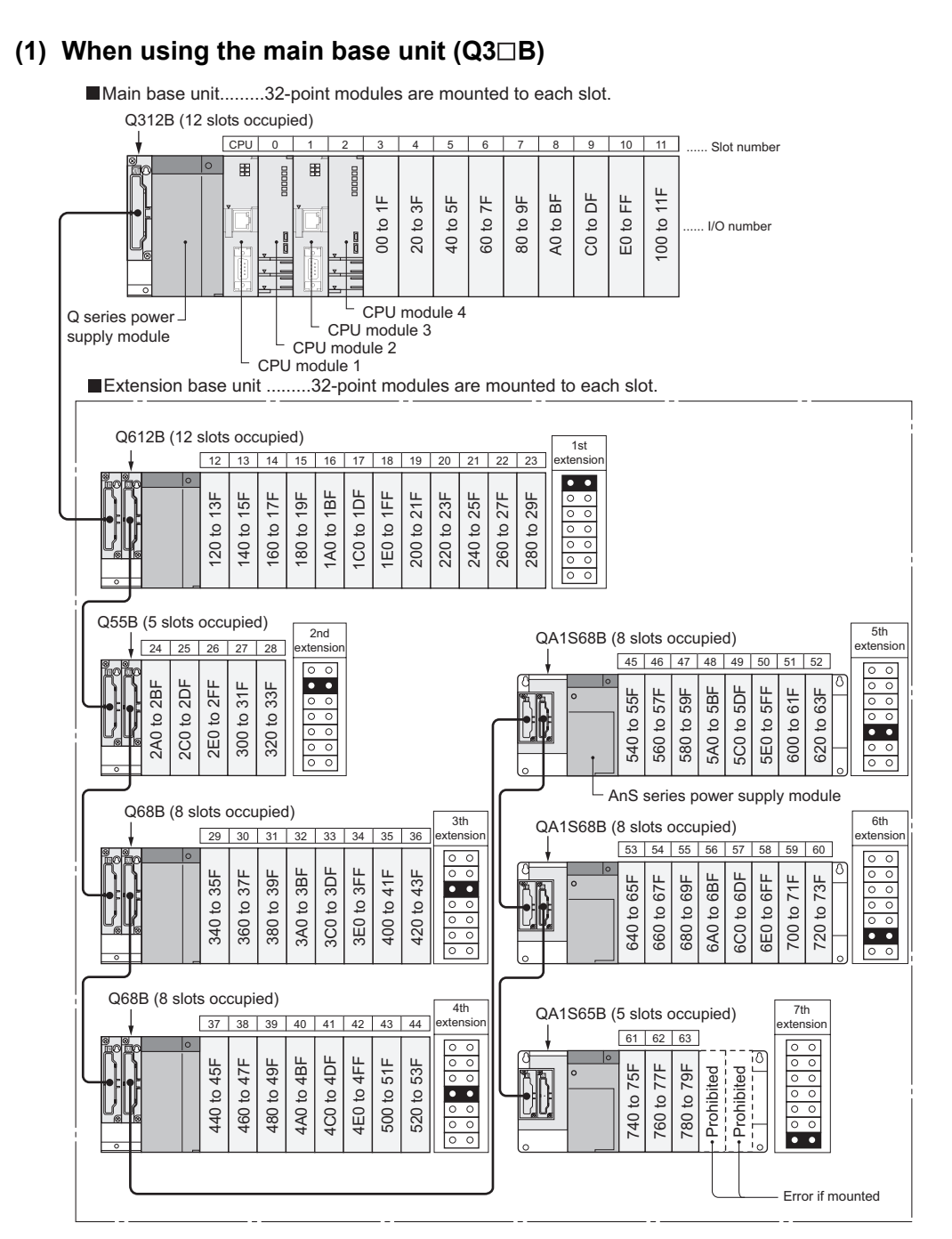

Figure 12.4 System configuration example for using Q3 B

MELSEG Q series

Q

UTILITY OPERATION

FUNCTIONS AND PROGRAMMING

OVERVIEW OF MULTIPLE CPU SYSTEM

12

GURATION

MULTIPLE CPU SYSTEM CONCEPT

COMMUNICATIONS BETWEEN CPU MODULES

#### Table12.1 Restrictions on system configuration, applicable base units, extension cables, power supply modules

| CPU number          | CPU module 1: CPU No.1, CPU module 2: CPU No.2, CPU module 3: CPU No.3, CPU module 4: CPU No.4 |                         |  |  |  |  |
|---------------------|------------------------------------------------------------------------------------------------|-------------------------|--|--|--|--|
| Maximum number of   | 7 extension stages                                                                             |                         |  |  |  |  |
| extension stages    |                                                                                                |                         |  |  |  |  |
| Maximum number of   | 65 (Number of CDUs configured)                                                                 |                         |  |  |  |  |
| mounted I/O modules |                                                                                                |                         |  |  |  |  |
| Available main base | 033P 035P 038P 0312P                                                                           |                         |  |  |  |  |
| unit model          |                                                                                                |                         |  |  |  |  |
| Available extension | Type not requiring power supply module                                                         | Q52B, Q55B              |  |  |  |  |
| base unit model     | Type requiring Q series power supply module                                                    | Q63B, Q65B, Q68B, Q612B |  |  |  |  |
| Available extension |                                                                                                |                         |  |  |  |  |
| cable type          |                                                                                                |                         |  |  |  |  |
| Available power     |                                                                                                |                         |  |  |  |  |
| supply module model | Q01P-A1, Q01P-A2, Q01P, Q02P, Q03P, Q04P                                                       |                         |  |  |  |  |

- Precautions
  - Do not use extension cable longer than 13.2 m (43.28 feet).
  - When using an extension cable, keep it away from the main circuit (high voltage and large current).
  - When setting the number of extension stages, prevent number duplication.
  - If the Q5□B and Q6□B extension base units are used in the same system, there are no restrictions on the connection order of the Q5□B and Q6□B. However check whether they are applicable or not, referring to the QCPU User's Manual (Hardware Design, Maintenance and Inspection).
  - The QA1S6 B and Q6 RB cannot be used as extension base units.
  - Connect an extension cable between the OUT connector of an extension base unit and the IN connector of another extension base unit.
  - When 66 or more modules are mounted, an intelligent function module assignment error (error code: 2124, SP. UNIT LAY ERR.) occurs. (Including CPU modules)
  - The C Controller module does not allow bus connection of the GOT.
  - "Number of CPUs configured" indicates the number of CPU modules set in "Number of CPUs" on the <<Multiple CPU settings>> tab of the C Controller setting utility.
  - Refer to the Motion CPU manual for details of the Motion CPU.
  - The Q172DCPU and Q173DCPU cannot be mounted.
  - When a multiple CPU system is configured using a C Controller module, redundant power supply base units are not applicable.

12 - 8

## (2) When using the slim type main base unit (Q3 $\square$ SB)

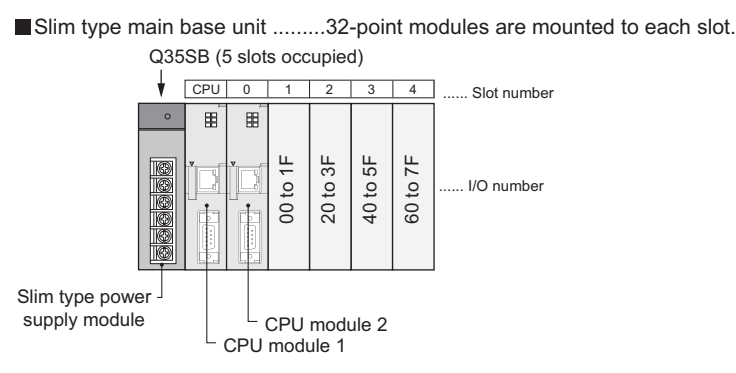

Figure 12.5 System configuration example for using Q3 SB

#### Table12.2 Restrictions on System Configuration, Applicable Base Units, Extension Cables, Power Supply Modules

| Table12.2 Restrictions on System Configuration, Applicable Base Units, Extension Cables, Power Supply Modules |                                              |           |                   |  |  |  |
|----------------------------------------------------------------------------------------------------|----------------------------------------------|-----------|-------------------|--|--|--|
| CDLLnumbor                                                                                                    | CPU module 1: CPU No.1 (C Controller module) |           |                   |  |  |  |
| CFO number                                                                                                    | CPU module 2: CPU No.2 (C Controller module) |           |                   |  |  |  |
| Maximum number of                                                                                             | Extension not allowed                        |           |                   |  |  |  |
| extension stages                                                                                              |                                              |           |                   |  |  |  |
| Maximum number of mounted I/O modules                                                                         | Q32SB                                        | 1 module  | z                 |  |  |  |
|                                                                                                    | Q33SB                                        | 2 modules | PU<br>ATIO        |  |  |  |
|                                                                                                    | Q35SB                                        | 4 modules | LE C<br>I<br>IURA |  |  |  |
| Available main base                                                                                           | 0325B 0335B 0355B                            |           |                   |  |  |  |
| unit model                                                                                                    | (323D, 333D, 333D)                           |           |                   |  |  |  |
| Available power                                                                                               | 06460                                        |           |                   |  |  |  |
| supply module model                                                                                           | Q01SP                                        |           |                   |  |  |  |

- Precautions
  - When the multiple CPU system is configured using the slim type main base unit, the available CPU module is only the C Controller module.
  - The slim type main base unit has no extension cable connector. The extension base unit or GOT cannot be connected.
  - · Since the current consumption of the CPU module exceeds the rated output current of the power supply module (Q61SP), mounting 3 or more CPU modules is not allowed.

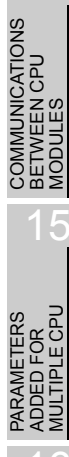

MELSEG Q series

9

UTILITY OPERATION

10

FUNCTIONS AND PROGRAMMING

MULTIPLE CPU SYSTEM CONCEPT

### (3) When using the multiple CPU high speed main base unit (Q3 DB)

Multiple CPU high speed main base unit ... 32-point modules are mounted to each slots. Q312DB (12 slots occupied)

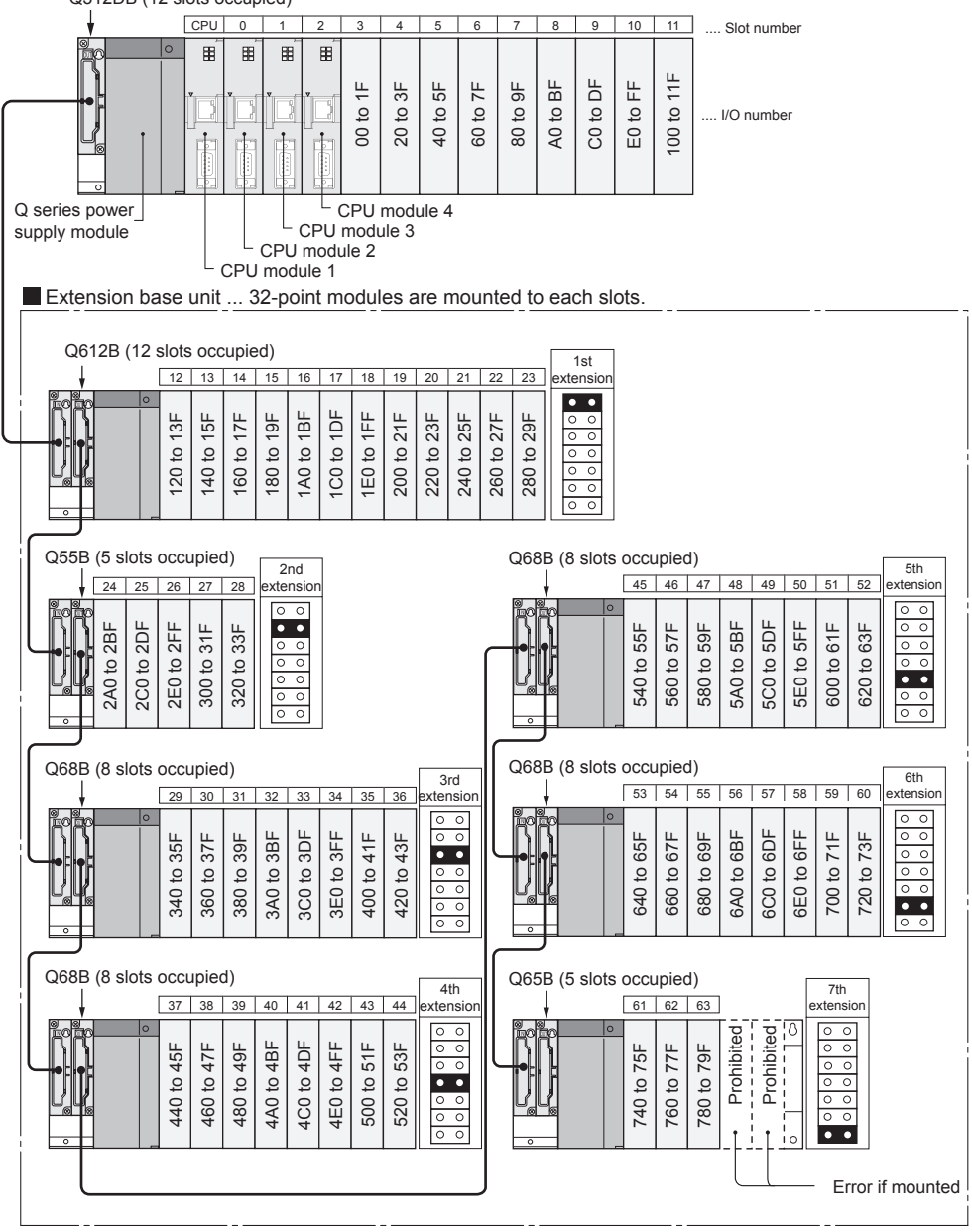

Figure 12.6 System configuration example for using Q3 DB
Q

UTILITY OPERATION

|0|

FUNCTIONS AND PROGRAMMING

OVERVIEW OF MULTIPLE CPU SYSTEM

JRATION

IPLE CPU

#### Table12.3 Restrictions on system configuration, applicable base units, extension cables, power supply modules

| CPU number          | CPU module 1: CPU No.1, CPU module 2: CPU No.2, CPU module 3: CPU No.3, CPU module 4: CPU No.4 |                      |  |
|---------------------|------------------------------------------------------------------------------------------------|----------------------|--|
| Maximum number of   | 7 extension stages                                                                             |                      |  |
| extension stages    |                                                                                                |                      |  |
| Maximum number of   | 65 - (Number of CPUs configured)                                                               |                      |  |
| mounted I/O modules |                                                                                                |                      |  |
| Available main base | 0312DB                                                                                         |                      |  |
| unit model          | Q312DB                                                                                         |                      |  |
| Available extension | Type not requiring power supply module Q52B, Q55B                                              |                      |  |
| hase unit model     | Type requiring Q series power supply                                                           | 063B 065B 068B 0612B |  |
|                     | module                                                                                         |                      |  |
| Available extension | QC05B, QC06B, QC12B, QC30B, QC50B, QC100B                                                      |                      |  |
| cable type          |                                                                                                |                      |  |
| Available power     | Q61P-A1, Q61P-A2, Q61P, Q62P, Q63P, Q64P                                                       |                      |  |
| supply module model |                                                                                                |                      |  |

Precautions

- Do not use extension cable longer than 13.2 m (43.28 feet).
- When using an extension cable, keep it away from the main circuit (high voltage and large current).
- When setting the number of extension stages, prevent number duplication.
- If the Q5□B and Q6□B extension base units are used in the same system, there are no restrictions on the connection order of the Q5□B and Q6□B. However check whether they are applicable or not, referring to the QCPU User's Manual (Hardware Design, Maintenance and Inspection).
- The QA1S6 B and Q6 RB cannot be used as extension base units.
- Connect an extension cable between the OUT connector of an extension base unit and the IN connector of another extension base unit.
- When 66 or more modules are mounted, an intelligent function module assignment error (error code: 2124, SP. UNIT LAY ERR.) occurs. (Including CPU modules)
- The C Controller module does not allow bus connection of the GOT.
- "Number of CPUs configured" indicates the number of CPU modules set in "Number of CPUs" on the <<Multiple CPU settings>> tab of the C Controller setting utility.
- Programmable controller CPUs and Motion CPUs cannot be mounted.

## 12.1.5 System configuration (When CPU No. 1 is Basic model QCPU)

### (1) When using the main base unit (Q3 $\square$ B)

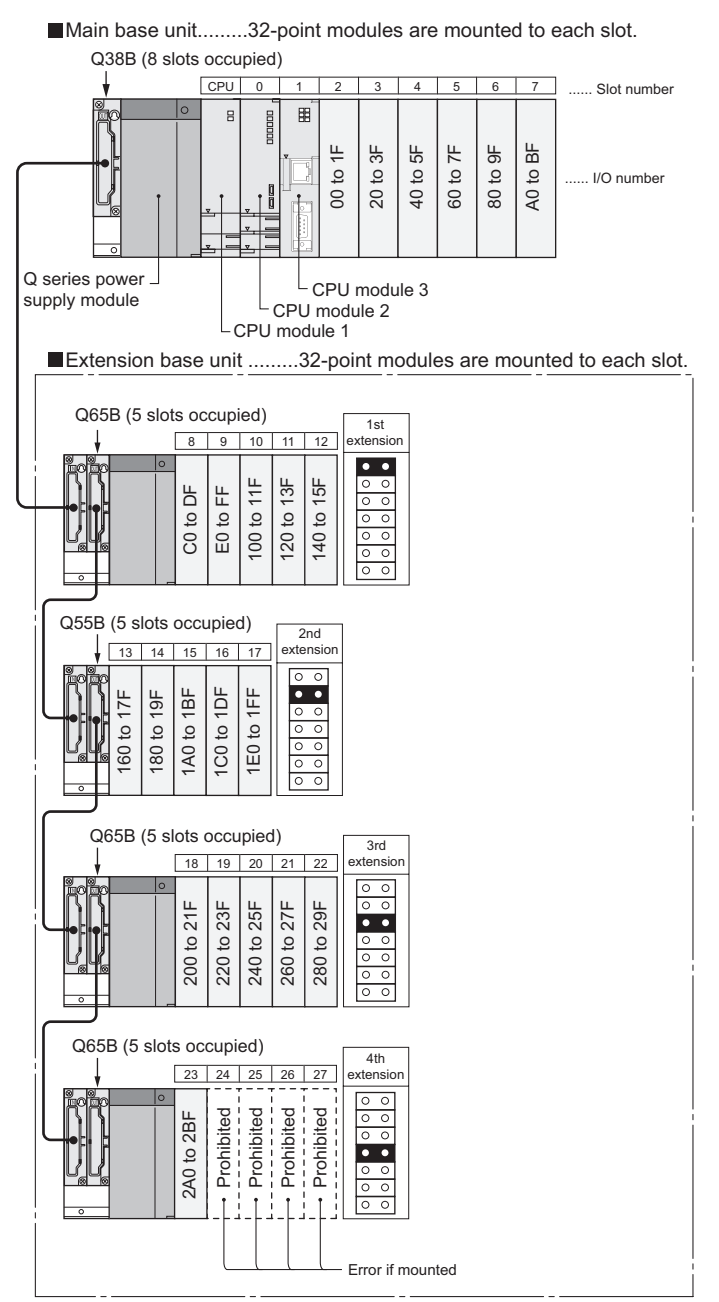

Figure 12.7 System configuration example for using Q3

Q

UTILITY OPERATION

FUNCTIONS AND PROGRAMMING

OVER MULTI SYSTE

GURATION

TIPLE CPU TEM

SVS1 SVS1 CON

COMMUNICATIONS BETWEEN CPU MODULES

#### Table12.4 Restrictions on System Configuration, Applicable Base Units, Extension Cables, Power Supply Modules

|                     | CPU module 1: CPU No. 1 (Basic model QCPU),<br>CPU module 2: CPU No. 2 (Motion CPU (except for Q172DCPU and Q173DCPU)),<br>CPU module 3: CPU No. 3 (C Controller module) |                      |  |
|---------------------|----------------------------------------------------------------------------------------------------|----------------------|--|
| CPU number          |                                                                                                    |                      |  |
|                     |                                                                                                    |                      |  |
| Maximum number of   |                                                                                                    | 4 extension stages   |  |
| extension stages    |                                                                                                    | 4 extension stages   |  |
| Maximum number of   | OF (Number of OPUL, and invest)                                                                                                    |                      |  |
| mounted I/O modules | 25 - (Number of CPUs configured)                                                                                                    |                      |  |
| Available main base |                                                                                                    |                      |  |
| unit model          |                                                                                                    |                      |  |
|                     | Type not requiring power supply module Q52B, Q55B                                                                                                    |                      |  |
| hase unit model     | Type requiring Q series power supply                                                                                                    | 063B 065B 068B 0612B |  |
| base unit model     | module                                                                                                    |                      |  |
| Available extension |                                                                                                    |                      |  |
| cable type          |                                                                                                    |                      |  |
| Available power     |                                                                                                    |                      |  |
| supply module model | Q61P-A1, Q61P-A2, Q61P, Q62P, Q63P, Q64P                                                                                                    |                      |  |

- Precautions
  - Do not use extension cable longer than 13.2 m (43.28 feet).
  - When using the extension cable, keep it away from the main circuit (high voltage, large current).
  - When setting the number of extension stages, prevent number duplication.
  - The QA1S6 B/Q6 RB cannot be used as an extension base unit.
  - If the Q5□B and Q6□B extension base units are used in the same system, there
    are no restrictions on the connection order for them. Refer to the QCPU User's
    Manual (Hardware Design, Maintenance and Inspection) and check if they can
    be used.
  - Connect the extension cable from OUT of the extension cable connector of the base unit to IN of the next extension base unit.
  - When 26 or more modules are mounted, an intelligent function module assignment error (error code: 2124, SP. UNIT LAY ERR.) occurs. (Including CPU modules)
  - "Number of CPUs configured" indicates the number of CPU modules set in "Number of CPUs" on the <<Multiple CPU settings>> tab of the C Controller setting utility.
  - Refer to the manuals of the corresponding CPU modules for details of the programmable controller CPU and Motion CPU.
  - The Q172DCPU and Q173DCPU cannot be mounted.
  - When a multiple CPU system is configured using a C Controller module, redundant power supply base units are not applicable.

#### (2) When using the slim type main base unit (Q3□SB)

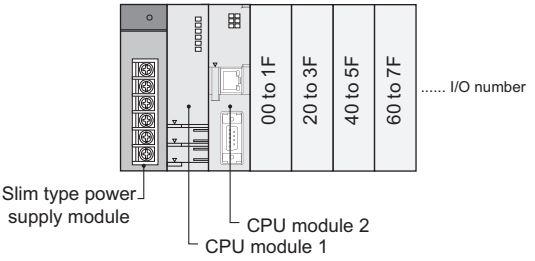

Figure 12.8 System configuration example for using Q3 SB

Table12.5 Restrictions on System Configuration, Applicable Base Units, Extension Cables, Power Supply Modules

| CDU number          | CPU module 1: CPU No.1 (Basic model QCPU)    |                       |  |  |
|---------------------|----------------------------------------------|-----------------------|--|--|
| CFU number          | CPU module 2: CPU No.2 (C Controller module) |                       |  |  |
| Maximum number of   |                                              | Extension not allowed |  |  |
| extension stages    |                                              | Extension not allowed |  |  |
| Maximum number of   | Q32SB                                        | 1 module              |  |  |
| mounted I/O modules | Q33SB                                        | 2 modules             |  |  |
|                     | Q35SB                                        | 4 modules             |  |  |
| Available main base | Q32SB, Q33SB, Q35SB                          |                       |  |  |
| unit model          |                                              |                       |  |  |
| Available power     | Q61SP                                        |                       |  |  |
| supply module model |                                              |                       |  |  |

- Precautions
  - The Motion CPU is not applicable when a multiple CPU system is configured using the slim type main base unit.
  - The slim type main base unit has no extension cable connector. The extension base unit or GOT cannot be connected.
  - Refer to the manual of the corresponding CPU module for details of the programmable controller CPU.

#### (3) When using the multiple CPU high speed main base unit (Q3DB) Multiple CPU high speed main base unit ... 32-point modules are mounted to each slots. Q38DB (8 slots occupied) CPU 0 Slot number 60 to 7F A0 to BF C0 to DF Ë 20 to 3F 40 to 5F 80 to 9F 00 to ` .... I/O number Į Q series power supply module CPU module 2 CPU module 1 Extension base unit ... 32-point modules are mounted to each slots. Q65B (5 slots occupied) 1st 8 9 10 12 xtensi • • 100 to 11F E0 to FF 120 to 13F 15F 0 160 to 17F С 140 to 1 С 0 Q55B (5 slots occupied) 2nd 13 14 15 16 17 xtensio 0 0 0 0 0 0 1C0 to 1DF 1E0 to 1FF 1A0 to 1BF 180 to 19F 200 to 21F 0 0 Q65B (5 slots occupied) 3rd 18 19 20 21 xtensio 22 0 0 280 to 29F 2A0 to 2BF 260 to 27F 220 to 23F 240 to 25F • • 00 0 Q65B (5 slots occupied) 4th 23 24 25 26 27 00 Prohibited Prohibited **Prohibited** Prohibited Prohibited. • • С 0 0 Error if mounted

Figure 12.9 System configuration example for using Q3 DB

PARAMETERS ADDED FOR MULTIPLE CPU

PRECAUTIONS FOR USE OF AnS SERIES MODULE

0

#### Table12.6 Restrictions on system configuration, applicable base units, extension cables, power supply modules

| CDLLnumbor          | CPU module 1: CPU No.1 (Basic model QCPU)         |                      |  |
|---------------------|---------------------------------------------------|----------------------|--|
| CPU number          | CPU module 2: CPU No.2 (C Controller module)      |                      |  |
| Maximum number of   | 4 extension stages                                |                      |  |
| extension stages    |                                                   |                      |  |
| Maximum number of   | 25 (Number of CDUs configured)                    |                      |  |
| mounted I/O modules |                                                   |                      |  |
| Available main base | Q38DB, Q312DB                                     |                      |  |
| unit model          |                                                   |                      |  |
|                     | Type not requiring power supply module Q52B, Q55B |                      |  |
| hase unit model     | Type requiring Q series power supply              | 063B 065B 068B 0612B |  |
| base unit model     | module                                            |                      |  |
| Available extension | QC05B, QC06B, QC12B, QC30B, QC50B, QC100B         |                      |  |
| cable type          |                                                   |                      |  |
| Available power     | Q61P-A1, Q61P-A2, Q61P, Q62P, Q63P, Q64P          |                      |  |
| supply module model |                                                   |                      |  |

Precautions

- Do not use extension cable longer than 13.2 m (43.28 feet).
- When using the extension cable, keep it away from the main circuit (high voltage, large current).
- When setting the number of extension stages, prevent number duplication.
- The QA1S6 B/Q6 RB cannot be used as an extension base unit.
- If the Q5□B and Q6□B extension base units are used in the same system, there are no restrictions on the connection order for them. Refer to the QCPU User's Manual (Hardware Design, Maintenance and Inspection) and check if they can be used.
- Connect the extension cable from OUT of the extension cable connector of the base unit to IN of the next extension base unit.
- When 26 or more modules are mounted, an intelligent function module assignment error (error code: 2124, SP. UNIT LAY ERR.) occurs. (Including CPU modules)
- "Number of CPUs configured" indicates the number of CPU modules set in "Number of CPUs" on the <<Multiple CPU settings>> tab of the C Controller setting utility.
- Refer to the manuals of the corresponding CPU modules for details of programmable controller CPUs.
- Motion CPUs cannot be mounted.

MELSEG Q series

## 12.1.6 System configuration

(When CPU No.1 is High Performance model QCPU or Process CPU)

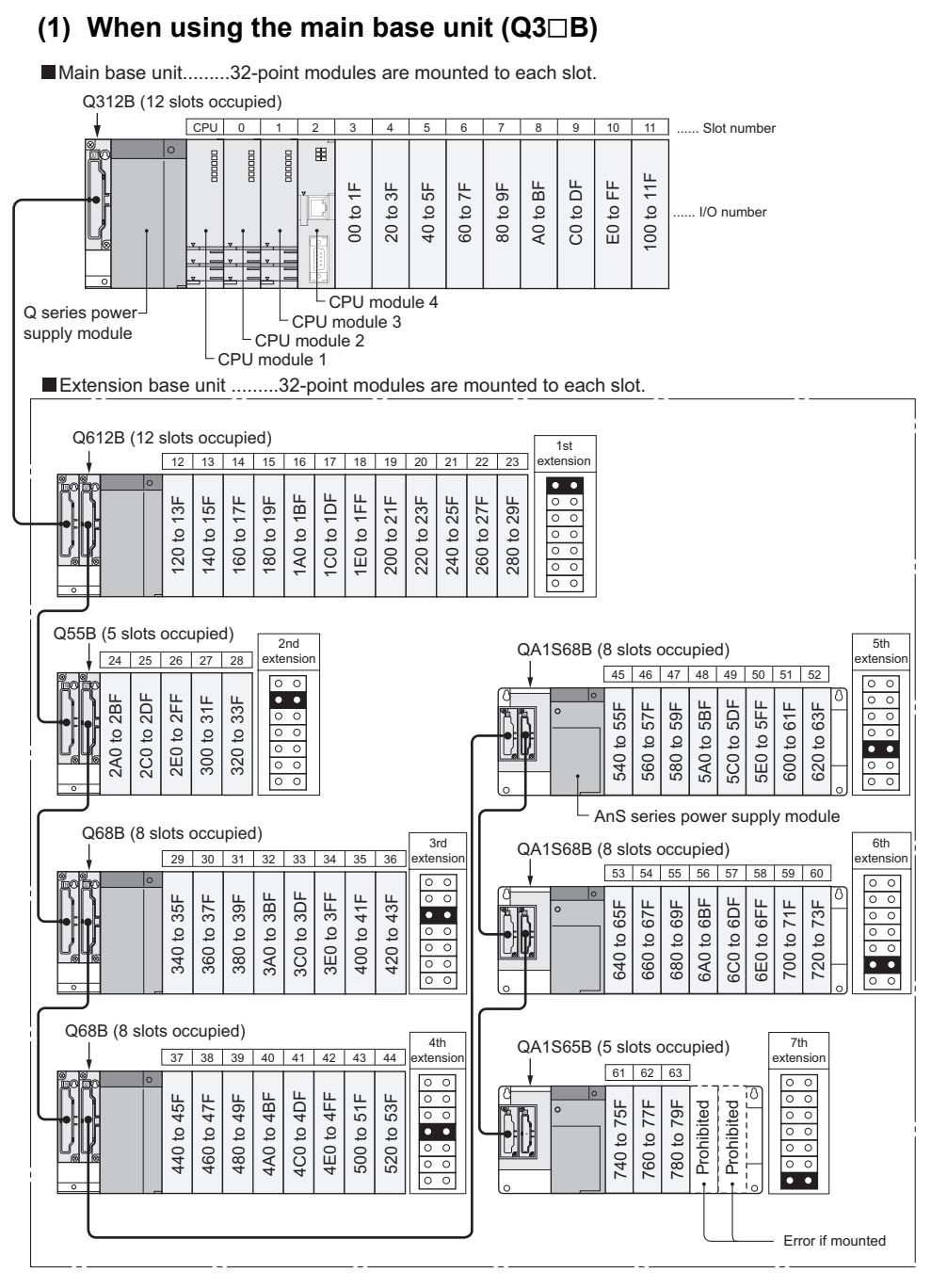

Figure 12.10 System configuration example for using Q3 B

Q

PARAMETERS ADDED FOR MULTIPLE CPU

PRECAUTIONS FOR USE OF ANS SERIES MODULE

12.1 System Configuration 12.1.6 System configuration (When CPU No.1 is High Performance model QCPU or Process

#### Table12.7 Restrictions on system configuration, applicable base units, extension cables, power supply modules

| CPU number          | CPU module 1: CPU No.1, CPU module 2: CPU No.2, CPU module 3: CPU No.3, CPU module 4: CPU No.4 |                      |  |
|---------------------|------------------------------------------------------------------------------------------------|----------------------|--|
| Maximum number of   | 7 extension stages                                                                             |                      |  |
| extension stages    |                                                                                                |                      |  |
| Maximum number of   | 65 (Number of CDLIa configured)                                                                |                      |  |
| mounted I/O modules | 65 - (Number of CPOS configured)                                                               |                      |  |
| Available main base | 022D 025D 020D 0212D                                                                           |                      |  |
| unit model          |                                                                                                |                      |  |
|                     | Type not requiring power supply module                                                         | Q52B, Q55B           |  |
|                     | Type requiring Q series power supply                                                           | 063B 065B 068B 0612B |  |
| hase unit model     | module                                                                                         |                      |  |
|                     | Type requiring AnS series power supply                                                         | 041S65B 041S68B      |  |
|                     | module                                                                                         |                      |  |
| Available extension | QC05B, QC06B, QC12B, QC30B, QC50B, QC100B                                                      |                      |  |
| cable type          |                                                                                                |                      |  |
| Available power     | Q series power supply module Q61P-A1, Q61P-A2, Q61P, Q62P, Q63P, Q64P                          |                      |  |
| supply module model | AnS series power supply module A1S61PN, A1S62PN, A1S63P                                        |                      |  |

#### Precautions

- Do not use extension cable longer than 13.2 m (43.28 feet).
- When using an extension cable, keep it away from the main circuit (high voltage and large current).
- When setting the number of extension stages, set the number in ascending order to avoid duplicated setting.
- If Q5□B / Q6□B and QA1S6□B extension base units are used in the same system, be sure to connect Q5□B / Q6□B at first and then QA1S6□B. Make the setting of the stage number of extension base units, starting from Q5□B / Q6□B in ascending order. Refer to the QCPU User's Manual (Hardware Design, Maintenance and Inspection) and check if they can be used.
- The QA1S6
  B extension base unit can be used only when all of the AnS series modules are set to be controlled by the same High Performance model QCPU. Note that it cannot be used if a Process CPU is used.
- The Q6 RB cannot be connected as an extension base unit.
- Connect an extension cable between the OUT connector of an extension base unit and the IN connector of another extension base unit.
- When 66 or more modules are mounted, an intelligent function module assignment error (error code: 2124, SP. UNIT LAY ERR.) occurs. (Including the CPU module)
- "Number of CPUs configured" indicates the number of CPU modules set in "Number of CPUs" on the <<Multiple CPU settings>> tab of the C Controller setting utility.
- Refer to the manuals of the corresponding CPU modules for details of the programmable controller CPU and Motion CPU.
- Installation of a Universal model QCPU (except for Q02UCPU) and a Motion CPU (except for Q172DCPU and Q173DCPU) is not allowed for the same system.

Select either one of them.

• When a multiple CPU system is configured using a C Controller module, redundant power supply base units are not applicable.

Slim type power supply module

## (2) When using the slim type main base unit (Q3 $\square$ SB)

Slim type main base unit .......32-point modules are mounted to each slot. Q35SB (5 slots occupied) ¥ CPU 0 Slot number 昍 20 to 3F 60 to 7F 40 to 5F 00 to 1F I/O number

Figure 12.11 System configuration example for using Q3 SB

#### Table12.8 Restrictions on System Configuration, Applicable Base Units, Extension Cables, Power Supply Modules

CPU module 2 CPU module 1

| Table12.8 Res                                        | trictions on System Configuration, Applic | cable Base Units, Extension Cables, Power Supply Modules | EW OF<br>LE CPU |  |
|------------------------------------------------------|-------------------------------------------|----------------------------------------------------------|-----------------|--|
| CPU module 1: CPU No.1 (High Performance model QCPU) |                                           | ice model QCPU)                                          | TEV             |  |
| CFO number                                           | CPU module 2: CPU No.2 (C Controller mo   | dule)                                                    | S'YS'           |  |
| Maximum number of                                    | Estimation and allowed                    |                                                          |                 |  |
| extension stages                                     |                                           | Extension not allowed                                    |                 |  |
| Mauinauna nunahan af                                 | Q32SB                                     | 1 module                                                 | 7               |  |
| Maximum number of mounted I/O modules                | Q33SB                                     | 2 modules                                                | PU<br>TIOI      |  |
|                                                      | Q35SB                                     | 4 modules                                                | LE C            |  |
| Available main base                                  |                                           |                                                          | TEN             |  |
| unit model                                           |                                           | 4323B, 4333B, 4333B                                      | SYS             |  |
| Available power                                      | 06160                                     |                                                          | 20/0            |  |
| supply module model                                  |                                           | QUIOF                                                    | 13              |  |

- Precautions
  - When a multiple CPU system is configured using the slim type main base unit, the Motion CPU is not applicable.
  - The slim type main base unit has no extension cable connector. The extension base unit or GOT cannot be connected.
  - · Since the current consumption of the CPU module exceeds the rated output current of the power supply module (Q61SP), mounting 3 or more CPU modules is not allowed.
  - · Refer to the manual of the corresponding CPU module for details of the programmable controller CPU.

MELSEG **Q** series

Q

UTILITY OPERATION

FUNCTIONS AND PROGRAMMING

MULTIPLE CPU SYSTEM CONCEPT

COMMUNICATIONS BETWEEN CPU MODULES

JTIONS FOR AnS SERIES

#### (3) When using the multiple CPU high speed main base unit (Q3 DB)

Multiple CPU high speed main base unit ... 32-point modules are mounted to each slots. Q312DB (12 slots occupied)

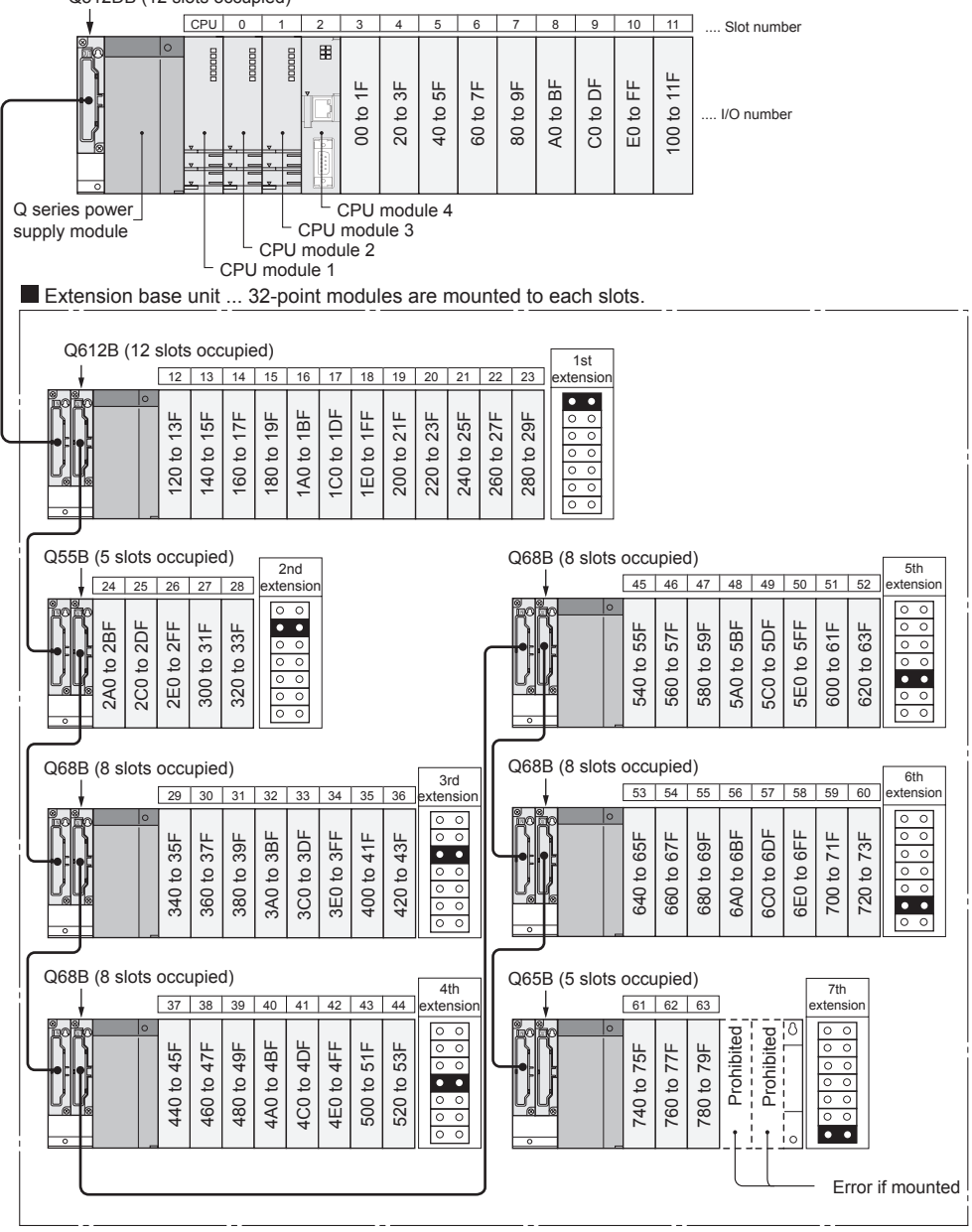

Figure 12.12 System configuration example for using Q3DB

Q

UTILITY OPERATION

FUNCTIONS AND PROGRAMMING

OVERVIE MULTIPL SYSTEM

12

JRATION

#### Table12.9 Restrictions on system configuration, applicable base units, extension cables, power supply modules

| CPU number          | CPU module 1: CPU No.1, CPU module 2: CPU No.2, CPU module 3: CPU No.3, CPU module 4: CPU No.4 |                   |  |
|---------------------|------------------------------------------------------------------------------------------------|-------------------|--|
| Maximum number of   | 7 extension stages                                                                             |                   |  |
| extension stages    |                                                                                                |                   |  |
| Maximum number of   | CE (Number of CDI to configured)                                                               |                   |  |
| mounted I/O modules |                                                                                                |                   |  |
| Available main base |                                                                                                |                   |  |
| unit model          | Land, Calabe                                                                                   |                   |  |
| Available extension | Type not requiring power supply module                                                         | Q52B, Q55B        |  |
| Available extension | Type requiring Q series power supply                                                           |                   |  |
| base unit model     | module                                                                                         | 4000, 4000, 40120 |  |
| Available extension | QC05B, QC06B, QC12B, QC30B, QC50B, QC100B                                                      |                   |  |
| cable type          |                                                                                                |                   |  |
| Available power     | Q61P-A1, Q61P-A2, Q61P, Q62P, Q63P, Q64P                                                       |                   |  |
| supply module model |                                                                                                |                   |  |
|                     |                                                                                                |                   |  |

- Precautions
  - Do not use extension cable longer than 13.2 m (43.28 feet).
  - When using the extension cable, keep it away from the main circuit (high voltage, large current).
  - When setting the number of extension stages, prevent number duplication.
  - If the Q5□B and Q6□B extension base units are used in the same system, there are no restrictions on the connection order for them. Refer to the QCPU User's Manual (Hardware Design, Maintenance and Inspection) and check if they can be used.
  - The QA1S6 B and Q6 RB cannot be used as an extension base unit.
  - Connect the extension cable from OUT of the extension cable connector of the base unit to IN of the next extension base unit.
  - When 66 or more modules are mounted, an intelligent function module assignment error (error code: 2124, SP. UNIT LAY ERR.) occurs. (Including CPU modules)
  - "Number of CPUs configured" indicates the number of CPU modules set in "Number of CPUs" on the <<Multiple CPU settings>> tab of the C Controller setting utility.
  - Refer to the manuals of the corresponding CPU modules for details of programmable controller CPUs.
  - Motion CPUs cannot be mounted.

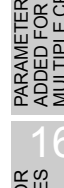

## 12.1.7 System configuration (When CPU No.1 is Universal model QCPU)

### (1) When using the multiple CPU high speed main base unit (Q3DB)

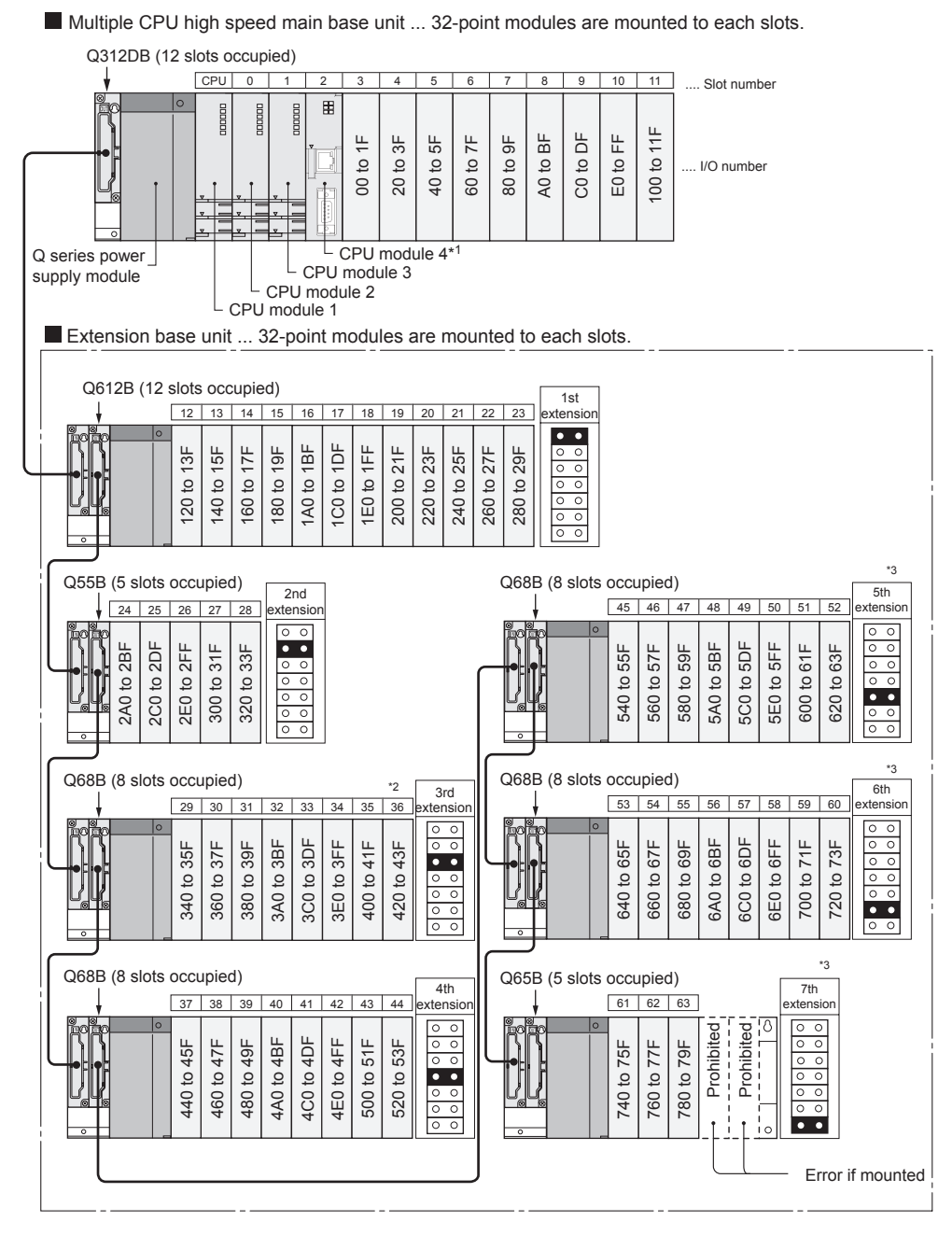

- \* 1 When the Q02UCPU is used as CPU No.1, CPU No.4 is not available because the number of mountable CPU modules is limited up to three.
- \* 2 When the Q02UCPU is used as CPU No.1, slots 36 and higher are not usable because the number of mountable modules is 36.
- Mounting a module on slot 36 or higher may cause an error.
- \* 3 When the Q02UCPU is used as CPU No.1, extension stages 5 to 7 cannot be installed because the number of connectable extension stages is limited up to four.

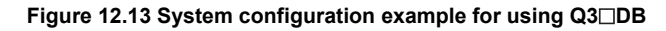

| CPU number          | CPU module 1: CPU No.1, CPU module 2: CPU No.2, CPU module 3: CPU No.3, CPU module 4: CPU No.4 <sup>*1</sup> |                      |  |
|---------------------|----------------------------------------------------------------------------------------------------|----------------------|--|
| Maximum number of   | 7 extension stages (When using Q02UCPU: 4)                                                                   |                      |  |
| extension stages    |                                                                                                    |                      |  |
| Maximum number of   | 65 (No. of CPU a configured) (When using OO2UCPU : 27 (No. of CPU a configured))                             |                      |  |
| mounted I/O modules |                                                                                                    |                      |  |
| Available main base |                                                                                                    |                      |  |
| unit model          |                                                                                                    |                      |  |
|                     | Type not requiring power supply module                                                                       | Q52B, Q55B           |  |
| hase unit model     | Type requiring Q series power supply                                                                         | 063B 065B 068B 0612B |  |
| base unit model     | module                                                                                                    |                      |  |
| Available extension | QC05B, QC06B, QC12B, QC30B, QC50B, QC100B                                                                    |                      |  |
| cable type          |                                                                                                    |                      |  |
| Available power     |                                                                                                    |                      |  |
| supply module model | Q61P-A1, Q61P-A2, Q61P, Q62P, Q63P, Q64P                                                                     |                      |  |

Table12.10 Restrictions on system configuration, applicable base units, extension cables, power supply modules

\* 1 When the Q02UCPU is mounted on CPU slot 1, CPU slot 4 is not available because the number of mountable CPU modules is limited up to three.

Precautions

- Do not use extension cable longer than 13.2 m (43.28 feet).
- When using the extension cable, keep it away from the main circuit (high voltage, large current).
- When setting the number of extension stages, prevent number duplication.
- If the Q5 B and Q6 B extension base units are used in the same system, there are no restrictions on the connection order for them.

Refer to the QCPU User's Manual (Hardware Design, Maintenance and Inspection) and check if they can be used.

- The QA1S6 B and Q6 RB cannot be used as an extension base unit.
- Connect the extension cable from OUT of the extension cable connector of the base unit to IN of the next extension base unit.
- When 66 or more modules (37 or more when using the Q02UCPU) are mounted, an intelligent function module assignment error (error code: 2124, SP. UNIT LAY ERR.) occurs. (Including CPU modules)
- "Number of CPUs configured" indicates the number of CPU modules set in "Number of CPUs" on the <<Multiple CPU settings>> tab of the C Controller setting utility.
- Refer to the manuals of the corresponding CPU modules for details of programmable controller CPUs and Motion CPUs.
- Only when CPU No.1 is any other than the Q02UCPU, a C Controller module can be mounted with the Q172DCPU or Q173DCPU.
- Communication using the multiple CPU high spped communication area is not allowed for the Universal model QCPU.

Use the CPU shared memory in the QCPU standard area.

Q

UTILITY OPERATION

COM BETW MODU

#### (2) When using the main base unit (Q3 $\square$ B)

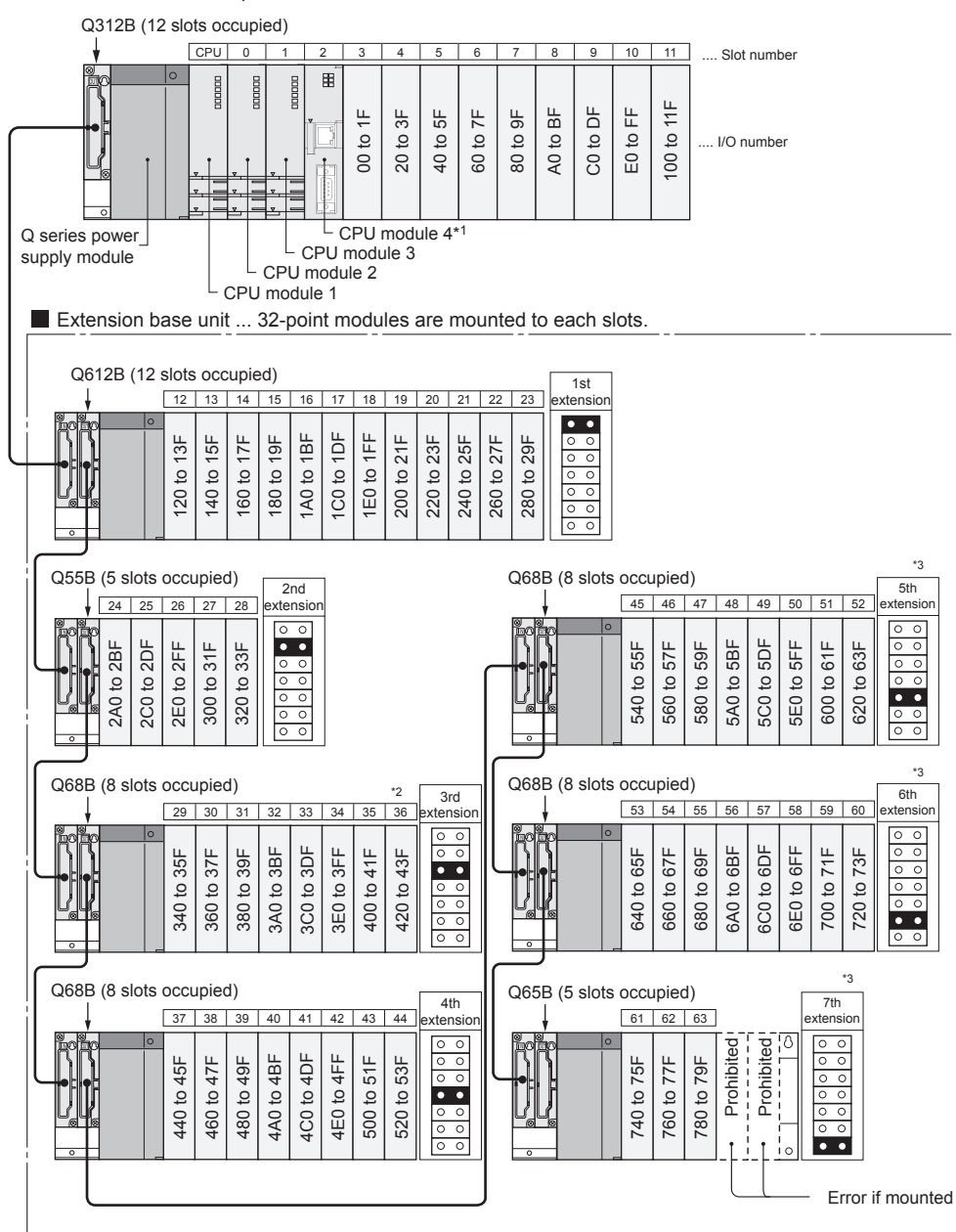

Main base unit ... 32-point modules are mounted to each slots.

\* 1 When the Q02UCPU is used as CPU No.1, CPU No.4 is not available because the number of mountable CPU modules is limited up to three.

- \* 2 When the Q02UCPU is used as CPU No.1, slots 36 and higher are not usable because the number of mountable modules is 36.
  - Mounting a module on slot 36 or higher may cause an error.
- \* 3 When the Q02UCPU is used as CPU No.1, extension stages 5 to 7 cannot be installed because the number of connectable extension stages is limited up to four.

Figure 12.14 System configuration example for using Q3 B

| CPU number          | CPU module1: CPU No.1, CPU module 2: CPU No.2, CPU module 3: CPU No.3, CPU module 4: CPU No.4 <sup>*1</sup> |                      |  |
|---------------------|----------------------------------------------------------------------------------------------------|----------------------|--|
| Maximum number of   | 7 extension stages (When using Q02UCPU: 4)                                                                  |                      |  |
| extension stages    |                                                                                                    |                      |  |
| Maximum number of   | 65 (No. of CBLIs configured) (When using O02LICBLI: 27 (No. of CBLIs configured))                           |                      |  |
| mounted I/O modules | (NO. OF CFOS Configured) (When using Q020CPO. 37 - (NO. OF CFOS Configured))                                |                      |  |
| Available main base | 033P 035P 039P 0312P                                                                                        |                      |  |
| unit model          |                                                                                                    |                      |  |
| Available extension | Type not requiring power supply module Q52B, Q55B                                                           |                      |  |
| hase unit model     | Type requiring Q series power supply                                                                        | 063B 065B 068B 0612B |  |
|                     | module                                                                                                    |                      |  |
| Available extension | QC05B, QC06B, QC12B, QC30B, QC50B, QC100B                                                                   |                      |  |
| cable type          |                                                                                                    |                      |  |
| Available power     |                                                                                                    |                      |  |
| supply module model | Q61P-A1, Q61P-A2, Q61P, Q62P, Q63P, Q64P                                                                    |                      |  |

#### Table12.11 Restrictions on system configuration, applicable base units, extension cables, power supply modules

\* 1 When the Q02UCPU is mounted on CPU slot 1, CPU slot 4 is not available because the number of mountable CPU modules is limited up to three.

Precautions

- Do not use extension cable longer than 13.2 m (43.28 feet).
- When using the extension cable, keep it away from the main circuit (high voltage, large current).
- When setting the number of extension stages, prevent number duplication.
- If the Q5 B and Q6 B extension base units are used in the same system, there are no restrictions on the connection order for them.

Refer to the QCPU User's Manual (Hardware Design, Maintenance and Inspection) and check if they can be used.

- The QA1S6 B and Q6 RB cannot be used as an extension base unit.
- Connect the extension cable from OUT of the extension cable connector of the base unit to IN of the next extension base unit.
- When 66 or more modules (37 or more when using the Q02UCPU) are mounted, an intelligent function module assignment error (error code: 2124, SP. UNIT LAY ERR.) occurs. (Including CPU modules)
- "Number of CPUs configured" indicates the number of CPU modules set in "Number of CPUs" on the <<Multiple CPU settings>> tab of the C Controller setting utility.
- Refer to the manuals of the corresponding CPU modules for details of programmable controller CPUs and Motion CPUs.
- Only when CPU No.1 is the Q02UCPU, a Motion CPU (except for Q172DCPU and Q173DCPU) can be mounted.
- The Q172DCPU and Q173DCPU cannot be mounted.

Q

COMMUNICATIONS BETWEEN CPU MODULES

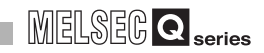

#### (3) When using the slim type main base unit (Q3□SB)

Slim type main base unit ... 32-point modules are mounted to each slots. Q35SB (5 slots occupied)

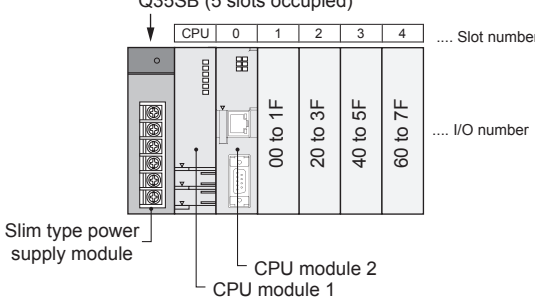

Figure 12.15 System configuration example for using Q3 BB

Table12.12 Restrictions on system configuration, applicable base units, extension cables, power supply modules

| CDU number          | CPU module 1: CPU No.1 (Universal model QCPU) |                       |  |
|---------------------|-----------------------------------------------|-----------------------|--|
| CFU number          | CPU module 2: CPU No.2 (C Controller module)  |                       |  |
| Maximum number of   |                                               | Extension not allowed |  |
| extension stages    |                                               |                       |  |
| Maximum number of   | Q32SB                                         | 1 module              |  |
| mounted I/O modules | Q33SB                                         | 2 modules             |  |
|                     | Q35SB                                         | 4 modules             |  |
| Available main base | Q32SB, Q33SB, Q35SB                           |                       |  |
| unit model          |                                               |                       |  |
| Available power     | Q61SP                                         |                       |  |
| supply module model |                                               |                       |  |

Precautions

- When a multiple CPU system is configured using the slim type main base unit, the Motion CPU is not applicable.
- The slim type main base unit has no extension cable connector. The extension base unit or GOT cannot be connected.
- Since the current consumption of the CPU module exceeds the rated output current of the power supply module (Q61SP), mounting 3 or more CPU modules is not allowed.
- Refer to the manual of the corresponding CPU module for details of the programmable controller CPU.

# MELSEG **Q** series

9

UTILITY OPERATION

10

FUNCTIONS AND PROGRAMMING

/ERVIEW OF JLTIPLE CPU

OVER MULTI SYSTE

12

**JRATION** 

PLE CPU

MUL<sup>-</sup> SYS7 CON

# 12.2 Applicable Modules

## 12.2.1 Applicable CPU modules

Table12.13 lists the CPU modules that can configure a multiple CPU system with the C Controller module.

Refer to the manual of each CPU module for how to confirm the version of each CPU module.

|                  | Classification         | Model name    | Whether multiple<br>CPU system can be<br>configured or not | Multiple CPU system compatible version        |  |
|------------------|------------------------|---------------|------------------------------------------------------------|-----------------------------------------------|--|
|                  |                        | Q06CCPU-V     |                                                            |                                               |  |
| C Controller mod | ule                    | Q06CCPU-V-B   | 0                                                          | —                                             |  |
|                  |                        | Q06CCPU-V-H01 |                                                            |                                               |  |
|                  |                        | Q00JCPU       | ×                                                          | —                                             |  |
|                  | Basic model QCPU       | Q00CPU        |                                                            | Function version B whose first five digits    |  |
|                  |                        | Q01CPU        | Ŭ                                                          | of serial No. are "06112" or later            |  |
|                  |                        | Q02CPU        |                                                            |                                               |  |
|                  | High Performance model | Q02HCPU       |                                                            | Function version B whose first five digits    |  |
|                  | OCPU                   | Q06HCPU       | 0                                                          | of serial No. are "05072" or later            |  |
|                  |                        | Q12HCPU       |                                                            |                                               |  |
| Drogrommobio     |                        | Q25HCPU       |                                                            |                                               |  |
|                  | Process CPU            | Q12PHCPU      | 0                                                          | _                                             |  |
| controller CPU   |                        | Q25PHCPU      | -                                                          |                                               |  |
|                  | Redundant CPU          | Q12PRHCPU     | ×                                                          | _                                             |  |
|                  |                        | Q25PRHCPU     |                                                            |                                               |  |
|                  |                        | Q02UCPU       |                                                            |                                               |  |
|                  |                        |               | - 0                                                        |                                               |  |
|                  | Universal model QCPU   |               | -                                                          | _                                             |  |
|                  |                        |               |                                                            |                                               |  |
|                  |                        |               | 0*1                                                        |                                               |  |
|                  |                        | Q260DHCP0     |                                                            |                                               |  |
|                  |                        | Q172CPU       | ×                                                          | _                                             |  |
|                  |                        | Q172CPUN      |                                                            | OS version of SV13 or SV22 motion             |  |
|                  |                        |               |                                                            | controller OS is "00R" or later*2             |  |
| Motion CPU       |                        | Q173CPU       | ×                                                          | —                                             |  |
|                  |                        | Q172HCPU      | 0                                                          |                                               |  |
|                  |                        | Q172HCPU-T    |                                                            |                                               |  |
|                  |                        | Q173CPUN      | 0                                                          | OS version of SV13 or SV22 motion             |  |
|                  |                        | Q173CPUN-T    | 0                                                          | controller OS is "00R" or later <sup>*2</sup> |  |
|                  |                        | Q173HCPU      | 0                                                          | _                                             |  |
|                  |                        | Q173HCPU-T    |                                                            | _                                             |  |
|                  |                        | Q172DCPU      | - 0                                                        |                                               |  |
|                  |                        | Q173DCPU      |                                                            |                                               |  |

Table12.13 Applicable CPU modules

 $\odot$ : Can be configured,  $\times$ : Cannot be configured, -: No restrictions

\* 1 Only a C Controller module which serial No. (first 5 digits) is "10012" or later can be used with the Q13UDHCPU or Q26UDHCPU in a multiple CPU system.

(To next page)

COMMUNICATIONS BETWEEN CPU MODULES ETERS FOR LE CPU CAUTIONS FOR OF ANS SERIES

**12** - 27

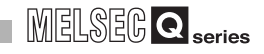

\* 2 Indicates the multiple CPU system compatible version when the QBF\_MotionDDWR function or QBF\_MotionDDRD function is used in the user program.

When the above instruction is not used, there are no restrictions on the multiple CPU system compatible version.

Example) When confirming the compatible version of the Motion CPU using MT Developer

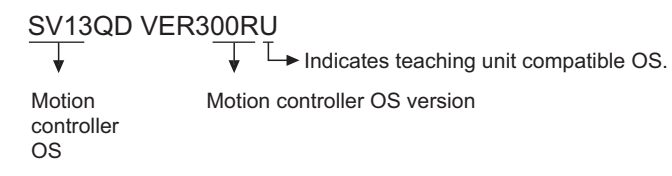

#### Table12.13 Applicable CPU modules (Continued)

| Classification | Model name                                                    | Whether multiple<br>CPU system can<br>be configured or<br>not | Multiple CPU system compatible version |
|----------------|---------------------------------------------------------------|---------------------------------------------------------------|----------------------------------------|
| PC CPU module  | PPC-CPU686(MS)-64<br>PPC-CPU686(MS)-128<br>PPC-CPU852(MS)-512 | ×                                                             | _                                      |

○: Can be configured,

×: Cannot be configured,

- : No restrictions

Q

UTILITY OPERATION

|0|

FUNCTIONS AND PROGRAMMING

RVIEW OF

2Z2 SZO

## 12.2.2 Precautions when using I/O modules or intelligent function modules

#### (1) Compatible I/O modules

All I/O modules (QX $\Box$ , QY $\Box$ ) are compatible with the multiple CPU system. Any of CPU No.1 to No.4 can be set as a control CPU for them.

#### (2) Compatible intelligent function modules

- (a) When using intelligent function modules in multiple CPU system The intelligent function modules compatible with the multiple CPU system are those of function version B or later. Any of CPU No.1 to No.4 can be set as a control CPU for them.
- (b) Q series compatible high-speed counter modules Q series high speed counter modules (QD62, QD62D, QD62E) compatible with the multiple CPU system are those of function version A or later. Any of CPU No.1 to No.4 can be set as a control CPU for them.

#### (c) Q series compatible interrupt modules

Q series interrupt modules (QI60) do not have a function version, however, supports the multiple CPU system.

Any of CPU No.1 to No.4 can be set as a control CPU for them.

## (3) Ranges of access to controlled and non-controlled modules

In a multiple CPU system, non-controlled modules can be accessed by setting "I/O sharing when using Multiple CPUs" on the <<Multiple CPU settings>> tab of the C Controller setting utility.

Refer to Section 13.4 for details of accessibility to the controlled and non-controlled modules of the multiple CPU system.

# Remark

- 1. The function version of the intelligent function module can be confirmed on its rating plate.
- 2. Refer to Section 12.3 for the limits on the number of intelligent function modules.
- Refer to the manuals of the corresponding modules for how to set "I/O sharing when using Multiple CPUs" of the programmable controller CPU and Motion CPU.

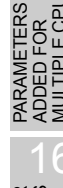

# 12.3 Precautions for System Configuration

This section explains the restrictions on configuration of a multiple CPU system where the C Controller module is used.

#### (1) Restrictions on the number of mounted modules

The following indicates the modules having restrictions on the number of mounted modules in a multiple CPU system.

Use them within the allowable ranges.

#### (a) When CPU No. 1 is C Controller module

| Product                                        | Model name                                                                   | Limit on number of mounted<br>modules per system                                         | Limit on number of mounted<br>modules per CPU |
|------------------------------------------------|------------------------------------------------------------------------------|------------------------------------------------------------------------------------------|-----------------------------------------------|
| Q series MELSECNET/H<br>network module         | • QJ71BR11<br>• QJ71LP21-25<br>• QJ71LP21S-25<br>• QJ71LP21G<br>• QJ71LP21GE | Up to a total of 4 modules on PLC-to-<br>PLC network                                     | Up to 4 modules on PLC-to-PLC<br>network      |
| Q series CC-Link system<br>master/local module | • QJ61BT11<br>• QJ61BT11N                                                    | No limit<br>(Note that up to 8 modules can be<br>controlled by C Controller module)      | Up to 8 modules                               |
| Interrupt module                               | • QI60                                                                       | Up to 4 modules<br>(Note that only 1 module can be<br>controlled by C Controller module) | Only 1 module                                 |

#### Table12.14 Modules having restrictions on the number of mounted modules

MELSEG Q series

#### (b) When CPU No. 1 is Basic model QCPU

| Product                                          | Model name                                                                                                    | Limit on number of mounted<br>modules per system                                                                                                    | Limit on number of mounted<br>modules per CPU |
|--------------------------------------------------|----------------------------------------------------------------------------------------------------|----------------------------------------------------------------------------------------------------|-----------------------------------------------|
| Q series MELSECNET/H<br>network module           | • QJ71LP21 <sup>*1</sup><br>• QJ71BR11<br>• QJ71LP21-25<br>• QJ71LP21S-25<br>• QJ71LP21G<br>• QJ71LP21GE              | Up to a total of 4 modules on PLC-to-<br>PLC network<br>(Note that only 1 module can be<br>controlled by Basic model QCPU on<br>PLC-to-PLC network) | Only 1 module on PLC-to-PLC network           |
| Q series Ethernet interface module <sup>*1</sup> | • QJ71E71<br>• QJ71E71-B2<br>• QJ71E71-B5<br>• QJ71E71-100                                                            | Only 1 module<br>(Can be controlled by only Basic<br>model QCPU)                                                                                    | Only 1 module                                 |
| Q series CC-Link system master/local module      | • QJ61BT11<br>• QJ61BT11N                                                                                             | Up to 10 modules<br>(Note that up to 2 modules can be<br>controlled by Basic model QCPU)                                                            | Up to 2 modules                               |
| Interrupt module                                 | • QI60                                                                                                    | Up to 3 modules<br>(Note that only 1 module can be<br>controlled by Basic model QCPU)                                                               | Only 1 module                                 |
| GOT                                              | <ul> <li>GOT-A900 series<br/>(Bus connection only) *2</li> <li>GOT1000 series<br/>(Bus connection only) *2</li> </ul> | Up to 5 modules                                                                                                    | Up to 5 modules                               |

#### Table12.15 Modules having restrictions on the number of mounted modules

\* 1 This module cannot be set to the control CPU since it is not applicable to the C Controller module.

\* 2 For the available GOT model name, refer to the following manuals.

GOT-A900 Series User's Manual (GT Works2 Version2/GT Designer2 Version2 compatible Connection System Manual)

GOT1000 Series Connection Manual

いずの

GURATION

TIPLE CPU TEM

MULT SYST CON

COMMUNICATIONS BETWEEN CPU MODULES

PARAM ADDED MULTIP

0

| Product                                                         | Model name                                                                                                    | Limit on number of mounted modules<br>per system         |                                     | Limit on number of mounted<br>modules per CPU |                                      |
|-----------------------------------------------------------------|----------------------------------------------------------------------------------------------------|----------------------------------------------------------|-------------------------------------|-----------------------------------------------|--------------------------------------|
| Q series CC-Link IE controller network module <sup>*1, *4</sup> | • QJ71GP21-SX<br>• QJ71GP21S-SX                                                                                                    | Up to 2 modules                                          |                                     | Up to 2 modules                               |                                      |
| Q series MELSECNET/H<br>network module                          | • QJ71LP21 <sup>*1</sup><br>• QJ71BR11<br>• QJ71LP21-25<br>• QJ71LP21S-25<br>• QJ71LP21G<br>• QJ71LP21G                                               | Up to 4 modules                                          | Up to a total of 4<br>modules       | Up to 4 modules                               | Up to a total of 4<br>modules        |
| Q series Ethernet interface module <sup>*1</sup>                | • QJ71E71<br>• QJ71E71-B2<br>• QJ71E71-B5<br>• QJ71E71-100                                                                                            | Up to 4 modules                                          |                                     | Up to 4 modules                               |                                      |
| Q series CC-Link system<br>master/local module                  | • QJ61BT11<br>• QJ61BT11N                                                                                                    | No limit <sup>*2</sup>                                   |                                     | No limit                                      |                                      |
|                                                                 | • A1SJ71PT32-S3<br>• A1SJ71T32-S3                                                                                                    | No l<br>(Note that auto refre<br>be s                    | imit<br>esh function cannot<br>set) | No<br>(Note that auto<br>cannot               | limit<br>refresh function<br>be set) |
| AnS series special function module <sup>*1</sup>                | A1SD51S     A1SD21-S1     A1SJ71J92-S3     (When GET/PUT service is     used)                                                                         | Up to a total                                            | of 6 modules                        | Up to a total                                 | of 6 modules                         |
|                                                                 | • A1SI61 <sup>*1</sup>                                                                                                    | Only 1                                                   | module                              |                                               |                                      |
| Interrupt module • QI60                                         |                                                                                                    | Up to 4 modules<br>(Up to 3 modules when A1SI61 is used) |                                     | Only 1 module                                 |                                      |
| GOT                                                             | <ul> <li>GOT-A900 series</li> <li>(Bus connection only) *<sup>3</sup></li> <li>GOT1000 series</li> <li>(Bus connection only) *<sup>3</sup></li> </ul> | Up to 5 modules                                          |                                     | Up to 5 modules                               |                                      |

#### (c) When CPU No. 1 is High Performance model QCPU or Process CPU Table12.16 Modules having restrictions on the number of mounted modules

\* 1 This module cannot be set to the control CPU since it is not applicable to the C Controller module.

\* 2 The C Controller module can control up to 8 CC-Link modules.

\* 3 For the available GOT model name, refer to the following manuals.

GOT-A900 Series User's Manual (GT Works2 Version2/GT Designer2 Version2 compatible Connection System Manual)

GOT1000 Series Connection Manual

\* 4 Only the High Performance model QCPUs whose first 5 digits of serial No. is "09012" or later can be used.

MELSEG Q series

#### (d) When CPU No.1 is Universal model QCPU

Table12.17 Modules having restrictions on the number of mounted modules

| Product                        | Model name                          | Limit on number of mounted<br>modules per system | Limit on number of mounted<br>modules per CPU |  |
|--------------------------------|-------------------------------------|--------------------------------------------------|-----------------------------------------------|--|
| Q series CC-Link IE controller | • QJ71GP21-SX                       |                                                  |                                               |  |
| network module <sup>*1</sup>   | • QJ71GP21S-SX                      |                                                  |                                               |  |
|                                | • QJ71LP21 <sup>*1</sup>            |                                                  |                                               |  |
|                                | • QJ71BR11                          | Up to a total of 4 modules <sup>*4</sup>         | Up to a total of 4 modules <sup>*4</sup>      |  |
| Q series MELSECNET/H           | • QJ71LP21-25                       |                                                  |                                               |  |
| network module                 | • QJ71LP21S-25                      |                                                  |                                               |  |
|                                | • QJ71LP21G                         |                                                  |                                               |  |
|                                | • QJ71LP21GE                        |                                                  |                                               |  |
|                                | • QJ71E71                           |                                                  |                                               |  |
| Q series Ethernet interface    | • QJ71E71-B2                        | 1 ha ta 1 ma adula a*4                           | 1 ha ta 4 ma atu la a*4                       |  |
| module <sup>*1</sup>           | • QJ71E71-B5                        | Up to 4 modules                                  | Up to 4 modules                               |  |
|                                | • QJ71E71-100                       |                                                  |                                               |  |
| Q series CC-Link system        | • QJ61BT11                          | No limit *2                                      | No limit                                      |  |
| master/local module            | • QJ61BT11N                         | NO limit -                                       | No limit                                      |  |
| Interrupt module               | • QI60                              | Up to 4 modules                                  | Only 1 module                                 |  |
| 007                            | GOT1000 series                      |                                                  |                                               |  |
| GUI                            | (Bus connection only) <sup>*3</sup> | Up to 5 modules                                  | Up to 5 modules                               |  |

\* 1 This module cannot be set to the control CPU since it is not applicable to the C Controller module.

\* 2 The C Controller module can control up to 8 CC-Link modules.

\* 3 For available GOT models, refer to the following manual.

GOT1000 Series Connection Manual

\* 4 For the Q02UCPU, the limit on number of mounted modules per CPU and per system is up to 2 modules respectively.

9

UTILITY OPERATION

10

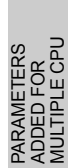

## (2) When programmable controller CPU version incompatible with C Controller module is used

When a multiple CPU system including the C Controller module is configured by using a programmable controller CPU version incompatible with C Controller module, the following error occurs and the multiple CPU system does not start up.

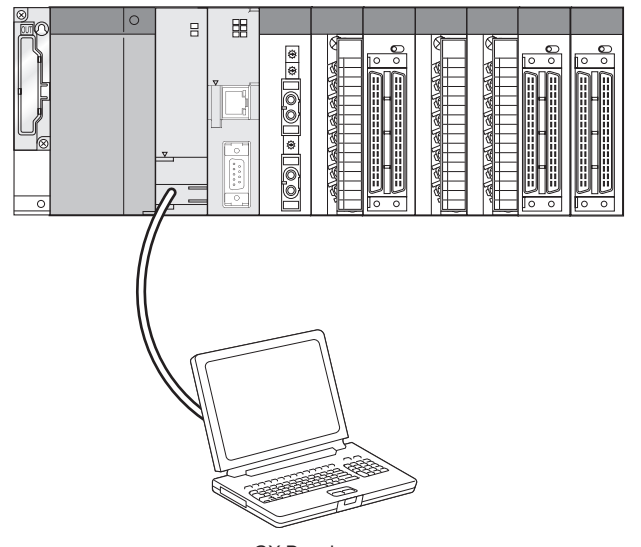

#### (a) When CPU No. 1 is Basic model QCPU

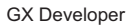

Figure 12.16 Multiple CPU system configuration example

#### 1) Error check method

If an error has occurred, check the error details in the PLC diagnostics of GX Developer Version 8 or later.

#### 2) Corrective action for error occurrence

If the error indicated in Table12.18 is displayed, replace the Basic model QCPU of function version B whose first five digits of serial No. are "06111" or earlier with the Basic model QCPU of function version B whose first five digits of serial No. are "06112" or later.

#### Table12.18 Operation for use of C Controller module incompatible programmable controller CPU

|                                            | Operation status of each CPU No. |                                      |  |  |  |
|--------------------------------------------|----------------------------------|--------------------------------------|--|--|--|
| Hardware version of CPU No. 1              | Operation status of CBU No. 1    | Operation status of CPU No. 2, No. 3 |  |  |  |
|                                            |                                  | C Controller module                  |  |  |  |
| Function version B whose first five digits | CPU LAY ERROR                    | MULTI CPU DOWN <sup>*1</sup>         |  |  |  |
| of serial No. are "06111" or earlier       | (Error code: 7032)               | (Error code: 7000)                   |  |  |  |
| Function version B whose first five digits | No orror                         | No orror                             |  |  |  |
| of serial No. are "06112" or later         |                                  | ino error                            |  |  |  |

\* 1 MULTI CPU DOWN indicates a multi CPU error.

MELSEG Q series

9

UTILITY OPERATION

FUNCTIONS AND PROGRAMMING

**/ERVIEW OF** 

OVEF MULT SYST

12

**GURATION** 

TIPLE CPU TEM

MULT SYST CON

COMMUNICATIONS BETWEEN CPU MODULES

JTIONS FOR AnS SERIES

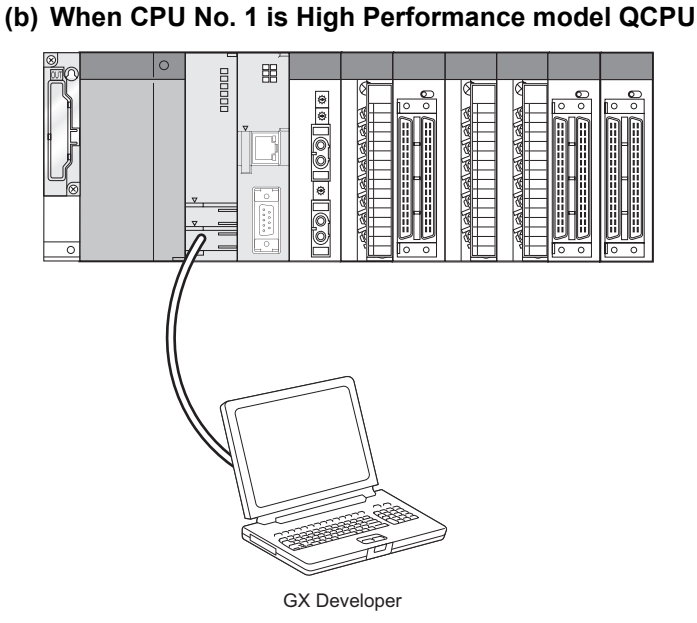

Figure 12.17 Multiple CPU system configuration example

#### 1) Error check method

If an error has occurred, check the error details in the PLC diagnostics of GX Developer Version 6 or later.

#### 2) Corrective action for error occurrence

If the error indicated in Table12.19 is displayed, replace the High Performance model QCPU of function version A with the High Performance model QCPU of function version B.

|                               | Operation status of each CPU No. |                                        |  |  |
|-------------------------------|----------------------------------|----------------------------------------|--|--|
| Hardware version of CPU No. 1 | Operation status of CPU No. 1    | Operation status of CPU No. 2 to No. 4 |  |  |
|                               |                                  | C Controller Module                    |  |  |
| Eunction version A            | UNIT VERIFY ERROR                | MULTI EXE.ERROR <sup>*1</sup>          |  |  |
| T unclion version A           | (Error code: 2000)               | (Error code: 7010)                     |  |  |
| Function version B            | No error                         | No error                               |  |  |

\* 1 When the multiple CPU system is powered on or when CPU No. 1 High Performance model QCPU

is reset, either of the following errors may occur, besides a multi CPU error, MULTI EXE. ERROR.

12.3 Precautions for System Configuration

- Control bus error (Error code: 1413, 1414, CONTOL-BUS. ERR.)
- Multi CPU error (Error code: 7000, 7002, MULTI CPU DOWN)

# (3) Combination of power supply module, base unit and programmable controller CPU

There are restrictions on the combination of the power supply module, base unit and programmable controller CPU.

(Section 12.1.1)

### (4) Precautions for GOT connection

The display devices applicable to the C Controller module are the same as the ones in a single CPU system.

([37 Section 2.4 (5))

The following GOT connection is enabled when the programmable controller CPU is set as a communication target in a multiple CPU configuration. Refer to the GOT manual for details.

- Bus connection/direct CPU connection with programmable controller CPU in multiple CPU configuration
- Connection with module controlled by programmable controller CPU in multiple
   CPU configuration

# (5) Precautions for MT Developer connection in multiple CPU system configuration (For Version 00Y or earlier)

When a multiple CPU system includes the C Controller module as CPU No.1 and the Motion CPU, the MT Developer's (Version 00Y or earlier) communication test cannot be performed.(A Motion CPU communication test error (error code:12288))will occur. Perform either of the following for testing the MT Developer's communication.

- Use MT Developer Version 00Z or later.
- When using MT Developer Version 00Y or earlier, CPU No.1 must be a programmable controller CPU in the multiple CPU system.

## (6) Access from GX Developer to programmable controller CPU via C Controller module

The C Controller module cannot connect to GX Developer. However, the following CPU can be accessed from GX Developer via the C Controller module.

(a) Programmable controller CPU of another CPU No. configuring multiple CPU system

GX Developer connected to a programmable controller CPU can access a programmable controller CPU of another CPU No. configuring the multiple CPU system via the C Controller module of another station.

- (b) Programmable controller CPU of another station on the same network GX Developer connected to a programmable controller CPU can access a programmable controller CPU of another station via any of the following network modules, which is controlled by a C Controller module.
  - CC-Link IE controller network module
  - MELSECNET/H module
  - CC-Link module

It cannot access to a programmable controller CPU of another station via a serial communication module controlled by a C Controller module.

For more information, refer to the section describing the connection with GX Developer in a single CPU system. (

E CPL

UNICATIONS FEN CPU

Q

MELSEC **Q** series

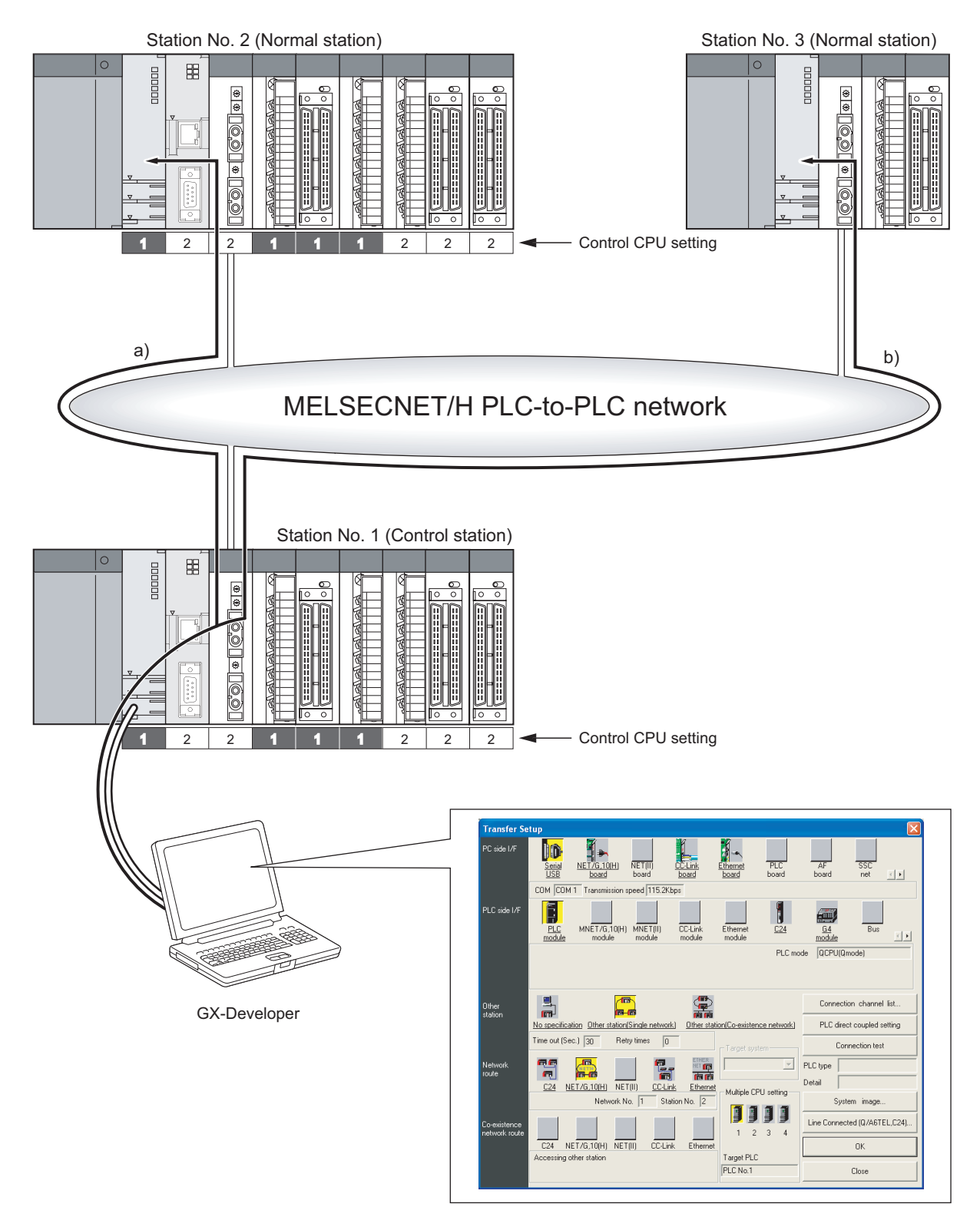

Figure 12.18 Access via MELSECNET/H PLC-to-PLC network

MELSEG Q series

9

UTILITY OPERATION

10

FUNCTIONS AND PROGRAMMING

RIPLE CPU

OVEI MUL<sup>-</sup> SYS

MULTIPLE CPU SYSTEM CONFIGURATION

# CHAPTER13 MULTIPLE CPU SYSTEM CONCEPT

# 13.1 Mounting Position of CPU Module

When a multiple CPU system is configured, combinations of CPU modules shown in Table13.1 to Table13.3 are available.

|                                |                                                              | Number o                                                                      | of CPU modules r                                                                           | nountable as CF      | PU No.2 and hig  | her number             |                                                              |                     |
|--------------------------------|--------------------------------------------------------------|-------------------------------------------------------------------------------|--------------------------------------------------------------------------------------------|----------------------|------------------|------------------------|--------------------------------------------------------------|---------------------|
|                                |                                                              | Motion CPU                                                                    |                                                                                            |                      |                  |                        |                                                              |                     |
| CF                             | PU No.1                                                      | High<br>Performance<br>model QCPU/<br>Process CPU/<br>Universal<br>model QCPU | Q172CPUN<br>Q172CPUN-T<br>Q173CPUN-T<br>Q173CPUN-T<br>Q172HCPU<br>Q172HCPU-T<br>Q173HCPU-T | Q172DCPU<br>Q173DCPU | PC CPU<br>module | C Controller<br>module | Max. no. of<br>mounted<br>modules<br>(including<br>CPU No.1) | Reference           |
| C Controller mo                | dule                                                         | —                                                                             | 0 to 3                                                                                     | —                    | _                | 0 to 3                 | 4                                                            | This section<br>(1) |
| Basic model QC                 | PU                                                           | _                                                                             | 0 to 1                                                                                     | _                    | _                | 0 to 1                 | 3                                                            | This section<br>(2) |
| High Performant<br>Process CPU | ce model QCPU/                                               | 0 to 3                                                                        | 0 to 3                                                                                     | _                    | _                | 0 to 3                 | 4                                                            | This section<br>(3) |
|                                | Q02UCPU                                                      | —                                                                             | 0 to 1                                                                                     |                      |                  | 0 to 1                 | 3                                                            |                     |
| Universal<br>model QCPU        | Q03UDCPU<br>Q04UDHCPU<br>Q06UDHCPU<br>Q13UDHCPU<br>Q26UDHCPU | 0 to 3                                                                        |                                                                                            |                      |                  | 0 to 3                 | 4                                                            | This section<br>(4) |

#### Table13.1 When using the main base unit (Q3□B)

— : N/A

#### Table13.2 When using the slim type main base unit (Q3⊟SB)

| Number of CPU modules mountable as CPU No.2 and higher number |                                                              |                                                                               |                                                                                                    |                      |                  |                        |                                                              |                     |
|---------------------------------------------------------------|--------------------------------------------------------------|-------------------------------------------------------------------------------|----------------------------------------------------------------------------------------------------|----------------------|------------------|------------------------|--------------------------------------------------------------|---------------------|
|                                                               |                                                              |                                                                               | Motio                                                                                                    | n CPU                |                  |                        |                                                              |                     |
| CP                                                            | PU No.1                                                      | High<br>Performance<br>model QCPU/<br>Process CPU/<br>Universal<br>model QCPU | Q172CPUN<br>Q172CPUN-T<br>Q173CPUN-T<br>Q173CPUN-T<br>Q172HCPU<br>Q172HCPU-T<br>Q173HCPU-T<br>Q173HCPU-T | Q172DCPU<br>Q173DCPU | PC CPU<br>module | C Controller<br>module | Max. no. of<br>mounted<br>modules<br>(including<br>CPU No.1) | Reference           |
| C Controller mod                                              | dule                                                         | _                                                                             | _                                                                                                    | _                    | _                | 0 to 1                 | 2                                                            | This section<br>(1) |
| Basic model QC                                                | PU                                                           | _                                                                             | _                                                                                                    | _                    | _                | 0 to 1                 | 2                                                            | This section<br>(2) |
| High Performance                                              | ce model QCPU                                                | —                                                                             | _                                                                                                    | _                    | _                | 0 to 1                 | 2                                                            | This section<br>(3) |
|                                                               | Q02UCPU                                                      | —                                                                             | —                                                                                                    |                      |                  | 0 to 1                 | 2                                                            |                     |
| Universal<br>model QCPU                                       | Q03UDCPU<br>Q04UDHCPU<br>Q06UDHCPU<br>Q13UDHCPU<br>Q26UDHCPU | _                                                                             | _                                                                                                    | _                    | _                | 0 to 1                 | 2                                                            | This section<br>(4) |

— : N/A

13

MMUNICATIONS IWEEN CPU

COMMU BETWEE

PARAN ADDED MILITIE

| Number of CPU modules mountable as CPU No.2 and higher number |                                                              |                                                                               |                                                                                                    |                      |                  |                        |                                                              |                     |
|---------------------------------------------------------------|--------------------------------------------------------------|-------------------------------------------------------------------------------|----------------------------------------------------------------------------------------------------|----------------------|------------------|------------------------|--------------------------------------------------------------|---------------------|
|                                                               |                                                              |                                                                               | Motio                                                                                                  | tion CPU             |                  |                        |                                                              |                     |
| CP                                                            | U No.1                                                       | High<br>Performance<br>model QCPU/<br>Process CPU/<br>Universal<br>model QCPU | Q172CPUN<br>Q172CPUN-T<br>Q173CPUN<br>Q173CPUN-T<br>Q172HCPU<br>Q172HCPU-T<br>Q172HCPU-T<br>Q173HCPU-T | Q172DCPU<br>Q173DCPU | PC CPU<br>module | C Controller<br>module | Max. no. of<br>mounted<br>modules<br>(including<br>CPU No.1) | Reference           |
| C Controller mod                                              | dule                                                         | _                                                                             | _                                                                                                    | _                    | _                | 0 to 3                 | 4                                                            | This section<br>(1) |
| Basic model QC                                                | PU                                                           | —                                                                             | —                                                                                                    | _                    | —                | 0 to 1                 | 3                                                            | This section<br>(2) |
| High Performance<br>Process CPU                               | ce model QCPU/                                               | 0 to 3                                                                        | —                                                                                                    | _                    | —                | 0 to 3                 | 4                                                            | This section<br>(3) |
|                                                               | Q02UCPU                                                      | —                                                                             |                                                                                                    | _                    |                  | 0 to 1                 | 3                                                            |                     |
| Universal<br>model QCPU                                       | Q03UDCPU<br>Q04UDHCPU<br>Q06UDHCPU<br>Q13UDHCPU<br>Q26UDHCPU | 0 to 3                                                                        | _                                                                                                    | 0 to 3               | _                | 0 to 3                 | 4                                                            | This section<br>(4) |

Table13.3 When using the multiple CPU high speed main base unit (Q3 DB)

— : N/A

## (1) When CPU No. 1 is C Controller module

The mounting position of each CPU module is shown in Table13.4.

#### (a) Mounting position of C Controller module

Up to 4 C Controller modules can be mounted on the CPU slot (slot on the right side of the power supply module) to Slot 2 of the main base unit.

#### (b) Mounting position of Motion CPU

- 1) Up to 3 Motion CPUs (except for the Q172DCPU and Q173DCPU) can be mounted on Slot 0 to Slot 2.
- 2) When the main base unit is Q3□SB or Q3□DB, Motion CPUs cannot be mounted.

0

UTILITY OPERATION

10

FUNCTIONS AND PROGRAMMING

OVERVIEW OF MULTIPLE CPU SYSTEM

MULTIPLE CPU SYSTEM CONFIGURATION

13

CPU

COMMUNICATIONS BETWEEN CPU MODULES

## (c) "CPU (Empty)" setting

An empty slot can be reserved for future addition of a CPU module. Set the number of CPU modules, including the one on the empty slot, in "Number of CPUs" on the <<Multiple CPU settings>> tab of the C Controller setting utility. After that, set the type "CPU (Empty)" to the slot on the right side of the mounted CPU module(s) on the <<I/O assignment settings>> tab of the C Controller setting utility.

(Example) When the Number of CPUs is set to 4 in the Multiple CPU settings and two C Controller modules and one Motion CPU are mounted Mount the C Controller modules to the CPU slot and Slot 0 and the Motion CPU to Slot 1, and set Slot 2 to "CPU (Empty)".

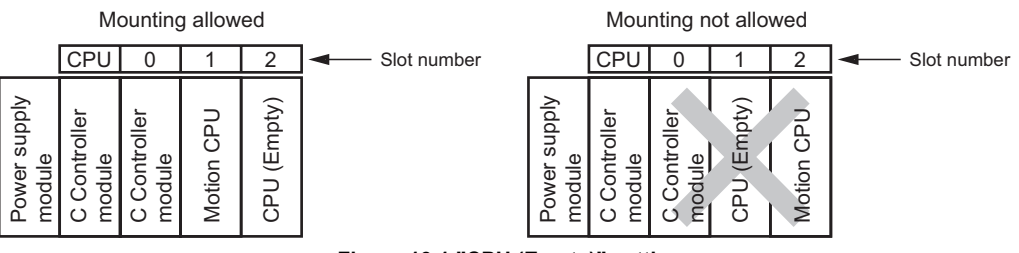

Figure 13.1 "CPU (Empty)" setting

# 

When the C Controller module is used, "CPU (Empty)" cannot be set between CPU modules.

However, since no mouniting position priorities are given between the C Controller module and Motion CPU, either of them can be added without shifting the rightmost CPU module to the right.

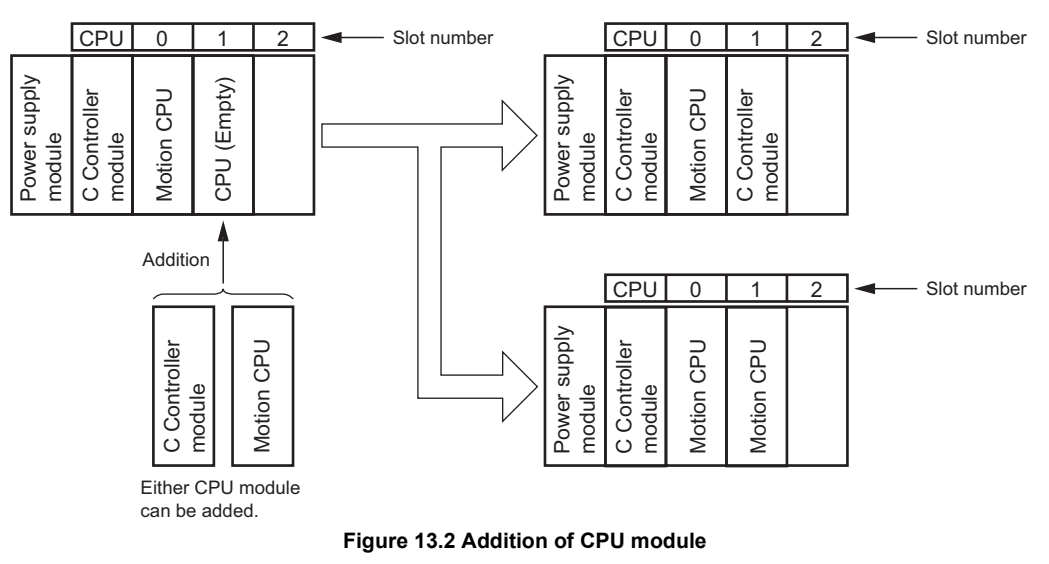

MELSEG **Q** series

Table13.4 CPU module mounting position

 CPU
 0
 1
 2
 3
 : Slot number

| No. of CPUs* <sup>1</sup> | CPU module mounting position                                                                                                   |                                                                                                    |                                                                                                    |  |  |  |
|---------------------------|----------------------------------------------------------------------------------------------------|----------------------------------------------------------------------------------------------------|----------------------------------------------------------------------------------------------------|--|--|--|
|                           | CPU 0 1 2                                                                                                    | CPU 0 1 2                                                                                                    |                                                                                                    |  |  |  |
| 2                         | Power supply<br>module<br>C Controller<br>module<br>C Controller<br>module                                                     | Power supply<br>module<br>C Controller<br>module<br>Motion CPU* <sup>2</sup>                                                     | _                                                                                                    |  |  |  |
|                           | CPU 0 1 2                                                                                                    | CPU 0 1 2                                                                                                    | CPU 0 1 2                                                                                                    |  |  |  |
| 2                         | Power supply<br>module<br>C Controller<br>module<br>C Controller<br>module<br>C Controller                                     | Power supply<br>module<br>C Controller<br>Motion CPU*2<br>C Controller<br>module                                                 | Power supply<br>module<br>C Controller<br>module<br>C Controller<br>module<br>Motion CPU* <sup>2</sup>                           |  |  |  |
| 5                         | CPU 0 1 2                                                                                                    |                                                                                                    |                                                                                                    |  |  |  |
|                           | Power supply<br>module<br>C Controller<br>module<br>Motion CPU* <sup>2</sup>                                                   | _                                                                                                    | _                                                                                                    |  |  |  |
|                           | CPU 0 1 2                                                                                                    | CPU 0 1 2                                                                                                    | CPU 0 1 2                                                                                                    |  |  |  |
|                           | Power supply<br>module<br>C Controller<br>module<br>C Controller<br>module<br>C Controller<br>module<br>C Controller<br>module | Power supply<br>module<br>C Controller<br>module<br>Motion CPU* <sup>2</sup><br>C Controller<br>module<br>C Controller<br>module | Power supply<br>module<br>C Controller<br>module<br>C Controller<br>Motion CPU* <sup>2</sup><br>C Controller<br>module           |  |  |  |
|                           | CPU 0 1 2                                                                                                    | CPU 0 1 2                                                                                                    | CPU 0 1 2                                                                                                    |  |  |  |
| 4                         | Power supply<br>module<br>C Controller<br>module<br>C Controller<br>module<br>C Controller<br>module                           | Power supply<br>module<br>C Controller<br>module<br>Motion CPU* <sup>2</sup><br>C Controller<br>module                           | Power supply<br>module<br>C Controller<br>module<br>Motion CPU <sup>2</sup><br>C Controller<br>module<br>Motion CPU <sup>2</sup> |  |  |  |
|                           | CPU 0 1 2                                                                                                    | CPU 0 1 2                                                                                                    |                                                                                                    |  |  |  |
|                           | Power supply<br>module<br>C Controller<br>module<br>C Controller<br>Motion CPU* <sup>2</sup><br>Motion CPU* <sup>2</sup>       | Power supply<br>module<br>C Controller<br>module<br>Motion CPU" <sup>2</sup><br>Motion CPU" <sup>2</sup>                         | _                                                                                                    |  |  |  |

\* 1 The No. of CPUs indicates the value set in "Number of CPUs" on the <<Multiple CPU settings>> tab of the C Controller setting utility.

Refer to the manuals of the corresponding CPU modules for programmable controller CPUs and Motion CPUs.

\* 2 The Q172DCPU and Q173DCPU cannot be mounted.

Q

UTILITY OPERATION

10

FUNCTIONS AND PROGRAMMING

OVERVIEW OF MULTIPLE CPU SYSTEM

MULTIPLE CPU SYSTEM CONFIGURATION

13

### (2) When CPU No. 1 is Basic model QCPU

The mounting position of each CPU module is shown in Table13.5.

#### (a) Mounting position of Basic model QCPU

Only one Basic model QCPU can be mounted on the CPU slot (slot on the righthand side of the power supply module) of the main base unit.

#### (b) Mounting position of Motion CPU

- Only one Motion CPU (except for the Q172DCPU and Q173DCPU) can be mounted to slot 0 on the right of the Basic model QCPU. It cannot be mounted to other than slot 0.
- When the main base unit is Q3□SB or Q3□DB, Motion CPUs cannot be mounted.

#### (c) Mounting position of C Controller module

Only one C Controller module can be mounted at the right end of CPU modules. No CPU can be mounted on the right side of the C Controller module.

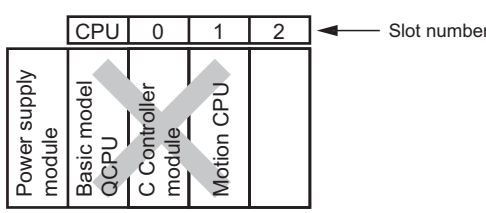

Figure 13.3 Positions not allowed for C Controller module

#### (d) "CPU (Empty)" setting

An empty slot can be reserved for future addition of a CPU module. Set the number of CPU modules, including the one on the empty slot, in "Number of CPUs" on the <<Multiple CPU settings>> tab of the C Controller setting utility. After that, set "CPU (Empty)" for the emplty slot type in on the <<I/O assignment settings>> tab of the C Controller setting utility.

#### 1) When adding the Motion CPU in the future.

Set slot 0 as "CPU (Empty)."

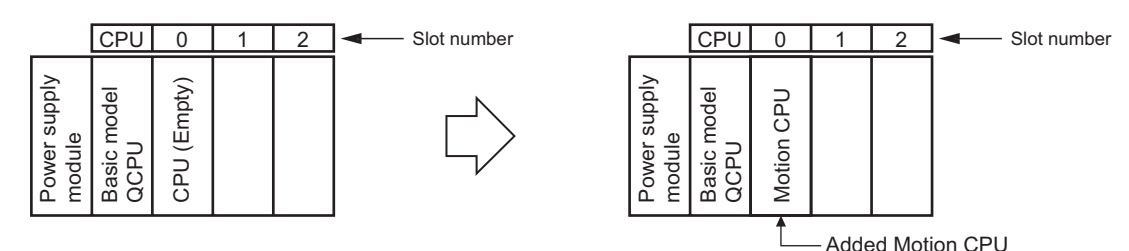

Figure 13.4 "CPU (Empty)" setting for addition of Motion CPU

COMMUNICATIONS BETWEEN CPU MODULES

#### 2) When adding a C Controller module in the future

 When mounting a Motion CPU Set slot 1 as "CPU (Empty)."

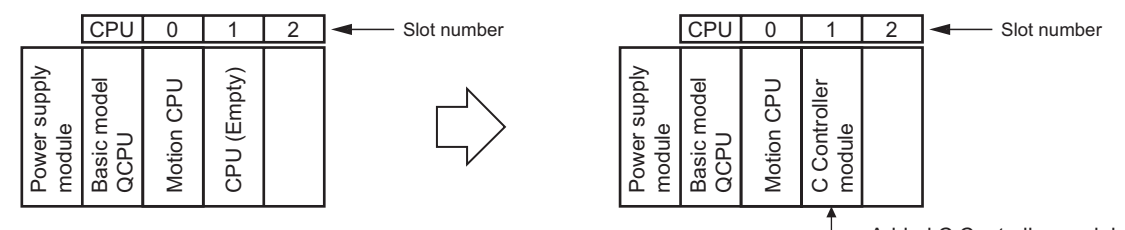

Added C Controller module

Figure 13.5 "CPU (Empty)" setting for addition of C Controller module

• When not mounting a Motion CPU

Set slot 0 as "CPU (Empty)."

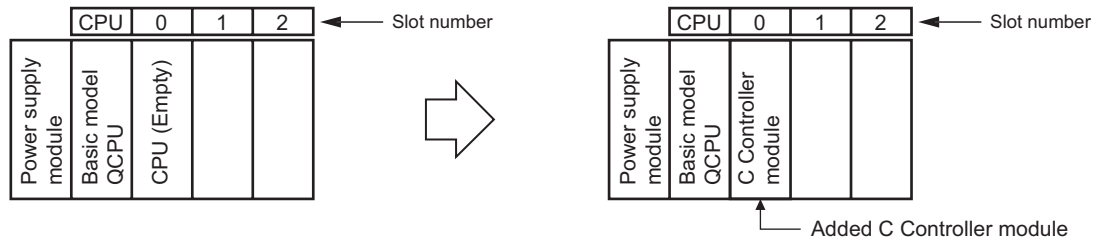

Figure 13.6 "CPU (Empty)" setting for addition of C Controller module

## 

For the Basic model QCPU, "CPU (Empty)" can be set between CPU modules. When a Motion CPU is to be added to the system containing a Basic model QCPU and a C Controller module in the future, CPU No. of the C Controller module is not changed. Therefore, the program does not have to be changed.

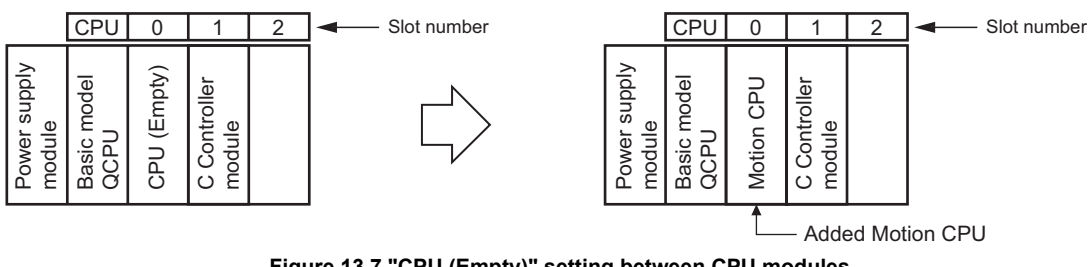

Figure 13.7 "CPU (Empty)" setting between CPU modules

**3** MULTIPLE CPU SYSTEM CONCEPT

MELSEC Q series

9

UTILITY OPERATION

10

FUNCTIONS AND PROGRAMMING

OVERVIEW OF MULTIPLE CPU SYSTEM

MULTIPLE CPU SYSTEM CONFIGURATION

13

COMMUNICATIONS BETWEEN CPU MODULES

FOR LE CPU

PARAM ADDED MULTIPL

#### Table13.5 Mounting position of CPU module

|                           |                                                                                                    | [                                                                                                    | CPU 0 1 2 3 : Slot nun |
|---------------------------|----------------------------------------------------------------------------------------------------|----------------------------------------------------------------------------------------------------|------------------------|
| No. of CPUs* <sup>1</sup> |                                                                                                    | Mounting position of CPU module                                                                        |                        |
| 2                         | Power supply<br>module       Basic model       QCPU       QCPU       Controller       module       T                    | _                                                                                                    | _                      |
| 3                         | Power supply<br>module<br>Basic model<br>QCPU<br>Motion CPU* <sup>2</sup><br>C<br>C Controller<br>module<br>7<br>7<br>7 | Power supply<br>module<br>Basic model<br>QCPU (Empty)<br>CPU (Empty)<br>C<br>COntroller<br>module<br>N |                        |

- The No. of CPUs indicates the value set in "Number of CPUs" on the <<Multiple CPU settings>> \* 1 tab of the C Controller setting utility.
  - Refer to the manuals of the corresponding CPU modules for the programmable controller CPU and Motion CPU.
- \* 2 Mounting the Q172DCPU or Q173DCPU is not allowed.

- (3) When CPU No. 1 is High Performance model QCPU or Process CPU The mounting position of each CPU module is shown in Table13.6.
  - (a) Mounting position of High Performance model QCPU or Process CPU Up to four High Performance model QCPUs or Process CPUs can be mounted to the slots of a main base unit, from CPU slot (the slot on the immediate right of power supply module) through slot 2. There must be no empty slot between CPU modules.

(b) Mounting position of Universal model QCPU (except for the Q02UCPU) Up to three Universal model QCPUs (except for the Q02UCPU) can be mounted

(c) Mounting position of Motion CPU

to slot 0 to slot 2 of a main base unit.

- Up to three Motion CPU modules (except for the Q172DCPU and Q173DCPU) can be mounted to the slots, from the one located next to the programmable controller CPU through slot 2, without any slot being left empty. Any programmable controller CPU cannot be mounted on the right of the Motion CPU.
- 2) When the main base unit is Q3 SB, Motion CPUs cannot be mounted.

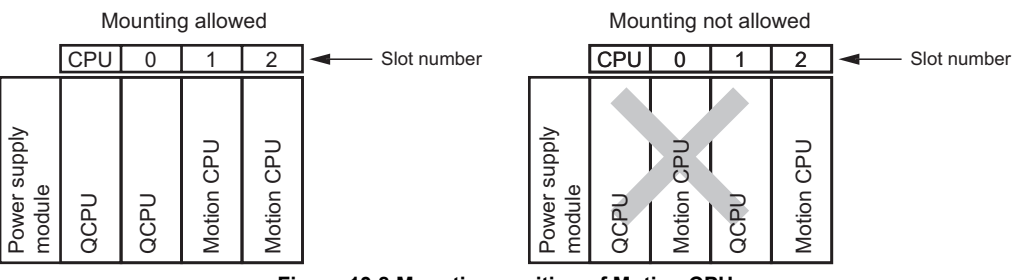

Figure 13.8 Mounting position of Motion CPU

#### (d) Mounting position of C Controller module

Up to three C Controller modules can be mounted to the slot next to the CPU mounting starting from the right end of the slot through Slot 2.

No programmable controller CPU or Motion CPU can be mounted on the right side of the C Controller module.

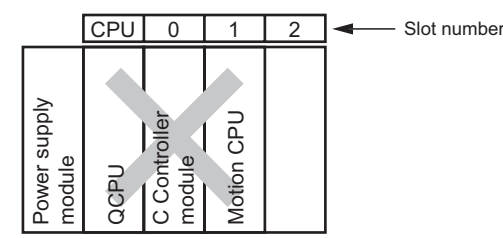

Figure 13.9 Position not allowed for C Controller module
# (e) "CPU (Empty)" setting

An empty slot can be reserved for future addition of a CPU module. Set the number of CPU modules, including the one on the empty slot, in "Number of CPUs" on the <<Multiple CPU settings>> tab of the C Controller setting utility. After that, set the type "CPU (Empty)" to the slot on the right side of the mounted CPU module (s) on the <<I/O assignment settings>> tab of the C Controller setting utility.

(Example) When Number of CPUs is set to 4 and two High Performance model QCPUs and one C Controller module are mounted Mount the High Performance model QCPUs on the CPU slot and Slot 0 and the C Controller module on Slot 1, and set Slot 2 to "CPU (Empty)".

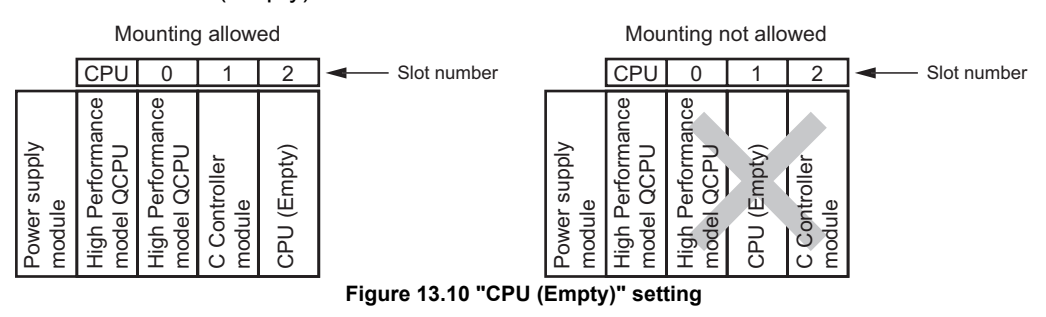

# 

When using the High Performance model QCPU or Process CPU, "CPU (Empty)" cannot be set between CPU modules.

Therefore, to add a programmable controller CPU or Motion CPU to a system where a C Controller module is used, shift the C Controller module to the right because no CPU module is allowed on the right side of the C Controller module.

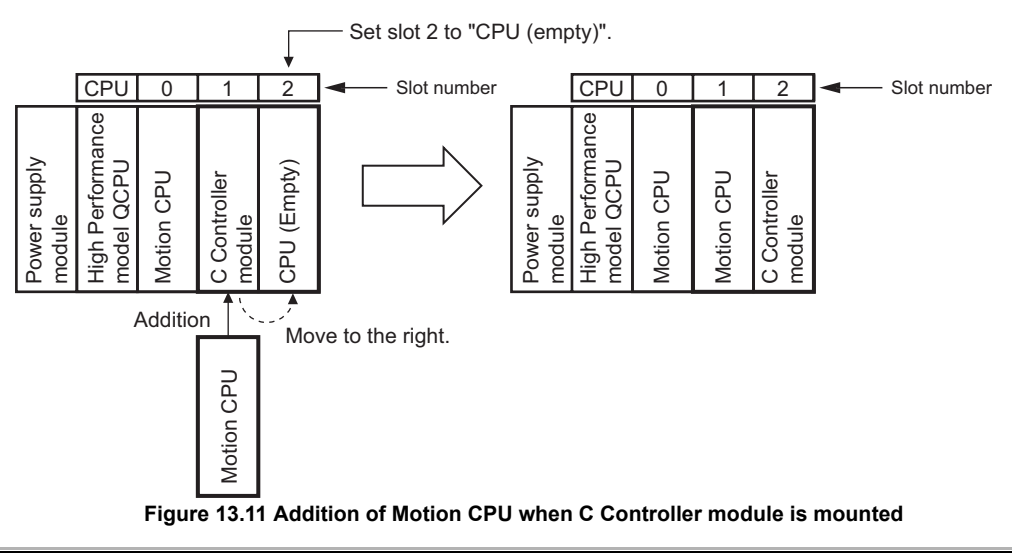

0

13

MULTIPLE CPU SYSTEM CONFIGURATION

MELSEG Q series

#### Table13.6 CPU module mounting position

|               |                        |        |                          |                        |                        |    |                        |        |                          |                        | CP                     | U  | 0 | 1                      | 2      | 3                      | : Slot                 | number                 |  |
|---------------|------------------------|--------|--------------------------|------------------------|------------------------|----|------------------------|--------|--------------------------|------------------------|------------------------|----|---|------------------------|--------|------------------------|------------------------|------------------------|--|
| No. of CPUs*1 |                        |        |                          |                        |                        | CP | PU mo                  | odule  | mour                     | nting                  | positi                 | on |   |                        |        |                        |                        |                        |  |
| 2             | Power supply<br>module | QCPU*2 | C Controller<br>module   | 1                      | 2                      |    |                        |        |                          |                        |                        |    |   |                        |        |                        |                        |                        |  |
|               | [                      | CPU    | 0                        | 1                      | 2                      |    |                        | CPU    | 0                        | 1                      | 2                      |    |   |                        | CPU    | 0                      | 1                      | 2                      |  |
| 3             | Power supply<br>module | QCPU*2 | QCPU <sup>*3</sup>       | C Controller<br>module |                        |    | Power supply<br>module | QCPU*2 | Motion CPU*4             | C Controller<br>module |                        |    |   | Power supply<br>module | QCPU*2 | C Controller<br>module | C Controller<br>module |                        |  |
|               | Γ                      | CPU    | 0                        | 1                      | 2                      |    |                        | CPU    | 0                        | 1                      | 2                      |    |   |                        | CPU    | 0                      | 1                      | 2                      |  |
|               | Power supply<br>module | QCPU*2 | QCPU <sup>*3</sup>       | QCPU <sup>*3</sup>     | C Controller<br>module |    | Power supply<br>module | QCPU*2 | QCPU*2                   | Motion CPU             | C Controller<br>module |    |   | Power supply<br>module | QCPU*2 | QCPU*3                 | C Controller<br>module | C Controller<br>module |  |
| 4             | Γ                      | CPU    | 0                        | 1                      | 2                      |    |                        | CPU    | 0                        | 1                      | 2                      |    |   |                        | CPU    | 0                      | 1                      | 2                      |  |
|               | Power supply<br>module | QCPU*2 | Motion CPU <sup>*4</sup> | Motion CPU*4           | C Controller<br>module |    | Power supply<br>module | QCPU*2 | Motion CPU <sup>*4</sup> | C Controller<br>module | C Controller<br>module |    |   | Power supply<br>module | QCPU*2 | C Controller<br>module | C Controller<br>module | C Controller<br>module |  |

\* 1 The No. of CPUs indicates the value set in "Number of CPUs" on the <<Multiple CPU settings>> tab of the C Controller setting utility.

Refer to the manuals of the corresponding CPU modules for programmable controller CPUs and Motion CPUs.

\* 2 High Performance model QCPU or Process CPU can be mounted.

\* 3 High Performance model QCPU, Process CPU, or Universal model QCPU (except for Q02UCPU) can be mounted.

\* 4 Mounting the Q172DCPU or Q173DCPU is not allowed.

Q

UTILITY OPERATION

10

FUNCTIONS AND PROGRAMMING

CPU CPU

# (4) When CPU No.1 is Universal model QCPU

The mounting position of each CPU module is shown in Table 13.7 and Table 13.8.

(a) Mounting position of Universal model QCPU

Only one Q02UCPU can be mounted on the CPU slot (the slot on the immediate right of power supply module).

Up to four Universal model QCPUs (other than the Q02UCPU) can be mounted on the slots of a main base unit, from the CPU slot to slot 2.

(b) Mounting position of High Performance model QCPU or Process CPU When using the Q02UCPU, mounting High Performance model QCPUs or Process CPUs is not allowed.

When using any other than the Q02UCPU, up to three High Performance model QCPUs or Process CPUs can be mounted to the slots of a main base unit, from slot 0 to slot 2.

- (c) Mounting position of Motion CPU
  - When the main base unit is Q3□B When using the Q02UCPU, only one Motion CPU (except for the Q172DCPU and Q173DCPU) can be mounted on slot 0. When using any other than the Q02UCPU, Motion CPUs cannot be mounted.
  - When the main base unit is Q3□SB Motion CPUs cannot be mounted.

### 3) When the main base unit is Q3□DB

When using the Q02UCPU, Motion CPUs cannot be mounted. When using any other than the Q02UCPU, up to three Motion CPUs (the Q172DCPU and Q173DCPU only) can be mounted on the slots of the main base unit, from slot 0 to slot 2.

Any High Performance model CPU or Process CPU cannot be mounted on the right side of the motion CPU.

## (d) Mounting position of C Controller module

When using the Q02UCPU, only one C Controller module can be mounted on slot 0.

When using any other than the Q02UCPU, up to three C Controller modules can be mounted from the slot on the immediate right of the CPU module to slot 2, without any slot being left empty.

Any programmable controller or Motion CPU cannot be mounted on the right side of a C Controller module.

## (e) "CPU (Empty)" setting

An empty slot can be reserved for future addition of a CPU module. Set the number of CPU modules, including the one on the empty slot, in "Number of CPUs" on the <<Multiple CPU settings>> tab of the C Controller setting utility. After that, on the <<I/O assignment settings>> tab of the C Controller setting utility, set "CPU (Empty)" for the slot to be reserved.

# 

Use of Universal model QCPU(s) allows "CPU (Empty)" setting between CPU modules.

Therefore, when adding a CPU module in the future, there is no need to modify the program because the CPU numbers do not change.

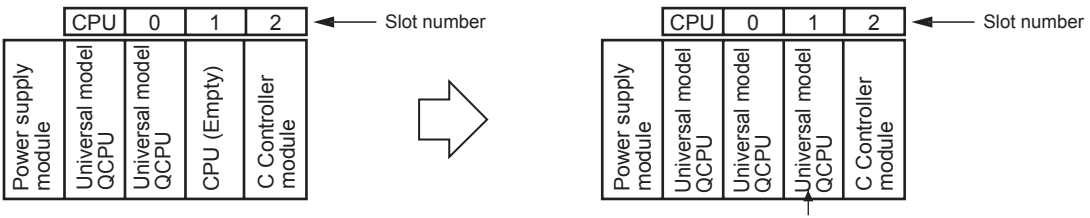

Added Universal model QCPU

#### Figure 13.12 "CPU (Empty)" setting between CPU modules

Note that "CPU (Empty)" cannot be set on the left side of the following modules.

- High Performance model QCPU
- Process CPU

#### Table13.7 Mounting position of CPU module (When mounting Q02UCPU as CPU No.1)

|                           |                                                                                                    | <u> CPU</u>                                                                                                    | 0 1 2 3 : Slot number |
|---------------------------|----------------------------------------------------------------------------------------------------|----------------------------------------------------------------------------------------------------|-----------------------|
| No. of CPUs <sup>*1</sup> |                                                                                                    | Mounting position of CPU module                                                                                                    |                       |
|                           | CPU 0 1 2                                                                                                    |                                                                                                    |                       |
| 2                         | Power supply<br>module<br>Universal model<br>QCPU <sup>*2</sup><br>C Controller<br>module                                  | _                                                                                                    | _                     |
| 3                         | Power supply<br>module<br>Universal model<br>QCPU <sup>-2</sup><br>Motion CPU <sup>-3</sup><br>C Controller<br>module<br>R | Power supply<br>module<br>Universal model<br>QCPU <sup>22</sup><br>CPU (Empty)<br>C<br>COU (Empty)<br>C<br>Controller<br>T<br>C<br>Controller<br>C<br>C<br>Controller<br>C<br>C | _                     |

- \* 1 The No. of CPUs indicates the value set in "Number of CPUs" on the <<Multiple CPU settings>> tab of the C Controller setting utility.
  - Refer to the manuals of the corresponding CPU modules for programmable controller CPUs and Motion CPUs.
- \* 2 The Q02UCPU can be mounted.
- \* 3 The Q172DCPU and Q173DCPU cannot be mounted.

MELSEG Q series

9

UTILITY OPERATION

#### Table13.8 Mounting position of CPU module (When mounting other than Q02UCPU as CPU No.1)

|                           | CPU         0         1         2         3         : Slot number                                                                                                    |                                                                                                    |                                                                    |  |  |  |  |
|---------------------------|----------------------------------------------------------------------------------------------------|----------------------------------------------------------------------------------------------------|--------------------------------------------------------------------|--|--|--|--|
| No. of CPUs <sup>*1</sup> |                                                                                                    | Mounting position of CPU module                                                                                                    | UTILI<br>UTILI                                                     |  |  |  |  |
| 2                         | Power supply<br>module     Ondel       Universal model     AD       QCPU*2     AD       DocPU*2     AD       module     AD       T     AD                                                                                                    |                                                                                                    | FUNCTIONS AND<br>PROGRAMMING                                       |  |  |  |  |
| 3                         | Power supply<br>module<br>Universal model<br>QCPU <sup>22</sup><br>CPU (Empty)<br>CPU (Empty)<br>CPU (Empty)<br>CPU (Empty)<br>CPU (Empty)<br>CPU (Empty)<br>CPU <sup>3</sup><br>CPU <sup>3</sup><br>CPU <sup>3</sup><br>CPU <sup>3</sup><br>CPU <sup>4</sup><br>CPU <sup>4</sup><br>CPU <sup></sup> | Power supply<br>module<br>Universal model<br>QCPU <sup>*2</sup><br>Motion CPU <sup>*4</sup><br>C Controller<br>Notion CPU <sup>*4</sup><br>C Controller<br>Notion CPU <sup>*4</sup><br>C Controller<br>Notion<br>C Controller<br>C Controller<br>C Controller<br>C Controller<br>C Controller<br>C Controller<br>C Controller<br>C Controller<br>C Controller<br>C C Controller<br>C C C C C C C C C C C C C C C C C C C | LTIPLE CPU OVERVIEW OF STEM OVERVIEW OF STEM DNFIGURATION 2 SYSTEM |  |  |  |  |

\* 1 The No. of CPUs indicates the value set in "Number of CPUs" on the <<Multiple CPU settings>> tab of the C Controller setting utility. Refer to the manuals of the corresponding CPU modules for programmable controller CPUs and

Motion CPUs.

\* 2 Universal model QCPU (except for the Q02UCPU) can be mounted.

\* 3 High Performance model QCPU, Process CPU, or Universal model QCPU (except for the Q02UCPU) can be mounted.

\* 4 The Q172DCPU or Q173DCPU can be mounted.

(To next page)

| OMMUNICATIONS | ETWEEN CPU | IODUI ES |
|---------------|------------|----------|
| 00            | ВП         | QM       |

13

PRECAUTIONS FOR USE OF AnS SERIES MODULE

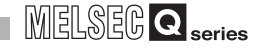

Table13.8 Mounting position of CPU module (When mounting other than Q02UCPU as CPU No.1) (Continued)

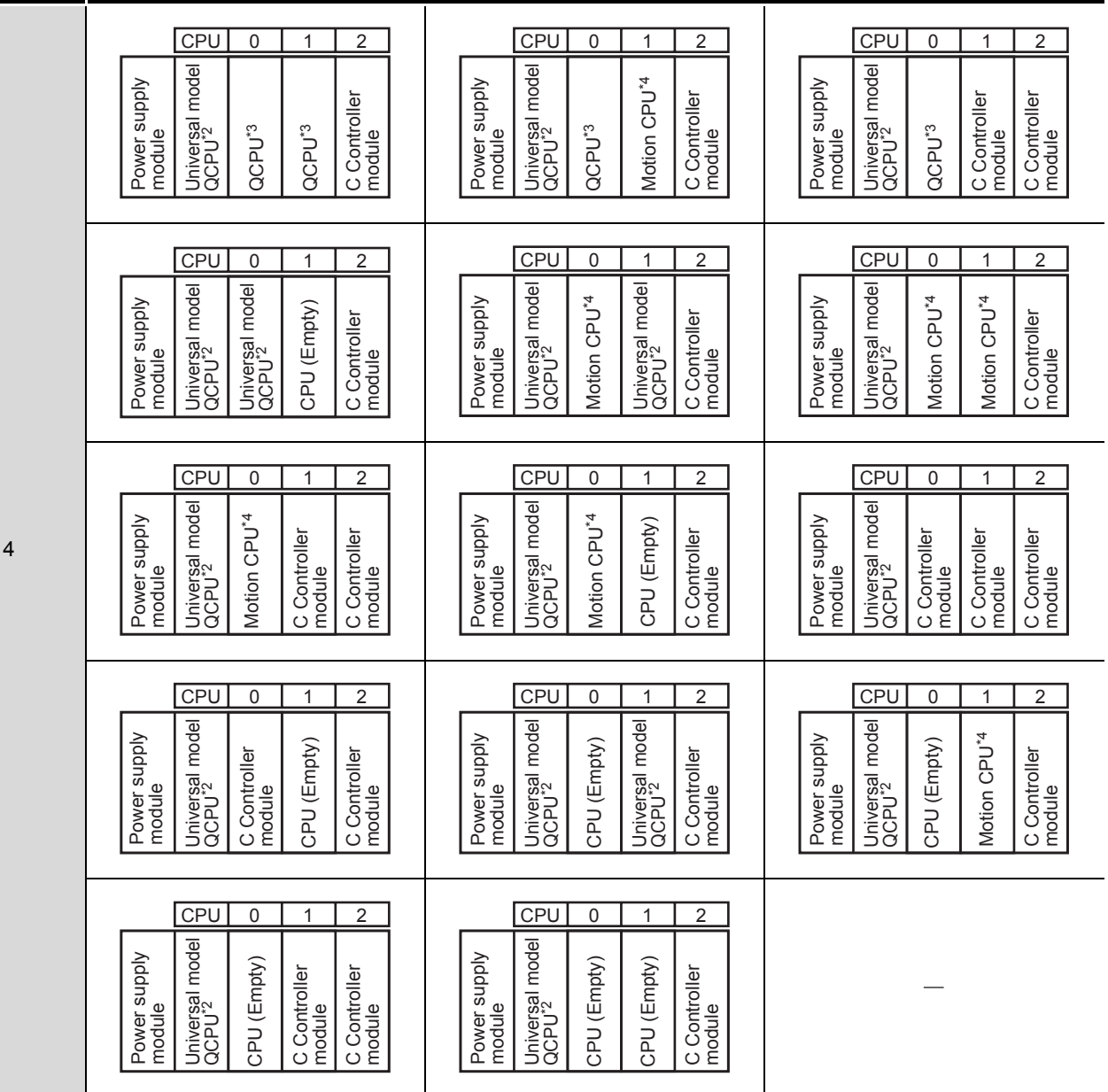

\* 1 The No. of CPUs indicates the value set in "Number of CPUs" on the <<Multiple CPU settings>> tab of the C Controller setting utility.

Refer to the manuals of the corresponding CPU modules for programmable controller CPUs and Motion CPUs.

\* 2 Universal model QCPU (except for the Q02UCPU) can be mounted.

\* 3 High Performance model QCPU, Process CPU, or Universal model QCPU (except for the Q02UCPU) can be mounted.

\* 4 The Q172DCPU or Q173DCPU can be mounted.

9

UTILITY OPERATION

10

FUNCTIONS AND PROGRAMMING

OVERVIEW OF MULTIPLE CPU SYSTEM

MULTIPLE CPU SYSTEM CONFIGURATION

13

# 13.2 CPU No. of CPU Module

# (1) CPU No. allocation

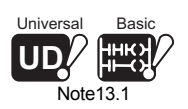

CPU numbers are allocated for identifying the CPU modules mounted on the main base unit in the multiple CPU system. CPU No.1 is allocated to the CPU slot, and CPU No.2, No.3 and No.4 are allocated to the right of the CPU No.1 in this order. Note 13.1

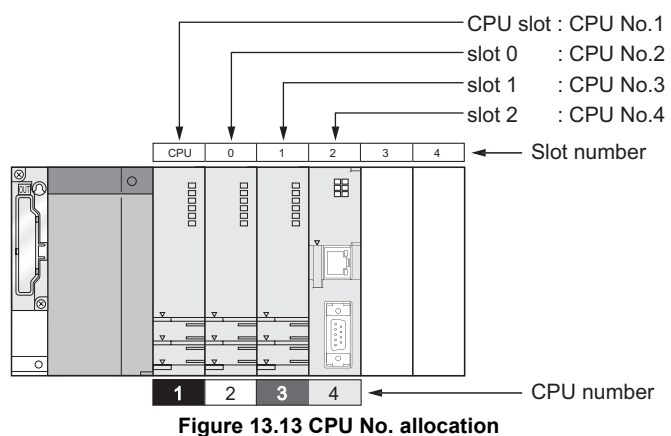

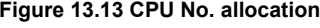

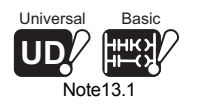

When the Basic model QCPU or Q02UCPU is used, there is no CPU No. 4 since up to 3 CPU modules can be mounted.

The CPU No. is used for the following applications.

 Communication diagnostics on the <<Communication diagnostics>> tab of the C Controller setting utility. (C Section 9.2.10)

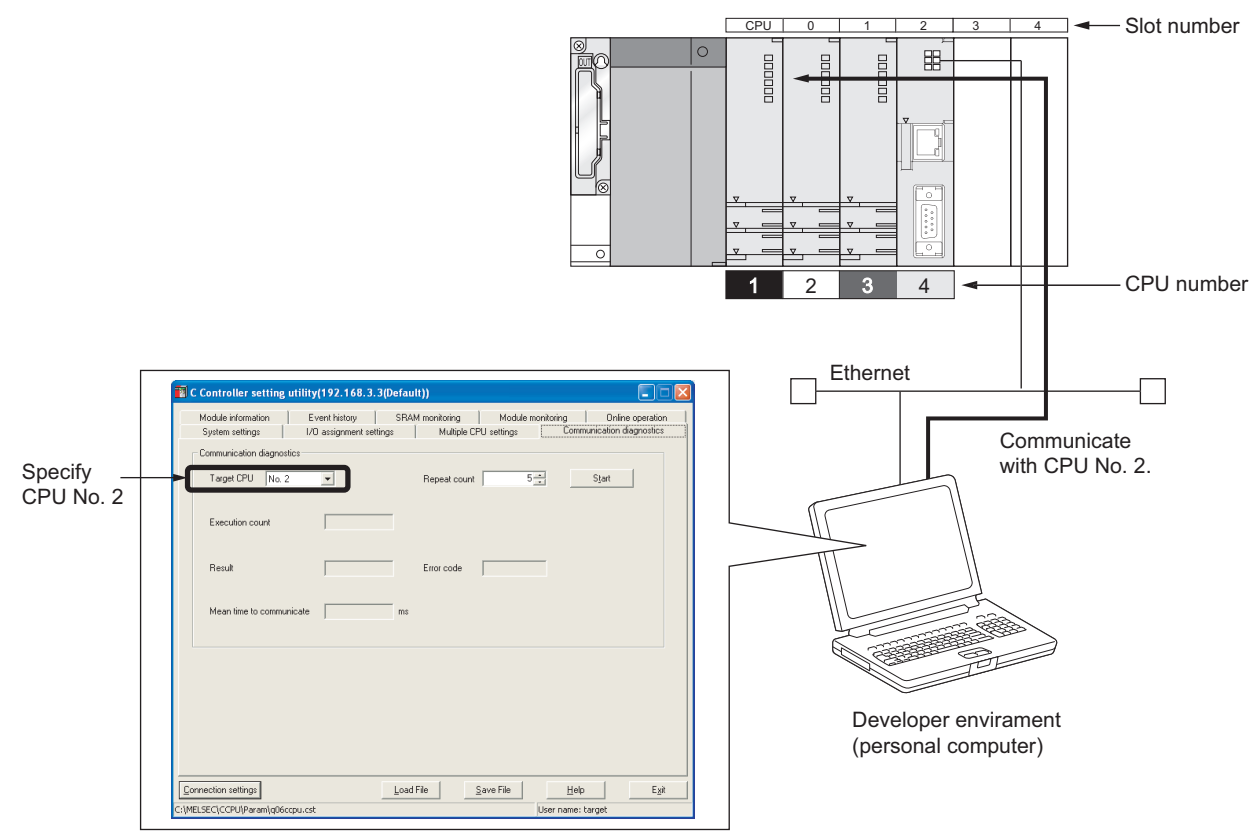

Figure 13.14 Connection settings in C Controller setting utility

• Setting the control CPU on the <<I/O assignment settings>> tab of the C Controller setting utility. ( Section 15.1.6)

MELSEG Q series

9

UTILITY OPERATION

10

FUNCTIONS AND PROGRAMMING

OVERVIEW OF MULTIPLE CPU SYSTEM

MULTIPLE CPU SYSTEM CONFIGURATION

13

| h | ıtelli                                                                | gent funct | tion module d | etailed settings |                              |                                            |                      |             | 3                   |
|---|-----------------------------------------------------------------------|------------|---------------|------------------|------------------------------|--------------------------------------------|----------------------|-------------|---------------------|
|   |                                                                       | Slot       | Туре          | Model name       | Error time<br>output<br>mode | H/W error<br>time CPU<br>operation<br>mode | 1/O response<br>time | Control CPU |                     |
|   | 0                                                                     | CPU        | No. 1         |                  | •                            | -                                          | -                    | -           |                     |
|   | 1                                                                     | CPU        | No. 2         |                  | -                            |                                            |                      | -           |                     |
|   | 2                                                                     | CPU        | No. 3         |                  | -                            | -                                          | -                    | -           |                     |
|   | 3                                                                     | CPU        | No. 4         |                  | -                            | -                                          | -                    | - A         |                     |
|   | 4                                                                     | 3(*-3)     |               |                  | -                            | -                                          | -                    | No. 1 🗸 🔫   | Control CPU setting |
|   | 5                                                                     | 4(*-4)     |               |                  | •                            | -                                          | -                    | No. 1 👻     |                     |
|   | 6                                                                     | 5(*-5)     |               |                  | -                            | -                                          | -                    | No. 1 👻     |                     |
|   | 7                                                                     | 6(*-6)     |               |                  | -                            | -                                          | -                    | No. 1 👻     |                     |
|   | 8                                                                     | 7[*-7]     |               |                  | -                            | -                                          | -                    | No. 1 👻     |                     |
|   | 9                                                                     | 8(*-8)     |               |                  | -                            | -                                          | -                    | No. 1 👻     |                     |
|   | 10                                                                    | 9(*-9)     |               |                  | -                            | -                                          | -                    | No. 1 👻     |                     |
|   | 11                                                                    | 10(*-10)   |               |                  | -                            | -                                          | -                    | No. 1 👻     |                     |
|   | 12                                                                    | 11(*-11)   |               |                  | •                            | •                                          | -                    | No. 1 👻     |                     |
|   | 13                                                                    | 12(*-12)   |               |                  | •                            | •                                          |                      | No. 1 💌     |                     |
|   | 14                                                                    | 13(*-13)   |               |                  | •                            | •                                          | -                    | No. 1 💌     |                     |
| l | 15                                                                    | 14[^-14]   |               |                  | •                            | -                                          | -                    | No. I 🔻 🔻   |                     |
|   | (*) must be set identically for all CPUs when using multiple CPUs End |            |               |                  |                              |                                            |                      |             |                     |
|   |                                                                       |            |               | Figu             | ure 13.                      | 15 Contr                                   | ol CPU se            | tting       |                     |

Remark

Refer to the manual of the corresponding CPU module for confirmation of the host CPU No. of the programmable controller CPU or Motion CPU.

PARAMI ADDED MULTIPI

PRECAUTIONS FOR JSE OF ANS SERIES

# 13.3 I/O Number Assignment

In the multiple CPU system, I/O numbers are used for interactive transmission between a CPU module and the I/O modules and intelligent function modules, or between CPU modules.

# 13.3.1 I/O number assignment of each module

The multiple CPU system is different from the single CPU system in the position (slot) of I/ O number  $00_{\text{H}}$ .

However, the order of allocating I/O numbers, I/O numbers for each slot and empty slots is the same for both systems. ( $\Box$  Chapter 6)

## (1) Position of I/O number "00H"

#### (a) Slots occupied by CPU modules

In the multiple CPU system, the CPU modules occupy the number of slots set on the <<Multiple CPU settings>> tab of the C Controller setting utility.

(b) Positions of I/O modules and intelligent function modules

I/O modules and intelligent function modules are mounted from the right of the slots occupied by CPU modules.

#### (c) Input number assignment

The I/O number for an I/O module or intelligent function module mounted to the slot next to those occupied by CPU modules is set as "00H" and consecutive numbers are then allocated sequentially to the right.

Example: Two CPU modules are mounted

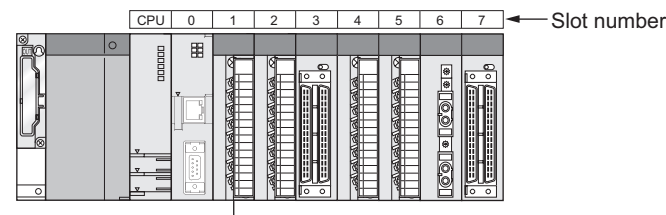

→ I/O number: 00н

Figure 13.16 Position of I/O number "00H"

Remark

When the number of CPU modules mounted on the main base unit are fewer than the one set on the <<Multiple CPU settings>> tab of the C Controller setting utility, set the empty slots to "CPU (Empty)".

Refer to Section 13.1 for the "CPU (Empty)" setting.

# 13.3.2 I/O number of each CPU module

In the multiple CPU system, I/O numbers are assigned to specify each of mounted CPU modules.

The I/O number for each CPU module is fixed to the mounted slot and cannot be changed by <<I/O assignment settings>> of the C Controller setting utility.

Table13.9 shows the I/O number allocated to each CPU module when the multiple CPU system is composed.

Table13.9 I/O number for each CPU module

| Universal | Basic |
|-----------|-------|
|           |       |
|           |       |
| Note      | 13.2  |
|           |       |

| CPU module<br>mounting<br>position | CPU slot | Slot 0 | Slot 1 | Slot 2 <sup>Note13.2</sup> |
|------------------------------------|----------|--------|--------|----------------------------|
| First I/O number                   | 3Е00н    | 3Е10н  | 3E20н  | 3Е30н                      |

The C Controller module uses the I/O numbers of the CPU modules for data communications made by the CPU shared memories. (

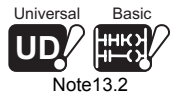

When the Basic model QCPU or Q02UCPU is used, available slots are limited up to Slot 1 (3E20H).

13

**MMUNICATIONS** WEEN CPU

CAUTIONS FOR OF ANS SERIES

# 13.4 Access Ranges between CPU Modules and Other Modules

# 13.4.1 Access to controlled modules

As in a single CPU system, the CPU module can read/write data to/from the buffer memories of the controlled I/O modules and intelligent function modules. ([] Section 4.2)

# 13.4.2 Access to non-controlled modules

A CPU module can load the input (X) ON/OFF data of non-controlled modules and the output (Y) ON/OFF data of other CPUs by the parameters of the Multiple CPU settings. Therefore, ON/OFF data of input modules, I/O composite modules or intelligent function modules controlled by other CPUs can be used as interlocks for the host CPU, and the output status to external equipment being controlled by another CPU can be confirmed. Also, the buffer memory contents of the non-controlled intelligent function modules can be read, regardless of the parameters of the Multiple CPU settings.

However, it is not possible for non-control CPUs to output ON/OFF data to non-controlled output modules, composite I/O module or intelligent function modules, and to write data to the buffer memory of intelligent function modules.

Table13.10 indicates accessibility to the non-controlled modules in the multiple CPU system.

| Access target                |                    | I/O setting outside of the group |                   |  |  |  |
|------------------------------|--------------------|----------------------------------|-------------------|--|--|--|
| Access larger                |                    | Disabled (Not checked)           | Enabled (Checked) |  |  |  |
| Input (X) <sup>*1</sup>      |                    | ×                                | 0                 |  |  |  |
| Output (X)                   | Read               | ×                                | 0                 |  |  |  |
| Output (1)                   | Write              | ×                                | ×                 |  |  |  |
| Buffer memory of intelligent | Read <sup>*2</sup> | 0                                | 0                 |  |  |  |
| function module              | Write              | ×                                | ×                 |  |  |  |

#### Table13.10 Access range to non-controlled module

O: Accessible ×: Inaccessible

- \* 1 Correct value cannot be read when the inputs (X) of the AnS series module controlled by the High Performance model QCPU are read. They are all OFF.
- \* 2 If data is read from the buffer memory of the AnS series module controlled by the High Performance model QCPU, an offset error (return value: -208) occurs and data cannot be read.

13

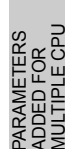

## (1) Input (X) loading

Whether inputs can be loaded or not from the input modules and intelligent function modules controlled by another CPU is determined by "I/O sharing when using Multiple CPUs" on the <<Multiple CPU settings>> tab of the C Controller setting utility.

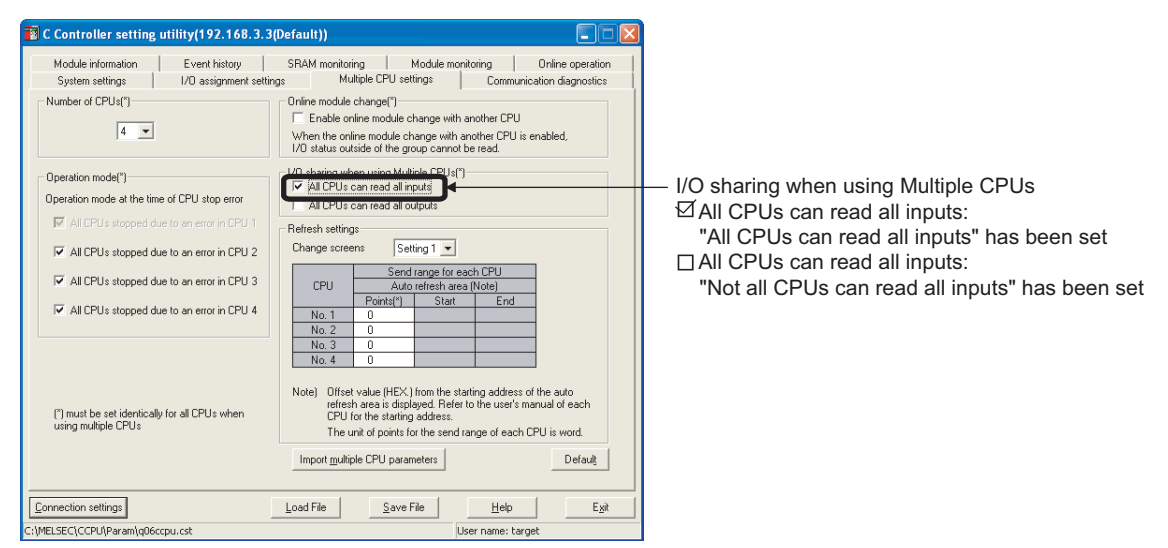

Figure 13.17 I/O sharing when using Multiple CPUs (Input loading)

#### (a) When "All CPUs can read all inputs" has been set

 When a bus interface function is executed, ON/OFF data is downloaded from an input module or intelligent function module controlled by another CPU to the inputs (X) of the host CPU.

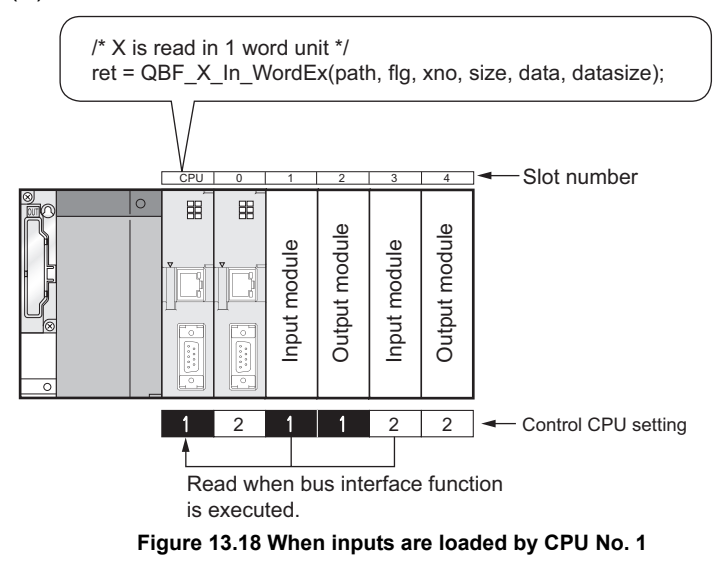

- MELSEG Q series
- 2) Input (X) data are loaded from the modules indicated in Table13.11 that are mounted on the main base unit and extension base unit.

| Type setting on<br>< <i assignment="" o="" settings="">&gt; tab<br/>of C Controller setting utility</i> | Mounted module                     |  |  |  |
|----------------------------------------------------------------------------------------------------|------------------------------------|--|--|--|
|                                                                                                    | Input module                       |  |  |  |
| Nega                                                                                                    | High-speed input module            |  |  |  |
| None                                                                                                    | I/O composite module <sup>*1</sup> |  |  |  |
|                                                                                                    | Intelligent function module        |  |  |  |
| Input                                                                                                   | Input module                       |  |  |  |
| Hi. input                                                                                               | High-speed input module            |  |  |  |
| I/O mix                                                                                                 | I/O composite module <sup>*1</sup> |  |  |  |
| Intelli.                                                                                                | Intelligent function module        |  |  |  |

Table13.11 Modules trom which inputs can be loaded

\* 1 When inputs (X) are loaded from the QX48Y57 I/O composite module, inputs (X) are loaded with all the Xn8 to XnF data assigned to the output area as OFF.

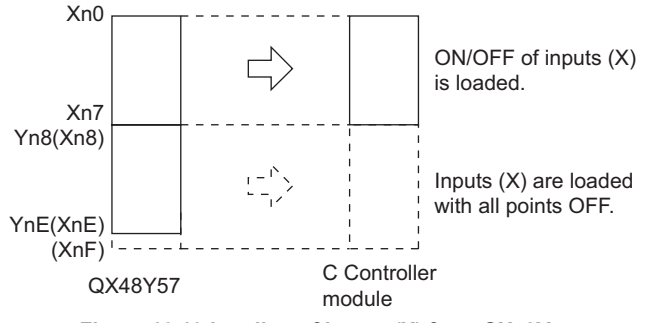

#### Figure 13.19 Loading of inputs (X) from QX48Y57

 Cyclic data of a CC-Link IE controller network, MELSECNET/H, or CC-Link module that is controlled by another CPU cannot be read out directly from the refresh target devices or empty slots.

To read those cyclic data, assign the refresh target devices to the auto refresh area in the CPU shared memory.

#### (b) When "Not all CPUs can read all Inputs" has been set

It is not possible to loads ON/OFF data from input modules and intelligent function modules being controlled by other CPUs (remains at OFF.)

Q

UTILITY OPERATION

FUNCTIONS AND PROGRAMMING

## (2) Output (Y) loading

Whether outputs can be loaded or not from the output modules and intelligent function modules controlled by another CPU is determined by "I/O sharing when using Multiple CPUs" on the <<Multiple CPU settings>> tab of the C Controller setting utility.

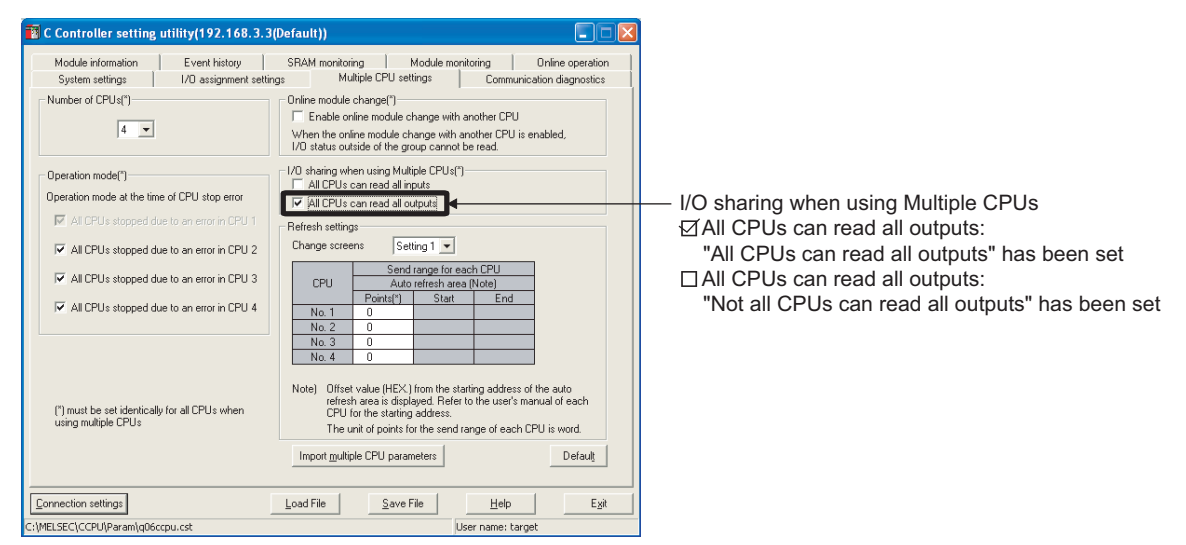

Figure 13.20 I/O sharing when using Multiple CPUs (Output loading)

#### (a) When "All CPUs can read all outputs" has been set

 When a bus interface function is executed, the ON/OFF data output to an output module or intelligent function module controlled by another CPU are loaded to the outputs (Y) of the host CPU.

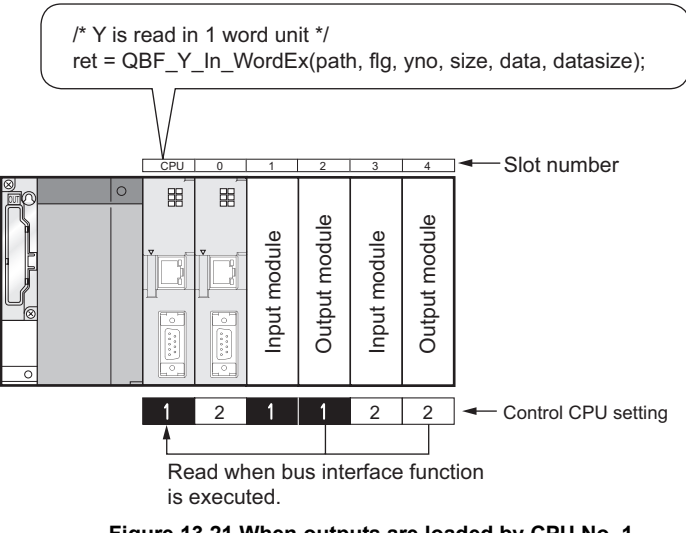

Figure 13.21 When outputs are loaded by CPU No. 1

Q

UTILITY OPERATION

10

FUNCTIONS AND PROGRAMMING

OVERVIEW OF MULTIPLE CPU SYSTEM

MULTIPLE CPU SYSTEM CONFIGURATION

13

 Output (Y) data are loaded from the modules indicated in Table13.12 that are mounted on the main base unit and extension base unit.

| Type setting on<br>< <i assignment="" o="" settings="">&gt; tab<br/>of C Controller setting utility</i> | Mounted module              |  |  |  |
|----------------------------------------------------------------------------------------------------|-----------------------------|--|--|--|
|                                                                                                    | Output module               |  |  |  |
| None                                                                                                    | I/O composite module        |  |  |  |
|                                                                                                    | Intelligent function module |  |  |  |
| Output                                                                                                  | Output module               |  |  |  |
| I/O mix                                                                                                 | I/O composite module        |  |  |  |
| Intelli.                                                                                                | Intelligent function module |  |  |  |

Table13.12 Modules trom which outputs can be loaded

 Cyclic data of a CC-Link IE controller network, MELSECNET/H, or CC-Link module that is controlled by another CPU cannot be read out directly from the refresh target devices or empty slots.

To read those cyclic data, assign the refresh target devices to the auto refresh area in the CPU shared memory.

#### (b) When "Not all CPUs can read all outputs" has been set

The ON/OFF data output from another CPU to output modules and intelligent function modules cannot be loaded into the host CPU's output (Y) (remains at OFF.)

## (3) Outputs to output modules and intelligent function modules

ON/OFF data cannot be output to non-controlled modules.

When the outputs of the output modules and intelligent function modules controlled by another CPU are turned ON/OFF from the C Controller module, they are not output to the output modules and intelligent function modules.

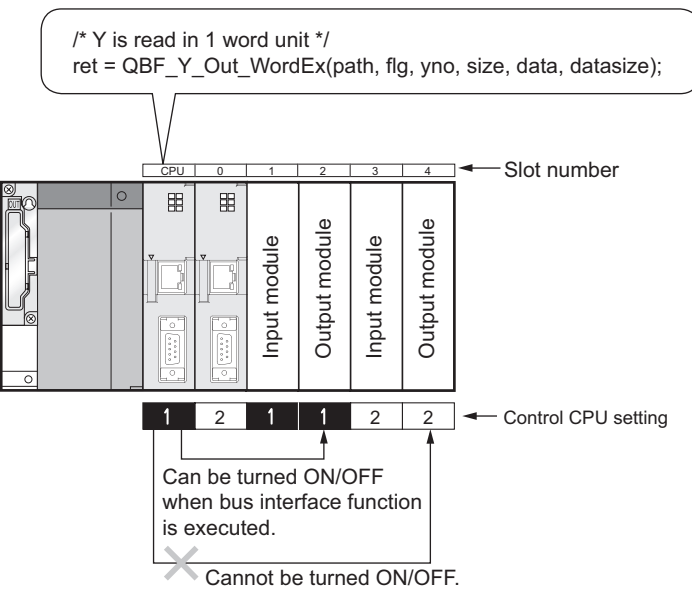

Figure 13.22 When data are output from CPU No. 1 to modules

#### (4) Access to intelligent function module buffer memory

#### (a) Read from buffer memory

Using the bus interface function (QBF\_FromBuf function), data can be read from the buffer memory of the intelligent function module controlled by another CPU.

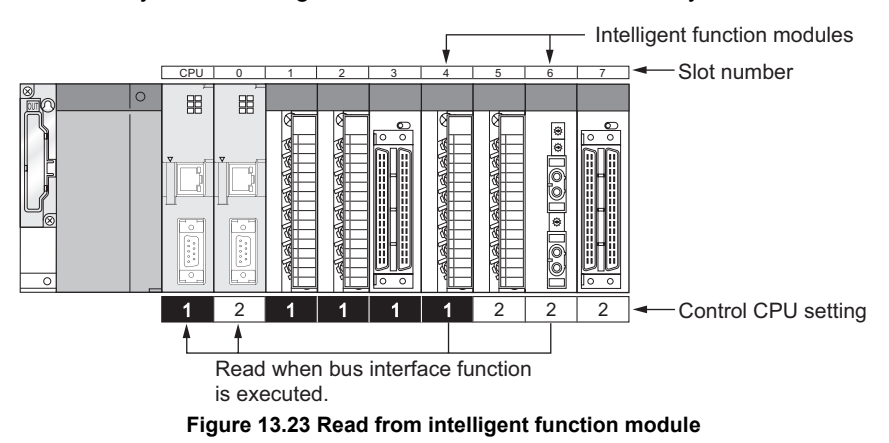

13 - 26

9

UTILITY OPERATION

10

FUNCTIONS AND PROGRAMMING

OVERVIEW OF MULTIPLE CPU SYSTEM

MULTIPLE CPU SYSTEM CONFIGURATION

13

COMMUNICATIONS BETWEEN CPU MODULES

PARAMETERS ADDED FOR MULTIPLE CPU

### (b) Write to buffer memory

Data cannot be written to the buffer memory of the intelligent function module controlled by another CPU.

If this happens, a non-controlled module write error (return value: -28654) occurs.

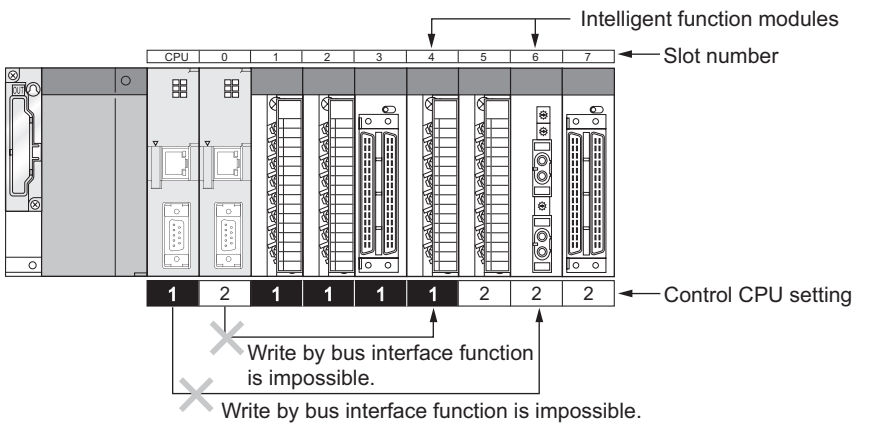

Figure 13.24 Write to intelligent function module

# 13.5 Access to Link Devices

Only the control CPU can access link devices of CC-Link IE controller network modules or MELSECNET/H modules by user programs.

A CC-Link IE controller network module or MELSECNET/H module that is controlled by another CPU is not accessible by a user program.

If such access is attempted, either of the following errors will occur.

- Non-controlled module read error (return value: -28633)
- Non-controlled module write error (return value: -28654)

However, via a CC-Link IE controller network, a CC-Link IE controller network module controlled by another CPU is accessible by a user program. ( Section 10.3.12 (4)) Also, via a MELSECNET/H, a MELSECNET/H module controlled by another CPU is accessible by a user program. ( Section 10.3.12 (3))

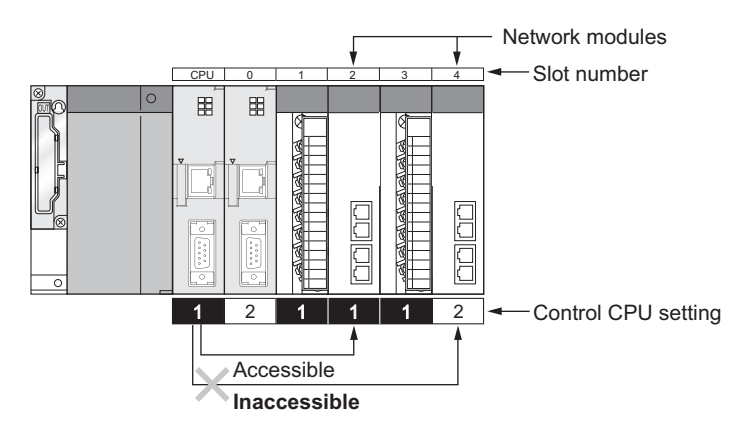

Figure 13.25 Access to link devices

MELSEG Q series

Q

UTILITY OPERATION

10

FUNCTIONS AND PROGRAMMING

V OF CPU

MULTIPLE CPU SYSTEM CONFIGURATION

13

# 13.6 Resetting CPU Module

The entire multiple CPU system can be reset by resetting CPU No.1. The CPU modules of No.2 to No.4, I/O modules and intelligent function modules will be reset when CPU No.1 is reset.

If a stop error has occurred in any of the CPUs on the multiple CPU system, either reset CPU No.1 or restart the multiple CPU system (power supply  $ON \rightarrow OFF \rightarrow ON$ ) for recovery.

The system will not be recovered by resetting the error-stopped CPU module other than CPU No.1.

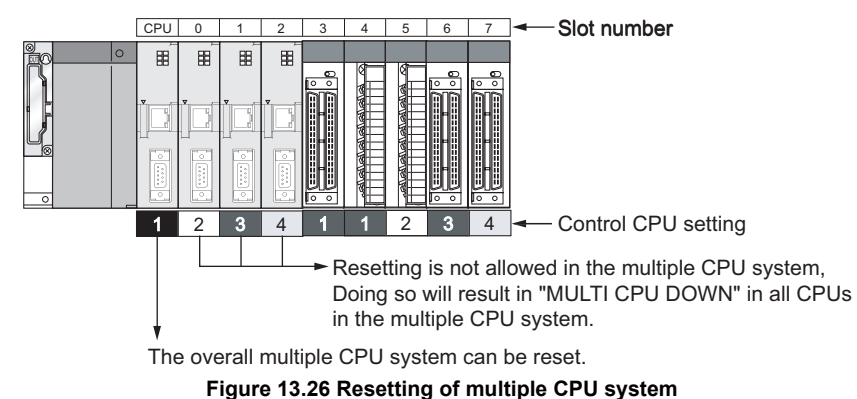

(Example) In the case of C Controller module

# **⊠POINT**

1. It is not possible to reset the CPU modules of No.2 to No.4 individually in the multiple CPU system.

If any CPU module other than CPU No. 1 is reset during operation of the multiple CPU system, a multi CPU error (error code: 7000, MULTI CPU DOWN) occurs in the other CPUs and the entire multiple CPU system stops. Note that, depending on the reset timing of any CPU module other than CPU No. 1, an error other than the multi CPU error (error code: 7000, MULTI CPU DOWN) may stop the other CPU modules.

If any CPU module other than CPU No. 1 is reset, a multi CPU error (error code: 7000, MULTI CPU DOWN) occurs regardless of the Operation mode setting (All CPUs stopped due to an error in CPU n/Continue) on the <<Multiple CPU settings>> tab of the C Controller setting utility. (CF Section 13.7)

# 13.7 Operation at CPU Module Stop Error

The entire system behaves differently depending on whether a stop error occurs in CPU No.1 or any of CPU No.2 to No.4 in the multiple CPU system.

#### (1) When a stop error occurs in CPU No.1

When a stop error occurs in the CPU module No. 1, a multi CPU error (error code: 7000, MULTI CPU DOWN) occurs in all the other CPU modules and the multiple CPU system stops. (

#### (2) When a stop error occurs in CPU other than No.1

When a stop error occurs in a CPU module other than CPU No. 1, whether the entire system is stopped or not is determined by the "Operation mode" setting on the <<Multiple CPU settings>> tab of the C Controller setting utility.

The default is set for all CPUs to be stopped with a stop error.

When it is not desired to stop all CPUs at occurrence of a stop error in a specific CPU module, remove the "All CPUs stopped due to an error in CPU n" checkmarks of all CPUs.

|                                                                                                    | C Controller setting utility(192.168.3.3)                                                             | Default))                                                                                                    |
|----------------------------------------------------------------------------------------------------|----------------------------------------------------------------------------------------------------|----------------------------------------------------------------------------------------------------|
| Operation mode                                                                                                    | Module information Event history<br>System settings I/O assignment settin<br>Number of CPUs(")<br>4 • | SRAM monitoring         Module monitoring         Online operation           gs         Multiple CPU settings         Communication diagnostics           Online module change(1)         Imable online module change with another CPU         When the online module change with another CPU is enabled, I/D status outside of the group cannot be read.                                                                                                    |
| All CPUs stopped due to an error in CPU n:<br>"All CPUs stopped due to an error in CPU n" has been set<br>□All CPUs stopped due to an error in CPU n:<br>"No CPUs stopped due to an error in CPU n" has been set | Operation mode()<br>Operation mode at the time of CPU stop error                                      | I/O sharing when using Multiple CPUs(")       □ All CPUs can read all inputs       □ All CPUs can read all outputs       □ All CPUs can read all outputs       □ All CPUs can read all outputs       □ All CPUs can read all outputs       □ All CPUs can read all outputs       □ All CPUs can read all outputs       □ All CPUs can read all outputs       □ All CPUs can read all outputs       □ All CPUs can read all outputs       □ All CPUs can read all outputs       □ All CPUs can read all outputs       □ All CPUs can read all outputs       □ All CPUs can read all outputs       □ No. 4       □ No. 4       □ No. |
|                                                                                                    | Connection settings                                                                                   | Import multiple CPU parameters Load File Save File Help Egit                                                                                                    |
|                                                                                                    | C:\MELSEC\CCPL\\Param\nD6ccpu.cst                                                                     | Liser name: target                                                                                                    |

Figure 13.27 Operation setting for stop error

#### (a) When "All CPUs stopped due to an error in CPU 'n'" is set

When a stop error occurs in the CPU module corresponding to "All CPUs stopped due to an error in CPU n", a stop error, i.e. multi CPU error (error code: 7000, MULTI CPU DOWN) occurs in all the other CPU modules, and the multiple CPU system stops. (

#### (b) When "No CPUs stopped due to an error in CPU 'n'" is set

When a stop error occurs in the CPU module corresponding to "No CPUs stopped due to an error in CPU n", a continue error, i.e. multi CPU error (error code: 7020, MULTI CPU ERROR) occurs in all the other CPU modules, and operations are continued.

# 

When a stop error occurs, a multi CPU error (error code: 7000, MULTI CPU DOWN), occurs in the CPU on which the error was detected.

Depending on the timing of error detection, a "MULTI CPU DOWN" error may be detected in a CPU of "MULTI CPU DOWN" status, not the first CPU on which a stop error occurs.

For example, if a stop error occurs in CPU No.2 and CPU No.3 is halted due to the error, CPU No.1 may be halted because of the stop error in CPU No.3 depending on the timing of error detection

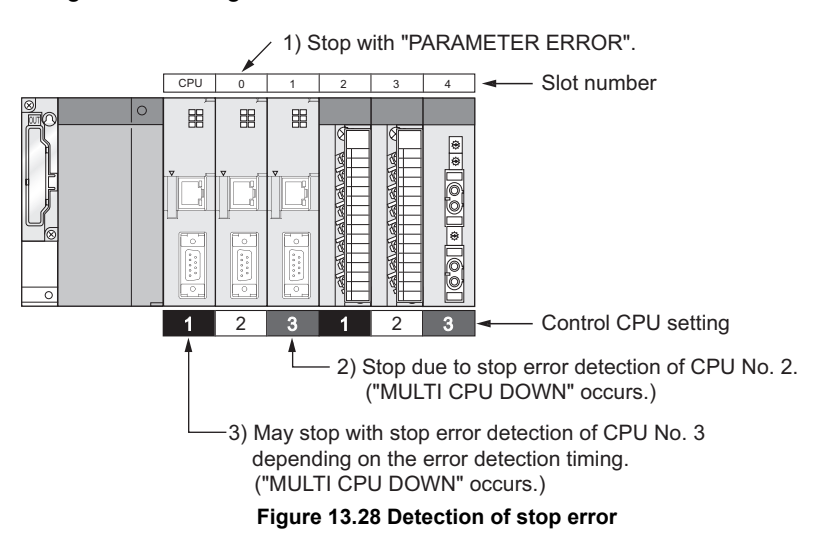

Because of this, CPU No. different from the one of initial error CPU may be stored in the error data's common information area.

To restore the system, remove the error cause in the CPU that is stopped by an error other than "MULTI CPU DOWN".

In Figure 13.29, the cause of the CPU No.2 error that is not "MULTI CPU DOWN" is to be removed.

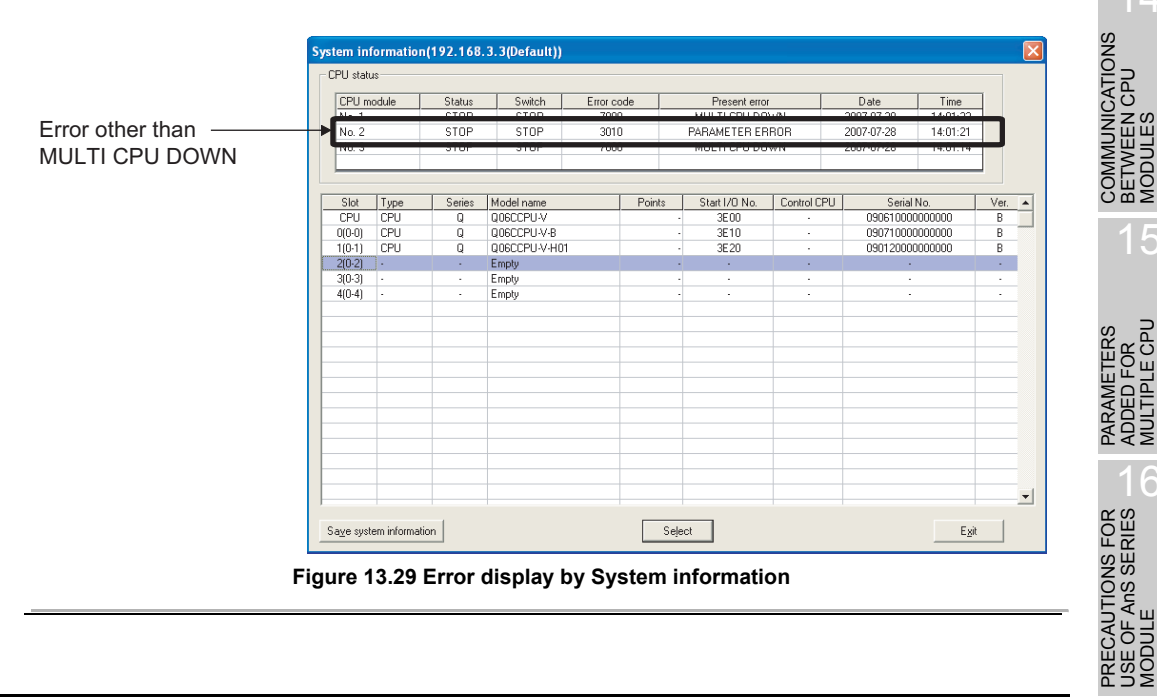

13.7 Operation at CPU Module Stop Error

Q

13

OVERVIEW OF MULTIPLE CPU SYSTEM

## (3) Restoring the system

Restore the system in the following procedure.

- (a) When C Controller module is set as CPU No. 1
  - 1) Check the faulty CPU No. and error factor in "System information" on the <<Module monitoring>> tab of the C Controller setting utility.
  - 2) Remove the error factor.
  - 3) Either reset CPU No.1 or restart the multiple CPU system (power supply ON→OFF→ON) for recovery.

By resetting the CPU module No. 1 or powering the multiple CPU system on again, all the CPUs in the multiple CPU system are reset and the system is restored.

#### (b) When programmable controller CPU is set as CPU No. 1

- 1) Check the faulty CPU No. and error factor in the PLC diagnostics of GX Developer.
- 2) Remove the error factor.
- 3) Either reset CPU No.1 or restart the multiple CPU system (power supply ON→OFF→ON) for recovery.

By resetting the CPU module No. 1 or powering the multiple CPU system on again, all the CPUs in the multiple CPU system are reset and the system is restored.

# CHAPTER14 COMMUNICATIONS BETWEEN CPU MODULES

This chapter explains the functions utilized between the C Controller module and programmable controller CPU/Motion CPU in a multiple CPU system.

Table14.1 List of functions utilized between C Controller module and programmable

#### controller CPU/Motion CPU

| Function                                          | Reference<br>section |
|---------------------------------------------------|----------------------|
| Data communications by MELSEC data link functions | 14.1                 |
| Event notification                                | 14.2                 |
| Data communications using CPU shared memory       | 14.3                 |
| Programmable controller remote control function   | 14.4                 |
| Sequence program control function                 | 14.5                 |
| Interrupt issue to Motion CPU                     | 14.6                 |
| Motion CPU control instruction                    | 14.7                 |
| Motion CPU device access                          | 14.8                 |

D UTILITY OPERATION

0

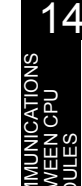

# 14.1 Data Communications by MELSEC Data Link Functions

# (1) Data communications by MELSEC data link functions (the Q06CCPU-V only)

Access can be made from the C Controller module to programmable controller CPU device data.

Use the MELSEC data link functions to create the user program of the C Controller module.

For the Q06CCPU-V-B, the MELSEC data link functions are not applicable. To access programmable controller CPU device data from the Q06CCPU-V-B, use the CPU shared memory.

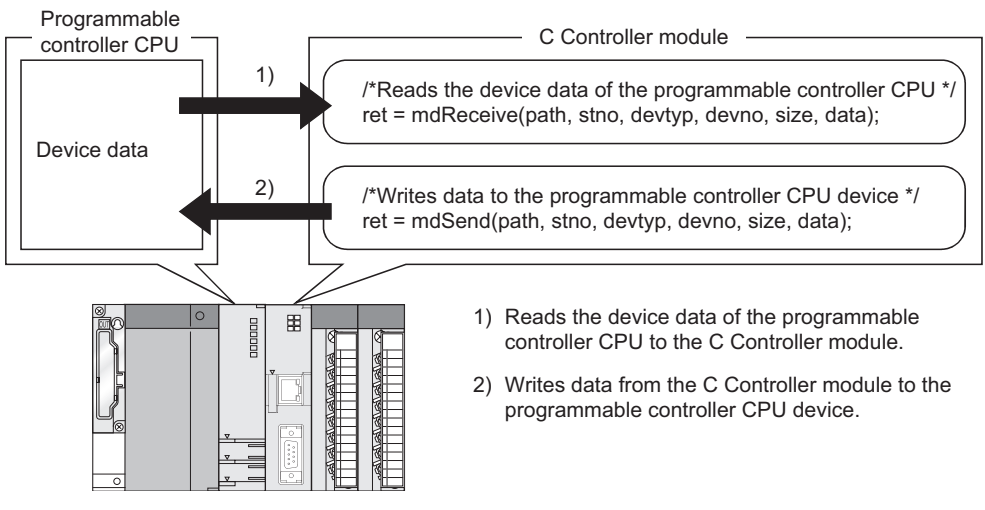

Figure 14.1 Data communications by MELSEC data link functions

MELSEG **Q** series

#### (2) Functions

The following MELSEC data link functions are used for data communications.

Table14.2 Functions used for Data communications by MELSEC data link functions

|               | -                                 |
|---------------|-----------------------------------|
| Function name | Function                          |
| mdOpen        | Opens a communication line.       |
| mdClose       | Closes a communication line.      |
| mdSend        | Batch writes devices.             |
| mdReceive     | Batch reads devices.              |
| mdRandW       | Writes devices randomly.          |
| mdRandR       | Reads devices randomly.           |
| mdDevSet      | Sets bit devices.                 |
| mdDevRst      | Resets bit devices.               |
| mdSendEx      | Batch writes extended devices.    |
| mdReceiveEx   | Batch reads extended devices.     |
| mdRandWEx     | Writes extended devices randomly. |
| mdRandREx     | Reads extended devices randomly.  |
| mdDevSetEx    | Sets extended bit devices.        |
| mdDevRstEx    | Resets extended bit devices.      |

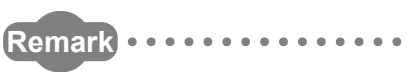

Refer to Chapter 10 for details of the MELSEC data link functions.

IPLE CPU

MUL SYS CON

PARAM ADDED MULTIF

PRECAUTIONS FOR USE OF ANS SERIES MODULE

14

9

# 14.2 Event Notification

# (1) Event notification

This function issues an interrupt event notification to a user program waiting for an interrupt event in the C Controller module to resume the user program.

An interrupt event is issued by either of the following.

- User program of the C Controller module
- Sequence program of the programmable controller CPU

Use the bus interface functions to create the user program of the C Controller module.

# (2) Event notification processing

- 1) The user program calls the QBF\_WaitEvent function.
- 2) Step 1) places the user program in an interrupt event waiting status.
- 3) Either of the following is executed in the status 2).
  - User program (QBF\_GINT function) of the C Controller module (another CPU)
  - · Sequence program (S.GINT instruction) of the programmable controller CPU
- 4) Step 3) restores the user program from the interrupt event waiting status.

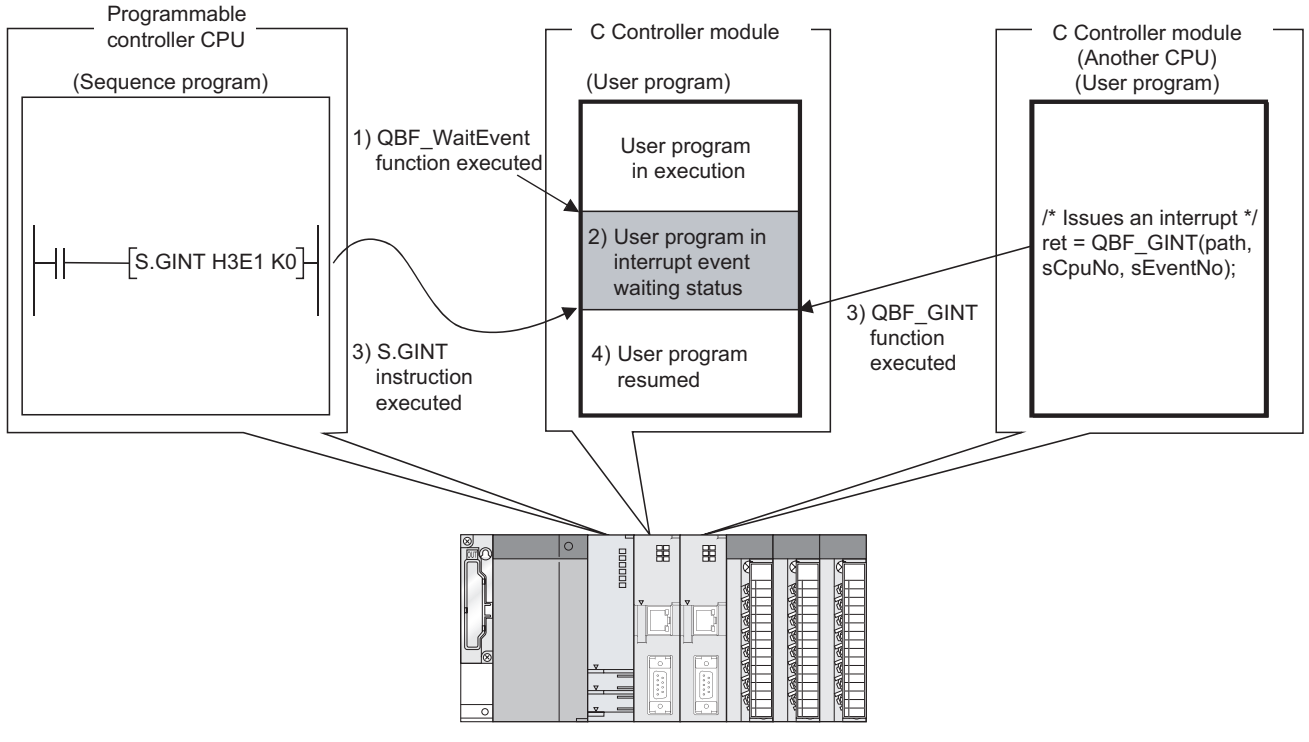

Figure 14.2 Interrupt by Event notification

MELSEC **Q** series

#### (3) Functions

The following indicates the functions used for event notification.

| Table14.3 Functions used for event notification | Table14.3 | Functions | used f | for | event | notificatio | n |
|-------------------------------------------------|-----------|-----------|--------|-----|-------|-------------|---|
|-------------------------------------------------|-----------|-----------|--------|-----|-------|-------------|---|

| Function name Function                                                  |                                                                 |  |  |  |
|-------------------------------------------------------------------------|-----------------------------------------------------------------|--|--|--|
|                                                                         | Waits for an interrupt event notification from the user program |  |  |  |
|                                                                         | (QBF_GINT function) of the C Controller module or from the      |  |  |  |
| QBF_vvaitEvent                                                          | sequence program (S(P).GINT instruction) of the programmable    |  |  |  |
|                                                                         | controller CPU.                                                 |  |  |  |
|                                                                         | Issues an interrupt event to the C Controller module.*1         |  |  |  |
| QBF_GINT                                                                | (Equivalent to the S(P).GINT instruction of the programmable    |  |  |  |
|                                                                         | controllerCPU)                                                  |  |  |  |
| * 1 The OBE GINT function can also issue an interrupt to the Motion CPU |                                                                 |  |  |  |

( Section 14.6)

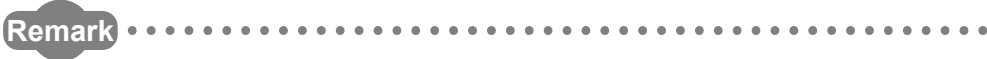

1.Refer to Chapter 10 for details of the bus interface functions. 2.Refer to this section (4) for the S.GINT instruction of the programmable controller CPU.

.

Q

UTILITY OPERATION

CAUTIONS FOR OF ANS SERIES

#### (4) Sequence program instruction (S(P).GINT) used for event notification

The following indicates the programmable controller CPU-dedicated instruction used for event notification.

|                 |                    | Applicable devices   |                   |                    |      |                         |    |                |        |
|-----------------|--------------------|----------------------|-------------------|--------------------|------|-------------------------|----|----------------|--------|
| Setting<br>data | Interna<br>(Syster | l device<br>n, user) | File<br>register  | Link direct device |      | Tect device Intelligent |    | Constant<br>кн | Others |
|                 | Bit                | Word                 | R, ZR             | Bit                | Word | U[]\G[]                 | 20 | IX, II         |        |
| (n1)            | —                  | 0                    | ) <sup>*1*2</sup> |                    |      | —                       |    | 0              | —      |
| (n2)            |                    |                      | 0 <sup>*2</sup>   | _                  |      |                         |    | 0              | _      |

#### Table14.4 Devices applicable to S(P).GINT instruction

 $\bigcirc$ :Can be set, — : Cannot be set

\* 1 In the case of the High Performance model QCPU, indexing is available.

\* 2 In the case of the Basic model QCPU, indexing is available.

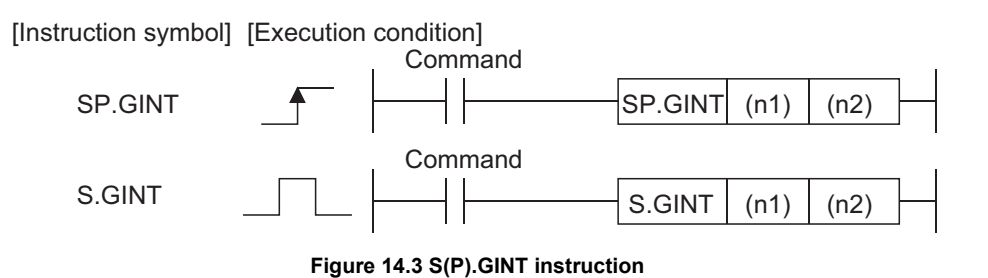

#### [Setting data]

#### Table14.5 Setting data in S(P).GINT instruction

| Setting data | Settings                                                   | Data type   |
|--------------|------------------------------------------------------------|-------------|
|              | Start I/O No. of target CPU÷16                             |             |
| (n1)         | The following value is actually specified.                 | BIN 16 bits |
|              | СРИ No. 1: ЗЕ0н, СРИ No. 2: ЗЕ1н, СРИ No. 3: ЗЕ2н, СРИ No. |             |
|              | 4: 3ЕЗн                                                    |             |
| (n2)         | Interrupt pointer No.                                      | RIN 16 bits |
| (112)        | (0 to 15)                                                  | DIN TO DILS |

#### [Usable devices]

The following devices are available for dedicated instructions.

#### Table14.6 Usable Devices

| Internal | device             | Filo register | Constant*2 |  |  |
|----------|--------------------|---------------|------------|--|--|
| Bit      | Word <sup>*1</sup> | File register | Constant 2 |  |  |
| M, L, B  | D, W, @□           | R, ZR         | K, H       |  |  |

\* 1 Digit specification of bit device can be used for word data.

Digits of a bit device can be specified with Number of digits Head No. of bit device.

For example, 16 points from M0 to M15 are specified with K4M0.

\* 2 Available devices are given in the Constant field in each section.

MELSEG Q series

Q

UTILITY OPERATION

0

FUNCTIONS AND PROGRAMMING

OVERVIEW OF MULTIPLE CPU SYSTEM

MULTIPLE CPU SYSTEM CONFIGURATION

IPLE CPU

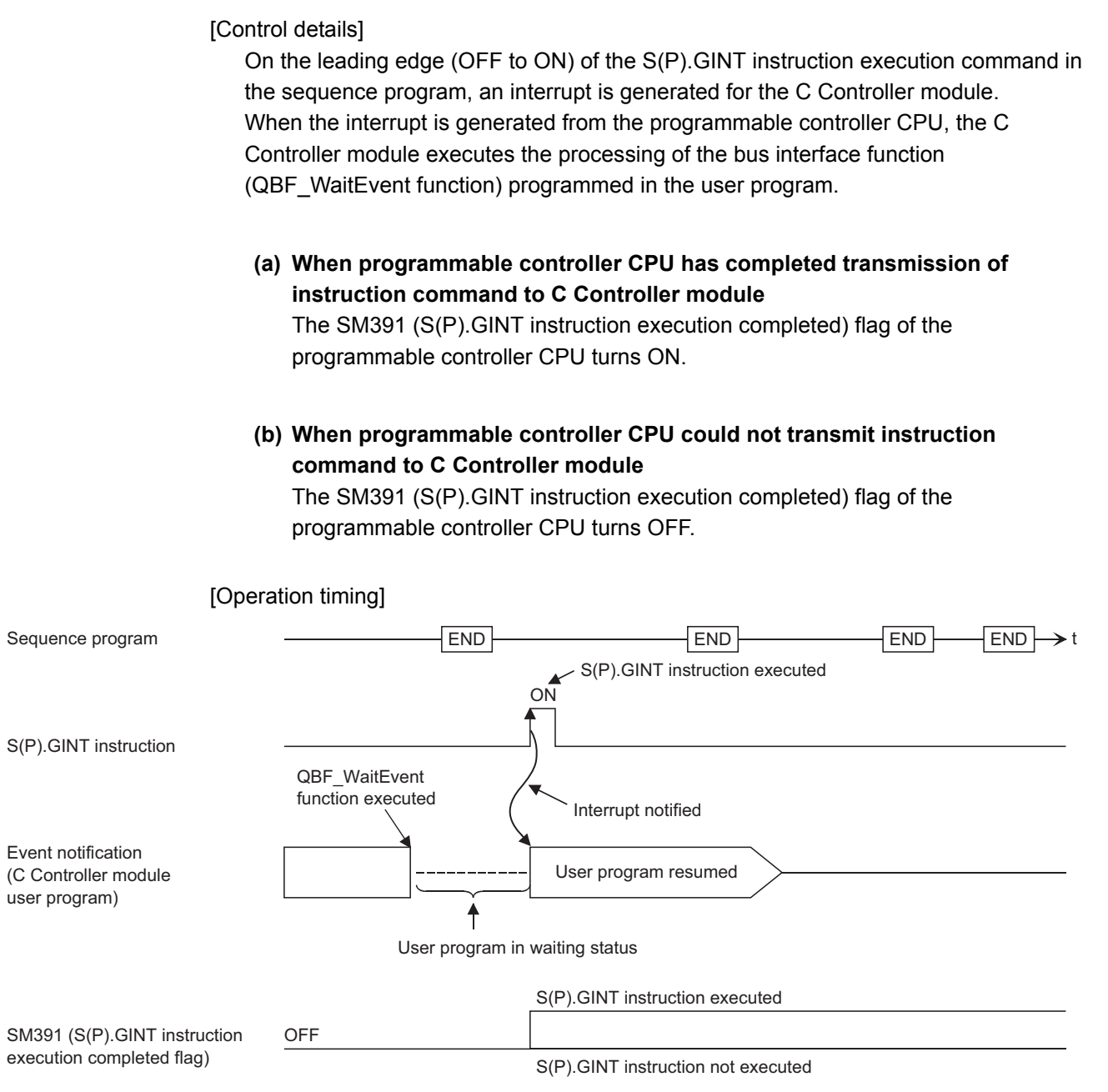

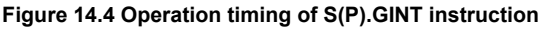

#### [Error details]

In any of the following cases, an operation error occurs, the error flag (SM0) of the programmable controller CPU turns ON, and the error code is stored into SD0.

| Error code <sup>*1</sup> | Error factor                                                           | Corrective<br>action |  |  |  |
|--------------------------|------------------------------------------------------------------------|----------------------|--|--|--|
| 2110                     | The target CPU start I/O No. ÷ 16(n1) specified a reserved             |                      |  |  |  |
| 2110                     | (CPU "Empty" setting) CPU or a CPU module not mounted.                 | Chock and            |  |  |  |
| 2114                     | 114 The target CPU start I/O No. $\div$ 16(n1) specified the host CPU. |                      |  |  |  |
| 2117                     | The target CPU start I/O No. ÷ 16(n1) specified a module not           |                      |  |  |  |
| 2117                     | supported by the S(P).GINT instruction.                                | program              |  |  |  |
| 4100                     | The target CPU start I/O No. ÷ 16(n1) specified any of 0 to            | program.             |  |  |  |
| 4100                     | 3DFн or 3E4н.                                                          |                      |  |  |  |

Table14.7 Error codes related to S(P).GINT instruction

\* 1: 0000н (Normal)

#### [Program example]

Sequence program that will cause an interrupt for the C Controller module of CPU No. 2

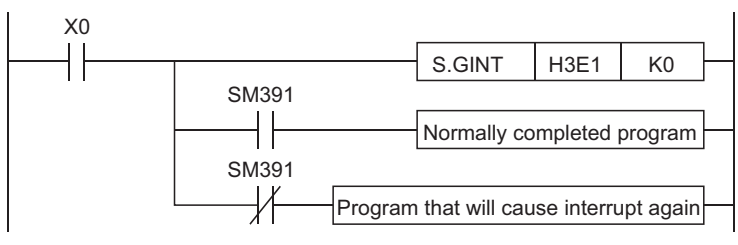

Figure 14.5 Program example using S(P).GINT instruction

#### (5) Precautions

# (a) When interrupt event has already been notified at execution of QBF\_WaitEvent function

When an interrupt event has already been notified from the programmable controller CPU or C Controller module (another CPU) at execution of the QBF\_WaitEvent function, the user program is restored from the interrupt event waiting status as soon as the QBF\_WaitEvent function is executed. When multiple interrupt events have been notified with the same interrupt event number at execution of the QBF\_WaitEvent function, the user program processes them as a single interrupt event notification.

#### (b) When event notification is used by multiple user programs

Do not set the same CPU No. and same interrupt event No. in multiple user programs.

If such setting is made, it will be uncertain which user program will receive the interrupt event.

MELSEG **Q** series

# 14.3 Data Communications Using CPU Shared Memory

# (1) Data communications using CPU shared memory

This function enables data communications between the C Controller module and CPU module using the CPU shared memory.

Use the bus interface functions to create the user program of the C Controller module. The following describes the data communication methods using the CPU shared memory and its selection.

## (a) Data communication method using CPU shared memory

There are the following two methods for data communications using CPU shared memory.

- Data communications using the auto refresh of the programmable controller CPU or Motion CPU
- Data communications without using the auto refresh of the programmable controller CPU

## (b) Selection of data communication method

When making data communications using the CPU shared memory, select the method according to the target CPU module type.

The following indicates whether data communications are available or not in each data communication form.

#### Table14.8 Applicability of data communications

| Data communication form                                     | Data communi      | Poforance section     |                          |
|-------------------------------------------------------------|-------------------|-----------------------|--------------------------|
| Data communication form                                     | Auto refresh used | Auto refresh not used | Reference Section        |
| Between programmable controller CPU and C Controller module | 0                 | 0                     | 14.3.2,<br>14.3.3 (1)(a) |
| Between Motion CPU and C Controller module                  | 0                 | ×                     | 14.3.2                   |
| Between C Controller modules                                | ×                 | 0                     | 14.3.3 (1)(b)            |

 $\bigcirc$  Applicable,  $\times$  : Not applicable

## (2) CPU shared memory structure

Refer to Section 14.3.1 for the CPU shared memory structure of the C Controller module.

## (3) Functions

The following indicates the functions used for data communications using CPU shared memory.

| Function name             | Function                                                           |
|---------------------------|--------------------------------------------------------------------|
|                           | Writes data to the CPU shared memory at the specified module       |
| QBF_IOBUT '               | position and the buffer memory of the intelligent function module. |
| ODE FromDuf <sup>*2</sup> | Reads data from the CPU shared memory at the specified module      |
| QBF_FromBut -             | position and the buffer memory of the intelligent function module. |

\* 1 For the Q06CCPU-V, the mdSend or mdSendEx function can be used instead of the QBF\_ToBuf function.

\* 2 For the Q06CCPU-V, the mdReceive or mdReceiveEx function can be used instead of the QBF\_FromBuf function.

# 

 Access can be made to the CPU shared memory only when the No. of CPUs is set to 2 or more on the <<Multiple CPU settings>> tab of the C Controller setting utility.
 CPU No. error (return value: -28662) will occur if access is made to the CPU

shared memory without the No. of CPU being set to 2 or more.

 Communication using the multiple CPU high speed communication area of the Universal model QCPU is not available.

Use the CPU shared memory of the QCPU standard area.

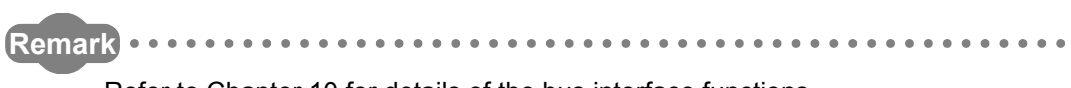

Refer to Chapter 10 for details of the bus interface functions.

14.3.1 CPU shared memory structure

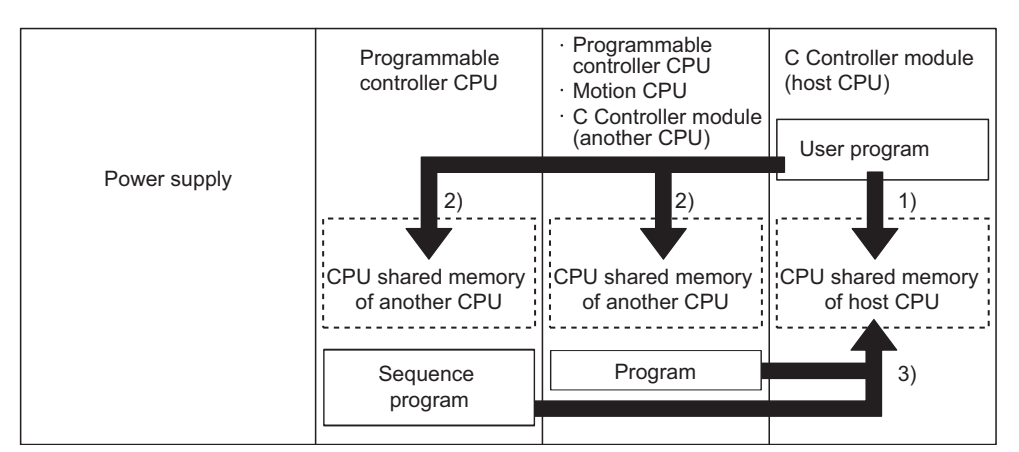

Figure 14.6 Access diagram

The following indicates the CPU shared memory structure and accessibility of the C Controller module.

|                       |                                        | Access from host CPU |             |               |                    | Access from           | another CPU        |
|-----------------------|----------------------------------------|----------------------|-------------|---------------|--------------------|-----------------------|--------------------|
| Addroop *1, *6        | Aroa namo                              | Access to h          | nost CPU 1) | Access to and | other CPU 2)       | Access to host CPU 3) |                    |
| Address               | Alea name                              | Write *2             | Read *3     | Write         | Read <sup>*4</sup> | Write                 | Read <sup>*5</sup> |
| 0н (0н)<br>1FFн (5Fн) | Host CPU operation<br>information area | Disabled             | Enabled     | Disabled      | Enabled            | Disabled              | Enabled            |
| 200н (60н)            | System area                            | Disabled             | Disabled    | Disabled      | Enabled            | Disabled              | Enabled            |
| 800н (СОн)            | Auto refresh area                      | Enabled              | Enabled     | Disabled      | Enabled            | Disabled              | Enabled            |
| FFFH (1FFH)           | User free area                         | <br>Enabled          | Enabled     | Disabled      | Enabled            | Disabled              | Enabled            |

\*1 Indicates the address of the CPU shared memory.

\*2 Use the QBF ToBuf function to write data to the auto refresh area and user free area of the host CPU (C Controller module).

\*3 Use the QBF FromBuf function to read data from the host CPU operation information area, auto refresh area, and user free area of the host CPU (C Controller module).

\*4 Use the QBF FromBuf function to read data from the host CPU operation information area, auto refresh area, and user free area of another CPU (Programmable controller CPU, Motion CPU).

\*5 Refer to the manual of the corresponding CPU module for how to make access from the programmable controller CPU/Motion CPU of

\*6 When CPU No. 1 is the Basic model QCPU, the address of the CPU shared memory is the value within the parentheses.

Figure 14.7 Accessibility table

9

UTILITY OPERATION

FUNCTIONS AND PROGRAMMING

MELSEC **Q** series

**14** - 11

| Area name                      | Description                                                          |
|--------------------------------|----------------------------------------------------------------------|
| Host CPU operation             | The error details and operation status of the host CPU (C Controller |
| information area <sup>*1</sup> | module) are stored.                                                  |
| System area                    | Area used by the system.                                             |
|                                | This area is automatically refreshed to the programmable controller  |
| Auto refresh area              | CPU and Motion CPU devices according to the auto refresh setting.    |
|                                | The size changes depending on the parameter setting.                 |
|                                | Freely available area.                                               |
| User free area                 | The area size changes depending on the parameter setting of the      |
|                                | auto refresh area.                                                   |

#### Table14.10 CPU shared memory structure

\* 1 The host CPU operation information area of the C Controller module is described on the next page.
CPU shared Name Description Details memory address The area for checking if information is stored in the host CPU's Oн Information presence Information flag operation information area (1H to 1FH,) or not. 0: No information, 1: Information exists An error No. identified at occurrence of an error during diagnostics Diagnostic error Diagnostic error number **1**H is stored in BIN.\*2 The year and month when the error number was stored in the CPU shared memory's 1<sub>H</sub> address, are stored with two digits of the BCD 2н code.\*2 The day and time when the error number was stored in the CPU Date and time of Date and time of shared memory's 1<sub>H</sub> address, are stored with two digits of the BCD Зн diagnostic error diagnostic error code.\*2 The minutes and seconds when the error number was stored in the CPU shared memory's 1<sub>H</sub> address, are stored with two digits of the 4н BCD code.\*2 Stores an identification code to determine what error information Frror information Error information has been stored in the common error information and individual 5н identification code identification code error information.\*2 The common information corresponding to the error number Common error Common error 6н to 10н information information identified during diagnostic is stored.\*2 The individual information corresponding to the error number Individual error Individual error 11н to 1Вн identified during diagnostic is stored.\*2 information information 1Сн Cannot be used Empty C Controller module Stores the C Controller module switch status. 1Dн Switch status switch status 0: RUN. 1: STOP Stores the C Controller module's LED bit pattern. C Controller module LED ( Figure 14.8) 1Eн LED status status The same data can be obtained by the QBF ReadStatusEx function. Stores the C Controller module's operation status. C Controller module C Controller module (Figure 14.9) 1Fн operation status operation status The same data can be obtained by the QBF\_ReadStatusEx function

#### Table14.11 List of host CPU operation information areas

\* 2 Stores 0 when no error is detected.

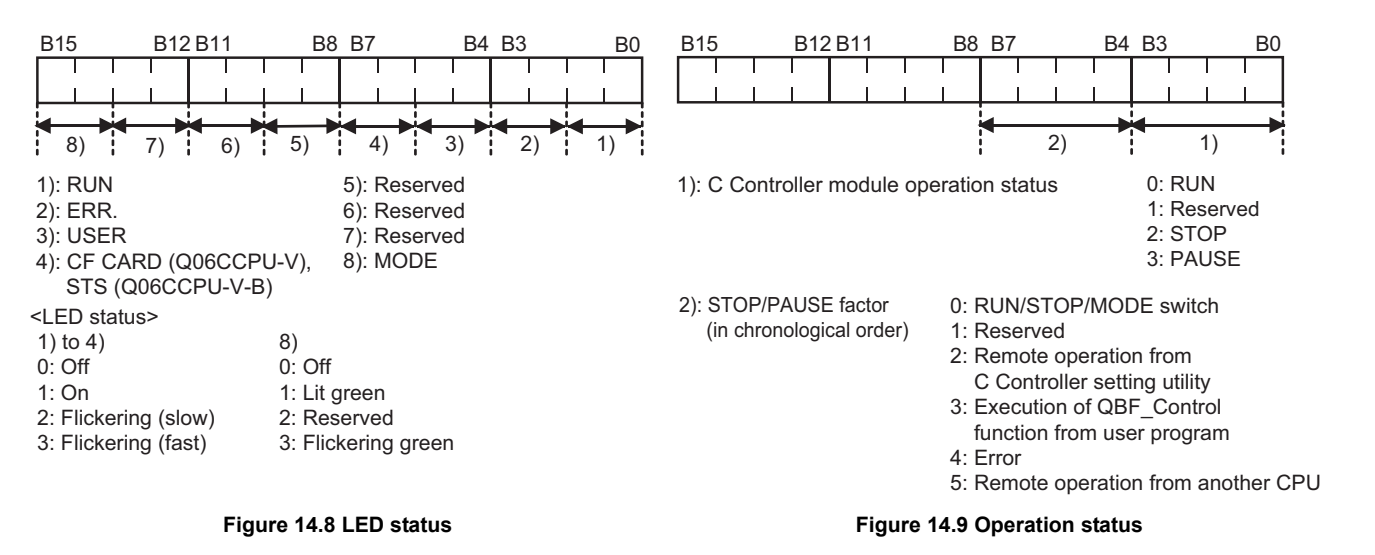

14.3 Data Communications Using CPU Shared Memory 14.3.1 CPU shared memory structure OVERVIEW OF MULTIPLE CPU SYSTEM

MULTIPLE CPU SYSTEM CONFIGURATION

MULTIPLE CPU SYSTEM CONCEPT

14

MELSEC Q series

# 14.3.2 Data communications using auto refresh

This section explains the processing and setting for data communications using CPU shared memory and the auto refresh of the programmable controller CPU and Motion CPU.

## (1) Processing of data communications using auto refresh

The following shows the processing of data communications made using auto refresh.

Programmable controller CPU, Motion CPU

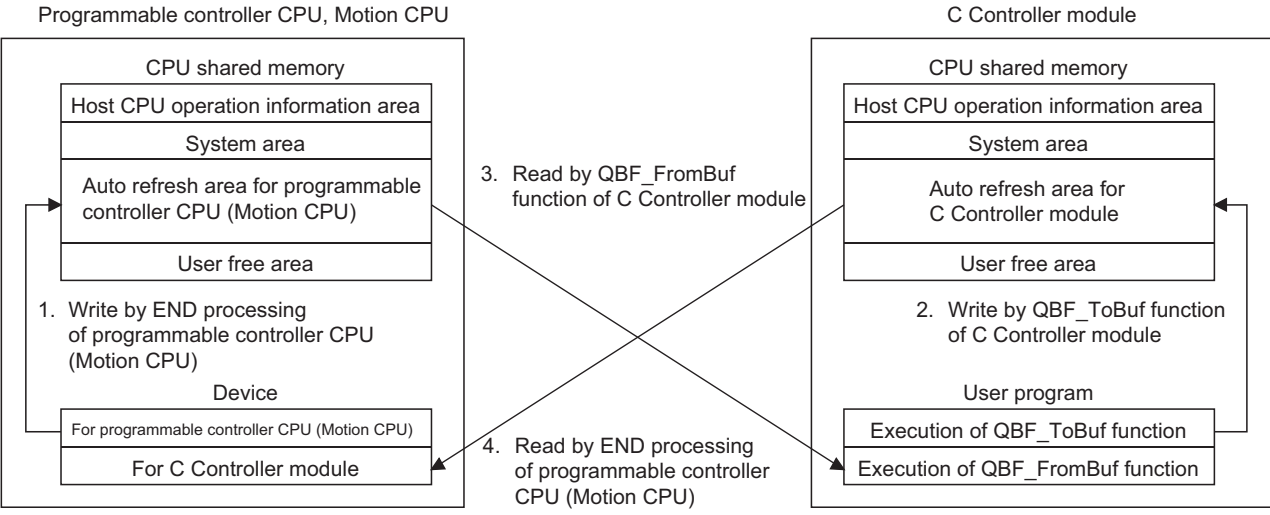

### Processing details at END processing of programmable controller CPU or **Motion CPU**

- 1. The device data for the programmable controller CPU (Motion CPU) is transferred to the auto refresh area of the CPU shared memory of the programmable controller CPU (Motion CPU).
- 4. The auto refresh area data of the C Controller module is transferred to the C Controller module device of the programmable controller CPU (Motion CPU).

### Processing details at bus interface function execution of C Controller module

- 2. Execution of the QBF ToBuf function transfers the settings of the user program to the auto refresh area of the C Controller module's CPU shared memory.
- 3. Execution of the QBF FromBuf function transfers the auto refresh area data of the programmable controller CPU (Motion CPU) to the user program.

Figure 14.10 Processing of communications using auto refresh

# 

- Auto refresh in 4. of Figure 14.10 is performed in the END processing of the programmable controller CPU (Motion CPU) after execution of the QBF\_ToBuf function in 2. of Figure 14.10.
- 2) Auto refresh cannot be used for communication between a C Controller module and the Q172DCPU or Q173DCPU.
  For communication with the Q172DCPU or Q173DCPU, use the user free area. ([]] Section 14.3.3 (1)(c))
  Auto refresh of the Q172DCPU and Q173DCPU is performed to the multiple CPU high speed communication area.

0

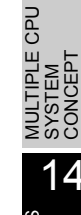

## (2) Auto refresh area setting

The auto refresh area must be set to make data communications using the auto refresh of the programmable controller CPU or Motion CPU. To set the auto refresh area, make "Refresh settings" on the <<Multiple CPU settings>> tab of the C Controller setting utility.

The following provides the details of "Refresh settings".

# 

Make the same auto refresh area setting to all CPUs in the multiple CPU system. A parameter error will occur if different settings are made to the CPUs.

### (a) "Refresh settings"

The following explains the setting items of "Refresh settings" for auto refresh area setting.

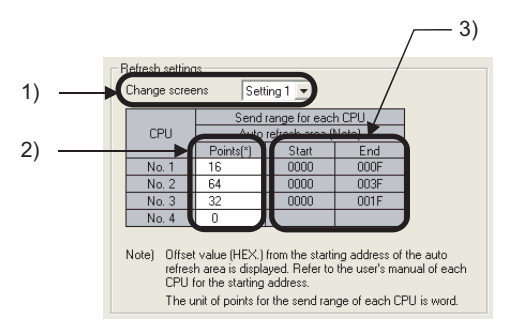

Figure 14.11 Auto refresh area setting screen

1) "Change screens"

Four different ranges can be set for "Refresh settings" by "Change screens".

2) "Points"

Set the auto refresh area points of each CPU module in units of 2 points (2 words).

As the auto refresh area points, a total of up to 2048 points (2k words)<sup>\*1</sup> can be set for the 4 ranges (Setting 1 to Setting 4) per CPU, and a total of 8192 points

(8k words)<sup>\*2</sup> for all CPUs in the multiple CPU system.

If a CPU module does not use the auto refresh area, set its "Points" to "0".

- \* 1 In the case of the Basic model QCPU, a total of up to 320 points (320 words) can be set for 4 ranges (Setting 1 to Setting 4) per CPU.
- \* 2 When CPU No. 1 is the Basic model QCPU, a total of 4416 points (4416 words) can be set for the all CPUs in the multiple CPU system.

0

2

2

2

Q

UTILITY OPERATION

10

FUNCTIONS AND PROGRAMMING

MULTIPLE CPU SYSTEM CONFIGURATION

14

3) "Start", "End" When "Points" are set, the first address and last address of the auto refresh area are automatically displayed in "Start" and "End" as hexadecimal offset values. Remark Refer to the manual of the corresponding CPU module for the auto refresh area setting of the programmable controller CPU or Motion CPU. (b) Setting example The following provides an auto refresh area setting example. In the following setting example, the High Performance model QCPU is used as CPU No. 1, and CPU No. 4 does not use auto refresh. OVERVIEW OF MULTIPLE CPU SYSTEM <Setting 1> <Setting 2> Refresh settings Refresh settings Change screens Setting 2 💌 Change screens Setting 1 💌 Send range for each CPU Send range for each CPU CPU CPU Auto refresh area (Note) Auto refresh area (Note) Points(\*) Start Points(\*) Starl End No. 1 0010 No. 1 16 0000 000 32 No. 2 0 64 003 No. 2 No. 32 0 0020 003F No. 3 32 0000 0011 No. 4 No. Note) Offset value (HEX.) from the starting address of the auto refresh area is displayed. Refer to the user's manual of each CPU for the starting address. Note) Offset value (HEX.) from the starting address of the auto refresh area is displayed. Refer to the user's manual of each CPU for the starting address. The unit of points for the send range of each CPU is word. The unit of points for the send range of each CPU is word MULTIPLE CPU SYSTEM CONCEPT <CPU shared memory of CPU No. 1> <CPU shared memory of CPU No. 2> <CPU shared memory of CPU No. 3> <CPU shared memory of CPU No. 4> 0 0н 0н Host CPU operation Host CPU operation Host CPU operation Host CPU operation 2 2 2 NICAT information area information area information area information area 1FF⊦ 1FF 1FF 1FF 200н 200+ 200 200 System area System area System area System area 2 2 2 7FF 7FF⊦ 7FF 7FF 800н 800н 800н 800н Auto refresh area Auto refresh area Auto refresh area 800 800 800⊦ Auto refresh area Auto refresh area Auto refresh area 2 2 2 for Setting 1 for Setting 1 for Setting 1 80F 81FH 83F⊦ 810н 820н User free area Auto refresh area Auto refresh area 2 2 for Setting 2 for Setting 2 82F⊦ 83FH . 83FH 82F 83F⊦ 830н 840н 840H User free area User free area User free area 2 2 FFF FFF FFF FFF Figure 14.12 Auto refresh area setting example

PARAMETERS ADDED FOR MULTIPLE CPU

FOR LE CPL

**14** - 17

### (3) Precautions for data communications using auto refresh

Depending on the timing of write to the auto refresh area of the host CPU and read from another CPU, old data and new data may exist together in the data of each CPU. For auto refresh, create an interlock program so that the data of another CPU is not used when both old and new data exist.

## 14.3.3 Data communications without using auto refresh

This section explains the processing of data communications using CPU shared memory and without using the auto refresh of the programmable controller CPU.

(1) Processing of data communications without using auto refresh The following indicates the processing without using auto refresh.

#### Programmable controller CPU C Controller module CPU shared memory CPU shared memory Host CPU operation information area Host CPU operation information area System area System area Auto refresh area Auto refresh area 3. Read by QBF\_FromBuf Data written by QBF\_ToBuf function Data written by execution of function of C Controller module S.TO instruction (User free area) (User free area) 1. Write by S.TO instruction of programmable 2. Write by QBF ToBuf function controller CPU of C Controller module Sequence program User program Execution of S.TO instruction Execution of QBF\_ToBuf function 4. Read by FROM Execution of FROM instruction Execution of QBF\_FromBuf function instruction of programmable controller CPU

### (a) Between programmable controller CPU and C Controller module

# Processing details at sequence program execution of programmable controller CPU

- 1. The S.TO instruction writes data to the user free area of the programmable controller CPU's CPU shared memory.
- 4. The FROM instruction reads the user free area data of the C Controller module to the specified device of the programmable controller CPU.

## Processing details at bus interface function execution of C Controller module

- 2. Execution of the QBF\_ToBuf function writes data to the user free area of the C Controller module's CPU shared memory.
- 3. Execution of the QBF\_FromBuf function reads the user free area data of the programmable controller CPU to the user program.

### Figure 14.13 Processing of communications without using auto refresh

**14** - 18

Q

UTILITY OPERATION

|0|

FUNCTIONS AND PROGRAMMING

RIPLE CPU

MULTIPLE CPU SYSTEM CONFIGURATION

MULTIPLE CPU SYSTEM CONCEPT

14

NS FOR SERIES

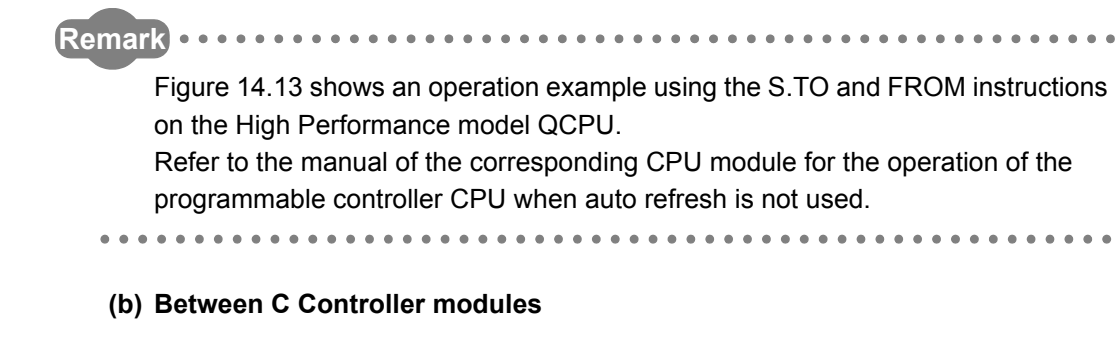

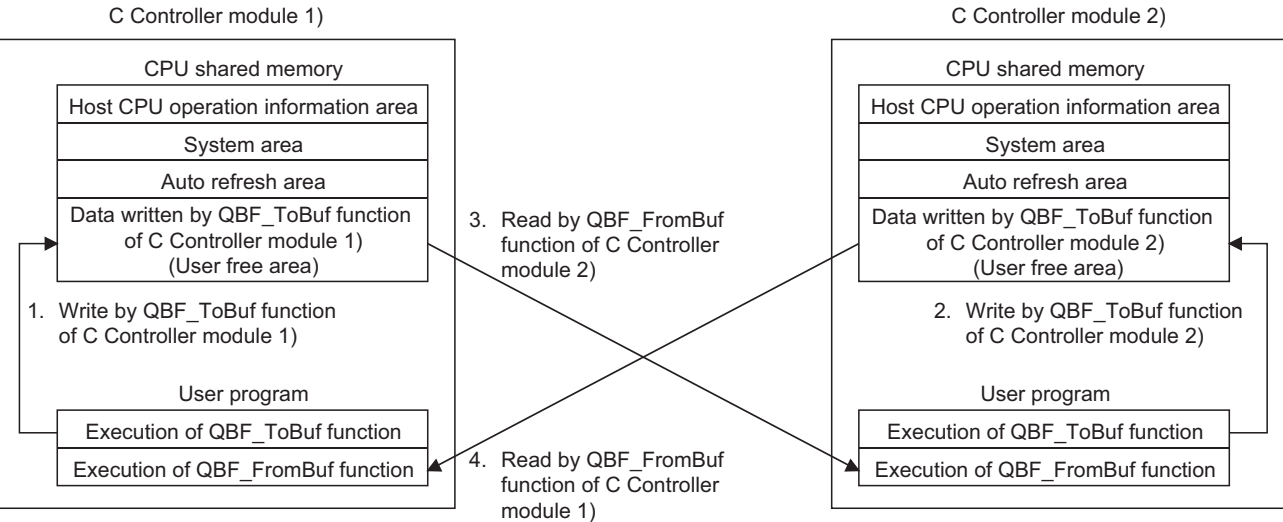

### Processing details at bus interface function execution of C Controller module 1)

- 1. Execution of the QBF\_ToBuf function writes data to the user free area of the C Controller module 1)'s CPU shared memory.
- 4. Execution of the QBF\_FromBuf function reads the user free area data of the C Controller module 2) to the user program.

### Processing details at bus interface function execution of C Controller module 2)

- Execution of the QBF\_ToBuf function writes data to the user free area of the C Controller module 2)'s CPU shared memory.
- 3. Execution of the QBF\_FromBuf function reads the user free area data of the C Controller module 1) to the user program.

### Figure 14.14 Processing of communications without using auto refresh

### (c) Between Motion CPU (Q172DCPU, Q173DCPU) and C Controller module

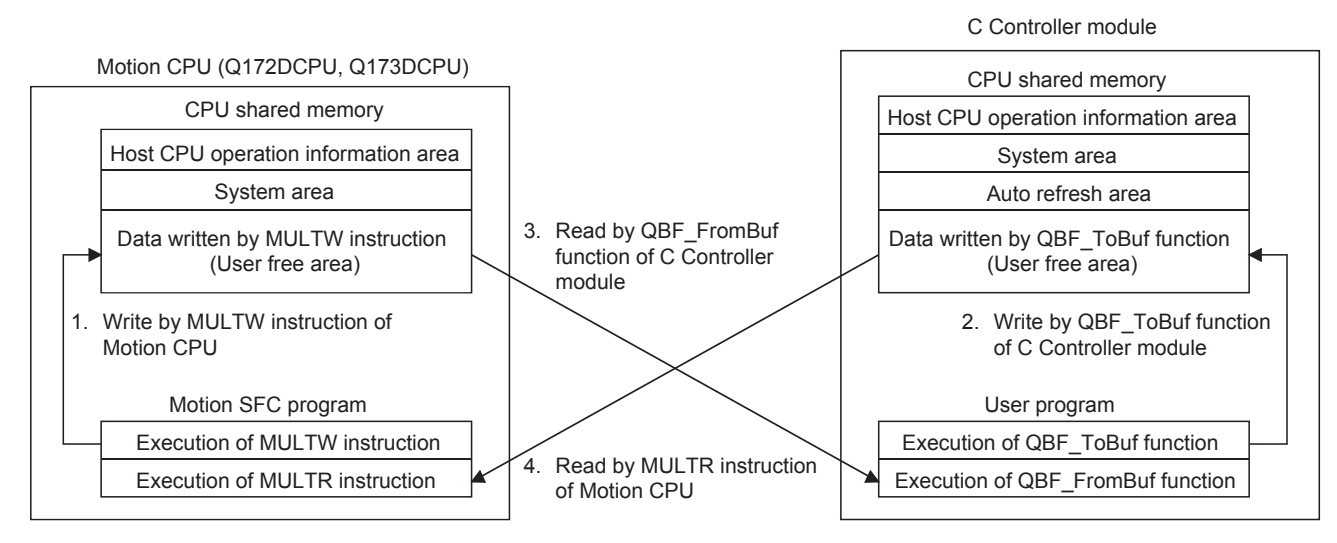

### Processing details at motion SFC program execution of Motion CPU

- 1. The MULTW instruction writes data to the user free area in the CPU shared memory of the Motion CPU.
- 4. The MULTR instruction reads the user free area data of the C Controller module to the specified device of the Motion CPU.

#### Processing details at bus interface function execution of C Controller module

- 2. Execution of the QBF\_ToBuf function writes data to the user free area of the C Controller module's CPU shared memory.
- 3. Execution of the QBF\_FromBuf function reads the user free area data of the programmable controller CPU to the user program.

Figure 14.15 Processing of communications without using auto refresh

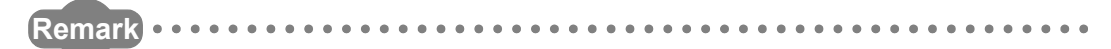

. . . . . . . . . . .

Use the auto refresh area when communicating with a Motion CPU other than the Q172DCPU or Q173DCPU. (

0

UTILITY OPERATION

FUNCTIONS AND PROGRAMMING

V OF CPU

TPLE CPU EM FIGURATION

# 14.4 Programmable Controller Remote Control Function

(1) Programmable controller remote control function (the Q06CCPU-V only) With this function, the C Controller module can control the execution status of a programmable controller CPU.

Use the MELSEC data link functions to create the user program of the C Controller module.

For the Q06CCPU-V-B, the programmable controller remote control function is not applicable.

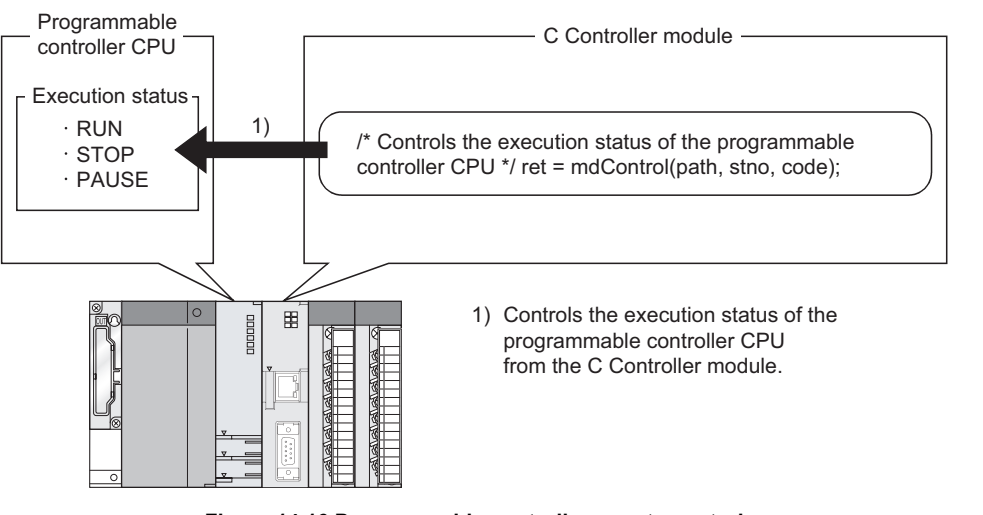

Figure 14.16 Programmable controller remote control

# (2) Function

The following indicates the function used for the remote control.

Table14.12 Function used for remote control

| Function name | Function                                                              |
|---------------|-----------------------------------------------------------------------|
| mdControl     | Performs remote RUN/STOP/PAUSE of the programmable<br>controller CPU. |
|               |                                                                       |

Remark

Refer to Chapter 10 for details of the MELSEC data link functions.

# 14.5 Sequence Program Control Function

Note14.1

## (1) Sequence program control Function

This function controls (changes) the sequence program execution type of the programmable controller CPU from the C Controller module.

Use the bus interface function to create the user program of the C Controller module.

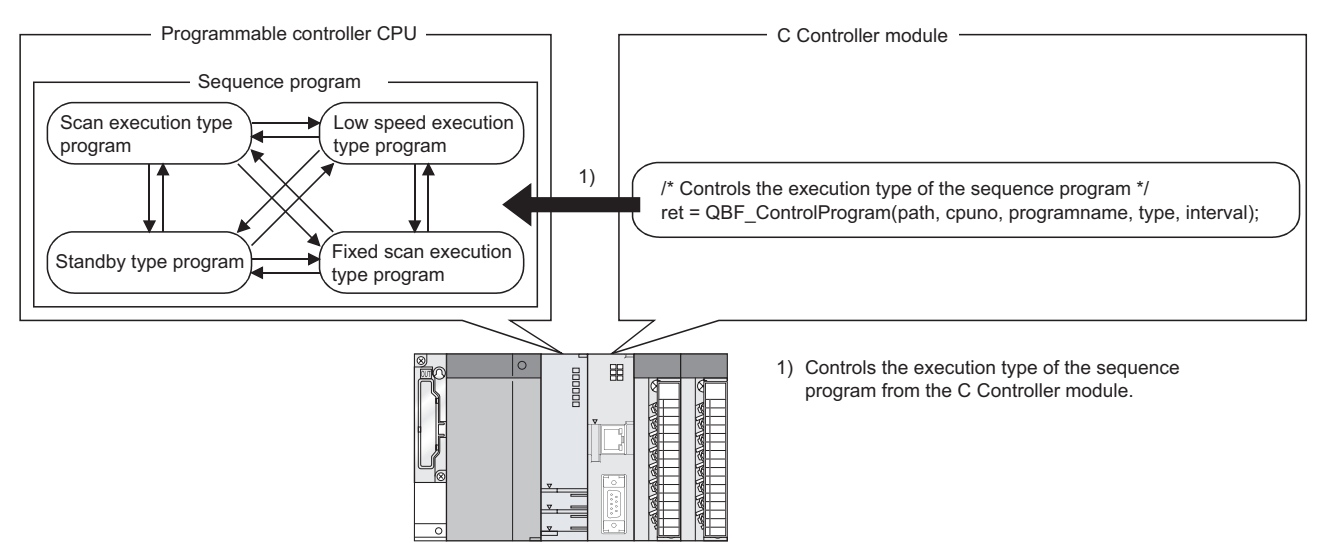

Figure 14.17 Sequence program control

## (2) Function

The following indicates the function used for the sequence program control.

Table14.13 Function used for sequence program control

| Function name      | Function                                             |
|--------------------|------------------------------------------------------|
| QBF_ControlProgram | Controls the execution type of the sequence program. |

# 

This function is not applicable to Basic model QCPUs and Universal model QCPUs.

If access is made from the user program, a CPU No. error (return value: -232) will occur.

Remark Refer to Chapter 10 for details of the bus interface functions.

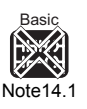

On the Basic model QCPU, the execution type cannot be controlled since multiple programs cannot be executed.

# 14.6 Interrupt Issue to Motion CPU

## (1) Interrupt issue to Motion CPU

This function issues an interrupt from the user program of the C Controller module to the Motion CPU.

Use the bus interface function to create the user program of the C Controller module.

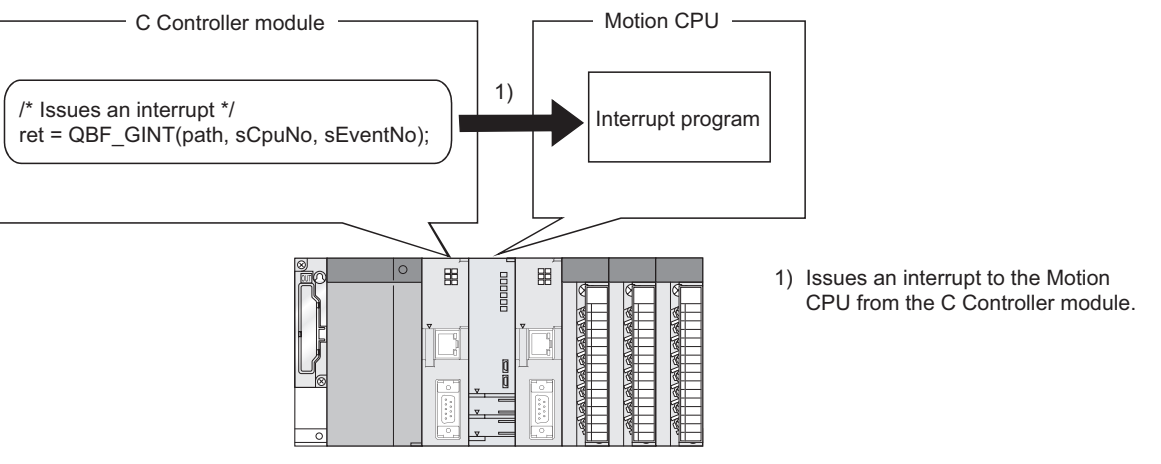

Figure 14.18 Interrupt to Motion CPU

### (2) Function

Ī

The following indicates the function used for the interrupt issue to Motion CPU.

Table14.14 Function used for interrupt issue to Motion CPU

| Function name                                                                                                    | Function                                                                                |  |  |  |  |  |
|----------------------------------------------------------------------------------------------------|-----------------------------------------------------------------------------------------|--|--|--|--|--|
| BF_GINT Issues an interrupt to the Motion CPU. <sup>*1</sup><br>(Equivalent to the S(P).GINT instruction of the programm<br>controller CPU)      |                                                                                         |  |  |  |  |  |
| *1 The QBF_GINT fu<br>( ) Section 14.                                                                                                    | * 1 The QBF_GINT function can also issue an interrupt to the C Controller module.<br>([ |  |  |  |  |  |
|                                                                                                    |                                                                                         |  |  |  |  |  |
| This function is not applicable to the Q172DCPU and Q173DCPU.<br>If access is made from the user program, a Target CPU unsupported error (return |                                                                                         |  |  |  |  |  |
| value: -28412) will                                                                                                    | occur.                                                                                  |  |  |  |  |  |

| Remark |         |        |         | • • • • |           | • • • • • • | •••••           |  |
|--------|---------|--------|---------|---------|-----------|-------------|-----------------|--|
| Re     | efer to | Chapte | er 10 f | or deta | ils of th | e bus inte  | rface functions |  |
|        |         |        |         |         |           | • • • • • • |                 |  |

JTIONS FOR AnS SERIES

# 14.7 Motion CPU Control Instruction

## (1) Motion CPU control instruction

This function gives a control instruction to the Motion CPU from the user program of the C Controller module.

Use the bus interface function to create the user program of the C Controller module.

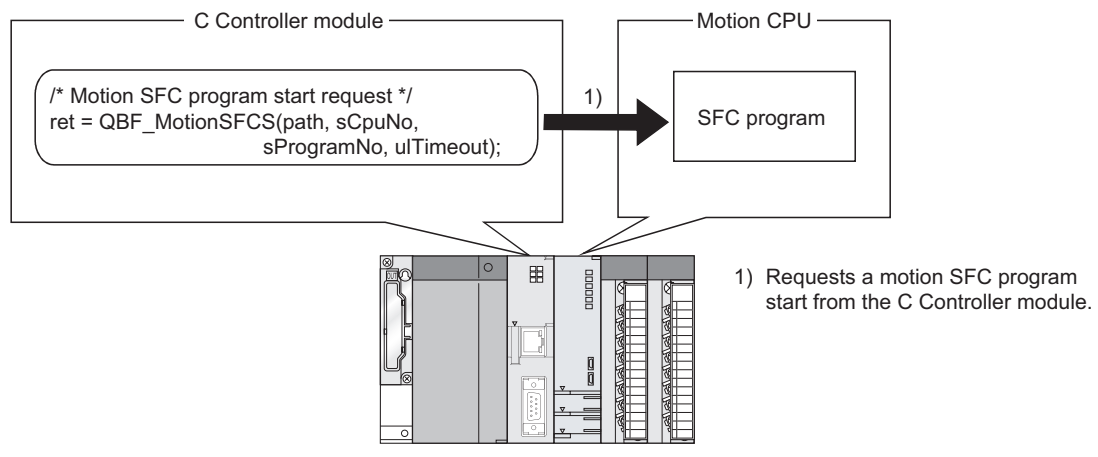

Figure 14.19 Motion CPU control instruction

### (2) Functions

The following indicates the functions used for the Motion CPU control instruction.

| Function name   | Function                                                                     |
|-----------------|------------------------------------------------------------------------------|
| ORE MotionSECS  | Requests a motion SFC program start.                                         |
|                 | (Equivalent to the S(P).SFCS instruction of the programmable controller CPU) |
| ORE MotionSV/ST | Requests the specified servo program start.                                  |
|                 | (Equivalent to the S(P).SVST instruction of the programmable controller CPU) |
|                 | Requests the present value change of the specified axis.                     |
|                 | (Equivalent to the S(P).CHGA instruction of the programmable controller CPU) |
| OPE MationCHCV  | Requests the speed change of the specified axis.                             |
|                 | (Equivalent to the S(P).CHGV instruction of the programmable controller CPU) |
| ORE MotionCHCT  | Requests the torque limit value change of the specified axis.                |
|                 | (Equivalent to the S(P).CHGT instruction of the programmable controller CPU) |

| Table14.15 I | Function | used f | or Motion    | CPU | control | instruction |
|--------------|----------|--------|--------------|-----|---------|-------------|
| 10010111101  | anouon   |        | 01 111011011 |     | 001101  |             |

# 

This function is not applicable to the Q172DCPU and Q173DCPU. If access is made from the user program, a Target CPU unsupported error (return value: -28412) will occur.

Remark

Refer to Chapter 10 for details of the bus interface functions.

Q

UTILITY OPERATION

10

FUNCTIONS AND PROGRAMMING

OVERVIEW OF MULTIPLE CPU SYSTEM

MULTIPLE CPU SYSTEM CONFIGURATION

TIPLE CPU EM

> SXS CON

PARAMETERS ADDED FOR MULTIPLE CPU

ITIONS FOR AnS SERIES

# 14.8 Motion CPU Device Access

### (1) Motion CPU device access

This function allows data writing/reading from the user program of the C Controller module to the Motion CPU devices.

Use the bus interface functions to create the user program of the C Controller module.

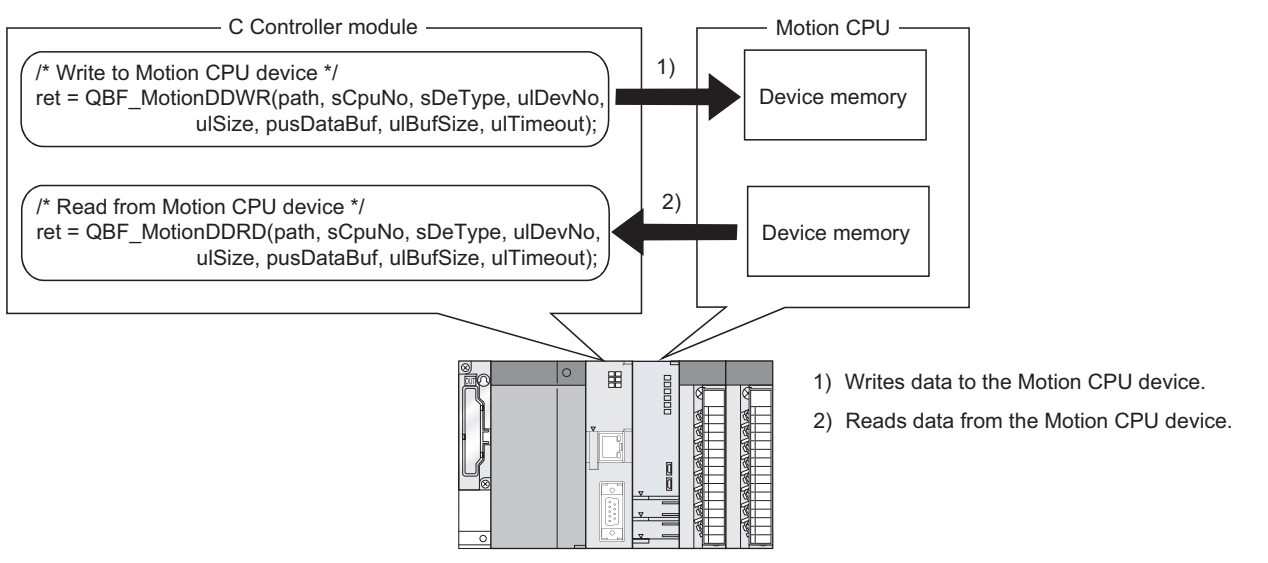

Figure 14.20 Motion CPU device access

### (2) Functions

The following indicates the functions used for the Motion CPU device access.

| Table14.16 | Function  | used f | for l | Motion | CPU | device | access |
|------------|-----------|--------|-------|--------|-----|--------|--------|
|            | i anotion |        |       |        |     | 401100 |        |

| Function name  | Function                                                     |  |  |  |
|----------------|--------------------------------------------------------------|--|--|--|
|                | Writes data to the Motion CPU device.                        |  |  |  |
| QBF_MotionDDWR | (Equivalent to the S(P).DDWR instruction of the programmable |  |  |  |
|                | controller CPU)                                              |  |  |  |
|                | Reads data from the Motion CPU device.                       |  |  |  |
| QBF_MotionDDRD | (Equivalent to the S(P).DDRD instruction of the programmable |  |  |  |
|                | controller CPU)                                              |  |  |  |

# 

This function is not applicable to the Q172DCPU and Q173DCPU.

If access is made from the user program, a Target CPU unsupported error (return value: -28412) will occur.

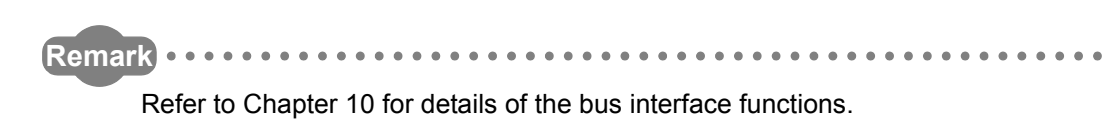

# CHAPTER15 PARAMETERS ADDED FOR MULTIPLE CPU SYSTEM

# 15.1 Parameter List

## (1) Parameters for multiple CPU system

Compared with the single CPU system, the multiple CPU system has additional settings of "Number of CPUs", "Control CPU", "Refresh settings (automatic refresh settings)" in the C Controller setting utility.

The same parameters must be set to all the CPU modules used in the multiple CPU system, except some settings.

# (2) C Controller setting utility setting items needed for multiple CPU system operation

Table15.1 indicates the C Controller setting utility items required for using a multiple CPU system.

Table15.1 Setting list for the multiple CPU system and I/O assignment (control CPU)

| C Controller setting utility item    |                                                                                               | Necessity                            | Same                            | Reference section                       |
|--------------------------------------|-----------------------------------------------------------------------------------------------|--------------------------------------|---------------------------------|-----------------------------------------|
|                                      | Shironer setting utility item                                                                 | of setup <sup>*1</sup>               | setting <sup>*2</sup>           | Reference Section                       |
|                                      | I/O assignment                                                                                |                                      |                                 |                                         |
|                                      | Туре                                                                                          |                                      | 0                               |                                         |
|                                      | Model name                                                                                    |                                      |                                 | 6.6.2                                   |
|                                      | Points                                                                                        |                                      | 0                               |                                         |
|                                      | Start X/Y                                                                                     |                                      | 0                               |                                         |
|                                      | Base setting                                                                                  |                                      |                                 |                                         |
|                                      | Base model                                                                                    |                                      |                                 |                                         |
| I/O                                  | Power model                                                                                   |                                      |                                 | 6.3                                     |
| assignment                           | Extension cable                                                                               |                                      |                                 |                                         |
| settings                             | Slots                                                                                         |                                      | 0                               |                                         |
|                                      | Switch settings                                                                               |                                      |                                 | 4.13                                    |
|                                      | Detailed settings                                                                             |                                      |                                 | 4 11                                    |
|                                      | Error time output mode                                                                        |                                      |                                 | 7.11                                    |
|                                      | H/W error time CPU operation mode                                                             |                                      |                                 | 4.12                                    |
|                                      | I/O response time                                                                             |                                      |                                 | 4.10                                    |
|                                      | Control CPU                                                                                   | 0                                    | 0                               | 15.1.6                                  |
| System Points occupied by empty slot |                                                                                               |                                      |                                 | 6.6.2                                   |
|                                      | Number of CPUs                                                                                | 0                                    | 0                               | 15.1.1                                  |
|                                      | Operation mode                                                                                | Δ                                    | 0                               | 15.1.2                                  |
| Multiple CPU                         | Online module change                                                                          | Δ                                    | 0                               | 15.1.3                                  |
| settings                             | All CPUs can read all inputs                                                                  | Δ                                    | Δ                               | 15 1 5                                  |
| <u> </u>                             | All CPUs can read all outputs                                                                 | Δ                                    | Δ                               | 10.1.0                                  |
|                                      | Refresh settings                                                                              |                                      |                                 | 15 1 6                                  |
|                                      | Send range for each CPU                                                                       | Δ                                    | 0                               | 15.1.0                                  |
| * 1 Necessity of s                   | etup O : Items required for multiple CPL<br>△ : Items that may be set up for multiple         | J system (oper<br>ultiple CPU sy     | rations not po<br>stem if neces | ssible if not set up)<br>sary.          |
|                                      | (Operations carried out with the                                                              | e default value                      | es when not se<br>m             | et up)                                  |
| * 2 Same setting                     | <ul> <li>interns that are the same as sing</li> <li>items that must be the same se</li> </ul> | ettings for all C                    | CPU modules                     | on the multiple CPU                     |
|                                      | △ : Items that must be the same se<br>programmable controller CPUs<br>Motion CPUs)            | ettings for all C<br>in the multiple | Controller m<br>e CPU systen    | odules and<br>n (items that are not for |
|                                      | : Items that can be set up individ system.                                                    | lually for each                      | CPU module                      | on the multiple CPU                     |

MELSEG **Q** series

PRECAUTIONS FOR USE OF ANS SERIES MODULE

If some of the Multiple CPU setting parameters have been changed, adjust the all CPU settings in the multiple CPU system to the same values, and then reset CPU No.1, or reboot the multiple CPU system (power ON, OFF, and ON again).

The C Controller setting utility has a feature that allows you to utilize multiple CPU parameters previously set in the C Controller setting utility or GX Developer. (FF Section 17.2.4)

### (3) Multiple CPU parameter checking

When the multiple CPU system is powered on or CPU No.1 is reset, whether the same multiple CPU parameters are set to all CPU modules or not is checked (consistency check between CPUs) as described in Table15.2 for the items marked  $\bigcirc$  and  $\triangle$  in the Same setting column in Table 15.1.

(a) When settings of all CPUs are identical The multiple CPU system starts up.

### (b) When settings of all CPUs are not identical

The multiple CPU system behaves as shown in Table15.2. Check the multiple CPU parameters, and make sure that those of all CPUs are identical.

To start up the multiple CPU system, reset CPU No.1, or reboot the multiple CPU system (power ON, OFF, and ON again).

Refer to Section 13.6 for the operation after resetting CPU No.1.

| Item                                   | CPU No.1                                                      | Other than CPU No.1                                                                      |  |
|----------------------------------------|---------------------------------------------------------------|------------------------------------------------------------------------------------------|--|
| When multiple CPU system is powered on |                                                               | <ul> <li>The multiple CPU parameters are<br/>compared with those of CPU No.1.</li> </ul> |  |
| When CPU No.1 is reset                 | No consistency check between CPU modules for the multiple CPU | If any mismatch is found, a                                                              |  |
|                                        | parameters will be run.                                       | PARAMETER ERROR) occurs in the                                                           |  |
|                                        |                                                               | CPU.                                                                                     |  |

### Table15.2 List of whether consistency check between CPUs is executed or not

# 15.1.1 Setting Number of CPUs (Setup required)

## (1) Number of CPUs

On the <<Multiple CPU settings>> tab of the C Controller setting utility, select the number of CPU modules to be used in the multiple CPU system.

|                | 🗃 C Controller setting utility(192.168.3.3                               | 3(Default))                                                                                                    |
|----------------|--------------------------------------------------------------------------|----------------------------------------------------------------------------------------------------|
|                | Module information Event history<br>System settings I/O assignment setti | SRAM monitoring Module monitoring Online operation<br>ngs Multiple CPU settings Communication diagnostics                                                                                                    |
| Number of CPUs | Number of CPUs(*)                                                        | Online module change(")<br>Enable online module change with another CPU<br>When the online module change with another CPU is enabled,<br>I/D status outside of the group cannot be read.                                                                                                |
|                | Operation mode(")<br>Operation mode at the time of CPU stop error        | I/D sharing when using Multiple CPUs[] All CPUs can read all inputs All CPUs can read all outputs All CPUs can read all outputs                                                                                                    |
|                | All CPUs stopped due to an error in CPU 1                                | Refresh settings<br>Change screens Setting 1 👻                                                                                                    |
|                | All CPUs stopped due to an error in CPU 3                                | CPU Auto refresh area (Note)                                                                                                    |
|                | ☑ All CPUs stopped due to an error in CPU 4                              | Points[*)         Start         End           No. 1         0         0           No. 2         0         0                                                                                                    |
|                | (") must be set identically for all CPUs when<br>using multiple CPUs     | No. 3         0           No. 4         0           Note         0           Interest area is displayed. Refer to the user's manual of each CPU for the starting address.           The unit of points for the send range of each CPU is word.           Import multiple CPU parameters |
|                | <u>Connection settings</u>                                               | Load File Save File Help Exit                                                                                                    |
|                | C:\MELSEC\CCPU\Param\q06ccpu.cst                                         | User name: target                                                                                                    |

Figure 15.1 Number of CPUs setting screen

## (2) Reserving empty slots

To reserve "Empty slot" for mounting a CPU module in the future, set "CPU (Empty)" on the <<I/O assignment settings>> tab of the C Controller setting utility.

(Section 13.1)

(Example) When reserving one out of four CPU slots for future use

Set 4 to Number of CPUs on <<Multiple CPU settings>>, and set "CPU (Empty)" to Slot 3 (the 4th CPU module) on <<I/O assignment settings>>.

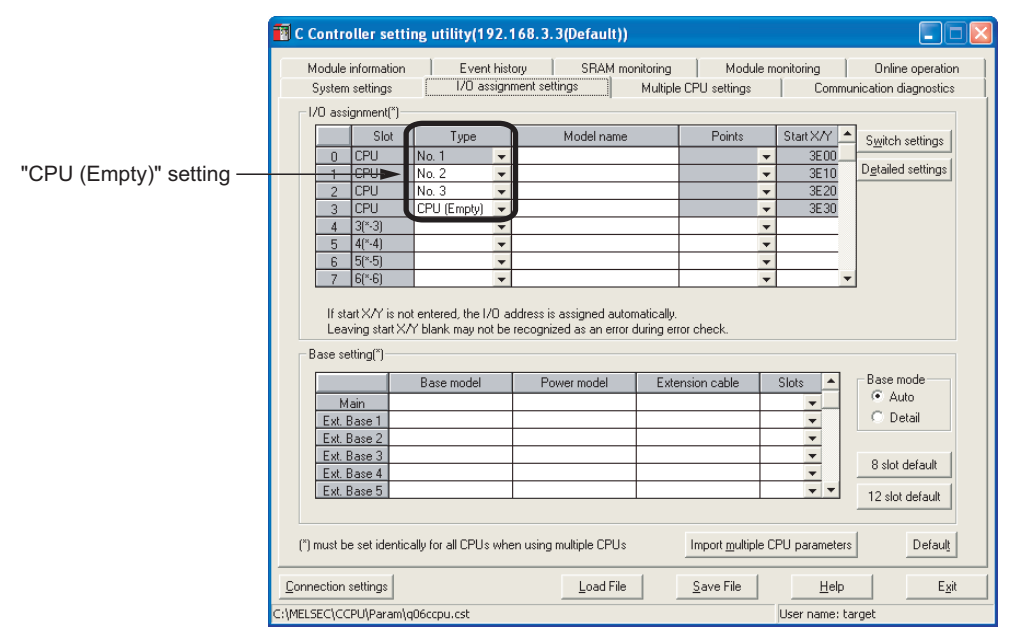

Figure 15.2 Empty slot setting screen

0

UTILITY OPERATION

10

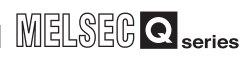

# 

In the actually mounted CPU No.1, an error may occur due to either of the following error factors (1) or (2).

- (1) When CPU modules exceeding the preset number of CPUs are mounted(a) When CPU No.1 is a C Controller module
  - An intelligent function module assignment error (error code: 2126, SP.UNIT LAY ERROR.) or a parameter error (error code: 3010, PARAMETER ERROR) occurs.
  - (b) When CPU No.1 is a Basic model QCPU or Universal model QCPU A CPU LAY ERROR (error code: 7030) occurs.
  - (c) When CPU No.1 is a High Performance model QCPU or Process CPU A PARAMETER ERROR (error code: 3010) occurs.
- (2) When any of the preset CPU module mounting slots is open
  - (a) When CPU No.1 is a C Controller module
     An intelligent function module assignment error (error code: 2126, SP.UNIT LAY ERROR.) or a parameter error (error code: 3010, PARAMETER ERROR) occurs.
  - (b) When CPU No.1 is a Basic model QCPU or Universal model QCPU A CPU LAY ERROR (error code: 7031) occurs.
  - (c) When CPU No.1 is a High Performance model QCPU or Process CPU A PARAMETER ERROR (error code: 3010) occurs.

The error that has occurred in the C Controller module can be confirmed on any of the following screens of the C Controller setting utility.

- << Module information >> tab ( Section 9.2.2)
- <<Event history>> tab ( Section 9.2.3)
- "System information" on the <<Module monitoring>> tab
- (Section 9.2.5 (3))

9

UTILITY OPERATION

10

FUNCTIONS AND PROGRAMMING

OVERVIEW OF MULTIPLE CPU SYSTEM

MULTIPLE CPU SYSTEM CONFIGURATION

TIPLE CPU TEM

COMMUNICATIONS BETWEEN CPU MODULES

# 15.1.2 Operation mode setting (optional)

When a stop error occurs in a CPU module other than CPU No.1, this setting allows operations of other CPUs to continue. The operation mode for CPU No.1 cannot be changed.

All CPUs will stop due to a stop error of CPU No.1. ( $\bigcirc$  Section 13.7)

# 15.1.3 Online module change (optional)

This is set up for replacing a module online when the control CPU of the module is Process CPU.

CF QCPU User's Manual (Hardware Design, Maintenance and Inspection)

# 15.1.4 I/O sharing when using Multiple CPUs (optional)

This is set to download I/O data (X,Y)of I/O modules and intelligent function modules controlled by other CPUs to the host CPU. ( $\bigcirc$  Section 13.4.2)

# 15.1.5 Refresh settings (optional)

This is set to enable the data communications using CPU shared memory (data communications using auto refresh) in the multiple CPU system. ( $\Box =$  Section 14.3.2)

# 15.1.6 Control CPU settings (Setup required)

Set up control CPUs for the I/O modules and intelligent function modules mounted on the base unit in the multiple CPU system. The default is set to CPU No.1 for all.

Intelligent function module detailed settings H/W error time CPU Error tim output mode Control CPU (\*) 1/O response Slot Туре Model name operation mode 0 No. 1 No. CPL No. 3 No. 4 ▼ No. 1
 ▼ No. 1 -3[\*-3 Ŧ Control CPU setting 5(\*-5 6(\*-6 No. 1 \* \* 🔻 No. 1 No. 1 8(×-8 No. 1 ▼ No. 1 10(\*-10) ▼ No. 1
 ▼ No. 1 No. 1 No. 1 15 14(\*-14) No. (<u>E</u>nd (\*) must be set identically for all CPUs when using multiple CPUs <u>C</u>ancel

Figure 15.3 Control CPU setting screen

# CHAPTER16 PRECAUTIONS FOR USE OF AnS SERIES MODULE

# 16.1 Precautions for Use of AnS Series Module

## (1) Applicable I/O modules and special function modules

Only when a multiple CPU system is configured with a High Performance model QCPU set as CPU No.1, the AnS series (compact type) I/O modules and special function modules can be used.

However, the C Controller module cannot be set to a control CPU of the AnS series modules.

Refer to the following manual for the restrictions applied to the case where a programmable controller CPU controls some AnS series module(s) in a multiple CPU system that includes a C Controller module.

CPU User's Manual (Multiple CPU system)

Q

UTILITY OPERATION

10

FUNCTIONS AND PROGRAMMING

## (2) Control CPU setting

The AnS series I/O modules or special function modules can be controlled by only one of High Performance model QCPUs No.1 to No.4 when configuring a multiple CPU system.

The C Controller module or Motion CPU cannot be set to a control CPU.

If a C Controller module is set to a control CPU, an intelligent function module assignment error (error code: 2120, SP.UNIT LAY ERR.) will occur.

(Example) When CPU No.2 is set as a control CPU

Control CPU of all slots for AnS series I/O modules and special function modules is set to CPU No.2.

The multiple CPU system will not start up if any of the AnS series I/O modules and intelligent function modules has another control CPU setting.

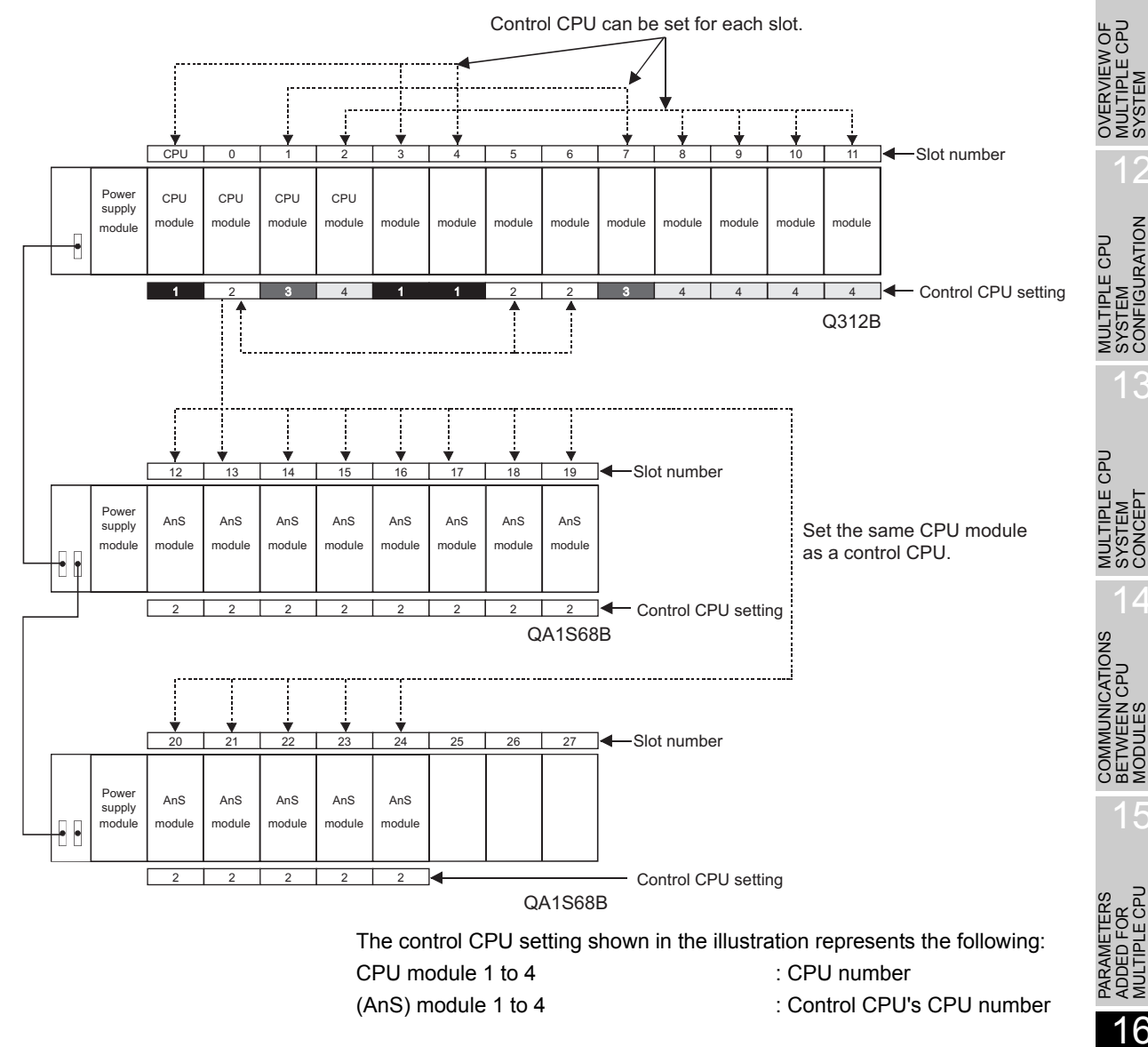

Figure 16.1 Control CPU setting example for AnS series module

16 - 2

16

# CHAPTER17 STARTING MULTIPLE CPU SYSTEM

This chapter explains the standard startup procedure of a multiple CPU system.

# 17.1 Flowchart for Starting Multiple CPU System

For the parameter setting and programming of a programmable controller CPU or Motion CPU, refer to each CPU module manual.

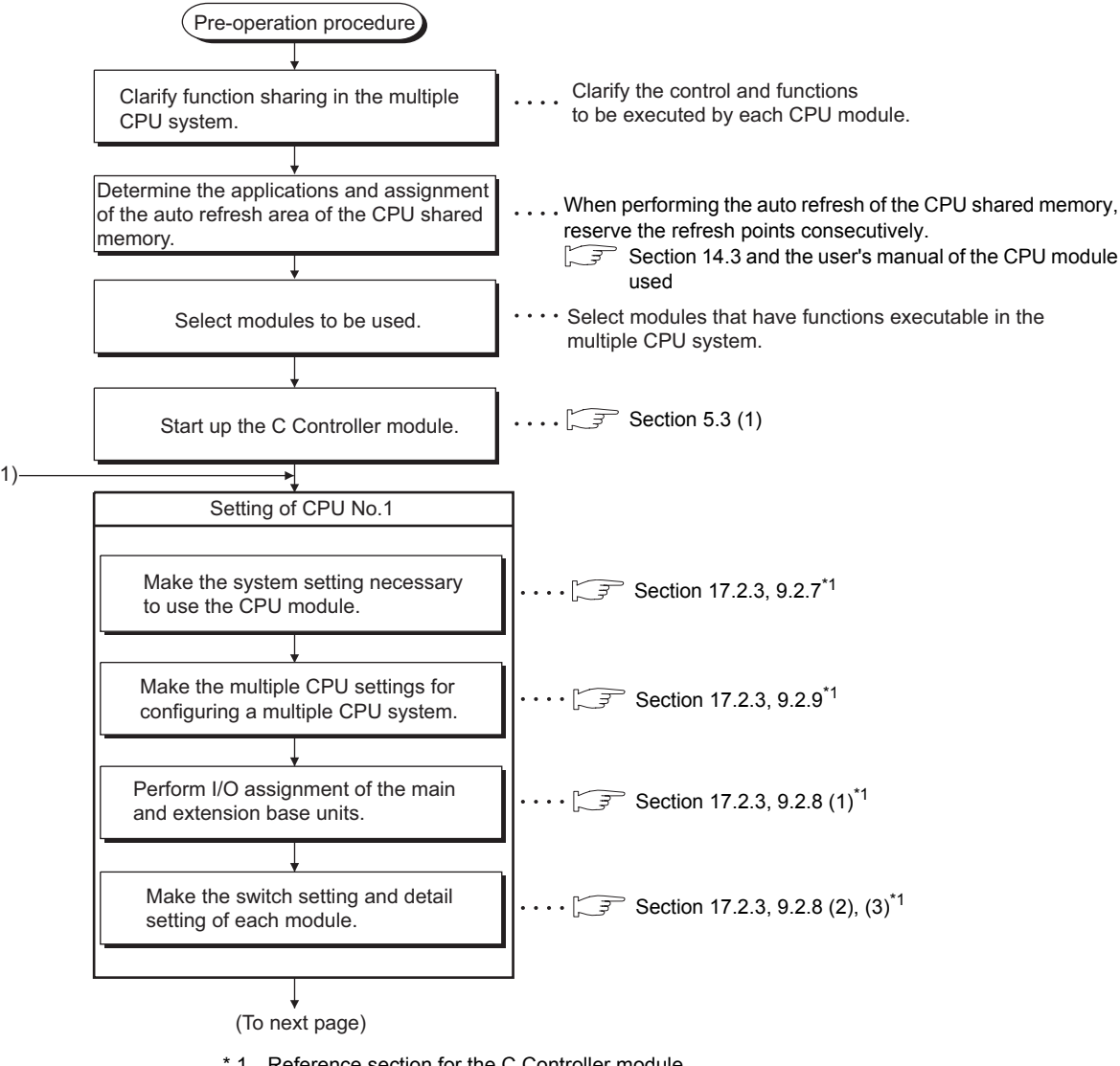

\* 1 Reference section for the C Controller module.
 Refer to the following manual for programmable controller CPUs.

 *GP* QCPU User's Manual (Multiple CPU system)

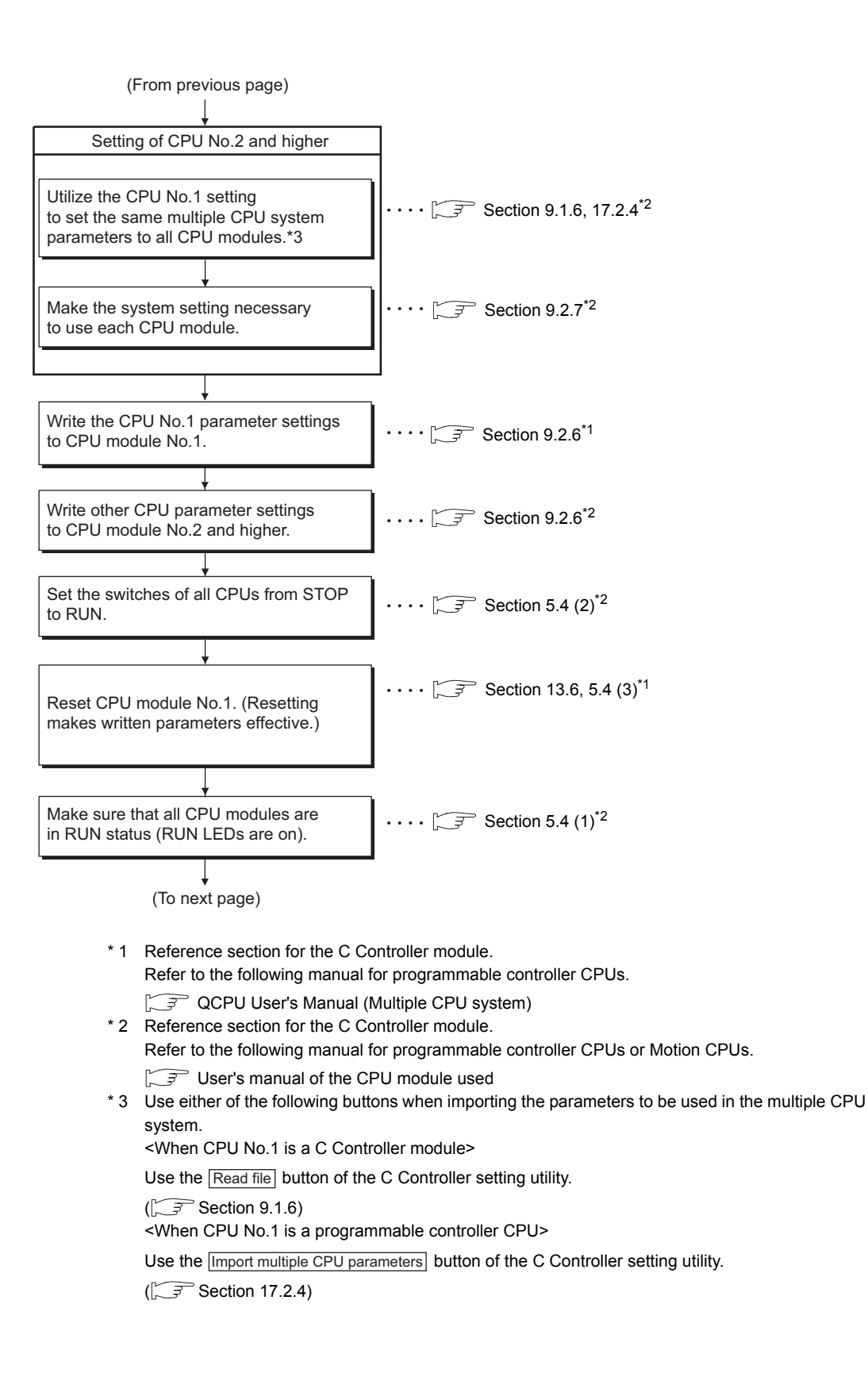

**TROUBLESHOOTING** 

# **17** STARTING MULTIPLE CPU SYSTEM

MELSEG Q series

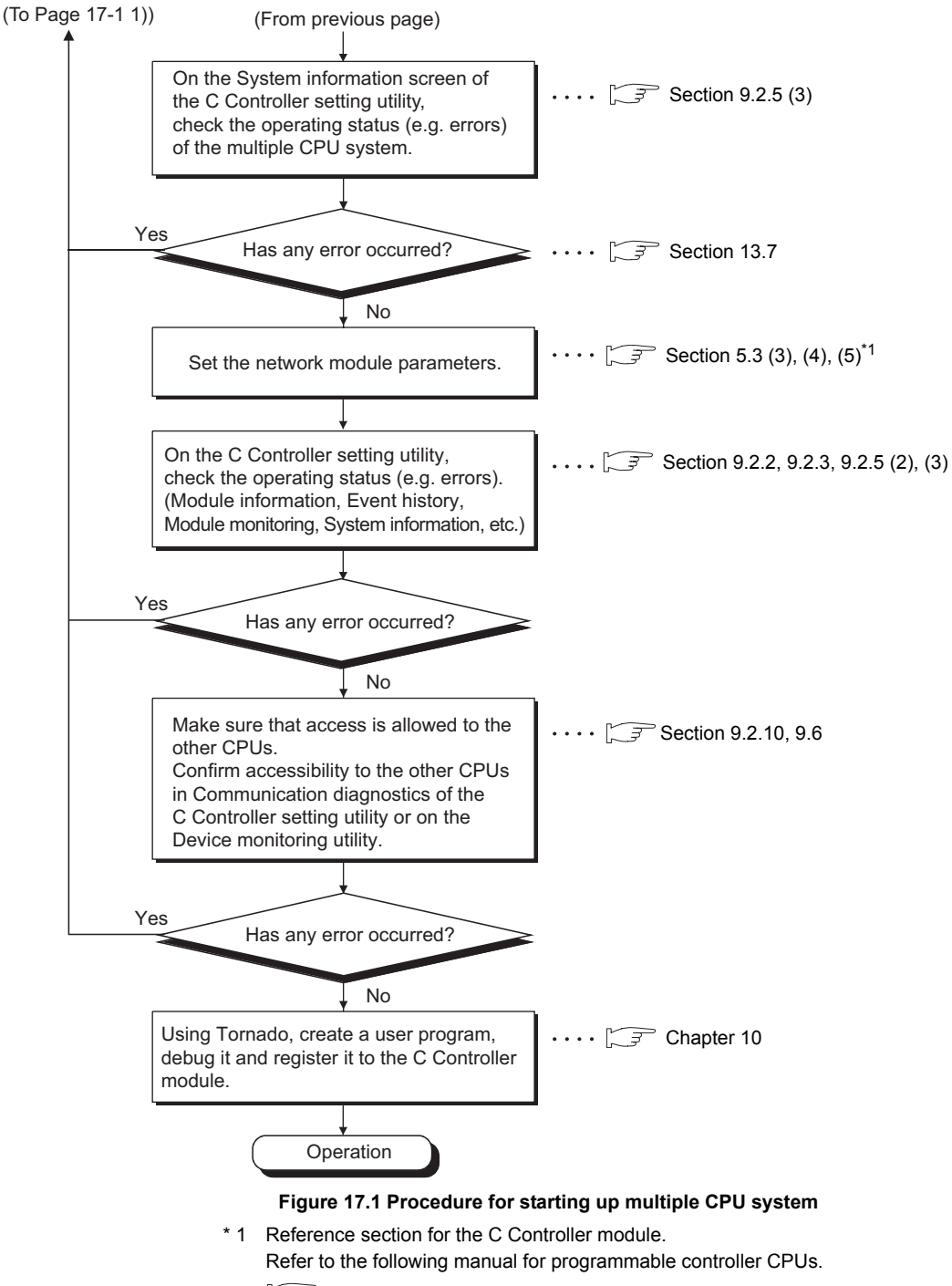

CPU User's Manual (Multiple CPU system)

# 17.2 Setting Parameters Added for Multiple CPU System

This section provides a procedure for setting the multiple CPU system parameters on the C Controller setting utility.

# 17.2.1 System configuration

The multiple CPU system parameter setting procedure is explained using the system shown in Figure 17.2 as an example.

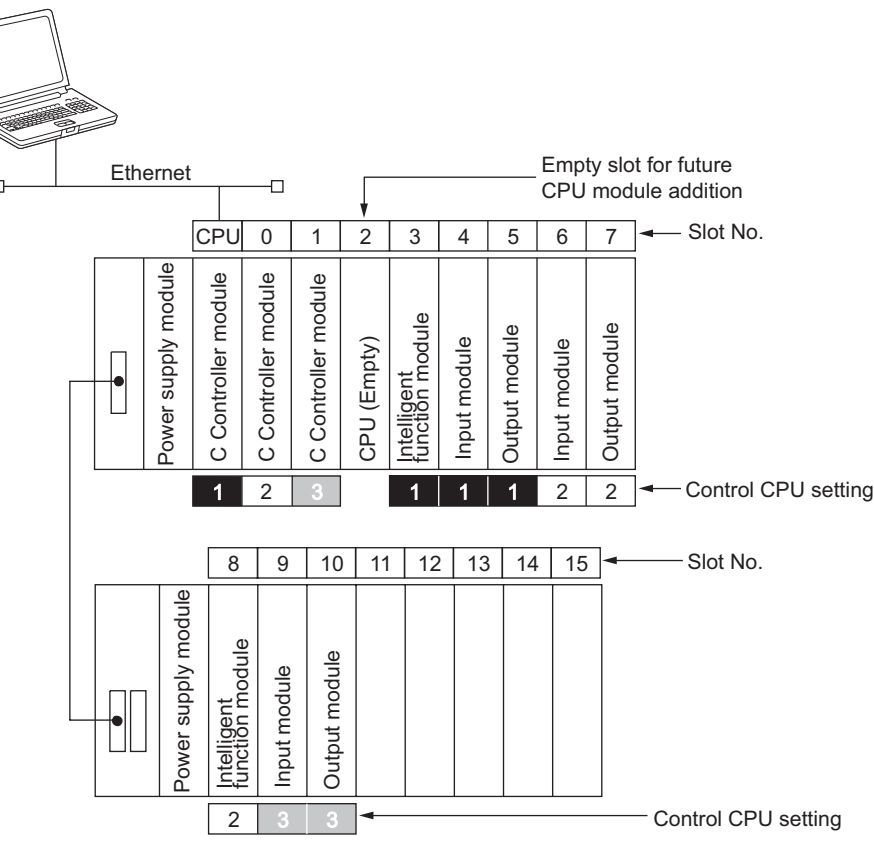

Development environment (personal computer)

Figure 17.2 Multiple CPU system configuration example

17

# 17.2.2 Parameters required for multiple CPU system

The following parameters must be set for the multiple CPU system. The same parameters must be set to the items marked as "Same setting to all CPU modules" for all CPU modules in the multiple CPU system. ( $\Box = Section 15.1$ )

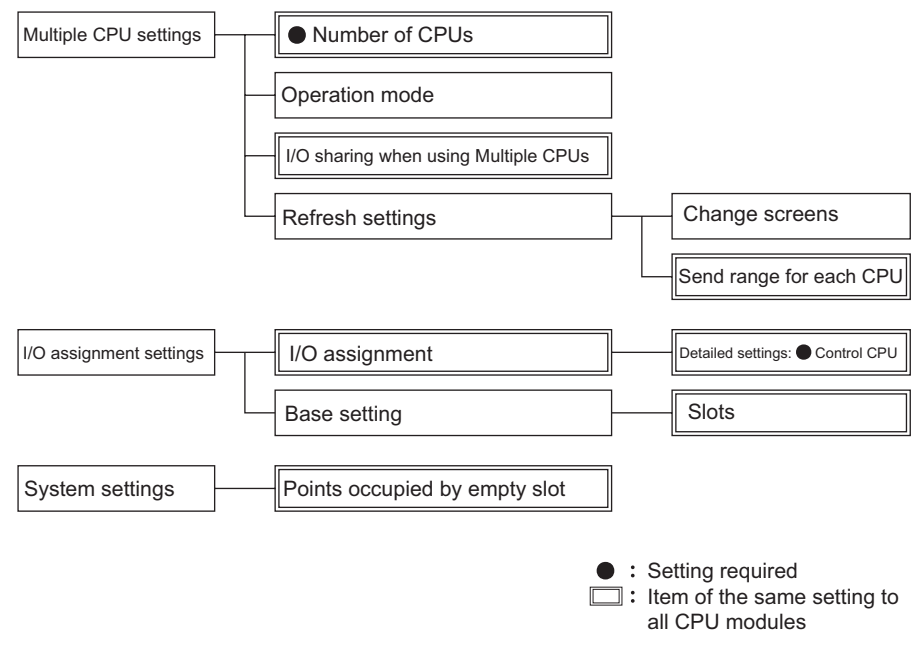

Figure 17.3 List of parameters necessary for multiple CPU system

#### 17.2.3 When creating new system Start Start the C Controller setting utility. Connect to the C Controller module. "Points occupied by empty slot" (optional) on <<System settings>> tab Module information Event his Module monitor Online opera SRAM monitoring 1/0 a Multiple CPU settings Co nication diagnostic - Set the points to be occupied by one empty slot. /DT(Watchdog timer) setting Default: 16 points ▼ Points 1000 ÷ ms Points occupied by empty slot (\*) System WDT setting Error check Gattery check Fuse blown check Module verification Output mode at STOP to RUN tion mode at the time of e Previous state Reset output (Y) Stop 💌 Fuse blown Module verify error Intelligent function module setting Module synchroniza Interrupt event setting 🔽 Su hronize intellig Initial settings of intelligent fur Load initial setting file 1/0 address Module Initial setting \* Cotting list -(") must be set identically for all CPUs when using multiple CPUs Defaulţ Cor Load File Save File Help Exi tion settings MFL SEC\CCPU\Pa "Number of CPUs" (setup required) on troller setting utility(192.168.3.3( Basic <<Multiple CPUs settings>> tab Event history SRAM monitoring Module monitoring Online op I/D assignment settings Multiple CPU settings Communication diagn Module information Set the number of CPU modules to be mounted on the main base unit in the multiple CPU system. <u>Note17.1</u> Online module change(") Enable online module change with another CPU Note17.1 4 -When the online module change with another CPU is enabled, I/D status outside of the group cannot be read. Univers I/O sharing when using Multiple CPUs(") All CPUs can read all inputs Operation mode(\*) UD/ Operation n ode at the time of CPU stop error All CPUs can read all outputs M ALC esh settings Note17.1 All CPUs stopped due to an error in CPU 2 Change screens Setting 1 💌 Send range for ea Auto refresh area hts(\*) Start All CPUs stopped due to an error in CPU 3 CPU Points[\*] End All CPUs stopped due to an error in CPU 4 No. 1 No. 2 Note) Offset value (HEX.) from the starting address of the auto refresh area is displayed. Refer to the user's manual of each CPU for the starting address. The unit of points for the send range of each CPU is word. (") must be set identically for all CPUs when using multiple CPUs Default Import multiple CPU parameters Connection settings Load File <u>S</u>ave File <u>H</u>elp Egit MELSEC\CCPU\Param\q06ccpu me: tar (To next page)

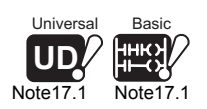

When a Basic model QCPU or Q02UCPU is used, do not set "4" to Number of CPU since the number of mountable CPU modules is limited up to 3.

APPENDICES

17

CPU

17 - 6

| (                                                                                                    |                                                                                                    |
|----------------------------------------------------------------------------------------------------|----------------------------------------------------------------------------------------------------|
| C Controller setting utility(192.168.3.3                                                                                                    | (Default))                                                                                                    |
| Module information Event history<br>System settings I/D assignment settin<br>Number of CPUs(*)<br>4 💌                                                                                                    | SRAM monitoring Module monitoring Online operation<br>Multiple CPU settings Communication diagnostics<br>Online module change(1)<br>Enable online module change with another CPU<br>When the online module change with another CPU<br>I/O attuto online on the enabled,<br>I/O attuto online of the group carnot be read                                                                                                    |
| Operation mode()<br>Operation mode at the time of CPU stop error<br>AI CPUs stopped due to an error in CPU 1<br>AI CPUs stopped due to an error in CPU 2<br>AI CPUs stopped due to an error in CPU 3<br>AI CPUs stopped due to an error in CPU 4<br>() must be set idenically for all CPUs when<br>using multiple CPUs | U0 sharing when using Multiple CPUs(*)       □ All CPUs can read al inputs       □ All CPUs can read al inputs       □ All CPUs can read al inputs       □ All CPUs can read al inputs       □ All CPUs can read al inputs       □ All CPUs can read al inputs       □ All CPUs can read al inputs       □ All CPUs can read al inputs       □ All CPUs can read al inputs       □ All CPUs can read an input set input set input |
| onnection settings                                                                                                    | Load File Save File Help Egit                                                                                                    |
| AELSEC\CCPU\Param\q06ccpu.cst                                                                                                    | User name: target                                                                                                    |
| C Controller setting utility(192.168.3.3<br>Module information Event history<br>System settings I/O assignment setting<br>Number of CPUs(1)<br>4                                                                                                    | Default))         Image: Communication generation           SRAM monitoring         Module meritoring         Online operation           gs         Multiple CPU settings         Communication diagnostics           Online module change(1)         Enable online module change with another CPU         When the online module change with another CPU           When the online module change with another CPU is mabled.         V/D status costade of the oncus commo the read.         V/D status costade of the oncus commo the read.                                                                                                    |
| Operation mode(*)<br>Operation mode at the time of CPU stop error<br>IF AI CPUs stopped due to an error in CPU 1<br>IF AI CPUs stopped due to an error in CPU 2<br>IF AI CPUs stopped due to an error in CPU 3<br>IF AI CPUs stopped due to an error in CPU 4                                                          | NO sharing when using Multiple (PUIs) <sup>™</sup><br>All CPUs can read all inputs)<br>All CPUs can read all outputs<br>Refetsh tettings<br>Charge screens<br>CPU<br><u>Sterd range for each CPU</u><br><u>CPU</u><br><u>Autor effesh area [Note)</u><br><u>No. 1 0</u><br><u>No. 2 0</u><br><u>No. 2 0</u>                                                                                                    |
| [*] must be set identically for all CPUs when<br>using multiple CPUs                                                                                                    | No. 3         0           No.e.         0.01fset value (HEX) from the starting address of the auto refers have is diplayed. Refer to the user's manual of each CPU loade adorp address. The run if o points for the and range of each CPU is word.           Import guiltiple CPU parameters         Default                                                                                                    |
|                                                                                                    | Land File Cours File Hole Fuit                                                                                                    |

"Operation mode" (optional) on <<Multiple CPU settings>> tab

- Select whether to stop or continue the operations of all CPUs in the event of a stop error.
- Default: All CPUs stop by a stop error in any of CPU No. 2, 3 and 4 (Checked)
- For example, when "All CPUs stopped due to an error in CPU2" is unchecked, CPUs other than CPU No.2 will continue their operations even if a stop error occurs in CPU No.2.
- The operating mode of CPU No.1 cannot be changed.

"I/O sharing when using Multiple CPUs" (optional) on <<Multiple CPU settings>> tab

- Set whether to read input/output status data of non-controlled modules or not.
   Default: Not read. (Not checked)
- "Online module change" (optional) on <<Multiple CPU settings>> tab
- Determine whether to enable the online module change setting.
   Default: Online module change setting (Checked)
- Disable the online module change when: Not performing online module change Setting "I/O sharing when using Multiple CPUs"

(To next page)

User name: target

C:\MELSEC\CCPU\Param\q06ccpu.cst

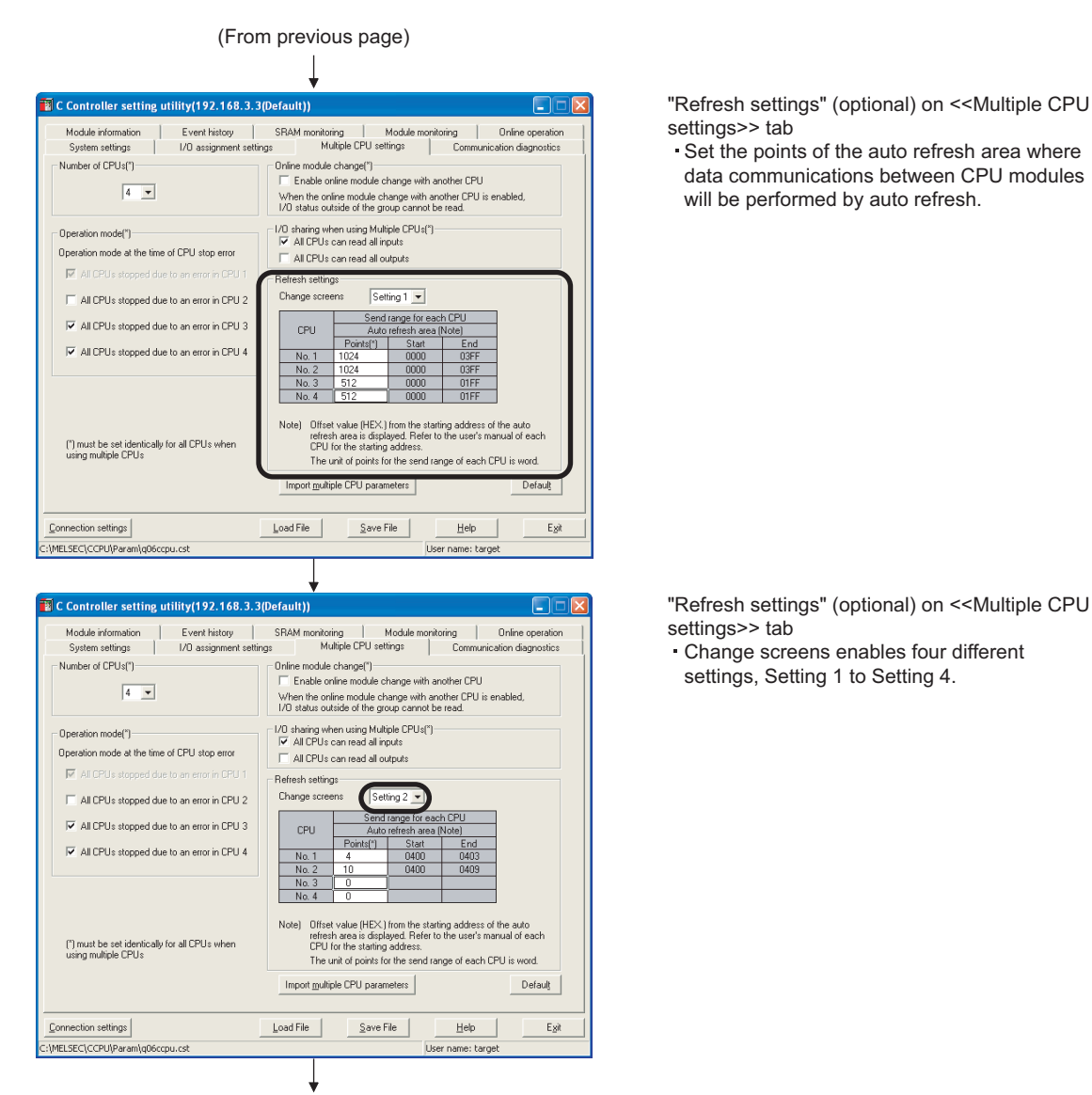

(To next page)

MELSEG Q series

- Set the points of the auto refresh area where data communications between CPU modules 17

# **17** STARTING MULTIPLE CPU SYSTEM

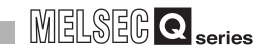

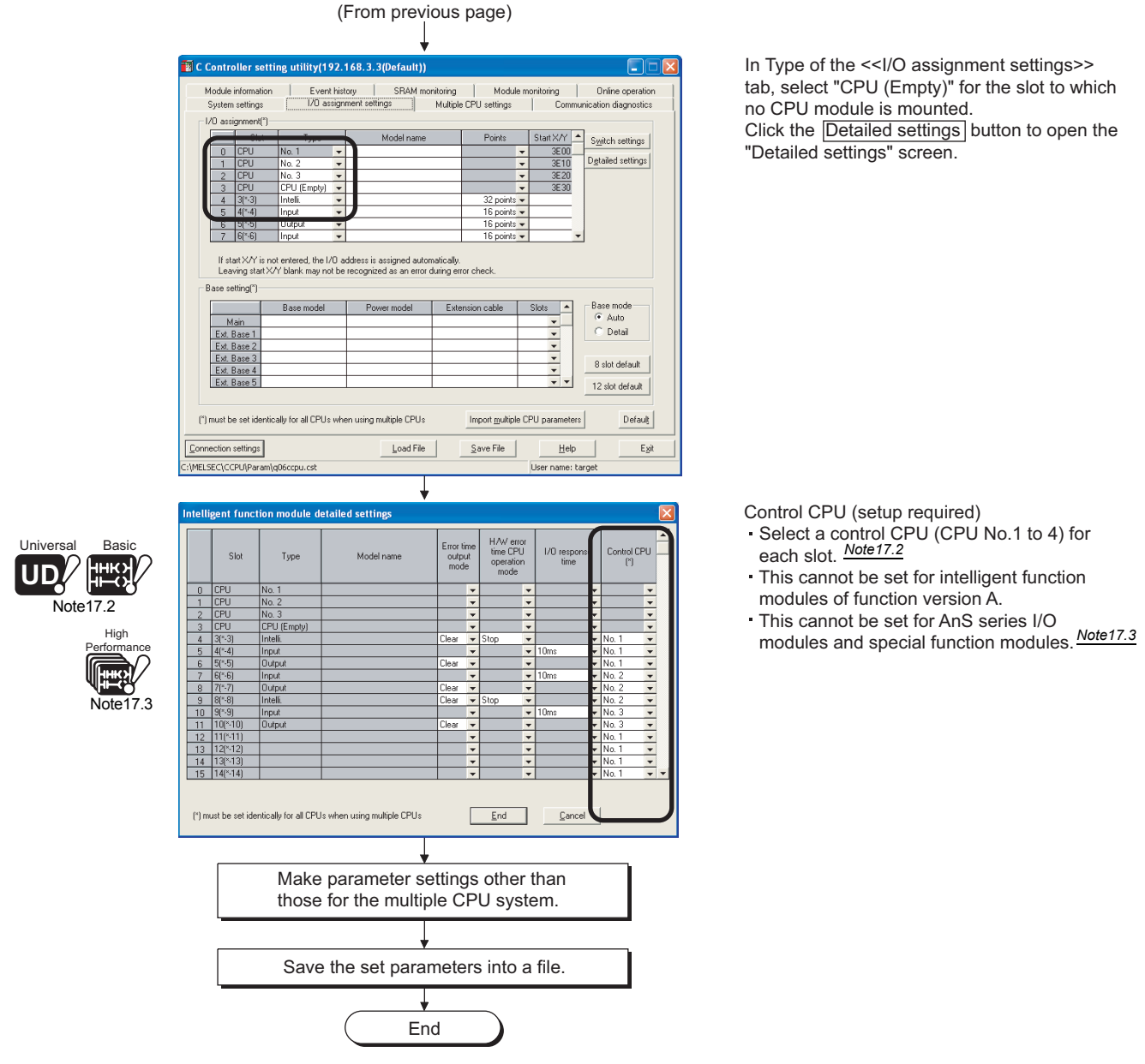

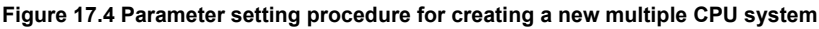

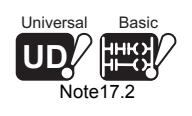

When a Basic model QCPU or Q02UCPU is used, selection of CPU No.4 is not allowed since the maximum number of mountable CPU modules is 3.

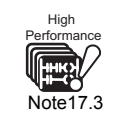

When using AnS series I/O modules and/or special function modules with High Performance model QCPU(s), set the control CPU of all to the same High Performance model QCPU. (

# 17.2.4 Reusing preset multiple CPU parameters

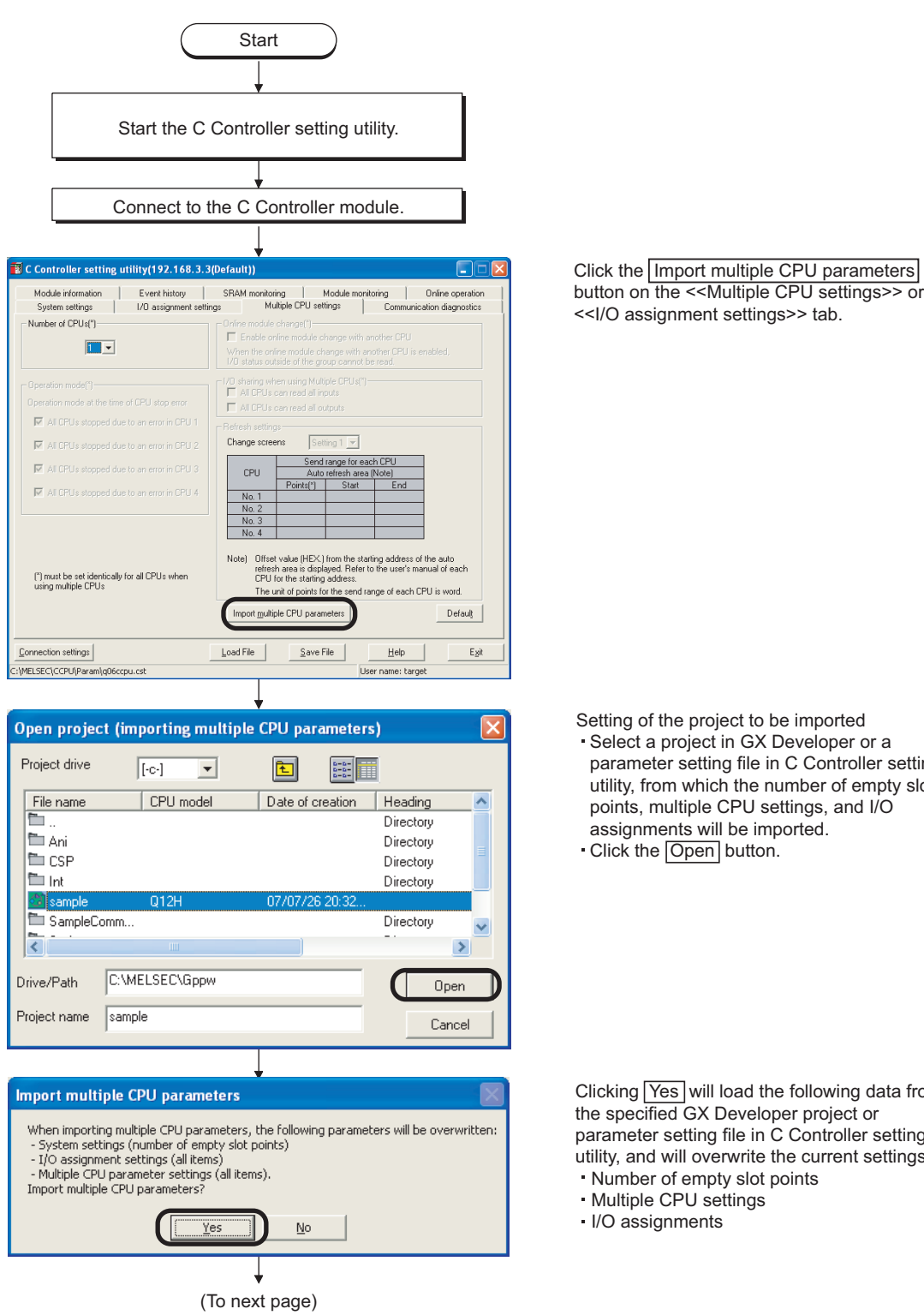

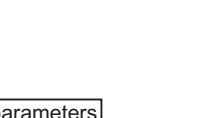

**TROUBLESHOOTING** 

17

CPU

- Select a project in GX Developer or a parameter setting file in C Controller setting utility, from which the number of empty slot points, multiple CPU settings, and I/O assignments will be imported.

Clicking Yes will load the following data from the specified GX Developer project or parameter setting file in C Controller setting utility, and will overwrite the current settings.

# **17** STARTING MULTIPLE CPU SYSTEM

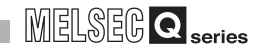

| Model information       Event history       SRAM monitoring       Modele monitoring       Communication degrostics         Number of CPUs(")       Grifne module change(")       Communication degrostics         Image: State information       Enable online module change with another CPU         Image: State information       Contrained with another CPU         Image: State information       Enable online module change with another CPU         Image: State information       Contrained with another CPU         Image: State information       Contrained with another CPU is anabled, UD status outde of the group control the read.         Operation mode(")       Image: State information         Image: All CPUs atopped due to an error in CPU 1       Module information         Image: State information       CPU 1         Image: State information       State information         Image: State information       CPU 1         Image: State information       CPU 1         Image: State information       CPU 1         Image: State information       CPU 1         Image: State information       CPU 1         Image: State information       CPU 1         Image: State information       CPU 1         Image: State information       CPU 1         Image: State informatinformatin       CPU 1 <tr< th=""><th>C Controller setting utility(192.168.3.3)</th><th>(Default))</th></tr<>                                                                                                    | C Controller setting utility(192.168.3.3)                                              | (Default))                                                                                                    |  |  |  |  |  |
|----------------------------------------------------------------------------------------------------|----------------------------------------------------------------------------------------|----------------------------------------------------------------------------------------------------|--|--|--|--|--|
| Operation model(=)       Or inservedue that used =       Commodule charge with another CPU         Import of CPU(1)       Enable online module charge with another CPU         Import of CPU(1)       Enable online module charge with another CPU         Import of CPU(1)       Enable online module charge with another CPU         Import of CPU(1)       Enable online module charge with another CPU         Import of CPU(1)       Import online online online charge with another CPU         Import on model(1)       Import online online on                                                                                                    | Module information Event history                                                       | SRAM monitoring Module monitoring Online operation                                                                                                    |  |  |  |  |  |
| Operation mode(1)       U0 sharing when using Multiple CPUs(1)         ✓ All CPUs can read all inputs         ✓ All CPUs stopped due to an error in CPU 1         ✓ All CPUs stopped due to an error in CPU 3         ✓ All CPUs stopped due to an error in CPU 4         ✓ All CPUs stopped due to an error in CPU 4         ✓ All CPUs stopped due to an error in CPU 4         ✓ All CPUs stopped due to an error in CPU 4         ✓ All CPUs stopped due to an error in CPU 4         ✓ All CPUs stopped due to an error in CPU 4         ✓ All CPUs stopped due to an error in CPU 4         ✓ Introduction of the tot and error in CPU 4         ✓ Introduction of the tot and error in CPU 4         ✓ Introduction of the tot and error in CPU 4         ✓ Introduction of the tot and error in CPU 4         ✓ Introduction of the tot and error in CPU 4         ✓ Introduction of the tot and error in CPU 4         ✓ Introduction of the tot and error in CPU 4         ✓ Introduction of the tot and error in CPU 4         ✓ Introduction of the tot and error in CPU 5         ✓ Introduction of the tot and error in CPU 5         ✓ Introduction of the tot and error in CPU 5         ✓ Introduction of the tot and error in CPU 5         ✓ Introduction of the tot and error in CPU 5         ✓ Introduction of the tot and error in CPU 5         ✓ Introduction of the tot and error                                                                                                    | Number of CPUs(")                                                                      | Online module change(')<br>Chable online module change with another CPU<br>When the online module change with another CPU is enabled,<br>I/O status outide of the group cannot be read.                                                             |  |  |  |  |  |
| If CPUs stopped due to an entro in CPU 1         If AI CPUs stopped due to an entro in CPU 2         If AI CPUs stopped due to an entro in CPU 3         If AI CPUs stopped due to an entro in CPU 3         If AI CPUs stopped due to an entro in CPU 4         If AI CPUs stopped due to an entro in CPU 4         If AI CPUs stopped due to an entro in CPU 4         If Mark 10         If Mark 10      <                                                                                                    | Operation mode(*)<br>Operation mode at the time of CPU stop error                      | I/D sharing when using Multiple CPUs(")<br>✓ All CPUs can read all inputs<br>✓ All CPUs can read all outputs                                                                                                    |  |  |  |  |  |
| All CPUs stopped due to an enror in CPU 2       Saturg * Creating & Saturg * Creating & Saturg * Creating | All CPUs stopped due to an error in CPU 1                                              | Refresh settings                                                                                                    |  |  |  |  |  |
| IV All LPUs slopped due to an error in LPU 4     No. 1     1024     0000     005FF       No. 2     1024     0000     005FF       No. 3     512     0000     01FF       No. 4     512     00000     01FF       No. 4     512     00000     01FF       No. 4     512     00000     01FF       No. 10     01fset value (Hz.V) from the starting address of the auto referent area in displayed. Fleft on the ure's manual of each CPU for the starting address.       The unit of points for the send range of each CPU is word.       Import guiliple CPU parameters     Default                                                                                                    | All CPUs stopped due to an error in CPU 2<br>All CPUs stopped due to an error in CPU 3 | CPU Send range for each CPU<br>CPU Auto refresh area (Note)<br>Points(*) Start End                                                                                                    |  |  |  |  |  |
| No. 4         512         00000         0TFF           Nole)         0ffset value (HEX) from the starting address of the euto<br>refresh area in displayed. Refer to the une's manual of each<br>CPU for the starting address.         The unit of points for the send range of each CPU is word.           Import guiliptic CPUs         Import guiliptic CPU parameters         Default                                                                                                    | All LPUs stopped due to an error in LPU 4                                              | No. 1         1024         0000         03FF           No. 2         1024         0000         03FF           No. 3         512         0000         01FF                                                                                           |  |  |  |  |  |
| Import multiple CPU parameters Default                                                                                                    | (*) must be set identically for all CPUs when<br>using multiple CPUs                   | No.4 512 0000 UTFF<br>Note) Offset value (HEX) from the starting address of the auto<br>refresh area is displayed. Refer to the user's manual of each<br>CPU to the starting address.<br>The unit of points for the send range of each CPU is word. |  |  |  |  |  |
|                                                                                                    |                                                                                        | Import multiple CPU parameters                                                                                                    |  |  |  |  |  |

(From previous page)

92 168 3 Module informatio Event histor Module moni Online cor Syste Multiple CPU setting: 1/O assig Detailed sett not entered, the I/O address is assigned automatically. X/Y blank may not be recognized as an error during error chect If start X/Y is Leaving start Base setting(\*) Power model Exte ise mode Auto Detail Mair Ext. Ba Ext. Ba + Ext. B \* \* \* 8 slot default Ext. Base 4 Ext. Base 5 12 slot default (\*) must be set identically for all CPUs when using multiple CPUs Import <u>m</u>ultiple CPU para Defaul<u>t</u> Connection settings Load File Esit <u>S</u>ave File Help :\MELSEC\CCPU\Param\q06ccpu.cs User name: targe

(To next page)

Verify the multiple CPU setting data on the <<Multiple CPU settings>> tab.

Check the I/O assignment setting and base setting data on the <<I/O assignment settings>> tab.

Click the Detailed settings button to display the "Detailed settings" screen.

# (From previous page)

| ntelligent function module detailed settings |          |             |            |                         |                |                                              |   |                     |             |       |      |
|----------------------------------------------|----------|-------------|------------|-------------------------|----------------|----------------------------------------------|---|---------------------|-------------|-------|------|
|                                              | Slot     | Туре        | Model name | Error ti<br>outp<br>mod | ime<br>ut<br>e | e H/W error<br>time CPU<br>operation<br>mode |   | 1/0 respons<br>time | Control CPU |       | PU _ |
| 0                                            | CPU      | No. 1       |            |                         | -              |                                              | - |                     | •           |       | -    |
| 1                                            | CPU      | No. 2       |            |                         | ٠              |                                              | Ŧ |                     | ¥           |       | Ŧ    |
| 2                                            | CPU      | No. 3       |            |                         | -              |                                              | • |                     | Ŧ           |       | -    |
| 3                                            | CPU      | CPU (Empty) |            |                         | Ŧ              |                                              | Ŧ |                     | Ŧ           |       | Ŧ    |
| 4                                            | 3(*-3)   | Intelli.    |            | Clear                   | •              | Stop                                         | • |                     | Ŧ           | No. 1 | Ŧ    |
| 5                                            | 4[*-4]   | Input       |            |                         | -              |                                              | • | 10ms                | Ŧ           | No. 1 | -    |
| 6                                            | 5(*-5)   | Output      |            | Clear                   | *              |                                              | Ŧ |                     | Ŧ           | No. 1 | -    |
| 7                                            | 6(*-6)   | Input       |            |                         | -              |                                              | • | 10ms                | Ŧ           | No. 1 | -    |
| 8                                            | 7(*-7)   | Output      |            | Clear                   | *              |                                              | Ŧ |                     | Ŧ           | No. 1 | -    |
| 9                                            | 8(*-8)   | Intelli.    |            | Clear                   | -              | Stop                                         | Ŧ |                     | -           | No. 1 | -    |
| 10                                           | 9(*-9)   | Input       |            |                         | Ŧ              |                                              | Ŧ | 10ms                | Ŧ           | No. 1 | -    |
| 11                                           | 10(*-10) | Output      |            | Clear                   | •              |                                              | • |                     | Ŧ           | No. 1 | Ŧ    |
| 12                                           | 11(×11)  |             |            |                         | +              |                                              | - |                     | -           | No. 1 | -    |
| 13                                           | 12(*-12) |             |            |                         | *              |                                              | Ŧ |                     | Ŧ           | No. 1 | *    |
| 14                                           | 13(*-13) |             |            |                         | -              |                                              | • |                     | Ŧ           | No. 1 | -    |
| 15                                           | 14(*-14) |             |            |                         | *              |                                              | Ŧ |                     | -           | No. 1 | +    |

End Cancel

Confirm the settings of "Control CPU".

Check the "Points occupied by empty slot" setting on the <<System settings>> tab.

(\*) must be set identically for all CPUs when using multiple CPUs

| c controller setting                  | utility(192.168.3.3       | (Default))                           | T. mark                                                                      |                     |                                      |  |  |  |
|---------------------------------------|---------------------------|--------------------------------------|------------------------------------------------------------------------------|---------------------|--------------------------------------|--|--|--|
| Module information<br>System settings | Event history             | SRAM monitorir<br>an Mul             | ng   Modulem<br>in la CPU settings                                           | onitoring Communica | Online operation<br>tion diagnostics |  |  |  |
| Points occupied by empty              | i slot                    |                                      | hdaa timer) settina                                                          | Commanica           | non alagnosics                       |  |  |  |
| Points occupied by<br>empty slot (*)  | 16 V Point                | s System W                           | DT setting                                                                   | 1000                | • ms                                 |  |  |  |
| Remote reset                          | 200                       | Error check                          | y check<br>slown check<br>e verification                                     |                     |                                      |  |  |  |
| Previous state     Reset output (Y)   | HUN                       | Operation r<br>Fuse blow<br>Module v | Operation mode at the time of error<br>Fuse blown  Module verify error  Stop |                     |                                      |  |  |  |
| Intelligent function modul            | e settings                | Module syn                           | chronization<br>ronize intelligent functi                                    | ion module on risin | g edge                               |  |  |  |
| Initial settings of intelligen        | t function module         |                                      |                                                                              |                     |                                      |  |  |  |
| Setting list                          | address Module n          | ame                                  | Initial setting                                                              |                     | lgar                                 |  |  |  |
| ") must be set identically fo         | r all CPUs when using mul | tiple CPUs                           |                                                                              |                     | Defaulţ                              |  |  |  |
| onnection settings                    |                           | Load File                            | Save File                                                                    | Help                | Egit                                 |  |  |  |
| ELSEC\CCPU\Param\q06c                 | cpu.cst                   |                                      |                                                                              | User name: targe    | :                                    |  |  |  |
|                                       |                           | Ļ                                    |                                                                              |                     |                                      |  |  |  |
|                                       | ke paramete               | er setting                           | s other the                                                                  | an those            |                                      |  |  |  |
| Mak<br>for t                          | he multiple               | CPU sys                              | stem.                                                                        |                     |                                      |  |  |  |

Save the set parameters into a file.

End

Figure 17.5 Parameter setting procedure for importing multiple CPU parameters

TROUBLESHOOTING

APPENDICES

17

IPLE CPU

**17** - 12

# CHAPTER18 TROUBLESHOOTING

This chapter explains various types of error information, the return values (error codes) of the bus interface functions and MELSEC data link functions (for the Q06CCPU-V only), and the corrective actions for the cases of problem occurrence.

# 18.1 Troubleshooting Basics

First check the following three points for troubleshooting.

## (1) Visual checks

Check the following.

- 1) Check the operating states of the external devices
- 2) Check the operating state of the external power supply
- 3) Check if the cables are connected normally.
- 4) Check the LEDs to see the operating states of the C Controller module and power supply module.

```
Example: The RUN and ERR. LEDs of the C Controller module
The POWER LED of the power supply module
```

- 5) Check if the LEDs of the input and output modules can turn on responding to the input (X) and output (Y) states.
- 6) Check if each module is securely mounted to the base unit.

After checking 1) to 6), connect the C Controller to external devices and check the user program operation.

## (2) Fault verification

Check how the fault state changes by the following operations.

- 1) Switch the input (X) status between ON and OFF and check if the status can be read with a test program.
- 2) Switch the output (Y) status between ON and OFF and check if the status of the corresponding external device changes correctly.

### (3) Narrowing down the range

By the above (1) and (2), hardware or software that showed many error results can be identified as a cause of the error.

Narrow the range from the following to identify the hardware or software that could be the error cause, and troubleshoot the problem.

- 1) C Controller module
- 2) External device
- 3) Module (other than the C Controller module)
- 4) Connection cable
- 5) User program

# 18.2 Troubleshooting

If a fault has occurred in the C Controller module, first conduct a hardware self-diagnostics to check the C Controller module for a hardware failure. ( $\square$  Section 18.5) If a problem arises, see the following table and refer to the relevant troubleshooting flow to identify the cause.

| No. | Description                                                                                                    | Reference<br>section |
|-----|----------------------------------------------------------------------------------------------------|----------------------|
| 1   | When the POWER LED of the power supply module turns off                                                                                       | Section 18.2.1       |
| 2   | When the MODE LED of the C Controller module is not lit green                                                                                 | Section 18.2.2       |
| 3   | When the ERR. LED turns on or flashes although the C Controller module has started normally                                                   | Section 18.2.3       |
| 4   | When the RUN LED of the C Controller module keeps flashing                                                                                    | Section 18.2.4       |
| 5   | When UNIT VERIFY ERR. occurred                                                                                                    | Section 18.2.5       |
| 6   | When CONTROL-BUS. ERR. occurred                                                                                                    | Section 18.2.6       |
| 7   | When communications are not available between the development environment (personal computer) and C Controller module                         | Section 18.2.7       |
| 8   | When the program cannot be written to the C Controller module                                                                                 | Section 18.2.8       |
| 9   | When an error occurs in user program execution although the C<br>Controller module operates normally with the ERR. LED not lit or<br>flashing | Section 18.2.9       |
| 10  | When a file system error occurs in the standard ROM or<br>CompactFlash card                                                                   | Section 18.2.10      |
| 11  | When the output module's LED does not turn on                                                                                                 | Section 18.2.11      |
| 12  | When the output load device of the output module does not turn on                                                                             | Section 18.2.12      |
| 13  | When the C Controller module does not operate normally due to script file execution                                                           | Section 18.2.13      |
| 14  | When the SW□PVC-CCPU can not be uninstalled correctly                                                                                         | Section 8.4          |
| 15  | When the C Controller module became faulty and the factory-set conditions need to be restored.                                                | Section 5.10         |
| 16  | When an error occurred while downloading user program or executing it with Id command                                                         | Section 18.2.14      |
| 17  | When unable to read from or write to the device specified with a MELSEC data link function                                                    | Section 18.2.15      |

### Table18.1 Troubleshooting list

APPENDICES

# 18.2.1 When POWER LED of power supply module turns off

The following flowchart shows procedures to be taken when the POWER LED of the power supply module turns off at the time of power-on or in operation of the C Controller system.

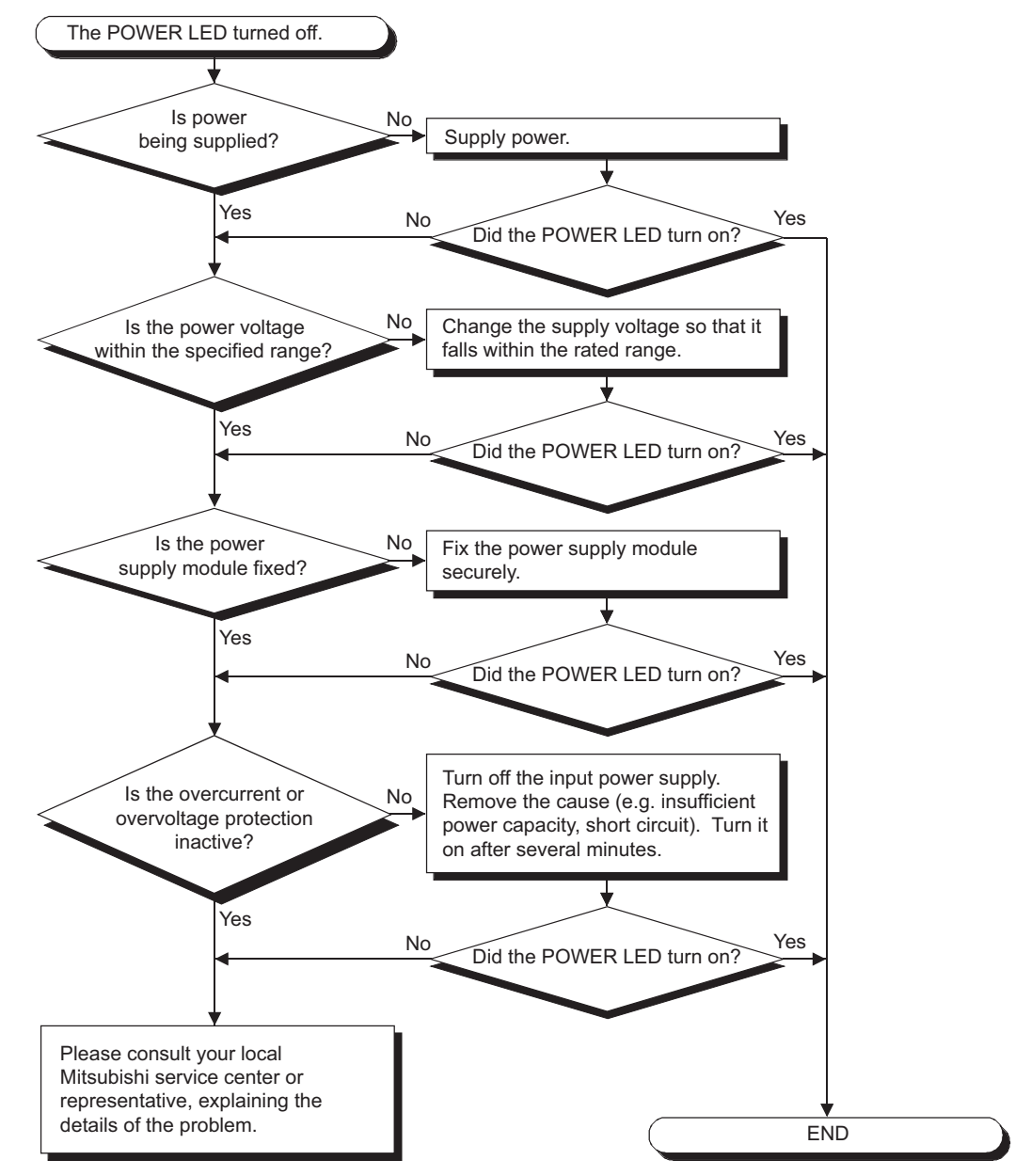

Figure 18.1 When POWER LED turns off on power supply module
## 18.2.2 When MODE LED is not lit green

The following flowchart shows procedures to be taken when the MODE LED of the C Controller module is not lit green at the time of the C Controller system power-on.

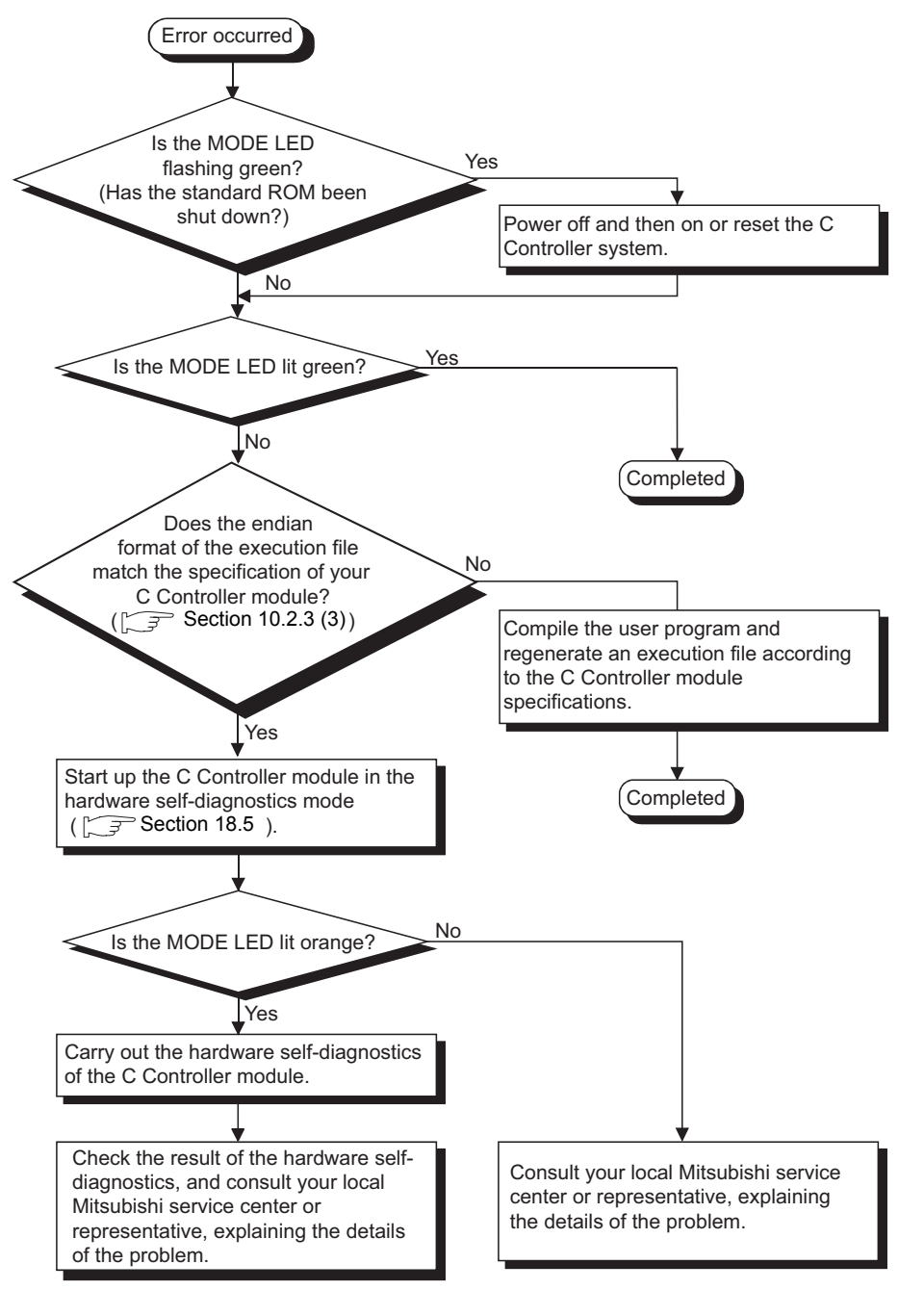

#### Figure 18.2 When MODE LED is not lit green

#### 18.2.3 When ERR LED is on/flashing

The following flowchart shows procedure to be taken when the ERR. LED of the C Controller module turns on or flashes at the time of power-on or startup, or during operation of the C Controller system.

STARTING MULTIPLE CPU SYSTEM

APPENDICES

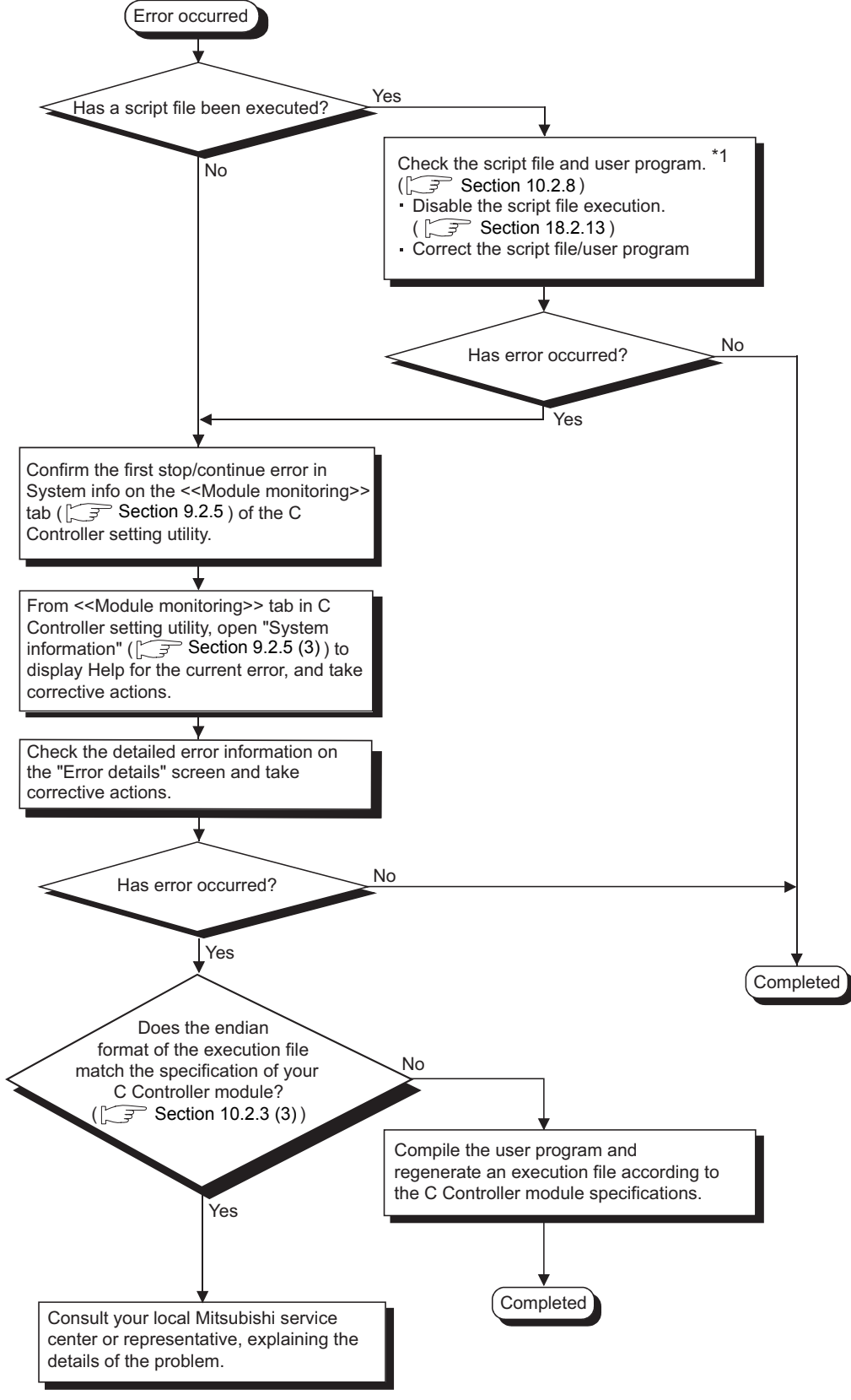

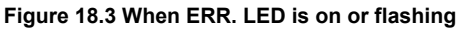

\* 1 Specify the correct script file and user program with special care. Specifying incorrect script file and/or user program may result in instable operation (error status, communication failure, illegal error code return, etc.) of the C Controller module.

### 18.2.4 When RUN LED keeps flashing

When the RUN LED of the C Controller module keeps flashing, it means the script file (command) remains in execution.

Perform the following:

- Disable the script file execution. (S Section 18.2.13)

Specify the correct script file and user program with special care. Specification of incorrect script file and/or user program may result in instable operation (error status, communication failure, illegal error code return, etc.) of the C Controller module.

### 18.2.5 When UNIT VERIFY ERR. occurs

The following flowchart shows the procedure to be taken when a module verify error (error code: 2000, UNIT VERIFY ERR.) occurred at power-on or during operation of a C Controller system.

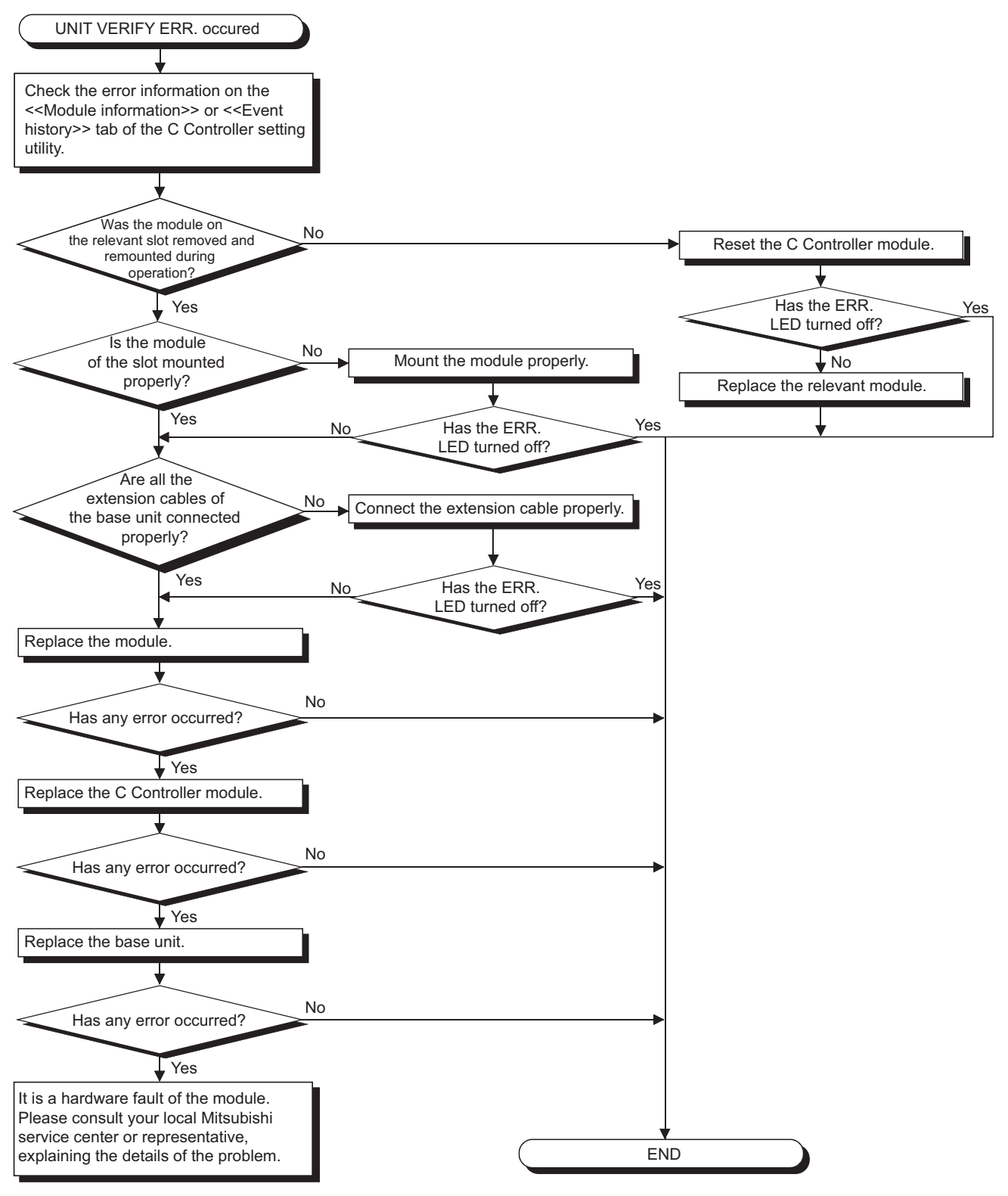

Figure 18.4 When UNIT VERIFY ERR. has occurred

STARTING MULTIPLE CPU SYSTEM

APPENDICES

INDEX

## 18.2.6 When CONTROL-BUS.ERR. occurs

The following flowchart shows procedures to be taken when a control bus error (error code: 1412 to 1416, CONTROL-BUS. ERR.) has occurred at the time of power-on or during operation of the C Controller system.

Note that this flowchart applies only when the relevant slot or base unit can be identified by the error code

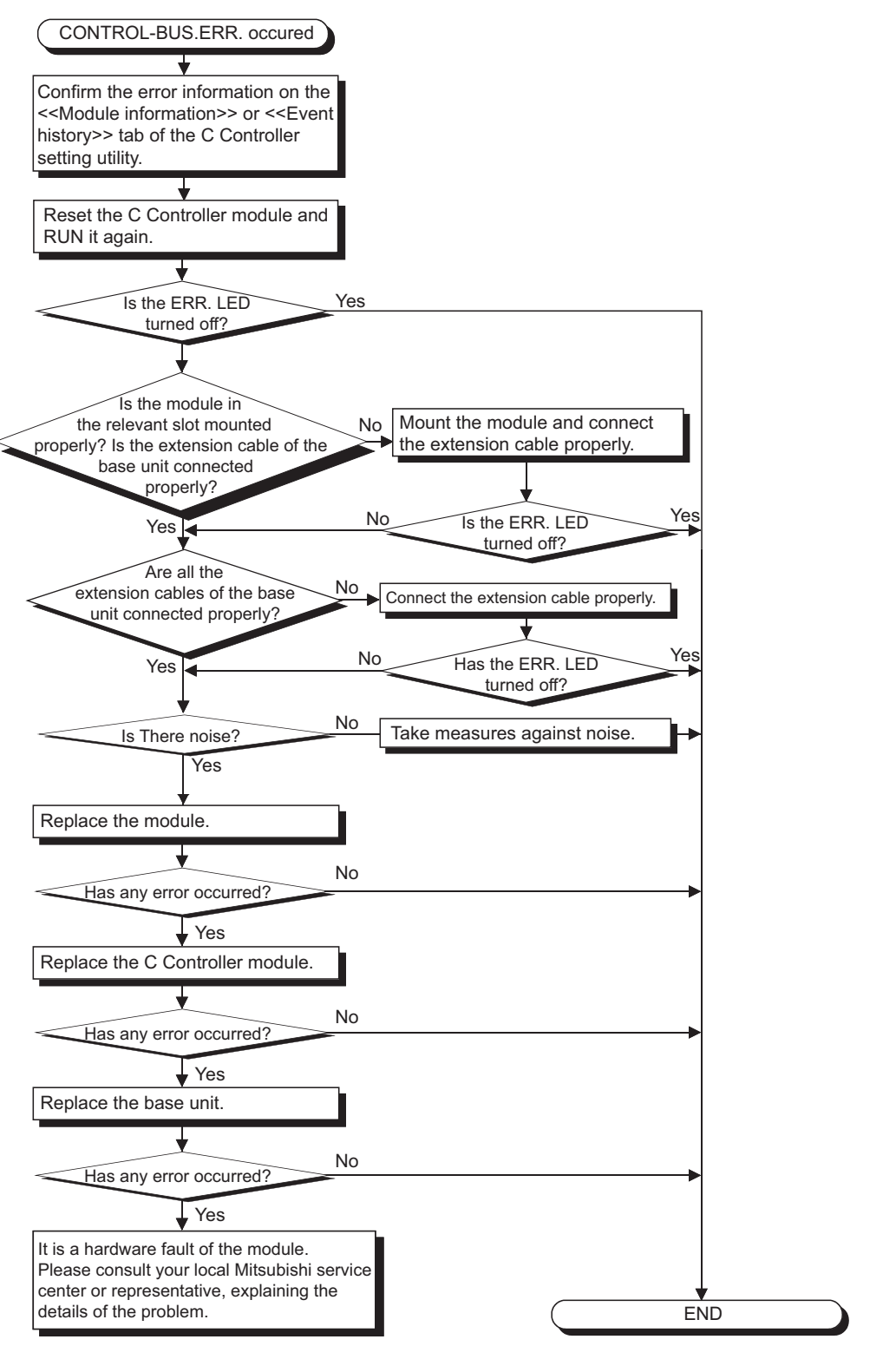

Figure 18.5 When CONTROL-BUS. ERR. has occurred

## 18.2.7 When communication is not available between development environment (PC) and C Controller

The following flowchart shows procedures to be taken when the C Controller module cannot communicate with the development environment (personal computer) during system operation.

(1) When each utility of development environment (personal computer) cannot communicate with C Controller module

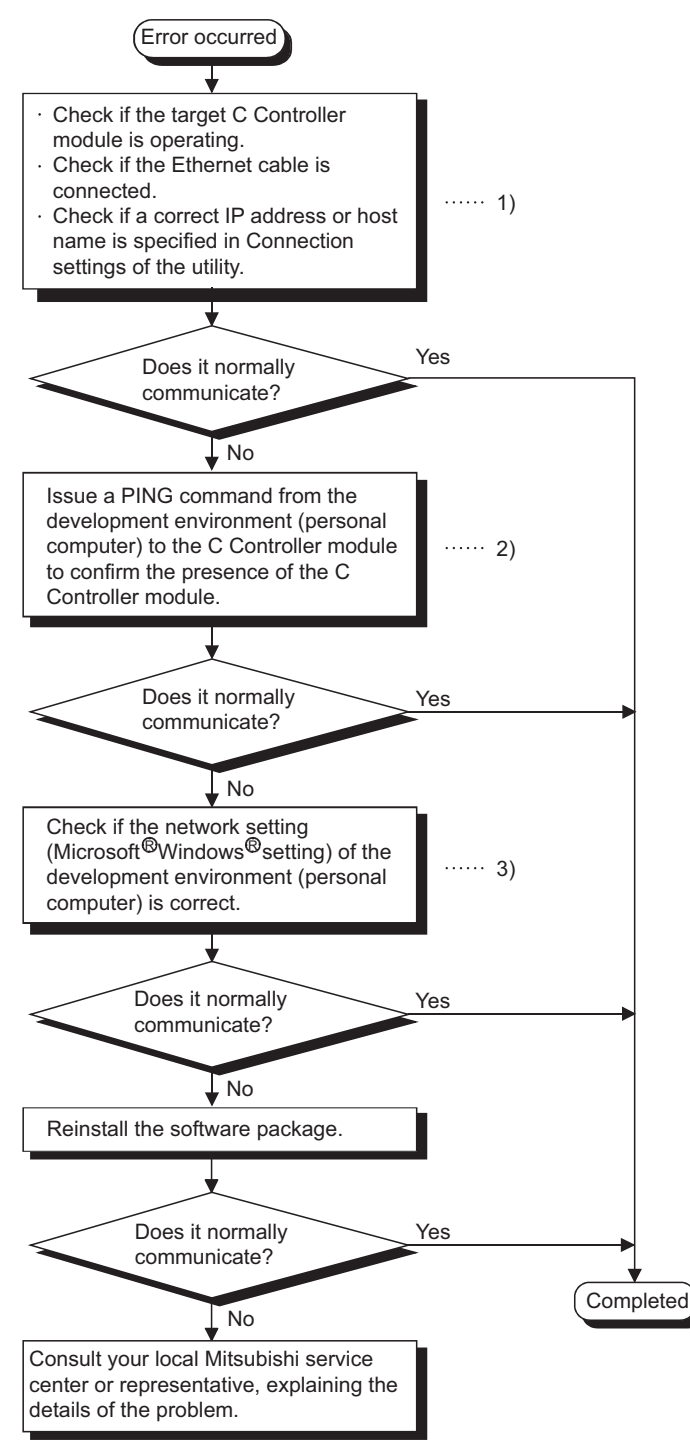

Figure 18.6 When communications are not available

(2) When connection to C Controller module is not available from development environment (personal computer) via FTP

Check the following when connection from the development environment (personal computer) to the C Controller module is not available via FTP.

- Steps 1), 2) and 3) in the flowchart given in this section (1).
- The priority of the task in the user program. (
- (3) When Tornado of development environment (personal computer) cannot be connected to C Controller module

Check the following when Tornado of the development environment (personal computer) cannot be connected to the C Controller module.

- Steps 1), 2) and 3) in the flowchart given in this section (1).
- The settings of Tornado. (

## 

- If the problem cannot be resolved by taking the corrective actions with the C Controller module executing a script file, check the script file and user program.
  - Check the script file and user program.
    - (S Section 10.2.8)
  - Disable the script file execution. (S Section 18.2.13)

Specify the correct script file and user program with special care. Specifying incorrect script file and/or user program may result in instable operation (error status, communication failure, illegal error code return, etc.) of the C Controller module.

(2) If a stop error occurs in another CPU in a multiple CPU system, the development environment (personal computer) may not be able to communicate with the C Controller module.

In such a case, remove the cause of the stop error in advance.

### 18.2.8 When program cannot be written

The following flowchart shows procedure to be taken when a user program cannot be written to the C Controller system.

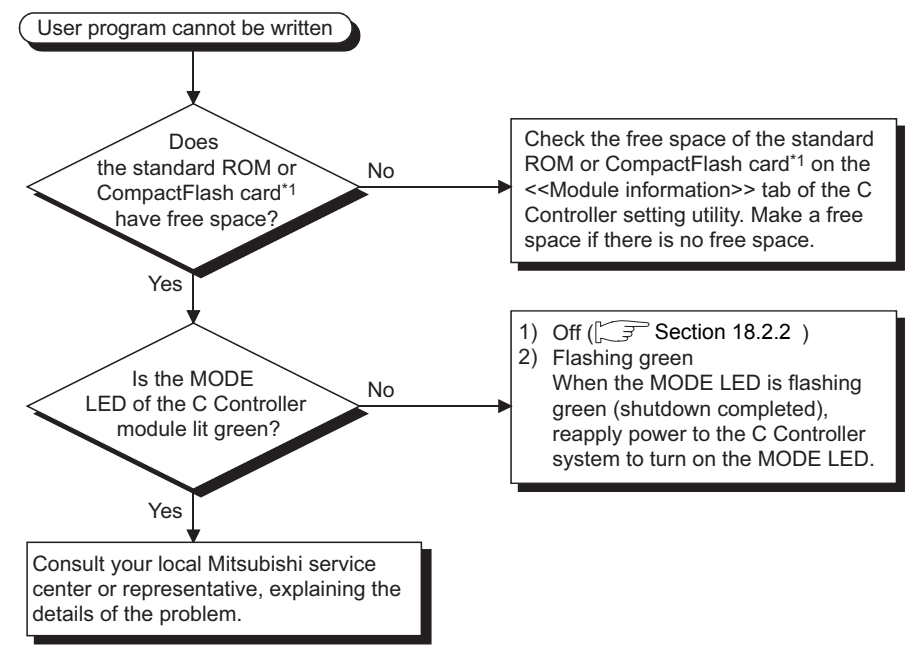

Figure 18.7 When program cannot be written

\* 1 The Q06CCPU-V-B does not accept CompactFlash cards.

### 18.2.9 When error occurs at function execution

The following flowchart shows procedures to be taken when an error occurred during execution of a function in the C Controller system.

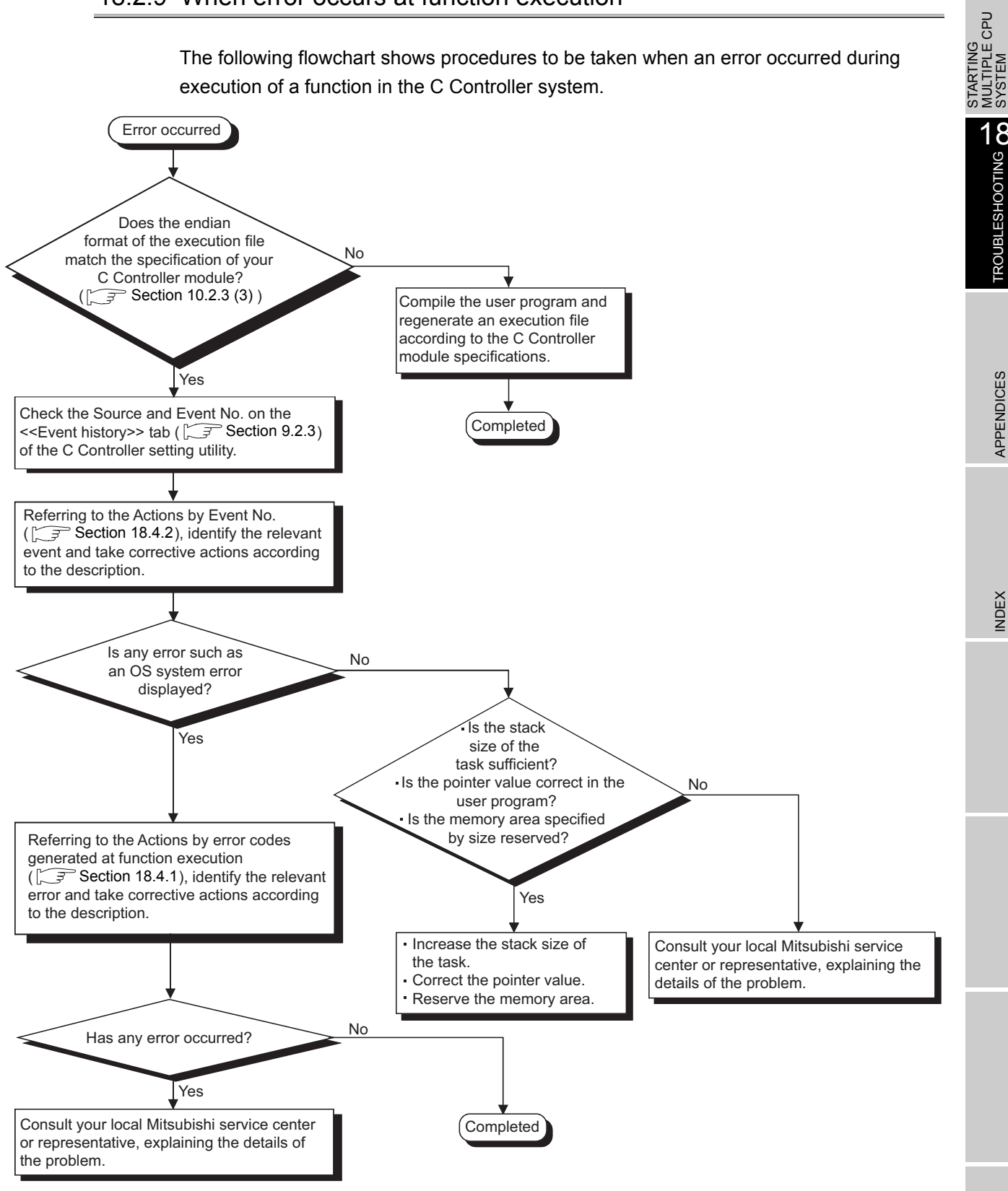

Figure 18.8 When error occurs at function execution

MELSEG Q series

ROUBLESHOOTING 8

### 18.2.10 When file system error occurs

The following flowchart shows the procedures to be taken when a file system error has occurred during access to the standard ROM or CompactFlash card (the Q06CCPU-V only).

# Data cannot be written to the standard ROM when the standard ROM has been shut down. Execute writing again after restarting the C Controller module.

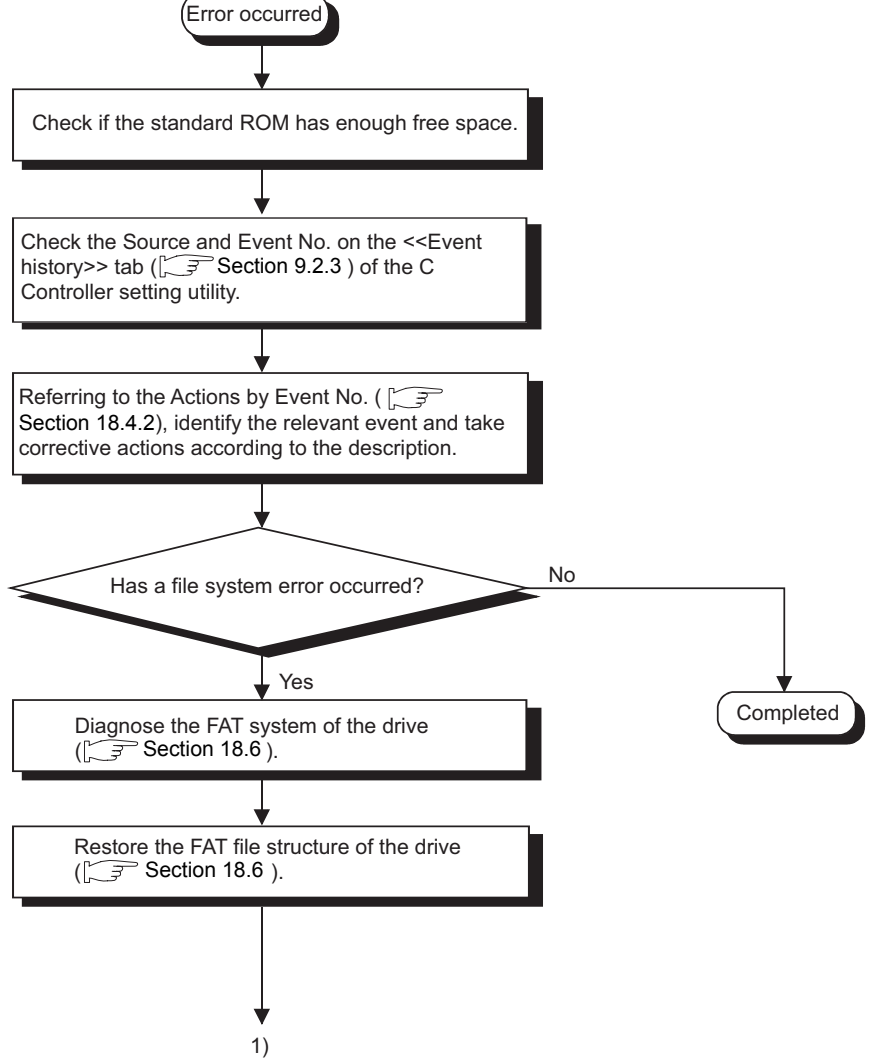

Figure 18.9 When file system error has occurred

MELSEG Q series

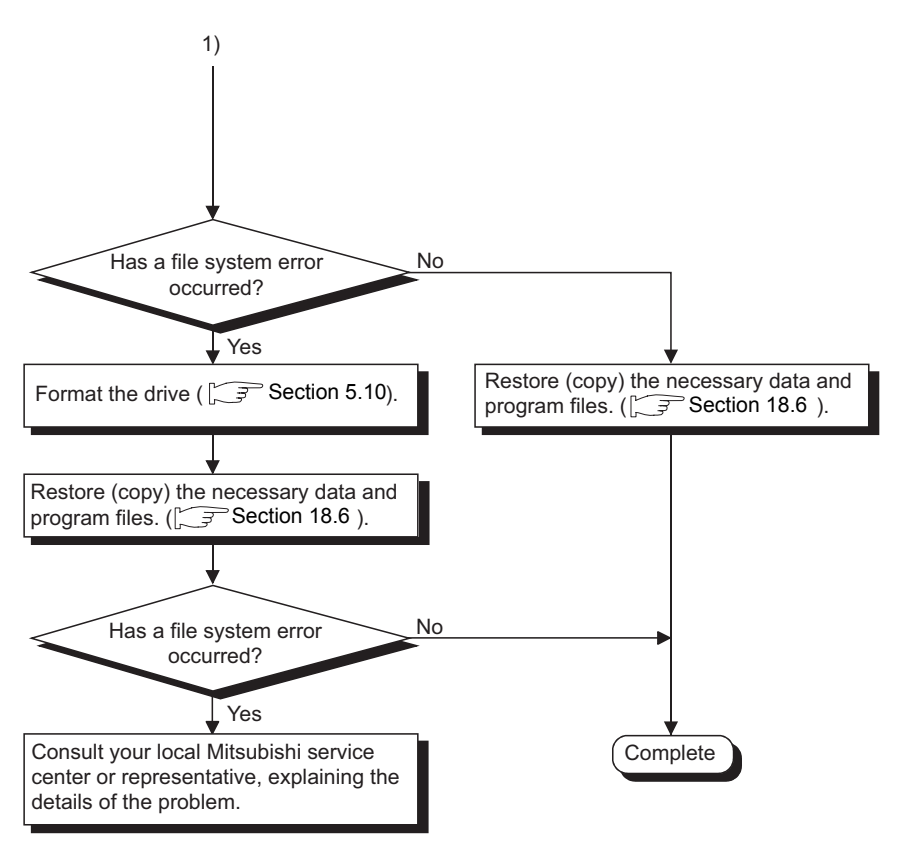

Figure 18.9 When file system error has occurred (continued)

STARTING MULTIPLE CPU SYSTEM

### 18.2.11 When output module LED does not turn on

The following flowchart shows procedures to be taken when the LED of the output module does not turn on during operation of the C Controller system.

### 

Before starting checks with the flowchart below, check if the RUN LED of the C Controller module is lit.

If not, change the C Controller module status to RUN to turn on the RUN LED.

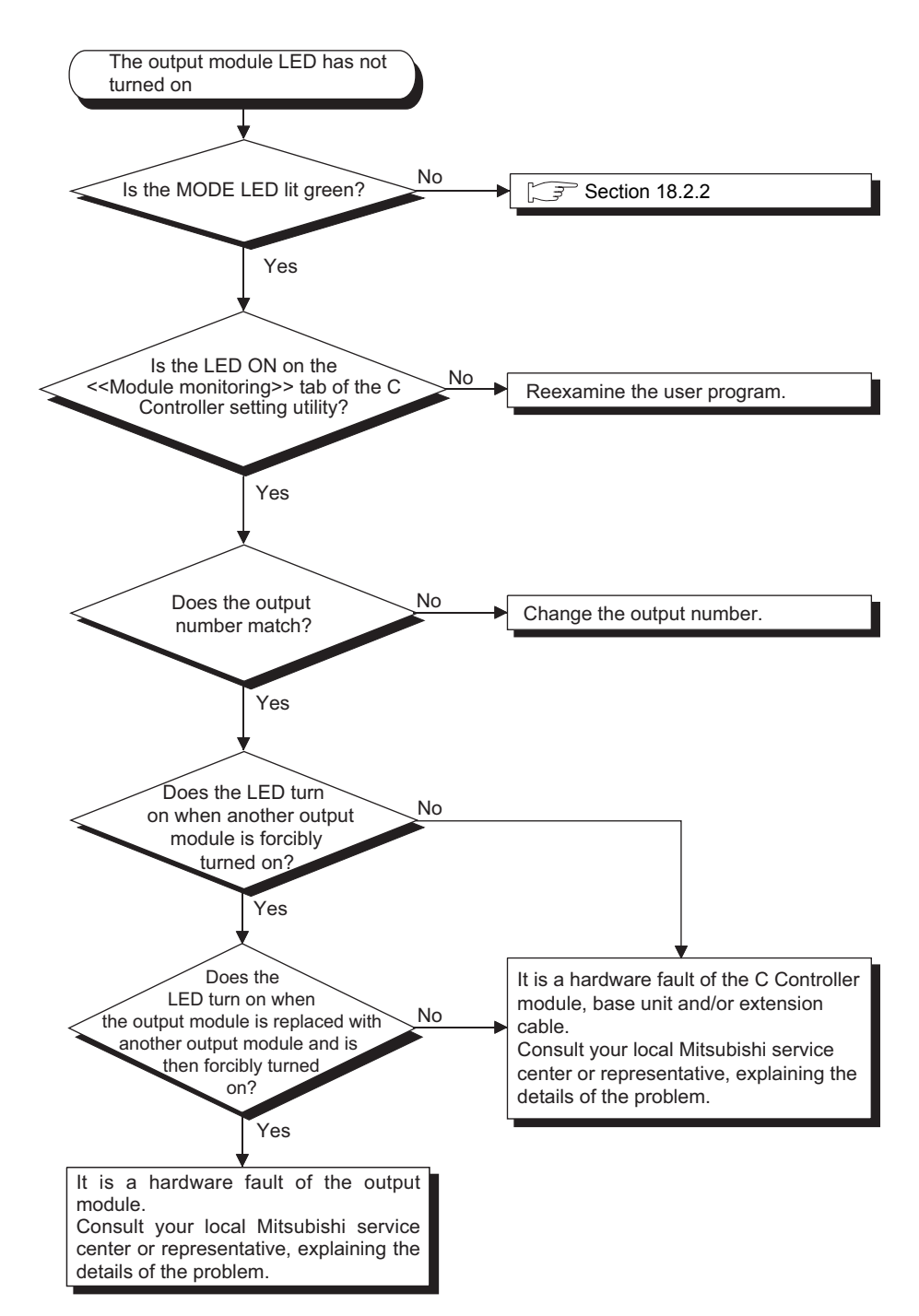

Figure 18.10 When output module LED does not turn on

### 18.2.12 When output load device of output module does not turn on

The following flowchart shows procedures to be taken when the output load device of the output module does not turn on during operation of the C Controller system.

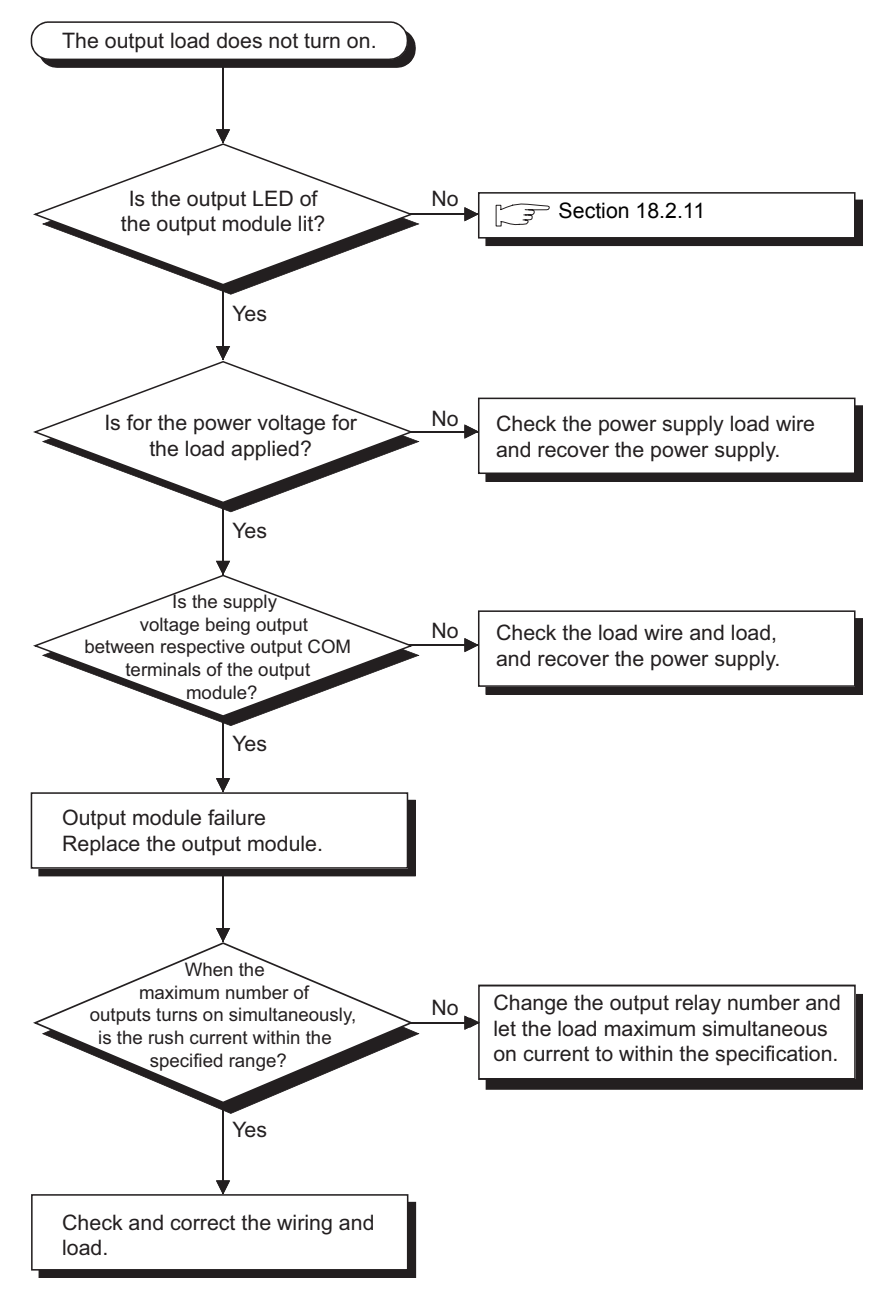

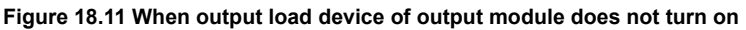

#### 18.2.13 When operation is not normal due to script file execution

The following procedures disable the script file execution if the C Controller module does not operate normally due to execution of the user program registered to the script file.

STARTING MULTIPLE CPU SYSTEM

APPENDICES

INDEX

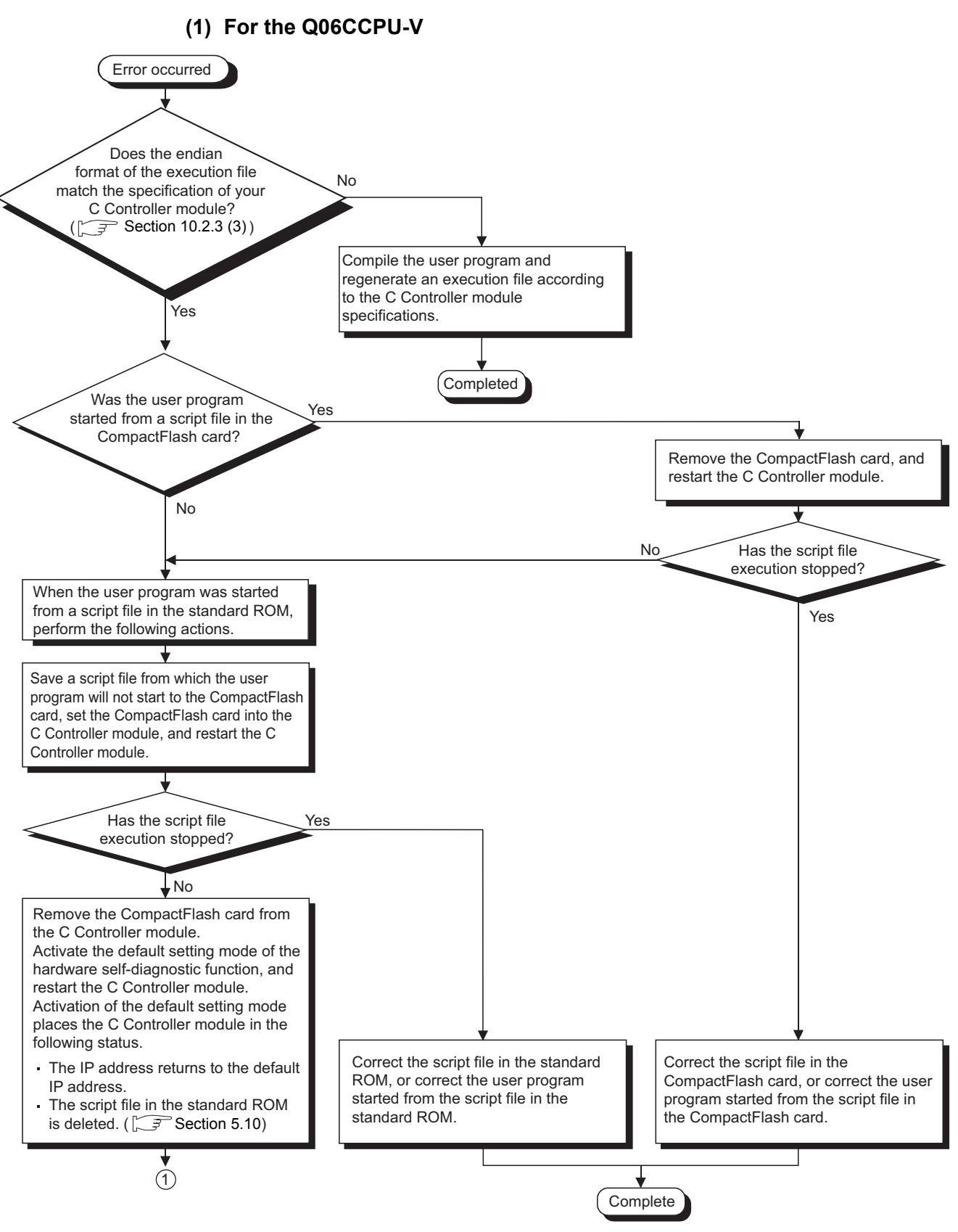

Figure 18.12 Flowchart for disabling script file execution (for the Q06CCPU-V)

MELSEC Q series

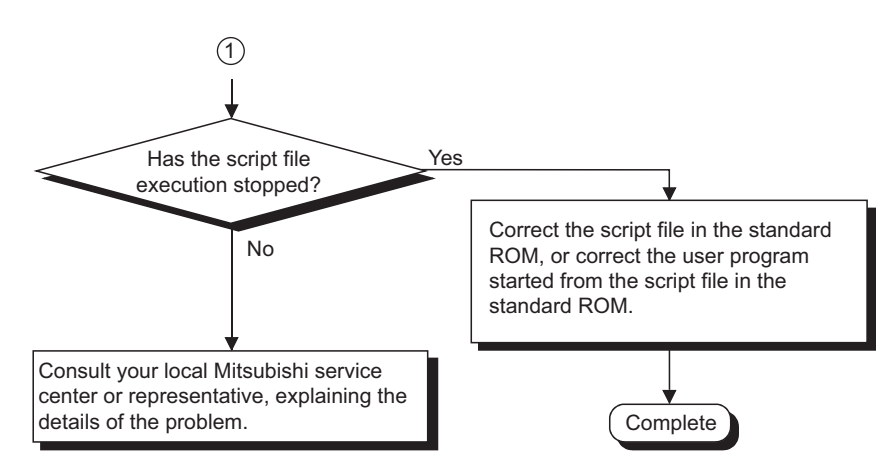

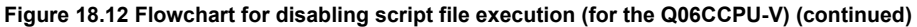

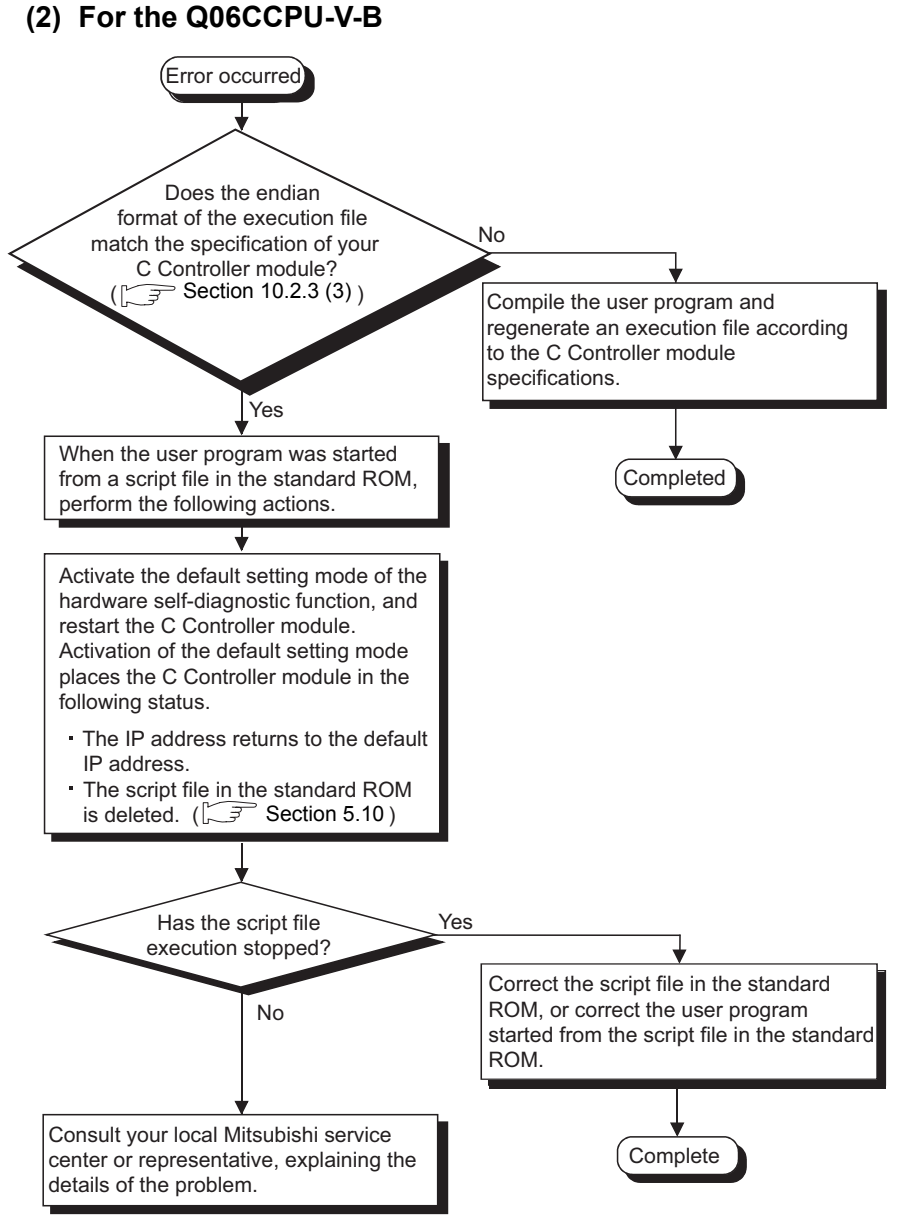

Figure 18.13 Flowchart for disabling script file execution (for the Q06CCPU-V-B)

## 18.2.14 When error occurred while downloading user program or executing it with Id command

An error occurs if the endian format (memory layout) of the user program is different from that of the C Controller module while:

- Downloading the user program to the C Controller module
- · Executing the user program with the Id command

Error messages indicating the endian format mismatch are displayed as shown below. If either of the following messages is displayed, take corrective actions referring to (2) in this section.

- (1) Error messages indicating the endian format mismatch between the user program and the C Controller module
  - (a) When downloading the user program to the C Controller module

Error: This is not an elf module for the SH architecture. Error: Object module load failed for C:/xxx/Demo1.out Removed Demo1.out from target......done WTX Error 0x1002e (LOADER\_UNKNOWN\_OBJ\_MODULE\_FORMAT)

#### Figure 18.14 Error message

#### (b) When executing the user program with the ld command

Id(1,0,"/ROM/Demo1.out") Incorrect ELF header size: 13312 Id error: error reading file (errno = 0x3d0001). value = 0 = 0x0

Figure 18.15 Error message

#### (2) Corrective actions

- 1) Check the endian format of the user program. For the checking method, refer to Section 10.2.3.
- 2) If the endian format of the user program is different from that of the C Controller module, recompile the user program so that its endian format will the same as that of the C Controller module.

### 18.2.15 When unable to read from or write to the specified device

The following flowchart is to be used when reading from or writing to the specified device is not executable with a MELSEC data link function.

### 

Use an extended function when the specified device is under the following conditions:

- Device No.32768 (8000н) or later
- Size of 32768 (8000н) bytes or more

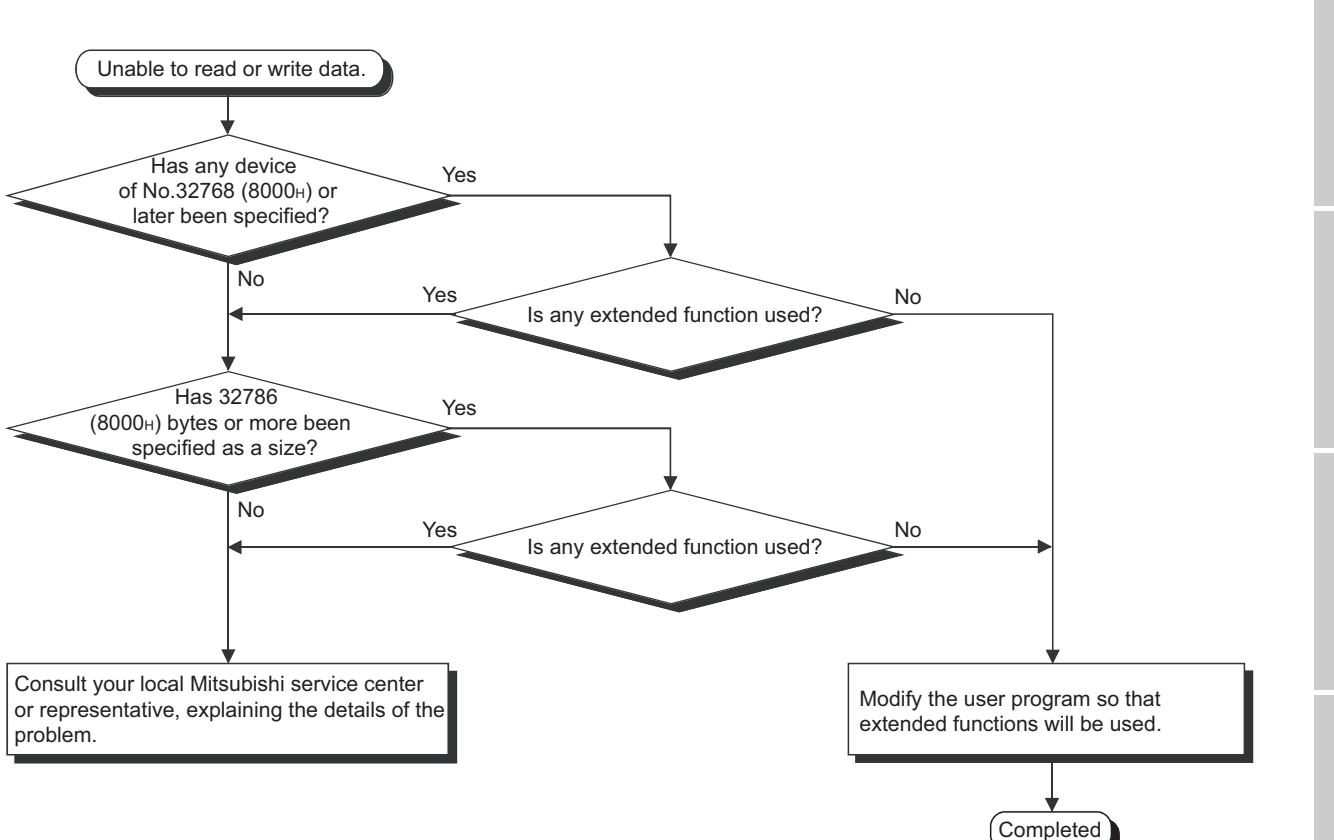

Figure 18.16 When unable to read from or write to the specified device

APPENDICES

STARTING MULTIPLE CPU SYSTEM

MELSEC **Q** series

| Memo | ) |
|------|---|
|------|---|

| <br> |      | <br> |  |
|------|------|------|--|
| <br> | <br> | <br> |  |
| <br> | <br> | <br> |  |

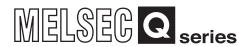

## 18.3 Actions for Lit/Flashing ERR. LED

If a stop/continue error occurs in the C Controller module, the box for the error item changes from [(White) to [(Red) in "Error information" on the << Module information>> tab of the C Controller module setting utility, and an error code is displayed. The following describes how to handle the error when any error item box changes from

(White) to 📕 (Red).

#### (1) Checking the error information

The following describes how to check the error information when the ERR. LED turns on or flashes.

- 1) Choose [Start] → [All Programs] → [MELSEC] → [C Controller] and click [C Controller setting utility].
- The C Controller setting utility starts.
- 2) Click the <<Module information>> tab.
- 3) Click the Start monitoring button.
- 4) An error code is displayed on the screen.

| C Controller setting utility(192.168.                                                                                                    | 3.3(Default)) 📃 🗖 🔀                                                                                                    |                                                                                                    |
|----------------------------------------------------------------------------------------------------|----------------------------------------------------------------------------------------------------|----------------------------------------------------------------------------------------------------|
| System settings ///O assignment :<br>Module information Event history :<br>Module information RUN MODE CF CARD ERR.<br>CF CARD ERR.<br>CH2 SD/RD USER USER :<br>Toggle switch information STOP<br>MODE RUN<br>RESET SELECT :<br>CEI accession achors | Retlings     Multiple CPU settings     Communication diagnostics       SRAM monitoring     Module monitoring     Online operation       Error code     1600     Stop monitoring       Error information     Stop monitoring     Stop monitoring       Error information     Stop monitoring     Stop monitoring       Error information     Intelli. module err.     User WDT err.       Module verity err.     Intelli. module ersignment err.       Fuse blown err.     Parameter err.       Eatery err.     Intelli. module parameter err.       Battery err.     Link parameter err. | An error code is displayed when a box for the<br>error item changes from ☐(White) to ■(Red).<br>During monitoring, the displayed error code is<br>constantly updated.<br>Refer to (3) in this section for error codes and<br>details.<br>The box for the error currently detected change |
| CPU operang status     RUN     Drive information     Standard ROM information                                                                                                    | Momentary stop     Multiple CPU en.     Others     Refer to the Event history tab for details                                                                                                    | from ☐(White) to ■(Red).<br>Refer to (2) in this section for each error.                                                                                                    |
| CF card information                                                                                                    | BU KB Free space   6064 KB Update<br>0 KB Free space 0 KB<br>Load File Save File Help Egit                                                                                                    |                                                                                                    |
| MELSEC\CCPU\Param\q06ccpu.cst                                                                                                    | User name: target                                                                                                    |                                                                                                    |

Figure 18.17 Error information check

- 1. Monitoring stops when the <<Module information>> tab is switched to another during monitoring.
  - Monitoring resumes when the <<Module information>> tab is reopened.
- 2. If a communication error occurs during access, click the Start monitoring button or specify the connection target again.
- 3. Communications are not available while the C Controller module is being reset. Start communication after it has been reset.
- 4. The error history and detail information can be checked on the <<Event history>> tab of the C Controller setting utility. ( Section 9.2.3)
- 5. The error code for a stop/continue error only is displayed. The error code is displayed showing the latest error. The oldest error is displayed in System info on the <<Module monitoring>> tab.
  - (Section 9.2.5 (3))

18.3 Actions for Lit/Flashing ERR. LED

### (2) Corrective action and error code obtained by error information check

The following describes how to handle an error when the error occurs and the

corresponding error item box changed from  $\square$  (White) to  $\blacksquare$  (Red).

(a) When multiple kinds of errors occurred

Check the information of the first stop/continue error (the error code, present error, date and time) in "System information" on the <<Module monitoring>> tab of the C Controller setting utility.

- (b) Corrective action for the error occurred in C Controller module (host CPU) Take actions according to any of the following.
  - Open the "System information" screen from the <<Module monitoring>> tab of the C Controller setting utility, and display Help of the error.
  - Open the "Error details" screen and check the detailed error information.
  - Check the date and time of the historical error data on the <<Event history>> tab of the C Controller setting utility, confirm the event information (the error code, error information, etc.) of the first error.

If several stop/continue errors have occurred, ignore the errors other than the first one.

#### (c) Detailed error descriptions and corrective actions

Confirm the error code described in the following table, and then refer to "(3) Detailed error descriptions and corrective actions by error codes".

| Error item          | Self-diagnostic item     | Description                                              | Error |
|---------------------|--------------------------|----------------------------------------------------------|-------|
|                     |                          |                                                          | code  |
| System W/DT error   | System watchdog timer    | A system watchdog timer error was detected               | 5000  |
| System WD1 choi     | error detection          | A system watchaby timer circle was detected.             | 5000  |
|                     | User watchdog timer      | A user watchdog timer error was detected                 | 5001  |
|                     | error detection          | A user watchdog timer endr was detected.                 | 5001  |
| Modulo vorify orror | Module verify error      | An error occurred during diagnosis of the I/O module     | 2000  |
| would verify end    | detection                | mounting status.                                         | 2000  |
|                     | Plawn fund datastion     | An error occurred during diagnosis of the output module  | 1200  |
| ruse biowit ettoi   | DIOWIT TUSE DELECTION    | fuse status.                                             | 1300  |
|                     |                          |                                                          | 1412  |
|                     | Control hug orror        | An error ecourred during diagnosis of the bug status on  | 1413  |
| Control bus error   |                          | An error occurred during diagnosis of the bus status on  | 1414  |
|                     | detection                | the base unit.                                           | 1415  |
|                     |                          |                                                          | 1416  |
| Battery error       | Battery error detection  | A battery error of the C Controller module was detected. | 1600  |
|                     | Momentary stop           |                                                          |       |
| Momentary stop      | detection                | A momentary stop was detected.                           | 1500  |
|                     |                          |                                                          |       |
|                     | Main CPU error detection | Failure was detected in the power supply module or C     | 1009  |
|                     |                          | Controller module.                                       | 1003  |

Table18.2 Self-diagnostics and error codes

(To next page)

| Error item              | Self-diagnostic item      | Description                                              | Error |
|-------------------------|---------------------------|----------------------------------------------------------|-------|
|                         |                           |                                                          | code  |
| Intelligent function    | Intelligent function      |                                                          | 1310  |
| module error            | module error detection    | An intelligent function module error was detected.       | 1401  |
|                         |                           |                                                          | 1403  |
|                         |                           |                                                          | 2100  |
|                         |                           |                                                          | 2103  |
|                         |                           |                                                          | 2106  |
|                         |                           |                                                          | 2107  |
|                         | Intelligent function      |                                                          | 2108  |
| Intelligent function    | module assignment error   | An error occurred during diagnosis of the intelligent    | 2120  |
| module assignment error | detection                 | function module I/O assignment status.                   | 2121  |
|                         |                           |                                                          | 2122  |
|                         |                           |                                                          | 2124  |
|                         |                           |                                                          | 2125  |
|                         |                           |                                                          | 2126  |
|                         |                           |                                                          | 2150  |
|                         |                           |                                                          | 2200  |
|                         |                           |                                                          | 3000  |
| Parameter error         | Parameter error           | An error occurred during parameter diagnosis of the      | 3001  |
|                         | detection                 | system settings, multiple CPU settings, etc.             | 3010  |
|                         |                           |                                                          | 3012  |
|                         |                           |                                                          | 3014  |
|                         | Intelligent function      |                                                          | 3300  |
| Intelligent function    | module parameter error    | An error occurred during diagnosis of the intelligent    | 3301  |
| module parameter error  | detection                 | function module parameters.                              | 3302  |
|                         |                           |                                                          | 3303  |
|                         |                           |                                                          | 3100  |
|                         |                           | An error occurred during parameter diagnostics in any of | 3101  |
|                         | Link parameter error      | the following network modules.                           | 3102  |
| Link parameter error    | detection                 | CC-Link IE controller network module                     | 3103  |
|                         |                           | MELSECNET/H module                                       | 3104  |
|                         |                           | CC-Link module                                           | 3105  |
|                         |                           |                                                          | 3107  |
|                         |                           |                                                          | 7000  |
| Multi CPU error         | Multi CPU error detection | Another CPU error or multiple CPU system error was       | 7002  |
|                         |                           | detected in a multiple CPU system configuration.         | 7010  |
|                         |                           |                                                          | 7020  |
|                         |                           |                                                          | 1510  |
| Other                   | Other error detection     | A stop/continue error other than the above was detected  | 1520  |
|                         |                           |                                                          | 2502  |
|                         |                           |                                                          | 5012  |
|                         |                           |                                                          |       |

#### Table18.2 Self-diagnostics and error codes (Continued)

Refer to Section 4.7 for details of the self-diagnostic items.

Remark

. .

MELSEC **Q** series

#### (3) Detailed error descriptions and corrective actions by error codes

The following provides the detailed error descriptions and corrective actions that can be identified from each error code

For an error code not referred to the error code table, please consult your local Mitsubishi service center or representative, explaining the details of the problem.

#### (a) Error code list (1000 to 1999).

LED status Error code Error information CPU operation status Error message RUN ERR 1009 MAIN CPU DOWN Off Flashing Stop FUSE BREAK OFF 1300 Module No.\*1 Off/On Flashing/On Stop/Continue\*2 1310 I/O INT.ERROR Off Flashing Stop 1401 SP.UNIT DOWN Off/On Flashing/On Stop/Continue\*3 Module No.\*1 1403 SP.UNIT DOWN Off/On Flashing/On Stop/Continue\*3 Module No.\*1 CONTROL-BUS.ERR. 1412 Module No.\*1 Off Flashing Stop CONTROL-BUS.ERR. 1413 Off Flashing Stop

Table18.3 Error codes

\* 1 The error information (module No.) stored in "Event information" on the <<Event history>> tab of the C Controller setting utility is displayed as given below.
"Error information: XX - YYY"
XX (DEC.): Slot No. (0 to 63), CPU No. (1 to 4)
YYY (HEX.): Start I/O No. ÷ 16 (000 to 0FF, 3E0 to 3E3)

| Error code | Error description and cause                                                                                                    | Corrective action                                                                                                    |  |  |
|------------|----------------------------------------------------------------------------------------------------|----------------------------------------------------------------------------------------------------|--|--|
| 1009       | Failure of the power supply module, C Controller module, main base unit, extension base unit, or extension cable was detected.                                                                  | Reset the C Controller module and RUN it again. If the same error is displayed again, the power supply module, C Controller module, main base unit, extension base unit, or extension cable is faulty. Replace the faulty module, or consult your local Mitsubishi service center or representative, explaining the details of the problem.                                                                                                    |  |  |
| 1300       | There is an output module with a blown fuse.                                                                                                    | <ul> <li>Check the ERR. LED of the output modules, and replace the module whose ERR. LED is on.</li> <li>Read the error information using the C Controller setting utility, and replace the fuse of the output module corresponding to the numerical value (module No.) reading.</li> <li>When a GOT is bus-connected to the main base unit or extension base unit, check the connection status of the extension cable and the grounding status of the GOT.</li> </ul> |  |  |
|            | An A series interrupt module was mounted in the position that is set as empty in the I/O assignment.                                                                                            | Check the actually mounted module and the I/O assignment.                                                                                                    |  |  |
| 1310       | An interruption has occurred although there is no interrupt module.                                                                                                    | Any of the mounted modules has a hardware failure. Check the mounted modules and replace the faulty module, or consult your local Mitsubishi service center or representative, explaining the details of the problem.                                                                                                    |  |  |
| 1401       | <ul> <li>There was no response from the intelligent function module in the initial processing.</li> <li>The size of the buffer memory of the intelligent function module is invalid.</li> </ul> | Any of the C Controller module, base unit or the access target<br>intelligent function module has a hardware failure, please consult your<br>local Mitsubishi service center or representative, explaining the details<br>of the problem.                                                                                                    |  |  |
| 1403       | Error occurrence in the intelligent function module was detected.<br>(Handshake error)                                                                                                    | Any of the C Controller module, base unit or the access target<br>intelligent function module has a hardware failure, please consult your<br>local Mitsubishi service center or representative, explaining the details<br>of the problem.                                                                                                    |  |  |
| 1412       | The FROM/TO instruction is not executable, due to a control bus error with the intelligent function module.                                                                                     | Reset the C Controller module and RUN it again. If the same error is<br>displayed again, the intelligent function module, CPU module, or base<br>unit is faulty. Please consult your local Mitsubishi service center or<br>representative, explaining the details of the problem.                                                                                                    |  |  |
| 1413       | In a multiple CPU system, a CPU module incompatible with the multiple CPU system is mounted.                                                                                                    | <ul> <li>Remove the CPU module incompatible with the multiple CPU system from the main base unit, or replace the CPU module with a CPU module compatible with the multiple CPU system. Or mount the CPU module in any of the CPU slot or Slot 0 to 2.</li> <li>The intelligent function module, CPU module, or base unit is faulty. Please consult your local Mitsubishi service center or representative, explaining the details of the problem.</li> </ul>           |  |  |
|            | An error is detected on the system bus.<br>• Self-diagnosis error of the system bus.<br>• Self-diagnosis error of the CPU module                                                                | Reset the C Controller module and RUN it again. If the same error is<br>displayed again, the intelligent function module, CPU module, or base<br>unit is faulty. Please consult your local Mitsubishi service center or<br>representative, explaining the details of the problem.                                                                                                    |  |  |

(To next page)

\* 2 In the "Error time operation mode" on the <<System settings>> tab of the C Controller setting utility, the CPU operation status after error occurrence can be set to "Stop" or "Continue". (The LED display also changes according to the setting.)

\* 3 In the "H/W error time CPU operation mode" on the <<I/O assignment settings>> tab of the C Controller setting utility, the CPU operation status can be set to "Stop" or "Continue" for each module.

APPENDICES

| Error code | Error code Error message Error information |                           | LED status |          | CPII operation status |  |
|------------|--------------------------------------------|---------------------------|------------|----------|-----------------------|--|
|            | Lifoi message                              | Endimination              | RUN        | ERR.     | or o operation status |  |
| 1414       | CONTROL-BUS.ERR.                           | Module No. <sup>*1</sup>  | Off        | Flashing | Stop                  |  |
| 1415       | CONTROL-BUS.ERR.                           | Base No.                  | Off        | Flashing | Stop                  |  |
| 1416       | CONTROL-BUS.ERR.                           | Module No. <sup>*1</sup>  | Off        | Flashing | Stop                  |  |
| 1500       | AC/DC DOWN                                 | _                         | On         | Off      | Continue              |  |
| 1510       | SINGLE PS.DOWN                             | Base No./Power supply No. | On         | On       | Continue              |  |
| 1520       | SINGLE PS.ERROR                            | Base No./Power supply No. | On         | On       | Continue              |  |
| 1600       | BATTERY ERROR                              | —                         | On         | On       | Continue              |  |

#### Table18.3 Error codes (Continued)

\* 1 The error information (module No.) stored in "Event information" on the <<Event history>> tab of the C Controller setting utility is displayed as given below.
"Error information: XX - YYY"
XX (DEC.): Slot No. (0 to 63), CPU No. (1 to 4)
YYY (HEX.): Start I/O No. ÷ 16 (000 to 0FF, 3E0 to 3E3)

|                                                                                                    | Error code Error description and cause |                                                                                                    | Corrective action                                                                                                    |
|----------------------------------------------------------------------------------------------------|----------------------------------------|----------------------------------------------------------------------------------------------------|----------------------------------------------------------------------------------------------------|
| <ul> <li>Fault of a loaded module was detected.</li> <li>In a multiple CPU system, a CPU module incompatible with the multiple CPU system is mounted.</li> </ul> |                                        | <ul> <li>Fault of a loaded module was detected.</li> <li>In a multiple CPU system, a CPU module incompatible with the multiple CPU system is mounted.</li> </ul>                         | <ul> <li>Remove the CPU module incompatible with the multiple CPU system from the main base unit, or replace the CPU module with a CPU module compatible with the multiple CPU system.</li> <li>Reset the C Controller module and RUN it again. If the same error is displayed again, the intelligent function module, CPU module, or base unit is faulty. Please consult your local Mitsubishi service center or representative, explaining the details of the problem.</li> </ul> |
|                                                                                                    | 1415                                   | Fault of the main or extension base unit was detected.                                                                                                    | Reset the CPU module and RUN it again. If the same error is displayed again, the intelligent function module, CPU module, or base unit is faulty. Please consult your local Mitsubishi service center or representative, explaining the details of the problem.                                                                                                    |
|                                                                                                    | 1416                                   | A bus fault was detected at power-on or CPU module reset.                                                                                                    | Reset the CPU module and RUN it again. If the same error is displayed again, the intelligent function module, CPU module, or base unit is faulty. Please consult your local Mitsubishi service center or representative, explaining the details of the problem.                                                                                                    |
|                                                                                                    | 1500                                   | <ul> <li>A momentary power failure has occurred.<br/>(The number of momentary stops can be checked by the<br/>QBF_ReadStatusEx function.)</li> <li>The power supply went off.</li> </ul> | Check the power supply.                                                                                                    |
|                                                                                                    | 1510                                   | The voltage of one power supply module dropped on the redundant power supply base unit.                                                                                                  | Check the power supplied to the redundant power supply modules mounted on the redundant power supply base unit.                                                                                                    |
|                                                                                                    | 1520                                   | A fault of one redundant power supply module was detected in the redundant power supply system.                                                                                          | The redundant power supply module has a hardware failure. Please consult your local Mitsubishi service center or Mitsubishi representative, explaining the details of the problem.                                                                                                    |
|                                                                                                    | 1600                                   | The battery voltage in the CPU module has dropped below stipulated level.     The lead connector of the CPU module battery is not connected.                                             | Change the battery.     Connect the lead connector.                                                                                                    |

TROUBLESHOOTING B SYSTEM

MELSEG **Q** series

#### (b) Error Code list (2000 to 2999)

| Error codo |                  |                          | LED status |             | CPU energian status  |  |
|------------|------------------|--------------------------|------------|-------------|----------------------|--|
| Endredue   | Error message    | Enormation               | RUN        | ERR.        | GPU operation status |  |
| 2000       | UNIT VERIFY ERR. | Module No.*1             | Off/On     | Flashing/On | Stop/Continue*2      |  |
| 2100       | SP.UNIT LAY ERR. | Module No. <sup>*1</sup> | Off        | Flashing    | Stop                 |  |
| 2103       | SP.UNIT LAY ERR. | Module No.*1             | Off        | Flashing    | Stop                 |  |

#### Table18.4 Error Codes

\* 1 The error information (module No.) stored in "Event information" on the <<Event history>> tab of the C Controller setting utility is displayed as given below.
"Error information: XX - YYY"
XX (DEC.): Slot No. (0 to 63), CPU No. (1 to 4)
YYY (HEX.): Start I/O No. ÷ 16 (000 to 0FF, 3E0 to 3E3)

MELSEG **Q** series

|      | Error code | Error description and cause                                                                                                    | Corrective action                                                                                                    |  |  |
|------|------------|----------------------------------------------------------------------------------------------------|----------------------------------------------------------------------------------------------------|--|--|
|      |            | In a multiple CPU system, a CPU module incompatible with the<br>multiple CPU system is mounted.                                                                                                    | Replace the CPU module incompatible with the multiple CPU system with a CPU module compatible with the multiple CPU system.                                                                                                    |  |  |
| 2000 |            | The I/O module status is different from the I/O module information at power ON.<br>(The I/O module mounting status was changed during operation, or the module is nearly disconnected.)                                                                                                    | <ul> <li>Read the error information using the C Controller setting utility, check the module corresponding to the numerical value (module No.) reading, and replace it if necessary.</li> <li>When a GOT is bus-connected to the main base unit or extension base unit, check the connection status of the extension cable and the grounding status of the GOT.</li> </ul>                                                                                                    |  |  |
|      |            | The slot to which the QI60 is mounted is set to other than Intelli.<br>(intelligent function module) or Interrupt (interrupt module) in the I/O<br>assignment of Parameter.                                                                                                    | Make setting again to match the PLC parameter I/O assignment with the actual loading status.                                                                                                    |  |  |
| 2100 |            | <ul> <li>In the I/O assignment settings of Parameter, Intelli. (intelligent function module) was allocated to an I/O module or vice versa.</li> <li>In the I/O assignment settings of Parameter, a module other than CPU (or nothing) was allocated to the location of a CPU module or vice versa.</li> <li>In the I/O assignment settings of Parameter, the set points for an intelligent function module is less than the number of actual points.</li> <li>In the I/O assignment settings of Parameter, switch setting was made to the module that has no switch setting.</li> </ul> | <ul> <li>Make the Parameter's I/O assignment settings again so it is consistent with the actual status of the intelligent function module and the CPU module.</li> <li>Delete the switch setting in the I/O assignment settings of Parameter.</li> </ul>                                                                                                    |  |  |
|      | 2103       | <ul> <li>2 or more QI60 modules are loaded in a single CPU system.</li> <li>2 or more QI60/A1SI61 (Programmable controller CPU only) modules are set to the same control CPU in a multiple CPU system.</li> <li>2 or more A1SI61 modules are loaded in a multiple CPU system.</li> </ul>                                                                                                    | <ul> <li>Reduce the number of QI60 modules loaded in the single CPU system to one.</li> <li>Change the number of QI60 modules set to the same control CPU to only one in the multiple CPU system.</li> <li>Reduce the number of A1SI61 modules to only one in the multiple CPU system. When using an interrupt module with each QCPU in a multiple CPU system, replace it with the QI60. (Use one A1SI61 module + max. three QI60 modules or only the QI60 modules.)</li> </ul> |  |  |

(To next page)

STARTING MULTIPLE CPU SYSTEM

TROUBLESHOOTING **B** 

APPENDICES

\* 2 In the "Error time operation mode" on the <<System settings>> tab of the C Controller setting utility, the CPU operation status after error occurrence can be set to "Stop" or "Continue". (The LED display also changes according to the setting.)

|          | Error message    | Error information        | LED status |          | CBI concretion status |  |
|----------|------------------|--------------------------|------------|----------|-----------------------|--|
| Endredde |                  |                          | RUN        | ERR.     | CPU operation status  |  |
| 2106     | SP.UNIT LAY ERR. | Module No. <sup>*1</sup> | Off        | Flashing | Stop                  |  |
| 2107     | SP.UNIT LAY ERR. | Module No. <sup>*1</sup> | Off        | Flashing | Stop                  |  |
| 2108     | SP.UNIT LAY ERR. | Module No. <sup>*1</sup> | Off        | Flashing | Stop                  |  |
| 2120     | SP.UNIT LAY ERR. | _                        | Off        | Flashing | Stop                  |  |
| 2121     | SP.UNIT LAY ERR. | _                        | Off        | Flashing | Stop                  |  |
| 2122     | SP.UNIT LAY ERR. | _                        | Off        | Flashing | Stop                  |  |
| 2124     | SP.UNIT LAY ERR. | _                        | Off        | Flashing | Stop                  |  |
| 2125     | SP.UNIT LAY ERR. | Module No. <sup>*1</sup> | Off        | Flashing | Stop                  |  |
| 2126     | SP.UNIT LAY ERR. | Module No. <sup>*1</sup> | Off        | Flashing | Stop                  |  |
| 2150     | SP.UNIT VER.ERR. | Module No. <sup>*1</sup> | Off        | Flashing | Stop                  |  |

Table18.4 Error codes (Continued)

\* 1 The error information (module No.) stored in "Event information" on the <<Event history>> tab of the C Controller setting utility is displayed as given below.
"Error information: XX - YYY"
XX (DEC.): Slot No. (0 to 63), CPU No. (1 to 4)
YYY (HEX.): Start I/O No. ÷ 16 (000 to 0FF, 3E0 to 3E3)

MELSEG **Q** series

|      | Error code Error description and cause |                                                                                                    | Corrective action                                                                                                    |
|------|----------------------------------------|----------------------------------------------------------------------------------------------------|----------------------------------------------------------------------------------------------------|
|      |                                        | A total of 5 or more MELSECNET/H modules and/or CC-Link IE<br>controller network modules have been installed on the entire system.                                                                                                    | Reduce the total number of MELSECNET/H modules and CC-Link IE controller network modules in the entire system to 4 or less.                                                                                                    |
| 2106 |                                        | • 5 or more MELSECNET/H modules have been installed.                                                                                                    | Reduce the number of MELSECNET/H modules to 4 or less.     Boduce the number of CCL link IE controller natural modules to 4                                                                                                    |
|      |                                        | installed.                                                                                                    | or less.                                                                                                    |
|      |                                        | • 5 or more Q series Ethernet interface modules have been installed.                                                                                                    | Reduce the number of Q series Ethernet modules to 4 or less.                                                                                                    |
|      |                                        | MELSECNET/H network system and the CC-Link IE controller<br>network.                                                                                                    | Check the network No. or station No.                                                                                                    |
|      | 2107                                   | The start X/Y set in Parameter's I/O assignment settings is overlapped with the one for another module.                                                                                                    | Make the Parameter's I/O assignment settings again so that it is<br>consistent with the actual status of the intelligent function modules.                                                                                                    |
|      | 2108                                   | <ul> <li>A network module for A2UCPU (A1SJ71LP21, A1SJ71BR11,<br/>A1SJ71LR21, A1SJ71AP21, A1SJ71AR21, or A1SJ71AT21B) is<br/>mounted.</li> <li>A network module for Q2AS (A1SJ71QLP21(S), A1SJ71QBR11 or<br/>A1SJ71QLR21) is mounted.</li> </ul>                                                                                                    | Replace the network module with a MELSECNET/H module.                                                                                                    |
|      | 2120                                   | <ul> <li>In a single CPU system, the QA B or QA1S B was used as a base unit.</li> <li>In a multiple CPU system configuration, the C Controller module was set as a CPU controlling modules on the QA B or QA1S B.</li> </ul>                                                                                                    | <ul> <li>Use the Q B as a base unit.</li> <li>Set the modules on the QA B or QA1S B to be controlled by the High Performance model QCPU.</li> </ul>                                                                                                    |
|      | 2121                                   | The CPU module is installed to other than the CPU slot and slots 0 to 2.                                                                                                    | Check the mounting position of the C Controller module, and mount it to the correct slot.                                                                                                    |
|      | 2122                                   | QA1S□B is used to the main base unit.                                                                                                    | Change the main base unit to the $Q \square B$ .                                                                                                    |
|      | 2124                                   | <ul> <li>A module is installed to the 65th or higher slot.</li> <li>A module is installed to the slot whose number is greater than the number of slots specified in the base assignment.</li> <li>A module is installed to the location corresponding to the I/O points of 4,096 or greater.</li> <li>A module is installed to the slot whose assigned I/O range include the limit of 4096.</li> </ul>                                                                                                    | <ul> <li>Remove the module installed to the 65th or later slot.</li> <li>Remove the module installed to the slot whose number is greater than the number of slots specified in the base assignment setting.</li> <li>Remove the module installed to the location of I/O points, 4,096 or greater.</li> <li>Replace the last module with a module whose I/O points do not exceed 4,096.</li> </ul>                                                                                                    |
|      | 2125                                   | <ul> <li>A module that cannot be recognised has been installed.</li> <li>There was no response form the intelligent function module.</li> </ul>                                                                                                    | <ul> <li>Install an applicable module.</li> <li>The intelligent function module is faulty. Please consult your local<br/>Mitsubishi service center or representative, explaining the details of<br/>the problem.</li> </ul>                                                                                                    |
|      | 2126                                   | <ul> <li>In a multiple CPU system, the CPU module configuration is as described below.</li> <li>There are empty slots on the left-hand side of the CPU module.</li> <li>A CPU module other than the High Performance model QCPU is mounted on the left-hand side of the High Performance model QCPU.</li> <li>When CPU No.1 is the High Performance model QCPU, a CPU module other than the C Controller module is mounted on the right-hand side of the C Controller module.</li> <li>When CPU No.1 is the C Controller module, a programmable controller CPU is mounted on the right-hand side of the C Controller module.</li> <li>When CPU No.1 is the Basic model QCPU, a CPU module is mounted on the right-hand side of the C Controller module.</li> </ul> | <ul> <li>Take the following actions.</li> <li>Refer to Section 13.1 for the CPU module's mounting position in a multiple CPU system.</li> <li>Eliminate any empty slot space between CPU modules by moving the mounted modules to empty slots. (Set empty slots on the right-hand side of the CPU modules.)</li> <li>Remove the module other than the High Performance model QCPU mounted on the left-hand side of the High Performance model QCPU, and move the High Performance model QCPU to the left.</li> <li>Remove the CPU module other than the C Controller module mounted on the right-hand side of the C Controller module.</li> <li>Remove the programmable controller CPU mounted on the right-hand side of the C Controller module.</li> <li>Remove the CPU module mounted on the right-hand side of the C Controller module.</li> </ul> |
|      | 2150                                   | In a multiple CPU system, the control CPU of the intelligent function module incompatible with the multiple CPU system is set to other than CPU No.1.                                                                                                    | <ul> <li>Change the intelligent function module for the one compatible with<br/>the multiple CPU system (function version B or later).</li> <li>Change the setting of the control CPU for the intelligent function<br/>module incompatible with the multiple CPU system to CPU No.1.</li> </ul>                                                                                                    |

(To next page)

\* 2 In the "Error time operation mode" on the <<System settings>> tab of the C Controller setting utility, the CPU operation status after error occurrence can be set to "Stop" or "Continue". (The LED display also changes according to the setting.)

INDEX

APPENDICES

STARTING MULTIPLE CPU SYSTEM

TROUBLESHOOTING **B** 

\_\_\_\_

#### Table18.4 Error codes (Continued)

| Error code | Error message  | Error information | LED | status   | CPU operation status |  |
|------------|----------------|-------------------|-----|----------|----------------------|--|
|            |                |                   | RUN | ERR.     |                      |  |
| 2200       | MISSING PARA.  | —                 | Off | Flashing | Stop                 |  |
| 2502       | CAN'T EXE.PRG. | Ι                 | Off | Flashing | Stop                 |  |

\* 1 The error information (module No.) stored in "Event information" on the <<Event history>> tab of the C Controller setting utility is displayed as given below.
"Error information: XX - YYY"
XX (DEC.): Slot No. (0 to 63), CPU No. (1 to 4)
YYY (HEX.): Start I/O No. ÷ 16 (000 to 0FF, 3E0 to 3E3)

| MELSEC Q | series |
|----------|--------|
|----------|--------|

| Error code | Error description and cause                                           | Corrective action                                                                                                    |  |  |
|------------|-----------------------------------------------------------------------|----------------------------------------------------------------------------------------------------|--|--|
| 2200       | No parameter file has been set.                                       | Set the parameter file.                                                                                                    |  |  |
| 2502       | One command (one line) in the script file has 129 or more characters. | On the C Controller setting utility, check the event information of the event No. 0x0000111 that occurred at "MMain", correct/delete the description of the relevant script file, and restart the C Controller module. |  |  |

\* 2 In the "Error time operation mode" on the <<System settings>> tab of the C Controller setting utility, the CPU operation status after error occurrence can be set to "Stop" or "Continue". (The LED display also changes according to the setting.)

#### (c) Error Code list (3000 to 3999)

#### Table18.5 Error codes

| Error code | Frror message   | Error information           | LED status |          | CPU operation status  |  |  |
|------------|-----------------|-----------------------------|------------|----------|-----------------------|--|--|
|            | Entri message   |                             | RUN        | ERR.     | or o operation status |  |  |
| 3000       | PARAMETER ERROR | Parameter No. <sup>*1</sup> | Off        | Flashing | Stop                  |  |  |
| 3001       | PARAMETER ERROR | Parameter No. <sup>*1</sup> | Off        | Flashing | Stop                  |  |  |
| 3010       | PARAMETER ERROR | Parameter No. <sup>*1</sup> | Off        | Flashing | Stop                  |  |  |
| 3012       | PARAMETER ERROR | Parameter No. <sup>*1</sup> | Off        | Flashing | Stop                  |  |  |
| 3014       | PARAMETER ERROR | Parameter No. <sup>*1</sup> | Off        | Flashing | Stop                  |  |  |

\* 1 For parameter setting locations indicated by parameter No., refer to the following.

MELSEG **Q** series

|    | Error code | Error description and cause                                                                                                    | Corrective action                                                                                                    |
|----|------------|----------------------------------------------------------------------------------------------------|----------------------------------------------------------------------------------------------------|
|    | 3000       | In a multiple CPU system, the intelligent function module controlled by another CPU has been specified in the interrupt event setting of the Parameter.               | <ul> <li>In the interrupt event setting of the Parameter, specify the start I/O<br/>No. of the intelligent function module controlled by the host CPU.</li> <li>Delete the interrupt event setting of the Parameter.</li> </ul>                                                                                                    |
|    |            | The points occupied by empty slot is not set within the range applicable to the C Controller module.                                                                  | <ul> <li>Read the error information from the C Controller setting utility, check the parameter item corresponding to the numerical value (parameter No.), and correct it if necessary.</li> <li>Rewrite the corrected parameters to the C Controller module and reload the power supply of the C Controller system or reset the module.</li> <li>If the same error occurs again, it is thought to be a hardware failure. Please consult your local Mitsubishi service center or representative, explaining the details of the problem.</li> </ul> |
|    | 3001       | The parameter settings are corrupted.                                                                                                    | <ul> <li>Read the error information from the C Controller setting utility, check the parameter item corresponding to the numerical value (parameter No.), and correct it if necessary.</li> <li>Rewrite the corrected parameters to the C Controller module and reload the power supply of the C Controller system or reset the module.</li> <li>If the same error occurs again, it is thought to be a hardware failure. Please consult your local Mitsubishi service center or representative, explaining the details of the problem.</li> </ul> |
|    | 3010       | In a multiple CPU system, the number of CPU modules set in the<br>Parameter differs from that of actually mounted modules.                                            | Match the number of CPUs set in the multiple CPU setting parameters<br>(Number of CPUs in Multiple CPU settings minus CPU (Empty) setting<br>in I/O assignment) with that of actually mounted CPUs.                                                                                                    |
|    | 3012       | Multiple CPU setting or control CPU setting differs from the reference CPU settings in a multiple CPU system.                                                         | Match the multiple CPU setting or control CPU setting in the programmable controller parameter with the reference CPU (CPU No.1) settings.                                                                                                    |
|    | 3014       | In a multiple CPU configuration, the online module change parameter setting (multiple CPU system parameter) is different from that of the reference CPU.              | Match the online module replacement parameter with that of the reference CPU (CPU No.1).                                                                                                    |
| 30 | 5014       | In a multiple CPU configuration, the online module change setting is<br>enabled though the mounted CPU module does not support the online<br>module change parameter. | Disable the online module change setting when the mounted CPU module does not support the online module change parameter.                                                                                                    |

(To next page)

APPENDICES

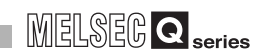

| East a state | <b>F</b>      |                   | LED status |          | CDU exercition status |  |  |
|--------------|---------------|-------------------|------------|----------|-----------------------|--|--|
| Error code   | Error message | Error Information | RUN        | ERR.     | CPU operation status  |  |  |
| Error code   | Error message | Error information | Coff       | Flashing | CPU operation status  |  |  |
|              |               |                   |            |          |                       |  |  |

Table18.5 Error codes (Continued)

\* 1 For parameter setting locations indicated by parameter No., refer to the following.

## MELSEG **Q** series

## 18 TROUBLESHOOTING

| error code | Error description and cause                                                                                                    | Corrective action                                                                                                    |  |  |
|------------|----------------------------------------------------------------------------------------------------|----------------------------------------------------------------------------------------------------|--|--|
|            | In a multiple CPU system, a CC-Link IE controller network module controlled by another CPU is specified to the start I/O No. as CC-Link IE controller network parameters.                                                                                                    | <ul> <li>Delete network parameters for the CC-Link IE controller network<br/>module controlled by another CPU.</li> <li>Change the start I/O No. to the one for a CC-Link IE controller<br/>network module controlled by the host CPU.</li> </ul>                                                                                                    |  |  |
|            | A network parameter for a CC-Link IE controller network module<br>acting as Normal station has been changed to Control station. Or, a<br>network parameter for a CC-Link IE controller network module acting<br>as Control station has been changed to Normal station. (Network<br>parameters are refreshed to the module by resetting.)                                                                                                    | Reset the CPU module.                                                                                                    |  |  |
| 3100       | <ul> <li>The CC-Link IE controller network parameter value for the number of modules does not match the number of modules actually mounted.</li> <li>The CC-Link IE controller network parameter value for the start I/O No. does not match the actual I/O No.</li> <li>Invalid data are included in the parameters.</li> <li>The network type for the CC-Link IE controller network has been changed during power-ON. (To change the network type, switching from RESET to RUN is needed.)</li> <li>A CC-Link IE controller network module is assigned to the MELSECNET/H network parameter for the start I/O No.</li> <li>A MELSECNET/H module is assigned to the CC-Link IE controller network parameter for the start I/O No.</li> <li>A MELSECNET/H is controller network module has been installed, CC-Link IE controller network parameters have not been set.</li> <li>Although a CC-Link IE controller network module and a MELSECNET/H module have been installed, MELSECNET/H network parameters have not been set.</li> </ul> | <ul> <li>Check the network parameters and the actual installation, and if any inconsistency is found, make them consistent. If a network parameter is modified, write it to the CPU module.</li> <li>Check the setting for the number of extension base units.</li> <li>Check the connections of the extension base units and extension cables. When a GOT is connected to a main or extension base unit by a bus, check the connection status.</li> <li>If the error recurs even after performing the above checks, it indicates a hardware fault. Replace the faulty module, or, consult your local Mitsubishi service center or representative, explaining the details of the problem.</li> </ul>                            |  |  |
|            | In a multiple CPU system, a MELSECNET/H module controlled by another CPU is specified for the start I/O No. of the MELSECNET/H network parameter.                                                                                                    | <ul> <li>Delete the MELSECNET/H network parameter of the MELSECNET/<br/>H module controlled by another CPU.</li> <li>Change the start I/O No. of the MELSECNET/H module controlled<br/>by the host CPU.</li> </ul>                                                                                                    |  |  |
|            | The link parameter of the MELSECNET/H operating as a normal station was changed to the control station, or the link parameter of the MELSECNET/H operating as a control station was changed to a normal station. (The link parameter is updated on the module side by reselting.)                                                                                                    | Reset the CPU module.                                                                                                    |  |  |
|            | <ul> <li>The number of actually installed modules is different from that designated in the number of modules setting parameter of MELSECNET/H.</li> <li>The start I/O No. of the MELSECNET/H network parameter differs from the actual I/O No.</li> <li>Some data in the parameters cannot be handled.</li> <li>The station type of MELSECNET/H has been changed while the power is on. (RESET→RUN is required to change the station type.)</li> </ul>                                                                                                    | <ul> <li>Check the network parameters and actual mounting status, and if they differ, make them matched.</li> <li>If any network parameter has been corrected, write it to the CPU module.</li> <li>Check the extension base unit stage No. setting.</li> <li>Check the connection status of the extension base units and extension cables.</li> <li>When the GOT is bus-connected to the main base unit and extension base units, also check the connection status.</li> <li>If the error occurs even after performing the above checks, it indicates a hardware fault. Please replace the faulty module, or consult your local Mitsubishi service center or representative, explaining the details of the problem.</li> </ul> |  |  |

(To next page)

|            |                 |                             | LED status |          | CDU energian status  |  |
|------------|-----------------|-----------------------------|------------|----------|----------------------|--|
| Error code | Error message   | Error information           | RUN        | ERR.     | CPU operation status |  |
| 3101       | LINK PARA.ERROR | Parameter No. <sup>*1</sup> | Off        | Flashing | Stop                 |  |
| 3102       | LINK PARA.ERROR | Parameter No. <sup>*1</sup> | Off        | Flashing | Stop                 |  |
| 3103       | LINK PARA.ERROR | Parameter No. <sup>*1</sup> | Off        | Flashing | Stop                 |  |
| 3104       | LINK PARA.ERROR | Parameter No. <sup>*1</sup> | Off        | Flashing | Stop                 |  |
| 3105       | LINK PARA.ERROR | Parameter No. <sup>*1</sup> | Off        | Flashing | Stop                 |  |
| 3107       | LINK PARA.ERROR | Parameter No. <sup>*1</sup> | Off        | Flashing | Stop                 |  |
| 3300       | SP.PARA.ERROR   | Parameter No.*1             | Off        | Flashing | Stop                 |  |
| 3301       | SP.PARA.ERROR   | Parameter No. <sup>*1</sup> | Off        | Flashing | Stop                 |  |
| 3302       | SP.PARA.ERROR   | Parameter No. <sup>*1</sup> | Off        | Flashing | Stop                 |  |
| 3303       | SP.PARA.ERROR   | Parameter No. <sup>*1</sup> | Off        | Flashing | Stop                 |  |

#### Table18.5 Error codes (Continued)

\* 1 For parameter setting locations indicated by parameter No., refer to the following.
# 18 TROUBLESHOOTING

MELSEG **Q** series

| Error code | Error description and cause                                                                                                    | Corrective action                                                                                                    |
|------------|----------------------------------------------------------------------------------------------------|----------------------------------------------------------------------------------------------------|
|            | <ul> <li>When the station number of the MELSECNET/H module is 0, the PLC-to-PLC network parameter setting has been made.</li> <li>When the station number of the MELSECNET/H module is other than 0, the remote master parameter setting has been made.</li> </ul>                                                                                                    | Correct the type or station number of the MELSECNET/H module in the Parameter to meet the used system.                                                                                                    |
| 3101       | <ul> <li>The refresh parameters for the CC-Link IE controller network are out of range.</li> <li>The network No. set in the Parameter differs from the actual one.</li> <li>The start I/O No. set in the Parameter differs from the actual one.</li> <li>The network type specified in the Parameter differs from the actual one.</li> <li>The network type specified in the Parameter differs from the actual one.</li> <li>The MELSECNET/H or MELSECNET/10 network refresh parameter is outside the allowable range.</li> </ul> | <ul> <li>Check the network parameters and actual mounting status, and if they differ, make them matched.</li> <li>If any network parameter has been corrected, write it to the CPU module.</li> <li>Check the extension base unit stage No. setting.</li> <li>Check the connection status of the extension base units and extension cables.</li> <li>When the GOT is bus-connected to the main base unit and extension base units, check the connection status.</li> <li>If the error occurs even after performing the above checks, it indicates a hardware fault. Please replace the faulty module, or consult your local Mitsubishi service center or representative, explaining the details of the problem.</li> </ul> |
| 3102       | A network parameter error for the CC-Link IE controller network was<br>detected.<br>• The network module detected a network parameter error.<br>• A MELSECNET/H network parameter error was detected.                                                                                                    | <ul> <li>Correct and write the network parameters.</li> <li>If the error occurs even after correction, it indicates a hardware fault.<br/>Please consult your local Mitsubishi service center or<br/>representative, explaining the details of the problem.</li> </ul>                                                                                                    |
|            | In a multiple CPU system, the Q series Ethernet interface module<br>under control of another station is specified to the start I/O number of<br>the Ethernet network parameter.                                                                                                    | <ul> <li>Delete the network parameter of the Q series Ethernet module controlled by another CPU.</li> <li>Change the setting to the start I/O number of the Q series Ethernet interface module under control of the own station.</li> </ul>                                                                                                    |
| 3103       | <ul> <li>Although the number of modules has been set to 1 or greater<br/>number in the Ethernet module count parameter setting, the number<br/>of actually mounted module is 0.</li> <li>The start I/O No. of the Ethernet network parameter differs from the<br/>I/O No. of the actually mounted module.</li> </ul>                                                                                                    | <ul> <li>Correct and write the network parameters.</li> <li>If the error occurs even after correction, it indicates a hardware fault.<br/>Please consult your local Mitsubishi service center or<br/>representative, explaining the details of the problem.</li> </ul>                                                                                                    |
| 3104       | <ul> <li>The Ethernet, CC-Link IE controller network, MELSECNET/H, and MELSECNET/10 use the same network number.</li> <li>The network number, station number or group number set in the Parameter is out of range.</li> <li>The specified I/O No. is outside the range of the CPU module.</li> <li>The Ethernet-specific parameter setting is not normal.</li> </ul>                                                                                                    | <ul> <li>Correct and write the network parameters.</li> <li>If the error occurs even after correction, it indicates a hardware fault.<br/>Please consult your local Mitsubishi service center or<br/>representative, explaining the details of the problem.</li> </ul>                                                                                                    |
|            | In a multiple CPU system, the Q series CC-Link module controlled by another CPU is specified for the start I/O No. of the CC-Link network parameter.                                                                                                    | <ul> <li>Delete the network parameter of the CC-Link module controlled by<br/>another CPU.</li> <li>Change the setting to the head I/O number of the Q series CC-Link<br/>module under control of the own station.</li> </ul>                                                                                                    |
| 3105       | <ul> <li>Though the number of CC-Link modules set in the network parameters is one or more, the number of actually mounted modules is zero.</li> <li>The start I/O number in the common parameters is different from that of the actually mounted module.</li> <li>The station type of the CC-Link module count setting parameter is different from that of the actually mounted station.</li> </ul>                                                                                                    | <ul> <li>Correct and write the network parameters.</li> <li>If the error occurs even after correction, it indicates a hardware fault.<br/>Please consult your local Mitsubishi service center or<br/>representative, explaining the details of the problem.</li> </ul>                                                                                                    |
| 3107       | <ul> <li>The CC-Link parameter setting is incorrect.</li> <li>The set mode is not allowed for the version of the mounted CC-Link module.</li> </ul>                                                                                                    | Check the parameter setting.                                                                                                    |
| 3300       | The start I/O number in the intelligent function module parameter set<br>on GX Configurator differs from the actual I/O number.                                                                                                    | Check the parameter setting.                                                                                                    |
| 3301       | I ne rerresh parameter of the intelligent function module is outside the range, or the refresh range exceeded the file register capacity.                                                                                                    | Check the parameter setting.                                                                                                    |
| 3302       | The intelligent function module parameter is not normal.<br>In a multiple CPU system, the automatic refresh setting or other<br>parameter setting was made to the intelligent function module under<br>control of another station.                                                                                                    | <ul> <li>Check the parameter setting.</li> <li>Delete the automatic refresh setting or other parameter setting of<br/>the intelligent function module under control of another CPU.</li> <li>Change the setting to the automatic refresh setting or other<br/>parameter setting of the intelligent function module under control of<br/>the best CPU.</li> </ul>                                                                                                    |

# (d) Error Code list (5000 to 5999)

#### Table18.6 Error codes

| Error oodo | Error mossago     | Error information                                                                            | LED s | status   | CBI I operation status |  |
|------------|-------------------|----------------------------------------------------------------------------------------------|-------|----------|------------------------|--|
| Error code | Error message     | Error Information                                                                            | RUN   | ERR.     | CPO operation status   |  |
| 5000       | SYSTEM WDT ERROR  | Time (set value: ms)                                                                         | Off   | Flashing | Stop                   |  |
| 5001       | USER WDT ERROR    | Time (set value: ms)                                                                         | Off   | Flashing | Stop                   |  |
| 5012       | LNKREF. TIME OVER | Link device refresh cycle<br>(set value: ms)/<br>Link device refresh time<br>(set value: ms) | On    | On       | Continue               |  |

# 18 TROUBLESHOOTING

| MELSEG | Q <sub>series</sub> |
|--------|---------------------|
|--------|---------------------|

| Error code | Error description and cause                                                                                                    | Corrective action                                                                                                    |
|------------|----------------------------------------------------------------------------------------------------|----------------------------------------------------------------------------------------------------|
| 5000       | <ul> <li>The system watchdog timer controlled by the system detected an error, or an error occurred in the system software.</li> <li>The time set for the system watchdog timer is too short.</li> <li>A task of high CPU utilization rate is running.</li> <li>A program that will cause an error in the memory, stack, etc. was executed.</li> </ul>                                                                                | <ul> <li>Increase the system WDT setting time in System settings of C<br/>Controller setting utility.</li> <li>Decrease the CPU utilization rate of the task, or disable the task<br/>operation.</li> <li>Reexamine the user program.</li> <li>Consult your local Mitsubishi service center or representative,<br/>explaining the details of the problem.</li> </ul> |
| 5001       | <ul> <li>Since the WDT reset (QBF_ResetWDT function) was not executed within the user WDT setting time, the USER WDT (watchdog timer) controlled by the system detected an error. Or an error occurred in the user program.</li> <li>The user WDT setting time is too short.</li> <li>A task of high CPU utilization rate is running.</li> <li>A program that will cause an error in the memory, stack, etc. was executed.</li> </ul> | <ul> <li>Increase the user WDT setting time set by the QBF_StartWDT function.</li> <li>Decrease the CPU utilization rate of the task, or disable the task operation.</li> <li>Reexamine the user program.</li> <li>Consult your local Mitsubishi service center or representative, explaining the details of the problem.</li> </ul>                                 |
| 5012       | The time for link device refresh with the CC-Link IE controller network module and MELSECNET/H module exceeded the set value (link device refresh cycle).                                                                                                    | <ul> <li>Increase the link device refresh cycle value in CC IE Control utility or<br/>MELSECNET/H utility, or reexamine and correct the refresh<br/>parameter setting.</li> </ul>                                                                                                    |

APPENDICES

TROUBLESHOOTING B SYSTEM

# (e) Error Code list (7000 to 10000)

#### Table18.7 Error codes

| Error oodo | Error message   | Error information        | LED status | LED status |                      | CBU operation status |  |
|------------|-----------------|--------------------------|------------|------------|----------------------|----------------------|--|
| Ellorcode  |                 |                          | RUN        | ERR.       | GFO Operation status |                      |  |
| 7000       | MULTI CPU DOWN  | Module No.*1             | Off        | Flashing   | Stop                 |                      |  |
| 7002       | MULTI CPU DOWN  | Module No.*1             | Off        | Flashing   | Stop                 |                      |  |
| 7010       | MULTI EXE.ERROR | Module No. <sup>*1</sup> | Off        | Flashing   | Stop                 |                      |  |
| 7020       | MULTI CPU ERROR | Module No. <sup>*1</sup> | On         | On         | Continue             |                      |  |

\* 1 The error information (module No.) stored in "Event information" on the <<Event history>> tab of the C Controller setting utility is displayed as given below.
"Error information: XX - YYY"
XX (DEC.): Slot No. (0 to 63), CPU No. (1 to 4)
YYY (HEX.): Start I/O No. ÷ 16 (000 to 0FF, 3E0 to 3E3)

# 18 TROUBLESHOOTING

| MELSEC Q | series |
|----------|--------|
|----------|--------|

| Error code | Error description and cause                                                                                                    | Corrective action                                                                                                    |
|------------|----------------------------------------------------------------------------------------------------|----------------------------------------------------------------------------------------------------|
| 7000       | <ul> <li>In the operating mode of a multiple CPU system, a CPU error occurred at the CPU where "All station stop by stop error of CPU " was selected.</li> <li>In a multiple CPU system, a CPU module incompatible with the multiple CPU system was mounted.</li> <li>When CPU No.1 is the Basic model QCPU, a "CPU (Empty)" slot is set on the right-hand side of the C Controller module.</li> </ul>                                            | <ul> <li>Check the error of the faulty CPU module and eliminate the error cause.</li> <li>Remove the CPU module incompatible with the multiple CPU system from the main base unit.</li> <li>Change the setting.</li> </ul>                                                                                                    |
|            | In a multiple CPU system, by a stop error of CPU No. 1 during power-<br>on, the other CPUs cannot start. (This error occurred at CPU No. 2 to<br>4)                                                                                                    | Check the error of the faulty CPU module and eliminate the error cause.                                                                                                    |
| 7002       | <ul> <li>There is no response from the target CPU module in a multiple CPU system during initial communication.</li> <li>In a multiple CPU system, a CPU module incompatible with the multiple CPU system was mounted.</li> </ul>                                                                                                    | <ul> <li>Reset the CPU module and RUN it again. If the same error is displayed again, any of the CPU modules is faulty. Please consult your local Mitsubishi service center or representative, explaining the details of the problem.</li> <li>Remove the CPU module incompatible with the multiple CPU system from the main base unit. Or replace the CPU module with a CPU module compatible with the multiple CPU system.</li> </ul> |
| 7010       | <ul> <li>In a multiple CPU system, a faulty CPU module was mounted.</li> <li>In a multiple CPU system, a CPU module incompatible with the multiple CPU system was mounted.</li> <li>(The CPU module compatible with the multiple CPU system was used to detect an error.)</li> <li>In a multiple CPU system, any of the CPU No. 2 to 4 was reset with power ON. (The CPU whose reset state was concelled was used to detect an error.)</li> </ul> | <ul> <li>Replace the faulty CPU.</li> <li>Replace the CPU module with the one compatible with the multiple CPU system.</li> <li>Do not reset any of CPU modules No.2 to 4.</li> <li>Reset CPU No. 1 and restart the multiple CPU system.</li> </ul>                                                                                                    |
| 7020       | In a multiple CPU system, an error occurred in the CPU "where<br>system stop was not selected" in the operation mode.<br>(The CPU module where no error occurred was used to detect an<br>error.)                                                                                                    | Check the error of the faulty CPU module and eliminate the error cause.                                                                                                    |

18.3 Actions for Lit/Flashing ERR. LED 18 - 44

APPENDICES

# 18.4 Error Code and Error Message Lists

This section explains the error codes and messages returned at occurrence of errors.

# 18.4.1 Actions by error codes generated at function execution

The error code returned when the bus interface function or MELSEC data link function is executed is returned unchanged as a return value.

# (1) Common error codes returned by bus interface functions and MELSEC data link functions

The following provides the error descriptions and corrective actions corresponding to individual error codes returned in common at the time of execution of the bus interface functions and MELSEC data link functions.

#### Table18.8 Common error codes returned by bus interface functions and MELSEC data link functions

| Return value<br>(HEX) | Error description                                                                                                    | Corrective action                                                                                                    |
|-----------------------|----------------------------------------------------------------------------------------------------|----------------------------------------------------------------------------------------------------|
| 0                     | Completed normally                                                                                                    | —                                                                                                    |
| 1<br>(0x1)            | Driver not started<br>The driver has not been started.                                                                                                    | Correct the error that occurred when starting<br>the driver.<br>Check the status of the standard ROM and<br>system ROM.<br>Check if the operating system is running<br>normally.               |
| 2<br>(0x2)            | Timeout error<br>A timeout occurred while waiting for response.                                                                                                    | Check the operating status and mounting<br>condition of the accessed station(s).<br>Retry from the user program.<br>Increase MD function timeout value in the C<br>Controller setting utility. |
| 66<br>(0x42)          | Already opened<br>The specified channel has already been opened.                                                                                                    | Open once                                                                                                    |
| 67<br>(0x43)          | Already closed<br>The specified channel has already been closed.                                                                                                    | Close once                                                                                                    |
| 69<br>(0x45)          | Processing code error<br>An unsupported processing code was issued.                                                                                                    | Use the supported processing code.                                                                                                    |
| 70<br>(0x46)          | Station No. error<br>The specified station No. is incorrect.<br>This station received a request destined for another station. Or, the<br>station No. corresponds to the own station (0xFF) but the network<br>No. is not 0. | Correct the station No. in the user program.                                                                                                    |
| 71<br>(0x47)          | Data reception error (When a RECV request is issued.)<br>Data have not been received.                                                                                                    | Wait until data are received.                                                                                                    |
| 77<br>(0x4D)          | Memory error<br>Sufficient memory could not be allocated.                                                                                                    | Terminate other task(s) currently running.<br>Check if the operating system is running<br>normally.<br>Reboot the operating system. <sup>*1</sup>                                              |
| 85<br>(0x55)          | Network channel No. error (When a SEND/RECV request is issued.)<br>Channel No. error                                                                                                    | Check the specified channel No. when a<br>SEND/RECV request is issued.                                                                                                    |

\* 1 In a single CPU system, reset the C Controller module.

In a multiple CPU system, reset the CPU 1.

| Return value      | Error description                                                                                                    | Corrective action                                                                                                    |
|-------------------|----------------------------------------------------------------------------------------------------|----------------------------------------------------------------------------------------------------|
| 102<br>(0x66)     | Transmission error<br>Transmitting data has failed.                                                                                                    | Retry.<br>Check if the operating system is running<br>normally.<br>Reboot the operating system. <sup>*1</sup>                                                                                                    |
| 103<br>(0x67)     | Reception error<br>Receiving data has failed.                                                                                                    | Retry.<br>Check if the operating system is running<br>normally.<br>Reboot the operating system. <sup>*1</sup>                                                                                                    |
| 130<br>(0x82)     | Device No. error<br>The specified device No. is out of range.<br>Device No. in the bit device settings is not a multiple of 8.                                                                                                 | Check the device No.<br>When specifying device No.32768 (8000н) or<br>higher, use an extended function.                                                                                                    |
| 131<br>(0x83)     | Device points error<br>The specified number of device points is out of range.<br>The number of points in the bit device settings is not a multiple of 8.                                                                       | Check the number of device points.<br>When specifying a size of 32768 (8000H) bytes<br>or more, use an extended function.                                                                                                |
| 16386<br>(0x4002) | An unprocessable request was received.                                                                                                    | Change the request destination.                                                                                                    |
| 16400<br>(0x4010) | Not executable during running                                                                                                    | Reset the C Controller module when it is in STOP status.                                                                                                    |
| 16432<br>(0x4030) | The specified device type does not exist.                                                                                                    | Check the device type.                                                                                                    |
| 16433<br>(0x4031) | The specified device No. is out of range.<br>Block No. of the specified device is invalid.                                                                                                    | Check the device No.<br>Check the block No. (device type).<br>Check if the specified device and block No. are<br>valid in the target.<br>When specifying device No.32768 (8000H) or<br>higher, use an extended function. |
| 16448<br>(0x4040) | The module does not exist.                                                                                                    | Do not issue a request that generated an error to the specified special function module.                                                                                                    |
| 16449<br>(0x4041) | The number of device points is out of range.                                                                                                    | Check the start address and number of access<br>points.<br>Access within the range.<br>When specifying a size of 32768 (8000H) bytes<br>or more, use an extended function.                                               |
| 16450<br>(0x4042) | Corresponding module error                                                                                                    | Check if the specified module is operating normally.                                                                                                    |
| 16451<br>(0x4043) | The module is not mounted on the specified slot.                                                                                                    | Check the start I/O No. of the specified module.                                                                                                    |
| 16523<br>(0x408B) | Remote request not executable                                                                                                    | Allow "Remote reset" in the system settings, and then execute remote reset.                                                                                                    |
| 18944<br>(0x4A00) | Network No. or station No. is incorrect.<br>Routing parameter does not exist in other network settings, or the<br>module with relay network No. and station No. specified in the routing<br>parameter settings is not mounted. | Check the specified network No. and station<br>No.<br>Check the routing parameter settings.                                                                                                    |
| 19200<br>(0x4B00) | An error was detected in the target.                                                                                                    | Check the target.<br>Confirm the error occurred in the target or relay<br>station, and then take a corrective action.                                                                                                    |
| 19201<br>(0x4B01) | The target is not the bus master CPU.                                                                                                    | If the target is not the bus master CPU (CPU 1), it cannot execute remote reset.                                                                                                    |

\* 1 In a single CPU system, reset the C Controller module.

In a multiple CPU system, reset the CPU 1.

(To next page)

TROUBLESHOOTING 8 SYSTEM

MELSEC **Q** series

MELSEC **Q** series

Table18.8 Common error codes returned by bus interface functions and MELSEC data link functions (Continued)

| Return value<br>(HEX)               | Error description                                                                                                    | Corrective action                                                                                                    |
|-------------------------------------|----------------------------------------------------------------------------------------------------|----------------------------------------------------------------------------------------------------|
| 19203<br>(0x4B03)                   | Unsupported communications path error<br>The request cannot be executed via the specified<br>communications path/target.                                                                                                    | Check the communications path/target that<br>supports the request.<br>Do not issue a request that generated an error to<br>C Controller module or PC CPU. |
| 19457<br>(0x4C01)                   | The instruction for the multiple CPU system is not supported by operating system of the Motion CPU. (the error code returned by the Motion CPU)                                                                                                    | Check the user program on C Controller module.                                                                                                    |
| 19458<br>(0x4C02)                   | Motion SFC program No. error (the error code returned by the Motion CPU)                                                                                                    | Check the user program on C Controller module.                                                                                                    |
| 19460<br>(0x4C04)                   | Axis No. specified in SVST function is invalid. (the error code returned by the Motion CPU)                                                                                                    | Check the user program on C Controller module.                                                                                                    |
| 19461<br>(0x4C05)                   | Axis No. specified in CHGA function is invalid. (the error code returned by the Motion CPU)                                                                                                    | Check the user program on C Controller module.                                                                                                    |
| 19462<br>(0x4C06)                   | Axis No. specified in CHGV function is invalid. (the error code returned by the Motion CPU)                                                                                                    | Check the user program on C Controller module.                                                                                                    |
| 19463<br>(0x4C07)                   | Axis No. specified in CHGT function is invalid. (the error code returned by the Motion CPU)                                                                                                    | Check the user program on C Controller module.                                                                                                    |
| 19464<br>(0x4C08)                   | A total of 32 or more instructions are simultaneously requested to<br>the Motion CPU from the programmable controller CPU/C<br>Controller module, and the Motion CPU cannot process them.<br>(the error code returned by the Motion CPU)                                          | Check the user program on C Controller module.                                                                                                    |
| 19465<br>(0x4C09)                   | CPU No. of the requesting CPU is incorrect. (the error code returned by the Motion CPU)                                                                                                    | Check the user program on C Controller module.                                                                                                    |
| 19584<br>(0x4C80)                   | H/W error of the target CPU (the error code returned by the Motion CPU)                                                                                                    | Check the operating status of the target CPU.<br>Take a corrective action in the manual of the target<br>CPU.                                             |
| 19585<br>(0x4C81)                   | H/W error of the target CPU (the error code returned by the Motion CPU)                                                                                                    | Check the operation state of the target CPU.<br>Take a corrective action in the manual of the target<br>CPU.                                              |
| 19587<br>(0x4C83)                   | H/W error of the target CPU (the error code returned by the Motion CPU)                                                                                                    | Check the operation state of the target CPU.<br>Take a corrective action in the manual of the target<br>CPU.                                              |
| 19588<br>(0x4C84)                   | H/W error of the target CPU (the error code returned by the Motion CPU)                                                                                                    | Check the operation state of the target CPU.<br>Take a corrective action in the manual of the target<br>CPU.                                              |
| -475(0xFE25)<br>to<br>-3839(0xF101) | P       Q Corresponding MELSECNET/H Network System         Reference Manual (PLC to PLC network)         P       For QnA/Q4AR MELSECNET/10 Network System         Reference Manual         P       Type MELSECNET/10 Network system (PLC to PLC network)         Reference Manual | Same as in the left                                                                                                    |

| Return value   | Error description                                                  | Corrective action                               |
|----------------|--------------------------------------------------------------------|-------------------------------------------------|
| (HEX)          | Target station No. error                                           | Check the target station No.                    |
| -2174          | The station No. error                                              | When conding a request to the own station       |
| (0xF782)       | station No. specified for processing the request is the own        | select station No. 255 (0xEE)                   |
|                |                                                                    |                                                 |
| -4097 (0XEFFF) |                                                                    | Same as in the left                             |
| -8192(0vE000)  |                                                                    |                                                 |
| -0102(0x2000)  |                                                                    |                                                 |
|                |                                                                    |                                                 |
| -16386(0xBFFE) | Control & Communication Link System Master/Local Module            |                                                 |
|                | type AJ61QBT11/A1SJ61QBT11 User's Manual                           | Same as in the left                             |
| -20222(0XD102) | Control & Communication Link System Master/Local Module            |                                                 |
|                | Type AJ61BT11/A1SJ61BT11 User's Manual                             |                                                 |
| -18558         | Target station No. error                                           | Check the target station No.                    |
| (0xB782)       | The station No. specified for processing the request is the own    | When sending a request to the own station,      |
| . ,            | station No.                                                        | select station No. 255 (0xFF).                  |
| -18572         | Transient unsupported error                                        | Check the target station No.                    |
| (0xB774)       | A transient request was sent to a non-intelligent device station.  | Check if the target station is an intelligent   |
| . ,            |                                                                    | device station.                                 |
| -25056         | Processing code error                                              | Check the station No. and processing code.      |
| (0x9E20)       | The target station can not process the request.                    | Do not execute the function other than          |
|                | Deast array                                                        | ma rypercead to other station's I/F board.      |
| 26224          | Reset error                                                        | Both/                                           |
| -20334         | Another task using the same channel executed reset operation while | Netity.                                         |
| (0,3322)       | Reset operation was executed during monitoring from the utility    |                                                 |
| -26336         | Request error for other loop                                       | Change the routing request destination to       |
| (0x9920)       | Routing to other loop was requested to I/F board.                  | AnUCPU, QnACPU, QCPU,                           |
| (0.0020)       |                                                                    | Restart the date link.                          |
| -28150         | Device access error during data link stop                          | Note: Writing/reading data will be performed    |
| (0x920A)       | RX/RY/Rww/Rwr was accessed when the own station was not            | even when this error occurs. However, the data  |
| , , , ,        | transmitting data.                                                 | are not guaranteed.                             |
| 00454          |                                                                    | Check if there is an error in the target CPU,   |
| -28151         | APS No. error                                                      | CC-Link module, or MELSECNET/H module. If       |
| (0x9209)       | invalid response data were received.                               | the status is normal, try again.                |
| -28158         | WDT error                                                          | Reboot the operating system.*1                  |
| (0x9202)       | Watchdog timer (WDT) error occurred.                               | Reset the module.                               |
| 00440          | Terret CDU busy error                                              | Add a program to wait until the processing is   |
| -28410         | Target CPU busy error                                              | completed or to retry.                          |
| (0x9106)       | larget CPO is busy.                                                | Increase the timeout value in the user program. |
| -28412         | Target CPU unsupported error                                       | Change the target CPU No. in the user           |
| (0x9104)       | An unsupported request was sent to the target CPU.                 | program                                         |
| -28413         |                                                                    | Check the operating status of the target CPU    |
| (0x9103)       |                                                                    | and troubleshoot the error.                     |
| -28414         | Target CPU abnormal start error                                    | Check the operating status of the target CPU    |
| (0x9102)       | A request was sent to the CPU which was not operating normally.    | and troubleshoot the error.                     |
| -28415         | Target CPU critical error                                          | Check the operating status of the target CPU    |
| (0x9101)       | A request was sent to the CPU where a critical error occurred.     | and troubleshoot the error.                     |
| -28416         |                                                                    | Check if the target CPU is mounted properly.    |
| (0x9100)       | Target CPU not mounted error                                       | Change the target CPU No. specified in the      |
|                |                                                                    | user program.                                   |

\* 1 In a single CPU system, reset the C Controller module.

In a multiple CPU system, reset the CPU 1.

(To next page)

MELSEC **Q** series

INDEX

APPENDICES

| Return value<br>(HEX)          | Error description                                                                                                    | Corrective action                                                                                                    |
|--------------------------------|----------------------------------------------------------------------------------------------------|----------------------------------------------------------------------------------------------------|
| -28624<br>(0x9030)             | Function unsupported error<br>Processing was executed for the module that does not support the<br>block data assurance per station function.<br>Processing was executed for the module where the block data<br>assurance per station function was not activated.<br>Own CPU does not control the specified module. | Check the version to see if the target module<br>supports the block data assurance per station<br>function.<br>Check if the block data assurance per station<br>function is selected in the parameter settings of<br>the CC-Link utility.<br>Check if the control CPU of the specified<br>module is own CPU. |
| -28625                         | Intelligent function module offline error                                                                                                    | Check the mode state of the intelligent function                                                                                                    |
| (0x902F)                       | Intelligent function module was accessed while offline.                                                                                                    | module and access the module while online.                                                                                                    |
| -28626                         | Control data error                                                                                                    | Correct the control data setting.                                                                                                    |
| (0x902E)<br>-28627<br>(0x902D) | The specified control data is out of range.<br>Transient unsupported error<br>A transient request cannot be executed via the specified<br>communications path and target.<br>(With CC-Link communication, when the station No. of the own<br>station was "64", other station was specified.)                       | Check a communications path and target which<br>supports the transient request.<br>Change the station No. of the own station.                                                                                                    |
| -28628<br>(0x902C)             | Pointer address error<br>Pointer address is invalid.<br>The address of a short type pointer is not a multiple of 2.<br>The address of a long type pointer is not a multiple of 4.                                                                                                    | Check the pointer type and address (cast, structure alignment, etc.).                                                                                                    |
| -28629<br>(0x902B)             | WDT not running error<br>WDT was reset when WDT was not started up.                                                                                                    | Start the WDT and then reset WDT.                                                                                                    |
| -28630<br>(0x902A)             | WDT startup error<br>WDT was started up while WDT was running.                                                                                                    | Stop WDT and then restart WDT.                                                                                                    |
| -28631<br>(0x9029)             | Buffer access range error<br>The specified offset is out of range.<br>The specified offset plus size is out of range.                                                                                                    | Check the offset.<br>Check the buffer size.<br>Check the offset plus size.                                                                                                    |
| -28632<br>(0x9028)             | I/O No. error<br>The specified I/O No. is out of range.<br>The module is not mounted on the specified I/O No., or the specified<br>module cannot be accessed.                                                                                                    | Check the I/O No.                                                                                                    |
| -28633<br>(0x9027)             | Non-controlled module read error<br>Reading from a non-controlled module is not allowed.                                                                                                    | Clear "Enable online module change with<br>another CPU" selection in the multiple CPU<br>setting of the C Controller utility.<br>Check if the control CPU of the specified<br>module is own CPU (C Controller module/PC<br>CPU).                                                                             |
| -28634<br>(0x9026)             | Intelligent function module down error<br>There is a problem in the intelligent function module.                                                                                                    | Check if the intelligent function module is<br>mounted properly.<br>Replace the intelligent function module or base<br>unit.                                                                                                    |
| -28635<br>(0x9025)             | Intelligent function module error<br>The intelligent function module is not mounted on the accessed slot.                                                                                                    | Check the I/O No.<br>Check if the intelligent function module is<br>mounted properly.                                                                                                    |
| -28636<br>(0x9024)             | Control bus error<br>Control bus error occurred.                                                                                                    | Check if there is an error in CPU 1 in the<br>multiple CPU system.<br>Check if the intelligent function module is<br>mounted properly.<br>Replace the intelligent function module or base<br>unit.                                                                                                    |

| Return value | Error description                                                  | Corrective action                           |
|--------------|--------------------------------------------------------------------|---------------------------------------------|
| -28638       |                                                                    |                                             |
| (0x9022)     | Multiple CPU unsupported operation error                           | Reset CPU 1.                                |
|              | STOP/PAUSE error                                                   |                                             |
| -28640       | Output data was written to output module when the CPU operating    |                                             |
| (0x9020)     | status is STOP/PAUSE.                                              | Change the CPU operating status to RUN.     |
| (0,0020)     | Buffer memory data was written to intelligent function module when |                                             |
|              | the CPU operating status is STOP/PAUSE.                            |                                             |
|              | I/O assignment error                                               |                                             |
| -28653       | Input data was read from output module.                            | Check the I/O No.                           |
| (0x9013)     | Output data was written to input module.                           | Check the 1/O NO.                           |
|              | Output data was read from input module.                            |                                             |
| -28654       | Non-controlled module write error                                  | Check if the control CPU of the specified   |
| -20034       | Own CDL does not control the appointed module                      | module is own CPU (C Controller module/PC   |
| (0x9012)     | Own CPO does not control the specified module.                     | CPU).                                       |
| -28660       | Access size error                                                  | Check the offect and size                   |
| (0x900C)     | The specified size is out of range.                                | Check the offset and size.                  |
| -28661       | Access area error                                                  |                                             |
| (0x900B)     | The specified area cannot be accessed.                             | Check the offset and size.                  |
| 29662        |                                                                    | Check the CPU No.                           |
| -20002       | The energified CDU Me, is out of range or invalid                  | Check the operating status of the specified |
| (0X900A)     | The specified CPO No. is out of range or invalid.                  | CPU.                                        |
| -28663       | Base unit No. error                                                | Check the base unit No.                     |
| (0x9009)     | The specified base unit No. is out of range.                       | Check the base unit no.                     |
| -28664       | Data transmission area accunical                                   | Detr/                                       |
| (0x9008)     |                                                                    | Reliy.                                      |
| -28665       | No registration data error                                         | Data a fille and an filler and the state *1 |
| (0x9007)     |                                                                    | Reboot the operating system.                |
| -28666       | Data longth error                                                  | Debect the energing system *1               |
| (0x9006)     |                                                                    | Reboot the operating system.                |
| -28668       | Reply data stored error                                            | Resend the request                          |
| (0x9004)     | Reply data has already been stored.                                | Reserve the request.                        |
| -28669       | Area No. error                                                     | Check the area No. offset address or mode   |
| (0x9003)     | The specified area No., offset address, or mode is out of range.   |                                             |
| 29671        |                                                                    | Check the parameter.                        |
| -28071       | Module identification error                                        | Check the specified module.                 |
| (0x9001)     |                                                                    | Reboot the operating system. *1             |
| -28672       |                                                                    | Reinstall software package.                 |
| (0x9000)     | Processing code error                                              | Reboot the operating system.*1              |

\* 1 In a single CPU system, reset the C Controller module.

In a multiple CPU system, reset the CPU 1.

MELSEC **Q** series

# (2) Error codes returned by bus interface functions

The following provides the error descriptions and corrective actions corresponding to individual error codes returned when the bus interface functions are executed. Refer to this section (1) for the common error codes returned by bus interface functions and MELSEC data link functions.

|   | Return value<br>(HEX) | Error description                                                                                                    | Corrective action                                                                                                |
|---|-----------------------|----------------------------------------------------------------------------------------------------|----------------------------------------------------------------------------------------------------|
| I | 0                     | Completed normally                                                                                                    | —                                                                                                    |
|   | -201<br>(0xFF37)      | Module identification error<br>The specified module identification is invalid.                                                                                                | Check the parameter.<br>Check the specified module.<br>Reboot the operating system. <sup>*1</sup>                |
| Ī | -202<br>(0xFF36)      | Path error<br>The specified path is invalid.                                                                                                    | Use the path pointer returned by "QBF_Open" function.                                                            |
|   | -203<br>(0xFF35)      | I/O No. error<br>The specified I/O No. is out of range.                                                                                                    | Check the I/O No.                                                                                                |
|   | -204<br>(0xFF34)      | I/O access size error<br>The specified I/O access size is out of range.                                                                                                    | Check the I/O access size (I/O No. and read/<br>write size).                                                     |
|   | -205<br>(0xFF33)      | I/O No. error<br>The specified I/O No. is out of range.                                                                                                    | Check the I/O No.                                                                                                |
|   | -206<br>(0xFF32)      | Program execution type error<br>The specified program execution type is out of range.                                                                                         | Check the program execution type.                                                                                |
|   | -208<br>(0xFF30)      | Offset error<br>The specified offset is out of range.<br>AnS series module (buffer memory) was accessed.                                                                      | Check the offset.<br>Check the I/O No.                                                                           |
|   | -209<br>(0xFF2F)      | Buffer memory size error<br>The specified offset plus size is out of range.<br>The address of data storage buffer pointer is 0.                                               | Check the specified buffer memory size.<br>Check the offset plus size.<br>Check the data storage buffer pointer. |
|   | -210<br>(0xFF2E)      | Read area size error<br>The read area size is smaller than the read size.                                                                                                    | Check the read size and read area size.                                                                          |
|   | -211<br>(0xFF2D)      | Time setting error<br>Time setting is out of range.                                                                                                    | Check the specified time.                                                                                        |
|   | -214<br>(0xFF2A)      | Intelligent function module error<br>The intelligent function module is not mounted on the accessed slot.                                                                     | Check the I/O No.<br>Check if the intelligent function module is<br>mounted properly.                            |
|   | -217<br>(0xFF27)      | Driver not started<br>Driver has not been started.                                                                                                    | Check if the driver has been started.                                                                            |
|   | -218<br>(0xFF26)      | Bus already opened<br>"QBF_Open" is executed twice.                                                                                                    | Only one instance of "QBF_Open" can be<br>executed.                                                              |
|   | -219<br>(0xFF25)      | Program name error<br>The specified program name is invalid (The program name does not<br>exist in the programmable controller CPU or is not registered with a<br>parameter). | Check the program name.                                                                                          |
|   | -220<br>(0xFF24)      | WDT type error<br>The specified WDT type is out of range.                                                                                                    | Check the WDT type.                                                                                              |

#### Table18.9 Error codes returned by bus interface functions

\*1 In a single CPU configuration, reset the C Controller module.

In a multiple CPU configuration, reset CPU No.1.

| (HEX)            | Error description                                                                                                    | Corrective action                                                                                                    |  |
|------------------|----------------------------------------------------------------------------------------------------|----------------------------------------------------------------------------------------------------|--|
| -222<br>(0xFF22) | Bus master CPU reset error<br>Remote reset for the bus master CPU (CPU 1) has failed.                                                                                                    | Allow "Remote reset" in the system settings for<br>the bus master CPU (CPU 1).<br>Change the status of the bus master CPU<br>(CPU 1) to STOP.<br>Check if the bus master CPU (CPU 1) is<br>programmable controller CPU. |  |
| -223<br>(0xFF21) | Memory allocation error<br>Sufficient memory could not be allocated.                                                                                                    | Check available memory.                                                                                                    |  |
| -224<br>(0xFF20) | LED set value error<br>The specified LED control value is out of range.                                                                                                    | Check the LED set value.                                                                                                    |  |
| -225<br>(0xFF1F) | Event No. error<br>The specified event No. is out of range or duplicated.                                                                                                    | Check the event No.                                                                                                    |  |
| -227<br>(0xFF1D) | Control code send error<br>Sending the control code has failed.                                                                                                    | Retry.<br>Check if the operating system is running<br>normally.<br>Reboot the operating system. <sup>*1</sup>                                                                                                    |  |
| -231<br>(0xFF19) | Event timeout error<br>A timeout occurred while waiting for the event.                                                                                                    | Increase the timeout value.                                                                                                    |  |
| -232<br>(0xFF18) | CPU No. error<br>The specified CPU No. is incorrect.<br>The specified CPU cannot execute the request.                                                                                                    | Specify a different CPU No.<br>Do not issue a request that generated an error<br>to the CPU.                                                                                                    |  |
| -234<br>(0xFF16) | Event wait error<br>An error other than timeout occurred while waiting for the event.                                                                                                    | Ensure the operating system is not forcibly<br>terminating the program.<br>Check if the operating system is running<br>normally.<br>Reboot the operating system <sup>*1</sup>                                           |  |
| -235<br>(0xFF15) | Number of event settings error<br>The specified number of event settings is out of range.                                                                                                    | Check the number of event settings.                                                                                                    |  |
| -236<br>(0xFF14) | Remote operation code error<br>The specified remote operation code is out of range.                                                                                                    | Check the remote operation code.                                                                                                    |  |
| -237<br>(0xFF13) | Event source/event information character string error Any character<br>other than one-byte alphanumeric ('a'-'z', 'A'-'Z', '0'-'9') is in event<br>source "pcSrcStr[]".<br>Any character string 11 bytes or more is in event source "pcSrcStr[]".<br>Any character string 201 bytes or more is in event information<br>"pcAddMsg[]". | Change the event source / event information character string.                                                                                                    |  |
| -238<br>(0xFF12) | Event log registration error<br>Event log registration has failed.                                                                                                    | Check the status of the standard ROM (free<br>space/write authority).<br>Check if the operating system is running<br>normally.<br>Reboot the operating system. <sup>*1</sup>                                            |  |
| -239<br>(0xFE11) | CF card error                                                                                                    | Check if the CompactFlash card (CF card) is inserted                                                                                                    |  |
| -240<br>(0xFF10) | Clock data error<br>The clock data setting/clock data to be read is invalid.                                                                                                    | Check the clock data setting.<br>If this error occurred when reading the clock<br>data, set the clock data.                                                                                                    |  |
| -241<br>(0xFF0F) | Cycle error<br>The specified event cycle is out of range.                                                                                                    | Check the specified event cycle.<br>Check if the event cycle is being registered.                                                                                                    |  |

| Table18.9 Error codes returned b | by bus   | interface | functions | (Continued  |
|----------------------------------|----------|-----------|-----------|-------------|
|                                  | <b>y</b> | meenaoo   | lanouono  | (Continuou) |

\* 1 In a single CPU system, reset the C Controller module.

In a multiple CPU system, reset the CPU 1.

(To next page)

APPENDICES

STARTING MULTIPLE CPU SYSTEM TROUBLESHOOTING **B** 

MELSEG Q series

| Return value<br>(HEX) | Error description                                                    | Corrective action                               |  |
|-----------------------|----------------------------------------------------------------------|-------------------------------------------------|--|
| -242                  | Synchronization type error                                           |                                                 |  |
| (0xFF0E)              | The specified synchronization type is out of range.                  | Check the specified synchronization type.       |  |
| -243                  | SRAM size error                                                      | Check the specified size.                       |  |
| (0xFF0D)              | The specified offset plus size is out of range.                      | Check the offset plus size.                     |  |
| -244                  | Standard ROM shutdown error                                          | Check if the standard ROM is being accessed.    |  |
| (0xFF0C)              | Standard ROM shutdown has failed.                                    | Check if all user files are closed.             |  |
| 045                   | Not executable during interrupt routine                              |                                                 |  |
| -240                  | A value other than 1 (ISR) was specified in "sFlg", and the function | specify I (ISR) III SFIG to correct the routine |  |
| (UXFFUB)              | was executed as interrupt routine.                                   |                                                 |  |
|                       |                                                                      | Retry.                                          |  |
| -246                  | Timer event registration error                                       | Check if the operating system is running        |  |
| (0xFF0A)              | Timer event registration has failed.                                 | normally.                                       |  |
|                       |                                                                      | Reboot the operating system.*1                  |  |
| 047                   | Program No. error                                                    |                                                 |  |
| -247                  | The specified program No. is out of range or invalid.                | Correct the program No. in the user program.    |  |
| (0xFF09)              | SFC program No. (0 to 255), servo program No. (0 to 4095)            |                                                 |  |
| -248                  | Number of axes error                                                 | Correct the number of axes in the user          |  |
| (0xFF08)              | 9 or more axes was specified.                                        | program.                                        |  |
| 240                   | Axis type error                                                      |                                                 |  |
| -249                  | The specified axis type is not axis (stopped axis), synchronous      | Correct the axis type in the user program.      |  |
| (UXFFU7)              | encoder axis, or cam axis.                                           |                                                 |  |
| -250                  | Axis No. error                                                       | Correct the axis No. in the upper program       |  |
| (0xFF06)              | The specified axis No. is out of range.                              | Correct the axis No. In the user program        |  |
| -252                  | Torque limit value error                                             | Correct the torque limit value in the user      |  |
| (0xFF04)              | The specified torque limit value is out of range.                    | program.                                        |  |
| -253                  | Device No. error                                                     |                                                 |  |
| -200<br>(0xEE03)      | The specified device No. is out of range.                            | Correct the start device No.                    |  |
| (0x1105)              | Device No. in the bit device settings is not a multiple of 16.       |                                                 |  |
| 254                   | Device type error                                                    | Check if the specified device type is in the    |  |
| -204<br>(0xEE02)      | The specified device type is invalid                                 | device list under the "Device Type" section of  |  |
| (0XFF02)              | The specified device type is invalid.                                | the QBF function.                               |  |
| -255                  | Size error                                                           | Correct the start device No. and size           |  |
| (0xFF01)              | The specified start device No. plus size is out of range.            | Correct the start device No. and size.          |  |
|                       |                                                                      | Increase the timeout value in the user program. |  |
|                       |                                                                      | Correct the user program (including other tasks |  |
|                       |                                                                      | which execute Motion CPU control/access         |  |
| -256                  | Timeout error                                                        | functions)                                      |  |
| (0xFF00)              | A timeout occurred while waiting for response from other CPU.        | Check the program (user program, SFC            |  |
|                       |                                                                      | program, or ladder program) of the target CPU.  |  |
|                       |                                                                      | ( e.g., Add WAIT instruction to enable          |  |
|                       |                                                                      | execution from other CPU.)                      |  |

Table18.9 Error codes returned by bus interface functions (Continued)

MELSEG Q series

\* 1 In a single CPU system, reset the C Controller module. In a multiple CPU system, reset the CPU 1.

# (3) Error codes returned by MELSEC data link functions

The following provides the error descriptions and corrective actions corresponding to individual error codes returned when the MELSEC data link functions are executed. Refer to this section (1) for the common error codes returned by bus interface functions and MELSEC data link functions.

| (HEX)     | Error description                                                      | Corrective action                               |
|-----------|------------------------------------------------------------------------|-------------------------------------------------|
|           | Completed normally                                                     |                                                 |
| -1        | Path error                                                             | Use a path pointer returned by the mdOpen       |
| (0xFFFF)  | The specified path is invalid                                          | function                                        |
| (0))      | Device No. error                                                       | Check the start device No. of the specified     |
|           | The specified device No, is out of range.                              | device.                                         |
| -2        | Device No. in the bit device settings is not a multiple of 8.          | Check the device No. plus the number of points  |
| (0xFFFE)  | Device No. plus the number of points specified in mdRandR/             | of the same block.                              |
| · · · ·   | mdRandREx/mdRandW/mdRandWEx function exceeds the range for             | When specifying device No.32768 (8000H) or      |
|           | the same block.                                                        | higher, use an extended function.               |
| -3        | Device type error                                                      | Check if the specified device type is in the    |
| (0xFFFD)  | The specified device type is invalid.                                  | device list.                                    |
| . ,       |                                                                        | Check the device size.                          |
|           | Size error                                                             | Check the device No. plus size.                 |
| -5        | The device No. plus size exceeds the device range.                     | When specifying device No.32768 (8000н) or      |
| (0xFFFB)  | Access was attempted in odd byte(s).                                   | higher, use an extended function.               |
|           | The device No. plus size exceeds the range for the same block.         | When specifying a size of 32768 (8000н) bytes   |
|           |                                                                        | or more, use an extended function.              |
| 6         | Number of blocks error                                                 |                                                 |
|           | The number of blocks specified in dev[0] for mdRandR/mdRandREx/        | Check the number of blocks specified in dev[0]. |
|           | mdRandW/mdRandWEx is out of range.                                     |                                                 |
| -8        | Channel No. error                                                      | Check the channel No                            |
| (0xFFF8)  | The channel No. specified in the mdOpen function is invalid.           |                                                 |
| -11       | Insufficient buffer area                                               | Check the read data size and the read data      |
| (0xFFF5)  | Read data storage size is smaller than the read data size.             | storage size.                                   |
| -12       | Block No. error                                                        | Check the block No. (device type).              |
| (0xFFF4)  | The specified block No. is invalid.                                    | Check if the specified device and block No. are |
| , ,       |                                                                        | valid in the target.                            |
| 10        | Write protect error                                                    | Check the block No. (device type) of the        |
| -13       | The specified block No. of the extension file register is overlapping  | extension file register.                        |
| (UXFFF3)  | with the write protect area of the memory cassette.                    | Check the write protect DIP switch of the       |
| 16        | Station No. orror                                                      | accessed memory cassette.                       |
|           | The specified station No. is out of range                              | Check the station No.                           |
| (0/1110)  | All stations/group No. specification error                             |                                                 |
| -17       | All stations/group No. specification is not supported by the specified | Check if the function allows for specifying all |
| (0xFFEF)  | function                                                               | stations/group No.                              |
| -18       | Remote operation error                                                 |                                                 |
| (0xFFFF)  | An undesignated code was specified                                     | Check the code.                                 |
| (0/   EE) | SEND/RECV channel No. error                                            |                                                 |
| -19       | The channel No. specified in the SEND/RECV function is out of          | Specify the channel No. within the range (1 to  |
| (0xFFED)  | range.                                                                 | 8).                                             |
| -31       | Module load error                                                      | Check the status of the standard ROM and        |
| (0xFFE1)  | Loading a module required for executing the functions has failed.      | system ROM.                                     |

Table18.10 Error codes returned by MELSEC data link functions

(To next page)

APPENDICES

| Return value<br>(HEX) | Error description                                                                                 | Corrective action                                                                                                    |
|-----------------------|---------------------------------------------------------------------------------------------------|----------------------------------------------------------------------------------------------------|
| -32<br>(0xFFE0)       | Another task/thread is occupying the resource and the resource is not released within 30 seconds. | Retry.<br>There may be a possibility of insufficient<br>memory.<br>Terminate other task(s) currently<br>running.Check if the system is operating<br>normally.Restart the system. <sup>*1</sup>                                           |
| -33<br>(0xFFDF)       | Invalid access destination error<br>Connection settings are invalid.                              | Check if the connection settings are correct in<br>the utility.<br>Check if the target module is supported.                                                                                                    |
| -34<br>(0xFFDE)       | Registry open error<br>Opening parameter files in the registry has failed.                        | Check if the connection settings are correct in the utility.                                                                                                    |
| -35<br>(0xFFDD)       | Registry read error<br>Reading parameter files in the registry has failed.                        | Check if the connection settings are correct in<br>the utility<br>Check if the specified channel No. is valid.<br>Recheck the parameters in the utility, write the<br>parameters, and then reboot the operating<br>system. <sup>*1</sup> |
| -36<br>(0xFFDC)       | Registry write error<br>Writing parameter files to the registry has failed.                       | Check if the standard ROM has already been<br>shutdown.<br>Reboot the operating system. <sup>*1</sup>                                                                                                    |
| -37<br>(0xFFDB)       | Communications initialization error<br>Initializing communications has failed.                    | Retry.<br>Memory may be insufficient. Terminate other<br>task(s) currently running.<br>Check available memory.<br>Check if the operating system is running<br>normally.<br>Reboot the operating system. <sup>*1</sup>                    |
| -42<br>(0xFFD6)       | Close error<br>Communication cannot be closed.                                                    | Retry.<br>Check if the operating system is running<br>normally.<br>Reboot the operating system. <sup>*1</sup>                                                                                                    |
| -43<br>(0xFFD5)       | ROM operation error<br>A TC setting value was written to the CPU during ROM operation.            | Change the TC setting value during RAM operation.                                                                                                    |

| Table18.10 Error codes returned by MELSEC data link functions | (Continued) |
|---------------------------------------------------------------|-------------|
|                                                               | (           |

MELSEG **Q** series

\* 1 In a single CPU system, reset the C Controller module.

In a multiple CPU system, reset the CPU 1.

# 18.4.2 Actions by Event No.

| System settings    | 1/       | 0 assignment set | tings    | Multiple Ci   | PU settings     | Comm             | unication diagnostic    |
|--------------------|----------|------------------|----------|---------------|-----------------|------------------|-------------------------|
| Module information | on E     | vent history     | SRAM     | monitoring    | Module n        | nonitoring       | Online operation        |
| Date               | Time     | Source           | Event No | . Event infor | mation          |                  |                         |
| 2008/02/14         | 16:40:01 | MQbfDrv          | C000020  | B An error oc | curred during m | nodule initializ | Update                  |
| 2008/02/14         | 16:40:01 | MQbfDrv          | C000020  | 1 AC/DC DO    | WN occurred.    | Error code:      |                         |
| 2008/02/14         | 16:33:45 | MQbfDrv          | C000020  | B An error oc | curred during m | nodule initializ |                         |
| 2008/02/14         | 16:33:45 | MQbfDrv          | C000020  | 1 AC/DC DO    | WN occurred.    | Error code: 1    | Clear                   |
| -1-1               |          |                  |          |               |                 |                  |                         |
|                    |          |                  |          |               |                 |                  | Sa <u>v</u> e event his |

#### Figure 18.18 Event history

The data in the following table are stored into the "Source" on the <<Event history>> tab of the C Controller utility.

| Source    | Occurrence         | Data tune                                              | Reference    |
|-----------|--------------------|--------------------------------------------------------|--------------|
| oource    | flag <sup>*1</sup> | Data type                                              | section      |
| MObfDry   | 0001               | Related to the bus interface driver (bus part)         | this section |
| MODIEN    | 0001               |                                                        | (1)          |
| MXwdkDrv  | 0002               | Related to the bus interface driver (system part)      | this section |
|           |                    |                                                        | (2)          |
| MUtIIfQbf | 0003               | Related to the utility communication interface (bus    | this section |
|           |                    | interface part)                                        | (3)          |
| MUtIIfMd  | 0004               | Related to the utility communication interface (MELSEC | this section |
|           |                    | communication part)                                    | (4)          |
| MUtllfCom | 0005               | Related to the utility communication interface (common | this section |
|           |                    | part)                                                  | (5)          |
| MMain     | 0006               | Related to the C Controller module main part           | this section |
|           |                    |                                                        | (6)          |
| MFDrv     | 0007               | Related to the flash ROM                               | this section |
|           |                    |                                                        | (7)          |
| MCfDrv    | 0008               | Related to the CompactFlash card                       | this section |
| -         |                    |                                                        | (8)          |
| MEtherDrv | 0009               | Related to the Ethernet                                | this section |
|           |                    |                                                        | (9)          |
| MRs232Drv | 0010               | Related to RS-232                                      | this section |
|           |                    |                                                        | (10)         |

#### Table18.11 Data stored into event history

\* 1 Whether the registration source is the system or application can be identified by the "Source flag" of the file saved by clicking the Save event history button on the <<Event history>> tab of the C Controller setting utility. (

MELSEC Q series

MELSEC **Q** series

When the event type is "System", a 2-word value defined as shown below is stored into the "Event No." on the <<Event history>> tab of the C Controller setting utility.

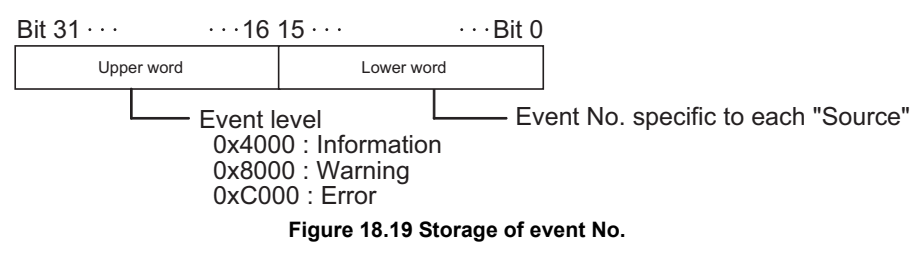

# 

When more than one error have occurred, confirm the order of error occurrence (the time of occurrence) on the <<Event history>> tab screen, and take corrective actions for the errors in due order, starting from the first one.

# (1) Corrective actions for "MQbfDrv" events by event Nos.

Corrective actions for events that may occur in "MQbfDrv" are listed below by event Nos.

The fixed value, 49152 (0xC000) is stored into the upper word part of the event No.

Table18.12 Corrective actions for "MQbfDrv" events by event Nos.

| Event No.  | Event                                                       | Corrective action                                                                                                    |
|------------|-------------------------------------------------------------|----------------------------------------------------------------------------------------------------|
| 0xC000011E | Failed to allocate memory required for the driver start-up. | Increase the system memory.                                                                                                 |
|            | · · · · · · · · · · · · · · · · · · ·                       | Reduce the memory usage of other programs.                                                                                  |
| 0xC0000127 | SYSTEM WDT ERROR occurred.                                  | Section 18.3 (3) error code 5000                                                                                            |
| 0xC0000131 | USER WDT ERROR occurred.                                    | Section 18.3 (3) error code 5001                                                                                            |
| 0xC0000201 | AC/DC DOWN occurred.                                        | Section 18.3 (3) error code 1500                                                                                            |
| 0xC0000202 | CONTROL-BUS.ERR. occurred.                                  | [ → F Section 18.3 (3) error code 1413, 1414,<br>1415, 1416                                                                 |
| 0xC0000204 | UNIT VERIFY ERR. occurred.                                  | Section 18.3 (3) error code 2000                                                                                            |
| 0xC0000206 | FUSE BREAK OFF occurred.                                    | Section 18.3 (3) error code 1300                                                                                            |
| 0xC0000207 | SP.UNIT DOWN occurred.                                      | Section 18.3 (3) error code 1401, 1403                                                                                      |
| 0xC0000208 | CONTROL-BUS. ERR. occurred.                                 | Section 18.3 (3) error code 1412                                                                                            |
| 0xC0000209 | SP.UNIT LAY ERR. occurred.                                  | Section 18.3 (3) error code 2100, 2103,<br>2106, 2107, 2108, 2120, 2121, 2122, 2124,<br>2125, 2126, 2150                    |
| 0xC000020A | PARAMETER ERROR occurred.                                   | Section 18.3 (3) error code 3000, 3001,<br>3010, 3012, 3014                                                                 |
| 0xC000020B | An error occurred during module initialization.*1           | Take corrective actions corresponding to the error code displayed in the event information $(\boxed{37}$ Section 18.3 (3)). |
| 0xC000020E | A CPU module built-in battery error occurred.               | Section 18.3 (3) error code 1600                                                                                            |
| 0xC0000210 | MULTI CPU DOWN occurred.                                    | Section 18.3 (3) error code 7000, 7002                                                                                      |
| 0xC0000211 | MULTI EXE.ERROR occurred.                                   | Section 18.3 (3) error code 7010                                                                                            |
| 0xC0000212 | MULTI CPU ERROR occurred.                                   | Section 18.3 (3) error code 7020                                                                                            |
| 0xC0000213 | SP.PARAMETER ERROR occurred.                                | Section 18.3 (3) error code 3300, 3301,<br>3302, 3303                                                                       |
| 0xC0000214 | LINK PARAMETER ERROR occurred.                              | Section 18.3 (3) error code 3100, 3101,<br>3102, 3103, 3104, 3105, 3107                                                     |
| 0xC0000215 | I/O INT.ERROR occurred.                                     | Section 18.3 (3) error code 1310                                                                                            |
| 0xC0000216 | MAIN CPU DOWN occurred.                                     | Section 18.3 (3) error code 1009                                                                                            |
| 0xC0000217 | A momentary stop occurred.                                  | Section 18.3 (3) error code 1500                                                                                            |
| 0xC0000218 | LINK REFRESH TIME OVER occurred.                            | Section 18.3 (3) error code 5012                                                                                            |
| 0xC0000219 | SINGLE PS.DOWN occurred.                                    | Section 18.3 (3) error code 1510                                                                                            |
| 0xC000021A | SINGLE PS.ERROR occurred.                                   | Section 18.3 (3) error code 1520                                                                                            |

\*1 Only the first error code detected during module initialization is displayed.

# (2) Corrective actions for "MXwdkDrv" events by event Nos.

Corrective actions for events that may occur in "MXwdkDrv" are listed below by event Nos.

#### Table18.13 Corrective actions for "MXwdkDrv" events by event Nos.

| Event No.  | Event                                                    | Corrective action                                                                                                    |
|------------|----------------------------------------------------------|----------------------------------------------------------------------------------------------------|
| 0x40000000 | The clock data of the C Controller module have been set. | —                                                                                                    |
| 0xC0000001 | An exceptional error occurred.                           | Reexamine the user program by checking the<br>event detail information (such as error details,<br>task names and program counters). Check<br>Tornado operation method as well.<br>Please consult your local Mitsubishi service<br>center or representative, explaining the details<br>of the problem. |

# (3) Corrective actions for "MUtllfQbf" events by event Nos.

Corrective actions for events that may occur in "MUtllfQbf" are listed below by event Nos.

| Table18.14 Corrective | actions for  | "MUtilfQbf" | events by event Nos    | s.  |
|-----------------------|--------------|-------------|------------------------|-----|
|                       | 400101101101 |             | 0101110 89 010111 1100 | · · |

| Event No.  | Event                               | Corrective action                                |
|------------|-------------------------------------|--------------------------------------------------|
|            |                                     | Check the port No. used and change it if         |
| 0xC0000000 | An illegal packet error occurred.   | necessary.                                       |
|            |                                     | Change the IP address.                           |
| 0x0000001  | An instruction error occurred       | Check the utility and C Controller module        |
| 0xC000001  |                                     | versions.                                        |
|            |                                     | Restart the C Controller module.                 |
| 0×0000002  | A socket generation error occurred. | Please consult your local Mitsubishi service     |
| 0xC000002  |                                     | center or representative, explaining the details |
|            |                                     | of the problem.                                  |
|            | A port acquisition error occurred.  | Check the port No. used.                         |
| 0xC0000003 |                                     | Check for overlap between the C Controller       |
|            |                                     | module ports.                                    |
| 0xC0000004 |                                     | Restart the C Controller module.                 |
|            | A bind error occurred.              | Please consult your local Mitsubishi service     |
|            |                                     | center or representative, explaining the details |
|            |                                     | of the problem.                                  |

# (4) Corrective actions for "MUtllfMd" events by event Nos.

Corrective actions for events that may occur in "MUtllfMd" are listed below by the event Nos.

#### Table18.15 Corrective actions for "MUtllfMd" events by event Nos.

| Event No.  | Event                               | Corrective action                                |
|------------|-------------------------------------|--------------------------------------------------|
|            |                                     | Check the port No. used and change it if         |
| 0xC0000000 | An illegal packet error occurred.   | necessary.                                       |
|            |                                     | Change the IP address.                           |
| 0x0000001  | An instruction order occurred       | Check the utility and C Controller module        |
| 0x0000001  |                                     | versions.                                        |
|            |                                     | Restart the C Controller module.                 |
|            | A socket generation error occurred. | Please consult your local Mitsubishi service     |
| 0xC0000002 |                                     | center or representative, explaining the details |
|            |                                     | of the problem.                                  |
|            |                                     | A port acquisition error occurred.               |
| 0,0000000  | Check the part Ne used              | Check for overlap between the C Controller       |
| 0x0000003  | Check the port No. used.            | module ports.                                    |
|            |                                     | Restart the C Controller module.                 |
| 000000004  | A bind error occurred.              | Please consult your local Mitsubishi service     |
| 0x0000004  |                                     | center or representative, explaining the details |
|            |                                     | of the problem.                                  |

APPENDICES

STARTING MULTIPLE CPU SYSTEM

# (5) Corrective actions for "MUtllfCom" events by event Nos.

Corrective actions for events that may occur in "MUtllfCom" are listed below by event Nos.

#### Table18.16 Corrective actions for "MUtllfCom" events by event Nos.

| Event No.  | Event                               | Corrective action                                |
|------------|-------------------------------------|--------------------------------------------------|
|            |                                     | Check the port No. used and change it if         |
| 0xC0000000 | An illegal packet error occurred.   | necessary.                                       |
|            |                                     | Change the IP address.                           |
| 0×C000001  | An instruction order accurred       | Check the utility and C Controller module        |
| 0x0000001  |                                     | versions.                                        |
|            |                                     | Restart the C Controller module.                 |
| 000000000  | A socket generation error occurred. | Please consult your local Mitsubishi service     |
| 0x0000002  |                                     | center or representative, explaining the details |
|            |                                     | of the problem.                                  |
|            |                                     | Check the port No. used.                         |
| 0xC0000003 | A port acquisition error occurred.  | Check for overlap between the C Controller       |
|            |                                     | module ports.                                    |
|            |                                     | Restart the C Controller module.                 |
| 0          | A bind error occurred.              | Please consult your local Mitsubishi service     |
| 0.0000004  |                                     | center or representative, explaining the details |
|            |                                     | of the problem.                                  |

# (6) Corrective actions for "MMain" events by event Nos.

Corrective actions for events that may occur in "MMain" are listed below by event Nos.

| Table18.17 Corrective actions | s for "MMain" | events by event Nos. |
|-------------------------------|---------------|----------------------|
|-------------------------------|---------------|----------------------|

| Event No.  | Event                                                                | Corrective action                                      |
|------------|----------------------------------------------------------------------|--------------------------------------------------------|
|            |                                                                      | A system error in the C Controller module is probable. |
| 0xC0000110 | A script execution error occurred.                                   | Please consult your local Mitsubishi service           |
|            |                                                                      | center or representative, explaining the details       |
|            |                                                                      | of the problem.                                        |
|            | One of commands(lines) in the script file has more than 129          | Correct or delete the description of the script        |
| 0xC0000111 | characters.                                                          | file where the error occurred, and restart the C       |
| 0.0000111  | (The C Controller module is in the status of a stop error [CPU error | Controller module.                                     |
|            | code 2502], and stops executing the script command.)                 | ( Section 18.3 (3) error code 2502)                    |
|            |                                                                      | The parameter file (IP address setting area)           |
|            |                                                                      | does not exist. Using the C Controller setting         |
|            |                                                                      | utility, set the IP address or write the               |
| 0xC0000330 |                                                                      | parameters.                                            |
|            | Failed to access LAN.                                                | A system error in the C Controller module is           |
|            |                                                                      | probable.                                              |
|            |                                                                      | Please consult your local Mitsubishi service           |
|            |                                                                      | center or representative, explaining the details       |
|            |                                                                      | of the problem.                                        |

# (7) Corrective actions for "MFDrv" events by event Nos.

Corrective actions for events that may occur in "MFDrv" are listed below by event Nos.

#### Table18.18 Corrective actions for "MFDrv" events by event Nos.

| Event No.  | Event                                                                        | Corrective action                                    |  |
|------------|------------------------------------------------------------------------------|------------------------------------------------------|--|
|            | The number of standard ROM drive "/ROM" deletions exceeded 100               | Change the writing media from the standard           |  |
| 0x80000000 |                                                                              | ROM drive to the CompactFlash card (/CF), or         |  |
|            |                                                                              | replace the C Controller module.                     |  |
| 0xC0000400 | A standard ROM drive "/ROM" format error occurred.                           | Reformat the standard ROM drive (/ROM).              |  |
|            |                                                                              | A system error in the C Controller module is         |  |
|            | Usage of the buttery backup RAM exceeded the capacity.                       | probable.                                            |  |
| 0xC0000401 |                                                                              | Please consult your local Mitsubishi service         |  |
|            |                                                                              | center or representative, explaining the details     |  |
|            |                                                                              | of the problem.                                      |  |
|            |                                                                              | Write the file again if it was not written normally. |  |
| 000000400  | A timeout occurred during writing to file in the standard ROM drive "/ ROM". | If this event occurs frequently, reexamine the       |  |
| 0x80000400 |                                                                              | user program (processing, task priority, etc.)       |  |
|            |                                                                              | that runs on the C Controller module.                |  |

# (8) Corrective actions for "MCfDrv" events by event Nos.

Corrective actions for events that may occur in "MCfDrv" are listed below by the event Nos.

| Event No.  | Event                                                             | Corrective action                                |
|------------|-------------------------------------------------------------------|--------------------------------------------------|
| 0xC0000480 | CF card is not responding.                                        | Replace the CompactFlash card.                   |
| 0xC0000481 | An error occurred while obtaining the CF drive information.       | Replace the CompactFlash card.                   |
|            |                                                                   | Reformat the CompactFlash card on a              |
| 0xC0000482 | An error occurred while reading master boot record (MBR).         | personal computer, etc.                          |
|            |                                                                   | Replace the CompactFlash card.                   |
|            |                                                                   | Reformat the CompactFlash card on a              |
| 0xC0000483 | The master boot record (MBR) cannot be recognized in this format. | personal computer, etc.                          |
|            |                                                                   | Replace the CompactFlash card.                   |
| 0×C0000490 | A resource shortage error occurred                                | Check the memory usage, make a free space        |
| 070000430  |                                                                   | in the memory, and execute again.                |
|            |                                                                   | A system error in the C Controller module is     |
|            | A CF driver initialization error occurred.                        | probable.                                        |
| 0xC0000491 |                                                                   | Please consult your local Mitsubishi service     |
|            |                                                                   | center or representative, explaining the details |
|            |                                                                   | of the problem.                                  |
|            |                                                                   | A system error in the C Controller module is     |
|            |                                                                   | probable.                                        |
| 0xC0000492 | A device name registration error occurred.                        | Please consult your local Mitsubishi service     |
|            |                                                                   | center or representative, explaining the details |
|            |                                                                   | of the problem.                                  |
|            |                                                                   | A system error in the C Controller module is     |
|            |                                                                   | probable.                                        |
| 0xC0000493 | A block No. error occurred.                                       | Please consult your local Mitsubishi service     |
|            |                                                                   | center or representative, explaining the details |
|            |                                                                   | of the problem.                                  |

#### Table18.19 Corrective actions for "MCfDrv" events by event Nos.

APPENDICES

STARTING MULTIPLE CPU SYSTEM

# (9) Corrective actions for "MEtherDrv" events by event Nos.

Corrective actions for events that may occur in "MEtherDrv" are listed below by event Nos.

| Event No.  | Event                                                     | Corrective action                                |
|------------|-----------------------------------------------------------|--------------------------------------------------|
|            |                                                           | A system error in the C Controller module is     |
|            |                                                           | probable.                                        |
| 0xC0000200 | An initialization parameter error occurred.               | Please consult your local Mitsubishi service     |
|            |                                                           | center or representative, explaining the details |
|            |                                                           | of the problem.                                  |
|            |                                                           | A system error in the C Controller module is     |
|            |                                                           | probable.                                        |
| 0xC0000201 | A resource shortage error occurred.                       | Please consult your local Mitsubishi service     |
|            |                                                           | center or representative, explaining the details |
|            |                                                           | of the problem.                                  |
|            |                                                           | A system error in the C Controller module is     |
|            |                                                           | probable.                                        |
| 0xC0000202 | An END or MIB-II structure initialization error occurred. | Please consult your local Mitsubishi service     |
|            |                                                           | center or representative, explaining the details |
|            |                                                           | of the problem.                                  |
|            |                                                           | A system error in the C Controller module is     |
|            |                                                           | probable.                                        |
| 0xC0000203 | An interrupt registration error occurred.                 | Please consult your local Mitsubishi service     |
|            |                                                           | center or representative, explaining the details |
|            |                                                           | of the problem.                                  |
|            |                                                           | A system error in the C Controller module is     |
|            |                                                           | probable.                                        |
| 0xC0000210 | An MII clock stop was detected.                           | Please consult your local Mitsubishi service     |
|            |                                                           | center or representative, explaining the details |
|            |                                                           | of the problem.                                  |

#### Table18.20 Corrective actions for "MEtherDrv" events by event Nos.

# (10)Corrective actions for "MRs232Drv" events by event Nos.

There are no events that occur in "MRs232Drv".

If an error has occurred on each utility, the corresponding error message is displayed. This section explains the corrective actions by error messages.

Refer to Section 18.4.1 for the errors whose error codes are displayed.

## (1) Error messages on C Controller setting utility

The following indicates the error messages displayed on the C Controller setting utility and their corrective actions.

| Index | Error message                                                                                                    | Corrective action                                                                                                    |
|-------|----------------------------------------------------------------------------------------------------|----------------------------------------------------------------------------------------------------|
| [A]   | A communication error occurred.<br>Check the following things and retry.<br>• Check the power supply, cables, and network settings.<br>• Check if the computer is still booting.                                                                                                    | <ul> <li>Retry (e.g. Start monitoring, Connection settings) after checking the following.</li> <li>Check if the target C Controller module is operating.</li> <li>Check if the Ethernet cable is connected.</li> <li>Check if the specified IP address or host name is correct.</li> <li>Using the C Controller setting utility, change the priority setting of the utility communication task to a smaller value or default. (() S Section 9.2.6 (2)(d))</li> <li>Check the line state.</li> <li>If the line is congested, a communication error (timeout error) tends to occur (monitoring tends to stop).</li> <li>Check that the development environment (personal computer) is not starting up.</li> </ul> |
|       | A discrepancy was found in the start I/O No. of the intelligent<br>function module interrupt event settings because the number of<br>CPUs in the multiple CPU settings has been changed.<br>Change the number of CPUs in the multiple CPU settings or the<br>start I./O No. in the intelligent function module interrupt event<br>settings. | Change the number of CPUs in the multiple CPU setting or the start I/O No. in the intelligent function module interrupt event setting.                                                                                                    |
|       | An error occurred.<br>Error code: XX                                                                                                    | Take corrective actions according to the error code. (Error list of the bus interface function HELP/MELSEC data link function HELP)                                                                                                    |
| [B]   | Bus interface driver has not been started.                                                                                                    | <ul> <li>Check if the target C Controller module is operating.</li> <li>Check if the C Controller module is operating normally.</li> </ul>                                                                                                    |
|       | Clock setting of C Controller module failed.<br>Check the power supply, cables, and network settings of the<br>connection target and retry the clock setting.                                                                                                    | <ul> <li>Check if the target C Controller module is operating.</li> <li>Check if the Ethernet cable is connected.</li> <li>Check if the specified IP address or host name is correct.</li> <li>Check if modules are operating normally.</li> </ul>                                                                                                    |
|       | Communication check time value is out of range.<br>Set it within the range of XX to YY.                                                                                                    | Set a value within the range of XX to YY.                                                                                                    |
| [C]   | CPU (Empty) is selected as a control CPU in the intelligent<br>function module detailed settings.<br>Correct the control CPU setting in the Intelligent function module<br>detailed settings.                                                                                                    | Check if a slot of the type, CPU (Empty) is set to the control CPU in the detailed setting.                                                                                                    |
|       | CPU (Empty) is set between CPUs.<br>Setting CPU (Empty) between CPUs is not allowed.                                                                                                    | Check the version of the target C Controller module.                                                                                                    |
|       | CPU slot setting is left blank.<br>Select a CPU No. or CPU (Empty).                                                                                                    | Set CPU No. or CPU (Empty) for the CPU slot.                                                                                                    |
| [D]   | Day setting is out of range.<br>Set it within the range of 1 to XX                                                                                                    | Enter a value within the range of 1 to 28, 29, 30 or 31.                                                                                                    |

(To next page)

MELSEC Q series

STARTING MULTIPLE CPU SYSTEM

APPENDICES

| Table18.21 Err | or messages on ( | Controller | setting utility | (Continued) |
|----------------|------------------|------------|-----------------|-------------|

| Index | Error message                                                                                                    | Corrective action                                                                                                    |  |  |  |
|-------|----------------------------------------------------------------------------------------------------|----------------------------------------------------------------------------------------------------|--|--|--|
|       | Failed to allocate memory.                                                                                                    | Check if there is sufficient free space in the memory.                                                                                                    |  |  |  |
|       | Failed to also use ID address as the use of O. Osatas llas as address                                                                                                    | Check if the target C Controller module is operating.                                                                                                    |  |  |  |
|       | Failed to change IP address settings of C Controller module.                                                                                                    | Check if the Ethernet cable is connected.                                                                                                    |  |  |  |
|       | connection target and retry the setting change                                                                                                    | <ul> <li>Check if the specified IP address or host name is correct.</li> </ul>                                                                                                    |  |  |  |
|       | connection target and retry the setting change.                                                                                                    | <ul> <li>Check if modules are operating normally.</li> </ul>                                                                                                    |  |  |  |
|       | Failed to change MD function pattings of C Controller module                                                                                                    | Check if the target C Controller module is operating.                                                                                                    |  |  |  |
|       | Pailed to change MD function settings of C Controller module.                                                                                                    | <ul> <li>Check if the Ethernet cable is connected.</li> </ul>                                                                                                    |  |  |  |
|       | check the power supply, cables, and hetwork settings of the                                                                                                    | <ul> <li>Check if the specified IP address or host name is correct.</li> </ul>                                                                                                    |  |  |  |
|       | connection target and retry the setting change.                                                                                                    | <ul> <li>Check if modules are operating normally.</li> </ul>                                                                                                    |  |  |  |
|       |                                                                                                    | Check if the target C Controller module is operating.                                                                                                    |  |  |  |
|       | Failed to change option setting of C Controller module.                                                                                                    | Check if the Ethernet cable is connected.                                                                                                    |  |  |  |
|       | Check the power supply, cables, and network settings of the                                                                                                    | <ul> <li>Check if the specified IP address or host name is correct.</li> </ul>                                                                                                    |  |  |  |
|       | connection target and retry the setting change.                                                                                                    | Check if modules are operating normally.                                                                                                    |  |  |  |
|       | Failed to clear parameters.                                                                                                    | Check if the standard ROM has been shut down (MODE LED is                                                                                                    |  |  |  |
|       | The probable causes are:                                                                                                    | flashing green) If it has been shut down restart the C Controller                                                                                                    |  |  |  |
|       | The standard ROM has been shutdown                                                                                                    | module and then write the parameters again                                                                                                    |  |  |  |
|       | The canada real new second and a second and a second a second | Check the C Controller module for a bardware fault                                                                                                    |  |  |  |
|       |                                                                                                    | Check if the target C Centreller module is operating                                                                                                    |  |  |  |
|       |                                                                                                    | Check if the Ethernet cable is connected                                                                                                    |  |  |  |
|       | Failed to delete the log file data.                                                                                                    | Check if the sussified ID address on bast name is some at                                                                                                    |  |  |  |
|       |                                                                                                    | Check if the specified IP address of nost name is correct.                                                                                                    |  |  |  |
|       |                                                                                                    | Check if the modules are operating normally.                                                                                                    |  |  |  |
|       | Failed to initialize communications.                                                                                                    | <ul> <li>Check the C Controller module for a hardware fault.</li> <li>Check if the target C Controller module is operating.</li> <li>Check if the Ethernet cable is connected.</li> <li>Check if the specified IP address or host name is correct.</li> <li>Check if the modules are operating normally.</li> <li>Make the network setting of the development environment (personal computer).</li> <li>([</li></ul> |  |  |  |
|       | Check computer network settings.                                                                                                    | (personal computer).                                                                                                    |  |  |  |
|       |                                                                                                    | ([] Section 5.6)                                                                                                    |  |  |  |
|       | Failed to obtain the module configuration information due to a                                                                                                    | Check if a watchdog timer error (system/user) has occurred in                                                                                                    |  |  |  |
|       | WDT error on C Controller module.                                                                                                    | the C Controller module or not                                                                                                    |  |  |  |
| [F]   | Check the target C Controller module.                                                                                                    |                                                                                                    |  |  |  |
|       | Failed to open Help file                                                                                                    | Since installation of SWDPVC-CCPU may have failed, reinstall                                                                                                    |  |  |  |
|       |                                                                                                    | it.                                                                                                    |  |  |  |
|       |                                                                                                    | Check the specified file.                                                                                                    |  |  |  |
|       | Failed to open the specified file.                                                                                                    | Set the total of the saving location and file names using 128                                                                                                    |  |  |  |
|       |                                                                                                    | characters or less.                                                                                                    |  |  |  |
|       |                                                                                                    | Check if an intelligent function module is mounted to the                                                                                                    |  |  |  |
|       |                                                                                                    | specified slot.                                                                                                    |  |  |  |
|       | Failed to read data from the buffer memory.                                                                                                    | Check if the intelligent function module in the specified slot is                                                                                                    |  |  |  |
|       |                                                                                                    | normal.                                                                                                    |  |  |  |
|       |                                                                                                    | Check if the C Controller module is operating normally.                                                                                                    |  |  |  |
|       | Failed to read parameters.                                                                                                    |                                                                                                    |  |  |  |
|       | The probable causes are:                                                                                                    | Write parameters.                                                                                                    |  |  |  |
|       | Parameters have not been set                                                                                                    | Check the C Controller module for a hardware fault.                                                                                                    |  |  |  |
|       | There is a problem in the hardware.                                                                                                    |                                                                                                    |  |  |  |
|       |                                                                                                    | Check if the target C Controller module is operating.                                                                                                    |  |  |  |
|       | Failed to read the event log file.                                                                                                    | Check if the Ethernet cable is connected                                                                                                    |  |  |  |
|       | Check the power supply, cables, and network settings of the                                                                                                    | Check if the specified IP address or host name is correct                                                                                                    |  |  |  |
|       | connection target and update it again.                                                                                                    | Check if modules are operating normally                                                                                                    |  |  |  |
|       |                                                                                                    | Check if the $I/O$ assignment set by parameters is consistent with                                                                                                    |  |  |  |
|       | Failed to read the input data (X).                                                                                                    | the actual mounting status                                                                                                    |  |  |  |
|       |                                                                                                    | Check if the I/O assignment set by parameters is consistent with                                                                                                    |  |  |  |
|       | Failed to read the output data (Y).                                                                                                    | the actual mounting status                                                                                                    |  |  |  |
|       |                                                                                                    |                                                                                                    |  |  |  |
|       | Failed to read the version information.                                                                                                    | Since installation of SWUPVC-CCPU may have failed, reinstall                                                                                                    |  |  |  |
|       |                                                                                                    |                                                                                                    |  |  |  |
|       | Failed to save SRAM data.                                                                                                    | Check the free space of the destination to save.                                                                                                    |  |  |  |
|       |                                                                                                    | <ul> <li>Check the media of the destination to save.</li> </ul>                                                                                                    |  |  |  |

| Failed to save the event log file.       Check the free space of the destination to save.         Failed to save the parameter file.       Check the free space of the destination to save.         Confirm save location.       Check the free space of the destination to save.         Failed to save the system information.       Check the free space of the destination to save.         Failed to save the system information.       Check the free space of the destination to save.         Failed to start up CC IE Control utility.       Since installation of SW_PVC-CCPU may have failed, relit.         Failed to start up CC-Link utility.       Since installation of SW_PVC-CCPU may have failed, relit.         Failed to start up Device monitoring utility.       Since installation of SW_PVC-CCPU may have failed, relit.         Failed to start up MELSECNET/H utility.       Since installation of SW_PVC-CCPU may have failed, relit.         Failed to write data to the buffer memory.       Check if an intelligent function module is mounted to the specified sot.         Failed to write parameters.       Check if the intelligent function module is operating normally.         Failed to write parameters.       Increase the free space of the standard ROM, and write parameters again.         The standard ROM has been shutdown.       Check if the intelligent module is a parameters again.         The standard ROM has been shutdown.       Check if the I/O assignment set by parameters is consister the actual mounting status.                                                                                                    | Index | Error message Corrective action                                  |                                                                                                    |  |  |  |
|----------------------------------------------------------------------------------------------------|-------|------------------------------------------------------------------|----------------------------------------------------------------------------------------------------|--|--|--|
| Failed to save the parameter file.       • Check the free space of the destination to save.         Confirm save location.       • Check the free space of the destination to save.         Failed to save the system information.       • Check the free space of the destination to save.         Failed to save the system information.       • Check the free space of the destination to save.         Failed to start up CC IE Control utility.       Since installation of SWIPVC-CCPU may have failed, relit.         Failed to start up CC-Link utility.       Since installation of SWIPVC-CCPU may have failed, relit.         Failed to start up Device monitoring utility.       Since installation of SWIPVC-CCPU may have failed, relit.         Failed to start up Device monitoring utility.       Since installation of SWIPVC-CCPU may have failed, relit.         Failed to start up Device monitoring utility.       Since installation of SWIPVC-CCPU may have failed, relit.         Failed to start up MELSECNET/H utility.       Since installation of SWIPVC-CCPU may have failed, relit.         Failed to write data to the buffer memory.       • Check if the intelligent function module is mounted to the specified sot.         Failed to write parameters.       • Check if the standard ROM has been shutdown.         The standard ROM does not have enough free space.       • Interase the free space of the astandard ROM has been shutdown.         • The standard ROM has been shutdown.       • Check if the I/O assignment set by parameters again.                                                                                                    |       | Failed to save the event log file.                               | Check the free space of the destination to save.                                                                                                    |  |  |  |
| Failed to save the parameter file.       Check the media of the destination to save.         Confirm save location.       Set the total of the saving location and file names using characters or less.         Failed to save the system information.       Check the media of the destination to save.         Failed to start up CC IE Control utility.       Since installation of SW□PVC-CCPU may have failed, rei it.         Failed to start up CC-Link utility.       Since installation of SW□PVC-CCPU may have failed, rei it.         Failed to start up Device monitoring utility.       Since installation of SW□PVC-CCPU may have failed, rei it.         Failed to start up Device monitoring utility.       Since installation of SW□PVC-CCPU may have failed, rei it.         Failed to start up MELSECNET/H utility.       Since installation of SW□PVC-CCPU may have failed, rei it.         Failed to write data to the buffer memory.       Check if the intelligent function module is mounted to the specified slot.         Failed to write parameters.       Check if the Controller module is operating normally.         The standard ROM does not have enough free space.       The standard ROM has been shutdown.         • The standard ROM has been shutdown.       Check if the I/O assignment set by parameters again.         • The standard ROM has been shutdown.       Check tif the I/O assignment set by parameters is consister the actual mounting status.         Failed to write the output data (Y).       Enter a value within the range of 0 to 23. <th></th> <td>· · ··································</td> <td colspan="3">Check the free space of the destination to save</td>                                                                                                    |       | · · ··································                           | Check the free space of the destination to save                                                                                                    |  |  |  |
| Confirm save location.       • Set the total of the saving location and file names using characters or less.         Failed to save the system information.       • Check the free space of the destination to save.         Failed to start up CC IE Control utility.       Since installation of SW_PVC-CCPU may have failed, rei it.         Failed to start up CC-Link utility.       Since installation of SW_PVC-CCPU may have failed, rei it.         Failed to start up Device monitoring utility.       Since installation of SW_PVC-CCPU may have failed, rei it.         Failed to start up Device monitoring utility.       Since installation of SW_PVC-CCPU may have failed, rei it.         Failed to start up MELSECNET/H utility.       Since installation of SW_PVC-CCPU may have failed, rei it.         Failed to write data to the buffer memory.       • Check if the intelligent function module is mounted to the specified slot.         Failed to write parameters.       • Increase the free space of the standard ROM, and write parameters again.         The probable causes are:       • Increase the free space of the standard ROM, and write parameters again.         • The standard ROM has been shutdown.       • Check if the I/O assignment come shut down (MODD is flashing green). If it has been shut down, restart the Controller module for a hardware fault.         Failed to write the output data (Y).       Check tif the I/O assignment set by parameters again.         • Hour setting is out of range.       Enter a value within the range of 0 to 23.         I/O<                                                                                                    |       | Failed to save the parameter file.                               | Check the media of the destination to save                                                                                                    |  |  |  |
| characters or less.       characters or less.         Failed to save the system information.       • Check the free space of the destination to save.         Failed to start up CC IE Control utility.       Since installation of SW_PVC-CCPU may have failed, reit it.         Failed to start up CC-Link utility.       Since installation of SW_PVC-CCPU may have failed, reit it.         Failed to start up Device monitoring utility.       Since installation of SW_PVC-CCPU may have failed, reit it.         Failed to start up Device monitoring utility.       Since installation of SW_PVC-CCPU may have failed, reit it.         Failed to start up MELSECNET/H utility.       Since installation of SW_PVC-CCPU may have failed, reit it.         Failed to write data to the buffer memory.       Check if an intelligent function module is mounted to the specified slot.         Failed to write parameters.       • Check if the Controller module is operating normally.         Failed to write parameters.       • Increase the free space of the standard ROM, and write parameters again.         • The standard ROM does not have enough free space.       • Increase the free space of the standard ROM, and write parameters again.         • The standard ROM has been shutdown.       • Check if the I/O assignment comes after the base unit settings.         • The reis a problem in the hardware.       • Check if the I/O assignment comes after the base unit settings.         • The reis a problem in the hardware.       • Check if the I/O assignment comes after the                                                                                                    |       | Confirm save location.                                           | Set the total of the saving location and file names using 128                                                                                                    |  |  |  |
| Failed to save the system information. <ul> <li>Check the free space of the destination to save.</li> <li>Check the media of the destination to save.</li> </ul> Failed to start up CC IE Control utility.       Since installation of SWCIPVC-CCPU may have failed, rei         it.       Since installation of SWCIPVC-CCPU may have failed, rei         Failed to start up CC-Link utility.       Since installation of SWCIPVC-CCPU may have failed, rei         it.       Since installation of SWCIPVC-CCPU may have failed, rei         it.       Since installation of SWCIPVC-CCPU may have failed, rei         it.       Since installation of SWCIPVC-CCPU may have failed, rei         it.       Since installation of SWCIPVC-CCPU may have failed, rei         it.       Since installation of SWCIPVC-CCPU may have failed, rei         it.       Since installation of SWCIPVC-CCPU may have failed, rei         it.       Since installation of SWCIPVC-CCPU may have failed, rei         it.       Since installation of SWCIPVC-CCPU may have failed, rei         it.       Since installation of SWCIPVC-CCPU may have failed, rei         it.       Since installation of SWCIPVC-CCPU may have failed, rei         it.       Since installation of SWCIPVC-CCPU may have failed, rei         it.       Since installation of SWCIPVC-CCPU may have failed.         Failed to write data to the buffer memory.                                                                                                    |       |                                                                  | characters or less.                                                                                                    |  |  |  |
| Failed to save the system information.          • Check the media of the destination to save.          Failed to start up CC IE Control utility.          Since installation of SW□PVC-CCPU may have failed, relit.          Failed to start up CC-Link utility.          Since installation of SW□PVC-CCPU may have failed, relit.          Failed to start up Device monitoring utility.          Since installation of SW□PVC-CCPU may have failed, relit.          Failed to start up Device monitoring utility.          Since installation of SW□PVC-CCPU may have failed, relit.          Failed to start up MELSECNET/H utility.          Since installation of SW□PVC-CCPU may have failed, relit.          Failed to write data to the buffer memory.          Since installation of SW□PVC-CCPU may have failed, relit.          Failed to write parameters.           Check if the intelligent function module is mounted to the specified slot.          Failed to write parameters.           Check if the Controller module is operating normally.          Failed to write parameters.           Check if the standard ROM has been shut down, restart the C         Controller module, and then write the parameters again.          • The standard ROM does not have enough free space.           Check if the standard ROM has been shut down, restart the C         Controller module, and then write the parameters again.          • The standard ROM has been shutdown.           Chec                                                                                                    |       |                                                                  | Check the free space of the destination to save                                                                                                    |  |  |  |
| Failed to start up CC IE Control utility.       Since installation of SW□PVC-CCPU may have failed, rei         Failed to start up CC-Link utility.       Since installation of SW□PVC-CCPU may have failed, rei         it.       Since installation of SW□PVC-CCPU may have failed, rei         it.       Since installation of SW□PVC-CCPU may have failed, rei                                                                                                    |       | Failed to save the system information.                           | Check the media of the destination to save.                                                                                                    |  |  |  |
| Failed to start up CC-Link utility.       Since installation of SW□PVC-CCPU may have failed, rei         Failed to start up Device monitoring utility.       Since installation of SW□PVC-CCPU may have failed, rei         it.       Since installation of SW□PVC-CCPU may have failed, rei         it.       Since installation of SW□PVC-CCPU may have failed, rei         it.       Since installation of SW□PVC-CCPU may have failed, rei         it.       Since installation of SW□PVC-CCPU may have failed, rei         it.       Since installation of SW□PVC-CCPU may have failed, rei         it.       Since installation of SW□PVC-CCPU may have failed, rei         it.       Since installation of SW□PVC-CCPU may have failed, rei         it.       Since installation of SW□PVC-CCPU may have failed, rei         it.       Since installation of SW□PVC-CCPU may have failed, rei         it.       Since installation of SW□PVC-CCPU may have failed, rei         it.       Since installation of SW□PVC-CCPU may have failed, rei         it.       Check if an intelligent function module is mounted to the specified sol.         Failed to write data to the buffer memory.       Since installation of SW□PVC-CCPU may have failed, rei         The probable causes are:       Increase the free space of the standard ROM, and write parameters again.         • The standard ROM has been shutdown.       Check if the istandard ROM has been shut down (MODE is flashing                                                                                                    |       | Failed to start up CC IE Control utility.                        | Since installation of SW□PVC-CCPU may have failed, reinstall it.                                                                                                    |  |  |  |
| Failed to start up Device monitoring utility.       Since installation of SW□PVC-CCPU may have failed, rei         it.       Since installation of SW□PVC-CCPU may have failed, rei         it.       Since installation of SW□PVC-CCPU may have failed, rei         it.       Check if an intelligent function module is mounted to the specified slot.         Failed to write data to the buffer memory.       Check if the intelligent function module is operating normally.         Failed to write parameters.       Check if the C Controller module is operating normally.         The probable causes are:       • Check if the standard ROM has been shut down, and write parameters again.         • The standard ROM has been shutdown.       • Check if the Standard ROM has been shut down (MODE is flashing green). If it has been shut down, restart the C Controller module for a hardware fault.         Failed to write the output data (Y).       Check if the I/O assignment set by parameters is consister the actual mounting status.         Hour setting is out of range.       Enter a value within the range of 0 to 23.         I/O response time has not been set.       Set the number of slots.         I/O response time has not been set.       Set the I/O response time.         Set it within the range of 50 to 255.       Enter the interrupt event within the range of 50 to 255.                                                                                                    |       | Failed to start up CC-Link utility.                              | Since installation of SW□PVC-CCPU may have failed, reinstall it.                                                                                                    |  |  |  |
| <ul> <li>Failed to start up MELSECNET/H utility.</li> <li>Failed to start up MELSECNET/H utility.</li> <li>Since installation of SW□PVC-CCPU may have failed, reiit.</li> <li>Check if an intelligent function module is mounted to the specified slot.</li> <li>Check if the intelligent function module in the specified sonormal.</li> <li>Check if the controller module is operating normally.</li> <li>Failed to write parameters.</li> <li>The probable causes are:</li> <li>The standard ROM does not have enough free space.</li> <li>The standard ROM has been shutdown.</li> <li>Check if the standard ROM has been shutdown.</li> <li>There is a problem in the hardware.</li> <li>Check if the low on the write the parameters again.</li> <li>Check if the low on the write the parameters again.</li> <li>Check if the low on the the parameters again.</li> <li>Vo response time has not bee</li></ul> |       | Failed to start up Device monitoring utility.                    | Since installation of SW□PVC-CCPU may have failed, reinstall it.                                                                                                    |  |  |  |
| Failed to write data to the buffer memory.       • Check if an intelligent function module is mounted to the specified slot.         • Check if the intelligent function module in the specified slot.       • Check if the intelligent function module in the specified snormal.         • Failed to write parameters.       • Check if the intelligent function module is operating normally.         • The probable causes are:       • Increase the free space of the standard ROM, and write parameters again.         • The standard ROM does not have enough free space.       • The standard ROM has been shutdown, restart the C Controller module, and then write the parameters again.         • There is a problem in the hardware.       • Check if the I/O assignment set by parameters again.         • Check if the V/O assignment comes after the base unit settings.       Enter a value within the range of 0 to 23.         I/O response time has not been set.       Set the I/O response time.         Set a value.       Set the I/O response time.         Intelligent function module parameters have not been set for the specified project.       Set in the specified project.         Interrupt event No. has not been set.       Set in the specified project.       Enter the interrupt event within the range of 50 to 255.                                                                                                    | [F]   | Failed to start up MELSECNET/H utility.                          | Since installation of SW□PVC-CCPU may have failed, reinstall it.                                                                                                    |  |  |  |
| <ul> <li>Failed to write parameters.<br/>The probable causes are: <ul> <li>The standard ROM does not have enough free space.</li> <li>The standard ROM has been shutdown.</li> <li>The standard ROM has been shutdown.</li> <li>There is a problem in the hardware.</li> <li>Check if the standard ROM has been shut down, restart the C Controller module, and then write the parameters again.</li> <li>Check the C Controller module for a hardware fault.</li> </ul> </li> <li>Failed to write the output data (Y).</li> <li>Hour setting is out of range.<br/>Set it within the range of 0 to 23.</li> <li>I/O assignment comes after the base unit settings.<br/>Set the number of slots.</li> <li>I/O response time has not been set.<br/>Set a value.</li> <li>Intelligent function module parameters have not been set for the specified project.</li> <li>Interrupt event No. has not been set.<br/>Set it within the range of 50 to 255.</li> <li>Enter the interrupt event within the range of 50 to 255.</li> </ul>                                                                                                    |       | Failed to write data to the buffer memory.                       | <ul> <li>Check if an intelligent function module is mounted to the specified slot.</li> <li>Check if the intelligent function module in the specified slot is normal.</li> <li>Check if the C Controller module is operating normally.</li> </ul> |  |  |  |
| <ul> <li>Paried to write parameters.</li> <li>The probable causes are:</li> <li>The standard ROM does not have enough free space.</li> <li>The standard ROM has been shutdown.</li> <li>There is a problem in the hardware.</li> <li>Failed to write the output data (Y).</li> <li>Hour setting is out of range.</li> <li>Set it within the range of 0 to 23.</li> <li>I/O assignment comes after the base unit settings.</li> <li>Set the number of slots.</li> <li>I/O response time has not been set.</li> <li>Set a value.</li> <li>Intelligent function module parameters have not been set for the specified project.</li> <li>Interrupt event No. has not been set.</li> <li>Set it within the range of 50 to 255.</li> <li>Enter the interrupt event within the range of 50 to 255.</li> </ul>                                                                                                    |       | Eniled to write peremeters                                       | Increase the free space of the standard ROM, and write the                                                                                                    |  |  |  |
| <ul> <li>Check if the standard ROM has been shut down (MODE is flashing green). If it has been shut down, restart the C Controller module, and then write the parameters again.</li> <li>Check if the C Controller module for a hardware fault.</li> <li>Check if the I/O assignment set by parameters is consistent the actual mounting status.</li> <li>Hour setting is out of range.</li> <li>Set it within the range of 0 to 23.</li> <li>I/O assignment comes after the base unit settings.</li> <li>Set the number of slots.</li> <li>I/O response time has not been set.</li> <li>Set a value.</li> <li>Intelligent function module parameters have not been set for the specified project.</li> <li>Interrupt event No. has not been set.</li> <li>Set it within the range of 50 to 255.</li> <li>Enter the interrupt event within the range of 50 to 255.</li> </ul>                                                                                                    |       | The probable causes are:                                         | parameters again.                                                                                                    |  |  |  |
| <ul> <li>The standard NOM does not have enough nee space.</li> <li>The standard ROM has been shutdown.</li> <li>There is a problem in the hardware.</li> <li>Failed to write the output data (Y).</li> <li>Hour setting is out of range.</li> <li>Set it within the range of 0 to 23.</li> <li>I/O assignment comes after the base unit settings.</li> <li>Set the number of slots.</li> <li>I/O response time has not been set.</li> <li>Set a value.</li> <li>Intelligent function module parameters have not been set for the specified project.</li> <li>Interrupt event No. has not been set.</li> <li>Set it within the range of 50 to 255.</li> <li>Enter the interrupt event within the range of 50 to 255.</li> </ul>                                                                                                    |       | • The standard ROM does not have enough free space               | Check if the standard ROM has been shut down (MODE LED                                                                                                    |  |  |  |
| <ul> <li>There is a problem in the hardware.</li> <li>There is a problem in the hardware.</li> <li>Controller module, and then write the parameters again.</li> <li>Check the C Controller module for a hardware fault.</li> <li>Check the C Controller module for a hardware fault.</li> <li>Check if the I/O assignment set by parameters is consister the actual mounting status.</li> <li>Hour setting is out of range.</li> <li>Set it within the range of 0 to 23.</li> <li>I/O assignment comes after the base unit settings.</li> <li>Set the number of slots.</li> <li>I/O response time has not been set.</li> <li>Set a value.</li> <li>Intelligent function module parameters have not been set for the specified project.</li> <li>Interrupt event No. has not been set.</li> <li>Set it within the range of 50 to 255.</li> </ul>                                                                                                    |       | The standard ROM has been shutdown                               | is flashing green). If it has been shut down, restart the C                                                                                                    |  |  |  |
| <ul> <li>Check the C Controller module for a hardware fault.</li> <li>Failed to write the output data (Y).</li> <li>Check if the I/O assignment set by parameters is consistent the actual mounting status.</li> <li>Hour setting is out of range.</li> <li>Set it within the range of 0 to 23.</li> <li>I/O assignment comes after the base unit settings.</li> <li>Set the number of slots.</li> <li>I/O response time has not been set.</li> <li>Set a value.</li> <li>Intelligent function module parameters have not been set for the specified project.</li> <li>Interrupt event No. has not been set.</li> <li>Set it within the range of 50 to 255.</li> </ul>                                                                                                    |       | There is a problem in the hardware.                              | Controller module, and then write the parameters again.                                                                                                    |  |  |  |
| Failed to write the output data (Y).       Check if the I/O assignment set by parameters is consistent the actual mounting status.         [H]       Hour setting is out of range.<br>Set it within the range of 0 to 23.       Enter a value within the range of 0 to 23.         [H]       Hour setting is out of range.<br>Set it within the range of 0 to 23.       Enter a value within the range of 0 to 23.         [V]       I/O assignment comes after the base unit settings.<br>Set the number of slots.       Set the number of slots.         [V]       I/O response time has not been set.<br>Set a value.       Set the I/O response time.         [I]       Intelligent function module parameters have not been set for the specified project.       Check if any intelligent function module parameters have be set in the specified project.         [I]       Interrupt event No. has not been set.<br>Set it within the range of 50 to 255.       Enter the interrupt event within the range of 50 to 255.                                                                                                    |       |                                                                  | Check the C Controller module for a hardware fault.                                                                                                    |  |  |  |
| Hour setting is out of range.       Enter a value within the range of 0 to 23.         I/O assignment comes after the base unit settings.       Set the number of slots.         I/O response time has not been set.       Set the l/O response time.         Set a value.       Set the l/O response time.         Intelligent function module parameters have not been set for the specified project.       Check if any intelligent function module parameters have to set in the specified project.         Interrupt event No. has not been set.       Set it within the range of 50 to 255.                                                                                                    |       | Failed to write the output data (Y).                             | Check if the I/O assignment set by parameters is consistent with                                                                                                    |  |  |  |
| (H)       Finder setting is out of range.         Set it within the range of 0 to 23.       Enter a value within the range of 0 to 23.         I/O assignment comes after the base unit settings.       Set the number of slots.         Set the number of slots.       Set the number of slots.         I/O response time has not been set.       Set the I/O response time.         Set a value.       Check if any intelligent function module parameters have not been set for the specified project.         Interrupt event No. has not been set.       Set in the specified project.         Enter the interrupt event within the range of 50 to 255.       Enter the interrupt event within the range of 50 to 255.                                                                                                    |       | Hour sotting is out of range                                     |                                                                                                    |  |  |  |
| I/O assignment comes after the base unit settings.<br>Set the number of slots.       Set the number of slots.         I/O response time has not been set.<br>Set a value.       Set the I/O response time.         Intelligent function module parameters have not been set for the<br>specified project.       Check if any intelligent function module parameters have be<br>set in the specified project.         Interrupt event No. has not been set.<br>Set it within the range of 50 to 255.       Enter the interrupt event within the range of 50 to 255.                                                                                                    | [H]   | Set it within the range of $0$ to 23                             | Enter a value within the range of 0 to 23.                                                                                                    |  |  |  |
| Set the number of slots.       Set the number of slots.         I/O response time has not been set.       Set the I/O response time.         Set a value.       Set the I/O response time.         Intelligent function module parameters have not been set for the specified project.       Check if any intelligent function module parameters have be set in the specified project.         Interrupt event No. has not been set.       Enter the interrupt event within the range of 50 to 255.                                                                                                    |       | 1/0 assignment comes after the base unit settings                |                                                                                                    |  |  |  |
| I/O response time has not been set.       Set the I/O response time.         Set a value.       Set the I/O response time.         Intelligent function module parameters have not been set for the specified project.       Check if any intelligent function module parameters have to set in the specified project.         Interrupt event No. has not been set.       Enter the interrupt event within the range of 50 to 255.                                                                                                    |       | Set the number of slots                                          | Set the number of slots.                                                                                                    |  |  |  |
| Set a value.       Set the I/O response time.         Intelligent function module parameters have not been set for the specified project.       Check if any intelligent function module parameters have to set in the specified project.         Interrupt event No. has not been set.       Enter the interrupt event within the range of 50 to 255.                                                                                                    |       | I/O response time has not been set                               |                                                                                                    |  |  |  |
| Intelligent function module parameters have not been set for the specified project.       Check if any intelligent function module parameters have be set in the specified project.         Interrupt event No. has not been set.       Enter the interrupt event within the range of 50 to 255.                                                                                                    |       | Set a value.                                                     | Set the I/O response time.                                                                                                    |  |  |  |
| specified project.       set in the specified project.         Interrupt event No. has not been set.       Enter the interrupt event within the range of 50 to 255.         Set it within the range of 50 to 255.       Enter the interrupt event within the range of 50 to 255.                                                                                                    |       | Intelligent function module parameters have not been set for the | Check if any intelligent function module parameters have been                                                                                                    |  |  |  |
| Interrupt event No. has not been set.<br>Set it within the range of 50 to 255.                                                                                                    |       | specified project.                                               | set in the specified project.                                                                                                    |  |  |  |
| Set it within the range of 50 to 255.                                                                                                    |       | Interrupt event No. has not been set.                            | Enter the interrupt event within the range of 50 to 255.                                                                                                    |  |  |  |
|                                                                                                    | [1]   | Set it within the range of 50 to 255.                            |                                                                                                    |  |  |  |
| Interrupt event No. is invalid.                                                                                                    |       | Interrupt event No. is invalid.                                  | Enter the interrupt event within the range of EQ to 255                                                                                                    |  |  |  |
| Set it within the range of 50 to 255.                                                                                                    |       | Set it within the range of 50 to 255.                            | Enter the interrupt event within the range of 50 to 255.                                                                                                    |  |  |  |
| Interrupt event No. is out of range.                                                                                                    |       | Interrupt event No. is out of range.                             | Enter the interrupt event within the range of 50 to 255.                                                                                                    |  |  |  |
| Set it within the range of 50 to 255.                                                                                                    |       | Set it within the range of 50 to 255.                            |                                                                                                    |  |  |  |
| IP address is out of range.                                                                                                    |       | IP address is out of range.                                      | Set the IP address within the allowable range.                                                                                                    |  |  |  |
| Check the address range and set it again.                                                                                                    |       | Check the address range and set it again.                        |                                                                                                    |  |  |  |
| Minute setting is out of range.<br>Enter a value within the range of 0 to 59.                                                                                                    |       | Minute setting is out of range.                                  | Enter a value within the range of 0 to 59.                                                                                                    |  |  |  |
| Set it within the range of 0 to 59.                                                                                                    |       | Set it within the range of 0 to 59.                              |                                                                                                    |  |  |  |
| [M] Month setting is out of range. Enter a value within the range of 1 to 12.                                                                                                    | [M]   | Month setting is out of range.                                   | Enter a value within the range of 1 to 12.                                                                                                    |  |  |  |
| Set it within the range of 1 to 12.                                                                                                    | [141] | Set it within the range of 1 to 12.                              |                                                                                                    |  |  |  |
| project. Check the contents of the specified project file.                                                                                                    |       | project.                                                         | Check the contents of the specified project file.                                                                                                    |  |  |  |

#### Table18.21 Error messages on C Controller setting utility (Continued)

(To next page)

APPENDICES

MELSEG Q series

#### Table18.21 Error messages on C Controller setting utility (Continued)

| Index | Error message                                                     | Corrective action                                                   |  |  |
|-------|-------------------------------------------------------------------|---------------------------------------------------------------------|--|--|
|       |                                                                   | Press the Update button to read the event history.                  |  |  |
|       | No event history data to be saved.                                | In the absence of data, the event history cannot be saved.          |  |  |
|       | Number of interrupt events has not been set.                      |                                                                     |  |  |
|       | Set it within the range of 1 to 16.                               | Set the number of interrupt events within the range of 1 to 16.     |  |  |
|       | Number of interrupt events is invalid.                            |                                                                     |  |  |
| FN 17 | Set it in one-byte numerals.                                      | Enter the number of interrupt events in numbers.                    |  |  |
| [N]   | Number of interrupt events is out of range.                       |                                                                     |  |  |
|       | Set it within the range of XX to YY.                              | Set the number of interrupt events within the specified range.      |  |  |
|       | Number of interrupt events is out of range.                       | Set the number of interrupt events within the range of 1 to 16      |  |  |
|       | Set it within the range of 1 to 16.                               | Set the number of interrupt events within the range of 1 to 10.     |  |  |
|       | Number of slots has not been set.                                 | Set the number of slots                                             |  |  |
|       | Set a value.                                                      |                                                                     |  |  |
|       | Parameter settings are not currently accessible.                  | Terminate the parameter reading/writing/verifying from another      |  |  |
|       | Reading/writing parameters is being executed by another utility.  | utility (C Controller setting utility, CC-Link utility, MELSECNET/H |  |  |
|       | Please wait and try again.                                        | utility, or CC IE Control utility) and then reexecute.              |  |  |
|       | Processing is in progress from another peripheral device.         | Wait until the other processing is completed, and then execute      |  |  |
| [P]   | Please wait until the other processing is completed, then execute | anain                                                               |  |  |
|       | again.                                                            |                                                                     |  |  |
|       | Project name has not been entered.                                | Specify the project name.                                           |  |  |
|       | Enter a project name.                                             |                                                                     |  |  |
|       | Remote reset failed because the parameter to enable the remote    | Write the remote-reset-enabled parameter to the C Controller        |  |  |
|       | reset has not been set.                                           | module, and reset the module to make the parameter effective        |  |  |
|       | Remote reset is not available because C Controller module is in   | Change the C Controller module status to STOP before                |  |  |
| [R]   | RUN status.                                                       | execution.                                                          |  |  |
|       | Stop C Controller module and retry the remote reset.              |                                                                     |  |  |
|       | Repeat count is out of range.                                     | Set it within the range of 1 to 32767.                              |  |  |
|       | Second softing is out of range                                    |                                                                     |  |  |
|       | Second setting is out of range.                                   | Enter a value within the range of 0 to 59.                          |  |  |
| [S]   | Slot No. is out of range                                          |                                                                     |  |  |
|       | The value will be changed to 63                                   | Set a value within the range of 0 to 63.                            |  |  |
|       | Start I/O No, has not been set                                    | Enter the start I/O No in hexadecimal within the range of 0000      |  |  |
|       | Set it within the range of 0000 to 0FF0.                          | to 0FF0.                                                            |  |  |
|       | Start I/O No. is invalid.                                         | Enter the start I/O No. in hexadecimal, within the range of 0000    |  |  |
|       | Set it within the range of 0000 to 0FF0 in hexadecimal.           | to 0FF0.                                                            |  |  |
|       | Start SI No. has not been set.                                    |                                                                     |  |  |
|       | Set it within the range of 0 to 15.                               | Enter the start SI No. within the range of 0 to 15.                 |  |  |
|       | Start SI No. is invalid.                                          | Fortan the start QLNs weight successful                             |  |  |
|       | Set it in one-byte numerals.                                      | Enter the start SI No. Using numeric.                               |  |  |
|       | Start SI No. is out of range.                                     | Enter the start CLNs within the sense of 0 to 15                    |  |  |
|       | Set it within the range of 0 to 15.                               | Enter the start SI No. within the range of 0 to 15.                 |  |  |
|       | The character length of the base unit model name exceeds 10       | Set the model name using 10 characters or less.                     |  |  |
|       | bytes.                                                            |                                                                     |  |  |
|       | Set it within 10 (one-byte) characters.                           |                                                                     |  |  |
|       | The character length of the cable model name exceeds 10 bytes.    | Set the model name using 10 characters or less                      |  |  |
| ITTI  | Set it within 10 (one-byte) characters.                           |                                                                     |  |  |
|       | The character length of the model name exceeds 16 bytes.          | Set the model name using 16 characters or less                      |  |  |
|       | Set it within 16 (one-byte) characters.                           |                                                                     |  |  |
|       | The character length of the power supply model name exceeds       |                                                                     |  |  |
|       | 10 bytes.                                                         | Set the model name using 10 characters or less.                     |  |  |
|       | Set it within 10 (one-byte) characters.                           |                                                                     |  |  |

17

STARTING MULTIPLE CPU SYSTEM

APPENDICES

INDEX

#### Table18.21 Error messages on C Controller setting utility (Continued)

| The default gateway address setting is out of range.         Make the default gateway setting within the allowable range.           Check the address range and sett again.         Make the default gateway setting within the allowable range.           The MD function fineout value is out of range.         Set it within the range of 1 to 360.           Set it within the range of 1 to 360.         Take corrective actions according to the error code. (Error list of the bus interface function HELP)           The section domain of the star XPU (lempty) in the I/O assignment settings.         Check the type setting of the control CPU.           Set a CPU No. in the I/O assignment settings.         Enter a value within the range of -32768 to 32767.           The setting for the start XPL is overlapping.         Check the type setting of the control CPU.           Correct these settings.         Set the start I/O No. without overlapping.           Correct these settings.         Set the start I/O No. without overlapping.           Correct these settings.         Conck if the communication test.           Check the prover supply, cables, and network settings.         Check the therway communication with another personal computer) is not starting up.           Check the prover supply, cables, and network settings.         Check the prover supply, cables, and network settings.           Check the prover supply, cables, and network settings.         Check the development networkset free area: 800(h) to FFF(h)           Not refersh area/user free area: 800                                                                                                    | Index | Error message                                                      | Corrective action                                                                                                    |  |  |  |
|----------------------------------------------------------------------------------------------------|-------|--------------------------------------------------------------------|----------------------------------------------------------------------------------------------------|--|--|--|
| Check the address range and set it again.         Make the behalting delivery setting within the and/wable range.           The MD function timeout value is out of range.         Set it within the range of 1 to 360.           The remote operation has failed.         Take corrective actions according to the error code. (Error list of the bus interface function HELP)           The selected control CPU is set as CPU (Empty) in the I/O assignment settings.         Check the type setting of the control CPU.           Set a CPU No. in the I/O assignment settings.         Check the type setting of the control CPU.           The set value within the range of -32768 to 32767.         Enter a value within the range of -32768 to 32767.           The setting for the start X/Y is overtapping.         Set the start X/Y data not to have them overlapped.           Correct these settings.         Set the start I/O No. without overlapping.           Correct these settings.         Set the start I/O No. without overlapping.           Correct these settings.         Conduct the communication test.           Check the following things and run the communication test.         Conclust the development environment (personal computer) is connected.           Check the power supply, cables, and network settings.         Check if the development environment (personal computer) is connected.           Check the power supply, cables, and network settings.         Check with Windows <sup>2</sup> Fitwall is disabled.           Verify the CPU shared memory address is not allowed to wr                                                                                                    |       | The default gateway address setting is out of range.               |                                                                                                    |  |  |  |
| The MD function timeout value is out of range.         Set it within the range of 1 to 360.           Set it within the range of 1 to 360.         Take corrective actions according to the error code. (Error list of the busi interface function HELP)           The second control CPU is set as CPU (Empty) in the I/O assignment settings.         Check the type setting of the control CPU.           Set at CPU No. in the I/O assignment settings.         Check the type setting of the control CPU.           The set value is out of the word data range.         Enter a value within the range of -32788 to 32767.           The setting for the start XY is overtapping.         Set the start XY data not to have them overlapped.           Correct these settings.         Set the start XY data not to have them overlapping.           Correct these settings.         Set the interrupt event ranges without overlapping.           Correct these settings.         Set the interrupt event ranges without overlapping.           Correct these settings.         Conduct the communication test.           The setting range of the interrupt event is is overlapping.         Check it the Eargel Controller module is operating.           Check the topower supply, cables, and network settings.         Check it the development environment (personal computer) is not starting up.           • Check the optime trike or words area/User free area: 800(h) to FFF(h)         Set the earea/           • write.         Writable areaa/         Set the dock within the range of 0                                                                                                    |       | Check the address range and set it again.                          | wake the default gateway setting within the allowable range.                                                                                                    |  |  |  |
| Set it within the range of 10:300.         Set within the range of 10:300.           The remote operation has failed.         Take corrective actions according to the error code. (Error list of the bus interface function HELP)           The selected control CPU is set as CPU (Empty) in the I/O assignment settings.         Check the type setting of the control CPU.           Set a CPU No. in the I/O assignment settings.         Check the type setting of the control CPU.           The set value within the range of -32768 to 32767.         Enter a value within the range of -32768 to 32767.           The setting for the start XY is overlapping.         Set the start XY data not to have them overlapped.           Correct these settings.         Set the start I/O No. without overlapping.           Correct these settings.         Set the interrupt event ranges without overlapping.           Correct these settings.         Conduct the communication test after checking the following.           Check the power supply, cables, and network settings.         Check if the target C controller module is operating.           Check the power supply, cables, and network settings.         Check if the dovelopment environment (personal computer/) is not starting up.           Check the power supply, cables, and network settings.         Check the twork.           Check the power supply, cables, and network settings.         Check the dovelopment environment (personal computer/) is not starting up.           Check the the dovelopment environment (personal computer                                                                                                    |       | The MD function timeout value is out of range.                     | Cat it within the reason of 1 to 200                                                                                                    |  |  |  |
| The remote operation has failed.         Take corrective actions according to the error code. (Error list of the bus interface function HELP)           The selected control CPU is set as CPU (Empty) in the I/O asignment settings.         Check the type setting of the control CPU.           Set a CPU No. in the I/O assignment settings.         Check the type setting of the control CPU.           The setule is out of the word data range.         Enter a value within the range of -32786 to 32767.           Enter a value within the range of -32786 to 32767.         Enter a value within the range of -32786 to 32767.           The setting for the start I/O No. is overlapping.         Set the start I/O No. without overlapping.           Correct these settings.         Set the start I/O No. without overlapping.           Correct these settings.         Set the interrupt event arges without overlapping.           Correct these settings.         Conduct the communication test after checking the following.           The setting of the start I/O No. is overlapping.         Cortex if the sepecified connection target was not found in the communication test.           Check the following things and run the communication test.         -Check if the Ethernet cable is connected.           • Check if the computer is still booting.         • Check if the Secting of the start I/O No. Section I/O PEF(h).           • Check the power supply, cables, and network settings.         • Check if the CPU shared memory address.           • Check if the computer is still boo                                                                                                    |       | Set it within the range of 1 to 360.                               |                                                                                                    |  |  |  |
| Error code: XX       the bus interface function HELP         The selected control CPU is set as CPU (Empty) in the I/O assignment settings.       Check the type setting of the control CPU.         Set a CPU No. In the I/O assignment settings.       Enter a value within the range of -32768 to 32767.         The setule within the range of -32768 to 32767.       Enter a value within the range of -32768 to 32767.         The setting of the start I/O No. is overfapping.       Set the start X/Y data not to have them overfapping.         Correct these settings.       Set the start I/O No. without overfapping.         Correct these settings.       Set the start I/O No. vithout overfapping.         Correct these settings.       Set the start I/O No. without overfapping.         Correct these settings.       Conduct the communication test after checking the following.         Check the following things and run the communication test again.       Check if the specified CPU shared memory address.         Check the following things and run the communication test again.       Check the the Windows <sup>®</sup> Firewall is disabled.         Verity the CPU shared memory address is not allowed to write.       Check that Windows <sup>®</sup> Firewall is disabled.         Verity the CPU shared memory address is not allowed to write area: 200(h) to FFF(h)       Set the area: 200(h) to FFF(h)         The specified file annot be read.       Set the clock within the range from 0:0:0:0:0, January 1, 2000 to 23:59:59. December 31, 2099. <td< td=""><td></td><td>The remote operation has failed.</td><td>Take corrective actions according to the error code. (Error list of</td></td<>                                                                                                    |       | The remote operation has failed.                                   | Take corrective actions according to the error code. (Error list of                                                                                                    |  |  |  |
| The selected control CPU is set as CPU (Empty) in the I/O assignment settings.         Check the type setting of the control CPU.           Set a CPU No. In the I/O assignment settings.         Enter a value within the range of -32768 to 32767.           The setting for the start X/Y is overlapping.         Enter a value within the range of -32768 to 32767.           The setting for the start X/Y is overlapping.         Set the start X/Y data not to have them overlapped.           Correct these settings.         Set the start V/O No. without overlapping.           Correct these settings.         Set the start V/O No. without overlapping.           Correct these settings.         Set the interrupt events is overlapping.           Correct these settings.         Set the interrupt event ranges without overlapping.           Correct these settings.         Check if the Enter cable is connected.           Check the following things and run the communication test.         -Check if the sepecified Paddress or hoted name is correct.           Check the following things and run the communication test.         -Check if the sepecified Paddress or hoted name is correct.           Check the following things and run the communication test.         -Check if the sepecified Paddress or hoted name is correct.           Check the power supply, cables, and network settings.         -Check that Windows?           'Withable area?         -Check the Withor Wereas and the area value within the range foror 00:00.0. January 1, 2000 and 23:59:59. </td <td></td> <td>Error code: XX</td> <td colspan="2">the bus interface function HELP)</td>                                                                                                    |       | Error code: XX                                                     | the bus interface function HELP)                                                                                                    |  |  |  |
| assignment settings.       Check the type setting of the control CPU.         Set a CPU No. In the VC assignment settings.       Check the type setting of the control CPU.         The set value is out of the word data range.       Enter a value within the range of -32768 to 32767.         Enter a value within the range of -327768 to 32767.       Enter a value within the range of -32768 to 32767.         The setting for the start XV is overtapping.       Set the start XV data not to have them overtapping.         Correct these settings.       Set the start VO No. without overtapping.         Correct these settings.       Set the start VO No. without overtapping.         Correct these settings.       Conduct the communication test after checking the following.         Check the following things and run the communication test after checking the following.       Check if the Earenie control compater) is connected.         Check the power supply, cables, and network settings.       Check the following things and run the communication test after checking the PINC command, etc.) to see if the development environment (personal computer) is connected to the network.         Check the power supply, cables, and network settings.       Check the Windows <sup>ID</sup> Firewall is disabled.         Verify the CPU shared memory address is not allowed to write.       Check that Windows <sup>ID</sup> Firewall is disabled.         writele area2       Auto refersh area2/ser free area: 800(h) to FFF(h)         The specified dife and time are out of range.       Set                                                                                                    |       | The selected control CPU is set as CPU (Empty) in the I/O          |                                                                                                    |  |  |  |
| Set a CPU No. in the I/O assignment settings.         The set value within the range of -32768 to 32767.         The setting for the start X/Y is overlapping.         Correct these settings.         The setting of the interrupt events is overlapping.         Correct these settings.         The setting range of the interrupt events is overlapping.         Correct these settings.         Set the start I/O No. start was not found in the communication test.         Check the following things and run the communication test again.         - Check the following things and run the communication test again.         - Check the following things and run the communication test again.         - Check the following things and run the communication test again.         - Check the following things and run the communication test again.         - Check the following things and run the communication test again.         - Check the following things and run the communication test again.         - Check the following things and run the communication test again.         - Check the the computer is still booting.         - Check the the operating.         - Check that Windows <sup>10</sup> Firewall is disabled.         Verify the CPU shared memory address is not allowed to write.         - Wintable area>         - auto refresh area/user free area: 800(h) to FFF(h)         The specified date and time are out of range.     <                                                                                                    |       | assignment settings.                                               | Check the type setting of the control CPU.                                                                                                    |  |  |  |
| The set value is out of the word data range.         Enter a value within the range of -32768 to 32767.           Enter a value within the range of -32768 to 32767.         Enter a value within the range of -32768 to 32767.           The setting of the start X/Y is overlapping.         Set the start X/Y data not to have them overlapped.           Correct these settings.         Set the start X/Y data not to have them overlapping.           Correct these settings.         Set the start X/Y data not to have them overlapping.           Correct these settings.         Set the start X/Y data not to have them overlapping.           Correct these settings.         Set the interrupt event ranges without overlapping.           Correct these settings.         Conduct the communication test setting to possible and the term of the setting to possible and the communication test.           Check the following things and run the communication test again.         Check fif the computer is still booting.           Check the power supply, cables, and network settings.         Check fif the computer is still booting.           Check the power supply, cables, and network settings.         Check fif the computer is still booting.           Check the power supply. cables, and network settings.         Check that the development environment (personal computer) is not starfing up.           Check the power supply. cables, and network settings.         Check that the development environment (personal computer) is not starfing up.           The specified CPU shared me                                                                                                    |       | Set a CPU No. in the I/O assignment settings.                      |                                                                                                    |  |  |  |
| Enter a value within the range of                                                                                                    |       | The set value is out of the word data range.                       | Enter a value within the range of -32768 to 32767.<br>Set the start X/Y data not to have them overlapped.                                                                                                    |  |  |  |
| The setting for the start XY is overlapping.         Set the start XY data not to have them overlapped.           Correct these settings.         Set the start I/O No. without overlapping.           Correct these settings.         Set the start I/O No. without overlapping.           Correct these settings.         Set the start I/O No. without overlapping.           Correct these settings.         Set the interrupt event ranges without overlapping.           Correct these settings.         Set the interrupt event ranges without overlapping.           Correct these settings.         Conduct the communication test after checking the following.           Check the following things and run the communication test again.         Check if the following thing and run the communication test again.           Check the power supply, cables, and network settings.         Check that the development environment (personal computer) is not starting up.           Check the power supply, cables, and network settings.         Check that timdevelopment environment (personal computer) is connected to the network.           Check that specified CPU shared memory address is not allowed to write.         Virtiable area>           virtible area>         auto refresh area/User free area: 800(h) to FFF(h)           The specified date and time are out of range.         Set the obck within the range from 00:00:00, January 1, 2000 to 25:95:9, December 31, 2099.           December 1, 2099.         The specified file is not a C Controller setting utility parameter                                                                                                    |       | Enter a value within the range of -32768 to 32767.                 |                                                                                                    |  |  |  |
| Correct these settings.       Set the start I/O No. is overlapping.         Correct these settings.       Set the start I/O No. without overlapping.         Correct these settings.       Set the start I/O No. without overlapping.         Correct these settings.       Set the start I/O No. without overlapping.         Correct these settings.       Set the interrupt event ranges without overlapping.         Correct these settings.       Conduct the communication test after checking the following.         Check the following things and run the communication test again.       Check if the target C Controller module is operating.         Check the following things and run the communication test again.       Check if the power supply, cables, and network settings.         Check the the opputer with the PING command. etc.; to see if the development environment (personal computer) is not starting up.       Check the the PING command. etc.; to see if the development environment (personal computer) is connected to the network.         Check the tripted CPU shared memory address is not allowed to write.       Verify the CPU shared memory address.         «Writable area>       auto refresh area/User free area: 800(h) to FFF(h)         The specified file cannot be read.       Set the dock within the range from 00:00:00, January 1, 2000 to 23:59:59, December 31, 2099.         December 1, 2099.       The specified file is not a C Controller setting utility parameter file.       Check the specified file.         The specified project does no                                                                                                    |       | The setting for the start X/Y is overlapping.                      |                                                                                                    |  |  |  |
| The setting of the start I/O No. is overlapping.       Set the start I/O No. without overlapping.         Correct these settings.       Set the start I/O No. without overlapping.         Correct these settings.       Conduct the communication test after checking the following.         The setting and of the interrupt events is overlapping.       Conduct the communication test after checking the following.         Check if the Endpect is connected.       Check if the Endpect is connected.         Check the following things and run the communication test again.       Check for bidirectional connection with another personal computer (with the PING connected to the network.         Check the the owner supply, cables, and network settings.       Check for bidirectional connection with another personal computer (with the PING connected to the network.         The specified CPU shared memory address is not allowed to write.       Werify the CPU shared memory address.         Writable area>       Auto refresh area/User free area: 800(h) to FFF(h)         * the specified date and time are out of range.       Set the clock within the range from 00:00:00, January 1, 2000 and 23:59:59, December 31, 2099.         The specified project dates not exist.       Specify a project path/project name again.         The switch data setting project path/project name.       Specify a project path/project name again.         The switch data setting project path/project name.       Specify a project path/project name again.         The switch data setting vaso                                                                                                    |       | Correct these settings.                                            |                                                                                                    |  |  |  |
| Correct these settings.       Set the interrupt event ranges without overlapping.         Correct these settings.       Set the interrupt event ranges without overlapping.         Correct these settings.       Set the interrupt event ranges without overlapping.         Correct these settings.       Conduct the communication test after checking the following.         Check the following things and run the communication test again.       Check if the Ethernet cable is connected.         • Check the following things and run the communication test again.       Check the the evelopment environment (personal computer) is not starting up.         • Check the topower supply, cables, and network settings.       Check the PINC command, etc.) to see if the development environment (personal computer) is connected to the network.         • Check the two during the evelopment environment (personal computer) is connected to the network.       Check that Windows® Firewall is disabled.         Verify the CPU shared memory address is not allowed to write.       Verify the CPU shared memory address.         • auto refresh area/user free area: 800(h) to FFF(h)       Non-writable area>         • auto refresh area/user free area: 800(h) to FFF(h)       Set the clock within the range from 00:00:00, January 1, 2000 and 23:59:59, December 31, 2099.         The specified file cannot be read.       Install the same C Controller setting utility version as the one used to create the file.         The specified file is not a C Controller setting utility parameter file.       Specify a proj                                                                                                    |       | The setting of the start I/O No. is overlapping.                   | Set the start I/O No. without overlapping                                                                                                    |  |  |  |
| The setting range of the interrupt events is overlapping.       Set the interrupt event ranges without overlapping.         Correct these settings.       Conduct the communication test after checking the following.         The specified connection target was not found in the communication test.       Check the following things and run the communication test again.         • Check the following things and run the communication test again.       • Check the the evelopment environment (personal computer) is not starting up.         • Check the power supply, cables, and network settings.       • Check for bi-directional connected.         • Check the the overopment environment (personal computer) is not starting up.       • Check that the development environment (personal computer) is not starting up.         • Check the the environment (personal computer) is not starting up.       • Check that Windows <sup>®</sup> Firewall is disabled.         Verify the CPU shared memory address is not allowed to write.       • Writable area>         • write.       • Writable area>         • auto refresh area/user free area: 800(h) to FFF(h)       • Non-writable area>         The specified file cannot be read.       Set the clock within the range from 00:00:00, January 1, 2000 and 23:59:59, December 31, 2099.         December 1, 2099.       Install the same C Controller setting utility version as the one used to create the file.         The specified file is not a C Controller setting utility parameter file.       Specify a project path/project name again. <t< td=""><td></td><td>Correct these settings.</td><td></td></t<>                                                                                                    |       | Correct these settings.                                            |                                                                                                    |  |  |  |
| Correct these settings.       Conduct the communication test after checking the following.         The specified connection target was not found in the communication test after checking the following.       Check if the target C Controller module is operating.         Check the following things and run the communication test again.       Check the the one supply, cables, and network settings.         Check the power supply, cables, and network settings.       Check the the development environment (personal computer) is not starting up.         Check the power supply, cables, and network settings.       Check the the development environment (personal computer) is connected to the network.         Check the the computer (with the PINC command, etc.) to see if the development environment (personal computer) is connected to the network.         Writable area>       Check the that Windows <sup>®</sup> Firewall is disabled.         Verify the CPU shared memory address is not allowed to write.       Verify the CPU shared memory address.         «Writable area>       Non-writable area>         auto refresh area/user free area: 800(h) to FFF(h)       Set the clock within the range from 00:00:00, January 1, 2000 at 23:59:59, December 31, 2099.         The specified fle cannot be read.       Install the same C Controller setting utility version as the one used to create the file.         The specified project dates not sugar.       Specify a project path/project name again.         The switch data setting rout of range.       Enter a switch data value within the range of 0 to 65535.                                                                                                    |       | The setting range of the interrupt events is overlapping.          | Set the interrupt event ranges without overlapping.                                                                                                    |  |  |  |
| The specified connection target was not found in the communication test.       Check if the earget C controller module is operating.         • Check the following things and run the communication test again.       • Check if the earget C controller module is operating.         • Check the following things and run the communication test again.       • Check the development environment (personal computer) is not starting up.         • Check the power supply, cables, and network settings.       • Check the development environment (personal computer) is not starting up.         • Check the communication test again.       • Check the the development environment (personal computer) is connected to the network.         • Check that Windows <sup>®</sup> Firewall is disabled.       Verify the CPU shared memory address.         • Writable area>       • auto refresh area/user free area: 800(h) to FFF(h)         • The specified date and time are out of range.       Set the clock within the range from 00:00:00, January 1, 2000 and 23:59:59, December 1, 2099.         December 1, 2099.       Set the clock within the range from 00:00:00, January 1, 2000 to 23:59:59, December 31, 2099.         The specified file is not a C Controller setting utility parameter file.       Specify a project path/project name.         The specified project does not exist.       Specify a project path/project name.         Specify a nexisting project path/project name.       Specify a project path/project name again.         The switch data setting usout of range.       Enter a switch data value within the                                                                                                    |       | Correct these settings.                                            |                                                                                                    |  |  |  |
| The specified connection target was not found in the communication test.       Check if the Ethernet cable is connected.         Check the following things and run the communication test again.       Check the following things and run the communication test again.         • Check the power supply, cables, and network settings.       Check the the Ethernet cable is connected.         • Check the power supply, cables, and network settings.       Check the the Ethernet cable is connected.         • Check the computer is still booting.       Check the the Ethernet cable is connected.         • Check the computer is still booting.       Check the the Ethernet cable is connected.         • Check the two computer is still booting.       Check the the Steper Ethernet environment (personal computer) is not starting up.         • Check the Vindows <sup>®</sup> Firewall is disabled.       Verify the CPU shared memory address.         • Writable area>       - Writable area>         • auto refresh area/user free area: 800(h) to FFF(h)       - Host CPU operation information area: 0(h) to 1FF(h)         • The specified file cannot be read.       - Host CPU operation information area: 0(h) to 1FF(h)         • Set the oldek within the range from 00:00:00, January 1, 2000 to 23:59:59, December 1, 2099.       Set the clock within the range from 00:00:00, January 1, 2000 to 23:59:59, December 31, 2099.         • The specified file is not a C Controller setting utility version is different from the C Controller setting utility parameter file.       Check the specified file.                                                                                                    |       |                                                                    | Conduct the communication test after checking the following.                                                                                                    |  |  |  |
| The specified connection target was not found in the communication test.       • Check the development environment (personal computer) is connected to the network.         • Check the pollowing things and run the communication test again.       • Check that the development environment (personal computer) is not starting up.         • Check the pollowing things and run the communication test again.       • Check that the development environment (personal computer) is not starting up.         • Check the pollowing things and run the communication test.       • Check that the development environment (personal computer) is not starting up.         • Check the pollowing things and run the communication test.       • Check that Windows® Firewall is disabled.         • Check that Windows®       • Check that Windows® Firewall is disabled.         • Writable area>       • Check that Windows® Firewall is disabled.         • Writable area>       • Auto refresh area/User free area: 800(h) to FFF(h)         • Non-writable area>       • Host CPU operation information area: 0(h) to 1FF(h)         • Set the bespecified file cannot be read.       Non-writable area>         • The specified file is not a C Controller setting utility parameter file.       Install the same C Controller setting utility version as the one used to create the file.         • The specified file is not a C Controller setting utility parameter file.       Specify a project path/project name again.         • The switch data setting so ut of range.       Enter a switch data value within the range of 0 to 6                                                                                                    |       |                                                                    | Check if the target C Controller module is operating.                                                                                                    |  |  |  |
| communication test.       Check the following things and run the communication test again.         • Check the following things and run the communication test again.       • Check that the development environment (personal computer) is not starting up.         • Check the power supply, cables, and network settings.       • Check for bi-directional connection with another personal computer) is connected to the network.         • Check the power supply, cables, and network settings.       • Check for bi-directional connection with another personal computer) is connected to the network.         • Check the power supply, cables, and network settings.       • Check for bi-directional connection with another personal computer) is connected to the network.         • Check that Windows® Firewall is disabled.       Verify the CPU shared memory address.         • Writable area>       • Writable area>         • auto refresh area/user free area: 800(h) to FFF(h)       • Non-writable area>         • auto refresh area/user free area: 800(h) to FFF(h)       • Non-writable area>         • auto refresh area/user free area: 800(h) to FFF(h)       • Non-writable area>         • The specified file cannot be read.       • Non-writable area>         • hou tilty version is different from the C Controller setting utility version as the one used to create the file.       Install the same C Controller setting utility version as the one used to create the file.         The specified file is not a C Controller setting utility parameter file.       Check the specified file.                                                                                                    |       | The specified connection target was not found in the               | Check if the specified IP address or best name is correct                                                                                                    |  |  |  |
| Check the following things and run the communication test again.       • Check the following things and run the communication test again.         • Check the power supply, cables, and network settings.       • Check for bi-directional connection with another personal computer j is connected to the network.         • Check if the computer is still booting.       • Check for bi-directional computer j is connected to the network.         • Check fift the computer is still booting.       • Check that Windows <sup>®</sup> Firewall is disabled.         • Writable area>       • Check that Windows <sup>®</sup> Firewall is disabled.         • Writable area>       • Auto refresh area/User free area: 800(h) to FFF(h)         • auto refresh area/user free area: 800(h) to FFF(h)       • Non-writable area>         • auto refresh area/user free area: 800(h) to FFF(h)       • Non-writable area>         • auto refresh area/user free area: 800(h) to FFF(h)       • Host CPU operation information area: 0(h) to 1FF(h)         • The specified date and time are out of range.       Set the clock within the range from 00:00:00, January 1, 2000 to 23:59:59, December 31, 2099.         The specified file cannot be read.       Install the same C Controller setting utility version as the one used to create the file.         The specified file is not a C Controller setting utility parameter file.       Check the specified file.         The specified file is not a C Controller setting utility parameter file.       Specify a project path/project name again.         The specified file is                                                                                                    |       | communication test.                                                | Check that the development environment (personal computer)                                                                                                    |  |  |  |
| again.       • Check the power supply, cables, and network settings.         • Check the power supply, cables, and network settings.       • Check for bi-directional connection with another personal computer (with the PING command, etc.) to see if the development environment (personal computer) is connected to the network.         • Check the power supply, cables, and network settings.       • Check for bi-directional connection with another personal computer (with the PING command, etc.) to see if the development environment (personal computer) is connected to the network.         • The specified CPU shared memory address is not allowed to write.       • Check that Windowsite Firewall is disabled.         • Writable area>       • Other fresh area/User free area: 800(h) to FFF(h)         • Auto refresh area/User free area: 800(h) to FFF(h)       • Non-writable area>         • Host CPU operation information area: 0(h) to 1FF(h)       • Non-writable area>         • Host personal computer with the range from 00:00:00, January 1, 2000 and 23:59:59, December 31, 2099.       Set the clock within the range from 00:00:00, January 1, 2000 to 23:59:59, December 31, 2099.         The specified file cannot be read.       Install the same C Controller setting utility version as the one used to create the file.         The specified file is not a C Controller setting utility parameter file.       Check the specified file.         The specified file is not a C Controller setting utility parameter file.       Specify a project path/project name again.         The specified file is not a C Controller module cos not exi                                                                                                    |       | Check the following things and run the communication test          | is not starting up.                                                                                                    |  |  |  |
| <ul> <li>Check life power supply, cables, and network seturitys.</li> <li>Check life power supply, cables, and network seturitys.</li> <li>Check life power supply, cables, and network seturitys.</li> <li>Check life power supply, cables, and network seturitys.</li> <li>Check life power supply, cables, and network seturitys.</li> <li>Check life power supply, cables, and network seturitys.</li> <li>Check life power supply, cables, and network seturitys.</li> <li>Check life power supply, cables, and network seturitys.</li> <li>Check hat Windows® Firewall is disabled.</li> <li>Verify the CPU shared memory address.</li> <li>Writable area&gt;</li> <li>Auto refresh area/User free area: 800(h) to FFF(h)</li> <li>Non-writable area&gt;</li> <li>Auto refresh area/User free area: 00(h) to 1FF(h)</li> <li>Not CPU operation information area: 0(h) to 1FF(h)</li> <li>System area: 200(h) to 7FF(h)</li> <li>Set the between 00:00:00, January 1, 2000 and 23:59:59, December 1, 2099.</li> <li>December 1, 2099.</li> <li>The specified file cannot be read.</li> <li>The specified file cannot be read.</li> <li>The specified file cannot be read.</li> <li>The specified file is not a C Controller setting utility parameter file.</li> <li>The specified file is not a C Controller setting utility parameter file.</li> <li>Check the specified file.</li> <li>The specified file is out of range.</li> <li>Set it within the range of 0 to 65535.</li> <li>Enter a switch data value within the range of 0 to 65535.</li> <li>The switch setting value in other than binary numbers. Set it in binary numbers (0 or 1).</li> <li>The target C Controller module cannot be CPU 1 in the multiple CPU system.</li> <li>The target C Controller module does not support this function.</li> <li>Verify the version of the target C Controller module.</li> <li>Check the version of the target C Controller module.</li> </ul> |       | again.                                                             | Check for bi-directional connection with another personal                                                                                                    |  |  |  |
| • Check if the computer is still bodding.         development environment (personal computer) is connected to the network.         • Check that Windows® Firewall is disabled.         Writable area>         • auto refresh area/user free area: 800(h) to FFF(h)         • auto refresh area/user free area: 800(h) to FFF(h)         • hots CPU operation information area: 0(h) to 1FF(h)         • block CPU operation information area: 0(h) to 1FF(h)         • block CPU operation information area: 0(h) to 1FF(h)         • the specified file cannot be read.       Install the same C Controller setting utility version as                                                                                                    |       | Check the power supply, cables, and network settings.              | computer (with the PING command, etc.) to see if the                                                                                                    |  |  |  |
| The specified CPU shared memory address is not allowed to write.       • Check that Windows® Firewall is disabled.         Verify the CPU shared memory address.       Verify the CPU shared memory address.         • Writable area>       • Auto refresh area/User free area: 800(h) to FFF(h)         • Auto refresh area/user free area: 800(h) to FFF(h)       • Non-writable area>         • auto refresh area/user free area: 800(h) to FFF(h)       • Non-writable area>         • Auto refresh area/user free area: 800(h) to FFF(h)       • Non-writable area>         • host CPU operation information area: 0(h) to 1FF(h)       • Non-writable area>         • Boecified date and time are out of range.       Set the clock within the range from 00:00:00, January 1, 2000 and 23:59:59, December 31, 2099.         The specified file cannot be read.       Install the same C Controller setting utility version as the one used to create the file.         The specified file is not a C Controller setting utility parameter file.       Check the specified file.         The specified project does not exist.       Specify a project path/project name again.         Specify an existing project path/project name.       Enter a switch data value within the range of 0 to 65535.         The switch setting was entered in other than binary numbers.       Enter the switch setting value in binary.         Set it within the range of 0 to 0 to 0 to 0 to 0 to 0 to 0 to 0                                                                                                    |       | • Check in the computer is still booting.                          | development environment (personal computer) is connected                                                                                                    |  |  |  |
| • Check that Windows <sup>®</sup> Firewall is disabled.         The specified CPU shared memory address is not allowed to write. <writable area="">         • auto refresh area/user free area: 800(h) to FFF(h)         • auto refresh area/user free area: 800(h) to FFF(h)         • host CPU operation information area: 0(h) to 1FF(h)         • box cPU operation information area: 0(h) to 1FF(h)         • Host CPU operation information area: 0(h) to 1FF(h)         • Host CPU operation information area: 0(h) to 1FF(h)         • Poscified file cannot be read.         The specified file cannot be read.         The specified file is not a C Controller setting utility version is different from the C Controller setting utility parameter file.         The specified file is not a C Controller setting utility parameter file.         The specified file is not a C Controller setting utility parameter file.         The synetified file is not a C Controller setting utility parameter file.         The synetified file is not a C Controller setting utility parameter file.         The synetified file or of to 65535.         Enter a switch data setting is out of range.         Set it within the range of 0 to 65535.         The switch setting was entered in other than binary numbers.         Set it in binary numbers (0 or 1).         The target C Controller module cannot be CPU 1 in the multiple CPU system.       Check the version of the target C Controller module.&lt;</writable>                                                                                                    | [T]   |                                                                    | to the network.                                                                                                    |  |  |  |
| The specified CPU shared memory address is not allowed to write.       Verify the CPU shared memory address. <writable area="">       Auto refresh area/User free area: 800(h) to FFF(h)         • auto refresh area/user free area: 800(h) to FFF(h)       Non-writable area&gt;         • auto refresh area/user free area: 800(h) to FFF(h)       Non-writable area&gt;         The specified date and time are out of range.       Set them between 00:00:00, January 1, 2000 and 23:59:59, December 1, 2099.         December 1, 2099.       Set the clock within the range from 00:00:00, January 1, 2000 to 23:59:59, December 31, 2099.         The specified file cannot be read.       Install the same C Controller setting utility version as the one used to create the file.         The specified file is not a C Controller setting utility parameter file.       Check the specified file.         The specified file is not a C Controller setting utility parameter file.       Specify an existing project path/project name.         Specify an existing project path/project name.       Specify a project path/project name again.         Specify an existing sout of range.       Enter a switch data value within the range of 0 to 65535.         The switch setting was entered in other than binary numbers.       Enter the switch setting value in binary.         Set it in binary numbers (0 or 1).       Check the version of the target C Controller module.         The target C Controller module does not support this function.       Check the version of the target C C</writable>                                                                                                    |       |                                                                    | Check that Windows <sup>®</sup> Firewall is disabled.                                                                                                    |  |  |  |
| The specified CPU shared memory address is not allowed to write. <writable area="">          Auto refresh area/User free area: 800(h) to FFF(h)          * auto refresh area/user free area: 800(h) to FFF(h)         * auto refresh area/user free area: 800(h) to FFF(h)       * Host CPU operation information area: 0(h) to 1FF(h)         * The specified date and time are out of range.       Set them between 00:00:00, January 1, 2000 and 23:59:59, December 1, 2099.         The specified file cannot be read.       Install the same C Controller setting utility version is different from the C Controller setting utility version as the one used to create the file.         The specified file is not a C Controller setting utility parameter file.       Check the specified file.         The specified project does not exist.       Specify a project path/project name.         Specify an existing project path/project name.       Enter a switch data value within the range of 0 to 65535.         The switch setting was entered in other than binary numbers.       Enter the switch setting value in binary.         Set it in binary numbers (0 or 1).       Check the version of the target C Controller module.         Check the version of the target C Controller module.       Check the version of the target C Controller module.</writable>                                                                                                    |       |                                                                    | Verify the CPU shared memory address.                                                                                                    |  |  |  |
| write.       Auto refresh area/User free area: 800(h) to FFF(h) <writable area="">       • auto refresh area/User free area: 800(h) to FFF(h)         • auto refresh area/user free area: 800(h) to FFF(h)       • Host CPU operation information area: 0(h) to 1FF(h)         • Host CPU operation information area: 00(h) to 7FF(h)       • Host CPU operation information area: 0(h) to 1FF(h)         • The specified date and time are out of range.       Set them between 00:00:00, January 1, 2000 and 23:59:59, December 31, 2099.         December 1, 2099.       The specified file cannot be read.       Install the same C Controller setting utility version is different from the C Controller setting utility areameter file.       Install the same C Controller setting utility version as the one used to create the file.         The specified file is not a C Controller setting utility parameter file.       Check the specified file.       Specify a project path/project name again.         The switch data setting is out of range.       Enter a switch data value within the range of 0 to 65535.       Enter a switch data value within the range of 0 to 65535.         The switch setting was entered in other than binary numbers.       Enter the switch setting value in binary.         Check the version of the target C Controller module cannot be CPU 1 in the multiple CPU system.       Check the version of the target C Controller module.         The target C Controller module does not support this function.       Check the version of the target C Controller module.   </writable>                                                                                                    |       | The specified CPU shared memory address is not allowed to          |                                                                                                    |  |  |  |
| <writable area=""> <non-writable area="">         • auto refresh area/user free area: 800(h) to FFF(h)       • Host CPU operation information area: 0(h) to 1FF(h)         The specified date and time are out of range.       Set them between 00:00:00, January 1, 2000 and 23:59:59, December 1, 2099.         December 1, 2099.       Set the clock within the range from 00:00:00, January 1, 2000 to 23:59:59, December 31, 2099.         The specified file cannot be read.       Install the same C Controller setting utility version as the one used to create the file.         The specified file is not a C Controller setting utility parameter file.       Check the specified file.         The specified project does not exist.       Specify a project path/project name again.         Set it within the range of 0 to 65535.       Enter a switch data value within the range of 0 to 65535.         The switch setting was entered in other than binary numbers.       Enter the switch setting value in binary.         Set it in binary numbers (0 or 1).       Enter the switch setting value in binary.         The target C Controller module cannot be CPU 1 in the multiple CPU system.       Check the version of the target C Controller module.         Check the version of the target C Controller module.       Check the version of the target C Controller module.</non-writable></writable>                                                                                                    |       | write.                                                             | Auto refresh area/User free area: 800(h) to FFF(h)                                                                                                    |  |  |  |
| <ul> <li>Auto refresh area/user free area: 800(h) to FFF(h)</li> <li>Host CPU operation information area: 0(h) to 1FF(h)</li> <li>System area: 200(h) to 7FF(h)</li> </ul> The specified date and time are out of range. Set them between 00:00:00, January 1, 2000 and 23:59:59, December 31, 2099. The specified file cannot be read. The specified file cannot be read. The specified file is not a C Controller setting utility version is different from the C Controller setting utility parameter file. The specified project does not exist. Specify an existing project path/project name. The switch data setting is out of range. Set it within the range of 0 to 65535. The switch setting was entered in other than binary numbers. Set it in binary numbers (0 or 1). The target C Controller module cannot be CPU 1 in the multiple CPU system. Check the version of the target C Controller module does not support this function. Verify the version of the target C Controller module. Check the version of the target C Controller module.                                                                                                    |       | <writable area=""></writable>                                      | <non-writable area=""></non-writable>                                                                                                    |  |  |  |
| • System area: 200(n) to /FF(n)The specified date and time are out of range.<br>Set them between 00:00:00, January 1, 2000 and 23:59:59,<br>December 1, 2099.Set the clock within the range from 00:00:00, January 1, 2000 to<br>23:59:59, December 31, 2099.The specified file cannot be read.<br>                                                                                                    |       | • auto refresh area/user free area: 800(h) to FFF(h)               | • Host CPU operation information area: U(h) to 1FF(h)                                                                                                    |  |  |  |
| The specified date and time are out of range.<br>Set them between 00:00:00, January 1, 2000 and 23:59:59,<br>December 1, 2099.Set the clock within the range from 00:00:00, January 1, 2000 to<br>23:59:59, December 31, 2099.The specified file cannot be read.<br>The utility version is different from the C Controller setting utility<br>version.Install the same C Controller setting utility version as the one<br>used to create the file.The specified file is not a C Controller setting utility parameter<br>file.Check the specified file.The specified project does not exist.<br>Specify an existing project path/project name.Specify a project path/project name again.The switch data setting is out of range.<br>Set it within the range of 0 to 65535.Enter a switch data value within the range of 0 to 65535.The switch setting was entered in other than binary numbers.<br>Set it in binary numbers (0 or 1).Enter the switch setting value in binary.The target C Controller module cannot be CPU 1 in the multiple<br>CPU system.Check the version of the target C Controller module.The target C Controller module does not support this function.<br>Verify the version of the target C Controller module.Check the version of the target C Controller module.                                                                                                    |       | The second final data and the second state framework               | • System area: 200(n) to 7FF(n)                                                                                                    |  |  |  |
| Set them between 00:00:00, Jahuary 1, 2000 and 23:59:59, December 31, 2099.December 1, 2099.The specified file cannot be read.The utility version is different from the C Controller setting utility<br>version.The specified file is not a C Controller setting utility parameter<br>file.The specified project does not exist.Specify an existing project path/project name.Set it within the range of 0 to 65535.The switch data setting is out of range.Set it in binary numbers (0 or 1).The target C Controller module cannot be CPU 1 in the multiple<br>CPU system.Check the version of the target C Controller module does not support this function.<br>Verify the version of the target C Controller module.                                                                                                    |       | The specified date and time are out of range.                      | Set the clock within the range from 00:00:00, January 1, 2000 to                                                                                                    |  |  |  |
| December 1, 2099.The specified file cannot be read.The utility version is different from the C Controller setting utility<br>version.The specified file is not a C Controller setting utility parameter<br>file.The specified project does not exist.<br>Specify an existing project path/project name.Specify an existing project path/project name.The switch data setting is out of range.<br>Set it within the range of 0 to 65535.The switch setting was entered in other than binary numbers.<br>Set it in binary numbers (0 or 1).The target C Controller module cannot be CPU 1 in the multiple<br>CPU system.Check the version of the target C Controller module.Check the version of the target C Controller module.                                                                                                    |       | Set them between 00:00:00, January 1, 2000 and 23:59:59,           | 23:59:59, December 31, 2099.                                                                                                    |  |  |  |
| The specified file cannot be read.Install the same C Controller setting utility version as the one<br>used to create the file.The specified file is not a C Controller setting utility parameter<br>file.Check the specified file.The specified project does not exist.<br>Specify an existing project path/project name.Specify a project path/project name again.The switch data setting is out of range.<br>Set it within the range of 0 to 65535.Enter a switch data value within the range of 0 to 65535.The switch setting was entered in other than binary numbers.<br>Set it in binary numbers (0 or 1).Enter the switch setting value in binary.The target C Controller module cannot be CPU 1 in the multiple<br>CPU system.Check the version of the target C Controller module.The target C Controller module does not support this function.<br>Verify the version of the target C Controller module.Check the version of the target C Controller module.                                                                                                    |       | December 1, 2099.                                                  | Check the type setting of the control CPU.         Enter a value within the range of -32768 to 32767.         Set the start X/Y data not to have them overlapped.         Set the start I/O No. without overlapping.         Conduct the communication test after checking the following.         • Check if the target C Controller module is operating.         • Check if the specified IP address or host name is correct.         • Check if the specified IP address or host name is correct.         • Check for bi-directional connection with another personal computer (with the PING command, etc.) to see if the development environment (personal computer) is connected to the network.         • Check that Windows® Firewall is disabled.         Verify the CPU shared memory address.         •Writable area>         • Host CPU operation information area: 0(h) to 1FF(h)         • Non-writable area>         • Host CPU operation information area: 0(h) to 1FF(h)         • System area: 200(h) to 7FF(h)         Set the clock within the range from 00:00:00, January 1, 2000 to 23:59:59, December 31, 2099.         Install the same C Controller setting utility version as the one used to create the file.         Check the specified file.         Specify a project path/project name again.         Enter a switch data value within the range of 0 to 65535.         Enter the switch setting value in binary.         e       Check the version of the |  |  |  |
| The duity version is uniferent from the C controller setting duity<br>version.used to create the file.The specified file is not a C Controller setting utility parameter<br>file.Check the specified file.The specified project does not exist.<br>Specify an existing project path/project name.Specify a project path/project name again.The switch data setting is out of range.<br>Set it within the range of 0 to 65535.Enter a switch data value within the range of 0 to 65535.The switch setting was entered in other than binary numbers.<br>Set it in binary numbers (0 or 1).Enter the switch setting value in binary.The target C Controller module cannot be CPU 1 in the multiple<br>CPU system.Check the version of the target C Controller module.The target C Controller module does not support this function.<br>Verify the version of the target C Controller module.Check the version of the target C Controller module.                                                                                                    |       | The specified life carries be read.                                | Install the same C Controller setting utility version as the one                                                                                                    |  |  |  |
| Version.The specified file is not a C Controller setting utility parameter<br>file.Check the specified file.The specified project does not exist.<br>Specify an existing project path/project name.Specify a project path/project name again.The switch data setting is out of range.<br>Set it within the range of 0 to 65535.Enter a switch data value within the range of 0 to 65535.The switch setting was entered in other than binary numbers.<br>Set it in binary numbers (0 or 1).Enter the switch setting value in binary.The target C Controller module cannot be CPU 1 in the multiple<br>CPU system.Check the version of the target C Controller module.Check the version of the target C Controller module does not support this function.<br>Verify the version of the target C Controller module.Check the version of the target C Controller module.                                                                                                    |       | version                                                            | used to create the file.                                                                                                    |  |  |  |
| The specified nie is not a C controller setting utility parameter<br>file.Check the specified file.The specified project does not exist.<br>Specify an existing project path/project name.Specify a project path/project name again.The switch data setting is out of range.<br>Set it within the range of 0 to 65535.Enter a switch data value within the range of 0 to 65535.The switch setting was entered in other than binary numbers.<br>Set it in binary numbers (0 or 1).Enter the switch setting value in binary.The target C Controller module cannot be CPU 1 in the multiple<br>CPU system.Check the version of the target C Controller module.The target C Controller module does not support this function.<br>Verify the version of the target C Controller module.Check the version of the target C Controller module.                                                                                                    |       | The specified file is not a C Controllor softing utility parameter |                                                                                                    |  |  |  |
| The specified project does not exist.       Specify a project path/project name again.         Specify an existing project path/project name.       Specify a project path/project name again.         The switch data setting is out of range.       Enter a switch data value within the range of 0 to 65535.         Set it within the range of 0 to 65535.       Enter a switch data value within the range of 0 to 65535.         The switch setting was entered in other than binary numbers.       Enter the switch setting value in binary.         Set it in binary numbers (0 or 1).       Enter the switch setting value in binary.         The target C Controller module cannot be CPU 1 in the multiple CPU system.       Check the version of the target C Controller module.         The target C Controller module does not support this function.       Check the version of the target C Controller module.                                                                                                    |       | file                                                               | Check the specified file.                                                                                                    |  |  |  |
| The specified project does not exist.Specify a project path/project name again.Specify an existing project path/project name.Specify a project path/project name again.The switch data setting is out of range.Enter a switch data value within the range of 0 to 65535.Set it within the range of 0 to 65535.Enter a switch data value within the range of 0 to 65535.The switch setting was entered in other than binary numbers.<br>Set it in binary numbers (0 or 1).Enter the switch setting value in binary.The target C Controller module cannot be CPU 1 in the multiple<br>CPU system.Check the version of the target C Controller module.The target C Controller module does not support this function.<br>Verify the version of the target C Controller module.Check the version of the target C Controller module.                                                                                                    |       | The specified project does not exist                               |                                                                                                    |  |  |  |
| The switch data setting is out of range.       Enter a switch data value within the range of 0 to 65535.         Set it within the range of 0 to 65535.       Enter a switch data value within the range of 0 to 65535.         The switch setting was entered in other than binary numbers.       Enter the switch setting value in binary.         Set it in binary numbers (0 or 1).       Enter the switch setting value in binary.         The target C Controller module cannot be CPU 1 in the multiple CPU system.       Check the version of the target C Controller module.         The target C Controller module does not support this function.       Check the version of the target C Controller module.                                                                                                    |       | Specify an existing project path/project name                      | Specify a project path/project name again.                                                                                                    |  |  |  |
| Set it within the range of 0 to 65535.       Enter a switch data value within the range of 0 to 65535.         The switch setting was entered in other than binary numbers.<br>Set it in binary numbers (0 or 1).       Enter the switch setting value in binary.         The target C Controller module cannot be CPU 1 in the multiple<br>CPU system.       Check the version of the target C Controller module.         The target C Controller module does not support this function.<br>Verify the version of the target C Controller module.       Check the version of the target C Controller module.                                                                                                    |       | The switch data setting is out of range                            |                                                                                                    |  |  |  |
| The switch setting was entered in other than binary numbers.       Enter the switch setting value in binary.         Set it in binary numbers (0 or 1).       Enter the switch setting value in binary.         The target C Controller module cannot be CPU 1 in the multiple CPU system.       Check the version of the target C Controller module.         The target C Controller module does not support this function.       Check the version of the target C Controller module.         Check the version of the target C Controller module.       Check the version of the target C Controller module.                                                                                                    |       | Set it within the range of 0 to 65535.                             | Enter a switch data value within the range of 0 to 65535.                                                                                                    |  |  |  |
| Set it in binary numbers (0 or 1).       Enter the switch setting value in binary.         The target C Controller module cannot be CPU 1 in the multiple CPU system.       Check the version of the target C Controller module.         The target C Controller module does not support this function.       Check the version of the target C Controller module.         Verify the version of the target C Controller module.       Check the version of the target C Controller module.                                                                                                    |       | The switch setting was entered in other than binary numbers        |                                                                                                    |  |  |  |
| The target C Controller module cannot be CPU 1 in the multiple<br>CPU system.       Check the version of the target C Controller module.         The target C Controller module does not support this function.<br>Verify the version of the target C Controller module.       Check the version of the target C Controller module.                                                                                                    |       | Set it in binary numbers (0 or 1).                                 | Enter the switch setting value in binary.                                                                                                    |  |  |  |
| CPU system.       Check the version of the target C Controller module.         The target C Controller module does not support this function.       Check the version of the target C Controller module.         Verify the version of the target C Controller module.       Check the version of the target C Controller module.                                                                                                    |       | The target C Controller module cannot be CPU 1 in the multiple     |                                                                                                    |  |  |  |
| The target C Controller module does not support this function.<br>Verify the version of the target C Controller module.                                                                                                    |       | CPU system.                                                        | Check the version of the target C Controller module.                                                                                                    |  |  |  |
| Verify the version of the target C Controller module.                                                                                                    |       | The target C Controller module does not support this function.     |                                                                                                    |  |  |  |
|                                                                                                    |       | Verify the version of the target C Controller module.              | Check the version of the target C Controller module.                                                                                                    |  |  |  |

| Index | Error message                                                                                 | Corrective action                                                                                                    |  |  |
|-------|-----------------------------------------------------------------------------------------------|----------------------------------------------------------------------------------------------------|--|--|
|       | The target CPU does not exist.<br>CPU numbers may exceed the set number of the multiple CPUs. | Check if the target C Controller module is used in a multiple CPU configuration, and change the target CPU of communication diagnostics to an applicable CPU No. |  |  |
|       | The target CPU is not mounted.                                                                | Check the target CPU mounting status.                                                                                                    |  |  |
|       | Change the target CPU.                                                                        | Change the specified target CPU No.                                                                                                    |  |  |
|       | The target CPU is the CPU currently connected.                                                | Change the target CPU of communication diagnostics to another                                                                                                    |  |  |
|       | Select a different CPU.                                                                       |                                                                                                    |  |  |
|       | The total point exceeds the limit.                                                            | Adjust the total points to 1000⊦ or less.                                                                                                    |  |  |
|       | Set it within 1000 <sub>H</sub> points.                                                       |                                                                                                    |  |  |
| [1]   | The value exceeds the allowable number of characters.                                         | Enter a drive/path name again using 150 characters or less, or                                                                                                   |  |  |
|       | Set it within 150 characters.                                                                 | select an option.                                                                                                    |  |  |
|       | There is a space in the base unit settings.<br>Input the setting without a space.             | Make the basic setting without a space (line).                                                                                                    |  |  |
|       | This function is not supported by the connected C Controller                                  | Check the model name or version of the specified C Controller module.                                                                                            |  |  |
|       | Check the model name or version of the C Controller module.                                   |                                                                                                    |  |  |
|       | This operation is not allowed during communication diagnostics.                               | Wait until the communication diagnostics are finished.                                                                                                    |  |  |
|       | End the communication diagnostics, and then retry the                                         | Press the Stop button to terminate the communication                                                                                                    |  |  |
|       | operation.                                                                                    | diagnostics.                                                                                                    |  |  |
|       |                                                                                               | Verify the user name and password, and make access again.                                                                                                    |  |  |
|       |                                                                                               | ([                                                                                                    |  |  |
|       | Unable to obtain the write authority.                                                         | Access without write authority when parameter writing and                                                                                                    |  |  |
|       | Verify the user name and password.                                                            | detailed setting are not performed from the < <online< td=""></online<>                                                                                          |  |  |
|       |                                                                                               | operation>> tab.                                                                                                    |  |  |
| [U]   | Unable to read parameters from the specified file.                                            | Using GX Developer or C Controller setting utility, re-create the                                                                                                |  |  |
|       | Recreate file.                                                                                | parameters, save them as a file and read them from the file.                                                                                                    |  |  |
|       | Unable to select this drive/path.                                                             | Enter a drive/path name using 150 characters or less, or select                                                                                                  |  |  |
|       | Specify a drive/path using 150 characters or less.                                            | an option.                                                                                                    |  |  |
|       | Up to eight C Controller setting utilities can be started                                     | The maximum number of C Controller setting utilities (8) have                                                                                                    |  |  |
|       | The maximum number of utilities has already been started                                      | already been started up.                                                                                                    |  |  |
|       |                                                                                               | Close one or more C Controller setting utilities and reexecute.                                                                                                  |  |  |
|       | Utility communication task priority is out of range.                                          | Set a value within the range of XX to YY.                                                                                                    |  |  |
|       | Set it within the range of XX to YY.                                                          |                                                                                                    |  |  |
| [W]   | Watchdog timer (WDT) is invalid.                                                              | Enter a numeric value again.                                                                                                    |  |  |
|       | Set it in numerals.                                                                           |                                                                                                    |  |  |
| [Y]   | Year setting is out of range.                                                                 | Enter a value within the range of 2000 to 2099.                                                                                                    |  |  |
|       | Set it within the range of 2000 to 2099.                                                      |                                                                                                    |  |  |

# (2) Error messages on CC-Link utility

The following indicates the error messages displayed on the CC-Link utility and their corrective actions.

| Table18.22 Error messages | on CC-Link utility |
|---------------------------|--------------------|
|---------------------------|--------------------|

| Index | Error message                                                             | Corrective action                                                                                                    |  |  |  |
|-------|---------------------------------------------------------------------------|----------------------------------------------------------------------------------------------------|--|--|--|
|       | A communication error accurred with C Controller medule                   | Check the error details, referring to the following manuals.                                                                                               |  |  |  |
|       | A communication error occurred with C Controller module.                  | C Controller Module User's Manual (Details)                                                                                                    |  |  |  |
|       | Elloi code . XX                                                           | CC-Link Module Manual                                                                                                    |  |  |  |
|       | A communication error accurred with CC Link module in elet XX             | Check the error details, referring to the following manuals.                                                                                               |  |  |  |
|       | A communication error occurred with CC-Link module in slot XX.            | C Controller Module User's Manual (Details)                                                                                                    |  |  |  |
|       | Error code : YY                                                           | CC-Link Module Manual                                                                                                    |  |  |  |
|       |                                                                           | Retry (e.g. Start monitoring, Connection settings) after checking                                                                                          |  |  |  |
|       |                                                                           | the following.                                                                                                    |  |  |  |
|       |                                                                           | Check if the target C Controller module is operating.                                                                                                    |  |  |  |
|       |                                                                           | Check if the Ethernet cable is connected                                                                                                    |  |  |  |
|       |                                                                           | Check if the specified IP address or host name is correct                                                                                                  |  |  |  |
|       | A communication error occurred.                                           | - Using the C Controller setting utility shange the priority setting                                                                                       |  |  |  |
| [A]   | Check the following things and retry.                                     | • Using the C controller setting utility, change the phonty setting                                                                                        |  |  |  |
|       | <ul> <li>Check the power supply, cables, and network settings.</li> </ul> |                                                                                                    |  |  |  |
|       | Check if the computer is still booting.                                   | ([ Section 9.2.6 (2)(d))                                                                                                    |  |  |  |
|       | · · · · · · · · · · · · · · · · · · ·                                     | Check the line state.                                                                                                    |  |  |  |
|       |                                                                           | If the line is congested, a communication error (timeout error)                                                                                            |  |  |  |
|       |                                                                           | tends to occur (monitoring tends to stop).                                                                                                    |  |  |  |
|       |                                                                           | Check that the development environment (personal computer)                                                                                                 |  |  |  |
|       |                                                                           | is not starting up.                                                                                                    |  |  |  |
|       | An error was detected in one of the stations between 1 and 64             | Check the error details, referring to the following manuals.                                                                                               |  |  |  |
|       | An error was detected in one of the stations between 1 and 64.            | C Controller Module User's Manual (Details)                                                                                                    |  |  |  |
|       | Error code : XX                                                           | CC-Link Module Manual                                                                                                    |  |  |  |
|       | Automatic buffer size is invalid.                                         | Set the auto buffer size in the Station information settings to 0 or                                                                                       |  |  |  |
|       | Set it to 0 or within the range of 128 to 4096.                           | within the range of 128 to 4096.                                                                                                    |  |  |  |
|       | CC-Link module is not mounted.                                            | Mount one or more CC-Link modules on the base unit and                                                                                                    |  |  |  |
|       | Mount a module then execute monitoring.                                   | execute monitoring.                                                                                                    |  |  |  |
|       | CC-Link module is not mounted.                                            | Mount one or more CC-Link modules on the base unit, start the                                                                                              |  |  |  |
|       | Mount a module then execute the test.                                     | data link normally and them conduct the test .                                                                                                    |  |  |  |
| [C]   | Channel No. XX is overlapping                                             | Check the channel No. for the number of modules set on the                                                                                                 |  |  |  |
|       | Correct these settings                                                    | Parameter settings screen, and correct the setting if any                                                                                                  |  |  |  |
|       | Correct these settings.                                                   | duplication is found.                                                                                                    |  |  |  |
|       | Communication check time value is out of range.                           | Cat a value within the reners of VV to VV                                                                                                    |  |  |  |
|       | Set it within the range of XX to YY.                                      | Set a value within the range of XX to YY.                                                                                                    |  |  |  |
|       | Delay time setting is invalid.                                            | Set the delay time in the Other settings within the range of 0 to                                                                                          |  |  |  |
| נטן   | Set it within the range of 0 to 100.                                      | 100.                                                                                                    |  |  |  |
| [E]   |                                                                           | <ul> <li>Using the C Controller setting utility, change the priority setting of the utility communication task to a smaller value or default. ([</li></ul> |  |  |  |
|       | Error occurred on execution of Line test.<br>Error code : XX              | C Controller Module User's Manual (Details)                                                                                                    |  |  |  |
|       |                                                                           |                                                                                                    |  |  |  |
|       |                                                                           | C-Link Module Manual                                                                                                    |  |  |  |
|       | Fror occurred on execution of Network test                                | Check the error details, referring to the following manuals.                                                                                               |  |  |  |
|       | Error code : XX                                                           | C Controller Module User's Manual (Details)                                                                                                    |  |  |  |
|       |                                                                           | CC-Link Module Manual                                                                                                    |  |  |  |
|       |                                                                           | Make the network setting of the development environment                                                                                                    |  |  |  |
|       | Failed to initialize communications.                                      | (personal computer).                                                                                                    |  |  |  |
| [E]   | Check computer network settings.                                          | $(\Gamma \rightarrow Section 5.6)$                                                                                                    |  |  |  |
| [F]   |                                                                           | Since installation of SW/CIPV/C-CCPU may have foiled reinstall                                                                                             |  |  |  |
|       | Failed to open Help file.                                                 | internstallation of SWERVE-CEPU may have failed, reinstall                                                                                                 |  |  |  |
|       |                                                                           | н.                                                                                                    |  |  |  |

(To next page)

APPENDICES

| Index | Error message                                                  | Corrective action                                                                                                    |  |  |
|-------|----------------------------------------------------------------|----------------------------------------------------------------------------------------------------|--|--|
|       | Failed to read parameters. The probable causes are:            | Set the CC-Link parameters, and write them to the C Controller                                                                                                    |  |  |
|       | <ul> <li>CC-Link parameters have not been set.</li> </ul>      | module.                                                                                                    |  |  |
|       | There is a problem in the hardware.                            | Check the C Controller module for a hardware fault.                                                                                                    |  |  |
|       | Failed to read the version information                         | Since installation of SW□PVC-CCPU may have failed, reinstall                                                                                                    |  |  |
|       |                                                                | it.                                                                                                    |  |  |
|       | Failed to save SB/SW file.                                     | Check the free space of the destination to save.                                                                                                    |  |  |
|       | Confirm save location.                                         | Check the media of the destination to save.                                                                                                    |  |  |
|       |                                                                | Retry (e.g. Start monitoring, Connection settings) after checking                                                                                                    |  |  |
|       |                                                                | the following.                                                                                                    |  |  |
|       |                                                                | Check if the target C Controller module is operating.                                                                                                    |  |  |
|       |                                                                | Check if the Ethernet cable is connected.                                                                                                    |  |  |
|       |                                                                | Check if the specified IP address or host name is correct.                                                                                                    |  |  |
|       |                                                                | • Using the C Controller setting utility, change the priority setting                                                                                                    |  |  |
|       | Failed to save SB/SW file because of a communication error.    | of the utility communication task to a smaller value or default.                                                                                                    |  |  |
|       |                                                                | ([                                                                                                    |  |  |
|       |                                                                | Check the line state.                                                                                                    |  |  |
| re1   |                                                                | If the line is congested, a communication error (timeout error)                                                                                                    |  |  |
|       |                                                                | tends to occur (monitoring tends to stop).                                                                                                    |  |  |
|       |                                                                | Check that the development environment (personal computer)                                                                                                    |  |  |
|       |                                                                | is not starting up.                                                                                                    |  |  |
|       |                                                                | • Check the free space of the destination to save.                                                                                                    |  |  |
|       | Failed to save the parameter file.                             | • Check the media of the destination to save.                                                                                                    |  |  |
|       | Confirm save location.                                         | Set the total of the saving location and file names using 128                                                                                                    |  |  |
|       |                                                                | characters or less.                                                                                                    |  |  |
|       | Failed to start up C Controller setting utility.               | Since installation of SWUPVC-CCPU may have failed, reinstall                                                                                                    |  |  |
|       |                                                                |                                                                                                    |  |  |
|       | Failed to start up Device monitoring utility.                  |                                                                                                    |  |  |
|       |                                                                | IL.                                                                                                    |  |  |
|       | Failed to write parameters. The probable causes are:           | • Increase the nee space of the standard ROM, and while the                                                                                                    |  |  |
|       | • The standard ROM does not have enough free space             | Check if the standard ROM has been shut down (MODE LED                                                                                                    |  |  |
|       | • The standard ROM has been shutdown                           | is flashing green). If it has been shut down, restart the C                                                                                                    |  |  |
|       | There is a problem in the hardware                             | Controller module, and then write the parameters again                                                                                                    |  |  |
|       |                                                                | Check the C Controller module for a hardware fault                                                                                                    |  |  |
|       | Less than 5 CC-Link modules are mounted                        | Execute monitoring after setting the No. of monitored modules to                                                                                                    |  |  |
|       | Select 1 to 4 modules for the target module or mount 5 or more | "1-4 modules" or mounting 5 or more CC-l ink modules on the                                                                                                    |  |  |
|       | modules then execute monitoring.                               | base unit.                                                                                                    |  |  |
|       | Line test can be executed only when data link is under the     |                                                                                                    |  |  |
| [L]   | following status.                                              | Check the data link operating status on the < <module< td=""></module<>                                                                                                    |  |  |
|       | In data link                                                   | information>> tab and then execute again.                                                                                                    |  |  |
|       | Performing auto-return                                         |                                                                                                    |  |  |
|       | Logical station No. is invalid.                                | Change the logical station No. within the range of 65 to 230                                                                                                    |  |  |
|       | Set it within the range of 65 to 239.                          |                                                                                                    |  |  |
|       | Network test can be executed only when data link is under the  |                                                                                                    |  |  |
|       | following status.                                              | Check the data link operating status on the < <module< th=""></module<>                                                                                                    |  |  |
|       | In data link                                                   | information>> tab and then execute again.                                                                                                    |  |  |
|       | Suspend data link     Porforming outo roturn                   | , view of the second second se |  |  |
| [N]   | No represe from CC Link module                                 | Check the CC Link module for a herdware fault                                                                                                    |  |  |
|       | There may be a problem in the herdware                         | Make a request again offer data link becames narred                                                                                                    |  |  |
|       | No. of auto roturn stations is involid                         | Inviake a request again after data link becomes normal.                                                                                                    |  |  |
|       | No. of auto-return stations is invalid.                        | Set the Auto return station count in the Other settings within the                                                                                                    |  |  |
|       |                                                                |                                                                                                    |  |  |

Table18.22 Error messages on CC-Link utility (Continued)

(To next page)

MELSEG Q series

**18** - 71

STARTING MULTIPLE CPU SYSTEM

TROUBLESHOOTING **B** 

APPENDICES

INDEX

#### Table18.22 Error messages on CC-Link utility (Continued)

| Index | Error message                                                      | Corrective action                                                     |  |  |
|-------|--------------------------------------------------------------------|-----------------------------------------------------------------------|--|--|
|       | Number of occupied stations has not been set for all of the        | Set the occupied station count for the number of connected            |  |  |
| [N]   | connected modules.                                                 | Set the occupied station count for the number of connected            |  |  |
|       | Set the number of occupied stations for each of the modules.       | modules set in the Station mornation settings.                        |  |  |
|       | Only XX CC-Link modules are mounted.                               | Change the number of modules to be monitored to the number of         |  |  |
| 101   | Select XX or less and then execute monitoring.                     | modules currently mounted and execute monitoring.                     |  |  |
| [U]   | Only XX CC-Link modules are mounted.                               | Change the number of test target modules to the number of             |  |  |
|       | Select XX or less and then perform the test.                       | modules currently mounted or less and conduct the test.               |  |  |
|       | Parameter settings are not currently accessible.                   | Terminate the parameter reading/writing/verifying from another        |  |  |
|       | Reading/writing parameters is being executed by another utility.   | utility (C Controller setting utility, CC-Link utility, MELSECNET/H   |  |  |
|       | Please wait and try again.                                         | utility, or CC IE Control utility) and then reexecute.                |  |  |
| [P]   | Parameters for CC-Link module in slot XX has not been set.         | Check if parameters have been set for the number of modules           |  |  |
|       | Set parameters for the specified number of modules.                | set on the Parameter settings screen.                                 |  |  |
|       |                                                                    | Set 8 points to each of remote stations in pair in the Station        |  |  |
|       | Please set any 8-point remote stations in pairs.                   | information settings.                                                 |  |  |
|       | Receive buffer size is invalid.                                    | Set the receive buffer size in the Station information settings to 0  |  |  |
|       | Set it to 0 or within the range of 64 to 4096.                     | or within the range of 64 to 4096.                                    |  |  |
| [R]   | Retry count is invalid.                                            | Set the Retry count in the Other settings within the range of 1 to    |  |  |
|       | Set it within the range of 1 to 7.                                 | 7.                                                                    |  |  |
|       | Send buffer size is invalid.                                       | Set the send buffer size in the Station information settings to 0 or  |  |  |
|       | Set it to 0 or within the range of 64 to 4096.                     | within the range of 64 to 4096.                                       |  |  |
|       | Setting all stations as "reserved station" is not allowed.         | Change one or more reserved station settings in the Station           |  |  |
|       | Change one of the stations to non-reserved station.                | information settings to "No setting" or "Invalid station".            |  |  |
|       | Start I./O No. has not been set.                                   | Cat the start 1/2 No. within the range of 0 to 0550                   |  |  |
|       | Set it within the range of 0 to 0FE0.                              | Set the start I/O NO. within the range of 0 to 0FE0.                  |  |  |
|       | Chart I/O Ne, for elet V// and elet V// is everlenning             | Verify the start I/O No. of the mounted modules set on the            |  |  |
|       | Start I/O No. for siot XX and siot YY is overlapping.              | Parameter settings screen for duplicated numbers, and correct         |  |  |
| [S]   | Correct these settings.                                            | the setting if any duplication is found.                              |  |  |
|       | Station No. is invalid.                                            | Cat a station No. within the range of 0 to 62                         |  |  |
|       | Set it within the range of 0 to 63.                                | Set a station No. within the range of 0 to 65.                        |  |  |
|       | Station No. is invalid.                                            | Set a target station No. of line test within the range of 1 to 64     |  |  |
|       | Set it within the range of 1 to 64.                                |                                                                       |  |  |
|       | Station type has not been set for all of the connected modules.    | Set station types for the number of connected modules set in the      |  |  |
|       | Set a station type for each of the modules.                        | Station information settings.                                         |  |  |
|       | Station type has not been set.                                     | Set a station type                                                    |  |  |
|       | Set the station type.                                              | Set a station type.                                                   |  |  |
|       | Target CPU No. is invalid.                                         | Set the target CPU No, within the range of 1 to 4                     |  |  |
|       | Set it within the range of 1 to 4.                                 |                                                                       |  |  |
|       | The condition formula exceeds 2304.                                | Make setting so that the station type data in the Station             |  |  |
|       | Adjust setup such that the condition formula, ((16 X A) + (54 X B) | information settings satisfies the conditional expression {(16XA)     |  |  |
|       | + (88 X C)) <= 2304, is met. (A = number of I/O stations, B =      | + (54XB) + (88XC) } <= 2304 (A: No. of I/O stations, B: No. of        |  |  |
| נדן   | number of device stations, C = number of intelligent stations)     | device stations, C: No. of intelligent stations).                     |  |  |
|       | The maximum automatic buffer size is 4096.                         | Adjust the auto buffer size total in the Station information settings |  |  |
|       | Set it within the maximum automatic buffer size.                   | to 4096 or less.                                                      |  |  |
|       | The maximum number of intelligent device stations is 26.           | In the Station information settings, adjust the number of             |  |  |
|       | Set it within the maximum number of stations.                      | intelligent device stations to 26 or less.                            |  |  |
|       | The maximum number of remote device stations is 42.                | Adjust the number of remote device stations in the Station            |  |  |
|       | Set it within the maximum number of stations.                      | information settings to 42 or less.                                   |  |  |
|       | The maximum send/receive buffer size is 4096.                      | Adjust the send/receive buffer size total in the Station information  |  |  |
|       | Set it within the maximum send/receive buffer size.                | settings to 4096 or less.                                             |  |  |
|       | The maximum total number of accurring stations is 0.4              | Adjust the total occupied station count for the number of             |  |  |
|       | Set it within the maximum number of accuried stations is 64.       | connected modules set in the Station information settings to 64       |  |  |
|       | Set it within the maximum number of occupied stations.             | or less.                                                              |  |  |

#### Table18.22 Error messages on CC-Link utility (Continued)

| Index | Error message Corrective action                                                                                                    |                                                                                                    |  |  |
|-------|----------------------------------------------------------------------------------------------------|----------------------------------------------------------------------------------------------------|--|--|
|       | The specified connection target was not found in the communication test.<br>Check the following things and run the communication test again.<br>• Check the power supply, cables, and network settings.<br>• Check if the computer is still booting.                                                                                 | <ul> <li>Conduct a communication test after checking the following.</li> <li>Check if the target C Controller module is operating.</li> <li>Check if the Ethernet cable is connected.</li> <li>Check if the specified IP address or host name is correct.</li> <li>Check that the development environment (personal computer) is not starting up.</li> <li>Check for bi-directional connection with another personal computer (with the PING command, etc.) to see if the development environment (personal connected to the network.</li> <li>Check that Windows<sup>®</sup> Firewall is disabled.</li> </ul> |  |  |
|       | The specified file cannot be read.                                                                                                    | Install the same CC-Link utility version as the one used to create                                                                                                    |  |  |
|       | The utility version is different from the CC-Link utility version.                                                                                                    | the file.                                                                                                    |  |  |
|       | The specified file is not a CC-Link utility parameter file.                                                                                                    | Check the specified file.                                                                                                    |  |  |
|       | The specified module is a local station.<br>Executing test from a local station is not allowed.                                                                                                    | Change the target module setting to the master station.                                                                                                    |  |  |
| [T]   | The station information specified by standby master station No.<br>is not the information of the intelligent device station.<br>Specify the intelligent device station for the standby master<br>station No.                                                                                                    | In the Station information settings, set Intelligent device station to the type of the station selected as a standby master station.                                                                                                    |  |  |
|       | is not the information on the Ver. 2 Intelligent device station.<br>Specify the Ver. 2 Intelligent device station for the standby<br>master station No.                                                                                                    | In the Station information settings, set Ver.2 intelligent device station to the type of the station selected as a standby master station.                                                                                                    |  |  |
|       | The wait master station No. is not set.<br>Please input a value within the range XX-YY.                                                                                                    | Set a standby master station No. in the Other settings within the range of XX to YY.                                                                                                    |  |  |
|       | The wait master station No. setting value is wrong.<br>Please input a value within the range XX-YY.                                                                                                    | Change the standby master station No. in the Other settings within the range of 0 to the number of connected modules (set in the Station information settings).                                                                                                    |  |  |
|       | There is no station information for the specified standby master<br>station.<br>Specify the standby master station No. for which station<br>information settings were made                                                                                                    | Set a standby master station No. in the Other settings within the range of 1 to the number of connected modules (set in the Station information settings).                                                                                                    |  |  |
|       | Total number of connected modules is invalid.<br>Set it within the range of 1 to 64.                                                                                                    | Set the number of connected modules within the range of 1 to 64.                                                                                                    |  |  |
|       | Unable to obtain the write authority.<br>Verify the user name and password.                                                                                                    | <ul> <li>Check the user name and password, and connect again.</li> <li>( Section 5.11.2)</li> <li>Connect without write authority.</li> </ul>                                                                                                    |  |  |
| [U]   | Unable to open the specified file.                                                                                                    | <ul> <li>Check the specified file.</li> <li>Set the total of the saving location and file names using 128 characters or less.</li> </ul>                                                                                                    |  |  |
|       | Unable to read parameters.<br>They may be corrupt.                                                                                                    | Re-set the parameter file using the CC-Link utility.                                                                                                    |  |  |
|       | Up to eight CC-Link utilities can be started.<br>The maximum number of utilities has already been started.                                                                                                    | The maximum number (8) of CC-Link utilities have already been started up.<br>Execute again after closing one or more of them.                                                                                                    |  |  |
| [V]   | Ver. 1 station type (Ver. 1 Remote I/O station, Ver. 1 Remote<br>device station, Ver. 1 Intelligent device station) and Ver. 2 station<br>type (Ver. 2 Remote device station, Ver. 2 Intelligent device<br>station) cannot be mixed.<br>Set the Ver. 1 station type in the first half and Ver. 2 station type<br>in the second half. | When including both of Ver.1 and Ver.2 station types in the Station information settings, set Ver.1 station types first, and then Ver.2 station types.                                                                                                    |  |  |
|       | Ver. 1 station type has not been set.<br>Set the Ver. 1 station type in the first half and Ver. 2 station type<br>in the second half.                                                                                                    | In the Station information settings, set the Ver.1 station types in the first half, and those of Ver.2 in the latter half.                                                                                                    |  |  |

# (3) Error messages on MELSECNET/H utility

The following indicates the error messages displayed on the MELSECNET/H utility and their corrective actions.

| Table 10.23 Error messages on WELSECNET/H Utility |  | Table18.23 | Error | messages | on I | MELSECN | ET/H utility |
|---------------------------------------------------|--|------------|-------|----------|------|---------|--------------|
|---------------------------------------------------|--|------------|-------|----------|------|---------|--------------|

| Index | Error message                                                                                                    | Corrective action                                                                                                    |
|-------|----------------------------------------------------------------------------------------------------|----------------------------------------------------------------------------------------------------|
| [A]   | A communication error occurred with C Controller module.<br>Error code : XX                                                                                                    | Take corrective actions according to the error code. (                                                                                                    |
|       | A communication error occurred with MELSECNET/H module in slot XX.<br>Error code : YY                                                                                            | Take corrective actions according to the error code. (                                                                                                    |
|       | A communication error occurred. Check the following things and<br>retry.<br>• Check the power supply, cables, and network settings.<br>• Check if the computer is still booting. | <ul> <li>Retry (e.g. Start monitoring, Connection settings) after checking the following.</li> <li>Check if the target C Controller module is operating.</li> <li>Check if the Ethernet cable is connected.</li> <li>Check if the specified IP address or host name is correct.</li> <li>Using the C Controller setting utility, change the priority setting of the utility communication task to a smaller value or default. ([</li></ul> |
|       | A station No. is not selected.<br>Put the cursor on the station No. and then set/reset I/O master<br>station.                                                                    | Select one station No., and press the Specify I/O master station button.                                                                                                    |
|       | A station No. is not selected.<br>Put the cursor on the station No. and then set/reset reserved<br>station.                                                                      | Select the station No. and press the Specify reserved Sta. button.                                                                                                    |
| [C]   | Channel No. XX is overlapping.<br>Correct these settings.                                                                                                    | Verify the channel No. of the mounted modules set on the<br>Parameter settings screen for duplicated numbers, and correct<br>the setting if any duplication is found.                                                                                                    |
|       | Communication check time value is out of range.<br>Set it within the range of XX to YY.                                                                                          | Set a value within the range of XX to YY.                                                                                                    |
|       | Constant link scan setting is out of range.<br>Set it within the range of 1 to 500.<br>If you do not want to set it, leave this setting blank.                                   | Set a constant link scan value within the range of 1 to 500 or to blank.                                                                                                    |
| [D]   | Day setting is out of range.<br>Set it within the range of 1 to XX.                                                                                                    | Set a day value of the system timer within the range of 1 to XX.                                                                                                    |
|       | Device setting is overlapping.<br>Correct these settings.                                                                                                    | Set the devices in the Refresh parameter settings preventing any duplicated setting.                                                                                                    |
| [E]   | End device No. is out of range.<br>Set it within the range of XX to YY.                                                                                                    | Set the last device No. within the range of XX to YY.                                                                                                    |
|       | End station in the equal assignment settings is out of range.<br>Set it within the range of XX to YY.                                                                            | Set the end station of equal assignment within the range of XX to YY.                                                                                                    |
| (F)   | Failed to initialize communications.<br>Check computer network settings.                                                                                                    | Make the network setting of the development environment (personal computer).<br>([ Section 5.6)                                                                                                    |
|       | Failed to open Help file.                                                                                                    | Since installation of SW□PVC-CCPU may have failed, reinstall it.                                                                                                    |
|       | <ul><li>Failed to read the parameters. The probable causes are:</li><li>MELSECNET/H parameters have not been set.</li><li>There is a problem in the hardware.</li></ul>          | <ul> <li>Set the MELSECNET/H parameters, and write them to the C<br/>Controller module.</li> <li>Check the C Controller module for a hardware fault.</li> </ul>                                                                                                    |
|       | Failed to read the version information.                                                                                                    | Since installation of SW□PVC-CCPU may have failed, reinstall it                                                                                                    |

#### Table18.23 Error messages on MELSECNET/H utility (Continued)

| Index | Error message                                                         | Corrective action                                                                                                    |
|-------|-----------------------------------------------------------------------|----------------------------------------------------------------------------------------------------|
| [F]   |                                                                       | Check the free space of the destination to save.                                                                                       |
|       | Failed to save the parameter file.                                    | Check the media of the destination to save.                                                                                            |
|       | Confirm save location.                                                | Set the total of the saving location and file names using 128                                                                          |
|       |                                                                       | characters or less.                                                                                                    |
|       | Failed to save the SB/SW file.                                        | Check the free space of the destination to save.                                                                                       |
|       | Contirm save location.                                                | Check the media of the destination to save.                                                                                            |
|       | Failed to save SB/SW file because of a communication error.           | Retry (e.g. Start monitoring, Connection settings) after checking                                                                      |
|       |                                                                       | the following.                                                                                                    |
|       |                                                                       | Check if the target C Controller module is operating.                                                                                  |
|       |                                                                       | Check if the Ethernet cable is connected.                                                                                              |
|       |                                                                       | Check if the specified IP address or host name is correct.                                                                             |
|       |                                                                       | • Using the C Controller setting utility, change the priority setting of the utility communication task to a smaller value or default. |
|       |                                                                       | ([_͡͡͡͡͡͡͡͡͡͡͡͡͡͡͡͡͡͡͡͡͡͡͡͡͡͡͡͡͡͡͡͡͡͡͡͡                                                                                                |
|       |                                                                       | Check the line state.                                                                                                    |
|       |                                                                       | If the line is congested, a communication error (timeout error)                                                                        |
|       |                                                                       | tends to occur (monitoring tends to stop).                                                                                             |
|       |                                                                       | Check that the development environment (personal computer)                                                                             |
|       |                                                                       | is not starting up.                                                                                                    |
|       | Failed to start up C Controller setting utility.                      | Since installation of SW□PVC-CCPU may have failed, reinstall it.                                                                       |
|       | Failed to start up Device monitoring utility.                         | Since installation of SW□PVC-CCPU may have failed, reinstall it.                                                                       |
|       |                                                                       | Increase the free space of the standard ROM, and write the                                                                             |
|       | Failed to write parameters. The probable causes are:                  | parameters again.                                                                                                    |
|       | <ul> <li>The standard ROM does not have enough free space.</li> </ul> | Check if the standard ROM has been shut down (MODE LED                                                                                 |
|       | The standard ROM has been shutdown.                                   | is flashing green). If it has been shut down, restart the C                                                                            |
|       | • There is a problem in the hardware.                                 | Controller module, and then write the parameters again.                                                                                |
|       | Group No is out of range                                              |                                                                                                    |
| [G]   | Set it within the range of 0 to 32                                    | Set the group No. within the range of 0 to 32.                                                                                         |
|       | Hour setting is out of range.                                         |                                                                                                    |
| [H]   | Set it within the range of 0 to 23                                    | Set an hour value of the system timer within the range of 0 to 23.                                                                     |
|       | Hour setting is required.                                             | Set the hour of the system timer                                                                                                    |
| [1]   | Identical point assignment is out of range                            | Set points for the identical point assignment within the range of                                                                      |
|       | Set it within the range of XX to YY                                   | XX to YY                                                                                                    |
|       | Interval of fixed cycle is out of range                               |                                                                                                    |
|       | Set it within the range of 1 to 65535.                                | Set the fixed interval cycle within the range of 1 to 65535.                                                                           |
|       | Item to be cleared is not selected.                                   | Select the error history item to be cleared.                                                                                           |
|       | LB setting is overlapping.                                            |                                                                                                    |
| [L]   | Correct these settings.                                               | Correct the setting so that the LB settings are not duplicated.                                                                        |
|       | Link device refresh cycle is out of range.                            | Set the link device refresh cycle to 0 or within the range of 10 to                                                                    |
|       | Set it to 0 or within the range of 10 to 1000.                        | 1000.                                                                                                    |
|       | Link side end device No. is out of range.                             |                                                                                                    |
|       | Set it within the range of XX to YY.                                  | Set the link side end device No. within the range of XX to YY.                                                                         |
|       | Link side number of points is out of range.                           |                                                                                                    |
|       | Set it within the range of XX to YY.                                  | Set the link side points within the range of XX to YY.                                                                                 |
|       | Link side start device No. is out of range.                           |                                                                                                    |
|       | Set it within the range of XX to YY.                                  | Set the link side start device No. within the range of XX to YY.                                                                       |
|       | Logical station No. is out of range.                                  |                                                                                                    |
|       | Set it within the range of 65 to 239.                                 | Set the logical Sta. No. within the range of 65 to 239.                                                                                |
|       | LW setting is overlapping.                                            |                                                                                                    |
|       | Correct these settings.                                               | Correct the setting so that the LW settings are not duplicated.                                                                        |
| muex | LITOI Message                                                   | conective action                                                    |
|------|-----------------------------------------------------------------|---------------------------------------------------------------------|
|      | M station to L station setting in the LX/LY setting 1 is        | Correct the setting so that data of the Listation to Mistation      |
|      | overlapping.                                                    | settings in LX/LX setting 1 are not duplicated                      |
|      | Correct these settings.                                         | Settings in EVEL Setting 1 are not dupicated.                       |
|      | M station to L station setting in the LX/LY setting 1 is        | Correct the potting on that data of the Mistation to Listation      |
|      | overlapping.                                                    | softings in LV/LV softing 1 are not duplicated                      |
|      | Correct these settings.                                         | Settings in LA/LF setting Tale not dupicated.                       |
|      | M station to L station setting in the LX/LY setting 2 is        | O and a fille a setting as the table of the Laster in the Materian  |
|      | overlapping.                                                    | Correct the setting so that data of the L station to M station      |
|      | Correct these settings.                                         | settings in LX/LY setting 2 are not duplicated.                     |
|      | M station to L station setting in the LX/LY setting 2 is        |                                                                     |
|      | overlapping.                                                    | Correct the setting so that data of the M station to L station      |
|      | Correct these settings.                                         | settings in LX/LY setting 2 are not duplicated.                     |
|      | Master station 1 has not been set.                              |                                                                     |
|      | Set the master station.                                         | Set the I/O master station 1.                                       |
|      | Master station 2 has not been set                               |                                                                     |
|      | Set the master station                                          | Set the I/O master station 2.                                       |
|      | Maximum number of returned stations per scan is out of range    | Set the maximum No. of stations that return to the system in 1      |
| [M]  | Set it within the range of 1 to XX                              | scan within the range of 1 to XX                                    |
| ()   | Maximum number of transients per scan is out of range           | Set the maximum No of transients in 1 scan within the range of      |
|      | Set it within the range of 1 to 255                             | 1 to 255                                                            |
|      | Maximum number of transients per station is greater than        |                                                                     |
|      | maximum number of transients per station is greater than        | Make setting so that the maximum No. of transients for one          |
|      | Set maximum number of transients per station equal to or less   | station is equal to or less than the maximum No. of transients in   |
|      | than maximum number of transients per station equal to or less  | 1 scan.                                                             |
|      | Maximum number of transients per scan.                          | Set the maximum No. of transionts for one station within the        |
|      | Set it within the range of 1 to 10                              | range of 1 to 10                                                    |
|      | MELSECNET/H module is not mounted                               | Check if a MELSECNET/H module is mounted                            |
|      | Mount a module, then execute monitoring.                        | Execute monitoring after mounting a MELSECNET/H module.             |
|      | Minute setting is out of range.                                 | Set a minute value of the system timer within the range of 0 to     |
|      | Set it within the range of 0 to 59.                             | 59.                                                                 |
|      | Minute setting is required.                                     | Set the minute of the system timer.                                 |
|      | Monitoring time setting is out of range.                        |                                                                     |
|      | Set it within the range of 1 to 200.                            | Set the monitoring time within the range of 1 to 200.               |
|      | Month setting is out of range                                   |                                                                     |
|      | Set it within the range of 1 to 12.                             | Set a month value of the system timer within the range of 1 to 12.  |
|      | Network No. %d is overlapping.                                  |                                                                     |
|      | Correct these settings.                                         | Set the network No. preventing any duplicated setting.              |
|      | Network No. is out of range.                                    |                                                                     |
|      | Set it within the range of 1 to 239.                            | Set the network No. within the range of 1 to 239.                   |
| [N]  | Number of assigned points in the equal assignment settings is   |                                                                     |
| • •  | out of range.                                                   | Set the points of equal assignment within the range of XX to YY.    |
|      | Set it within the range of XX to YY.                            |                                                                     |
|      | Number of points is out of range.                               |                                                                     |
|      | Set it within the range of XX to YY.                            | Set the number of points within the range of XX to YY.              |
|      | Only XX MELSECNET/H modules are mounted.                        | Change the number of modules to be monitored to the number of       |
| [0]  | Select XX or less and then execute monitoring.                  | modules currently mounted and execute monitoring.                   |
|      | Parameter settings are not currently accessible                 | Terminate the parameter reading/writing/verifying from another      |
|      | Reading/writing parameters is being executed by another utility | utility (C Controller setting utility, CC-Link utility, MELSECNET/H |
|      | Please wait and try again.                                      | utility, or CC IE Control utility) and then reexecute.              |
| [P]  | Parameters for MELSECNET/H module in slot XX has not been       | ,,,,,,,,,,,,,,,,,,,,,,,,,,,,,,,,,                                   |
|      | set.                                                            | Check the number of mounted MELSECNET/H modules, and                |
|      | Set parameters for the specified number of modules.             | set parameters for them.                                            |

#### Table18.23 Error messages on MELSECNET/H utility (Continued)

(To next page)

APPENDICES

INDEX

MELSEG **Q** series

#### Table18.23 Error messages on MELSECNET/H utility (Continued)

| Index | Error message                                                      | Corrective action                                                  |
|-------|--------------------------------------------------------------------|--------------------------------------------------------------------|
|       | Relay network No. is out of range.                                 | Set the relay network Ne, within the range of 1 to 220             |
| [R]   | Set it within the range of 1 to 239.                               | Set the relay network no. within the range of 1 to 239.            |
|       | Relay station No. is out of range.                                 | Set the relay station No, within the range of 1 to 64              |
|       | Set it within the range of 1 to 64.                                |                                                                    |
|       | Second setting is out of range.                                    | Set a second value of the system timer within the range of 0 to    |
|       | Set it within the range of 0 to 59.                                | 59.                                                                |
|       | Second setting is required.                                        | Set the second of the system timer.                                |
|       | Setting all stations as "reserved station" is not allowed.         | Change one or more reserved station setting(s) to normal station   |
|       | Change one of the stations to non-reserved station.                | setting(s) in the Network range assignment.                        |
|       | Start device No. in the equal assignment settings is out of range. | Set the start device No. of equal assignment within the range of   |
|       | Set it within the range of XX to YY.                               | XX to YY.                                                          |
|       | Start device No. is out of range.                                  | Set the start device No. within the range of XX to YY.             |
| [S]   | Set it within the range of XX to YY.                               | -                                                                  |
|       | Start I/O No. has not been set.                                    | Set the start I/O No. within the range of 0 to 0FE0.               |
|       | Set it within the range of 0 to 0EF0.                              |                                                                    |
|       | Start I/O No. for slot XX and slot YY is overlapping.              | Verify the start I/O No. of the mounted modules set on the         |
|       | Correct these settings.                                            | the patting if any duplication is found                            |
|       | Start atotion in the equal assignment actings is out of range      | Set the start station of equal assignment within the range of 1 to |
|       | Start station in the equal assignment settings is out of range.    |                                                                    |
|       | Station No. is out of range                                        |                                                                    |
|       | Set it within the range of 1 to 64                                 | Set the station No. within the range of 1 to 64.                   |
|       | Target CPU No is out of range                                      |                                                                    |
|       | Set it within the range of 1 to 4.                                 | Set the target CPU No. within the range of 1 to 4.                 |
|       | The selected station No. is set as an I/O master station.          | · · · · · · · · · · · · · · · · · · ·                              |
|       | Clear the I/O master station setting and set it as a reserved      | Cancel the I/O master station setting and set the reserved station |
|       | station.                                                           | status.                                                            |
|       |                                                                    | Retry after checking the following.                                |
|       |                                                                    | Check if the target C Controller module is operating.              |
|       | The specified connection target was not found in the               | Check if the specified IP address or best name is correct          |
|       | communication test.                                                | Check that the development environment (personal computer)         |
|       | Check the following things and run the communication test          | is not starting up.                                                |
|       | Check the power supply cables, and network settings                | Check for bi-directional connection with another personal          |
|       | Check if the computer is still booting.                            | computer (with the PING command, etc.) to see if the               |
|       |                                                                    | development environment (personal computer) is connected           |
|       |                                                                    | Check that Windows <sup>®</sup> Firewall is disabled.              |
| F*T*1 | The specified file cannot be read.                                 |                                                                    |
|       | The utility version is different from the MELSECNET/H utility      | Install the same MELSECNET/H utility version as the one used       |
|       | version.                                                           | to create the file.                                                |
|       | The specified file is not a MELSECNET/H utility parameter file.    | Check the specified file.                                          |
|       | The total of B, W, and Y per normal station exceeds 2000 bytes.    | Correct the setting so that the total bytes of B, W, and Y         |
|       | Set it within 2000 bytes.                                          | allocated to a normal station does not exceed 2000.                |
|       | The total of low speed LB and low speed LW per normal station      | Correct the setting so that the total bytes of low speed LB and    |
|       | exceeds 2000 bytes.                                                | low speed LW allocated to a normal station does not exceed         |
|       | Set it within 2000 bytes.                                          | 2000.                                                              |
|       | Timer settings have not been entered.                              | Set the system timer                                               |
|       | Set the system timer.                                              |                                                                    |
|       | Total number of link stations is out of range.                     | Set the total number of linked stations with the range of 2 to 64  |
|       | Set it within the range of 2 to 64.                                |                                                                    |
|       | Total of four MELSECNET/H and CC-Link IE Controller Network        | Set a total of four or less modules on the parameter setting       |
|       | modules can be mounted.                                            | screens of the MELSECNET/H utility and CC IE Control utility.      |
|       | Set them within the limit.                                         | ,,.                                                                |

| Index | Error message                                                                                                  | Corrective action                                                      |
|-------|----------------------------------------------------------------------------------------------------|------------------------------------------------------------------------|
| гтт   | Transfer target network No. is out of range.<br>Set it within the range of 1 to 239.                           | Set the transfer destination network No. within the range of 1 to 239. |
|       | Transfer target network No. is overlapping.                                                                    | Set the transfer destination network No. preventing any                |
|       | Correct these settings.                                                                                        | duplicated setting.                                                    |
|       | Two or more station numbers are selected.                                                                      | Select one station No., and press the Specify I/O master station       |
|       | Select only one station to set/reset I/O master station.                                                       | button.                                                                |
|       | Unable to obtain the write authority.<br>Verify the user name and password.                                    | Confirm the user name and password, and connect again.                 |
|       |                                                                                                    | () Section 5.11.2)                                                     |
|       |                                                                                                    | Connect without write authority.                                       |
|       | Unable to open specified file.                                                                                 | Check the specified file.                                              |
|       |                                                                                                    | Set the total of the saving location and file names using 128          |
| [U]   |                                                                                                    | characters or less.                                                    |
|       | Unable to read parameters.                                                                                     | Re-set the parameter file using the MELSECNET/H utility                |
|       | They may be corrupt.                                                                                           |                                                                        |
|       | Up to eight MELSECNET/H utilities can be started.<br>The maximum number of utilities has already been started. | The maximum number (8) of MELSECNET/H utilities have                   |
|       |                                                                                                    | already been started up.                                               |
|       | ,                                                                                                    | Execute again after closing one or more of them.                       |
| IY1   | Year setting is out of range.                                                                                  | Set a year value of the system timer within the range of 2000 to       |
| [1]   | Set it within the range of 2000 to 2099.                                                                       | 2099.                                                                  |

#### Table18.23 Error messages on MELSECNET/H utility (Continued)

MELSEC **Q** series

#### (4) Error messages on CC IE Control utility

The following indicates the error messages displayed on the CC IE Control utility and their corrective actions.

| Index | Error message                                                                                                    | Corrective action                                                                                                    |
|-------|----------------------------------------------------------------------------------------------------|----------------------------------------------------------------------------------------------------|
| [\]   | \ is continuously used in the directory. Do not use \ continuously.                                                                                                    | Do not use \ continuously.                                                                                                    |
| [A]   | A communication error occurred with C Controller module.<br>Error code: XX (XXXXH)                                                                                               | Take corrective actions according to the error code. (Error list of Bus interface function HELP/MELSEC data link function HELP)                                                                                                    |
|       | A communication error occurred with CC-Link IE Controller<br>Network module in slot X.<br>Error code: XX (XXXXH)                                                                 | Take corrective actions according to the error code. (Error list of Bus interface function HELP/MELSEC data link function HELP)                                                                                                    |
|       | A communication error occurred. Check the following things and<br>retry.<br>• Check the power supply, cables, and network settings.<br>• Check if the computer is still booting. | <ul> <li>Retry (e.g. Start monitoring, Connection settings) after checking the following.</li> <li>Check if the target C Controller module is running.</li> <li>Check if the Ethernet cable is connected.</li> <li>Check if the specified IP address or host name is correct.</li> <li>In the C Controller setting utility, change the priority setting of the utility communication task to a smaller value or default.</li> <li>(C) Section 9.2.6 (2)(d))</li> <li>Check the line state.</li> <li>If the line is congested, a communication error (timeout error) tends to occur (monitoring tends to stop).</li> <li>Check that the computer is not booting.</li> </ul> |
|       | A station No. is not selected.<br>Put the cursor on the station No. and then set/reset I/O master<br>station.                                                                    | Select only one station No, and click the "Specify I/O master station" button.                                                                                                    |
|       | A station No. is not selected.<br>Put the cursor on the station No. and then set/reset reserved<br>station.                                                                      | Select a station No. and click the "Specify reserved station" button.                                                                                                    |
|       | An invalid value was found in the data.<br>Monitoring will be stopped.                                                                                                    | Correct the network parameters.<br>Restart the CC IE Control utility.<br>Since installation of SW□PVC-CCPU may have failed, reinstall<br>it.                                                                                                    |
|       | An unexpected error occurred.<br>Unable to monitor.                                                                                                    | Correct the network parameters.<br>Restart the CC IE Control utility.<br>Since installation of SWDPVC-CCPU may have failed, reinstall<br>it.                                                                                                    |
|       | CC-Link IE Controller Network module does not exist in the<br>connected station.<br>Diagnostics will now end.                                                                    | Restart the CC IE Control utility.<br>Since installation of SW□PVC-CCPU may have failed, reinstall<br>it.                                                                                                    |
|       | CC-Link IE Controller Network module is not mounted.<br>Mount a module then execute monitoring.                                                                                  | Check if a CC-Link IE controller network module is mounted.<br>Mount a CC-Link IE controller module, and then execute<br>monitoring.                                                                                                    |
| [C]   | Channel No. XX is overlapping.<br>Correct these settings.                                                                                                    | Assign a unique channel No. to each channel.                                                                                                    |
|       | Communication check time value is out of range.<br>Set it within the range of XX to YY.                                                                                          | Set a value within the range of 1 to 360.                                                                                                    |
|       | Communication count has not been entered.                                                                                                    | Specify a communication count value within the range of 1 to 100.                                                                                                    |
|       | Communication test failed.                                                                                                    | Check the routing parameter settings.                                                                                                    |

| Table18.24 | Error | messages | on | CC | IE | Control  | utilitv |
|------------|-------|----------|----|----|----|----------|---------|
| 1001010.24 |       | messages | ~  | 00 |    | 00111101 | aunty   |

MELSEG **Q** <sub>series</sub>

STARTING MULTIPLE CPU SYSTEM

TROUBLESHOOTING **B** 

APPENDICES

INDEX

| le des |                                                                                |                                                                    |
|--------|--------------------------------------------------------------------------------|--------------------------------------------------------------------|
| Index  | Error message                                                                  |                                                                    |
| [C]    | Constant link scan setting is out of range.                                    | Set a constant link scan value within the range of 1 to 500, or    |
|        | Set it within the range of 1 to 500.                                           | leave it blank.                                                    |
|        | If you do not want to set it, leave this setting blank.                        |                                                                    |
|        | Data length has not been entered.                                              | Specify a data length within the range of 1 to 900.                |
|        | Device setting is overlapping.                                                 | Correct the settings to eliminate device overlap in Refresh        |
|        | Correct these settings.                                                        | parameter settings.                                                |
| [D]    | Discrepancy was found between Inward and Outward. Check                        | Check the routing parameter settings                               |
| [9]    | the routing parameters.                                                        |                                                                    |
|        | Disk full while accessing XX.                                                  | Secure free space on the target disk.                              |
|        | Drive/Path/File name has not been set.                                         | Set Drive/Path/File names                                          |
|        | Set the Drive/Path/File name.                                                  |                                                                    |
|        | End device No. is out of range.                                                | Set an end device No. in the range of XX to XX                     |
|        | Set it within the range of XX to YY.                                           |                                                                    |
| [E]    | End station in the equal assignment settings is out of range.                  | Set the end station in the equal assignment settings within the    |
|        | Set it within the range of XX to YY.                                           | range of XX to YY.                                                 |
|        | Enter a value between 1 and 120.                                               | Enter a value between 1 and 120.                                   |
|        | Following enough Network device status of a local statistic                    | Restart the CC IE Control utility.                                 |
|        | Falled to create Network device status of selected station                     | Since installation of SW□PVC-CCPU may have failed, reinstall       |
|        | display. Network diagnostics will now end.                                     | it.                                                                |
|        | Failed to create Network information screen. Network diagnostics will now end. | Restart the CC IE Control utility.                                 |
|        |                                                                                | Since installation of SW PVC-CCPU may have failed, reinstall       |
|        |                                                                                | it.                                                                |
|        |                                                                                | Restart the CC IF Control utility                                  |
|        | Failed to create the retrieving window.<br>Network diagnostics will now end.   | Since installation of SW $\Box$ PVC-CCPU may have failed reinstall |
|        |                                                                                | it                                                                 |
|        | Failed to initialize communications                                            |                                                                    |
|        | Check computer network settings                                                | Check computer network settings. (                                 |
|        |                                                                                | Correct the network parameters                                     |
|        |                                                                                | Restart the CC IF Control utility                                  |
|        | Failed to obtain the link status after starting/stopping data link.            | Since installation of $SW \Box DVC CCDU may have failed reinstall$ |
|        |                                                                                |                                                                    |
| 151    |                                                                                |                                                                    |
| נרן    |                                                                                | Correct the network parameters.                                    |
|        | Failed to obtain the link status of the connected station.                     |                                                                    |
|        |                                                                                | Since installation of SWLIPVC-CCPU may have failed, reinstall      |
|        |                                                                                |                                                                    |
|        |                                                                                | Correct the network parameters.                                    |
|        | Failed to obtain the network type.                                             | Restart the CC IE Control utility.                                 |
|        |                                                                                | Since installation of SW□PVC-CCPU may have failed, reinstall       |
|        |                                                                                | it.                                                                |
|        |                                                                                | Correct the network parameters.                                    |
|        | Failed to obtain the station information.                                      | Restart the CC IE Control utility.                                 |
|        |                                                                                | Since installation of SW□PVC-CCPU may have failed, reinstall       |
|        |                                                                                | it.                                                                |
|        |                                                                                | Correct the network parameters.                                    |
|        | Failed to obtain the station No. and group No. of the connected                | Restart the CC IE Control utility.                                 |
|        | station.                                                                       | Since installation of SW□PVC-CCPU may have failed, reinstall       |
|        |                                                                                | it.                                                                |

Table18.24 Error messages on CC IE Control utility (Continued)

| Index | Error message                                                                                                    | Corrective action                                                                                                    |
|-------|----------------------------------------------------------------------------------------------------|----------------------------------------------------------------------------------------------------|
|       | Failed to obtain the station type of the connected station.                                                                                                    | Correct the network parameters.<br>Restart the CC IE Control utility.<br>Since installation of SW□PVC-CCPU may have failed, reinstall<br>it.                                                                                                    |
|       | Failed to open Help file.                                                                                                    | Since installation of SW□PVC-CCPU may have failed, reinstall it.                                                                                                    |
|       | <ul><li>Failed to read parameters.</li><li>The probable causes are:</li><li>CC-Link IE Controller Network parameters have not been set.</li><li>There is a problem in the hardware.</li></ul>                                          | Set CC-Link IE controller network parameters, and write them to<br>the C Controller module.<br>Check the C Controller module for a hardware failure.                                                                                                    |
|       | Failed to read the version information.                                                                                                    | Since installation of SW□PVC-CCPU may have failed, reinstall it.                                                                                                    |
| [F]   | Failed to save SB/SW file because of a communication error.                                                                                                    | <ul> <li>Retry (e.g. Start monitoring, Connection settings) after checking the following.</li> <li>Check if the target C Controller module is operating.</li> <li>Check if the Ethernet cable is connected.</li> <li>Check if the specified IP address or host name is correct.</li> <li>Using the C Controller setting utility, change the priority setting of the utility communication task to a smaller value or default. ([</li></ul> |
|       | Failed to save the parameter file.<br>Confirm save location.                                                                                                    | Check the amount of free space on the save destination.<br>Check the storage media.<br>Reduce the total number of characters used for the destination<br>and file name to 128 or less.                                                                                                    |
|       | Failed to save the SB/SW file.                                                                                                    | Check the amount of free space on the save destination.                                                                                                    |
|       | Failed to start up C Controller setting utility.                                                                                                    | Since installation of SW□PVC-CCPU may have failed, reinstall it.                                                                                                    |
|       | Failed to start up Device monitoring utility.                                                                                                    | Since installation of SW□PVC-CCPU may have failed, reinstall it.                                                                                                    |
|       | <ul> <li>Failed to write parameters.</li> <li>The probable causes are:</li> <li>The standard ROM does not have enough free space.</li> <li>The standard ROM has been shutdown.</li> <li>There is a problem in the hardware.</li> </ul> | Increase free space on the standard ROM and write the<br>parameters again.<br>Check if the standard ROM has been shut down (the MODE LED<br>is flashing green). If shut down, restart the C Controller module,<br>and write the parameters again.<br>Check the C Controller module for a hardware failure.                                                                                                    |
| [G]   | Group No. is out of range.<br>Set it within the range of 0 to 32.                                                                                                    | Set a group No. within the range of 0 to 32.                                                                                                    |
| [1]   | Group No. of the connected station is invalid.<br>Identical point assignment is out of range.<br>Set it within the range of XX to YY.                                                                                                  | Set a value for the identical point assignment within the range of XX to YY.                                                                                                    |
|       | Item to be cleared is not selected. Select the item then clear it.                                                                                                    | Select the item to be cleared.                                                                                                    |

| Index | Error message                                             | Corrective action                                                   |
|-------|-----------------------------------------------------------|---------------------------------------------------------------------|
|       | L station to M station setting in the LX/LY setting 1 is  | Eliminate everyon in "Matetian to Latetian" actings in LX/LV        |
|       | overlapping.                                              | Eliminate overlap in Mistation to Estation settings in EX/EF        |
|       | Correct these settings.                                   | setting 1.                                                          |
|       | L station to M station setting in the LX/LY setting 2 is  | Eliminate overlap in "Materian to Laterian" estrings in LX/LX       |
|       | overlapping.                                              | entrinate overlap in Mistation to Estation settings in EX/EF        |
|       | Correct these settings.                                   | setting 2.                                                          |
|       | LB setting 1 is overlapping.                              | Elizabeta availar in LD action 4                                    |
|       | Correct these settings.                                   | Eliminate overlap in LB setting 1.                                  |
|       | LB setting 2 is overlapping.                              | Elizabeta availar in LD action 0                                    |
|       | Correct these settings.                                   | Eliminate overlap in LB setting 2.                                  |
|       | Link device refresh cycle is out of range.                | Set the link device refresh cycle to 0 or within the range of 10 to |
|       | Set it to 0 or within the range of 10 to 1000.            | 1000.                                                               |
|       | Link side end device No. is out of range.                 |                                                                     |
|       | Set it within the range of XX to YY.                      | Set a link side end device No. within the range of XX to YY.        |
| [L]   | Link side number of points is out of range.               |                                                                     |
|       | Set it within the range of XX to YY.                      | Set a link side number of points within the range of XX to YY.      |
|       | Link side start device No. is out of range.               |                                                                     |
|       | Set it within the range of XX to YY.                      | Set a link side start device No. within the range of XX to YY.      |
|       |                                                           | Correct the network parameters.                                     |
|       | Logging screen cannot be displayed correctly. Return to   | Restart the CC IE Control utility.                                  |
|       | diagnostics screen.                                       | Since installation of SW PVC-CCPU may have failed, reinstall        |
|       |                                                           | it.                                                                 |
|       | Logical station No. is out of range.                      |                                                                     |
|       | Set it within the range of 65 to 239.                     | Set a logical station No. within the range of 65 to 239.            |
|       | LW setting 1 is overlapping.                              |                                                                     |
|       | Correct these settings.                                   | Eliminate overlap in Lvv setting 1.                                 |
|       | LW setting 2 is overlapping.                              | Eliminate everlap in LW actting 2                                   |
|       | Correct these settings.                                   | Eliminate overlap in Evv setting 2.                                 |
|       | M station to L station setting in the LX/LY setting 1 is  | Eliminate everten in "Letation to Materian" pattings in LV/LV       |
|       | overlapping.                                              | setting 1                                                           |
|       | Correct these settings.                                   |                                                                     |
|       | M station to L station setting in the LX/LY setting 2 is  | Eliminate overlap in "Letation to Mistation" settings in LX/LX      |
|       | overlapping.                                              | setting 2                                                           |
|       | Correct these settings.                                   | Sound 2.                                                            |
| [M]   | Master station 1 has not been set.                        | Set I/O master station 1                                            |
| [m]   | Set the master station.                                   |                                                                     |
|       | Master station 2 has not been set.                        | Set I/O master station 2                                            |
|       | Set the master station.                                   |                                                                     |
|       | Maximum number of transients per station is out of range. | Set a value for "Maximum number of transients per station"          |
|       | Set it within the range of 1 to 10.                       | within the range of 1 to 10.                                        |
|       | Monitoring time setting is out of range.                  | Set a monitoring time within the range of 5 to 2000                 |
|       | Set it within the range of 5 to 2000.                     |                                                                     |
|       | Network No. has not been entered.                         | Specify a network No. within the range of 1 to 239.                 |
|       | Network No. is out of range.                              | Set a network No, within the range of 1 to 239                      |
|       | Set it within the range of 1 to 239.                      |                                                                     |
| [N]   | Network No. of the connected station is invalid.          | Correct the network No.                                             |
|       | Network No. XX is overlapping.                            | Eliminate the overlap of the network No. setting                    |
|       | Correct these settings.                                   |                                                                     |
|       | Network parameters are not set correctly.                 | Correct the network parameters                                      |
|       | Correct the settings then retry the diagnostics.          |                                                                     |

(To next page)

MELSEG Q series

APPENDICES

| Index | Error message                                                        | Corrective action                                                   |
|-------|----------------------------------------------------------------------|---------------------------------------------------------------------|
|       | Number of assigned points in the equal assignment settings is        |                                                                     |
|       | out of range.                                                        | Set points for the equal assignment within the range of XX to YY.   |
| [N]   | Set it within the range of XX to YY.                                 |                                                                     |
|       | Number of points is out of range.                                    | Cat the number of points within the series of $VV$ to $VV$          |
|       | Set it within the range of XX to YY.                                 | Set the number of points within the range of XX to YY.              |
|       | Parameter settings are not currently accessible.                     | Terminate the parameter reading/writing/verifying from another      |
| [P]   | Reading/writing parameters is being executed by another utility.     | utility (C Controller setting utility, CC-Link utility, MELSECNET/H |
|       | Please wait and try again.                                           | utility, or CC IE Control utility), and then execute again.         |
|       | Relay network No. is out of range.                                   | Cat a relax patricularly bla within the range of 1 to 220           |
|       | Set it within the range of 1 to 239.                                 | Set a relay network No. within the range of 1 to 239.               |
| [R]   | Relay station No. is out of range.                                   | Cat a relative bla within the rener of 4 to 400                     |
|       | Set it within the range of 1 to 120.                                 | Set a relay station No. within the range of 1 to 120.               |
|       | Setting all stations as "reserved station" is not allowed.           | Change at least one reserved station to non-reserved station in     |
|       | Change one of the stations to non-reserved station.                  | Network range assignment,                                           |
|       | Specify communication count in one-byte numerals within the          | Chaptify the communication count within the second of the top       |
|       | range of 1 to 100.                                                   | specify the communication count within the range of 1 to 100.       |
|       | Specify data length in one-byte numerals within the range of 1 to    | Choolify a data longth within the server of 4 to 000                |
|       | 900.                                                                 | Specify a data length within the range of 1 to 900.                 |
|       | Specify network No. in one-byte numerals within the range of 1       | Creatify a maturally Naturithin the manual of 4 to 000              |
|       | to 239.                                                              | Specify a network No. within the range of 1 to 239.                 |
|       | Specify station No. in one-byte numerals within the range of 0 to    |                                                                     |
|       | 120.                                                                 | Specify a station two within the range of 0 to 120.                 |
|       | Specify the Drive/Path/File name (including extension) within        |                                                                     |
|       | 150 characters.                                                      |                                                                     |
|       | Specify W.D.T in one-byte numerals within the range of 1 to 100.     | Specify a W.D.T value within the range of 1 to 100.                 |
| [S]   | Start device No. in the equal assignment settings is out of range.   | Set a start device No. in the equal assignment settings within the  |
|       | Set it within the range of XX to YY.                                 | range of XX to YY.                                                  |
|       | Start device No. is out of range.                                    | Set a start device No, within the range of XX to XX                 |
|       | Set it within the range of XX to YY.                                 |                                                                     |
|       | Start I/O No. has not been set.                                      | Set a start I/O No, within the range of 0 to 0EE0                   |
|       | Set it within the range of 0 to 0FE0.                                |                                                                     |
|       | Start I/O No. settings of slot X and slot Y are overlapping.         | Check the start I/O No. settings for the modules set on the         |
|       | Correct these settings.                                              | parameter setting screen, and eliminate the overlap.                |
|       | Start station in the equal assignment settings is out of range.      | Set a value for the start station in the equal assignment within    |
|       | Set it within the range of 1 to XX.                                  | the range of 1 to XX.                                               |
|       | Station No. has not been entered.                                    | Specify a station No within the range of 0 to 120.                  |
|       | Station No. is out of range.                                         | Specify a station No within the range of 1 to 120                   |
|       | Set it within the range of 1 to 120.                                 |                                                                     |
|       | Station No. of the connected station is invalid.                     | Correct the station No.                                             |
|       | Target CPU No. is out of range.                                      | Set a target CPU No, within the range of 1 to 4                     |
|       | Set it within the range of 1 to 4.                                   |                                                                     |
|       | Target station has not been selected.                                | Select a target station                                             |
|       | Select target station(s) then retry the operation.                   |                                                                     |
| [17]  | The board is not set to ONLINE mode. Set it to ONLINE mode.          | Set the board to ONLINE mode.                                       |
|       | The character length of file path cannot exceed 255 bytes.           | Specify a file path with 255 characters or less                     |
|       | Set it within the limit.                                             |                                                                     |
|       | The file name is invalid. Characters /, :, ,, ;, *, ?,  ", <, >, and |                                                                     |
|       | cannot be used for the file name. The same error occurs when         | For file names, use characters other than the prohibited ones.      |
|       | spaces are used for the entire file name.                            |                                                                     |

| Index | Error message                                                     | Corrective action                                                  |
|-------|-------------------------------------------------------------------|--------------------------------------------------------------------|
|       | The number of LB points per station exceeds 16384.                | At least one station has LB points that exceeds 16384. Change      |
|       | Set it within 16384 points.                                       | the set value to 16384 or less.                                    |
|       | The number of LW points per station exceeds 16384.                | At least one station has LW points that exceeds 16384. Change      |
|       | Set it within 16384 points.                                       | the set value to 16384 or less.                                    |
|       | The number of networks to the specified destination exceeded 8.   | Set the number of networks to be routed to the specified           |
|       | Unable to display the result.                                     | destination to 8 or less.                                          |
|       | The selected station No. is set as an I/O master station.         |                                                                    |
|       | Clear the I/O master station setting and set it as a reserved     | Clear the I/O master station setting and set it as a reserved      |
|       | station.                                                          | station.                                                           |
|       |                                                                   | Before the communication test. check the following:                |
|       |                                                                   | Check if the target C Controller module is running.                |
|       | The specified connection target was not found in the              | Check if the Ethernet cable is connected.                          |
|       | communication test.                                               | Check if the specified IP address or host name is correct.         |
|       | Check the following things and run the communication test         | Check the computer is not booting.                                 |
|       | again.                                                            | Check for bi-directional connection with another personal          |
|       | Check the power supply, cables, and network settings.             | computer (with the PING command, etc.) to see if the               |
|       | Check if the computer is still booting.                           | development environment (personal computer) is connected to        |
|       |                                                                   | the network.                                                       |
|       |                                                                   | Check that Windows <sup>®</sup> Firewall is disabled.              |
|       | The specified file cannot be read.                                |                                                                    |
|       | The utility version is different from the CC IE Control utility   | Install the same version as the CC IE Control utility version used |
| [T]   | version.                                                          | for the file.                                                      |
|       | The specified file is not a CC IE Control utility parameter file. | Check the specified file.                                          |
|       | The specified station does not exist on the network.              | Enter a station No. that exists on the network.                    |
|       | The specified station is disconnected.                            | Enter a station No. of a station that is not disconnected.         |
|       | The specified station is reserved station.                        | Enter a station No. of a station that is not reserved.             |
|       | This file name is a reserved device name and cannot be used.      |                                                                    |
|       | Specify another file name.                                        | Use another file name.                                             |
|       | This function is not supported by the connected C Controller      | Check the model name or version of the energified C Controller     |
|       | module. Check the model name or version of the C Controller       |                                                                    |
|       | module.                                                           |                                                                    |
|       | Total number of link stations is out of range.                    | Set the total number of link stations within the range of 2 to 120 |
|       | Set it within the range of 2 to 120.                              |                                                                    |
|       | Total of four MELSECNET/H and CC-Link IE Controller Network       | Set a total of four or less MELSECNET/H and CC-Link IE             |
|       | modules can be mounted.                                           | controller network modules on the parameter setting screens of     |
|       | Set them within the limit.                                        | the MELSECNET/H and CC IE Control utilities.                       |
|       | Transfer target network No. is out of range.                      | Set a transfer target network No, within the range of 1 to 239     |
|       | Set it within the range of 1 to 239.                              |                                                                    |
|       | Transfer target network No. is overlapping.                       | Set unique transfer target network numbers                         |
|       | Correct these settings.                                           |                                                                    |
|       | Two or more station numbers are selected.                         | Select only one station No, and click the "Specify I/O master      |
|       | Select only one station to set/reset I/O master station.          | station" button.                                                   |
|       | Unable to communicate with the specified station.                 | Check the routing parameter settings.                              |
|       | Unable to create directory. The probable causes are:              |                                                                    |
|       | It is write protected.                                            | Disable the write protect, or get the drive ready                  |
| [U]   | The drive is not ready.                                           |                                                                    |
|       | Check the write destination.                                      |                                                                    |
|       | Unable to display the result. Information of the relay station to | Check the routing parameter settings                               |
|       | the specified destination is invalid.                             | oncol are routing parameter settings.                              |

(To next page)

MELSEG **Q** series

APPENDICES

| Index | Error message                                                    | Corrective action                                                |
|-------|------------------------------------------------------------------|------------------------------------------------------------------|
|       | l la shi she shtein the surite sutherity                         | Verify the user name and password, and reconnect.                |
|       | Verify the user name and nassword                                | ([ Section 5.11.2)                                               |
|       | venty the user frame and password.                               | Connect without the write authority.                             |
|       |                                                                  | Check the specified file.                                        |
|       | Unable to open specified file                                    | Reduce the total number of characters used for the file location |
| [U]   |                                                                  | and name to 128 or less.                                         |
|       | Unable to process. The path of the project has not been set. Set | Set the nath of the project                                      |
|       | the path then retry.                                             |                                                                  |
|       |                                                                  | A maximum of eight CC IE Control utilities have already been     |
|       | Up to eight CC IE Control utilities can be started.              | started.                                                         |
|       | The maximum number of utilities has already been started.        | Terminate one or more CC IE Control utilities, and execute       |
|       |                                                                  | again.                                                           |
| [W]   | W.D.T has not been entered.                                      | Specify a W.D.T value within the range of 1 to 100.              |

#### (5) Error messages on Device monitoring utility

The following indicates the error messages displayed on the Device monitoring utility and their corrective actions.

Table18.25 Error messages on Device monitoring utility

| Index | Error message                                                                                                    | Corrective action                                                                                                    |
|-------|----------------------------------------------------------------------------------------------------|----------------------------------------------------------------------------------------------------|
| [A]   | A communication error occurred. Check the following things and<br>retry.<br>• Check the power supply, cables, and network settings.<br>• Check if the computer is still booting. | <ul> <li>Retry (e.g. Start monitoring, Connection settings) after checking the following.</li> <li>Check if the target C Controller module is operating.</li> <li>Check if the Ethernet cable is connected.</li> <li>Check if the specified IP address or host name is correct.</li> <li>Using the C Controller setting utility, set the priority setting of the utility communication task to a smaller value or default. (()) Section 9.2.6 (2)(d))</li> <li>Check the line state. If the line is congested, a communication error (timeout error) tends to occur (monitoring tends to stop).</li> <li>Check that the development environment (personal computer) is not starting up.</li> </ul> |
| [B]   | Block No. has not been entered.                                                                                                    | Enter the block No.                                                                                                    |
| [C]   | Channel information has not been registered.<br>Communication check time value is out of range.<br>Set it within the range of XX to YY.                                          | <ul> <li>Confirm the block No. range, and enter the block No.</li> <li>Update the parameters again.</li> <li>Restart up the development environment (personal computer).</li> <li>Reinstall SW PVC-CCPU.</li> <li>Set a value within the range of XX to YY.</li> </ul>                                                                                                    |
|       | DEC input range error.                                                                                                    | Enter a decimal number of 0 to 9.                                                                                                    |
|       | Enter 0 to 9.                                                                                                    |                                                                                                    |
|       | Device data are out of range.                                                                                                    | Verify the device data setting.                                                                                                    |
| [D]   | Device No. has not been entered.                                                                                                    | Enter the device No.                                                                                                    |
|       | Device No. is out of the range.                                                                                                    | <ul> <li>Check the device NO. and correct the setting.</li> <li>Check the block No. (device type) of the specified device.</li> <li>Check if the specified device and block No. are valid for the specified target.</li> </ul>                                                                                                    |
|       |                                                                                                    | Make the network setting of the development environment                                                                                                    |
|       | Failed to initialize communications.                                                                                                    | (personal computer).                                                                                                    |
|       | Check computer network settings.                                                                                                    | ( Section 5.6)                                                                                                    |
| (F1   | Failed to obtain the channel information.                                                                                                    | <ul> <li>Update the parameter again.</li> <li>Restart up the development environment (personal computer).</li> <li>Reinstall SW□PVC-CCPU.</li> </ul>                                                                                                    |
|       | Failed to read DLL.                                                                                                    | Since installation of SW□PVC-CCPU may have failed, reinstall it.                                                                                                    |
|       | Failed to read logical sta. No.<br>Check the power supply, cables, and network settings of the<br>connection target.                                                             | <ul> <li>Retry after checking the following.</li> <li>Check if the target C Controller module is operating.</li> <li>Check if the Ethernet cable is connected.</li> <li>Check if the specified IP address or host name is correct.</li> </ul>                                                                                                    |
| [H]   | HEX input range error.<br>Enter 0 to 9, A to F.                                                                                                    | Enter a hexadecimal number of 0 to 9, or A to F.                                                                                                    |
| [L]   | Logical I/O No. (start I/O No. divided by 10 <sub>H</sub> ) has not been entered.                                                                                                | Enter a value obtained from "start I/O No. / 16".                                                                                                    |
|       | Logical I/O No. (start I/O No. divided by 10 <sub>H</sub> ) is out of range.                                                                                                    | Check the "start I/O No. / 16" value and enter a correct value.                                                                                                    |
| [N]   | Network No. has not been entered.                                                                                                    | Enter the network No.                                                                                                    |
|       | Network No. is out of range.                                                                                                    | Check the network No. range, and enter a correct network No.                                                                                                    |

(To next page)

STARTING MULTIPLE CPU SYSTEM

APPENDICES

#### Table18.25 Error messages on Device monitoring utility (Continued)

| Index | Error message                                                                                                    | Corrective action                                                                                                    |
|-------|----------------------------------------------------------------------------------------------------|----------------------------------------------------------------------------------------------------|
| 101   | OCT input range error.                                                                                                    |                                                                                                    |
| [U]   | Enter 0 to 7.                                                                                                    | Enter an octal number of 0 to 7.                                                                                                    |
| [P]   | Points data have not been entered.                                                                                                    | Enter the number of points.                                                                                                    |
|       | Setting data have not been entered.                                                                                                    | Enter the setting data.                                                                                                    |
| [S]   | Station No. has not been entered.                                                                                                    | Enter a station No.                                                                                                    |
|       | Station No. is out of range.                                                                                                    | Check the allowable station No. range and enter a station No.                                                                                                    |
|       | The number of points is out of range.                                                                                                    | Check the setting point range before entering points.                                                                                                    |
| [7]   | The specified connection target was not found in the communication test.<br>Check the following things and run the communication test again.<br>• Check the power supply, cables, and network settings.<br>• Check if the computer is still booting. | <ul> <li>Conduct a communication test after checking the following.</li> <li>Check if the target C Controller module is operating.</li> <li>Check if the Ethernet cable is connected.</li> <li>Check if the specified IP address or host name is correct.</li> <li>Check that the development environment (personal computer) is not starting up.</li> <li>Check for bi-directional connection with another personal computer (with the PING command, etc.) to see if the development environment (personal computer) is connected to the network.</li> <li>Check that Windows<sup>®</sup> Firewall is disabled.</li> </ul>                                                                                                    |
|       | There is no device that can be used with this function.                                                                                                    | Select a device available for this function and use it.                                                                                                    |
|       | This function is not supported by the connected C Controller<br>module.<br>Check the model name or version of the C Controller module.                                                                                                    | Check the model name or version of the specified C Controller module.                                                                                                    |
|       | Unable to communicate with XX:YY.<br>Error code : ZZ <sup>*1</sup> (DEC with signs)                                                                                                    | Error list of MELSEC data link function HELP                                                                                                    |
| (U)   | Unable to communicate with XX:YY.<br>Error code : ZZ <sup>*2</sup> (DEC with signs)                                                                                                    | <ul> <li>Since a timeout has occurred in communication with the target, retry (e.g. Start monitoring, Device settings) after checking the following.</li> <li>Check if the target C Controller module is operating.</li> <li>Check if the Ethernet cable is connected.</li> <li>Check if the specified IP address or host name is correct.</li> <li>Using the C Controller setting utility, set the priority setting of the utility communication task to a smaller value or default.</li> <li>([]] S Section 9.2.6 (2)(d))</li> <li>Check the line state.</li> <li>If the line is congested, a communication error (timeout error) tends to occur (monitoring tends to stop).</li> <li>Check the monitor performance state.</li> <li>If other station access (e.g. access via CC-Link module and MELSECNET/H module) is frequently performed, a communication error (timeout error) tends to occur.</li> </ul> |
|       | Unable to find information required for utility start-up.                                                                                                    | Since installation of SW□PVC-CCPU may have failed, reinstall                                                                                                    |
|       | Please reinstall.                                                                                                    | it                                                                                                    |
| -     |                                                                                                    |                                                                                                    |

\* 1 ZZ is other than -300 to -399.\* 2 ZZ is -300 to -399.

## 18.5 Hardware Self-diagnostic Function

#### (1) Hardware self-diagnostics function

The hardware self-diagnostics function allows the hardware check of the C Controller module.

When the C Controller module is started up in the hardware self-diagnostic mode, the following hardware self-diagnostic tests can be executed. ( $\Box$  This section (3))

| Mode            | Diagnostic item             | Description                                                               |
|-----------------|-----------------------------|---------------------------------------------------------------------------|
|                 | ROM diagnostic test         | Reads the ROM data and performs a sum check.                              |
|                 | Work RAM diagnostic test    | Checks test data by writing/reading/verifying them on the work RAM.       |
| Mada 1          | Battery-backed-up RAM       | Checks test data by writing/reading/verifying them on the battery-backed- |
| MODE            | diagnostic test             | up RAM.                                                                   |
|                 | Ethornot diagnostic tost    | Conducts the self-loopback test of CH1 (10BASE-T/100BASE-TX               |
|                 | Ethemet diagnostic test     | interface).                                                               |
|                 |                             | For the Q06CCPU-V, diagnoses the status of the CompactFlash card          |
|                 |                             | interface.                                                                |
| Mada 2          | CompactFlash card           | (This test does not diagnose whether the installed CompactFlash card is   |
| Mode 2          | interface diagnostic test   | normal or abnormal. Data are not written to the CompactFlash card.)       |
|                 |                             | For the Q06CCPU-V-B, CompactFlash card interface diagnostics is not       |
|                 |                             | performed, resulting in normal completion.                                |
| Mode 3          | RS-232 diagnostic test      | Conducts the self-loopback test of CH2 (RS-232 interface).                |
| Mada 1+2+2      | Diagnostic tests of Modes 1 | Conducto diagnostic tosto in order from Mode 1 to 2                       |
| Mode 1+2+3      | to 3                        |                                                                           |
|                 |                             | Returns the C Controller module to the factory setting state.             |
| Default setting | -                           | ([ Section 5.10)                                                          |
|                 |                             | Formats the standard ROM of the C Controller module.                      |
| Standard ROM    |                             | The standard ROM is formatted during the next startup of the C Controller |
| format setting  | -                           | module.                                                                   |
|                 |                             | ( Section 5.10)                                                           |

#### Table18.26 Hardware self-diagnostics function

#### (2) Before executing hardware self-diagnostic tests

#### (a) Removing modules and wiring cables

Remove all the wiring cables and modules except for the power supply module and C Controller module from the C Controller system. However, for execution of Mode, the self-loopback wiring cable must be connected.

#### (b) Mounting in CPU slot

Mount the C Controller module in the CPU slot. Otherwise, the hardware self-diagnostic tests cannot be executed. APPENDICES

STARTING MULTIPLE CPU SYSTEM

(c) Preparations necessary for each mode

Make the following preparations.

1) When executing Mode 1

Disconnect the cable, if any, from CH1.

2) When executing Mode 2

For the Q06CCPU-V, install a CompactFlash card into the CompactFlash card slot. ([ $\bigcirc$  Section 5.8.1 (1))

For the Q06CCPU-V-B, nothing needs to be done.

#### 3) When executing Mode 3

Connect the cable to CH2 as shown below.

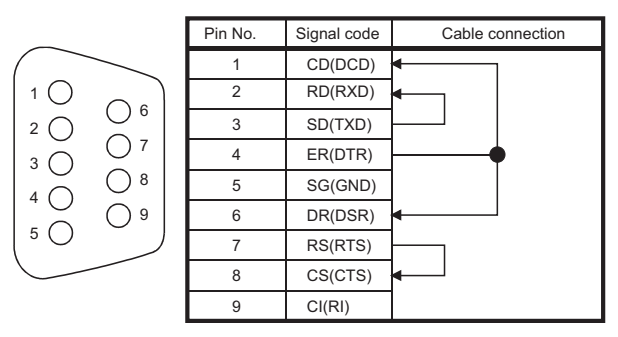

Figure 18.20 Cable connection for execution of Mode 3

4) When executing Mode 1+2+3

Follow the instructions 1) to 3).

- (3) Activating the hardware self-diagnostics mode and selecting a mode
  - (a) Before activating the hardware self-diagnostics mode Be sure to perform operations described in (2).

#### (b) Switching to the hardware self-diagnostics mode

Move the RESET/SELECT switch to "RESET", and hold the RUN/STOP/MODE switch at "MODE".

Return the RESET/SELECT switch to the center, and make sure that the MODE LED is lit "orange".

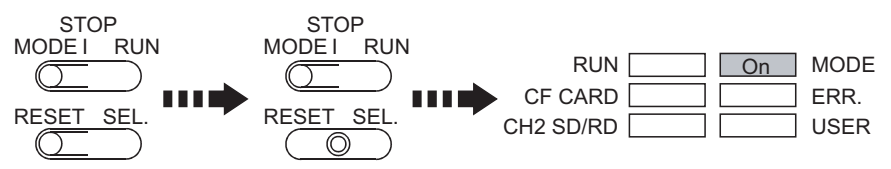

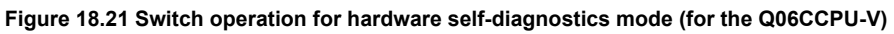

#### (c) Switching the mode

Set the RUN/STOP/MODE switch to "STOP", and move the RESET/SELECT switch to "SELECT" to select a desired mode.

- Mode 1 : Move the RESET/SELECT switch to "SELECT" once. The "RUN LED" turns on.
- Mode 2
   : Move the RESET/SELECT switch to "SELECT" twice. For the Q06CCPU-V, the "CF CARD LED" turns on. For the Q06CCPU-V-B, the "STS LED" turns on.
- Mode 3 : Move the RESET/SELECT switch to "SELECT" 3 times. The "CH2 SD/RD LED" turns on.
- Mode 1+2+3 : Move the RESET/SELECT switch to "SELECT" 4 times. For the Q06CCPU-V, the "RUN LED", "CF CARD LED", and "CH2 SD/RD LED" turn on.

For the Q06CCPU-V-B, the "RUN LED", "STS LED", and "CH2 SD/RD LED" turn on.

- Default setting : Move the RESET/SELECT switch to "SELECT" 5 times. The "USER LED" turns on.
- Standard ROM format setting:Move the RESET/SELECT switch to "SELECT"
   6 times.

The "RUN LED" and "USER LED" turn on.

Table18.27 Modes and corresponding LED indications (for the Q06CCPU-V)

|                 | No. | Mode                        | LED indication                                            |
|-----------------|-----|-----------------------------|-----------------------------------------------------------|
|                 | 1   | Mode 1                      | RUN   On   MODE     CF CARD   ERR.     CH2 SD/RD   USER   |
| Move "n" times. | 2   | Mode 2                      | RUN  On  MODE    CF CARD  On  ERR.    CH2 SD/RD  USER     |
|                 | 3   | Mode 3                      | RUN  On  MODE    CF CARD  ERR.    CH2 SD/RD  On   USER    |
|                 | 4   | Mode 1+2+3                  | RUNOnOnMODECF CARDOnERR.CH2 SD/RDOnUSER                   |
|                 | 5   | Default setting             | RUN  On  MODE    CF CARD  ERR.    CH2 SD/RD  On           |
|                 | 6   | Standard ROM format setting | RUN  On  On  MODE    CF CARD  ERR.    CH2 SD/RD  On  USER |

APPENDICES

#### (4) Execution of hardware self-diagnostic tests

## 

During a hardware self-diagnostic test, do not power off the C Controller system or reset the C Controller module.

Doing so may disable normal startup of the C Controller module.

Set the RUN/STOP/MODE switch from "STOP" to "RUN" to execute a hardware selfdiagnostic test.

| NO. | Diagnosis                                | LED Indication                                            |
|-----|------------------------------------------|-----------------------------------------------------------|
| 1   | Mode 1 in execution                      | RUN Flash On MODE<br>CF CARD ERR.<br>CH2 SD/RD USER       |
| 2   | Mode 2 in execution                      | RUN On MODE<br>CF CARD Flash ERR.<br>CH2 SD/RD USER       |
| 3   | Mode 3 in execution                      | RUN On MODE<br>CF CARD ERR.<br>CH2 SD/RD Flash USER       |
| 4   | Mode 1+2+3<br>in execution <sup>*1</sup> | RUN Flash On MODE<br>CF CARD On ERR.<br>CH2 SD/RD On USER |
| 5   | Default setting in execution             | RUN On MODE<br>CF CARD ERR.<br>CH2 SD/RD Flash USER       |
| 6   | Standard ROM format setting in execution | RUN Flash On MODE<br>CF CARD ERR.<br>CH2 SD/RD Flash USER |

Table18.28 LED indications during execution (for the Q06CCPU-V)

\* 1 The LED corresponding to the currently executing mode flashes.

#### (5) Confirming hardware self-diagnostic test result

#### (a) Normal completion

1) The LED that was flashing during the self-diagnostic test turns off.

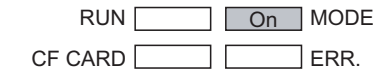

| CH2 SD/RD |  | USER |
|-----------|--|------|

Figure 18.22 LED status after normal completion (for the Q06CCPU-V)

2) Switch the power off to terminate the hardware self-diagnostics mode.

When the standard ROM format setting is made, the standard ROM is formatted during the next startup of the C Controller module. Upon normal completion, the RUN LED and USER LED turn off, and the MODE LED starts flashing green.

18.5 Hardware Self-diagnostic Function

INDEX

APPENDICES

STARTING MULTIPLE CPU SYSTEM

#### (b) Abnormal termination

Upon error detection during the self-diagnostic test, the "ERR. LED" flashes, and the LED corresponding to the self-diagnostic test turns on.

Upon abnormal termination, the self-diagnostic test ends with no more test being conducted.

Table18.29 LED status at abnormal termination (error detection) (for the Q06CCPU-V)

| No. | Error detection                         | LED indication        |
|-----|-----------------------------------------|-----------------------|
|     |                                         | RUN On On MODE        |
| 1   | During ROM diagnostic test              | CF CARD Flash ERR.    |
|     |                                         | CH2 SD/RD USER        |
|     |                                         |                       |
| 2   | During work RAM diagnostic              | CF CARD On Flash ERR. |
|     |                                         | CH2 SD/RD USER        |
|     |                                         | RUN On On MODE        |
| 3   | During battery-backed-up                | CF CARD On Flash ERR. |
|     |                                         | CH2 SD/RD USER        |
|     |                                         |                       |
| 4   | test                                    | CF CARD Flash ERR.    |
|     |                                         | CH2 SD/RD On USER     |
|     |                                         | RUN On On MODE        |
| 5   | interface diagnostic test <sup>*1</sup> | CF CARD Flash ERR.    |
|     |                                         | CH2 SD/RD On USER     |
|     | During DC 222 diagnostic                |                       |
| 6   | test <sup>*2</sup>                      | CF CARD On Flash ERR. |
|     |                                         | CH2 SD/RD On USER     |
|     |                                         |                       |
| 7   | Default setting in execution            | CF CARD Flash ERR.    |
|     |                                         | CH2 SD/RD On USER     |
|     | Standard DOM format                     | RUN On On MODE        |
| 8   | standard ROW format                     | CF CARD Flash ERR.    |
|     |                                         | CH2 SD/RD On USER     |

\* 1 An error occurs when a CompactFlash card is not installed.

Execute the self-diagnostic test of Mode 2 again after installing a CompactFlash card.

\* 2 An error may occur when the self-loopback wiring cable is not connected correctly. Execute the self-diagnostic test of Mode 3 again after connecting or rewiring the self-loopback wiring cable correctly.

In the case of abnormal termination, perform the hardware self-diagnostic test again.

If the error recurs, a possible cause is a hardware fault of the C Controller module.

Please consult your local Mitsubishi representative, explaining the details of the problem.

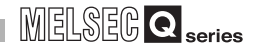

## 18.6 Diagnostics and Restoration of Standard ROM and CompactFlash Card Drives

An error may occur in the file system if the standard ROM drive or CompactFlash card drive (the Q06CCPU-V only) is used incorrectly.

The following describes how to diagnose and restore the system when an error has occurred.

#### (1) How to diagnose the FAT file system of the drive

The file systems of the standard ROM drive and CompactFlash card drive (the Q06CCPU-V only) use the FAT format.

Use the following tools to diagnose the FAT format structure.

- (a) VxWorks-standard "chkdsk" command
   Execute the "chkdsk" command with any of Shell, Telnet tool, and user program.
   ( This section (3))
- (b) "scandisk" command of personal computer (Windows  $^{\otimes}$  ) (CompactFlash card of the Q06CCPU-V only)

In the case of a CompactFlash card, errors can be also checked by the "scandisk" command of a personal computer (Windows<sup>®</sup>).

#### (2) How to restore the FAT file system of the drive

If an error is detected in the file system, the FAT format can be restored by either of the following methods.

- Use the restore function of the "chkdsk" command ( This section (3))
- Reformat with the format command( Section 5.10 (4))

If the file system is not restored or if the standard ROM drive cannot be formatted by either of the above methods, please consult your local Mitsubishi service center or representative, explaining the details of the problem.

## 

1. When the FAT file system is restored, the stored files may be erased or some of them may be corrupted.

Back up the necessary program files and data before restoration, and write the backed up files and data again after restoration.

2. When the file system restoration is performed for the standard ROM, execute parameter write with the C Controller setting utility.

#### (3) chkdsk command

The following describes the "chkdsk" command of VxWorks.

#### (a) Format of chkdsk command

chkdsk, "Device name", Flag

Table18.30 Input values and settings of chkdsk command

| Argument    | Input value  | Setting                          |  |
|-------------|--------------|----------------------------------|--|
|             | /ROM         | Standard ROM                     |  |
| Device name |              | CompactFlash card (the Q06CCPU-V |  |
|             | / <b>C</b> F | only)                            |  |
| Flag        | 1            | Diagnostics                      |  |
| i lay       | 2            | Restoration                      |  |

#### (b) Execution format of chkdsk command

When executing the "chkdsk" command from Shell of Tornado or from the Telnet tool, be sure to execute it in the format where the task is started by the sp command.

sp(chkdsk, "Device name", Flag)[Enter]

#### (c) Execution example of chkdsk command

The following explains how to diagnose the standard ROM using the chkdsk command from Shell of Tornado.

Refer to Section 10.2.6 for the setting for making connection to Shell. The same operation procedure also applies to the case where the Telnet tool is used to execute the command or the case of diagnostics/restoration of the CompactFlash card (the Q06CCPU-V only).

#### 1) Execute the chkdsk command. (CF This section (b))

Type sp(chkdsk, "/ROM", 1) and press the Enter key.

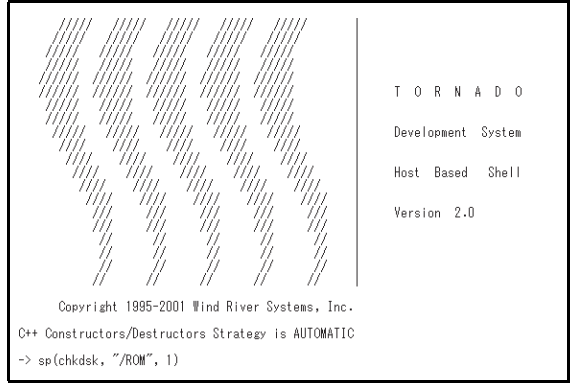

Figure 18.23 Execution of chkdsk command (for Shell)

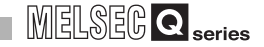

2) The following screen appears if it is terminated normally.

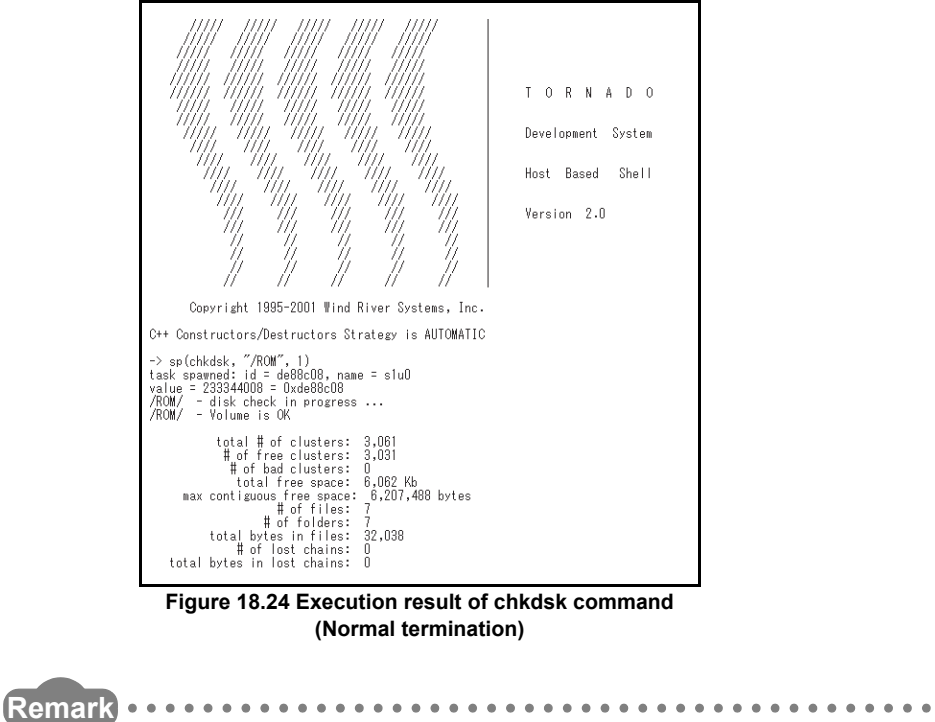

Refer to the VxWorks Manual for details.

## APPENDICES

## Appendix 1 Function Processing Time

This chapter describes the time required for processing functions when a single user program using the bus interface functions or MELSEC data link functions (Q06CCPU-V only) is executed with setting 100 as the task priority.

## 

The processing times of the bus interface functions and MELSEC data link functions (Q06CCPU-V only) vary in some degree depending on the operation conditions of the OS, the execution conditions of the user program, the mounting position on the base unit, and the types of the modules mounted on the base unit. The access times in the following tables are reference values for each function processing time.

#### (1) Bus interface function processing time (Q06CCPU-V only)

#### (a) I/O access time

1) When accessing the input module QX42 (Input No.: Starting from X0) in a single CPU system configuration

| Table App.1 Access time |                                              |              |                         |               |               |  |
|-------------------------|----------------------------------------------|--------------|-------------------------|---------------|---------------|--|
| Funct                   | Function name QBF_X_In_BitEx QBF_X_In_WordEx |              |                         |               |               |  |
| Communication size      |                                              | 1 word       | 1 word 16 words 64 word |               | 64 words      |  |
| Processing              | High-speed<br>access                         | 5 <i>µ</i> s | 5 <i>µ</i> s            | 23 <i>µ</i> s | 82 <i>µ</i> s |  |
| ume                     | Normal access                                | 6 <i>µ</i> s | 6 <i>µ</i> s            | 25 <i>µ</i> s | 86 <i>µ</i> s |  |

#### When accessing the output module QY42P (Output No.: Starting from Y0) in a single CPU system configuration

| Table App.2 Access time |                      |                 |                  |                       |               |  |
|-------------------------|----------------------|-----------------|------------------|-----------------------|---------------|--|
| Funct                   | ion name             | QBF_Y_Out_BitEX | QBF_Y_Out_WordEx |                       |               |  |
| Communication size      |                      | 1 word          | 1 word           | word 16 words 64 word |               |  |
| Processing              | High-speed<br>access | 5 <i>µ</i> s    | 5 <i>µ</i> s     | 22 <i>µ</i> s         | 76 <i>µ</i> s |  |
| ume                     | Normal access        | 6 <i>µ</i> s    | 6 <i>µ</i> s     | 22µs                  | 79 <i>µ</i> s |  |

## \_\_\_\_\_

MELSEG **Q** series

#### (b) Buffer memory access time

 In case of accessing the QJ61BT11N (Start I/O No: 0) where the data consistency verification per station function is set to be disabled in the CC-Link utility in a single CPU system configuration

| Table App.3 Access time |               |               |                |  |
|-------------------------|---------------|---------------|----------------|--|
| Communication size      |               |               |                |  |
| Function name           | 1 word        | 64 words      | 512 words      |  |
| QBF_FromBuf             | 16 <i>µ</i> s | 42 <i>µ</i> s | 222 <i>µ</i> s |  |
| QBF_ToBuf               | 17 <i>µ</i> s | 41 <i>µ</i> s | 212 <i>µ</i> s |  |

- In case of accessing the QJ61BT11N (Start I/O No: 0) where the data consistency verification per station function is set to be enabled in the CC-Link utility in a single CPU system configuration
  - When accessing the buffer memory corresponding to devices that do not support the data consistency verification per station function

| Eurotion name | Communication size |               |                |  |  |
|---------------|--------------------|---------------|----------------|--|--|
| Function name | 1 word             | 64 words      | 512 words      |  |  |
| QBF_FromBuf   | 17 <i>µ</i> s      | 44 <i>µ</i> s | 223 <i>µ</i> s |  |  |
| QBF_ToBuf     | 19 <i>µ</i> s      | 43 <i>µ</i> s | 215 <i>µ</i> s |  |  |

#### Table App.4 Access time

• When accessing the buffer memory corresponding to devices that support the data consistency verification per station function.

|                  | The link                               |                                                                | Communication size                                                                                                    | 9              |  |
|------------------|----------------------------------------|----------------------------------------------------------------|----------------------------------------------------------------------------------------------------|----------------|--|
| Function<br>name | refreshing<br>method of<br>the CC-Link | 1 word                                                         | 64 words                                                                                                    | 512 words      |  |
| QBF_From<br>Buf  | automatic                              | Depending on the ti<br>access time may ch<br>Minimum: Access t | ending on the timing of access start and link scan, the<br>ss time may change significantly.<br>num: Access time shown in Table App.4 |                |  |
| QBF_ToBuf        |                                        | time                                                           |                                                                                                    |                |  |
| QBF_From<br>Buf  | monuol                                 | 53 <i>µ</i> s                                                  | 80 <i>µ</i> s                                                                                                    | 259 <i>µ</i> s |  |
| QBF_ToBuf        | manuar                                 | 34 <i>µ</i> s                                                  | 59 <i>µ</i> s                                                                                                    | 231 <i>µ</i> s |  |

#### Table App.5 Access time

 In a single CPU system configuration, when accessing an intelligent function module other than the QJ61BT11N

| Table | App.6 | Access | time |
|-------|-------|--------|------|
|-------|-------|--------|------|

| Eunction name  | Communication size |               |                |  |
|----------------|--------------------|---------------|----------------|--|
| r unction name | 1 word             | 64 words      | 512 words      |  |
| QBF_FromBuf    | 16 <i>µ</i> s      | 42 <i>µ</i> s | 222 <i>µ</i> s |  |
| QBF_ToBuf      | 17 <i>μ</i> s      | 41 <i>µ</i> s | 212 <i>µ</i> s |  |

 When accessing the CPU shared memory of the host CPU in a multiple CPU system (CPU No.1: Q25HCPU, CPU No.2: Q06CCPU-V)

| PP            |                    |               |               |  |  |
|---------------|--------------------|---------------|---------------|--|--|
| Eurotion name | Communication size |               |               |  |  |
| Function name | 1 word             | 64 words      | 512 words     |  |  |
| QBF_FromBuf   | 13 <i>µ</i> s      | 20 <i>µ</i> s | 73 <i>µ</i> s |  |  |
| QBF_ToBuf     | 14 <i>µ</i> s      | 18 <i>µ</i> s | 50 <i>µ</i> s |  |  |

#### Table App.7 Access time

5) When accessing the CPU shared memory of CPU No.1 in a multiple CPU system (CPU No.1: Q25HCPU, CPU No.2: Q06CCPU-V)

| Table | App.8   | Access                                  | time |
|-------|---------|-----------------------------------------|------|
| Table | , .pp., | ,,,,,,,,,,,,,,,,,,,,,,,,,,,,,,,,,,,,,,, |      |

| Eurotion name | Communication size |               |                |  |
|---------------|--------------------|---------------|----------------|--|
| Function name | 1 word             | 64 words      | 512 words      |  |
| QBF_FromBuf   | 8 <i>µ</i> s       | 38 <i>µ</i> s | 226 <i>µ</i> s |  |
| QBF_ToBuf     |                    |               |                |  |

#### (2) Bus interface function processing time (Q06CCPU-V-B only)

#### (a) I/O access time

1) When accessing the input module QX42 (Input No.: Starting from X0) in a single CPU system configuration

| Table A | pp.9 | Access | time |  |
|---------|------|--------|------|--|
|---------|------|--------|------|--|

| Function name      |                      | QBF_X_In_BitEx | QBF_X_In_WordEx |               |               |
|--------------------|----------------------|----------------|-----------------|---------------|---------------|
| Communication size |                      | 1 word         | 1 word          | 16 words      | 64 words      |
| Processing         | High-speed<br>access | 5 <i>µ</i> s   | 5 <i>µ</i> s    | 25 <i>µ</i> s | 82 <i>µ</i> s |
| une                | Normal access        | 6 <i>µ</i> s   | 6 <i>µ</i> s    | 25 <i>µ</i> s | 85 <i>µ</i> s |

 When accessing the output module QY42P (Output No.: Starting from Y0) in a single CPU system configuration

| Funct      | ion name      | QBF_Y_Out_BitEX | QBF_Y_Out_WordEx |               |               |
|------------|---------------|-----------------|------------------|---------------|---------------|
| Commur     | nication size | 1 word          | 1 word           | 16 words      | 64 words      |
| Processing | High-speed    | 1.05            | 1.45             | 22.45         | 75.08         |
| time       | access        | <b>4</b> μ5     | τμο              | 22μ5          | 15μ5          |
| ume        | Normal access | 5 <i>µ</i> s    | 5 <i>µ</i> s     | 22 <i>µ</i> s | 79 <i>µ</i> s |

#### Table App.10 Access time

STARTING MULTIPLE CPU STING OS SYSTEM

#### (b) Buffer memory access time

 In case of accessing the QJ61BT11N (Start I/O No: 0) where the data consistency verification per station function is set to be disabled in the CC-Link utility in a single CPU system configuration

| Table App. 11 Access time |                          |               |                |  |  |
|---------------------------|--------------------------|---------------|----------------|--|--|
| Eunction name             | Communication size       |               |                |  |  |
| T unction name            | 1 word 64 words 512 word |               |                |  |  |
| QBF_FromBuf               | 16 <i>µ</i> s            | 41 <i>µ</i> s | 233 <i>µ</i> s |  |  |
| QBF_ToBuf                 | 17 <i>µ</i> s            | 43 <i>µ</i> s | 222 <i>µ</i> s |  |  |

#### Table App.11 Access time

- In case of accessing the QJ61BT11N (Start I/O No: 0) where the data consistency verification per station function is set to be enabled in the CC-Link utility in a single CPU system configuration
  - When accessing the buffer memory corresponding to devices that do not support the data consistency verification per station function

| Eurotion name | Communication size |               |                |  |
|---------------|--------------------|---------------|----------------|--|
| Function name | 1 word             | 64 words      | 512 words      |  |
| QBF_FromBuf   | 19 <i>µ</i> s      | 45 <i>µ</i> s | 234 <i>µ</i> s |  |
| QBF_ToBuf     | 20 <i>µ</i> s      | 47 <i>μ</i> s | 227 <i>µ</i> s |  |

#### Table App.12 Access time

• When accessing the buffer memory corresponding to devices that support the data consistency verification per station function.

|                                                      | The link  | Communication size                                             |                                                                    |                    |
|------------------------------------------------------|-----------|----------------------------------------------------------------|--------------------------------------------------------------------|--------------------|
| Function refreshing<br>name method of<br>the CC-Link | 1 word    | 64 words                                                       | 512 words                                                          |                    |
| QBF_From<br>Buf                                      | automatic | Depending on the ti<br>access time may ch<br>Minimum: Access t | ming of access start<br>nange significantly.<br>ime shown in Table | and link scan, the |
| QBF_ToBuf                                            | automatio | Maximum: Access<br>time                                        | time shown in Table                                                | App.12 + Link scan |
| QBF_From<br>Buf                                      | manual    | 54 <i>µ</i> s                                                  | 80 <i>µ</i> s                                                      | 272 <i>µ</i> s     |
| QBF_ToBuf                                            | manual    | 39 <i>µ</i> s                                                  | 65 <i>µ</i> s                                                      | 246 <i>µ</i> s     |

#### Table App.13 Access time

 In a single CPU system configuration, when accessing an intelligent function module other than the QJ61BT11N

#### Table App.14 Access time

| Eunction name  | Communication size |               |                |  |
|----------------|--------------------|---------------|----------------|--|
| r unction name | 1 word             | 64 words      | 512 words      |  |
| QBF_FromBuf    | 16 <i>µ</i> s      | 41 <i>µ</i> s | 233 <i>µ</i> s |  |
| QBF_ToBuf      | 17 <i>µ</i> s      | 43 <i>µ</i> s | 222 <i>µ</i> s |  |

 When accessing the CPU shared memory of the host CPU in a multiple CPU system (CPU No.1: Q25HCPU, CPU No.2: Q06CCPU-V-B)

|                | ••            |                    |                |  |
|----------------|---------------|--------------------|----------------|--|
| Function name  | (             | Communication size | 9              |  |
| r unction name | 1 word        | 64 words           | 512 words      |  |
| QBF_FromBuf    | 13 <i>µ</i> s | 26 <i>µ</i> s      | 125 <i>µ</i> s |  |
| QBF_ToBuf      | 19 <i>µ</i> s | 23 <i>µ</i> s      | 57 <i>µ</i> s  |  |

#### Table App.15 Access time

5) When accessing the CPU shared memory of CPU No.1 in a multiple CPU system (CPU No.1: Q25HCPU, CPU No.2: Q06CCPU-V-B)

Table App.16 Access time

| Eurotion name | Communication size |               |                |  |  |  |  |
|---------------|--------------------|---------------|----------------|--|--|--|--|
| Function name | 1 word             | 64 words      | 512 words      |  |  |  |  |
| QBF_FromBuf   | 9 <i>µ</i> s       | 38 <i>µ</i> s | 217 <i>µ</i> s |  |  |  |  |
| QBF_ToBuf     |                    |               |                |  |  |  |  |

#### (3) MELSEC data link function processing time (Q06CCPU-V only)

The MELSEC data link function processing time varies depending on the target module, route or devices of the communication.

When the target module is a programmable controller CPU, the operating status, sequence scan time and link scan time of the programmable controller CPU may also change the processing time.

Refer to Section 10.3.4 (2) for other communication performance of the MELSEC data link functions.

STARTING MULTIPLE CPU SYSTEM

## Appendix 2 External Dimensions

Appendix 2.1 Q06CCPU-V

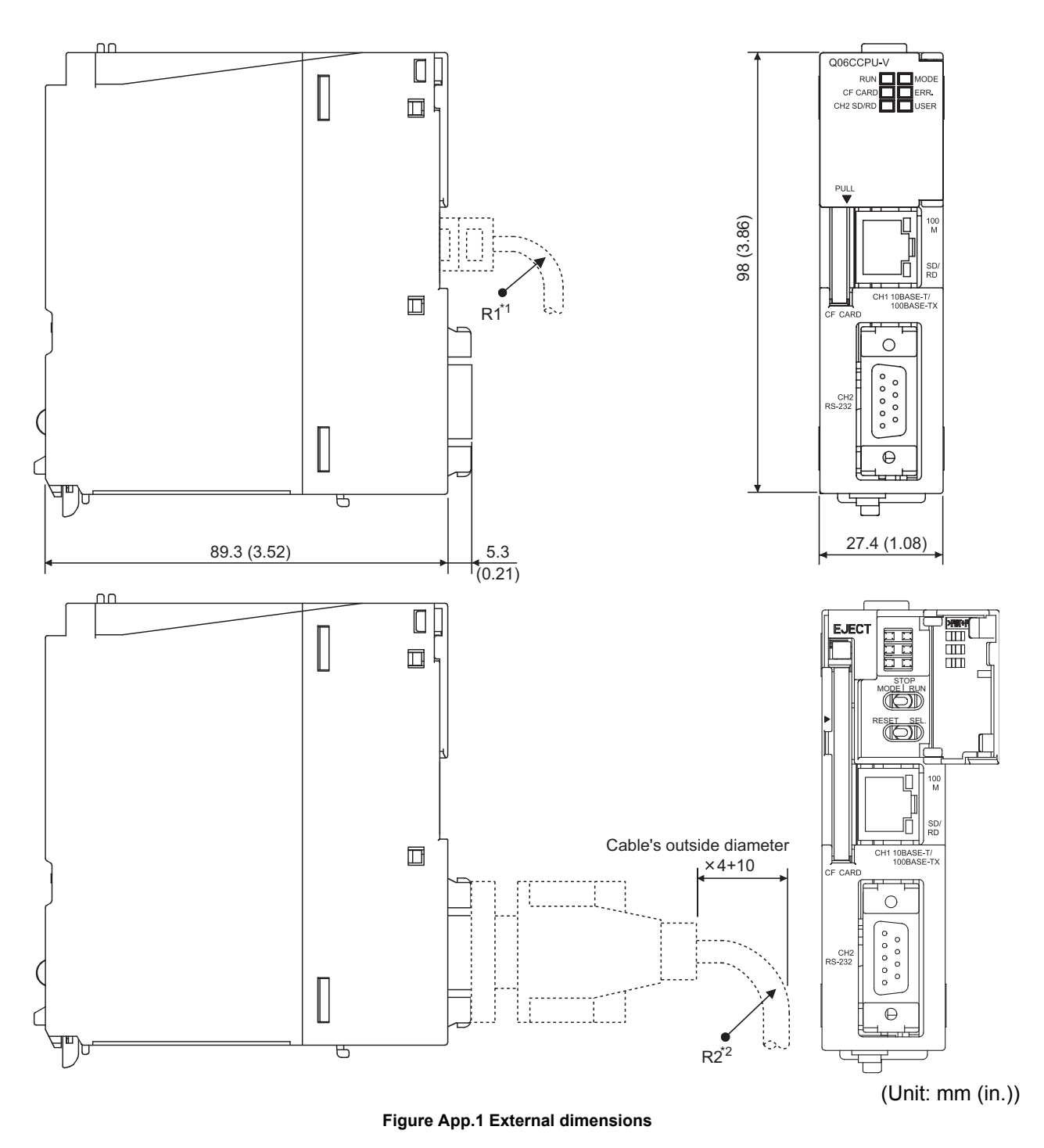

- \* 1 The bending radius near the connectors (reference value: R1) should be four times as long as the cable's outside diameter or more when connecting the twisted pair cable.
- \* 2 The bending radius near the connectors (reference value: R2) should be four times as long as the cable's outside diameter or more when connecting the RS-232 cable.

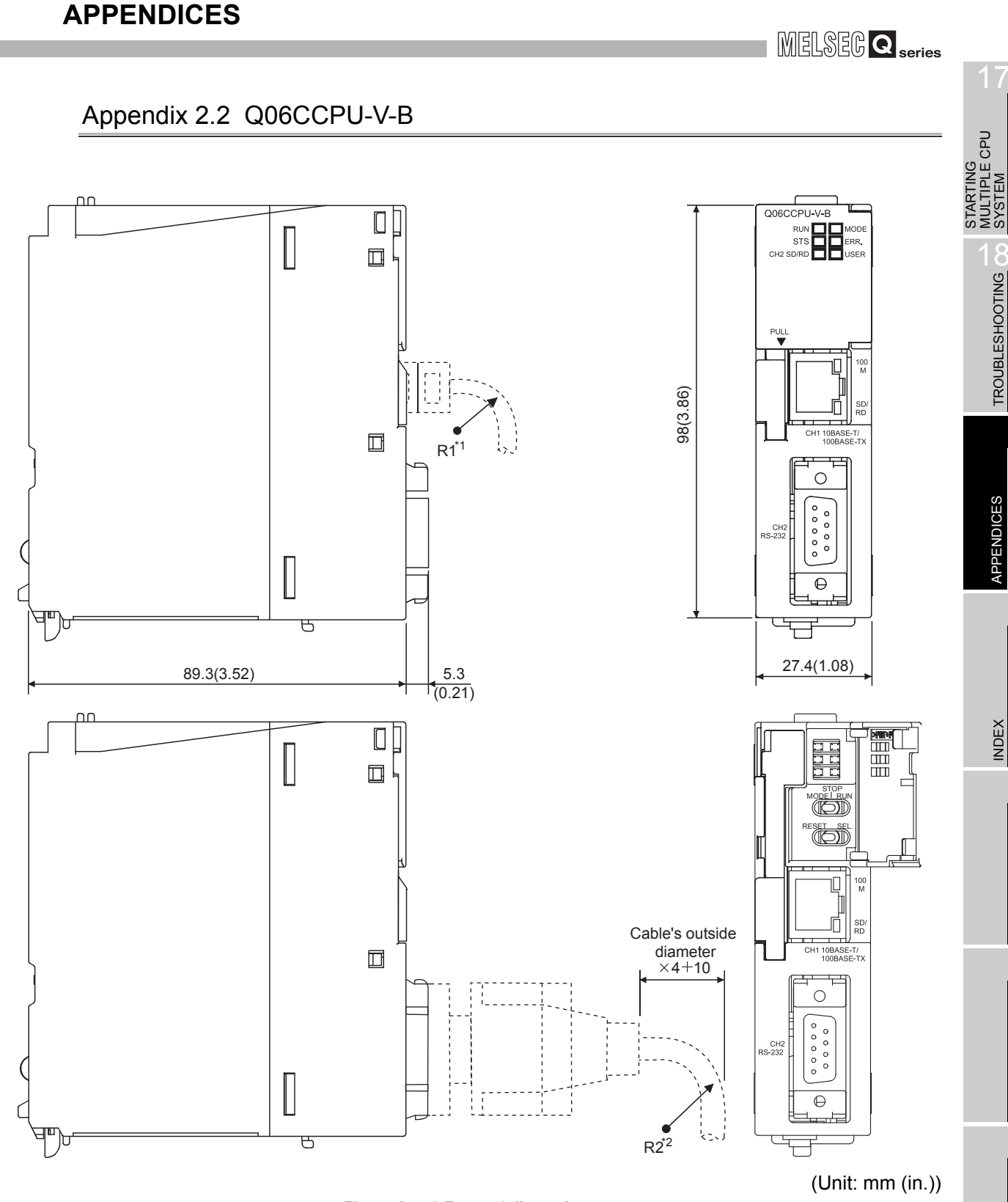

#### Figure App.2 External dimensions

- \* 1 The bending radius near the connectors (reference value: R1) should be four times as long as the cable's outside diameter or more when connecting the twisted pair cable.
- \* 2 The bending radius near the connectors (reference value: R2) should be four times as long as the cable's outside diameter or more when connecting the RS-232 cable.

## Appendix 3 Transportation Precautions

When transporting lithium batteries, be sure to treat them based on the transportation regulations.

## Appendix 3.1 Applicable model

The lithium battery used for the C Controller module is classified as shown in the table below.

| Product name         | Model<br>name | Description     | Handled as             |
|----------------------|---------------|-----------------|------------------------|
| Battery for Q series | Q6BAT         | Lithium battery | Non-dangerous<br>goods |

## Appendix 3.2 Transportation guidelines

Products are packed properly in compliance with the transportation regulations prior to shipment. When repacking any of the unpacked products to transport it to another location, be sure to observe the IATA Dangerous Goods Regulations, IMDG Code and other local transportation regulations.

For details, please consult your transportation company.

# Appendix 4 Handling of Batteries and Devices with Built-in Batteries in EU Member States

This section describes the precautions for disposing of waste batteries in EU member states and exporting batteries and/or devices with built-in batteries to EU member states.

## Appendix 4.1 Disposal precautions

In EU member states, there is a separate collection system for waste batteries. Dispose of batteries properly at the local community waste collection/recycling center.

The symbol shown in Figure App.3 is printed on the batteries and packaging of batteries and devices with built-in batteries used for Mitsubishi programmable controllers.

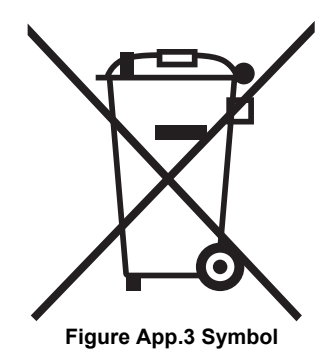

Note: This symbol is for EU member states only.

The symbol is specified in the new EU Battery Directive (2006/66/EC) Article 20 "Information for end-users" and Annex II.

The symbol indicates that batteries need to be disposed of separately from other wastes.

STARTING MULTIPLE CPU SYSTEM

## Appendix 4.2 Exportation precautions

The new EU Battery Directive (2006/66/EC) requires the following when marketing or exporting batteries and/or devices with built-in batteries to EU member states.

- · To print the symbol on batteries, devices, or their packaging
- · To explain the symbol in the manuals of the products

#### (1) Labelling

To market or export batteries and/or devices with built-in batteries, which have no symbol, to EU member states on September 26, 2008 or later, print the symbol shown in Figure App.3 on the batteries, devices, or their packaging.

#### (2) Explaining the symbol in the manuals

To export devices incorporating Mitsubishi C Controller module to EU member states on September 26, 2008 or later, provide the latest manuals that include the explanation of the symbol.

If no Mitsubishi manuals or any old manuals without the explanation of the symbol are provided, separately attach an explanatory note regarding the symbol to each manual of the devices.

## 

The requirements apply to batteries and/or devices with built-in batteries manufactured before the enforcement date of the new EU Battery Directive(2006/ 66/EC).

## Appendix 5 Characters Usable for User Name and Password

This section explains the characters applicable to user names and passwords set on each utility.

#### (1) Characters applicable to user names

Alphanumeric characters are usable.

However, a space, ", and : are not applicable.

The following ASCII code table shows applicable characters.

Table App.18 Characters applicable to user names

|       |   | Higher 4 bits |   |      |   |   |   |   |   |   |   |   |   |   |   |   |   |
|-------|---|---------------|---|------|---|---|---|---|---|---|---|---|---|---|---|---|---|
|       |   | 0             | 1 | 2    | 3 | 4 | 5 | 6 | 7 | 8 | 9 | Α | В | С | D | E | F |
|       | 0 | NUL           |   | (SP) | 0 | 0 | Ρ | × | р |   |   |   |   |   |   |   |   |
|       | 1 |               |   | !    | 1 | А | Q | а | q |   |   |   |   |   |   |   |   |
|       | 2 |               |   | "    | 2 | В | R | b | r |   |   |   |   |   |   |   |   |
|       | 3 |               |   | #    | 3 | С | S | С | S |   |   |   |   |   |   |   |   |
|       | 4 |               |   | \$   | 4 | D | Т | d | t |   |   |   |   |   |   |   |   |
|       | 5 |               |   | %    | 5 | E | U | е | u |   |   |   |   |   |   |   |   |
| its   | 6 |               |   | &    | 6 | F | V | f | V |   |   |   |   |   |   |   |   |
| r 4 b | 7 |               |   | ,    | 7 | G | W | g | W |   |   |   |   |   |   |   |   |
| -owe  | 8 |               |   | (    | 8 | Н | Х | h | Х |   |   |   |   |   |   |   |   |
|       | 9 |               |   | )    | 9 |   | Y | i | У |   |   |   |   |   |   |   |   |
|       | А |               |   | *    | : | J | Z | j | Z |   |   |   |   |   |   |   |   |
|       | В |               |   | +    | ; | К | [ | k | { |   |   |   |   |   |   |   |   |
|       | С |               |   | 5    | < | L | ¥ |   |   |   |   |   |   |   |   |   |   |
|       | D |               |   | -    | = | М | ] | m | } |   |   |   |   |   |   |   |   |
|       | Е |               |   | •    | > | N | ^ | n | - |   |   |   |   |   |   |   |   |
|       | F |               |   | 1    | ? | 0 | _ | 0 |   |   |   |   |   |   |   |   |   |

: Applicable

☐ : Not applicable

#### (2) Characters applicable to passwords

Alphanumeric characters are usable.

However, a space, ", and @ are not applicable. The following ASCII code table shows applicable characters.

|       |   | Higher 4 bits |   |      |   |   |   |   |   |   |   |   |   |   |   |   |   |
|-------|---|---------------|---|------|---|---|---|---|---|---|---|---|---|---|---|---|---|
|       |   | 0             | 1 | 2    | 3 | 4 | 5 | 6 | 7 | 8 | 9 | А | В | С | D | E | F |
|       | 0 | NUL           |   | (SP) | 0 | 0 | Р | ` | р |   |   |   |   |   |   |   |   |
|       | 1 |               |   | !    | 1 | А | Q | а | q |   |   |   |   |   |   |   |   |
|       | 2 |               |   | *    | 2 | В | R | b | r |   |   |   |   |   |   |   |   |
|       | 3 |               |   | #    | 3 | С | S | С | S |   |   |   |   |   |   |   |   |
|       | 4 |               |   | \$   | 4 | D | Т | d | t |   |   |   |   |   |   |   |   |
|       | 5 |               |   | %    | 5 | E | U | е | u |   |   |   |   |   |   |   |   |
| its   | 6 |               |   | &    | 6 | F | V | f | V |   |   |   |   |   |   |   |   |
| r 4 b | 7 |               |   | ,    | 7 | G | W | g | W |   |   |   |   |   |   |   |   |
| owe   | 8 |               |   | (    | 8 | Н | Х | h | Х |   |   |   |   |   |   |   |   |
|       | 9 |               |   | )    | 9 |   | Y | i | У |   |   |   |   |   |   |   |   |
|       | А |               |   | *    | : | J | Z | j | Z |   |   |   |   |   |   |   |   |
|       | В |               |   | +    | ; | К | [ | k | { |   |   |   |   |   |   |   |   |
|       | С |               |   | ,    | < | L | ¥ | - |   |   |   |   |   |   |   |   |   |
|       | D |               |   | -    | = | М | ] | m | } |   |   |   |   |   |   |   |   |
|       | Е |               |   |      | > | N | ^ | n | - |   |   |   |   |   |   |   |   |
|       | F |               |   | /    | ? | 0 | _ | 0 |   |   |   |   |   |   |   |   |   |

#### Table App.19 Characters applicable to passwords

: Applicable

: Not applicable

## Appendix 6 Parameter No. List

Parameter No. is displayed in Detailed event information screen of C Controller setting utility when an error (FF Section 18.3) occurs in parameter settings. This appendix describes the correspondence of a parameter No. to a parameter setting locations.

#### (1) mn, \*\*, N and M in the Parameter No. field

mn, \*\*, N and M in the Parameter No. field indicate the following.

- mn : Indicates a "start I/O No. ÷ 16" value.
- \*\* : Indicates any value.
- N : Indicates the module number.
- M : Indicates the network type.

#### Table App.20 In the case of CC-Link IE controller network setting

| М  | Network type    |
|----|-----------------|
| 1н | Control station |
| 2н | Normal station  |

#### Table App.21 In the case of MELSECNET/H setting

| Μ  | Network type                                                       |  |  |  |  |  |
|----|--------------------------------------------------------------------|--|--|--|--|--|
|    | MELSECNET/10 mode (Control station),                               |  |  |  |  |  |
| 1н | MELSECNET/H mode (Control station),                                |  |  |  |  |  |
|    | MELSECNET/H Extended mode (Control station)                        |  |  |  |  |  |
|    | MELSECNET/10 mode (Normal station),                                |  |  |  |  |  |
| 2н | MELSECNET/H mode (Normal station),                                 |  |  |  |  |  |
|    | MELSECNET/H Extended mode (Normal station)                         |  |  |  |  |  |
| 5н | MELSECNET/H (Remote master)                                        |  |  |  |  |  |
| Ан | MELSECNET/H (Standby station)                                      |  |  |  |  |  |
| Вн | MELSECNET/H mode multiplexed remote I/O network master station     |  |  |  |  |  |
| Du | MELSECNET/H mode multiplexed remote I/O network sub-master station |  |  |  |  |  |
| DH | (When there is no parameter setting)                               |  |  |  |  |  |
| Eu | MELSECNET/H mode multiplexed remote I/O network sub-master station |  |  |  |  |  |
| EH | (When there is parameter setting)                                  |  |  |  |  |  |

Table App.22 In the case of CC-Link setting

| Μ  | Network type           |
|----|------------------------|
| 0н | Master station         |
| 1н | Local station          |
| 2н | Standby master station |

#### (2) Parameter No. List

The following table shows the correspondence of a parameter No. to a parameter setting locations.

| Parameter No. |                                    | Utility name                 |                              |  |  |
|---------------|------------------------------------|------------------------------|------------------------------|--|--|
| 0000н         | Label                              |                              | —                            |  |  |
| 0001н         | Comment                            | _                            |                              |  |  |
|               |                                    | Туре                         |                              |  |  |
| 04000         | 1/O assignment                     | Model name                   | C Controllor sotting utility |  |  |
| 04000         |                                    | Points                       |                              |  |  |
|               |                                    | StartX/Y(Start I/O No.)      |                              |  |  |
|               |                                    | Base model                   |                              |  |  |
| 04010         | Base setting                       | Power model                  | C Controllor sotting utility |  |  |
| 04018         |                                    | Extension cable              |                              |  |  |
|               |                                    | Slots                        |                              |  |  |
| 0403н         |                                    | Error time output mode       | C Controller setting utility |  |  |
| 0405н         | Detailed settings                  | I/O response time            | C Controller setting utility |  |  |
| 0406н         |                                    | Control CPU                  | C Controller setting utility |  |  |
| 0407н         | Switch settings                    |                              | C Controller setting utility |  |  |
| 05mnн         | Group No.                          |                              | MELSECNET/H utility          |  |  |
| 0Amnн         | Group No.                          | CC IE Control utility        |                              |  |  |
| 0D00н         | Redundant parameter                | —                            |                              |  |  |
| 0Е00н         | Number of CPUs                     | C Controller setting utility |                              |  |  |
| 0E01H         | Operation mode                     | C Controller setting utility |                              |  |  |
| 050411        | I/O sharing when using Multiple    | All CPUs can read all inputs | C Controllor sotting utility |  |  |
|               | CPUs All CPUs can read all outputs |                              |                              |  |  |

| Table | ∆nn 23 | Parameter | No I  | ist  |
|-------|--------|-----------|-------|------|
| Table | App.23 | Falameter | 110.1 | _13t |
|               | Table A                                                         | pp.23 Parameter No                  | . List (Continued) |                              | CPU                 |
|---------------|-----------------------------------------------------------------|-------------------------------------|--------------------|------------------------------|---------------------|
| Parameter No. | ltem                                                            |                                     |                    | Utility name                 | ALEG                |
| 1000          | Timor limit sotting                                             | Low speed                           |                    |                              | ART<br>JLTIF<br>STE |
| TUUUH         | rimer innit setting                                             | High speed                          |                    | _                            | ST, ST,             |
| 1001µ         | RUN-PAUSE contacts                                              | RUN                                 |                    |                              | 18                  |
| 100111        |                                                                 | PAUSE                               |                    |                              | Q                   |
| 1002н         | Remote reset                                                    |                                     |                    | C Controller setting utility |                     |
| 1003н         | Output mode at STOP to RUN                                      | <u> </u>                            |                    | C Controller setting utility | ÖH                  |
| 1004н         | Floating point arithmetic proce                                 | essing                              |                    | —                            | JLES                |
| 1005н         | Common pointer No.                                              |                                     |                    | —                            | IOUE                |
| 1007н         | Points occupied by empty slot                                   | t (*)                               |                    | C Controller setting utility | ¥                   |
|               | Interrupt program/Fixed scan                                    | program setting                     |                    |                              |                     |
| 1008н         | System interrunt settings                                       | Interrupt counter st                | tart No.           | _                            |                     |
|               |                                                                 | In Fixed scan interval (n:28 to 31) |                    |                              |                     |
| 100Ан         | Intelligent function module settings (Interrupt event settings) |                                     |                    | C Controller setting utility | CES                 |
| 100Сн         | Module synchronization                                          |                                     |                    | C Controller setting utility |                     |
| 100Dн         | A-PLC                                                           |                                     |                    | —                            | PPE                 |
|               | Use serial communication                                        |                                     |                    | A                            |                     |
|               | Transmission speed                                              |                                     |                    |                              |                     |
| 100Ен         | Sum check                                                       |                                     |                    |                              |                     |
|               | Transmission wait time                                          |                                     |                    |                              |                     |
|               | RUN write setting                                               |                                     |                    |                              |                     |
| 100Fн         |                                                                 |                                     | X input            |                              | ×                   |
| 1010н         | System interrunt settings                                       | High speed                          | Y output           | —                            | NDE                 |
| 1011н         | Oystem interrupt settings                                       | interrupt setting                   | Buffer read        | _                            |                     |
| 1012н         |                                                                 |                                     | Buffer write       | _                            |                     |
| 1100н         | File register                                                   |                                     |                    | —                            | _                   |
| 1101н         | Comment file used in a command                                  |                                     |                    | _                            |                     |
| 1102н         | Initial Device value                                            |                                     |                    | —                            |                     |
| 1103н         | File for local device                                           |                                     |                    | _                            |                     |
| 2000н         | Dev. point                                                      |                                     |                    | _                            |                     |
| 2001н         | Latch(1) start/end                                              |                                     |                    | _                            | _                   |
| 2002н         | Latch(2) start/end                                              |                                     |                    | —                            |                     |
| 2003н         | Local dev. start/end                                            |                                     |                    | _                            |                     |
|               |                                                                 |                                     |                    |                              |                     |

(To next page)

MELSEG **Q** series

| Parameter No. |                                                                       | Item                                 | Utility name                                    |  |
|---------------|-----------------------------------------------------------------------|--------------------------------------|-------------------------------------------------|--|
|               |                                                                       | System WDT setting                   | C Controller setting utility                    |  |
| 3000н         | WDT (Watchdog timer) setting                                          | Initial execution monitoring time    |                                                 |  |
|               |                                                                       | Low speed execution monitoring time  | 1 —                                             |  |
|               |                                                                       | Battery check                        |                                                 |  |
| 3001н         | Error check                                                           | Fuse blown check                     | C Controller setting utility                    |  |
|               |                                                                       | Module verification                  |                                                 |  |
|               |                                                                       | Computation error                    |                                                 |  |
|               |                                                                       | Expanded command error               |                                                 |  |
|               |                                                                       | Fuse blown                           | C Controller setting utility                    |  |
|               | Operation mode at the time of                                         | Module verify error                  |                                                 |  |
| 3002н         | error                                                                 | Intelligent module program execution |                                                 |  |
|               |                                                                       | error                                |                                                 |  |
|               |                                                                       | Memory card access error             | —                                               |  |
|               |                                                                       | Memory card operation error          |                                                 |  |
|               |                                                                       | External power supply OFF            |                                                 |  |
| 3003н         | Constant scanning                                                     |                                      | —                                               |  |
| 3005н         | Breakdown history                                                     | —                                    |                                                 |  |
| 3006н         | Low speed program execution time                                      |                                      | —                                               |  |
| 3008н         | Memory check                                                          | Check Program memory                 | —                                               |  |
| 4004н         | Detailed settings                                                     | H/W error time CPU operation mode    | C Controller setting utility                    |  |
| 5000н         | Number of modules                                                     |                                      | MELSECNET/H utility                             |  |
| 5001н         | Valid module during other station access                              |                                      | —                                               |  |
| 5002н         | Interlink transmission parameters (Transfer Parameters for Data Link) |                                      | —                                               |  |
| 5003н         | Routing parameter                                                     |                                      | MELSECNET/H utility or CC IE Control<br>urility |  |
|               | Start I/O No.                                                         |                                      |                                                 |  |
| 5NM0н         | Network No.                                                           | MELSECNET/H utility                  |                                                 |  |
|               | Total stations                                                        | ]                                    |                                                 |  |
| 5NM0н         | Mode                                                                  |                                      | MELSECNET/H utility                             |  |
| 5NM1н         | Refresh parameters                                                    |                                      | MELSECNET/H utility                             |  |
|               |                                                                       | Network range assignment             |                                                 |  |
|               |                                                                       | Monitoring time                      |                                                 |  |
| 5NM2н         | Network range assignment                                              | Specify I/O master Sta.              | MELSECNET/H utility                             |  |
|               |                                                                       | Specify reserved Sta.                | _                                               |  |
|               |                                                                       |                                      |                                                 |  |
| <b>5NM</b> 3н | Station inherent parameters                                           |                                      | —                                               |  |
| 5NM5н         | Sub-master parameters                                                 |                                      | —                                               |  |
| 5NMAн         | Common parameter 2                                                    |                                      |                                                 |  |
| 5NMBu         | Station inherent parameters 2                                         |                                      |                                                 |  |
|               | Interrupt settings                                                    |                                      |                                                 |  |

#### Table App.23 Parameter No. List (Continued)

(To next page)

## **APPENDICES**

| Parameter No. |                                   | Item                               | Utility name          |  |
|---------------|-----------------------------------|------------------------------------|-----------------------|--|
|               | Program                           |                                    | —                     |  |
|               |                                   | Clear program memory               |                       |  |
| 7000н         | Boot option                       | Auto Download all Data from Memory | —                     |  |
|               |                                   | card to Standard ROM               |                       |  |
|               | Boot file setting                 |                                    | —                     |  |
| 8002н         | SFC program start mode            |                                    | —                     |  |
| 8003н         | Start conditions                  |                                    |                       |  |
| 8006н         | Output mode when the block is s   | topped                             | _                     |  |
| 9000н         | Number of Ethernet                |                                    |                       |  |
|               | Start I/O No.                     |                                    |                       |  |
|               | Network No.                       |                                    |                       |  |
| 9N00н         | Group No.                         |                                    |                       |  |
|               | Sta. No.                          |                                    |                       |  |
|               | Operation settings                |                                    |                       |  |
| 9N01н         | Initial settings                  |                                    | —                     |  |
| 9N02н         | Open settings                     | —                                  |                       |  |
| 9N03н         | Router relay parameter            |                                    | —                     |  |
| 9N04н         | Routing parameters                |                                    | —                     |  |
| 9N05н         | Station No. <-> IP information    |                                    | —                     |  |
| 9N06н         | FTP Parameters                    |                                    | _                     |  |
| 9N07н         |                                   |                                    | _                     |  |
| 9N08н         | E-mail settings                   | News setting                       | _                     |  |
| 9N09н         | Interrupt settings                |                                    |                       |  |
| А000н         | Number of modules                 |                                    | CC IE Control utility |  |
| А002н         | Interlink transmission parameters | _                                  |                       |  |
|               | Start I/O No.                     |                                    |                       |  |
| ANM0H         | Network No.                       | CC IE Control utility              |                       |  |
|               | Total stations                    |                                    |                       |  |
| ANM0H         | Mode                              |                                    | CC IE Control utility |  |
| ANM1H         | Refresh parameters                |                                    | CC IE Control utility |  |
| ANM2H         | Common error information          |                                    | CC IE Control utility |  |
| АММ3н         | Individual error information      |                                    | CC IE Control utility |  |

Table App.23 Parameter No. List (Continued)

(To next page)

STARTING MULTIPLE CPU SYSTEM

MELSEG **Q** series

| Parameter No. | Item                                |                                     | Utility name                 |
|---------------|-------------------------------------|-------------------------------------|------------------------------|
| С000н         | Number of modules                   | CC-Link utility                     |                              |
|               | Remote input (RX)                   |                                     |                              |
|               | Remote output (RY)                  |                                     |                              |
|               | Remote register (RWr)               |                                     |                              |
|               | Remote register (RWw)               |                                     |                              |
|               | Ver.2 Remote input (RX)             |                                     |                              |
| CINIMITA      | Ver.2 Remote output (RY)            |                                     |                              |
|               | Ver.2 Remote register (RWr)         |                                     |                              |
|               | Ver.2 Remote register (RWw)         |                                     |                              |
|               | Special relay (SB)                  |                                     |                              |
|               | Special register (SW)               |                                     |                              |
|               | Start I/O No.                       |                                     |                              |
|               | Operation settings                  |                                     |                              |
|               | All connect count                   |                                     |                              |
|               | Retry count                         |                                     | CC-Link utility              |
|               | Auto return station count           |                                     |                              |
|               | Standby master station No.          |                                     |                              |
| CNM2н         | CPU down: data link status          |                                     |                              |
|               | Scan mode setting                   | _                                   |                              |
|               | Delay information setting           |                                     |                              |
|               | Block data assurance per station    | CC-Link utility                     |                              |
|               | Station information settings        |                                     |                              |
|               | Remote device station initial setti |                                     |                              |
|               | Interrupt settings                  |                                     |                              |
|               | Start mode setting                  |                                     |                              |
| D001H         | Standby watch setting               |                                     |                              |
| Boom          | Debug mode setting                  |                                     |                              |
|               | Backup mode setting                 |                                     |                              |
| D002н         | Tracking device settings            |                                     | _                            |
|               | Tracking device settings            |                                     |                              |
|               | Signal flow memory tracking setting |                                     |                              |
|               |                                     | Tracking block No.                  |                              |
| <b>D</b> 003н |                                     | Do auto forward Tracking block No.1 | —                            |
|               | Device detail settings              | (auto ON SM1520)                    |                              |
|               |                                     | Device range settings               |                              |
|               | File register file settings         |                                     |                              |
| D004н         | Group Settings                      |                                     |                              |
| D5**H         | Redundent estinge                   |                                     | _                            |
| <b>D9**</b> н |                                     |                                     |                              |
| Е002н         | Refresh settings                    |                                     | —                            |
| Е003н         |                                     | C Controller setting utility        |                              |
| Е006н         | Online module change                |                                     | C Controller setting utility |

#### Table App.23 Parameter No. List (Continued)

STARTING MULTIPLE CPU SYSTEM

TROUBLESHOOTING

**APPENDICES** 

INDEX

## Appendix 7 VxWorks Component List

This section describes the components that the C Controller module has and the method for checking the information of components.

#### (1) VxWorks component list

The C Controller module has the following components.

Table App.24 VxWorks component list

| Component                                    | Масто                      |
|----------------------------------------------|----------------------------|
| ANSI assert                                  | INCLUDE_ANSI_ASSERT        |
| ANSI ctype                                   | INCLUDE_ANSI_CTYPE         |
| ANSI locale                                  | INCLUDE_ANSI_LOCALE        |
| ANSI math                                    | INCLUDE_ANSI_MATH          |
| ANSI stdio                                   | INCLUDE_ANSI_STDIO         |
| ANSI stdio extensions                        | INCLUDE_ANSI_STDIO_EXTRA   |
| ANSI stdlib                                  | INCLUDE_ANSI_STDLIB        |
| ANSI string                                  | INCLUDE_ANSI_STRING        |
| ANSI time                                    | INCLUDE_ANSI_TIME          |
| API to ARP tables                            | INCLUDE_ARP_API            |
| application initialization                   | INCLUDE_USER_APPL          |
| basic C++ iostreams                          | INCLUDE_CPLUS_IOSTREAMS    |
| basic network support                        | INCLUDE_NETWORK            |
| binary semaphores                            | INCLUDE_SEM_BINARY         |
| BOOT protocol client library                 | INCLUDE_BOOTP              |
| BSD 4.4 TCPv4                                | INCLUDE_TCP                |
| BSD 4.4. UDPv4                               | INCLUDE_UDP                |
| BSD SOCKET                                   | INCLUDE_BSD_SOCKET         |
| BSP hardware initialization                  | INCLUDE_SYSHW_INIT         |
| BSP Memory Configuration                     | INCLUDE_MEMORY_CONFIG      |
| buffer manager                               | INCLUDE_BUF_MGR            |
| built-in symbol table                        | INCLUDE_STANDALONE_SYM_TBL |
| C++ runtime support                          | INCLUDE_CPLUS              |
| C++ standard template library                | INCLUDE_CPLUS_STL          |
| C++ string i/o                               | INCLUDE_CPLUS_STRING_IO    |
| C++ string type                              | INCLUDE_CPLUS_STRING       |
| C++ symbol demangler                         | INCLUDE_CPLUS_DEMANGLER    |
| cache support                                | INCLUDE_CACHE_SUPPORT      |
| CBIO (Cached Block I/O) Support, cbioLib     | INCLUDE_CBIO               |
| configure the network boot device            | INCLUDE_NETDEV_CONFIG      |
| counting semaphores                          | INCLUDE_SEM_COUNTING       |
| DHCP client timestamp removal                | INCLUDE_DHCPC_LEASE_CLEAN  |
| Disk Cache Handler                           | INCLUDE_DISK_CACHE         |
| Disk Partition Handler                       | INCLUDE_DISK_PART          |
| DNS resolver                                 | INCLUDE_DNS_RESOLVER       |
| DOS File System Consistency Checker          | INCLUDE_DOSFS_CHKDSK       |
| DOS File System FAT12/16/32 Handler          | INCLUDE_DOSFS_FAT          |
| DOS File System Old Directory Format Handler | INCLUDE_DOSFS_DIR_FIXED    |
| DOS File System VFAT Directory Handler       | INCLUDE_DOSFS_DIR_VFAT     |

(To next page)

| Component                         | IN COST                      |
|-----------------------------------|------------------------------|
| DOS File System Volume Formatter  | INCLUDE_DOSFS_FMT            |
| DOSFS2 File System Primary Module | INCLUDE_DOSFS_MAIN           |
| doubly linked lists               | INCLUDE_DLL                  |
| enable caches                     | INCLUDE_CACHE_ENABLE         |
| END attach interface              | INCLUDE_END_BOOT             |
| END interface support             | INCLUDE_END                  |
| environment variables             | INCLUDE_ENV_VARS             |
| exception handling                | INCLUDE_EXC_HANDLING         |
| exception task                    | INCLUDE_EXC_TASK             |
| file upload path initialization   | INCLUDE_WVUPLOAD_FILE        |
| floating point show routine       | INCLUDE_HW_FP_SHOW           |
| formatted IO                      | INCLUDE_FORMATTED_IO         |
| fpp formatting for printf         | INCLUDE_FLOATING_POINT       |
| full C++ iostreams                | INCLUDE_CPLUS_IOSTREAMS_FULL |
| full featured memory allocator    | INCLUDE_MEM_MGR_FULL         |
| hardware fpp support              | INCLUDE_HW_FP                |
| hash library                      | INCLUDE_HASH                 |
| HOST TBL                          | INCLUDE_HOST_TBL             |
| ICMPv4                            | INCLUDE_ICMP                 |
| IGMPv4                            | INCLUDE_IGMP                 |
| initialize network at boot time   | INCLUDE_NET_INIT             |
| initialize symbol table           | INCLUDE_SYM_TBL_INIT         |
| IO system                         | INCLUDE_IO_SYSTEM            |
| IPv4                              | INCLUDE_IP                   |
| kernel                            | INCLUDE_KERNEL               |
| loopback driver                   | INCLUDE_LOOPBACK             |
| message logging                   | INCLUDE_LOGGING              |
| message queue show routine        | INCLUDE_MSG_Q_SHOW           |
| message queues                    | INCLUDE_MSG_Q                |
| minimal memory allocator          | INCLUDE_MEM_MGR_BASIC        |
| module manager                    | INCLUDE_MODULE_MANAGER       |
| mutex semaphores                  | INCLUDE_SEM_MUTEX            |
| network buffer initialization     | INCLUDE_NET_SETUP            |
| network device name selection     | INCLUDE_NETDEV_NAMEGET       |
| network device netmask setup      | INCLUDE_NETMASK_GET          |
| network host setup                | INCLUDE_NET_HOST_SETUP       |
| network library support           | INCLUDE_NET_LIB              |
| network mux initialization        | INCLUDE_MUX                  |
| network remote I/O access         | INCLUDE_NET_REM_IO           |
| NFS client                        | INCLUDE_NFS                  |
| NFS mount all                     | INCLUDE_NFS_MOUNT_ALL        |
| NFS server                        | INCLUDE_NFS_SERVER           |
| PING client                       | INCLUDE_PING                 |
| pipes                             | INCLUDE_PIPES                |
| POSIX AIO driver                  | INCLUDE_POSIX_AIO_SYSDRV     |
| POSIX asynchronous IO             | INCLUDE POSIX AIO            |

INCLUDE\_POSIX\_CLOCKS

#### Table App.24 VxWorks component list (Continued)

(To next page)

POSIX clocks

POSIX ftruncate

POSIX message queues

Component

Macro

| DNITVE | MULTIPLE CPU | SYSTEM |
|--------|--------------|--------|
|        | 1            | 8      |
|        |              | Ċ      |

# TROUBLESHOOTING

| POSIX mman                                 | INCLUDE_POSIX_MEM         |
|--------------------------------------------|---------------------------|
| POSIX scheduler                            | INCLUDE_POSIX_SCHED       |
| POSIX semaphores                           | INCLUDE_POSIX_SEM         |
| POSIX signals                              | INCLUDE_POSIX_SIGNALS     |
| POSIX timers                               | INCLUDE_POSIX_TIMERS      |
| RAM disk driver                            | INCLUDE_RAMDRV            |
| rBuff library                              | INCLUDE_RBUFF             |
| read the bootline                          | INCLUDE_BOOT_LINE_INIT    |
| Remote Procedure Call system               | INCLUDE_RPC               |
| ring buffers                               | INCLUDE_RNG_BUF           |
| RLOGIN/TELNET password protection          | INCLUDE_SECURITY          |
| select                                     | INCLUDE_SELECT            |
| sequential timestamping                    | INCLUDE_SEQ_TIMESTAMP     |
| shell banner                               | INCLUDE_SHELL_BANNER      |
| signals                                    | INCLUDE_SIGNALS           |
| SIO component                              | INCLUDE_SIO               |
| SNTP client                                | INCLUDE_SNTPC             |
| software fpp support                       | INCLUDE_SW_FP             |
| stdio                                      | INCLUDE STDIO             |
| symbol table                               | INCLUDE SYM TBL           |
| synchronize host and target symbol tables  | INCLUDE_SYM_TBL_SYNC      |
| System clock component                     | INCLUDE_SYSCLK_INIT       |
| system startup code                        | INCLUDE_SYS_START         |
| target debugging                           | INCLUDE_DEBUG             |
| target loader                              | INCLUDE_LOADER            |
| target shell                               | INCLUDE_SHELL             |
| target unloader                            | INCLUDE_UNLOADER          |
| task hooks                                 | INCLUDE_TASK_HOOKS        |
| task show routine                          | INCLUDE_TASK_SHOW         |
| task variables support library             | INCLUDE_TASK_VARS         |
| TELNET server                              | INCLUDE_TELNET            |
| terminal driver                            | INCLUDE_TTY_DEV           |
| TFTP client                                | INCLUDE_TFTP_CLIENT       |
| TSFS upload path initialization            | INCLUDE_WVUPLOAD_TSFSSOCK |
| utility to measure function execution time | INCLUDE_TIMEX             |
| VIO driver                                 | INCLUDE_WDB_VIO           |
| watchdog timers                            | INCLUDE_WATCHDOGS         |
| WDB agent                                  | INCLUDE_WDB               |
| WDB banner                                 | INCLUDE_WDB_BANNER        |
| WDB breakpoints                            | INCLUDE_WDB_BP            |
| WDB call functions                         | INCLUDE_WDB_FUNC_CALL     |
| WDB callouts                               | INCLUDE_WDB_DIRECT_CALL   |
| WDB END driver connection                  | INCLUDE_WDB_COMM_END      |
| WDB eventpoints                            | INCLUDE_WDB_EVENTPOINTS   |
| WDB events                                 | INCLUDE_WDB_EVENTS        |
|                                            |                           |

#### Table App.24 VxWorks component list (Continued)

INCLUDE\_POSIX\_FTRUNC

INCLUDE\_POSIX\_MQ

(To next page)

| Component                             | Macro                    |
|---------------------------------------|--------------------------|
| WDB exception notification            | INCLUDE_WDB_EXC_NOTIFY   |
| WDB gopher                            | INCLUDE_WDB_GOPHER       |
| WDB hardware fpp support              | INCLUDE_WDB_HW_FP        |
| WDB memory access                     | INCLUDE_WDB_MEM          |
| WDB register access                   | INCLUDE_WDB_REG          |
| WDB system agent hardware fpp support | INCLUDE_WDB_SYS_HW_FP    |
| WDB system debugging                  | INCLUDE_WDB_SYS          |
| WDB target server file system         | INCLUDE_WDB_TSFS         |
| WDB task breakpoints                  | INCLUDE_WDB_TASK_BP      |
| WDB task creation                     | INCLUDE_WDB_START_NOTIFY |
| WDB task debugging                    | INCLUDE_WDB_TASK         |
| WDB task exit notification            | INCLUDE_WDB_EXIT_NOTIFY  |
| WDB task hardware fpp support         | INCLUDE_WDB_TASK_HW_FP   |
| WDB tasks                             | INCLUDE_WDB_CTXT         |
| WDB user event                        | INCLUDE_WDB_USER_EVENT   |
| WDB virtual I/O library               | INCLUDE_WDB_VIO_LIB      |
| windview class instrumentation        | INCLUDE_WINDVIEW_CLASS   |
| windview library                      | INCLUDE_WINDVIEW         |

#### Table App.24 VxWorks component list (Continued)

STARTING MULTIPLE CPU SYSTEM

TROUBLESHOOTING

APPENDICES

INDEX

#### (2) Method for checking VxWorks component information

The information of VxWorks components can be checked by the following procedures.

The following shows the procedures for checking the information of VxWorks components.

VxWorks image cannot be created (changed).

1) Select [File]  $\rightarrow$  [New Project] from menu bar.

| 98 U        | ornad                          | 0                          |                                                                    |                                                  |                                                             |                         |
|-------------|--------------------------------|----------------------------|--------------------------------------------------------------------|--------------------------------------------------|-------------------------------------------------------------|-------------------------|
| File        | Edit                           | View                       | Project                                                            | Build                                            | Debug                                                       | Tools                   |
| Ne          | ew                             |                            |                                                                    | C                                                | trl+N                                                       | 2                       |
| O           | pen                            |                            |                                                                    | C                                                | trl+0                                                       | 臣                       |
| C           | ose                            |                            |                                                                    |                                                  |                                                             | ×.                      |
| Ne          | ew Pro                         | ject                       |                                                                    |                                                  |                                                             |                         |
| O           | pen W                          | orkspa                     | ice                                                                |                                                  |                                                             | <u> </u>                |
| Sa          | ave Wo                         | orkspa                     | се,,,                                                              |                                                  |                                                             | ş                       |
| Sa          | ave Wo                         | orkspa                     | ce as                                                              |                                                  |                                                             |                         |
|             |                                |                            | Ļ                                                                  |                                                  |                                                             |                         |
| Create      | Project in                     | n New/Exi                  | sting Workspace                                                    | 2                                                |                                                             | <u>?</u> ×              |
| Rece<br>Wha | ent <u>New</u><br>it would you | Existing <br> ike to do?   |                                                                    |                                                  |                                                             | ок                      |
| ₩<br>.9⁄2   | Create a bo<br>Create dow      | iotable VxW<br>nloadable a | orks image (custor<br>polication modules                           | n configured)<br>for VxWorks                     |                                                             | ancel                   |
|             |                                |                            |                                                                    |                                                  |                                                             | Help                    |
|             |                                |                            |                                                                    |                                                  |                                                             |                         |
| V SI        | how this wir                   | ndow on sta                | rtup                                                               |                                                  |                                                             |                         |
|             |                                |                            |                                                                    |                                                  |                                                             |                         |
| Franta      | a hootable                     | VuWorks i                  |                                                                    | oficiuwod): e                                    | top 1                                                       | 2 1                     |
| create      | a bootable                     |                            | Project                                                            | ingurcuy. s                                      | -ch v                                                       |                         |
|             | .0 <mark>.0</mark> .0          |                            | Name:<br>Project1                                                  |                                                  |                                                             |                         |
|             | ¥×Works<br>BSP                 |                            | Location:                                                          |                                                  |                                                             |                         |
|             |                                |                            | C:\Tornado\target\                                                 | proj\Project1                                    |                                                             |                         |
| Project     | er description                 | (optional)                 |                                                                    |                                                  |                                                             | <u> </u>                |
| L Nefert    |                                |                            |                                                                    |                                                  |                                                             |                         |
| C A         | space<br>.dd to current        | Workspace                  |                                                                    |                                                  |                                                             |                         |
| (* A        | dd to a New.<br>C:\To          | or <u>E</u> xisting W      | forkspace<br>(\proj\Workspace1.)                                   | vsp                                              |                                                             |                         |
| -           | telp [                         | Cancel                     | C Bank                                                             | Nev                                              | <b>D</b>                                                    | Finish                  |
| <u> </u>    | Toth                           |                            | - <u> </u>                                                         |                                                  |                                                             |                         |
|             |                                |                            | Ļ                                                                  |                                                  |                                                             |                         |
| Create      | a bootable                     | ¥xWorks i                  | mage (custom co                                                    | nfigured): s                                     | ep 2                                                        | <u>? ×</u>              |
| ſ           | .0 .0 .0                       | ] <sup>5</sup>             | pecify the Board Su<br>oard-specific code n<br>ase your Project on | oport Package<br>eeded by VxW<br>an existing Boo | (BSP) which will p<br>orks. Alternatively<br>table Project. | provide<br>y, you may   |
|             | V×Works                        | S                          | ource Files will appe<br>re dynamically gener                      | ar in your new<br>ated will be du                | Project. Only thos<br>plicated in the nev                   | se which<br>v Project's |
|             | BSP                            |                            | lirectory.                                                         |                                                  |                                                             |                         |
| Wo          | uld you like to                | ) base your p              | roject on:                                                         |                                                  |                                                             |                         |
| 0           | An <u>e</u> xisting p          | roject                     | ms7750se_vx.w                                                      | pi                                               |                                                             | <b>V</b>                |
| ۲           | A B <u>S</u> P                 |                            | C:\Tornado\targ                                                    | et\proj\ms775                                    | Use_vx\ms7/5Use                                             |                         |
|             |                                |                            | C:\Tornado\targ                                                    | et\config\ms7                                    | 750se                                                       |                         |
|             |                                |                            |                                                                    |                                                  |                                                             |                         |
| Ŀ           | lelp                           | Cancel                     | < <u>B</u> ack                                                     | Nex                                              |                                                             | inish                   |
|             |                                |                            | 1                                                                  |                                                  |                                                             |                         |
|             |                                |                            | *                                                                  |                                                  |                                                             |                         |
|             |                                | (                          | To next p                                                          | bage)                                            |                                                             |                         |

- 2) Select "Create a bootable VxWorks image (custom configured)" and click the OK button.
- Input "Name", "Location", and "Workspace", and click the Next> button.

4) Select "A BSP" and click the Next> button.

(From previous page)

|                        | Ļ                                                                    |            |
|------------------------|----------------------------------------------------------------------|------------|
| Create a bootable ¥x₩  | orks image (custom configured): step 3                               | <u>? X</u> |
| 0000<br>VxWorks<br>BSP | The Fraject Creation Wizard will now create your Bootable<br>Project | Help       |
| Workspace              | C:\Tornado\target\proj\Workspace1.wsp                                | -          |
| Project                | C:\Tornado\target\proj\Project1\Project1.wpj                         | -          |
| Basis BSP              | C:\Tornado\target\config\ms7750se                                    | -          |
|                        |                                                                      |            |
| <u>H</u> elp (         | ancel <back mext=""></back>                                          | h          |

5) Check that "Workspace", "Project", and "Basis BSP" are correct, and click the Finish button.

6) Open the <<VxWorks>> tab of "Workspace" window.

| Ļ                                            |              |
|----------------------------------------------|--------------|
| Workspace: Workspace1                        | <u>_ D X</u> |
| Build Spec default                           | •            |
|                                              |              |
|                                              |              |
|                                              |              |
|                                              |              |
|                                              |              |
| Files VXWorks Builds                         |              |
| <u>,                                    </u> |              |

(To next page)

(From previous page)

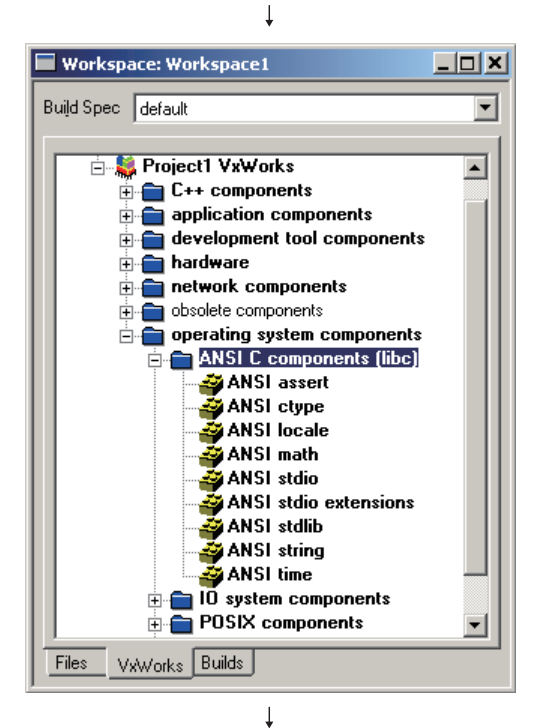

7) Click the icon  $(\pm)$  to display the items in the low order.

APPENDICES

STARTING MULTIPLE CPU SYSTEM

TROUBLESHOOTING

Workspace: Workspace1 <u>- 🗆 ×</u> Build Spec default • 😂 Project1 VxWorks 🗄 💼 C++ components application components
 application components
 application components
 application components
 application components
 application components network components
 obsolete components avoid et components
 operating system components
 ANSI C components (libc)
 ANSI assert
 ANSI cype
 Propertie Properties of 'ANSI assert' ANSI Ctype ANSI locale ANSI math ANSI stdio ANSI stdio Exclude 'ANSI assert' Dependencies.. ANSI stdio ANSI stdlib ANSI string ANSI time IO system comp POSIX compon Build 'vxWorks' ReBuild All (vxWorks) Auto Scale... Find Object... Files VxWorks Builds Properties.. ţ

(To next page)

8) Right click on "ANSI assert" and select [Properties] from the menu.

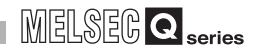

# (From previous page)

| General                   |                                                                         |                       |
|---------------------------|-------------------------------------------------------------------------|-----------------------|
| Name<br>Macro<br>Synopsis | ANSI assert INCLUDE_ANSI_ASSERT [info not available for this component] | OK<br>Cancel<br>Apply |
| Status<br>Help Links      | this component is included ansiAssert                                   |                       |

9) Check the information of VxWorks components with the Properties screen displayed.

(Completed)

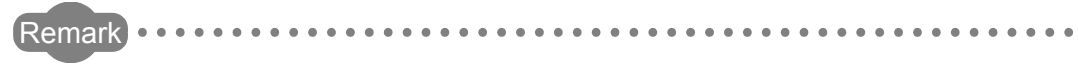

The components of VxWorks can be searched by the following procedures.

| Workspace:         Build Spec         default         Image: Special system         Image: Special system <th>spendencies<br/>move "Project.lwpf<br/>anawe "Project.lwpf<br/>ve "Project.lwpf<br/>pecknut Project.lwpf<br/>jeckin Project.lwpf<br/>aid (vxWorks)<br/>sBuild All (vxWorks)<br/>op Build<br/>to Scale<br/>rd Object</th> <th>1) Right click to select [Find Object]<br/>from the menu.</th> | spendencies<br>move "Project.lwpf<br>anawe "Project.lwpf<br>ve "Project.lwpf<br>pecknut Project.lwpf<br>jeckin Project.lwpf<br>aid (vxWorks)<br>sBuild All (vxWorks)<br>op Build<br>to Scale<br>rd Object | 1) Right click to select [Find Object]<br>from the menu. |
|----------------------------------------------------------------------------------------------------|----------------------------------------------------------------------------------------------------|----------------------------------------------------------|
| ↓ Find Object Select the type of object to search fo and press Find to locate the correspo Lype Component                                                                                                    | ?.       r, then enter a macro name       nding object.       ▼       RT       Cancel                                                                                                    | 2) Click the Find button.                                |

## Appendix 8 Difference between C Controller Module and Q06CCPU-V-H01

This section describes the difference between the C Controller module and the Q06CCPU-V-H01.

## Appendix 8.1 Performance specifications

The following describes the comparison of the specifications between the Q06CCPU-V and the Q06CCPU-V-H01.

| Table | App.25 | Comparison | of  | performance | specifications |
|-------|--------|------------|-----|-------------|----------------|
|       |        |            | ••• | P           |                |

| Itom                                                  | Specifications |               |  |
|-------------------------------------------------------|----------------|---------------|--|
| item                                                  | Q06CCPU-V      | Q06CCPU-V-H01 |  |
| Work RAM (for executing OS, driver, and user program) | 64M bytes      | 32M bytes     |  |

## Appendix 8.2 Comparison of software package

The following describes the comparison between the SW3PVC-CCPU and the SW2PVC-CCPU.

The following items are changed in the SW3PVC-CCPU.

Pay attention to the replacement of systems. (France Appendix 8.3)

#### (1) When connecting to the Q06CCPU-V

Table App.26 Default value changed

| Part changed         |          | SW3PVC-CCPU (After change) | SW2PVC-CCPU<br>(Before change) |              |
|----------------------|----------|----------------------------|--------------------------------|--------------|
| C Controller setting | System   | Perform error check and    | Ob                             | Not obsolved |
| utility              | settings | battery check              | Checked                        | NOT CHECKED  |

\* 1 For the Q06CCPU-H01, the item is checked as default.

## (2) When connecting to the Q06CCPU-V-B

Table App.27 Item changed

| Part changed                 |                           | SW3PVC-CCPU (After change)               | SW2PVC-CCPU<br>(Before change) |                            |
|------------------------------|---------------------------|------------------------------------------|--------------------------------|----------------------------|
| C Controller setting utility | Module<br>information     | Module information<br>LED information    | STS                            | CF CARD                    |
|                              | SRAM<br>monitoring        | Monitor style<br>WORD, DWORD             | Displayed in big endian        | Displayed in little endian |
|                              | Online<br>operation       | MD function                              | Disable                        | Enable                     |
|                              | System<br>settings        | Perform error check and<br>battery check | Checked                        | Not checked                |
|                              | Communication diagnostics |                                          | Diagnostics disable            | Diagnostics enable         |
| Device monitoring utility    |                           | Diagnostics disable                      | Diagnostics enable             |                            |

PENDICES

STARTING MULTIPLE CPU SYSTEM

## Appendix 8.3 Precautions for replacing systems

The following describes the precautions for replacing the Q06CCPU-V-H01 with the Q06CCPU-V.

#### (1) Connection equipment

The Q06CCPU-V can use the connection equipment such as a CompactFlash card which was used in the Q06CCPU-V-H01. (

#### (2) Combination of software package and C Controller module

| Software package | C Controller module |             |               |  |
|------------------|---------------------|-------------|---------------|--|
| Soltware package | Q06CCPU-V           | Q06CCPU-V-B | Q06CCPU-V-H01 |  |
| SW3PVC-CCPU *1   | 0                   |             | 0             |  |
| SW2PVC-CCPU      | ×                   |             | 0             |  |

Table App.28 Combination of software package and C Controller module

O: Applicable, X: N/A

\* 1 When using parameters created by the SW2PVC-CCPU, pay attention to the following points. The default value of error check (Battery check) on the <<System settings>> tab of the C Controller module is changed to be "checked".

If a battery check is not required, uncheck the battery check. ( S Section 9.2.7) In addition, since the default value of error check (Battery check) is changed, verification unmatch will occur when parameters stored in the Q06CCPU-V-H01 are verified.

## Appendix 8.4 Precautions for replacing programs

The Q06CCPU-V can use programs of the Q06CCPU-V-H01. The Q06CCPU-V can process functions faster than the Q06CCPU-V-H01. When using programs of the existing products, be sure to check the operation.

# Appendix 9 Comparison

The C Controller module and SW  $\square$  PVC-CCPU have been upgraded, offering new additional functions and specification change.

This section shows their functional comparisons between versions.

| Upgraded function                                                                                                    | First 5 digits of serial No. of C<br>Controller module | Software version of<br>SW⊡PVC-CCPU |
|----------------------------------------------------------------------------------------------------|--------------------------------------------------------|------------------------------------|
| Support of the CC-Link IE controller network                                                                                       |                                                        |                                    |
| Support of the QJ71GP21-SX and QJ71GP21S-SX                                                                                        | 10012 or later                                         | Version3.02C or later              |
| Addition of the CC IE Control utility                                                                                              |                                                        |                                    |
| Support of the Q13UDHCPU, Q26UDHCPU, and Q68TD-G-H01                                                                               | 10012 or later                                         |                                    |
| Addition of "Communication check time" and "Retry count" settings to                                                               |                                                        |                                    |
| the connection target setup screen for Ethernet communication                                                                      |                                                        | Version3.02C or later              |
| between development environment (personal computer) and C                                                                          | —                                                      |                                    |
| Controller module                                                                                                    |                                                        |                                    |
| Addition of the intelligent function module's latest error code display to                                                         |                                                        | Version3 02C or lator              |
| the < <module monitoring="">&gt; tab of the C Controller setting utility</module>                                                  |                                                        |                                    |
| Addition of Help display and detailed error information diaplay to the                                                             |                                                        | Version3 02C or later              |
| System information screen of the C Controller setting utility                                                                      | —                                                      |                                    |
| Addition of remote operation fo other CPUs to the < <online< td=""><td>10012 or lator</td><td>Version3.02C or lator</td></online<> | 10012 or lator                                         | Version3.02C or lator              |
| operation>> tab screen of the C Controller setting utility                                                                         |                                                        |                                    |
| Addition of a parameter setting file created in the C Controller setting                                                           |                                                        |                                    |
| utility as a source of multiple CPU parameters, in the C Controller                                                                | —                                                      | Version3.02C or later              |
| setting utility.                                                                                                    |                                                        |                                    |

 $-\!-\!$  : Not restricted by serial No. or software version

STARTING MULTIPLE CPU SYSTEM

TROUBLESHOOTING

APPENDICES

# INDEX

## [A]

## [B]

| Base unit assignment    | . 6-7 |
|-------------------------|-------|
| Battery                 | 5-32  |
| Battery life            | 5-36  |
| Battery specifications  | 5-32  |
| Installing battery      | 5-33  |
| Replacing battery       | 5-34  |
| Bus interface functions | 10-6  |

## [C]

| C Controller setting utility<br>Function list<br>Importing multiple CPU parameters<br>Operating Communication diagnostics screer | . 9-13<br>. 9-14<br>. 9-58<br>า |
|----------------------------------------------------------------------------------------------------|---------------------------------|
|                                                                                                    | 9-54                            |
| Operating Event history screen                                                                                                   | 9-17                            |
| Operating I/O assignment settings screen                                                                                         | 9-48                            |
| Operating Module information screen                                                                                              | 9-15                            |
| Operating Module monitoring screen                                                                                               | 9-28                            |
| Operating Multiple CPU settings screen                                                                                           | 9-52                            |
| Operating Online operation screen                                                                                                | 9-37                            |
| Operating SRAM monitoring screen                                                                                                 | 9-23                            |
| Operating system menu                                                                                                    | 9-56                            |
| Operating System settings screen                                                                                                 | 9-44                            |
| Reading initial setting file                                                                                                    | 9-58                            |
| CC IF Control utility                                                                                                    | 9-136                           |
| Function list                                                                                                    | 9-137                           |
| Operating Module information screen                                                                                              | 9-138                           |
| Operating Online operation screen                                                                                                | 9-158                           |
| Operating Parameter settings screen                                                                                              | 9-161                           |
| Operating system menu                                                                                                    | 9-178                           |
| Operating Target settings screen                                                                                                 | 9-174                           |
| CC-Link IE controller network module access fu                                                                                   | inction                         |
|                                                                                                    | 4-43                            |
| CC-Link module access function                                                                                                   | 0<br>4-6                        |
| CC-Link utility                                                                                                    | 9_59                            |
| Function list                                                                                                    | 9_60                            |
| Operating Module information screen                                                                                              | . 0-00<br>9_61                  |
| Operating Online operation screen                                                                                                | 0_72                            |
| Operating Other station monitoring screen                                                                                        | 0_68                            |
| Operating Other station monitoring screen                                                                                        | 0_7/                            |
| Operating system menu                                                                                                    | . 9-88                          |
|                                                                                                    |                                 |

| Operating Target settings screen             |
|----------------------------------------------|
| Operating Test screen                        |
| Channels                                     |
| Characters usable for user name and password |
| App-11                                       |
| Checking version                             |
| chkdsk command 18-96                         |
| Clock function                               |
| CompactFlash card 2-20                       |
| Control CPU 15-6                             |
| CPU modules 12-27                            |
| CPU No. of CPU module                        |
| CPU shared memory 14-11                      |
| Creating and compiling new project 10-9      |

## [D]

| Daily inspection<br>Data communications by MELSEC data link f<br>14-2 | unctions    |
|-----------------------------------------------------------------------|-------------|
| Data communications using auto refresh                                | 14-14       |
| Data communications using CPU shared mer                              | nory        |
| Data communications without using auto refr                           | 14-9<br>och |
| Data communications without using auto rene                           | 14-18       |
| Data consistency verification per station funct                       | tion        |
|                                                                       | 4-7         |
| Default setting mode                                                  | 5-55        |
| Detail mode.                                                          | 6-10        |
| Development environment                                               | 8-1         |
| Device monitoring utility                                             | 9-179       |
| 16-point register monitoring                                          | 9-182       |
| Batch monitoring                                                      | 9-180       |
| Changing the format                                                   | 9-192       |
| Changing word device value                                            | 9-186       |
| Changing word device values continuously                              |             |
| Freedbac Pat                                                          | 9-188       |
|                                                                       |             |
|                                                                       | . 9-194     |
| On/OFF of bit device                                                  | 0 102       |
| Setting device to be monitored                                        | 0 185       |
| Setting monitoring target                                             | 0_184       |
| Device types for MELSEC data link functions                           |             |
|                                                                       | 10-46       |
| Diagnostics and restoration of standard R                             | OM and      |
| CompactFlash card drives                                              | 18-95       |
|                                                                       |             |

## [E]

| Error time output mode setting | 4-96  |
|--------------------------------|-------|
| Event notification             | 14-4  |
| Exiting utility                | . 9-3 |
| Extension stage number setting | . 6-3 |
|                                |       |

## [F]

| File operation.             | . 7-4 |
|-----------------------------|-------|
| Formatting the standard ROM | 5-56  |
| FTP 1                       | 0-27  |
| Function processing time    | .pp-1 |
| Functions                   | . 4-1 |

## [G]

| General specifications |
|------------------------|
| GOT                    |
| GX Configurator        |

## [H]

| Hardware error time CPU operation mode setting |
|------------------------------------------------|
|                                                |
| Hardware self-diagnostic function              |
| Help screen                                    |
| Hub                                            |

## [I]

| I/O module access function                       |
|--------------------------------------------------|
| I/O number                                       |
| I/O number assignment                            |
| I/O number assignment of multiple CPU system     |
|                                                  |
| I/O number of CPU modules                        |
| I/O sharing when using Multiple CPUs 15-6        |
| lcons                                            |
| Initial processing                               |
| Input response time selection                    |
| Installation                                     |
| Installing/removing CompactFlash card5-44        |
| Intelligent function module access function 4-4  |
| Intelligent function module switch settings 4-98 |
| Interrupt from intelligent function module 4-102 |
| Interrupt issue to motion CPU                    |
|                                                  |

## [L]

| Link data send/receive processing time |
|----------------------------------------|
| CC-Link IE controller network          |
| MELSECNET/H                            |
| Link device access                     |
| CC-Link IE controller network          |
| MELSECNET/H                            |
| Link device refresh                    |
| CC-Link IE controller network          |
| MELSECNET/H                            |
| Login user                             |

#### [M]

| MELSEC data link function                      | 8  |
|------------------------------------------------|----|
| MELSECNET/H module access function 4-1         | 5  |
| MELSECNET/H utility                            | 9  |
| Function list                                  | 0  |
| Operating Error history monitoring screen 9-10 | 0  |
| Operating Module information screen 9-9        | )1 |
| Operating Online operation screen              | 7  |
| Operating Other station monitoring screen 9-10 | 95 |

| Operating system menu9-135Operating Target settings screen9-131Message communication9-131CC-Link IE controller network4-44MELSECNET/H4-16Momentary stop3-8Motion CPU control instruction14-24Motion CPU device access14-25Mounting position of CPU module13-1Multiple CPU system11-1Multiple CPU system configuration12-1 | STARTING<br>MULTIPLE CPU |
|----------------------------------------------------------------------------------------------------|--------------------------|
| [N]<br>Network setting for one-to-one connection                                                                                                    |                          |
|                                                                                                    |                          |
| [O]         Operating.         9-193           Operation.         13-30           Operation processing.         3-5           Outline of functions         10-1           Output (Y) status         4-88                                                                                                    |                          |
| (P)                                                                                                    |                          |
| Parameter No. List                                                                                                    |                          |
| Programming procedures                                                                                                    |                          |
| [R]                                                                                                    |                          |
| Ranges of access to non-controlled modules 12-29Remote operation                                                                                                    |                          |
| 12-30         RS-232 cable       2-22         RS-232 connector       3-4         RUN status       3-7                                                                                                    |                          |
| S(P).GINT                                                                                                    |                          |
| Sample programs                                                                                                    |                          |

Sequence program control function......14-22 

Operating Parameter settings screen .....9-119

MULT SYST

TROUBLESHOOTING

APPENDICES

INDEX

| Setting Number of CPUs15-4Settings and procedures before operation5-11Shell display setting10-25Software version2-26Standard ROM format setting5-56Standard ROM life5-52Starting multiple CPU system17-1Starting utility9-2 |
|----------------------------------------------------------------------------------------------------|
| Station No. setting for MELSEC data link functions                                                                                                    |
|                                                                                                    |
| Status bar                                                                                                    |
| STOP status                                                                                                    |
| Stopping                                                                                                    |
| Stopping access to CompactFlash card 5-49                                                                                                    |
| System configuration                                                                                                    |
| System memory                                                                                                    |

## [T]

| Telnet                       | -105<br>9-12 |
|------------------------------|--------------|
| Transportation precautions A | vpp-8        |
| Troubleshooting              | 18-1         |
| Twisted pair cable           | 2-21         |

## [U]

| Uninstallation                   | -7 |
|----------------------------------|----|
| Unmounting CompactFlash card 5-5 | 51 |
| User memory                      | -1 |

## [V]

| Version                          | <br> | <br>. 2-26 |
|----------------------------------|------|------------|
| VxWorks image file specification | <br> | <br>10-21  |

## [W]

| - | -        |         |  |   |  |  |  |  |  |  |  |  |     |    |
|---|----------|---------|--|---|--|--|--|--|--|--|--|--|-----|----|
| V | Vatchdog | timers. |  | • |  |  |  |  |  |  |  |  | 4-1 | 00 |

# WARRANTY

be charged for.

Please confirm the following product warranty details before starting use.

#### 1. Gratis Warranty Term and Gratis Warranty Range

If any faults or defects (hereinafter "Failure") found to be the responsibility of Mitsubishi occurs during use of the product within the gratis warranty term, the product shall be repaired at no cost via the dealer or Mitsubishi Service Company. Note that if repairs are required at a site overseas, on a detached island or remote place, expenses to dispatch an engineer shall

### [Gratis Warranty Term]

The gratis warranty term of the product shall be for one year after the date of purchase or delivery to a designated place. Note that after manufacture and shipment from Mitsubishi, the maximum distribution period shall be six (6) months, and the longest gratis warranty term after manufacturing shall be eighteen (18) months. The gratis warranty term of repair parts shall not exceed the gratis warranty term before repairs.

#### [Gratis Warranty Range]

- (1) The range shall be limited to normal use within the usage state, usage methods and usage environment, etc., which follow the conditions and precautions, etc., given in the instruction manual, user's manual and caution labels on the product.
- (2) Even within the gratis warranty term, repairs shall be charged for in the following cases.
  - 1. Failure occurring from inappropriate storage or handling, carelessness or negligence by the user. Failure caused by the user's hardware or software design.
  - 2. Failure caused by unapproved modifications, etc., to the product by the user.
  - 3. When the Mitsubishi product is assembled into a user's device, Failure that could have been avoided if functions or structures, judged as necessary in the legal safety measures the user's device is subject to or as necessary by industry standards, had been provided.
  - 4. Failure that could have been avoided if consumable parts (battery, backlight, fuse, etc.) designated in the instruction manual had been correctly serviced or replaced.
  - 5. Failure caused by external irresistible forces such as fires or abnormal voltages, and Failure caused by force majeure such as earthquakes, lightning, wind and water damage.
  - 6. Failure caused by reasons unpredictable by scientific technology standards at time of shipment from Mitsubishi.
  - 7. Any other failure found not to be the responsibility of Mitsubishi or the user.

#### 2. Onerous repair term after discontinuation of production

- (1) Mitsubishi shall accept onerous product repairs for seven (7) years after production of the product is discontinued.
- Discontinuation of production shall be notified with Mitsubishi Technical Bulletins, etc.
- (2) Product supply (including repair parts) is not possible after production is discontinued.

#### 3. Overseas service

Overseas, repairs shall be accepted by Mitsubishi's local overseas FA Center. Note that the repair conditions at each FA Center may differ.

#### 4. Exclusion of chance loss and secondary loss from warranty liability

Regardless of the gratis warranty term, Mitsubishi shall not be liable for compensation to damages caused by any cause found not to be the responsibility of Mitsubishi, chance losses, lost profits incurred to the user by Failures of Mitsubishi products, damages and secondary damages caused from special reasons regardless of Mitsubishi's expectations, compensation for accidents, and compensation for damages to products other than Mitsubishi products and other duties.

#### 5. Changes in product specifications

The specifications given in the catalogs, manuals or technical documents are subject to change without prior notice.

#### 6. Product application

- (1) In using the C Controller system, the usage conditions shall be that the application will not lead to a major accident even if any problem or fault should occur in the C Controller system, and that backup and fail-safe functions are systematically provided outside of the device for any problem or fault.
- (2) The C Controller system has been designed and manufactured for applications in general industries, etc. Thus, applications in which the public could be affected such as in nuclear power plants and other power plants operated by respective power companies, and applications in which a special quality assurance system is required, such as for Railway companies or Public service purposes shall be excluded from the C Controller system applications.

In addition, applications in which human life or property that could be greatly affected, such as in aircraft, medical applications, incineration and fuel devices, manned transportation, equipment for recreation and amusement, and safety devices, shall also be excluded from the C Controller system range of applications.

However, in certain cases, some applications may be possible, providing the user consults their local Mitsubishi representative outlining the special requirements of the project, and providing that all parties concerned agree to the special circumstances, solely at the users discretion.

Microsoft, Windows, Windows NT are registered trademarks of Microsoft Corporation in the United States and other countries.

Pentium and Celeron are trademarks of Intel Corporation in the United States and other countries.

Ethernet is a trademark of Xerox Corporation.

CompactFlash is a trademark of SanDisk Corporation.

VxWorks, Tornado, WindPower, WindSh and WindView are registered trademarks of Wind River Systems, Inc.

All other company names and product names used in this manual are trademarks or registered trademarks of their respective companies.

# C Controller Module

## User's Manual

MODEL Q06CCPU-V-U-SY-E

13JZ05

MODEL CODE

SH(NA)-080720ENG-C(0809)MEE

# MITSUBISHI ELECTRIC CORPORATION

HEAD OFFICE : TOKYO BUILDING, 2-7-3 MARUNOUCHI, CHIYODA-KU, TOKYO 100-8310, JAPAN NAGOYA WORKS : 1-14 , YADA-MINAMI 5-CHOME , HIGASHI-KU, NAGOYA , JAPAN

When exported from Japan, this manual does not require application to the Ministry of Economy, Trade and Industry for service transaction permission.